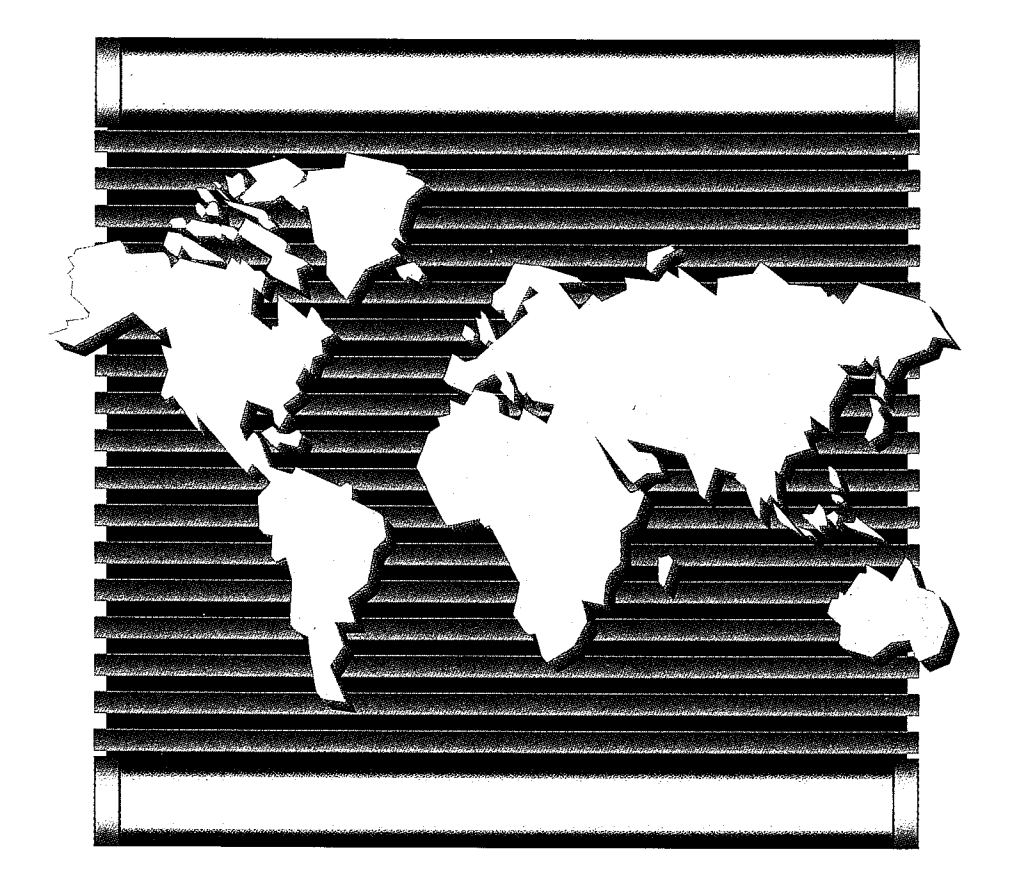

# SX-100/200 SUPERSWITCH Generic 205 - Volume II

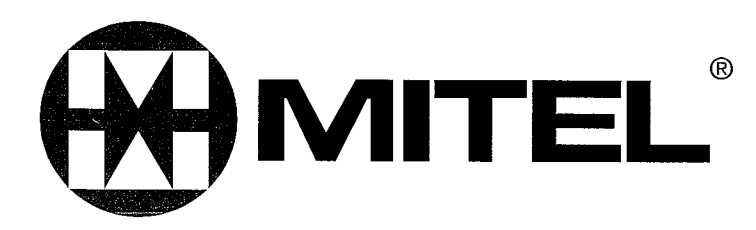

## SX-100<sup>™</sup>/SX-200<sup>™</sup> SUPERSWITCH VOLUME II (GENERIC 205) DOCUMENT LIST

## SECTION

## TITLE LOCATOR

MITL9105/9110-98-000

DOCUMENTATION INDEX

MITL9105/9110-98-200

SHIPPING, RECEIVING AND INSTALLATION

MITL9105/9110-98-205

**INSTALLATION FORMS** 

MITL9105/9110-98-210

SYSTEM PROGRAMMING

MITL9105/9110-98-215

INSTALLATION TEST PROCEDURES

MITL9105/9110-98-320

**EXTENSION TEST PROCEDURES** 

**IITL9105/9110-98-350** 

TROUBLESHOOTING

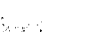

d.

## SX-100\*/SX-200\* SUPERSWITCH\* ELECTRONIC PRIVATE AUTOMATIC BRANCH EXCHANGES DOCUMENTATION INDEX

#### 1. GENERAL

**1.01** This section lists **Mitel** Standard Practices which have been issued pertaining to the SX-100 and SX-200 Private Automatic Branch Exchanges.

#### 2. DOCUMENTATION INDEX

2.01 The complete set of Practices are contained in two volumes as listed in Tables 2-1 and 2-2. Volume I basically covers the description and operation of the PABX's; while Volume II is concerned with the installation and maintenance aspects of the systems.

2.02 Sections commencing with MITL9105- and MITL9110- contain information specific to the SX-100 and SX-200 PABX respectively, while those commencing with MITL9105/9110- embrace both types of PABX.

| TABLE 2-I                    |   |
|------------------------------|---|
| DOCUMENTATION INDEX - VOLUME | l |

| 1                      |                          |
|------------------------|--------------------------|
| MITL9105/9110-98-000   | Documentation Index      |
| MITL9105-98-100        | General Description      |
| MITL9110-98-100        | General Description      |
| MITL9105/9110-98-105   | Feature and Services     |
|                        | Description              |
| MITL9105-98-150        | Physical Description     |
|                        | and Ordering Informatio  |
| MITL9110-98-1 50       | Physical Description     |
|                        | and Ordering Informatio  |
| MITL9105/9110-98-180   | Engineering Information  |
| MITL9105/9110-98-212   | Multi Digit Toll Control |
| M ITL9105/911 O-98-220 | ) Speed Call             |
| MITL9105/9110-98-300   | Attendant Console        |
|                        | Description-Commercial   |
| MITL9105/9110-98-305   | Attendant Console        |
|                        | escription-Hotel/Motel   |
| MITL9105/9110-98-310   | Programming and          |
|                        | Maintenance Console      |
|                        | Description              |
| MITL9105/9110-98-450   | Traffic Measurement      |
| MITL9105/9110-98-451   | Station Message Detail   |
|                        | Recording                |
| MITL9105/9110-98-500   | General Maintenance      |
|                        | Information              |
|                        |                          |

| TAE           | BLE 2-2 |        |    |
|---------------|---------|--------|----|
| DOCUMENTATION | INDEX   | VOLUME | II |

| MITL9105/9110-98-000<br>MITL9105/9110-98-200 | Documentation Index<br>Shipping Receiving |
|----------------------------------------------|-------------------------------------------|
|                                              | and Installation                          |
| MITL9105/9110-98-205                         | Installation Forms                        |
| MITL9105/9110-98-210                         | System Programming                        |
| MITL9105/9110-98-215                         | Installation Test                         |
|                                              | Procedures                                |
| MITL9105/9110-98-320                         | Extension Test                            |
|                                              | Procedures                                |
| MITL9105/9110-98-350                         | Troubleshooting                           |

## SX-100\* AND SX-200\* SUPERSWITCH\* ELECTRONIC PRIVATE AUTO MATIC BRANCH EXCHANGE SHIPPING, RECEIVINC AND INSTALLATION INFORMATION

|    | CONTENTS                                                                                                    | ΡΑG                                   | Е                                |
|----|----------------------------------------------------------------------------------------------------|---------------------------------------|----------------------------------|
| 1. | INTRODUCTION<br>General<br>Documentation                                                                                                    |                                       | 2<br>2<br>2                      |
| 2. | IDENTIFICATION<br>General<br>Equipment Cabinet SX-100<br>Equipment Cabinet SX-200<br>Equipment Shelves<br>Circuit Cards<br>Equipment Shelf and Card<br>Identification                                  | · · · · · · · · · · · · · · · · · · · | 2<br>2<br>3<br>3<br>7<br>8       |
|    | Features and Services<br>Attendant Console<br>Connecting Cables<br>Power Fail Transfer Reset<br>Power Fail Transfer Reset<br>Reserve Power Supply<br>Paging, Dictation, and Music<br>On Hold Equipment | · · · · · · · · · · · · · · · · · · · | 8<br>8<br>8<br>9<br>9<br>9<br>9  |
| 3. | Night Relays         SHIPPING AND RECEIVING         Introduction         System         Shipment                                                                                                    | · · · · · · · · · · · · · · · · · · · | 9<br>10<br>10<br>10              |
| 4. | PACKAGING<br>System Package<br>Consoles<br>Equipment Shelves.<br>Reserve Power Shelf<br>Printed Circuit Cards                                                                                          | ····· · · · · · · · · · · · · · · · · | 10<br>10<br>2<br>12<br>12<br>12  |
| 5. | DELIVERY CHECK                                                                                                    |                                       | 12                               |
| 8. | UNPACKING AND HANDLING<br>Cabinet<br>Shelves and Circuit Cards                                                                                                    | · · · · · · · · · · · ·               | 12<br>12<br>12                   |
| 7. | INSPECTION<br>Cabinet<br>Shelves<br>Cards<br>Defective Items.                                                                                                    | · · · · · · · · · · · · · · · · · · · | 12<br>12<br>12<br>12<br>12<br>12 |

| 8.          | REPACKING FOR RESHIPMENT                                                                                                    |
|-------------|----------------------------------------------------------------------------------------------------|
| 9.          | INSTALLATIONREQUIREMENTS16EnvironmentalRequirements16FloorSpace16EquipmentCabinet16PowerSupplyRequirements16EquipmentGround17                                                                                                    |
| 10.         | CABLING AND CROSS CONNECTIONS19General19Telephone Set and Trunk Cabling.19Cable Terminations SX-10019Cable Terminations SX-20020Cross-Connections20FCC Cross Connect Field20Recommendations.45                                                                                                    |
| 11.         | DESIGNATIONS                                                                                                    |
| 12.         | INSTALLATION                                                                                                    |
| APP         | ENDIX 1 Mitel Action Procedures AI-I                                                                                                    |
| APP<br>Requ | ENDIX 2 FCC Interconnection<br>uirements                                                                                                    |
| APP<br>Proc | ENDIX 3 SX-100 Installation         edures       A3-1/2         Unpack SX-100 Equipment         (MAP200.301)       A3-3         Unpack Consoles (MAP200-302)       A3-3         Install Console Faceplate       A3-9         Designations (MAP200.303)       A3-9         Inspect Equipment (MAP200.304)       A3-15         Install and Connect Equipment       A3-19         Set Card Switches (MAP200-306)       A3-29/30         Power-Up System (MAP200-307)       A3-31 |
| APP<br>Proc | ENDIX 4 SX-200 Installation<br>edures                                                                                                    |

© MITEL Corporation 1980

1

## CONTENTS

| Install Console Faceplate Designations      |
|---------------------------------------------|
| (MAP200-403) A4-11                          |
| Inspect Equipment (MAP200.404) A4.15        |
| Connect Cables (MAD200 $405$ ) A 4 10       |
| Connect Capies (MAP200.403)                 |
| Set Card Switches (MAP200.408) A4.23124     |
| Power-Up System (MAP200-407) A4-25          |
| APPENDIX 5 Card Switch Settings A5-1        |
| Set CO Trunk Option and Status              |
| Switches (MAP200-501) A5-3                  |
| Set E and M/Tie Trunk Option                |
| Switches (MAP200-502)                       |
| Set DID Tie Trunk Option Switches           |
| (MAP200-503) A5 17                          |
| Set Scanner Card Baud Bate                  |
|                                             |
| Switch (MAP200-504) A3.23                   |
| APPENDIX 8 Additional Equipment             |
| Installation                                |
| Shelf 2 Installation (MAP200-601) A6-3      |
| Install New Cards (MAP200 602)              |
| Peserve Dower Supply Installation           |
|                                             |
| (WAF200-005)                                |
| Console Interface Board Installation        |
| (MAP200.604)                                |
| Backplane Translator Board Installation     |
| (MAP200-605)                                |
| Installation of RCP Card (MAP200-606) A6-39 |
| Reserve Power Supply Installation (SX-100)  |
|                                             |
|                                             |
|                                             |

#### 1. INTRODUCTION

#### General

PAGE

1.01 This section provides general identification, installation, shipping, receiving and cabling information for the SX-100 and SX-200 Electronic Private Automatic Branch Exchanges (PABXs). The systems consist of two major components, the equipment cabinet, containing the switching equipment and power supply and the attendant console(s).

#### Reason for Reissue

**1.02** This section is reissued to include Generic 205 features and applicable details.

#### Documentation

**1.03** Table I-I lists all **MITEL** practices, associated with the Electronic PABX.

#### 2. IDENTIFICATION

#### General

- **2.01** The SX-100 and SX-200 are multicustomer electronic switching systems providing the following capacities:
  - **SX-100:** Capacity of 160 ports with 112 ports available for lines, trunks and **addi**tional receivers

|                        |                                                 |         | able to |
|------------------------|-------------------------------------------------|---------|---------|
| Document No.           | Title                                           | sx-1 00 | sx-200  |
| MITL9105-98-100        | General Description                             | ~       |         |
| MITL91 10-98-100       | General Description                             |         | ~       |
| MITL91 0519110-98-105  | Features Description                            | -       | ~       |
| MITL9105-98-150        | Physical Description and Ordering Information   | -       |         |
| MITL911O-98-1 50       | Physical Description and Ordering Information   |         | 5       |
| MITL9105/9110-98-180   | Engineering Information                         | -       | -       |
| M ITL9105/9110-98-200  | Shipping, Receiving and Installation            | ~       | -       |
| M ITL9105/911 O-98-205 | Installation Forms                              | ~       | -       |
| MITL9105/9110-98-210   | System Programming                              | ~       | ~       |
| MITL9105/9110-98-212   | Toll Control                                    | -       | ~       |
| MITL9105/9110-98-215   | System Test Procedures (Installation)           | -       | ~       |
| M ITL9105/9110-98-220  | Speed Call                                      | -       | 5       |
| M ITL9105/9110-98-300  | Attendant Console Description                   | ~       | -       |
| M ITL9105/911 O-98-305 | Attendant Console (Hotel/Motel) Description     | ~       | -       |
| MITL9105/9110-98-310   | Programming and Maintenance Console Description | ~       | ~       |
| M ITL9105/9110-98-320  | Station Test Procedures                         | ~       | -       |
| MITL9105/9110-98-350   | Troubleshooting Instructions                    | ~       | ~       |
| M ITL9105/9110-98-450  | Traffic Measurement                             | ~       | ~       |
| MITL9105/9110-98-451   | Station Message Detail Recording                | ~       | ~       |
| M ITL9105/9110-98-500  | General Maintenance Information                 | -       | ~       |

#### TABLE I-I DOCUMENTATION

 SX-200: Capacity of 256 ports with 208 ports available for lines, trunks and additional receivers

2.02 The systems are electrically compatible with most existing station, key telephone, Private Branch Exchange (PBX) and Central Office (CO) equipment. The PABXs provide:

- service to a maximum of four individual customers
- the use of a flexible numbering plan
- the simultaneous use of DTMF and rotary dial stations
- optional use of attendant consoles 2 maximum
- the sharing of attendant consoles between tenants
- extensive selection of standard and optional features
- · freedom from scheduled maintenance
- automatic diagnostics
- six power fail transfer trunks (SX-100)
- twelve power fail transfer trunks (SX-200)
- optional reserve power supply

#### Equipment Cabinet, SX-100

2.03 The SX-100 equipment cabinet (Fig. 2-1) consists of a metal frame enclosed by back and top panels. Access to the equipment shelf is provided by the front door of the cabinet. The rear panel allows access to the line and trunk cable plugs.

#### Equipment Cabinet, SX-200

2.04 The SX-200 equipment cabinet (Fig. 2-2) consists of a metal frame which is enclosed by side and top panels. Access to the equipment shelves is provided by the front door of the cabinet. The hinged rear panels hold the power supply and allow access to the line and trunk cable plugs. 2.05 Reserve power for the SX-200 system, if required, may be supplied from the optional battery pack shelf located at the bottom of the equipment cabinet. In the case of the SX-100 reserve power supply it forms a separate base unit upon which the SX-100 can be installed.

#### Equipment Shelves

2.06 The SX-100 is equipped with one shelf, but the SX-200 may be equipped with one or two

equipment shelves depending on the number of lines and trunks required. Each equipment shelf (Fig. 2-3) is 10.75in. (273mm) high, 19in. (485mm) wide and 16.375in. (415mm) deep. The shelves are mounted in the equipment cabinet with the backplane assembly towards the rear of the cabinet. The shelves are held in position by mounting screws which locate the shelves in the main frame.

2.07 The physical characteristics and part numbers of the shelves, power supplies and maintenance panel are given in Table 2-1. The weight for each shelf is for a shelf containing a full complement of circuit cards.

2.08 The equipment shelves used in the SX-100 and the SX-200 are identical. Fig. 2-3 shows two views of an equipment shelf.

2.09 The equipment shelves hold up to 22 circuit cards. Each card plugs into a connector mounted on the shelf backplane. A locking bar assembly which passes through the sides of the shelf ensures that the circuit packs are seated correctly in the backplane connectors.

2.10 A number of card positions within each shelf are reserved for control cards. These card positions are identified by color coded identification strips along the top and bottom edges of the shelf. Only cards with locking clips of the same color as the identification strip should be plugged into that card position. Circuit card and/or system damage may otherwise occur.

2.11 Card positions, 14, 13, and 12 on equipment shelf 1, may be used for line, trunk or receiver cards. These positions are marked with a blue and black identification strip, indicating that any card coded with either of the identification color codes may be used in these positions.

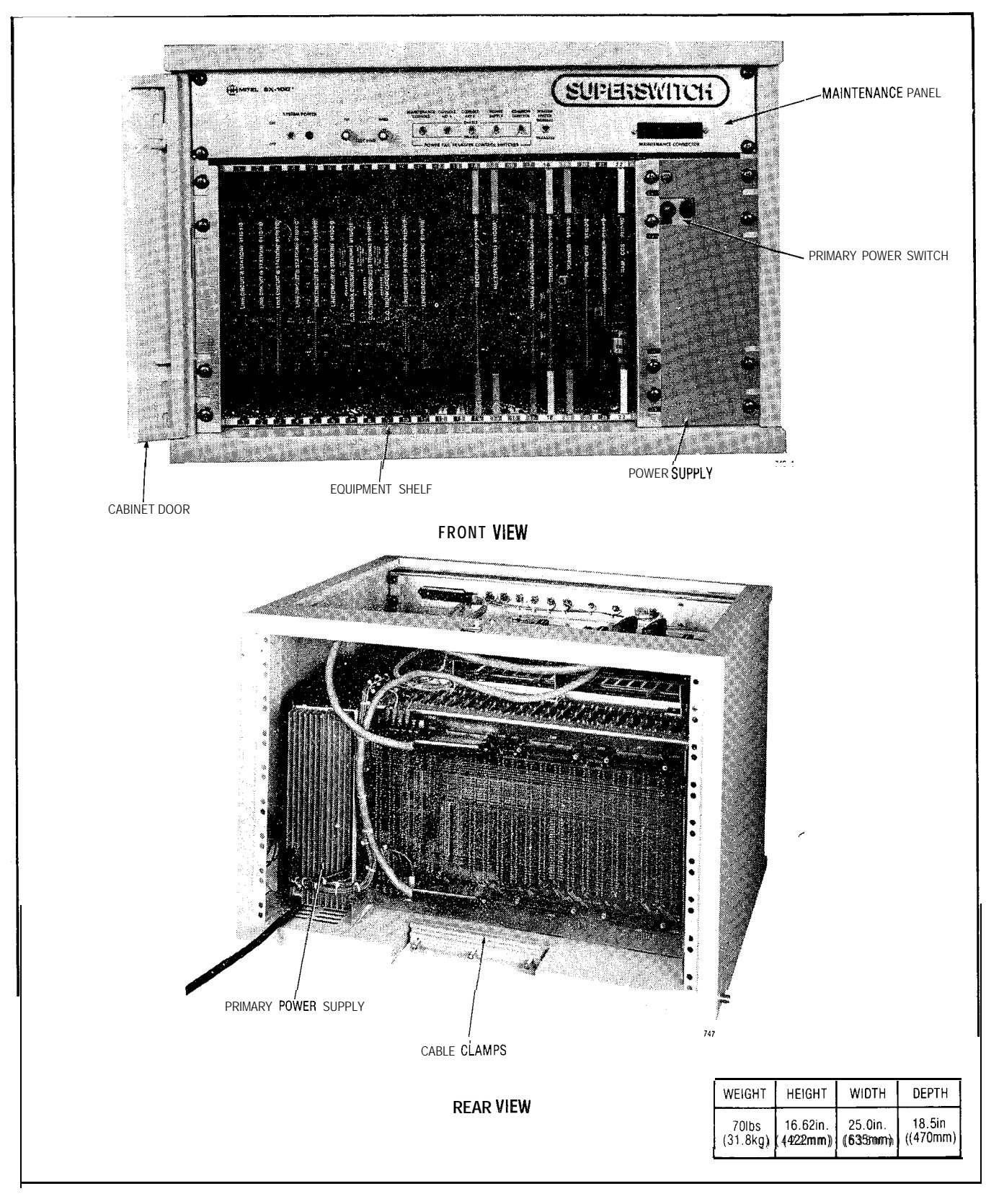

1

Fig. 2-I SX-100 Equipment Cabinet

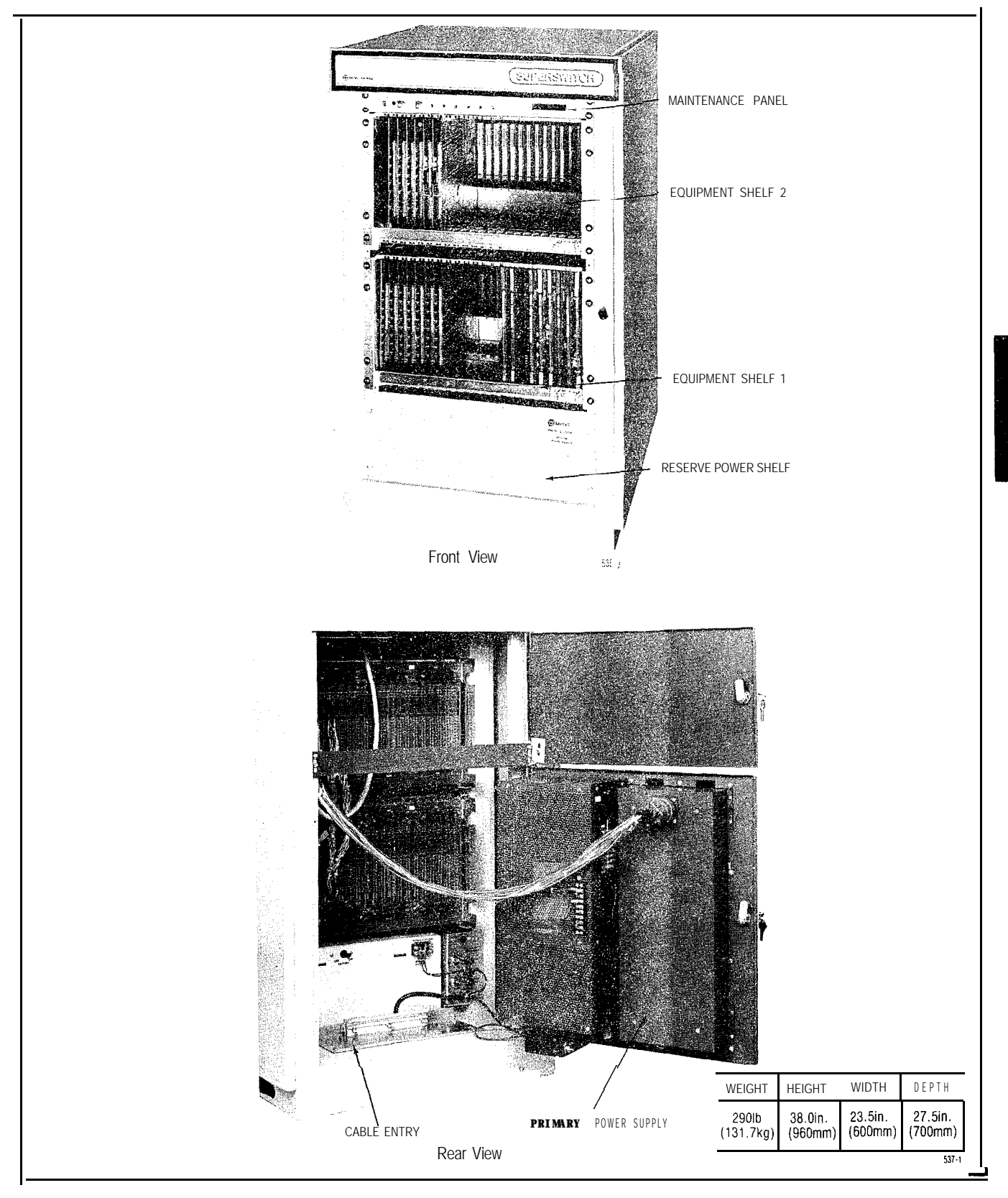

Fig. 2-2 SX-200 Equipment Cabinet

Page 5

مر

Same -

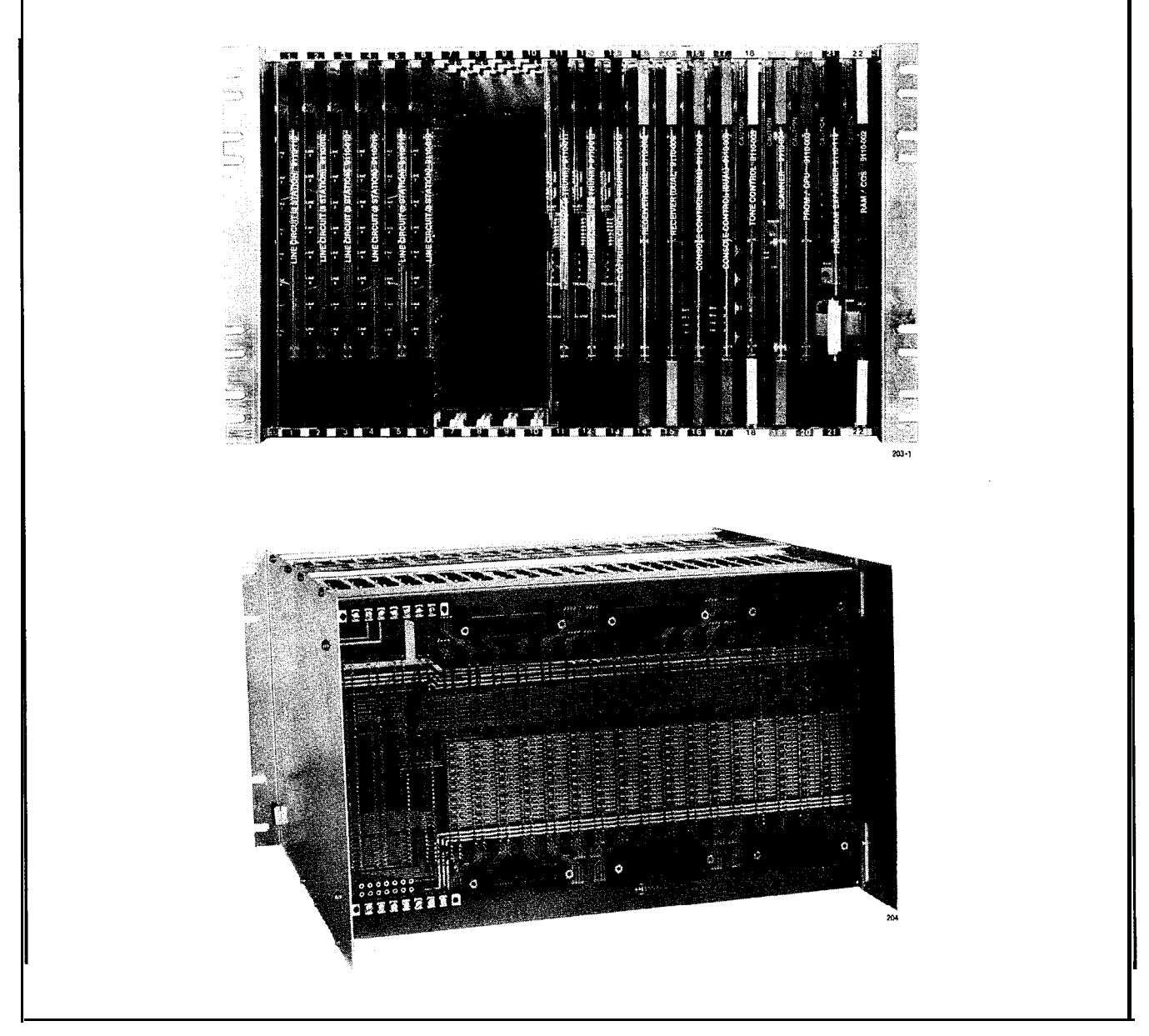

in the second second

111-1

1000 m 000

| Fig. 2 | 2-3 E | quipm | nent | Shelf |
|--------|-------|-------|------|-------|
|--------|-------|-------|------|-------|

| TABLE | 2.1 | PHYSICAL | <b>CHARACTERISTICS</b> |
|-------|-----|----------|------------------------|
|       | _   |          |                        |

| Shelf Type        | SX-100 Part | SX-200 Part      | Wei          | ght         | Maximum No.   |
|-------------------|-------------|------------------|--------------|-------------|---------------|
|                   | Number      | Number           | Ibs          | Kg          | Circuit Cards |
| Maintenance Panel | 9105-025    | 9110-125         | 2            | 0.9         |               |
| Equipment Shelf   | 9110-012    | 9110-012         | 3 8          | 1 7         | 22            |
| Reserve Power     | 9105014     | 9110-014         | 1 2 5        | 5 7         |               |
| Primary Power     | 9105-008    | 911 O-008 or 108 | <b>16/70</b> | <b>7132</b> |               |

2.12 Line or trunk cards can be placed in any position identified with black color code strips. It is recommended that line cards be placed in the lowest numbered card positions and trunk cards in the highest card positions for the following reasons:

- the maintenance test line is permanently wired to card position 1, hardware position 001
- separation of line and trunk cards allow ease of identification of card type during installation and maintenance
- · ease of system programming
- NOTE: If more than one receiver card is used, the second receiver card MUST be placed in card position 14, the third in position 13, and the fourth in position 12. It is therefore recommended that these card positions be used for trunk cards only when all other card positions are in use.

#### **Circuit Cards**

2.13 The circuit cards (Fig. 2-4) used in the equipment shelves measure 10in. (254mm) high, 13in. (330mm) deep, and are manufactured from fiberglass board. The light emitting diodes (LEDs) mounted at the front of each card indicate the operational status of the card. The transparent front panel protects the LEDs while allowing their status to be observed.

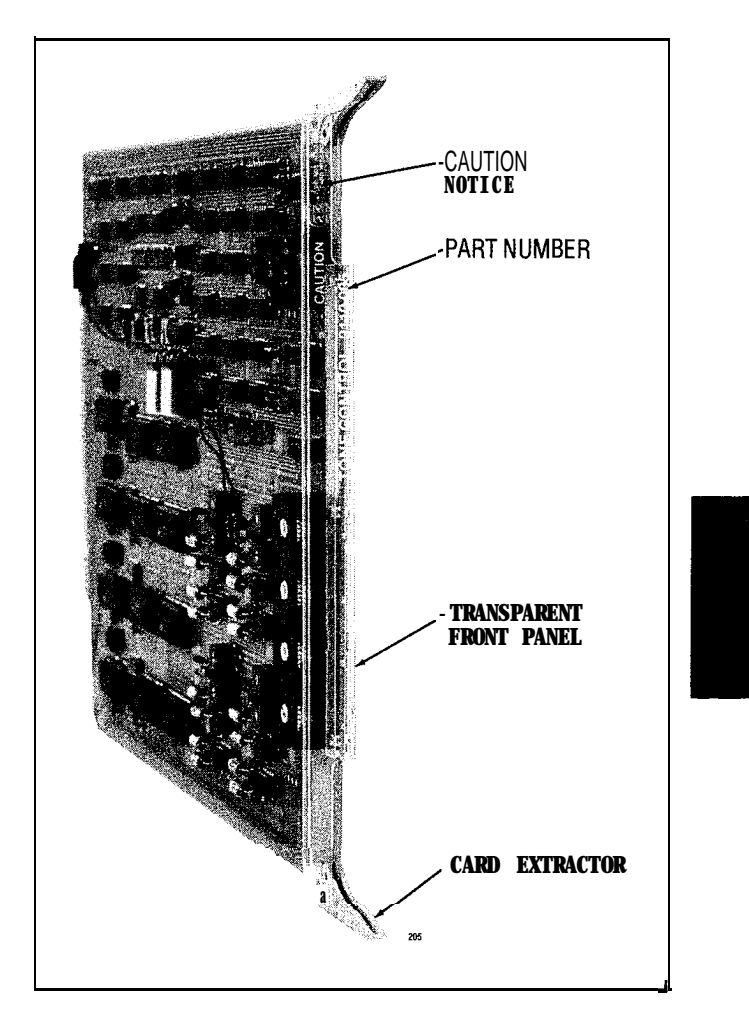

Fig. 2-4 Typical Circuit Card

TABLE 2-2EQUIPMENTCODING

| Туре                                                                                                    | Part<br>Number                                                                                                    | Card Extractor<br>Color Code                                                                   |
|----------------------------------------------------------------------------------------------------|----------------------------------------------------------------------------------------------------|------------------------------------------------------------------------------------------------|
| Equipment Shelf (Note 1)<br>RAM/COS Card<br>Memory Expander<br>PROM/RAM Expander<br>PROM/CPU Card<br>Scanner Card<br>Tone Control Card<br>Console Control Card<br>Remote Control - PABX Card (Note 2)<br>Receiver Card (Dual or Quad)<br>CO Trunk Card (4 trunk)<br>E&M Trunk Card (2 trunk) | 9110-012<br>911 0-002<br>9110-019<br>9110-1 19<br>911 0-003<br>91 <b>10-004</b> or -104<br>911 0-005<br>911 0-006<br>9110-017<br>911 0-009 or -016<br>9110-011 or -211<br>9110-013 | White<br>Brown<br>Brown<br>Red<br>Orange<br>Yellow<br>Green<br>Green<br>Blue<br>Black<br>Black |
| DID/Tie Trunk Card (2 trunk)<br>Line Card (8 station)                                                                                                    | 911 O-031<br>9110-110                                                                                                    | Black<br>Black                                                                                 |

Note: 1. All equipment shelves are identical.

2. The RCP is supplied only if required that the PABX be accessed by RMAT facilities (see Section MITL9105/9110-98-101 Remote Maintenance Administration and Test System).

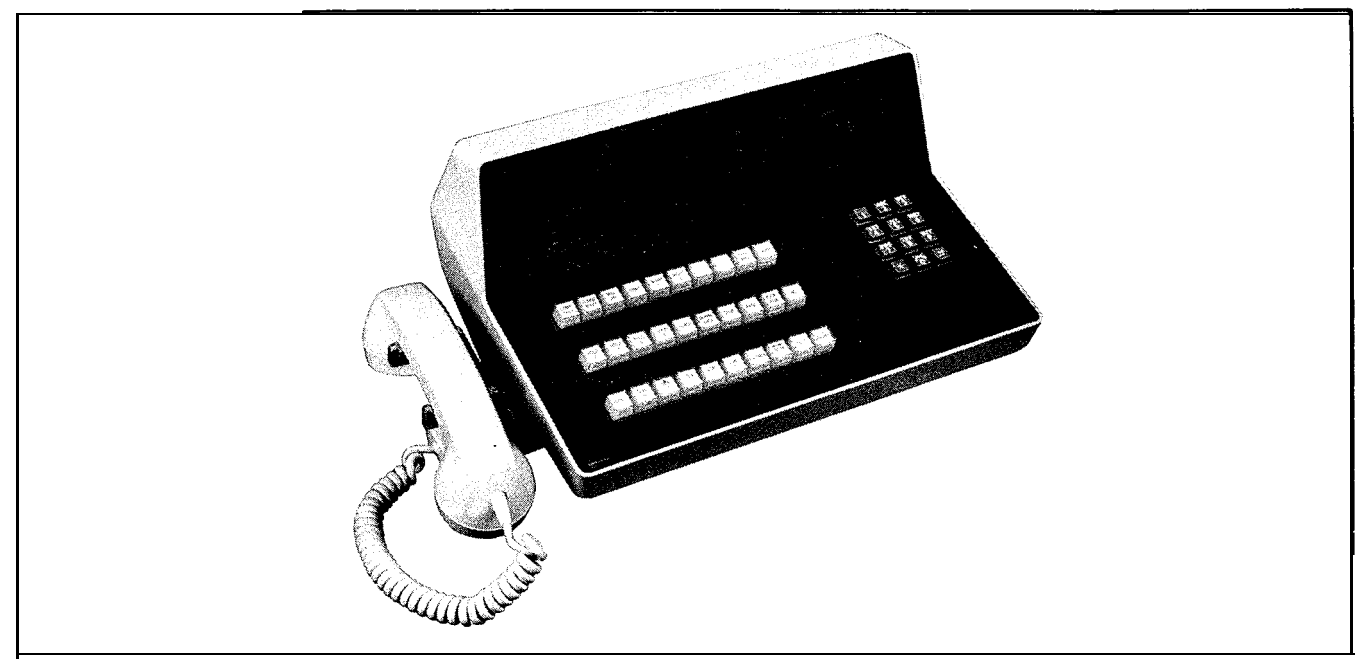

Fig. 2-5 Attendant Console

2.14 On the front panel of each card, is the card part number and its type. Cards which must not be removed or inserted while the system power is on carry a Caution notice as shown in Fig. 2-4.

2.15 Each card is equipped with two card extractors which enable the card to be easily removed. In the locked position the card extractors in conjunction with the locking bar ensure that the circuit cards are held firmly in position.

#### Equipment Shelf and Card Identification

**2.16** Table 2-2 lists all shelf and card part numbers, types and color codes.

#### Features and Services

2.17 The features and service codes are entered into the system memory through a console. No wiring or strapping is required when assigning features.

#### Attendant Console

**2.18** The attendant console (Fig. 2-5) is a selfcontained unit, connected to the equipment cabinet by a plug-ended 25 pair cable. **2.19** The console is equipped with two sets of handset/headset jacks. These jacks will accept all standard handsets or headsets presently in general use.

## **Connecting Cables**

2.20 All connections to the attendant console and the equipment cabinet, are made using plug or connector-ended 25 pair cables.

#### **Power Fail Transfer**

2.21 In the event of a major alarm condition the power fail transfer relays located on the Power Fail Transfer card, will connect Central Office trunks to selected station lines (maximum 6 trunks for SX-100, 12 trunks for SX-200). Power fail transfer will take place under any of the following conditions:

- commercial power failure (if no reserve power supply is used)
- · common control failure
- operating voltages out of accepted tolerance
- manual transfer from a console or the equipment cabinet

3661035

- (a) Incoming Calls After a power fail transfer has occurred, ringing of extensions for incoming calls is applied directly to the selected extension line from the Central Office (CO).
- (b) Outgoing Calls To place an outgoing call through a ground start CO trunk, with the system in the power fail transfer mode, the extension originating the call must be equipped with a ground key. When the ground key is momentarily pressed, a ground is applied to the Ring side of the line, energizing the CO equipment. One side of the ground key must be connected to a ground and the other to the Ring conductor of the station line. Call origination over loop start trunks does not require the use of a ground start key.

#### Power Fail Transfer Reset

2.22 The system may be returned to normal operation from power fail transfer in one of three ways.

- (a) Major Alarm If the system was placed in the power fail transfer mode because of a major alarm condition it will return to normal operation and turn off the major alarm lamp when the alarm condition is corrected.
- (b) Manual Reset When the system has been placed in the power fail transfer mode by operation of the transfer switch, the major alarm lamp will light, indicating that transfer has taken place. Setting the transfer switch to NORMAL will reset the system to normal operation and turn off the alarm lamp if the alarm condition has been corrected. If the alarm condition has not been corrected the alarm lamp will remain lit indicating that the system has remained in the power fail transfer mode.
- (c) Reset From Commercial Power Failure The system will automatically return to normal operation when commercial power is restored.
- Note: When the system returns to normal operation from the power fail transfer mode all connections established

through the power fail transfer circuits will be maintained until the completion of the calls.

#### Test Line

2.23 The test line, permanently assigned to hardware position 001, has the Tip and Ring connections wired to the two terminals on the face of the maintenance panel. The service person can:

- · seize individual trunks
- · seize individual receivers
- seize individual speech paths
- · initialize card slots
- busy out selected receivers, trunks or speech paths.
- clear all alarms and raise associated busyout conditions
- reset the systems (Generic 203, 204)
- initiate a system dump (Generic 204)
- control the printer (Generic 204)

#### **Reserve Power Supply**

2.24 The optional reserve power supply (in the form of batteries and charging system) is housed in the SX-200 equipment cabinet; or in a package that forms a base for the SX-100 cabinet. The power supply is designed to maintain system operation for a minimum of two hours in the event of main power failure.

#### Paging, Dictation, and Music on Hold Equipment

2.25 All paging, dictation and music on hold equipment is located external to the PABX.This equipment should be located in an environment specified by the individual supplier and connected to the PABX through the cross-connect field.

#### Night Relays

2.28 Four relays are provided for use during night service. One is operated permanently during night service, and the other three may be assigned to various trunks to ring night bells. Power, supplied from the power supply and required to operate night bells must be connected at the cross-connect field.

## 3. SHIPPING AND RECEIVING

#### Introduction

**3.01** This part describes the procedures to be used when shipping or receiving the Electronic PABX equipment.

#### System Shipment

3.02 The PABX cabinet is shipped in a single carton containing the equipment cabinet. The consoles and reserve power supply, if required are packaged and shipped separately from the system equipment package.

#### 4. PACKAGING

#### System Package

4.01 The equipment is shipped with some cards and all shelves in position. The equipment cabinet is enclosed in a polyethylene sheet and positioned on the shock absorbant shipping pallet. Foam sheet is placed around and on top of the cabinet to protect it from damage and the complete assembly encased in a tri-board sleeve. Four transportation straps are then fastened to the pallet to prevent any movement of the cabinet package. The tri-wall cap is placed over the sleeve, and the complete assembly secured to the shipping pallet by two metal retaining straps. Figs. 4-1 and 4-2 respectively show the packaging arrangements for the SX-100 and SX-200.

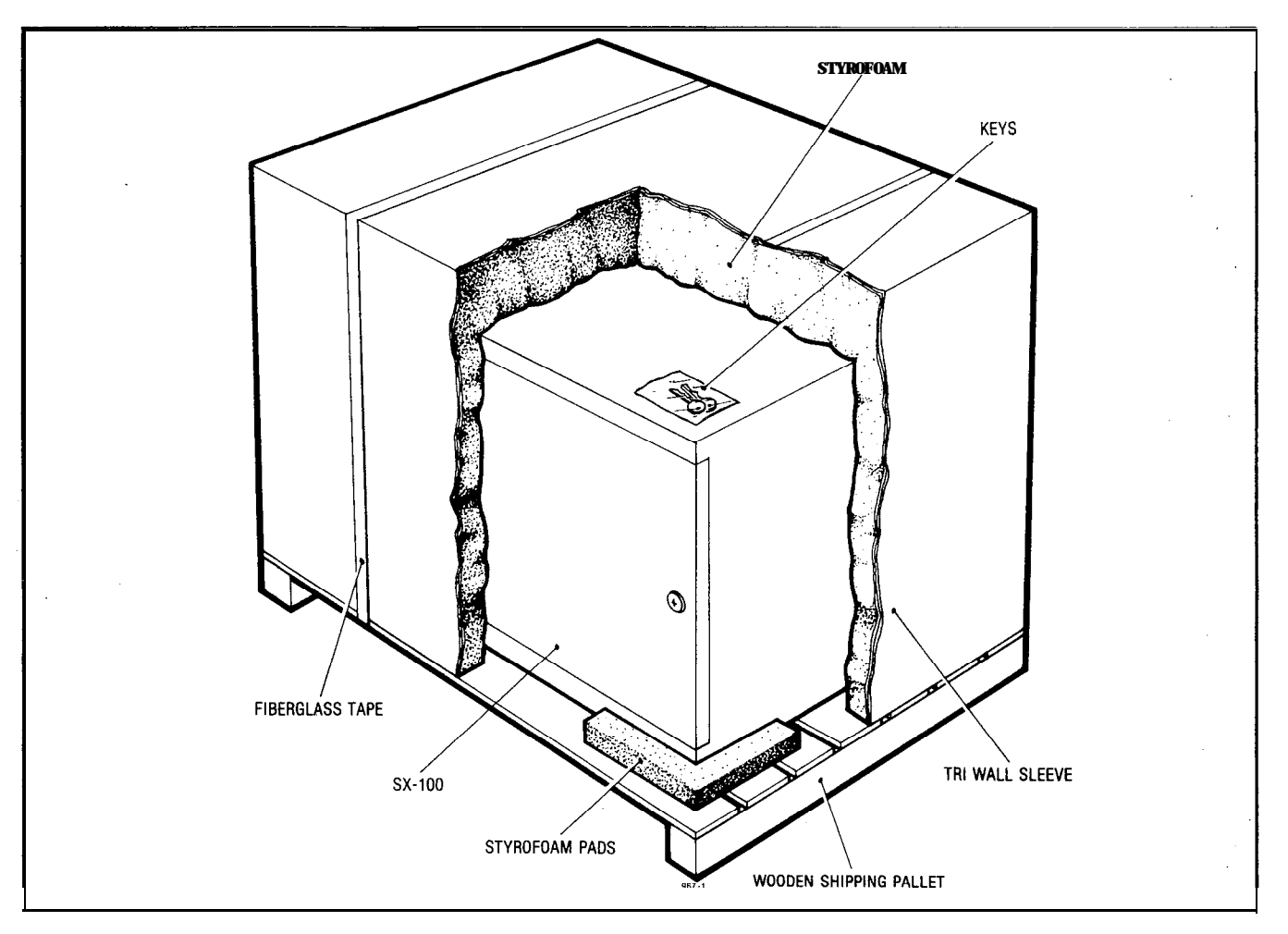

Fig. 4-I System Packaging

í

1121 AV

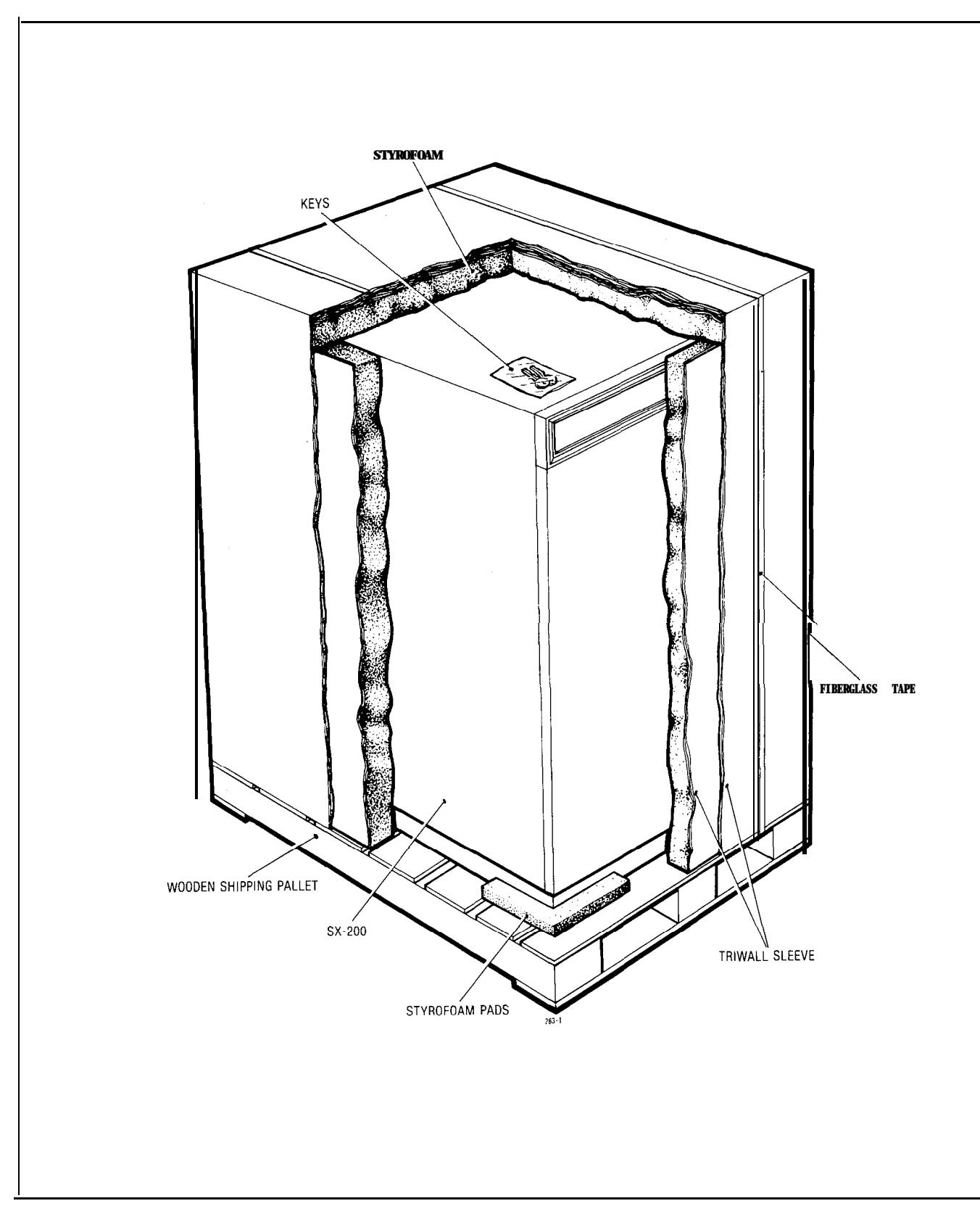

Fig. 4-2 System Packaging

مر

#### Consoles

4.02 Each console is wrapped in a polyethylene sheet and placed in a cardboard packing carton and protected with shock absorbent foam inserts. The handset and cradle are placed in bags and inserted in the corners of the box at one end. The console manual is placed at the other end of the box, and the Extension Features Operation booklets are distributed in the box to fill the available space. The completed package is secured with fibreglass tape (See Fig. 4-3).

#### **Equipment Shelves**

4.03 Equipment shelves, when shipped separately, are packaged in a similar manner. A shelf, with all cards removed, is enclosed in a cardboard protector to prevent damage to the shelf backplane. The protected shelf is then wrapped in a polyethylene sheet and placed in a formed foam insert. The complete assembly is finally encased in a packing carton and secured by fibreglass tape (Fig. 4-4).

#### **Reserve Power Shelf**

4.04 The method of packaging the reserve power shelf is the same as for equipment shelves, except a heavy duty commercial packing carton is used in place of the regular packing cartons, due to the weight of the battery packs in the reserve power shelf.

#### **Printed Circuit Cards**

4.05 All printed circuit cards, if shipped separately, are packaged as shown in Fig.4-5. If a large number of circuit cards are to be shipped, they are individually packed and shipped in groups of ten per carton.

#### 5. DELIVERY CHECK

**5.01** At the time of delivery at the installation site all items delivered must be checked against the order form and packaging slip. Any discrepancies must be reported immediately.

#### 6. UNPACKING AND HANDLING

#### Cabinet

6.01 The procedure to be used when handling and unpacking the equipment are detailed in Appendices 3 and 4.

#### Shelves and Circuit Cards

6.02 Shelves and circuit cards shipped separately from the equipment cabinet should not be unpacked before they are required for use.When required, the shelf and cards are to be transported to the equipment location packaged in their original containers when possible.

#### 7. INSPECTION

#### Cabinet

7.01 After positioning and unpacking the equipment, a visual inspection should be performed prior to installation to ensure that:

- (a) The cabinet has not been dented or scratched during shipment.
- (b) The door on the front of the cabinet opens and closes easily.
- (c) The shelves are mounted firmly in the cabinet.
- (d) The shelves are not bent or otherwise damaged.
- (e) All cards are seated firmly in their connectors.
- (f) Rear doors open and close easily.
- (g) All components mounted in the rear panel power supply are secure.
- (h) All interconnecting cables and plugs are secure.
- (j) All connections to the power supply are tight.

#### Shelves

- 7.02 Inspect the shelf to ensure that:
  - (a) Edge connector contacts are undamaged and do not contain any foreign matter.
  - (b) No circuit card guides are broken.
  - (c) No wires are broken.

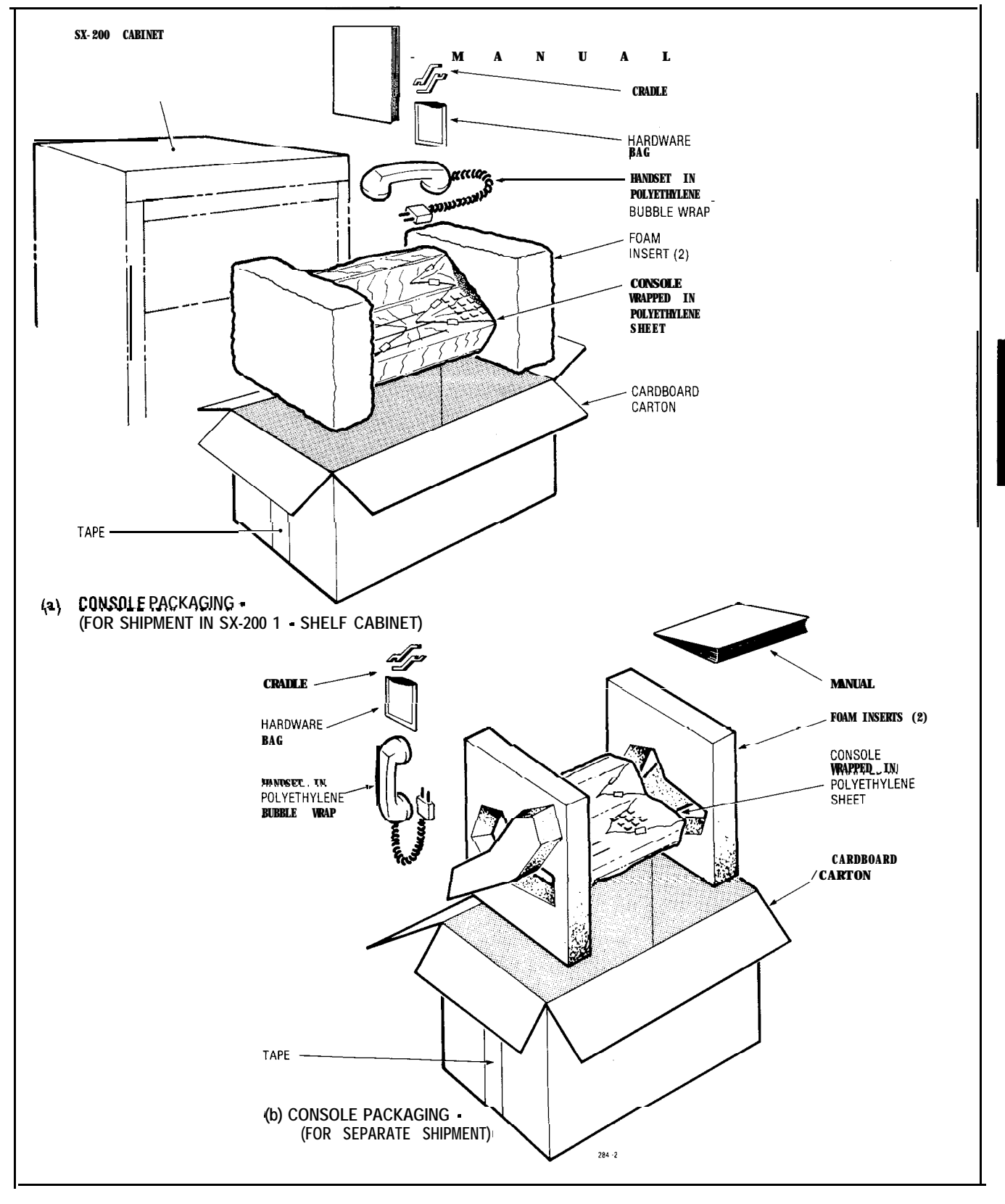

Fig. 4-3 Console Packaging

n

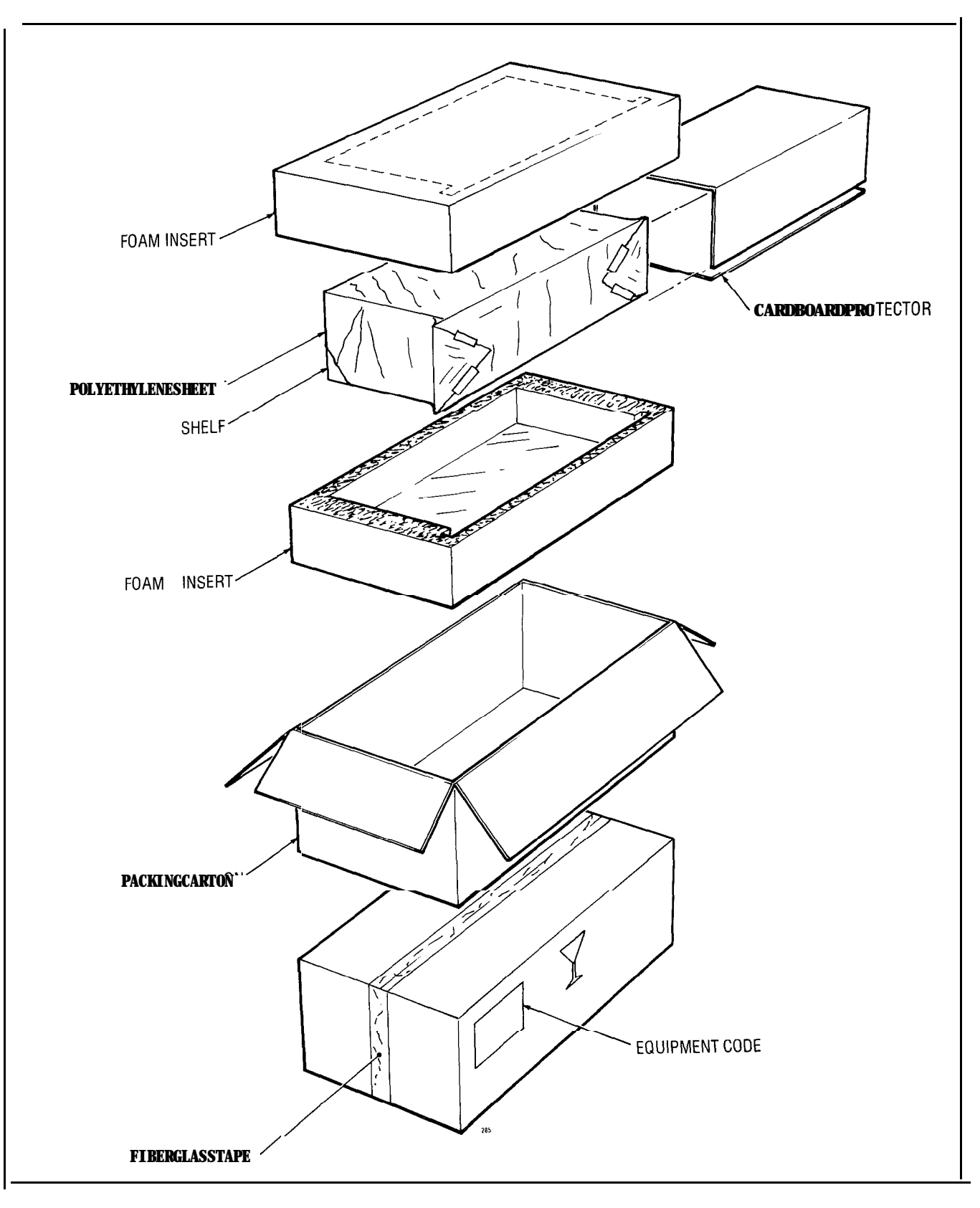

Fig. 4-4 Equipment Shelf Packaging

, م

in the set

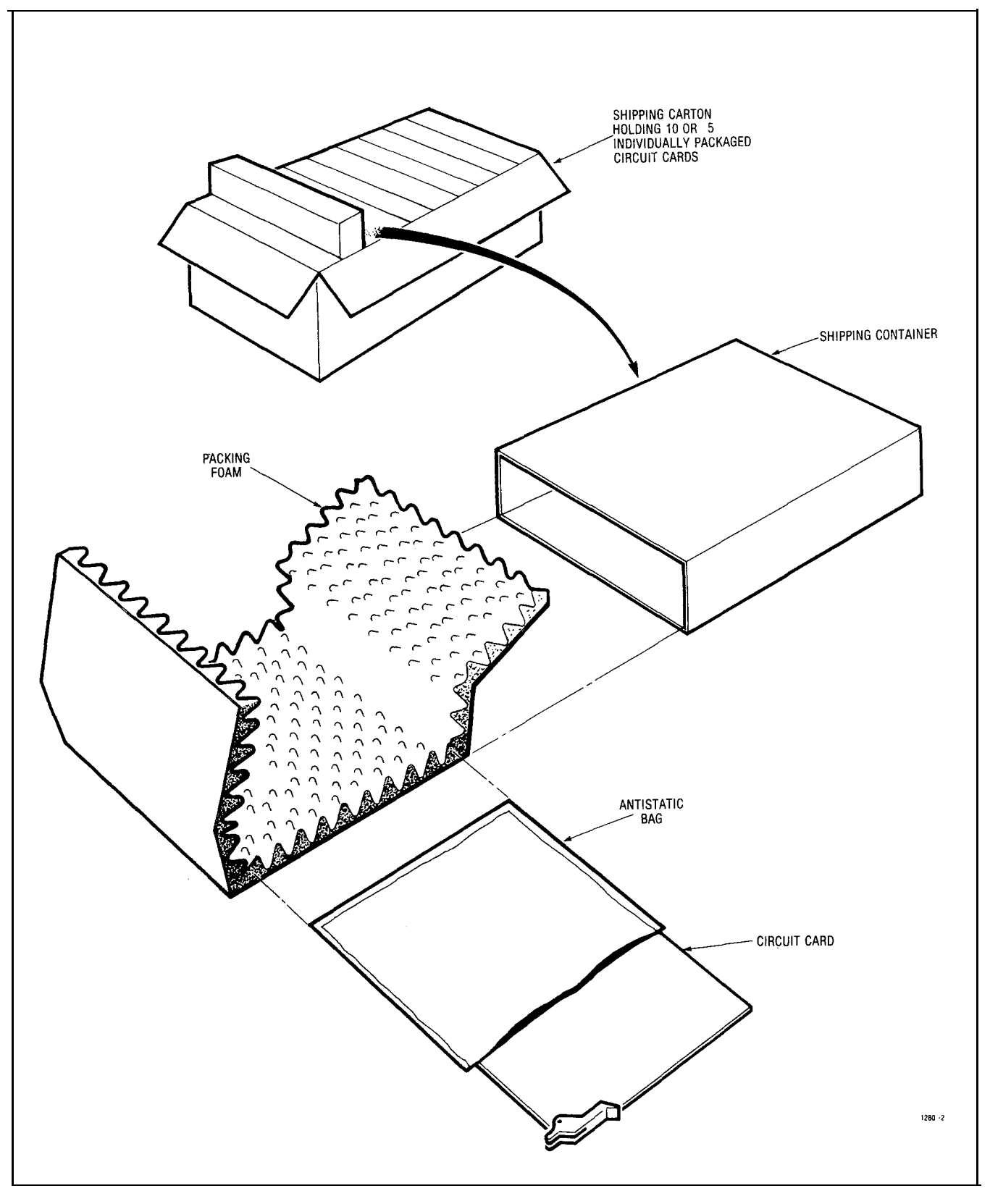

Fig. 4-5 Circuit Card Packaging

*,*--

- (d) The backplane is not cracked.
- (e) No connector pins are broken or bent.

#### Cards

CAUTION: Hand/e Circuit Cards by their edges only. Handling the board faces or components may cause damage.

7.03 If printed circuit cards are shipped separately from the equipment, inspect each circuit card to ensure that:

- (a) The fibreboard is not cracked.
- (b) No loose leads or components are apparent.
- (c) The card front panel is not broken.

Circuit cards shipped in the equipment do not require individual inspection unless equipment shelf damage has been found.

#### Defective Items

7.04 If any defective item is found it should be tagged and returned to the supplier in accordance with accepted procedures. (See Part 8)

#### 8. REPACKING FOR RESHIPMENT

8.01 When the PABX equipment is shipped from one location to another, all items must be packaged to prevent damage. Figs. 4-1 through 4-5 show how the equipment was originally packaged. This method of packaging should be followed as closely as possible.

8.02 If the original packaging material is no longer available, the returned parts should be wrapped in several layers of air-cushion type wrap, placed in a suitable container, and surrounded with paper to minimize movement of the items.

#### 9. INSTALLATION REQUIREMENTS

#### **Environmental Requirements**

**9.01** The PABX equipment cabinet may be installed in any location which fullfills the requirements of 9.02, and is within the following temperature and humidity limits:

- Temperature 0 40 °C (32 113 °F)
- Relative Humidity 10 90%

#### Floor Space

9.02 The minimum floor space for installation and subsequent maintenance of the SX-100 and SX-200 Electronic PABXs is shown in Figs.
9-1 and 9-2 respectively.

#### **Equipment Cabinet Location**

9.03 The following requirement must be met when selecting a location for the PABX equipment. For cooling purposes the PABX cabinet equipments use natural air convection flow. For this reason the bottom areas of the cabinets must be allowed free air flow, and must not be obstructed, for example, by rug pile blocking the air vent entries.

#### The location MUST BE:

- dry and clean
- well ventilated
- · well lit
- easily accessible

#### The location MUST NOT BE:

- near a sprinkler system, sweating pipes, steam pipes or steam vents
- · in areas with extreme heat or cold
- in areas where corrosive fumes or exhaust from machinery is present
- in passageways used for moving equipment
- next to a reproducing or copying machine. A minimum clearance of 10 feet (3m) must be provided and the room should be ventilated by an exhaust fan if the reproducing machine is not equipped with a filtering system

#### **Power Supply Requirements**

9.04 The customer must provide a single phase power receptacle, with the following recommendations:

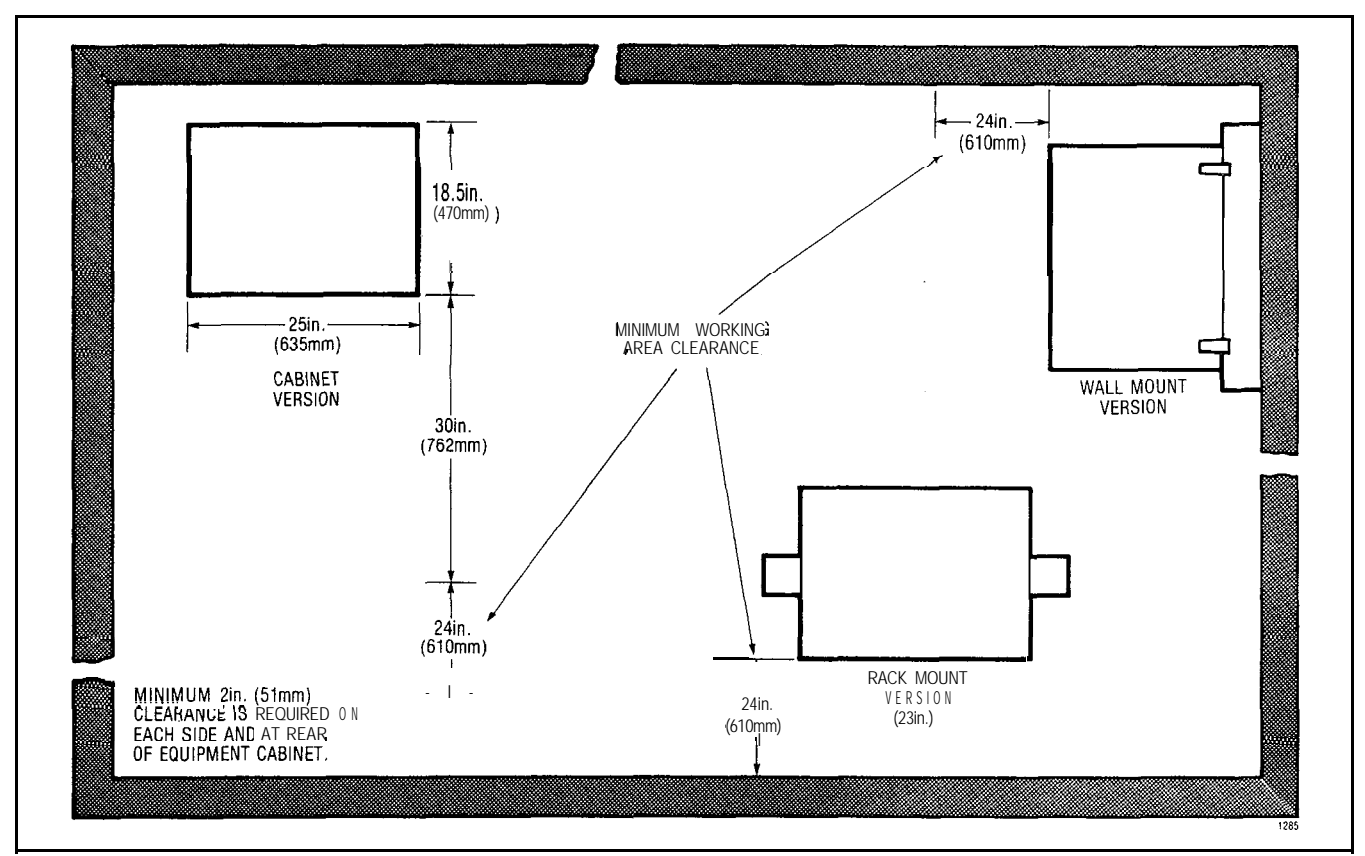

Fig. 9-1 SX-100 Minimum Equipment Cabinet Floor Space Requirements

- 115V, 60Hz fused, and capable of delivering 4A; or 250V, 50Hz fused, and capable of delivering 2A
- the power receptacle should be wired and fused independently from all other receptacles
- a warning tag should be attached to circuitbreaker-type fuses to prevent unauthorized manual operation
- the power receptacle must not be controlled by a switch
- the live and neutral conductors at the receptacle shall be wired to their proper respective connections
- the power receptacle must be a 3-wire type, with the third wire connected to the ground of the electrical system
- the receptacle should be easily accessible for the removal of the plug for maintenance

- the receptacle location should be selected to prevent accidental removal of the power cord
- the power cord between the cabinet and the receptacle should not present a hazard to the subscriber
- a warning tag should be attached to the plug end of the power cord to prevent accidental removal of the cord by the subscriber

#### **Equipment Grounding**

- 9.05 The following is a description of the required PBX equipment grounding practice:
  - (a) All circuit commons within the cabinet shall derive ground from a single ground concentration point within the cabinet. Each cabinet's ground concentration point shall derive ground from a single ground concentration point serving fall system

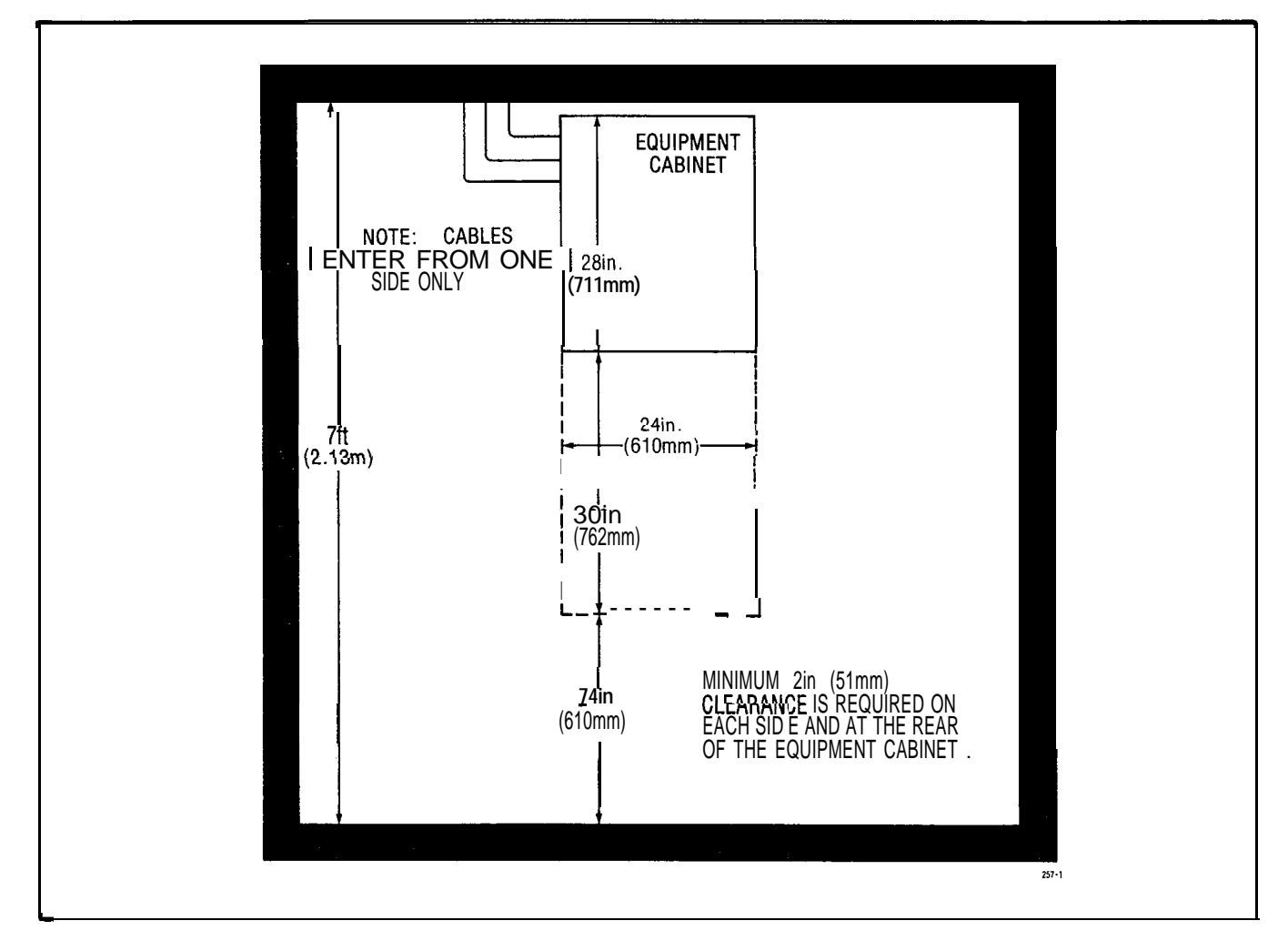

Fig. 9-2 SX-200 Minimum Equipment Cabinet Floor Space Requirements

cabinets and peripherals colocated with the system.

- (b) The system cabinets and all associated ducting hardware along with all colocated peripherals shall not be exposed to any ground source other than the system single point ground described in (a) above.
- (c) AC service wires bringing ac power to the cabinets shall not share an enclosure or raceway with any other system grounds, DC power distribution wires, or signaling wires. All non-connectorized ac power terminations shall be enclosed by raceways and termination boxes whether these enclosures appear outside or within system cabinets. This is to ensure that ac service wires cannot fault to circuitry within system cabinets or associated ducting hardware.
- (d) All system hardware shall be provided with an ac fault return path to the system single point ground which in turn shall be provided with a reliable path to the equipment grounding conductor (i.e. green wire ground or safety ground). The path from system equipment to system single point ground need not be a direct dedicated path but can be any reliable path to other system hardware which receives the above grounding path.
- (e) All sources of external ground (i.e. system signaling ground to the approved ground source, etc.) shall connect only to the system single point ground. The intent of providing for a system single point ground is to minimize ground loops and prevent lightning from finding a path through system components.

(f) A separate grounding conductor (minimum size, 14AWG) shall be separately run from the system single point ground to the communications ground system on the crossconnect field.

## **10. CABLING AND CROSS-CONNECTIONS**

#### General

**10.01** This part details the cabling and crossconnections required when installing the PABX.

#### **Telephone Set and Trunk Cabling**

10.02 Telephone set and trunk cabling terminates

on the building cross-connect terminal in the normal manner. The cabling requirements and limits for stations and consoles are shown in Fig. **10-1(a)** and (b).

#### Cable Terminations, SX-100

**10.03** All interconnecting cables must be terminated in accordance with Tables 10-1, 10-2 and Fig. 10-2.

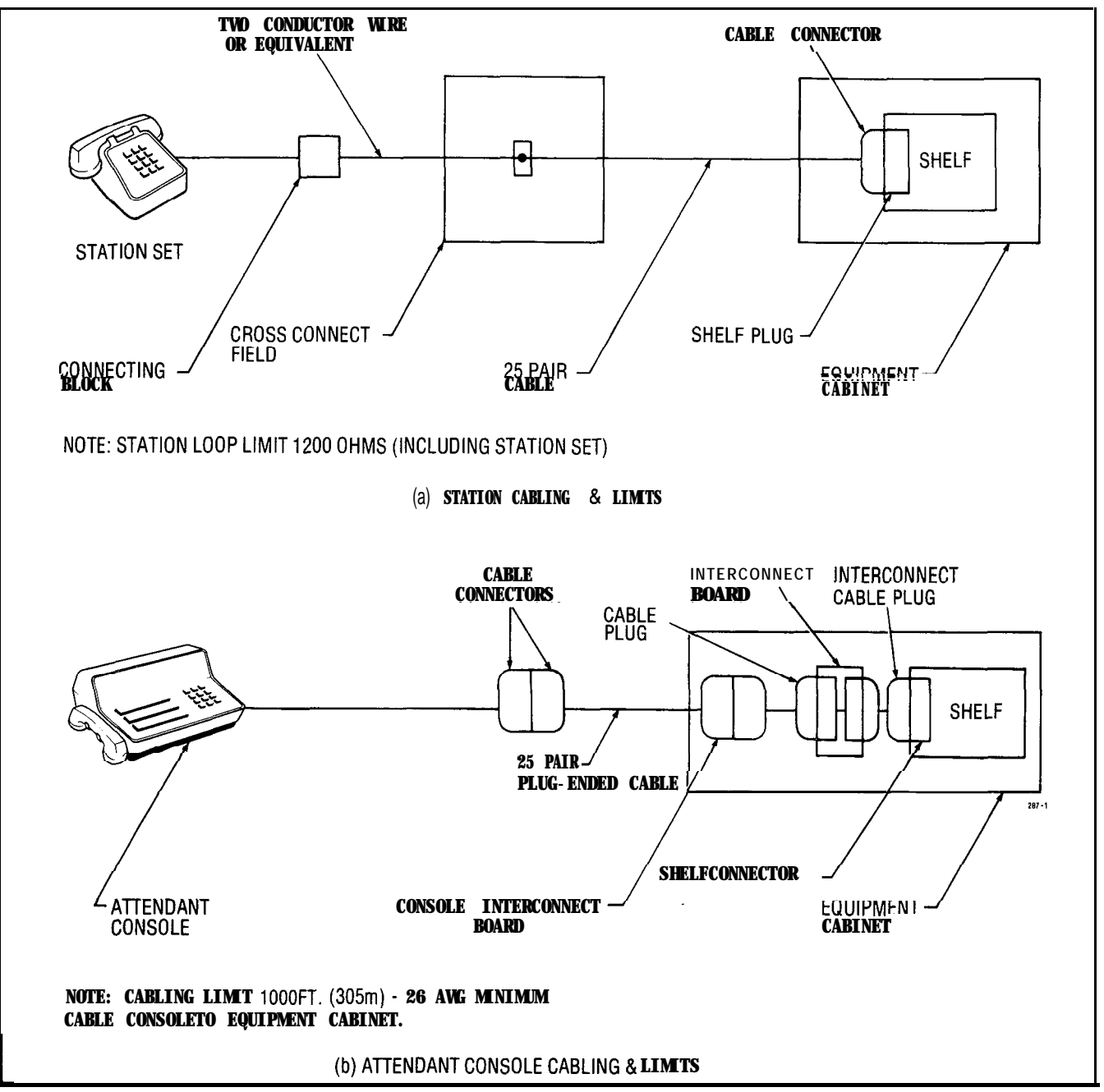

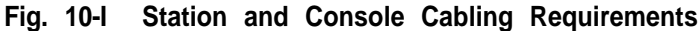

## Cable Terminations, SX-200

والمحادث والمعرف والمتحاد المحفظ المتعرفين والمراجع

**10.04** All interconnecting cables must be terminated in accordance with Fig. 10-3 and Tables 10-1, 10-2, 10-3, and 10-5. In addition if Shelf 2 is installed the interconnecting cables listed in Table 10-4 must be terminated.

## **Cross-Connections**

**10.05** Jumpers should be run using Z type 24AWG cross-connecting cables.

#### **10.06** Connection between the equipment cabinet, cross connect field, stations, trunks and consoles should be made using 26AWG connector ended cable in accordance with Tables IO-1 through 10-5.

**10.07** Cabling connections between shelf 1, the interconnect board, and cross connect field are shown in Figs **10-2** and 10-3.

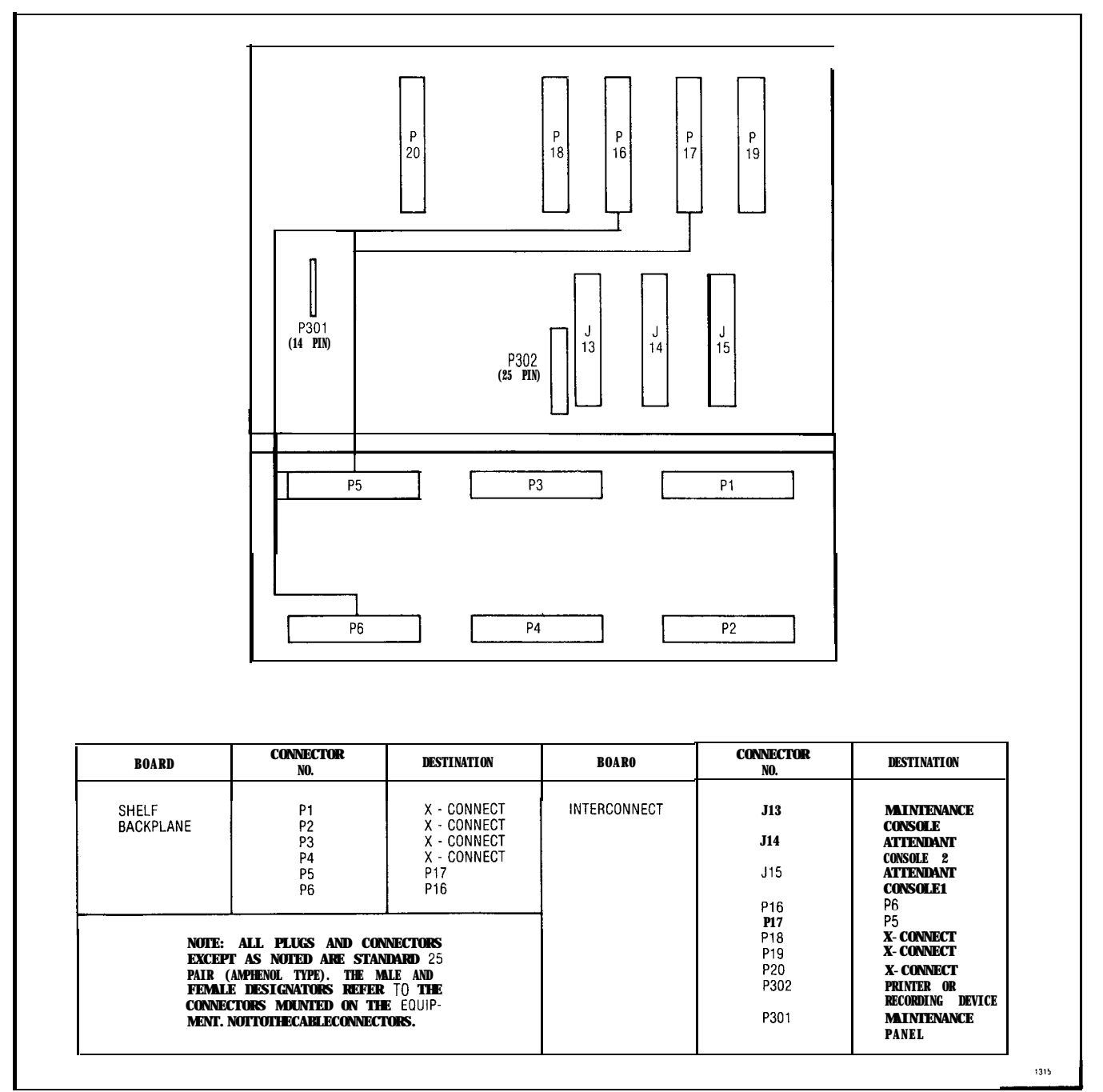

Fig. 10-2 SX-100 Connector Locations

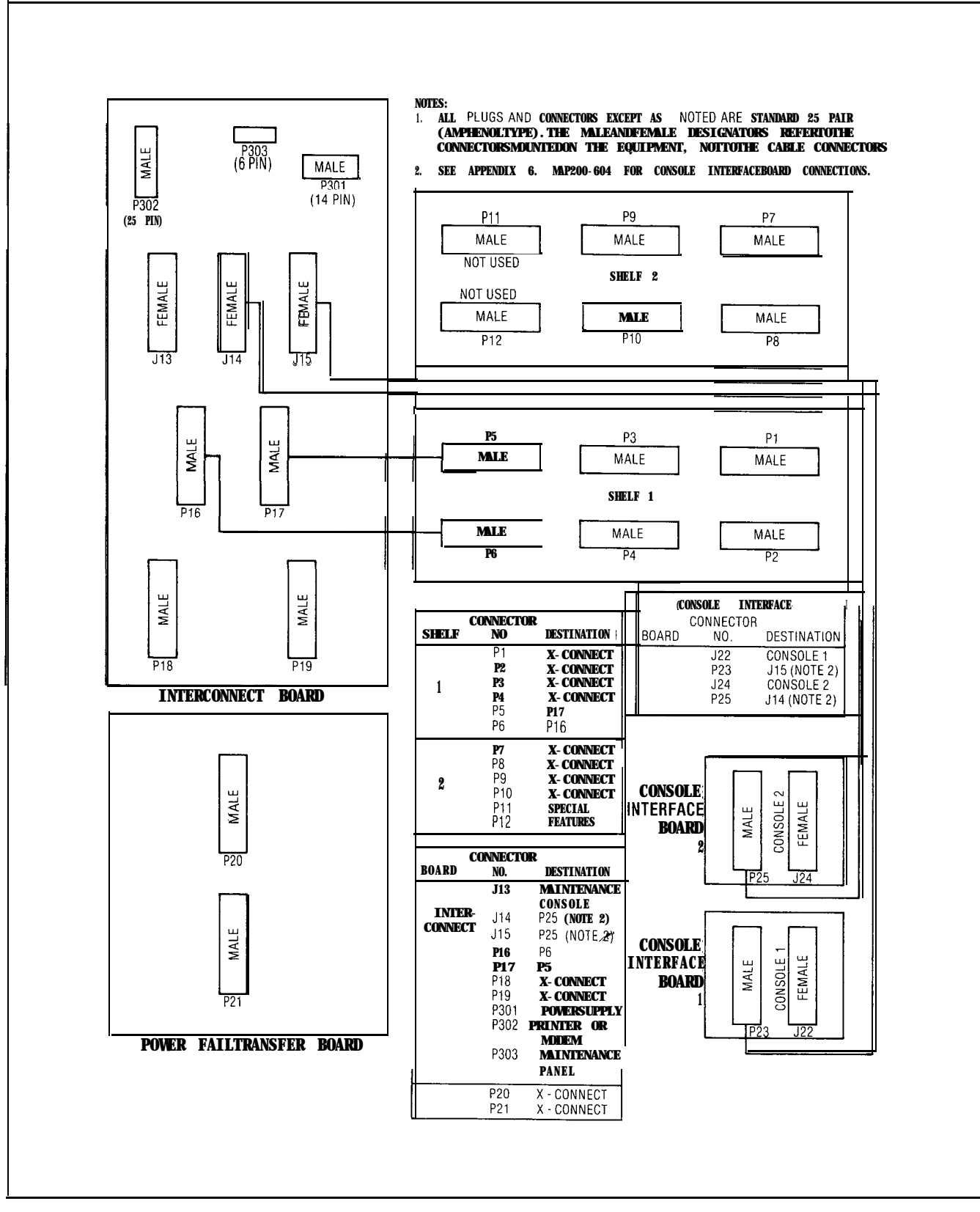

State Parts and

Second Contractor

Fig. 10-3 SX-200 Connector Locations

<u>مر</u>

#### TABLE 10-1 SHELF 1 EXTERNAL PLUG AND JACK CONNECTIONS

#### PLUG P1 (Connects to Cross Connect Field)

| Pin                                                 | Pair<br>Color                                                                  | Lead Designation<br>Line                                            | Lead Designation<br>c o DID/TIE                                                         | Trunks<br>E&M∜                     | Card<br>Positions |
|-----------------------------------------------------|--------------------------------------------------------------------------------|---------------------------------------------------------------------|-----------------------------------------------------------------------------------------|------------------------------------|-------------------|
| 2 6<br>1<br>2 7<br>2<br>2 6<br>3<br>2 9<br>4        | W-BL<br>BL-W<br>w - o<br>o - w<br>W-G<br><b>G<sup>:</sup>W</b><br>W-BR<br>BR-W | TI reserved for<br>R1 test line<br>T2<br>R2<br>T3<br>R3<br>T4<br>R4 | T1     T1       R1     R1       XT2     XT1       T2     R2                             | T1<br>R1<br>TR1<br>RR1<br>EI<br>MI | 1                 |
| 30<br>5<br>31<br>6<br>32<br>7<br>33<br>a            | w-s<br>s-w<br>R-BL<br>BL-R<br>R-O<br>O-R<br>R-G<br>G-R                         | T1<br>RI<br>T2<br>R2<br>T3<br>R3<br>T4<br><b>R4</b>                 | T1         T1           R1         RI           XT2         XT1           T2         R2 | T1<br>R1<br>TR1<br>RR1<br>EI<br>MI | 2                 |
| 34<br>9<br>35<br>10<br>36<br>11<br>37<br>12         | R-BR<br>BR-R<br>R-S<br>S-R<br>BK-BL<br>BL-BK<br>BK-0<br>0-BK                   | T1<br>R1<br>T2<br>R2<br>T3<br>R3<br>T4<br>R4                        | TI T1<br>R1 R1<br>XT2<br>XT1<br>T2<br>R2                                                | T1<br>R1<br>TR1<br>RR1<br>EI<br>MI | 3                 |
| 38<br>13<br>39<br>14<br>40<br>15<br>41<br>16        | BK-G<br>G-BK<br>BK-BR<br>BR-BK<br>BK-S<br>S-BK<br>Y-BL<br>BL-Y                 | T1<br>R1<br>T2<br>R2<br>T3<br>R3<br>T4<br>R4                        | T1     T1       RI     R1       XT2     XT1       T2     R2                             | T1<br>R1<br>TR1<br>RR1<br>EI<br>MI | 4                 |
| 42<br>17<br>43<br>1a<br>44<br>19<br>45<br>20        | Y-O<br>O-Y<br><b>Y-G</b><br>G-Y<br>Y-BR<br>BR-Y<br>Y-S<br>S-Y                  | T1<br>R1<br>T2<br>R2<br>T3<br>R3<br>T4<br>R4                        | T1     T1       R1     RI       XT2       XT1       T2       R2                         | T1<br>R1<br>TR1<br>RR1<br>EI<br>MI | 5                 |
| 46<br>21<br>47<br>22<br><b>48</b><br>23<br>49<br>24 | V-BL<br>BL-V<br>v-o<br>o-v<br>V-G<br>G-V<br>V-BR<br>BR-V                       | T1<br>R1<br>T2<br>R2<br>T3<br>R3<br>T4<br>R4<br>SPAPE               | T1     T1       R1     R1       XT2     XT1       T2     R2                             | T1<br>R1<br>TR1<br>RR1<br>EI<br>MI | 6                 |
| 5 U<br>2 5                                          | v-S<br>S-V                                                                     | SPARE                                                               | SPARE                                                                                   |                                    |                   |

**†For P-Wire E&M Trunk operation DO NOT connect RR and TR leads** 

ŝ

## TABLE 10-1 SHELF 1 EXTERNAL PLUG AND JACK CONNECTIONS (CONT'D)

## PLUG P2 (Connects to Cross Connect Field)

| Pin | Fair<br>Color | Lead Designation<br>Lines | Lead Des<br>co | signation<br>DID/TIE | Trunks<br>E&M† | Card<br>Position: |
|-----|---------------|---------------------------|----------------|----------------------|----------------|-------------------|
| 26  | W-BL          | T5                        | Т3             | T2                   | T2             |                   |
| 1   | BL-W          | R5                        | R 3            | R 2                  | R2             |                   |
| 27  | W - 0         |                           | XI4            |                      | IR2            | ,                 |
| 2   | 0-w<br>W.C    |                           |                |                      | KK2<br>E2      | I                 |
| 20  | W-G<br>G-W    | R 7                       | 14<br>P /      |                      | ⊑∠<br>M2       |                   |
| 29  | W-BR          | T 8                       | Ν.4            |                      | IVIZ           |                   |
| 4   | BR-W          | R 8                       |                |                      |                |                   |
| 30  | W-S           | T 5                       | Т 3            | T 2                  | T 2            |                   |
| 5   | S-W           | R 5                       | R 3            | R 2                  | R 2            |                   |
| 31  | R-BL          | Τ6                        | XT4            |                      | TR2            |                   |
| 6   | BL-R          | R 6                       | XT3            |                      | R R 2          |                   |
| 32  | R-O           | 17                        | 14             |                      | E 2            | 2                 |
| /   | U-R           | К /<br>то                 | R 4            |                      | M2             |                   |
| 33  | R-G<br>G-R    | R 8                       |                |                      |                |                   |
| 34  | R-BR          | Τ 5                       | Т 3            | T2                   | T2             |                   |
| 9   | BR-R          | R5                        | R 3            | R 2                  | R 2            |                   |
| 35  | R - S         | Τ6                        | XT4            |                      | T R 2          |                   |
| 10  | S-R           | R 6                       | XT3            |                      | R R 2          |                   |
| 36  | BK-BL         | T7                        | T 4            |                      | E 2            | 3                 |
| 11  | BL-BK         | R 7                       | R 4            |                      | M2             |                   |
| 37  | BK-0          | T 8                       |                |                      |                |                   |
| 12  | 0-BK          | H8                        |                |                      |                |                   |
| 38  | BK-G          | T 5                       | T 3            | T2                   | T 2            |                   |
| 13  | G-BK          | K5<br>Te                  | R 3            | R2                   | R2             |                   |
| 39  |               |                           | X14<br>VT2     |                      |                | 1                 |
| 14  | BK-BR         | T7                        | 713<br>T4      |                      |                | 7                 |
| 15  | S-BK          | R7                        | R 4            |                      | M 2            |                   |
| 4 1 | Y-BL          | Τ8                        |                |                      |                |                   |
| 16  | BL-Y          | R 8                       |                |                      |                |                   |
| 4 2 | Y-O           | Τ5                        | Т3             | T 2                  | T 2            |                   |
| 17  | O-Y           | R 5                       | R 3            | R 2                  | R 2            |                   |
| 43  | Y-G           | 16                        | XT4            |                      | TR2            |                   |
| 18  | G-Y           | К б<br>Т 7                | X [3           |                      | KK2            | -                 |
| 44  | Υ-BK<br>BD V  | I /<br>D 7                | 14<br>D/       |                      | E2<br>MO       | 5                 |
| 15  | 0R-1<br>V-S   |                           | Γ. 4           |                      | IVIZ           |                   |
| 20  | S-Y           | R 8                       |                |                      |                |                   |
| 46  | V-BL          | Τ5                        | Т 3            | T2                   | T 2            |                   |
| 21  | BL-V          | R 5                       | R 3            | R 2                  | R 2            |                   |
| 47  | V-0           | Т6                        | XT4            |                      | TR2            |                   |
| 22  | 0 - V         | R 6                       | XT3            |                      | R R 2          |                   |
| 48  | V-G           | Τ7                        | T4             |                      | E 2            | 6                 |
| 23  | G-V           | R7                        | R 4            |                      | M2             |                   |
| 49  | V-BR          | 1 <sup>8</sup>            |                |                      |                |                   |
| 2 4 | DK-V          | Κŏ                        |                |                      |                | A                 |
| 50  | V-S           | SPARE                     | SPARE          |                      |                | ,                 |
| 25  | S - V         | SPARE                     | SPARE          |                      |                |                   |

**†For** P-Wire E&M Trunk operation DO NOT connect RR and TR leads

LLA VISE

.\*

TABLE 10-1 SHELF 1 EXTERNAL PLUG AND JACK CONNECTIONS (CONT'D) PL G P3 (Connects to Cross Connect Field)

| Din      | Pair<br>Color | Lead        | Designation | Lead      | Designation | Trunks    | Card       |
|----------|---------------|-------------|-------------|-----------|-------------|-----------|------------|
|          |               |             | Line        |           |             |           | 1 03110113 |
| 26       | W-BL          | li<br>D1    |             | []<br>D1  |             | 11        |            |
| 27       | W-0           | T2          |             | XT2       | пі          | TR1       |            |
| 2        | 0 - W         | R 2         |             | XT1       |             | RR1       | 7          |
| 28       | W-G           | Т 3         |             | T 2       |             | EI        |            |
| 3        | G-W           | R 3         |             | R 2       |             | MI        |            |
| 29       | W-BR          | Τ4          |             |           |             |           |            |
| 4        | BR-W          | R 4         |             |           |             |           |            |
| 30       | W-S           | T1          |             | Τ1        | T1          | T1        |            |
| 5        | S-W           | R1          |             | R1        | R1          | <u>R1</u> |            |
| 31       | R-BL          | 2           |             | X12       |             | IH1       | 0          |
| 6        | BL-R          | K 2<br>T 3  |             |           |             |           | 8          |
| 52       | R-0<br>0-R    | R 3         |             | R 2       |             | MI        |            |
| 33       | R-G           | T 4         |             | 112       |             |           |            |
| 8        | G - R         | R 4         |             |           |             |           |            |
| 34       | R-BR          | T1          |             | T1        | T1          | T1        |            |
| 9        | BR-R          | R1          |             | R1        | R1          | R1        |            |
| 3.5      | R-S           | Т 2         |             | XT2       |             | TR1       |            |
| 10       | S-R           | R 2         |             | XT1       |             | RR1       |            |
| 36       | BK-BL         | Т 3         |             | T2        |             | EI        | 9          |
| 11       | BL-BK         | R 3         |             | R 2       |             | MI        |            |
| 37       | BK-0<br>0-BK  | I 4<br>R 4  |             |           |             |           |            |
| 2.0      | BK C          |             |             | T1        | T₁          | T1        |            |
| 38       | G-BK          | L I I       |             | D1        | P1          | R1        |            |
| 3.9      | BK-BR         | T 2         |             | XT2       |             | TB1       |            |
| 14       | BR-BK         | R 2         |             | XT1       |             | RR1       |            |
| 40       | BK-S          | Т 3         |             | Т 2       |             | EI        | 1 0        |
| 15       | S-BK          | R 3         |             | R 2       |             | MI        |            |
| \$1      | Y-BL          | T4          |             |           |             |           |            |
| 16       | BL-Y          | R 4         |             |           |             |           |            |
| 42       | Y-O           | T1          |             | ŢI        | <u>T1</u>   | T1        |            |
| 17       | O-Y           | R1          |             | R1        | R1          | R1        |            |
| 43       | Y-G           | T 2         |             | XT2       |             | IR1       |            |
| 18       | G-Y<br>V RP   | K2<br>T 2   |             | λ[]<br>το |             | KK1       | 4.4        |
| 19       | I-DR<br>BR-V  | I S<br>R 3  |             | ⊺∠<br>R2  |             | ⊑i<br>Mi1 | 11         |
| 15       | Y-S           | T 4         |             | 112       |             | 1411      |            |
| 20       | S-Y           | R 4         |             |           |             |           |            |
| 46       | v-BL          | ⊺1          |             | T1        | T1          | T1        |            |
| 21       | BL-V          | R1          |             | R1        | R1          | R1        |            |
| 47       | V-0           | T 2         |             | XT2       |             | TR1       |            |
| 22       | 0 - V         | R 2         |             | XT1       |             | RR1       |            |
| 48       | V-G           | Т 3         |             | T 2       |             | EI        | 1 2        |
| 23       | G-V           | R 3         |             | R 2       |             | MI        | 0          |
| 49<br>24 | V-BR<br>BR-V  | 4<br>R 1    |             |           |             |           | See Note   |
| 1.4      | 01/-0         | <u>Γ</u> .4 | _           |           | _           |           |            |
| 50       | V-S           | SPARI       | =           | SPAR      | E           |           |            |
| 20       | 5-V           | SPARI       |             | SPAR      |             |           |            |

vote: Position 12 can be used for lines, trunks, or receiver #4 card.

For 2-Wire E&M Trunk operation DO NOT connect RR and TR leads

## TABLE 10-1 SHELF 1 EXTERNAL PLUG AND JACK CONNECTIONS (CONT'D) PLUG P4 (Connects to Cross Connect Field)

| Pin    | Pair<br>Color | Lead Designation<br>Lines | Lead D<br>c o | esignation<br>DID/T | n Trunks<br>TE E&M† | Card<br><b>Positions</b> |
|--------|---------------|---------------------------|---------------|---------------------|---------------------|--------------------------|
| 26     | W-BL          | Т 5                       | Т3            | T 2                 | T 2                 |                          |
| 1      | BL-w          | R 5                       | R 3           | R 2                 | R 2                 |                          |
| 27     | W - O         | Т 6                       | XT4           |                     | TR2                 |                          |
| 2      | 0 - W         | R 6                       | XT3           |                     | RR2                 | 7                        |
| 28     | W-G           | T 7                       | T4            |                     | F2                  | ·                        |
| - 3    | G-W           | R 7                       | R 4           |                     | M2                  |                          |
| 20     | W-BR          | Т 8                       |               |                     | 1012                |                          |
| 4      | BR-W          | R8                        |               |                     |                     |                          |
| 0.0    |               | T 5                       | То            | то                  | τo                  |                          |
| 30     | w-s           |                           | 13            |                     |                     |                          |
| D<br>A | S-W           | RO                        | K J           | κz                  | RZ                  |                          |
| 31     | R-BL          |                           | X14<br>XT0    |                     |                     |                          |
| 6      | BL-R          | R 6                       | X13           |                     | RR2                 |                          |
| 32     | R-0           | 17                        | 14            |                     | E2                  | 8                        |
| 7      | 0 - R         | K /                       | R 4           |                     | M 2                 |                          |
| 33     | R-G           | 18                        |               |                     |                     |                          |
| 8      | G - R         | R 8                       |               |                     |                     |                          |
| 34     | R-BR          | Т 5                       | Т3            | T 2                 | Τ2                  |                          |
| 9      | B R - R       | R 5                       | R 3           | R 2                 | R 2                 |                          |
| 35     | R - S         | Т 6                       | XT4           |                     | TR2                 |                          |
| 10     | S-R           | R 6                       | XT3           |                     | RR2                 |                          |
| 36     | BK-BL         | T 7                       | T 4           |                     | E2                  | 9                        |
| 11     | BI-BK         | R 7                       | R 4           |                     | M 2                 | v                        |
| 37     | BK-0          | T 8                       |               |                     | WI Z                |                          |
| 12     | 0-BK          | R 8                       |               |                     |                     |                          |
|        | BK O          | <b>T C</b>                | то            | то                  | τo                  |                          |
| 38     | BK-G          | 15                        | 13            | 12                  | 12                  |                          |
| 13     | G-BK          | R5                        | R 3           | R 2                 | R2                  |                          |
| 39     | BK-BK         | 16                        | X14           |                     | IR2                 |                          |
| 14     | BR-BK         | R 6                       | X13           |                     | R R 2               | 10                       |
| 40     | BK-S          | 7                         | 14            |                     | E2                  |                          |
| 15     | S-BK          | R 7                       | R 4           |                     | M 2                 |                          |
| 41     | Y-BL          | Τ8                        |               |                     |                     |                          |
| 16     | BL-Y          | R 8                       |               |                     |                     |                          |
| 42     | Y-O           | Т 5                       | Т3            | T 2                 | T 2                 |                          |
| 17     | O-Y           | R 5                       | R 3           | R 2                 | R 2                 |                          |
| 43     | Y-G           | Т 6                       | XT4           |                     | T R 2               |                          |
| 18     | G-Y           | R 6                       | XT3           |                     | R R 2               |                          |
| 44     | Y-BR          | Τ7                        | Τ4            |                     | E 2                 | 11                       |
| 19     | BR-Y          | R 7                       | R 4           |                     | M2                  |                          |
| 45     | Y-S           | T 8                       |               |                     | . * 12              |                          |
| 20     | S-Y           | R 8                       |               |                     |                     |                          |
| 4.0    | V PI          | Τ 6                       | тο            | тο                  | То                  |                          |
| 4 b    |               |                           | 13            |                     | 12                  |                          |
| 21     | BL-V          | K D                       | К J           | R Z                 | KZ                  |                          |
| 4 /    | V-0           |                           | X14           |                     | IK2                 |                          |
| 22     | 0-V           | Кб<br>— —                 | X13           |                     | KK2                 |                          |
| 48     | V-G           | Τ7                        | Τ4            |                     | E 2                 | 12                       |
| 23     | G-V           | R 7                       | R 4           |                     | M2                  | See Note                 |
| 49     | V-BR          | T8                        |               |                     |                     |                          |
| 24     | BR-V          | R 8                       |               |                     |                     |                          |
| 50     | V-S           | SPARE                     | SPARE         |                     |                     |                          |
|        | -             | SDADE                     | SDADE         |                     |                     | ~~,                      |

Note: Position 12 can be used for lines. trunks or receiver card #4. i-For P-Wire E&M Trunk operation DO NOT connect RR and TR leads COMMENT.

## TABLE 10-1 SHELF 1 EXTERNAL PLUG AND JACK CONNECTIONS (CONT'D) PLUG P5 (Connects to Plug P17)

| Pin                                          | Pair<br>Color                                                  | Lead Designation<br>Line                                                                                                    | Lead Designation Trunks<br>c o DID/TIE E&M <sup>+</sup>                                                     | Card<br>Positions |
|----------------------------------------------|----------------------------------------------------------------|----------------------------------------------------------------------------------------------------|----------------------------------------------------------------------------------------------------|-------------------|
| 26<br>1<br>27<br>2<br>28<br>3<br>29<br>4     | W-BL<br>BL-W<br>w-o<br>o-w<br>W-G<br>G-W<br>W-BR<br>%R-W       | T1<br>R1<br>T2<br>R2<br>T3<br>R3<br>T4<br>R4                                                                                   | T1     T1     T1       R1     R1     R1       XT2     TR1       XT1     RR1       T2     El       R2     MI | 13<br>See Note    |
| 30<br>5<br>31<br>6<br>32<br>7<br>33<br>8     | w-s<br>s-w<br>R-BL<br>BL-R<br>R-O<br>O-R<br>R-G<br>G-R         | T1<br>R1<br>T2<br>R2<br>T3<br>R3<br>T4<br>R4                                                                                   | T1     T1     T1       RI     R1     R1       XT2     TR1       XT1     RR1       T2     El       R2     MI | 14<br>See Note    |
| 34<br>9<br>35<br>10<br>36<br>11<br>37<br>12  | R-BR<br>BR-R<br>R-S<br>S-R<br>BK-BL<br>BL-BK<br>BK-O<br>O-BK   | RECEIVER No. 1                                                                                                    |                                                                                                    | 1 5               |
| 38<br>13<br>39<br>14<br>40<br>15<br>41<br>16 | BK-G<br>G-BK<br>BK-BR<br>BR-BK<br>BK-S<br>S-BK<br>Y-BL<br>BL-Y | T (A)<br>R (A)<br>S DATA OUT T (A)<br>S DATA OUT R (A)<br>S DATA IN T (A)<br>S DATA ON R (A)<br>PA2 Control B<br>PA2 Control A | ATTENDANT CONSOLE<br>No. 2                                                                                  | <u>-</u><br>16    |
| 42<br>17<br>43<br>18<br>44<br>19<br>45<br>20 | Y-O<br>O-Y<br>Y-G<br>G-Y<br>Y-BR<br>BR-Y<br>Y-S<br>S-Y         | T (A)<br>R (A)<br>S DATA OUT T (A)<br>S DATA OUT R (A)<br>S DATA IN T (A)<br>S DATA IN R (A)<br>PA1 Control B<br>PA1 Control A | ATTENDANT CONSOLE<br>No. 1                                                                                  | 17                |
| 46<br>21<br>47<br>22<br>48<br>23<br>49<br>24 | V-BL<br>BL-V<br>v-o<br>o-v<br>V-G<br>G-V<br>V-BR<br>BR-V       | MUSIC IN B<br>MUSIC IN A<br>SPARE<br>PA1 OUT B<br>PA1 OUT A<br>PA2 OUT B<br>PA2 OUT A                                          | MUSIC ON HOLD                                                                                               | 18                |
| 50<br>25                                     | V-S<br>S-V                                                     | SPARE<br>SPARE                                                                                                    | SPARE<br>SPARE                                                                                              |                   |

Note: Positions 14 and 13 can be used for lines or trunks, or for receiver cards #2 and #3 respectively.

**†For 2-Wire E&M Trunk operation DO NOT connect RR and TR leads** 

anden.

E

TABLE 10-1 SHELF 1 EXTERNAL PLUG AND JACK CONNECTIONS (CONT'D) PLUG P8 (Connects to Plug P18)

| Pin                                                              | Pair<br>Color                                                        | Lead Designation<br>Line                                                                                      | Lead Designation                                              | n Trunks<br>E&M†                      | Card<br>Positions                                   |
|------------------------------------------------------------------|----------------------------------------------------------------------|----------------------------------------------------------------------------------------------------|---------------------------------------------------------------|---------------------------------------|-----------------------------------------------------|
| 26<br>1<br>27<br>2<br>8<br>3<br>29<br>4                          | <b>W-BL</b><br>BL-W<br>w - o<br>o - w<br>W-G<br>G-W<br>W-BR<br>BR-W  | T 5<br><b>R 5</b><br>T 6<br>R 6 Lines<br>T7<br>R 7<br>T 8<br>R 8                                              | T1 T1<br>R1 R1<br>XT2<br>XT1<br>T2<br>R 2                     | T1<br>R1<br>TR1<br>R1<br>EI<br>MI     | 13<br>See Note                                      |
| 3 0<br>5<br>31<br>6<br>32<br>7<br>33<br>8                        | w - s<br>s - w<br>R - BL<br>BL - R<br>R - O<br>O - R<br>R-G<br>G - R | T5<br>R5<br>T6 ,<br>R6 Lines<br>T7<br>R7<br>T8<br>R8                                                          | T1 T1<br>R1 R1<br>XT2<br>XT1<br>T2<br>R2                      | T1<br>R1<br>TR1<br>RR1<br>EI<br>MI    | 14<br>See Note                                      |
| 34<br>9<br>35<br>10<br>36<br>11<br>37<br>12                      | R-BR<br>BR-R<br>R-S<br>S-R<br>BK-BL<br>BL-BK<br>BK-0<br>0-BK         | RECEIVER No. 1                                                                                                |                                                               |                                       | 1 5                                                 |
| 3 8<br>1 3<br>3 9<br>1 4<br><b>40</b><br>1 5<br><b>41</b><br>1 6 | BK-G<br>G-BK<br>BK-BR<br>BR-BK<br>BK-S<br>S-BK<br>Y-BL<br>BL-Y       | T (A)<br>R (A)<br>S DATA OUT T(B)<br>S DATA OUT R(B)<br>S DATA IN T(B)<br>S DATA IN R(B)<br>R(K1)<br>K1       | ATTENDANT CONS<br>SPARE<br>NOT USED<br>NIGHT BELL 1           | SOLE<br>(See Notes                    | 16<br>for Plug P18)                                 |
| 42<br>17<br>43<br>18<br>44<br>19<br>45<br>20                     | Y-O<br>O-Y<br>Y-G<br>G-Y<br>Y-BR<br>BR-Y<br>Y-S<br>S-Y               | T(A)<br>R(A)<br>S DATA OUT T(B)<br>S DATA OUT R(B)<br>S DATA IN T(B)<br>S DATA IN R(B)<br>UART IN<br>UART OUT | MAINTENANCE<br>CONSOLE                                        | , , , , , , , , , , , , , , , , , , , | 17                                                  |
| 16<br>21<br>47<br>22<br>48<br>23<br>49<br>24                     | V-BL<br>BL-V<br>v-o<br>o-v<br>V-G<br>G-V<br>V-BR<br>BR-V             | R(K5)<br>K5<br>R(K4)<br>K4<br>R(K3)<br>K3<br>R(K2)<br>K2                                                      | NIGHT BELL 1<br>NIGHT SERVICE<br>NIGHT BELL 3<br>NIGHT BELL 2 | <b>(See</b> Note                      | <sup>18</sup><br>s For Plug P18<br>es for Plug P18; |
| 50<br>25                                                         | V-S<br>S-V                                                           | SPARE<br>SPARE                                                                                                | SPARE<br>SPARE                                                |                                       | ~                                                   |

Note: Positions 14 and 13 can be used for lines or trunks or for receiver cards #2 and #3 respectively. **For P-Wire E&M Trunk operation DO NOT connect RR and TR leads** 

Page 27

#### TABLE 10-2 INTERCONNECT BOARD PLUG AND JACK CONNECTIONS CONNECTOR J13 MAINTENANCE CONSOLE (Connected To Maintenance Panel)

#### Pair Pin Designation Color Lead W-BL ELECTROSTATIC GROUND 26 BL-W ELECTROSTATIC GROUND 1 27 w - o ELECTROSTATIC GROUND 2 0 - W ELECTROSTATIC GROUND W-G ELECTROSTATIC GROUND 28 ELECTROSTATIC GROUND 3 G-W W-BR ELECTROSTATIC GROUND 29 BR-W ELECTROSTATIC GROUND 4 30 w-s DATA IN COMMON s-w DATA IN 5 ELECTROSTATIC GROUND R-BL 31 BL-R ELECTROSTATIC GROUND 6 32 R - 0 DATA OUT COMMON 7 0 - R DATA 0 U T 33 R-G ELECTROSTATIC GROUND ELECTROSTATIC GROUND 8 G-R R-BR ELECTROSTATIC GROUND 34 ELECTROSTATIC GROUND 9 BR-R 35 R-S CUTOVER SWB S-R CUTOVER SWA 10 BK-BL ELECTROSTATIC GROUND 36 ELECTROSTATIC GROUND BL-BK 11 BK-0 37 MAJOR ALARM 12 0-BK MAJOR ALARM 38 TIP BK-G RING 13 G-BK 39 BK-BR ELECTROSTATIC GROUND BR-BK ELECTROSTATIC GROUND 14 40 BK-S ELECTROSTATIC GROUND 15 S-BK ELECTROSTATIC GROUND 41 Y-BL ELECTROSTATIC GROUND 16 BL-Y ELECTROSTATIC GROUND ELECTROSTATIC GROUND 42 Y-O O-Y ELECTROSTATIC GROUND 17 Y-G 43 οv -48V 18 G-Y 44 Y-BR ٥V 19 BR-Y -48V 45 Y-S οv 20 S-Y -48V V-BL 46 ٥V -48V 21 BL-V 47 v-0 οv 22 0 - V -48V 48 V-G οv 23 G-V -48V 49 V-BR 0V 24 BR-V -48V 50 v-s οv 25 -48V s-v

## CONNECTOR J14 ATTENDANT CONSOLE NO 2 (See Note For J15)

| Pin | Pair<br>Color | Lead Designation     |
|-----|---------------|----------------------|
| 26  | W-BL          | ELECTROSTATIC GROUND |
| 1   | BL-W          | ELECTROSTATIC GROUND |
| 27  | w-o           | ELECTROSTATIC GROUND |
| 2   | o-w           | ELECTROSTATIC GROUND |
| 26  | W-G           | ELECTROSTATIC GROUND |
| 3   | G-W           | ELECTROSTATIC GROUND |
| 29  | W-BR          | ELECTROSTATIC GROUND |
| 4   | BR-W          | ELECTROSTATIC GROUND |
| 30  | w-s           | DATA IN COMMON       |
| 5   | s-w           | DATA IN              |
| 31  | R-BL          | ELECTROSTATIC GROUND |
| 6   | BL-R          | ELECTROSTATIC GROUND |
| 32  | R-O           | DATA OUT COMMON      |
| 7   | O-R           | DATA OUT             |
| 33  | <b>R-G</b>    | ELECTROSTATIC GROUND |
| 8   | <b>G-R</b>    | ELECTROSTATIC GROUND |
| 34  | R-BR          | ELECTROSTATIC GROUND |
| 9   | BR-R          | ELECTROSTATIC GROUND |
| 35  | R-S           | CUTOVER SWB          |
| 10  | S-R           | CUTOVER SWA          |
| 36  | BK-BL         | ELECTROSTATIC GROUND |
| 11  | BL-BK         | ELECTROSTATIC GROUND |
| 37  | BK-0          | MAJOR ALARM          |
| 12  | 0-BK          | MAJOR ALARM          |
| 38  | BK-G          | TIP                  |
| 13  | G-BK          | RING                 |
| 39  | BK-BR         | ELECTROSTATIC GROUND |
| 14  | BR-BK         | ELECTROSTATIC GROUND |
| 40  | BK-S          | ELECTROSTATIC GROUND |
| 15  | S-BK          | ELECTROSTATIC GROUND |
| 41  | Y-BL          | ELECTROSTATIC GROUND |
| 16  | BL-Y          | ELECTROSTATIC GROUND |
| 4 2 | Y-O           | ELECTROSTATIC GROUND |
| 1 7 | O-Y           | ELECTROSTATIC GROUND |
| 4 3 | Y-G           | ov                   |
| 1 8 | G-Y           | -48V                 |
| 4 4 | Y-BR          | OV                   |
| 1 9 | BR-Y          | -48V                 |
| 4 5 | Y-S           | ov                   |
| 2 0 | S-Y           | -48V                 |
| 4 6 | V-BL          | OV                   |
| 2 1 | BL-V          | -48V                 |
| 4 7 | v-o           | ov                   |
| 2 2 | o-v           | -48V                 |
| 4 8 | V-G           | ov                   |
| 2 3 | G-V           | -48V                 |
| 4 9 | V-BR          | OV                   |
| 2 4 | BR-V          | -48V                 |
| 50  | V-S           | ov                   |
| 25  | S-V           | -48V                 |

#### TABLE 10-2 INTERCONNECT BOARD PLUG AND JACK CONNECTIONS (CONT'D) CONNECTOR J15 ATTENDANT CONSOLE NO 1 (See Note)

| Pin                                              | Pair<br>Color                                                  | Lead Desianation                                                                                                    |
|--------------------------------------------------|----------------------------------------------------------------|----------------------------------------------------------------------------------------------------|
| 2 6<br>1<br>2 7<br>2<br>2 8<br>3<br>2 9<br>4     | W-BL<br>BL-W<br>w-o<br>o-w<br>W-G<br>G-W<br>W-BR<br>BR-W       | ELECTROSTATIC GROUND<br>ELECTROSTATIC GROUND<br>ELECTROSTATIC GROUND<br>ELECTROSTATIC GROUND<br>ELECTROSTATIC GROUND<br>ELECTROSTATIC GROUND<br>ELECTROSTATIC GROUND |
| 30<br>531<br>632<br>7<br>33<br>8                 | W-S<br>S-W<br>R-BL<br>BL-R<br>R-O<br>O-R<br>R-G<br>G-R         | DATA IN COMMON<br>DATA IN<br>ELECTROSTATIC GROUND<br>ELECTROSTATIC GROUND<br>DATA OUT COMMON<br>DATA 0 UT<br>ELECTROSTATIC GROUND<br>ELECTROSTATIC GROUND            |
| 3 4<br>9<br>3 5<br>10<br>3 6<br>11<br>3 7<br>1 2 | R-BR<br>BR-R<br>R-S<br>S-R<br>BK-BL<br>BL-BK<br>BK-0<br>0-BK   | ELECTROSTATIC GROUND<br>ELECTROSTATIC GROUND<br>CUTOVER SWB<br>CUTOVER SWA<br>ELECTROSTATIC GROUND<br>ELECTROSTATIC GROUND<br>MAJOR ALARM<br>MAJOR ALARM             |
| 38<br>13<br>39<br>14<br>40<br>15<br>41<br>16     | BK-G<br>G-BK<br>BK-BR<br>BR-BK<br>BK-S<br>S-BK<br>Y-BL<br>BL-Y | TIP<br>RING<br>ELECTROSTATIC GROUND<br>ELECTROSTATIC GROUND<br>ELECTROSTATIC GROUND<br>ELECTROSTATIC GROUND<br>ELECTROSTATIC GROUND                                  |
| 42<br>17<br>43<br>18<br>44<br>19<br>45<br>20     | Y-O<br>O-Y<br>Y-G<br>G-Y<br>Y-BR<br>BR-Y<br>Y-S<br>S-Y         | ELECTROSTATIC GROUND<br>ELECTROSTATIC GROUND<br>ov<br>-48V<br>ov<br>-48V<br>ov<br>-48V                                                                               |
| 46<br>21<br>47<br>22<br>48<br>23<br>49<br>24     | V-BL<br>BL-V<br>v-o<br>o-v<br>V-G<br>G-V<br>V-BR<br>BR-V       | 0V<br>-48V<br>ov<br>-48V<br>ov<br>-48V<br>ov<br>-48V                                                                                                    |
| 25                                               | V-S<br>s-V                                                     | -48V                                                                                                    |

NOTE: Connector J15 connected either direct to Attendant Console 1 or via plug P23 and jack J22 to console. Connector J14 similarly connected either direct to attendant console 2 or via plug P25 and jack J22.

į.

 TABLE 10-2 INTERCONNECT BOARD PLUG AND JACK CONNECTIONS (CONT'D)

 PLUG P18 (Interconnect Cable to P8)

| Pin        | Pair<br>Color | Lead Designation<br>Line | Lead Designation Trunks<br>co DID/TIE E&M <sup>+</sup> | Card<br>Positions |
|------------|---------------|--------------------------|--------------------------------------------------------|-------------------|
| 26         | w-BL          | Τ5                       | T3 T2 T2                                               |                   |
| 1          | BL-W          | R 5                      | R3 <b>R2</b> R2                                        |                   |
| 27         | W - 0         | Τ6                       | TX3 TR2                                                |                   |
| 2          | 0-W           | K 6                      | RX4 RR2                                                | 4.0               |
| 28         | VV-G          |                          |                                                        | 13                |
| 3          | G-VV<br>W/_BP |                          | R 4 IVIZ                                               |                   |
| 4          | BR-W          | R 8                      |                                                        |                   |
| 30         | W-S           | Τ 5                      | T3 T2 T2                                               |                   |
| 5          | S-W           | R5                       | R3 R2 R2                                               |                   |
| 31         | R-BL          | Τ6                       | тхз <b>TR2</b>                                         |                   |
| 6          | BL-R          | R 6                      | RX4 RR2                                                |                   |
| 32         | R-O           | Τ7                       | T4 E2                                                  | 14                |
| (          | U-R           | R7                       | R 4 M2                                                 |                   |
| 8          | G-R           | R 8                      |                                                        |                   |
| 34         | R-BR          |                          |                                                        |                   |
| 9          | BR-R          |                          |                                                        |                   |
| 35         | R-S           |                          |                                                        |                   |
| 10         | S - R         |                          | RECEIVER 1                                             | 15                |
| 36         | BK-BL         |                          |                                                        |                   |
| 11         | BL-BK         |                          |                                                        |                   |
| 37         | BK-0          |                          |                                                        |                   |
| 12         | 0-BK          |                          |                                                        |                   |
| 38         | BK-G          | SPARE                    |                                                        |                   |
| 13         | G-BK          | SPARE                    |                                                        |                   |
| 1/         | BR-BK         | SPARE                    |                                                        | 1.6               |
| 40         | BK-S          | SPARE                    |                                                        | 10                |
| 15         | S-BK          | SPARE                    |                                                        |                   |
| 4 1        | Y-BL          | NIGHT BELL 1 B           | See Notes for Plug P18                                 |                   |
| 16         | BL-Y          | NIGHT BELL IA            |                                                        |                   |
| 4 2        | Y-0           | TIP                      |                                                        |                   |
| 17         | O-Y           | RING                     |                                                        |                   |
| 43         | Y-G           | DATA IN COMMON           |                                                        |                   |
| 18         | G-Y           | DATA IN                  | MAINTENANCE                                            | 17                |
| 4 4        | Y-BR          | DATA OUT COMMON          | CONSOLE                                                |                   |
| 19         | שא-ז<br>עפ    |                          |                                                        |                   |
| 4 5<br>2 0 | s-Y           | UART A                   |                                                        |                   |
| 46         | V-BL          | ALARM B                  |                                                        |                   |
| 21         | BL-V          | ALARM A                  |                                                        |                   |
| 47         | V - 0         | NIGHT SERVICE B          |                                                        |                   |
| 22         | 0 - V         | NIGHT SERVICE A          |                                                        | 18                |
| 48         | V-G           | NIGHT BELL 3B            | See Notes for Plug P18                                 |                   |
| 23         | G-V           | NIGHT BELL 3A            |                                                        |                   |
| 49         | V-BR          | NIGHT BELL 2B            | Soo Notos for Plug P19                                 |                   |
| 24         | BK-V          | NIGHT BELL 2A            | See Notes for Flug P18                                 |                   |
| 50         | V-S           | SPARE                    |                                                        |                   |
| 25         | S-V           | SPARE                    |                                                        |                   |

**†For 2-Wire E&M Trunk** operation DO NOT connect RR and TR leads

TABLE **10-2** INTERCONNECT BOARD PLUG AND JACK CONNECTIONS (CONT'D) PLUG **P17** (Interconnect Cable to P5)

| Pin                                                  | Pair<br>Color                                                       | Lead Designation<br>Line                                                                                                    | Lead Designation Trunk<br>co DID/TIE E&M‡                                                                   | Card<br>Position |
|------------------------------------------------------|---------------------------------------------------------------------|----------------------------------------------------------------------------------------------------|----------------------------------------------------------------------------------------------------|------------------|
| 26<br>1<br>27<br>2<br>8<br>3<br>29                   | W-BL<br>BL-W<br>w - o<br>o - w<br>W-G<br>G-W<br>W-BR                | T1<br>R1<br>T2<br>R2<br>T3<br>R3<br>T4                                                                                              | TI     T1     T1       R1     R1     R1       XT2     TR1       XT1     RR1       T2     EI       R2     MI | 1 3              |
| 4<br>30<br>5<br>31<br>6<br>32<br>7<br>33<br>8        | BR-W<br>w-s<br>s-w<br>R-BL<br>BL-R<br>R-O<br>O-R<br>R-G<br>G-R      | R 4<br>T1<br>R1<br>T2<br>R2<br>T3<br>R3<br>T4<br>R4                                                                                 | T1     T1     T1       R1     R1     R1       XT2     TR1       XT1     RR1       T2     EI       R2     MI | 14               |
| 3 4<br>9<br>3 5<br>1 0<br>3 6<br>11<br>3 7<br>1 2    | <b>R-BR</b><br>BR-R<br>R-S<br>S-R<br>BK-BL<br>BL-BK<br>BK-0<br>O-BK |                                                                                                    | RECEIVER 1                                                                                                  | 15               |
| 38<br>13<br>39<br>14<br>40<br>15<br>41<br>16         | BK-G<br>G-BK<br>BK-BR<br>BR-BK<br>BK-S<br>S-BK<br>Y-BL<br>BL-Y      | TIP (A)<br>RING (A)<br>S DATA IN R (A)<br>S DATA IN T (A)<br>S DATA OUT R (A)<br>S DATA OUT T (A)<br>PA2 CONTROL B<br>PA2 CONTROL A | ATTENDANT<br>CONSOLE<br>No. 2                                                                               | 16               |
| 4 2<br>17<br>4 3<br>18<br>4 4<br>19<br>4 5<br>2 0    | Y-O<br>O-Y<br>Y-G<br>G-Y<br>Y-BR<br>BR-Y<br>Y-S<br>S-Y              | TIP<br>RING<br>DATA IN COMMON<br>DATA IN<br>DATA OUT COMMON<br>DATA OUT<br>PA1 CONTROL B<br>PA1 CONTROL A                           | ATTENDANT<br>CONSOLE<br>No. 1                                                                               | 17               |
| 4 6<br>2 1<br>4 7<br>2 2<br>4 8<br>2 3<br>4 9<br>2 4 | V-BL<br>BL-V<br>v-o<br>o-v<br>V-G<br>G-V<br>V-BR<br>BR-V            | MUSIC IN B<br>MUSIC IN A<br>MAINT TIP<br>MAINT RING<br>PA1 OUT B<br>PA1 OUT A<br>PA2 OUT B<br>PA2 OUT A                             | <b>(See Notes For</b><br>Plug <b>P18)</b>                                                                   | 18               |
| 50<br>25                                             | V-S<br>S - V                                                        | SPARE<br>SPARE                                                                                                    |                                                                                                    | <i>,</i> ~       |

**†For 2-Wire E&M** Trunk operation DO NOT connect RR and TR leads

÷

STERNS

## TABLE 10-2 INTERCONNECT BOARD PLUG AND JACK CONNECTIONS (CONT'D) PLUG P18 (Miscellaneous Connections to Cross Connect Field)

| ۶in                                                       | Pair<br>Color                                                  | Lead Designation                                                                                                    |
|-----------------------------------------------------------|----------------------------------------------------------------|----------------------------------------------------------------------------------------------------|
| 26<br>1<br>27<br>2<br>28<br>3<br>29<br>4                  | w-BL<br>BL-W<br>w-o<br>o-w<br>W-G<br>G-W<br>W-BR<br>BR-W       | SPARE<br>SPARE<br>SPARE<br>SPARE<br>SPARE<br>SPARE<br>SPARE                                                                                   |
| 3 0<br>5<br>31<br>6<br>3 2<br>7<br>3 3<br>8               | w-s<br>s-w<br>R-BL<br>BL-R<br>R-O<br>O-R<br>R-G<br>G-R         | SPARE<br>SPARE<br>SPARE<br>SPARE<br>SPARE<br>SPARE<br>SPARE                                                                                   |
| 3 4<br>9<br>3 5<br>1 0<br>3 6<br>11<br>3 7<br>1 2         | R-BR<br>BR-R<br>R-S<br>S-R<br>BK-BL<br>BL-BK<br>BK-0<br>O-BK   | SPARE<br>SPARE<br>SPARE<br>SPARE<br>SPARE<br>SPARE<br>SPARE                                                                                   |
| 38<br>13<br>39<br>14<br>40<br>15<br>41<br>16              | BK-G<br>G-BK<br>BK-BR<br>BR-BK<br>BK-S<br>S-BK<br>Y-BL<br>BL-Y | SPARE<br>SPARE<br>SPARE<br>SPARE<br>SPARE<br>SPARE<br>SPARE<br>SPARE                                                                          |
| 42<br>17<br>43<br>18<br>44<br>19<br>45<br>20              | Y-O<br>O-Y<br>Y-G<br>G-Y<br>Y-BR<br>BR-Y<br>Y-S<br>S-Y         | MUSIC IN B<br>MUSIC IN A<br>PA2 OUT B<br>PA2 OUT A<br>NIGHT BELL 2B<br>NIGHT BELL 2A<br>PA1 OUT B<br>PA1 OUT A                                |
| 4 6<br>21<br>4 7<br>22<br>4 8<br>2 3<br>4 9<br>2 4<br>5 0 | V-BL<br>BL-V<br>v-o<br>o-v<br>V-G<br>G-V<br>V-BR<br>BR-V       | NIGHT BELL 1 B<br>NIGHT BELL 1A<br>PA 1 CONTROL B<br>PA 1 CONTROL A<br>PA 2 CONTROL B<br>PA 2 CONTROL A<br>NIGHT SERVICE E<br>NIGHT SERVICE A |
| 25                                                        | v-3<br>S-V                                                     | NIGHT BELL 3D                                                                                                    |

Note:

- (1) Night service relay operates permanently when in night service.
  Night Bell continuous rating:
  Open circuit voltage 120Vrms
  Closed circuit current 75mArms
  See Fig. 10-7 for connections
- (2) Music in 100mV Impedance 600 Ohms
- (3) PA Output Level 100mV Impedance 600 Ohms

and de

#### TABLE 10-2 PLUG AND JACK CONNECTIONS TO INTERCONNECT BOARD (CONT'D) PLUG PI9 ON INTERCONNECT CARD PN9110-02A (Miscellaneous Connections to Cross Connect Field)

| Pin                                                  | Pair<br>Color                                                 | Lead Line<br>Designation                             | Lead<br>c o                          | Designation<br>DID/TIE | Trunk<br>E&M:                             | CARD<br>POSITIONS |
|------------------------------------------------------|---------------------------------------------------------------|------------------------------------------------------|--------------------------------------|------------------------|-------------------------------------------|-------------------|
| 26<br>1                                              | W-BL<br>BL-W                                                  | SPARE<br>SPARE                                       |                                      |                        |                                           |                   |
| 27<br>28<br>3<br>29<br>4<br>30<br>5                  | W-O<br>O-W<br>W-G<br>G-W<br><b>Ý-BR</b><br>BR-W<br>w-s<br>s-w | RECEIVER 1                                           |                                      |                        |                                           | 15                |
| 3 1<br>6<br>3 2<br>7<br>3 3<br>8<br>3 4<br>9         | R-BL<br>BL-R<br>R-O<br>O-R<br>R-G<br>G-R<br>R-BR<br>BR-R      | T8<br>R8<br>T7<br>R7<br>T6<br>R6<br>T5<br>R5         | T4<br>R 4<br>XT3<br>XT4<br>T 3<br>R3 | T 2<br><b>R</b> ?      | E 2<br>M2<br>T R 2<br>R R2<br>T 2<br>R2   | 14                |
| 35<br>10<br>36<br>11<br>37<br>12<br>38<br>13         | R-S<br>S-R<br>BK-BL<br>BL-BK<br>BK-0<br>0-BK<br>BK-G<br>G-BK  | T 8<br>R 8<br>T 7<br>R 7<br>T 6<br>R 6<br>T5<br>R 5  | T 4<br>R 4<br>XT3<br>XT4<br>T3<br>R3 | T2<br>R2               | E2<br><b>M2</b><br>TR2<br>RR2<br>T2<br>R2 | 13                |
| 3 9<br>14<br>4 0<br>15<br>4 1<br>16<br>4 2<br>17     | BK-BR<br>BR-BK<br>BK-S<br>S-BK<br>Y-BL<br>BL-Y<br>Y-O<br>O-Y  | RECEIVER 1                                           |                                      |                        |                                           | 1 5               |
| 4 3<br>18<br>4 4<br>19<br>4 5<br>2 0<br>4 6<br>2 1   | Y-G<br>G-Y<br>Y-BR<br>BR-Y<br>Y-S<br>S-Y<br>V-BL<br>BL-V      | T4<br>R4<br>T3<br>R3<br>T2<br>R2<br>T1<br>R1         | T 2<br>R 2<br>XT1<br>XT2<br>T1<br>R1 | T1<br>R1               | EI<br>MI<br>TR1<br>RR1<br>T1<br>R1        | 14                |
| 4 7<br>2 2<br>4 8<br>2 3<br>4 9<br>2 4<br>5 0<br>2 5 | v-o<br>o-v<br>V-G<br>G-V<br>V-BR<br>BR-V<br>v-s<br>s-v        | T 4<br>R 4<br>T 3<br>R 3<br>T 2<br>R 2<br>T 1<br>R 1 | T 2<br>R2<br>XT1<br>XT2<br>T1<br>R1  | T1<br>R1               | EI<br>MI<br>TR1<br>RR1<br>T1<br>R1        | <b>13</b> /-      |

**†For P-Wire E&M Trunk operation DO NOT connect RR and TR leads**
# TABLE 10-2 INTERCONNECT BOARD PLUG AND JACK CONNECTIONS (CONT'D)

## CONNECTOR P302 DATA PORT (SEE NOTES)

| Lead<br>Designation |
|---------------------|
| 0 V                 |
| TRANSMIT DATA       |
| RECEIVE DATA        |
|                     |
| CLEAR TO SEND       |
| DATA SET READY      |
| SIGNAL GROUND       |
| CARRIER DETECT      |
|                     |
|                     |
|                     |
|                     |
|                     |
|                     |
|                     |
|                     |
|                     |
|                     |
|                     |
|                     |
|                     |
|                     |
|                     |
|                     |
|                     |

- Note 1. Connector P302 is common to the SX-100 and SX-200 PABX.
  - 2. See Section MITL9105/9110-98-450, Traffic Measurement, for applications of the connector.

# TABLE 10-3 POWER FAIL TRANSFER BOARD PLUG AND JACK CONNECTIONS

# PLUG P20

(Power Fail Transfer Connections to Cross Connect Field)

| Pin | Pair<br>Color | Lead<br>Designation  |
|-----|---------------|----------------------|
| 26  | W-BL          | STATION T1           |
| 1   | BL-W          | STATION R1           |
| 27  | w - o         | LINE CARD T1         |
| 2   | o - w         | LINE CARD R1         |
| 8   | W-GR          | TRUNK T1             |
| 3   | GR-W          | TRUNK R1             |
| 29  | W-BR          | TRUNK CARD T1        |
| 4   | BR-W          | TRUNK CARD R1        |
| 30  | w-s           | STATION T2           |
| 5   | s-w           | STATION R2           |
| 31  | R-BL          | LINE CARD T2         |
| 6   | BL-R          | LINE CARD R2         |
| 32  | R-O           | TRUNK T2             |
| 7   | O-R           | TRUNK R2             |
| 33  | R-G           | TRUNK CARD T2        |
| 8   | G-R.          | TRUNK CARD R2        |
| 34  | R-BR          | STATION T3           |
| 9   | BR-R          | STATION R3           |
| 35  | R-S           | LINE CARD T3         |
| 10  | S-R           | LINE CARD R3         |
| 36  | BK-BL         | TRUNK T3             |
| 11  | BL-BK         | TRUNK R3             |
| 37  | BK-0          | TRUNK CARD T3        |
| 12  | 0-BK          | TRUNK CARD R3        |
| 3 8 | BK-G          | STATION T4           |
| 13  | G-BK          | STATION R4           |
| 39  | BK-BR         | LINE CARD T4         |
| 14  | BR-BK         | LINE CARD <b>R4</b>  |
| 40  | BK-S          | TRUNK T4             |
| 15  | S-BK          | TRUNK <b>R4</b>      |
| 41  | Y-BL          | TRUNK CARD T4        |
| 16  | BL-Y          | TRUNK CARD <b>R4</b> |
| 42  | Y-O           | STATION T5           |
| 17  | O-Y           | STATION R5           |
| 43  | Y-G           | LINE CARD T5         |
| 18  | G-Y           | LINE CARD R5         |
| 44  | Y-BR          | TRUNK T5             |
| 19  | BR-Y          | TRUNK R5             |
| 45  | Y-S           | TRUNK CARD T5        |
| 20  | S-Y           | TRUNK CARD R5        |
| 46  | V-BL          | STATION T6           |
| 21  | BL-V          | STATION R6           |
| 47  | v-o           | LINE CARD T6         |
| 22  | o-v           | LINE CARD R6         |
| 48  | V-G           | TRUNK T6             |
| 23  | G-V           | TRUNK R6             |
| 49  | V-BR          | TRUNK CARD T6        |
| 24  | BR-V          | TRUNK CARD R6        |
| 50  | V-S           | SPARE                |
| 25  | S-V           | SPARE                |

PLUG P21

(Power Fail Transfer Connections to Cross Connect Field)

| Pin       | Pair<br>Color | Lead Designation |
|-----------|---------------|------------------|
| 26        | W-BL          | STATION T7       |
| 1         | BL-W          | STATION R7       |
| 27        | w-o           | LINE CARD T7     |
| 2         | o-w           | LINE CARD R7     |
| 28        | W-G           | TRUNK T7         |
| 3         | G-W           | TRUNK R7         |
| 29        | W-BR          | TRUNK CARD T7    |
| 4         | BR-W          | TRUNK CARD R7    |
| 30        | w-s           | STATION T8       |
| 5         | s-w           | STATION R8       |
| 31        | R-BL          | LINE CARD T8     |
| 6         | BL-R          | LINE CARD R8     |
| 32        | R-O           | TRUNK T8         |
| 7         | O-R           | TRUNK R8         |
| 33        | R-G           | TRUNK CARD T8    |
| 8         | G-R           | TRUNK CARD R8    |
| 3 4       | R-BR          | STATION T9       |
| 9         | BR-R          | STATION R9       |
| 35        | R-S           | LINE CARD T9     |
| <b>10</b> | S-R           | LINE CARD R9     |
| 36        | BK-BL         | TRUNK T9         |
| 11        | BL-BK         | TRUNK R9         |
| 3 7       | BK-O          | TRUNK CARD T9    |
| 12        | O-BK          | TRUNK CARD R9    |
| 38        | BK-G          | STATION T10      |
| 13        | G-BK          | STATION R10      |
| 39        | BK-BR         | LINE CARD T10    |
| 14        | BR-BK         | LINE CARD R10    |
| 40        | BK-S          | TRUNK T10        |
| 15        | S-BK          | TRUNK RIO        |
| 41        | Y-BL          | TRUNK CARD T10   |
| 16        | BL-Y          | TRUNK CARD R10   |
| 42        | Y-O           | STATION T1 1     |
| 17        | O-Y           | STATION R11      |
| 43        | Y-G           | LINE CARD T11    |
| 18        | G-Y           | LINE CARD R1 1   |
| 44        | Y-BR          | TRUNK T1 1       |
| 19        | BR-Y          | TRUNK R11        |
| 45        | Y-S           | TRUNK CARD T11   |
| 20        | S-Y           | TRUNK CARD R11   |
| 4 6       | V-BL          | STATION T12      |
| 2 1       | BL-V          | STATION R12      |
| 4 7       | v-o           | LINE CARD T12    |
| 2 2       | o-v           | LINE CARD R12    |
| 4 8       | V-G           | TRUNK T12        |
| 2 3       | G-V           | TRUNK R12        |
| 4 9       | V-BR          | TRUNK CARD T12   |
| 2 4       | BR-V          | TRUNK CARD R12   |
| 25        | v-s<br>s-v    | SPARE            |

Note: Plug 21 is not installed on SX-100 equipmenlt.

# TABLE 10-4 SHELF 2 EXTERNAL PLUG AND JACK CONNECTIONS PLUG P7 (Connects to Cross Connect Field)

| Pin                                          | Pair<br>Color                                                  | Lead Designation<br>Line                     | Lead<br>c o                        | Designation<br>DID/TIE | Trunks<br>E&M†                     | Card<br>Positions |
|----------------------------------------------|----------------------------------------------------------------|----------------------------------------------|------------------------------------|------------------------|------------------------------------|-------------------|
| 26<br>1<br>27<br>2<br>28<br>3<br>29<br>4     | W-BL<br>BL-W<br>w-o<br>o-w<br>W-G<br>G-W<br>W-BR<br>BR-W       | TI<br>R1<br>T2<br>R2<br>T3<br>R3<br>T4<br>R4 | T1<br>R1<br>XT2<br>XT1<br>T2<br>R2 | T1<br>R1               | T1<br>R1<br>TR1<br>RR1<br>EI<br>MI | 1                 |
| 30<br>5<br>31<br>6<br>32<br>7<br>33<br>8     | w-s<br>s-w<br>R-BL<br>BL-R<br>R-O<br>O-R<br>R-G<br>G-R         | T1<br>R1<br>T2<br>R2<br>T3<br>R3<br>T4<br>R4 | T1<br>R1<br>XT2<br>XT1<br>T2<br>R2 | T1<br>R1               | T1<br>R1<br>TR1<br>RR1<br>EI<br>M1 | 2                 |
| 34<br>9<br>35<br>10<br>36<br>11<br>37<br>12  | R-BR<br>BR-R<br>R-S<br>S-R<br>BK-BL<br>BL-BK<br>BK-0<br>O-BK   | T1<br>R1<br>T2<br>R2<br>T3<br>R3<br>T4<br>R4 | T1<br>R1<br>XT2<br>XT1<br>T2<br>R2 | T1<br>R1               | T1<br>R1<br>TR1<br>RR1<br>EI<br>MI | 3                 |
| 38<br>13<br>39<br>14<br>40<br>15<br>41<br>16 | BK-G<br>G-BK<br>BK-BR<br>BR-BK<br>BK-S<br>S-BK<br>Y-BL<br>BL-Y | T1<br>R1<br>T2<br>R2<br>T3<br>R3<br>T4<br>R4 | T1<br>R1<br>XT2<br>XT1<br>T2<br>R2 | T1<br>R1               | T1<br>R1<br>TR1<br>RR1<br>EI<br>MI | 4                 |
| 42<br>17<br>43<br>18<br>44<br>19<br>45<br>20 | Y-O<br>O-Y<br>Y-G<br>G-Y<br>Y-BR<br>BR-Y<br>Y-S<br>S-Y         | T1<br>R1<br>T2<br>R2<br>T3<br>R3<br>T4<br>R4 | T1<br>R1<br>XT2<br>XT1<br>T2<br>R2 | T1<br>R1               | T1<br>R1<br>TR1<br>RR1<br>EI<br>MI | 5                 |
| 46<br>21<br>47<br>22<br>48<br>23<br>49<br>24 | V-BL<br>BL-V<br>v-o<br>O-V<br>V-G<br>G-V<br>V-BR<br>BŔ-V       | T1<br>R1<br>T2<br>R2<br>T3<br>R3<br>T4<br>R4 | T1<br>R1<br>XT2<br>XT1<br>T2<br>R2 | T1<br>R1               | T1<br>R1<br>TR1<br>RR1<br>EI<br>MI | 6                 |
| 50<br>25                                     | V-S<br>S-V                                                     | SPARE<br>SPARE                               | SPARE<br>SPARE                     |                        |                                    | <br>^             |

**†For P-Wire E&M Trunk operation DO NOT connect RR and TR leads** 

È.

TABLE 10-4 SHELF 2 EXTERNAL PLUG AND JACK CONNECTIONS (CONT'D) PLUG P8 (Connects to Cross Connect Field)

| Pin                                                  | Pair<br>Color                                                       | Lead Designation<br>Lines                                          | Lead Des<br>c o                        | signatio<br>DID/1 | n Trunks<br>FIE <b>E&amp;M</b> †           | Card<br>Positions |
|------------------------------------------------------|---------------------------------------------------------------------|--------------------------------------------------------------------|----------------------------------------|-------------------|--------------------------------------------|-------------------|
| 26<br>1<br>27<br>2<br>28<br>3<br>29<br>4             | W-BL<br>BL-W<br>w-o<br>o-w<br>W-G<br>G-W<br>W-BR<br>BR-W            | T 5<br>R 5<br>T 6<br>R 6<br>T7<br>R 7<br><b>T 8</b><br><b>R 8</b>  | T 3<br>R 3<br>XT4<br>XT3<br>T4<br>R 4  | T 2<br>R 2        | T 2<br>R 2<br>T R 2<br>R R 2<br>E 2<br>M2  | 1                 |
| 30<br>5<br>31<br>6<br>32<br>7<br>33<br>8             | W-S<br>s-w<br><b>R-BL</b><br>BL-R<br>R-O<br>O-R<br>R-G<br>G-R       | T 5<br>R 5<br>T 6<br>R 6<br>T 7<br>R 7<br><b>T 8</b><br><b>R 8</b> | T 3<br>R 3<br>XT4<br>XT3<br>T4<br>R 4  | T 2<br>R 2        | T 2<br>R 2<br>T R 2<br>R R 2<br>E 2<br>M2  | 2                 |
| 34<br>9<br>35<br>10<br>36<br>11<br>37<br>12          | R-BR<br>BR-R<br>R-S<br>S-R<br>BK-BL<br>BL-BK<br>BK-O<br><b>O-BK</b> | T 5<br>R 5<br>T 6<br>R 6<br>T 7<br>R 7<br><b>T 8</b><br><b>R 8</b> | T 3<br>R 3<br>XT4<br>XT3<br>T 4<br>R 4 | T 2<br>R 2        | T 2<br>R 2<br>T R 2<br>R R 2<br>E 2<br>M 2 | 3                 |
| 38<br>13<br>39<br>14<br>40<br>15<br>41<br>16         | BK-G<br>G-BK<br>BK-BR<br>BR-BK<br>BK-S<br>S-BK<br>Y-BL<br>BL-Y      | T 5<br>R 5<br>T6<br>R 6<br>T7<br>R 7<br>T8<br>R8                   | T3<br>R 3<br>XT4<br>XT3<br>T4<br>R 4   | T2<br>R2          | T2<br>R2<br>TR2<br>R2<br>R2<br>E2<br>M2    | 4                 |
| 4 2<br>1 7<br>4 3<br>1 8<br>4 4<br>1 9<br>4 5<br>2 0 | Y-O<br>O-Y<br>Y-G<br>G-Y<br>Y-BR<br>BR-Y<br>Y-S<br>S-Y              | T5<br>R5<br>T6<br>R6<br>T7<br>R7<br><b>T8</b><br><b>R8</b>         | T3<br>R3<br>XT4<br>XT3<br>T4<br>R4     | T2<br>R2          | T2<br>R2<br>TR2<br>RR2<br>E2<br>M2         | 5                 |
| 4 6<br>2 1<br>4 7<br>2 2<br>4 8<br>2 3<br>4 9<br>2 4 | V-BL<br>BL-V<br>v-o<br>o-v<br>V-G<br>G-V<br><b>V-BR</b><br>BR-V     | T 5<br>R5<br>T 6<br>R 6<br>T7<br>R 7<br><b>T 8</b><br><b>R 8</b>   | T 3<br>R 3<br>XT4<br>XT3<br>T4<br>R 4  | T 2<br>R 2        | T 2<br>R 2<br>TR2<br>R R 2<br>E 2<br>M2    | 6                 |
| 5 0<br>2 5                                           | V-S<br>S-V                                                          | SPARE<br>SPARE                                                     | SPARE<br>SPARE                         |                   |                                            |                   |

**†For P-Wire E&M Trunk operation DO NOT connect RR and TR leads** 

ļ

TABLE 10-4 SHELF 2 EXTERNAL PLUG AND JACK CONNECTIONS (CONT'D) PLUG P9 (Connects to Cross Connect Field)

| Pin        | Pair<br>Color | Lead Designation<br>Line | Lead<br>c o | Designation<br>DID/TIE | Trunks<br>E&M† | Card<br>Positions |
|------------|---------------|--------------------------|-------------|------------------------|----------------|-------------------|
| 26         | W-BL          | TI                       | T1          | T1                     | T1             |                   |
| 1          | BL-W          | R1                       | R1          | R1                     | R1             |                   |
| 27         | W - 0         | T 2                      | XT2         |                        | TR1            |                   |
| 2          | 0 - W         | R 2                      | XT1         |                        | RR1            | 7                 |
| 28         | W-G           | T3                       | Т 2         |                        | El             | i                 |
| 3          | G-W           | R 3                      | R 2         |                        | MI             |                   |
| 29         | W-BR          | Т 4                      |             |                        |                |                   |
| 4          | BR-W          | R 4                      |             |                        |                |                   |
| 30         | W-S           | T1                       | T1          | T1                     | T1             |                   |
| 5          | S-W           | R1                       | R1          | R1                     | RI             |                   |
| 31         | R-BL          | T 2                      | XT2         |                        | TR1            |                   |
| 6          | BL-R          | R 2                      | XT1         |                        | RR1            | 8                 |
| 32         | R - O         | Т 3                      | Т 2         |                        | EI             | -                 |
| 7          | 0 - R         | R 3                      | R 2         |                        | M1             |                   |
| 33         | R-G           | T4                       |             |                        |                |                   |
| 8          | G-R           | R 4                      |             |                        |                |                   |
| 34         | R-BR          | T1                       | ΤI          | T1                     | T1             |                   |
| 9          | BR-R          | R1                       | R1          | R1                     | R1             |                   |
| 35         | R-S           | Τ2                       | XT2         |                        | TB1            |                   |
| 10         | S-R           | R2                       | XT2<br>XT1  |                        | RR1            |                   |
| 36         | BK-BI         | T3                       | T 2         |                        | FI             |                   |
| 11         |               | 1 5<br>D 2               | P 2         |                        |                | 9                 |
| 11<br>27   | BK-0          | К 3<br>Т 4               | N Z         |                        | IVII           |                   |
| 12         |               | R /                      |             |                        |                |                   |
| 12         |               | T 4                      |             |                        |                |                   |
| 38         | BK-G          | 11                       | T1          | T1                     | T1             |                   |
| 13         | G-BK          | H1                       | R1          | R1                     | R1             |                   |
| 39         | BK-BR         | Τ2                       | XT2         |                        | TR1            |                   |
| 14         | BR-BK         | R 2                      | XT1         |                        | RR1            |                   |
| 40         | BK-S          | Т 3                      | T 2         |                        | EI             | 10                |
| 15         | S-BK          | R 3                      | R 2         |                        | M1             |                   |
| 41         | Y-BL          | T4                       |             |                        |                |                   |
| 16         | BL-Y          | R 4                      |             |                        |                |                   |
| 42         | Y-O           | <b>T1</b>                | T1          | T1                     | T1             |                   |
| 17         | O-Y           | R1                       | R1          | R1                     | R1             |                   |
| 43         | Y-G           | T 2                      | XT2         |                        | TR1            |                   |
| 18         | G-Y           | R 2                      | XT1         |                        | RR1            |                   |
| 44         | Y-BR          | Т 3                      | T2          |                        | EI             | 11                |
| 19         | BR-Y          | R 3                      | R 2         |                        | M1             |                   |
| 45         | Y-S           | Τ4                       |             |                        |                |                   |
| 20         | S-Y           | R 4                      |             |                        |                |                   |
| 46         | V-BL          | T1                       | Τ1          | T1                     | T1             |                   |
| 21         | BL-V          | B1                       | R1          | RI                     | R1             |                   |
| 47         | V-0           | T2                       | ХТ2         |                        | TR1            |                   |
| 22         | 0-V           | R 2                      | XT1         |                        | BR1            |                   |
| 48         | V-G           | T 3                      | Т 2         |                        | FI             | 1 2               |
|            | v=0<br>G_V    | P 3                      |             |                        | M1             | 1 4               |
| 2 J<br>1 O | U-BP          |                          | ΓL          |                        | 141.1          |                   |
| 49<br>24   | BR-V          | 14<br>R 4                |             |                        |                |                   |
|            | DICV          |                          |             | _                      |                |                   |
| 50<br>25   | V-S           | SPARE                    | SPAR        | =                      |                |                   |
| 20         | 5 - V         | SFARE                    | SPARI       |                        |                |                   |

 $\dagger \textbf{For}~\textbf{P-Wire}~\textbf{E&M}$  Trunk operation DO NOT connect RR and TR leads

# TABLE 10-4 SHELF 2 EXTERNAL PLUG AND JACK CONNECTIONS (CONT'D) PLUG P10 (Connects to Cross Connect Field)

| Pin                                          | Pair<br>Color                                                  | Lead Design<br>Lines                                 | ation Lead c o                         | Designation<br>DID/T | Trunks<br>E E&MI-                          | Card<br>Positions |
|----------------------------------------------|----------------------------------------------------------------|------------------------------------------------------|----------------------------------------|----------------------|--------------------------------------------|-------------------|
| 26<br>1<br>27<br>2<br>28<br>3<br>29<br>4     | W-BL<br>BL-W<br>w-o<br>o-w<br>W-G<br>G-W<br>W-BR<br>BR-W       | T 5<br>R 5<br>T6<br>R 6<br>T7<br>R 7<br>T 8<br>R 8   | T 3<br>R 3<br>XT4<br>XT3<br>T4<br>R 4  | T2<br>R2             | T 2<br>R 2<br>TR2<br>R R 2<br>E 2<br>M2    | 7                 |
| 30<br>5<br>31<br>6<br>32<br>7<br>33<br>8     | w-s<br>s-w<br>R-BL<br>BL-R<br>R-O<br>O-R<br>R-G<br>G-R         | T5<br>R 5<br>T 6<br>R 6<br>T7<br>R 7<br>T 8<br>R 8   | T 3<br>R 3<br>XT4<br>XT3<br>T 4<br>R 4 | T 2<br>R 2           | T 2<br>R 2<br>T R 2<br>R R 2<br>E 2<br>M2  | 8                 |
| 34<br>9<br>35<br>10<br>36<br>11<br>37<br>12  | R-BR<br>BR-R<br>R-S<br>S-R<br>BK-BL<br>BL-BK<br>BK-0<br>0-BK   | T 5<br>R 5<br>T 6<br>R 6<br>T7<br>R 7<br>T 8<br>R 8  | T 3<br>R 3<br>XT4<br>XT3<br>T4<br>R 4  | T 2<br>R 2           | T 2<br>R 2<br>T R 2<br>R R 2<br>E 2<br>M2  | 9                 |
| 38<br>13<br>39<br>14<br>40<br>15<br>41<br>16 | BK-G<br>G-BK<br>BK-BR<br>BR-BK<br>BK-S<br>S-BK<br>Y-BL<br>BL-Y | T 5<br>R 5<br>T 6<br>R 6<br>T 7<br>R 7<br>T 8<br>R 8 | T 3<br>R 3<br>XT4<br>XT3<br>T4<br>R 4  | T2<br>R2             | T 2<br>R 2<br>T R 2<br>R R 2<br>E 2<br>M 2 | 10                |
| 42<br>17<br>43<br>18<br>44<br>19<br>45<br>20 | Y-O<br>O-Y<br>Y-G<br>G-Y<br>Y-BR<br>BR-Y<br>Y-S<br>S-Y         | T5<br>R5<br>T6<br>R6<br>T7<br>R7<br>T8<br>R8         | T 3<br>R 3<br>XT4<br>XT3<br>T 4<br>R 4 | T2<br>R2             | T2<br>R2<br>TR2<br>RR2<br>E2<br>M2         | 11                |
| 46<br>21<br>47<br>22<br>48<br>23<br>49<br>24 | V-BL<br>BL-V<br>v-o<br>o-v<br>V-G<br>G-V<br>V-BR<br>BR-V       | T 5<br>R 5<br>T 6<br>R 6<br>T 7<br>R 7<br>T 8<br>R 8 | T 3<br>R 3<br>XT4<br>XT3<br>T 4<br>R 4 | T 2<br>R 2           | T 2<br>R 2<br>T R 2<br>R R 2<br>E 2<br>M2  | 1 2               |
| 50<br>25                                     | V-S<br>S - V                                                   | SPARE<br>SPARE                                       | SPAR<br>SPAR                           | RE<br>RE             |                                            |                   |

**†For 2-Wire f&M Trunk** operation DO NOT connect RR and TR leads

È.

#### TABLE 10-5 CONSOLE INTERFACE BOARD PLUG AND JACK CONNECTIONS (SX-200 ONLY) PLUG P23 JACK J22

11

#### (Connects to Attendant Console 1)

т

(Connects to Jack J15)

| Pin                                                  | Pair<br>Color                                                  | Lead                                                                 | Designation                                                                                                    |
|------------------------------------------------------|----------------------------------------------------------------|----------------------------------------------------------------------|----------------------------------------------------------------------------------------------------|
| 26<br>1<br>27<br>2<br>28<br>3<br>29<br>4             | W-BL<br>BL-W<br>w-o<br>o-w<br>W-G<br>G-W<br>W-BR<br>BR-W       | ELECT<br>ELECT<br>ELECT<br>ELECT<br>ELECT<br>ELECT<br>ELECT<br>ELECT | ROSTATIC GROUND<br>ROSTATIC GROUND<br>ROSTATIC GROUND<br>ROSTATIC GROUND<br>ROSTATIC GROUND<br>ROSTATIC GROUND<br>ROSTATIC GROUND<br>ROSTATIC GROUND |
| 30<br>5<br>31<br>6<br>32<br>7<br>33<br>8             | w-s<br>s-w<br>R-BL<br>BL-R<br>R-O<br>O-R<br>R-G<br>G-R         | DATA<br>DATA<br>ELECT<br>ELECT<br>DATA<br>DATA<br>ELECT<br>ELECT     | IN COMMON<br>IN<br>TROSTATIC GROUND<br>TROSTATIC GROUND<br>OUT COMMON<br>0 UT<br>TROSTATIC GROUND<br>TROSTATIC GROUND                                |
| 34<br>9<br>35<br>10<br>36<br>11<br>37<br>12          | R-BR<br>BR-R<br>R-S<br>S-R<br>BK-BL<br>BL-BK<br>BK-0<br>0-BK   | ELECT<br>ELECT<br>CUTO<br>CUTO<br>ELECT<br>ELECT<br>MAJO             | ROSTATIC GROUND<br>ROSTATIC GROUND<br>VER SWB<br>VER SWA<br>ROSTATIC GROUND<br>ROSTATIC GROUND<br>R ALARM<br>R ALARM                                 |
| 3 8<br>1 3<br>3 9<br>1 4<br>4 0<br>1 5<br>4 1<br>1 6 | BK-G<br>G-BK<br>BK-BR<br>BR-BK<br>BK-S<br>S-BK<br>Y-BL<br>BL-Y | TIP<br>RING<br>ELEC<br>ELEC<br>ELEC<br>ELEC<br>ELEC                  | IROSTATIC GROUND<br>IROSTATIC GROUND<br>IROSTATIC GROUND<br>IROSTATIC GROUND<br>IROSTATIC GROUND<br>TROSTATIC GROUND                                 |
| 4 2<br>1 7<br>4 3<br>1 8<br>4 4<br>1 9<br>4.5<br>2 0 | Y-O<br>O-Y<br>Y-G<br>G-Y<br>Y-BR<br>BR-Y<br>Y-S<br>S-Y         | ELEC<br>ELEC<br>ov<br>-48V<br>OV<br>-48V<br>ov<br>-48V               | TROSTATIC GROUND<br>TROSTATIC GROUND                                                                                                    |
| 4 6<br>2 1<br>4 7<br>2 2<br>4 8<br>2 3<br>4 9<br>2 4 | V-BL<br>BL-V<br>v-o<br>o-v<br>V-G<br>G-V<br>V-BR<br>BR-V       | 0V<br>-48V<br>ov<br>-48V<br>ov<br>-48V<br>0V<br>-48V                 |                                                                                                    |
| 50<br>25                                             | V-S<br>S-V                                                     | ov<br>-48V                                                           |                                                                                                    |

| Pin                                                  | Pair<br>Color                                                  | Lead Designation                                                                                                    |
|------------------------------------------------------|----------------------------------------------------------------|----------------------------------------------------------------------------------------------------|
| 26<br>1<br>27<br>2<br>28<br>3<br>29<br>4             | W-BL<br>BL-W<br>w-o<br>W-G<br>G-W<br>W-BR<br>BR-W              | ELECTROSTATIC GROUND<br>ELECTROSTATIC GROUND<br>ELECTROSTATIC GROUND<br>ELECTROSTATIC GROUND<br>ELECTROSTATIC GROUND<br>ELECTROSTATIC GROUND<br>ELECTROSTATIC GROUND<br>ELECTROSTATIC GROUND |
| 230                                                  | w-s                                                            | DATA IN COMMON                                                                                                    |
| 5                                                    | s-w                                                            | DATA IN                                                                                                    |
| (31                                                  | R-BL                                                           | ELECTROSTATIC GROUND                                                                                                    |
| 6                                                    | BL-R                                                           | ELECTROSTATIC GROUND                                                                                                    |
| (32                                                  | R-O                                                            | DATA OUT COMMON                                                                                                    |
| 7                                                    | O-R                                                            | DATA OUT                                                                                                    |
| (33                                                  | <b>R-G</b>                                                     | ELECTROSTATIC GROUND                                                                                                    |
| 8                                                    | G-R                                                            | ELECTROSTATIC GROUND                                                                                                    |
| 34                                                   | R-BR                                                           | ELECTROSTATIC GROUND                                                                                                    |
| 9                                                    | BR-R                                                           | ELECTROSTATIC GROUND                                                                                                    |
| 35                                                   | R-S                                                            | CUTOVER SWB                                                                                                    |
| 10                                                   | S-R                                                            | CUTOVER SWA                                                                                                    |
| 36                                                   | BK-BL                                                          | ELECTROSTATIC GROUND                                                                                                    |
| 11                                                   | BL-BK                                                          | ELECTROSTATIC GROUND                                                                                                    |
| 37                                                   | BK-0                                                           | MAJOR ALARM                                                                                                    |
| 12                                                   | 0-BK                                                           | MAJOR ALARM                                                                                                    |
| 3 8<br>1 3<br>3 9<br>1 4<br>4 0<br>1 5<br>4 1<br>1 6 | BK-G<br>G-BK<br>BK-BR<br>BR-BK<br>BK-S<br>S-BK<br>Y-BL<br>BL-Y | TIP<br>RING<br>ELECTROSTATIC GROUND<br>ELECTROSTATIC GROUND<br>ELECTROSTATIC GROUND<br>ELECTROSTATIC GROUND<br>ELECTROSTATIC GROUND                                                          |
| 42                                                   | Y-O                                                            | ELECTROSTATIC GROUND                                                                                                    |
| 17                                                   | O-Y                                                            | ELECTROSTATIC GROUND                                                                                                    |
| 43                                                   | Y-G                                                            | ov                                                                                                    |
| 18                                                   | G-Y                                                            | -48V                                                                                                    |
| 44                                                   | Y-BR                                                           | OV                                                                                                    |
| 19                                                   | BR-Y                                                           | -48V                                                                                                    |
| 45                                                   | Y-S                                                            | ov                                                                                                    |
| 20                                                   | S-Y                                                            | -48V                                                                                                    |
| 46                                                   | V-BL                                                           | OV                                                                                                    |
| 21                                                   | BL-V                                                           | -48V                                                                                                    |
| 47                                                   | v-o                                                            | ov                                                                                                    |
| 22                                                   | o-v                                                            | -48V                                                                                                    |
| 48                                                   | V-G                                                            | ov                                                                                                    |
| 23                                                   | G-V                                                            | -48V                                                                                                    |
| 49                                                   | V-BR                                                           | OV                                                                                                    |
| 24                                                   | BR-V                                                           | -48V                                                                                                    |
| 50                                                   | V-S                                                            | ov /-                                                                                                    |
| 25                                                   | S-V                                                            | -48V                                                                                                    |

#### TABLE 10-5 CONSOLE INTERFACE BOARD PLUG AND JACK CONNECTIONS (SX-200 ONLY) (CONT'D) PLUG P25 JACK J24

Τ

(Connects to Jack J14)

#### (Connects to Attendant Console 2)

| <b>i</b> Pin                                 | Pair<br>Color                                                  | Lead Designation                                                                                                    |
|----------------------------------------------|----------------------------------------------------------------|----------------------------------------------------------------------------------------------------|
| 26                                           | W-BL                                                           | ELECTROSTATIC GROUND                                                                                                    |
| 1                                            | BL-W                                                           | ELECTROSTATIC GROUND                                                                                                    |
| 27                                           | w-o                                                            | ELECTROSTATIC GROUND                                                                                                    |
| 2                                            | o-w                                                            | ELECTROSTATIC GROUND                                                                                                    |
| 28                                           | W-G                                                            | ELECTROSTATIC GROUND                                                                                                    |
| 3                                            | G-W                                                            | ELECTROSTATIC GROUND                                                                                                    |
| 29                                           | W-BR                                                           | ELECTROSTATIC GROUND                                                                                                    |
| 4                                            | BR-W                                                           | ELECTROSTATIC GROUND                                                                                                    |
| 30                                           | w-s                                                            | DATA IN COMMON                                                                                                    |
| 5                                            | s-w                                                            | DATA IN                                                                                                    |
| 31                                           | R-BL                                                           | ELECTROSTATIC GROUND                                                                                                    |
| 6                                            | BL-R                                                           | ELECTROSTATIC GROUND                                                                                                    |
| 32                                           | R-O                                                            | DATA OUT COMMON                                                                                                    |
| 7                                            | O-R                                                            | DATA OUT                                                                                                    |
| 33                                           | R-G                                                            | ELECTROSTATIC GROUND                                                                                                    |
| 8                                            | <b>G-R</b>                                                     | ELECTROSTATIC GROUND                                                                                                    |
| 34                                           | R-BR                                                           | ELECTROSTATIC GROUND                                                                                                    |
| 9                                            | BR-R                                                           | ELECTROSTATIC GROUND                                                                                                    |
| 35                                           | R-S                                                            | CUTOVER SWB                                                                                                    |
| 10                                           | S-R                                                            | CUTOVER SWA                                                                                                    |
| 36                                           | BK-BL                                                          | ELECTROSTATIC GROUND                                                                                                    |
| 11                                           | BL-BK                                                          | ELECTROSTATIC GROUND                                                                                                    |
| 37                                           | BK-0                                                           | MAJOR ALARM                                                                                                    |
| 12                                           | O-BK                                                           | MAJOR ALARM                                                                                                    |
| 38<br>13<br>39<br>14<br>40<br>15<br>41<br>16 | BK-G<br>G-BK<br>BK-BR<br>BR-BK<br>BK-S<br>S-BK<br>Y-BL<br>BL-Y | TIP<br>RING<br>ELECTROSTATIC GROUND<br>ELECTROSTATIC GROUND<br>ELECTROSTATIC GROUND<br>ELECTROSTATIC GROUND<br>ELECTROSTATIC GROUND |
| 42                                           | Y-O                                                            | ELECTROSTATIC GROUND                                                                                                    |
| 17                                           | O-Y                                                            | ELECTROSTATIC GROUND                                                                                                    |
| 43                                           | Y-G                                                            | ov                                                                                                    |
| 18                                           | G-Y                                                            | -48V                                                                                                    |
| 44                                           | Y-BR                                                           | OV                                                                                                    |
| 19                                           | BR-Y                                                           | -48V                                                                                                    |
| 45                                           | Y-S                                                            | ov                                                                                                    |
| 20                                           | S-Y                                                            | -48V                                                                                                    |
| 4 6                                          | V-BL                                                           | OV                                                                                                    |
| 21                                           | BL-V                                                           | -48V                                                                                                    |
| 4 7                                          | v-o                                                            | ov                                                                                                    |
| 22                                           | o-v                                                            | -48V                                                                                                    |
| 4 8                                          | V-G                                                            | ov                                                                                                    |
| 2 3                                          | G-V                                                            | -48V                                                                                                    |
| 4 9                                          | V-BR                                                           | OV                                                                                                    |
| 2 4                                          | BR-V                                                           | -48V                                                                                                    |
| 50                                           | V-S                                                            | ov                                                                                                    |
| 25                                           | S-V                                                            | -48V                                                                                                    |

| Zin                                                  | Pair<br>Color                                                  | Lead Designation                                                                                                    |
|------------------------------------------------------|----------------------------------------------------------------|----------------------------------------------------------------------------------------------------|
| 26                                                   | W-BL                                                           | ELECTROSTATIC GROUND                                                                                                    |
| 1                                                    | BL-W                                                           | ELECTROSTATIC GROUND                                                                                                    |
| 27                                                   | w-o                                                            | ELECTROSTATIC GROUND                                                                                                    |
| 2                                                    | o-w                                                            | ELECTROSTATIC GROUND                                                                                                    |
| 28                                                   | W-G                                                            | ELECTROSTATIC GROUND                                                                                                    |
| 3                                                    | G-W                                                            | ELECTROSTATIC GROUND                                                                                                    |
| 29                                                   | W-BR                                                           | ELECTROSTATIC GROUND                                                                                                    |
| 4                                                    | BR-W                                                           | ELECTROSTATIC GROUND                                                                                                    |
| <b>30</b>                                            | w-s                                                            | DATA IN COMMON                                                                                                    |
| 5                                                    | s-w                                                            | DATA IN                                                                                                    |
| 31                                                   | R-BL                                                           | ELECTROSTATIC GROUND                                                                                                    |
| 6                                                    | BL-R                                                           | ELECTROSTATIC GROUND                                                                                                    |
| 32                                                   | R-O                                                            | DATA OUT COMMON                                                                                                    |
| 7                                                    | O-R                                                            | DATA OUT                                                                                                    |
| 33                                                   | <b>R-G</b>                                                     | ELECTROSTATIC GROUND                                                                                                    |
| 8                                                    | <b>G-R</b>                                                     | ELECTROSTATIC GROUND                                                                                                    |
| 34                                                   | R-BR                                                           | ELECTROSTATIC GROUND                                                                                                    |
| 9                                                    | BR-R                                                           | ELECTROSTATIC GROUND                                                                                                    |
| 35                                                   | R-S                                                            | CUTOVER SWB                                                                                                    |
| 10                                                   | S-R                                                            | CUTOVER SWA                                                                                                    |
| 36                                                   | BK-BL                                                          | ELECTROSTATIC GROUND                                                                                                    |
| 11                                                   | BL-BK                                                          | ELECTROSTATIC GROUND                                                                                                    |
| 37                                                   | BK-0                                                           | MAJOR ALARM                                                                                                    |
| 12                                                   | 0-BK                                                           | MAJOR ALARM                                                                                                    |
| 3 8<br>1 3<br>3 9<br>1 4<br>4 0<br>1 5<br>4 1<br>1 6 | BK-G<br>G-BK<br>BK-BR<br>BR-BK<br>BK-S<br>S-BK<br>Y-BL<br>BL-Y | TIP<br>RING<br>ELECTROSTATIC GROUND<br>ELECTROSTATIC GROUND<br>ELECTROSTATIC GROUND<br>ELECTROSTATIC GROUND<br>ELECTROSTATIC GROUND |
| 4 2                                                  | Y-O                                                            | ELECTROSTATIC GROUND                                                                                                    |
| 1 7                                                  | O-Y                                                            | ELECTROSTATIC GROUND                                                                                                    |
| 4 3                                                  | Y-G                                                            | ov                                                                                                    |
| 1 8                                                  | G-Y                                                            | -48V                                                                                                    |
| 4 4                                                  | Y-BR                                                           | OV                                                                                                    |
| 1 9                                                  | BR-Y                                                           | -48V                                                                                                    |
| 4 5                                                  | Y-S                                                            | ov                                                                                                    |
| 2 0                                                  | S-Y                                                            | -48V                                                                                                    |
| 4 6                                                  | V-BL                                                           | 0V                                                                                                    |
| 2 1                                                  | BL-V                                                           | -48V                                                                                                    |
| 4 7                                                  | v-o                                                            | ov                                                                                                    |
| 2 2                                                  | o-v                                                            | -48V                                                                                                    |
| 4 8                                                  | V-G                                                            | ov                                                                                                    |
| 2 3                                                  | G-V                                                            | -48V                                                                                                    |
| 4 9                                                  | V-BR                                                           | OV                                                                                                    |
| 2 4                                                  | BR-V                                                           | -48V                                                                                                    |
| 50                                                   | v-s                                                            | ov                                                                                                    |
| 25                                                   | S-V                                                            | -48V                                                                                                    |

**10.08** Figs. **10-4** and **10-5** illustrate typical block and wiring diagrams for a power fail transfer circuit. Fig. **10-6** illustrates typical night bell wiring connections and Fig. **10-7** shows the connections for music and PA requirements. 10.09 When backplane translator boards are used with the lines and trunk circuits different terminal connections result. In this case the cabling arrangements must conform to the termination connections shown in Fig. 605-2, MAP200-605, Appendix 6.

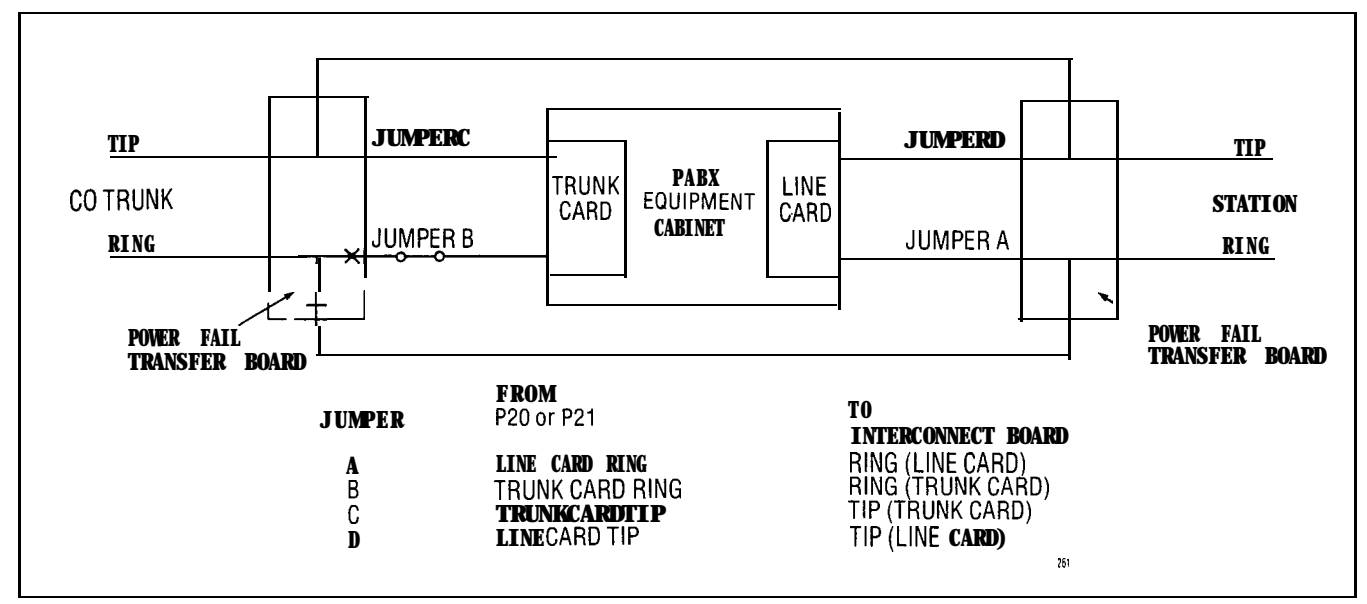

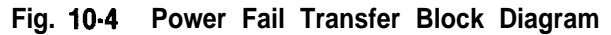

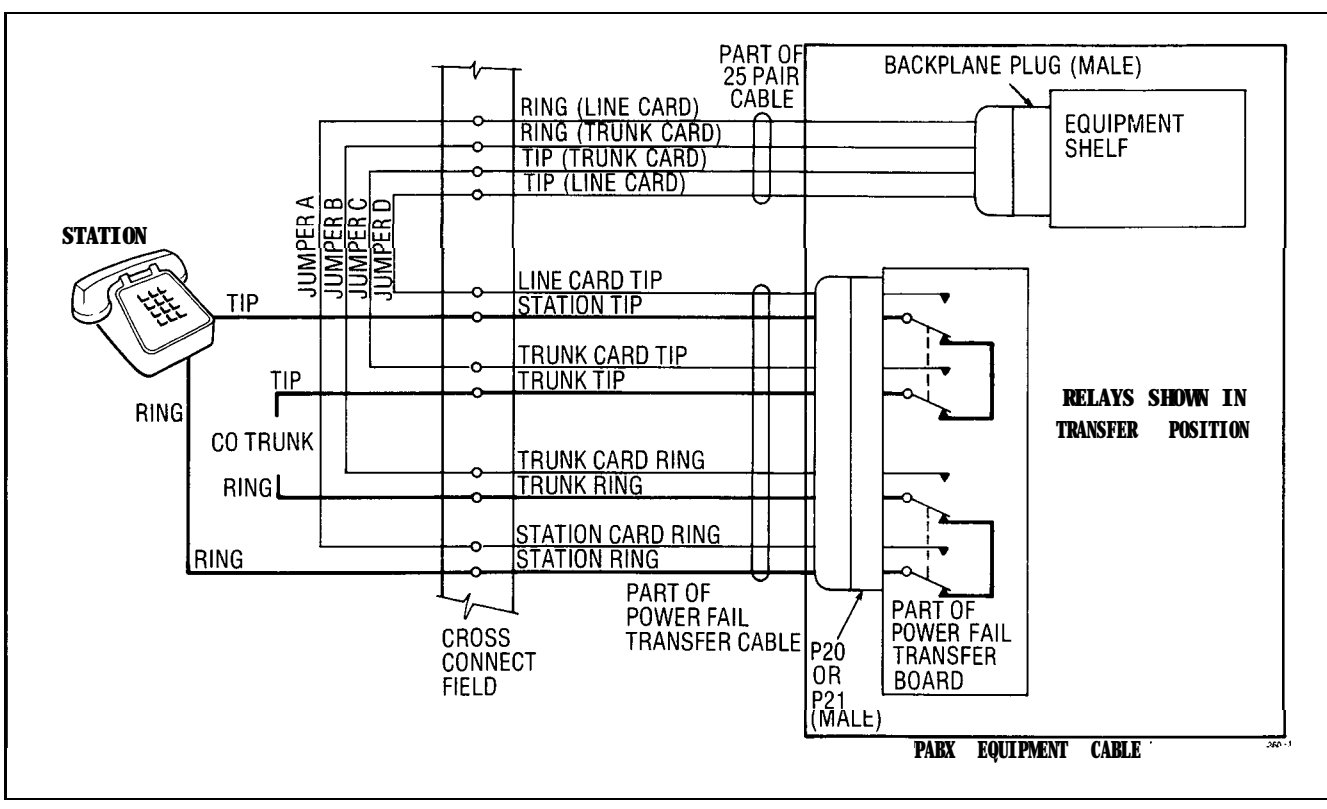

Fig. 10-5 Power Fail Transfer Wiring Diagram

هر.

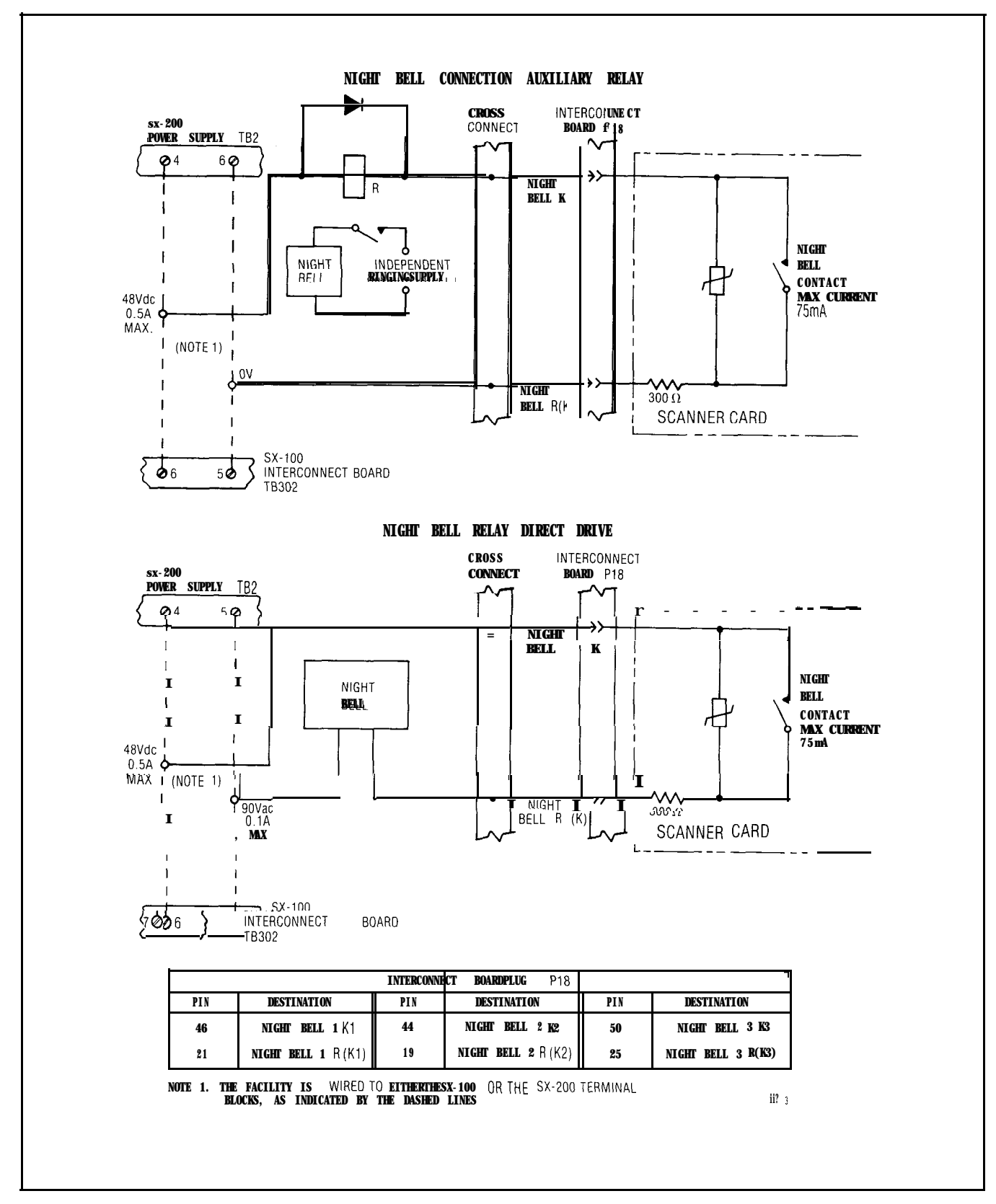

Fig. 10-6 Night Bell Connections

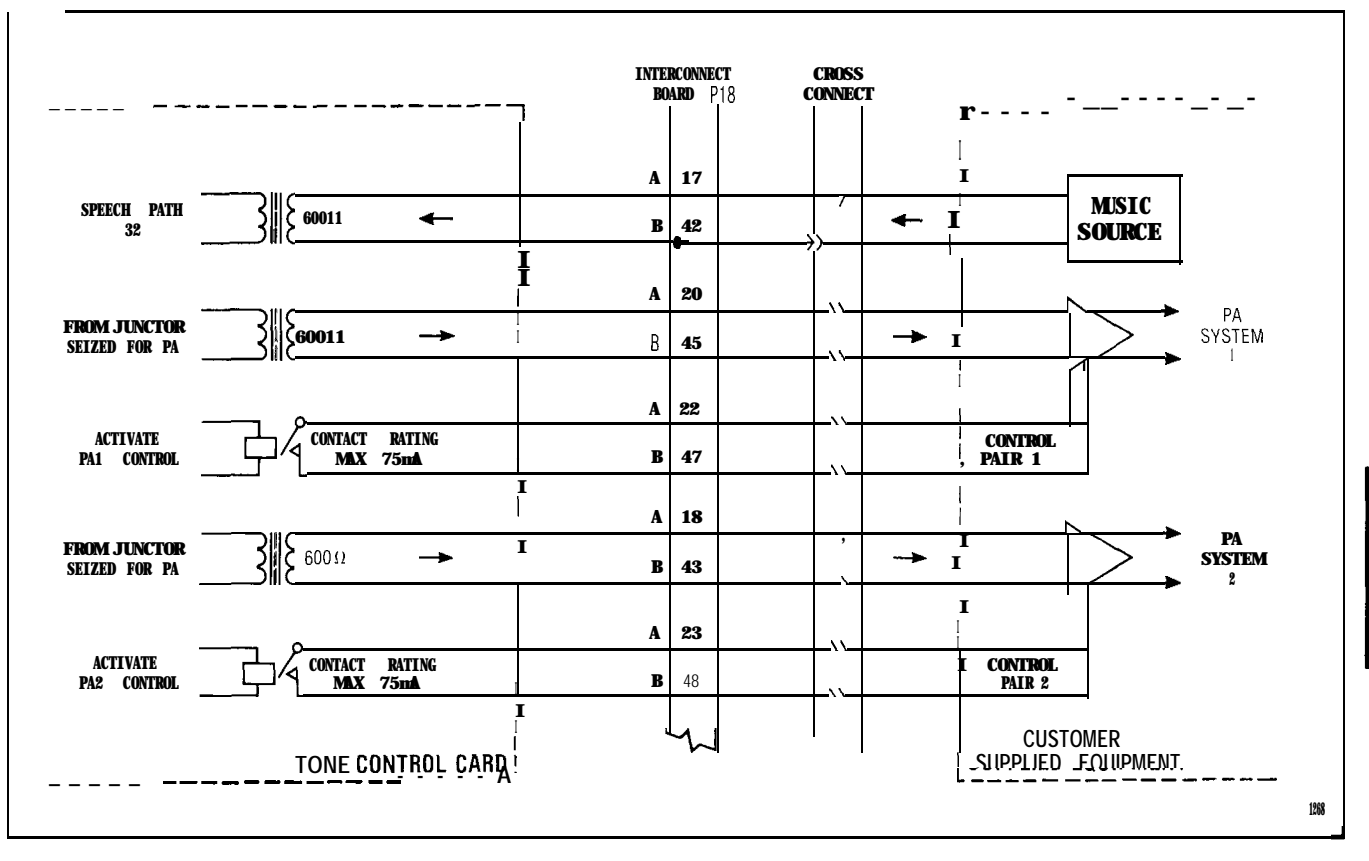

Fig. 10-7 Music and PA Connections

# FCC CROSS CONNECT FIELD RECOMMENDATIONS

**10.10** Trunk circuits must be connected to the telephone company interface jack sequentially. A cross connect field is necessary to separate the lines and trunks which occur in the same cable that is connected to the shelf connector.

**10.11** All cables containing trunk circuit pairs must be connectorized; thus, the cross connect field must also be connectorized. Refer to Appendix 2 for details.

#### 11. DESIGNATIONS

#### General

**11.01** Designations are an integral part of the installation procedures. Correct identification of all cables and terminations improves service by reducing search time. 11.02 This part describes one method of identification. Modular cross-connecting fields are referenced to throughout this description as the SX-200 system crossconnection may show the cross connect field with other PBX equipment. This procedure for terminating the cables and equipment are shown in Table 11-I and Fig. 11-1, 11-2 and 11-3.

TABLE II-I TERMINATING PROCEDURE

| STEP | ACTION                                                        |
|------|---------------------------------------------------------------|
| 1    | Mount cross connecting blocks                                 |
| 2    | Run and connect building cables                               |
| 3    | Identify cables using identification                          |
| Λ    | tape                                                          |
| 4    | Attach designation strips to required cross connecting blocks |
|      | (Fig. 11-2 and 11-3)                                          |
| 5    | Run and connect equipment cables                              |
| 6    | Run and connect required jumpers                              |

Č.

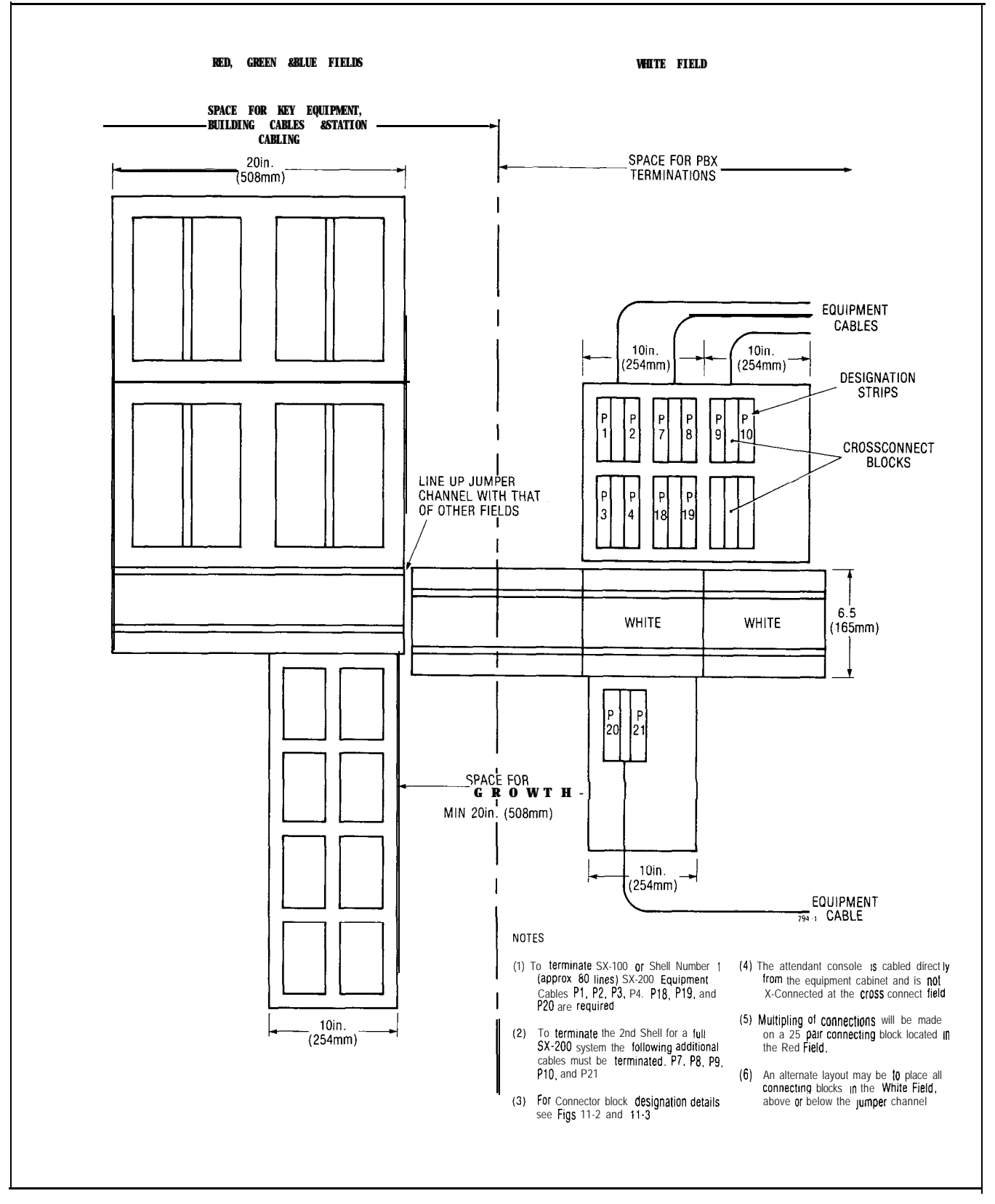

Fig. 11-1 Typical Terminal Layout

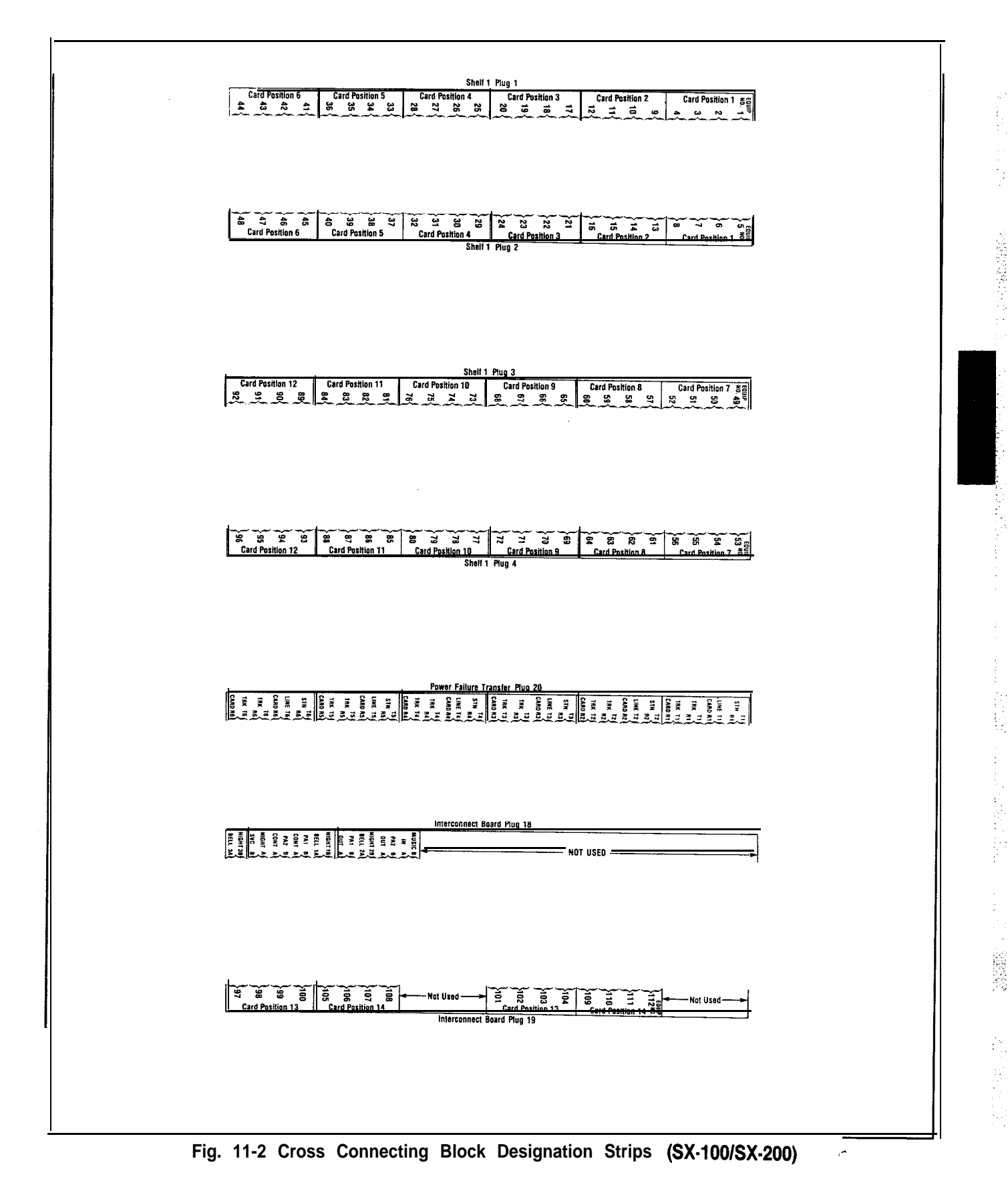

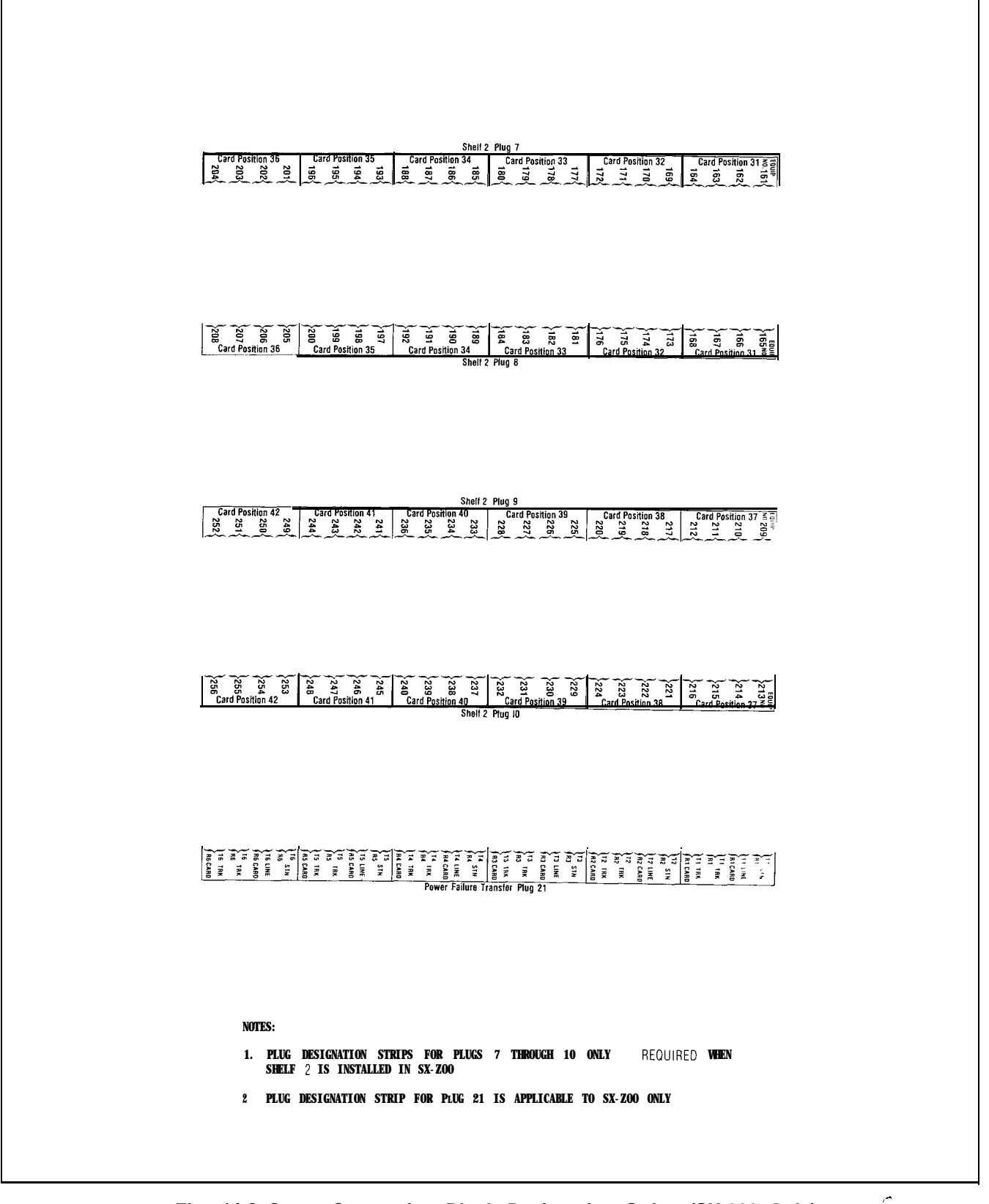

Fig. 11-3 Cross Connecting Block Designation Strips (SX-200 Only)

## 12. INSTALLATION

#### General

**12.01** The SX-100 and SX-200 systems should be installed in accordance with the following steps:

- (a) Consult Appendix 1 for a review of Mitel Action Procedures (MAP's)
- (b) Consult Appendix 2 for certain FCC interconnection requirements
- (c) For installation of SX-100 equipment proceed with the steps listed in Table A3-1, Appendix 3

- (d) For installation of SX-200 equipment proceed with the steps listed in Table A4-1, Appendix 4
- (e) Appendix 5 lists setting of trunk card switches which are required to be performed during the installation of the PABX equipment
- (f) Appendix 6 lists miscellaneous installation procedures which may be required during the PABX installation or the installation of additional equipment

# **APPENDIX 1**

# MITEL ACTION PROCEDURES

#### GENERAL

AI.01 Task oriented functions in this section are implemented using MITEL ACTION PROCEDURES (MAP's).

AI.02 A MAP is a step by step procedure using a flow chart principle, written and illustrated where necessary to a level of detail that allows both experienced and inexperienced personnel to carry out the tasks detailed. A MAP contains two levels of information as follows:

- (a) For experienced personnel, a series of steps (level one) each numbered [n] and annotated with minimal information.
- (b) For inexperienced personnel, each step referred to in (a) above is amplified by a connected series of numbered substeps [nA] (level two).
- AI.03 A typical example of a MAP is shown in Fig. Al, with the two levels detailed

#### MAP SYMBOLS

AI.04 There are four basic symbol shapes which may be used in a MAP, and are defined as follows.

AI.05 AND Block: Used to indicate a level one step that must be performed. Consists of a square with the word AND centred in the block.

Al.08 OR Block: Used to indicate a choice of level one steps, one of which must be performed. Consists of a rectangle, with the text centred in the block, and with the word OR appearing between the alternative operations.

AI.07 The rectangle is also used to border instructions which imply that the operative must perform a task outside the scope of the MAP. The text is centred in the rectangle. AI.08 DECISION Block: Used to indicate a decision within the level one steps which must be made. The symbol is based on a hexagon with the top and bottom sides extended. Decision text is centred in the symbol.

AI.09 START/FINISH/JUMP TO Block: Used to indicate the start and finish of a MAP.
 Also used to indicate 'jump to' points within the MAP, for example "go to [n]" or "from [n]" or "return to [n]". The symbol is a rectangle with semi circular ends. Text is centred in the symbol.

#### THE OPERATORS USE OF MAP'S

#### **Experienced Operator**

AI.10 For the experienced operator to complete a task using a MAP, reference to the sequential short form level one steps is usually all that is necessary. Using Fig. AI as an example, the experienced operator would proceed as follows.

AI.11 At [1] makes a decision based on the information within the block. If the answer is YES the operator must proceed to a different MAP. If the answer is NO the operator is faced with another decision at block [2].

AI.12 At [2] if the decision is NO there is no requirement to proceed further and the test is abandoned. This naturally results in a FINISH block. If the decision is YES the operator proceeds to [3] and [4] in succession, i.e. dials the DID station number and completes the call to the check extension.

AI.13 The description of the instructions carried out in AI.05 and AI.06 have assumed that the level of competence of the operator is such that short form level one steps contain sufficient information, and therefore the operator reads only the centre column of the MAP, top to bottom of the page.

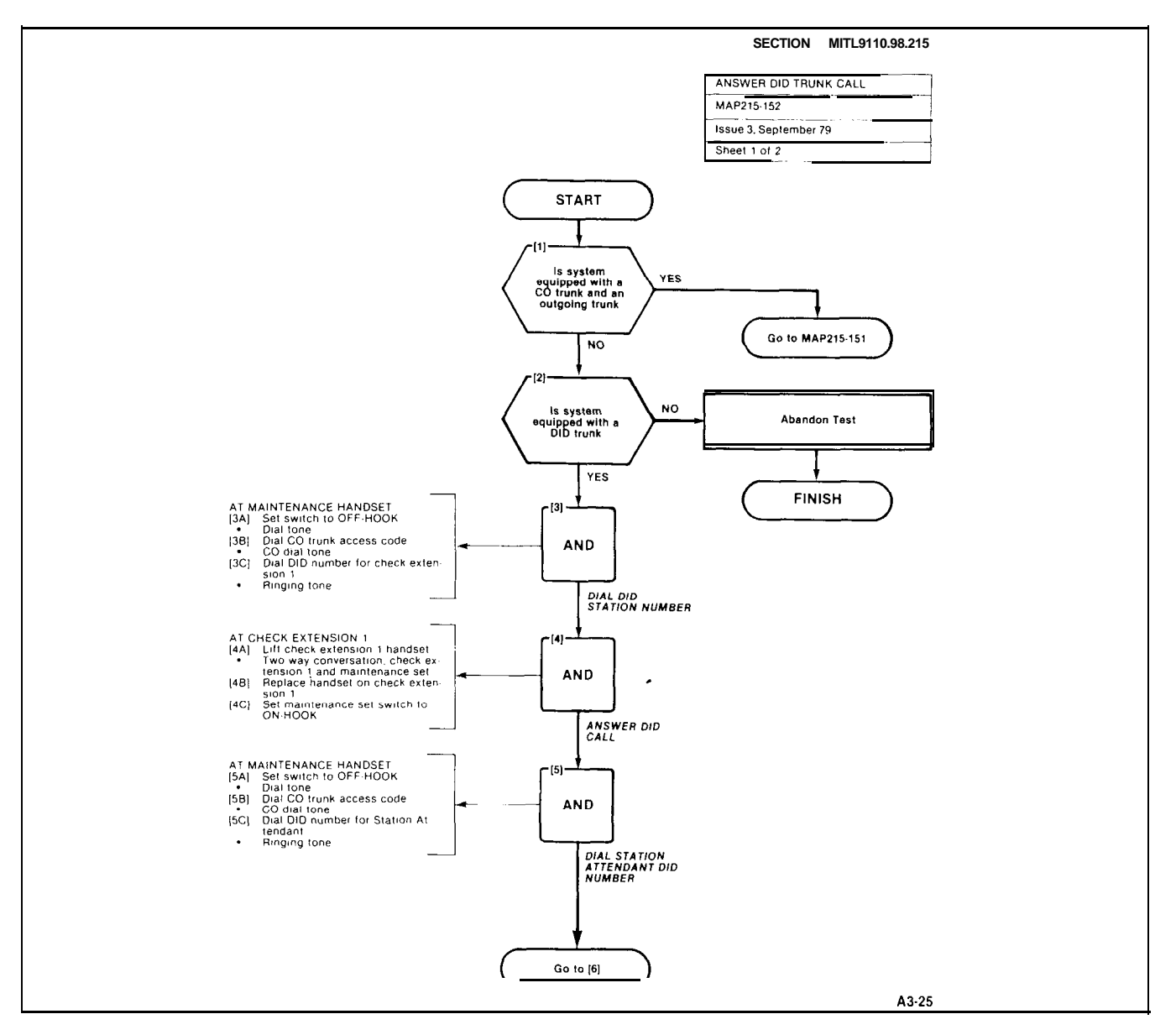

Fig. Al Typical Map Page

#### **Inexperienced Operator**

Al.14 If the operator's experience is such that the level one instructions do not contain sufficient information, the level two substeps should be referred to as follows.

- AI.15 Using Fig. AI as an example the path followed should be:
  - (a) At [1] and [2] make the decisions called for at these steps as before.
  - (b) At step [3] dial the DID station number by performing substeps [3A], [3B] and [3C].

In terms of steps and substeps, the operative follows a decision, decision then step and substep paths in the example shown.

# TOOLS, TEST EQUIPMENT AND SPECIAL INSTRUCTIONS

Al.16 Any tools, test equipment or special instructions that the operator requires or needs to know are stated on the first page of each MAP. If the MAP is long, and contains a number of sub procedures, these are listed in synopsis form on the first page.

23

# APPENDIX 2 FCC INTERCONNECTION REQUIREMENTS

#### A. TELEPHONE COMPANY INTERCONNECTION

#### General

A.01 This equipment has been approved by the Federal Communications Commission (FCC) as not being harmful to the telephone network when connected directly to the telephone lines through the standard 50-pin blue ribbon plug prescribed by the FCC Rule. This section is applicable to telephone interconnection in the United States.

#### Notification

A.02 Prior to the interconnection of this equipment, the local telephone company is to be notified; inform the company that you have FCC-registered equipment which you wish to connect to their trunks. Give them the following information:

The PABX being connected is a Mitel Incorporated Model SX-100 or a Model SX-200.

The 14 digit FCC Registration Number for the SX-100 is BN285B67126PFE

The 14 digit FCC Registration Number for the SX-200 is BN285B67126PFE.

The Ringer Equivalence Number which is 2.1B.

The jacks or connectors required are RJ2IX, RJ2EX or RJ2GX as shown in Table A2-1.

#### **Connection Limitations**

A.03 Due to the FCC Part 68 Rule, no connection can be made to party lines and to coin telephone service.

#### **Network Changes**

A.04 The telephone company may make changes to its communication service; such changes may include the change of trunk circuits, changes in the operational characteristics of its trunk, etc. Before doing this, however, the company shall provide official notification, so that the operation of the PABX service will not be interrupted.

#### **Maintenance Limitations**

A.05 This equipment has been registered with the FCC for direct connection to the telephone network. Under the FCC Program, the user is restricted from making any changes or repairs and from performing any maintenance operations other than those specifically included in this Standard Practice.

A.08 Circuit cards may be removed by the user; however, replacement cards are to be supplied only by MITEL or its authorized agent. No field repair of circuit cards by the user is authorized.

A.07 No cabling or wiring changes within the console are permitted by the user. Plug-ended cables, as detailed in this Standard Practice, are to be used for all external connections between the console and the telephone company interface jack.

A.08 Power supply components and cabling is only to be changed or maintained by MITEL or by an authorized agent of MITEL.

#### **Trouble Corrections**

- **A.09** Most troubles are diagnosed by the circuitry of the system, and the console read-out indicates the circuit and card that is malfunctioning. Card replacement can be made by the user.
- A.10 For more complex malfunctions, appropriate field service is provided by MITEL or its authorized agents.

|     | Pair  | Con      | /pe      | · · · · | Pair | Connector Type |         |          |       |          |
|-----|-------|----------|----------|---------|------|----------------|---------|----------|-------|----------|
| Pin | Color | RJ2IX    | RJ2EX    | ij2GX   |      | Pin            | Color   | RJ2IX    | RJ2EX | RJ2G)    |
| 26  | W-BL  | Т        | T        | Т       |      | 38             | BK-G    | Т        | Т     | Т        |
| 1   | BL-W  | R        | R        | R       |      | 13             | G-BK    | R        | R     | R        |
| 27  | W - O | T        | Е        | T1      |      | 39             | BK-BR   | Т        | E     | T1       |
| 2   | 0 - W | R        | <u> </u> | R1      |      | 14             | BR-BK   | R        | М     | R1       |
| 28  | W-G   | Т        | Т        | E       |      | 40             | BK-S    | Т        | Т     | E        |
| 3   | G-W   | R        | R        | М       |      | 15             | S-BK    | R        | R     | <u>M</u> |
| 29  | W-BR  | T        | E        | T       |      | 41             | Y-BL    | Т        | E     | Т        |
| 4   | BR-W  | R        | M        | R       |      | 16             | BL-Y    | R        | М     | R        |
| 30  | W-S   | T        | Т        | T1      |      | 42             | Y-0     | Т        | Т     | T1       |
| 5   | S-W   | R        | R        | R1      |      | 17             | O-Y     | R        | R     | R1       |
| 31  | R-BL  |          | E        | E       |      | 43             | Y-G     | T        | E     | Ε        |
| 6   | BL-R  | <u> </u> | M        | М       |      | 18             | G-Y     | R        | М     | M        |
| 32  | R-O   |          |          |         |      | 44             | Y-BR    | Τ        | Т     | T        |
| 7   | O-R   | R<br>H   | R        | R<br>Ta |      | 19             | BR-Y    | <u>R</u> | R     | R        |
| 33  | R-G   |          | E        |         |      | 45             | Y-S     | Т        | E     | T1       |
| 8   | G-R   |          | <u>M</u> | R1      |      | 20             | S-Y     | R        | M     | R1       |
| 34  | R-BR  |          | 1        | E       |      | 46             | V-BL    | Т        | Т     | E        |
| 9   | BR-R  |          | R        | M       |      | 21             | BL-V    | R        | R     | М        |
| 35  | R-S   |          | 1        | E       |      | 47             | V-0     | Т        | E     | Т        |
| 10  | S-R   | R        | <u>M</u> | R       |      | 22             | 0-V     | R        | M     | R        |
| 36  | BK-BL |          | T        | T1      |      | 48             | V-G     | T        | Т     | T1       |
| 11  | BL-BK | <u> </u> | R        | R1      |      | 23             | G-V     | <u> </u> | R     | R1       |
| 37  | BK-0  | T        | E        | E       |      | 49             | V-BR    | T        | E     | E        |
| 12  | 0-BK  | R        | M        | М       |      | 24             | <u></u> | R        | M     | <u>M</u> |
|     |       |          |          |         | •    | 50             | V-S     | ļ        | SPARE |          |
|     |       |          |          |         |      | 25             | S.V     | 1        | SPARE |          |

TABLE A2-1 USOC CONNECTOR PIN DESIGNATIONS

#### Remarks

The types of Universal Service Order Code (USOC) connectors shown have pin designations according to type of interface required by the Telephone Company. Use of these connectors are determined as follows:

RJ2IX: 2-wire loop, or ground start trunk 2-wire reverse battery (DID) 2-wire off-premises extension (Class A through E) 2-wire Automatic Identified Outward Dialing (AIOD) 2-wire message register
RJ2EX: 2-wire tie trunk with E and M Type I signaling
RJ2GX: I-wire tie trunk with E and M Type I

A3-1/2

SECTION MITL9105/9110-98-200

à

# APPENDIX 3 SX-100 INSTALLATION PROCEDURES

# 1. GENERAL

A3.01 The MAP's contained in this Appendix detail the procedures to be performed to complete the installation of an SX-100 PABX.

| Step | Procedure                             | Reference                    |  |  |
|------|---------------------------------------|------------------------------|--|--|
|      |                                       |                              |  |  |
| 1    | Unpack SX-100 Equipment               | MAP200-301                   |  |  |
| 2    | Unpack Console(s)                     | M AP200-302                  |  |  |
| 3    | Install Console Faceplate Designation | MAP200-303                   |  |  |
| 4    | Inspect Equipment                     | MAP200-304                   |  |  |
| 5    | Install and Connect Equipment         | MAP200-305                   |  |  |
| 6    | Set Card Switches (Appendix 5)        | MAP200-306                   |  |  |
| 7    | Power-Up System (See Note)            | MAP200-307                   |  |  |
| 8    | Program System                        | Section MITL9105/9110-98-210 |  |  |
| 9    | Perform System Tests                  | Section MITL9105/9110-98-215 |  |  |

TABLE **Å3-1** SX-100 INSTALLATION PROCEDURE

Note: Appendix 6 lists miscellaneous installation requirements which may be required prior to powerup of system. This appendix should be reviewed for applicability.

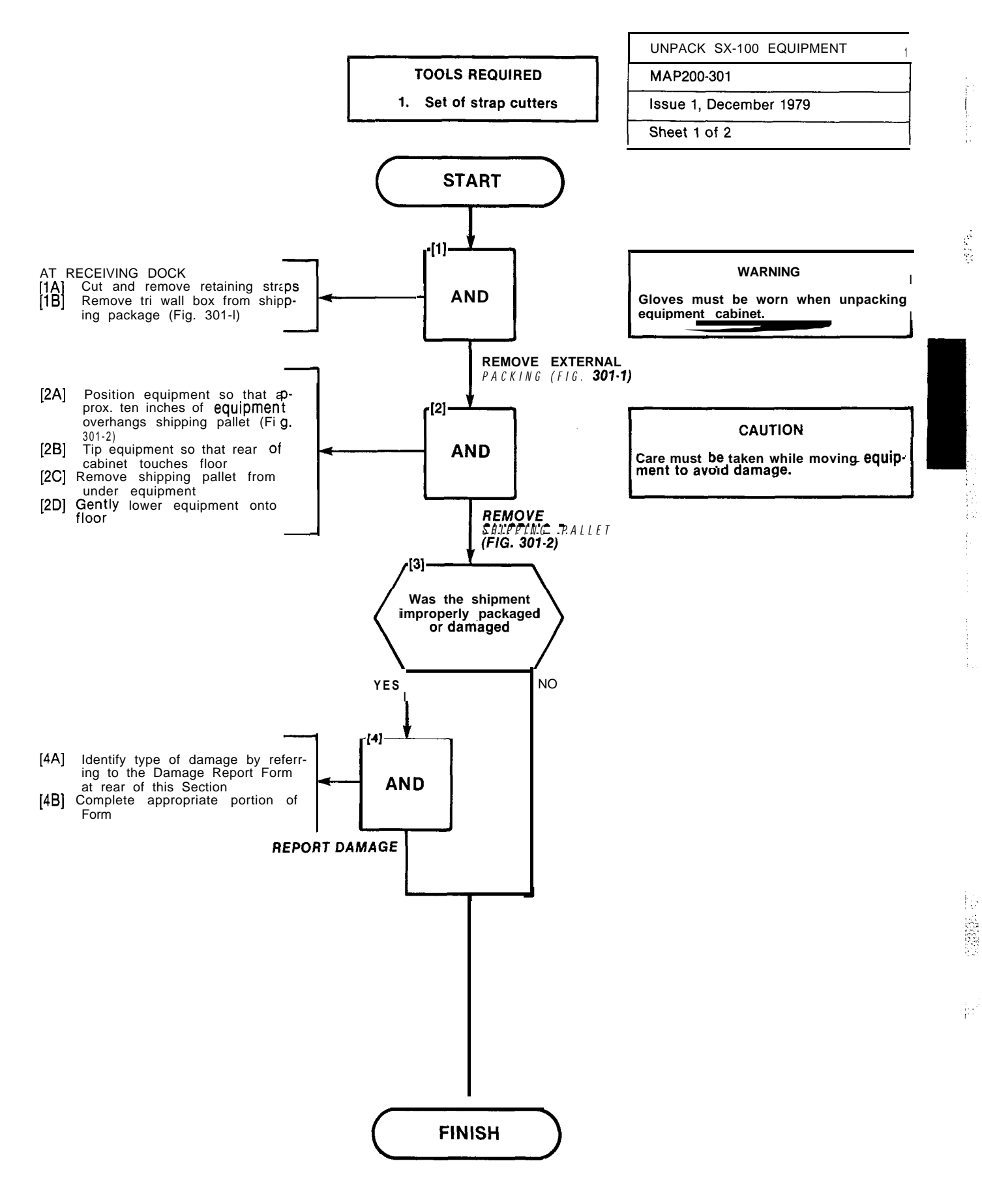

والمتعادية والمحاد

#### UNPACK SX-100 EQUIPMENT

MAP200-301

#### Issue 1, December 1979

Sheet 2 of 2

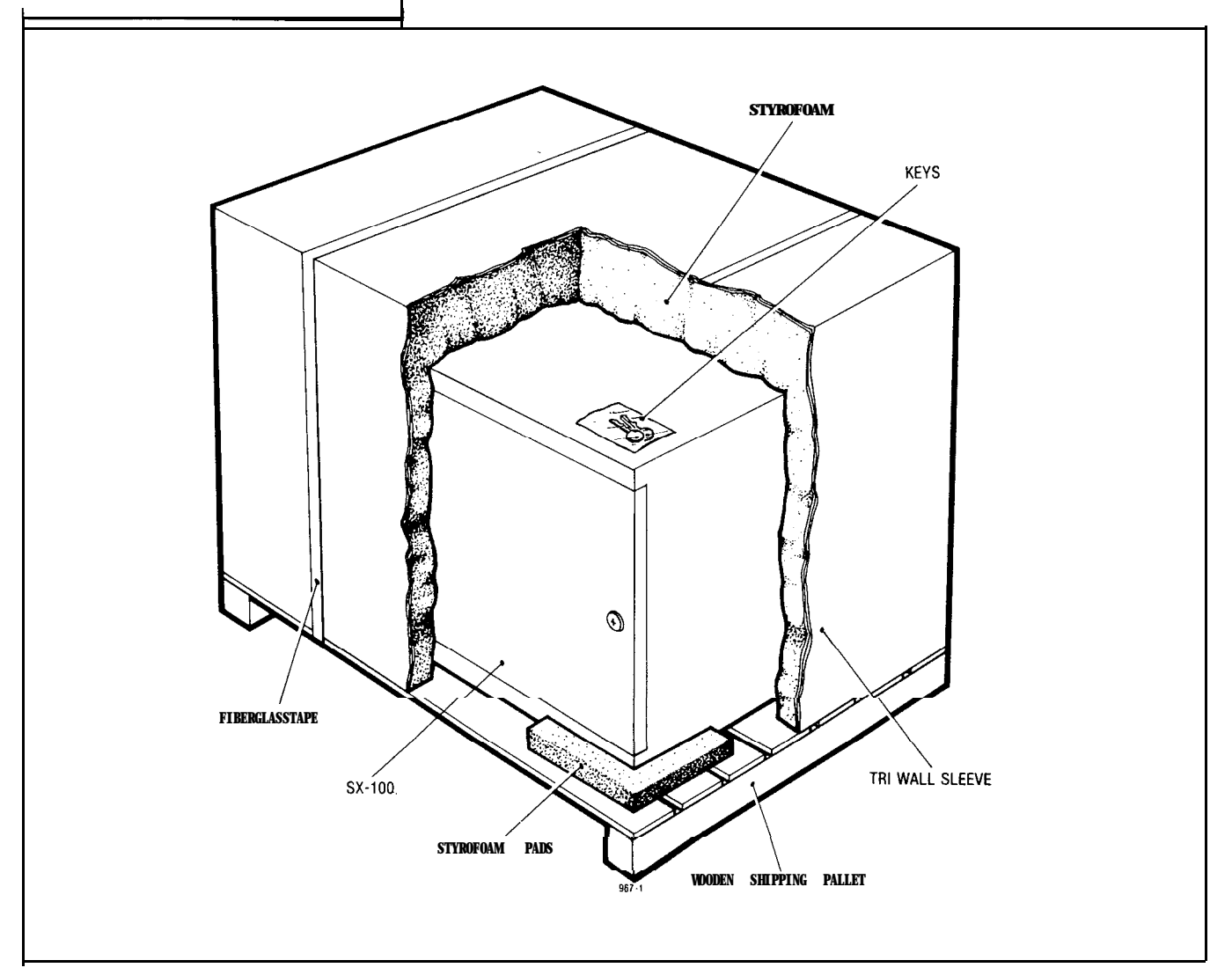

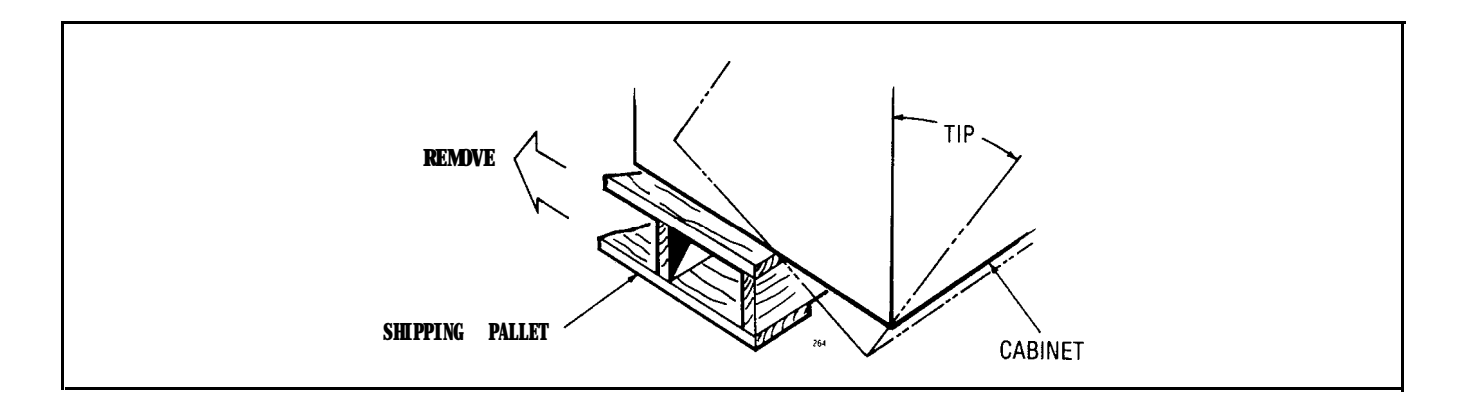

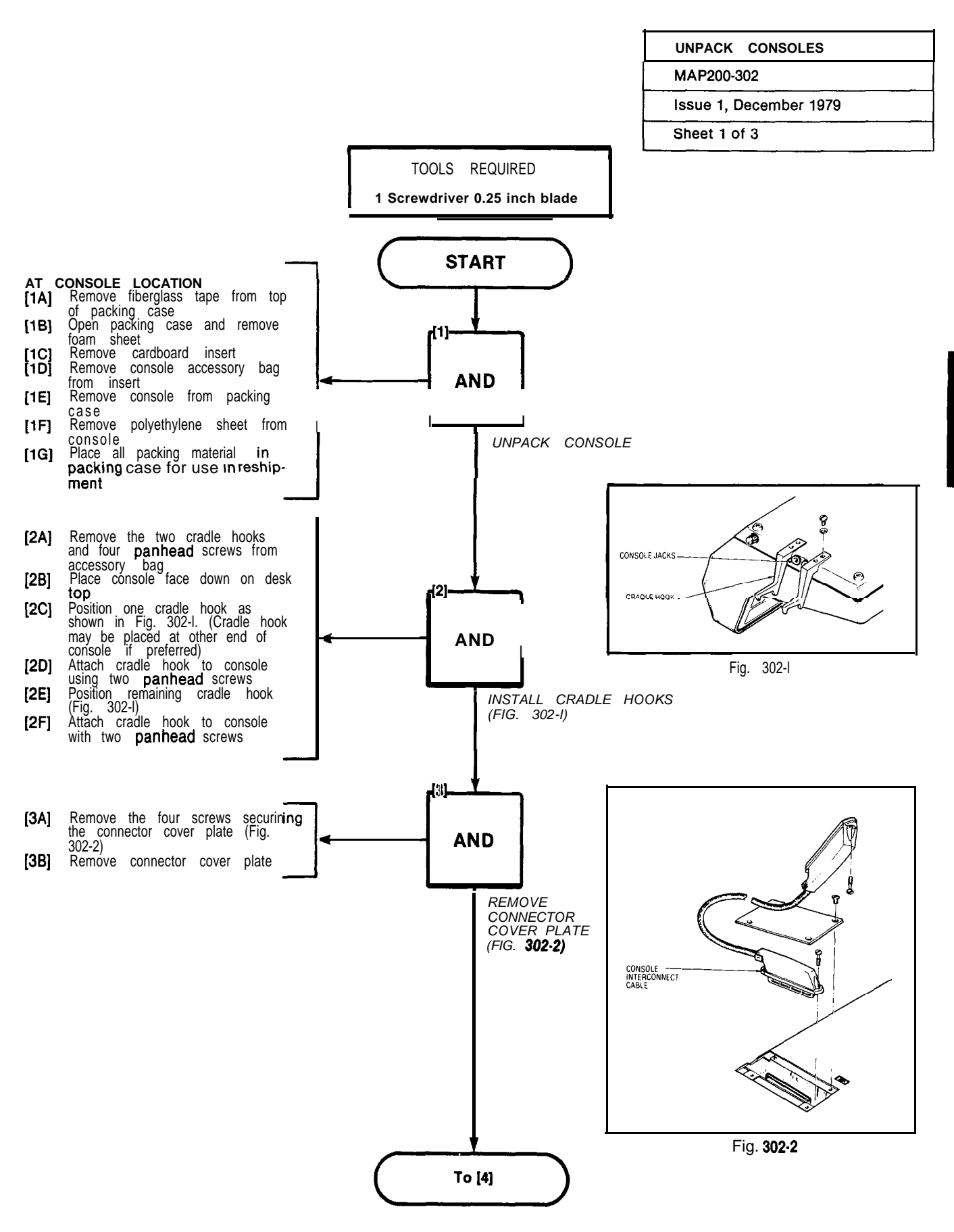

#### SECTION MITL9105-98-200

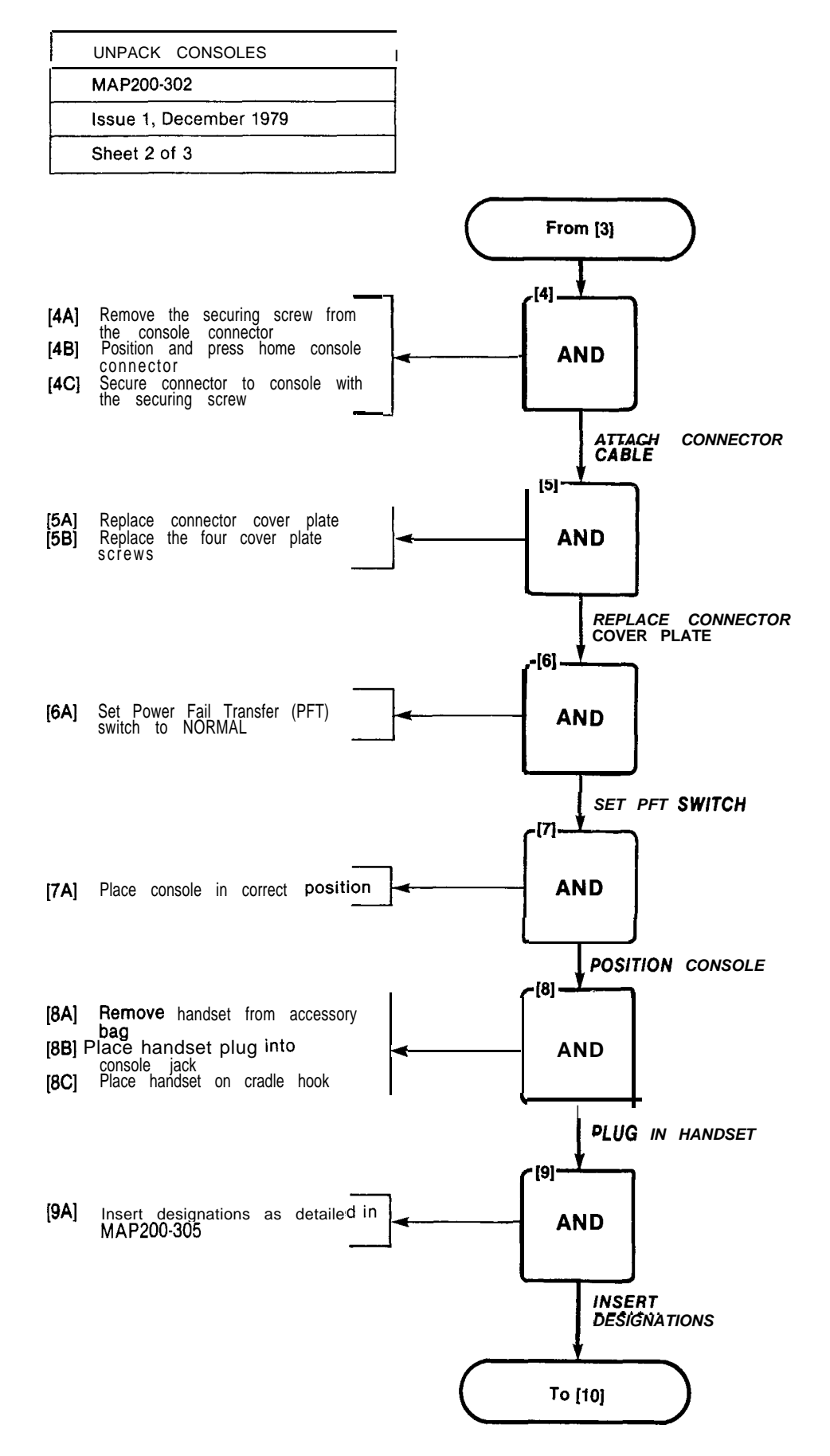

A3-6

.

| UNPACK     | CONSOLES      |  |  |  |
|------------|---------------|--|--|--|
| MAP200-3   | MAP200-302    |  |  |  |
| lssue 1, l | December 1979 |  |  |  |
| Sheet 3 o  | f 3           |  |  |  |

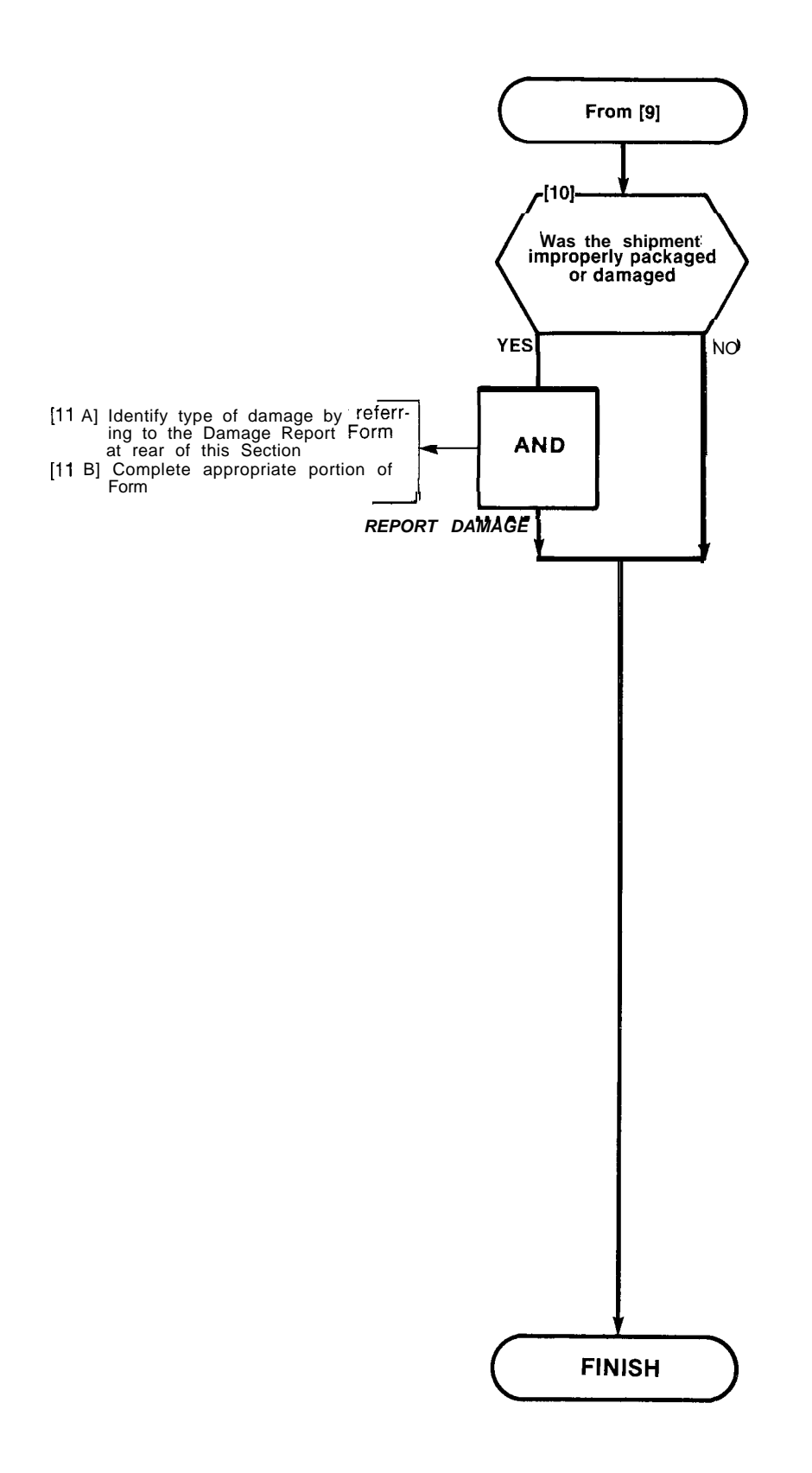

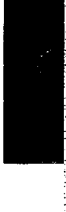

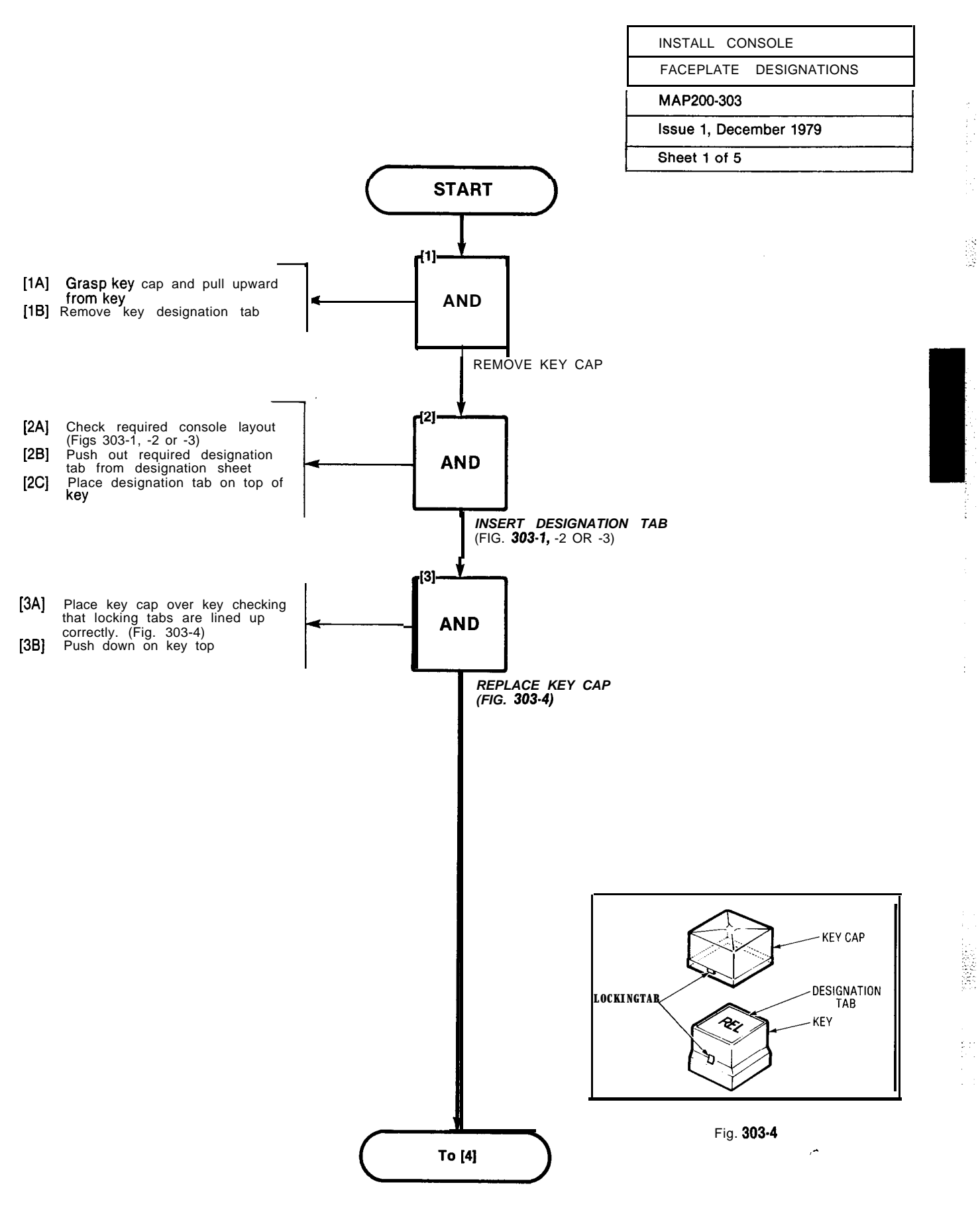

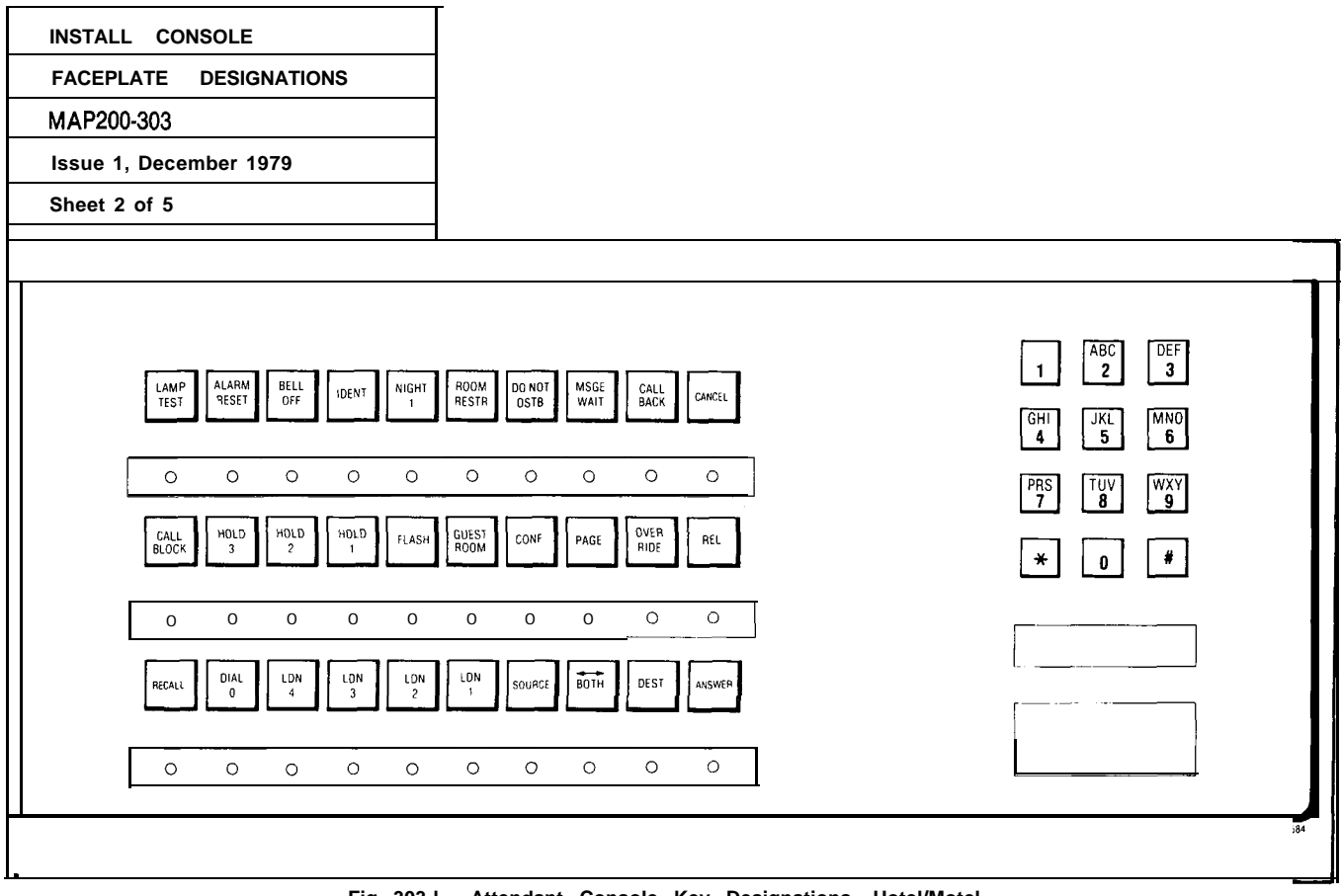

Fig. 303-I Attendant Console Key Designations, Hotel/Motel

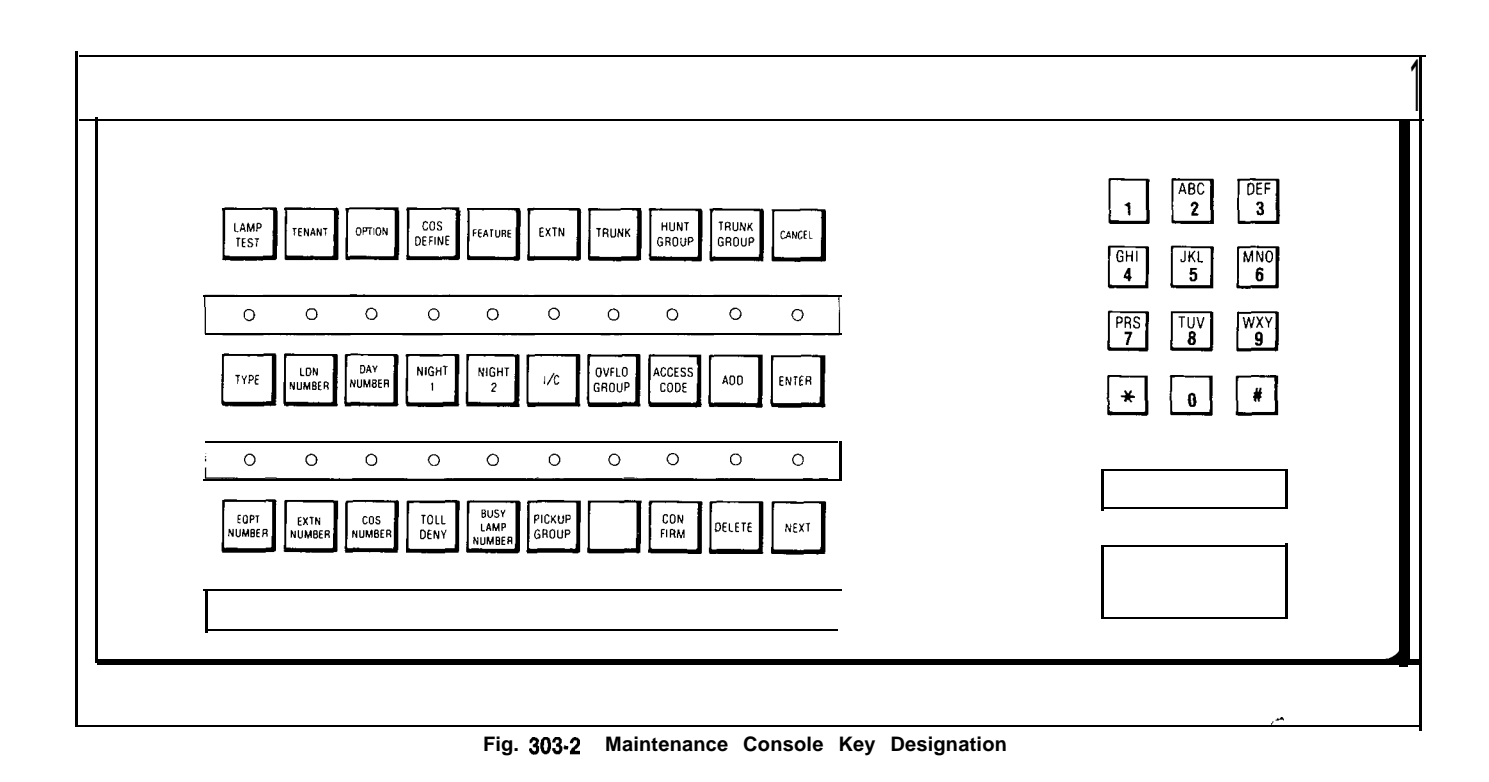

9020304

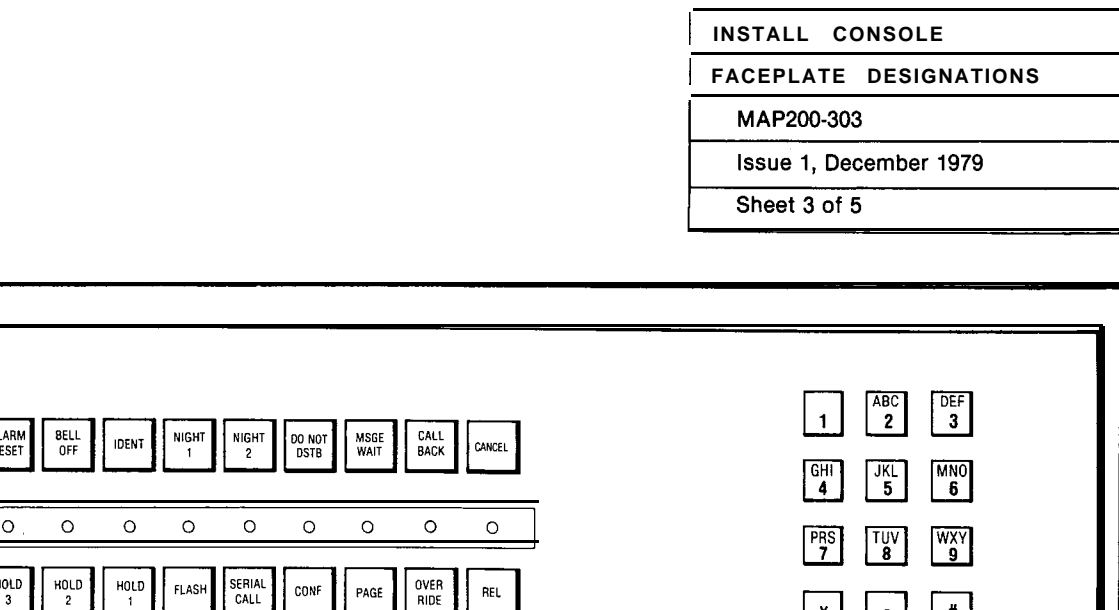

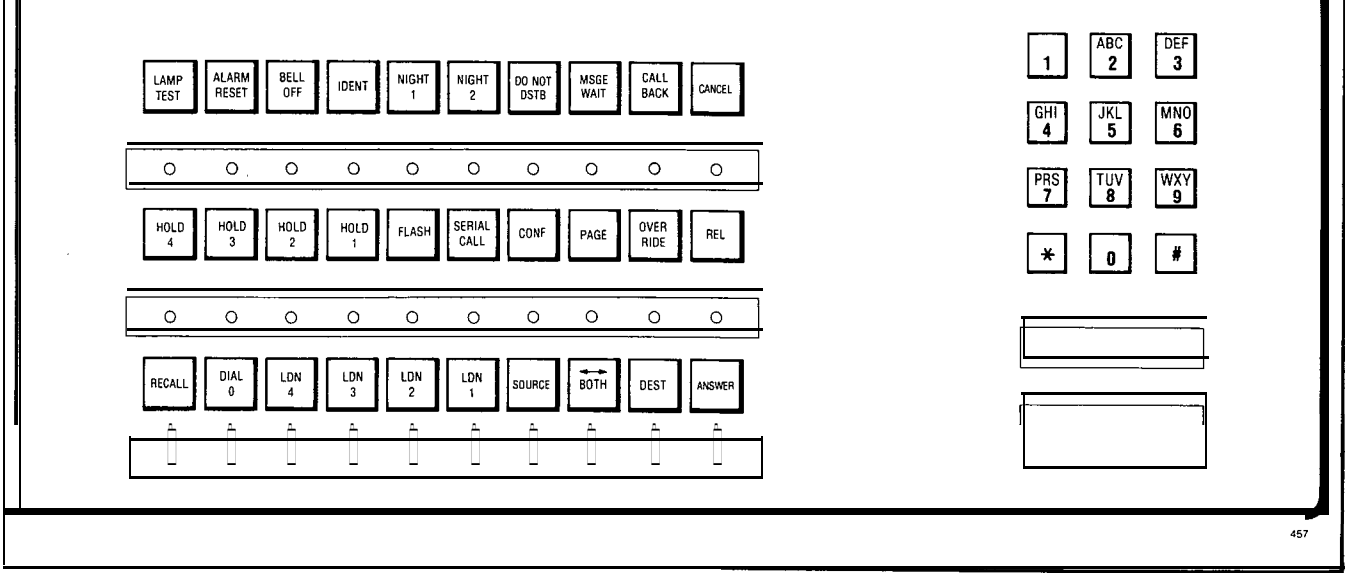

Fig. 303-3 Attendant Console Key Designations • Commercial

\_\_\_

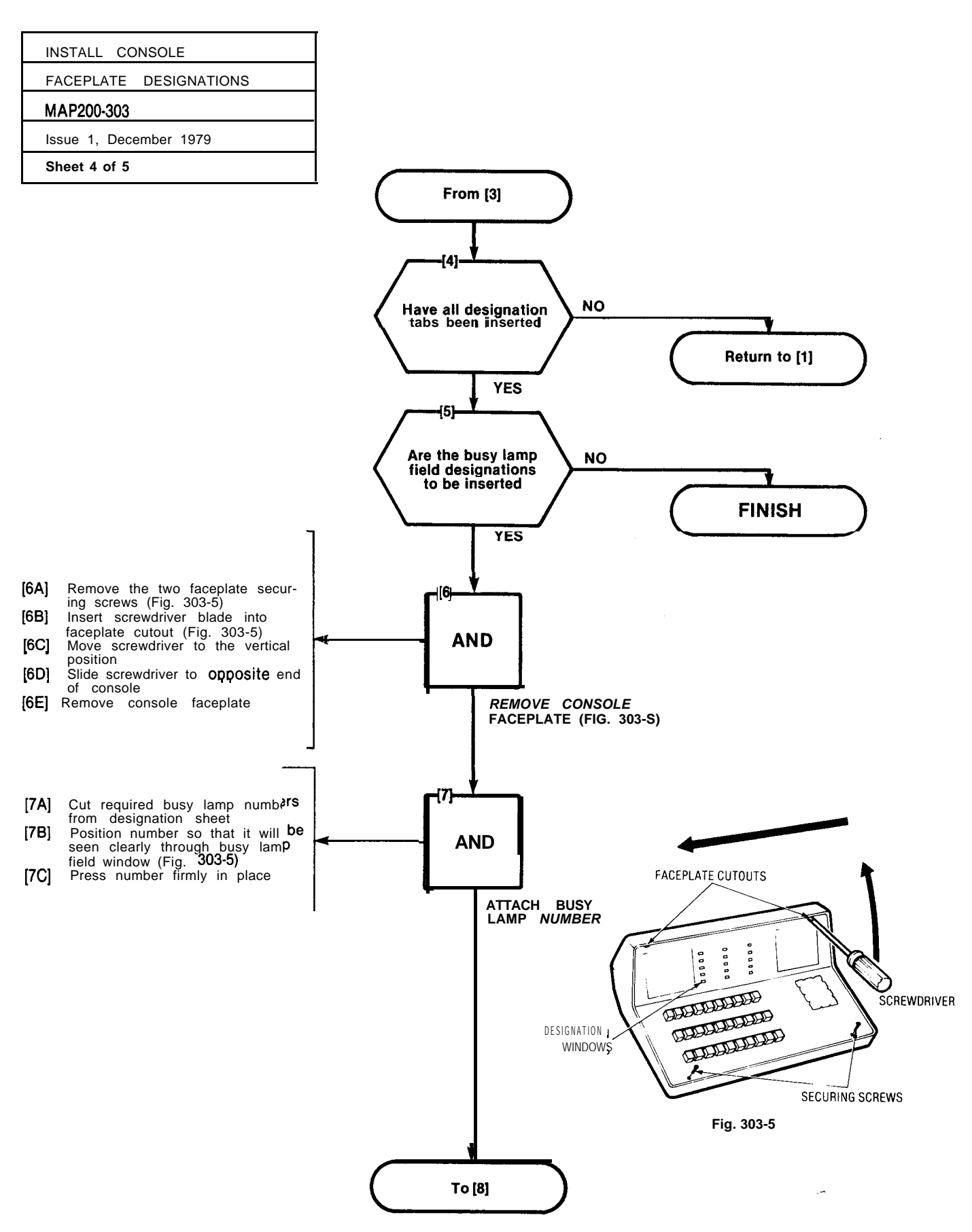

## SECTION M ITL9105-98-200

Ac a

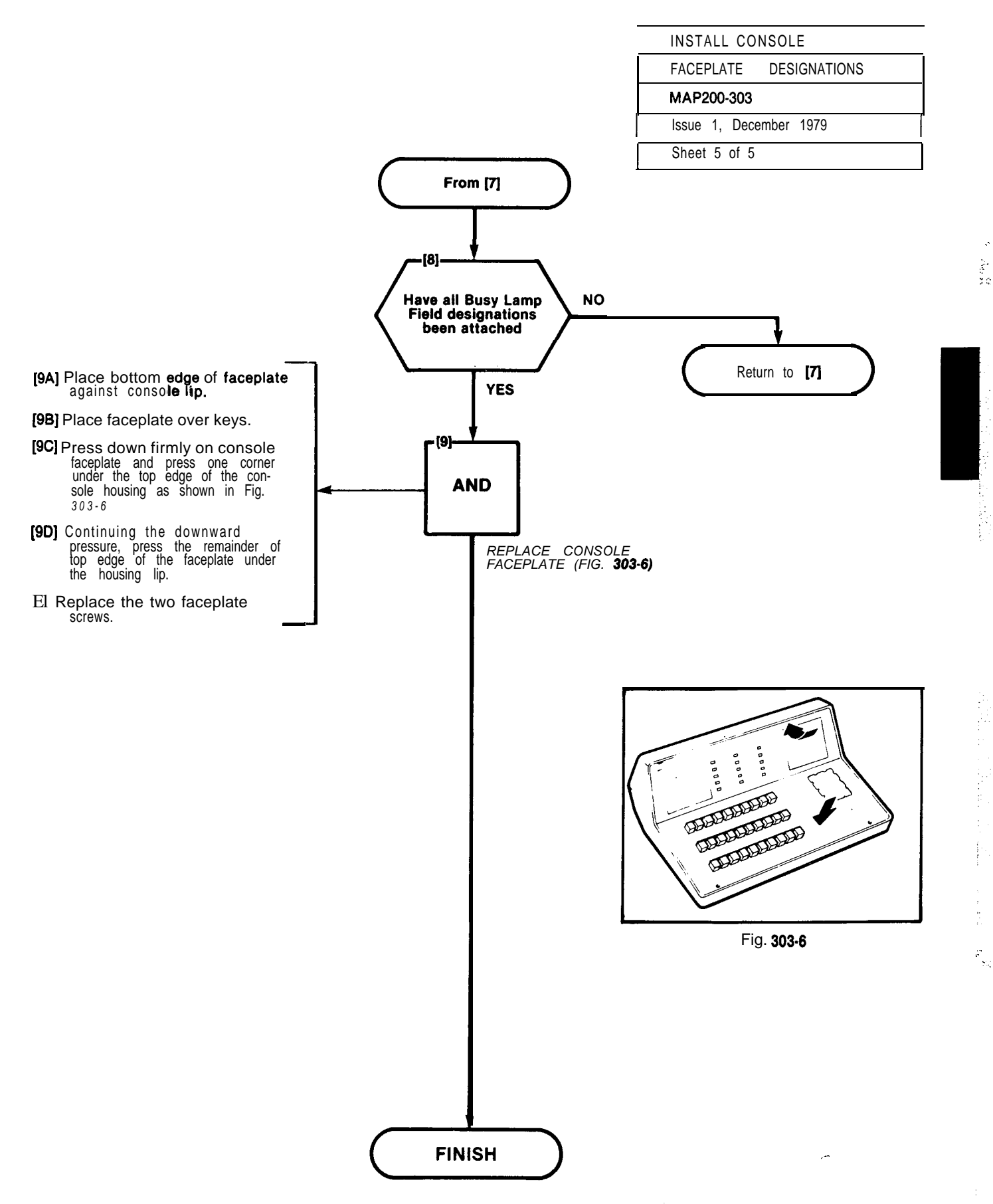

1972 J. 1974

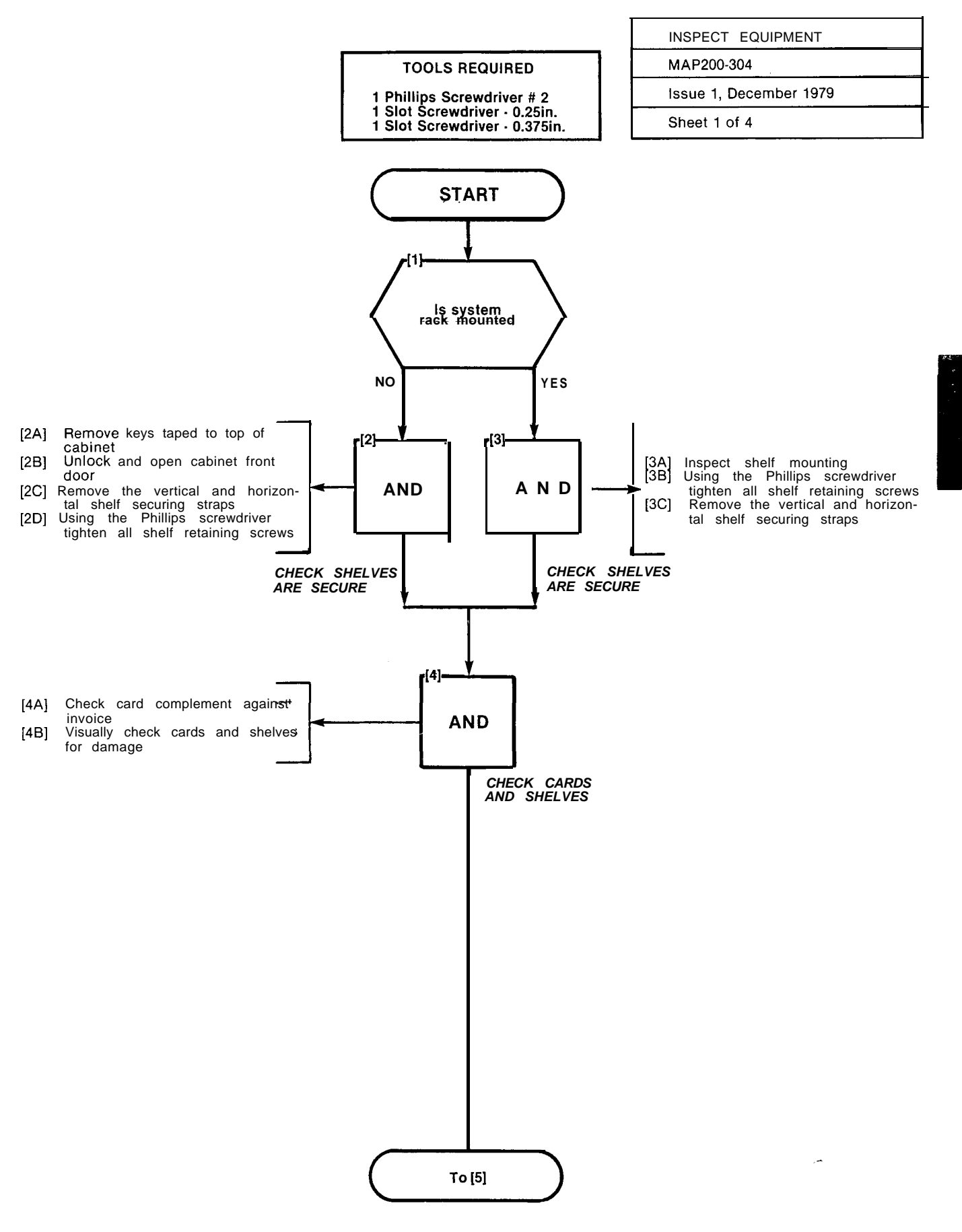

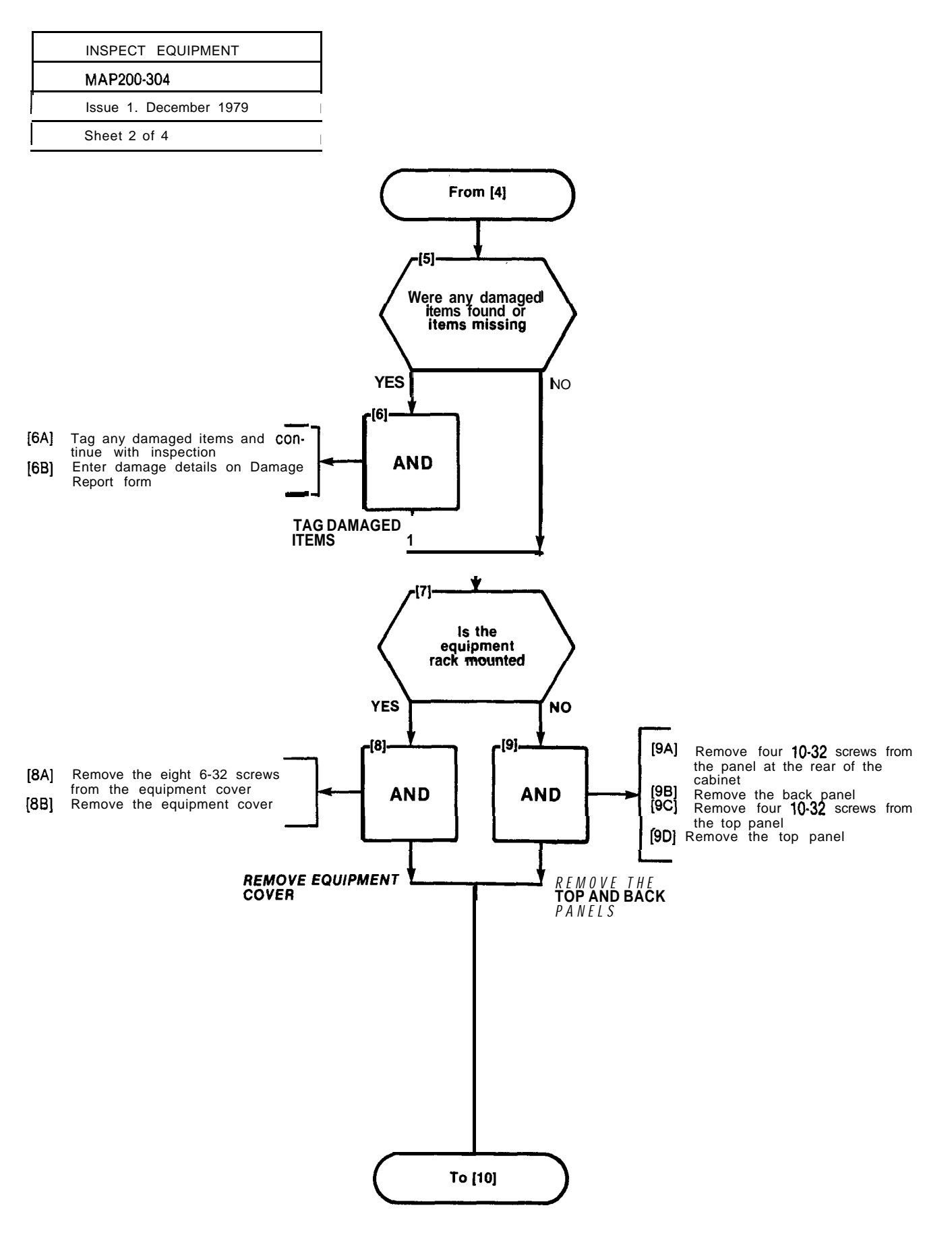

\_

...<sup>•</sup>

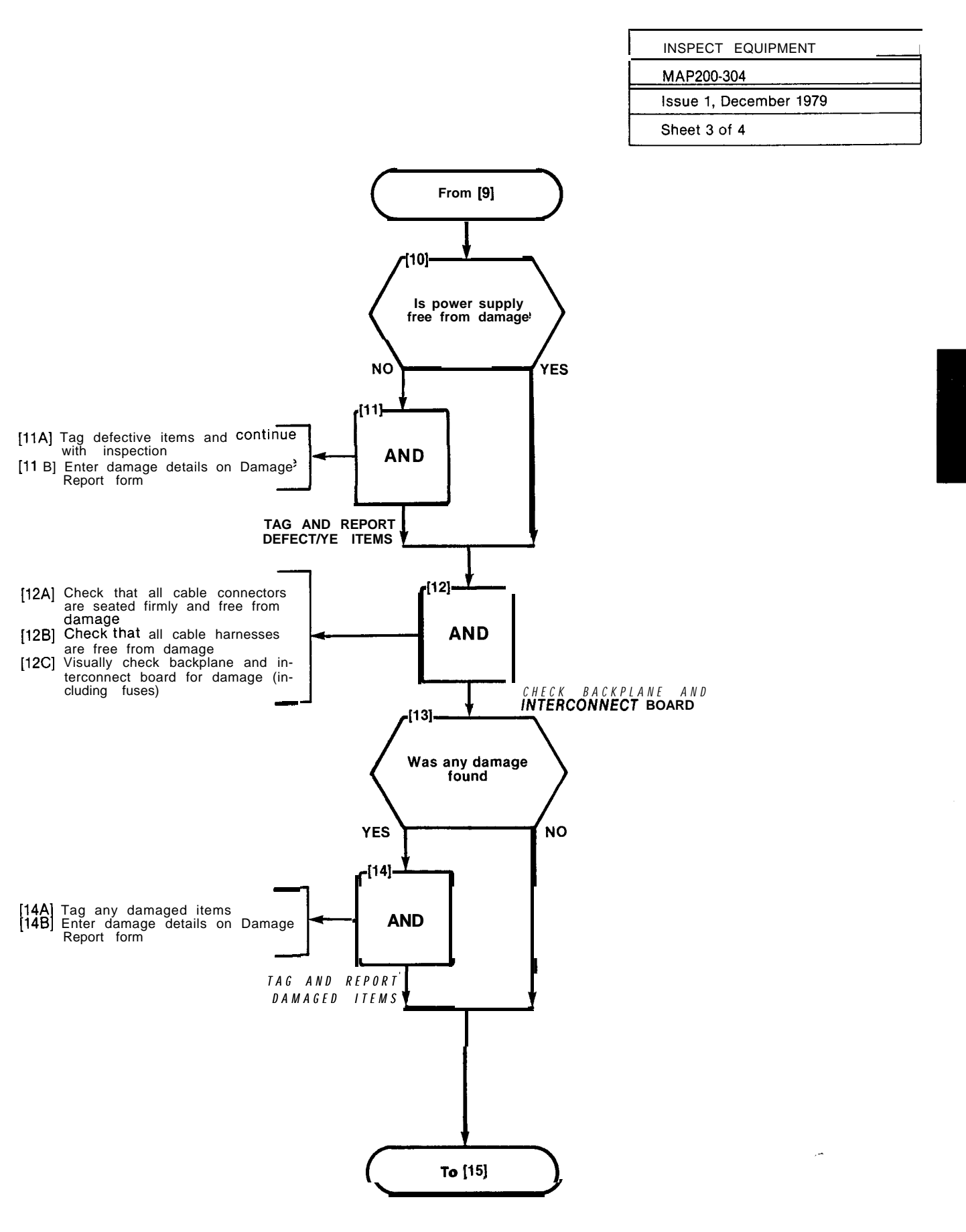

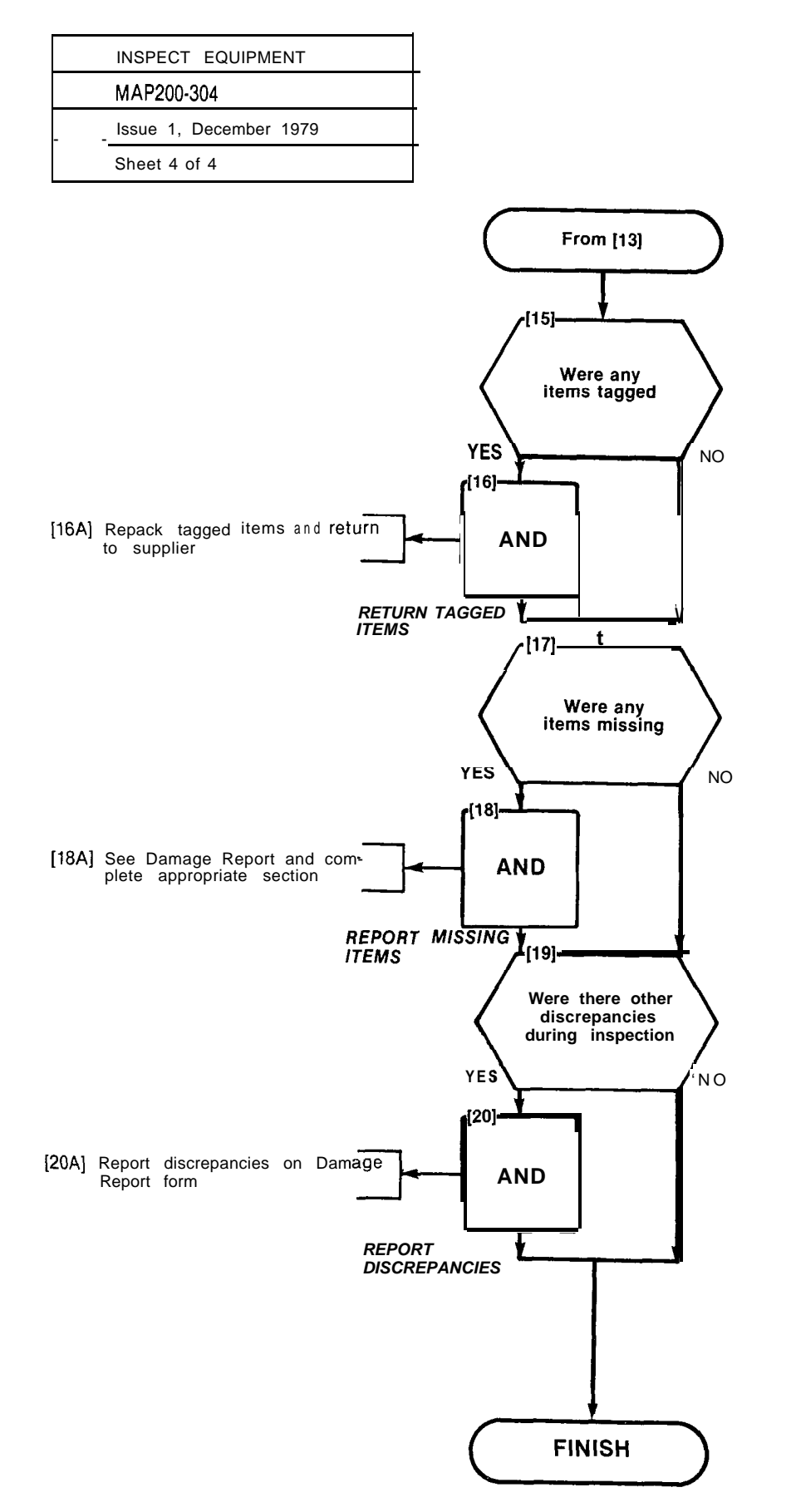

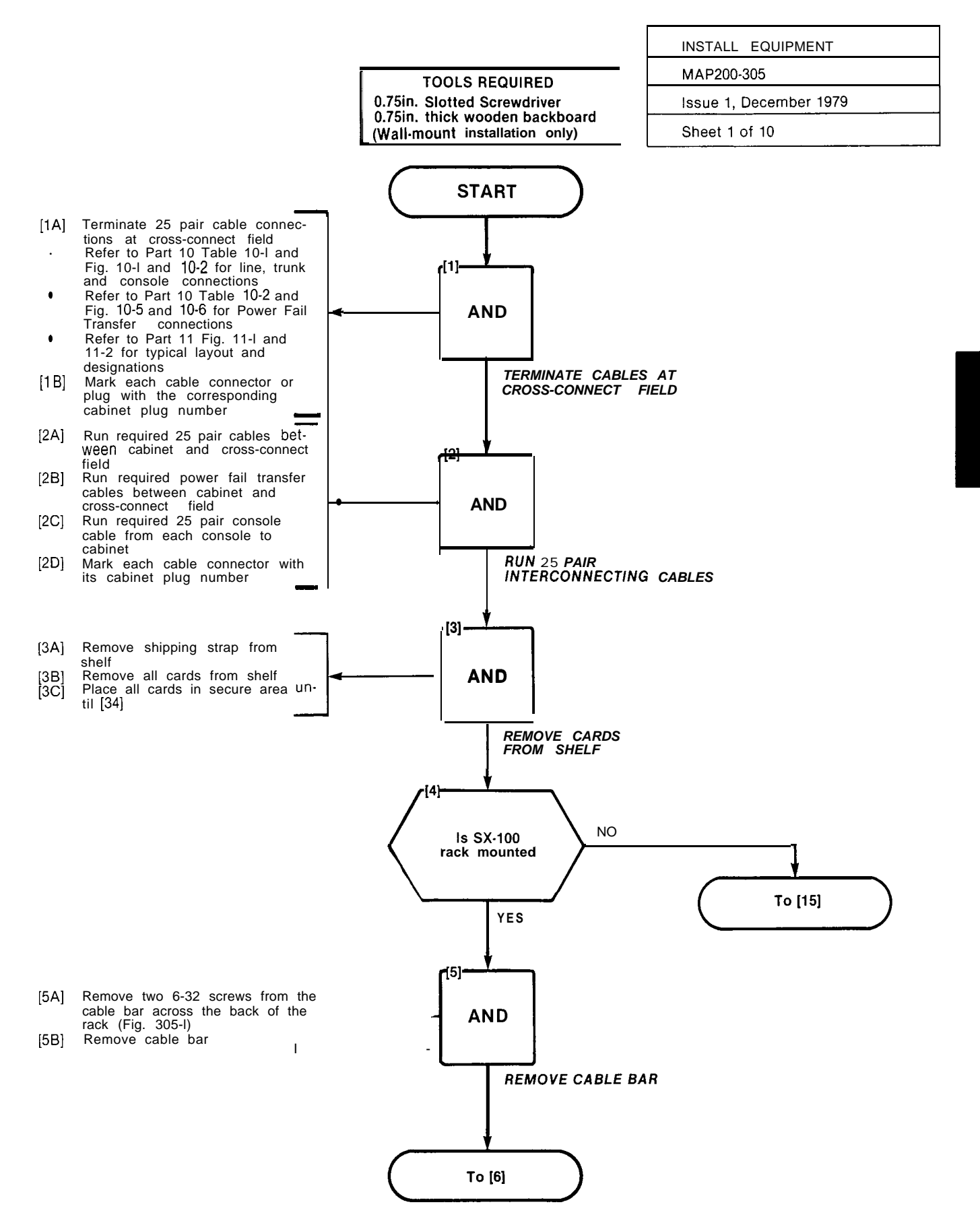

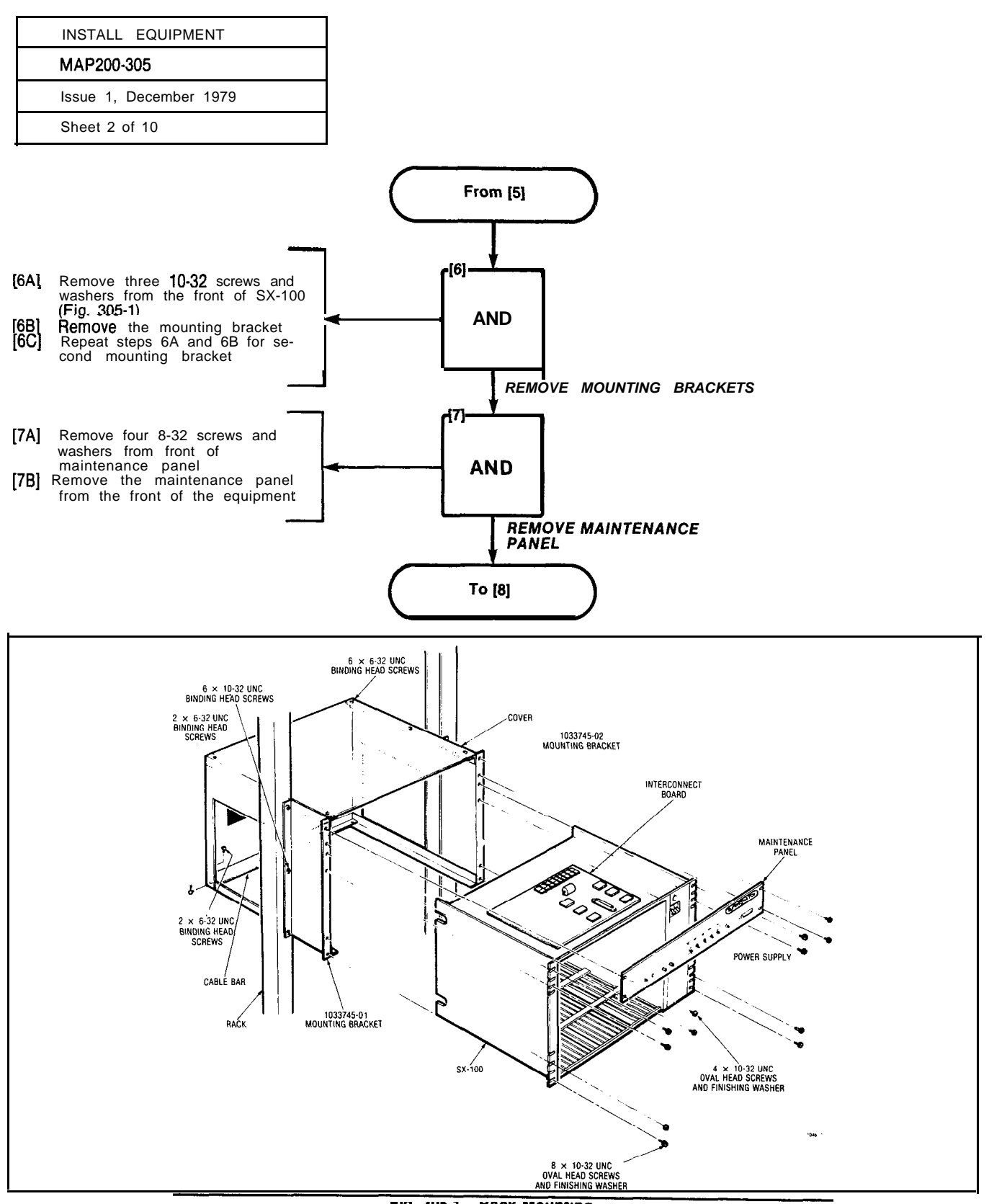

FIS. JUS-1 Rack Mounting

,-
ala de les éventées

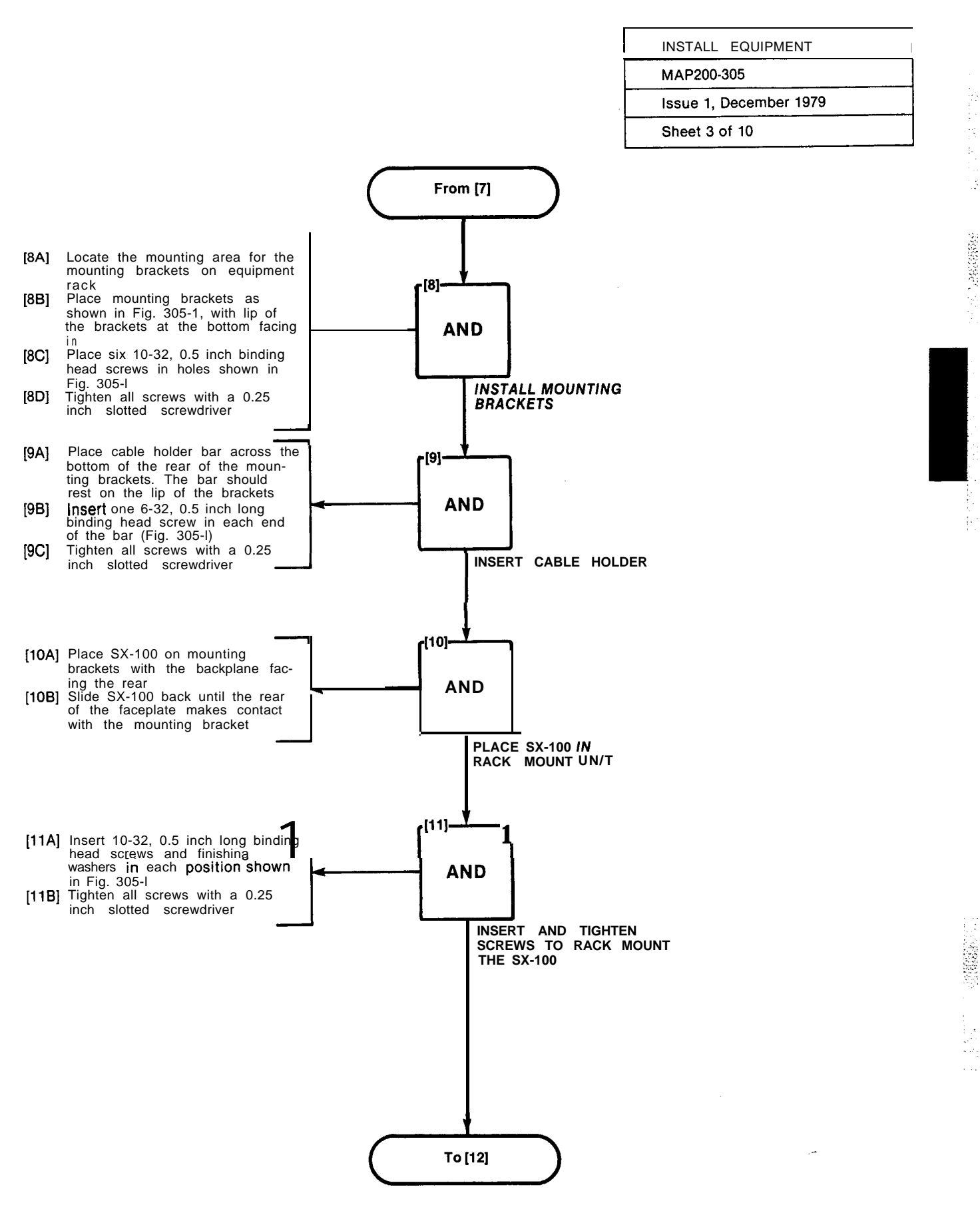

Ι

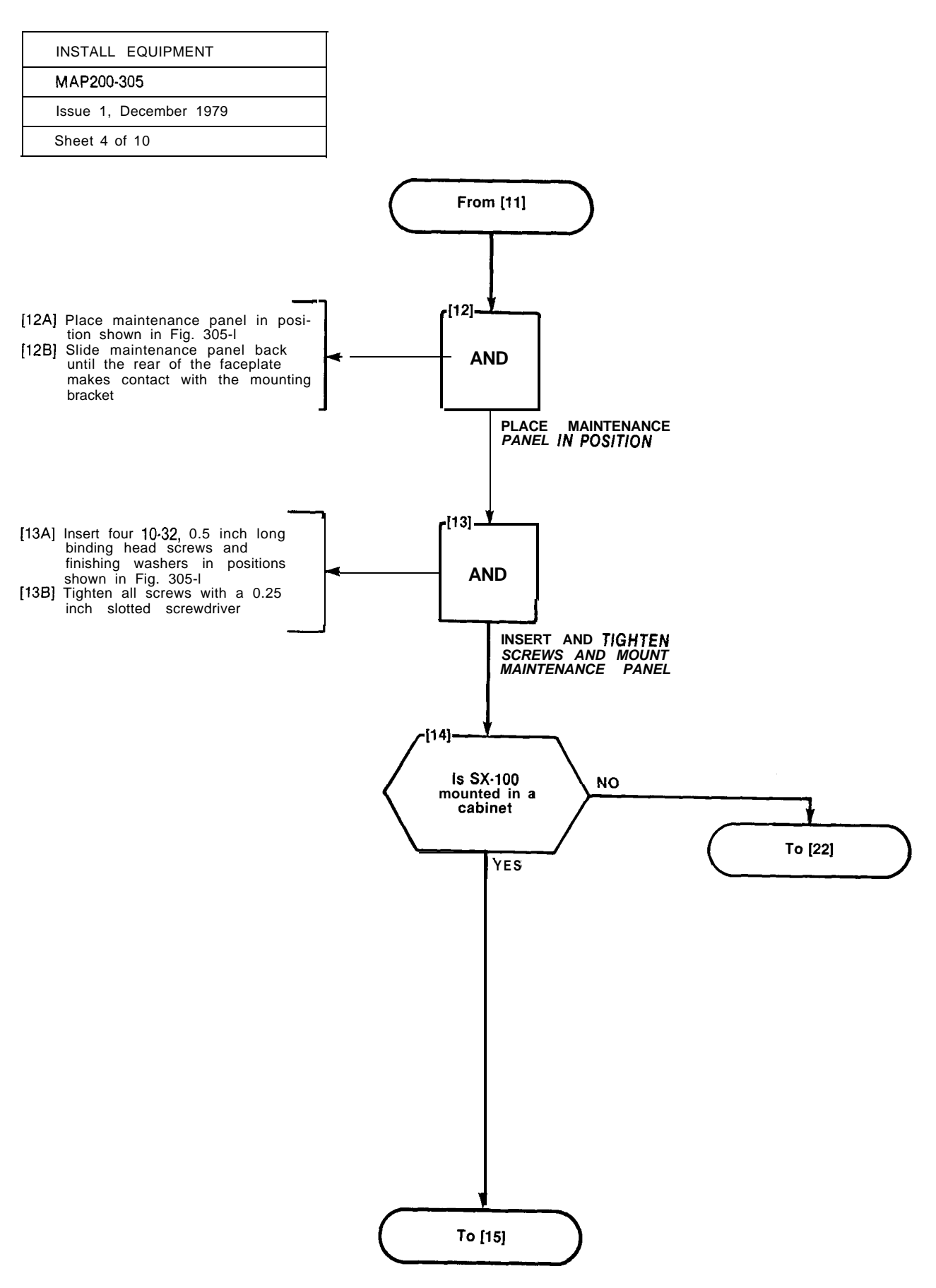

A3-22

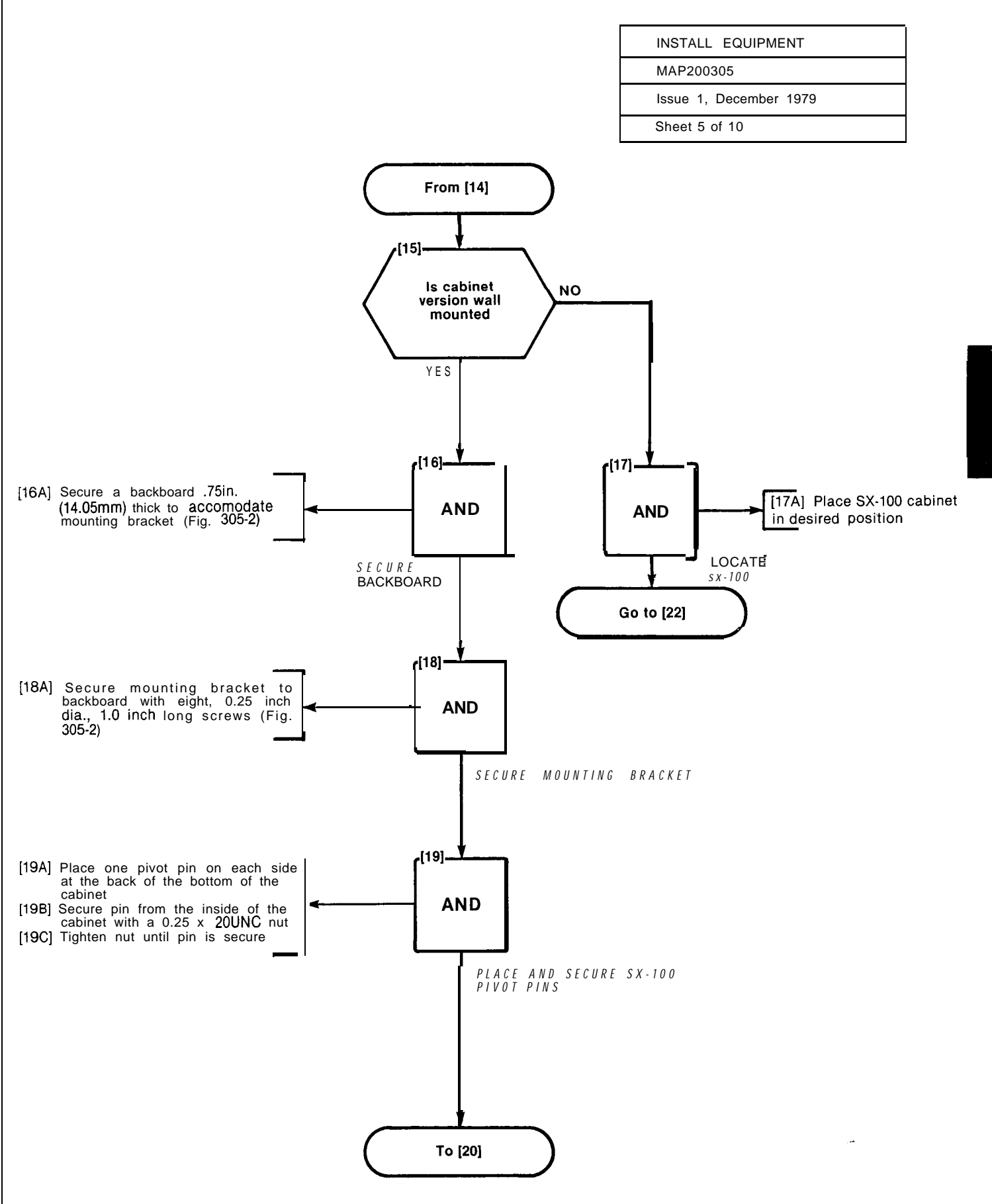

ĉ,

# SECTION MITL9105-98-200

### MAP200-305

Issue 1, December 1979 10

Sheet 6 of

F

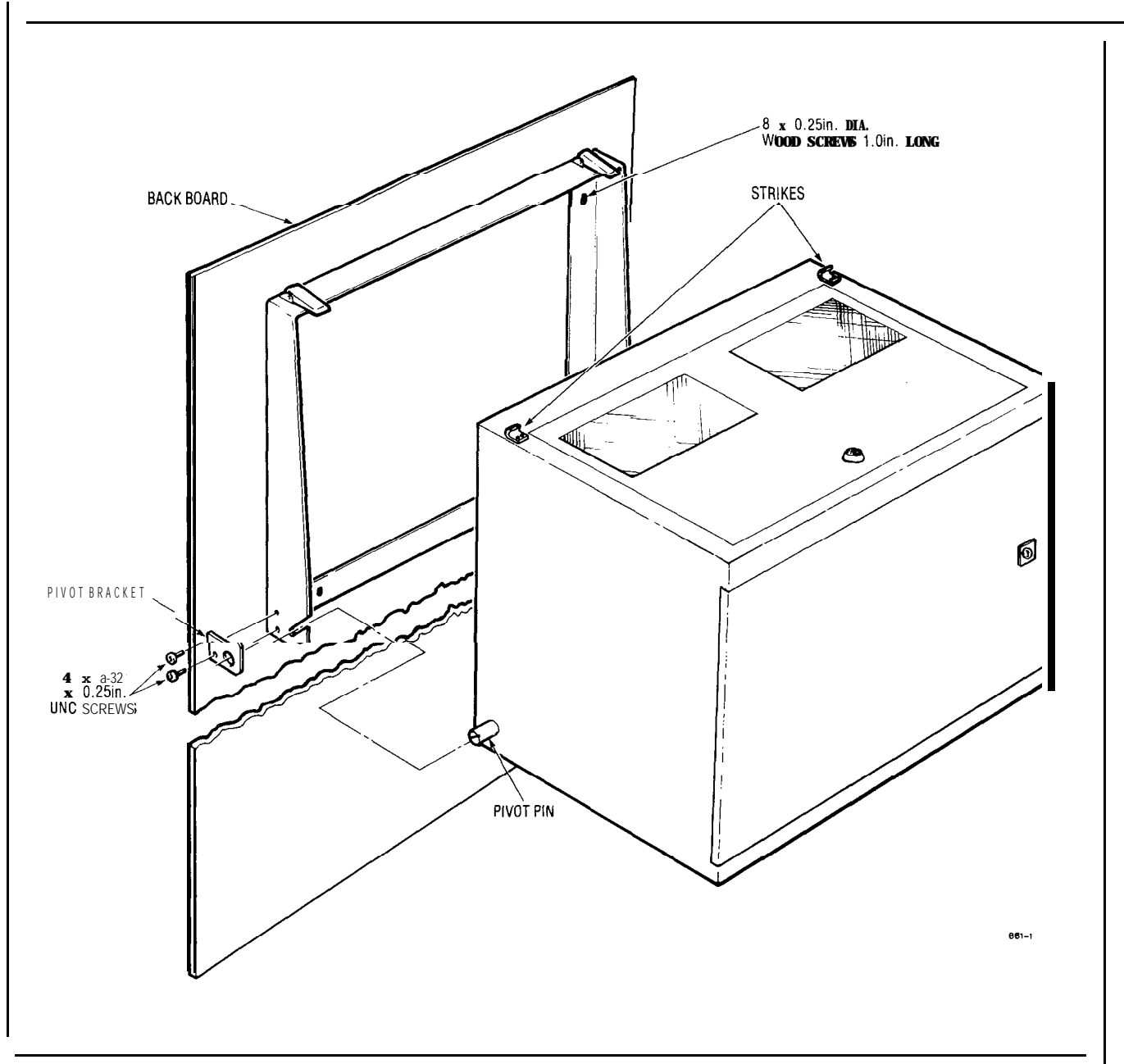

Fig. 305-2 Wall Mounting

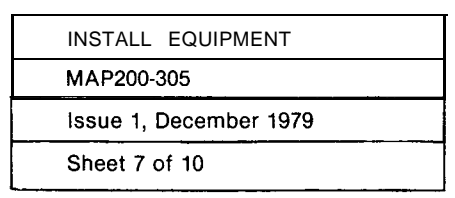

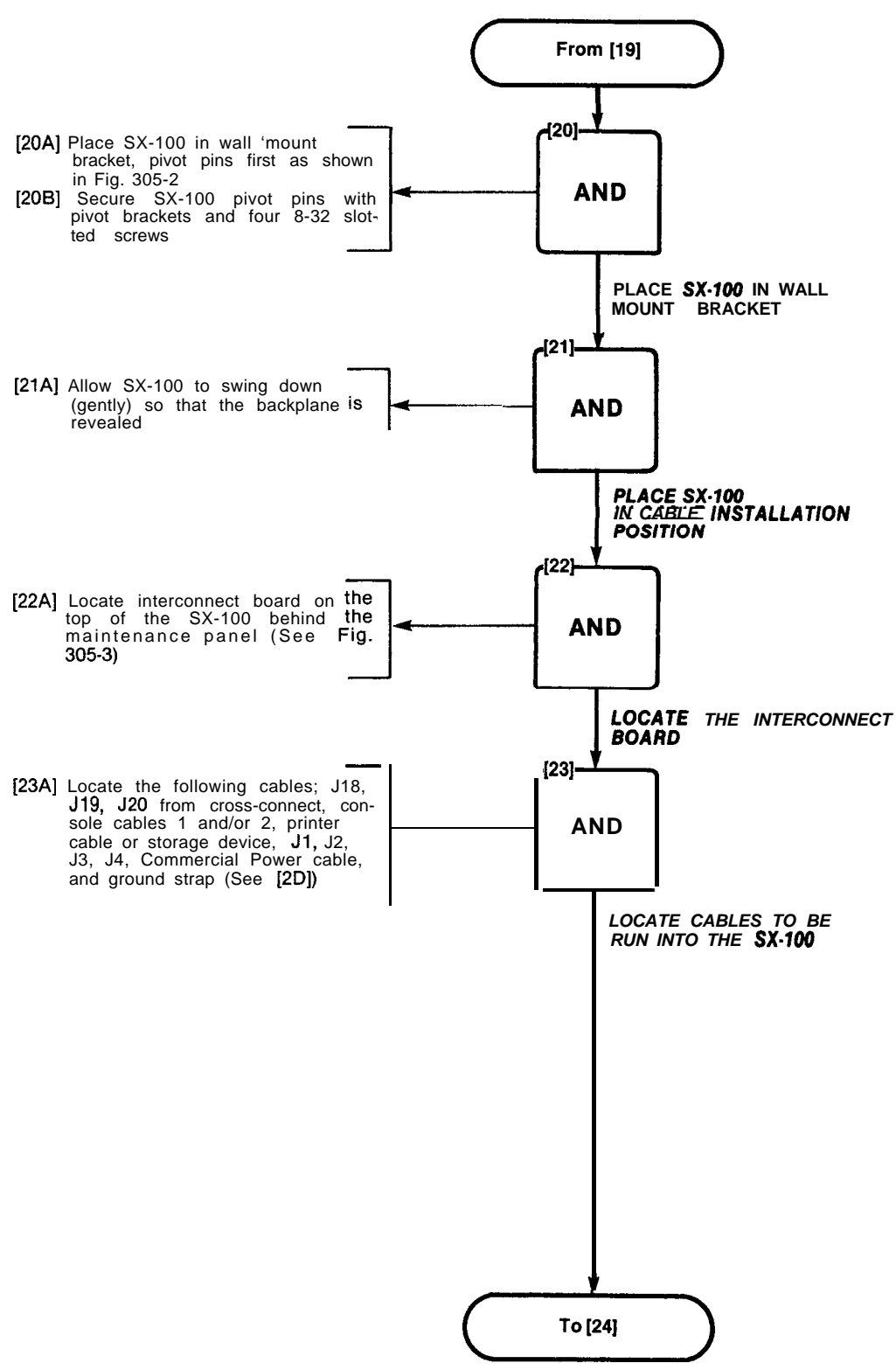

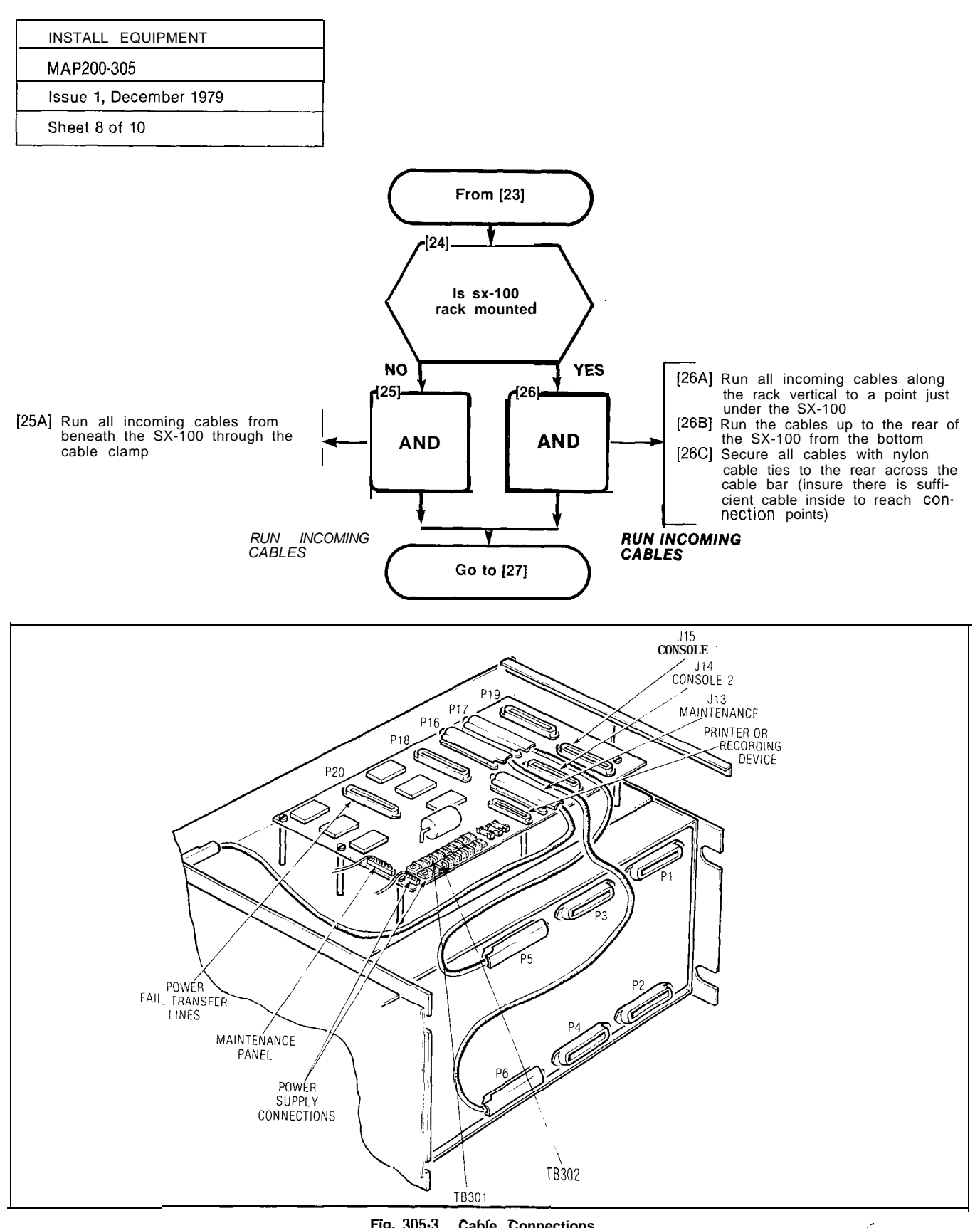

Fig. 305.3 **Cable Connections** 

20 Carling and a second

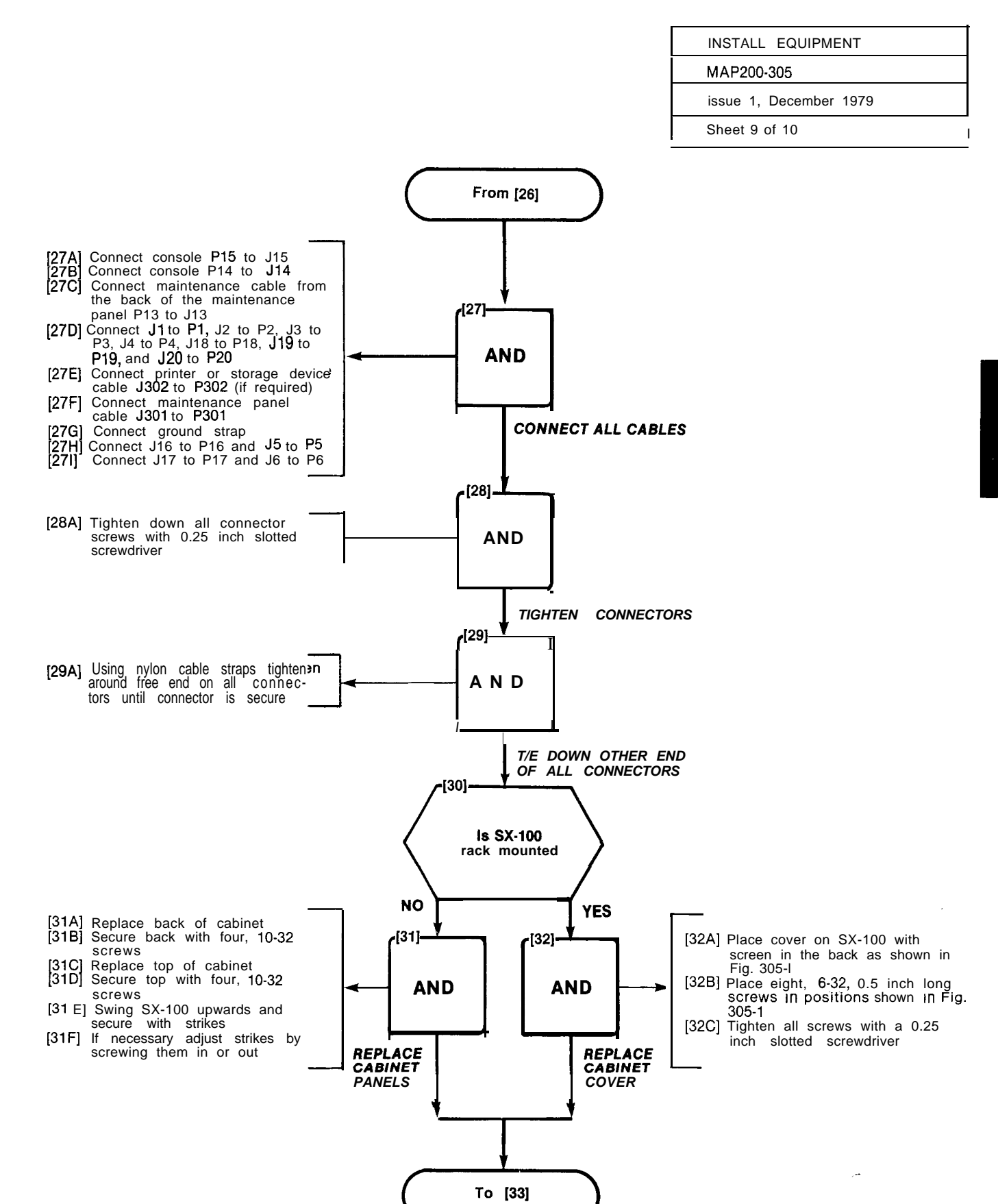

TAKEN C

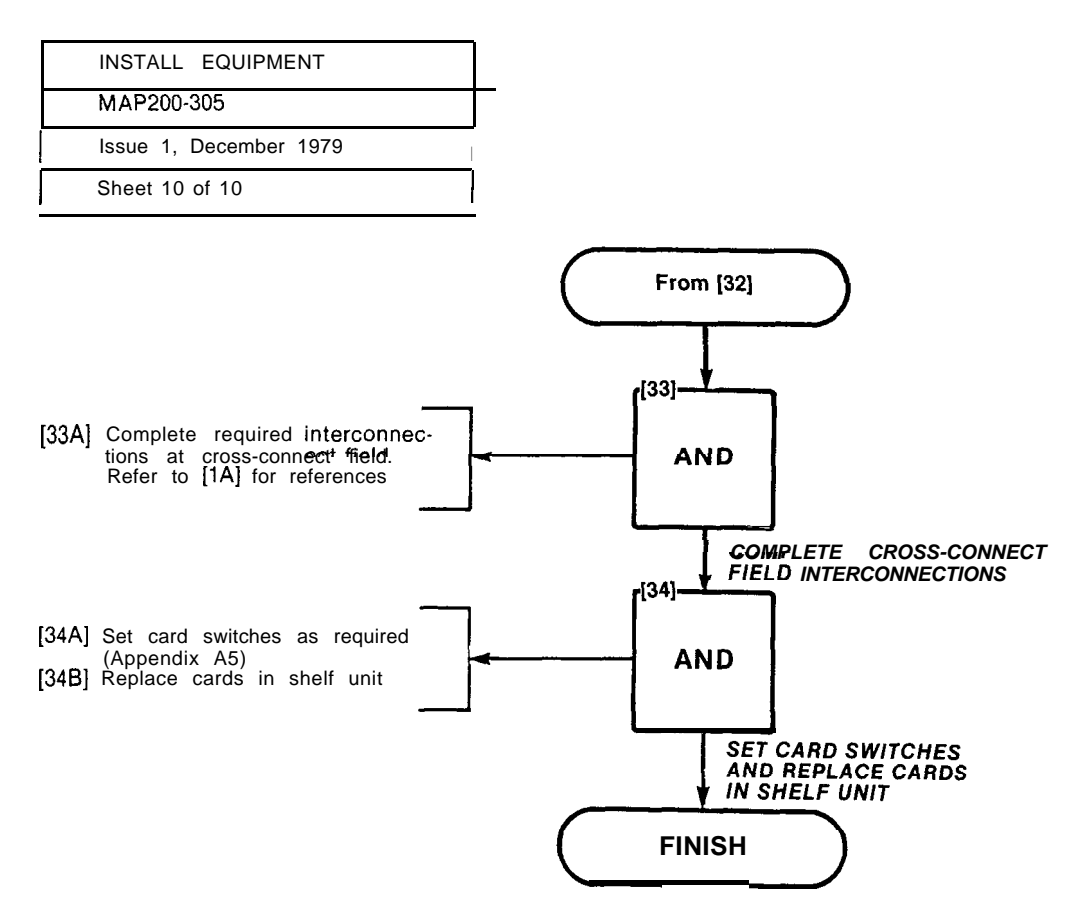

| SET CARD SWITCHES      |  |
|------------------------|--|
| MAP200-306             |  |
| Issue 1, December 1979 |  |
| Sheet 1 of 1           |  |

The setting of switches, to result in the required mode of operation on the Trunk Cards is detailed in the MAP's contained in Appendix A-5. The installer should ensure that these cards are properly switched for the correct mode of operation prior to performing "Power-Up" as detailed in MAP200-307.

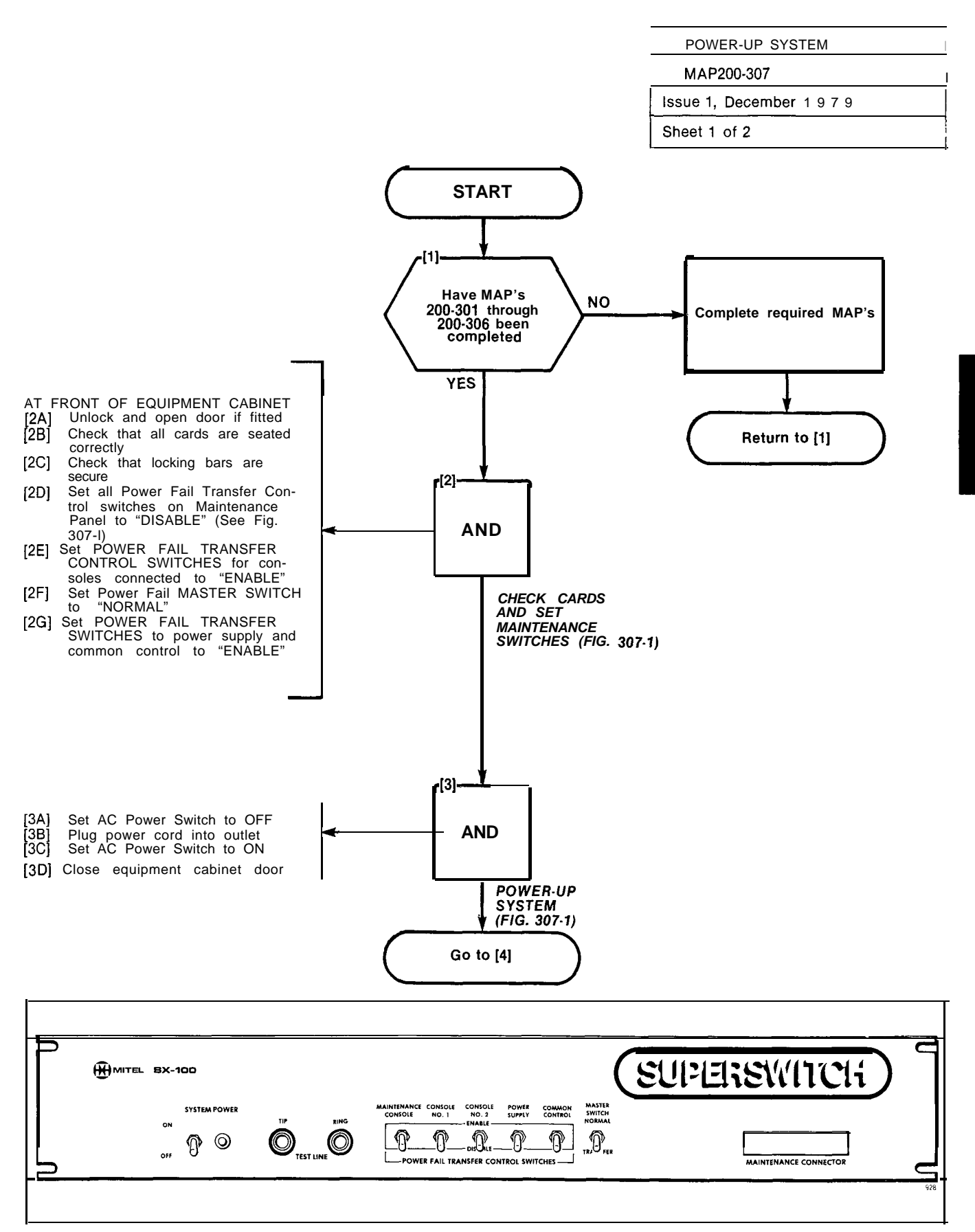

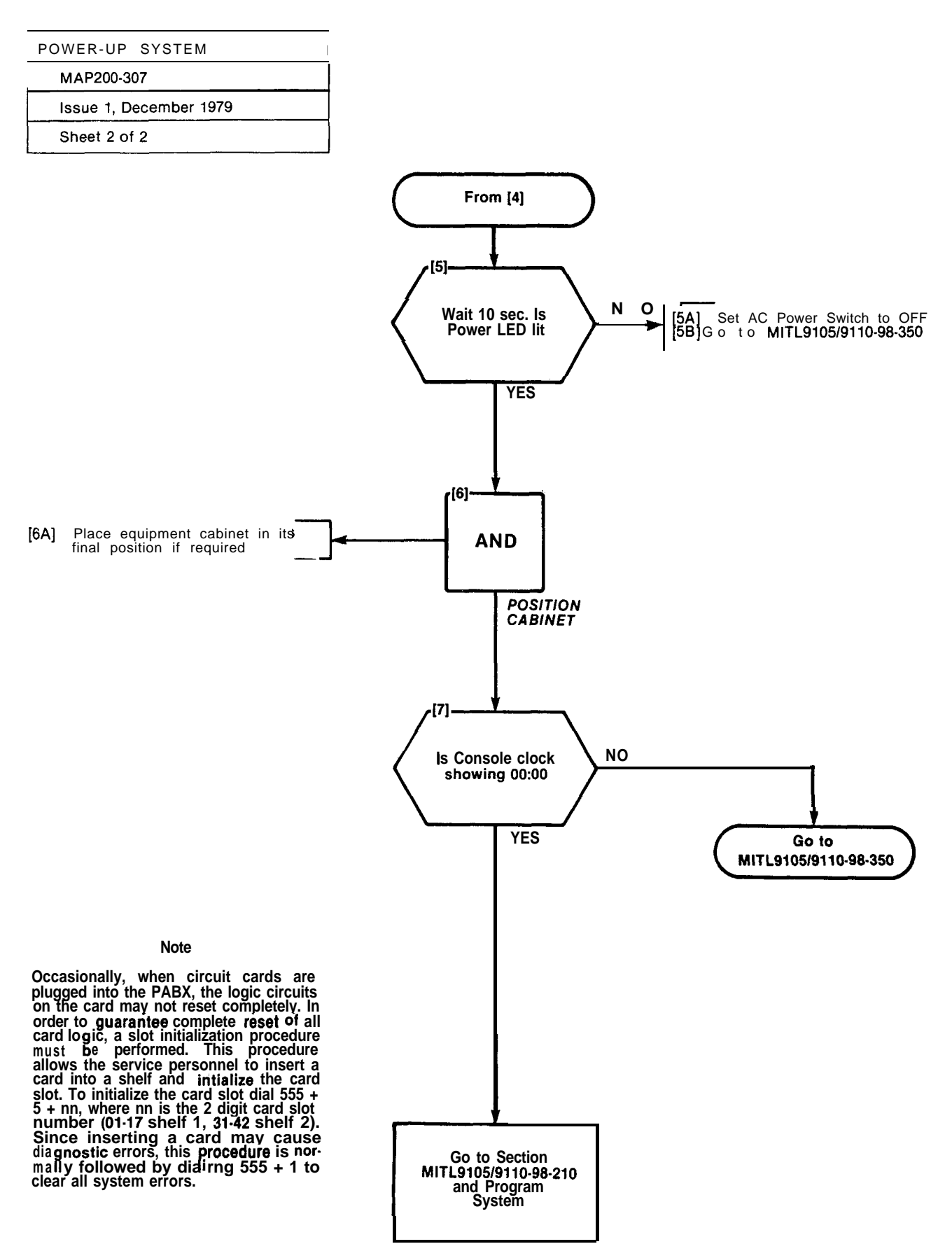

. . .

# APPENDIX 4 SX-200 INSTALLATION PROCEDURES

### 1. General

A4.01 The following Table A4-1 details the procedures to be performed to complete the installation of an SX-200 PABX.

### TABLE **A4-1** SX-200 INSTALLATION

| Step   | Procedure                             | Reference                                  |
|--------|---------------------------------------|--------------------------------------------|
| 1      | Unpack Equipment Cabinet              | MAP200-401                                 |
| 2<br>3 | Install Console Faceplate Designation | MAP200-402<br>MAP200-403                   |
| 4<br>5 | Inspect Equipment<br>Connect Cables   | MAP200-404<br>MA P200-405                  |
| 6      | Set Card Switches (Appendix 5)        | MAP200-406                                 |
| 8      | Program System                        | MAP200-407<br>Section MITL9105/9110-98-210 |
| 9      | Perform System Tests                  | Section MITL9105/9110-98-205               |

**Note:** Appendix 6 lists miscellaneous installation requirements which may be required prior to powerup of system. This appendix should be reviewed for applicability.

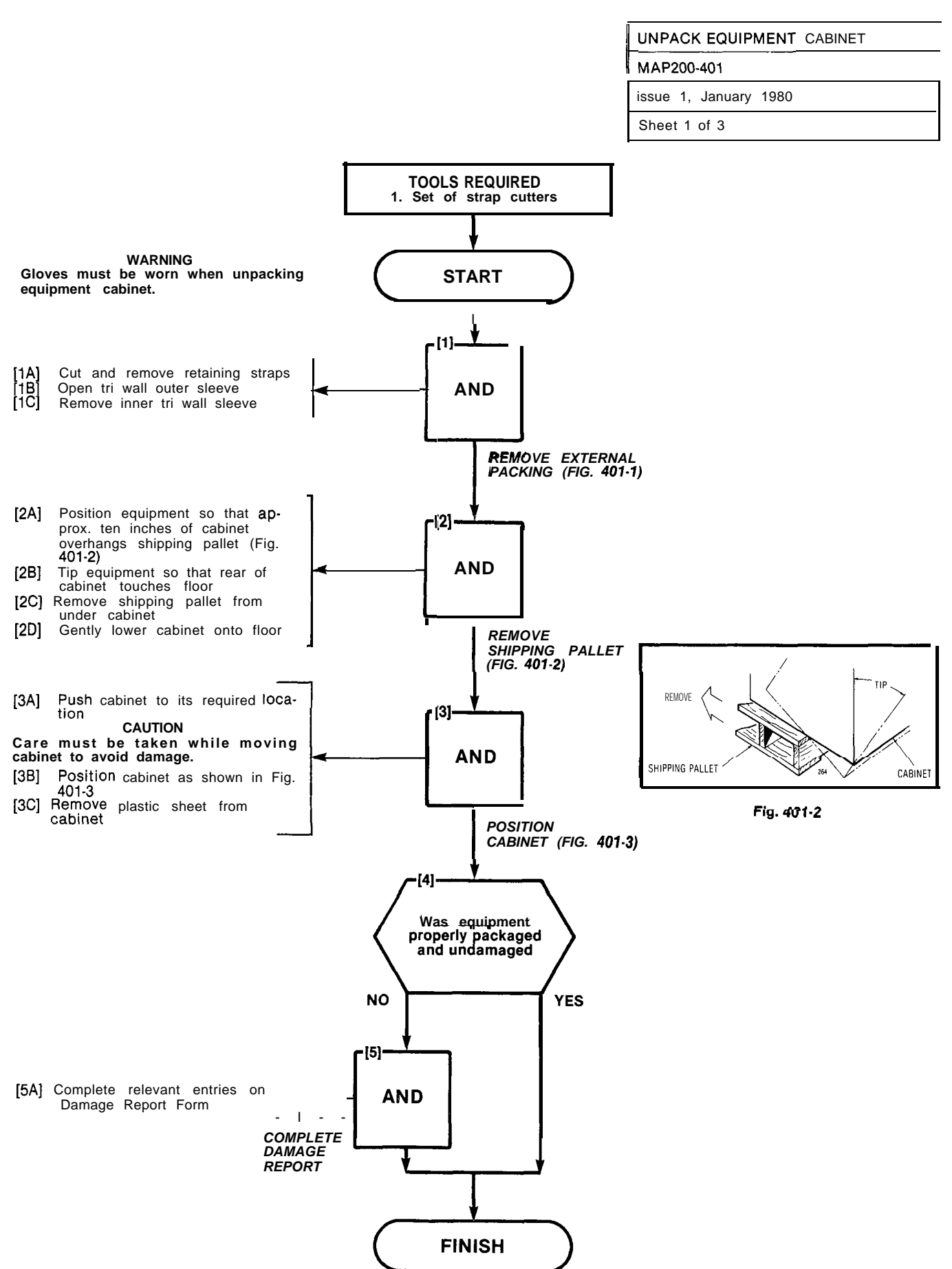

| UNPACK EQU     | JIPMENT  | CABINET |
|----------------|----------|---------|
| MAP200-401     |          |         |
| Issue 1, Janua | ary 1980 |         |
| Sheet 2 of 3   |          |         |

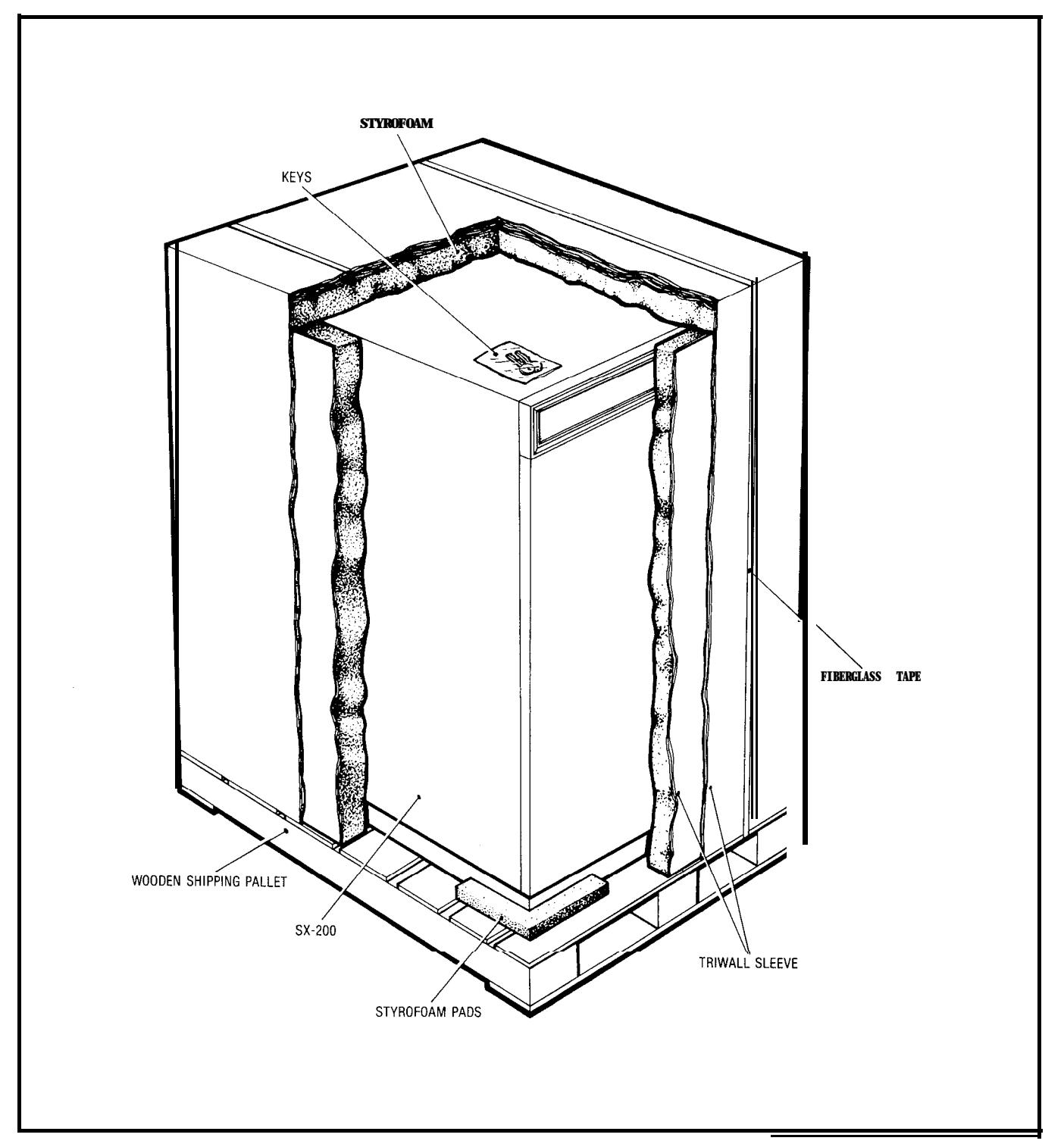

| UNPACK     | EQUIPMENT    | CABINET |  |
|------------|--------------|---------|--|
| MAP200-401 |              |         |  |
| Issue 1,   | January 1980 |         |  |
| Sheet 3 o  | of 3         |         |  |

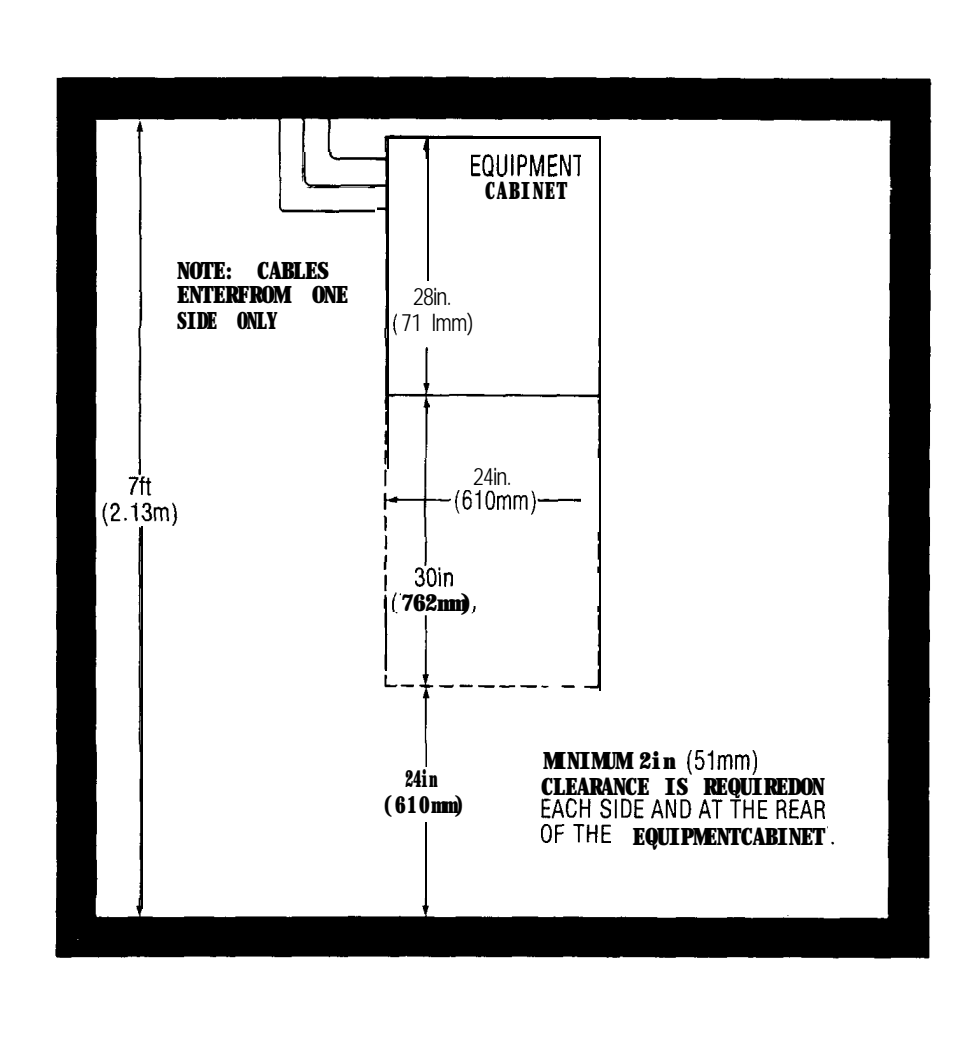

257-1

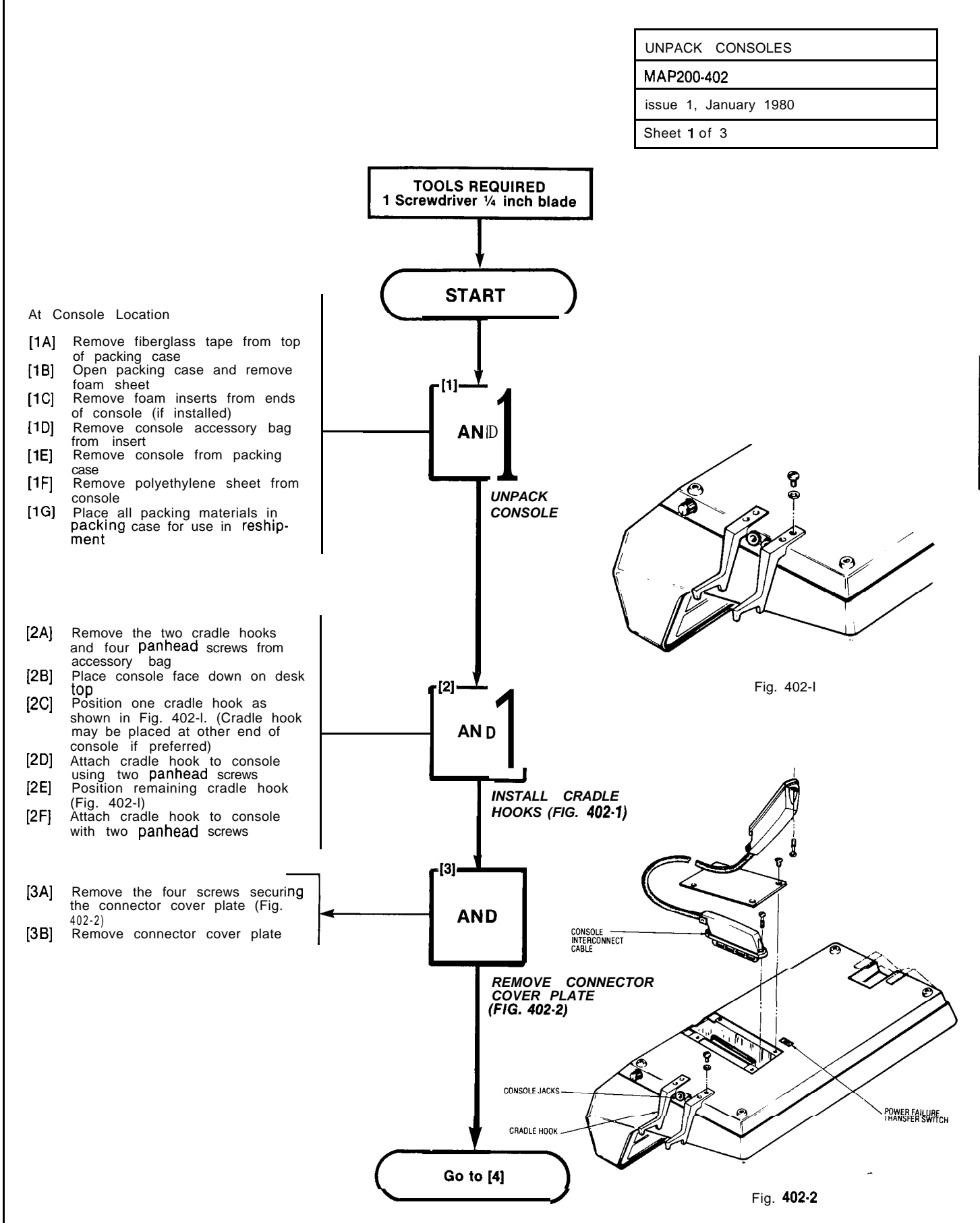

A CONSTRUCT

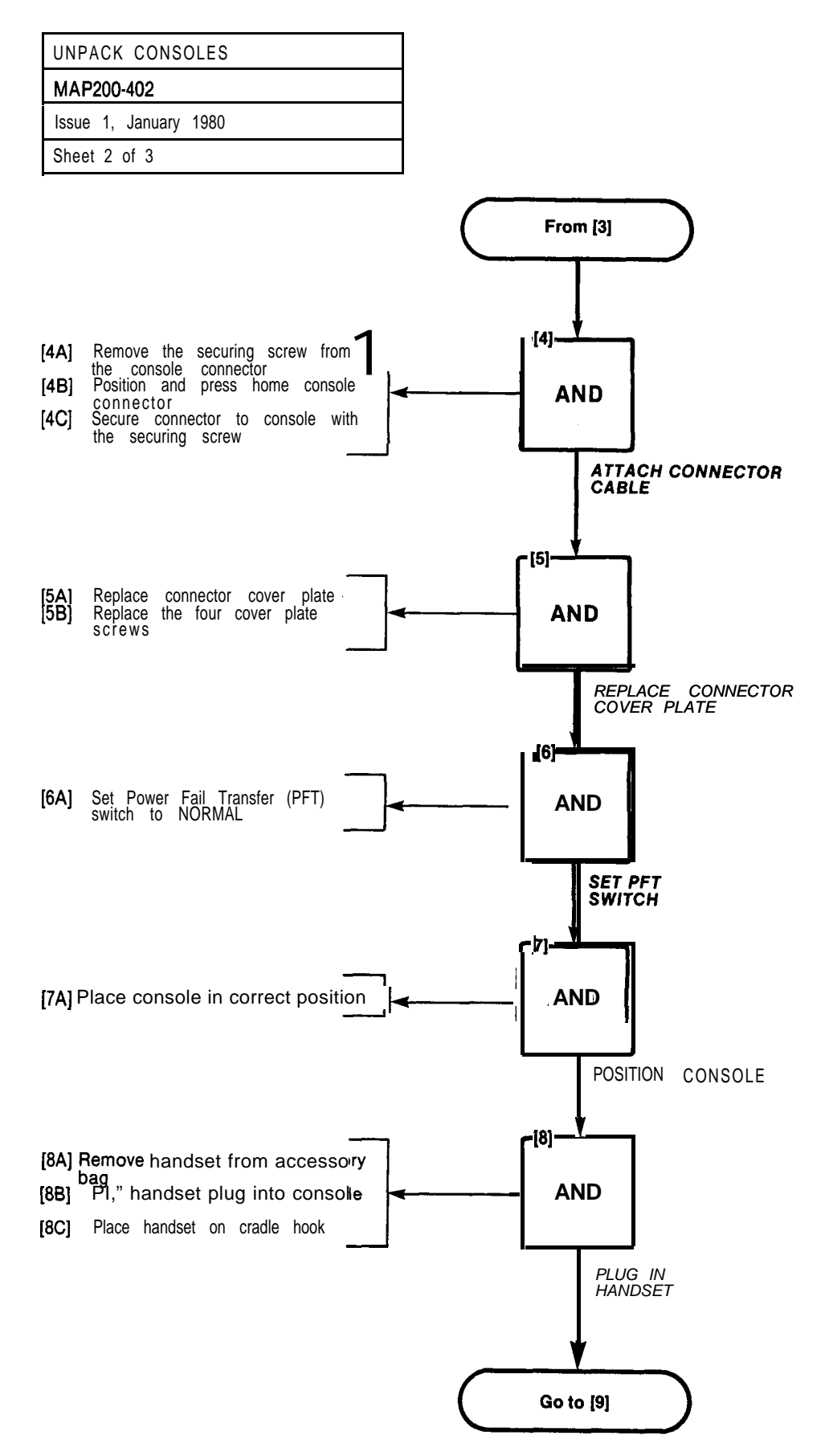

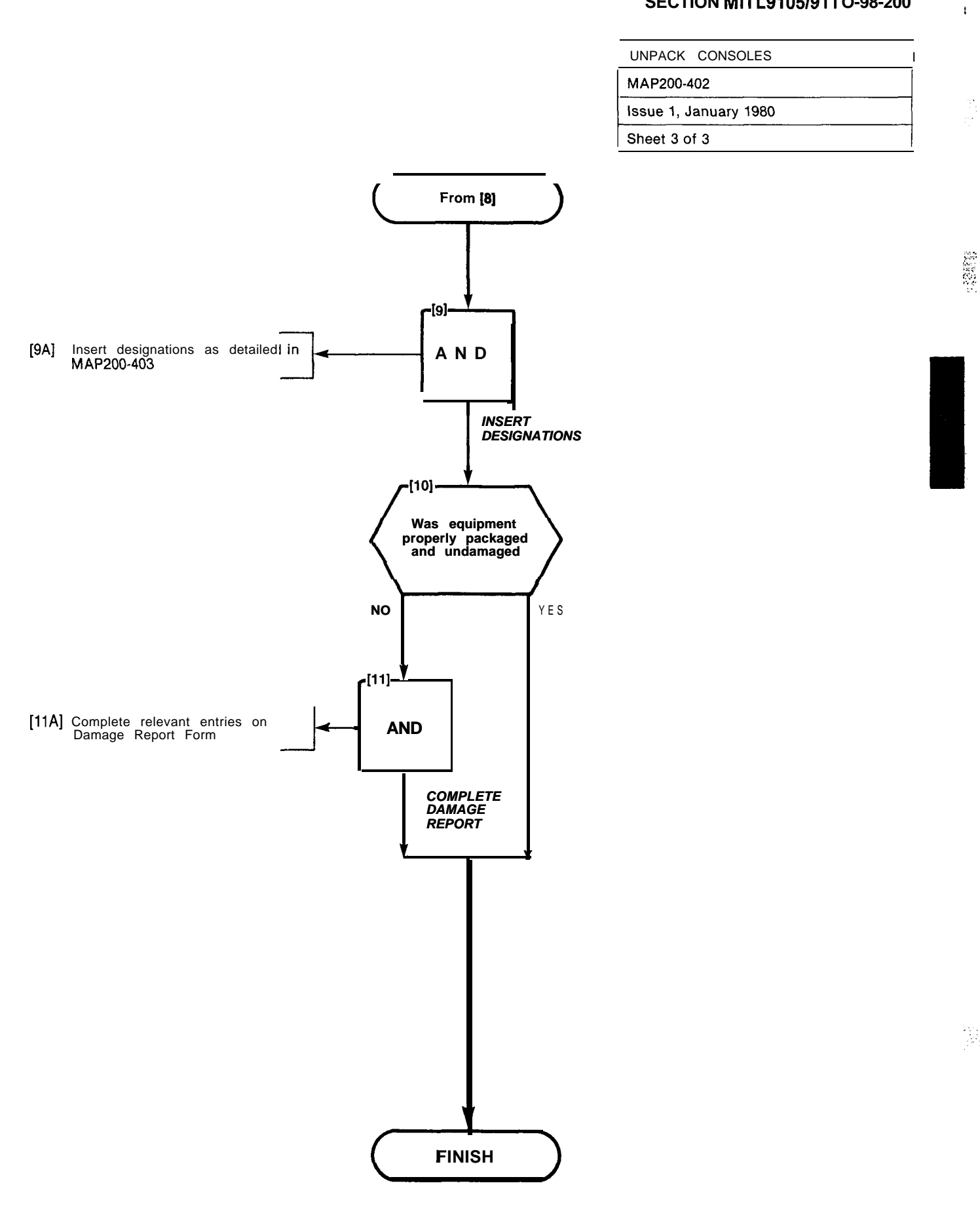

14 N CA

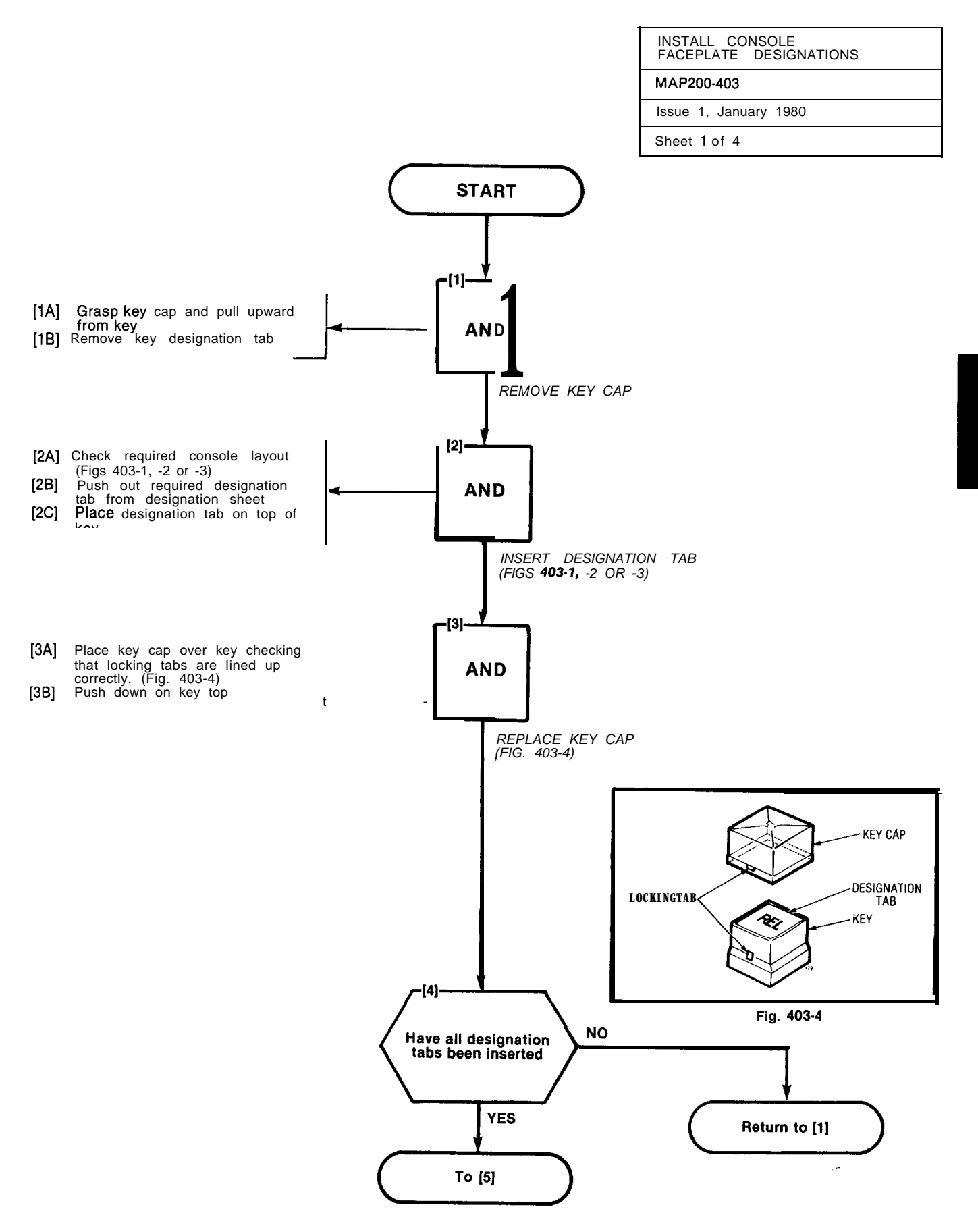

INSTALL CONSOLE FACEPLATE DESIGNATIONS MAP200-403

Issue 1, January 1980

Sheet 2 of 4

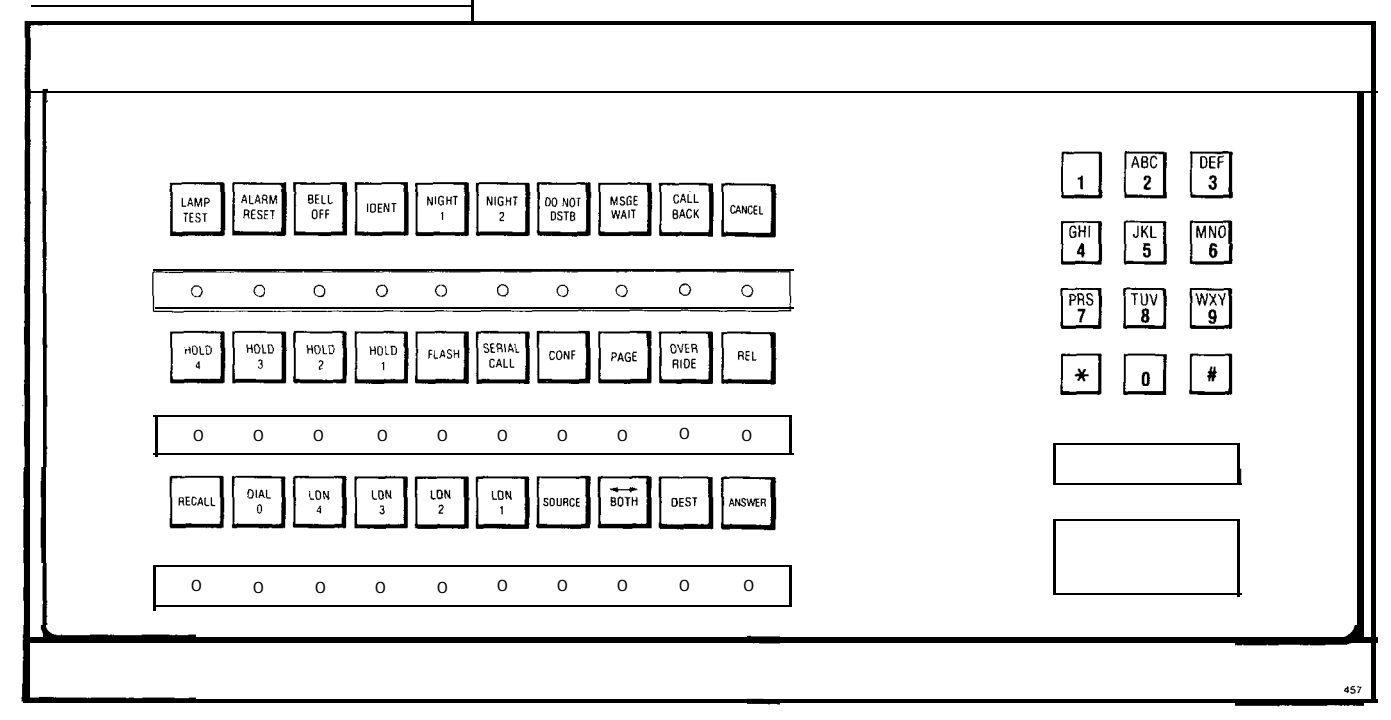

Fig. 403-I Commercial

|                                                                                                    | 1 ABC DEF<br>2 3                              |
|----------------------------------------------------------------------------------------------------|-----------------------------------------------|
| LAMPT RESET OFF IDENT NUMI NUMI DUM U Mase CALL CANCEL   O O O O O O O O O   CALL HOLD HOLD FLASH GUEST CONF PAGE OVER REL | GHI JKL 6<br>6<br>PRS TUV 9<br>7 8 9<br>* 0 # |
| O O O O O O   RECALL DUAL LDN LDN LDN LDN B0TH DEST ANSWER                                                                 |                                               |
| 0 0 0 0 0 0 0 0 0                                                                                                    |                                               |

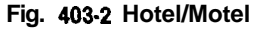

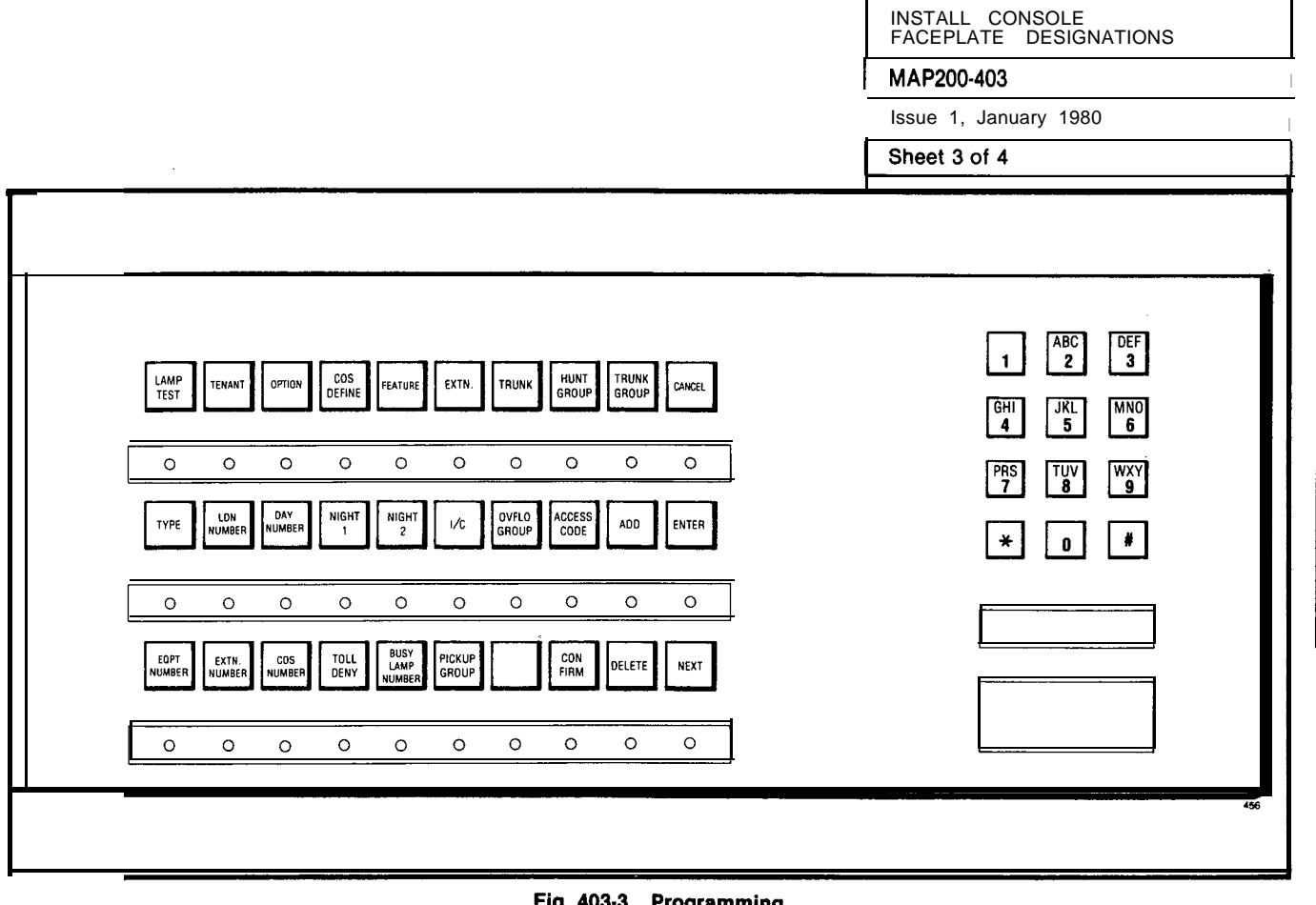

Fig. 403-3 Programming

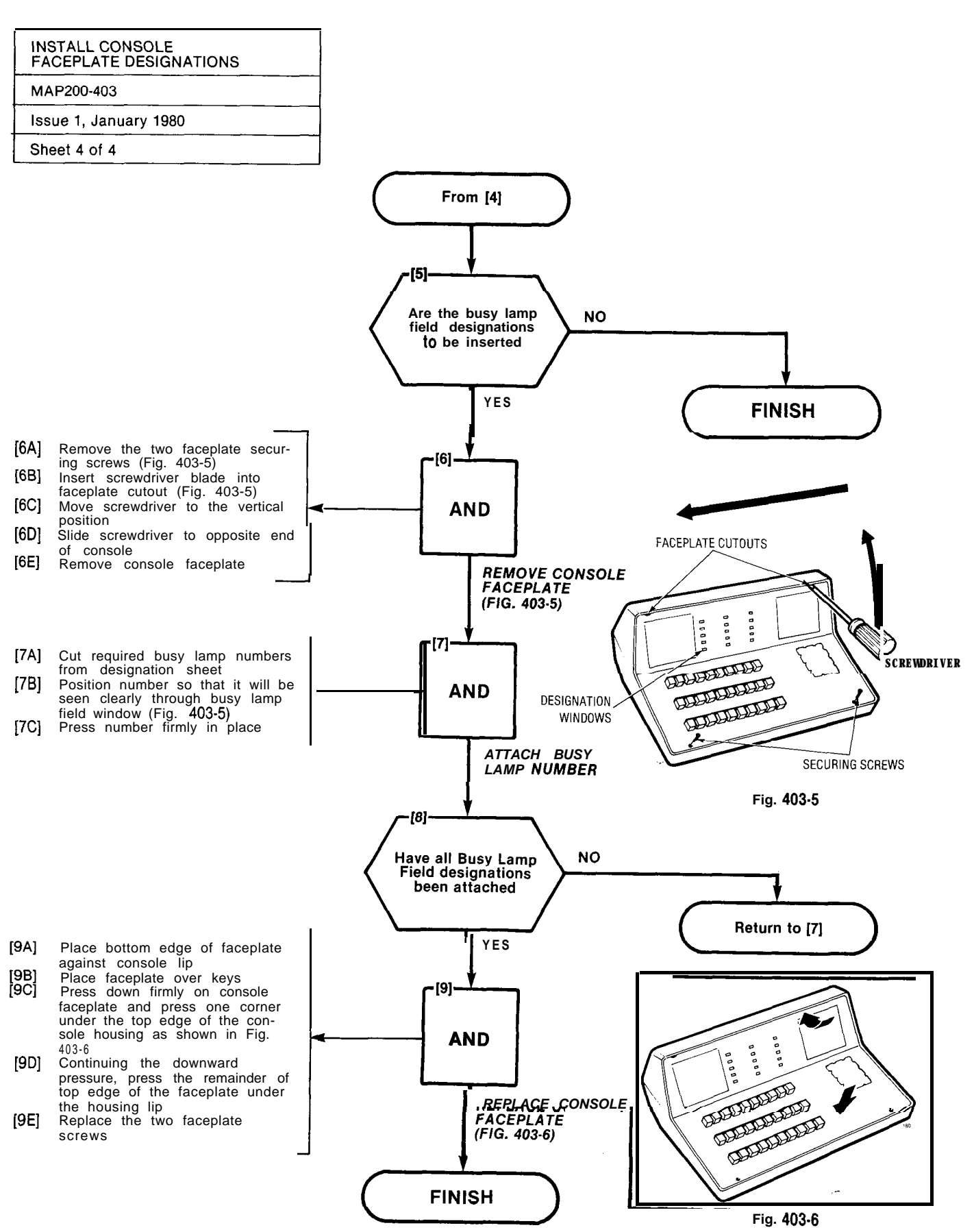

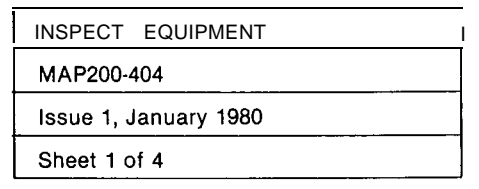

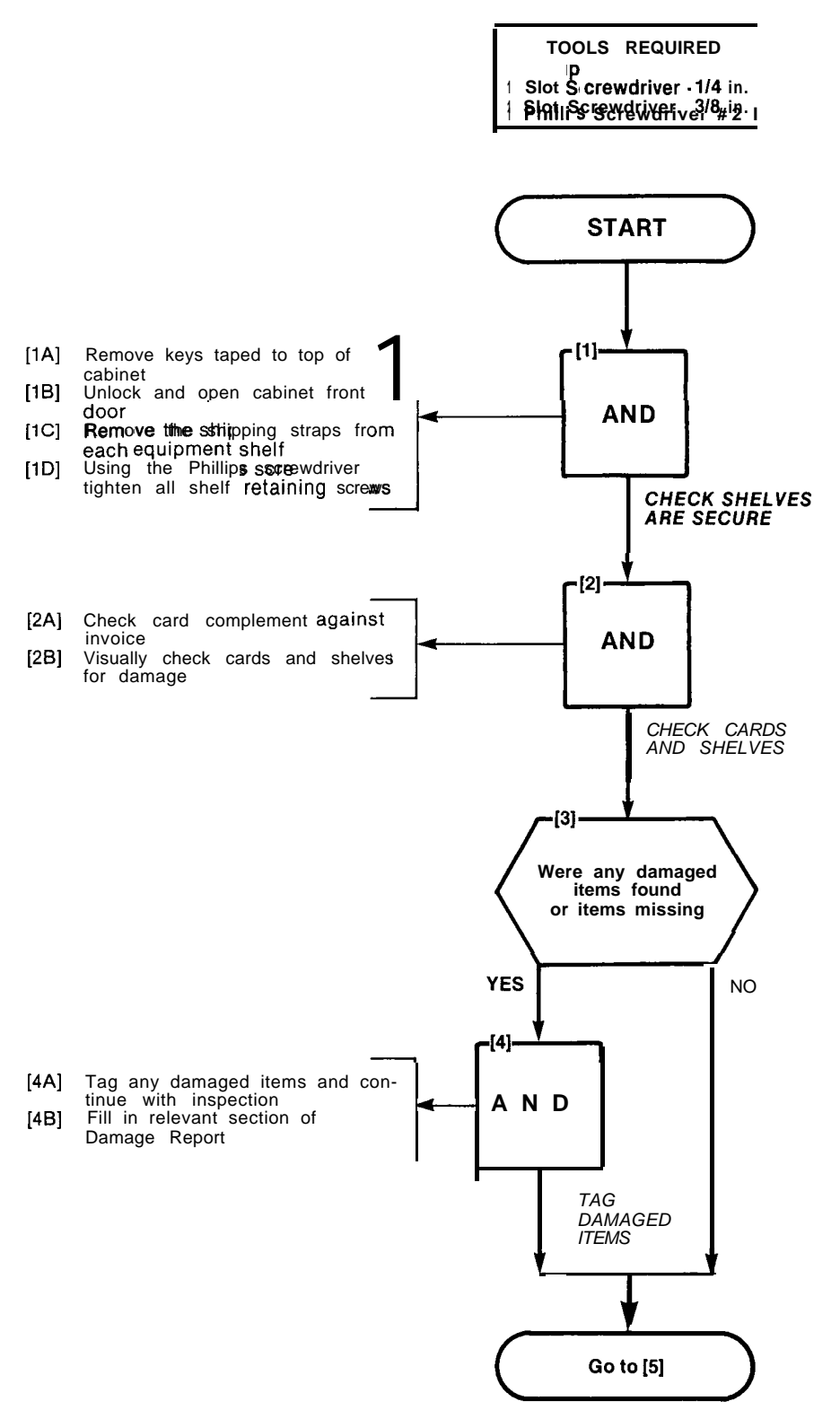

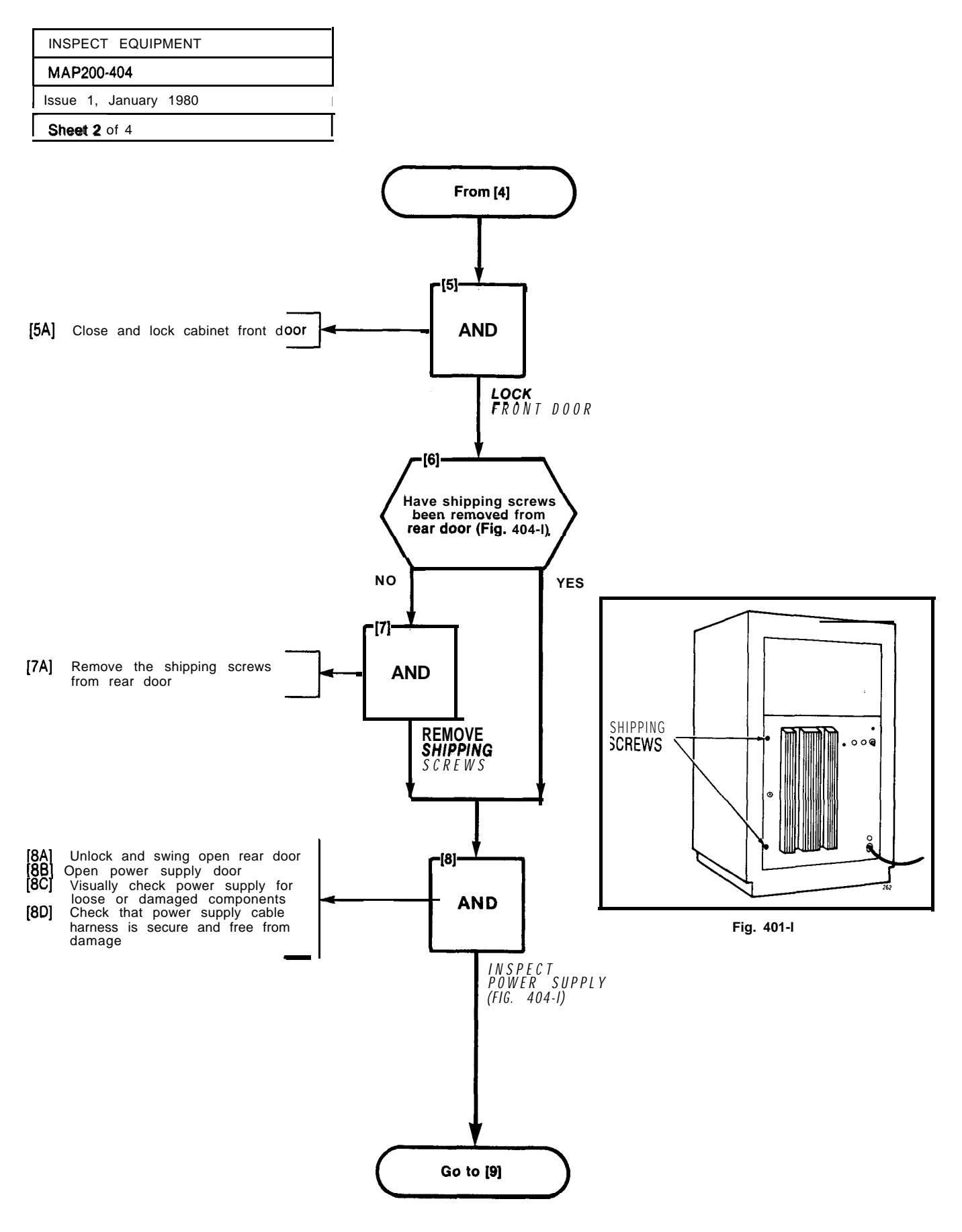

and the second second second second second second second second second second second second second second second

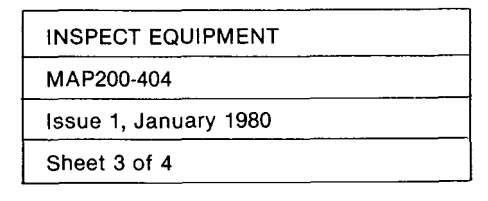

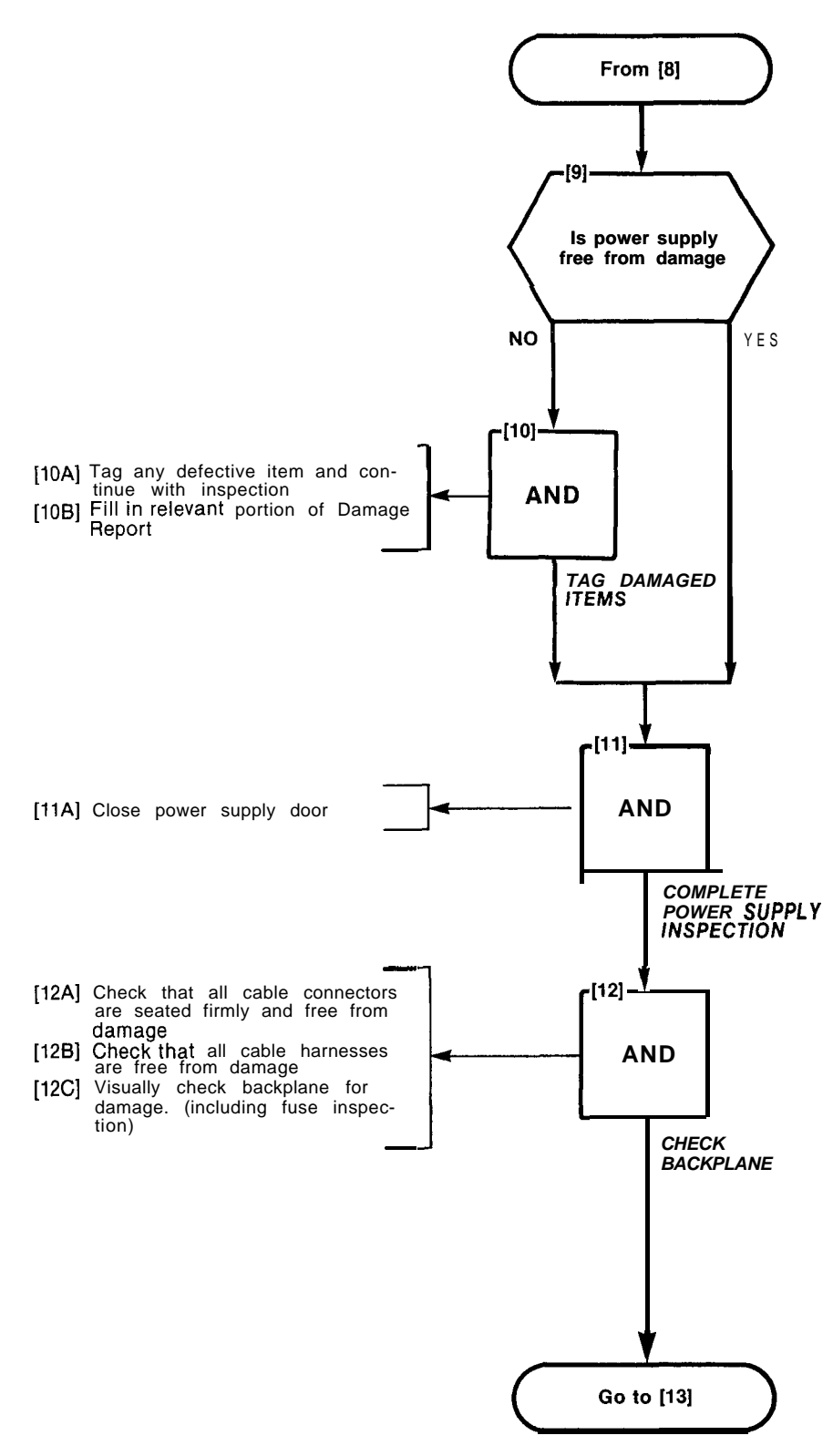

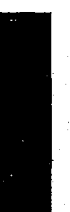

334.0334

1999 B

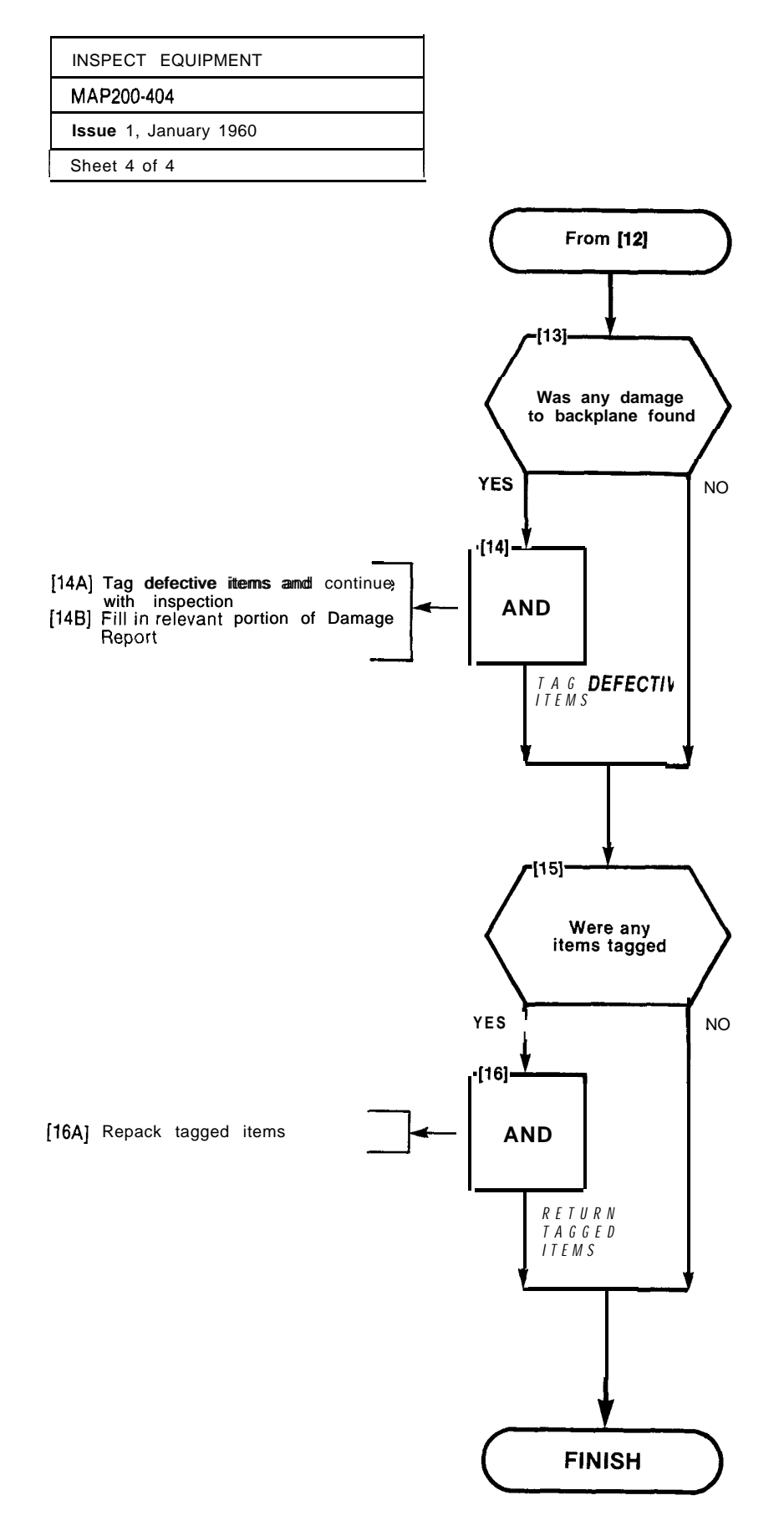

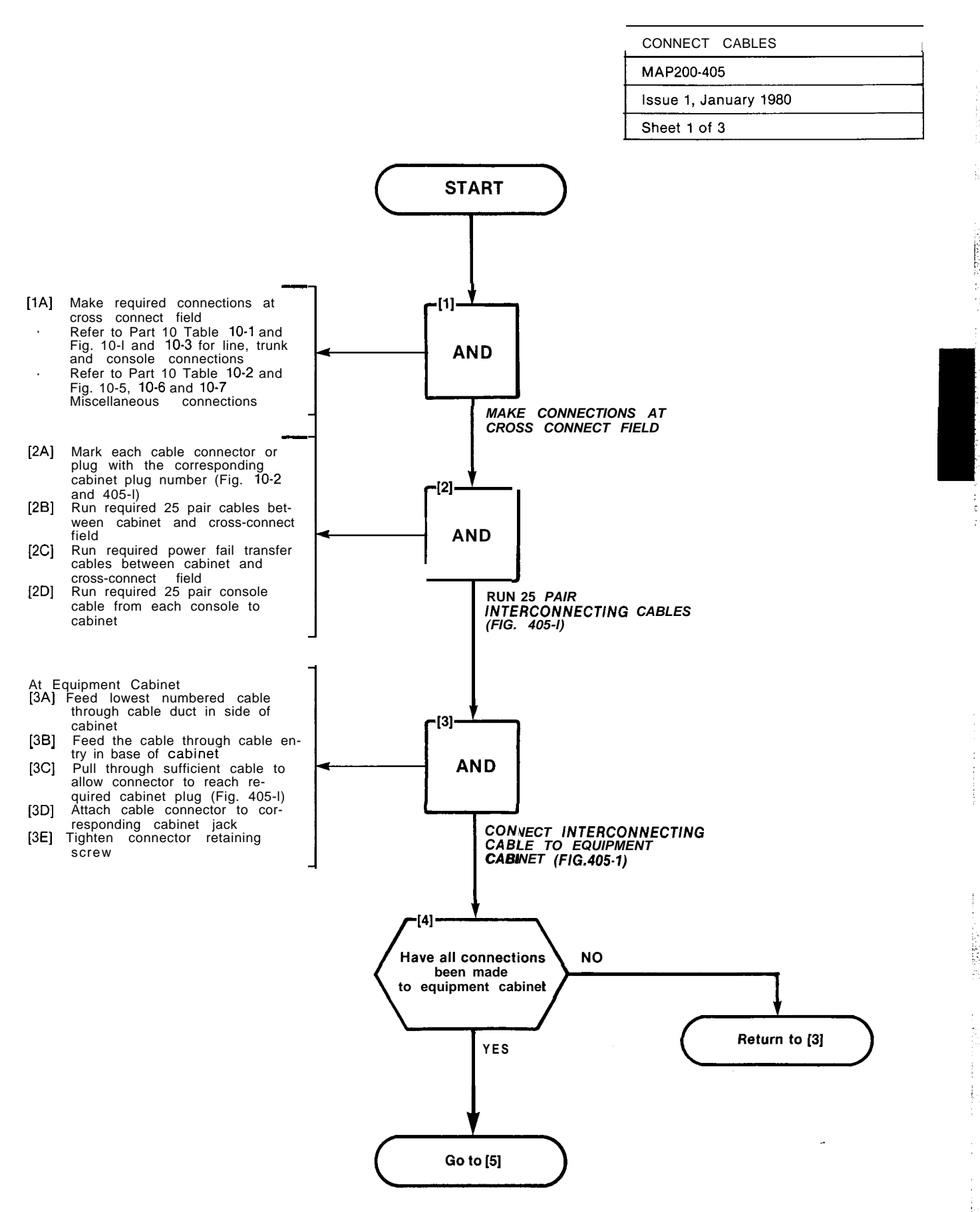

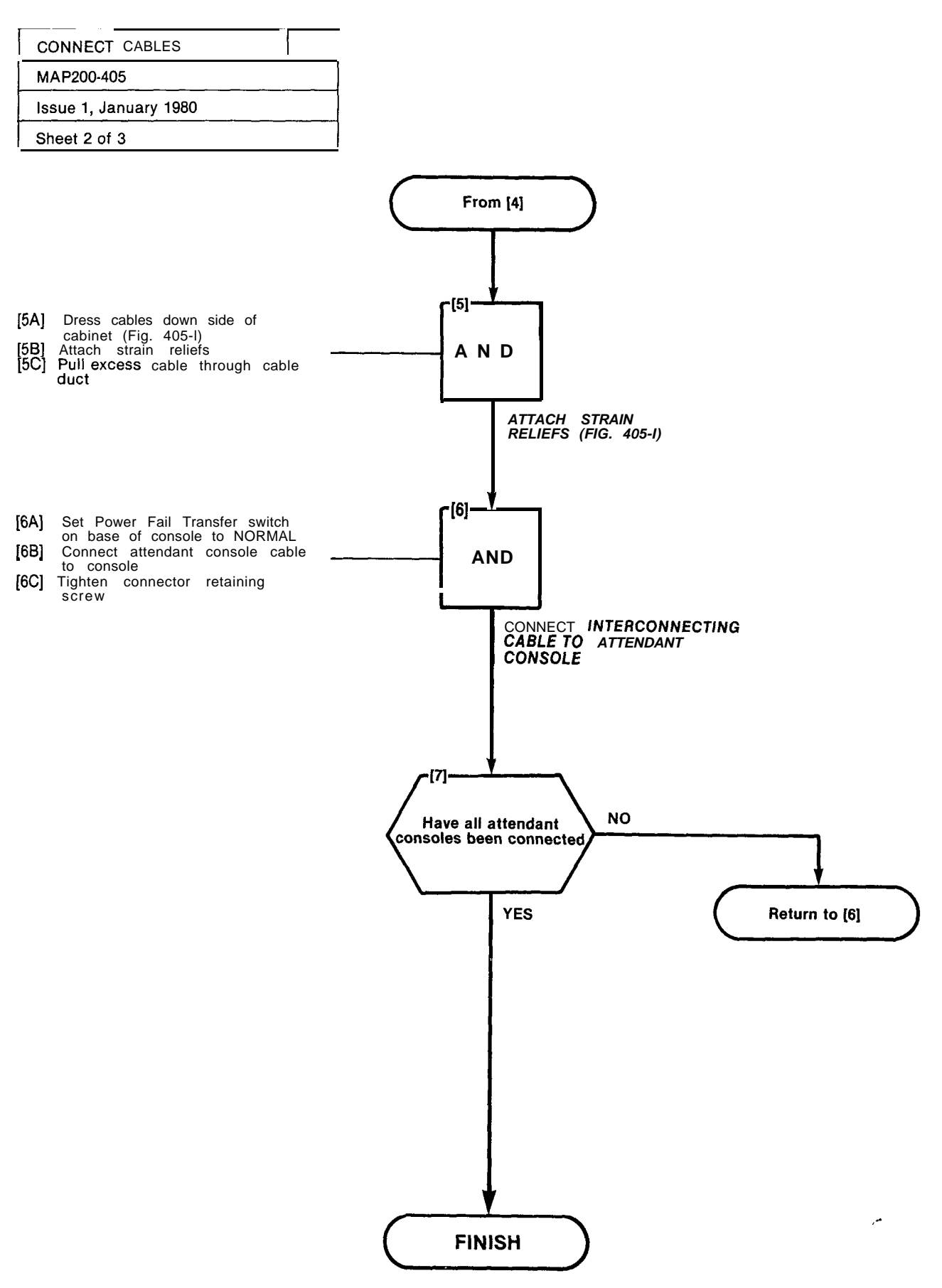

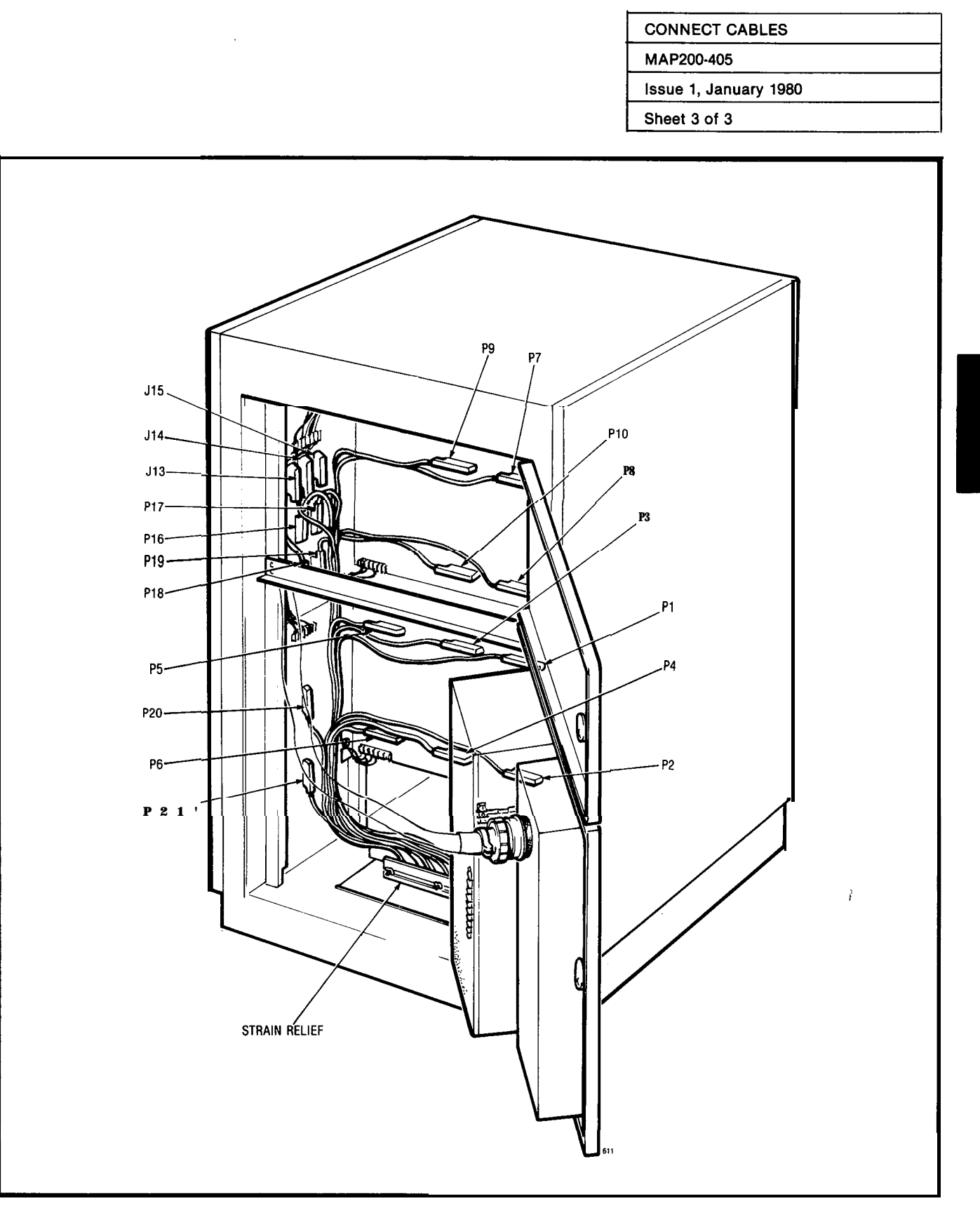

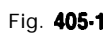

and the second second second second second second second second second second second second second second second

| SET CARD SWITCHES     |  |
|-----------------------|--|
| MAP200-406            |  |
| Issue 1, January 1980 |  |
| Sheet 1 of 1          |  |

The setting of switches, to result in the required mode of operation on the Trunk Cards is detailed in the MAP's contained in Appendix A-5. The installer should ensure that these cards are properly switched for the correct mode of operation prior to performing "Power-Up" as detailed in MAP200-407.

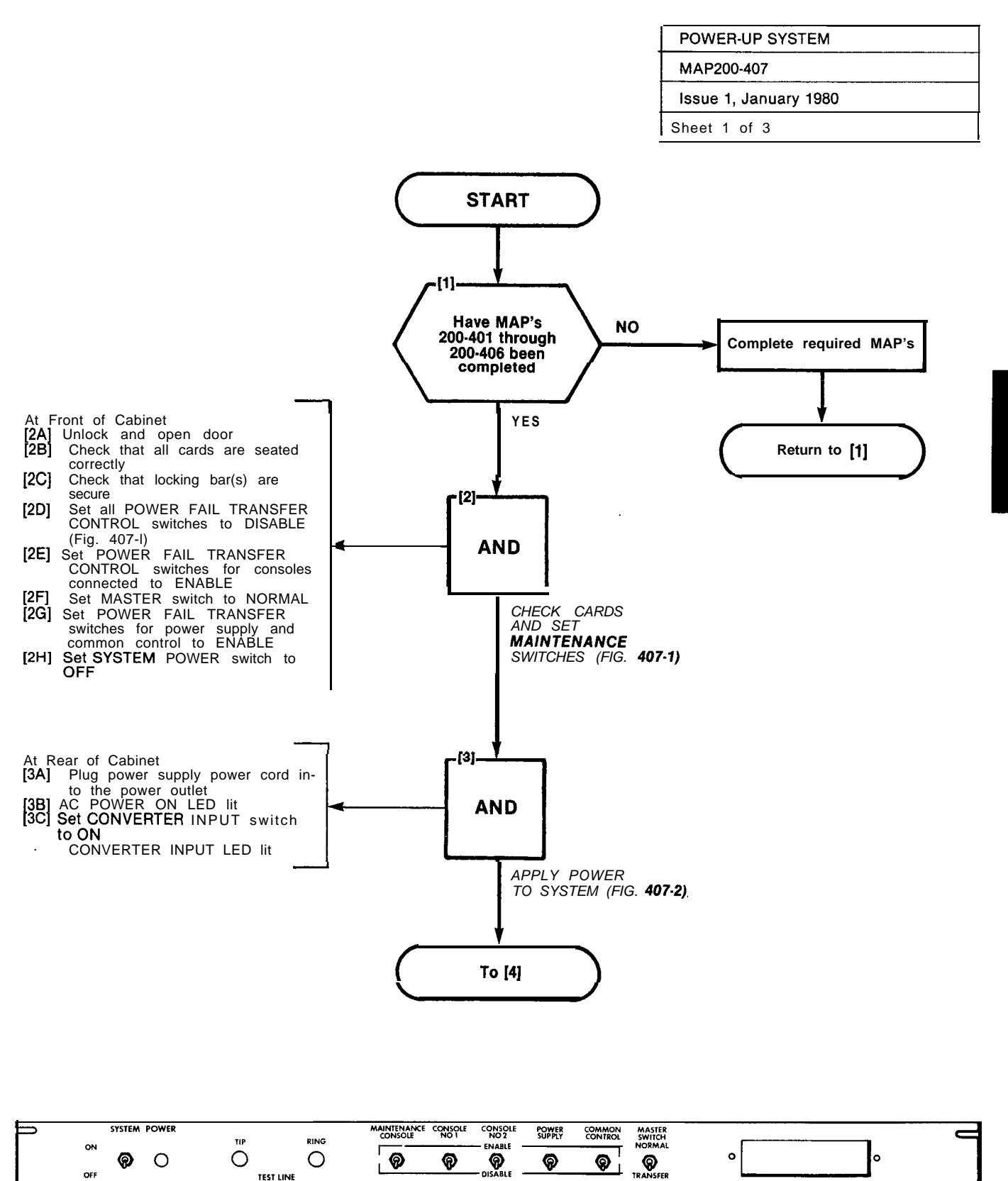

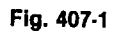

POWER FAIL TRANSFER CONTROL SWITCHES

L

L

TEST LINE

OFF

MAINTENANCE CONNECTOR

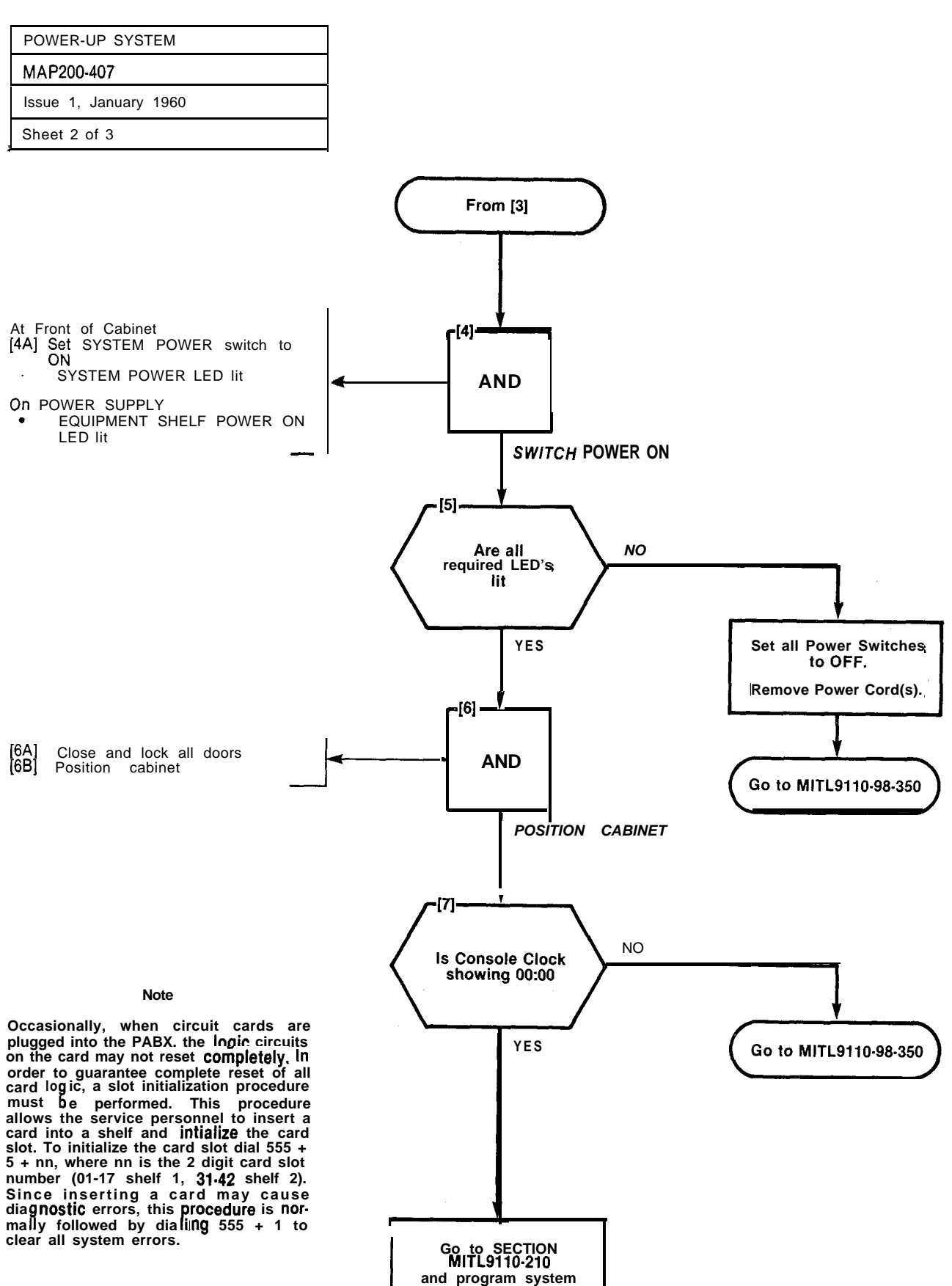

j

| POWER-UP SYSTEM       |  |
|-----------------------|--|
| MAP200-407            |  |
| Issue 1, January 1980 |  |
| Sheet 3 of 3          |  |
|                       |  |

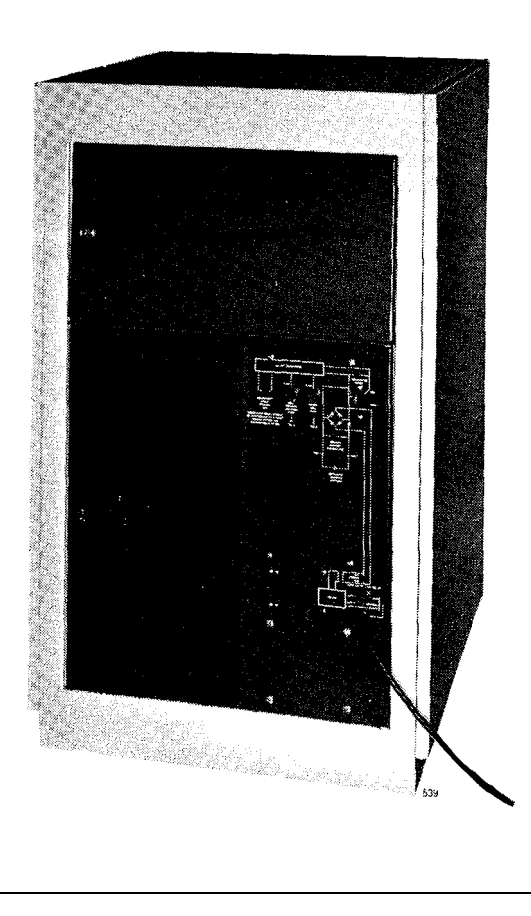

Fig. **407-2** 

A4-27/28

111111

5.5

# APPENDIX 5 CARD SWITCH SETTINGS

### 1. General

A5.01 The MAPs contained in this Appendix (see Table A5-1) detail the procedures to be performed to result in the correct settings of the Trunk Card switches i.e. those required to meet the particular needs of the installation.

**A5.02** These procedures are performed during the installation of the SX-100 or SX-200 PABX systems, (referenced in Appendices 3 and 4).

#### TABLE A5-1 SETTING TRUNK CARD SWITCHES

| Step | Procedure                               | Reference          |
|------|-----------------------------------------|--------------------|
| 1    | Set CO Trunk Option and Status Switches | MAP200501          |
| 2    | Set E and M/Tie Trunk Option Switches   | MAP200502          |
| 3    | Set DID Tie Trunk Option Switches       | M <b>AP200-503</b> |
| 4    | Set Scanner Card Baud Rate Switch       | MAP200-504         |

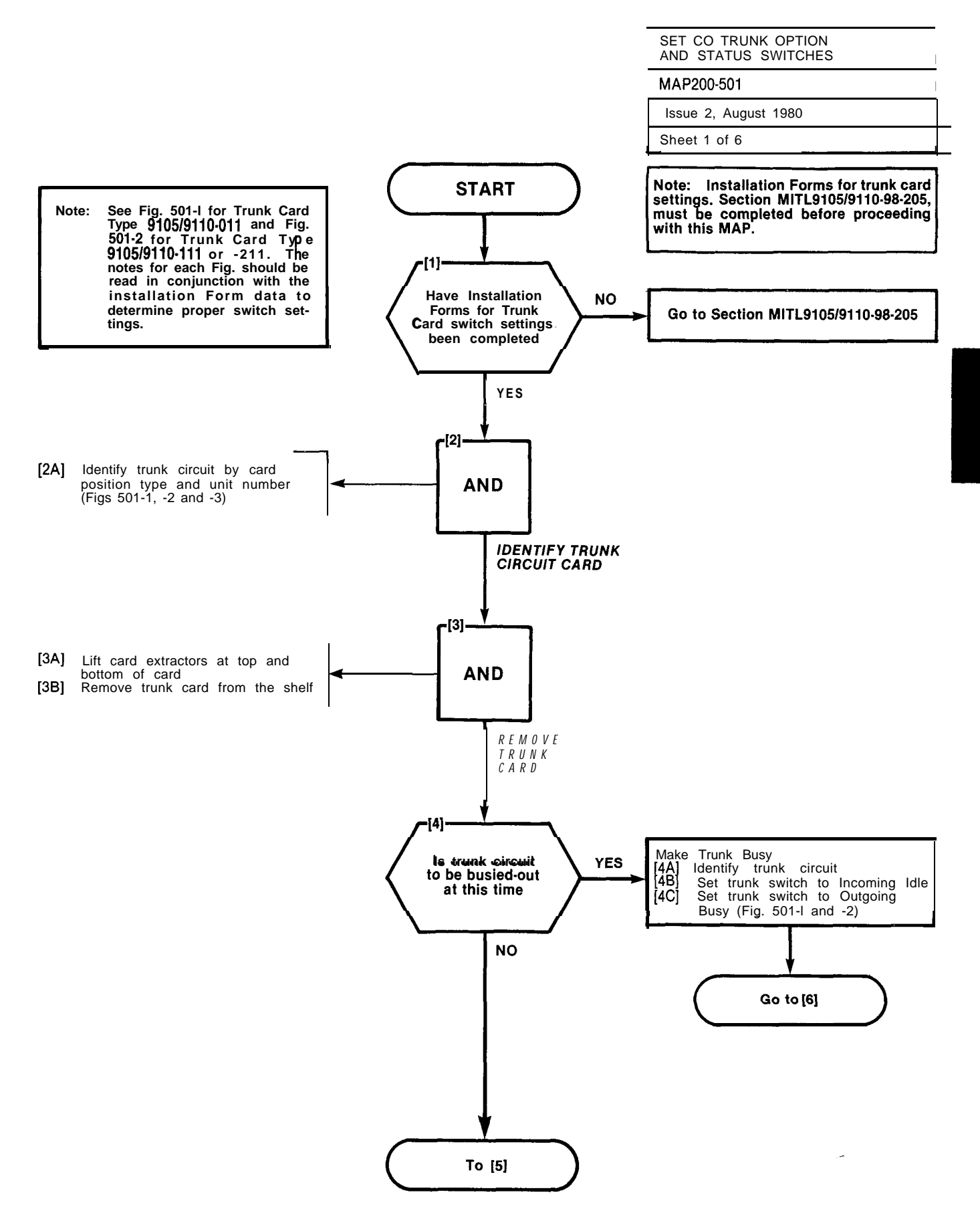

A5-3

: .

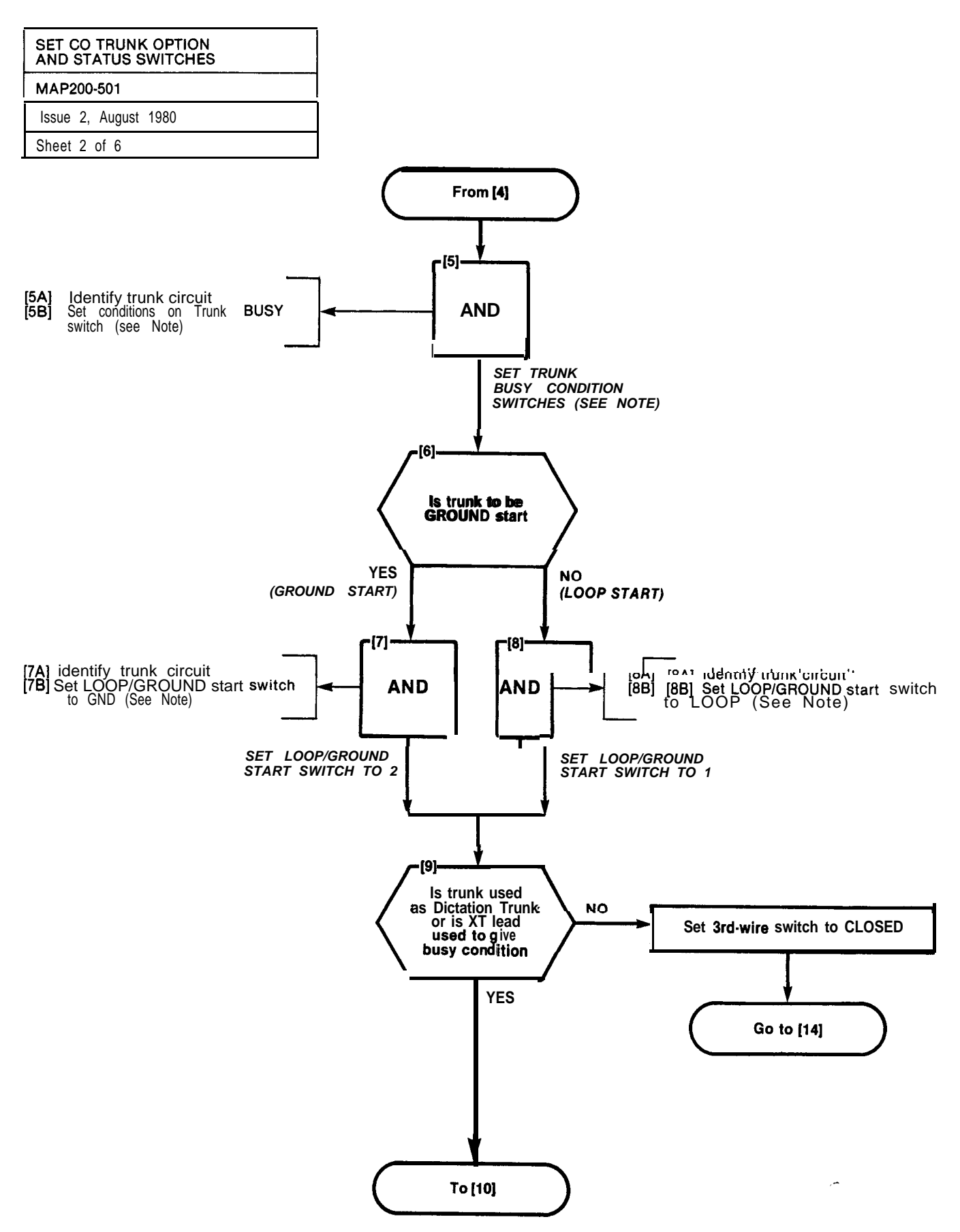

-----
DAMES IN

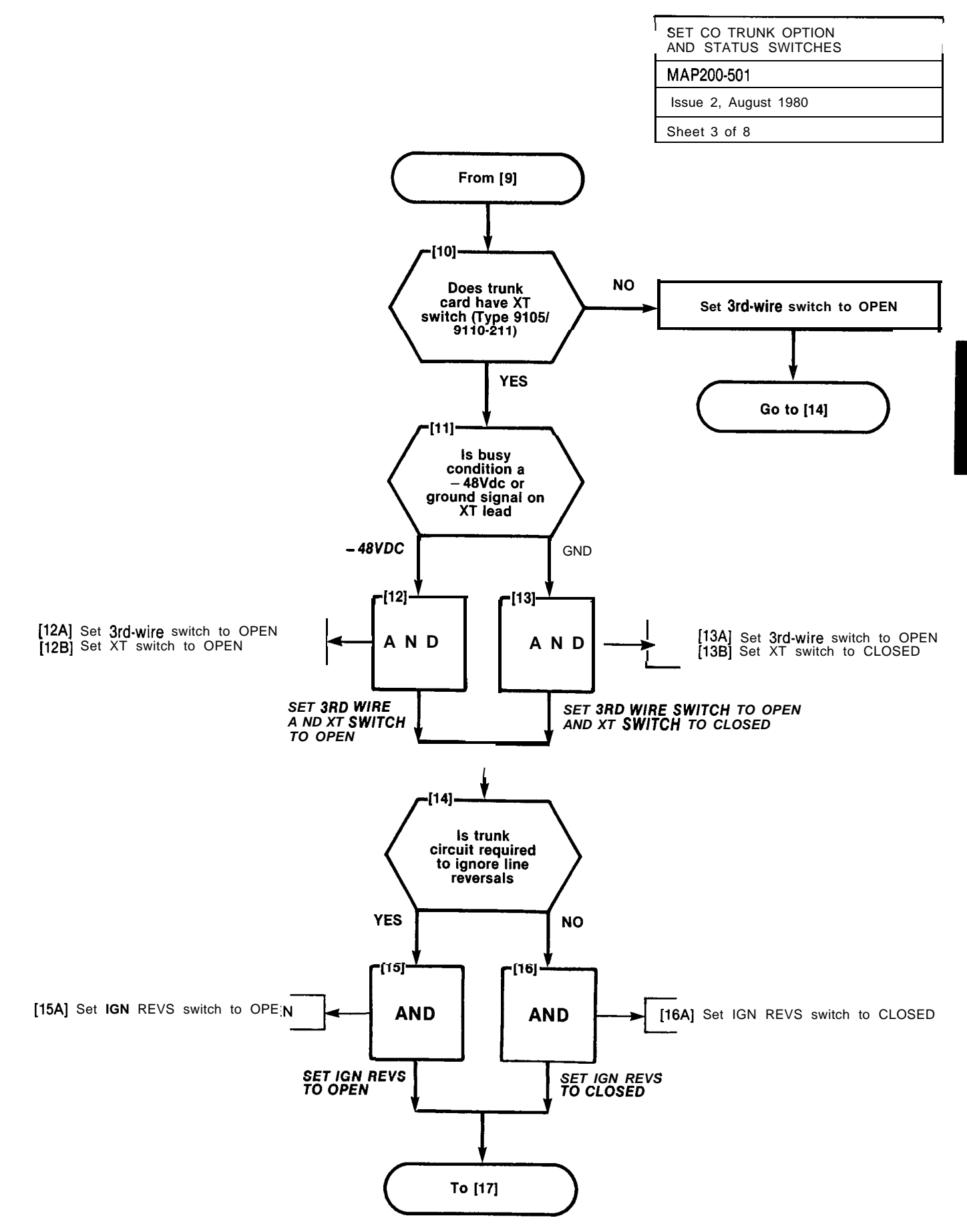

AS-5

T

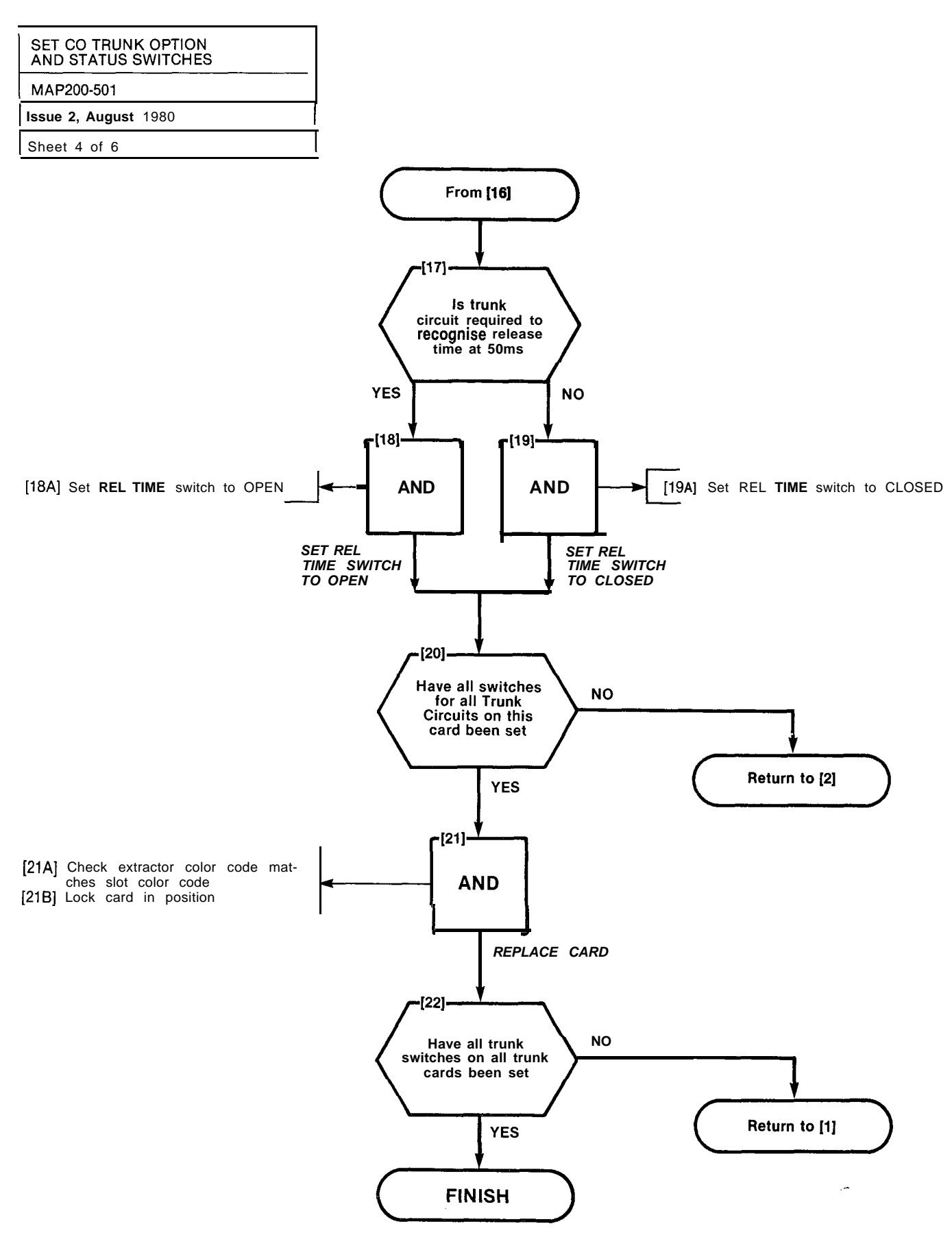

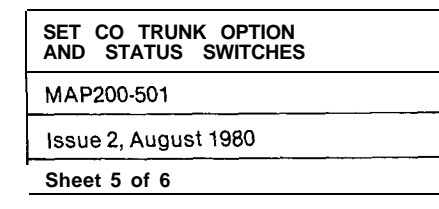

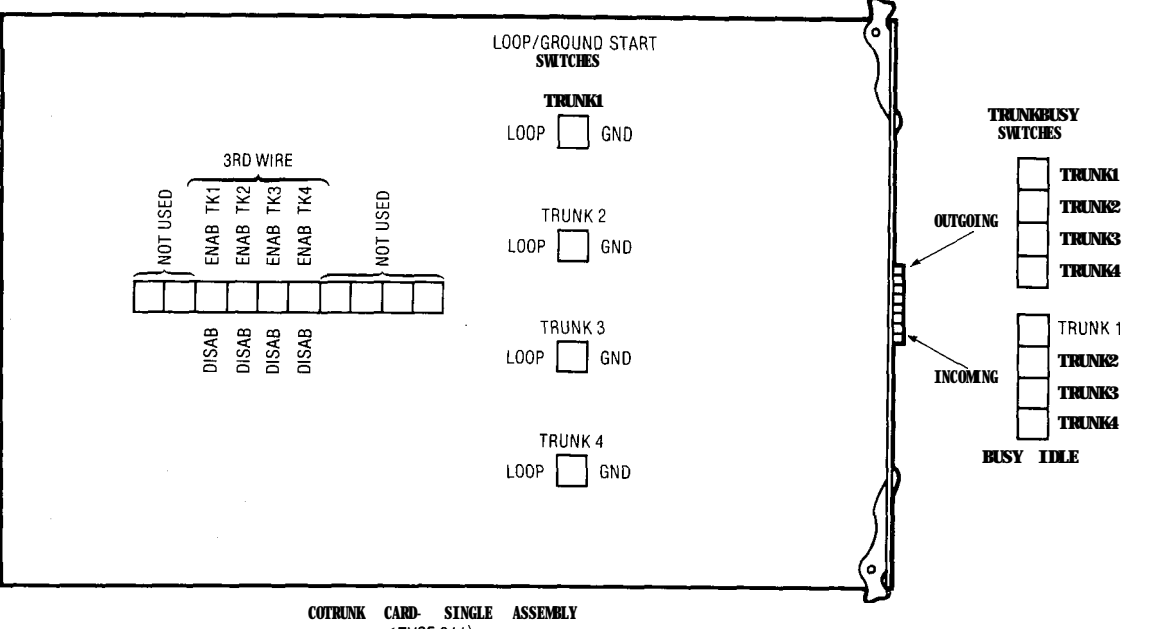

(TYPE 011)

#### NOTES:

### TRUNKBUSY SWITCHES

- OUTGOING BUSY SWITCHES (1 PER TRUNK) CAN BE SET FOR EITHER OF THE FOLLOWING CONDITIONS: IDLE SETTING - NORMAL TRUNK OPERATION BUSY SETTING - TRUNKCANNOT BE SEIZED FOR OUTGOING CALL
   THE "OUTGOING BUSY" CONDITION MAY BE SET EITHER BY THE OUTGOING BUSY
- 2. THE "OUTGOING BUSY" CONDITION MAY BE SET EITHER BY THE OUTGOING BUSY SWITCH (NOTE 1), OR BY THE CONSOLE "TRUNK BUSY OUT" FUNCTION. WHEN THIS CONDITION IS IN EFFECT THE INCOMING BUSYSWITCH AFFECTSTHETRINK CONDITION AS FOLLOWS: IDLE SETTING ON ANSWER WILL BE GIVEN TO INCOMING CO CALLS BUSY SETTING - APERMANENT SEIZURE CONDITION IS GIVEN TOWARDS THE CO

#### LOOP/GROUND START SWITCHES

3. THE LOOP/GROUND START SWITCHES (1 PER TRUNK) CAN BE SET TO RESULT IN THE Following conditions: Loop (1) Setting used for Loop-Starttypetrunks Ground (2) Setting used for ground-Starttypetrunks

3RD-WIRE SWITCHES

4. THE 3RD-WIRE SWITCH (1 PER TRUNK) IS USED WHEN THE THIRD WIRE (XT LEAD) OF ATRONALS REQUIREDTD INDICATE A BUSY (GROUND) CONDITION ON EXTERNAL EQUIPMENT (e.g. DICTATION TRUNK). THE SWITCH SETTINGS AREAS FOLLOWS: OPEN SETTING RECOGNISES GROUNDASA BUSY CONDITION CLOSED SETTING • 3RD-WIRE CONDITION IS INEFFECTIVE

A5-7

| SET CO TRUNK OPTION<br>AND STATUS SWITCHES                                                                                                    |                                                                                                    |
|----------------------------------------------------------------------------------------------------|----------------------------------------------------------------------------------------------------|
| MAP200-501                                                                                                    |                                                                                                    |
| Issue 2, August 1980                                                                                                    |                                                                                                    |
| Sheet 6 of 6                                                                                                    |                                                                                                    |
| NUIES.<br>TRIINK RIISY SWITCHES                                                                                                    |                                                                                                    |
| <ol> <li>OUTGOING BUSY SWITCHES (1 PER TRUNK) CAN BE SET FOR EITHER OF THE<br/>FOLLOWING CONDITIONS:<br/>IDLE SETTING NORMAL TRUNK OPERATION<br/>BUSY SETTING TRUNK CANNOT BE SEIZED FOR OUTGOING CALL</li> </ol>                                                                                                    | 5. THE <b>3RD-WIRE</b> SWITCHE<br>THEIR SETTINGS GIVE TH<br>ENAB SETTING ENABLES<br><b>DIS</b> SETTING MAK                         |
| 2 THE 'OUTGOING BUSY' CONDITION MAY BE SET EITHER BY THE OUTGOING BUSY<br>SWITCH (NOTE 1). OR BY THE CONSOLE 'TRUNK BUSY OUT' FUNCTION. WHEN<br>THIS CONDITION IS IN EFFECT THE INCOMING BUSY SWITCH AFFECTS THE TRUNK<br>CONDITION AS FOLLOWS                                                                                                    | SENSE REVS SWITCH                                                                                                    |
| IDLE SETTING ND ANSWER WILL BE GIVEN TO INCOMING CO CALLS<br>BUSY SETTING A PERMANENT SEIZURE CONDITION IS GIVEN TOWARDS THE CO                                                                                                    | THE SENSE REVS SWIT                                                                                                    |
| LOOP/GROUND START SWITCHES                                                                                                    | RELEASE TIMING SWITCHE                                                                                                    |
| <ol> <li>THE LOOP/GROUND START SWITCHES (1 PER TRUNK) CAN BE SET TO RESULT IN THE<br/>FOLLOWING CONDITIONS<br/>LOOP (1) SETTING - USED FOR LOOP-START TYPE TRUNKS<br/>CONDUCTION FOR THE DESCRIPTION OF THE TRUNKS</li> </ol>                                                                                                    | 7. RELEASE TIMING SWIT<br>THE RELEASE TIMES SH                                                                                     |
| <ul> <li>GROUND (2) SETTING USED FOR GROUND-START TYPE TRUNKS</li> <li>THE 3RD WIRE (XT) LEAD WHEN REQUIRED IS CONNECTED TO THE CO TO<br/>PROVIDE CERTAIN FACILITIES. THESE INCLUDE THE RECORDING OF METER<br/>PULSES (EXTENDED FROM THE CO): OR ANOTHER REQUIREMENT MAY BE A<br/>BUSY CONDITION WHEN DICTATION <b>OR</b> CODE CALLING EQUIPMENT AT THE<br/>CO HAS BEEN TAKEN INTO SERVICE BY OTHER TRUNKS.</li> </ul>                                                              | <u>"A" SETTING</u><br>SHORT<br>LONG<br>SHORT<br>LONG                                                                               |
| THE XT SWITCH (1 PER TRUNK) IS USED IN CONJUNCTION WITH THE 3RD WIRE<br>SWITCH (NOTE 5) AND CAN BE SET TO PROVIDE FOR THE FOLLOWING CONDITIONS<br>- 48 SETTING THE CIRCUIT RESPONDS TO A - 48VDC SIGNAL (i.e. WHEN<br>IT IS A METER PULSE OR A BUSY CONDITION). A GROUND OR<br>OPEN SIGNAL IS THE IDLE CONDITION<br>GND SETTING - THE CIRCUIT RESPONDS TO A GROUND SIGNAL (i.e. WHEN<br>IT IS A METER PULSE OR A BUSY CONDITION). AN OPEN OR<br>-48VDC SIGNAL IS THE IDLE CONDITION | 8. THE HI-Z SWITCH ALLOWS<br>PRESENTED ACCORDING TO<br>RESULT IN THE FOLLOWI<br>HI-Z SETTING • PRESS<br>SIGN/<br>NORM SETTING • PR |
| (SEE DETAIL)                                                                                                    | M/B RATIO SWITCH                                                                                                    |
|                                                                                                    | 9. THE MAKE/BREAK RAT<br>INTERVALS OF THE OU<br>THE FOLLOWING COND<br>33/66 SETTING 33<br>40/60 SETTING •                          |
| LOOP         21         TRUNK 1           TRUNK 2         [2]1]         TRUNK 2           [GND]         [2]1]         TRUNK 2           [GND]         [2]1]         TRUNK 2                                                                                                    | CND HIGH Z<br>HI-Z<br>- 4 8 NORMAL                                                                                                 |
|                                                                                                    | BUSY IDLE<br>TRUNK 1<br>OUTGOING<br>TRUNK 2<br>TRUNK 2<br>TRUNK 3                                                                  |
|                                                                                                    | INCOMING H TRUNK 2<br>INCOMING H TRUNK 2<br>TRUNK 4                                                                                |
|                                                                                                    | TRUNK BUSY<br>SWITCHES                                                                                                    |
|                                                                                                    |                                                                                                    |

### Fig. 501-2 Mother Board Assembly Card

- ITCHES (1 PER TRUNK) ENABLE THE XT SWITCH (NOTE 4) AND VE THE FOLLOWING CONDITIONS: IABLES THE CORRESPONDING XT SWITCH 5 MAKES THE XT SWITCH INEFFECTIVE I.E. A BUSY CONDITION ON THE XT LEAD CANNOT BE RECOGNISED
- IN THE TRUNK CIRCUITS ARE **REQUIRED** TO HAVE NO EFFECT SWITCH IS SET TO IGN (IGNORE). IF LINE REVERSALS ARE TO BE WITCH IS SET TO EFF.

SWITCHES "A" AND ''B'''OPERATE IN CONJUNCTION TO PRODUCE IES SHOWN FOR THE FOLLOWING SETTINGS:

| "A" SETTING | "B" SETTING | RELEASE TIME           |
|-------------|-------------|------------------------|
| SHORT       | SHORT       | 49ms                   |
| LONG        | SHORT       | 490ms                  |
| SHORT       | LONG        | 2500ms                 |
| LONG        | LONG        | INFINITE (NON-RELEASE) |

LLOWS THE PROPER IMPEDANCE ON INCOMING CALLS. TO BE ING TO **REQUIREMENTS.** THE TWO SETTINGS FOR THE SWITCH LLOWING:

- RESENTS THE NORMAL IMPEDANCE TO INCOMING RINGING SIGNALS, BUT A HIGH BLOCKING IMPEDANCE TO VOICE SIGNALS PRESENTS A NORMAL IMPEDANCE TO BOTH RINGING SIGNALS AND VOICE SIGNALS
- RATIO SWITCH SETS THE RATIO OF THE MAKE-TO-BREAK E OUTPULSING ON THE TRUNK. THE SWITCH SETTINGS RESULT IN CONDITIONS:

G 33% MAKE; 66% BREAK NG • 40% MAKE; 60% BREAK

DETAIL

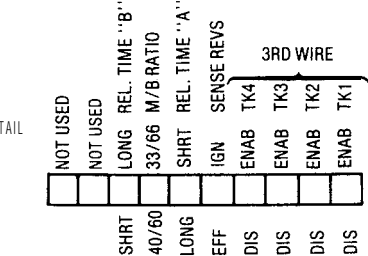

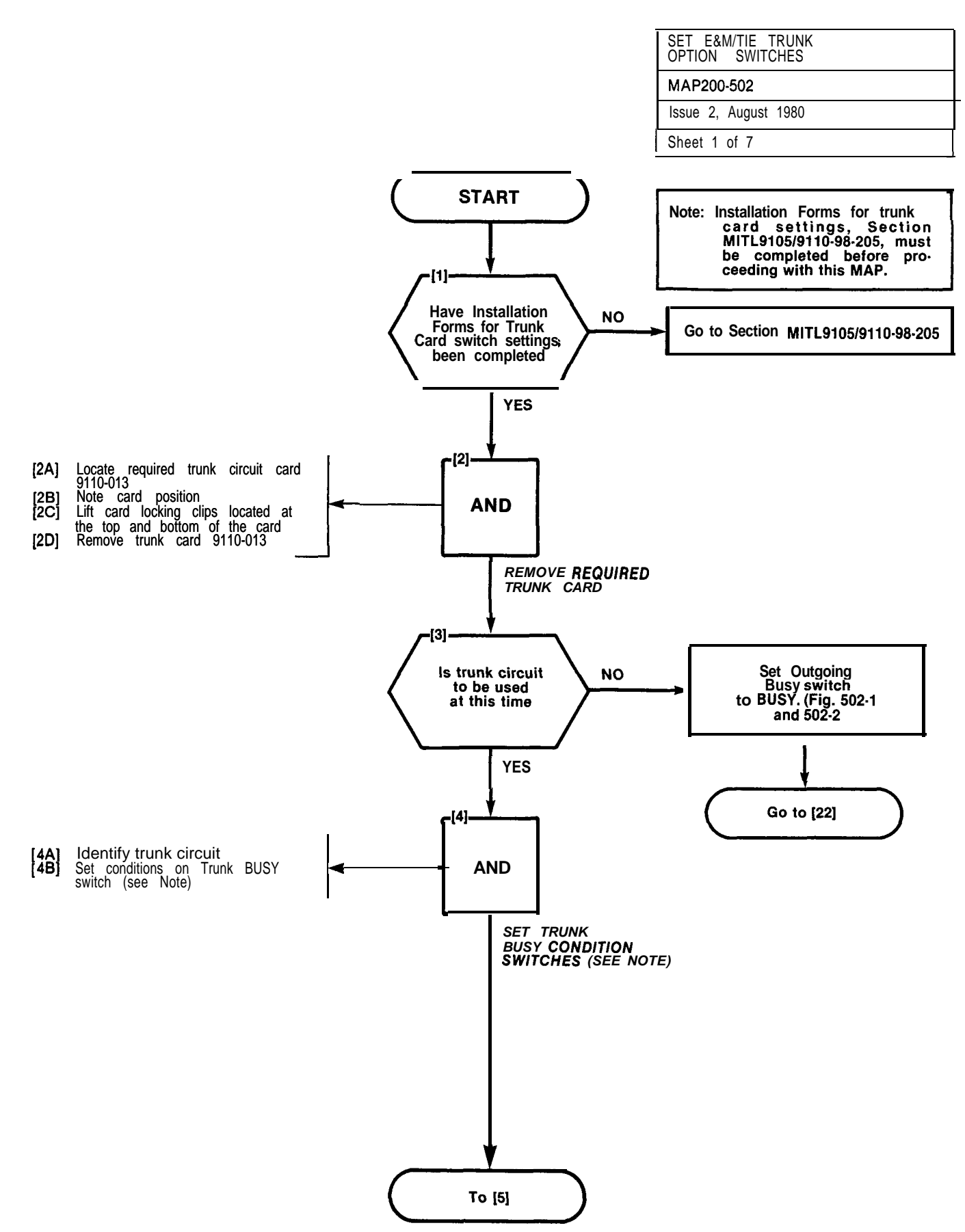

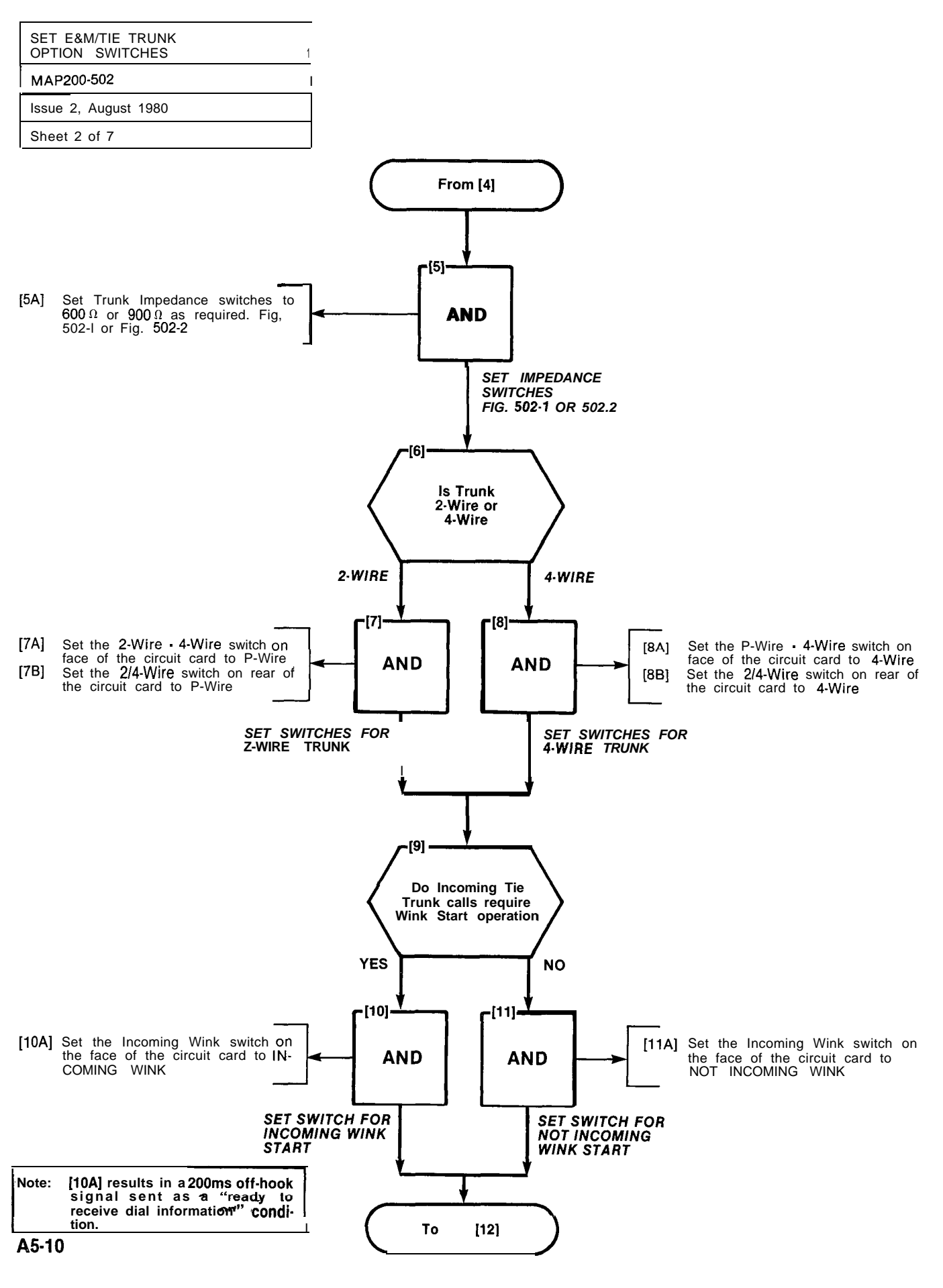

4. S. C. States

and the

11 J. 14

1 SPORTER TRACT

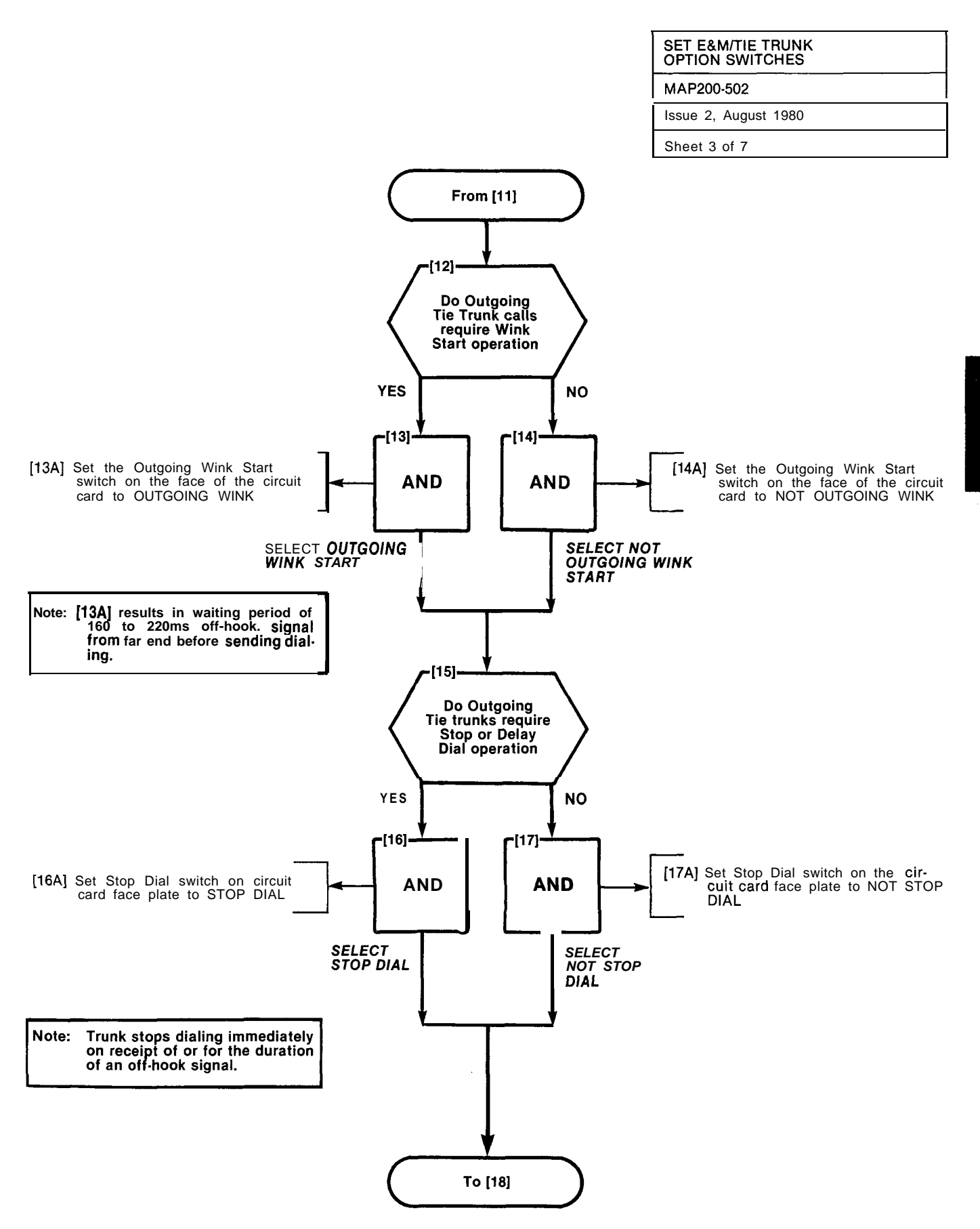

같은 영향은 것은 것은 집안을 했다.

A5-11

1.1.4.4

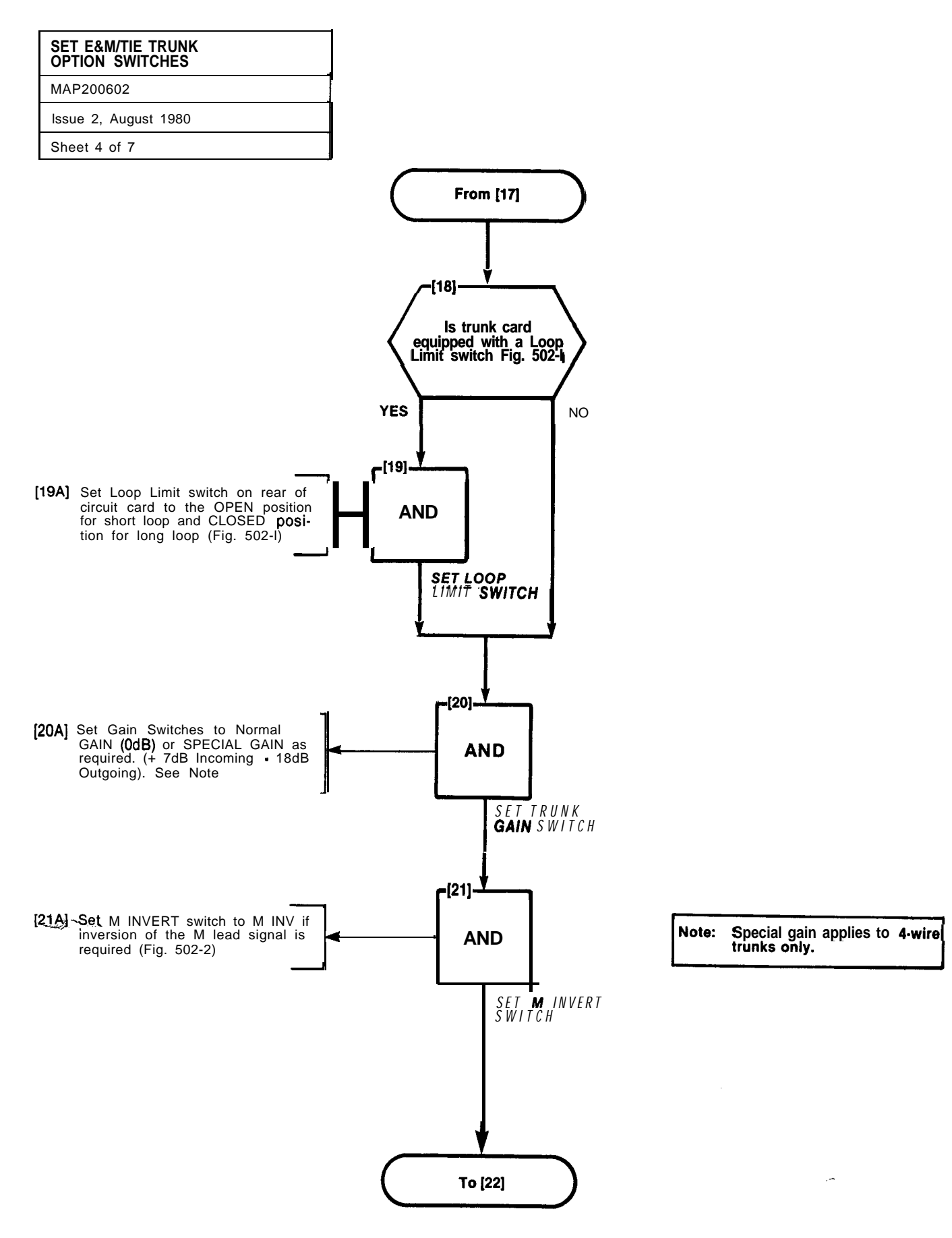

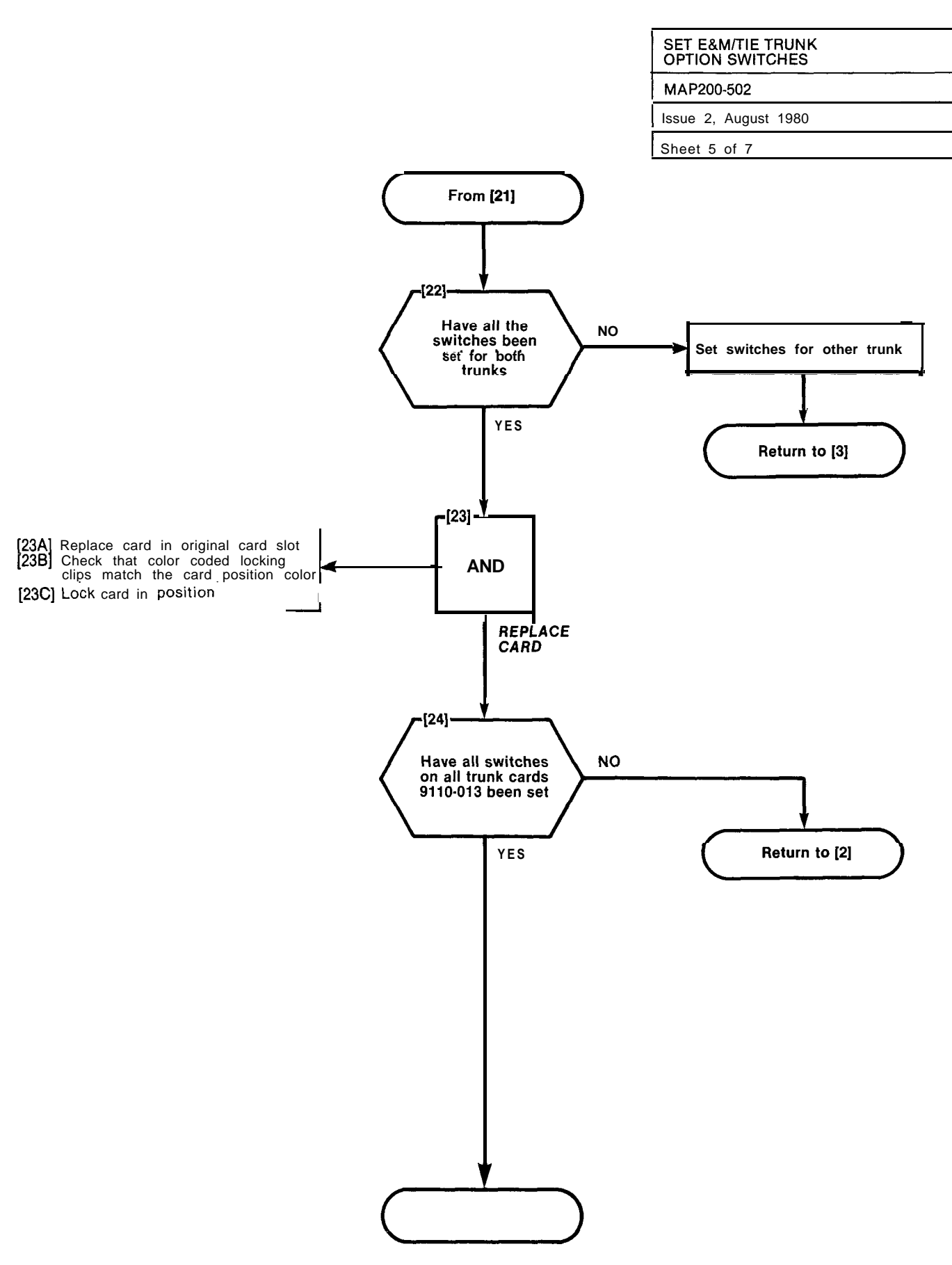

| SET E&M/TIE TRUNK<br>OPTION SWITCHES |
|--------------------------------------|
| MAP200-502                           |
| Issue 2. August 1980                 |
| Sheet 6 of 7                         |

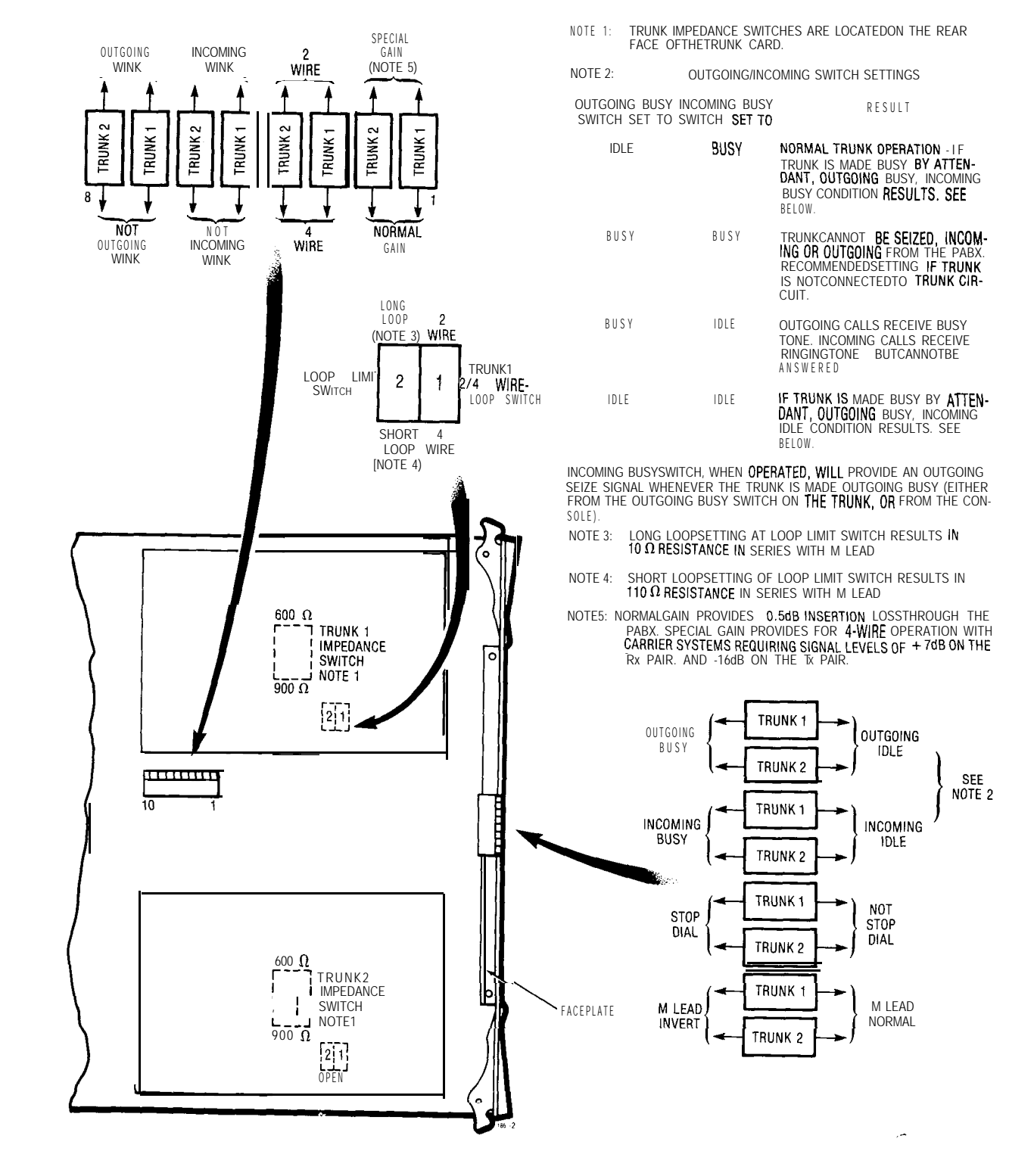

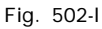

- 4969 G

|   | SET E&M/TIE TRUNK<br>OPTION SWITCHES |
|---|--------------------------------------|
|   | MAP200-502                           |
|   | lssue 2, August 1980                 |
| ļ | Sheet 7 of 7                         |
|   |                                      |

# NOTE 1: TRUNK IMPEDANCE SWITCHES ARE LOCATED ON THE REAR FACEOFTHETRUNKCARO.

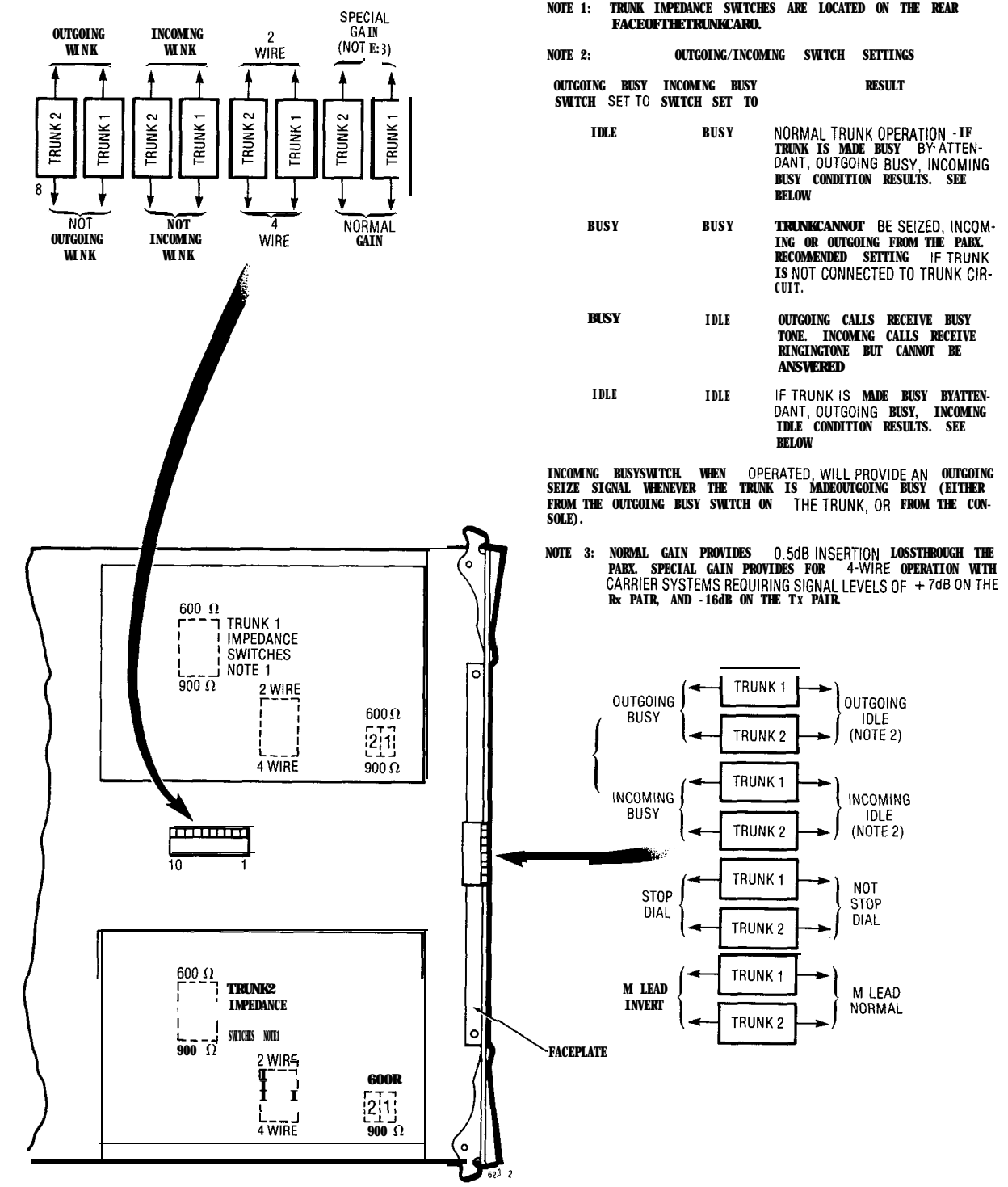

(

21

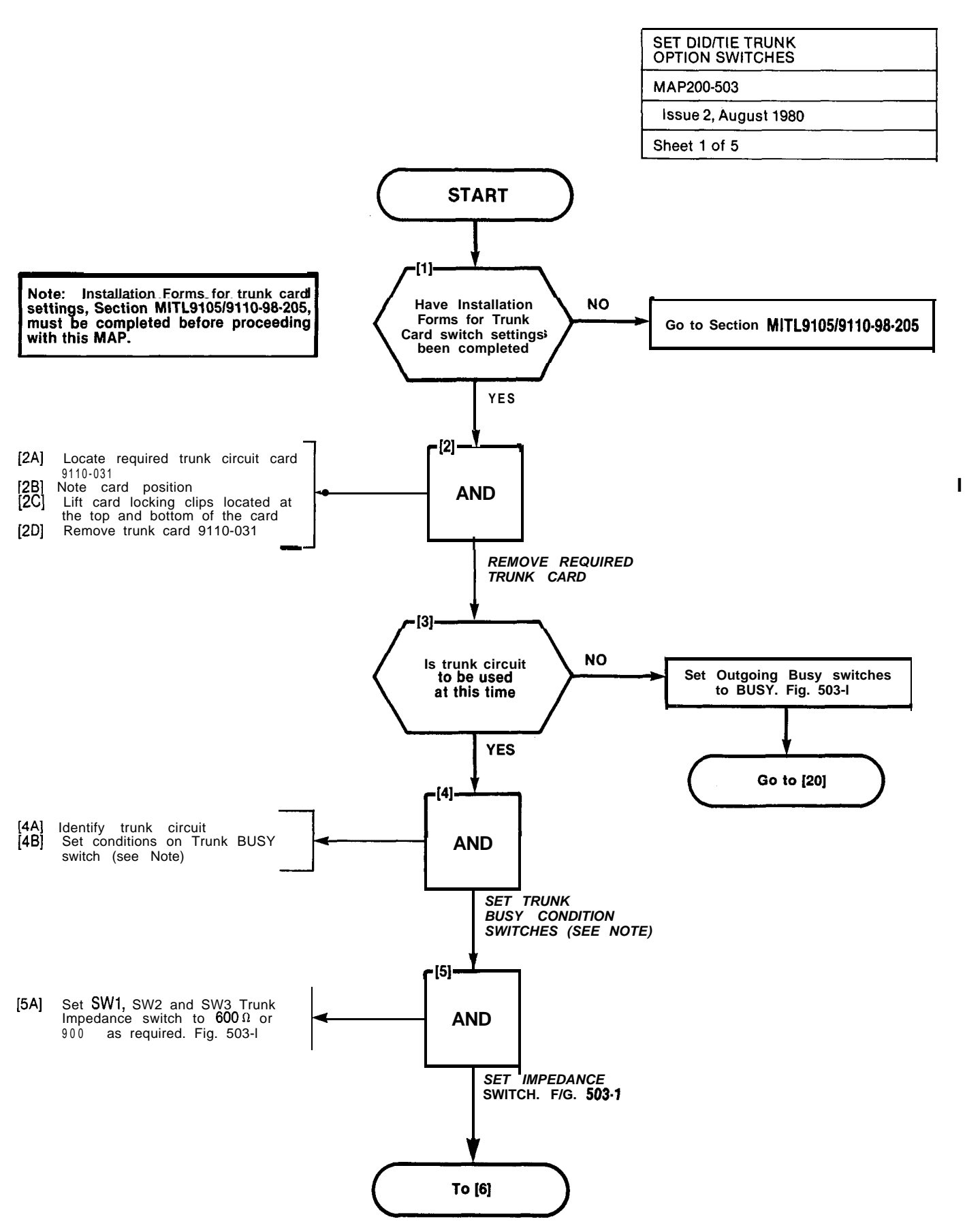

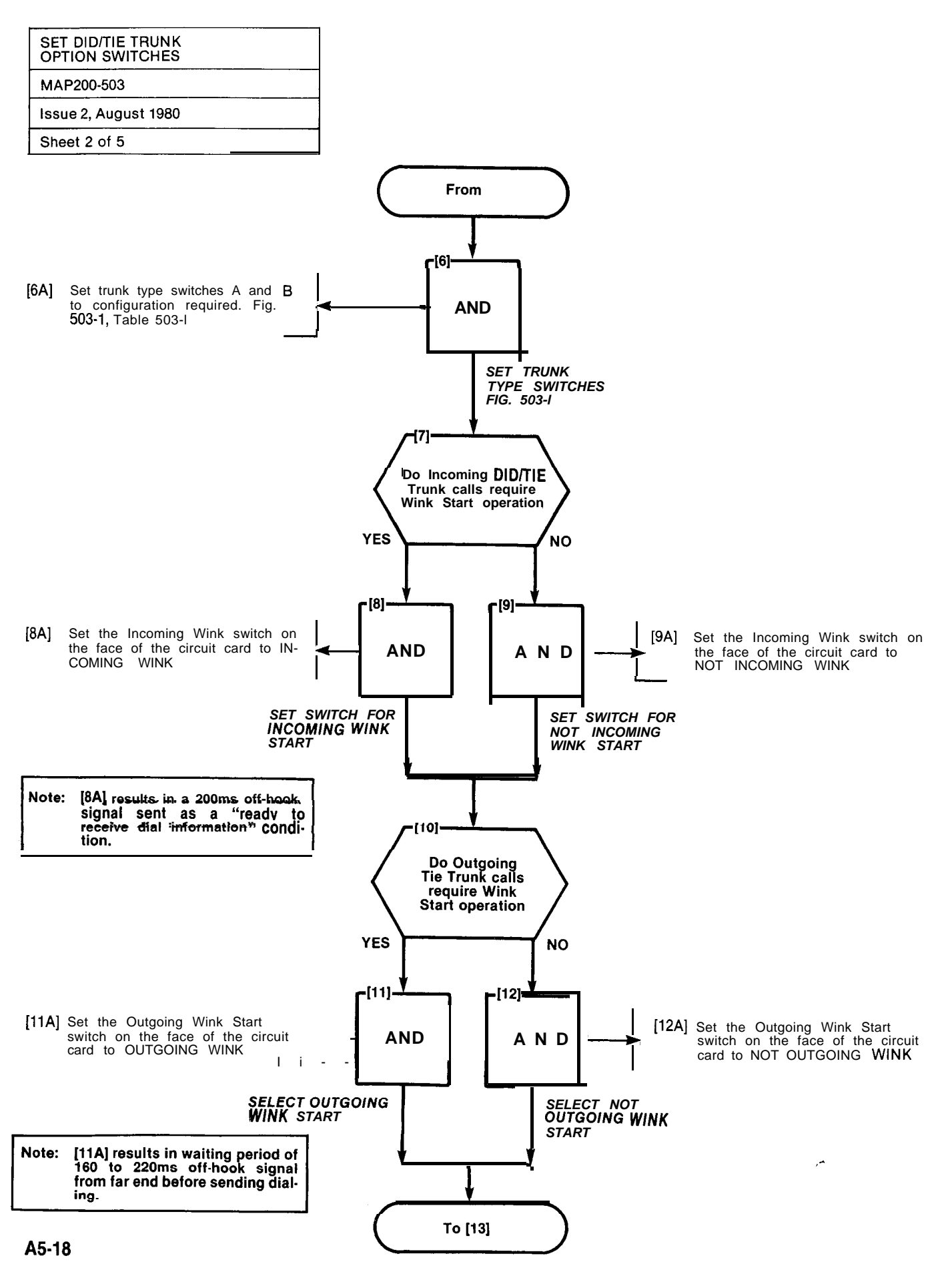

والمحمد المحمد المراجع والمحمد والمراجع والمحمد والمحمد والمحمد والمحمد والمحمد والمحمد والمحمد والمحمد والمحمد

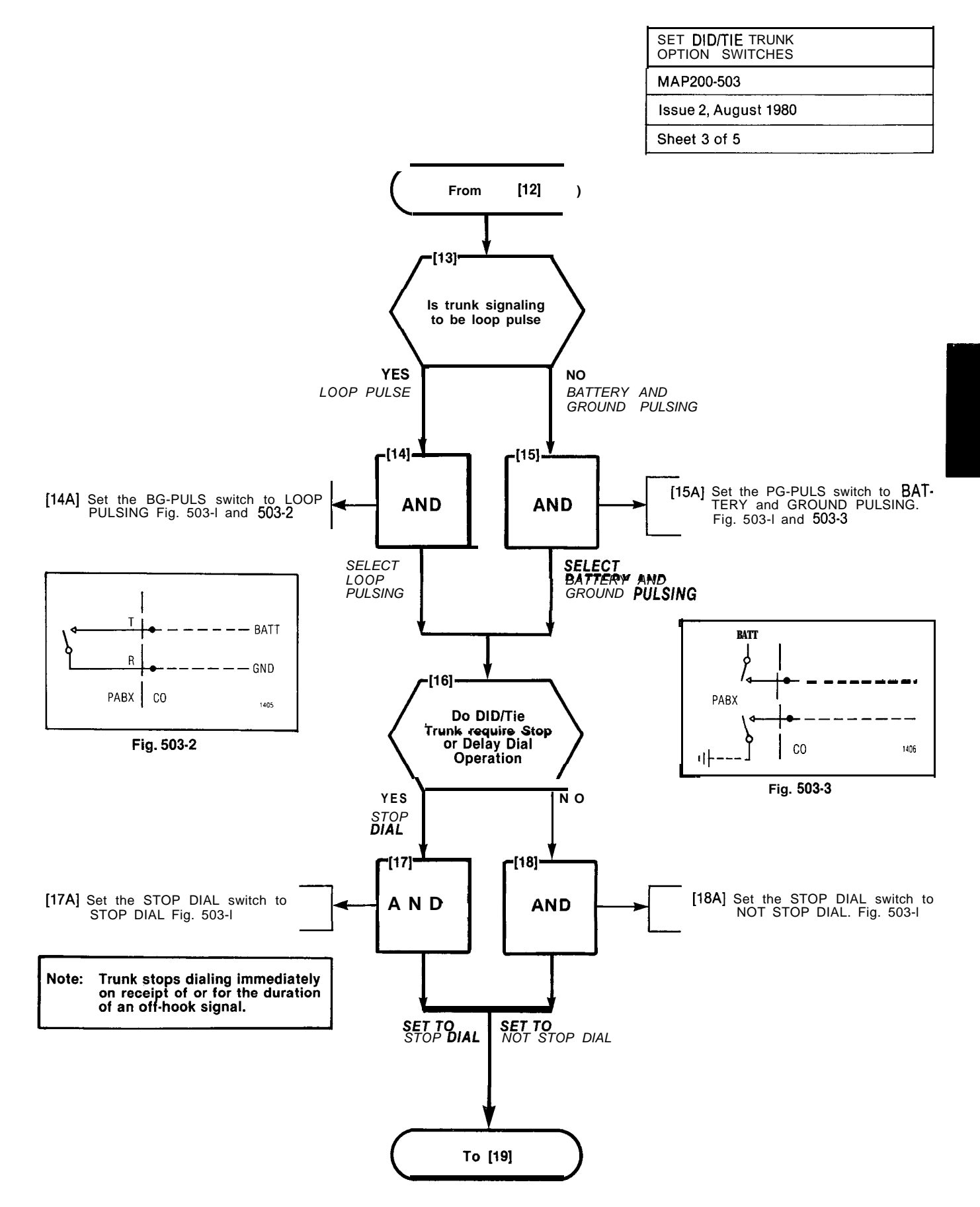

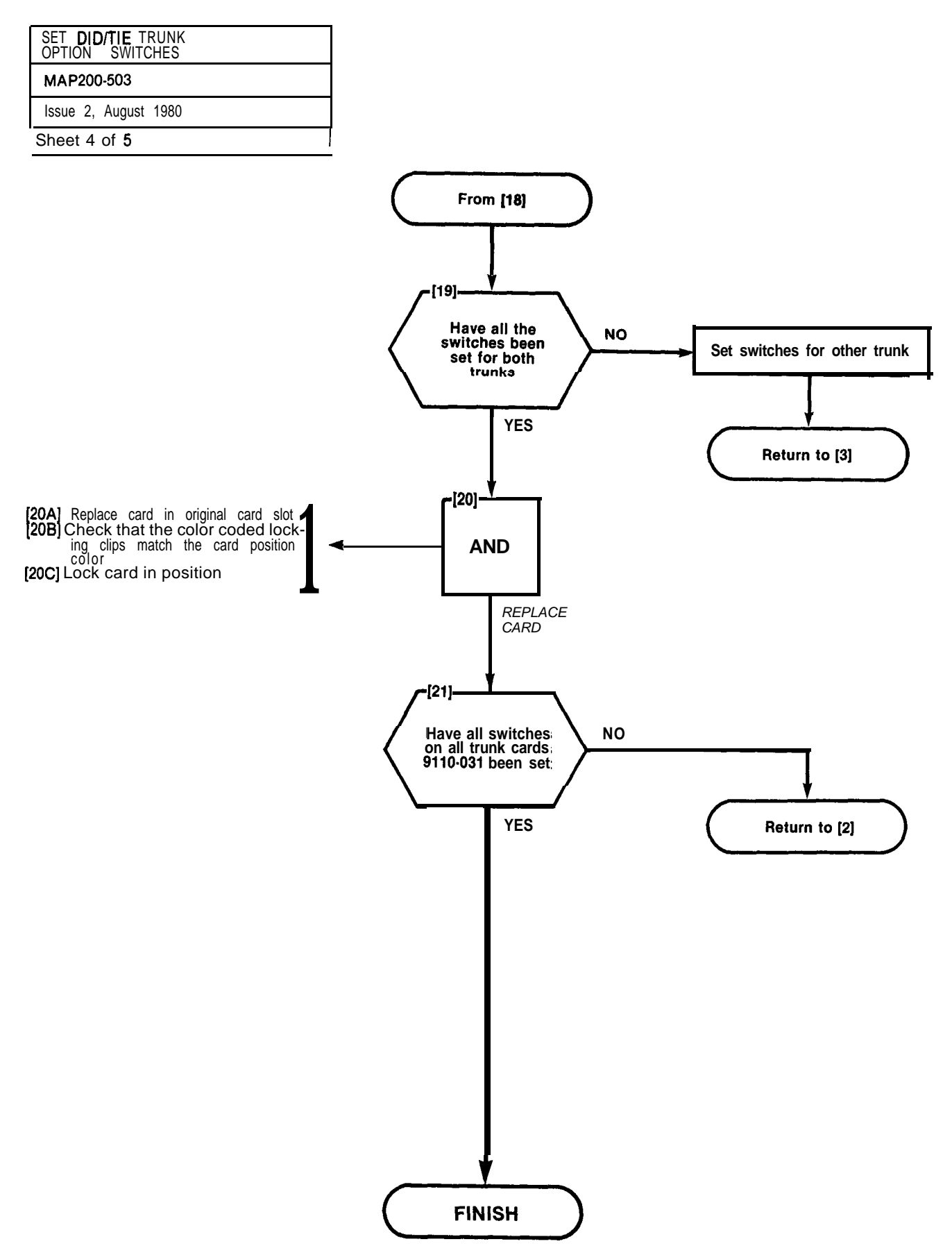

| SET DID/TIE TRUNK<br>OPTION SWITCHES |  |
|--------------------------------------|--|
| MAP200-503                           |  |
| Issue 2, August 1980                 |  |
| Sheet 5 of 5                         |  |
|                                      |  |

I

### TABLE 503-1

| TRUNK TYPE                      | SWITCH<br>A | SWITCH<br>B |
|---------------------------------|-------------|-------------|
| DID TRUNK                       | CLOSED      | CLOSED      |
| LOOP TIE TRUNK                  | CLOSED      | OPEN        |
| INCOMING DIAL-<br>OUTGOING AUTO | OPEN        | CLOSED      |
| NOT USED                        | OPEN        | OPEN        |

OPEN

INCOMING

OUTGOING

SWITCH

SEE TABLE 503-1

SWITCH

#### NOTES

TRUNK IMPEDANCE SWITCHES ARE LOCATED ON THE REAR FACE OF THE TRUNK CARD. 1.

### TRUNK BUSY SWITCHES

OUTGOING BUSY SWITCHES (1 PER TRUNK) CAN BE SET FOR EITHER OF THE 2. FOLLOWING CONDITIONS: IDLE SETTING NORMAL TRUNK OPERATION BUSY SETTING TRUNK CANNOT BE SEIZED FOR OUTGOING CALL

- THE "OUTGOING BUSY" CONDITION MAY BE SET EITHER BY THE OUTGOING BUSY SWITCH (NOTE 2). OR BY THE CONSOLE "TRUNK BUSY OUT" FUNCTION. WHEN THIS CONDITION IS IN EFFECT THE INCOMING BUSY SWITCH AFFECTS THE TRUNK 3. INIS CONDITION IS IN EFFECT HE INCOMENT DIST STRICH HILLIS HE HOLD CONDITION AS FOLLOWS: IDLE SETTING NO ANSWER WILL BE GIVEN TO INCOMING TRUNK CALLS BUSY SETTING • A PERMANENT SEIZURE CONDITION IS GIVEN TOWARDS THE TRUNK

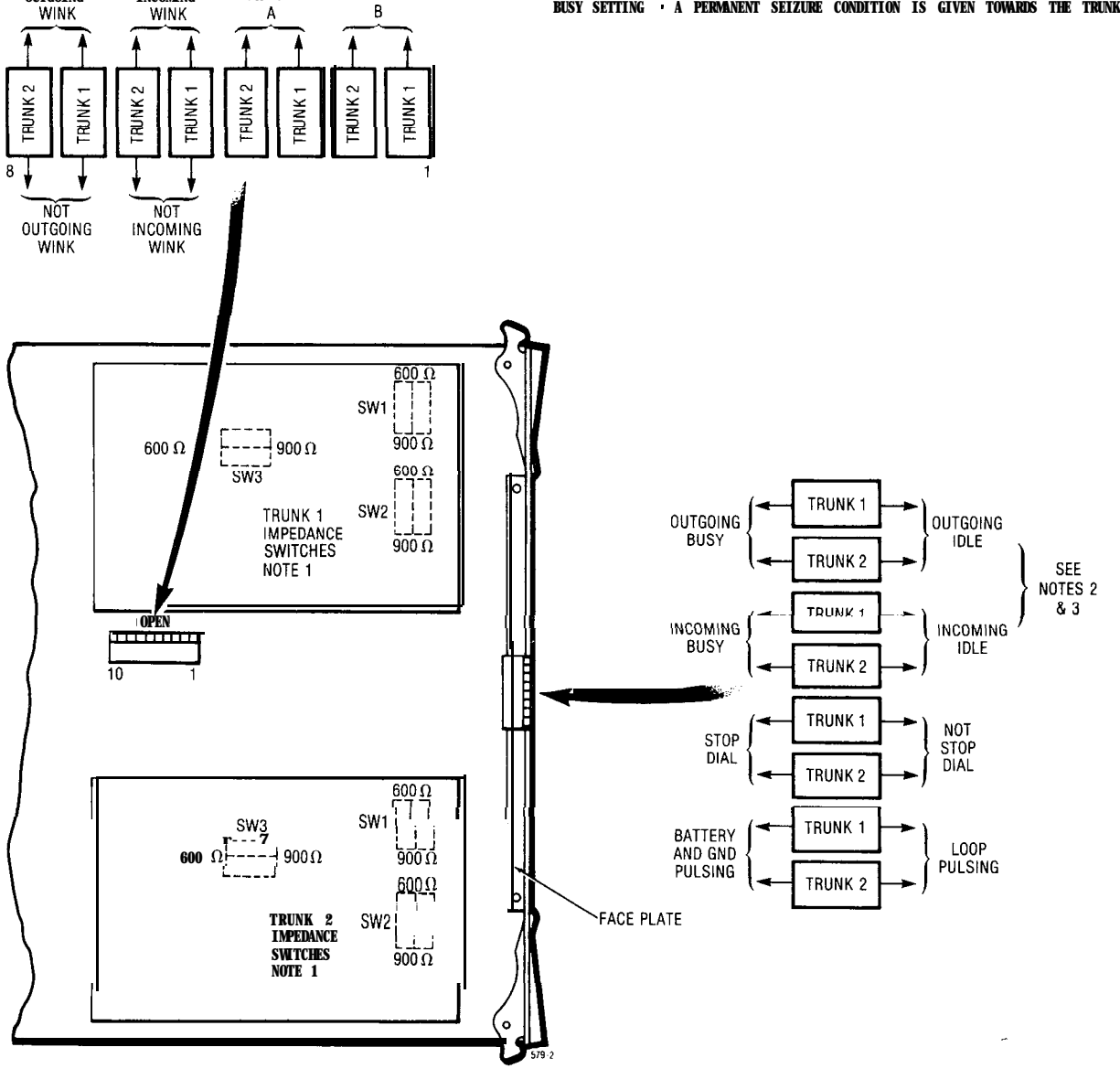

Fig. 503-I

2020202

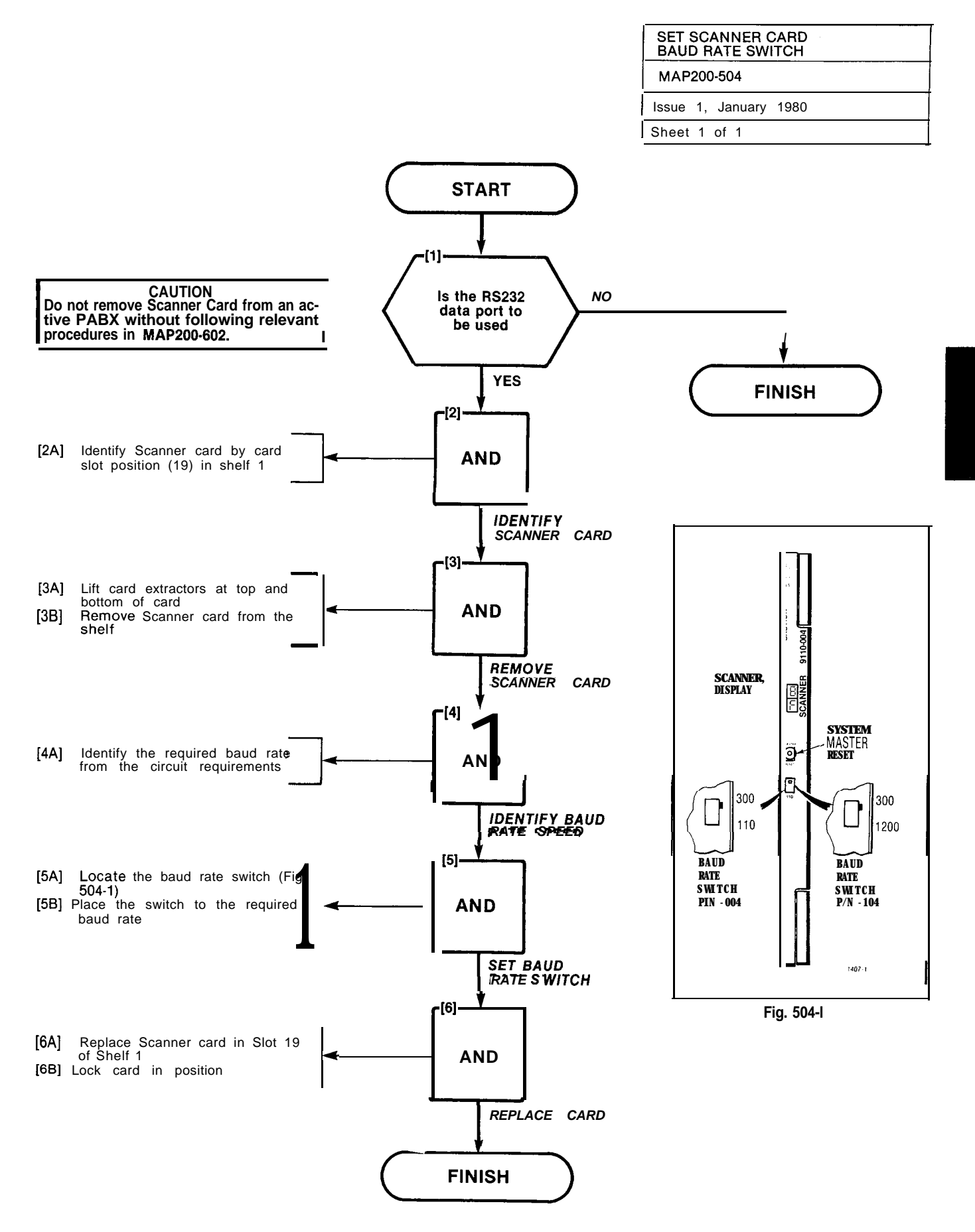

.

ŀ

# APPENDIX 6 ADDITIONAL EQUIPMENT INSTALLATION

### 1. General

- **A8.01** The **MAPs** contained in this Appendix are concerned with additional installation requirements which may be required during initial or subsequent installation phases.
- A6.02 A list of these additional requirements are shown in Table A6-1.

| Step | Procedure                                     | Reference  |
|------|-----------------------------------------------|------------|
| 1    | Shelf 2 Installation (SX-200)                 | MAP200-601 |
| 2    | Install New Cards                             | MAP200-602 |
| 3    | Reserve Power Supply installation (SX-200)    | MAP200-603 |
| 4    | Console Interface Board Installation (SX-200) | MAP200-604 |
| 5    | Backplane Translator Board Installation       | MAP200-605 |
| 6    | Installation of RCP Card                      | MAP200-606 |
| 7    | Reserve Power Supply Installation (SX-100)    | MAP200-607 |

### TABLE A6-1 ADDITIONAL INSTALLATION REQUIREMENTS

ŕ

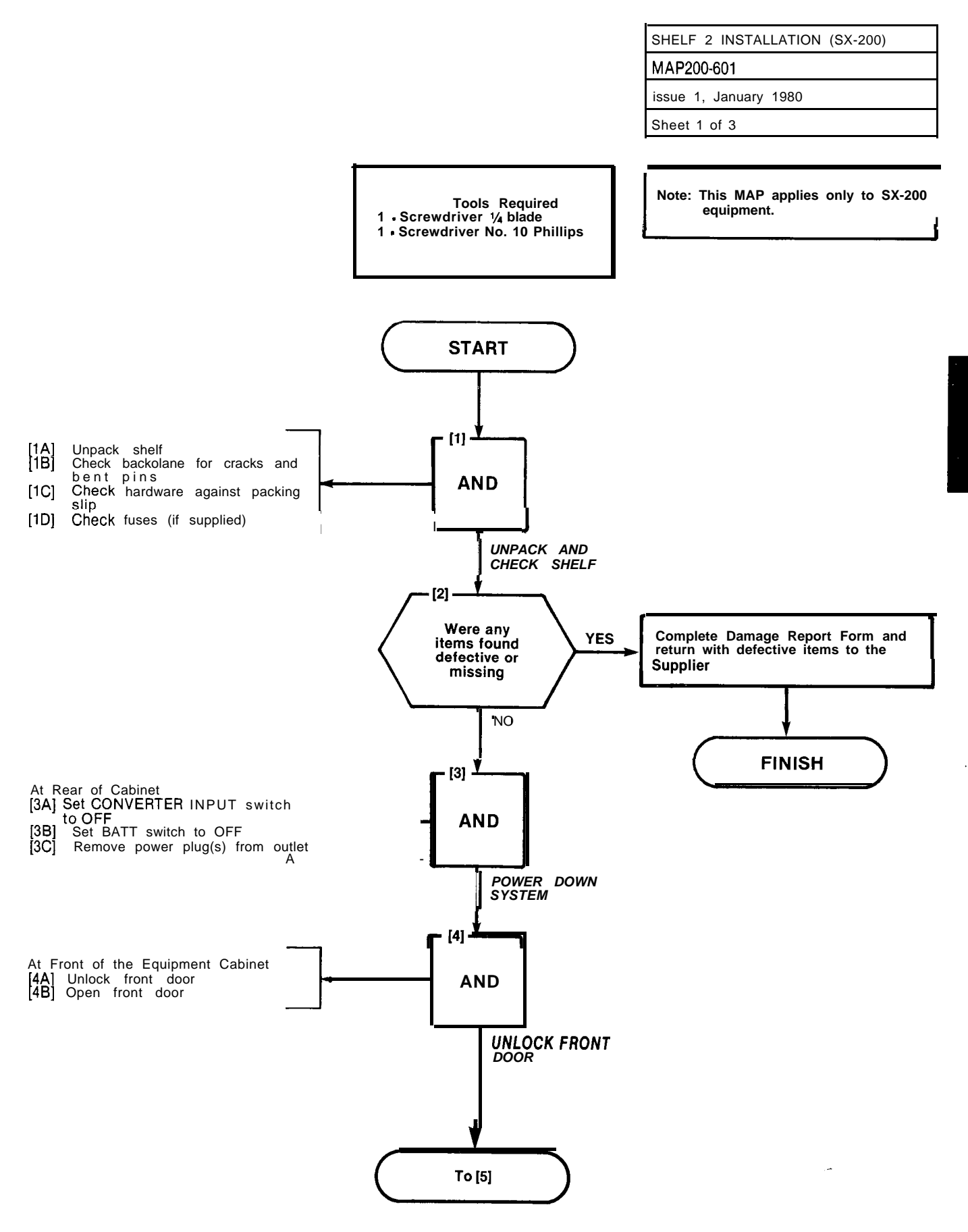

A6-3

-

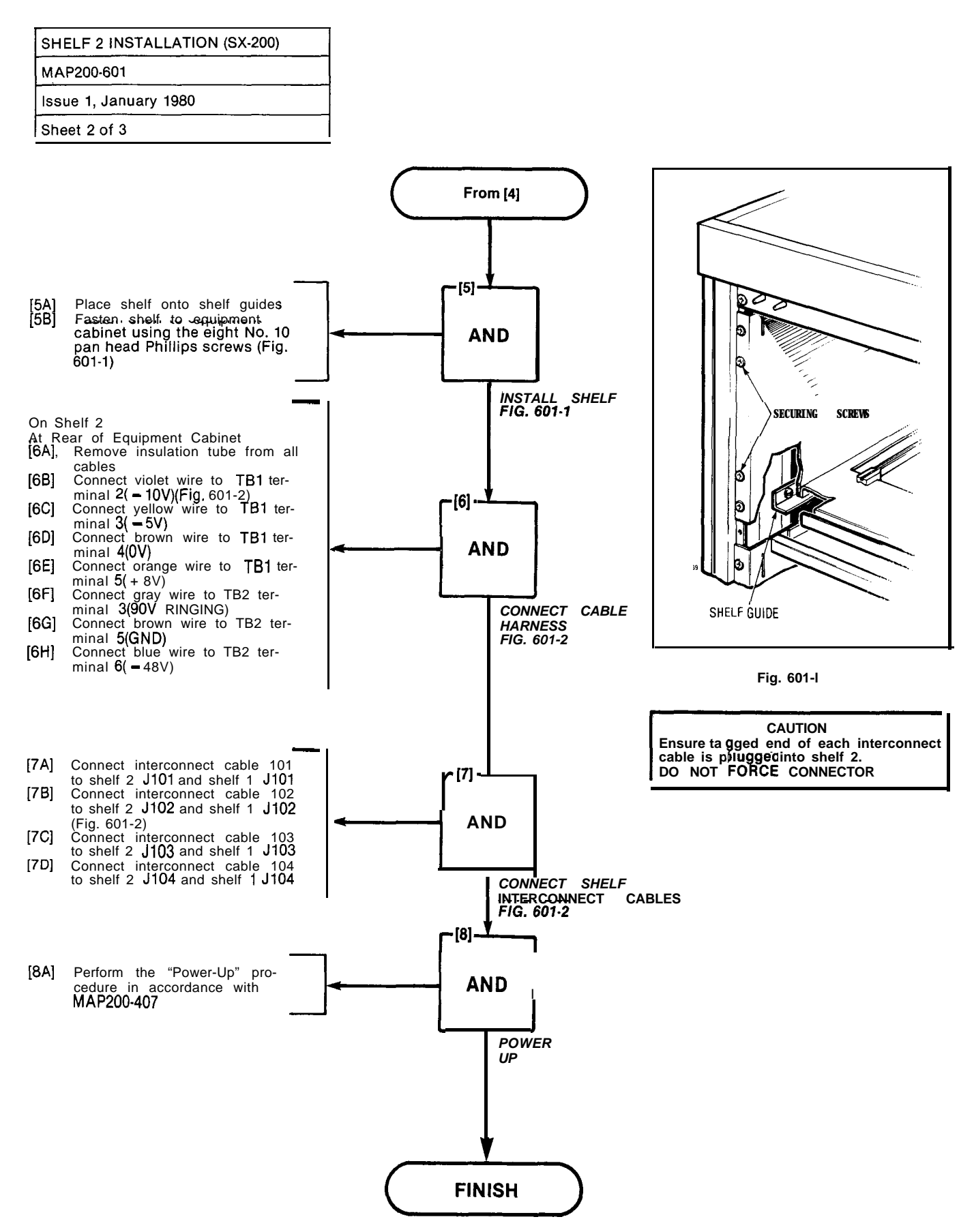

A6-4

| SHELF 2 INSTALLATION (SX-200) |
|-------------------------------|
| MAP200-601                    |
| Issue 1, January 1980         |
| Sheet 3 of 3                  |

Real Property of the second second

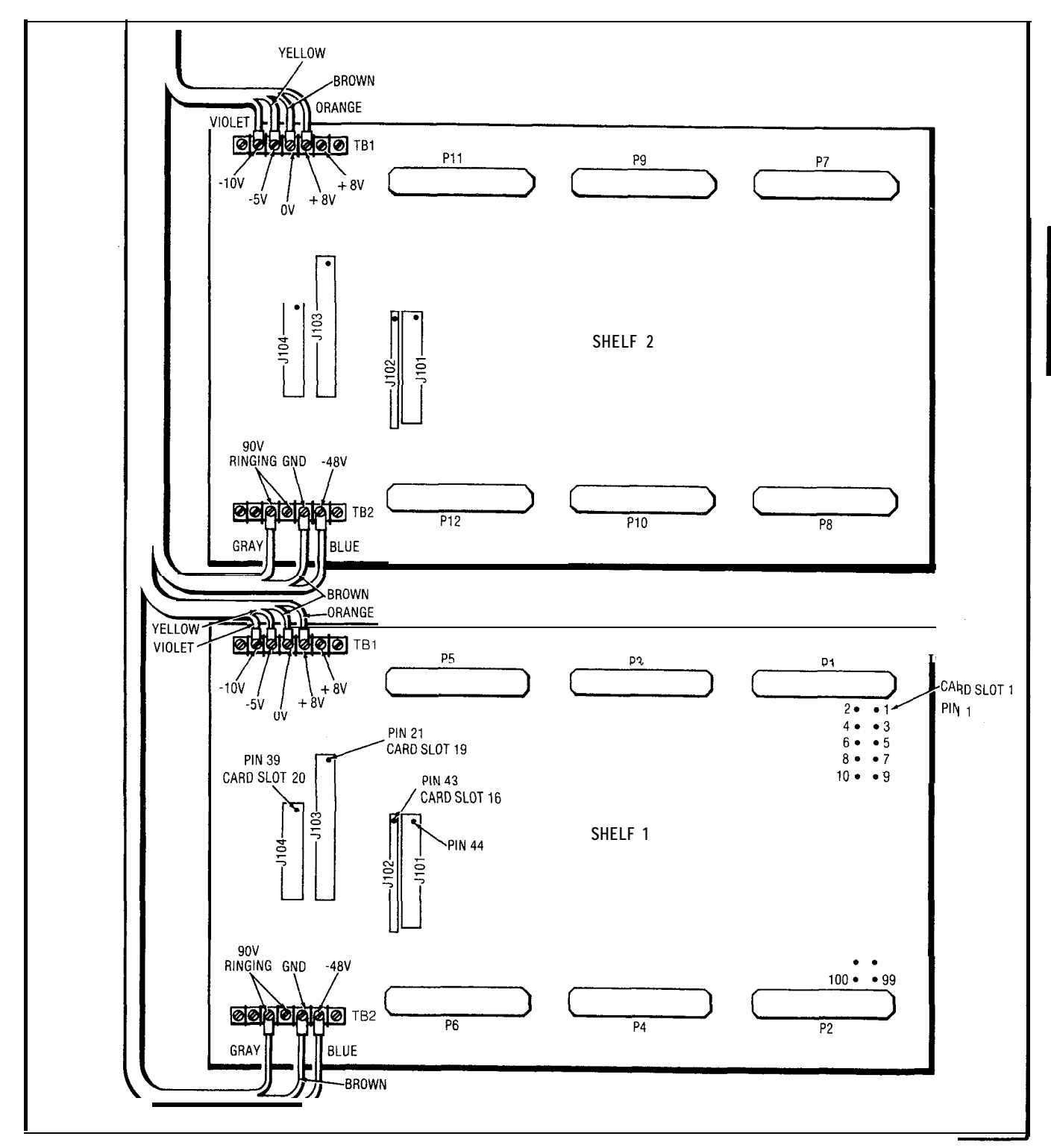

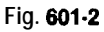

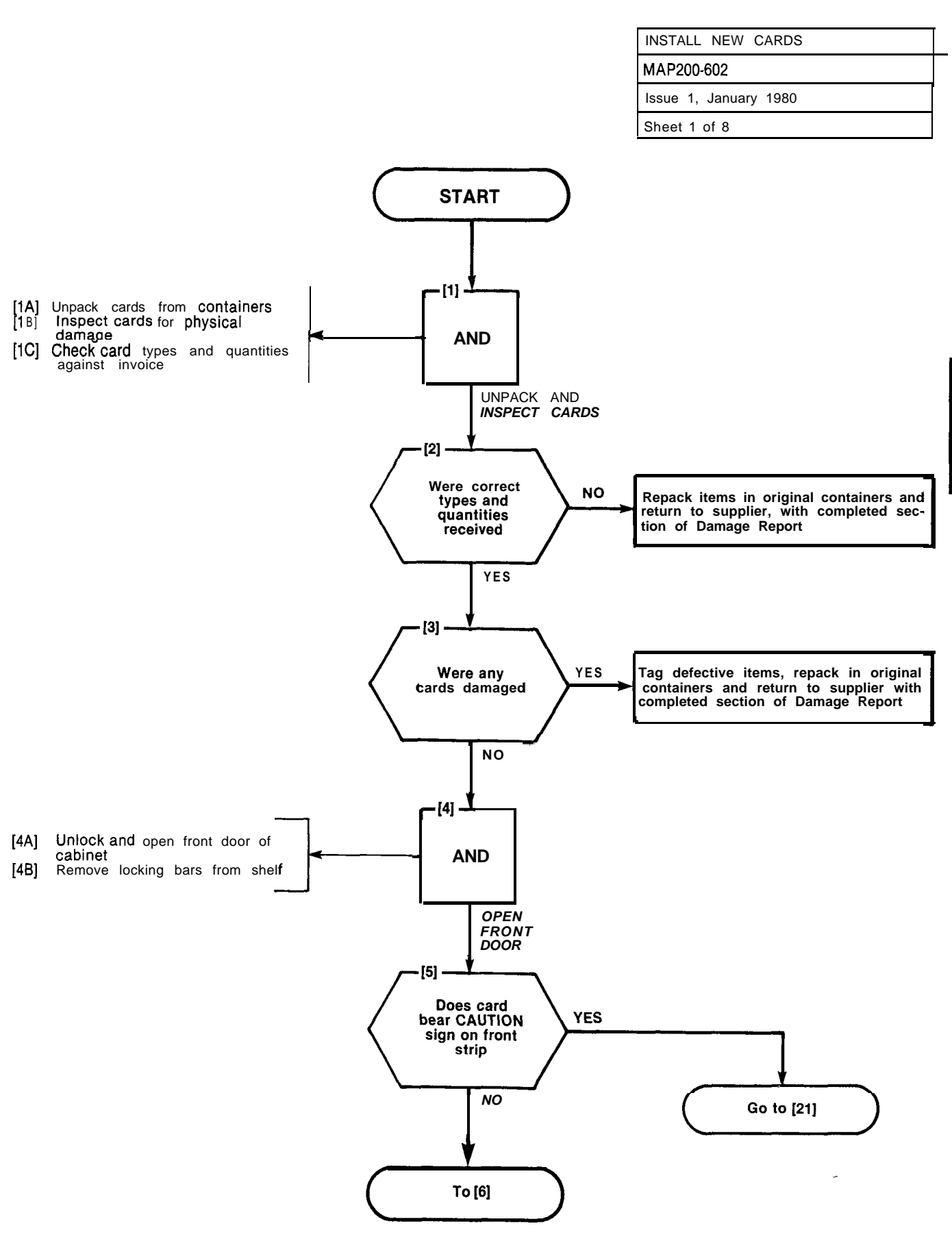

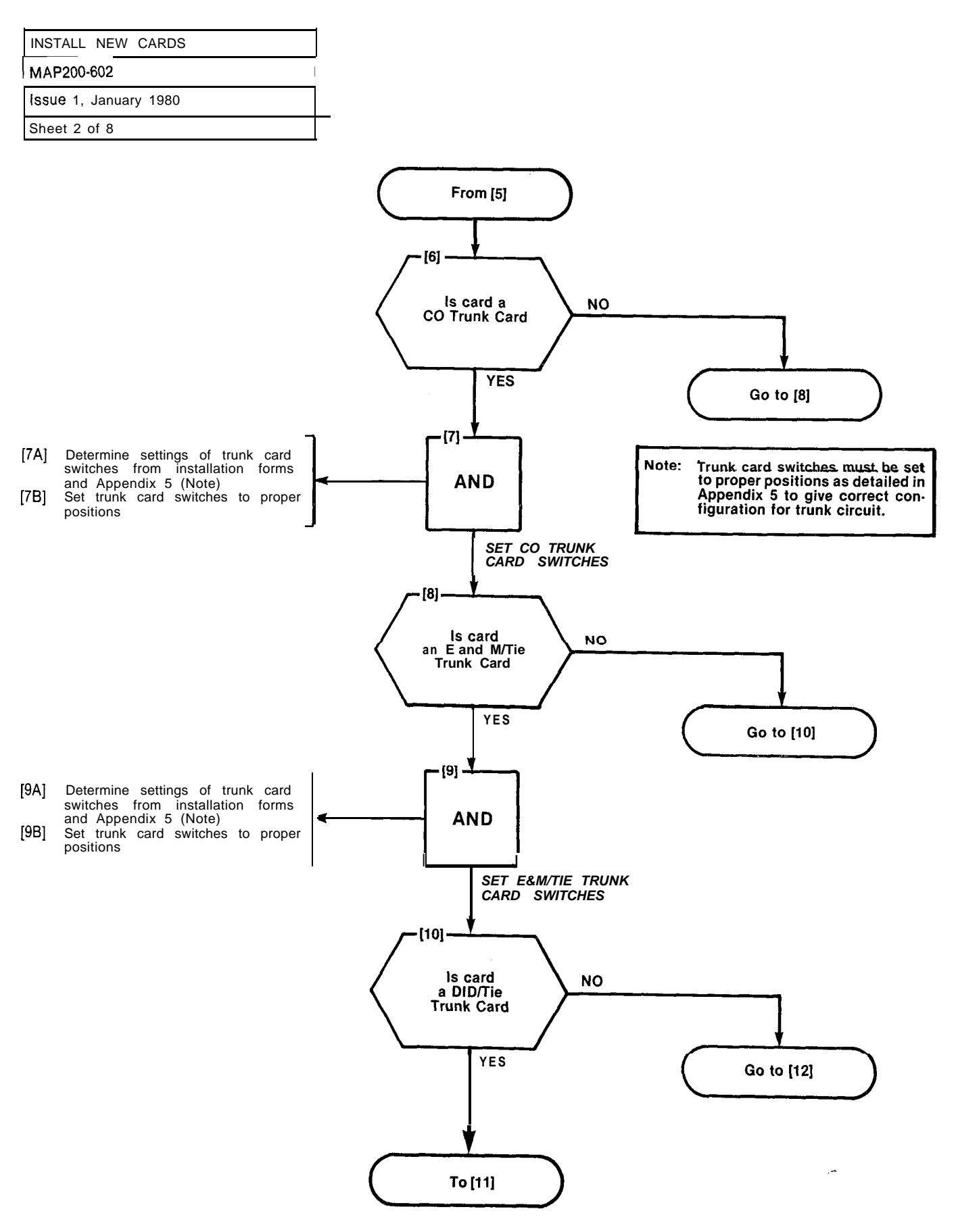

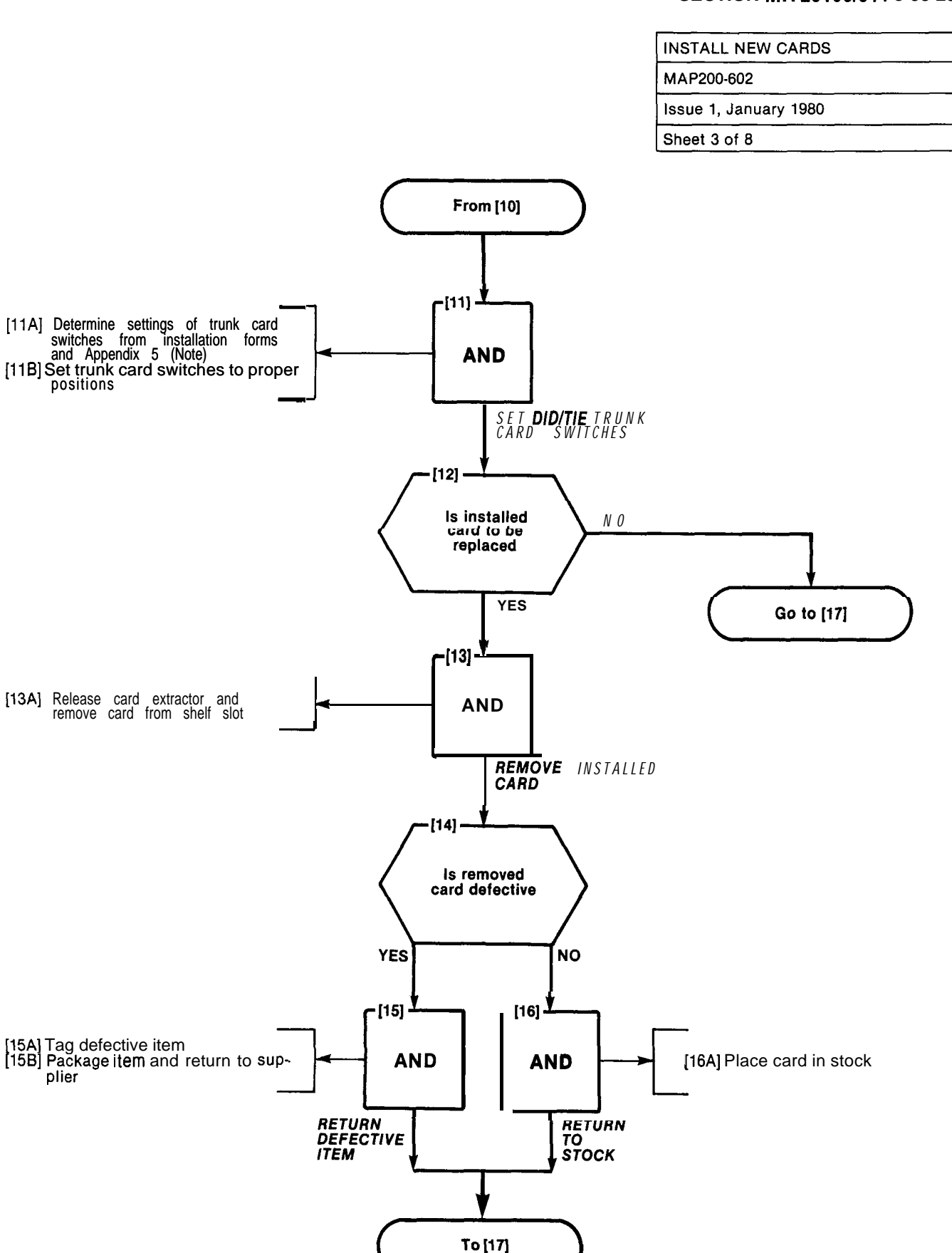

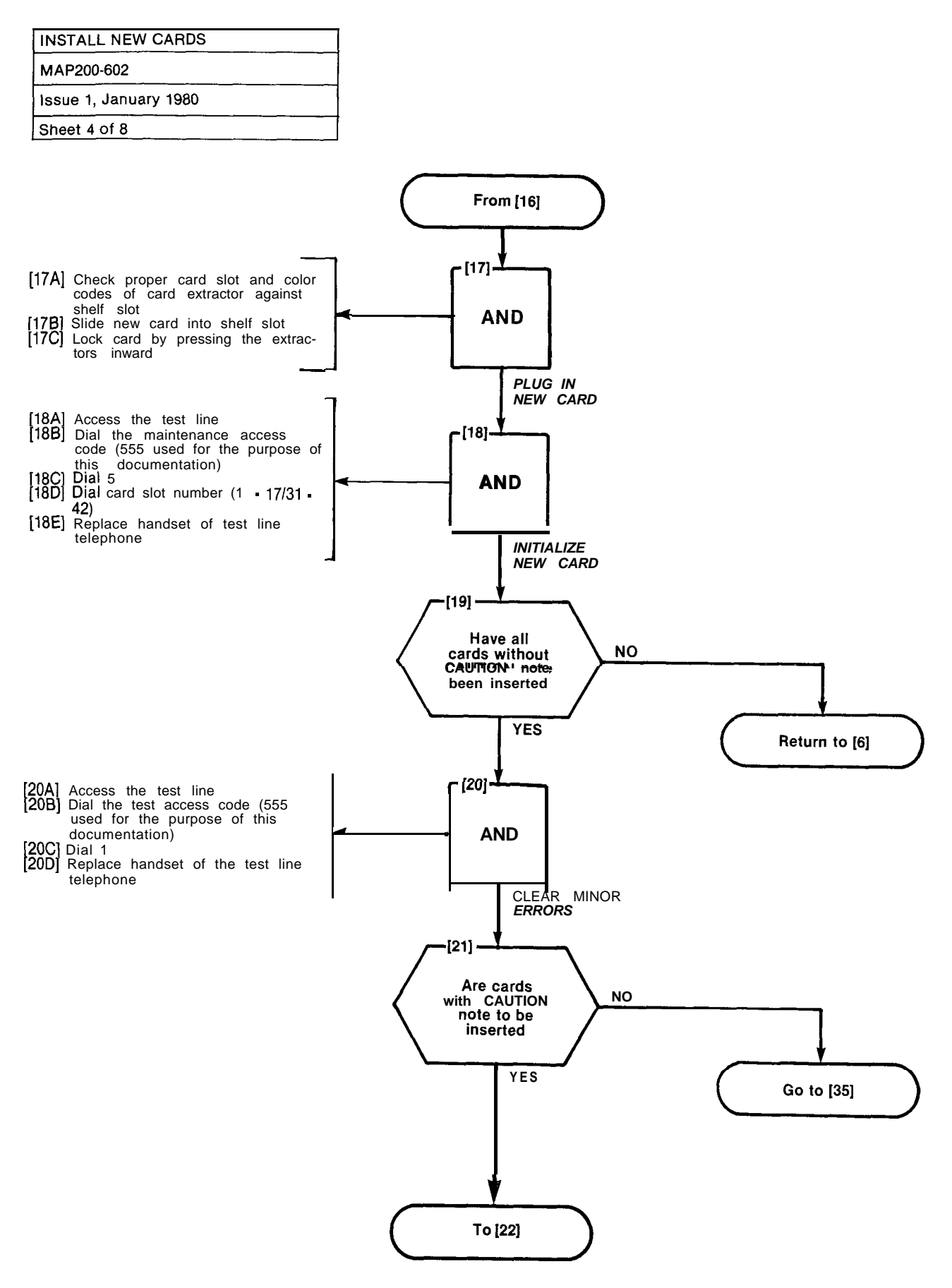

A6-10

| INSTALL NEW CARDS     |  |
|-----------------------|--|
| MAP200-602            |  |
| Issue 1, January 1980 |  |
| Sheet 5 of 8          |  |

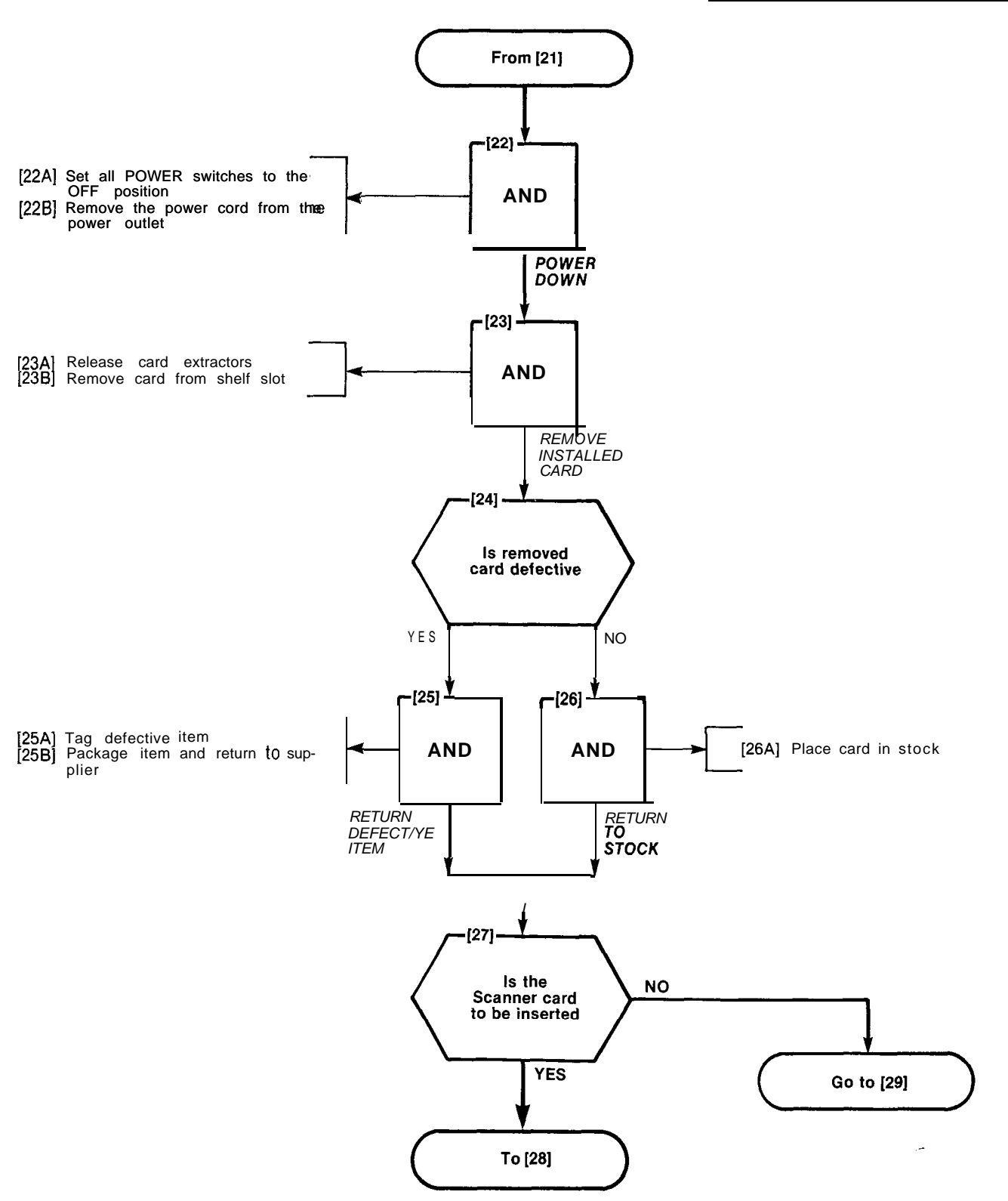

Star Starstant

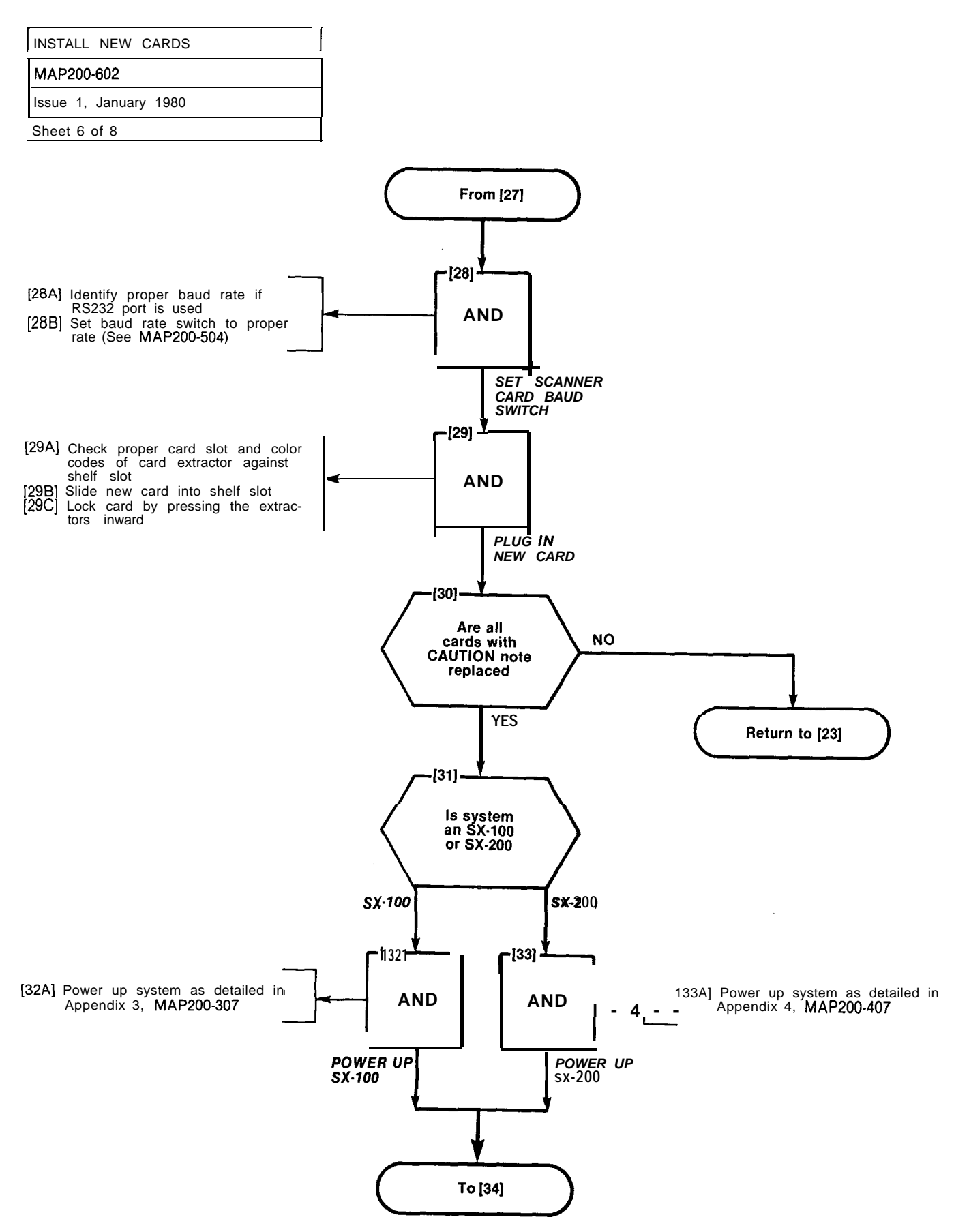

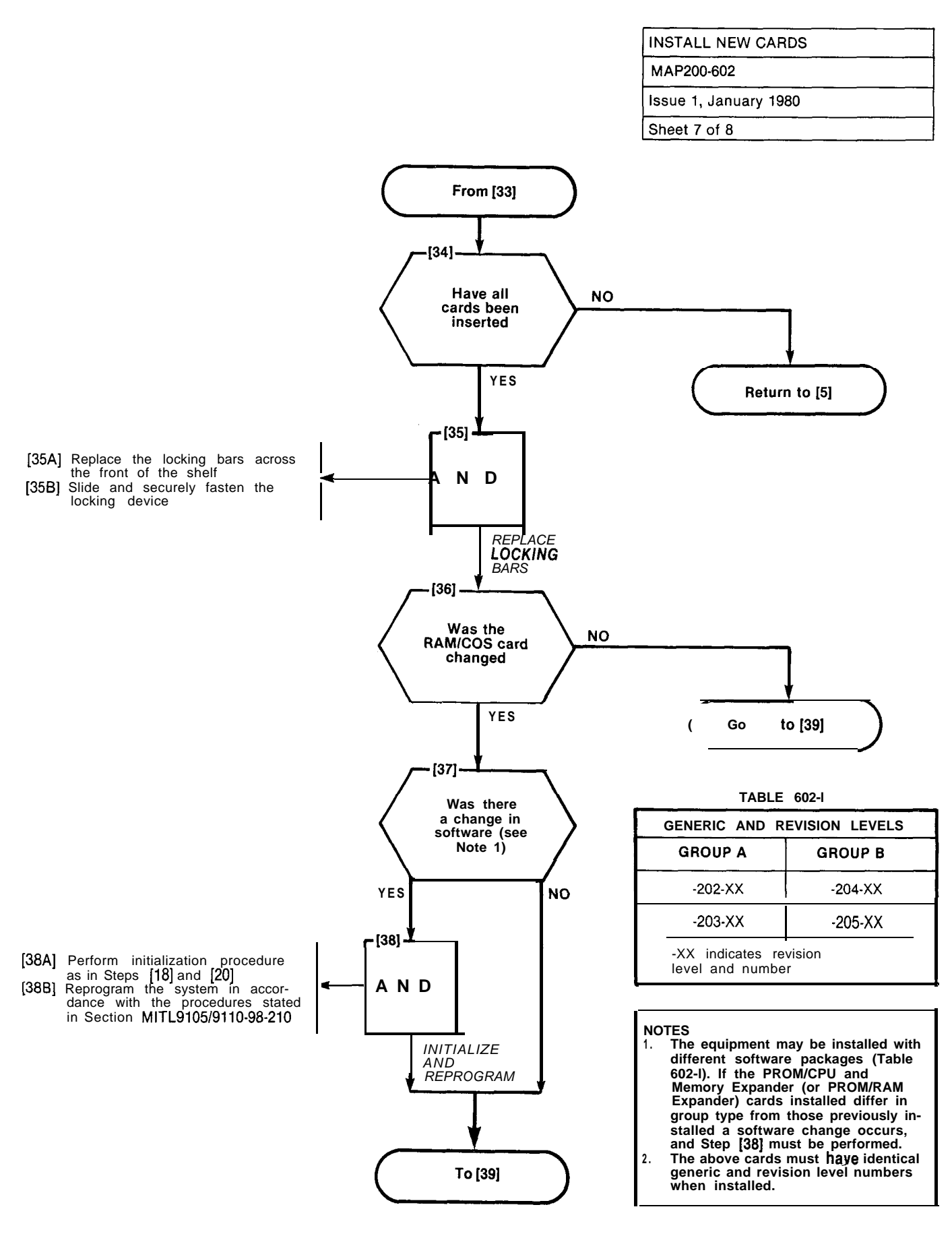

A6-13

B

n daga karan kerebaran di sebagai k

F

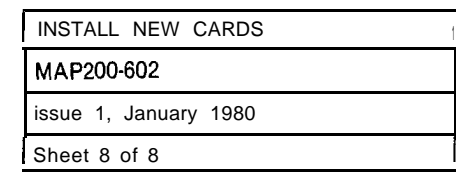

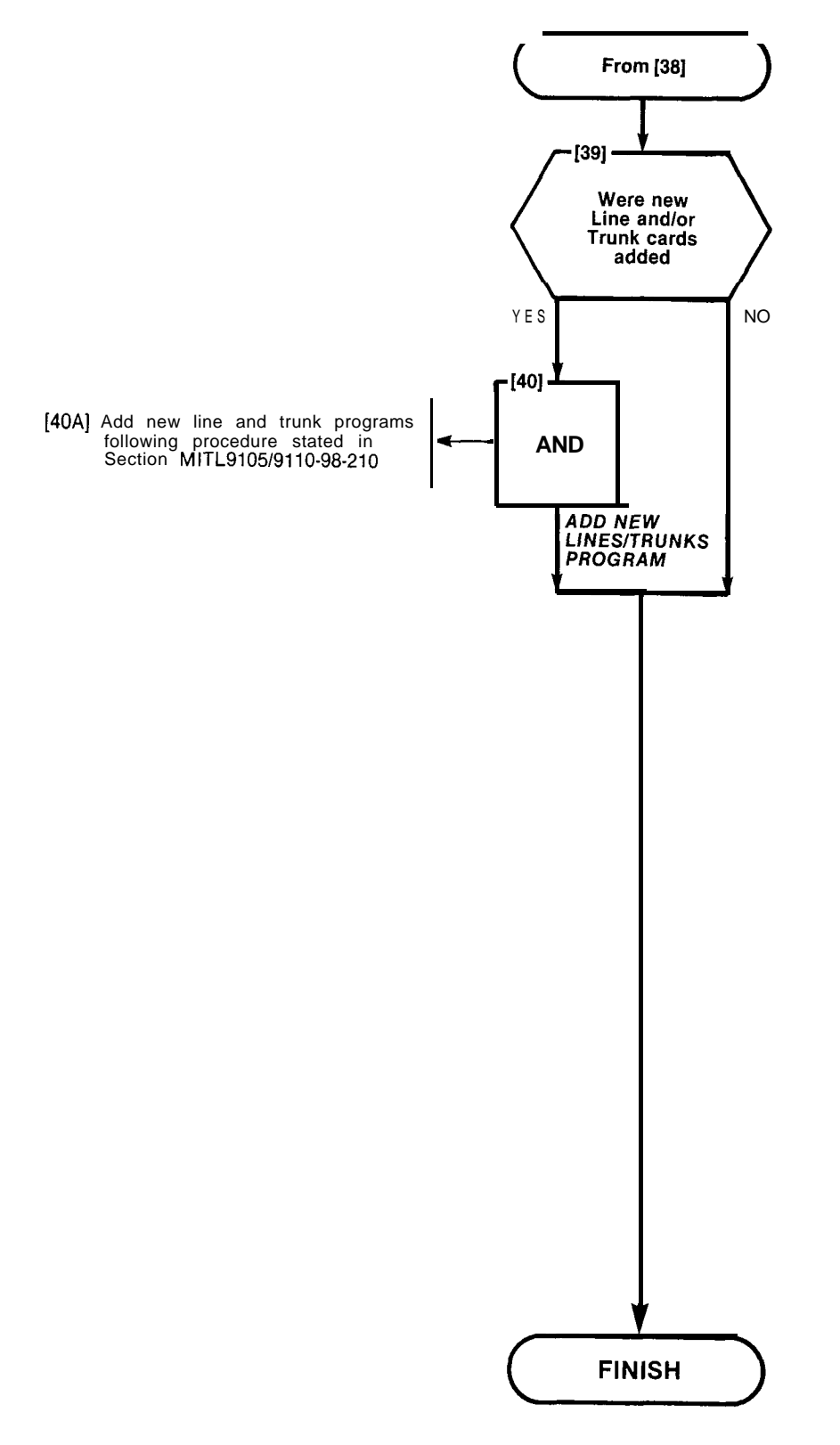

100

PERSONAL PROPERTY IN

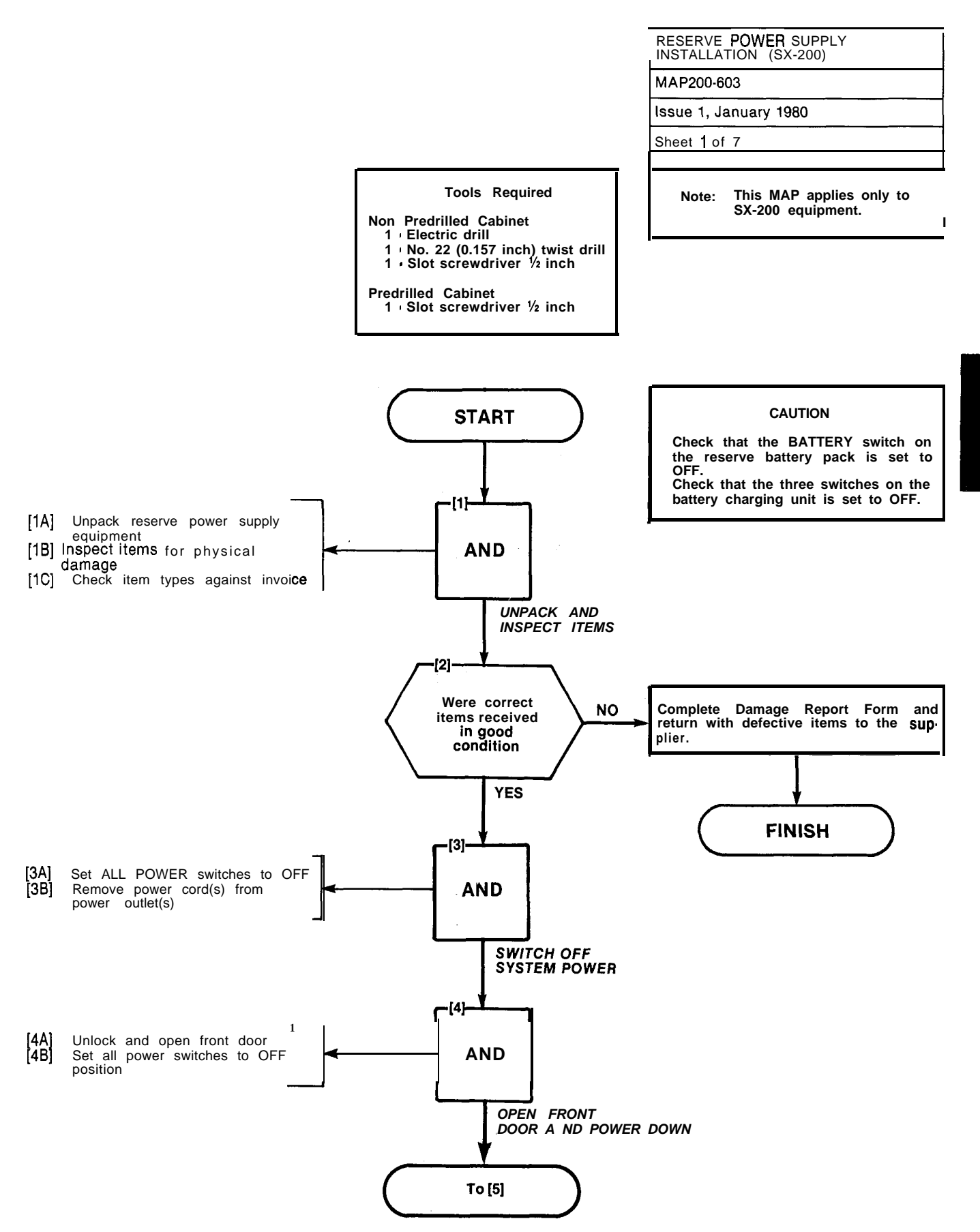

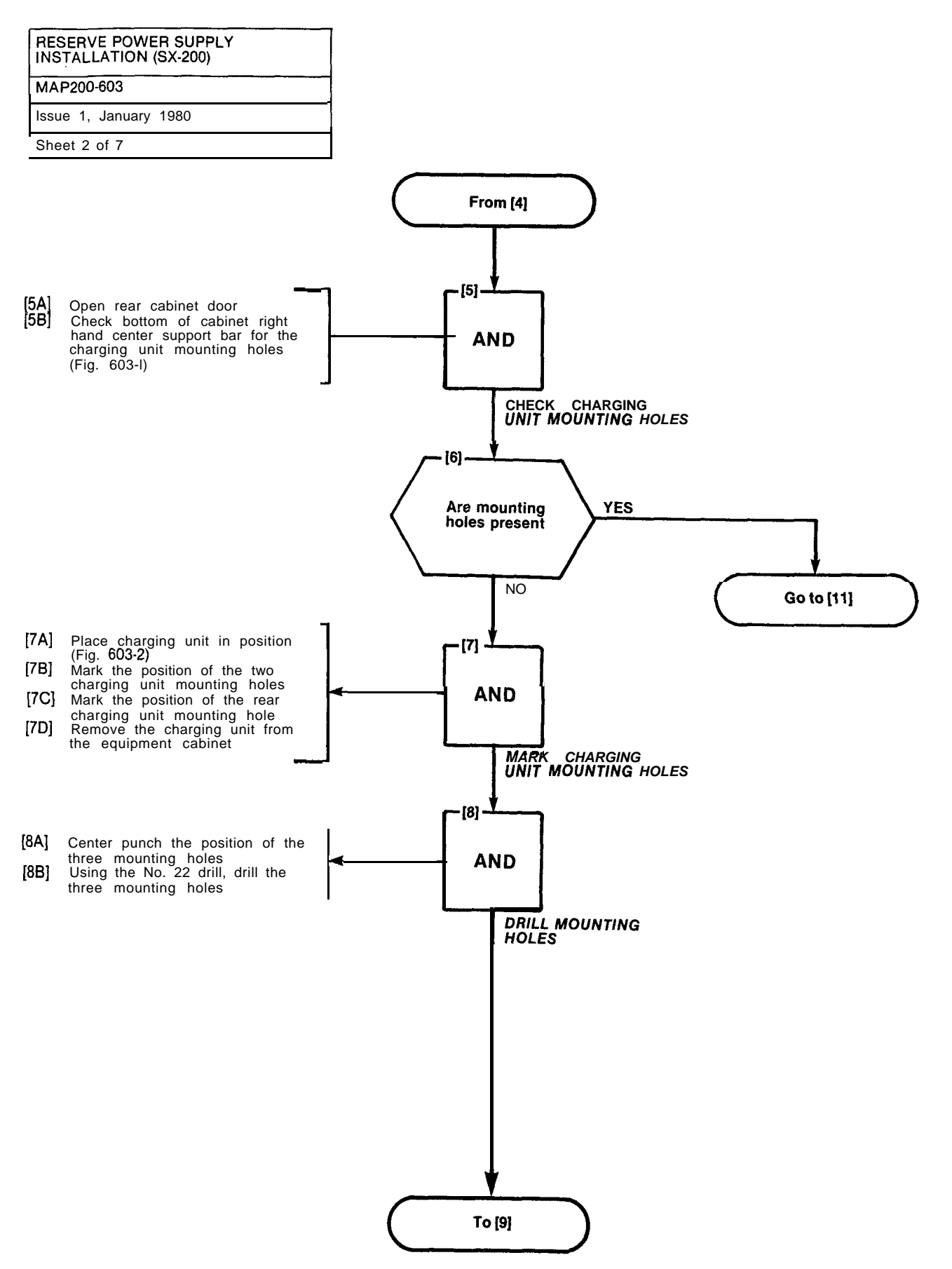

| RESERVE POW     | ER SUP<br>6X-200 | PLY<br>) |
|-----------------|------------------|----------|
| MAP200-603      |                  |          |
| Issue 1, Januar | / 1980           |          |
| Sheet 3 of 7    |                  |          |

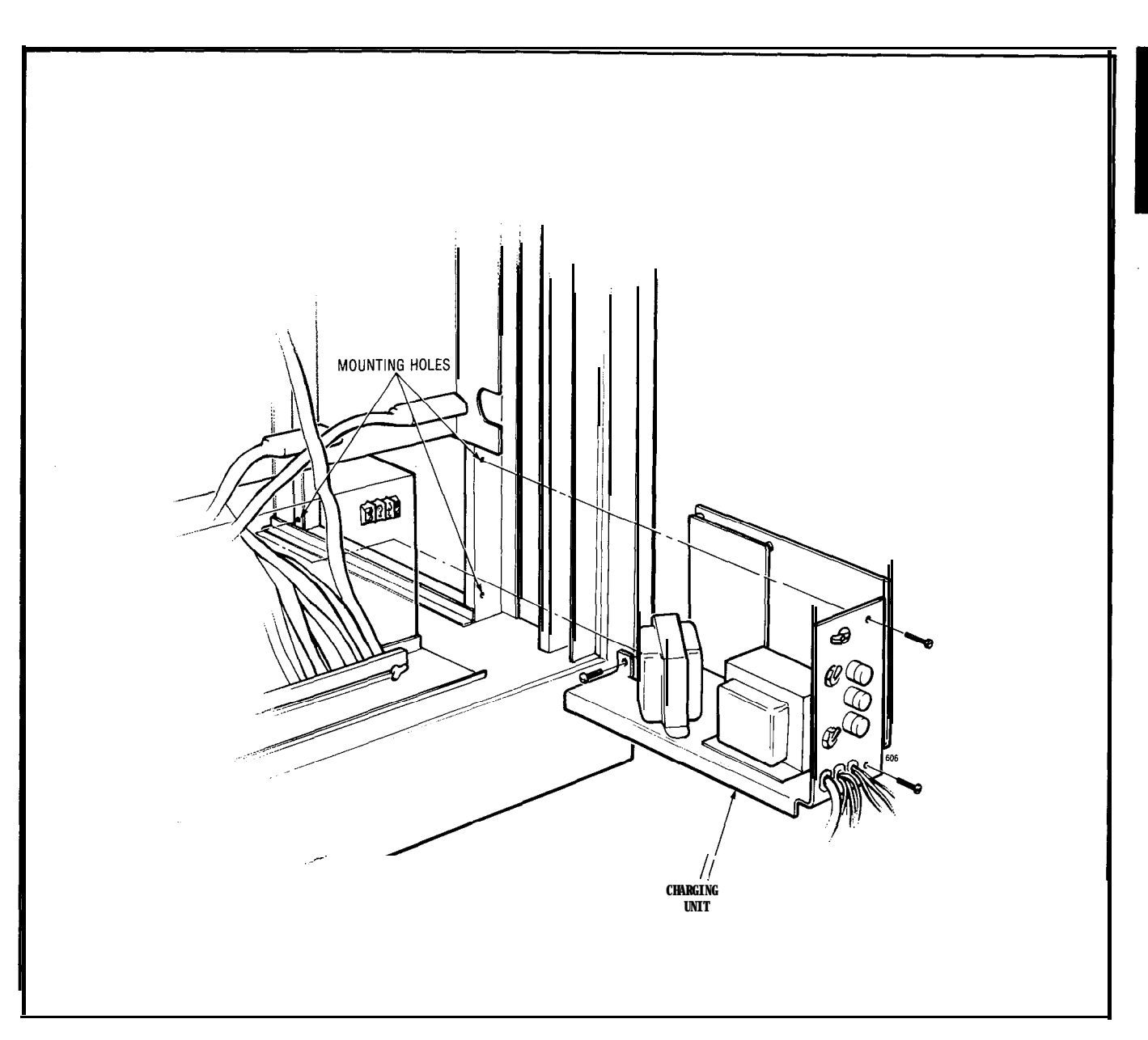

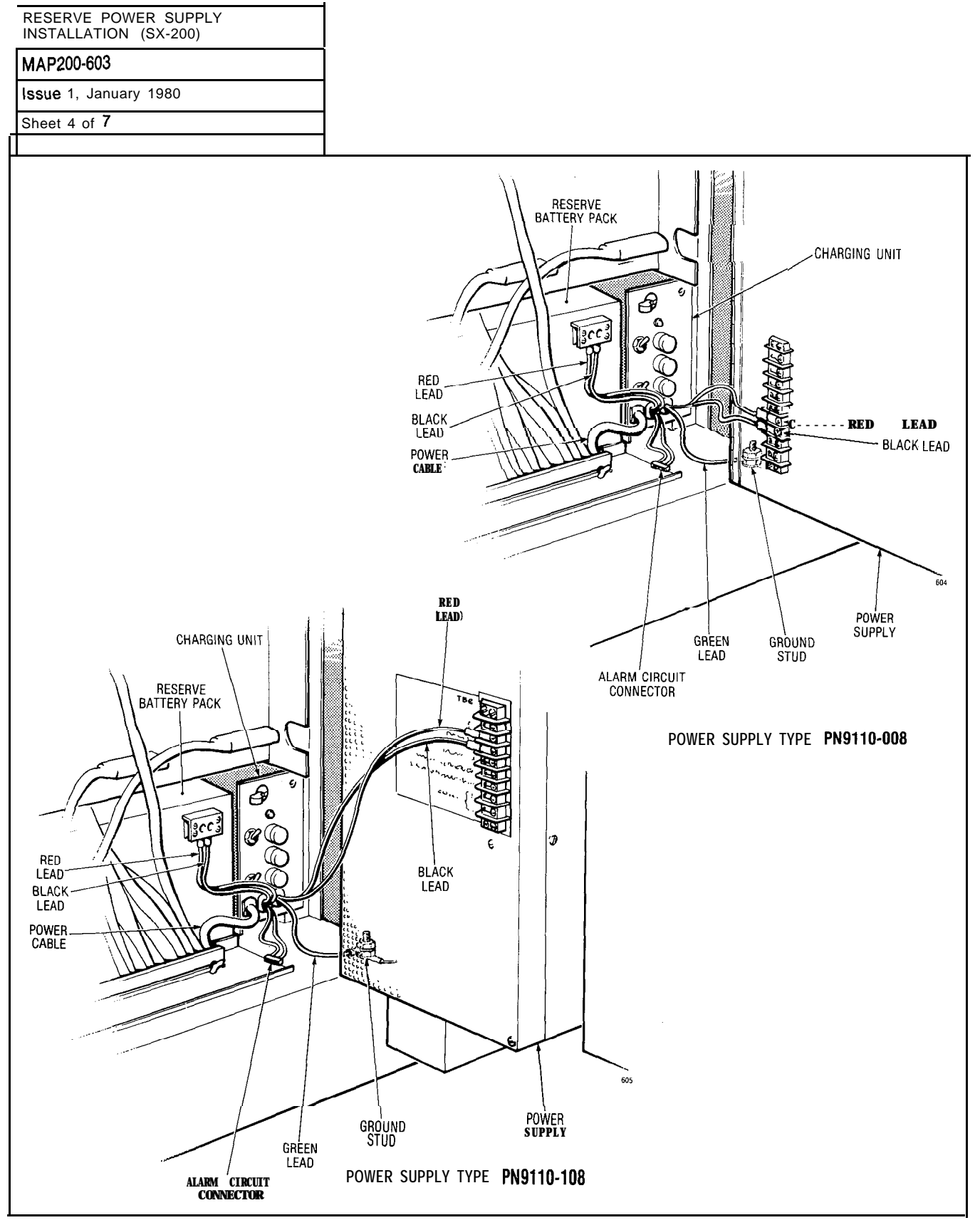

Fig. 603-2

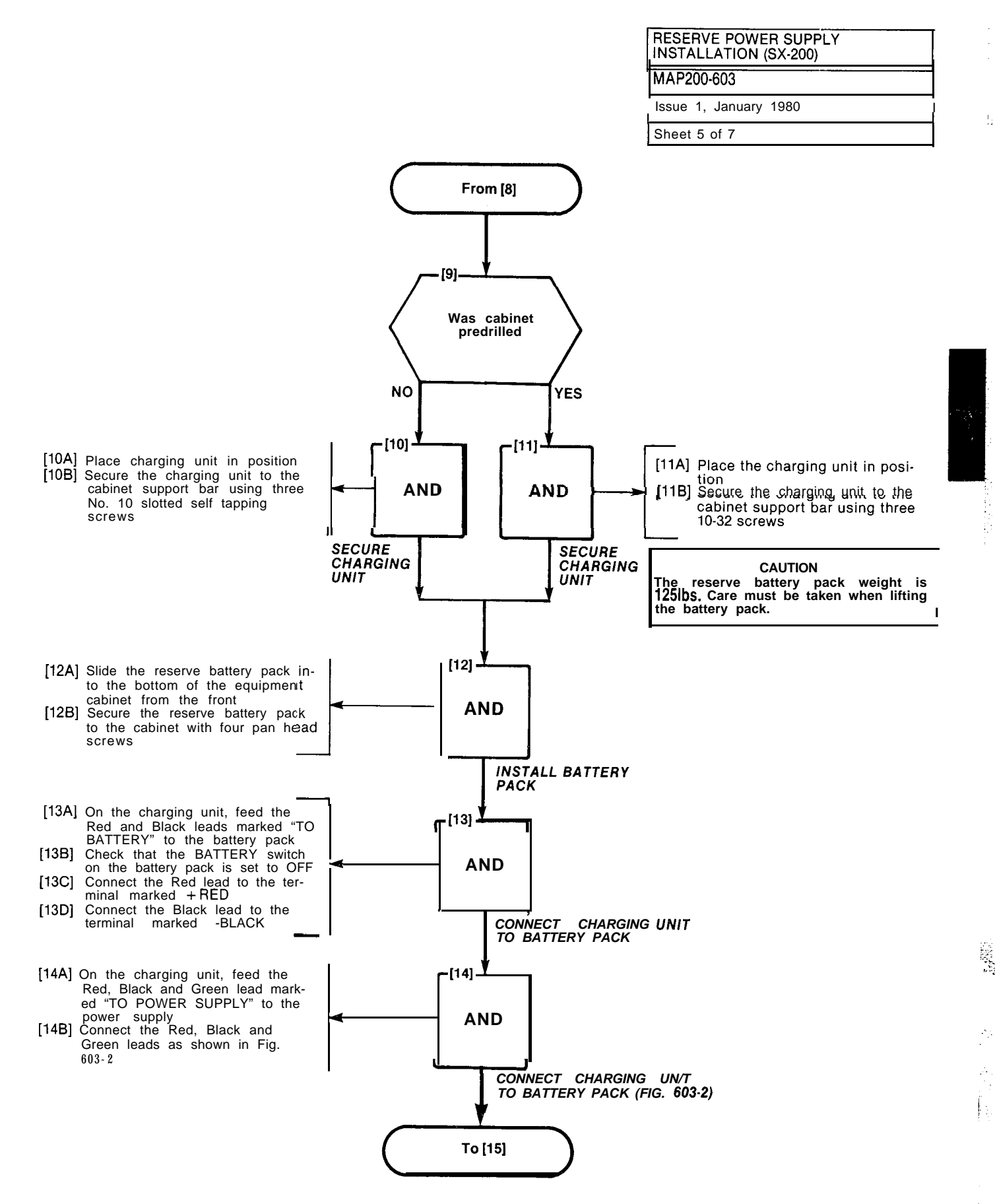

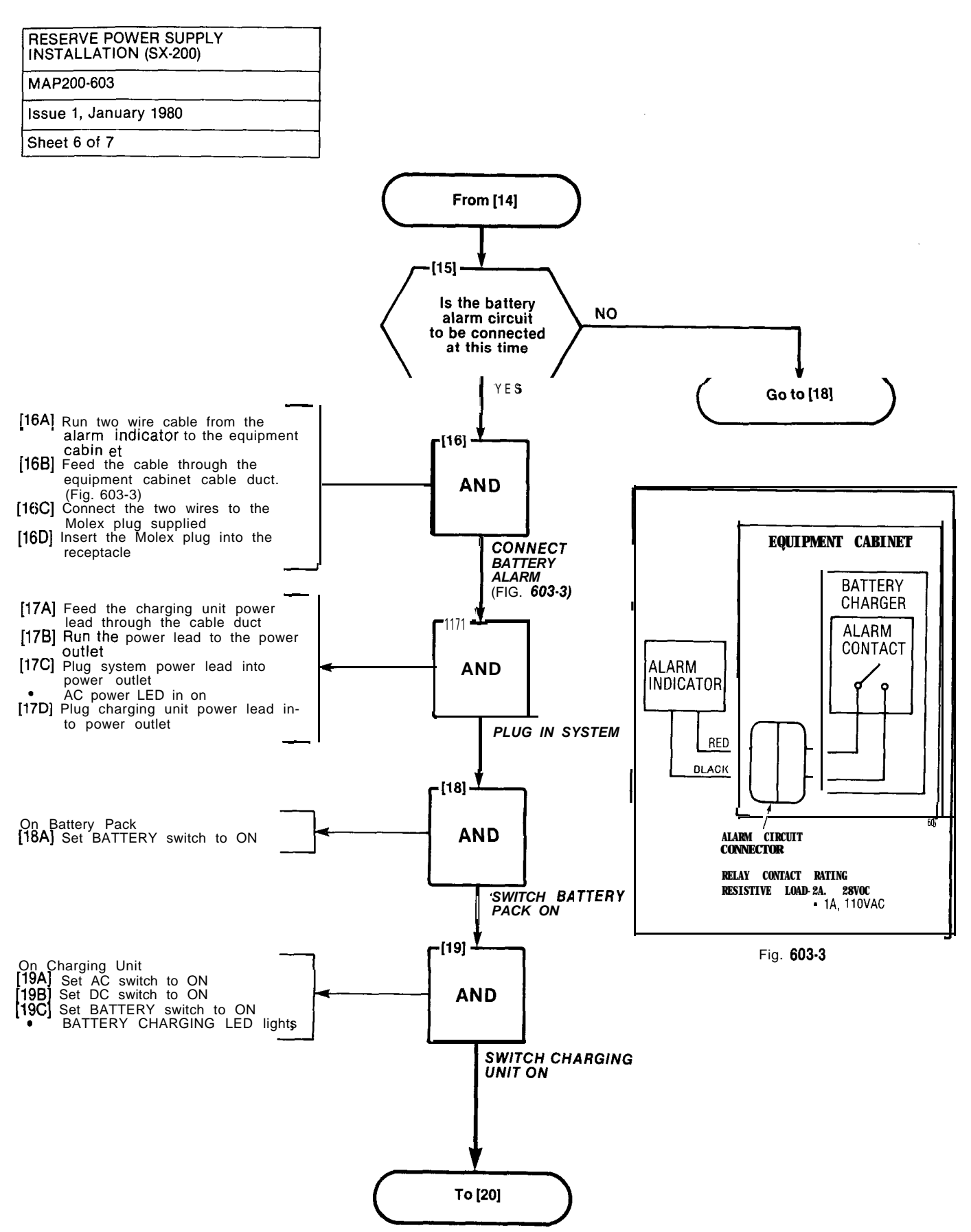

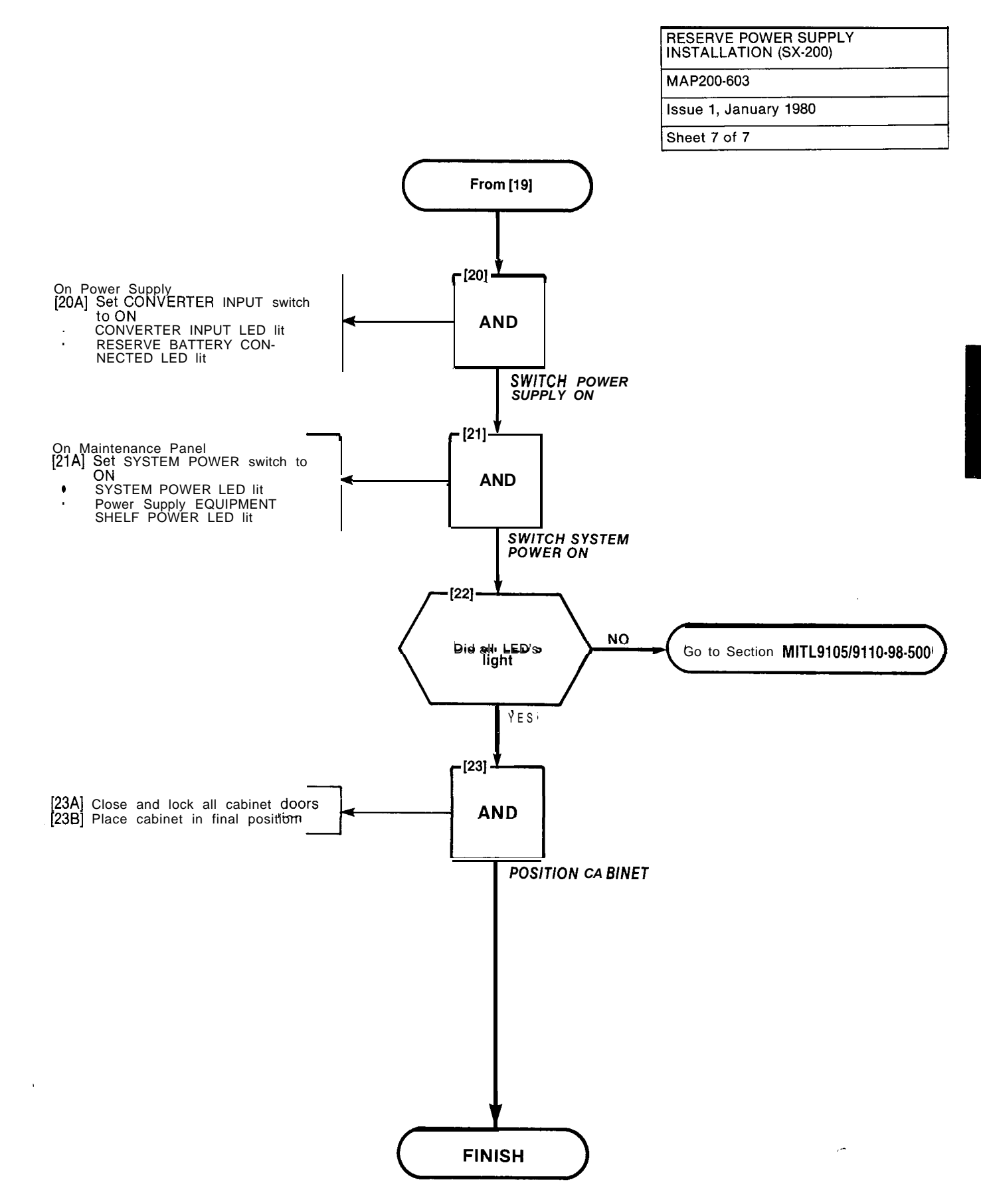
35000000000

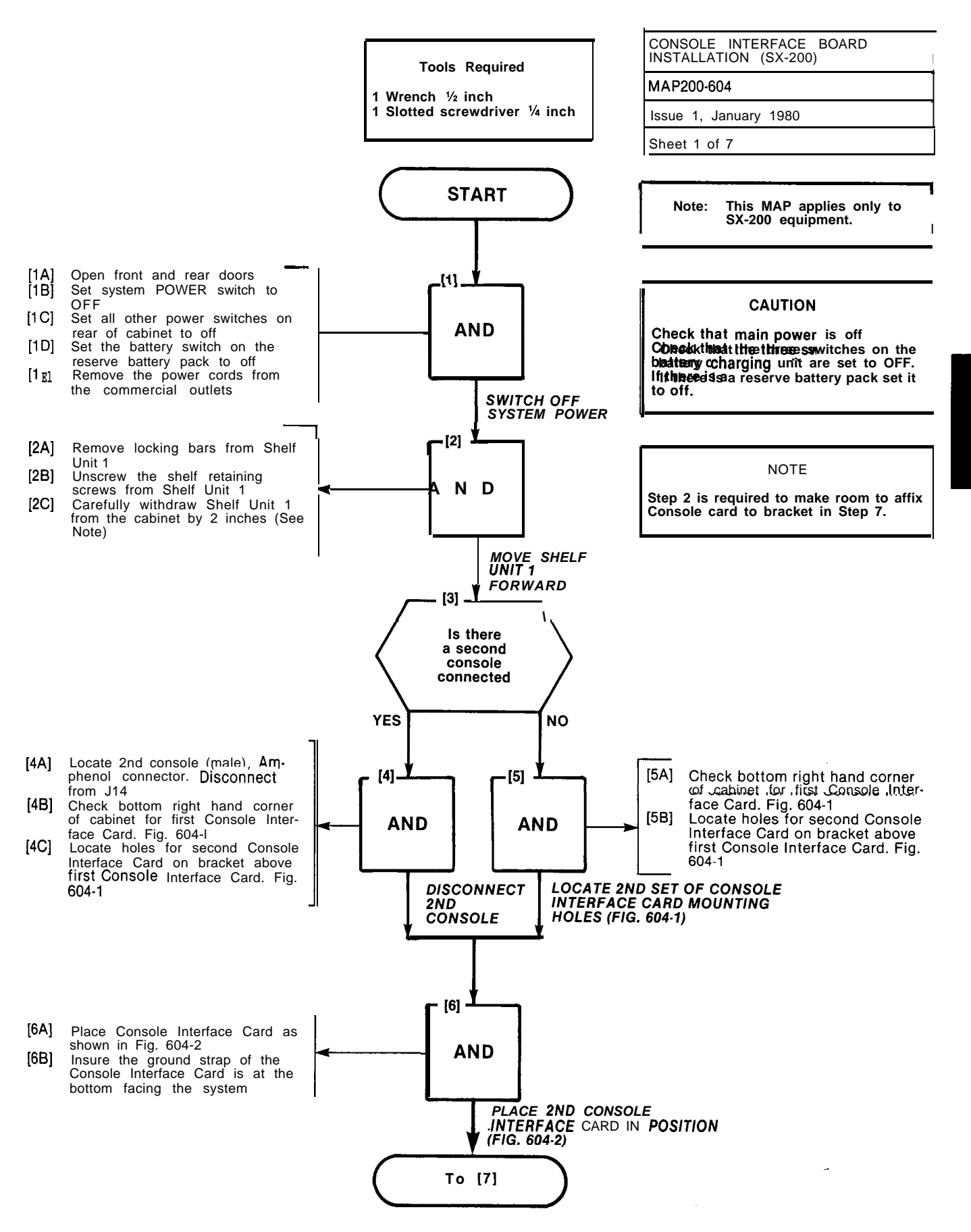

A6-23

ł

(2) In the second second state of the second second secon second second second second second second second second second second second second second second second second second second second second second second second second second second second second second second second second second sec

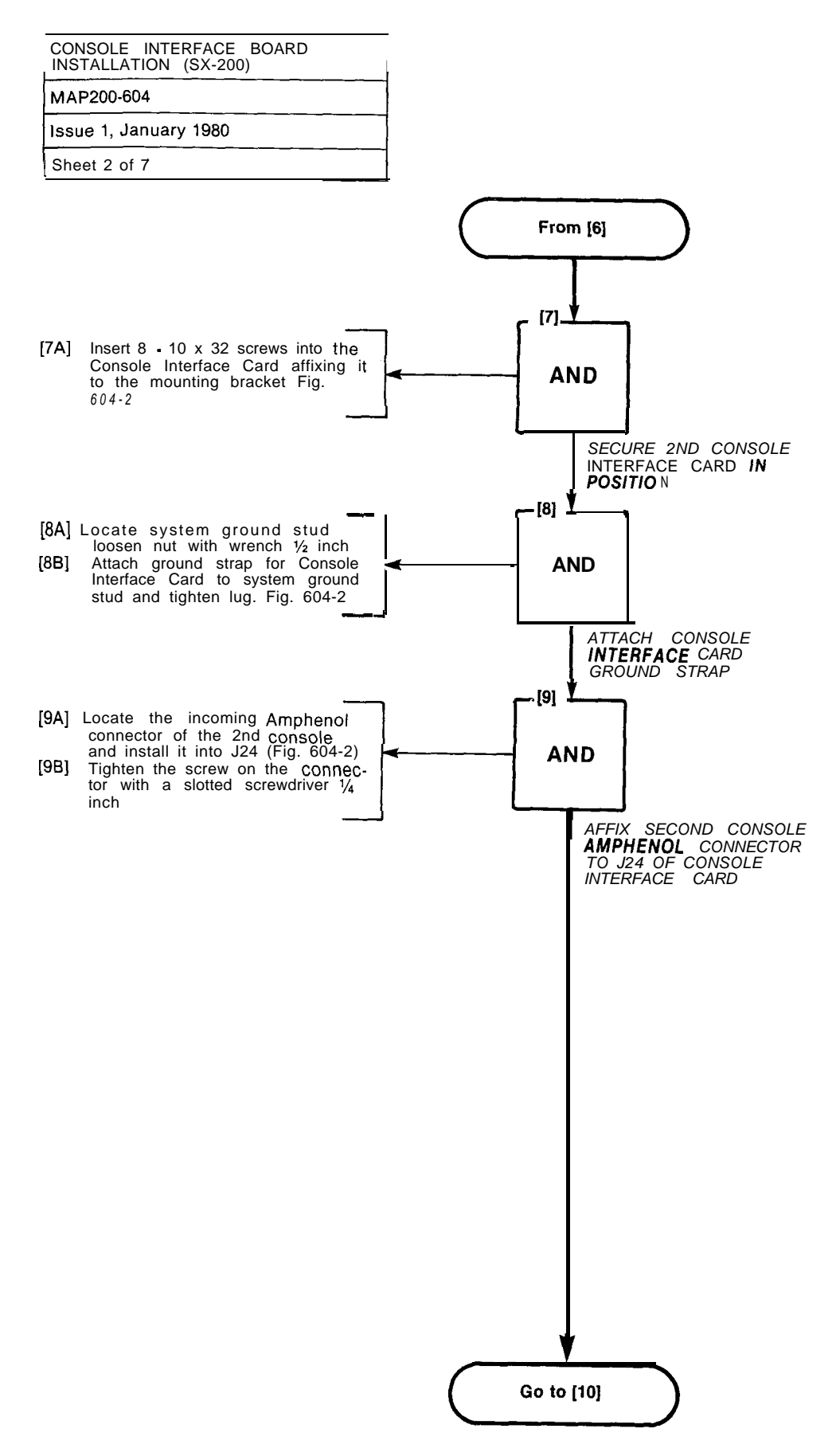

*,~* 

A6-24

| CONSOLE INTERFACE BOARD<br>INSTALLATION (SX-200) |
|--------------------------------------------------|
| MAP200-604                                       |
| Issue 1, January 1980                            |
| Sheet 3 of 7                                     |
|                                                  |

1941 March 1941

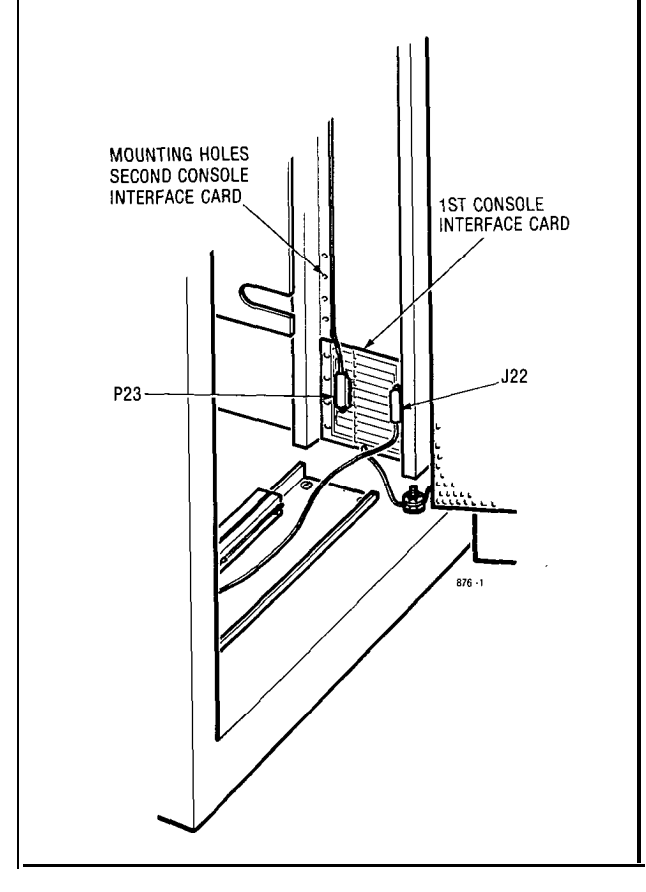

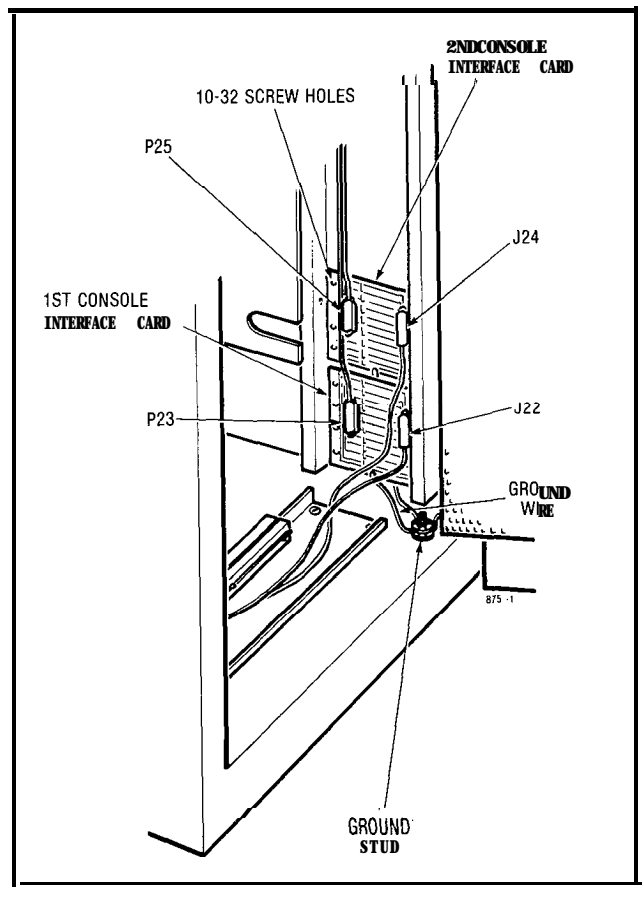

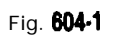

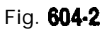

CONSOLE INTERFACE BOARD INSTALLATION (SX-200) MAP200-604 Issue 1, January 1960 Sheet 4 of 7

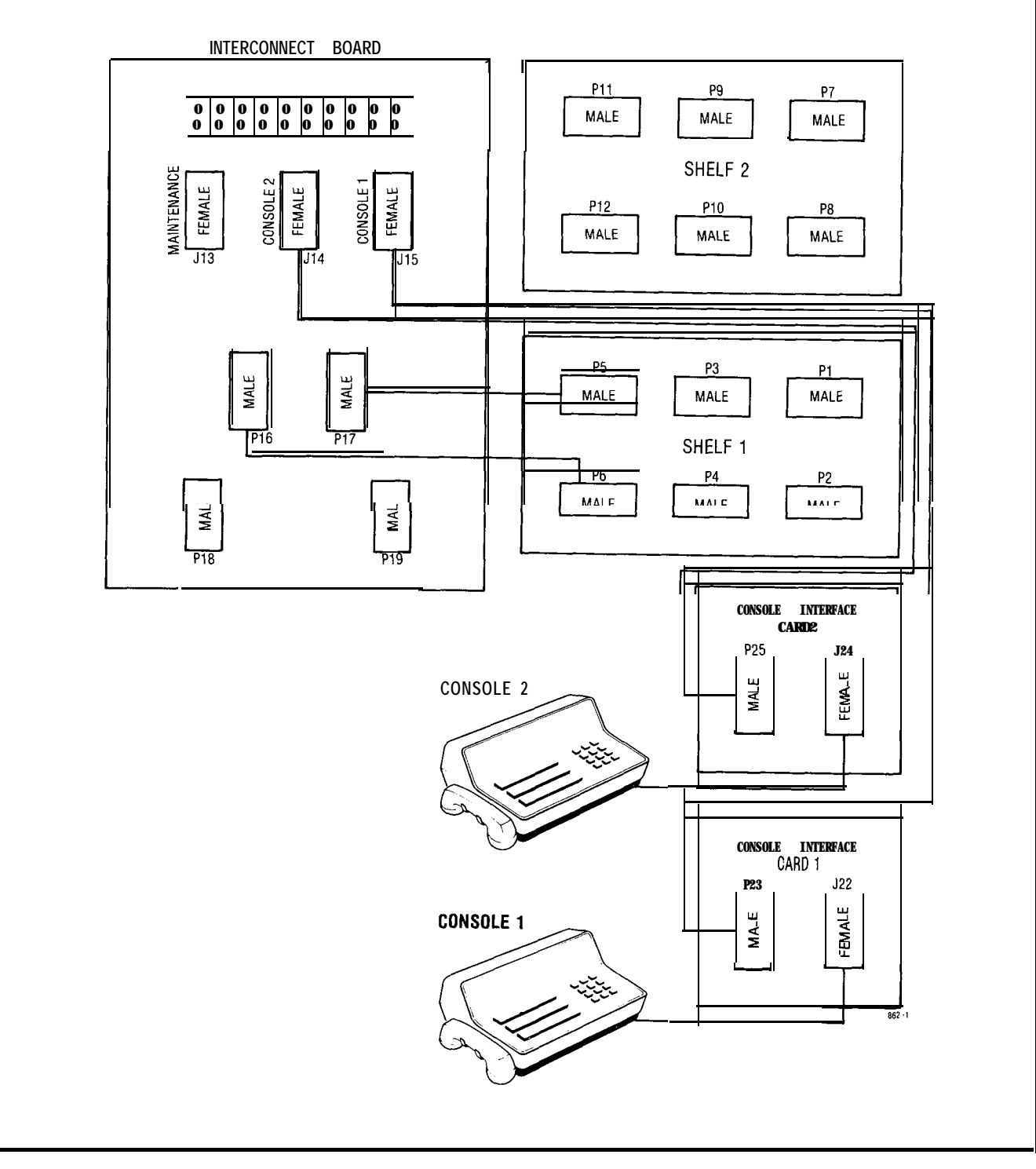

γ.,

.

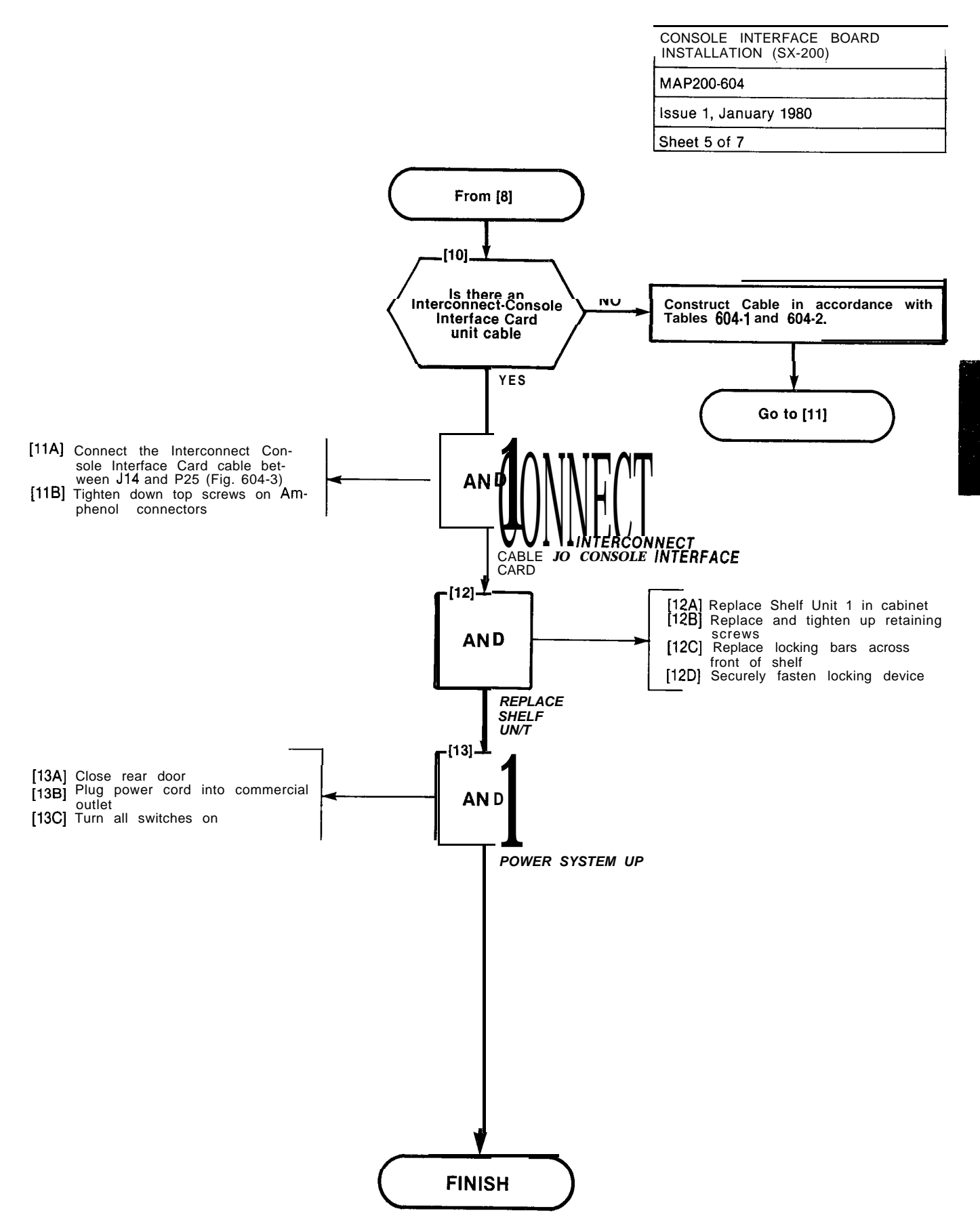

A6-27

## CONSOLE INTERFACE BOARD INSTALLATION (SX-200) MAP200-604

Issue 1, January 1980

Sheet 6 of 7

#### TABLE 604-i

| INTERCONNECT | BLOCK - CONSOLE | INTERFACE CARD       |
|--------------|-----------------|----------------------|
| Pin          | Pair            |                      |
| No.          | Colour          | Lead Designation     |
| 26           | W-BL            | ELECTROSTATIC GROUND |
| 1            | BL-W            | ELECTROSTATIC GROUND |
| 2 7          | W - O           | ELECTROSTATIC GROUND |
| 2            | 0 - W           | ELECTROSTATIC GROUND |
| 2 8          | W-G             | ELECTROSTATIC GROUND |
| 3            | G-W             | ELECTROSTATIC GROUND |
| 29           | W-BR            | ELECTROSTATIC GROUND |
| 4            | BR-W            | ELECTROSTATIC GROUND |
| 30           | W - S           |                      |
| 5            | S-W             |                      |
| 31           |                 | ELECTROSTATIC GROUND |
| 6            |                 | ELECTROSTATIC GROUND |
| 32           | R-U             |                      |
| 1            | D-K             |                      |
| 3.5          | G-R             |                      |
| 8            | 0-10            | ELECTROSTATIC GROUND |
| 3 4          | R-BR            | FLECTROSTATIC GROUND |
| 9            | BR-R            | ELECTROSTATIC GROUND |
| 3 5          | R - S           | CUTOVER SWB          |
| 10           | S - R           | CUTOVER SWA          |
| 3 6          | BK-BL           | ELECTROSTATIC GROUND |
| 11           | BL-BK           | ELECTROSTATIC GROUND |
| 37           | BK-O            | MAJOR ALARM          |
| 1 2          | O-BK            | MAJOR ALRAM          |
| 38           | BK-G            | TIP                  |
| 1 3          | G-BK            | RING                 |
| 3 9          | BK-BR           | ELECTROSTATIC GROUND |
| 14           | BR-BK           | ELECTROSTATIC GROUND |
| 4 0          | BK-S            | ELECTROSTATIC GROUND |
| 1 5          | S-BK            | ELECTROSTATIC GROUND |
| 41           | Y-BL            | ELECTROSTATIC GROUND |
| 1 6          | BL-Y            | ELECTROSTATIC GROUND |
| 42           | Υ.Ο             |                      |
| 17           | 0-Y             |                      |
| 4.3          | Y-G             | 0V                   |
| 18           | G-Y             | → 48V                |
| 4 4          | Y-BR            | 0 V                  |
| 19           | BR-Y            | - 4 8 v              |
| 4 5          | Y - S           | ov                   |
| 2 0          | S - Y           | - 4 8 v              |
| 4 6          | V-BL            | o v                  |
| 21           | BL-V            | <u>-</u> 4 8 V       |
| 4 7          | V-0             | ov                   |
| 2 2          | 0-V             | <b>-</b> 48 V        |
| 4 8          | V - G           | ov                   |
| 2 3          | G - V           | - 48 V               |
| 4 9          | V-BR            | ov                   |
| 2 4          | BR-V            | - 48V                |
| 5.0          |                 |                      |
| 50           | V - S           | OV                   |
| 25           | S - V           | - 4 ö V              |

| CONSOLE INTERFACE BOARD<br>INSTALLATION (SX-200) |  |
|--------------------------------------------------|--|
| MAP200-604                                       |  |
| Issue 1, January 1980                            |  |
| Sheet 7 of 7                                     |  |

TABLE 604-2

| POSITION | LEAD DESIGNATION                       | P5       | P17      | J14          | P25          | J24     |  |   |
|----------|----------------------------------------|----------|----------|--------------|--------------|---------|--|---|
|          | CONSOLE2                               |          |          |              |              |         |  |   |
|          | T (A)                                  | 38       | 38       | 38           | 38           | 38      |  |   |
|          | R (A)                                  | 13       | 13       | 13           | 13           | 13      |  |   |
|          | S DATA OUT T (A)                       | 39       | 39       | 32           | 32           | 32      |  |   |
|          | S DATA OUT R (A)                       | 14       | 14       | 7            | 7            | 7       |  |   |
|          | S DATA IN T (A)                        | 40       | 40       | 30           | 30           | 30      |  |   |
|          | S DATA IN R(A)                         | 15       | 15       | 5            | 5            | 5       |  |   |
|          | MAJOR ALARM TB1-5                      |          |          | 12 37        | 12 <b>37</b> | 12 37   |  |   |
| 16       | 48V TB 301                             |          |          | 181920       | 181920       | 181920  |  |   |
|          |                                        |          |          | 21 22 23     | 21 22 23     | 212223  |  |   |
|          |                                        |          |          | 24 25        | 24 25        | 24 25   |  |   |
|          | 0VTB301-1                              |          |          | 434445       | 434445       | 434445  |  |   |
|          |                                        |          |          | 464748       | 46 4748      | 464748  |  |   |
|          |                                        |          |          | 49 50        | 49 50        | 49 50   |  |   |
|          | CUT OVER SWA                           |          |          | 35<br>•      | 35           | 35      |  |   |
|          | CUTOVERSVB                             |          |          | 10           | 10           | 10      |  |   |
|          | ALL UNLISTED PINS<br>GO TO ESG TB301-3 |          |          |              |              |         |  |   |
|          |                                        | P5       | P17      | J 15         | P23          | J22     |  |   |
|          | CONCOTTA                               |          |          |              |              |         |  |   |
|          | T (A)                                  | 42       | 42       | 38           | 38           | 38      |  |   |
|          | R (A)                                  | <br>17   | 17       | 13           | 13           | 13      |  |   |
|          | SDATAINT(A)                            | 18 .     | 18       | 5            | 5            | 5       |  |   |
|          |                                        |          | 40       |              |              |         |  |   |
|          | S DATA OUT T (A)                       | 43<br>19 | 19<br>19 | 7            | 7            | . 1     |  |   |
|          | S DATA OUT R (A)                       | 44       | 44       | 32           | 32           | 32      |  |   |
|          | MAJOR ALARM TB1-5                      |          |          | 12 37        | 12 37        | 12 37   |  |   |
| 17       | – 48V TB 301                           |          |          | 18 19 20     | 18 1920      | 1819 20 |  |   |
|          | OVTB 301-1                             |          |          | 21 2223      | 21 2223      | 212223  |  |   |
|          |                                        |          |          | 24 25        | 24 25        | 24 25   |  |   |
|          |                                        |          |          | 434445       | 434445       | 434445  |  |   |
|          |                                        |          |          | 46 4748      | 464748       | 464740  |  |   |
|          |                                        |          |          | <b>49 50</b> | 49 50        | 49 50   |  |   |
|          | CUT OVER SWB                           |          |          | 35           | 35           | 35      |  |   |
|          | CUTOVERSWA                             |          |          | 10           | 10           | 10      |  |   |
|          | ALL UNLISTED PINS<br>GO TO ESG TB301-3 |          |          |              |              |         |  | - |

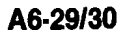

A DESCRIPTION

.

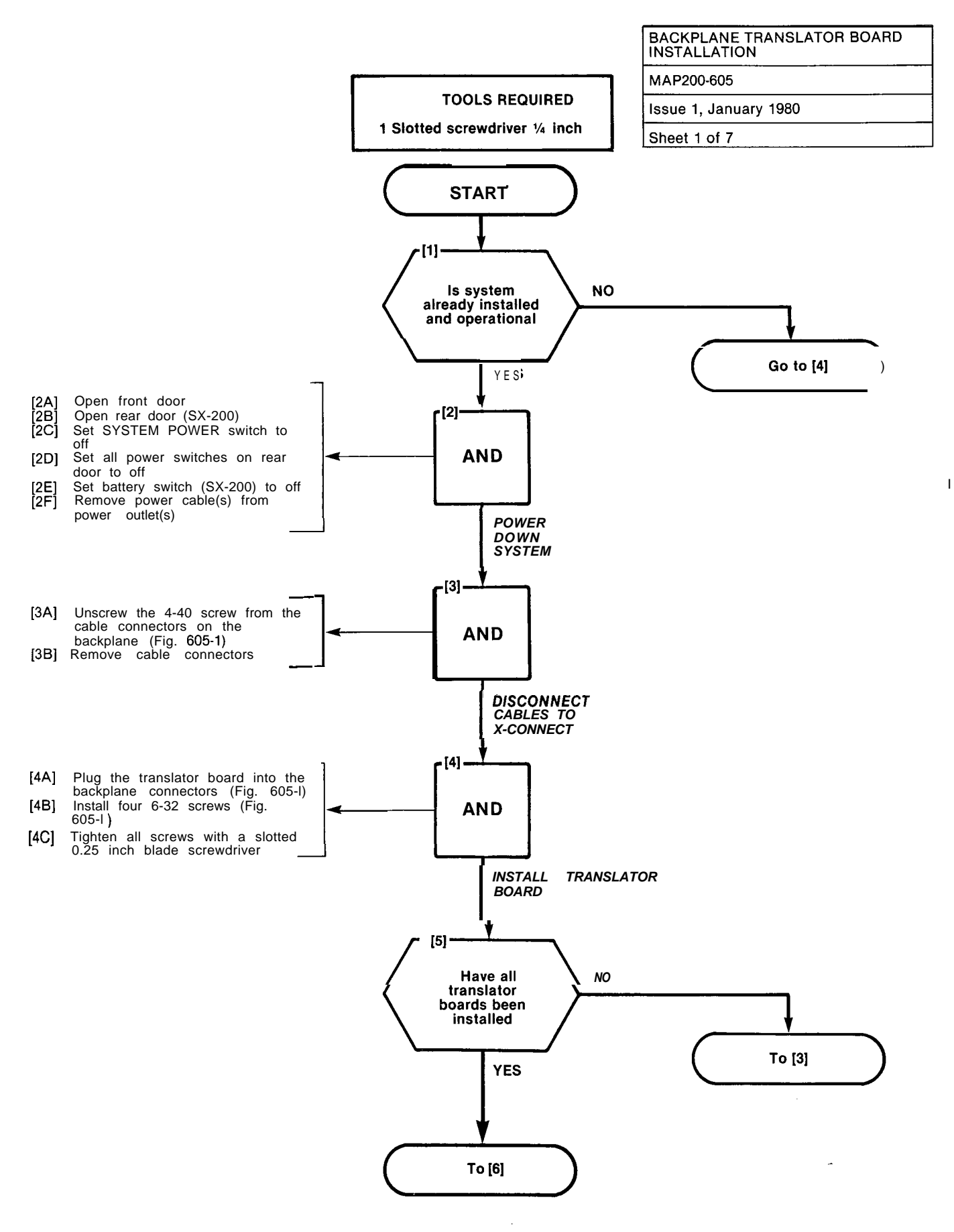

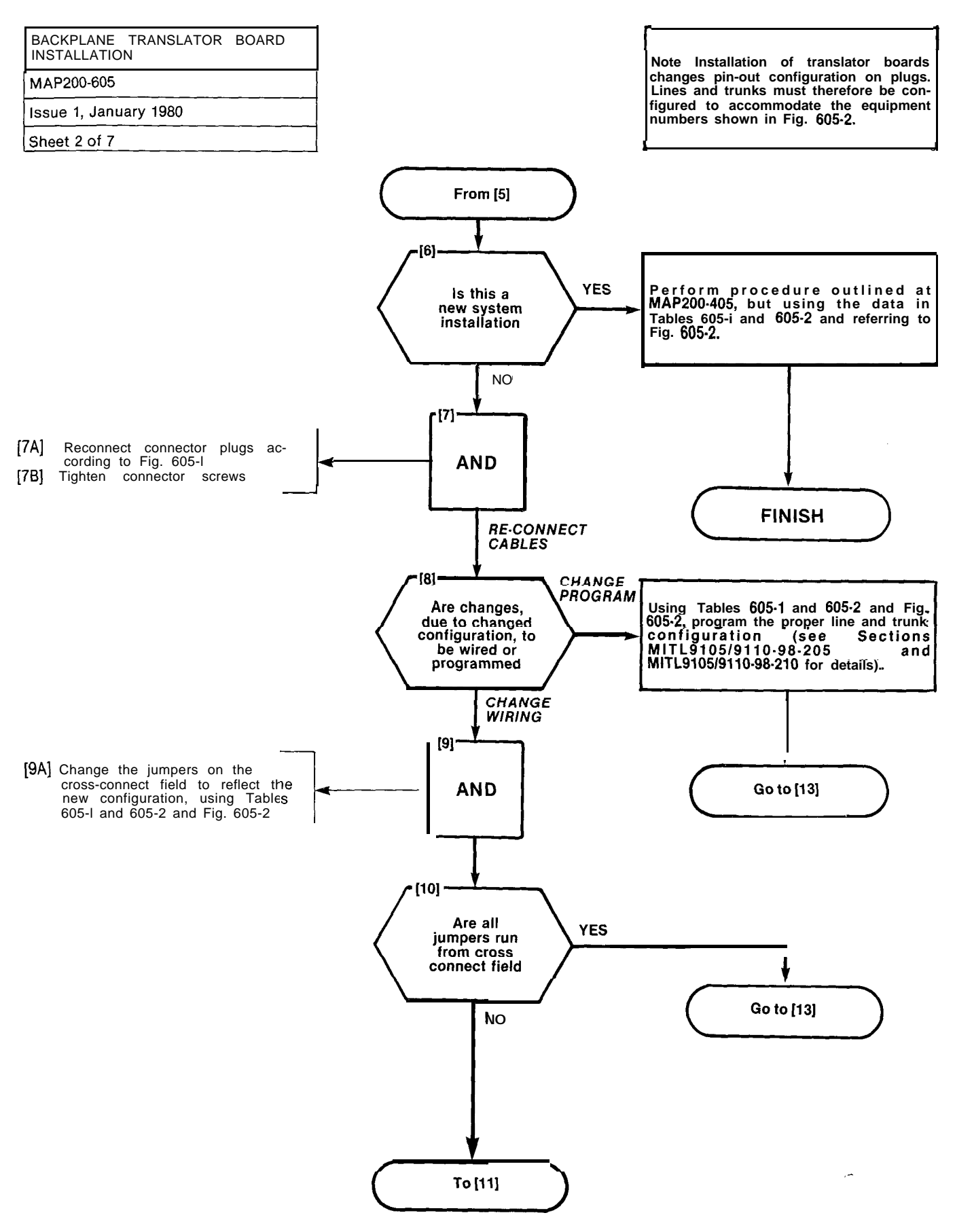

| BACKPLANE TRANSLATOR BOARD |
|----------------------------|
| MAP200-605                 |
| Issue 1, January 1980      |
| Sheet 3 of 7               |

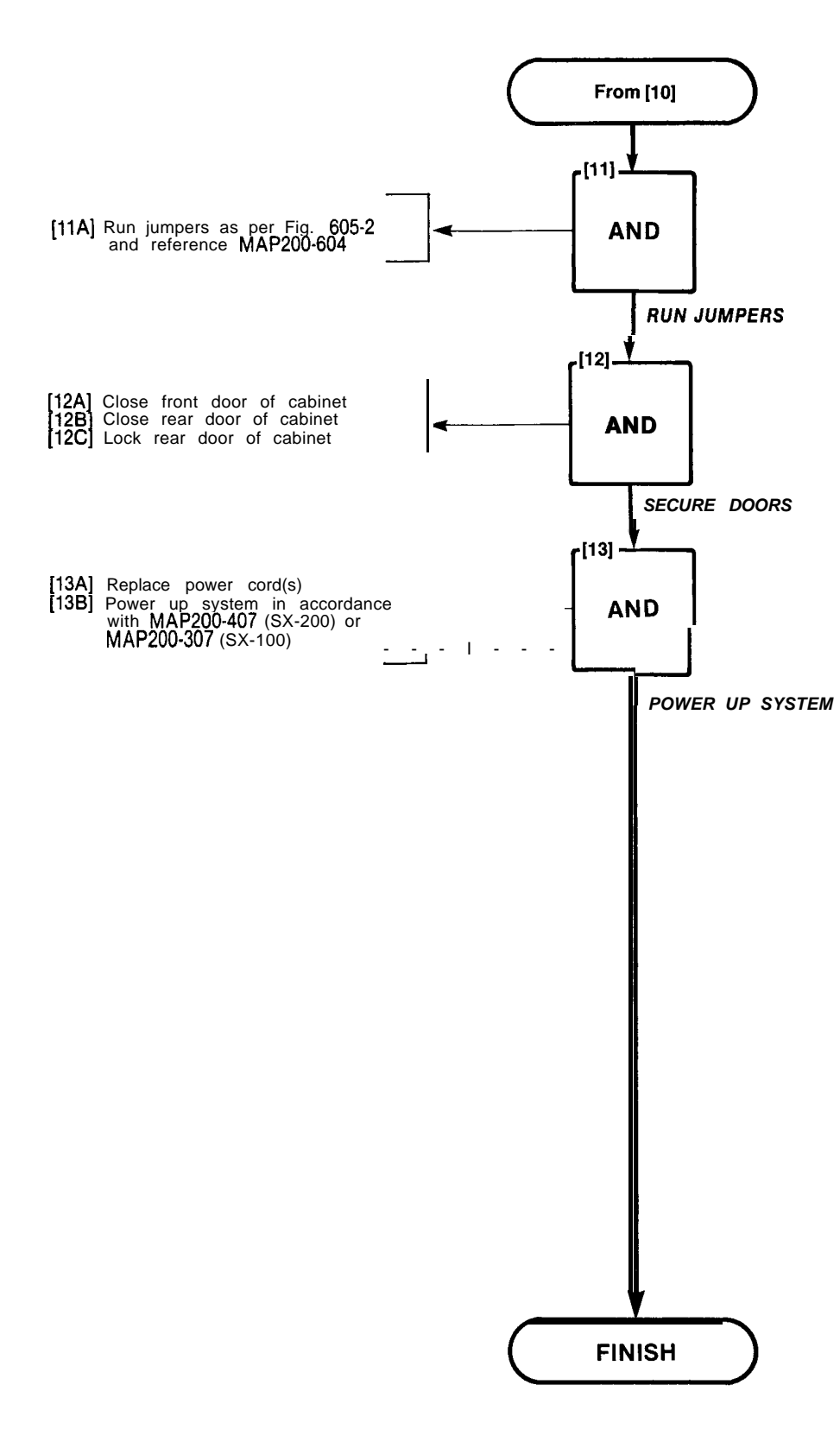

BACKPLANE TRANSLATOR BOARD

## MAP200-605

Issue 1, January 1980

Sheet 4 of 7

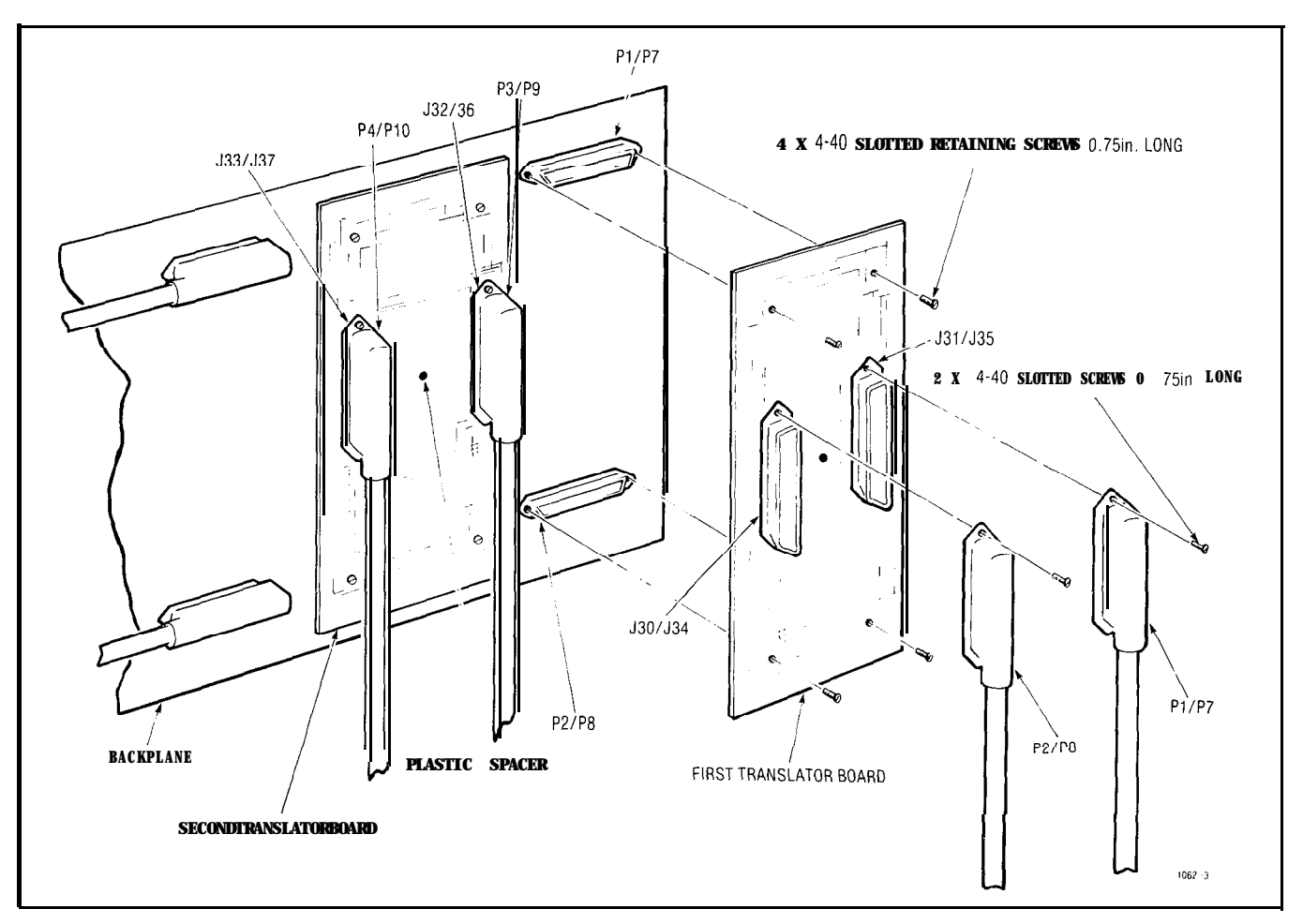

#### Fig. 606-I Translator Board Installation

| BACKPLANE TRANSLATOR<br>INSTALLATION | BOARD |
|--------------------------------------|-------|
| MAP200-605                           |       |
| Issue 1, January 1980                |       |
| Sheet 5 of 7                         |       |

## TABLE 605-1BACKPLANE TRANSLATOR BOARD CONNECTIONS (SHELF 1)TOCROSS-CONNECT FIELD

|                                                                                              | <b>D</b> in                                                                                                    | Line and Trunk Connections                                                                                        |                                                                                 |                             | Shelf <sup>2</sup>                                                                              | 1 Transl                                             | ator Boa                          | ard Plug                                                    | Numbe                             | rs                                                   |                                   |                                                      |                                                  |
|----------------------------------------------------------------------------------------------|----------------------------------------------------------------------------------------------------|----------------------------------------------------------------------------------------------------|---------------------------------------------------------------------------------|-----------------------------|-------------------------------------------------------------------------------------------------|------------------------------------------------------|-----------------------------------|-------------------------------------------------------------|-----------------------------------|------------------------------------------------------|-----------------------------------|------------------------------------------------------|--------------------------------------------------|
| Pin                                                                                          | Pair<br>Color                                                                                                    | Extn                                                                                                    | со                                                                              | DID/Tie                     | E & M†                                                                                          |                                                      | P1                                |                                                             | P2                                |                                                      | P3                                |                                                      | P4                                               |
| 26<br>1<br>27<br>2<br>8<br>3<br>29<br>4<br>30<br>5<br>31<br>6<br>32<br>7<br>33<br>8          | W-BL<br>BL-W<br>w-o<br>O-w<br>W-G<br>G-W<br>W-BR<br>BR-W<br>w-s<br>s-w<br>R-BL<br>BL-R<br>R-0<br>0.R<br>R-G<br>G-R               | T1<br>R1<br>T2<br>R2<br>T3<br>R3<br>T4<br>R4<br>T5<br>R5<br>T6<br>R6<br>T7<br>R7<br>T8<br>R8                      | T1<br>R1<br>XT2<br>XT1<br>T2<br>R2<br>T3<br>R3<br>XT4<br>XT4<br>XT3<br>T4<br>R4 | T1<br>R1<br>T2<br>R2        | T1<br>R1<br>RR1<br>EI<br>MI<br>T2<br>R2<br>TR2<br>R2<br>R2<br>R2<br>R2<br>R2<br>R2<br>M2        | 001<br>002<br>003<br>004<br>005<br>006<br>007<br>008 | Equipment Numbers Card Position 1 | 025<br>026<br>027<br>028<br>029<br>030<br>031<br>031<br>032 | Equipment Numbers Card Position 4 | 049<br>050<br>051<br>052<br>053<br>054<br>055<br>056 | Equipment Numbers Card Position 7 | 073<br>074<br>075<br>076<br>077<br>078<br>079<br>080 | Equipment Numbers Card Position 10               |
| 34<br>9<br>35<br>10<br>36<br>11<br>37<br>12<br>38<br>13<br>39<br>14<br>40<br>15<br>41<br>16  | R-BR<br>BR-R<br>R-S<br>S-R<br>BL-BK<br>BL-BK<br>BK-BK<br>BK-G<br>G-BK<br>BK-BK<br>BK-BR<br>BR-BK<br>BK-S<br>S-BK<br>Y-BL<br>BL-Y | T1<br>R1<br>T 2<br>R 2<br>T3<br>R3<br>T4<br>R4<br>T5<br>R5<br>T6<br>R5<br>T6<br>R6<br>T7<br>R7<br>R7<br>R8<br>R 8 | T1<br>R1<br>XT2<br>XT1<br>T2<br>R2<br>T3<br>R3<br>XT4<br>XT4<br>XT3<br>T4<br>R4 | T1<br>R1<br>T2<br>R2        | T1<br>R1<br>R1<br>E1<br>M1<br>T2<br>R2<br>T R2<br>R2<br>R2<br>E2<br>M2                          | 009<br>010<br>011<br>012<br>013<br>014<br>015<br>016 | Equipment Numbers Card Position 2 | 033<br>034<br>035<br>036<br>037<br>038<br>039<br>040        | Equipment Numbers Card Position 5 | 057<br>058<br>059<br>060<br>061<br>062<br>063<br>064 | Equipment Numbers Card Position 8 | 081<br>082<br>083<br>084<br>085<br>086<br>087<br>088 | Equipment Numbers Card Position 11               |
| 42<br>17<br>43<br>18<br>44<br>19<br>45<br>20<br>46<br>21<br>47<br>22<br>48<br>23<br>49<br>24 | Y-0<br>0-Y<br>Y-G<br>G-Y<br>Y-BR<br>BR-Y<br>Y-S<br>S-Y<br>V-BL<br>BL-V<br>V-0<br>0-V<br>V-G<br>G-V<br>V-BR<br>BR-V               | T1<br>R1<br>T2<br>R2<br>T3<br>R3<br>T4<br>R4<br>T5<br>R5<br>T6<br>R6<br>T7<br>R7<br>T8<br>R8                      | T1<br>R1<br>XT2<br>XT1<br>T2<br>R2<br>T3<br>R3<br>XT4<br>XT3<br>T4<br>R4        | T1<br>R1<br>T2<br>R2        | T1<br>R1<br>R1<br>EI<br>MI<br>T2<br>R2<br>T R2<br>R2<br>R2<br>R2<br>R2<br>R2<br>R2<br>R2<br>M 2 | 017<br>018<br>019<br>020<br>021<br>022<br>023<br>024 | Equipment Numbers Card Position 3 | 041<br>042<br>043<br>044<br>045<br>046<br>047<br>048        | Equipment Numbers Card Position 6 | 065<br>066<br>067<br>068<br>069<br>070<br>071<br>071 | Equipment Numbers Card Position 9 | 089<br>090<br>091<br>092<br>093<br>094<br>095<br>096 | Equipment Numbers Card Position 12<br>(See Note) |
| 50<br>25<br>Note:<br>† For                                                                   | v-s<br>s-v<br>Position 1;<br>2-Wire E&                                                                                           | SPARE<br>SPARE<br>2 can be us<br>M Trunk ope                                                                      | ed for lines<br>ration DO I                                                     | s, trunks or<br>NOT connect | I I<br>receiver #4 ca<br>RR and TR                                                              | l<br>ard.<br>leads.                                  |                                   |                                                             |                                   |                                                      |                                   | I                                                    |                                                  |

| BACKPLANE TRANSLATOR  | BOARD |
|-----------------------|-------|
| MAP200-605            | _     |
| Issue 1, January 1980 |       |
| Sheet 6 of 7          |       |

| <b>TABLE 605.2</b> | BACKPLANE | TRANSLATOR  | BOARD    | CONNECTIONS | (SHELF | 2) |
|--------------------|-----------|-------------|----------|-------------|--------|----|
|                    | то        | CROSS-CONNE | ECT FIEL | D           |        |    |

|                                                                                                    | Dair                                                                                                    |                                                                                                    | Line and                                                                                 | Trunk Conr               | nections                                                                                        |                                                                   | Shelf 2                                       | 2 Transl                                             | ator Boa                          | rd Plug                                                     | g Numbe                              | rs                                                   |                                    |
|----------------------------------------------------------------------------------------------------|----------------------------------------------------------------------------------------------------|----------------------------------------------------------------------------------------------------|------------------------------------------------------------------------------------------|--------------------------|-------------------------------------------------------------------------------------------------|-------------------------------------------------------------------|-----------------------------------------------|------------------------------------------------------|-----------------------------------|-------------------------------------------------------------|--------------------------------------|------------------------------------------------------|------------------------------------|
| Pin                                                                                                    | Color                                                                                                    | Extn                                                                                                    | со                                                                                       | DID/Tie                  | E&M†                                                                                            |                                                                   | P7                                            |                                                      | P8                                |                                                             | P9                                   |                                                      | P10                                |
| 2 6<br>1<br>2 7<br>2<br>8<br>3<br>29<br>4<br>30<br>5<br>31<br>6<br>3 2<br>7<br>3 3<br>8                          | W-BL<br>BL-W<br>w-o<br>G-W<br>W-G<br>BR-W<br>W-S<br>S-W<br>R-BL<br>BL-R<br>R-0<br>0-R<br>R-G<br>G-R                                                            | T1<br>R1<br>T2<br>R2<br>T3<br>R3<br>T4<br>R4<br>T5<br>R5<br>T6<br>R6<br>T7<br>R7<br>T8<br>R8              | T1<br>R1<br>XT2<br>XT1<br>T2<br>R2<br>T3<br>R3<br>XT2<br>XT;<br>T4<br>R4                 | T1<br>R1<br>T2<br>R2     | T1<br>R1<br>TR1<br>F1<br>M1<br>T2<br>R2<br>R2<br>R2<br>E2<br>M2                                 | 161<br>162 <sup>1</sup><br>163<br>164<br>165<br>166<br>167<br>168 | Equipment Numbers Card Positien 1             | 185<br>186<br>187<br>188<br>189<br>190<br>191<br>192 | Equipment Numbers Card Position 4 | 209<br>210<br>211<br>212<br>213<br>214<br>215<br>216        | Equipment Numbers Card Position $_7$ | 233<br>234<br>235<br>236<br>237<br>238<br>239<br>240 | Equipment Numbers Card Position 10 |
| 3 4<br>9<br>3 5<br>1 0<br>3 6<br>11<br>3 7<br>1 2<br>3 8<br>1 3<br><b>3 9</b><br>1 4<br>4 0<br>1 5<br>4 1<br>1 6 | R-BR<br>BR-R<br>R-S<br>S-R<br>BK-BL<br>BK-BK<br>BK-0<br>0-BK<br>BK-0<br>G-BK<br>BK-G<br>G-BK<br>BK-G<br>G-BK<br>BK-BR<br>BR-BK<br>BK-S<br>S-BK<br>Y-BL<br>BL-Y | T1<br>R1<br>T2<br>R2_<br>T3<br>R3<br>T4<br>R4<br>T5<br>R5<br>T6<br>R6<br>T7<br>R7<br>R8<br>R8             | T.1<br>R1<br>X T 2<br>X T 1<br>T i<br>R 2<br>T 3<br>R 3<br>X T 4<br>X T 3.<br>T 4<br>R A | T1<br>R1<br>T 2<br>R 2   | T1<br>R1<br>TR1<br>RR1<br>I E1 I<br>M<br>T2<br>R2<br>TR2<br>E2<br>M2                            | 169<br>170<br>171<br>172<br>173<br>174<br>175<br>176              | Equipment Numbers Ci Position 2               | 193<br>194<br>196<br>196<br>197<br>198<br>199<br>200 | Equipment Numbers Card Position 5 | 217<br>218<br>219<br>220<br>221<br>222<br>223<br>223<br>224 | Equipment Numbers Card Position 8    | 241<br>242<br>243<br>244<br>245<br>246<br>247<br>248 | Equipment Numbers Card Position 11 |
| 4 2<br>17<br>43<br>18<br>4 4<br>19<br>45<br>2 0<br>4 6<br>21<br>47<br>2 2<br>4 8<br>2 3<br>49<br>2 4             | Y-0<br>Q-Y<br>Y-G<br>G-Y<br>Y-BR<br>BR-Y<br>Y-S<br>S-Y<br>V-S<br>BL-V<br>V-0<br>0-V<br>V-0<br>0-V<br>V-G<br>G-V<br>V-BR<br>BR-V                                | T1<br>R1<br>T2<br>R2<br>T3<br>R3<br>T4<br>R4<br>T5<br>R5<br>T6<br>R5<br>T6<br>R6<br>T7<br>R7<br>.T8<br>R8 | T1<br>RI<br>XT2<br>XT1<br>T2<br>R2<br>T3<br>R3<br>XT4<br>XT3<br>T4<br>R4                 | T1<br>_RI<br>T2_  <br>R2 | T1<br>R1<br>TR1<br>RR1<br>E1<br>M1<br>T2<br>R2<br>T2<br>R2<br>TR2<br>R2<br>R2<br>R2<br>R2<br>M2 | 177<br>178<br>179<br>180<br>181.<br>182<br>183<br>184             | Equiliment Numbers Card Position <sup>3</sup> | 201<br>202<br>203<br>204<br>205<br>206<br>207<br>208 | Equifment Numbers Card Position 6 | 225<br>226<br>227<br>228<br>229<br>230<br>231<br>232        | Equip                                | 249<br>250<br>251<br>252<br>253<br>254<br>255<br>256 | Equipment Numbers Card Position 12 |
| 5 0<br>2 5                                                                                                    | V-S<br>S-V                                                                                                    | SPARE<br>SPARE                                                                                            |                                                                                          |                          |                                                                                                 |                                                                   |                                               |                                                      |                                   |                                                             |                                      |                                                      |                                    |

BACKPLANE TRANSLATOR BOARD

MAP200-605

Issue 1, January 1980

Sheet 7 of 7

| BER    | 001                                            | PLUG P<br>009<br>010 | 1<br>017<br>018 | 025 | SHE1<br>PLUGP2<br>033<br>034 | UF 2 | ( <b>SX-2</b> (<br>049<br>050 | 00)<br>PLUGP3<br>057<br>058 | 065 | 073<br>074 | PLUGP4<br>081<br>082 | 089 |  |
|--------|------------------------------------------------|----------------------|-----------------|-----|------------------------------|------|-------------------------------|-----------------------------|-----|------------|----------------------|-----|--|
|        |                                                |                      |                 |     | SHE                          | LF 2 | (SX-20                        | 00)                         |     |            |                      |     |  |
|        | 1 2 3 4 5 6 7 8 9 10 11 12<br>SHELF 2 (SX-200) |                      |                 |     |                              |      |                               |                             |     |            |                      |     |  |
|        | 1                                              | 2                    | 3               | 4   | 5                            | 6    | 7                             | 8                           | 9   | 10         | 11                   | 12  |  |
| ΗA     | 167                                            | 1/5                  | 183             | 191 | 200                          | 207  | 215                           | 223                         | 231 | 239        | 247                  | 255 |  |
| RDWAI  | 166                                            | 174                  | 182             | 190 | 198                          | 206  | 214                           | 222                         | 230 | 238        | 246                  | 254 |  |
| RE PO  | 165                                            | 173                  | 181             | 189 | 197                          | 205  | 213                           | 221                         | 229 | 237        | 245                  | 253 |  |
| SIFION | 164                                            | 172                  | 180             | 188 | 196                          | 204  | 212                           | 220                         | 228 | 236        | 244                  | 252 |  |
| NUM    | 163                                            | 171                  | 179             | 187 | 195                          | 203  | 211                           | 219                         | 227 | 235        | 243                  | 251 |  |
| BER    | 162                                            | 170                  | 178             | 186 | 194                          | 202  | 210                           | 218                         | 226 | 234        | 242                  | 250 |  |
|        | 161                                            | 169                  | 177             | 185 | 193                          | 201  | 209                           | 217                         | 225 | 233        | 241                  | 249 |  |

Fig. 605-2 BACKPLANE TRANSLATOR BOARD PLUG APPEARANCES

÷

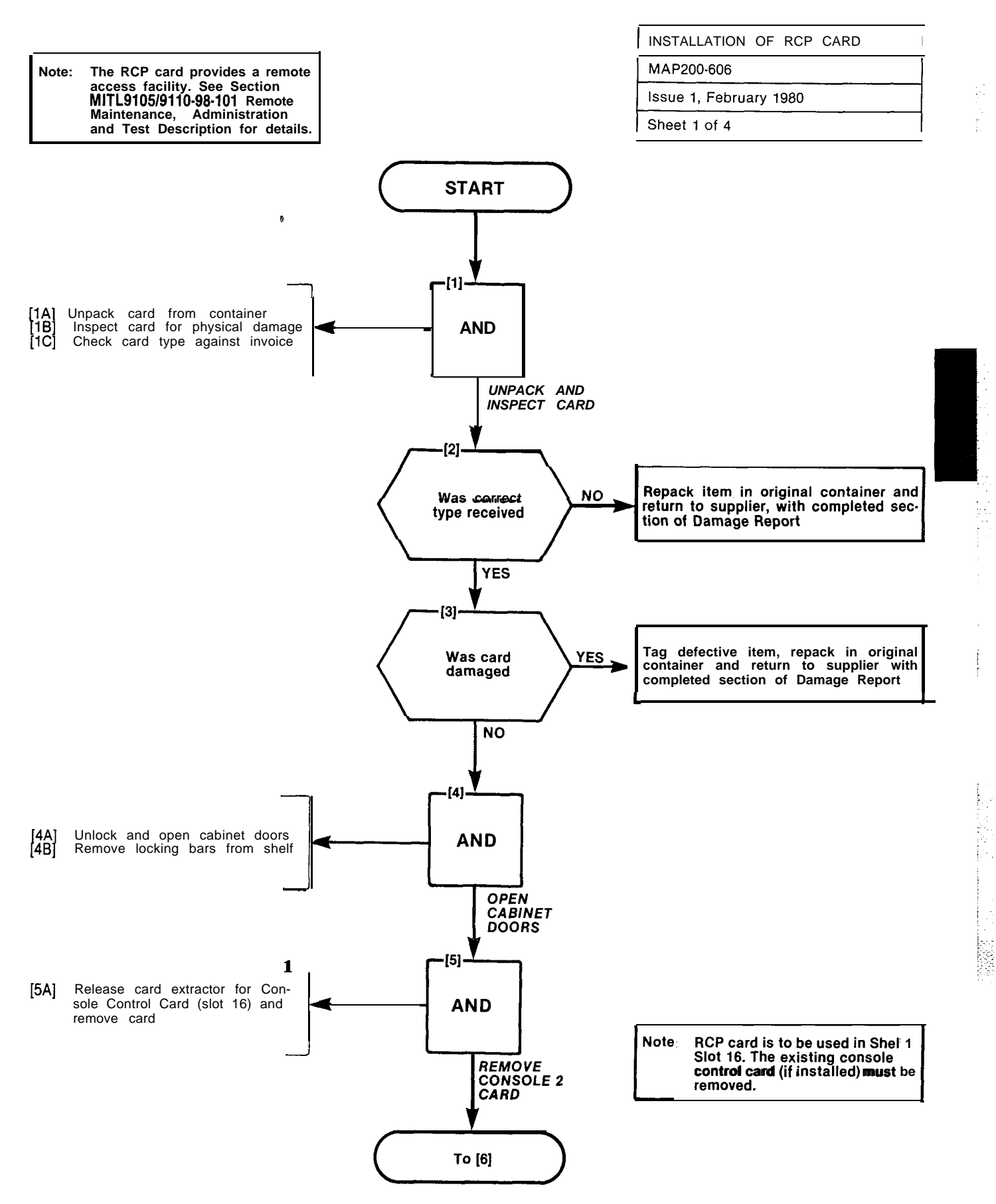

<u>|</u>...<

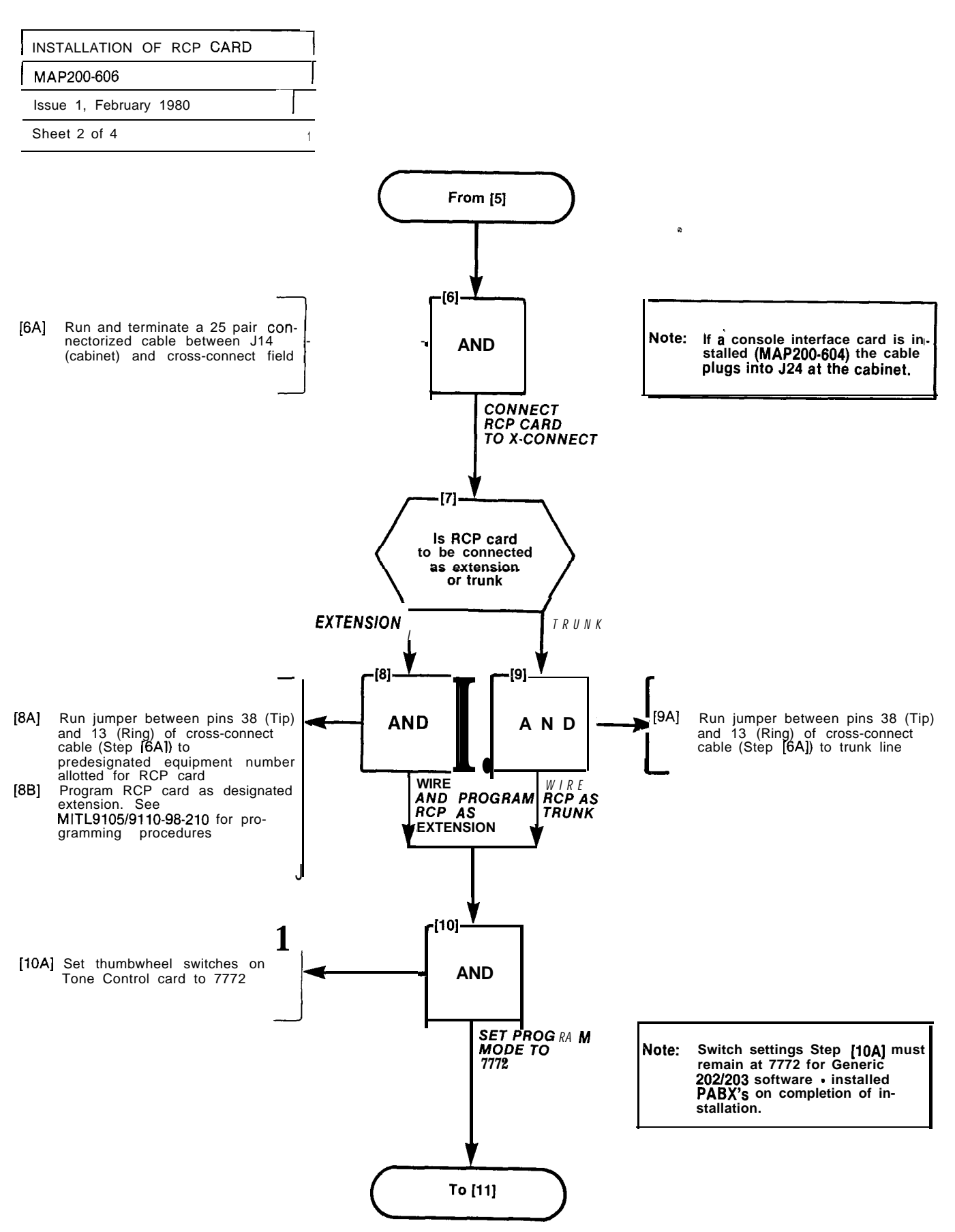

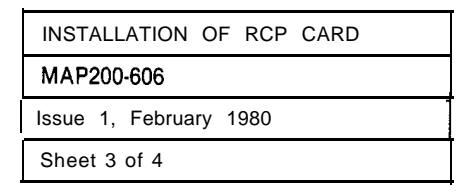

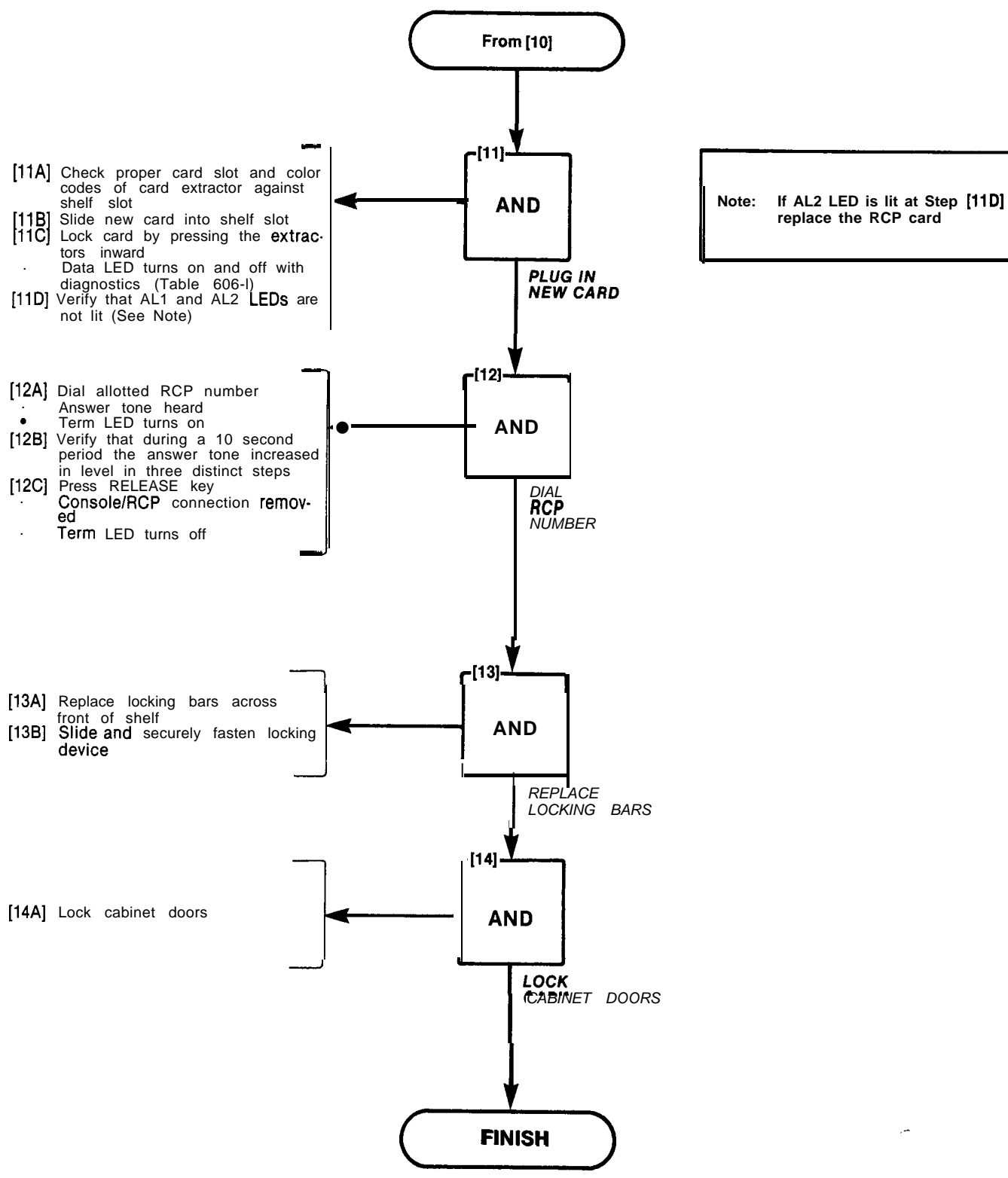

م

| INSTALLATION OF RCP CARD |  |
|--------------------------|--|
| MAP200-606               |  |
| Issue 1, February 1980   |  |
| Sheet 4 of 4             |  |

## TABLE 606-I RCP LED INDICATIONS

| DESIGNATION | DESCRIPTION OF INDICATIONS                                                                                                    |
|-------------|----------------------------------------------------------------------------------------------------|
| DATA        | <ol> <li>LED lit when the RCP is connected to the RMAT Controller and data<br/>is being transmitted.</li> <li>LED lit during diagnostic tests. Tests consist of three 10 second<br/>periods followed by 17 seconds during which LED is off.</li> </ol> |
| TERM        | LED is lit when the RCP answers the RMAT Controller                                                                                                    |
| AL1         | Alarm LED AL1 is lit when alarm is activated by the watchdog timer                                                                                                    |
| AL2         | Alarm LED flashes if failure occurs during the RCP self-test diagnotics.<br>The LED is lit steadily if a checksum or RAM failure occurs during<br>initialization.                                                                                      |

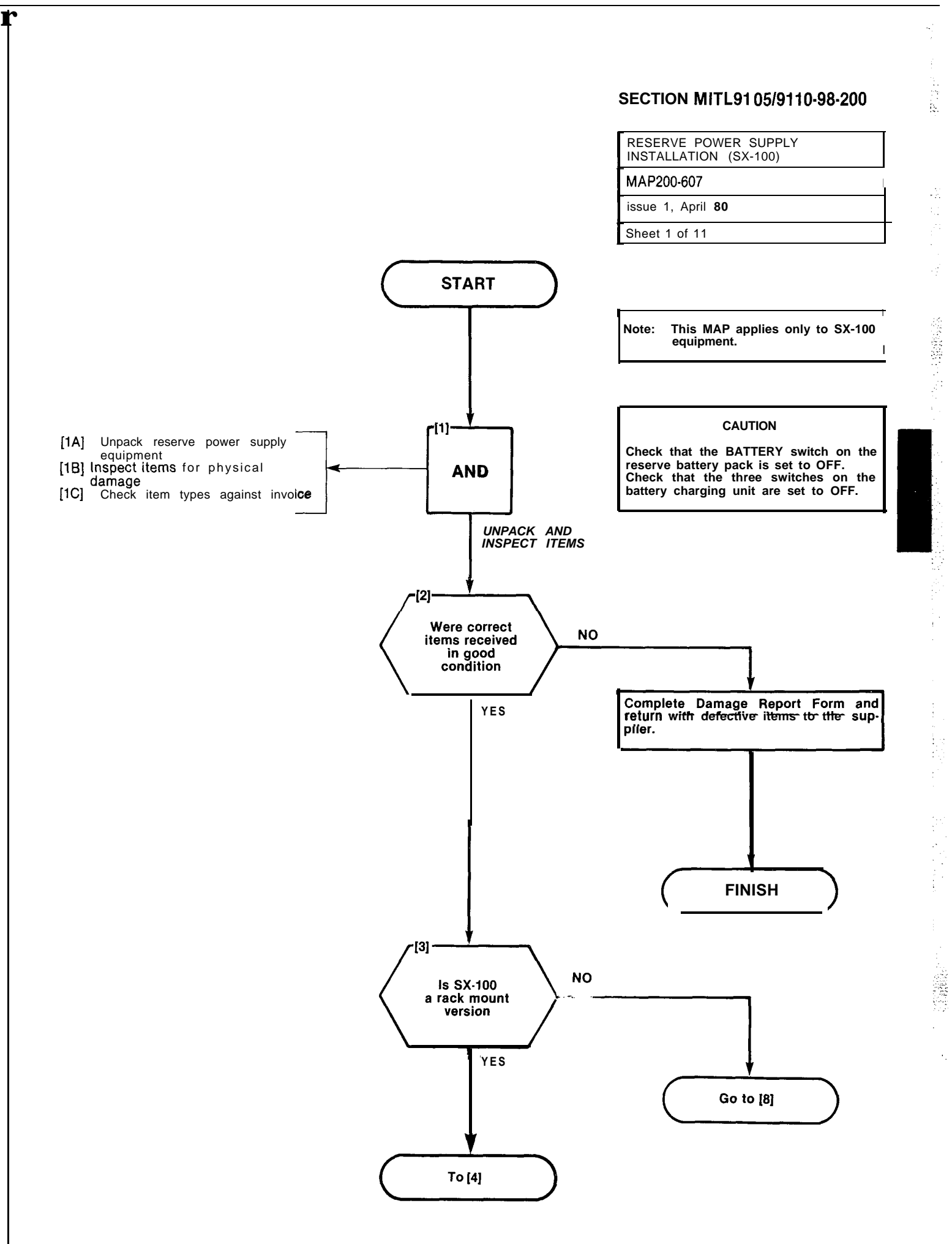

A6-43

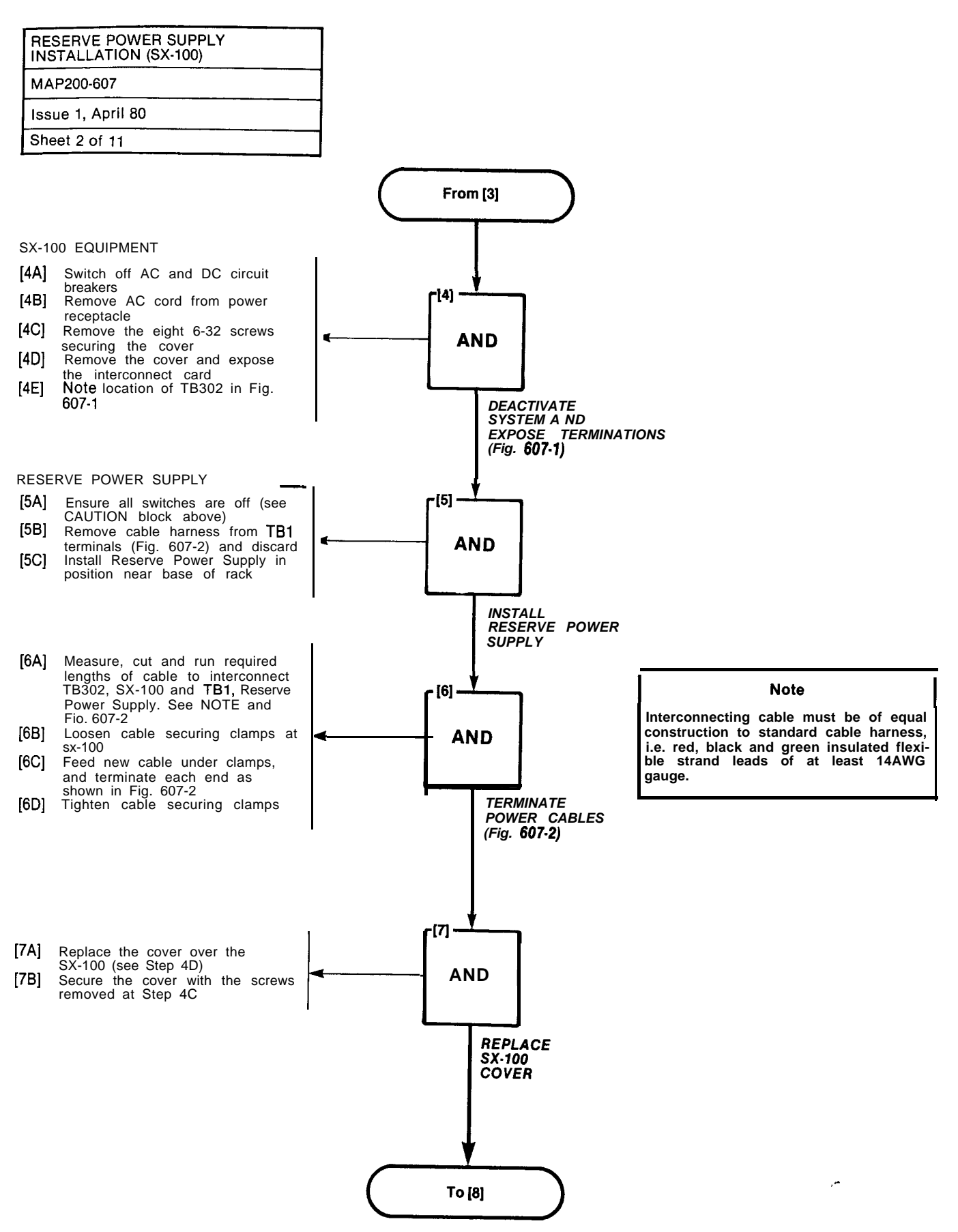

Advantages (

A6-44

and the states

(11) (1) do to application of the second second se second second second second second second second second second second second second second second second second second second second second second second second second second second second second second second second second second sec

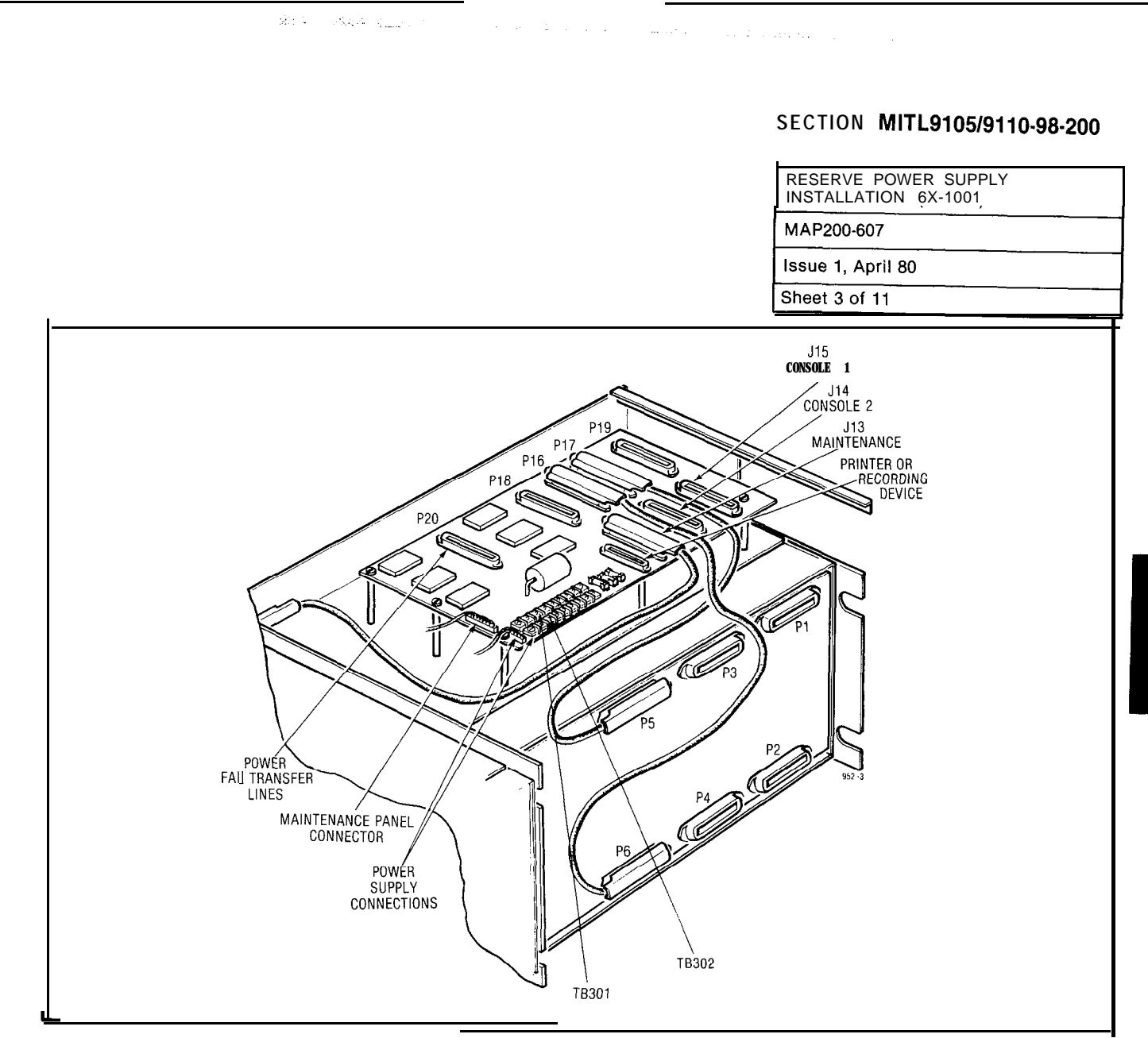

Fig. 607-I Cable Connections

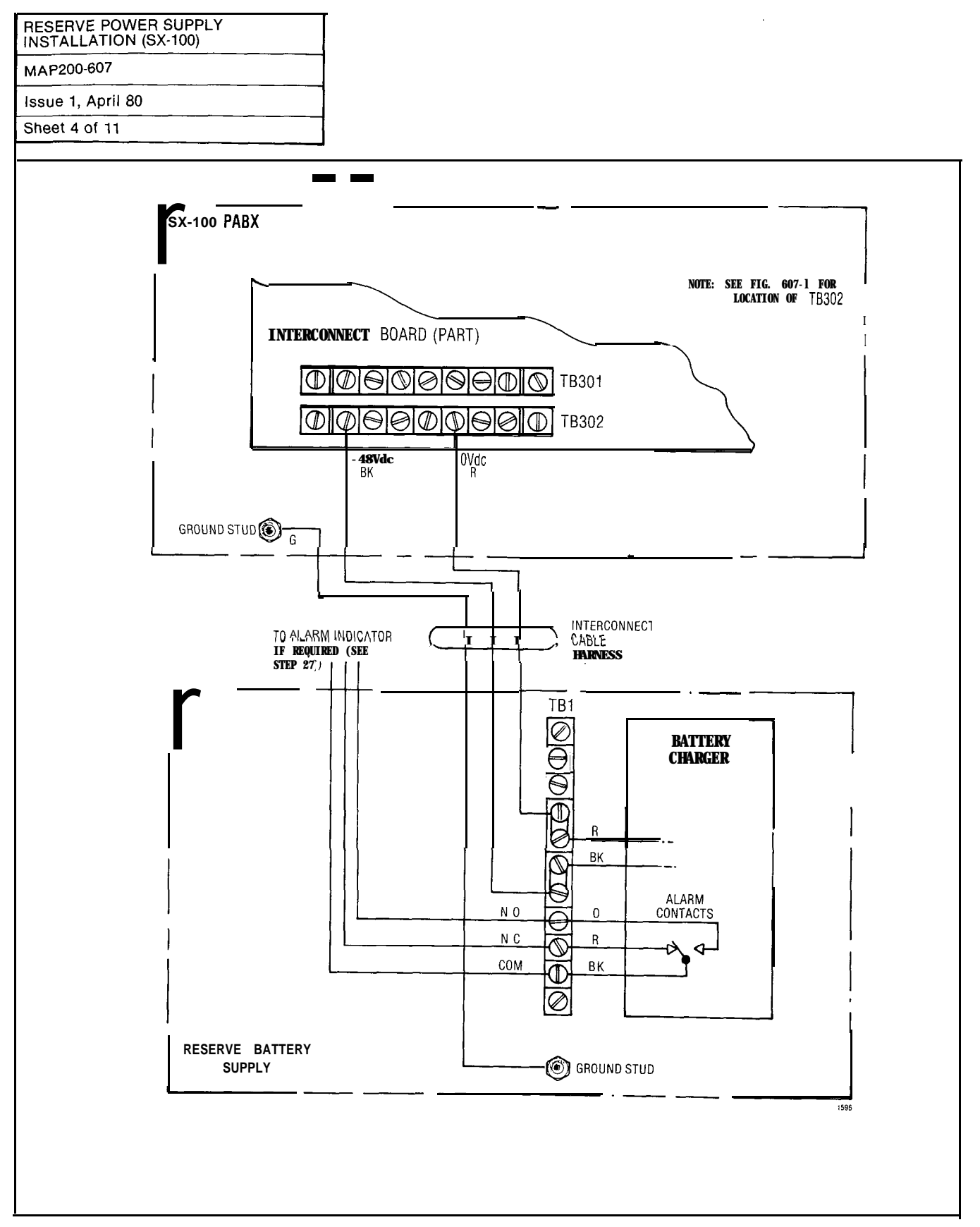

Fig. 607-2 Cable Harness Interconnections

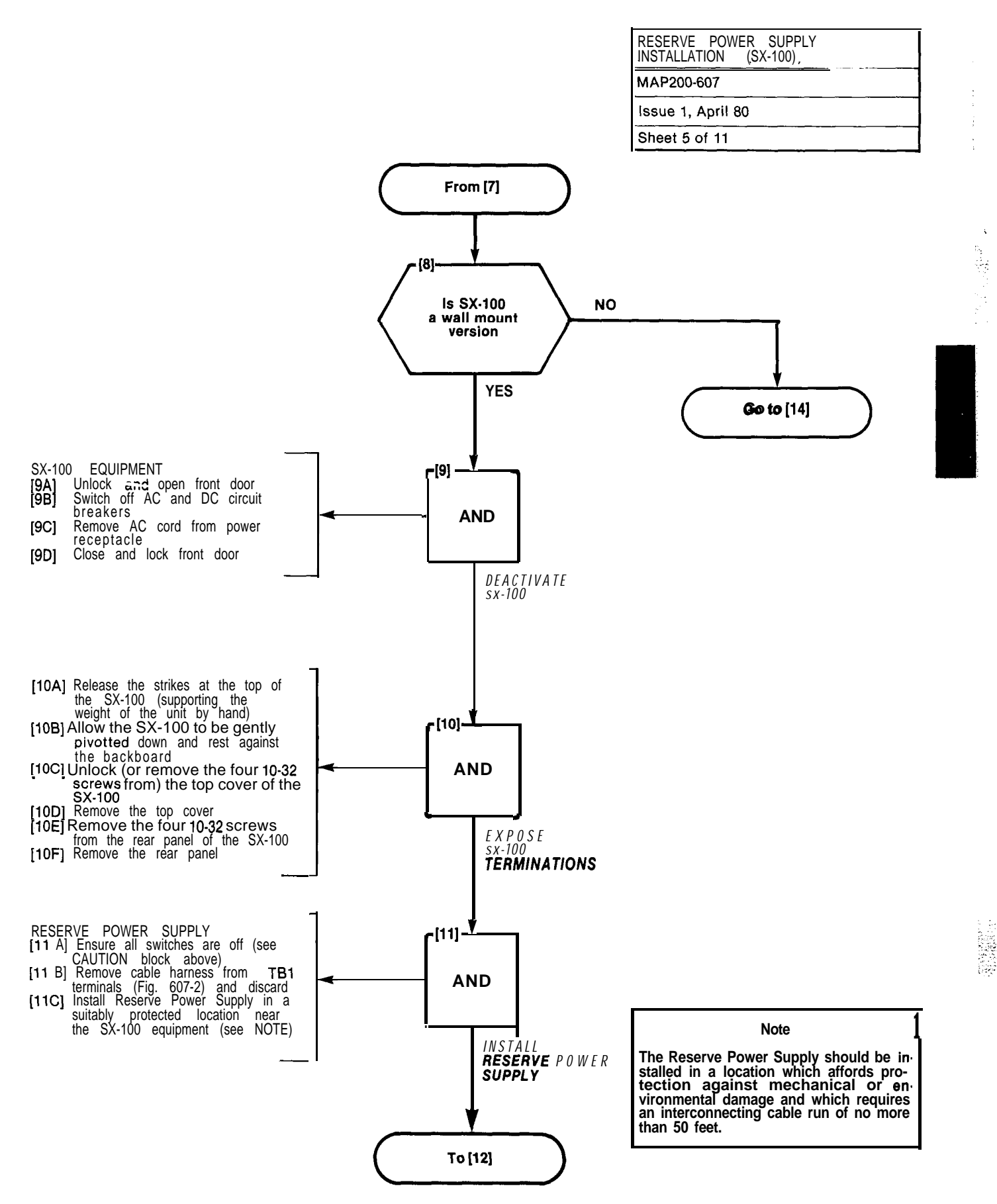

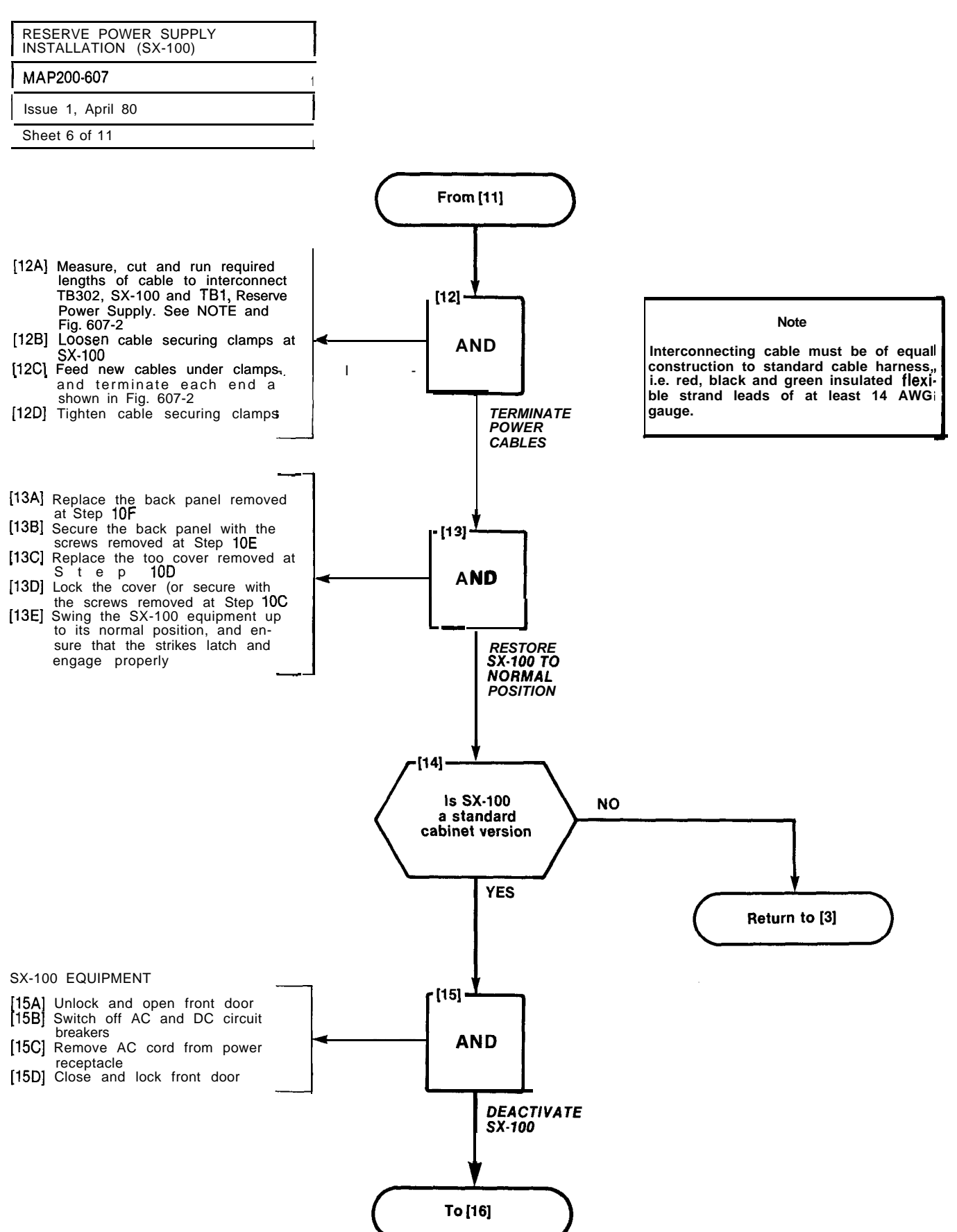

/184

A6-48

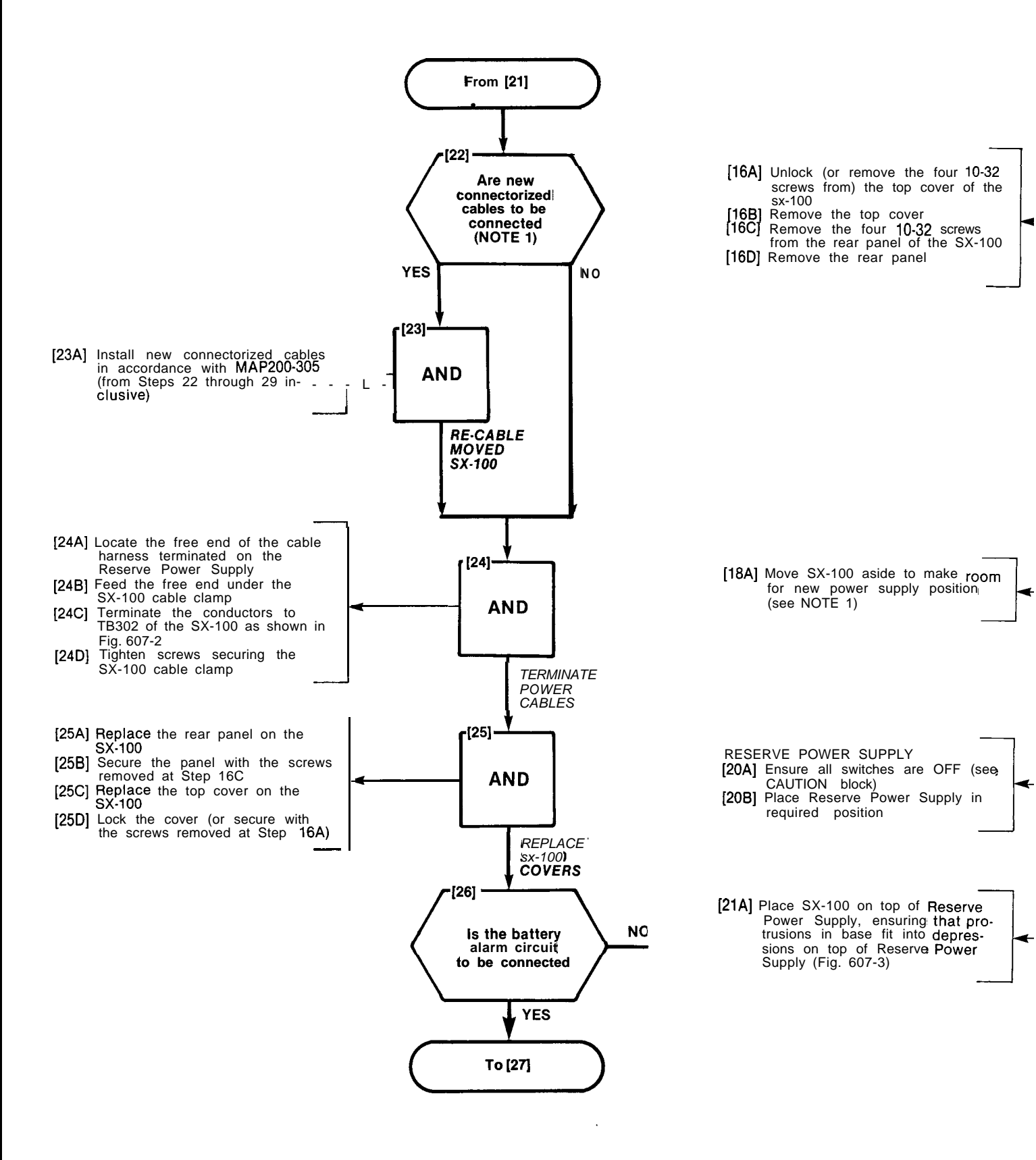

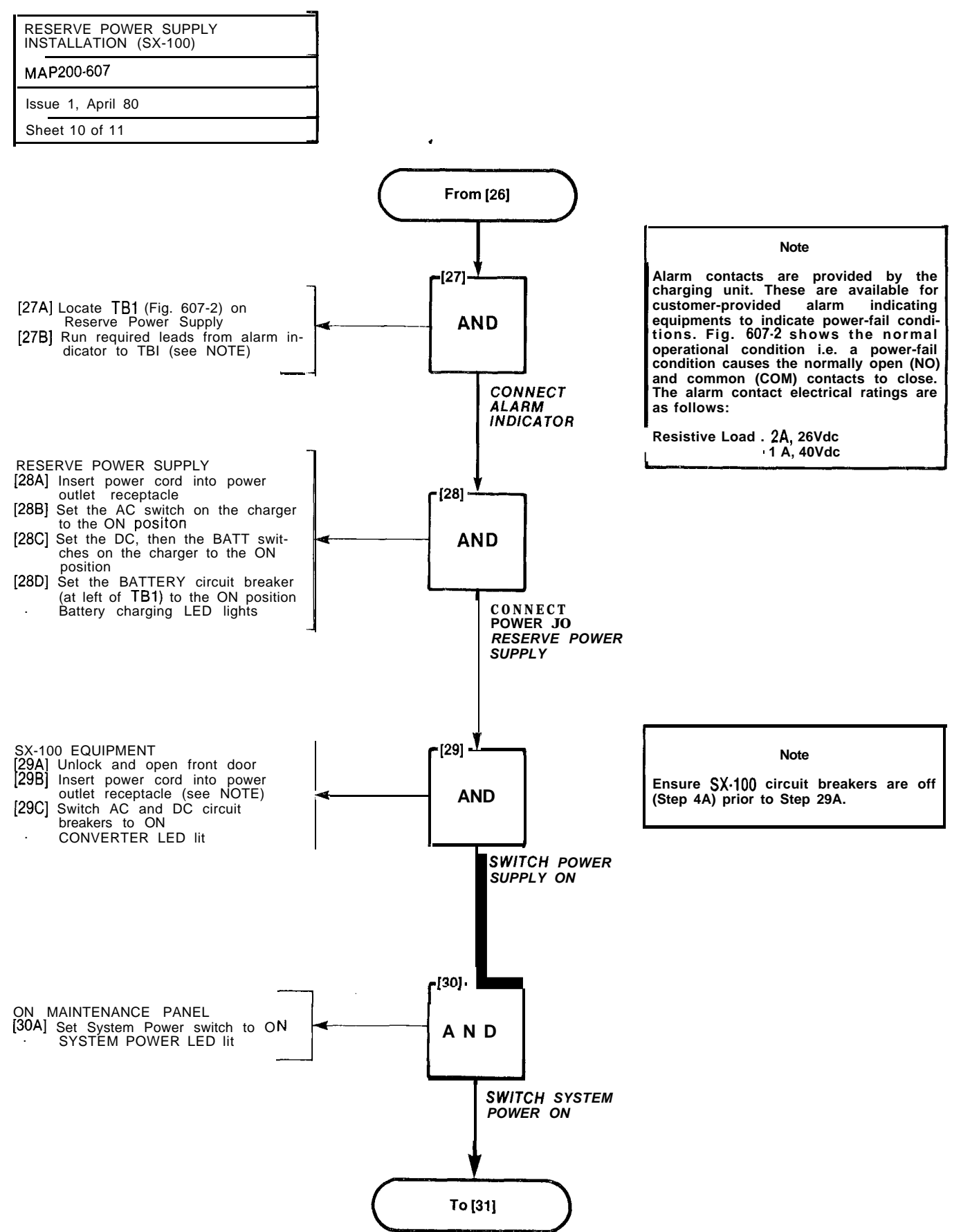

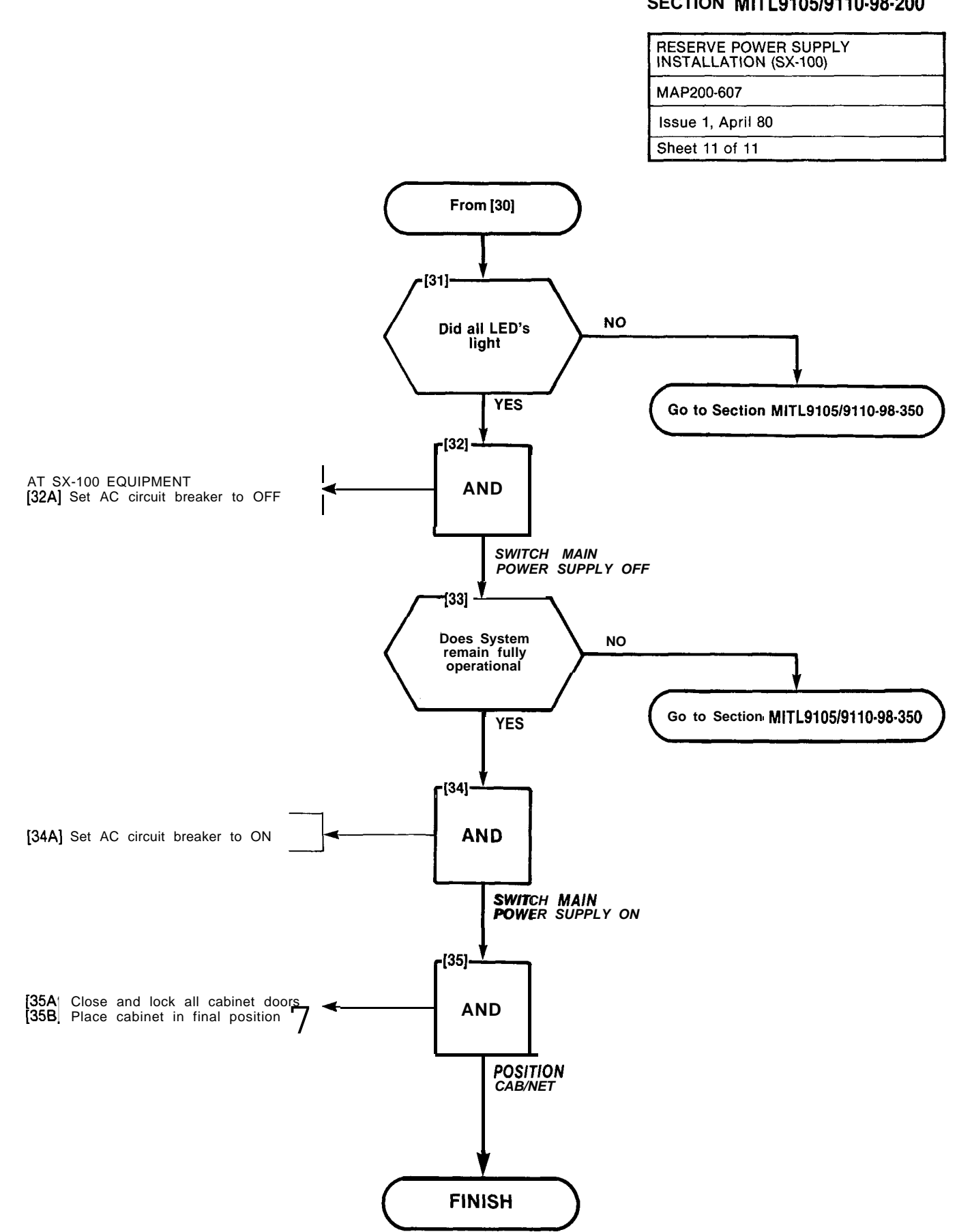

A6-53/54

11771-12782-128751

## SX-100\* AN D SX-200\* SUPERSWITCH" ELECTRONIC PRIVATE AUTOMATIC BRANCH EXCHANGE INSTALLATION FORMS

PAGE

CONTENTS

| 1. |                                  | 1     |
|----|----------------------------------|-------|
|    | General ,                        | 1     |
|    | Reason for Reissue               | 1     |
| 2. | INSTALLATION                     | Ι     |
|    | Cabling                          | 1     |
|    | Programming, ,                   | 1     |
| 3. | INSTALLATION FORMS               | 2     |
|    | General                          | 2     |
|    | Identification.                  | 2     |
|    | Code Entry                       | 2     |
|    | Forms Included                   | _     |
|    |                                  | AI-I  |
|    | Programming Error Codes          | AI-3  |
|    | Programming Confirm Codes        | AI -4 |
|    | Extended Programming Error Codes | AI.5  |
|    | Extended Programming Confirm     |       |
|    | Codes                            | AI-8  |
|    | Speed Call Error Codes A         | I -7  |
|    |                                  |       |
|    | Irunk Card Switch Settings       | •     |

## 1. INTRODUCTION

#### General

1.01 installation of the SX-100 or SX-200 PABX consists of connecting the system to the cross-connect frame, applying power, and programming. SECTION MITL9105/9110-98-200 details the system cabling requirements, SECTION MITL9105/9110-98-210 gives detailed instructions for programming the system and SECTION MITL9105/9110-98-215 details the test procedures to be performed after the system programming is completed. This section contains a general description of the system installation, the type of installation forms and the data required to complete the installation.

Reason For Reissue

**1.02** This section is reissued to include all Generic 205 information

## 2. INSTALLATION

#### Cabling

**2.01** All connections for the line and trunk circuits are made from the cross-connect frame to the PABX equipment cabinet through 25 pair connector ended cables. The attendant consoles are connected to the equipment cabinet through standard 25 pair cables with a plug on the cabinet end and a connector at the console.

## Programming

2.02 The system contains ten individual programs. Each program details a different aspect of the system configuration.

- Tenant Service (Generic 203 or higher)-If the system is to be used by multiple tenants "Tenant Service" must be selected when programming is started.
- System Options-The system options are those options which affect all extensions and trunks within the system. A number of options are provided (code numbers 100 through 234) any of which may be selected.
- Features-A number of features (code numbers 1 through 42) require access codes to be dialed by the extension user to gain access to the features. The Feature program allows the selected access codes to be assianed.

-

- Class of Service Options-A maximum of 16 different Classes of Service (COS) may be defined. Each COS specifies the features and services (code numbers 33 through 94) that may be accessed by an extension or dial-in trunk assigned to that cos.
- Extension-The Extension program allows the tenant, equipment number, directory (extension) number, COS (the features and services which may be accessed), toll restrictions, and the optional busy lamp and pick-up group assignments to be made for each extension.
- Hunt Groups-This program defines the extensions within a tenant that form a hunt group and the type of hunting to be performed. A maximum of 12 individual hunt groups may be specified per system.
- **Trunks-This** program allows the tenant, equipment number, busy lamp assignment, trunk type, console appearance, day and night number assignments, COS, toll restriction, and incoming number definitions of each trunk to be made.
- Trunk Groups-A maximum of 12 different trunk groups may be programmed per system. The access code and type, the toll restriction and the overflow group (the trunk group to which the trunk will hunt when all trunks in the trunk group are busy) of each trunk group are specified.
- Multi Digit Toll Control (Generic 204/Up)—If Toll Control is to be employed, refer to Section MITL9105/9110-98-212 for instructions.
- Speed Call (Generic 205)—If Speed Call is to be employed, refer to Section MITL9105/ 911 o-98-220.

## 3. INSTALLATION FORMS

#### General

3.01 A complete set of installation forms is contained in Mitel publication SX-100/SX-200 Installation Forms. For descriptive purposes a copy of each type of installation form is included in this section. Each installation form is divided into a number of columns, the headings of which serve two purposes-

- (a) to identify the information that should be entered into the column, and
- (b) to show the actions to be performed to enter the codes into the system memory.

3.02 A list of features or options is included on the relevant installation form if applicable.
These features and options, and any conflicts (mutual exclusions), are described in Section MITL9105/9110-98-105 Features and Services Description.

3.03 In addition to the "programming" installation forms the various types of trunks require the trunk card switches to be set to meet the proper operational configuration. This type of form is also included at the rear of this Section.

#### Identification

3.04 The name of the button shown at the top of each column identifies the type of code to be entered in that column. The number following the button name shows the range of codes associated with the operation.

#### Code Entry

3.05 To enter the information contained in each table the button shown at the top of the column must be pressed and the code number dialed. An example is shown in Fig. 3-1, Typical Programming Entry.

3.08 Table 3-1 is a list of all forms included in Mitel publication SX-IOO/SX-200 Installation Forms. The number of pages of each type of form is also included.

. .

| <del>RE</del> ATURI(E | <b>DIAL</b><br>1-42        | ACCESS<br>Codes | ASSIGN AND<br>DIAL ACCESS<br>CODES | c            | ENTER          |     |
|-----------------------|----------------------------|-----------------|------------------------------------|--------------|----------------|-----|
| To assign fe          | eature access codes.       | (4)             | Dial the access feature            | code to be a | assigned to th | ne  |
| (1) Press F           | (1) Press FEATURE button.  |                 | (5) Press the ENTER b              |              | store the info | or- |
| (2) Dial fea          | ature number (range i-42). | (0)             | mation entered.                    |              |                |     |
| (3) Press A           | CCESS CODE button.         | (6)             | Repeat steps (1)                   | through (5)  | as required.   |     |

## Fig. 3-1 Typical Programming Entry

| TABLE 3-     | 1     |
|--------------|-------|
| INSTALLATION | FORMS |

| Title                                                                                                    | Number of Forms     |  |
|----------------------------------------------------------------------------------------------------|---------------------|--|
| Customer Changes                                                                                                    | 4                   |  |
| System Options                                                                                                    | 3                   |  |
| Features                                                                                                    | 1                   |  |
| Class of Service Options                                                                                                    | 2                   |  |
| Extensions*                                                                                                    | 16                  |  |
| Hunt Groups                                                                                                    | 2                   |  |
| Non Dial-In Trunks                                                                                                    | 6                   |  |
| Dial-In Trunks*                                                                                                    | 6                   |  |
| DID/CCSA Trunks                                                                                                    | 6                   |  |
| Trunk Groups                                                                                                    | 2                   |  |
| Multi Digit Toll Control                                                                                                    |                     |  |
| Toll Control Outline Forms                                                                                                  |                     |  |
| TC1 4                                                                                                    |                     |  |
| TC2 4                                                                                                    |                     |  |
| TC3 6                                                                                                    |                     |  |
| TC4 1                                                                                                    |                     |  |
| TC5 6                                                                                                    |                     |  |
| Absorb Plan (Note 1)                                                                                                    | 2                   |  |
| Class of Restriction (Note 1)                                                                                               | 3                   |  |
| Control Plan (Note 1)                                                                                                    | 5                   |  |
| Restriction Tables (Note 1) 12                                                                                              |                     |  |
| 4 Entry Restriction Table 6                                                                                                 |                     |  |
| 20 Range Restriction Table                                                                                                  | 6                   |  |
| 800 Range Restriction Table                                                                                                 |                     |  |
| Speed Call Forms                                                                                                    |                     |  |
| SC1 (Note 2)                                                                                                    | 1                   |  |
| SC2 (Note 2)                                                                                                    | 1                   |  |
| Trunk Card Switch Settings                                                                                                  | 2                   |  |
| CO Trunks                                                                                                    |                     |  |
| Trunk Card Switch Settings                                                                                                  | 6                   |  |
| E & M/Tie Trunks                                                                                                    |                     |  |
| Trunk Card Switch Settings 6                                                                                                |                     |  |
| DID/Tie Trunk Card                                                                                                    |                     |  |
| <ul> <li>Includes column for Multi-Digit Toll Control Generic 204/Up. For further info<br/>MITL9105/9110-98-212.</li> </ul> | rmation see Section |  |
| Note 1: These forms are peculiar to Multi-Digit Toll Control Generic 204/Up.                                                |                     |  |
| Note 2: These forms are peculiar to Speed Call Generic 205                                                                  |                     |  |

States and the second

## APPENDIX1

EQUIPMENT AND BUSY LAMP NUMBERS AND PROGRAMMING ERROR CODES

#### 1. GENERAL

Al.01 The equipment numbers used in the SX-100 and SX-200 are shown in Fig. A1-1, and the busylamp field numbering in Fig. A1-2.

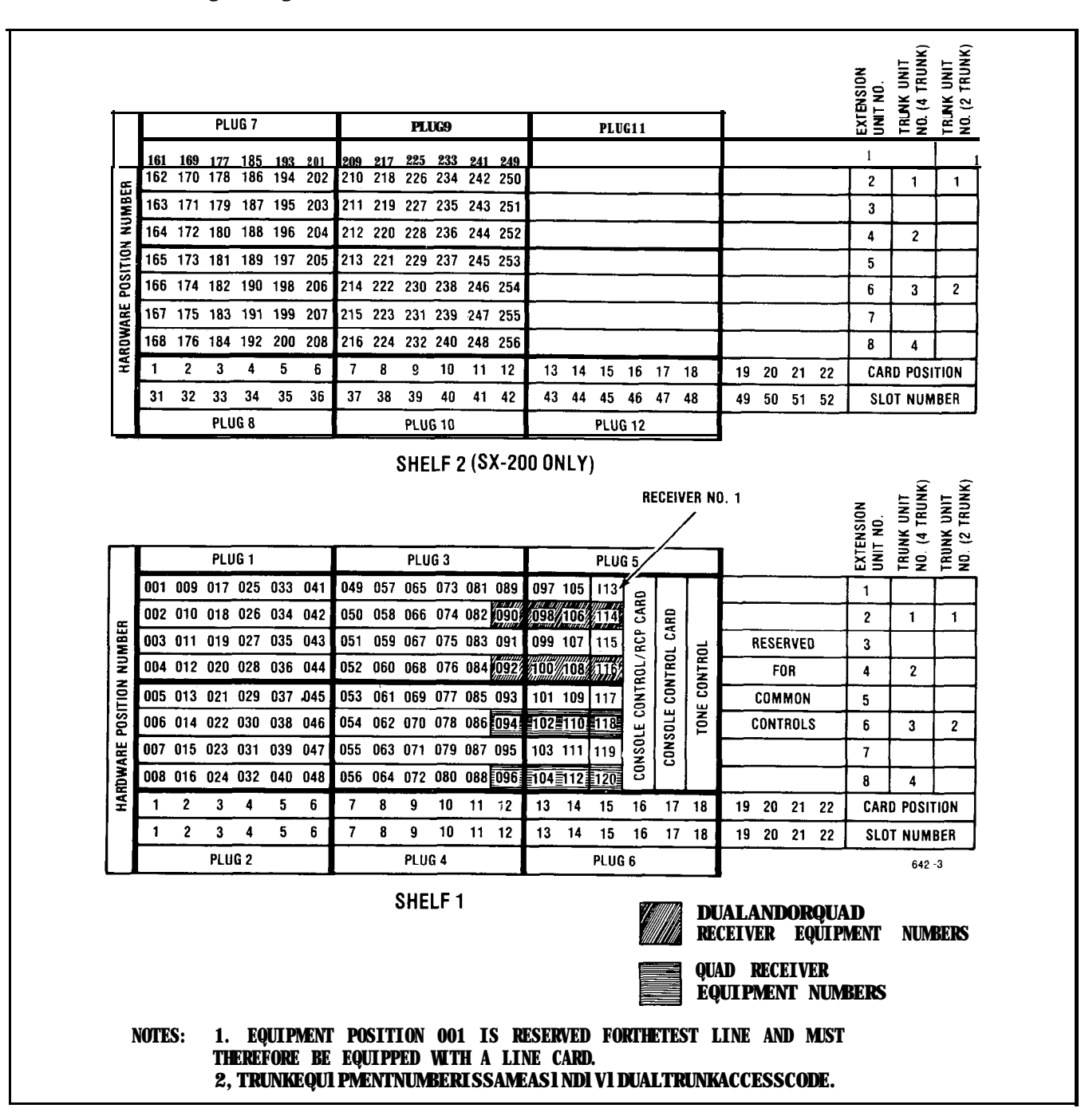

Fig. Al-I Hardware/Equipment Numbering

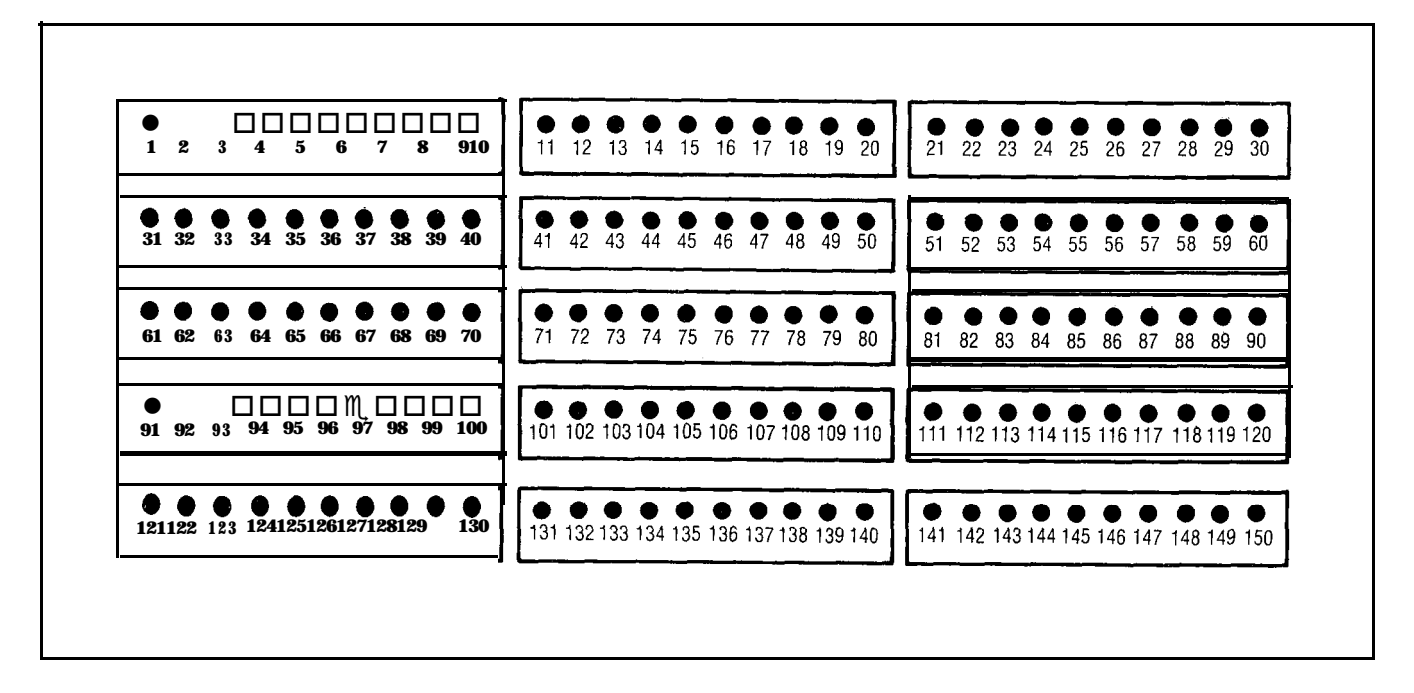

Fig. Al-2 Busy Lamp Position Numbering

- AI.02 Error codes and confirm codes, which may appear as console displays during programming, are respectively described in Tables AI-I and AI-2, AI-3, AI-4 and A1-5.
- Al.03 Standard and Extended Programming Overlays appear in Fig. Al-3.
- AI.04 Before a system can be initially programmed, the RAM (and the extended RAM if applicable) must be initialized. Until the RAM(s) have been initialized system diagnostics may present an error E021.\_\_\_at the console.
- AI.05 Refer to Fig. AI-4 for the proper initialization procedure of the RAM (Standard Programming). Refer to Fig. AI-5 for the proper initialization procedure of the RAM (Extended Programming).
- Al.08 Refer to Fig. Al-6 to enter or exit programming (Extended or Standard).

W0211000

| Error<br>code | Cause                                                                                                    | Key<br>affected                                                                                                    | Key<br>flashing  | Meaning                                                                                                    | Action Required                                                                                                    |
|---------------|----------------------------------------------------------------------------------------------------|----------------------------------------------------------------------------------------------------|------------------|----------------------------------------------------------------------------------------------------|----------------------------------------------------------------------------------------------------|
| ΕO            | Invalid key pressed.                                                                                      | ALL                                                                                                    | None             | The last key pressed is invalid                                                                                                    | Check procedure and press                                                                                                    |
| EI            | Invalid number.                                                                                           | ALL                                                                                                    | None             | The number entered is out<br>of range or contains<br>corrupted data                                                                                                    | Press key associated with<br>entry and re-enter number.                                                                                                    |
| E 2           | Key other than<br>ENTER or CANCEL<br>pressed.                                                             | LAMP TEST,<br>TENANT, OPTION<br>COS DEFINE,<br>FEATURE<br>EXTN NUMBER,<br>HUNT GROUP,<br>TRUNK GROUP,<br>NEXT, EQPT<br>NUMBER | ENTER,<br>CANCEL | An attempt was made to leave<br>the current mode after some<br>parameters were changed<br>but before ENTER or CANCEL<br>were pressed. ENTER may be<br>used to write the new pro-<br>gramming information back to<br>the non-volatile RAM or use<br>CANCEL to ignore all pro-<br>gramming changes made<br>since the last time ENTER<br>was pressed                                                                                                    | Press ENTER to transfer the<br>data to permanent store or<br>CANCEL to remove the data<br>from the temporary store.                                                                                                    |
| E 3           | Access code has<br>not been entered.                                                                      | HUNT GROUP<br>TRUNK GROUP                                                                                                    | ACCESS<br>CODE   | In Trunk mode an attempt<br>is made to delete a member<br>of a trunk group.<br>Equipment Numbers desired                                                                                                    | Press ACCESS CODE key an enter required access code.                                                                                                    |
| Ε 4           | The extension<br>number or access<br>code entered is<br>already assigned.                                 | EXTN,<br>ACCESS<br>CODE                                                                                                    | None             | must be entered.<br>In Trunk Group mode an at-<br>tempt is made to place a<br>trunk into a trunk group while<br>that trunk is currently pro-<br>grammed into another trunk<br>group.<br>Attempting to enter members<br>into a Hunt or Trunk group<br>before an access code has<br>been assigned to the group.<br>The extension number or<br>access code entered is<br>already assigned to an<br>extension, feature, hunt<br>group or trunk group.<br>Callback and Executive Over-<br>ride conflict, i.e. trying to<br>enter a Callback code while<br>same code assigned to Ex-<br>ecutive Busy Override and | <ul> <li>Check code entered.</li> <li>1 If code is correct, terminate<br/>entry, remove other appear<br/>ance of code and re-enter<br/>all new data.</li> <li>2 If code is incorrect, press<br/>key associated with entry<br/>and re-enter extension<br/>number or access code.</li> </ul> |
| Ε 5           | Number entered<br>contains incorrect<br>number of digits or<br>conflicting option<br>enabled in this COS. | EXTN NUMBER<br>ACCESS CODE                                                                                                    | None             | The extension number or<br>access code is in conflict<br>with the existing numbering<br>plan. Attempting to add<br>an option to a COS in which<br>a conflicting option is enabl-<br>ed.<br>Attempting to add a System<br>Option when a conflicting                                                                                                    | Check entry. Press key associated with entry and re-enter number.                                                                                                    |
| E6            | Incorrect equipment<br>number entered.                                                                    | EQPT NUMBER                                                                                                    | None             | <ul> <li>Attempting to assign an equipment number that is:</li> <li>undefined</li> <li>defined as a trunk to an extension hunt group or extension</li> <li>defined as an extension to a trunk group or a trunk</li> <li>an extension with message registration to hunt group or pickup group</li> <li>An equipment number assigned to an extension must be deleted as an extension</li> <li>before being programmed as a trunk. An equipment number assigned to a trunk must be deleted as an extension</li> </ul>                                                                                          | Remove conflicting option<br>(a) Assign equipment<br>number correctly<br>(b) Enter new equipment<br>number                                                                                                    |

# TABLE AI-ISTANDARD PROGRAMMING ERROR CODES

AI-3

| Error<br>code | Cause                                                                                                    | Key<br>affected                                                                                                    | Key<br>flashing | Meaning                                                                                                    | Action Required                                                                        |
|---------------|----------------------------------------------------------------------------------------------------|----------------------------------------------------------------------------------------------------|-----------------|----------------------------------------------------------------------------------------------------|----------------------------------------------------------------------------------------|
| E7            | System is busy.                                                                                                    | ENTER,<br>TENANT                                                                                                    | None            | (a)Attempting to initialize<br>system while PABX is in<br>use.                                                                             | (a) Wait until system is idle                                                          |
|               |                                                                                                    |                                                                                                    |                 | (b) Attempting to change data<br>of an extension or trunk<br>while that extension or<br>trunk is in use. It must be<br>idle or busied-out. | (b) Wait until extension or<br>trunk is idle                                           |
|               | Extension has a<br>message register<br>that is not zeroed<br>or has a message<br>waiting or has                                                                                                    | ENTER                                                                                                    | None            | <ul> <li>a valid message<br/>register exists for<br/>this extension</li> <li>extension has a<br/>message waiting or</li> </ul>             | Zero message register,<br>reset message waiting<br>or Do Not Disturb<br>and reprogram  |
|               | Do Not Disturb                                                                                                    |                                                                                                    |                 | Do Not Disturb set                                                                                                    |                                                                                        |
| E8            | Trunk or equipment<br>number already<br>assigned.                                                                                                    | ENTER                                                                                                    | None            | Attempting to assign a<br>trunk or equipment<br>number to more than one<br>tenant at the same time.                                        | <ul><li>(a) Key proper trunk or<br/>equipment number</li><li>(b) Press ENTER</li></ul> |
| E9            | the Hunt Group key of<br>hunt groups are assi<br>other tenants,<br>In Tenant Service, pi<br>the Trunk Group key<br>trunk groups are assi<br>other tenants.<br>In Tenant Service, a<br>to put an extension<br>to one tenant into a<br>group of a different f<br>In Tenant Service, a<br>to put a trunk assign<br>tenant into a trunk gi<br>different tenant.<br>In Tenant Service, er<br>hunt group number a<br>to a different tenant<br>pressing HUNT GROU<br>In Tenant Service, er<br>froup Programming,<br>an overflow group th<br>belongs to another tt<br>In Tenant Service, er<br>trunk group number<br>to a different tenant<br>pressing TRUNK GRO<br>Non-Volatile RAM<br>error. | when all<br>gned to<br>ressing<br>when all<br>signed to<br>ttempting<br>assigned<br>hunt<br>tenant.<br>ttempting<br>ed to one<br>roup of a<br>htering a<br>assigned<br>(after<br>JP).<br>unk<br>, selecting<br>at<br>enant.<br>htering a<br>assigned<br>(after<br>DP).<br>ENTER | None            | Ones and Zeros test failed<br>prior to initializing Non-                                                                                   | Go to Section<br>M <b>ITL9105/911</b> 0-98-350                                         |
| E022-2        | 2 At Power up                                                                                                    |                                                                                                    | None            | Volatile RAM.<br>RAM programmed in Generic                                                                                                 | Non-Volatile RAM must                                                                  |
|               |                                                                                                    |                                                                                                    |                 | 202 or 203 is used with Generic 204/up                                                                                                    | be initialized and/or reprogrammed                                                     |

, **n** 

# TABLE AI-I (Cont'd)STANDARDPROGRAMMINGERRORCODES

## A1-4

| Confirm<br>code | Cause                                                                                                    | Key<br>affected    | Flashing<br>lamp | Action                                                                                                    |
|-----------------|----------------------------------------------------------------------------------------------------|--------------------|------------------|----------------------------------------------------------------------------------------------------|
| сo              | Attempting to assign an<br>equipment number for<br>an extension to a slot<br>containing a trunk card                      | E Q P T<br>NUMBER  | CONFIRM          | Check assignment<br>• if correct press CONFIRM<br>key. Equipment number entered<br>is accepted as the number<br>for the equipment type being                                                                                                    |
|                 | Attempting to assign an<br>equipment number for<br>a trunk to an empty<br>slot or a slot containing<br>an extension card. | EQPT<br>NUMBER     | CONFIRM          | programmed. All data associated<br>with the original appearance<br>of the equipment number<br>is removed<br>• if incorrect press EQPT NUMBER<br>and re-enter new equipment number                                                                                                    |
| CI              | Attempting to assign an<br>extension that already<br>exists                                                               | EXTN<br>NUMBER     | CONFIRM          | <ul> <li>Check assignment —</li> <li>if correct press CONFIRM key.<br/>The extension number entered is<br/>accepted as the extension number<br/>for the equipment being defined.<br/>ALL data associated with the<br/>original appearance of the<br/>extension number is removed.</li> <li>if incorrect press EXTN NUMBER<br/>and re-enter extension number.</li> </ul> |
| c2              | The busy lamp assigment<br>already exists                                                                                 | B U S Y<br>L A M P | CONFIRM          | <ul> <li>Check assignment</li> <li>if correct press CONFIRM key. Busy lamp assignment is accepted for this equipment.<br/>All data associated with original assignment is removed</li> <li>if incorrect press BUSY LAMP and re-enter busy lamp assignment.</li> </ul>                                                                                                   |

## TABLE AI-2STANDARD PROGRAMMING CONFIRM CODES

3.3

## TABLE AI-3TOLL CONTROL PROGRAMMING ERROR CODES

| Error | Applies to:                                               | Meaning                                                                                                    |
|-------|-----------------------------------------------------------|----------------------------------------------------------------------------------------------------|
| EO    | All modes                                                 | Invalid key pressed. Consult MAP for correct pro-<br>cedure.                                                                                                    |
| EI    | Absorb Plan mode<br>Trunk Group mode<br>Control Plan mode | Number is not within the range of the parameter being defined. Re-enter parameter key defined.                                                                                                    |
| E2    | All modes                                                 | An attempt was made to leave the current mode<br>after some parameters were changed but before<br>ENTER or CANCEL was pressed. ENTER may be<br>used to write the new programming information<br>back to the non-volatile RAM or use CANCEL to ig-<br>nore all programming changes made since the last<br>time ENTER was pressed. |

| Error | Applies to:                           | Meaning                                                                                                    |
|-------|---------------------------------------|----------------------------------------------------------------------------------------------------|
| E3    | Control Plan mode<br>Table mode       | The table number entered is not valid for the current configuration. Re-enter a number which exists for the configuration of the extended non-volatile customer RAM. |
| E 4   | Table mode                            | The table entry code is invalid for the table <b>pro-</b><br>grammed. This occurs in the following situation:                                                        |
|       |                                       | <ol> <li>A code of more than 3 digits in length for an<br/>800-entry or 20-range table.</li> </ol>                                                                   |
|       |                                       | <ol> <li>A code not in the range of 200-999 for an<br/>800-entry table.</li> </ol>                                                                                   |
|       |                                       | <ol> <li>A code which already exists or a code which<br/>would be ambiguous in conjunction with the<br/>existing table entries, for a 4-entry table.</li> </ol>      |
| E5    | Table mode                            | The table is full and cannot hold the entry.                                                                                                    |
| E 6   | Not used in extended programm-<br>ing |                                                                                                    |
| Ε7    | Configuration mode                    | Configuration is not allowed because the Tone<br>Control card switches are not 7776 or the system<br>is not idle.                                                    |
| E 8   | Not used in extended programm-<br>ing |                                                                                                    |
| E9    | Configuration mode                    | A hardware failure was detected while clearing the extended customer non-volatile RAM.                                                                               |

# TABLE AI-3 (Cont'd)TOLL CONTROL PROGRAMMING ERROR CODES

TABLE AI-4TOLL CONTROL PROGRAMMING CONFIRM CODES

| Error | Applies To:       | Meaning                                                                                                    |
|-------|-------------------|----------------------------------------------------------------------------------------------------|
| C5    | Control Plan mode | An attempt was made to assign a table which is currently assigned elsewhere. Pressing the confirm key will decassion the table from wherever it was                                                                                                    |
|       |                   | previously assigned to assign it to the specified place.                                                                                                    |
| C 6   | Table mode        | A request has been made to delete all entries in a table. If CONFIRM is pressed all entries will be <b>de</b> -assigned. The old data in the non-volatile RAM will not be destroyed until the ENTER key is pressed, and the table itself can be reprogrammed as desired before the ENTER key is used. |
# TABLE AI-5 SPEED CALL PROGRAMMING ERROR CODES

| Error | Applies To:      | Meaning                                                                                                    |
|-------|------------------|----------------------------------------------------------------------------------------------------|
| EI    | EQPT<br>NUMBER   | The equipment number entered is outside the range of valid numbers                                                                               |
| EI    | NUMBER<br>REDIAL | An invalid number redial value was entered                                                                                                    |
| E3    | TABLE            | The table number entered is not consistent with that allowed for the current configuration of the extended NV RAM                                |
| E4    | ACCESS<br>NUMBER | An attempt was made to enter an access number for a common-use table                                                                             |
| E4    | NUMBER<br>REDIAL | An attempt was made to enter a number redial digit for a common-use table                                                                        |
| E5    | ACCESS<br>NUMBER | The access number entered already exists for another table assigned to the same equipment number                                                 |
| E5    | NUMBER<br>REDIAL | Number redial already exists for another table assigned to<br>the same equipment number, (only 1 number redial attribute<br>per user is allowed) |
| E6    | SPEED<br>CALL    | The Configuration of the extended NV RAM does not include the speed call feature                                                                 |

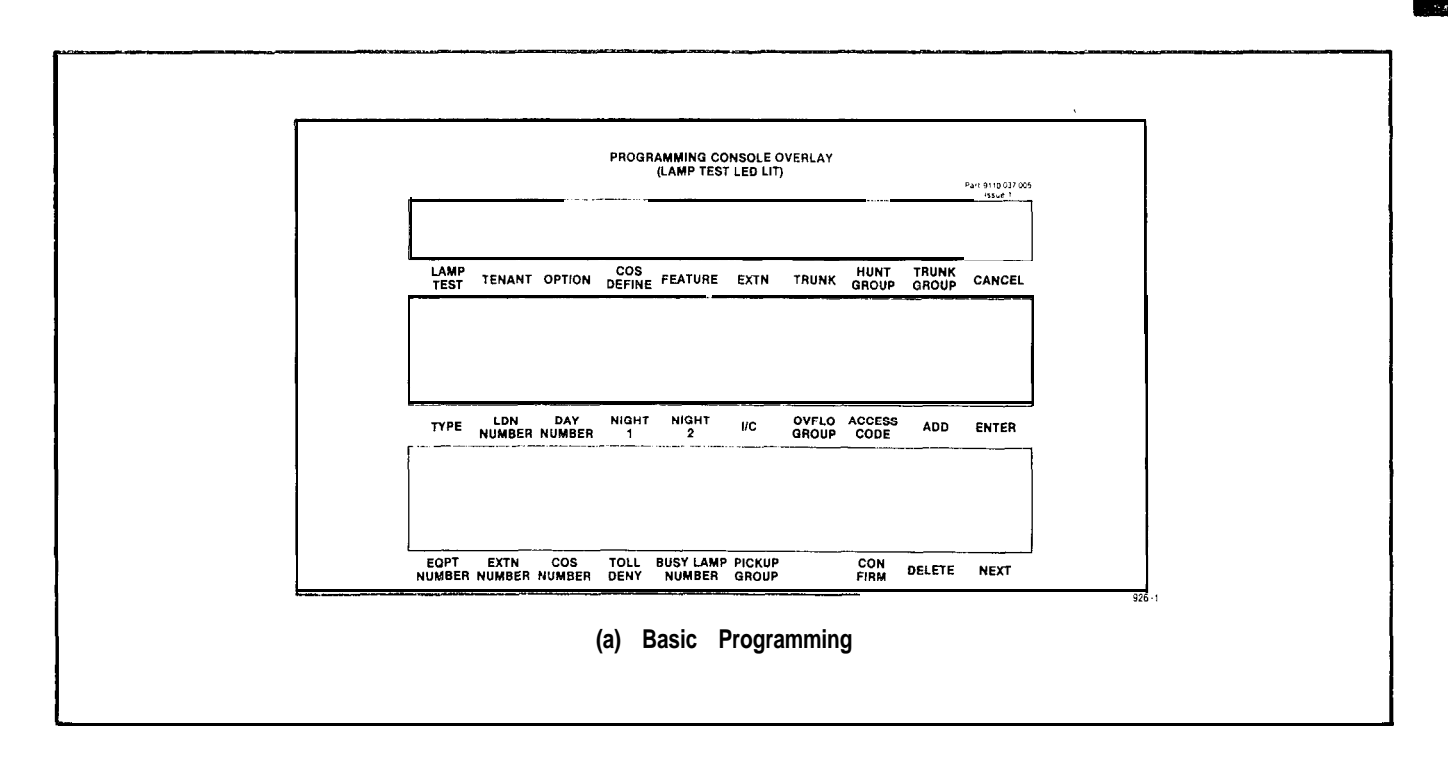

#### Fig. A1-3 Programming Overlays

#### SECTION MITL9105/9110-98-205

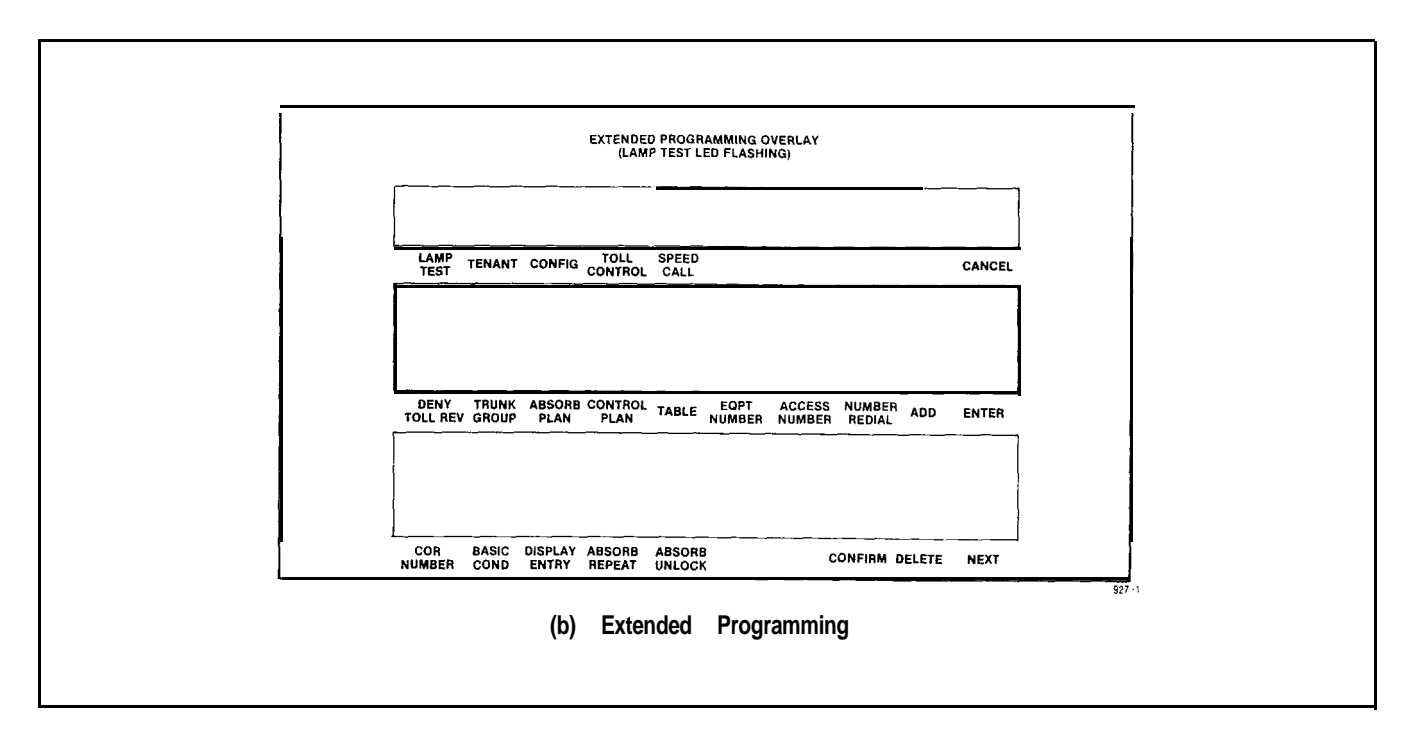

Fig. Al-3 Programming Overlays (cont'd)

.

### SECTION MITL9105/911 O-98-205

|                                                                | CAUTION<br>ONE OF THE FOLLOWING PROCEDURES MIST<br>BE PERFORMED FOR STANDARD PROGRAMM<br>ING OF THE SYSTEM SEESECTION<br>MITL9105/9110-98-210.<br>SELECT PROGRAMMING MODESTANDARD OR EXTEND-<br>ED THEN PERFORM ONE OF THE FOLLOWING STEPS IF<br>THESYSTEM IS TO BECOMPLETELY PROGRAMMED                           |  |
|----------------------------------------------------------------|----------------------------------------------------------------------------------------------------|--|
|                                                                | TO CHANGE FROM MULTI-TENANT SERVICE TO SINGLE TENANT<br>SERVICE OR TO ORIGINALLY PROGRAM SINGLE TENANT SERVICE (INITIALIZE)                                                                                                    |  |
| SETTHUMBWHEEL SWITCHE                                          | PRESS RESET BUTTON<br>ON SCANNER CARD<br>WHEN COMPLETED                                                                                                    |  |
| SET THUMBWHEEL SWITCHEST<br>(WHERE XIS THE PROGRAM<br>CONSOLE) | TO 777X PRESS LAMP TEST                                                                                                    |  |
|                                                                | TO ORIGINALLY SET-UP MULTI-TENANT SERVICE OR CHANGE FROM<br>SINGLE TENANT SERVICE TO MULTI-TENANT SERVICE.                                                                                                    |  |
| SET THUMBWHEEL SWITCHES                                        | TO 7776 PRESS RESET BUTTON<br>ON SCANNER CARD<br>WHEN COMPLETED                                                                                                    |  |
| SET THUMBWHEEL SWITCHES<br>(WHEREX IS THE PROGRAM<br>CONSOLE)  | STO 777X<br>MING PRESS TEST                                                                                                    |  |
| I<br>NOTE 1: IF TE<br>SYS<br>INIT<br>MEN                       | ENANT SERVICE IS REQUIRED, THIS <b>step mustbedone</b> before any other steps. if a<br><b>temistobechangedfrom non-tenantitotenantservice, thememorymistbe</b><br>talized and all data re-entered, starting with the above step, it is recom-<br>dedithatalidata for onetenant be entered before changing tenants. |  |

### Fig. A1-4 Initialization of RAM (Standard Programming)

#### SECTION M ITL9105/911 O-98-205

CAUTION

THE DATA OF THE FOLLOWING FORMS CAN BE ENTERED AFTER THE CONSOLE HAS BEEN PLACED IN THE DESIRED PROGRAMMING MODE (STANDARD OR EXTENDED)

| SET THUMBWHEEL SWITCHES TO 777X<br>WHERE X ☴ THE PROGRAMMING CONSOLE | PRESS LAMP<br>TEST LAMP TEST LEO LIT     |  |
|----------------------------------------------------------------------|------------------------------------------|--|
|                                                                      | O R                                      |  |
| DIAL FEATURE ACCESS CODE FOR FEATURE NUMB                            | er 29 FROM THE CONSOLE (GENERIC 204/1)P) |  |

| ENTER STANDARD PROGRAMMING                                                                                       | PRESS                 | NEXT<br>C I         | LAMP TEST LED FLASHES                                 |
|----------------------------------------------------------------------------------------------------|-----------------------|---------------------|-------------------------------------------------------|
| To terminate extended programming mode.                                                                          |                       |                     |                                                       |
| PRESS NEXT LAMP TEST LEO LIT<br>C I                                                                              | SOLID SYSTEM IS IN ST | andard pro          | OGRAMMING MODE                                        |
|                                                                                                    |                       |                     |                                                       |
| TO TERMINATE STANDARD PROGRAMMING MODE:                                                                          |                       |                     | · · · · · · · · · · · · · · · · · · ·                 |
| TO TERMINATE STANDARD PROGRAMMING MODE:<br>IF THE SYSTEM WAS PUT IN STANDARD PROG<br>MODE WITH FEATURE NUMBER 29 | SRAMMING PRESS        | LAMP<br>TEST<br>c I | LAMP TEST LED UNLIT<br>SYSTEM OUT OF PROGRAMMING MODE |
| TO TERMINATE STANDARD PROGRAMMING MODE:<br>IF THE SYSTEM WAS PUT IN STANDARD PROG<br>MODE WITH FEATURE NUMBER 29 | SRAMMING PRESS        | LAMP<br>TEST<br>c I | LAMP TEST LED UNLIT<br>SYSTEM OUT OF PROGRAMMING MODE |

Fig. A1-5 Initialization of Extended RAM (Generic 204/up)

.....

#### SECTION MITL9105/9110-98-205

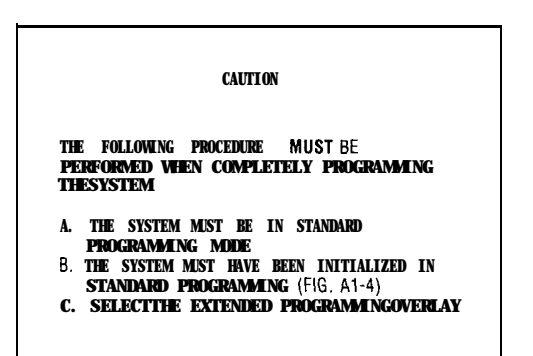

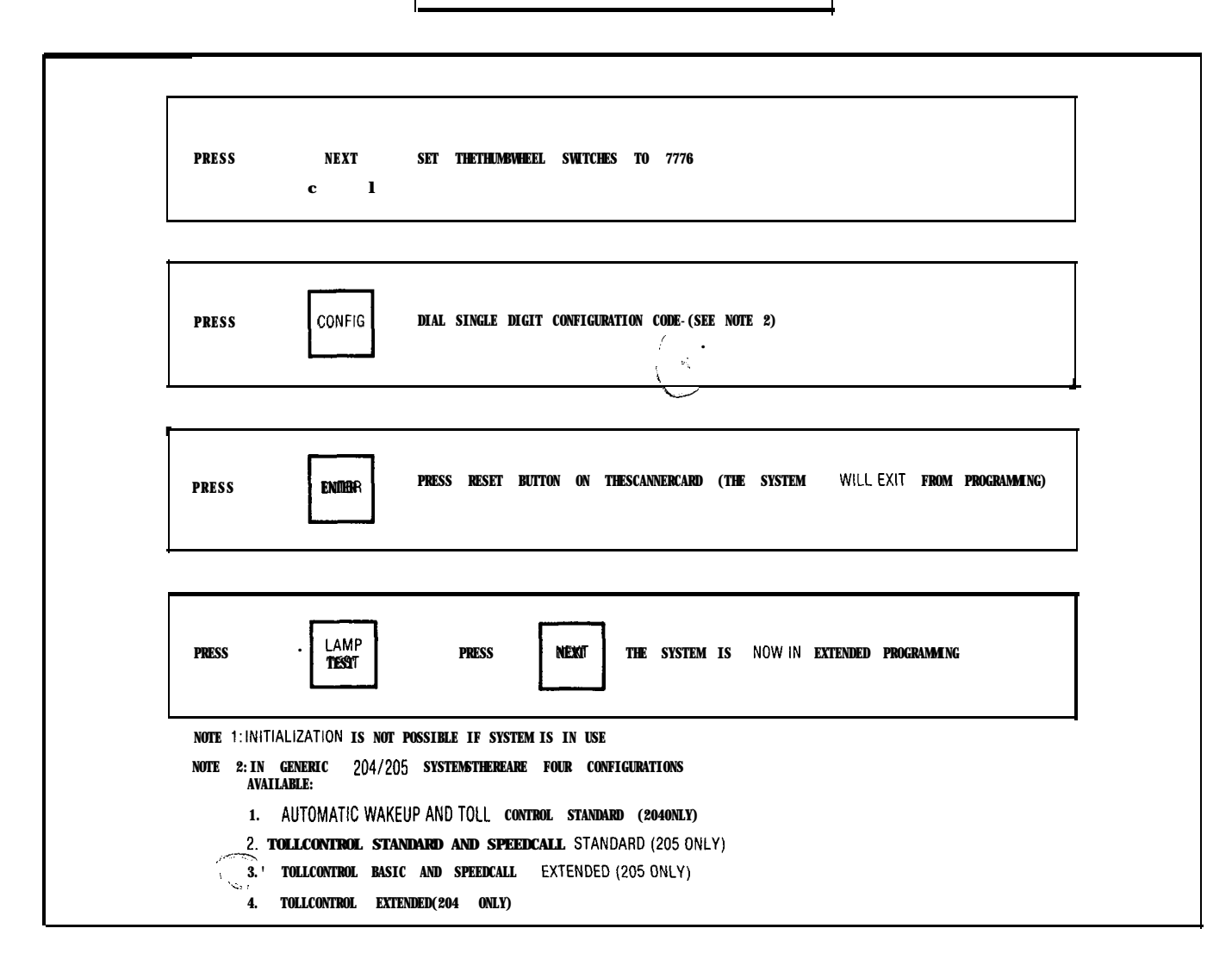

Fig. A1-6 Enter or Exit Programming

|                | CUSTOMER NAME: | CUSTOMER CHANGES |         |
|----------------|----------------|------------------|---------|
|                |                |                  |         |
| DATE OF CHANGE | SERVICE PERSON | TYPE OF CHANGE   | REMARKS |
|                |                |                  |         |
|                |                |                  |         |
|                |                |                  |         |
|                |                |                  |         |
|                |                |                  |         |
|                |                |                  |         |
|                |                |                  |         |
|                |                |                  |         |
|                |                |                  |         |
|                |                |                  |         |
|                |                |                  |         |
|                |                |                  |         |
|                |                |                  |         |
|                |                |                  |         |
| ,              |                |                  |         |
|                |                |                  |         |

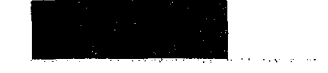

| OPTION HARE         OPTION HARE         OPTION HARE HARE AND HARE HARE AND HARE                                                                                                    |                                                        | SYST                                  | EM OPTION | SOPTION                                              |                                         |                 |       |
|----------------------------------------------------------------------------------------------------|--------------------------------------------------------|---------------------------------------|-----------|------------------------------------------------------|-----------------------------------------|-----------------|-------|
| OPTION NAME         OPTION NAME         STATUS           DACK-MARKANG RINGARG         101          ATTENNANT CO TRUNC CONCEPT FAMILE         171           DACK-MARKANG RINGARG         101          ATTENNANT CO TRUNC CONCEPT FAMILE         171           DACK-MARKANG RINGARG         101          ATTENNANT CO TRUNC CONCEPT FAMILE         171           REAL STATUS         102          ATTENNANT CO TRUNC CONCEPT FAMILE         171           REAL STATUS         173          Pode/         151            NEW STATUS         174          Pode/         153            OUTGOIN TRUNC COARCE TAW OUTGOINT FAMIL         171            173            OUTGOIN TRUNC COARCE TAW OUTGOINT FAMIL         171            173             OUTGOIN TRUNC COARCE TAW OUTGOINT FAMIL         171            173             173             173             174           174           174                                                                                                    |                                                        | DIAL<br>OPTION<br>NUMBER<br>(100-234) | ADD       |                                                      | OPTION<br>OPTION<br>Number<br>(100-234) | ADD             |       |
| DSCHWIMMENT RUNK     HD     V     ATTEMANT DEPMNET     HD       12 DARSFER DAT LINF     101     ATTEMANT CO TRUNK CONNECT PANLE     119       12 DARSFER DAT LINF     101     ATTEMANT CO TRUNK CO TRUNK CONNECT PANLE     119       12 DARSFER DAT LINF     121     ExeRt Mark To TRUNK CO TRUNK CONNECT PANLE     119       14 PAS WARLER     123     123       01/CONDET TRUNK CALLON LINK     124     CONTROLLED STATION TO STATUCE OT TRUNK CONNECT PANLE       01/CONDET TRUNK CALLON LINK     124     CONTROLLED STATION TO STATUCE OT TRUNK CONNECT PANLE       01/CONDET TRUNK CALLON LINK     124     CONTROLLED STATION TO STATUCE OT TRUNK CONNECT PANLE       01/CONDET TRUNK CALLON LINK     124     CONTROLLED STATION TO STATUCE PANLE     126       01/CONDET TRUNK CALLON LINK     129     ATTEMANT TO TRUNK TO TRUNK CALLON LINK     128       01/CONDET TRUNK CALLON LINK     129     ATTEMANT TRUE PANLE     128       01/CONDET TRUNK CALLON LINK ATTER TAXABING     100     PESSAGE WARTING STATUCE     128       01/CONDET TRUNK CALLON LINK ATTER TAXABING     110     PESSAGE WARTING STATUCE     128       01/CONDET TRUNK ATTER TAXABING TO STATUCE ATTERNATION TO STATUCE ATTERNATION TO STATUCE ATTERNATION TO STATUCE ATTERNATION TRUE PANLE     128       02/CONDET TAXABILE PANLE     112     ATTERNATION TRUE PARLE     128       02/CONDET TAXABILE PANL                                                                                                    | OPTION NAME                                            | OPTION<br>NUMBER                      |           | OPTION NAME                                          | OPTION<br>NUMBER                        |                 |       |
| THANSEE DAL ITONE         101         A TENDANT DO TRANKO TO TRANK CONCECT HABLE         130           ILEDERS MOIT SERVICE         192         A TENDANT NON CONTRUCT CONTRUCT         133           ILEDERS MOIT SERVICE AUTOMATICS SUNCLING         133         132         133           TANSE MAILTS SUNCLING         113         CONTROLLED STATION RESTRECTION SETUP         132         132           TANSE AWARE DURING DAY         114         CONTROLLED STATION RESTRECTION SETUP         132         134           OUTCORD TRINK CALINACE         118         CONTROLLED STATION RESTRECTION SETUP         136         136           OUTCORD TRINK CALINACE         111         ATTENDANT FOR DURIN SETUP         136         137           OUTCORD TRINK CALINACE         113         ATTENDANT FOR DURIN SETUP         138         137           OUTCORD TRINK CALINK AFTER FLASHING         119         MESSAGE WARTING STELP BARLE         138         137           ON IC ALA TRINK AFTER FLASHING         119         MESSAGE WARTING STELP BARLE         138         137           ON IC ALA TRINK AFTER FLASHING         119         MESSAGE WARTING STELP BARLE         138         137           ON IC ALA TRINK AFTER FLASHING         119         MESSAGE WARTING STELP BARLE         138         137           ILEGNOT TALA TRIN                                                                                                    | DISCRIMINATING RINGING                                 | 100                                   |           | ATTENDANT CO TRUNK-CO TRUNK CONNECT ENABLE           | 129                                     |                 | 4     |
| REARDER LONGT SERVICE         Vig2         ATTENDANT NO CO TRUMA CONTRACTORY CONSTITUTION         Fig3           NEW STREWCE         Dudie         Contraction Contract Service Transaction         151         151           NEW STREWCE ADMONDANCE SWITCHING         194         Contraction Stream Contraction         153         153           OUTCOME TRUM COMPONE         195         CONTROLED STATION SETTINGTON SETTING         134         154           OUTCOME TRUM COMPONE         196         CONTROLED STATION SETTINGTON SETTING         134         154           CONTROLED TRUM COMPONE TRUM         197         ATTENDANT DIMONE DISTINGTON SETTING         134         155           CONTRACT TRUM COMPONE TRUM         197         ATTENDANT DIMONE DISTINGTON SETTING         138         1537           CONTRACT TRUMING TO AN OUTCOME TRUM         198         MESSAGE WANTING SETUR (PAR)         138         1537           CONT DUAL A TRUM ATTER LASHING         110         MESSAGE WANTING SETUR (PAR)         138         1537           CONTO DUAL A TRUM ATTER LASHING F INCLUME         111         MESSAGE WANTING SETUR (PAR)         138         141         1537           LORGULALARM EVARLE         112         ATTENDANT TIME PROVIDER CONT ASKET 4-60         142         145           LORGULALARM EVARLE         1130                                                                                                    | TRANSFER DIAL TDNF                                     | 101                                   |           | ATTENDANT CO TRUNK-NON CO TRUNK CONNECT ENABLE       | 130                                     |                 | 1     |
| NUMBER         FUNCTION         FUNCTION         <                                                                                                    | FLEXIBLE NIGHT SERVICE                                 | 102                                   |           | ATTENDANT NON CO TRUNK-NON CO TRUNK CONNECT          |                                         |                 | 1     |
| TARA ANALAL CURRNE CANPON         144         Control of Relies Districtions ESTRICTION SETUP         132           OUTCOME TRUNK CAMPON         105         CONTROLLED STATION RESTRICTION SETUP         133           OUTCOME TRUNK CALLBACK         106         CONTROLLED STATION RESTRICTION SETUP         134           CAN FLASH FLAXING TO AN INCOMING TRUNK         101         ATTENNONT TORUNK RESTRICTION SETUP         134           CAN FLASH FLAXING TO AN OUTCOME TRUNK         101         ATTENNONT TORUNK SCILLBACK CONSECTOR SETUP         135           CAN FLASH FLAXING TO AN OUTCOME TRUNK         101         ATTENNONT TRUNK SCILLBACK CONSECTOR SETUP         137           CANNOT TRUNK ATTER FLAXING         108         LIMITED WAT FOR DUAL TONE         138           CANNOT TRUNK ATTER FLAXING FOR DUAL TONE         138         LIMITED WAT FOR DUAL TONE         137           CANNOT TRUNK ATTER FLAXING FOR DUAL TONE         137         LIMITED WAT FOR DUAL TONE         137           CANNOT TRUNK ATTER FLAXING FOR DUAL TONE         138         LIMITED WAT FOR DUAL TONE         137           CANNOT TRUNK ATTER FLAXING         111         MESSAGE WATING SETUP ELLI         138         137           CANNOT TRUNK ATTER FLAXING         111         ATTENNONT TIMER BEALL - CANPON YOR OS         441         144         144         144         144 <t< td=""><td>NIGHT SERVICE AUTOMATIC SWITCHING</td><td>l 1*3j</td><td></td><td>ENABLE</td><td>i 131</td><td></td><td></td></t<>                                                                                                    | NIGHT SERVICE AUTOMATIC SWITCHING                      | l 1*3j                                |           | ENABLE                                               | i 131                                   |                 |       |
| DUTOONG TRUNK CARF-OK         1%         CONTROLLED STATION RESTRUCTION SET-UP         133           OUTOONG TRUNK CALLEACK         168         CONTROLLED STATION RESTRUCTION SET-UP         134           OUTOONG TRUNK CALLEACK         168         CONTROLLED STATION RESTRUCTION SET-UP         134           CAN TASH IT TAKING TO AN INCOMIKG TRUNK         177         ATTENDANT IBSA CORE SET-UP LARGE         135           CAN TASH IT TAKING TO AN OUTCONC TRUNK         188         MESSAGE VARING SET-UP (AMP)         137           CANNOT DUA. A TRUNK AFTER FLASHING IF MOLING         110         MESSAGE VARING SET-UP (ELL)         138           CANNOT DUA. A TRUNK AFTER FLASHING IF MOLING         111         METERNANT MER SET-UP (ELL)         138           CORNOT DUA. A TRUNK AFTER FLASHING IF MOLING         111         METERNANT MER SET-UP (ELL)         138           CORNOT DUA. A TRUNK AFTER FLASHING IF MOLING         111         METERNANT MER SET-UP (ELL)         138           CORNOT DUA AT RUNK AFTER FLASHING IF MOLING         111         METERNANT MER SET-UP (ELL)         138           CORNOT DUA AT RUNK AFTER FLASHING IF MOLING         111         METERNANT MER SET-UP (ELL)         138           CORNOT DUA AT RUNK AFTER FLASHING IF MOLING         112         ATTENDANT TIME RECALL - OWT ANSWER - 405         144           CORNOT DUA AT RUNK AFTER FLASHING IF MOLING <td>TAFAS AVAILABLE DURING DAY</td> <td>104</td> <td></td> <td>CONTROLLED OUTGOING RESTRICTION SET-UP</td> <td>132'</td> <td></td> <td>Ť</td>                                                                                                    | TAFAS AVAILABLE DURING DAY                             | 104                                   |           | CONTROLLED OUTGOING RESTRICTION SET-UP               | 132'                                    |                 | Ť     |
| DITCOMP RUNK CALLECK         114         CONTROLLED STATION RESTRICTION SETUP         134           CAN FLASH IF TALKING TO AN INCOMING RUNK         107         ATTENDANT DAR INCOMING TUNK         135           CAN FLASH IF TALKING TO AN INCOMING RUNK         119         MESAGE WATING SETUP (AMP)         132           CAN FLASH IF TALKING TO STATION         119         MESAGE WATING SETUP (AMP)         133           CAN FLASH IF TALKING TO STATION         119         MESAGE WATING SETUP (AMP)         133           CANNOT DUAL A TRUNK AFTER FLASHING         110         MESAGE WATING SETUP (AMP)         133           CANNOT DUAL TRUNK AFTER FLASHING         110         MESAGE WATING SETUP (AMP)         133           CONTO TALA TRUNK AFTER FLASHING         111         MESAGE WATING SETUP (AMP)         134           CONTO TALA TRUNK AFTER FLASHING         111         MESAGE WATING SETUP (AMP)         134           CONTO TALA TRUNK AFTER FLASHING         111         MESAGE WATING SETUP (AMP)         134           LOCKOUT ALARM ERABLE         112         ATTENDANT THEME RECALL - DOUT TANKING RECUP (AMP)         144           LOCKOUT ALARM ERABLE         112         ATTENDANT THEME RECALL - DOUT AMSWER 1:400         144                                                                                                    | OUTGOING TRUNK CAMP-ON                                 | 105                                   |           | CONTROLLED STATION RESTRICTION SET-UP                | 133'                                    |                 | 1     |
| CAN FLASH F TALKING TO AN INCOMING TRUNK         197         ATTENDANT DISA CODE SET UP ENABLE         135           CAN FLASH F TALKING TO AN DUTGOING TRUNK         188         LIMITO WALL TOR DAL TORE         138           CAN FLASH F TALKING TO SATION         169         MESSAGE WATING SET UP ENABLE         138           CAN FLASH FTALKING TO SATION         169         MESSAGE WATING SET UP ENABLE         138           CAN FLASH FTALKING TO SATION         169         MESSAGE WATING SET UP ENABLE         138           CANNE TAUK ATTER FLASHING         110         MESSAGE WATING SET UP ENABLE         138           CANNOT DUAL AT RUNK ATTER FLASHING IF HOLDING         111         MESSAGE WATING SET UP ENABLE         138           CONNOT DUAL AT RUNK ATTER FLASHING IF HOLDING         111         MESSAGE WATING SET UP ENABLE         138           CONNOT DUAL AT RUNK ATTER FLASHING IF HOLDING         111         MESSAGE WATING SET UP ENABLE         140           CONNOT DUAL ATRUNK MENDEN FLASHING         111         MESSAGE WATING SET UP ENABLE         141         141           CONNOT TRUE RECALL TO MATON NUMBER TREALL - CANNOT AND SET UP ENABLE         142         142         142         142         142         144         144         144         144         144         144         144         144         144         144                                                                                                    | OUTGOING TRUNK CALLBACK                                | 106                                   |           | CONTROLLED STATION TO STATION RESTRICTION SET-UP     | 134'                                    |                 | 1     |
| CAN LEASH FTALKING TO AN OUTGOING TRUNK         18         LIMITED WART FOR DIAL TOKE         114           CAN FLASH # TALKING TO STATION         169         MESSAGE WITING SETUP (AMP)         137           CANNOT DUAL A TRUNK ATTER FLASHING         110         MESSAGE WITING SETUP (AMP)         138           CANNOT DUAL A TRUNK ATTER FLASHING         110         MESSAGE WITING SETUP (BELD)         138           CANNOT DUAL A TRUNK ATTER FLASHING         111         ATTENDANT TIMED RECALL - CAMP-ON 405         141           CONNOT CONFERENCE WITH A TRUNK         111         ATTENDANT TIMED RECALL - CONT ANSWER - 206         142         V           CERVICE (SET AUTOMATICALLY WHEN TENANT         112         ATTENDANT TIMED RECALL - ONLY ANSWER - 206         144         141         I           TENNAT SERVICE (SET AUTOMATICALLY WHEN TENANT         114         ATTENDANT TIMED RECALL - ONLY ANSWER - 206         144                                                                                                    | CAN FLASH IF TALKING TO AN INCOMING TRUNK              | 107                                   |           | ATTENDANT DISA CODE SET-UP ENABLE                    | 135                                     |                 | 1     |
| CAN FLASH IF TALKING TO STATION         101         MESSAGE WATTING SETUP (LAMP)         137           CANNOT DUAL A TRUNK AFTER FLASHING IH OLDING         110         MESSAGE WATTING SETUP (BELL)         138*           CANNOT DUAL A TRUNK AFTER FLASHING IH OLDING         111         ATTENDANT TIMED REGALI - CAMP (N. 2)%         138*           OR IN CONFERENCE WITH A TRUNK         111         ATTENDANT TIMED REGALI - CAMP (N. 4)%         10           LOCKOUT ALARM INALE         112         ATTENDANT TIMED REGALI - CONT ANSWER - 20s         141         10           LOCKOUT ALARM INALE         112         ATTENDANT TIMED REGALI - DON'T ANSWER - 20s         142         142         144         142         144         144         144         144         144         144         144         144         144         144         144         144         144         144         144         144         144         144         144         144         144         144         144         144         144         145         145         145         145         145         145         145         146         144         144         146         146         146         146         146         147         146         146         147         146         146         146                                                                                                    | CAN FLASH IF TALKING TO AN OUTGOING TRUNK              | 108                                   |           | LIMITED WAIT FOR DIAL TONE                           | 136                                     |                 |       |
| CANNOT DUAL A TRUNK AFTER FLASHING         110         MESSAGE WATING SET UP (BELL)         138*           CANNOT DUAL A TRUNK AFTER FLASHING IF HOLDING         ATTENDANT TIMED RECALL CAMP-ON 40s         10                                                                                                    | CAN FLASH IF TALKING TO STATION                        | 109                                   |           | MESSAGE WAITING SET-UP (LAMP)                        | 137'                                    |                 | 1     |
| Convort DAL A TRUNK ATTRUK PLASHING IF HOLDING       111       ATTENDANT TIMED REGAL : CAMP.ON + 20k       112         OR IN CONFERENCE WITH A TRUNK       1112       ATTENDANT TIMED REGALL : CAMP.ON + 40s       140         DICKUID CAMP KABLE       112       ATTENDANT TIMED REGALL : CAMP.ON + 40s       141       []]         TENANT SERVICE (SET AUTOMATICALLY WHEN TENANT       ATTENDANT TIMED REGALL : 400.7 ANSWER + 20s       141       []]         TENANT SERVICE (SET AUTOMATICALLY WHEN TENANT       ATTENDANT TIMED REGALL : 400.7 ANSWER + 20s       143       []]         TENANT SERVICE (SET AUTOMATICALLY WHEN TENANT       114       ATTENDANT TIMED REGALL : 400.7 40s       144          TENANT SERVICE (SET AUTOMATICALLY WHEN TENANT       115       NIGHT SERVICE TIMEOUT - 20s       144          TENANT SERVICE TO ATTENDANT       116       CALL FORWARDING - 00NT ANSWER TIMEOUT - 20s       144          VACANT NUMBER INTERCEPT TO ATTENDANT       116       CALL FORWARDING - 00NT ANSWER TIMEOUT - 20s       147          DID/DIAL-INTEGRET AUTOMATIC       117       CALL FORWARDING - 00NT ANSWER TIMEOUT - 40s       148          ATTENDANT INCOME VARCHY OR AVACANT/ILLEBAL INTERCEPT TO       117       CALL FORWARDING - 00NT ANSWER TIMEOUT - 40s       149           ATTENDANT INCOME VARCHY OR AVACAN                                                                                                    | CANNOT DIAL A TRUNK AFTER FLASHING                     | 110                                   |           | MESSAGE WAITING SET-UP (BELL)                        | 138*                                    |                 | 1     |
| OR IN CONFERENCE WITH A TRUNK       111       ATTENDANT TIMED RECALL - CONT ANSWER - 205       141         LOCKOUT ALARM ENABLE       112       ATTENDANT TIMED RECALL - CONT ANSWER - 205       141       ID         TENANT SERVICE (SET AUTOMATICALLY WHEN TEMANT       ATTENDANT TIMED RECALL - DON'T ANSWER - 205       141       ID         TENANT SERVICE (SET AUTOMATICALLY WHEN TEMANT       ATTENDANT TIMED RECALL - DON'T ANSWER - 205       142       ID         SERVICE (SEGENEED WHEN PROCEMAMINO)       113*       ATTENDANT TIMED RECALL - HOLD - 205       743       ID         TENANT SERVICE - SEPARATE CONSOLES (GENERIC 203/UP) 0R       114*       ATTENDANT TIMED RECALL - HOLD - 405       144       ID         VACANT NUMBER INTERCEPT TO ATENDANT       115       NIGHT SERVICE TIMEOUT - 205       145       ID         VACANT NUMBER INTERCEPT TO ATENDANT       116       CALL FORMARDING - DON'T ANSWER TIMEOUT - 206       147       ID         DID/DIAL-IN/COSA VACANT//LLEGAL INTERCEPT TO       ID       CALL FORMARDING BUSY (SYSTEM, DID, DIAL-IN TIE       ID       ID       ID         ATTENDANT       112       CALL FORMARDING BUSY (SYSTEM, DID, DIAL-IN TIE       ID       ID       ID       ID       ID       ID       ID       ID       ID       ID       ID       ID       ID       ID       ID       ID       <                                                                                                    | CANNOT DIAL A TRUNK AFTER FLASHING IF HOLDING          |                                       |           | ATTENDANT TIMED RECALL CAMP-ON 20s                   | 139                                     |                 | 1.    |
| LOCKOUT ALARM ENABLE       112       ATTENDANT TIMED RECALL - DON'T ANSWER - 205       141       Image: Constraint of the constraint of the con                         | OR IN CONFERENCE WITH A TRUNK                          | 111<br> r                             | 1         | ATTENUANTTIMEU HECALL CAMP-ON 40s                    | 140                                     |                 | • )   |
| TENANT SERVICE (SET AUTOMATICALLY WHEN TENANT     ATTENDANT TIMED RECALL - DON'T ANSWER - 40s     142     142       SERVICE IS SELECTED WHEN PROBAMMINO)     1115*     ATTENDANT TIMED RECALL - HULU - 20s     743       TENANT SERVICE - SEPARATE CONSOLES (GENERIC 203/UP) OR     114*     ATTENDANT TIMED RECALL - HULU - 20s     144       VACANT NUMBER INTERCEPT TO ATTENDANT     115     NIGHT SERVICE - SEC (STREED)     145       VACANT NUMBER INTERCEPT TO ATTENDANT     116     CALL FORWARDING - DON'T ANSWER TIMEOUT - 20s     147     145       UILLEAL ACCESS INTERCEPT TO ATTENDANT     116     CALL FORWARDING - DON'T ANSWER TIMEOUT - 40s     148     142       ATTENDANT COMPON     118     ITRUNK, CCSA)     148     142     145       ATTENDANT COMPON     118     ITRUNK, CCSA)     148     142     145       ATTENDANT COMPON     118     ITRUNK, CCSA)     149     142     145       ATTENDANT COMPON     118     ITRUNK, CCSA)     149     142     145       ATTENDANT COMPON     118     ITRUNK, CCSA)     149     145       ATTENDANT COMPON     118     ITRUNK, CCSA)     150     150       ATTENDANT COMPON     118     ITRUNK, CCSA)     150     150       ATTENDANT COMPERCE     120     IPARK AND CALL-HOLD RECALL - 4 MINUTES     151                                                                                                    | LOCKOUT ALARM ENABLE                                   | 112                                   |           | ATTENDANT TIMED RECALL - DON'T ANSWER - 20s          | 141                                     |                 | T rs  |
| SERVICE IS SELECTED WHEN PROGRAMMINC)       110*       ATTENDANT IMED HECALL + ULU - 205       143                                                                                                    | TENANT SERVICE (SET AUTOMATICALLY WHEN TENANT          |                                       |           | ATTENDANT TIMED RECALL - DON'T ANSWER - 40s          | 142                                     | National States | + 12  |
| TENANT SERVICE - SEPARATE CONSOLES (GENERIC 203/UP) OR       114*       ATTENDANT TIMED RECALL + HOLD - 40s       144                                                                                                    | SERVICE IS SELECTED WHEN PROCRAMMING)                  | 110*                                  |           | ATTENDANT TIMED RECALL - HULD - 20s                  | 143                                     | •               |       |
| FLASH TIME 0.7SEC (GENERIC 202.05/UP)       114       NIGHT SERVICE TIMEOUT - 20s       145       Indext service Timeout - 40s       146         VACANT NUMBER INTERCEPT TO ATTENDANT       115       NIGHT SERVICE TIMEOUT - 40s       146       Indext service Timeout - 40s       146       Indext service Timeout - 40s       147       Indext service Timeout - 40s       147       Indext service Timeout - 40s       148       Indext service Timeout - 40s       148       Indext service Timeout - 40s       Indext service Timeout - 40s       Indext service - 400       Indext service - 400       Indext service - 400       Indext service - 400       Indext service - 400       Indext service - 400       Indext service - 400       Ind                                                                                                    | TENANT SERVICE - SEPARATE CONSOLES (GENERIC 203/UP) OR | 114*                                  |           | ATTENDANT TIMED RECALL - HOLD - 40s                  | 144                                     | •               | 1 3 2 |
| VACANT NUMBER INTERCEPT TO ATTENDANT       115       NIGHT SERVICE TIMEOUT - 40s       146       146         ILLEGAL ACCESS INTERCEPT TO ATTENDANT       116       CALL FORWARDING - DON'T ANSWER TIMEOUT - 20s       147       0         DID/DIAL-IN/CCSA VACANT/ILLEGAL INTERCEPT TO       111       CALL FORWARDING DON'T ANSWER TIMEOUT - 40s       148       148         ATTENDANT       117       CALL FORWARDING BUSY (SYSTEM, DID. DIAL-IN TIE       149       16       170       16       170       170       170       170       170       170       170       170       170       170       170       170       170       170       170       170       170       170       170       170       170       170       170       170       170       170       170       170       170       170       170       170       170       170       170       170       170       170       170       170       170       170       170       170       170       170       170       170       170       170       170       170       170       170       170       170       170       170       170       170       170       170       170       170       170       170       170       170                                                                                                    | FLASH TIME 0.7SEC (GENERIC 202.05/UP)                  | 114                                   |           | NIGHT SERVICE TIMEOUT - 20s                          | 145                                     |                 |       |
| ILLEGAL ACCESS INTERCEPT TO ATTENDANT       116       CALL FORWARDING - DON'T ANSWER TIMEOUT -20s       147       Image: Call FORWARDING DON'T ANSWER TIMEOUT -40s       148         DID/DIAL-IN/CCSA VACANT/ILLEGAL INTERCEPT TO       CALL FORWARDING BUSY (SYSTEM, DID. DIAL-IN TIE       Image: Call FORWARDING BUSY (SYSTEM, DID. DIAL-IN TIE       Image: Call FORWARDING DON'T ANSWER TIMEOUT -40s       148         ATTENDANT       117       CALL FORWARDING BUSY (SYSTEM, DID. DIAL-IN TIE       Image: Call FORWARDING - DON'T ANSWER (SYSTEM, DID. DIAL-IN TIE       Image: Call FORWARDING - DON'T ANSWER (SYSTEM, DID. DIAL-IN TIE       Image: Call FORWARDING - DON'T ANSWER (SYSTEM, DID. DIAL-IN TIE       Image: Call FORWARDING - DON'T ANSWER (SYSTEM, DID. DIAL-IN TIE       Image: Call FORWARDING - DON'T ANSWER (SYSTEM, DID. DIAL-IN TIE       Image: Call FORWARDING - DON'T ANSWER (SYSTEM, DID. DIAL-IN TIE       Image: Call FORWARDING - DON'T ANSWER (SYSTEM, DID. DIAL-IN TIE       Image: Call FORWARDING - DON'T ANSWER (SYSTEM, DID. DIAL-IN       Image: Call FORWARDING - DON'T ANSWER (SYSTEM, DID. DIAL-IN       Image: Call FORWARDING - DON'T ANSWER (SYSTEM, DID. DIAL-IN       Image: Call FORWARDING - DON'T ANSWER (SYSTEM, DID. DIAL-IN       Image: Call FORWARDING - DON'T ANSWER (SYSTEM, DID. DIAL-IN       Image: Call FORWARDING - DON'T ANSWER (SYSTEM, DID. DIAL-IN       Image: Call FORWARDING - DON'T ANSWER (SYSTEM, DID. DIAL-IN       Image: Call FORWARDING - DON'T ANSWER (SYSTEM, DID. DIAL-IN       Image: Call FORWARDING - DON'T ANSWER (SYSTEM, DID. DIAL-IN       Image: Call FORWARDING - DON'T ANSWER (SYSTEM, DID. DIAL-IN       Image: Call FORWARDING - DON'T ANSWER (SYSTEM, DID. DIAL-IN </td <td>VACANT NUMBER INTERCEPT TO ATTENDANT</td> <td>115</td> <td></td> <td>NIGHT SERVICE TIMEOUT - 40s</td> <td>146</td> <td>1</td> <td></td>                                                                                                    | VACANT NUMBER INTERCEPT TO ATTENDANT                   | 115                                   |           | NIGHT SERVICE TIMEOUT - 40s                          | 146                                     | 1               |       |
| DID/DIAL-IN/CGSA VACANT/ILLEGAL INTERCEPT TO       CALL FORWARDING DONT ANSWER TIMEOUT -40s       148         ATTENDANT       117       CALL FORWARDING BUSY (SYSTEM, DID. DIAL-IN TIE         ATTENDANT CAMP-ON       118       TRUNK, CCSA)       149         ATTENDANT CONFERENCE       119       CALL FORWARDING DONT ANSWER (SYSTEM, DID. DIAL-IN       Image: Conference in the conference in the conference in t                                                                                                    | ILLEGAL ACCESS INTERCEPT TO ATTENDANT                  | 116                                   | -         | CALL FORWARDING - DON'T ANSWER TIMEOUT -20s          | 147                                     | N.              | 0.3   |
| ATTENDANT       117       CALL FORWARDING BUSY (SYSTEM, DID. DIAL-IN TIE       Image: Comparison of the time of time of time                | DID/DIAL-IN/CCSA VACANT/ILLEGAL INTERCEPT TO           |                                       |           | CALL FORWARDING DON'T ANSWER TIMEOUT -40s            | 148                                     |                 |       |
| ATTENDANT CAMP-ON118TRUNK, CCSA)149ATTENDANT CONFERENCE119CALL FORWARDING • DONT ANSWER (SYSTEM, DID. DIAL-IN)Image: Constant of the system of the system of the syste                                              | ATTENDANT                                              | 117                                   | I         | CALL FORWARDING BUSY (SYSTEM, DID. DIAL-IN TIE       |                                         |                 |       |
| ATTENDANT CONFERENCE119CALL FORWARDING • DONT ANSWER (SYSTEM, DID. DIAL-IN)Image: Constant of the system of the system of the s | ATTENDANT CAMP-ON                                      | 118                                   |           | TRUNK, CCSA)                                         | 149                                     |                 | 2-2(  |
| ATTENDANT BUSY OVERRIDE120TIE TRUNK, CCSA)150ATTENDANT SERIAL GALL121QARK AND CALL-HOLD RECALL • 2 MINUTES151BELL OFF ENABLE122PARK AND CALL-HOLD RECALL • 4 MINUTES152PAGE BUTTON ENABLE123ENDOF DIAL SIGNAL FOR OUTGOING TRUNKS (#)153NEW CALL TONE ENABLE12424 HOUR CLOCK154BOTH MODE STANDARD125FIRST DIGIT TOLL DENY156*CALBACK BUTTON ENABLE126MESSAGE REGISTRATION ENABLE156*TRUNK BUSY-OUT ENABLE127MESSAGE REGISTRATION: COUNT ADDITIONALInfoBOTH BUTTON ENABLE128OSUPERVISIONS157*                                                                                                    | ATTENDANT CONFERENCE                                   | 119                                   |           | CALL FORWARDING . DON'T ANSWER (SYSTEM, DID. DIAL-IN |                                         |                 |       |
| ATTENDANT SERIAL GALL121PARK AND CALL-HOLD RECALL 2 MINUTES151BELL OFF ENABLE122PARK AND CALL-HOLD RECALL 4 MINUTES152PAGE BUTTON ENABLE123ENDOF DIAL SIGNAL FOR OUTGOING TRUNKS (#)153NEW CALL TONE ENABLE12424 HOUR CLOCK154BOTH MODE STANDARD125FIRST DIGIT TOLL DENY156*CALLBACK BUTTON ENABLE126MESSAGE REGISTRATION ENABLE156*BOTH BUTTON ENABLE127MESSAGE REGISTRATION: COUNT ADDITIONALFIRST DIGIT TOLL DENYBOTH BUTTON ENABLE128SUPERVISIONS157*                                                                                                    | ATTENDANT BUSY OVERRIDE                                | 120                                   |           | TIE TRUNK, CCSA)                                     | 150                                     | 1               | 1 1   |
| BELL OFF ENABLE122PARK AND CALL-HOLD RECALL 4 MINUTES152PAGE BUTTON ENABLE123END OF DIAL SIGNAL FOR OUTGOING TRUNKS (#)153NEW CALL TONE ENABLE12424 HOUR CLOCK154BOTH MODE STANDARD125FIRST DIGIT TOLL DENY156CALLBACK BUTTON ENABLE126MESSAGE REGISTRATION ENABLE156*TRUNK BUSY-OUT ENABLE127MESSAGE REGISTRATION: COUNT ADDITIONAL157*BOTH BUTTON ENABLE128SUPERVISIONS157*                                                                                                    | ATTENDANT SERIAL GALL                                  | 121                                   |           | PARK AND CALL-HOLD RECALL • 2 MINUTES                | 151                                     | L.              |       |
| PAGE BUTTON ENABLE123END OF DIAL SIGNAL FOR OUTGOING TRUNKS (#)153NEW CALL TONE ENABLE12424 HOUR CLOCK154164BOTH MODE STANDARD12512FIRST DIGIT TOLL DENY156*CALLBACK BUTTON ENABLE126MESSAGE REGISTRATION ENABLE156*16TRUNK BUSY-OUT ENABLE128VIERSAGE REGISTRATION: COUNT ADDITIONAL157*157*                                                                                                    | BELL OFF ENABLE                                        | 122                                   |           | PARK AND CALL-HOLD RECALL • 4 MINUTES                | 152                                     | 1. 20 .         |       |
| NEW CALL TONE ENABLE     124     24 HOUR CLOCK     154       BOTH MODE STANDARD     125     FIRST DIGIT TOLL DENY     I       CALLBACK BUTTON ENABLE     126     MESSAGE REGISTRATION ENABLE     156*       TRUNK BUSY-OUT ENABLE     127     MESSAGE REGISTRATION: COUNT ADDITIONAL     I       BOTH BUTTON ENABLE     128     SUPERVISIONS     157*                                                                                                    | PAGE BUTTON ENABLE                                     | 123                                   |           | END'OF DIAL SIGNAL FOR OUTGOING TRUNKS (#)           | 153 J                                   |                 |       |
| BOTH MODE STANDARD       125       1       FIRST DIGIT TOLL DENY         CALLBACK BUTTON ENABLE       126       MESSAGE REGISTRATION ENABLE       156*         TRUNK BUSY-OUT ENABLE       127       MESSAGE REGISTRATION: COUNT ADDITIONAL       157*         BOTH BUTTON ENABLE       128       O       SUPERVISIONS       157*                                                                                                    | NEW CALL TONE ENABLE                                   | 124                                   | 2         | 24 HOUR CLOCK                                        | 154                                     |                 | -     |
| CALLBACK BUTTON ENABLE       126       MESSAGE REGISTRATION ENABLE       156*         TRUNK BUSY-OUT ENABLE       127       MESSAGE REGISTRATION: COUNT ADDITIONAL                                                                                                    | BOTH MODE STANDARD                                     | 125                                   |           | FIRST DIGIT TOLL DENY                                |                                         |                 | _     |
| TRUNK BUSY-OUT ENABLE     127     MESSAGE REGISTRATION: COUNT ADDITIONAL       BOTH BUTTON ENABLE     128     SUPERVISIONS     157*                                                                                                    | CALLBACK BUTTON ENABLE                                 | 126                                   |           | MESSAGE REGISTRATION ENABLE                          | 156*                                    |                 | ]     |
| BOTH BUTTON ENABLE 128 SUPERVISIONS 157*                                                                                                    | TRUNK BUSY-OUT ENABLE                                  | 127                                   |           | MESSAGE REGISTRATION: COUNT ADDITIONAL               |                                         |                 | ]     |
|                                                                                                    | BOTH BUTTON ENABLE                                     | 128                                   | )         | SUPERVISIONS                                         | 157*                                    |                 |       |

|                                             | SYSTE                                   | M OPTION | SOPTION                                         |                               |                                                                                                    |
|---------------------------------------------|-----------------------------------------|----------|-------------------------------------------------|-------------------------------|----------------------------------------------------------------------------------------------------|
|                                             | OPTION<br>OPTION<br>NUMBER<br>(100-234) | ADD      |                                                 | OPTION<br>OPTION<br>(100-234) | ADD                                                                                                    |
| OPTION NAME                                 | OPTION<br>NUMBER                        |          | OPTION NAME                                     | OPTION<br>NUMBER              |                                                                                                    |
| MESSAGE REGISTRATION: TIMER == 20 SECONDS   | 158'                                    |          | AUTOMATIC WAKEUP PRINT                          | •                             |                                                                                                    |
| MESSAGE REGISTRATION: TIMER = 40 SECONDS    |                                         |          | AUTOMATIC WAKEUP MUSIC ON HOLD                  |                               |                                                                                                    |
| MESSAGE REGISTRATION: MULTIPLIER = 4 UNITS  |                                         |          | ROOM MESSAGE REGISTER AUDIT ENABLE              |                               |                                                                                                    |
| MESSAGE REGISTRATION: MULTIPLIER = 3 UNITS  |                                         |          | ROOM STATUS AUDIT ENABLE                        |                               |                                                                                                    |
| MESSAGE REGISTRATION: MILTIPLIER = 2 UNITS  | 162*                                    | L        | MESSAGE REGISTER&MESSAGE WAITING CHANGE         | I                             |                                                                                                    |
| MESSAGE REGISTRATION: SURCHARGE = 8 UNITS   | 163'                                    |          | PRINT ENABLE                                    | 195"'                         |                                                                                                    |
| MESSAGE REGISTRATION: SURCHARGE = 7 UNITS   | 164'                                    |          | IGNORE PRINT ENABLE                             | 196†*                         | V                                                                                                    |
| MESSAGE REGISTRATION: SURCHARGE = 6 UNITS   | 165*                                    |          | REMOTE SYSTEM RESET PROTECTION_OVERRIDE         | 197**                         | V                                                                                                    |
| MESSAGE REGISTRATION: SURCHARGE = 5 UNITS   | 166*                                    | -        | EXTENSION NON-CO TRUNK TO TRUNK CONNECT ENABLE  | I 198†*                       | kert                                                                                                    |
| MESSAGE REGISTRATION SUBGUADOR - 4 UNITS    | 167*                                    |          | MULTIDIGIT TOL. CONTROL ENABLE                  | 1901*                         |                                                                                                    |
| MESSAGE REGISTRATION: SURCHARGE = 3 UNITS   | 168*                                    |          | TRAFFIC MEASUREMENT ENABLE                      | 200**                         |                                                                                                    |
| MESSAGE REGISTRATION: SURCHARGE = 2 UNITS   | 169*                                    |          | TRAFFIC MEASUREMENT EXTREME VALUE MODE          | 201**                         | · · · · · · · · · · · · · · · · · · ·                                                                                                    |
| MESSAGE REGISTRATION: SURCHARGE = 1 UNIT    | 170*                                    |          | TRAFFIC MEASUREMENT COMPACT REPORT              | 202**                         |                                                                                                    |
| DID TO NON-CO TRUNKS VIA ATTENDANT INHIBIT  | 171*                                    |          | TRAFFIC MEASUREMENT POLLING                     | 203**                         |                                                                                                    |
| GUEST ROOM BUTTON ENABLE                    | 172*                                    |          | TRAFFIC MEASUREMENT AUTOPRINT                   | 204**                         |                                                                                                    |
| ROOM STATUS BUTTON ENABLE & DISPLAY ENABLE  | 173*                                    |          | IDENTIFIED TRUNK GROUP ENABLE                   | 205†*                         | **************************************                                                                                                    |
| DO NOT DISTURB INTERCEPT TO ATTENDANT       | 174*                                    |          | INHIBIT AUTOMATIC SUPERVISION                   | 206†*                         | <i>*</i>                                                                                                    |
| DO NOT DISTURB AND MESSAGE WAITING DISPLAYS | 175*                                    |          | PRINTER CARRIAGE RETURN DELAY                   | 207†*                         |                                                                                                    |
| SINGLE DIGIT DIALING ENABLE                 | 176*                                    | V        | ZERO MESSAGE REGISTER AFTER ROOM REGISTER AUDIT | 208**                         |                                                                                                    |
| SINGLE DIGIT DIALING TIME-OUT = 3 SECONDS   | 177*                                    |          | TRAFFIC MEASUREMENT: CONSOLE FUNCTION ENABLE    | 209**                         |                                                                                                    |
| SINGLE DIGIT DIALING TIME-OUT = 5 SECONDS   | 178'                                    | ·        | ATTENDANT PRINTER CONTROL ENABLE                | 210†*                         |                                                                                                    |
| ATTENDANT STATION BUSY-OUT ENABLE           | 179'                                    |          | SYSTEM ID ENABLE                                | 211†*                         |                                                                                                    |
| FLASH TIMING = 0.7 SECONDS                  | 180'                                    |          | NIGHTBELL 3 WITH MINOR ALARM ENABLE             | 212t                          |                                                                                                    |
| FLASH TIMING = 0 9 SECONDS                  | 181*                                    |          | PRINTOUTS: EXTRA LINE FEEDS                     | 213†**                        |                                                                                                    |
| FLASH TIMING = 1.1 SECONDS                  | 182'                                    | _        | WAKE- UPALARM ENABLE                            | 214"                          |                                                                                                    |
| TRUNK RECALL PARTIAL INHIBIT                | 183'                                    |          | RESERVED                                        | 215                           |                                                                                                    |
| RESERVED                                    | 1841                                    |          | SPFFN CALL ENABLE                               | 216t                          |                                                                                                    |
| RESERVED                                    | 185                                     |          | SPEE: CAL PROGRAMMING ENABLE                    | 217†                          | V                                                                                                    |
| RESERVED                                    | 186                                     |          | SPEED CALL CONFIDENTIAL INFORMATION CHARLE      | 2101                          | Contraction of the second second seco |
| RESERVED                                    | 187                                     |          | RESERVED                                        | 219†                          |                                                                                                    |
| RESERVED                                    | 188                                     |          | STATION MESSAGE DETAIL RECORDING                |                               |                                                                                                    |
| RESERVED                                    | 189                                     |          | OUTGOING CALLS                                  | 220t                          |                                                                                                    |
| AUTOMATIC WAKEUP ENABLE                     | 190"                                    |          | STATION MESSAGE DETAIL RECORDING INCOMINGCALLS  | 221t                          |                                                                                                    |

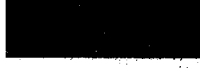

|                                                                  | SYST                                    | em options | OPTION                                                       |
|------------------------------------------------------------------|-----------------------------------------|------------|--------------------------------------------------------------|
|                                                                  | OPTION<br>OPTION<br>NUMBER<br>(100-234) | ADD<br>c 1 |                                                              |
| OPTION NAME                                                      | NIIMDED                                 |            |                                                              |
| SMDR: EXTENDED RECORD                                            |                                         |            |                                                              |
|                                                                  |                                         |            | NOTES                                                        |
|                                                                  | 205+                                    |            | TO DELETE SYSTEM OPTIONS                                     |
| SMOD. DECODDONLY INCOMINE CO CALL SCOODA & NON DIAL TETRINUC     | 22J                                     |            |                                                              |
| DIVIDE RECORD ONLY INCOMING CO CALLS (CCSA & NON DIAL TIE TRUNKS | 1/2201<br>007+                          |            | OPTION DIAL OPTION DELETE                                    |
| NUDY: DROPUALLS OF LESS THAN 8 DIGITS                            | 221]                                    | . /        |                                                              |
|                                                                  | 2201                                    | ~          | AFTER ALL REQUIREDOPTIONS HAVE BEEN REMOVED                  |
|                                                                  | 2291                                    |            | ENTED                                                        |
| ACCOUNT CODE LENGTH 4 DIGITS                                     | 230 j                                   |            |                                                              |
| ACCOUNT CODE LENGTH 8 DIGITS                                     | 232†                                    |            | TO DEVIEW SVETEM ADTIONS                                     |
| ACCOUNT CODE LENGTH 12 DIGITS                                    |                                         |            |                                                              |
| ARIABLE LENGTH ACCOUNTCODES                                      | 234†                                    |            | OPTION NEXT • • •                                            |
|                                                                  |                                         |            |                                                              |
| i                                                                |                                         | L          |                                                              |
|                                                                  |                                         | 1          | ' <b>GENERIC</b> 203/UP<br>** <b>GENERIC 204</b> BUT NOT 205 |
| i                                                                |                                         | <u> </u>   | t* GENERIC 204AND 205<br>t GENERIC 205 BUITNOT 204           |
|                                                                  | <u> </u>                                |            |                                                              |
|                                                                  |                                         |            |                                                              |
| 1                                                                |                                         |            |                                                              |
| 1                                                                |                                         |            |                                                              |
| 1                                                                |                                         |            |                                                              |
|                                                                  |                                         |            |                                                              |
|                                                                  |                                         |            |                                                              |
| ļ                                                                |                                         |            |                                                              |
|                                                                  |                                         |            |                                                              |
| <u> </u>                                                         |                                         |            |                                                              |
|                                                                  |                                         |            |                                                              |
| AFTER ALL OPTIONS                                                | ARE ADDED                               | ENTER      | a<br>                                                        |

#### FEATURES

|                                           | FEATURE DIAL<br>1-42 | ACCESS DIAL<br>CODES ACCESS<br>CODE | ENTER |
|-------------------------------------------|----------------------|-------------------------------------|-------|
| DESCRIPTION                               | FEATURE NUMBER       |                                     |       |
| ATTENDANT ACCESS                          | 1                    | Ľ                                   |       |
| CALLBACK- DON' T ANSWER                   | 2                    |                                     |       |
| CALL FORWARD- BUSY                        | 3                    |                                     |       |
| CALL FORWARD DON'T ANSWER                 | 4                    |                                     |       |
| CALL FORWARD FOLLOW ME                    | 5                    | 50                                  |       |
| CALL PARK                                 | 6                    |                                     |       |
| DIAL CALL PICKUP                          | 7                    |                                     |       |
| DIRECTED CALL PICKUP                      | 8                    |                                     |       |
| MEET- ME CONFERENCE                       | 9                    |                                     |       |
| PAGER 1                                   | 10                   |                                     |       |
| PAGER 2                                   | 11                   |                                     |       |
| HOLD PICKUP ACCESS                        | 12                   |                                     |       |
| PAGER 1 AND 2                             | 13                   |                                     |       |
| TAFAS ALL MIC LT SECTION                  | 14                   | 7                                   |       |
| TAFAS 1 📿                                 | 15                   |                                     |       |
| TAFAS 2                                   | 16                   |                                     |       |
| TAFAS 3                                   | 17                   |                                     |       |
| ATTENDANT FUNCTION                        | 18                   |                                     |       |
| MAINTENANCE FUNCTION                      | 19                   | S. C                                |       |
| DID ATTENDANT ACCESS CODE                 | <u>20</u>            |                                     |       |
| DIRECT INWARD SYSTEM ACCESS               | 21                   |                                     |       |
| EXECUTIVE BUSY OVERRIDE (SINGLE DIGIT)".  | 22                   |                                     |       |
| CALLBACK BUSY (SINGLE DIGIT)***           | 23                   | name ( ) . I                        |       |
| ROOM_DO_NOT_DISTURB                       | 24*                  |                                     |       |
| CALL HOLD                                 | 25*                  |                                     |       |
| CALL RETRIEVE (LOCAL)                     | 26*                  |                                     |       |
| NOTES<br>TO DELETE <sub>N</sub> A FEATURE | TO REVIEW            | ACCESS CODES                        |       |
| FEATURE ACCESS DELETE ENTER               | FEATURE              | NEXT                                | ••    |

|                                                                  | FEATURE DIAL<br>1-42 | ACCESS<br>DIAL<br>CODES<br>CODES<br>CODES |
|------------------------------------------------------------------|----------------------|-------------------------------------------|
| CALL RETRIEVE (REMOTE)                                           | 27*                  | 1 12                                      |
| ROOM STATUS (IPDATE (MAID IN ROOM)                               | 961                  | 17                                        |
| PROGRAMMING SECURITY CODE                                        | 29"                  |                                           |
| ALARM CALL                                                       | 30**                 |                                           |
| ACCOUNTCODE                                                      | 31††                 |                                           |
| SPEED CALL                                                       | 32tt                 |                                           |
| ASSIGN ACCESS CODES 33-42 TO TRUNK<br>TRUNK GROUP 1 IF NECESSARY |                      |                                           |
| TRUNKGROUP ACCESS CODE33                                         | 33*†                 | • •                                       |
| TRUNKGROUP ACCESS CODE 34                                        | 34*†                 |                                           |
| TRUNKGROUP ACCESS CODE 35                                        | 35*†                 |                                           |
| TRUNKGROUP ACCESS CODE 36                                        | 36*†                 |                                           |
| TRUNKGROUP ACCESS CODE 37                                        | 37*†                 |                                           |
| TRUNK GROUP ACCESS CODE 38                                       | 38*†                 |                                           |
| TRUNKGROUP ACCESSCO0E39                                          | 39*†                 |                                           |
| TRUNK GROUP ACCESS CODE 40                                       | 40* <b>†</b>         |                                           |
| TRUNKGROUP ACCESS CODE41                                         | 41* <b>†</b>         |                                           |
| TRUNK GROUP ACCESS CODE 42                                       | 42* <b>†</b>         |                                           |
|                                                                  |                      |                                           |
|                                                                  |                      |                                           |
|                                                                  |                      |                                           |
|                                                                  |                      |                                           |
|                                                                  | 8                    |                                           |
|                                                                  |                      |                                           |
|                                                                  |                      |                                           |
|                                                                  |                      |                                           |

† GENERIC 204 ONLY

۲

'GENERIC 203/UP

\*\*GENERIC 204/UP

\*\*\* FIRST DIGIT CONFLICT ALLOWED WITH OTHER ACCESS CODES 11 GENERIC205

|                          |                                                 |                             |                         |               |                  |                          |    |             |                |                                       | ,                      |                     |                     |    |            |             |           |              |               | Acres           | Karafte :                                                                                                    |           |            |                 |                | 1. K.)    | 14                           | ن<br>با<br>ه              | 0. | N. S. S. S. S. S. S. S. S. S. S. S. S. S.                                    |            |               |               |               |               |               |               |               |               |               |                |                |                 |
|--------------------------|-------------------------------------------------|-----------------------------|-------------------------|---------------|------------------|--------------------------|----|-------------|----------------|---------------------------------------|------------------------|---------------------|---------------------|----|------------|-------------|-----------|--------------|---------------|-----------------|----------------------------------------------------------------------------------------------------|-----------|------------|-----------------|----------------|-----------|------------------------------|---------------------------|----|------------------------------------------------------------------------------|------------|---------------|---------------|---------------|---------------|---------------|---------------|---------------|---------------|---------------|----------------|----------------|-----------------|
|                          | ABLE OR PRESS DELETE TO REMOVE                  | HE COS                      | OPTION NAME             | ATIC CALLBACK | ORWARDING - BUSY | URWARDING - DUM 1 ANSWER |    | A FORWARDEE | ED CALL PICKUP | IVE BUSY OVERRIDE                     | ECURITY TAY CONTRACTOR | N OVERRIDE SECURITY | ) RESTRICTION (DID) |    | DISABLE    | A CONSULTEE | 'S CALL   | V CONFERENCE | IE CONFERENCE | N<br>Averations | OVERFLOW AND THE PART OF A PART OF A PART OF A PART OF A PART OF A PART OF A PART OF A PART OF A PART OF A PART | ACCESS    | ACCESS     | CKUP            | IT CODE ACCESS | T MONITOR | TRUNKS VIA ATTENDANT INHIBIT | IKS VIA ATTENDANT INHIBIT |    | VI ATTENDANI VURET VURET VURET VURET VIA VIA VIA VIA VIA VIA VIA VIA VIA VIA | EREGISTER  | ROUP 1 ACCESS | ROUP 2 ACCESS | ROUP 3 ACCESS | ROUP 4 ACCESS | ROUP 5 ACCESS | ROUP 6 ACCESS | ROUP 7 ACCESS | ROUP 8 ACCESS | ROUP 9 ACCESS | ROUP 10 ACCESS | ROUP 11 ACCESS | IROUP 12 ACCESS |
| CLASS OF SERVICE OPTIONS | DPTION DIAL OPTION NUMBER 33-94 PRESS (DD TO EN | REPEAT FOR EAC: OPTION IN T | 12 13 14 15 16 OPTION # | 33 AUTOM      | 34 CALL F        |                          |    | 38 C NEVER  | 39 DIRECT      | T T T T T T T T T T T T T T T T T T T | 2 C DATA S             | 42 C STATIO         | INWAR               |    | 46 C FLASH | 47 NEVER    | 48 BROKER | 49 STATION   | ECO MEET-M    | 52 CAMP-0       |                                                                                                    | 55 PAGING | 52 TAFAS / | 1 1 1 22 HOLD P | act Account    |           | 5C NON-CO                    | 6C CO TRUN                |    | 63* H/M STI                                                                  | 64* MESSAG | TRUNK (       | 63 TRUNK (    | 67 TRUNK (    | 68 TRUNK (    | 69 TRUNK (    | 70 TRUNK 6    | 71 TRUNK 6    | 72 TRUNK 6    | 73 TRUNK 6    | 74 TRUNK 6     | TRUNK 6        | TRUNK 6         |
|                          | TO CHANGE<br>ANY OPTION FOR A COS 1-16 PRESS 0  |                             | 4 5 6 7 8 9 10 11 1     |               |                  |                          |    |             |                |                                       |                        |                     |                     |    |            |             |           |              |               |                 |                                                                                                    |           |            |                 |                |           |                              |                           |    |                                                                              |            |               |               |               |               |               |               |               |               |               |                |                |                 |
|                          | PRESS COS<br>COS<br>DEFINE NUMBER<br>1-13       |                             | 0PTION # 1 2 3          | 33            | 35               | 36                       | 37 | 38          | 2 C 4          | 40                                    | 41                     | 42*                 | 44                  | 45 | 46         | 47          | 48        | 49<br>50     | 13            | 59              | 52<br>F3                                                                                                    |           | 24<br>52   | 56+             | 57             | 58        | 59                           | 60<br>61                  | 62 | 63*                                                                          | 64*        | 65            | 00<br>6.7     | 0/            | 00            |               |               |               | 72            | 73            | / <del>4</del> | 76             |                 |

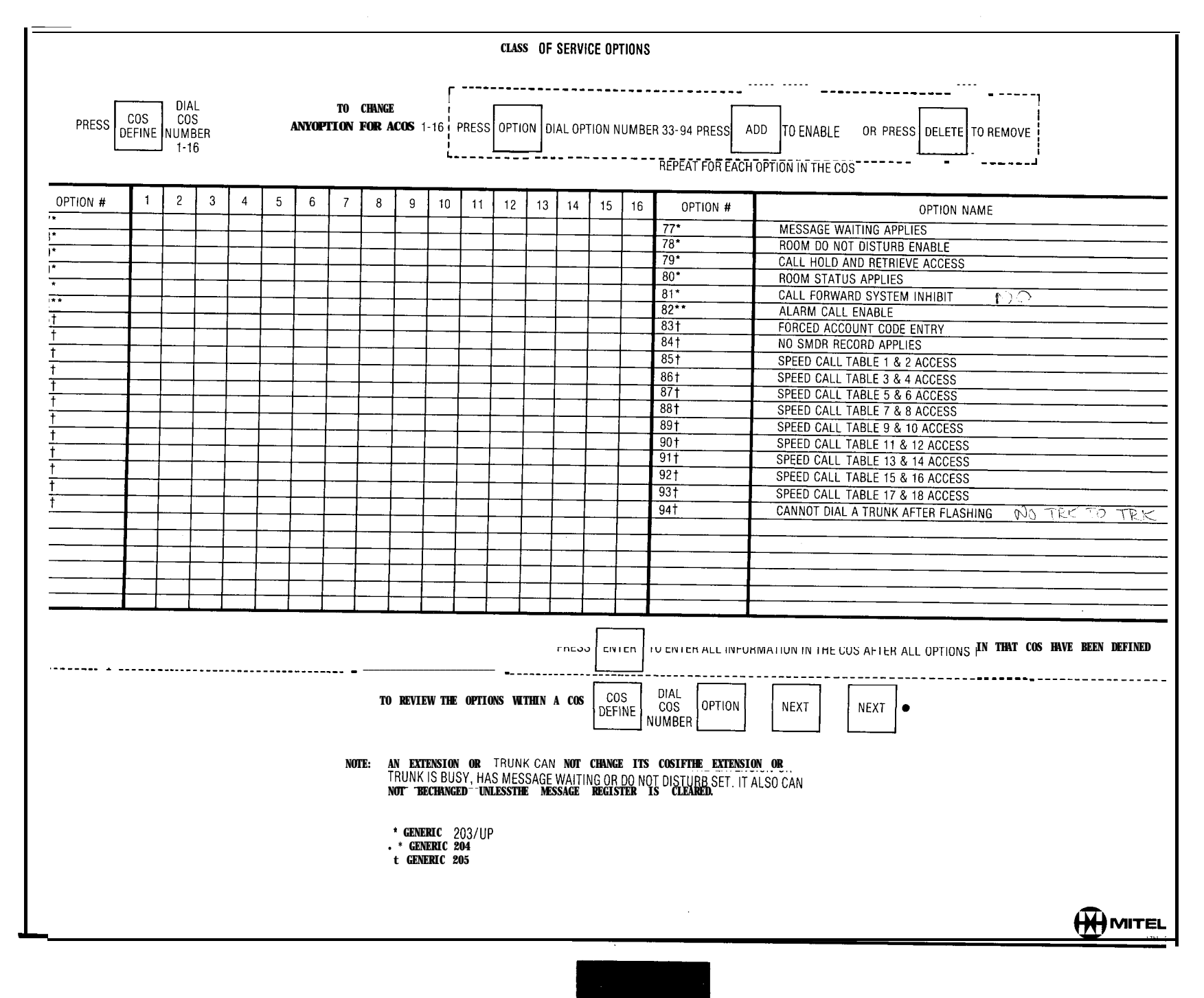

(s)

| APPLIES TO GENERI                                              | C 203 ANO ABOVE<br>IF TENANT<br>ES MADE ARE ASSIG                                | SERVICE IS IN USE<br>NED TO THE TENANT NUMBER DIALEI         | D TENANT DIAL<br>1-4                                                         | EXTENSIONS                                                                                    |                                              |                                              |       |
|----------------------------------------------------------------|----------------------------------------------------------------------------------|--------------------------------------------------------------|------------------------------------------------------------------------------|-----------------------------------------------------------------------------------------------|----------------------------------------------|----------------------------------------------|-------|
| T E N A N T<br>N U M B E R                                     | 1                                                                                | ·                                                            | TD ENTER                                                                     | R EXTENSION PROGRAMMING PRESS                                                                 | I I<br>EXTN<br>L - I                         |                                              |       |
| N A M E                                                        | EOPT<br>NUMBER<br>c I<br>DIAL<br>1-112<br>OR<br>161-256<br>(SEE NOTE 1)          | EXTN<br>NUMBER<br>2, 3, OR 4                                 | cos DIAL<br>NUMBER 1-16<br>c I                                               | (TOLL<br>DENY) ADD<br>OR DIAL COR CODE<br>1, 2, OR 3<br>OB<br>OB<br>(TOLL<br>ALLOW)<br>NOTE 5 | DIAL<br>I-150<br>OR<br>LAMP<br>DELETE<br>C I | DIAL<br>1-50<br>OR<br>GROUP<br>C I<br>DELETI | ENTER |
|                                                                |                                                                                  |                                                              |                                                                              |                                                                                               |                                              |                                              |       |
|                                                                |                                                                                  |                                                              |                                                                              |                                                                                               |                                              |                                              |       |
|                                                                |                                                                                  |                                                              |                                                                              |                                                                                               |                                              |                                              |       |
|                                                                |                                                                                  | _                                                            |                                                                              |                                                                                               |                                              | _                                            |       |
|                                                                |                                                                                  |                                                              |                                                                              |                                                                                               |                                              |                                              |       |
|                                                                |                                                                                  |                                                              |                                                                              |                                                                                               |                                              |                                              |       |
|                                                                |                                                                                  |                                                              |                                                                              |                                                                                               |                                              |                                              |       |
| NOTES'<br>1. EQUIPMEI<br>2. TO ASSIG<br>WHEN N<br>3. TO REMOVI | NT NUMBERS 161-25<br>N NON CONFLICTING<br>S THE SINGLE DIGIT<br>E EXTENSION PROG | 66 APPLIES TO SX-200 ONLY<br>S SINGLE DIGIT DIRECTORY NUMBER | 4. TO SEE THE NE<br>ENTER N₩, 5 COR 1-3 APPLIE<br>(EXTENSION MUST BE REMOVED | XT EOPT NUMBER ASSIGNED AS AN E<br>ES ONLY, IF <b>TOLL</b> CONTROL (GENERIC                   | 204/UP) IS USED                              | NEXT • •                                     |       |
| EXTN                                                           | EQPT<br>NUMBER EQU<br>NU                                                         | PMENT EXTN<br>NUMBER<br>MBER                                 | FROM ANY HUNT GROUP BEFORE<br>REMOVING THE EXTENSION<br>PROGRAMMING)         |                                                                                               |                                              |                                              |       |

.....غىنۇي...

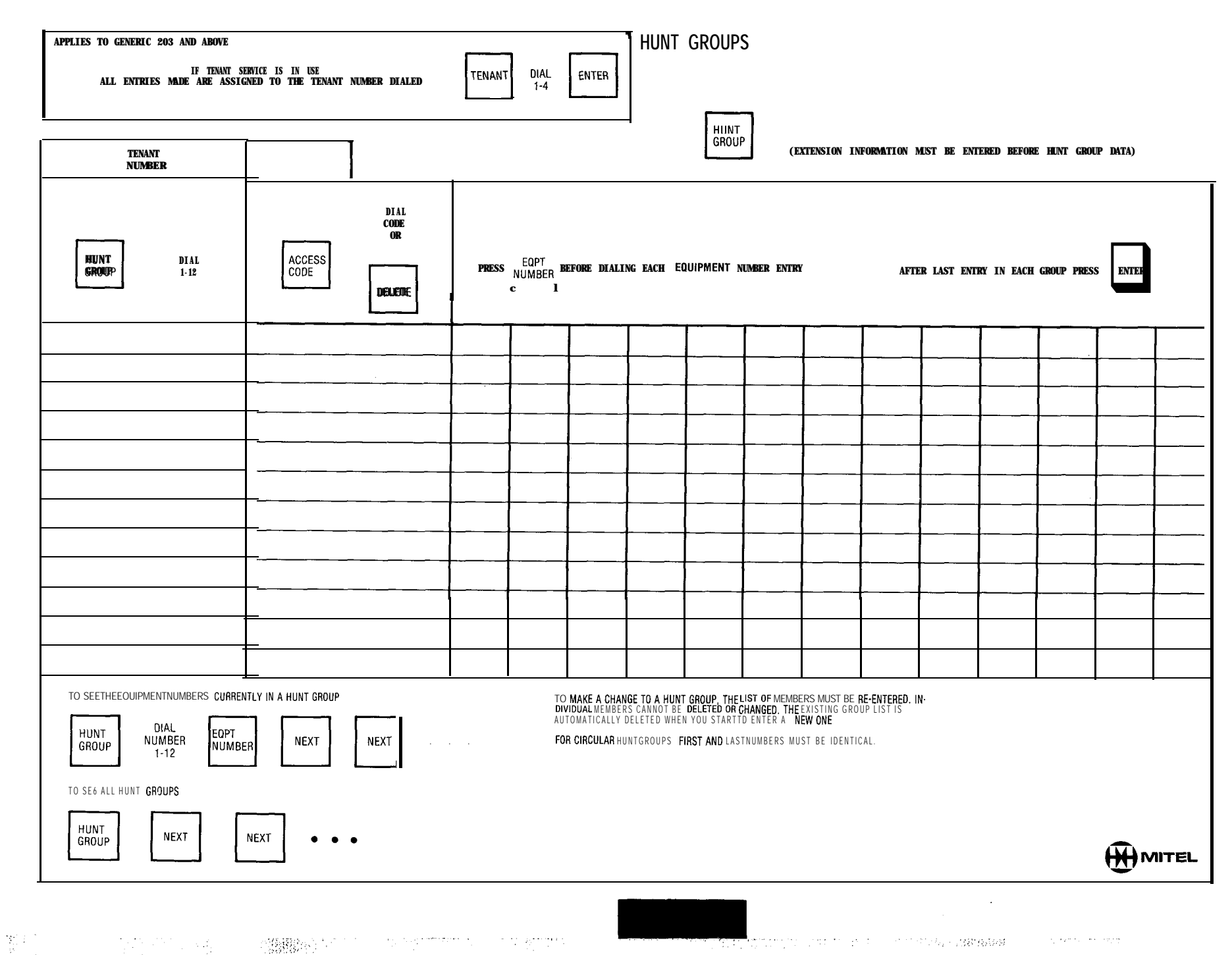

· 전기 : 환영

••

| APPLIES TO GENERIC 2                 | 203 AND ABOVE                                         |                                               |                         |                   |                                   |                    |                                | NON DI                    | AL-IN TH              | RUNKS                             |                                    |                                   |                    |       |
|--------------------------------------|-------------------------------------------------------|-----------------------------------------------|-------------------------|-------------------|-----------------------------------|--------------------|--------------------------------|---------------------------|-----------------------|-----------------------------------|------------------------------------|-----------------------------------|--------------------|-------|
| ALL ENTRI                            | IF TEN<br>IES MADE ARE                                | ANT <b>SERVICE IS</b><br>Assigned to <b>t</b> | IN USE<br>HETENANT NUMB | ER DIALED         | T                                 | ENANT DIAL<br>1-4  | ENTER                          | ,                         |                       |                                   |                                    |                                   |                    |       |
|                                      |                                                       |                                               |                         |                   | <u>ال</u>                         |                    |                                | 1                         | TO                    | ENTERTRUNK PF                     | ROGRAMMING PRI                     | ESS                               |                    |       |
| TENANT                               | T                                                     | I1                                            |                         |                   |                                   |                    |                                | -                         | TRU                   | IN IK                             |                                    |                                   |                    |       |
| NUMBER                               | <u></u>                                               |                                               |                         | -                 |                                   |                    |                                |                           |                       | ]<br>                             |                                    |                                   |                    |       |
|                                      | EQPT                                                  | I SEE NOTE 3                                  | DTAL                    |                   |                                   | (SEE NOTE 4)       |                                | (SEE NOTE 4)              |                       | (SEE NOTE 4)                      | BT 41                              |                                   |                    |       |
| LDN                                  | DIAL                                                  |                                               | 1, 5, 11.<br>51         | TIN               | DIAL                              | DAY                | DIAL<br>#0-#3<br>OR            | NIGHT                     | #0-#3<br><b>OR</b>    | NIGHT                             | #0-#3<br>OR                        | BUSY                              | 1-150<br><b>OR</b> |       |
| NUMBER                               | Z - 112<br>OR<br>162 - 256                            | c l                                           | OR                      | NUMBE             | 1-4                               | NUMBER             | * 1-*12<br>OR                  |                           | *1-*12<br>OR          | 2                                 | *1-*12<br>OR                       | LAMP<br>NUMBER                    |                    | ENTE  |
|                                      | (SEE NOTES 1                                          |                                               | DELETE<br>c l           |                   |                                   |                    | OR<br>161-256                  |                           | OR<br>161-256         |                                   | OR<br>161 256                      |                                   | DELETE             |       |
|                                      | 70027                                                 |                                               |                         |                   |                                   |                    | <u>_</u>                       |                           |                       | <u> </u>                          |                                    |                                   |                    |       |
|                                      |                                                       | ·                                             |                         |                   |                                   |                    |                                |                           |                       |                                   |                                    |                                   |                    |       |
|                                      | 1                                                     |                                               |                         |                   |                                   |                    |                                |                           | <u> </u>              | <b> </b>                          | <u> </u>                           | <b> </b>                          |                    |       |
|                                      |                                                       |                                               |                         |                   |                                   |                    |                                |                           | ·                     |                                   |                                    |                                   |                    |       |
|                                      |                                                       |                                               |                         |                   |                                   |                    |                                |                           |                       |                                   |                                    |                                   |                    |       |
|                                      |                                                       |                                               |                         |                   |                                   |                    |                                |                           | <u></u>               |                                   |                                    |                                   |                    |       |
| -                                    | 1                                                     |                                               |                         |                   |                                   |                    |                                |                           |                       |                                   |                                    |                                   |                    |       |
|                                      |                                                       |                                               |                         |                   |                                   |                    |                                |                           |                       |                                   |                                    |                                   |                    |       |
|                                      |                                                       |                                               |                         |                   | -                                 |                    |                                |                           |                       |                                   |                                    |                                   |                    |       |
|                                      | <u> </u>                                              |                                               |                         |                   |                                   |                    |                                |                           |                       |                                   |                                    |                                   |                    |       |
|                                      | ├                                                     |                                               |                         |                   |                                   |                    |                                |                           |                       |                                   |                                    |                                   |                    |       |
| NOTES:                               | L                                                     |                                               |                         | <u>_</u> <u>_</u> | ····                              | l                  |                                | <del></del>               |                       |                                   |                                    |                                   |                    |       |
| 1 EQUIPMENT                          | NUMBERS 162-2                                         | 256 APPLY TO SX-20                            | DO ONLY                 | 4 #0 C0<br>#1-CC  | ONSOLEONLY<br>ONSOLE AND NIG      | #2<br>HT BELL 1 #3 | CONSOLE AND N<br>CONSOLE AND N | GHT BELL 2<br>IGHT BELL 3 | ¥1-¥12 AS<br>1-112, 1 | SIGNS THE TRUNK<br>61-256 ASSIGNS | TO THE HUNTGRO<br>THE TRUNK TO THE | DUPSELECTED<br>SPECIFIED EXTENSIO | N                  | l,    |
| TO TRUNK                             |                                                       | BERS WAY BE ASSI                              | JNED                    | 5 T O<br>(NOT     | REMOVE A TRUNK<br>E. TRUNK MUST F | ASSIGNMENT         | ROM TRUNK GR                   | OUP]                      | 6. TO SI<br>AS A T    | EETHE NEXT {<br>RUNK:             | EQUIPMENT NUM                      | MBER PROGRAMME                    | D                  |       |
| 3 TYPE T =<br>TYPE 5 =<br>TYPE 11= 1 | STANDARDEOTHW<br>NON DIAL IN TIE TI<br>STANDARD BOTHW | RUNK (NON CO)VN<br>AY CO TRUNK NON            | I VNL                   | EQP               | T DIA<br>EQUIPM                   | L<br>IENT TYPE     |                                | ENTER                     | EQP                   |                                   |                                    |                                   |                    |       |
| , ITHE ST                            | = NON DIAL IN THE                                     |                                               | ION ANT                 |                   | NUME                              | BER                |                                |                           | NOWR                  | ER                                |                                    | •                                 |                    |       |
| AFUENIA                              |                                                       |                                               |                         |                   |                                   |                    |                                |                           |                       |                                   |                                    |                                   |                    |       |
| GENERIC                              | 202 TYPE CODE DIS                                     | SPLAY DEFAULIS T                              | J  WHEN IRUNK           | S DELETED         |                                   |                    |                                |                           |                       |                                   |                                    |                                   |                    |       |
|                                      |                                                       |                                               |                         |                   |                                   |                    |                                |                           |                       |                                   |                                    |                                   |                    | 188-5 |

| APPLIES TO GENERIC 203                                                                                                    | ANO ABOVE                                                                                                    |                                                                            |                                                                                      | dial-in trunks                                                                                                    |                                                                                                    |                               |
|----------------------------------------------------------------------------------------------------|----------------------------------------------------------------------------------------------------|----------------------------------------------------------------------------|--------------------------------------------------------------------------------------|----------------------------------------------------------------------------------------------------|----------------------------------------------------------------------------------------------------|-------------------------------|
| ALL ENTRIES                                                                                                    | IF TENANT SERV<br>MADE ARE ASSIGNED                                                                                                    | /ICE IS IN USE<br>D TO THE TENANT NUMBER DIALED                            | TENANT DIAL<br>1-4 ENTER                                                             |                                                                                                    |                                                                                                    |                               |
|                                                                                                    |                                                                                                    |                                                                            | TA ENTER                                                                             |                                                                                                    |                                                                                                    |                               |
| TENANT<br>NUMBER                                                                                                    |                                                                                                    |                                                                            | TU ENIER                                                                             | IRUNA PROGRAMMING PRESS I RUNA<br>L - 1                                                                                                |                                                                                                    |                               |
| LDN<br>NUMBER                                                                                                    | EQPT<br>NUMBER<br>2-112<br>OR<br>162-256<br>(SEE NOTE 1<br>AND 2)                                                                         | SEE NOTE 3<br>DIAL<br>2, 4, 21,<br>0R 41<br>OR<br>DELETE<br>c 1            | COS DIAL<br>NUMBER 1-16                                                              | (TOLL<br>DENY) ADD<br>TOLL<br>DENY OR DIAL COR CODE<br>1, 2, OR 3<br>OR<br>OR<br>NOTE 6<br>(TOLL<br>ALLOW) DELETE                      | i - 150<br>OR<br>NUMER<br>DELETE                                                                                     | ENTRER                        |
|                                                                                                    | -                                                                                                    |                                                                            |                                                                                      |                                                                                                    |                                                                                                    |                               |
|                                                                                                    |                                                                                                    | ·                                                                          |                                                                                      |                                                                                                    |                                                                                                    |                               |
|                                                                                                    |                                                                                                    |                                                                            |                                                                                      |                                                                                                    |                                                                                                    |                               |
|                                                                                                    | _                                                                                                    |                                                                            |                                                                                      |                                                                                                    |                                                                                                    |                               |
|                                                                                                    |                                                                                                    |                                                                            |                                                                                      |                                                                                                    |                                                                                                    |                               |
|                                                                                                    |                                                                                                    |                                                                            |                                                                                      |                                                                                                    |                                                                                                    |                               |
|                                                                                                    |                                                                                                    |                                                                            |                                                                                      |                                                                                                    |                                                                                                    |                               |
|                                                                                                    |                                                                                                    |                                                                            |                                                                                      |                                                                                                    |                                                                                                    |                               |
|                                                                                                    |                                                                                                    |                                                                            |                                                                                      |                                                                                                    |                                                                                                    |                               |
| NOTES:<br>1. EQUIPMENT NUMBE<br>2. EVEN EQUIPMENT N<br>TYPE 2 = DIRECT<br>TYPE 4 = DIAL IN T<br>TYPE 21 = DIRECT<br>TYPE 41=DIAL IN T | RS 162-256 APPLIES TO<br>IUMBERS ONLY MAY GE<br>INWARD SYSTEM ACCES<br>IE TRUNK (NON CO) VI<br>INWARD SYSTEM ACCE<br>IE TRUNK (NON CO) NO | D SX-200 ONLY<br>ASSIGNED TO TRUNKS<br>S VNL<br>NL<br>SS NON VNL<br>ON VNL | 4 TO REMOVE A TRUN<br>NOTE TRUNK MUST<br>EQPT<br>NUMBER EQ<br>GENERIC 20<br>TO 1WHEN | K ASSIGNMENT:<br>FIRST GE REMOVED FROM TRUNK GROUP<br>DIAL<br>JIPMENT<br>MBERS<br>2-02 TYPE CODE DISPLAY DEFAULTS<br>TRUNK IS DELETED. | 5. TO SEE THE NEXT EOPT NUMBER<br>EOPT<br>NUMBER NEXT<br>6. COR I-3 APPLIES ONLY, IF TOLL<br>(GENERIC 204/UP)IS USED | R ASSIGNED AS A TRUNK CONTROL |
|                                                                                                    |                                                                                                    |                                                                            |                                                                                      |                                                                                                    |                                                                                                    |                               |
|                                                                                                    |                                                                                                    |                                                                            |                                                                                      |                                                                                                    |                                                                                                    |                               |

| APPLIESTO GENERIC<br>ALL ENTRIES                                                    | 203ANDABOVE<br>IF TENANT SERVICE<br>MADE ARE ASSIGNED TO                                                                             | E <b>is in use</b><br>) THE TENANT <b>NUMBER DI</b>                                                             | ALED TENAN                             | T DIAL<br>1-4 ENTER | DID/CCSA TI<br>(generic 203  | <b>RUNKS</b><br>3/UP)                |                                                                                                    |                                   |
|-------------------------------------------------------------------------------------|----------------------------------------------------------------------------------------------------|----------------------------------------------------------------------------------------------------|----------------------------------------|---------------------|------------------------------|--------------------------------------|----------------------------------------------------------------------------------------------------|-----------------------------------|
|                                                                                     |                                                                                                    |                                                                                                    |                                        | J L                 |                              | R TRUNK PROGRAM                      | MING PRESS                                                                                         |                                   |
| TENANT<br>NUMBER                                                                    |                                                                                                    | ]                                                                                                    |                                        |                     | TRUNK                        |                                      |                                                                                                    |                                   |
| LDN<br>NUMBER                                                                       | EQPT<br>NUMBER<br>DIAL<br>2-110<br>OR<br>162-254<br>(SEE NOTES 1<br>AND 2);                                                          | SEE NOTE3                                                                                                    | DTAL<br>3, 6,<br>31 OR 61<br>DELETE    | ₩/C                 | DIAL<br>NMK CODE<br>(NOTE 4) | BUSY<br>LAMP<br>NUMBER               | DIAL<br>1-150<br>OR<br>DELETE<br>c l                                                               | ENTER                             |
|                                                                                     |                                                                                                    |                                                                                                    | · · · · · · · · · · · · · · · · · · ·  |                     |                              |                                      |                                                                                                    |                                   |
|                                                                                     | 1                                                                                                    |                                                                                                    |                                        |                     |                              |                                      |                                                                                                    |                                   |
|                                                                                     |                                                                                                    |                                                                                                    |                                        |                     |                              |                                      |                                                                                                    |                                   |
|                                                                                     |                                                                                                    |                                                                                                    |                                        |                     |                              |                                      |                                                                                                    |                                   |
|                                                                                     |                                                                                                    |                                                                                                    |                                        |                     |                              |                                      |                                                                                                    |                                   |
|                                                                                     |                                                                                                    |                                                                                                    |                                        |                     |                              |                                      |                                                                                                    |                                   |
|                                                                                     |                                                                                                    |                                                                                                    |                                        |                     |                              |                                      |                                                                                                    |                                   |
|                                                                                     |                                                                                                    |                                                                                                    |                                        |                     |                              |                                      |                                                                                                    |                                   |
|                                                                                     |                                                                                                    |                                                                                                    |                                        |                     |                              |                                      |                                                                                                    |                                   |
| NOTES:<br>1. EQUIPME<br>2. ALTERNAT<br>3. TYPE 3.<br>TYPE 3.<br>TYPE 6.<br>\TYPE 61 | ENT NUMBERS 162-254 APPL<br>TE EVEN NUMBERS ONL<br>= DID VNL<br>= CDD NON VNL<br>= CCSA VNL<br>= CCSA NON VNL                        | Y TO SX-200 ONLY<br>Y MAY BE ASSIGNED T                                                                         | O DID/CCSA TRUNKS                      | L                   | E                            | 5. TO REMOVE A TRUI<br>EQPT<br>NUMBE | IK ASSIGNMENT. (TRUNK MUST FI<br>DIAL<br>EQUIPMENT<br>NUMBERS<br>T EOPT NUMBER ASSIGNED AS A TRUNK | IRST BE REMOVED FROM TRUNK GROUP) |
| 4. N = NUN<br>M = NUN<br>X = LEAI<br>MAXIMU<br>AND ADD                              | MBER OF DIGITS TO BE REC<br>MBER OF DIGITS TO BE ABSC<br>DING DIGIT TO BE INSERTED<br>M NUMBER OF DIGITS IS 4 (2<br>ING A DIGIT (X). | EIVED AFTER TRUNK IS SEIZE<br>DRBED AFTER TRUNK IS SEIZE<br>D, IF REWIRED.<br>B IF TENANT SERVICE) <b>AFTER</b> | ed (I-9)<br>ed (O-b)<br>Absorption (M) |                     |                              | EQPT<br>NUMBER                       | NEXT • •                                                                                           |                                   |

ne de la companya de la companya de la companya de la companya de la companya de la companya de la companya de

and a set of the set of the set o

*т.*,

19 g

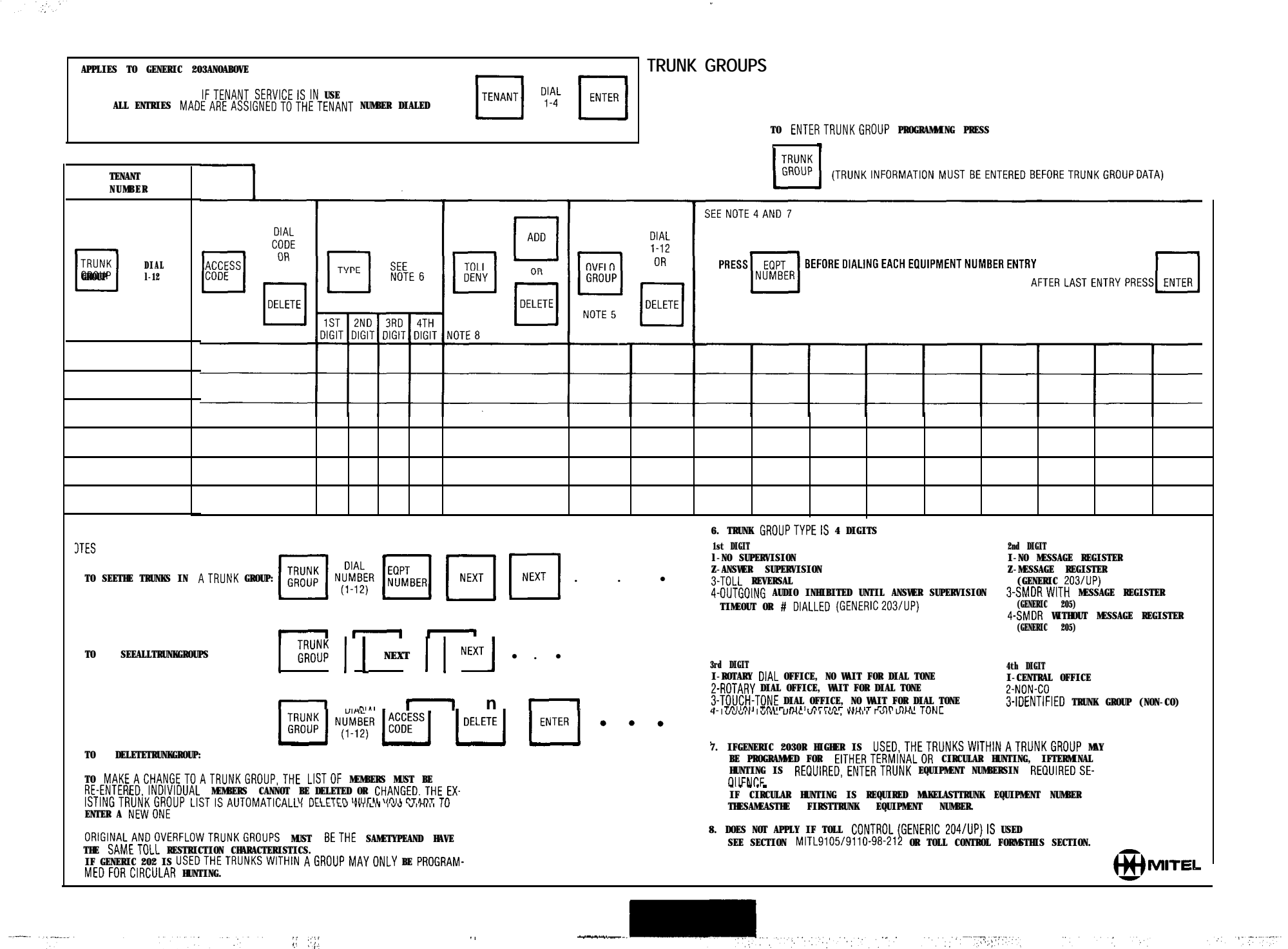

## MULTI DIGIT TOLL CONTROL FORMS

GENERICS 2041205

| ~            |
|--------------|
| 5            |
| $\simeq$     |
| -            |
| =            |
| ≤            |
| Ē            |
| ш            |
| 5            |
| _            |
| Δ.           |
| -            |
| 0            |
| Ē            |
| 75           |
| -            |
| $\mathbf{X}$ |
| Z            |
| =            |
| ~            |
|              |

THE FOLLOWING FORMS; TC1, TC2, TC3, TC4, TC5 FORMULATE A SYSTEM WIDE TOLL CONTROL PLAN. THESE FORMS ALLOW THE INSTALLER TO LIST ALL

INFORMATION IN AN ORGANIZED FORM.

| the second second |      |       |          |                                               |   |          |          |                                       |          | _        |               |   |          |
|-------------------|------|-------|----------|-----------------------------------------------|---|----------|----------|---------------------------------------|----------|----------|---------------|---|----------|
|                   |      |       |          |                                               |   |          |          |                                       |          |          |               |   |          |
|                   | З    |       |          |                                               |   |          |          |                                       |          |          |               |   |          |
|                   | N N  |       |          |                                               |   |          |          |                                       | <u> </u> |          |               |   |          |
| AN 2              | -    |       |          |                                               | r |          |          |                                       |          |          | · · · · · - · |   | <u> </u> |
| ЧЧГ               |      |       |          |                                               |   |          |          |                                       |          |          |               |   |          |
| NUS               |      |       |          |                                               |   |          |          |                                       |          |          |               |   |          |
| AB                | AT   |       |          |                                               |   |          |          |                                       |          |          |               |   |          |
|                   | REPE |       |          |                                               |   |          |          |                                       |          |          |               |   |          |
|                   |      |       |          |                                               |   | <u> </u> |          |                                       |          |          |               |   |          |
| _                 |      |       |          |                                               |   |          |          |                                       |          |          |               |   |          |
|                   |      |       |          |                                               |   |          |          |                                       |          |          |               |   |          |
|                   | ž    |       |          |                                               |   |          |          |                                       |          |          |               |   |          |
| -                 | UNL  |       |          |                                               |   |          |          |                                       |          |          |               |   |          |
| LAN               |      |       |          |                                               |   | <u></u>  |          |                                       |          |          |               |   |          |
| RB F              |      |       | <u> </u> |                                               |   |          | L        |                                       |          |          |               |   |          |
| ABSC              |      |       | ļ        |                                               |   | L        |          | <u> </u>                              |          |          |               |   |          |
|                   | EAT  |       |          |                                               |   |          |          |                                       |          |          |               |   |          |
|                   | REF  |       |          |                                               |   |          |          |                                       |          |          |               |   |          |
|                   |      |       |          |                                               |   | <u> </u> | <u></u>  |                                       |          |          |               |   |          |
| N,                |      |       |          |                                               |   |          |          |                                       |          |          |               |   | <u> </u> |
| PLA               | e    |       |          |                                               |   |          |          |                                       |          |          |               |   |          |
| IROL              | 2    |       |          |                                               |   |          |          |                                       |          |          |               |   |          |
| CON               |      |       |          |                                               |   |          |          |                                       |          |          |               |   |          |
| COR               | -    |       | 1        | i i                                           | l | 1        |          |                                       |          | l        |               |   |          |
|                   | 9    |       |          | <u>                                      </u> |   |          |          | · · · · · · · · · · · · · · · · · · · |          |          |               |   |          |
|                   |      |       |          | <u> </u>                                      |   |          | <u> </u> |                                       |          |          |               |   |          |
|                   | ÷    |       |          |                                               |   |          |          |                                       |          |          |               |   |          |
|                   | 14   |       |          |                                               |   |          |          |                                       |          |          |               |   |          |
|                   | 13   |       |          | 1                                             | 1 |          |          |                                       |          |          |               |   |          |
|                   | 12   |       |          |                                               |   | ·····    |          |                                       |          |          |               |   |          |
|                   | -    |       | <b></b>  |                                               |   | <u> </u> |          | <b> </b>                              | <u> </u> |          |               |   |          |
|                   |      |       |          | ļ                                             |   |          |          |                                       | <u> </u> |          |               |   |          |
| VICE              | 10   |       |          |                                               |   |          |          | L                                     |          |          |               |   | L        |
| SER               | 6    |       |          |                                               | 1 |          | 1        |                                       |          |          |               | 1 |          |
| S OF              | 8    |       |          |                                               |   |          |          |                                       |          |          |               |   |          |
| CLAS              |      | ····· | <u>-</u> | <u>+</u>                                      |   | <u> </u> |          |                                       | <u> </u> |          |               |   | <u> </u> |
| )                 |      |       |          |                                               |   |          |          | <u> </u>                              |          | <u> </u> |               |   | <u> </u> |
|                   | 9    |       |          | ļ                                             |   |          |          | ļ                                     |          |          |               |   | L        |
|                   | ŝ    |       |          |                                               |   |          | [<br>    |                                       |          |          |               |   |          |
|                   | 4    |       |          | 1                                             |   |          |          |                                       |          |          |               |   |          |
|                   | 3    |       |          |                                               |   |          |          | f                                     |          |          |               |   | · - ·    |
|                   |      |       |          | <u> </u>                                      | L |          | <u> </u> | <u> </u>                              | <u> </u> |          |               |   | <u> </u> |
|                   | 2    |       |          | <u> </u>                                      |   |          |          |                                       |          |          |               |   |          |
|                   |      |       |          |                                               |   |          |          |                                       |          |          |               |   |          |
| SS                | щ    |       |          |                                               |   |          |          |                                       |          |          |               |   |          |
| <b>\CCE</b>       | COD  |       | (        | ļ                                             |   | l        | l        | ļ                                     | ļ        | ļ        |               |   |          |
| 4                 |      |       |          | <u> </u>                                      |   | <u> </u> | <u> </u> | <u> </u>                              | <u> </u> |          |               | l |          |
| NK                | OUP  | ***   | 5        |                                               | 4 | 5        | 9        | 2                                     | <u> </u> | 6        | 0             | E | ~        |
| ΤЯ                | GF   |       |          |                                               | 1 | 1        |          |                                       |          |          |               |   |          |

į

10-1

TOLL CONTROL- CONTROL PLAN DEFINITION

| 001/7001 | TOLL        |     | 0                |         | TOLL PREFIX 1 |        | NO TOLL PREFIX |     |        |  |  |  |
|----------|-------------|-----|------------------|---------|---------------|--------|----------------|-----|--------|--|--|--|
| PLAN     | REV.<br>A/D | A/D | EXEMPT<br>NUMBER | X 0/1 X | XNX           | EXCEPT | X 0/1 X        | XNX | EXCEPT |  |  |  |
| COLUMN   | 1           | 2   | 3                | 4       | 5             | 6      | 7              | 8   | 9      |  |  |  |
| 1        |             |     |                  |         |               |        |                |     |        |  |  |  |
| 2        |             |     |                  |         |               |        |                |     |        |  |  |  |
| 3        |             |     |                  |         |               |        |                |     |        |  |  |  |
| 4        |             |     |                  |         |               |        |                |     |        |  |  |  |
| 5        |             |     |                  |         |               |        |                |     |        |  |  |  |
| б        |             |     |                  |         |               |        |                |     |        |  |  |  |
| 7        |             |     |                  |         |               |        |                |     |        |  |  |  |
| 8        |             |     |                  |         |               |        |                |     |        |  |  |  |
| 9        |             |     |                  |         |               |        |                |     |        |  |  |  |
| 10       |             |     |                  |         |               |        |                |     |        |  |  |  |
| 11       |             |     |                  |         |               |        |                |     |        |  |  |  |
| 12       |             |     |                  |         |               |        |                |     |        |  |  |  |
| 13       |             |     |                  |         |               |        |                |     |        |  |  |  |
| 14       |             |     |                  |         |               |        |                |     |        |  |  |  |
| 15       |             |     |                  |         |               |        |                |     |        |  |  |  |

ENTER A FOR BASIC **ALLOWAL** AND **]** FOR BASIC DENIAL IN COLUMNS 2.4. 5. 7 AND **8.** ENTER A CONSECUTIVE NUMBER FOR EACH SET OF EXCEPTIONS IN COLUMNS 3.0 AND 9 IF APPLICABLE.

TC-2

5

*,*~

1. WRITE ALL NUMBERSOFTHE EXCEPTION LIST IN COLUMN 1.

2. WRITE ALL NUMBERS IN NUMERICAL ORDER OF THE FIRST THREE DIGITS (I.E. 613, 614, 615) IN COLUMN 2.

3. WRITE ALL NUMBERS IN NUMERICAL ORDER OF THE SECONDTHREE DIGITS (I.E. 592, 593, 594)IN COLUMN 3.

4. WRITE ALL NUMBERS IN NUMERICAL ORDER OF THE NEXT FOUR DIGITS (I.E. 4000, 4001, 4002) IN COLUMN 4

| EXCEPTION LIST                        | CONTROLPLAN | BASIC CONDITION | SHEET   |  |  |  |  |  |
|---------------------------------------|-------------|-----------------|---------|--|--|--|--|--|
| COLUMN 1                              | COLUMN 2    | COLUMN 3        | COLUMN4 |  |  |  |  |  |
|                                       |             |                 |         |  |  |  |  |  |
|                                       |             |                 |         |  |  |  |  |  |
|                                       |             |                 |         |  |  |  |  |  |
|                                       |             |                 |         |  |  |  |  |  |
|                                       |             |                 |         |  |  |  |  |  |
|                                       |             |                 |         |  |  |  |  |  |
|                                       |             |                 |         |  |  |  |  |  |
| · · · · · · · · · · · · · · · · · · · |             |                 |         |  |  |  |  |  |
|                                       |             |                 |         |  |  |  |  |  |
|                                       |             |                 |         |  |  |  |  |  |
|                                       |             |                 |         |  |  |  |  |  |
|                                       |             |                 |         |  |  |  |  |  |
|                                       |             |                 |         |  |  |  |  |  |
|                                       |             |                 |         |  |  |  |  |  |
|                                       |             |                 |         |  |  |  |  |  |
|                                       |             |                 |         |  |  |  |  |  |
|                                       |             |                 |         |  |  |  |  |  |
|                                       |             |                 | -       |  |  |  |  |  |

A Contraction

. . .

1928

#### TOLL CONTROL - TABLE ALLOCATION

· ~

 COMPLETE ALL REQUIRED TC3 FORMS. ALL NUMBER GROUPS OF COLUMN 2 REPRESENT ONETABLE. ALL NUMBER GROUPS OF TABLE 3 AND 4 REPRESENT ONE TABLE (IF THEY HAVE THE SAME PREVIOUS NUMBER GROUP IN COLUMN 2).
 IDENTIFY NUMBER GROUPS WITH MORE THAN 3 DIGITS AND ASSIGN A 4-ENTRY TABLE FOR EACH SUCH GROUP.
 IDENTIFYREMAINING NUMBER GROUPS WHICH HAVE A FIRST DIGIT 0 OR 1. ALLOCATE A 4-ENTRY TABLE IF THE NUMBER OF DIGITS DOES NOT EXCEED 4 OTHERWISE ALLOCATE A 20 RANGE TABLE.
 ASSIGN ALL NUMBERS WHICH REQUIRE BOO ENTRYTABLES. ENSURETHAT ALL THE LOWERTABLES (4 ENTRY, 20 RANGE) HAVE BEEN FILLED.

1929

TC-4

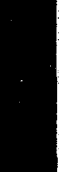

#### TABLE ASSIGNMENTS

TOLL CONTROL

THIS FORM IS INTENDEDTO PROVIDE AN OVERVIEWOF THE TABLE STRUCTURE USED FOR A PARTICULAR SYSTEM INSTALLATION.

| 800 ENTRY 20 RANGE |                                                                                                |                 |                  |                |                   |                 |                   |         |                   |                  | 4ENTRY |    |    |    |    |    |    |    |    |    |    |    |          |
|--------------------|------------------------------------------------------------------------------------------------|-----------------|------------------|----------------|-------------------|-----------------|-------------------|---------|-------------------|------------------|--------|----|----|----|----|----|----|----|----|----|----|----|----------|
|                    | 1                                                                                              | #               | CP               | L1             | L2                | L3              | L4                |         | l<br>I            | #                | CP     | L1 | L2 | L3 | L4 |    |    | #  | СР | L1 | L2 | L3 | L4       |
| В                  |                                                                                                | 1               |                  |                |                   |                 |                   | В       |                   | 21               | I      |    |    |    |    | В  |    | 51 |    |    |    | 1  |          |
| В                  |                                                                                                | 2               |                  |                |                   |                 |                   | В       |                   | 22               |        |    |    |    |    | В  |    | 52 |    |    |    |    |          |
| В                  |                                                                                                | 3               |                  | -              |                   |                 |                   | В       |                   | 23               |        |    |    |    | _  | B  | _  | 53 |    |    |    |    | ]        |
| В                  |                                                                                                | 4               |                  |                |                   |                 |                   | В       |                   | 24               |        |    |    |    |    | В  |    | 54 |    |    |    |    | ]        |
| s                  |                                                                                                | 5               |                  |                |                   |                 |                   | B       |                   | 25               |        |    |    |    |    | В  |    | 55 |    |    |    |    |          |
| s                  |                                                                                                | 6               |                  |                |                   |                 |                   | В       |                   | 26               |        |    |    |    |    | В  |    | 56 |    |    |    |    |          |
| s                  |                                                                                                | 7               |                  |                |                   |                 |                   | B       |                   | 27               |        |    |    |    |    | В  |    | 57 |    |    |    |    |          |
| E                  |                                                                                                | a               |                  |                |                   |                 |                   | s       |                   | 28               |        |    |    |    |    | В  |    | 58 |    |    |    |    |          |
| E                  |                                                                                                | 9               |                  |                |                   |                 |                   | s       |                   | 29               |        |    |    |    |    | В  | _  | 59 |    |    |    |    | -1       |
| E 30 B 60          |                                                                                                |                 |                  |                |                   |                 |                   |         |                   |                  |        |    |    |    |    |    |    |    |    |    |    |    |          |
|                    | E 31                                                                                           |                 |                  |                |                   |                 |                   |         |                   |                  |        |    |    |    | В  |    | 61 |    |    |    |    |    |          |
|                    |                                                                                                |                 |                  |                |                   |                 |                   | E       |                   | 32               |        |    |    | 1  |    | В  |    | 62 |    |    |    |    |          |
|                    |                                                                                                |                 |                  |                |                   |                 |                   | E       |                   | 33               |        |    |    |    | -  | S  |    | 63 |    |    |    |    |          |
|                    |                                                                                                |                 |                  |                |                   |                 |                   | •       | •                 |                  |        |    |    |    |    | S  |    | 64 |    |    |    |    |          |
|                    |                                                                                                |                 |                  |                |                   |                 |                   |         |                   |                  |        |    |    |    |    | s  |    | 65 |    |    |    |    |          |
| P .                |                                                                                                |                 |                  |                |                   |                 |                   |         |                   |                  |        |    |    |    |    | S  |    | 66 |    |    |    |    |          |
| ו יי<br>S S        | asıc<br>tandard                                                                                |                 |                  |                |                   |                 |                   |         |                   |                  |        |    |    |    |    | s  |    | 67 |    |    |    |    |          |
| E                  | xtended                                                                                        |                 |                  |                |                   |                 |                   |         |                   |                  |        |    |    |    |    | E  |    | 68 |    |    |    |    |          |
| СР                 | FO ENTEI                                                                                       | R NUME          | BER OF           | CONTROL        | L PLAN            | THE TAI         | BLE IS            | USED IN | Ĩ                 |                  |        |    |    |    |    | E  |    | 69 |    |    |    |    | -1       |
| LX X               | IS NUR<br>PREVIOUS                                                                             | MBERDF<br>EXCEP | LEVEL<br>PTION T | OF ex<br>ables | CEPTION<br>AND MA | TABLE;<br>RK AN | ENTER<br>' X' VHE | REVER   | NUMBEI<br>THE PAI | IS OF<br>RTICULA | R      |    |    |    |    | E  |    | 70 |    |    |    |    | -1       |
| T<br>LL            | ABLE IS                                                                                        | USED.           |                  |                |                   |                 |                   |         |                   |                  |        |    |    |    |    | E  |    | 71 |    |    |    |    |          |
|                    |                                                                                                | 5               | CP LI<br>5 1     | L2"L<br>22     | 3                 |                 |                   |         |                   |                  |        |    |    |    |    | E  |    | 72 |    |    |    |    | <b> </b> |
| TABLE              | 5   5   1   22   X<br>BLE 5 IS USED IN CONTROL PLAN 5 AS AN EXCEPTION TO TABLE 22. WHICH IS AN |                 |                  |                |                   |                 |                   |         |                   |                  |        |    |    | E  |    | 73 |    |    |    |    |    |    |          |

TC- 5

•

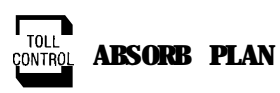

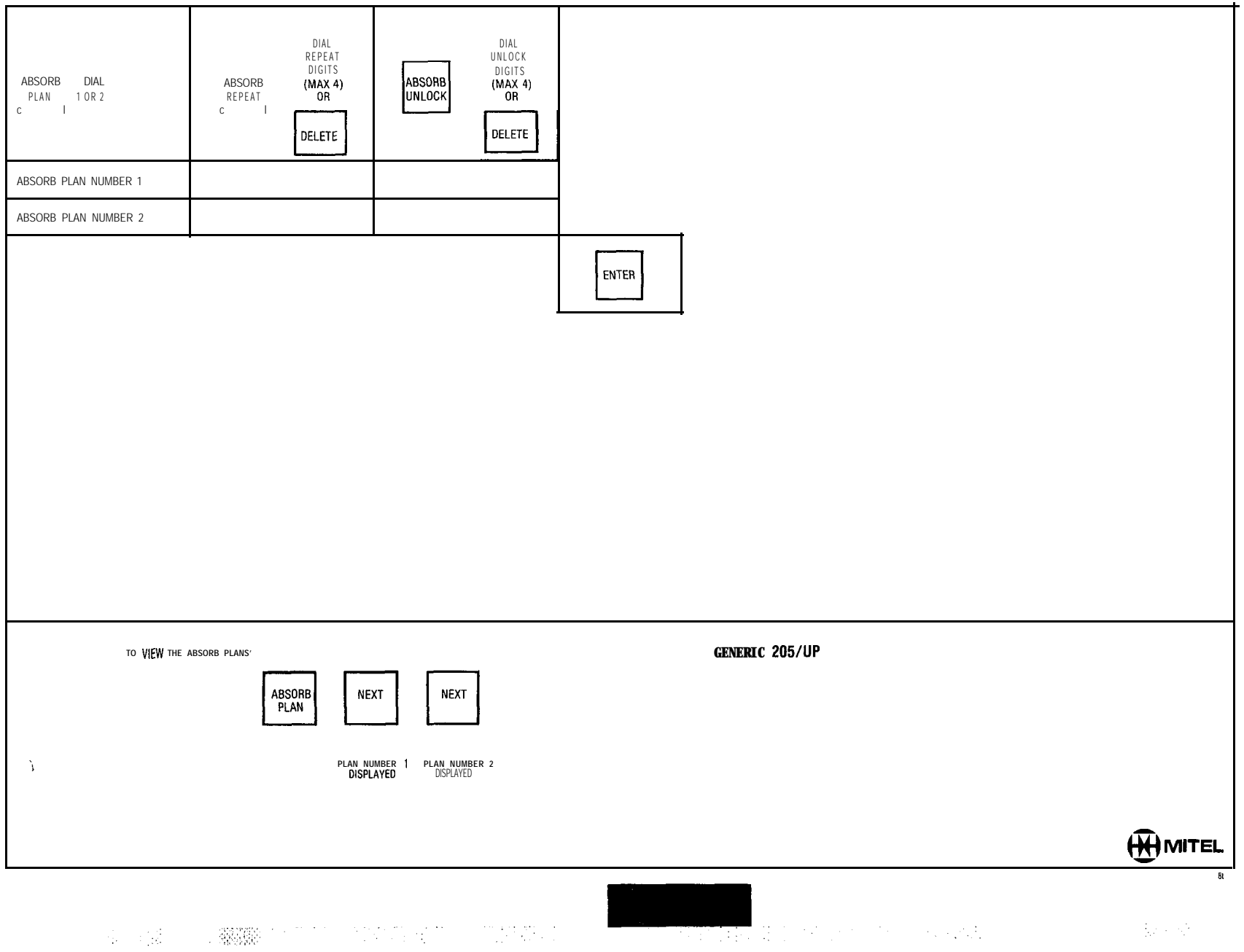

the second second second second second second second second second second second second second second second s

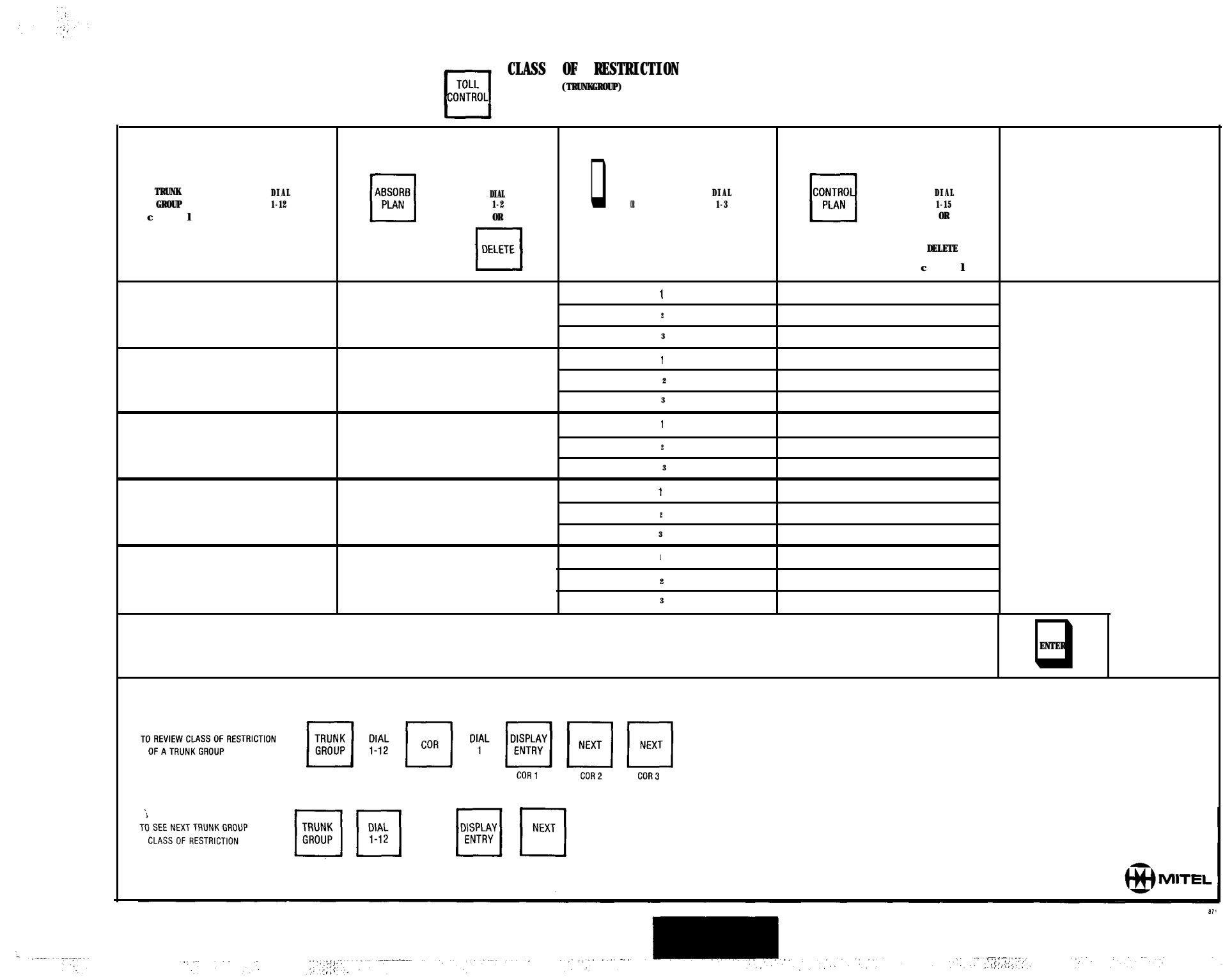

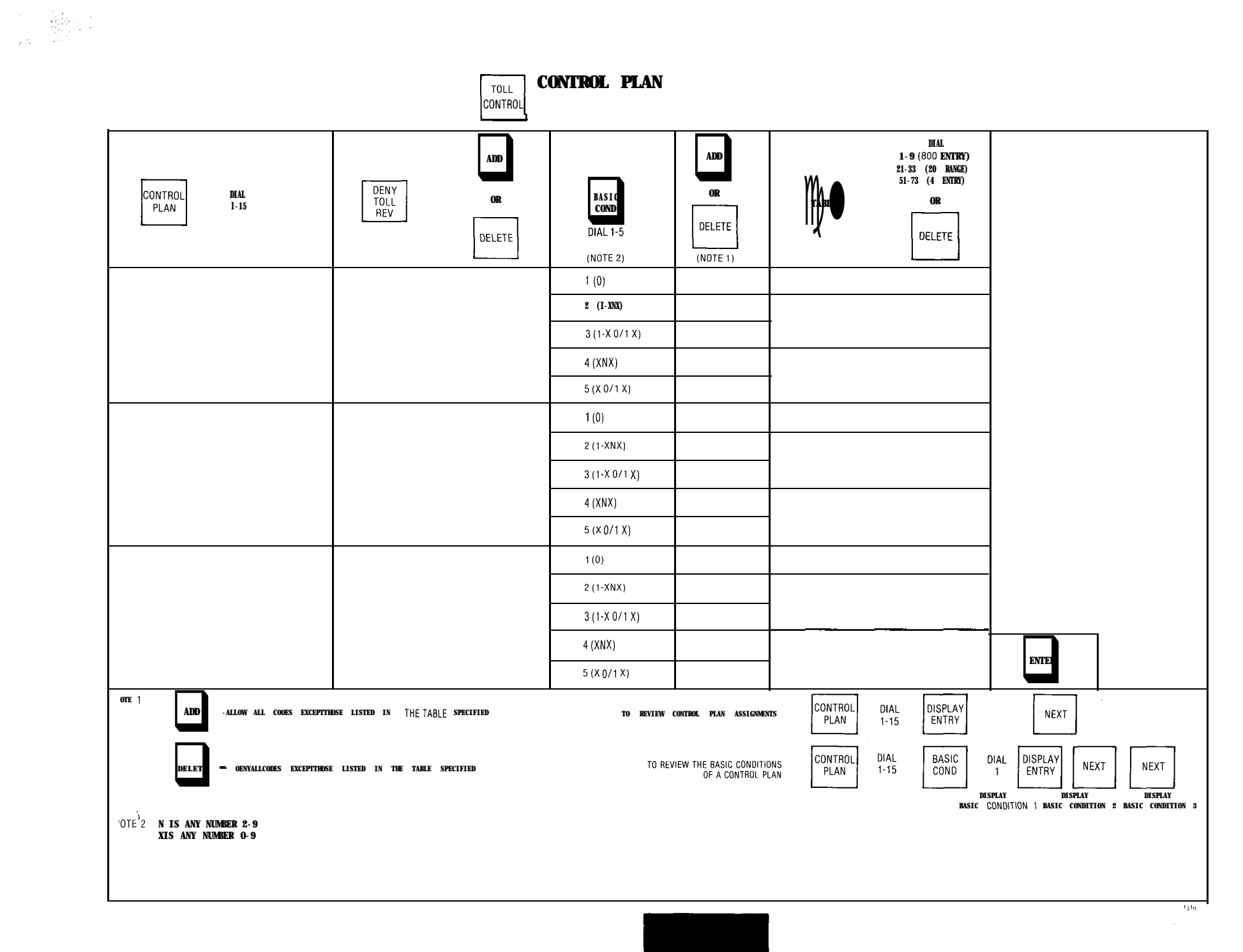

4 ENTRY EXCEPTION TABLE

15 *1*9

.

| FROM BASIC CONDITION<br>OR TABLE NUMBER CONTROL PLAN                                                                                                    | TOLL<br>CONTROL                     | THIS TABLE LISTS ALLTHECODES THATAREALLC<br>THIS TABLE LISTS ALL THE CODESTHAT ARE DENI                         | ed 🗌                                 |
|----------------------------------------------------------------------------------------------------|-------------------------------------|----------------------------------------------------------------------------------------------------|--------------------------------------|
| TARI F DIAL DISPLAY<br>1-73 ENTRY                                                                                                    | PRESS ADD BEFORE DIALING EACH ENTRY | IF AN EXCEPTION TABLE IS TO BE APPLIEDTO THIS ENTRY<br>TABLE DIAL<br>51-73                                      |                                      |
| TABLE NUMBER                                                                                                    |                                     |                                                                                                    |                                      |
|                                                                                                    |                                     |                                                                                                    | ENTED                                |
|                                                                                                    |                                     |                                                                                                    |                                      |
| TO SEARCH FOR A SPECIFIC ENTRY<br>DISPLAY<br>MENTRY B H CNTRY I DISPLAY<br>ENTRY E IF THE ENTRY DOE<br>TO DISPLAY B H CNTRY IN THE TABLE<br>AFTER AN ENTRY HAS BEEN SELECTED | S NOT EXIST DASHES<br>D I S P L A Y | TO DELETETHE ENTRY BEING DISPLAYED<br>DELETE ENTER NOTE: ANY OPERATION MA<br>TO DELETE ALL ENTRIES FROM A TABLE | AY <b>BE</b> PERFORMED IN ANY ORDER. |
| NEXT                                                                                                    |                                     | TABLE DIAL DELETE CONFIRM ENTE                                                                                  |                                      |

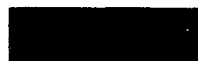

. . . . . . .

|                                                                                          | 20 RANGE EXCEP                      | PTION TABLE                                                                                    |
|------------------------------------------------------------------------------------------|-------------------------------------|------------------------------------------------------------------------------------------------|
| FROM BASIC CONDITION-<br>OR TABLE NUMBER- CONTROL PLAN                                   | TOLL<br>CONTROL                     | THIS TABLE LISTS ALL THE CODES THAT ARE ALLOWED THIS TABLE LISTS ALL THE CODES THAT ARE DENIED |
| TABLE DIAL DISPLAY<br>1-73 ENTRY                                                         | PRESS ADD BEFORE DIALING EACH ENTRY | IF AN EXCEPTION TABLE IS TO BE APPLIED TO THIS ENTRY          TABLE       DIAL<br>21-33        |
| TABLE NUMBER                                                                             |                                     |                                                                                                |
|                                                                                          |                                     |                                                                                                |
|                                                                                          |                                     |                                                                                                |
|                                                                                          |                                     |                                                                                                |
|                                                                                          |                                     |                                                                                                |
|                                                                                          | L                                   |                                                                                                |
|                                                                                          |                                     |                                                                                                |
|                                                                                          |                                     |                                                                                                |
|                                                                                          |                                     |                                                                                                |
|                                                                                          |                                     |                                                                                                |
|                                                                                          |                                     |                                                                                                |
|                                                                                          |                                     |                                                                                                |
|                                                                                          |                                     | ENTER                                                                                          |
| TO SEARCH FOR A SPECIFIC ENTRY                                                           | <b></b>                             | TO DELETE THE ENTRY BEING DISPLAYED                                                            |
| DISPLAY H DIAL I DISPLAY IF THE ENTRY DOES I<br>ENTRY H CENTRY I ENTRY ENTRY D           | NOT EXIST DASHES<br>ISPLAY.         | DELETE ENTER NOTE: ANYOPERATION MAY BE PERFORMED IN ANYOROER.                                  |
| TO <b>DISPLAY</b> THE NEXT ENTRY <b>IN</b> THE TABLE<br>AFTER AN ENTRY HAS BEEN SELECTED | 1                                   | TO DELETE ALL ENTRIES FROM A TABLE                                                             |
| NEXT<br>c I                                                                              |                                     |                                                                                                |
|                                                                                          |                                     | 1925                                                                                           |

| ROM BASIC CONDITION-<br>R TABLE NUMBER CONTROL PLAN                          | 800 ENTRY EXCEPT                    | TION TABLE<br>THIS TABLE LISTS ALL THE CODES THAT ARE ALL<br>THIS TABLE LISTS ALL THE CODES THAT ARE DENIE |                           |
|------------------------------------------------------------------------------|-------------------------------------|----------------------------------------------------------------------------------------------------|---------------------------|
| TARI F DIAL DISPLAY<br>1-73 ENTRY                                            | PRESS ADD BEFORE DIALING EACH ENTRY | IF AN EXCEPTION TABLE IS TO BE APPLIED TO THIS ENTRY<br>TABLE DIAL<br>1-9                                  |                           |
| TABLE NUMBER                                                                 |                                     |                                                                                                    |                           |
|                                                                              |                                     |                                                                                                    |                           |
|                                                                              |                                     |                                                                                                    |                           |
|                                                                              |                                     |                                                                                                    |                           |
|                                                                              |                                     |                                                                                                    |                           |
|                                                                              |                                     |                                                                                                    |                           |
|                                                                              |                                     |                                                                                                    |                           |
|                                                                              |                                     |                                                                                                    |                           |
|                                                                              |                                     |                                                                                                    |                           |
|                                                                              |                                     |                                                                                                    |                           |
|                                                                              |                                     |                                                                                                    |                           |
|                                                                              |                                     |                                                                                                    | ENTER                     |
| TU SEARCH FOR A SPECIFIC ENTRY                                               |                                     | TO DELETE THE ENTRY BEING DISPLAYED                                                                        |                           |
| DISPLAY DIAL DISPLAY IF THE ENTRY DOES<br>ENTRY ENTRY ENTRY ARE SHOWN IN THE | NOT EXIST DASHES<br>ENTRY DISPLAY.  | DELETE ENTER NOTE: ANYOPERATION MAY                                                                        | BE PERFORMED IN ANYORDER. |
| TO DISPLAY THE NEXT ENTRY IN THE TABLE<br>AFTER AN ENTRY HAS BEEN SE FOTED   |                                     |                                                                                                    |                           |
|                                                                              |                                     | TO DELETE ALL ENTRIES FROM A TABLE                                                                         | - <u> </u>                |
| NEXT                                                                         |                                     | TABLE DIAL DELETE CONFIRM ENTE                                                                             |                           |
|                                                                              |                                     |                                                                                                    | 0/2 5                     |

# SPEED CALL FORMS

**GENERIC 205** 

::::

1

|        |                   |                | SPEED  | CA     | LL T | ABLE | ALL | OCATI | ONS        |   | FOR  | M S      | C- I     |                  |    |    |   |          |          |          |                  |
|--------|-------------------|----------------|--------|--------|------|------|-----|-------|------------|---|------|----------|----------|------------------|----|----|---|----------|----------|----------|------------------|
| TABLE  | ENTRY             | ACCESS<br>BERS | EQPT   | REDIAL |      |      |     |       |            | ( | CLAS | IS OF    | SER      | VICE             |    |    |   |          |          |          |                  |
| NUMBER | COMMON<br>-USE    | PERSONAL       | NUMBER |        | 1    | 2    | 3   | 4     | 5          | 6 | 7    | 8        | 9        | 10               | 11 | 12 | 1 | \$       | 14       | 15       | 16               |
| 1      | 10-14             |                |        |        |      |      |     |       |            |   |      |          | İ        |                  |    |    | - |          |          | +        |                  |
| 2      | 15-19             |                |        |        |      | _    |     |       |            |   |      |          |          |                  |    |    |   | -        | +        | +        | 1                |
| 3      | 20-24             |                |        |        |      |      |     |       |            |   |      |          |          |                  |    |    |   | ha       |          | +        | +                |
| 4      | 25-29             |                |        |        |      |      |     |       | <u> </u> . |   | i    | 1 -      |          | +                |    |    |   |          | +        |          | +                |
| 5      | 30-34             |                | •      |        |      |      |     |       |            |   |      |          | -        |                  |    |    |   | -        |          | +        | +                |
| 6      | 35-39             |                |        |        |      |      |     |       |            |   |      |          | -        | ┢                | +  |    |   |          | 1        | -        | +                |
| 7      | 40-44             |                |        |        |      |      |     |       | i          |   |      | $\vdash$ |          | +                | +  |    |   | -        |          | +        | +                |
| 8      | 45-49             |                |        |        |      |      |     |       |            |   |      |          | -        | +                | +  |    |   |          | +-       | -        |                  |
| 9      | 50-54             |                |        |        |      |      |     |       |            |   |      |          | <u> </u> | +                |    |    |   |          |          | +        | +                |
| 10     | 55-59             |                |        |        | _    |      |     |       |            |   |      | <u> </u> |          |                  |    |    | - |          | +        | +        | +                |
| 11     | 60-64             |                |        |        |      |      |     |       |            |   |      |          |          |                  |    | _  |   | -        | +        | +        | +                |
| 12     | 65-69             |                |        |        |      |      |     |       |            |   |      |          |          | -                | +  |    |   |          | +        | +        | +                |
| 13     | 70-74             |                |        |        |      |      |     |       |            |   |      |          |          | +                | ╈  |    |   |          | +        | 1        | +                |
| 14     | 75-7 <del>9</del> |                |        |        |      |      |     | -     |            |   |      |          |          | -                |    |    |   |          | +        | +        |                  |
| 15     | 80-84             | <u> </u>       |        |        |      |      |     | Ļ     |            |   |      |          |          | ┢                | ╈  | -  |   |          | ┢        | ╪╼╼      | +                |
| 16     | 85-89             |                |        |        | -    |      |     |       |            |   |      |          |          | ┢                |    |    |   |          |          | ╂─       | ╫──              |
| 17     | 90-94             |                |        |        |      |      |     |       |            |   |      |          |          | ┦─               | ╀  |    |   | <u> </u> |          | ╀──      | 1                |
| 18     | 95-99             |                |        | , ,    | 1    |      |     |       |            |   |      |          |          | <u> </u>         | +  | -+ |   |          |          |          | +                |
|        |                   |                |        |        |      |      |     |       |            |   |      |          |          |                  | +  | -+ |   |          |          | <u>+</u> |                  |
| 20     |                   |                |        |        | -    |      |     |       |            |   |      |          |          | -                | +  |    |   |          | +        |          |                  |
| 21     |                   |                |        |        |      |      |     |       |            |   |      |          |          | $\left  \right $ | +- |    |   |          | -        | +        | $\left  \right $ |
| 22     |                   |                |        |        |      | -    |     |       |            |   |      |          |          |                  | +  |    |   | <br>I    |          | +        | ┟──┥             |
| 23     |                   |                |        |        |      |      |     |       |            |   |      |          |          |                  | ╞  |    |   |          | ┢        | ╞        | ╞──┤             |
| 20     |                   |                |        |        | -+   |      |     |       |            |   | _    |          |          | ╢─               | ╋  |    | _ | <u> </u> |          | +        | ╞──┤             |
|        |                   |                |        |        | -+   |      |     |       |            |   |      |          | -        | ╞                |    | -  |   | <u> </u> | ╞        | ╞        | ╞                |
| 25     | <i>V//////</i>    |                |        |        |      |      |     |       |            |   |      | <u> </u> |          |                  | 1_ |    |   |          | <u> </u> | Ł        | ⊢                |

1

,**~** 

NOTES: 1. STRIKE THROUGH NUMBERSIN COMMON-USECOLUMN, IF TABLE IS TO BE A PERSONALTABLE; THEN ENTER NEWENTRYACCESS NUMBERSIN PERSONALCOLUMN.
 CHECK (~) IN REMAINING COLUMNS AS REQUIREDIN RESPECTTO EACH TABLE.

|                |                                                          | (8                                    | PERSONAL TABLE PE<br>System Must be in | RUGRAMMI<br>N <b>extende</b> | NG <b>FORMSC-2</b><br>ID <b>PROGRAMMING)</b>                                                                                                   |
|----------------|----------------------------------------------------------|---------------------------------------|----------------------------------------|------------------------------|----------------------------------------------------------------------------------------------------|
| PRESS SF       | PEED<br>ALL                                              |                                       |                                        |                              |                                                                                                    |
| GENE           | RIC 205                                                  |                                       |                                        | , 1                          | NOTES                                                                                                    |
| TABLE          | EQPT<br>NUMBER<br>DIAL EQUIPMENT NO.<br>(I-11.2:161-256) | (NOTE 2 & 10)<br>ACCESS<br>NUMBER     | NUMBER                                 |                              | <ol> <li>Use the entries made on Form SC-1 for<br/>these in turn to their respective column<br/>Form SC-2. Common-use tables have b</li> </ol> |
| DIAL TABLE NO. | ORINFLETE                                                | DIAL ACCESS NO                        | ADD OR DELETE                          | $\downarrow$                 |                                                                                                    |
| 1              |                                                          |                                       |                                        |                              | 2. Unly the first Access Number for each<br>The remaining access numbers are auto                                                              |
| 7              |                                                          |                                       |                                        |                              |                                                                                                    |
| 3              |                                                          |                                       |                                        |                              | 3. The Saved Number Redial operation is                                                                                                    |
| 4              |                                                          |                                       |                                        |                              | sequent programming see Notes 8 and                                                                                                    |
|                |                                                          |                                       |                                        | -                            | 4. Personal table data is programmed in E                                                                                                    |
| 1              |                                                          |                                       |                                        | 1                            |                                                                                                    |
| a              |                                                          |                                       |                                        |                              | 5. The ENTER button may be pressed at a                                                                                                    |
| 9              |                                                          |                                       |                                        | 1                            | all data is entered.                                                                                                    |
| 10             |                                                          |                                       |                                        | 1                            |                                                                                                    |
| 11             |                                                          |                                       |                                        |                              | <ol> <li>Removing a Personal table removes all value (if any).</li> </ol>                                                                      |
| 12             |                                                          |                                       |                                        | NOTE                         |                                                                                                    |
| 13             |                                                          |                                       |                                        | ENTER                        | 7. To remove a Personal table;                                                                                                    |
| 14             |                                                          |                                       |                                        | DATA                         |                                                                                                    |
| 15             |                                                          | ·····                                 |                                        |                              | CALL TABLE TABLE NUME                                                                                                    |
| 16             |                                                          | ····                                  |                                        | 1                            |                                                                                                    |
| 17             | 1 1                                                      |                                       | 1 1                                    | 1                            | 8. To add a Redial attribute:                                                                                                    |
| 18             |                                                          |                                       |                                        | 1                            | SPEED TABLE TABLE NUME                                                                                                    |
| 19             | <u> </u>                                                 | · · · · · · · · · · · · · · · · · · · |                                        | 1                            | CALL NUMBER REDI                                                                                                    |
| 20             |                                                          |                                       |                                        |                              |                                                                                                    |
| 21             |                                                          |                                       |                                        | 1                            | 9. To remove a Redial attribute:                                                                                                    |
| 22             | <u> </u>                                                 |                                       |                                        | 1                            | SPEED TABLE TABLE REDU                                                                                                    |
| 23             |                                                          |                                       |                                        |                              | NUMBER NUMBER                                                                                                    |
| 24             |                                                          |                                       |                                        | 1                            | 10. To change a Speed Call Access Numbe                                                                                                    |
| 25             |                                                          |                                       |                                        |                              | DIAL MOOT                                                                                                    |

- or the Personal tables by transcribing ns against the same Table numbers on blank entries.
- Personal table is required to be entered. comatically allocated for that table.
- initially omitted if not required. For sub-9.
- Extended Programming Mode. See Sec-2 for full details.
- iny time to enter data, or pressed when
- its contents, Access Numbers and Redial

| 7. To r€      | emove a Pers | sonal table;            |                |        |       |
|---------------|--------------|-------------------------|----------------|--------|-------|
| SPEED<br>CALL | TABLE        | DIAL<br>TABLE<br>NUMBER | EQPT<br>NUMBER | DELETE | ENTER |

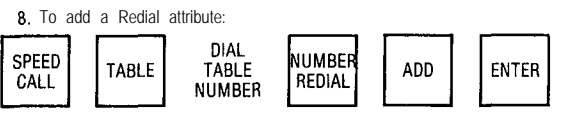

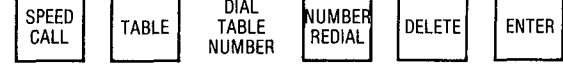

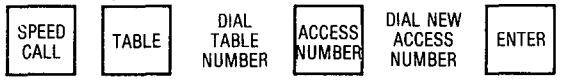

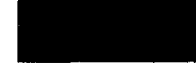

#### SPEED CALL FEATURE CODE

一、"我们的","你能能了

|                                            |                                                                                                    |                           |       |                                                                                                    |     |     |     |          |      |     |  |                  |  |  | S | ÇRRI | CAL | LN | UMB              | ER                  |                 |                        |                         |                    |                          |               |      |      |    |    |  |    |  |
|--------------------------------------------|----------------------------------------------------------------------------------------------------|---------------------------|-------|----------------------------------------------------------------------------------------------------|-----|-----|-----|----------|------|-----|--|------------------|--|--|---|------|-----|----|------------------|---------------------|-----------------|------------------------|-------------------------|--------------------|--------------------------|---------------|------|------|----|----|--|----|--|
| TABLE                                      | cos                                                                                                    | ENTRY<br>ACCESS<br>NUMBER |       | \$PECIALSEQUENCES       CAN       BE       ENTEREDATANY       POINT       IN       THETELEPHONE       NUMBER       LISTING:         * 1       OCCUPIES       1       DIGIT       SPACE       AND       CAUSES       A       S SEC.       PAUSE       IN USE         * 2       OCCUPIES       1       DIGIT       SPACE       AND       CAUSES       Wait       FOR       DIALTONE(SYSTEM       OPTION       136       APPLIES)         * 300       OCCUPIES       2       DIGIT       SPACE       AND       ENABLES       MANUALLY       DIALTONE(SYSTEM       OPTION       136       APPLIES)         * 300       OCCUPIES       2       DIGIT       SPACE       AND       ENABLES       MANUALLY       DIALTONE(SYSTEM       OPTION       136       APPLIES)         * 300       OCCUPIES       2       DIGIT       SPACE       AND       ENABLES       MANUALLY       DIALTONE(SYSTEM       OPTION       136       APPLIES)         @0       REPRESENTS       THE       NUMBER       OF       DIGITS       TO       DIALED       IN       AND       AND       AND       AND       AND       AND       AND       AND       AND       AND       AND <t< th=""><th>DIG</th><th></th><th>CALLED<br/>PARTY</th></t<> |     |     |     |          |      |     |  |                  |  |  |   |      |     |    | DIG              |                     | CALLED<br>PARTY |                        |                         |                    |                          |               |      |      |    |    |  |    |  |
|                                            |                                                                                                    |                           | 1     |                                                                                                    |     |     | 5   |          |      |     |  | 10               |  |  |   |      | 15  |    |                  |                     |                 | 20                     |                         |                    |                          |               | 25   |      |    | 28 |  | 56 |  |
|                                            |                                                                                                    | 10                        |       |                                                                                                    |     |     |     |          |      |     |  |                  |  |  |   |      |     |    |                  |                     |                 |                        |                         |                    |                          |               |      |      |    |    |  |    |  |
|                                            |                                                                                                    |                           |       |                                                                                                    |     |     |     |          |      |     |  |                  |  |  |   | -    |     |    |                  |                     |                 |                        |                         |                    |                          |               |      |      |    | -  |  |    |  |
|                                            |                                                                                                    | 15                        |       |                                                                                                    |     |     |     | <u> </u> |      |     |  |                  |  |  |   |      |     |    |                  |                     |                 |                        |                         |                    |                          |               |      |      |    |    |  |    |  |
| 2                                          |                                                                                                    |                           |       |                                                                                                    |     |     |     |          |      |     |  |                  |  |  |   |      |     |    |                  |                     |                 |                        |                         |                    |                          |               |      |      |    |    |  |    |  |
|                                            |                                                                                                    | 20                        |       |                                                                                                    |     |     |     |          |      |     |  |                  |  |  |   |      |     |    |                  |                     |                 |                        |                         |                    |                          |               |      |      |    |    |  |    |  |
| 3                                          |                                                                                                    |                           |       |                                                                                                    |     |     |     |          |      |     |  |                  |  |  |   |      |     |    |                  |                     |                 |                        |                         |                    |                          |               |      |      |    |    |  |    |  |
| LISTIN<br>1. TA<br>FI<br>2. OP<br>TE<br>SP | LISTING YOUR NUMBERS       INSTRUCTIONS FOR USER(ATTENDANT)         1. TABLES AVAILABLE FOR USE ARE INDICATED ON THE FORM BY THE INSTALLER. YOUR<br>FEATURE ACCESS CODE AND CLASSES OF SERVICE HAVE BEEN ALSO ENTERED.       HOW TO ENTER OR CHANGE A NUMBER<br>FEATURE ACCESS CODE AND CLASSES OF SERVICE HAVE BEEN ALSO ENTERED.         2. OPPOSITETHE FIRST AVAILABLE ENTRY ACCESS NUMBER, WRITE IN YOUR FIRST<br>TELEPHONE NUMBER, INCLUDING THE TRUNK GROUP ACCESS CODE. YOU CAN USE       5. DIAL FEATURE ACCESS CODE.         6. DIAL 0.       6. DIAL 0. |                           |       |                                                                                                    |     |     |     |          |      |     |  |                  |  |  |   |      |     |    |                  |                     |                 |                        |                         |                    |                          |               |      |      |    |    |  |    |  |
| 3. WR<br>IN<br>TH<br>4. CO                 | WRITE IN THE NEXT ENTRY ACCESS NUMBER, UNDER THE FIRST ENTRY NUMBER, US-<br>ING A FRESH LINE AND CONTINUING WITH THE NEXTTELEPHONE NUMBER OPPOSITE<br>THISSECOND ENTRY NUMBER.       7. DIAL ENTRY ACCESS NUMBER REQUIRED.         COMPLETE YOUR LIST OF NUMBERS       ENTRY PROFEMERE.       9. PRESS THE RELEASE BUTTON.         IO. REPEATTE ABOVE SEQUENCE FOR EACH OF THE REMAINING ENTRIES ON THE LIST.       10. REPEATTE ABOVE SEQUENCE FOR EACH OF THE REMAINING ENTRIES ON THE LIST.                                                                    |                           |       |                                                                                                    |     |     |     |          |      |     |  | LES ON THE LIST. |  |  |   |      |     |    |                  |                     |                 |                        |                         |                    |                          |               |      |      |    |    |  |    |  |
|                                            |                                                                                                    |                           |       |                                                                                                    |     |     |     |          | 2    |     |  |                  |  |  |   |      |     |    | но<br>11         | <b>WUD</b><br>. РЕ  | DEL<br>RFORM    | ETE<br>11 STE<br>11. A | A NU<br>PS 5<br>SPEFI   | MBEF<br>Thro       | R<br>NGH 9<br>1.1. NT    | 9 BUI<br>MREP | r om | T ST | EP | 8. |  |    |  |
| SEE                                        | CONSOLE                                                                                                    | EOPERATING                | INSTR | UCTI                                                                                                    | ONS | FOR | OTI | HER      | DETA | ILS |  |                  |  |  |   |      |     |    | 12.<br>13<br>14. | . DI<br>DIA<br>. C/ | AL FI           | EATUR<br>VTRY<br>PROCE | E ACC<br>ACCES<br>EDSIN | ESS<br>SS N<br>USU | CODE.<br>UMBER.<br>JAL N | ANNE          | R    |      |    |    |  |    |  |

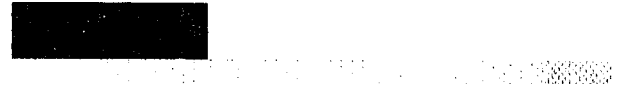

#### SPEED CALL NUMBER RECORDS FORM SC-3 (SHEET 2 OF 4)

SPEED CALL FEATURE CODE

|      |          |                 | _                  |   |   |          | CDECT                |                                                                     |                                        | NOPO                                          | <b>C</b> 12                   | pr                                   |                          |                                     | SPEE                          | D C                                   | ALL                                  | NUM                          | BER                  |                             |                     |                  | n 17           |              |                   |     |     |                  |           |     |           |                 |
|------|----------|-----------------|--------------------|---|---|----------|----------------------|---------------------------------------------------------------------|----------------------------------------|-----------------------------------------------|-------------------------------|--------------------------------------|--------------------------|-------------------------------------|-------------------------------|---------------------------------------|--------------------------------------|------------------------------|----------------------|-----------------------------|---------------------|------------------|----------------|--------------|-------------------|-----|-----|------------------|-----------|-----|-----------|-----------------|
| ABLE | cos      | ENTRY<br>ACCESS |                    |   |   |          | * 1<br>* 2 0<br>* 30 | AL S<br>OCCUE<br>OCCUE<br>OCCUE<br>OCCUE<br>OCCUE<br>OCCUE<br>OCCUE | SEQUE<br>PIES<br>IPIES<br>CCUP<br>BESE | nces<br>1 di<br>1 di<br>1 di<br>1ES 2<br>5NTS | GIT S<br>GIT S<br>DIGI<br>THE | BE<br>SPACE<br>Space<br>T Sp.<br>Num | AND<br>AND<br>ANI<br>ACE | CAUX<br>CAUX<br>D CA<br>AND<br>OF T | TANY<br>SES A<br>USES<br>ENAE | FUI<br>5 5 5<br>5 WA<br>5 LES<br>5 TO | NT I<br>SEC.<br>IT FO<br>MAN<br>BE I | PAUS<br>PAUS<br>R DI<br>NUAL | HE IN<br>ALT(<br>Lyd | USE<br>ONE (<br>ALEI<br>BAN | SYST<br>Dig<br>Ge 0 | EM 0             | PTION<br>DBE I | 136<br>INTEI | :<br>APPL<br>RED. | ES) |     |                  |           | Dig | ITS NOSED | CALLED<br>PARTY |
|      |          | NUMBER          | 1                  |   |   |          | 5                    |                                                                     |                                        |                                               |                               | 10                                   |                          | T                                   |                               |                                       | 15                                   |                              |                      |                             |                     | 20               |                |              |                   | 25  | ; ] |                  | 28        | SN  | 56        |                 |
|      |          | 25              |                    |   |   |          |                      |                                                                     |                                        |                                               |                               |                                      |                          |                                     |                               |                                       |                                      |                              |                      | 1                           |                     |                  |                |              |                   |     | 1   |                  |           |     |           |                 |
|      |          |                 |                    |   |   |          |                      |                                                                     |                                        |                                               |                               |                                      |                          |                                     |                               |                                       |                                      |                              |                      |                             |                     |                  |                |              |                   |     |     |                  |           |     |           |                 |
| 4    | L        |                 |                    |   |   |          |                      | -                                                                   |                                        |                                               | ļ                             | ļ                                    |                          |                                     |                               |                                       |                                      |                              |                      |                             |                     |                  |                |              |                   |     |     |                  |           |     |           |                 |
|      | <u> </u> |                 |                    |   |   |          |                      | ļ                                                                   |                                        |                                               | <u> </u>                      | ļ                                    |                          |                                     |                               | ļ                                     |                                      |                              |                      | -                           |                     |                  |                |              |                   | _   |     |                  |           |     |           |                 |
| -    | -        | 30              |                    |   |   | -        |                      |                                                                     |                                        |                                               |                               | <u> </u>                             |                          | <u> </u>                            | <u> </u>                      |                                       | -                                    |                              |                      |                             | <u> </u>            |                  |                | _            | +                 |     | -   |                  |           |     |           |                 |
|      |          |                 |                    |   |   |          |                      | -                                                                   |                                        |                                               |                               |                                      |                          | -                                   |                               | -                                     | -                                    |                              |                      | -                           |                     |                  | _              | _            |                   |     |     |                  |           |     |           |                 |
| 5    | -        |                 | $\left  - \right $ |   |   | <u> </u> |                      | -                                                                   |                                        |                                               | -                             |                                      |                          | -                                   |                               | -                                     |                                      | _                            | -                    | -                           | -                   | $\left  \right $ |                |              |                   | +   | -   |                  |           |     |           |                 |
|      | -        | 1               |                    |   |   |          |                      |                                                                     |                                        |                                               |                               |                                      | -                        | $\vdash$                            | +                             |                                       |                                      |                              | -                    |                             | <u> </u>            | $\square$        | -              |              | +                 | +-  |     | $\vdash$         |           |     |           |                 |
|      |          |                 |                    |   |   |          | -                    |                                                                     |                                        |                                               |                               |                                      |                          |                                     |                               |                                       |                                      |                              | ┼─                   | +                           |                     |                  |                |              |                   | —   | +   |                  |           |     |           |                 |
|      |          | 35              |                    |   |   |          |                      |                                                                     | Ì                                      |                                               |                               |                                      |                          |                                     | +                             |                                       |                                      |                              | 1                    | <u> </u>                    | 1                   |                  |                | 1            | +-                | +   | +   |                  |           |     |           |                 |
|      |          |                 |                    |   |   |          |                      |                                                                     |                                        |                                               |                               |                                      |                          |                                     |                               |                                       |                                      |                              |                      |                             |                     |                  |                |              |                   |     |     |                  |           |     |           |                 |
| 6    |          |                 |                    |   |   |          |                      |                                                                     |                                        |                                               |                               |                                      |                          |                                     |                               |                                       |                                      |                              |                      |                             |                     |                  |                |              |                   |     |     |                  |           |     |           |                 |
|      |          |                 |                    |   |   |          |                      |                                                                     |                                        |                                               |                               |                                      |                          |                                     |                               |                                       |                                      |                              |                      |                             |                     |                  |                |              |                   |     |     |                  |           |     |           |                 |
|      |          | - 10            |                    | _ |   |          |                      |                                                                     |                                        |                                               |                               |                                      |                          |                                     |                               |                                       | -                                    |                              | -                    |                             |                     |                  |                |              |                   |     |     |                  |           |     |           |                 |
|      |          | 40              |                    |   |   |          |                      |                                                                     |                                        |                                               |                               |                                      |                          |                                     |                               |                                       |                                      |                              | -                    |                             | <u> </u>            |                  |                |              | _                 |     |     |                  | -         |     |           |                 |
|      |          |                 |                    |   |   |          |                      |                                                                     |                                        |                                               |                               |                                      |                          |                                     |                               |                                       |                                      |                              | -                    |                             |                     |                  |                |              | _                 | -   |     |                  |           |     |           |                 |
|      |          |                 | -                  |   | _ |          |                      |                                                                     |                                        |                                               |                               |                                      |                          |                                     |                               |                                       |                                      |                              |                      |                             |                     |                  |                | +            | +                 | +   |     |                  | -         |     |           |                 |
|      |          |                 | +                  |   |   |          |                      |                                                                     |                                        |                                               |                               |                                      |                          |                                     |                               |                                       |                                      |                              |                      |                             | -                   |                  |                |              | +                 | +   |     | $\left  \right $ | -         |     |           |                 |
|      |          | 45              |                    |   |   |          |                      |                                                                     |                                        |                                               |                               |                                      |                          |                                     |                               |                                       |                                      |                              |                      | <b> </b>                    |                     |                  |                |              |                   |     | 1   |                  |           |     |           |                 |
|      |          |                 |                    |   |   |          |                      |                                                                     |                                        |                                               |                               |                                      |                          |                                     |                               |                                       |                                      |                              |                      |                             |                     |                  |                |              |                   |     |     |                  |           |     |           |                 |
| а    | L        |                 |                    |   |   |          |                      |                                                                     |                                        |                                               |                               |                                      |                          |                                     |                               |                                       |                                      |                              |                      |                             |                     |                  |                |              |                   |     |     |                  | $\square$ |     |           |                 |
|      |          |                 |                    |   |   |          |                      |                                                                     |                                        |                                               |                               |                                      |                          |                                     |                               |                                       |                                      |                              |                      |                             |                     |                  |                | _            |                   | _   |     |                  | -+        |     |           |                 |
|      |          |                 |                    |   |   |          |                      |                                                                     |                                        |                                               |                               |                                      |                          |                                     |                               |                                       |                                      |                              |                      |                             |                     |                  |                |              |                   |     |     |                  |           |     |           |                 |

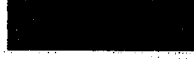

terretaria de la competitiva de la competitiva de la competitiva de la competitiva de la competitiva de la comp

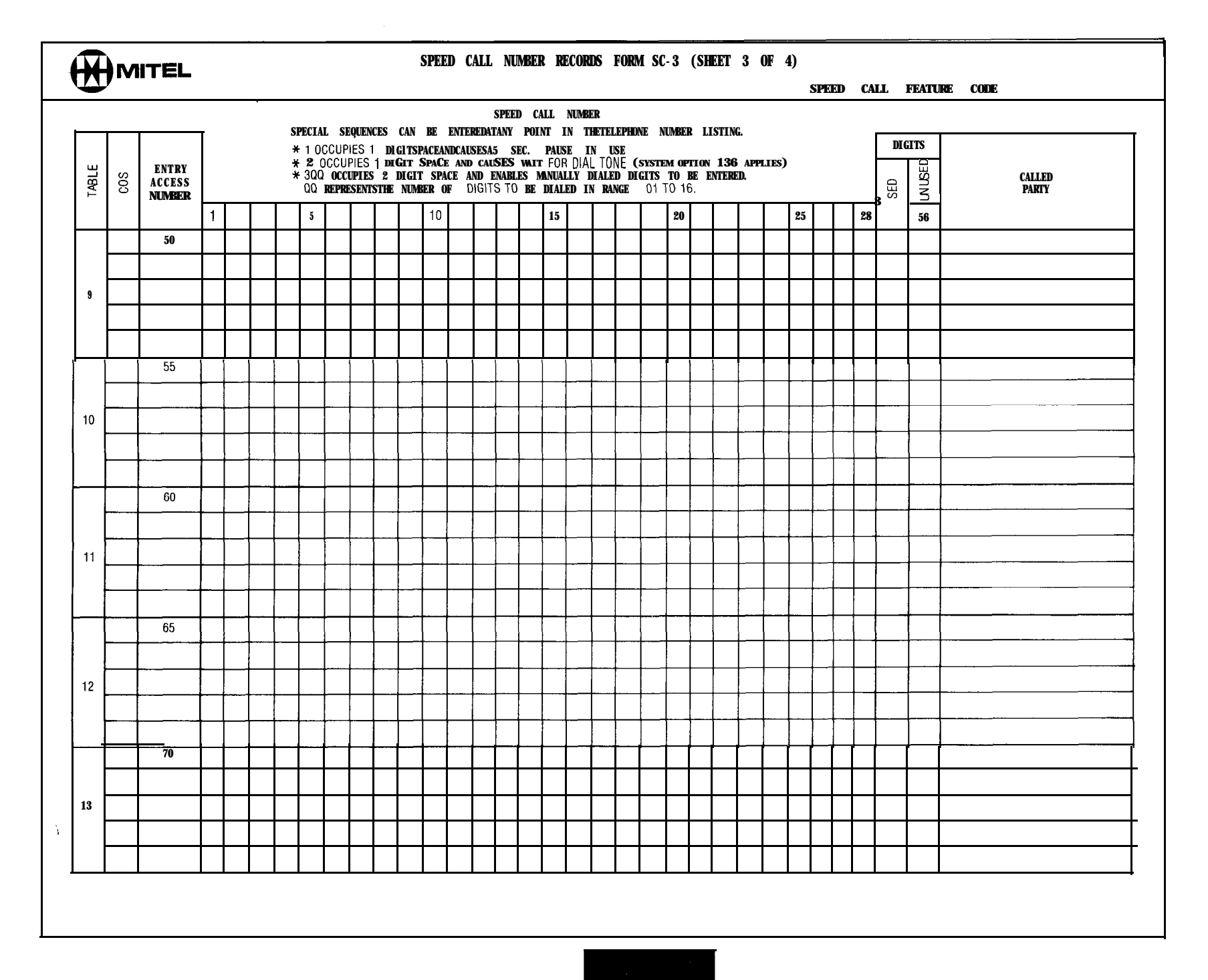
| Γ      |                                              |    |    |    |    |          |               |        |                                              |          |          |          |    |          |   |          |    |                    |   |   |   |                    |      |          |                    |   |          |
|--------|----------------------------------------------|----|----|----|----|----------|---------------|--------|----------------------------------------------|----------|----------|----------|----|----------|---|----------|----|--------------------|---|---|---|--------------------|------|----------|--------------------|---|----------|
|        | 0.                                           |    |    |    |    |          |               |        |                                              |          |          |          |    |          |   |          |    |                    |   |   |   |                    |      |          |                    |   |          |
|        | CALLEI                                       |    |    |    |    |          |               |        |                                              |          |          |          |    |          |   |          |    |                    |   |   |   |                    |      |          |                    |   |          |
|        |                                              |    |    |    |    |          |               |        |                                              |          |          |          |    |          |   |          |    |                    |   |   |   |                    |      |          |                    |   |          |
| -      |                                              |    | _  |    | _  | _        |               | _      |                                              |          |          |          |    |          |   |          |    | _                  |   | - |   |                    |      |          |                    |   |          |
| UT:01  |                                              | 22 |    |    | -+ | -+       | $\rightarrow$ | -      |                                              |          |          | _        |    |          |   | _        | -  |                    |   |   |   |                    |      |          |                    |   |          |
|        |                                              | 8  | -+ |    | -+ |          | -+            | -      |                                              | _        |          |          |    |          |   |          |    |                    |   |   |   |                    |      |          |                    | - |          |
|        |                                              |    |    |    |    |          |               |        |                                              |          |          | _        |    | -        |   | _        |    | _                  |   |   |   |                    |      |          |                    |   |          |
|        | -                                            | 25 |    |    | +  | -+       | +             | $\neg$ |                                              |          |          |          |    |          |   |          |    |                    |   |   |   |                    |      |          |                    |   |          |
| Ġ      | PLIES)<br>).                                 |    |    |    |    |          |               |        |                                              |          |          |          |    |          |   |          |    |                    | _ |   |   |                    | -    |          |                    |   |          |
| LISTIN | 136 AP<br>NTEREI                             |    |    |    | _  |          |               |        |                                              |          |          |          |    |          |   |          |    |                    |   |   |   |                    |      |          |                    |   |          |
| ABER   | DTION<br>BE EI<br>6.                         |    |    | -+ |    | -+       | -+            |        |                                              |          |          |          | -  |          | - |          |    |                    |   |   |   |                    |      |          |                    |   |          |
| NUN 31 | TEM OF<br>ITS TO<br>1 TO 1                   | 20 |    |    |    |          |               |        |                                              |          |          |          |    |          |   |          |    | _                  |   |   |   |                    |      |          |                    |   |          |
| EPHON  | ISE<br>(SYS)<br>ED DIG<br>NGE 0              |    |    |    |    | -+       |               |        |                                              |          |          |          |    |          |   |          |    |                    |   |   |   |                    | <br> |          |                    |   |          |
| HE TEI | L TONE<br>Y DIAL                             |    |    |    | +  |          |               |        |                                              |          |          |          |    |          |   |          |    |                    |   |   |   |                    | -    |          |                    |   |          |
| I IN I | PAUS<br>PAUS<br>NUALL<br>DIALEC              |    |    |    |    |          |               |        |                                              |          |          |          |    |          |   |          |    |                    |   |   |   |                    |      |          |                    |   |          |
| y poin | 5 SEC<br>/AIT F(<br>S MAI<br>FO BE           | 15 |    |    |    |          |               |        |                                              |          |          |          |    |          |   |          |    |                    |   |   |   |                    | -    |          | -                  |   |          |
| AT AN  | JSES A<br>JSES V<br>JSES V<br>ENABLI         |    |    |    |    |          |               |        |                                              |          |          |          |    |          |   |          |    |                    |   |   |   |                    |      |          |                    |   |          |
| TERED  | ND CAL                                       |    |    |    | _  | _        |               |        |                                              |          |          |          |    |          |   |          |    |                    |   |   |   |                    |      | -        |                    |   |          |
| BE EN  | ACE AI<br>ACE AI<br>SPACE<br>IUMBE           | 10 |    | +  |    | $\dashv$ | -             |        |                                              |          |          |          |    |          |   |          |    |                    |   | - |   |                    | ╂—   |          |                    |   |          |
| s can  | GIT SP<br>GIT SP<br>GIT SP<br>DIGIT<br>THE N |    |    |    |    |          | _             |        |                                              |          |          |          |    |          |   |          |    |                    |   |   |   |                    |      |          |                    |   |          |
| NENCE  | ES 1 DI<br>ES 1 DI<br>JPIES 2<br>SENTS       |    |    |    |    |          |               |        | L                                            |          |          |          |    |          |   |          | ┣— |                    |   | - |   |                    |      |          |                    |   | <br>     |
| AL SEQ | CCUPII<br>CCUPIE<br>D OCCL<br>REPRE          |    |    |    |    | +        |               |        | <b> </b>                                     |          |          |          |    |          |   |          |    | $\left  - \right $ |   | - |   | $\left  - \right $ |      | <u> </u> | $\left  - \right $ |   |          |
| SPECIA | 0000<br>0357<br>***                          | £  |    |    |    |          |               |        |                                              |          |          |          |    |          |   |          |    |                    |   |   |   |                    |      |          |                    |   |          |
|        |                                              |    |    |    |    | -+       |               |        |                                              |          |          |          |    |          |   | <u> </u> |    | -                  |   |   | - | -                  |      | -        |                    |   | -        |
|        |                                              |    |    |    |    |          |               |        |                                              | <u> </u> | <u> </u> | -        |    | <b> </b> |   | -        |    |                    | - |   | - |                    |      |          | -                  |   | <u> </u> |
| r      |                                              | -  |    |    |    |          |               |        |                                              |          |          |          |    |          |   |          |    |                    |   |   |   |                    | 1    |          | <u> </u>           |   |          |
|        | ENTRY<br>VCCESS<br>UMBER                     |    | 75 |    |    |          |               | 80     |                                              |          |          |          | 85 |          |   |          |    | 60                 |   |   |   |                    | 95   |          |                    |   |          |
| ┢      |                                              |    |    |    |    |          |               |        |                                              |          | -        | $\vdash$ | -  | <u> </u> |   | -        |    | -                  |   |   |   | <b> </b>           |      | +        | ┢                  | - | ╞        |
| ┢      |                                              |    |    | L1 |    |          |               | -      | <u>i                                    </u> | L        | <u>1</u> | L        | ┣─ | <u> </u> | L | L        | 1  | ┼─                 | 1 | 1 | 1 | 1                  | ╀─   | 1        | <u></u>            | 1 | L        |

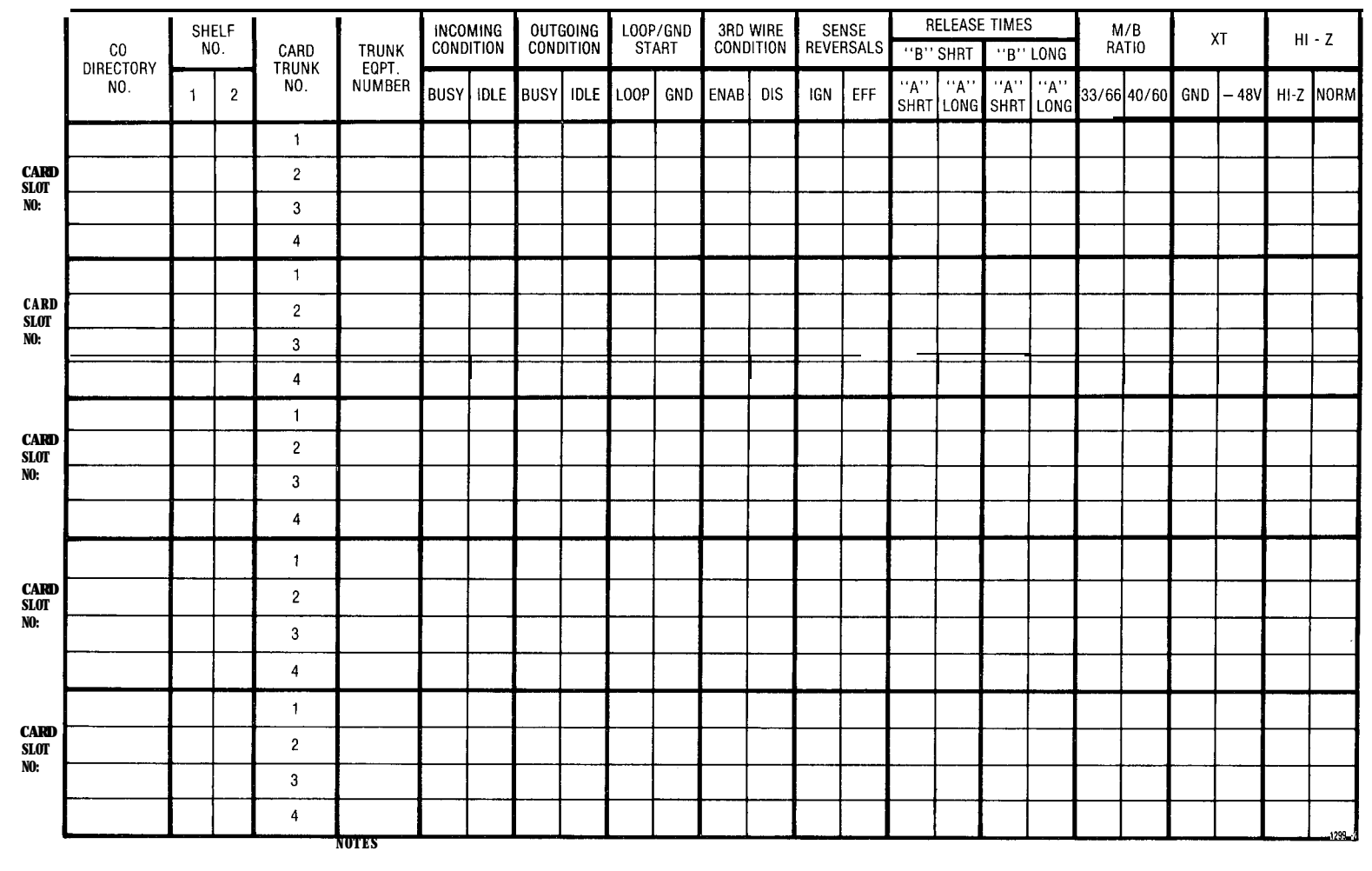

# TRUNK CARD SWITCH SETTINGS - CD TRUNK CARDS

1. EARLIER |RUNK CARDVERSIONS OO NOT HAVE ALL SWITCHES LISTED ABOVE

2. CHECK APPROPRIATE COLUMN E.G. "BUSY" OR "IDLE" FOR DESIRED SETTING

3. SEE SECTION MITL9105/9110-98-200 APPENDIX 5 FOR PROCEDURES USED IN SETTING TRUNK CARD SWITCHES.

2.62

.

# TRUNK CARD SWITCH SETTINGS - DID/TIE TRUNK CARD

| CIRCUIT REFERENCE NUMBERS<br>TRUNK 1<br>TRUNK 2<br>SHELFNUMBER<br>CARD SLOT NUMBER<br>TRUNKCARD |         |         | CIRCUIT REFERENCE NUMBERS<br>TRUNK 1<br>T R U N K 2<br>SHELFNUMBER<br>CARD SLOT NUMBER<br>TRUNKCARD |         |            |
|-------------------------------------------------------------------------------------------------|---------|---------|----------------------------------------------------------------------------------------------------|---------|------------|
| SWITCH SETTINGS                                                                                 | TRUNK 1 | TRUNK 2 | SWITCH SETTINGS                                                                                     | TRUNK 1 | TRUNK 2    |
| EQPT NUMBER                                                                                     |         |         | E Q P T N U M B E R                                                                                 |         | 1          |
| INCOMING CONDITIONS<br>BUSY<br>IDLE                                                             |         |         | INCOMING CONDITIONS<br>BUSY<br>IDLE                                                                 |         |            |
| OUTGOING CONDITIONS<br>BUSY<br>IDLE                                                             |         |         | OUTGOING CONDITIONS<br>BUSY<br>IDLE                                                                 | k -     | - 4<br>    |
| SWITCH ''A'' SETTING<br>CLOSED<br>OPEN                                                          |         |         | SWITCH "A" SETTING<br>CLOSED<br>OPEN                                                                |         |            |
| SWITCH " <b>B</b> " SETTING<br>CLOSED<br>OPEN L                                                 |         |         | SWITCH 'B' SETTING<br>CLOSED<br>OPEN                                                                |         |            |
| INCOMING WINK<br>NO WINK I                                                                      |         | - +     | INCOMING WINK<br>WINK<br>NO WINK                                                                    |         |            |
| OUTGOING WINK<br>WINK<br>NO WINK                                                                |         |         | OUTGOING WINK<br>WINK<br>NO WINK                                                                    |         |            |
| TRUNK IMPEDANCE SWITCHES (3) 900 $\Omega$ 600 $\Omega$                                          |         |         | TRUNK IMPEDANCE SWITCHES (3) 900 $\Omega$ 600 $\Omega$                                              |         | <u> </u> ] |
| PULSING CONDITION<br>BATTERY/GROUND<br>LOOP                                                     |         |         | PULSING CONDITION<br>BATTERY/GROUND<br>LOOP                                                         |         |            |
| DIALING CONDITIONS<br>STOP DIAL<br>NOT STOP DIAL                                                | ·       |         | DIALING CONDITIONS                                                                                  |         |            |

NOTES: 1. TRUNK CARD SWITCHES MIST BE SET TO ONE OFTHETWO POSSIBLE SETTINGS FOR EACHSWITCH AS DETAILED IN SECTION MITL9105/9110-98-200 APPENDIX 5 MAP200-503.

WELLER MALLER TO THE

# TRUNK CARD SWITCH SETTINGS - E AND M/TIE TRUNK CARD

| CIRCUIT REFERENCE NUN<br>TRUNKI<br>TRUNK2<br>GARD SLOT NUMBER<br>SHELFNUMBER<br>EPPTNUMBER | RERS                       |         |         | CIRCUIT<br>TRUNKI<br>TRUNKE<br>CARD SI<br>SHELF<br>EQPINU |
|--------------------------------------------------------------------------------------------|----------------------------|---------|---------|-----------------------------------------------------------|
| TRUNK CARD (NOTE 1)<br>SWITCH SETTINGS                                                     |                            | TRUNK 1 | TRUNK 2 | TRUNK (<br>SWITCH                                         |
| EQPT NUMBER                                                                                |                            |         |         | EQPT NU                                                   |
| INCOMING CONDITIONS                                                                        | BUSY                       |         |         | INCOMIN                                                   |
| OUTGOING CONDITIONS 3                                                                      | BUSY<br>IDLE               |         |         | OUTGOING                                                  |
| OUTGOING WINK                                                                              | WINK<br>NO WINK            |         |         | OUTGOIN                                                   |
| INCOMING WINK                                                                              | WINK<br>NO WINK            |         |         | INCOMI                                                    |
| 2/4 WIRE CONDITIONS                                                                        | 2 WIRE<br>4 WIRE           |         |         | 2/4 WIF                                                   |
| GAIN                                                                                       | SPECIAL<br>NORMAL          |         |         | GAIN                                                      |
| TRUNK.IMPEDANCE                                                                            | 600 OHM<br>900 OHM         |         |         | TRUNK                                                     |
| LOOP CONDITION                                                                             | SHORT<br>LONG              |         |         | LOOP CO                                                   |
| DIALING CONDITION                                                                          | STOP DIAL<br>NOT STOP DIAL |         |         | DIALING                                                   |
| M LEAD CONDITION                                                                           | NORMAL<br>INVERT           |         |         | M-LEAD                                                    |

| CIRCUIT REFERENCE NU<br>TRUNKI   | MBERS                      |         |         |
|----------------------------------|----------------------------|---------|---------|
| TRUNK2                           |                            |         |         |
| CARD SLOI NUMBER<br>SHELF NUMBER |                            |         |         |
| EQPINUMBER                       |                            |         |         |
| TRUNK CARD (NOTE 1)              |                            |         |         |
| SWITCH SETTINGS                  |                            | TRUNK 1 | TRUNK 2 |
| EQPT NUMBER                      |                            |         |         |
| INCOMING CONDITIONS              | BUSY<br>IDLE               |         |         |
| OUTGOING CONDITIONS              | BUSY<br>IDLE               |         |         |
| OUTGOING WINK                    | WINK<br>NO WINK            |         |         |
| INCOMING WINK                    | WINK<br>NO WINK            |         |         |
| 2/4 WIRE CONDITIONS              | 2 WIRE<br>4 WIRE           |         |         |
| GAIN                             | SPECIAL<br>NORMAL          |         |         |
| TRUNK IMPEDANCE                  | 600 OHM<br>900 OHM         |         |         |
| LOOP CONDITION                   | SHORT<br>LONG              |         |         |
| DIALING CONDITION                | STOP DIAL<br>NOT STOP DIAL |         |         |
| M-LEAD CONDITION                 | NORMAL<br>INVERT           |         |         |

NOTES: 1. TRUNK CARD SWITCHES MIST BE SET TO ONE OFTHETVO POSSIBLE SETTINGS FOR EACHSWITCH AS DETAILED IN SECTION MITL9105/9110-98-200 APPENDIX 5 MAP200-502

1292 -1

9 9

# SX-100" AND SX-200\* SUPERSWITCH\* ELECTRONIC PRIVATE AUTOMATIC BRANCH EXCHANGE SYSTEM PROGRAMMING

|           | CONTENTS                                                                                                    | PAGE                                         |
|-----------|----------------------------------------------------------------------------------------------------|----------------------------------------------|
| 1.        | GENERAL<br>Introduction<br>Reason for Reissue<br>Purpose                                                                                                    | 1<br>1<br>2<br>2                             |
| 2.        | PROGRAM DESCRIPTION<br>General<br>Tenant Mode<br>System Options<br>Class-Of-Setvice Options<br>Feature Access Codes<br>Extensions<br>Hunt Groups<br>Trunks<br>Trunk Groups | 2<br>2<br>3<br>7<br>8<br>9<br>12<br>12<br>14 |
| 3.        | PROGRAMMING<br>General<br>Error/Confirm Codes<br>Attendant Function Access Codes<br>Maintenance Function Access Codes<br>Timeout Information                               | 15<br>15<br>15<br>15<br>15<br>15             |
| 4.        | EXAMPLES                                                                                                    | 25<br>25                                     |
| AP<br>PR  | PENDIX 1 • MITEL ACTION<br>OCEDURES                                                                                                    | AI.1                                         |
| API<br>MA | PENDIX 2 • SYSTEM PROGRAMMING<br>PS                                                                                                    | A2-1/2                                       |
|           | (MAP21 0-201)                                                                                                    | A2.3                                         |
|           | (MAP21 0-202)<br>Program System Options                                                                                                    | A2.5                                         |
|           | (MAP21 0-203)<br>Program COS Options                                                                                                    | A2.9                                         |
|           | (MAP210-204)                                                                                                    | A2-13                                        |
|           | (MAP210-205)<br>Program Extensions                                                                                                    | A2-19                                        |
|           | (MAP210-206)                                                                                                    | A2.23                                        |

| CONTENTS                      | PAGE  |
|-------------------------------|-------|
| Program Extension Hunt Groups |       |
| (MAP210-207)                  | A2-31 |
| Program Non Dial-In Trunks    |       |
| (MAP210-208)                  | A2-37 |
| Program Dial-In Tie Trunks    |       |
| (MAP210-209)                  | A2-47 |
| Program DID Trunks            |       |
| (MAP21 0-210)                 | A2-55 |
| Program Trunk Groups          |       |
| (MAP210-211)                  | A2-61 |
| Terminating Programming Mode  |       |
| (MAP210-212)                  | A2-69 |
| -                             |       |

#### 1. GENERAL

### Introduction

1.01 The SX-100 and SX-200 PABX's are processor-controlled switching systems. In order to process calls the central processor needs to know certain information about the calling and called equipment. This information is described by blocks of data held in the system memories. A number of service change programs are provided to allow additions, deletions and changes to be made to the blocks of data to reflect changes made to the equipment configuration. The eight service change programs provided are:

- **Tenant** Mode-Defines whether the system is to be used by single or multi tenants.
- System Options—Describes the options which may be enabled on a system basis.
- Class Of Service Options-Each class of service specifies the features which may be used by stations assigned that Class Of Service (COS). A maximum of sixteen different classes of service may be specified for each system.
- Feature Access Codes-A number of features within the system are accessed by

dialing a special access code. This program allows the access codes for the features to be defined.

Extensions-This program allows the equipment number, extension number, Class Of Service (features allowed), toll access, busy lamp field assignment and pickup group assignment for each extension to be made.

**Hunt** Groups-This program allows the extensions within each hunt group to be specified, together with the hunt group master number (access code).

**Trunks-This** program allows each trunk to be described in terms of the equipment number, trunk type, listed directory number, day and night numbers, busy lamp number, COS and toll access.

**Trunk** Group-This program allows the trunks within each group to be specified, together with trunk group type, access code and overflow group.

**1.02** Other additional service programs, dependant upon the type of software Generic installed in the PABX, may be implemented. These are listed below and include relevant MITEL Practice references, which should be consulted for descriptions and programming requirements.

- a) Traffic Measurement (Generic 204 only). See Section MITL9105/9110-98-450
- b) Multi Digit Toll Control (Generic 204 or 205 only). See Section MITL9105/9110-98-212
- c) Station Message Detail Recording (Generic 2050nly).
   See Section MITL9105/9110-98-451
- d) Speed Call (Generic 205 only). See Section M ITL9105/9110-98-220

## **Reason For Reissue**

**1.03** This Section is reissued to incorporate Generic 205 information for the SX-100 and SX-200 PABX's.

## Purpose

1.04 This Section consists of four parts, each part explaining a different facet of the system programming.

- Part 1 General-general description of system programming contents and purpose of the programming manual.
- **Part 2** Program Description-a description of each program and definition of each entry and possible response.
- Part 3 Programming-this part contains a general introduction to the system programming and MITEL Action Procedures (MAP's) which detail how to use each program. When entering data, the system checks each entry to ensure that the codes entered are correct and if an error is detected it sounds the console ringer and displays the required error code. These codes and their meaning are defined in this part.
- Part 4 Examples-The examples in this part show how the programs are used to define a typical system.

## 2. PROGRAM DESCRIPTION

## General

2.01 Because the PABX is controlled by a processor, data describing each extension, trunk, feature etc, must be entered into the system. This is done by pressing keys and dialing codes. The codes dialed are held in the system memories and used by the system during call processing. Eight basic programs are provided which allow data to be entered into the system as equipment is added, or existing data to be changed or removed as the system configuration changes. The following paragraphs describe the eight programs (see 1.01). These programs specify the keys to be pressed and explain the entries that may be made. The Appendices to this section contain an introduction to MITEL Action Procedures (MAP's) and the actual MAP's which detail each step in system programming. A complete description of each feature and option is given in Section MITL9105/9110-98-105 Features and Services Description. Other types of programs are referenced in 1.02.

## Tenant Mode

2.02 The tenant program allows a user to specify

the number of the tenant for which entries are to be made. If multi-tenant service is to be selected the system must be placed in the **pro**-

1917AN

gramming mode then the TENANT key pressed and the tenant number entered. If single tenant service is required TENANT mode should not be selected.

#### System Options

- 2.03 The system options are selected by the console keys as described below:
  - **OPTION** This key selects the option program which allows the system to set-up or change the active option list. The code entered (Table 2-I) after selecting the option program defines the option to be added or removed from the active option list, but see Table 2-2 for possible option conflicts.
  - ADD When pressed, this key adds the option code to the active system option list,

making the option available for use by the system.

- DELETE Pressing the DELETE key after dialing an option code removes the code from the active option list inhibiting further use of that option.
- **CANCEL** As entries are made during the option program they are stored in a temporary memory. If after making a number of entries an error is discovered, all new entries may be removed by pressing the CANCEL key.
- **ENTER** After all entries have been made to the system option, they may be moved from the temporary storage to permanent storage by pressing the ENTER key. Additional changes may be made by reentering the option program.

TABLE 2-1 SYSTEM OPTIONS

| Option<br>Number | Option Name                                                                           |
|------------------|---------------------------------------------------------------------------------------|
| 100              | Discriminating Ringing                                                                |
| 101              | Transfer Dial Tone                                                                    |
| 102              | Flexible Night Service                                                                |
| 103              | Night Service Automatic Switching                                                     |
| 104              | TAFAS Available During Day                                                            |
| 105              | Outgoing Trunk Camp-on                                                                |
| 106              | Outgoing Trunk Callback                                                               |
| 107              | Can Flash if on an Incoming Trunk                                                     |
| 108              | Can Flash if on an Outgoing Trunk                                                     |
| 109              | Can Flash if Talking to Station                                                       |
| 110              | Cannot Dial a Trunk After Flashing                                                    |
| 111              | Cannot dial a Trunk After Flashing if Holding or in Conference with a Trunk           |
| 112              | Lockout Alarm Enable                                                                  |
| 113*             | Tenant Service (set automatically when tenant service is selected when programming)   |
| 114              | Flash Timer 0.7 seconds (Generic 202 only and REV 5 up) (See also 180-182 for Generic |
|                  | 203/up)                                                                               |
| 114*             | Tenant Service · Separate Consoles                                                    |
| 115              | Vacant Number Intercept to Attendant                                                  |
| 116              | Illegal Access Intercept to Attendant                                                 |
| 117              | DID/Dial-In/CCSA Vacant/Illegal Access Intercept to Attendant                         |
| 118              | Attendant Camp-On                                                                     |
| 119*             | Attendant Conference                                                                  |
| 120              | Attendant Busy Over-ride                                                              |
| 121              | Attendant Serial Call                                                                 |
| 122              | Bell Off Enable                                                                       |
| 123              | Page Button Enable                                                                    |
| 124              | New Call Tone Enable                                                                  |
| 125              | Both Mode Standard                                                                    |
| 126              | Calidack Button Enable                                                                |

# TABLE 2-1 (Cont'd)SYSTEM OPTIONS

| <b>Option</b><br>Iumber | Option Name                                                                                               |
|-------------------------|----------------------------------------------------------------------------------------------------|
| 127                     | Trunk Busy-Out Enable                                                                                     |
| 128                     | Both Button Enable                                                                                        |
| 129                     | Attendant CO Trunk-CO Trunk Connect Enable                                                                |
| 130                     | Attendant CO Trunk-Non CO Trunk Connect Enable                                                            |
| 131                     | Attendant Non CO Trunk-Non CO Trunk Connect Enable                                                        |
| 132*                    | Controlled Outgoing Restriction Set-Up (Room Restriction)                                                 |
| 133*                    | Controlled Station Restriction Set-Up (Do Not Disturb)                                                    |
| 134*                    | Controlled Station to Station Restriction Set-Up (Call Blocking)                                          |
| 135                     | Attendant DISA Code Set-Up Enable                                                                         |
| 136                     | Limited Wait For Dial Tone                                                                                |
| 137*                    | Message Waiting Set-Up (lamp)                                                                             |
| 138*                    | Message Waiting Set-Up (bell)                                                                             |
| 139                     | Attendant Timed Recall - Camp-On - 20s                                                                    |
| 140                     | Attendant Timed Recall - Camp-On - 40s                                                                    |
| 141                     | Attendant Timed Recall • Don't Answer • 20s                                                               |
| 142                     | Attendant Timed Recall - Don't Answer - 40s                                                               |
| 143                     | Attendant Timed Recall - Hold - 20s                                                                       |
| 144                     | Attendant Timed Recall • Hold • 40s                                                                       |
| 145                     | Night Service Limeout - 20s                                                                               |
| 146                     | Night Service Timeout • 40s                                                                               |
| 147                     | Call Forwarding Don't Answer Timeout 20s                                                                  |
| 148                     | Call Forwarding - Don't Answer Timeout - 40s                                                              |
| 149                     | Call Forwarding - Busy (System, DID Dial-In The Trunk, COSA)                                              |
| 150                     | Call Folwarding Don't Answer (System, DD Dial-III he Hunk, COSA)<br>Park and Call-Hold Recall - 2 minutes |
| 152                     | Park and Call-Hold Recall • 2 minutes                                                                     |
| 152                     | End of Dial Signal for Outgoing Trunks (#)                                                                |
| 154                     | 24 Hour Clock                                                                                             |
| 155                     | First Digit Toll Denv                                                                                     |
| 156*                    | Message Registration Enable                                                                               |
| 157*                    | Message Registration: Count Additional Supervisions                                                       |
| 158*                    | Message Registration: Timer = 20 s                                                                        |
| 159*                    | Message Registration: Timer = $40$ s                                                                      |
| 160*                    | Message Registration: Multiplier = 4 units                                                                |
| 161*                    | Message Registration: Multiplier = 3 units                                                                |
| 162*                    | Message Registration: Multiplier = 2 units                                                                |
| 163*                    | Message Registration: Surcharge = 8 units                                                                 |
| 164'                    | Message Registration: Surcharge = 7 units                                                                 |
| 165*                    | Message Registration: Surcharge = 6 units                                                                 |
| 166*                    | Message Registration: Surcharge = 5 units                                                                 |
| 167*                    | Message Registration: Surcharge = 4 units                                                                 |
| 168*                    | Message Registration: Surcharge = 3 units                                                                 |
| 169*                    | Message Registration: Surcharge = 2 units                                                                 |
| 170*                    | Message Registration: Surcharge = 1 unit                                                                  |
| 171*                    | DID to Non-CO Trunks via Attendant Inhibit                                                                |
| 1/2*                    | GUEST RUUM Button Enable<br>ROOM STATUS Button/Display/Change Enable                                      |
| 173°<br>174*            | NOUNI STATUS BUILUH/DISPLAY/OHAHYE EHADLE<br>Do Not Disturb Intercent to Attendent                        |
| 175*                    | Do Not Disturb and Massage Waiting Displays                                                               |
| 175                     | Do not Disturb and Message Waiting Displays                                                               |

## TABLE 2-1 (Cont'd) SYSTEM OPTIONS

| Option<br><b>Jumber</b> | Option Name                                               |
|-------------------------|-----------------------------------------------------------|
| 176*                    | Single Digit Dialing Enable                               |
| 177*                    | Single Digit Dialing Time-Out = 3 s                       |
| 178*                    | Single Digit Dialing Time-Out = 5 s                       |
| 179*                    | Attendant Station Busy-Out Enable                         |
| 180*                    | Flash Timing = 0.7 s                                      |
| 181*                    | Flash Timing = 0.9 s                                      |
| 182*                    | Flash Timing = 1.1 s                                      |
| 183*                    | Trunk Recall Partial Inhibit                              |
| 184                     | Reserved                                                  |
| 185                     | Reserved                                                  |
| 186                     | Reserved                                                  |
| 187                     | Reserved                                                  |
| 100                     | Reserved                                                  |
| 190**                   | Automatic Wakeun Enable                                   |
| 191**                   | Automatic Wakeup Print                                    |
| 192**                   | Automatic Wakeup Music On Hold                            |
| 193**                   | Room Register Audit Enable                                |
| 194*.                   | Message Register Print                                    |
| 195**                   | Message Register & Message Waiting Change Print Enable    |
| 196***                  | Ignore Print Enable                                       |
| 197**•                  | Remote System Reset • Protection Override                 |
| 198***                  | Enable Non-CO Trunk to Trunk Connect by Extension         |
| 199***                  | Toll Control Enable                                       |
| 200**                   | Traffic Measurement Enable                                |
| 201**                   | Traffic Measurement Extreme Value Mode                    |
| 202**                   | Traffic Measurement Compact Report                        |
| 203                     | Traffic Measurement Polling                               |
| 204**                   | I ranic Measurement Autoprint                             |
| 205 •                   | Indefinited Frunk Group Eliable                           |
| 200 •••                 | Printer Carriage Return Delay                             |
| 208**                   | Zero Message Register after Room Register Audit           |
| 209**                   | Traffic Measurement • Console Enable                      |
| 210**.                  | Attendant Printer Control Enable                          |
| 211**.                  | System ID Enable                                          |
| 212**•                  | Night Bell 3 with Minor Alarm Enable                      |
| 213**                   | H/M Printouts: Extra Line Feeds                           |
| 214**                   | Automatic Wakeup Alarm                                    |
| 215                     | Reserved                                                  |
| 216†                    | Speed Call Enable                                         |
| 217†                    | Speed Call Programming Enable                             |
| 218†                    | Speed Call: Confidential Number Display and Change Enable |
| 219†                    | Reserved                                                  |
| 220†                    | Station Message Detail Recording: Outgoing Calls          |
| 221 †                   | Station Message Detail Recording: Incoming Calls          |
| 222†                    | SMDK: Extended Record                                     |
| 2231                    | SIVIDK: KECOTO METEL PUISES                               |
| 2247                    | SIVIDK: INDICATE LONG CAILS                               |
| 221                     | אטוע. אטוע ווונטוווףופופ Uugoing Calls                    |

 $\mathbb{N}_{n}^{2}$ 

#### TABLE 2-1 (CONT'D) SYSTEM OPTIONS

| Option<br>Number | Option Name                                                   |
|------------------|---------------------------------------------------------------|
| 226†             | SMDR: Record Only Incoming calls (CCSA & Non-dial tie trunks) |
| 227t             | SMDR: Drop Calls of Less Than 8 Digits                        |
| 228-t            | Discriminating Dial Tone                                      |
| 229†             | Special ANI Feature                                           |
| 230†             | Account Code Enable                                           |
| 231 †            | Account Code Length, 4 Digits                                 |
| 232†             | Account Code Length, 8 Digits                                 |
| 233†             | Account Code Length, 12 Digits                                |
| 234-t            | Variable Length Account Codes                                 |
| * Generic        | 203 and above • ** Generic 204 and 205                        |

\*\* Generic 204 only † Generic 205 only

### TABLE 2-2 SYSTEM OPTION CONFLICTS

| The following Sy the same PABX.           | stem Options are mutually exclusive, i.e. they cannot be simultaneously enabled on                                                               |
|-------------------------------------------|----------------------------------------------------------------------------------------------------|
| 105 and 229<br>106 and 229<br>106 and 230 | Outgoing Trunk Camp-On & Special ANI Feature<br>Outgoing Trunk Call Back & Special ANI Feature<br>Outgoing Trunk Call Back & Account Code Enable |
| 113 and 132                               | Tenant Service & Controlled Outgoing Restriction Setup.                                                                                          |
| 113 and 156                               | Tenant Service & Message Registration Enable                                                                                                    |
| 113 and 172                               | Tenant Service & GUEST ROOM Button                                                                                                    |
| 113 and 172                               | Tenant Service & ROOM STATUS Enable                                                                                                    |
| 113 and 190                               | Tenant Service & Automatic Wakeup Enable                                                                                                    |
| 113 and 205                               | Tenant Service & Identified Trunk Group Enable.                                                                                                  |
| 114 and 132                               | Tenant Service-Separate Consoles & Controlled Outgoing Restriction Setup.                                                                        |
| 114 and 134                               | Tenant Service-Separate Consoles & Controlled Station to Station Restric-                                                                        |
|                                           | tion Setup.                                                                                                    |
| 114 and <b>1</b> :56                      | Tenant Service-Separate Consoles & Message Registration Enable.                                                                                  |
| 114 and <b>1</b> 72                       | Tenant Service-Separate Consoles & GUEST ROOM Button Enable.                                                                                     |
| 114 and <b>1</b> 73                       | Tenant Service-Separate Consoles & Room Status Eanble.                                                                                           |
| 114and 190                                | Tenant Service - Separate Consoles & Automatic Wakeup Enable.                                                                                    |
| 114 and 205                               | Tenant Service & Identified Trunk Group Enable.                                                                                                  |
| 121 and 172                               | Attendant Serial Call & GUEST ROOM Button Enable.                                                                                                |
| 121 and 173                               | Room Status Enable & Attendant Serial Call.                                                                                                    |
| 137 and 138                               | Message Waiting Set-ups (lamp or bell)                                                                                                    |
| 191 and 203                               | Automatic Wakeup Print & Traffic Measurement Polling.                                                                                            |
| 193 and 203                               | Room Audit Enable & Traffic Measurement Polling.                                                                                                 |
| 194 and 203                               | Message Register Print & Traffic Measurement Polling.                                                                                            |
| 195 and 203                               | Message Register and Message Waiting Change Print Enable & Traffic                                                                               |
|                                           | Measurement Polling.                                                                                                    |
| 203 and 204                               | Hantified Trunk Crown English & Special ANI Easture                                                                                              |
| 205 and 229                               | Drinter Corrigge Beture Balay & Special ANI Feature                                                                                              |
| 207 and 229                               | Filinier Galilage Relutif Delay & Special ANI Feature<br>Station Massage Datail Booording: Outgoing Calls & Special ANI Feature                  |
| 220 and 229                               | Station Message Detail Recording: Durgoing Calls & Special ANI Feature                                                                           |
|                                           | Station wessage Detail Recording. Incoming Calls $\alpha$ Special ANI Feature /-                                                                 |

# TABLE 2-2 (CONT'D)SYSTEM OPTION CONFLICTS

| I | n additi<br>The | on to the above system options, so                                    | ome console service features are mutually exclusive.                                                              |
|---|-----------------|-----------------------------------------------------------------------|----------------------------------------------------------------------------------------------------|
|   | RO<br>RO        | OM RESTRICT and NIGHT 2.<br>OM STATUS and NIGHT 2.                    | CALL BLOCK and HOLD 4.<br>SERIAL CALL and GUEST ROOM.                                                             |
|   | NOTE:           | The Room Restriction and Room S<br>exclusive, as the Room Status feat | tatus features utilize the same button, but are not mutually ture can be arranged to include the Room Restriction |

### **Class-Of-Service Options**

2.04 Each system may contain up to 16 different Classes Of Service (COS). The COS defines which of the available options (Table 2-3) are active, and therefore available for use by any extensions assigned that COS.

function if System Option 132 is selected.

2.05 The individual Classes of Service are selected by the console keys as described below:

 COS DEFINE This key selects the Class Of Service program which permits changes to be made to any of the 16 individual COS. The entry made after selecting the program identifies which COS is to be modified.

- **OPTION** The code entered (Table 2-3) after pressing the OPTION key defines the extension option which is to be added or removed from the COS specified.
- ADD Add the option to this COS.
- **DELETE** Remove the option from the cos.
- CANCEL If after entering a number of codes for a COS, an error is discovered, the new entries may be removed from the system by pressing the CANCEL key.

|                  | CEACO OI                         |                  |                                     |
|------------------|----------------------------------|------------------|-------------------------------------|
| Option<br>Number | Extension Options                | Option<br>Number | Extension Options                   |
| 33               | Automatic Callback               | 54               | TAFAS Access                        |
| 34               | Call Forwarding • Busy           | 55               | Hold Pickup                         |
| 35               | Call Forwarding • Don't Answer   | 56               | Account Code Access                 |
| 36               | Call Forwarding • Follow Me      | 57               | Manual Line                         |
| 37               | Call Park                        | 58               | Contact Monitor                     |
| 38               | Never a Forwardee                | †56              | Account Code Access                 |
| 39               | Directed Call Pickup             | 59               | Non-CO Trunks via Attendant Inhibit |
| 40               | Executive Busy Over-ride         | 60               | CO Trunks via Attendant Inhibit     |
| 41               | Data Security                    | 61               | No Dial Tone                        |
| 42               | Station Over-ride Security       | 62               | Flash for Attendant                 |
| *43              | Inward Restriction (DID or CCSA) | '63              | Call Blocking Applies               |
| 44               | Originate Only                   | *64              | Message Register                    |
| 45               | Receive Only                     | 65               | Trunk Group 1 Access                |
| 46               | Flash Disable                    | 66               | Trunk Group 2 Access                |
| 47               | Never a Consultee                | 67               | Trunk Group 3 Access                |
| 48               | Broker's Call                    | 68               | Trunk Group 4 Access                |
| 49               | Station Conference               | 69               | Trunk Group 5 Access                |
| 50               | Meet-Me Conference               | 70               | Trunk Group 6 Access                |
| 51               | Camp-On                          | 71               | Trunk Group 7 Access                |
| 52               | Do Not Overflow                  | 7 2              | Trunk Group 8 Access                |
| 53               | Paging Access                    | 73               | Trunk Group 9 Access                |

<sup>°</sup> Generic 203 and above 👘 † Generic 205 only

\*\* Generic 204 only

#### TABLE 2-3 CLASS-OF-SERVICE OPTIONS

- ARREN

aan ah

# TABLE 2-3 (Cont'd)CLASS-OF-SERVICEOPTIONS

| Option<br>Number                                                                                                    | Extension Option                                                                                                    | S            |                                                                     |                                                                                                    |          |  |  |  |
|----------------------------------------------------------------------------------------------------|----------------------------------------------------------------------------------------------------|--------------|---------------------------------------------------------------------|----------------------------------------------------------------------------------------------------|----------|--|--|--|
| 7 4<br>7 5<br>7 6<br>*77<br>• 7a<br>• 80<br>*81<br>**82<br>†83<br>†84<br>†85<br>†86<br>†87<br>†88<br>†88<br>†89<br>†90<br>†91<br>†92<br>†93<br>†94 | Trunk Group 11 Access<br>Trunk Group 12 Access<br>Message Waiting Applies<br>Room Do Not Disturb Setup Enable<br>Call Hold and Retrieve Access<br>Room Status Applies<br>Call Forward System Inhibit<br>Alarm Call Setup Enable<br>Forced Account Code Entry<br>No SMDR Record for This Line<br>Speed Call Table 1 and 2 Access<br>Speed Call Table 3 and 4 Access<br>Speed Call Table 5 and 6 Access<br>Speed Call Table 7 and 8 Access<br>Speed Call Table 11 and 12 Access<br>Speed Call Table 13 and 14 Access<br>Speed Call Table 13 and 14 Access<br>Speed Call Table 15 and 16 Access<br>Speed Call Table 17 and 18 Access<br>Speed Call Table 17 and 18 Access<br>Speed Call Table 17 and 18 Access<br>Speed Call Table 17 and 18 Access<br>Speed Call Table 17 and 18 Access<br>Speed Call Table 17 and 18 Access |              |                                                                     |                                                                                                    |          |  |  |  |
| • Gene<br>• * Gene                                                                                                    | ric 203 and above † Gene<br>eric 204 only                                                                                                    | ric 205 only |                                                                     |                                                                                                    |          |  |  |  |
|                                                                                                    |                                                                                                    | OPTION       | CONFLICTS                                                           |                                                                                                    |          |  |  |  |
| 45<br>46<br>46<br>46<br><b>48</b><br>62<br>62                                                                                                    | Receive Only<br>Flash Disable<br>Flash Disable<br>Flash Disable<br>Broker's Call<br>Flash for Attendant<br>Flash for Attendant                                                                                                    | and          | 58<br><b>48</b><br>49<br>62<br>49<br>49<br><b>4</b> 9<br><b>4</b> 9 | Contact Monitor<br>Broker's Cal I<br>Station Conference<br>Flash for Attendant<br>Station Conference<br>Station Conference<br>Broker's Call |          |  |  |  |
|                                                                                                    |                                                                                                    |              |                                                                     |                                                                                                    | 1574 - 1 |  |  |  |

• ENTER After all entries have been made for the COS the entries may be transferred to permanent storage by pressing the ENTER key.

## Feature Access Codes

2.06 A number of features (Table 2-4) require **access** codes to allow the extension users to select and use the features. Each feature access code must be unique within the system. The feature access codes are programmed from the console keys as described below:

• FEATURE This key selects the feature program and allows the access codes to be defined. The number dialed (Table 2-4) after pressing the FEATURE key specifies the feature to which the access code is to be assigned.

- ACCESS CODE After pressing this key the number dialed (1 to 4 digits) is assigned as the access code of the feature selected. The system automatically checks to see if the code is assigned to any other equipment or feature within the system, and if a match is found displays an error message.
- CANCEL The access just assigned to a feature may be removed by pressing the CANCEL key. The new access code may be assigned immediately.
- **DELETE** Pressing this key deletes the access code assigned to the feature, rendering the feature inoperative.
- **ENTER** Transfers all new entries to permanent memory.

#### Extensions

2.07 The extension program allows all data associated with extensions to be specified,

| Feature<br>Number | Description                                                            |      |
|-------------------|------------------------------------------------------------------------|------|
| 1                 | Attendant Access                                                       |      |
| 2                 | Callback - Don't Answer                                                |      |
| 3                 | Call Forward • Busy                                                    |      |
| 4                 | Call Forward - Don't Answer                                            |      |
| 5                 | Call Forward - Follow Me                                               |      |
| 6                 | Call Park                                                              |      |
| 7                 | Dial Call Pickup                                                       |      |
| 8                 | Directed Call Pickup                                                   |      |
| 9                 | Meet-Me Conference                                                     |      |
| 10                | Pager 1                                                                |      |
| 11                | Pager 2                                                                |      |
| 12                | Hold Pickup Access                                                     |      |
| 13                | Pager 1 and 2                                                          |      |
| 14                | TAFAS-AI I                                                             |      |
| 15                | TAFAS-1                                                                |      |
| 16                | TAFAS-2                                                                |      |
| 17                | TAFAS3                                                                 |      |
| 18                | Attendant Function                                                     |      |
| 19                | Maintenance Function                                                   |      |
| 20                | DID Attendant Access Code                                              |      |
| 21                | Direct Inward System Access                                            |      |
| 22                | Executive Busy Override† (Single Digit)                                |      |
| 23                | Callback - Busy† (Single Digit)                                        |      |
| 24*               | Room Do Not Disturb Setup and Cancel                                   |      |
| 25*               | Call Hold                                                              |      |
| 26*               | Call Retrieve (Local)                                                  |      |
| 27*               | Call Retrieve (Remote)                                                 |      |
| 28*               | Room Status Update (Maid in Room)                                      |      |
| 291               | Programming Security Code                                              |      |
| 30**              | Alarm Call                                                             |      |
| 31t               | Account Code                                                           |      |
| 321               |                                                                        |      |
| 33 • 42           | I runk Group 1 Assign access codes 33-42 to Trunk Group 1 if necessary |      |
| * Gener           | ic 203 and above † Generic 205 only                                    | 1575 |
| • * Gene          | ric 204 only t* Generic 204 and 205                                    |      |

### TABLE 2-4 FEATURE ASSIGNMENTS

† First digit conflicts between these codes and other access codes are allowed. See Section MITL9105/9110-98-105 for complete description of feature operation.

changed, or removed from the system memories. The extension program is selected by the console keys as described below:

- TENANT The number, 1 to 4, entered after pressing the TENANT key specifies the tenant for which the extensions are being programmed, if the system is to be used as a multi-tenant system. If the system is to be used by a single tenant, the TENANT key must not be pressed.
- EXTN Pressing this key enables the extension program which allows new data to be entered or existing data to be changed or removed.
- \* EQPT NUMBER The number (I-112, 161-256) entered after pressing the EQPT NUMBER key defines the equipment number of the line circuit serving the extension (Fig. 2-I).

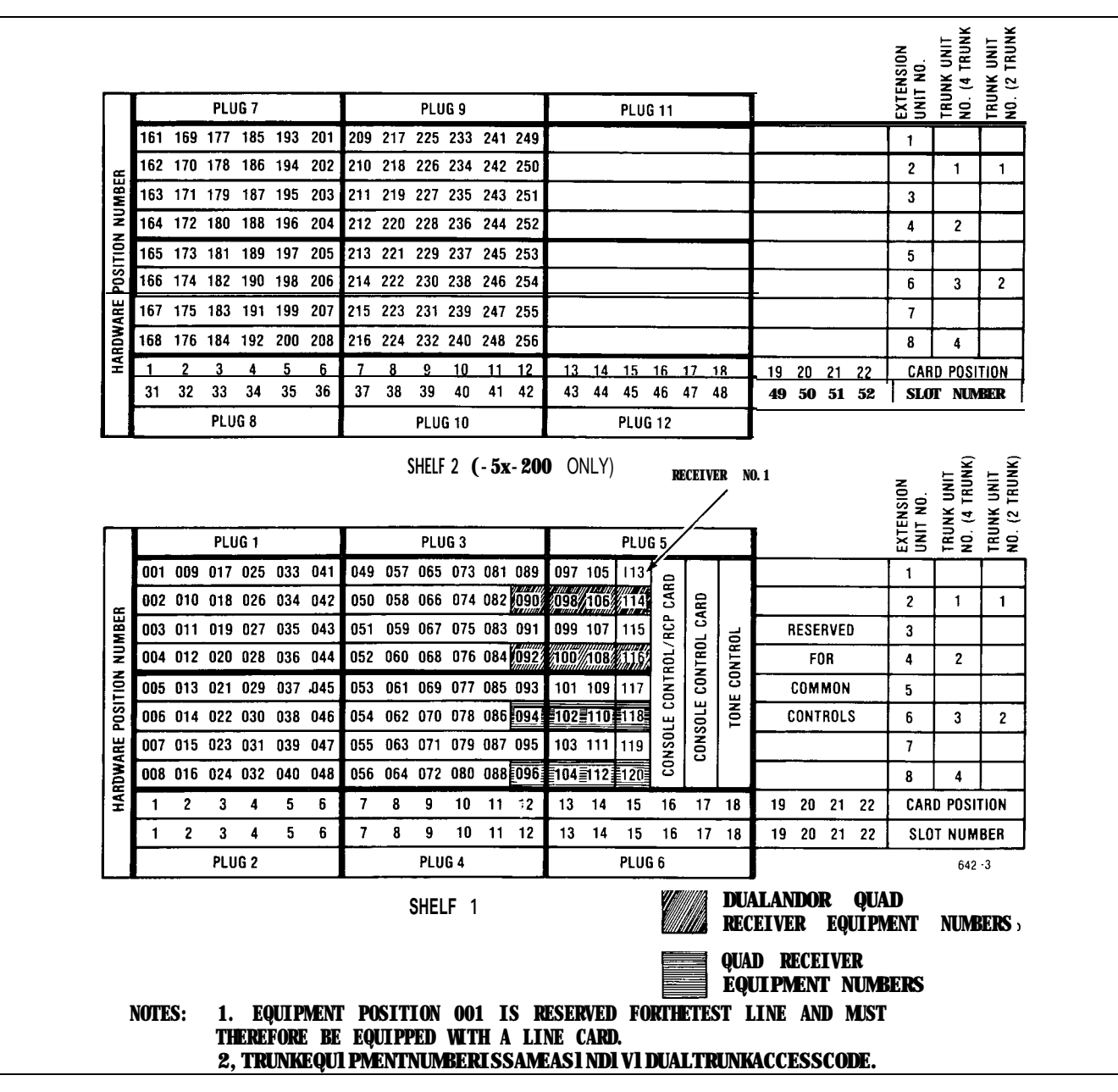

Fig. 2-I Equipment Number

- EXTN NUMBER The 1, 2, 3 or 4 digit number entered after pressing the EXTN NUMBER key specifies the extension number of the telephone set being added or changed. This number must not conflict with other extension numbers or access codes. If non-conflicting single digit dialing is required, enter N#, where N is the single digit.
- COS NUMBER The number (1-16) entered, after pressing the COS NUMBER key, specifies the Class-Of-Service, and therefore the features, that may be accessed by the extension. See 2.04 Class-Of-Service Option.
- TOLL DENY Each extension may be defined as TOLL ALLOWED-allowed to originate calls to the toll network; or TOLL DENIED-not allowed to make calls to the toll network. To make the extension TOLL ALLOWED press the TOLL DENY key then the DELETE key. To make the extension TOLL DENIED press the TOLL DENY key then the ADD key. The extension will be TOLL DENIED only if the extension and the trunk group are TOLL DENIED. This allows Toll Denial on a trunk group basis if System

Option 199 was enabled. See also Section MITL9105/9110-98-212 Multi-Digit Toll Control.

- BUSY LAMP NUMBER After pressing this key the number entered (I-150) defines the position (Fig. 2-2) of the busy lamp to be associated with the extension. If the extension is not to be assigned a busy lamp, no entry is required.
- DELETE Pressing the DELETE key removes the existing busy lamp assignment.
- PICKUP GROUP The system may hold up to 50 independant call pickup groups. An extension may be made a member of any group, by entering the pickup group number after pressing the PICKUP GROUP key. Any number of extensions may be assigned to a pickup group, but an extension may only be a member of one group at any time. Membership in a pickup group is mutually exclusive with message registration and room status.
- CANCEL Pressing the CANCEL key, prior to the operation of the ENTER key, removes any data entered during the foregoing Extension Program sequence.

| -         | _   | _        |            | 1          |             |             | 7          |           | /        |          | -       |           |             | -            |         |           | -        |          |           | יי<br>זו |          | _        |         |            | _        |          |            |          | _           | _        |
|-----------|-----|----------|------------|------------|-------------|-------------|------------|-----------|----------|----------|---------|-----------|-------------|--------------|---------|-----------|----------|----------|-----------|----------|----------|----------|---------|------------|----------|----------|------------|----------|-------------|----------|
| 31        | 32  | 33       | 34         | 35         | ц<br>36     | 37          | 38         | <b>39</b> | 40<br>   | 41       | 42      | 43        | 44          | 45           | 46      | 47        | 48       | 49       | 50        | J        | 51       | 52       | 53      | 54         | 55       | 56       | 57         | 58       | 59          | 60       |
| ●<br>61   | 62  | 63       | □ □<br>64  | ] □<br>65  | □<br>66     | 67          | 68<br>68   | 69        |          | •<br>71  | •<br>72 | •<br>73   | •<br>74     | •<br>75      | •<br>76 | •<br>77   | •<br>78  | •<br>79  | •<br>80   |          | •<br>81  | •<br>82  | •<br>83 | •<br>84    | •<br>85  | •<br>86  | •<br>87    | •<br>88  | •<br>89     | •<br>90  |
| •<br>91   | 92  | 93       | ⊐ ⊑<br>94  | ] 🗆<br>95  | □<br>96     | 97          | 98         | 99        | □<br>100 | •<br>101 | 102     | 103       | □ [<br>3104 | 105          | 10      | □[<br>3 1 | 0710     | 810      | □<br>9110 |          | •<br>111 | 112      | 113     | □ [<br>114 | 1115     | 116      | □ [<br>117 | 118      | ] []<br>119 | □<br>120 |
| ●<br>121: | 122 | [<br>123 | □ □<br>124 | []<br>1251 | □  <br> 261 | □ [<br>2712 | ] M<br>812 | , 🗆<br>9  | □<br>130 | •<br>131 | •<br>13 | •<br>2133 | •           | <b>4</b> 135 | •       | •<br>B137 | •<br>138 | •<br>139 | •<br>140  |          | •<br>141 | ●<br>142 | •       | •<br>3144  | •<br>145 | •<br>146 | •<br>147   | ●<br>148 | •<br>149    | ●<br>150 |

Fig. 2-2 Busy Lamp Position Numbering

• ENTER Transfer all new data for the extension to permanent memory.

#### Hunt Groups

2.08 The system can hold up to 12 different hunt groups. Each hunt group may contain an unlimited number of members and be specified as:

- **TERMINAL HUNTING** The hunt group sequence starts at the first equipment number and ends at the last number in the hunt chain. The call is completed at the first idle number encountered.
- CIRCULAR HUNTING Hunting starts at the last equipment number reached and hunts over all members of the hunt group. The call is completed at the first idle number found.
- SECRETARIAL HUNTING This is terminal hunting where the last number is common to two or more extension hunt groups.
- DUAL NUMBER ACCESS An extension may be programmed to allow it to be accessed by two different numbers. The first number is assigned when programming the extension and the second number by programming a hunt group with the extension as the only member. The extension may therefore be accessed by dialing the extension number or the hunt group master number (see Section MITL9105/9110-98-105, Single Digit Dialing).

**Note:** When changing the list of members of a hunt group in any way, all members of the hunt group must be re-entered.

- 2.09 The following console keys are activated to program the hunt groups:
  - **TENANT** If multi-tenant service is to be selected the number (I-4) entered after pressing the TENANT key, specifies the tenant for which the hunt groups are being programmed. If single tenant operation is to be used, the TENANT key must not be pressed.

- **HUNT GROUP** Allows the hunt group required to be selected by dialing the hunt group number (1-12).
- ACCESS CODE Allows the 1, 2, 3 or 4 digit code identifying the hunt group master number to be entered.
- **DELETE** Pressing this key deletes the hunt group from the system memory.
- EQPT NUMBER This key must be pressed before dialing the equipment number of each extension in the hunt group. If circular hunting is to be defined, the last entry in the hunt group must be the same as the first entry. Membership in a hunt group is mutually exclusive with "message registration" and "room status" for this extension.
- CANCEL Deletes all new data entered associated with the hunt group.
- **ENTER** Transfers all new data for the hunt group to permanent memory.

#### Trunks

2.10 This program allows the type, console appearances, day and night assignment, COS and toll deny codes of each trunk to be specified.

- 2.11 The following console keys are employed to enter this program:
  - **TENANT** If the multi-tenant service is to be selected the number (I-4) entered after pressing the TENANT key, specifies the tenant for which the hunt groups are being programmed. If single tenant operation is to be used, the TENANT key must not be pressed.
  - TRUNK Selects the trunk program
  - EQPT NUMBER The number entered (2-112; 162-256, even numbers only) specifies the equipment number of the trunk circuit serving this trunk (Pig. 2-I).

ŀ

L.

• **TYPE** The code entered, defines the type of trunk being specified. (See MITL9105/9110-98-105 Features and Services Description for definition of VNL)

| Code | 1  | • | CO trunk + VNL                  |
|------|----|---|---------------------------------|
| Code | 2  | - | DISA trunk + VNL                |
| Code | 3  |   | DID trunk + VNL                 |
| Code | 4  |   | Dial-In tie trunk + VNL         |
| Code | 5  |   | Non Dial-In tie trunk + VNL     |
| Code | 6  | - | CCSA trunk + VNL                |
| Code | 11 | • | CO trunk + NON VNL              |
| Code | 21 | • | DISA trunk + NON VNL            |
| Code | 31 |   | DID trunk + NON VNL             |
| Code | 41 |   | Dial-In tie trunk + NON VNL     |
| Code | 51 |   | Non Dial-In tie trunk + NON VNL |
| Code | 61 |   | CCSA trunk + NON VNL            |

- **DELETE** If this key is pressed, the information associated with this trunk is removed from the system memory.
- **BUSY LAMP NUMBER** The number (I-150) defines the position (Fig. 2-2) of the busy lamp to be associated with this trunk. If the trunk is not to be assigned a busy lamp no entry is required.
- **DELETE** If this key is pressed the busy lamp assignment for this trunk is deleted.
- LDN NUMBER (Types 1, 5, 11, 51 only) This single digit entry defines the Listed Directory Number key (LDN 1, 2, 3 or 4) on the attendant console which is to be associated with the trunk. If the trunk is not to appear on the attendant console, no entry is required. DID trunk calls to the attendant always appear on LDN 4.
- DAY NUMBER (Types 1, 5, 11, 51 only) The code entered for Day Number specifies any special assignments of the trunk during normal day time service. These assignments may be:
  - no assignment to bells, extensions or hunt groups, console appearance only (Default code #0)
  - assigned to ring bell 1, code #1
  - assigned to ring bell 2, code #2

- assigned to ring bell 3, code #3
- assigned to one extension enter equipment number of extension
- assigned to a hunt group, codes to 12
- **I/C** (Types 3, 6, 31, 61 only) This two or three digit entry for DID or CCSA trunks defines the number of incoming digits, the number of digits to be absorbed; and the digit to be added to the incoming number after absorbtion.
- **NIGHT 1** (Types 1, 5, 11, 51 only) This entry defines the assignment of the trunk during Night Service 1. Assignment is made in the same manner as for DAY NUMBER assignment.
- NIGHT 2 The entry defines the assignment of the trunk during Night Service 2. This assignment is made in the same manner as for DAY NUMBER assignment.
- COS NUMBER (Types 2, 4, 21, 41 only) The number (I-16) entered, after pressing this key, specifies the Class-of-Service and therefore the features, that may be accessed by the dial-in trunk. See 2.04 Class of. Service Option.
- TOLL DENY (Types 2, 4, 21, 41 only) Each dial-in trunk may be defined as TOLL ALLOWED-allowed to originate calls to the toll network; or TOLL DENIED-not allowed to make calls to the toll network. To make the tie trunk TOLL ALLOWED press the TOLL DENY key then the DELETE key. To make the tie trunk TOLL DENIED press the TOLL DENY key then the ADD key. If System Option 199 is enabled see also Section MITL9105/9110-98-212 Multi-Digit Toll Control.
- **CANCEL** Pressing this key, prior to the operation of the ENTER key, removes any data entered in the temporary storage.
- **ENTER** Deletes previous data associated with this trunk and stores the new data.

#### Trunk Groups

2.12 The trunk group program specifies the trunks forming the trunk group, the restrictions and options common to all trunks in the group. The trunk group may employ terminal or circular hunting (see 2.08). When making any change to the list of members of a trunk group all members of the group must be re-entered. The following console keys are activated to program the trunk groups:

TENANT The number, 1 to 4, entered after pressing the TENANT key specifies the tenant for which the extensions are being programmed, if the system is to be used as a multi-tenant system. If the system is to be used by a single tenant, the TENANT key must not be pressed.

- TRUNK GROUP The number (1-12) entered specifies the trunk group to be set-up or changed.
- ACCESS CODE Allows the 1, 2, 3 or 4 digit code identifying the trunk group to be specified.
- **DELETE** Pressing this key deletes the trunk group from the system memory.
- TYPE The four digit code entered after pressing the TYPE key specifies the trunk group type parameters as detailed in Table 2-5.

| First Digit (Note 1)                                                                                                    | Second Digit                                                                                                    | Third Digit (Note 2)                                                                                                    | Fourth Digit                                                                               |  |  |  |  |
|----------------------------------------------------------------------------------------------------|----------------------------------------------------------------------------------------------------|----------------------------------------------------------------------------------------------------|--------------------------------------------------------------------------------------------|--|--|--|--|
| <ol> <li>No supervision</li> <li>Answer Super-<br/>vision</li> <li>Toll reversal</li> <li>Outgoing audio<br/>inhibited until<br/>answer supervision</li> </ol> | <ol> <li>No message<br/>register</li> <li>2 Message register</li> <li>\$\$3 SMDR Enable</li> <li>\$\$4 SMDR Enable and<br/>Message Register<br/>Enable</li> </ol> | <ul> <li>†1 Dial pulse,<br/>no wait for<br/>dial tone</li> <li>†2 Dial pulse,<br/>wait for dial<br/>tone</li> <li>\$3 DTMF, no wait<br/>for dial tone</li> <li>‡4 DTMF, wait for<br/>dial tone</li> </ul> | 1 CO trunk<br>2 Non CO trunk<br>**3 Identified Trunk<br>Group (Type XX13<br>only is valid) |  |  |  |  |
| <ul> <li>* Available in Generic</li> <li>* Available in Generic</li> </ul>                                                                                     | * Available in Generic 203 and above Ø Generic 205 only                                                                                                    |                                                                                                    |                                                                                            |  |  |  |  |
| + If extensions are DT                                                                                                    | ME the trunk will convert                                                                                                    | to dial pulse Early line                                                                                                    | split is not provided                                                                      |  |  |  |  |

TABLE 2.5 TRUNK GROUP TYPE CODES

If extensions are DIMF the trunk will convert to dial pulse. Early line split is not provided.

‡ Trunks will repeat DTMF or dial pulse signals.

- Note 1 If answer supervision is not required (or not provided by the CO), then use 1 . (No supervision).
  - ð If trunks provide answer supervision and tandem trunking or message registration is used, then specify 2, (Answer Supervision).
  - If supervision is used to indicate toll calls, and this feature is required, then use 3 . (Toll ð supervision).
  - ð If audio cut-through on tie-trunk tandem calls is required only after receipt of answer supervision, then use 4 · (Outgoing audio inhibit until answer supervision),
  - If audio cut-through on tie-trunk tandem calls is required only after receipt of answer đ supervision, then use 4 (Outgoing audio inhibit until answer supervision). In addition for Generic 205 the audio is inhibited until timed out or unless a # is dialed.
- If "wait for dial tone" is selected then any digits dialed prior to receipt of CO dial tone Note 2 . are ignored by the PABX. This prevents circumvention of the toll denial by dialing a fast valid digit before CO dial tone is received.

- TOLL DENY Each trunk group may be specified as TOLL ALLOWED-allowed to originate calls to the toll network or TOLL DENIED-not allowed to make calls to the toll network. To make the trunk group TOLL ALLOWED press the TOLL DENY key then the DELETE key. To make the trunk group TOLL DENIED press the TOLL DENY key then the ADD key. Toll Denial is effective only when both the trunk group and the extension or dial-in trunk involved are TOLL DENIED.
- OVERFLOW The number entered (1-12) specifies the trunk overflow group number. If all trunks within the trunk group being defined are busy, any additional calls directed to the trunk group will be rerouted to the overflow group. Overflow arrangements which direct the call back to the original group must NOT be specified.
- EQPT NUMBER This key must be pressed before dialing the equipment number (2-112; 162-256) of each trunk in the group. If circular hunting is to be defined, the last entry in the hunt group must be the same as the first entry. If circular hunting is not required, the trunk group is terminal hunting (see 2.08).
- CANCEL Pressing the CANCEL key removes all new data entered for the trunk group, leaving any existing data unchanged.
- **ENTER** Removes all old data associated with the trunk group and transfers the new data entered to permanent memory.

#### 3. PROGRAMMING

#### General

3.01 After all installation procedures have been completed in accordance with Section MITL9105/9110-98-200 the system should be programmed as detailed in the MITEL Action Procedures (MAPs) contained in Appendix 1 and 2.

#### Error/Conf irm Codes

3.02 During standard system programming the console DESTINATION display may show "error" or "confirm" codes, with the meanings indicated in Tables 3-1 and 3-2 respectively. These tables also indicate required action when the code is displayed. In the extended programming mode errors may also be displayed at the console. Figs 3-3 and 3-4 show the meanings of these errors.

#### Attendant Function Access Codes

3.03 Table 3-5 is a listing of the attendant function access codes. To select any of the attendant functions the access code for Feature 18 must have been dialed. The code ¥ is used in Table 3-5.

#### Maintenance Function Access Codes

3.04 Table 3-6 lists the maintenance function access codes. To select any of the maintenance functions the access code assigned for the maintenance function must be dialed (Feature Number 19). The code 555 is used in Table 3-6, for the maintenance code and may be dialed from the test line or console.

#### **Timeout Information**

3.05 During programming it may be necessary to know the timeout information with regard to certain functions. Table 3-7 is such a listing of the timeout information.

| Error<br>code | Cause                                                                                                    | Key<br>affected                                                                                                    | Key<br>flashing  | Meaning                                                                                                    | Action Required                                                                                                    |
|---------------|----------------------------------------------------------------------------------------------------|----------------------------------------------------------------------------------------------------|------------------|----------------------------------------------------------------------------------------------------|----------------------------------------------------------------------------------------------------|
| E O           | Invalid key pressed.                                                                                         | ALL                                                                                                    | None             | The last key pressed is invalid                                                                                                    | Check procedure and press                                                                                                    |
| EI            | Invalid number.                                                                                              | ALL                                                                                                    | None             | The number entered is out<br>of range or contains<br>corrupted data.                                                                                                    | Press key associated with<br>entry and re-enter number.                                                                                                    |
| E 2           | Key other than<br>ENTER or CANCEL<br>pressed.                                                                | LAMP TEST,<br>TENANT, OPTION<br>COS DEFINE,<br>FEATURE<br>EXTN NUMBER,<br>TRUNK HUNT GROUP,<br>TRUNK GROUP,<br>NEXT, EQPT<br>NUMBER | ENTER,<br>CANCEL | An attempt was made to leav<br>the current mode after some<br>parameters were changed<br>but before ENTER or CANCEL<br>was pressed. ENTER may be<br>used to write the new pro-<br>gramming information back to<br>the non-volatile RAM or use<br>CANCEL to ignore all pro-<br>gramming changes made<br>spince the last time ENTER<br>was pressed                                                                                                    | ePress ENTER to transfer the<br>data to permanent store or<br>CANCEL to remove the data<br>from the temporary store.                                                                                                    |
| E 3           | Access code has not been entered.                                                                            | HUNT GROUP<br>TRUNKGROUP                                                                                                    | ACCESS<br>CODE   | Attempting to enter members I<br>into a Hunt or Trunk group<br>before an access code has<br>been assigned to the group.                                                                                                    | Press ACCESS CODE key and<br>enter required access code.                                                                                                    |
| Ε4            | The extension<br>number or access<br>code entered is<br>already assigned.                                    | EXTN,<br>ACCESS<br>CODE                                                                                                    | None             | The extension number or<br>access code entered is<br>already assigned to an<br>extension, feature, hunt<br>group or trunk group.<br>In Trunk mode an attempt<br>is made to delete a member<br>of a trunk group.<br>Equipment Numbers desired<br>must be entered.<br>In Trunk Group mode an at-<br>tempt is made to place a<br>trunk into a trunk group while<br>that trunk is currently pro-<br>grammed into another trunk<br>group.<br>Callback and Executive Over-<br>ride conflict, i.e. trying to<br>enter a Callback code while<br>same code assigned to Ex-<br>ecutive Busy Override and<br>vice-versa | <ul> <li>Check code entered.</li> <li>1 If code is correct, terminate<br/>entry, remove other appear-<br/>ance of code and re-enter<br/>all new data.</li> <li>2 If code is incorrect, press<br/>key associated with entry<br/>and re-enter extension<br/>number or access code.</li> </ul> |
| E 5           | Number entered<br>contains incorrect, a<br>number of digits or<br>conflicting option<br>enabled in this COS. | EXTN NUMBER<br>ACCESS CODE                                                                                                    | None             | The extension number or<br>access code is in conflict<br>with the existing numbering<br>plan. Attempting to add<br>an option to a COS in which<br>a conflicting option is enabl-<br>ed.<br>Attempting to add a System<br>Option when a conflicting op-<br>tion option                                                                                                    | Check entry. Press key<br>associated with entry and<br>re-enter number.                                                                                                    |
| E 6           | Incorrect equipment<br>number entered.                                                                       | EQPT NUMBER                                                                                                    | None             | <ul> <li>Attempting to assign an equipment number that is:</li> <li>undefined</li> <li>defined as a trunk to an extension hunt group or extension</li> <li>defined as an extension to a trunk group or a trunk</li> <li>an extension with message registration to hunt group or pickup group</li> <li>An equipment number assigned to an extension must be deleted as an extension before being programmed as a trunk. An equipment number assigned to a trunk must be deleted as an extension (Generic 204/up).</li> </ul>                                                                                  | <ul> <li>Remove conflicting option</li> <li>(a) Assign equipment<br/>number correctly</li> <li>(b) Enter new equipment<br/>number</li> </ul>                                                                                                    |

## TABLE 3-1 PROGRAMMING ERROR CODES

| Error<br>code | Cause                                                                                            | Key<br>affected  | Key<br>flashing | Meaning                                                                                                    | Action Required                                                                        |
|---------------|--------------------------------------------------------------------------------------------------|------------------|-----------------|----------------------------------------------------------------------------------------------------|----------------------------------------------------------------------------------------|
| E7            | System is busy.                                                                                  | ENTER,<br>TENANT | None            | (a)Attempting to initialize<br>system while PABX is in<br>use.                                                                                                    | (a) Wait until system is idle                                                          |
|               |                                                                                                  |                  |                 | (b) Attempting to change data<br>of an extension or trunk<br>while that extension or<br>trunk is in use. It must be<br>idle or busied-out.                                                                                                    | (b) Wait until extension or<br>trunk is idle                                           |
| E7            | Extension has a<br>message register<br>that is not zeroed<br>or has a message<br>waiting, or has | ENTER            | None            | <ul> <li>a valid message<br/>register exists for<br/>this extension</li> <li>extension has a<br/>message waiting or</li> </ul>                                                                                                    | Zero message register,<br>reset message waiting<br>or Do Not Disturb<br>and reprogram  |
|               | Do Not Disturb set.                                                                              |                  |                 | Do Not Disturb set                                                                                                    |                                                                                        |
| E8            | Trunk or equipment<br>number already<br>assigned.                                                | ENTER            | None            | Attempting to assign a<br>trunk or equipment<br>number to more than one<br>tenant at the same time.<br>In Tenant Service, pressing<br>the Hunt Group key when all<br>hunt groups are assigned to<br>other tenants.<br>In Tenant Service, pressing<br>the Trunk Group key when all<br>trunk groups are assigned to<br>other tenants.<br>In Tenant Service, attempting<br>to put an extension assigned<br>to one tenant into a hunt<br>group of a different tenant.<br>In Tenant Service, attempting<br>to put a trunk assigned to one<br>tenant into a trunk group of a<br>different tenant.<br>In Tenant Service, entering a<br>hunt group number assigned<br>to a different tenant (after<br>pressing HUNT GROUP).<br>In Tenant Service, Trunk<br>Group Programming, selecting<br>an overflow group that<br>belongs to another tenant.<br>In Tenant Service, entering a<br>trunk group number assigned<br>to a different tenant. | <ul><li>(a) Key proper trunk or<br/>equipment number</li><li>(b) Press ENTER</li></ul> |
| E9            | Non-Volatile RAM<br>error.                                                                       | ENTER            | None            | pressing TRUNK GROUP).<br>Ones and Zeros test failed<br>prior to initializing Non-                                                                                                    | Go to Section<br>MITL9105/9110-98-350                                                  |
| E022-22       | At Power up                                                                                      |                  | None            | Volatile RAM.<br>RAM programmed in Generic<br>202 or 203 is used<br>with Generic 204/up                                                                                                    | Non-Volatile RAM must<br>be initialized and/or<br>reprogrammed                         |

# TABLE 3-1 (Cont'd) PROGRAMMING ERROR CODES

: = :

t

r

| Confirm<br>Code | Cause                                                                                                    | Key<br>Affected | Flashing<br>Lamp | Action                                                                                                    |
|-----------------|----------------------------------------------------------------------------------------------------|-----------------|------------------|----------------------------------------------------------------------------------------------------|
| сo              | Attempting to assign an<br>equipment number for<br>an extension to a slot<br>containing a trunk card                      | EQPT<br>NUMBER  | CONFIRM          | Check assignment-<br>• if correct press CONFIRM<br>key. Equipment number entered<br>is accepted as the number                                                                                                    |
| со              | Attempting to assign an<br>equipment number for<br>a trunk to an empty<br>slot or a slot containing<br>an extension card. | EQPT<br>NUMBER  | CONFIRM          | or the equipment type being<br>programmed. All data associated<br>with the original appearance<br>of the equipment number<br>is removed<br>• if incorrect press EQPT NUMBER<br>and re-enter new equipment number                                                                                                    |
| CI              | Attempting to assign an<br>extension that already<br>exists                                                               | EXTN<br>NUMBER  | CONFIRM          | <ul> <li>Check assignment-</li> <li>if correct press CONFIRM key.<br/>The extension number entered is<br/>accepted as the extension number<br/>for the equipment being defined.<br/>All data associated with the<br/>original appearance of the<br/>extension number is removed.</li> <li>if incorrect press EXTN NUMBER<br/>and re-enter extension number.</li> </ul> |
| c2              | The busy lamp assignment<br>already exists                                                                                | BUSY<br>LAMP    | CONFIRM          | Check assignment-<br>• if correct pass CONFIRM key. Busy<br>lamp assignment is accepted for this<br>equipment. All data associated with<br>original assignment is removed.<br>• if incorrect press BUSY LAMP and<br>re-enter busy lamp assignment                                                                                                    |
|                 |                                                                                                    |                 |                  |                                                                                                    |

TABLE 3-2CONFIRMCODES

1578

# TABLE 3-3 EXTENDED PROGRAMMING ERROR CODES • TOLL CONTROL

| Error | Applies to:                                               | Meaning                                                                                                    |
|-------|-----------------------------------------------------------|----------------------------------------------------------------------------------------------------|
| EO    | All modes                                                 | Invalid key pressed. Consult MAP for correct pro-<br>cedure.                                                                                                    |
| El    | Absorb Plan mode<br>Trunk Group mode<br>Control Plan mode | Number is not within the range of the parameter being defined. Re-enter parameter key defined.                                                                                                    |
| E 2   | All modes                                                 | An attempt was made to leave the current mode<br>after some parameters were changed but before<br>ENTER or CANCEL was pressed. ENTER may be<br>used to write the new programming information<br>back to the non-volatile RAM or use CANCEL to ig-<br>nore all programming changes made since the last<br>time ENTER was pressed. |
| E 3   | Control Plan mode<br>Table mode                           | The table number entered is not valid for the current configuration. Re-enter a number which exists for the configuration of the extended non-volatile customer RAM.                                                                                                    |

# TABLE 3-3 (Cont'd)

| E4 | Table mode         | The table entry code is invalid for the table pro-<br>grammed. This occurs in the following situation:                                                          |
|----|--------------------|----------------------------------------------------------------------------------------------------|
|    |                    | <ol> <li>A code of more than 3 digits in length for an<br/>800-entry or 20-range table.</li> </ol>                                                              |
|    |                    | 2. A code not in the range of 200-999 for an <b>800-entry</b> table.                                                                                            |
|    |                    | <ol> <li>A code which already exists or a code which<br/>would be ambiguous in conjunction with the<br/>existing table entries, for a 4-entry table.</li> </ol> |
| E5 | Table mode         | The table is full and cannot hold the entry.                                                                                                    |
| E7 | Configuration mode | Configuration is not allowed because the Tone<br>Control card switches are not 7776 or the system<br>is not idle.                                               |
| E9 | Configuration mode | A hardware failure was detected while clearing the extended customer non-volatile RAM.                                                                          |

# EXTENDED PROGRAMMING ERROR CODES -TOLL CONTROL

Page19

生産の

# TABLE 3-4EXTENDED PROGRAMMING ERROR CODES • SPEED CALL

| Error<br>Code | Key<br>Involved | Explanation                                                                                                    |
|---------------|-----------------|----------------------------------------------------------------------------------------------------|
| E1            | EQPT NUMBER     | The equipment number entered is outside the range of valid numbers. Check procedure and press key then redial proper-<br>digits.                         |
| E1            | ACCESS NUMBER   | The access number entered is not the first of the five-<br>number group. Enter the proper access number.                                                 |
| E1            | NUMBER REDIAL   | An invalid number redial value was entered. Enter the proper redial value.                                                                               |
| E3            | TABLE           | The table number entered is not consistent with that allowed<br>for the current Configuration of the extended NV RAM.<br>Check the Configuration number. |
| E4            | ACCESS NUMBER   | An attempt was made to enter an access number for a common-use table.                                                                                    |
| E4            | NUMBER REDIAL   | An attempt was made to enter a number redial digit for a common-use table.                                                                               |
| E5            | ACCESS NUMBER   | The access number entered already exists for another table assigned to the same equipment number.                                                        |
| E5            | NUMBER REDIAL   | Number redial already exists for another table assigned to the same equipment number, (only 1 number redial attribute per user is allowed).              |
| E6            | SPEED CALL      | The Configuration of the extended NV RAM does not include the speed call feature.                                                                        |

## TABLE 3-5 ATTENDANT FUNCTION ACCESS CODES

These codes assume the use of  $\star$  as the Attendant Function code (Feature number 16). To cancel all call forwarding: To make trunk group attendant access: a) Dial +1a) Dial \* 6 b) Dial # b) Dial trunk group (1 through 12) c) Dial+ c) Press RELEASE d) Press RELEASE To access an individual trunk: To change the Direct Inward System Access a) Dial \* 2 Code: b) Dial individual trunk access number (equipment number) a) Dial ¥ 7 b) Dial **DISA** code c) Dial + d) Press RELEASE c) Press RELEASE To cancel a minor alarm: (Note 1) To force-release an individual trunk: a) Dial + 2a) Dial \* 8 b) Dial individual trunk access number b) Dial # (equipment number) c) Press RELEASE c) Dial # # d) Press RELEASE **†** To busy out an individual trunk: † To make flexible night service assignments: a) Dial  $\star$  9 b) Dial individual trunk access number a) Dial \* 3 (equipment number) b) Dial individual trunk access number c) Dial \* (equipment number) d) Press RELEASE c) Press Night 1 or Night 2 d) Dial extension number **†** To de-busy an individual trunk: e) Press RELEASE a) Dial \* 9 To cancel all system callbacks: b) Dial individual trunk access number (equipment number) a) Dial + 4c) Dial # b) Dial # d) Press RELEASE c) Press RELEASE <sup>†</sup> To change the status of all occupied clean rooms To set the clock time: to occupied and needs cleaning: (Note 2) a) Dial \* 5 a) Dial + 10 b) Dial time (hour plus minutes) b) Dial \* c) Dial \* for p.m., otherwise a.m. c) Press RELEASE d) Press RELEASE **†To** change the status of all occupied rooms in the To make trunk group dial access: need of cleaning to occupied clean: (Note 2) a) Dial ¥ 6

- a) Dial + 10
- b) Dial #

b) Dial trunk group (1 through -12)

c) Dial #

d) Press RELEASE

c) Press RELEASE

Page 21

# TABLE 3-5 (CONT'D)ATTENDANT FUNCTION ACCESS CODES

| To set up call forwarding: (Note 2)                                                                                                    | † To enable the printer: (Note 3)                                                                         |
|----------------------------------------------------------------------------------------------------|----------------------------------------------------------------------------------------------------|
| <ul> <li>a) Dial * IInnn, where nnn is the extension number of the forwarding extension</li> <li>b) Dial call forwarding code (I-3)</li> <li>c) Dial nnn, where nnn is the number to which the calls are to be forwarded</li> </ul> | a) Dial <b>*</b> 14 #<br>b) Press RELEASE<br>To change the date: (Note 3)                                 |
| d) Press RELEASE                                                                                                    | a) Dial <del>*</del> 15 and 3 or 4 digit date (one or two<br>digit month, two digit day)                  |
| <ul> <li>a) Dial * Ilnnn, where nnn is the extension number of the forwarding extension</li> <li>b) Dial #</li> </ul>                                                                                                    | To print the room audit (registers): (Notes 3 anc<br>4)                                                   |
| cj Press RELEASE<br><sup>.</sup> To busy out an extension:(Note 2)                                                                                                    | a) Dial * 16<br>b) Press RELEASE                                                                          |
| a) Dial* 12nnn, where nnn is the number of the extension to be busied out                                                                                                    | †Το <b>ἀsplay</b> system identity: (Note 3)                                                               |
| b) Dial+<br>c) Press RELEASE                                                                                                    | a) Dial * 17<br>b) Press RELEASE                                                                          |
| To de-busy an extension: (Note 2)                                                                                                    | <sup>†</sup> To change the system identity: (Note 3)                                                      |
| <ul> <li>a) Dial * 12nnn, where nnn is the number of the extension to be de-busied</li> <li>b) Dial #</li> <li>c) Press RELEASE</li> </ul>                                                                                          | <ul> <li>a) Dial* 17 nnn (where nnn is a 1 to 3 digit<br/>ID, O-999)</li> <li>b) Press RELEASE</li> </ul> |
| To suspend the printer: (Note 3)                                                                                                    | † To print the "room status" audit: (Notes 3 and                                                          |
| a) Dial * 14 *<br>b) Press RELEASE                                                                                                    | 4)<br>a) Dial <del>X</del> 18<br>b) Brass BELEASE                                                         |
| To purge and ignore the printer: (Note 3)                                                                                                    | D) Fless Release                                                                                          |
| a) Dial <del>×</del> 14 00<br>b) Press RELEASE                                                                                                    |                                                                                                    |
|                                                                                                    |                                                                                                    |
|                                                                                                    |                                                                                                    |

Note 1 The errors will be sequentially stacked in the memory and may be recalled sequentially (most recent first) by repeating the above procedure.
Note 2 Applies to Generic 203/up
Note 3 Applies to Generic 204/up
Note 4 Printer starts after RELEASE key is pressed.
† Requires system option programming

#### TABLE 3-8 MAINTENANCE FUNCTION ACCESS CODES

**o** select any of the functions the access code assigned for the maintenance function must be dialed Feature Number 19). The code 555 is used in the following part for the maintenance code and may be **lialed** from the test line or console in Generic 203/up.

```
Clear all errors:
                                                    **To initiate system dump (from test line):
 a) Dial 555 + 1
                                                      a) Dial 555 + 7 and hang up
                                                      b) Go off-hook
                                                      c) Dial 555 + 8 + # (or 2)
 Direct trunk or station access:
 a) Dial 555 + 2
                                                    **To initiate system dump (from console):
     Dial individual equipment number (3 digit
 b)
     equipment number for trunk or station)
                                                      a) Dial 555 + 7
                                                      b) Dial ¥ 14 #
 Busy out of a receiver:
                                                    **To suspend printer:
 a) Dial 555 + 3
 b) Dial equipment number of receiver
                                                      a) Dial 555 + 8 + * (or 1), or
                                                      b) Dial * 14 * (console only)
 Busy out of a speech path:
                                                    • *To enable printer:
 a) Dial 555 + 33
 b) Dial speech path number (01-31)
                                                          Dial 555 + 8 + # (or 2), or
                                                      a)
                                                      b)
                                                          Dial * 14 # (console only)
 De-busy a receiver:
                                                    †**To purge and ignore printer:
 a) Dial 555 + 4
 b) Dial equipment number of receiver
                                                      a) Dial 555 + 8 + 00, or
                                                      b) Dial * 1400 (console only)
  De-busy a speech path:
 a) Dial 555 + 43
  b) Dial speech path number (01-31)
  Initialize card slot:
  a) Dial 555 + 5
  b) Dial card slot number (01-17, 31-42)
t* System reset: (Note 2)
  a) Dial 555 + 6
```

- † Requires System Option Programming
- . Generic 203/up
- \* Generic 204/up

#### Notes

- 1. For Traffic Measurement Access Codes see MITL9105/9110-98-450.
- System Reset requires thumbwheel switches be set to 777n (n = 0 to 9) on Tone Control card for Genrric 203/up.

1505-2

| Description                           | Timeout                          |
|---------------------------------------|----------------------------------|
| Attendant Timed Recall (Don't Answer) | <b>20s, 30s</b> , or 40s         |
| Attendant Timed Recall (Camp-On)      | <b>20s, 30s,</b> or 40s          |
| Attendant Timed Recall (Hold)         | <b>20s, 30s,</b> or 40s          |
| Automatic Night Switching             | <b>20s, 30s,</b> or 40s          |
| Dial Tone Timeout                     | 15s                              |
| Interdigit Timeout (Extensions)       | 15s                              |
| Interdigit Timeout (Trunks)           | 10s                              |
| Lockout Timeout                       | 45s                              |
| Callback Clear Timeout                | 8 hours                          |
| Callback Don't Answer Reset           | 6 rings                          |
| Call Park Recall                      | 2, 3 or 4 minutes                |
| Call Hold Recall                      | 2, 3 or 4 minutes                |
| Call Forward • Don't Answer Timeout   | <b>20s</b> , <b>30s</b> , or 40s |
| Switchhook Flash                      | Min. 200ms                       |
| Ringing Timeout                       | 5 minutes                        |
| Automatic Wakeup Ringing              | 6 rings, 3s each                 |
| Automatic Wakeup Attempts             | 3 at 5 minute Intervals          |

TABLE 3-7SYSTEM TIMEOUT INFORMATION

## 4. EXAMPLES

## Introduction

- 4.01 This part describes the steps required to program the SX-100 and SX-200 PABX's using the Installation Forms, and provides typical examples of completed Installation Forms.
- 4.02 System Options

| Step | Operation                                                                                  |
|------|--------------------------------------------------------------------------------------------|
| 1.   | Press the OPTION key.                                                                      |
| 2.   | Dial the number of the required option.<br>(See Tables 2-I and 2-2)                        |
| 3.   | Press the ADD key to add the option,                                                       |
|      | OR                                                                                         |
|      | Press the DELETE key to remove the option                                                  |
| 4.   | Repeat steps 1, 2, and 3 above until all re-<br>quired options have been added or deleted. |
| 5.   | Press the ENTER key to enter all options in-<br>to the memory.                             |

Page 25

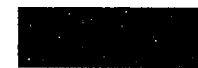

SECTION MITL9105/9110-98-210

. 1

|                                                        | SYST                                    | EM OPTIONS |                                                    |                                       |            |
|--------------------------------------------------------|-----------------------------------------|------------|----------------------------------------------------|---------------------------------------|------------|
|                                                        | OPTION<br>OPTION<br>NUMBER<br>(100-234) | ADD        |                                                    | DIAL<br>OPTION<br>NUMBER<br>(100-234) | ADD<br>c l |
| OPTION NAME                                            | OPTION<br>NUMBER                        |            | OPTI ON NAME                                       | OPTION<br>NUMBER                      |            |
| DISCRIMINATING RINGING                                 | 100                                     | ~          | ATTENDANT CO TRUNK-CO TRUNK CONNECT ENABLE         | 129                                   | 1          |
| TRANSFER DIAL TONE                                     | 101                                     | ×          | ATTAINDANT OUTRUNK-NON CO TRUNK CONNECT ENABLE     | 130                                   | ~          |
| FLEXIBLE NIGHT SERVICE                                 | 102                                     | 1          | ATTENDANTNON COTRUNK- NONCOTRUNKCONNECT            |                                       |            |
| NIGHT SERVICE AUTOMATIC SWITCHING                      | 103                                     | 1          | ENABLE                                             | I 131                                 |            |
| TAFAS AVAILABLE DURING DAY                             | 104                                     | r          | CONTROLLEDOUTGOING RESTRICTION SET 1-UP            | 132'                                  |            |
| OUTGOINGTRUNKCAMP- ON                                  | 105                                     | 1          | CONTROLLEDSTATION RESTRICTION SET-UP               | 133'                                  |            |
| OUTGOINGTRUNK CALLBACK                                 | 106                                     | 1          | CONTROLIED GTATION TO STATION RESTRICTION SET- UP  | 134'                                  |            |
| CAN FLASH IF TALKING TO AN INCOMINGTRUNK               | 107                                     |            | ATTENDANT DISA CODE SET-UP ENABLE                  | 135                                   |            |
| CAN FLASH IFTALKING TO AN OUTGOINGTRUNK                | 108                                     | 1          | LIMITED WAIT FOR DIAL TONE                         | 136                                   |            |
| CAN FLASH IF TALKING TO STATION                        | 109                                     | 1          | MESSAGE WAITING SET-UP (LAMP)                      | 137'                                  |            |
| CANNOT DIAL ATRUNKAFTER FLASHING                       | 110                                     |            | MESSAGE WAITING SET-UI'(BELL)                      | 138'                                  |            |
| cannot DIAL A TRUNK AFTER FLASHING IF HOLDING          |                                         |            | ATTENDANT TIMED RECALIL CAMP-ON 20s                | 139                                   |            |
| or in conference with A TRUNK                          | 111                                     |            | ATTENDANT TIMED RECALL - CAMP- ON - 40s            | 140                                   |            |
| LOCKOUT ALARM ENABLE                                   | 112                                     | /          | ATTENDANITIMED RECALL-DON'T ANSWER 20s             | 141                                   |            |
| TENANT SERVICE (SET AUTOMATICALLY WHEN TENANT          |                                         |            | ATTENDANTTIMED RECALL-DON'T ANSWER 40s             | 142                                   |            |
| SERVICE IS SELECTED WHEN PROGRAMMING)                  | 113*                                    | V          | ATTENDANT TIMED RECALL - HOLD - 20%                | 143                                   |            |
| TENANT SERVICE · SEPARATE CONSOLES (GENERIC 203/UP) OR | 114*                                    | V          | ATTENDANT TIMED RECALL                             | 144                                   |            |
| FLASH TIME 0.7SEC (GENERIC 202.05/UP)                  | 114                                     | 1          | NIGHT SERVICE                                      | 145                                   |            |
| JACANT NUMBER INTERCEPTTO ATTENDANT                    | 105                                     | ~          |                                                    | 146                                   |            |
| LLEGALACCESS INTERCEPT TO ATTENDANT                    | 116                                     |            | JUN'T ANSWER TIMEOUT -20S                          | 147                                   |            |
| )ID/DIAL-IN/CCSA VACANT/ILLEGAL INTERCEPT TO           |                                         | ANY        | UHWARDING OON'T ANSWER TIMEOUT - 40s               | 146                                   |            |
| ATTENDANT                                              | 117                                     |            | CALL FORWARDING BUSY (SYSTEM, DID, DIAL-IN TIE     |                                       |            |
| ATTENDANT CAMP-ON                                      |                                         |            | TRUNK, CCSA)                                       | 149                                   |            |
| ATTENDANT CONFERENCE                                   | 11.                                     |            | CALL FORWARDING DON'T ANSWER (SYSTEM, DID, DIAL-IN |                                       |            |
| ATTENDANT BUSY OVERRIDE                                | 120                                     |            | TIETRUNK. CCSA)                                    | 150                                   |            |
| ATTENDANT SERIAL CALL                                  | 121                                     | ~          | PARK AND CALL-HOLD RECALL 2 MINUTES                | 151                                   |            |
| }ELL OFF ENABLE                                        | 122                                     | ~          | PARK AND CALL-HOLD RECALL 4 MINUTES                | 152                                   |            |
| 'AGE BUITON ENABLE                                     | 123                                     | <u> </u>   | END OF DIAL SIGNAL FOR OUTCOING TRUNKS (#)         | 153                                   |            |
| IEW CALL TONĘ <b>ENABLE</b>                            | 124                                     | <u> </u>   | 24 HOURCLOCK                                       | 154                                   |            |
| IOTH modestandard                                      | 125                                     |            | FIRST DIGIT TOLL DENIX                             | 155                                   |            |
| ALLBACK BUTTON ENABLE                                  | 126                                     |            | MESSAGE REGISTRATION ENABLE                        | 156'                                  |            |
| RUNK BUSY- OUTENABLE                                   | 127                                     | Y          | MESSAGE REGISTRATION: COUNT ADDITIONAL             |                                       |            |
| BOTH BUTTON ENABLE                                     | 100                                     |            | SUPERVISIONS                                       | 157'                                  |            |

Page 26

| OPTION INAL         DURING         DURING <thduring< th=""> <thduring< th=""> <thdurin< th=""><th></th><th>SYSTE</th><th>M OPTIONS</th><th>OPTION</th><th></th><th></th></thdurin<></thduring<></thduring<>                                                                                                    |                                                                 | SYSTE                                   | M OPTIONS | OPTION                                                  |                               |                                       |
|----------------------------------------------------------------------------------------------------|-----------------------------------------------------------------|-----------------------------------------|-----------|---------------------------------------------------------|-------------------------------|---------------------------------------|
| OPTION NAME         OPTION           UPSIGN FROSTBATION         TAMAGE         OPTION         NAME         OPTION         NAME         OPTION         NAME         NAME                                                                                                    |                                                                 | OPTION<br>OPTION<br>NUMBER<br>(100-234) | ADD       |                                                         | OPTION<br>OPTION<br>(100-234) | ADD<br>c I                            |
| INSSAGE PRISTRATION:         INSERT         191*         191*           MESAGE REGISTRATION:         MAID AND:         MAID AND:         MAID AND:         102**           MESAGE REGISTRATION:         MAID AND:         MAID AND:         MAID AND:         102**           MESAGE REGISTRATION:         MAID AND:         MAID AND:         MAID AND:         102**           MESAGE REGISTRATION:         MAID AND:         MAID AND:         MAID AND:         104**           MESAGE REGISTRATION:         MAID AND:         MAID AND:         MAID AND:         104**           MESAGE REGISTRATION:         MUNTABE = 1 UNITS         164*         MESAGE REGISTRATION:         106**           MESAGE REGISTRATION:         MUNTABE = 1 UNITS         164*         REGARE REGISTRATION:         106**           MESAGE REGISTRATION:         MUNTABE = 1 UNITS         166*         EXTENSION NON-OD TRUNK TO TRUNK CONNECT ENABLE         199'*           MESAGE REGISTRATION:         SURCHARE = 1 UNITS         168*         TRAFFIC MESAUREMENT ENABLE         200**           MESAGE REGISTRATION:         SURCHARE = 1 UNIT         170*         TRAFFIC MESAUREMENT ENABLE         120**           MESAGE REGISTRATION:         SURCHARE = 1 UNIT         170*         TRAFFIC MESAUREMENT CONFORE         200**           <                                                                                                    | OPTION NAME                                                     | OPTION<br>NUMBER                        |           | OPTION NAME                                             | OPTION<br>NUMBER              |                                       |
| NESSAGE BROSTRATON: THER = 40 SECONDS         19°         AUTOMATIC WARELP AUGT ENDANCE         192···           NESSAGE ROGISTRATON: MUTPLER = 4 UNITS         1.67         ROOM MISSAGE ROGISTR & MISSAGE WARTING         192··           NESSAGE ROGISTRATON: MUTPLER = 2 UNITS         1.67         ROOM MISSAGE ROGISTR & MISSAGE WARTING         194··           NESSAGE ROGISTRATON: MUTPLER = 2 UNITS         1.67         MISSAGE ROGISTR & MISSAGE WARTING         166*·           MESSAGE ROGISTRATON: SURCINAGE = 4 UNITS         1.64*         IGADAE MISSAGE ROGISTR & MISSAGE WARTING         166*·           MESSAGE ROGISTRATON: SURCINAGE = 5 UNITS         1.64*         IGADAE PROSTREAMING UNACOMECT EVABLE         196*           MESSAGE ROGISTRATON: SURCINAGE = 5 UNITS         1.66*         EXTENSION MOLTO TO TRUNK CONNECT EVABLE         199*           MESSAGE ROGISTRATON: SURCINAGE = 5 UNITS         1.66*         EXTENSION MOLTO CURANCE EVABLE         1.99*           MESSAGE REGISTRATION: SURCINAGE = 1 UNITS         1.68*         TRAFFIC MEASUREMENT TO TRUNK CONNECT EVABLE         2.00**           MESSAGE REGISTRATION: SURCINAGE = 2 UNITS         1.69*         TRAFFIC MEASUREMENT CONNECT EVABLE         2.00**           DID TO NON-CO TRUNK SURALE         2.00**         1.72*         MARFE MASUREMENT CONNECT         2.02**           DID TO NON-CO TRUNK SURALE AND TO TRUNK SURALE E 1.00**         1.72*                                                                                                    | MESSAGE REGISTRATION: TIMER = 20 SECONDS                        | 158′                                    |           | AUTOMATIC WAKEUP PRINT                                  | 191**                         |                                       |
| NESSAGE REGISTRATION: MULTIPLER = 4 NUTS         10P         ROOM MESSAGE REGISTRATION ENABLE         1931           NESSAGE REGISTRATION: MULTIPLER = 3 UNITS         161*         ROOM MESSAGE REGISTRATION ENABLE         104*           MESSAGE REGISTRATION: MULTIPLER = 3 UNITS         164*         PRINT FNABLE         105**           MESSAGE REGISTRATION: SURCHARGE = 6 UNITS         164*         IGNOR PRINT ENABLE         106**           MESSAGE REGISTRATION: SURCHARGE = 6 UNITS         164*         IGNOR PRINT ENABLE         106**           MESSAGE REGISTRATION: SURCHARGE = 6 UNITS         166*         EXTENSION NON CO TRUNK TO TRUNK CONNECT ENABLE         1981*           MESSAGE REGISTRATION: SURCHARGE = 1 UNITS         166*         EXTENSION NON CO TRUNK TO TRUNK CONNECT ENABLE         1981*           MESSAGE REGISTRATION: SURCHARGE = 1 UNITS         166*         TRAFFIC MESSUREMENT ENTERNE VALUE M***         20***           MESSAGE REGISTRATION: SURCHARGE = 1 UNITS         166*         TRAFFIC MESSUREMENT ENTERNE VALUE M***         20***           MESSAGE REGISTRATION: SURCHARGE = 2 UNITS         166*         TRAFFIC MESSUREMENT ENTERNE VALUE M****         20***           MESSAGE REGISTRATION: SURCHARGE = 2 UNITS         166*         TRAFFIC MESSUREMENT ENTERNE VALUE M*****         20***           DI TO TON TO TABLE         100**         TRAFFIC MESSUREMENT ENTERNE VALUE M***********************                                                                                                    | MESSAGE REGISTRATION: TIMER 🚍 40 SECONDS                        | 159′                                    |           | AUTOMATIC WAKEUP MUSIC ON HOLD                          | 192"'                         |                                       |
| MESSAGE         REGISTRATION         MUTTURE R = 3 UNITS         161*         ROCM STATUS AUDT FUNCE         194*           MESSAGE         REGISTRATION         MUTTURE R = 2 UNITS         147         MESSAGE         REGISTRATION         SUMATING CAMACE         105**           MESSAGE         REGISTRATION         SUMATING AUDT-SURCAMARE         105**         105**         105**           MESSAGE         REGISTRATION         SURCAMARE = 6 UNITS         164*         1600RE PRINT EMABLE         1961*         105**           MESSAGE         REGISTRATION         SURCHARGE = 6 UNITS         166*         REMOTE SVERAMERET - PROTECTION OVERAIDE         1981*           MESSAGE         REGISTRATION         SURCHARGE * 100**         166*         REVENTS SVERAMERET EMABLE         1981*           MESSAGE         REGISTRATION         SURCHARGE * 2 UNITS         166*         TRAFFIC MEASUREMENT EXAMELE         20**           MESSAGE         REGISTRATION         SURCHARGE * 2 UNITS         168*         TRAFFIC MEASUREMENT EXAMELE         20**         100**           MESSAGE         REGISTRATION         SURCHARGE * 2 UNITS         168*         TRAFFIC MEASUREMENT EXAMELE         20**         100**           MESSAGE         REGISTRATION         SURCHARGE * 2 UNITS         168*         TRAFFIC MEASURE                                                                                                    | MESSAGE REGISTRATION: MULTIPLIER 💳 4 UNITS                      | 160'                                    |           | ROOM MESSAGE REGISTER AUDIT ENABLE                      | 193″                          |                                       |
| INFSAGE         REGISTRATION         MILETALE         167         MESSAGE         REGISTRATION         MILETALE         106**           MESSAGE         REGISTRATION         MILETALE         1000         1961*         1961*           MESSAGE         REGISTRATION         SURCHARE = 7 UNITS         164*         IRADA         1961*         1961*           MESSAGE         REGISTRATION         SURCHARE = 7 UNITS         165*         REMOTE SYSTEM RESET - PROTECTION OVERAIDE         1971*           MESSAGE         REGISTRATION:         SURCHARE = 5 UNITS         166*         REMOTE SYSTEM RESET - PROTECTION OVERAIDE         1991*           MESSAGE         REGISTRATION:         SURCHARE = 5 UNITS         166*         REMOTE SYSTEM RESET - PROTECTION OVERAIDE         1991*           MESSAGE         REGISTRATION:         SURCHARE = 2 UNITS         168*         MULTI DIGIT TOLL CONTROL ENABLE         200**           MESSAGE         REGISTRATION:         SURCHARE = 2 UNITS         168*         TRAFFIC MESSUREMENT EXTREME VALUE MO"E         200**           MESSAGE         REGISTRATION:         SURCHARE = 2 UNITS         168*         TRAFFIC MESSUREMENT EXTREME VALUE MO"E         200**           DID NON-OF TRUME VALUE AND TRUME VALUE MOTE         TRAFFIC MESSUREMENT EXTREME VALUE MO"E         200**         200**     <                                                                                                    | MESSAGE REGISTRATION: MULTIPLIER = 3 UNITS                      | 161*                                    |           | ROOM STATUS AUDIT ENABLE                                | 194"                          |                                       |
| MESSAGE REGISTRATION: SURCHARGE = 0 UNITS         163"         PRINT ENABLE         106"           MESSAGE REGISTRATION: SURCHARGE = 0 UNITS         164"         IRAMORE PRINT ENABLE         106"         Image: 100"           MESSAGE REGISTRATION: SURCHARGE = 0 UNITS         166"         REMOTE SYSTEM RESET- PROTECTION OVERAIDE         1971"         Image: 100"           MESSAGE REGISTRATION: SURCHARGE = 0 UNITS         166"         REXTENSION NON-CO TRUNK TO TRUNK CONNECT ENABLE         1981"         Image: 100"           MESSAGE REGISTRATION: SURCHARGE = 1 UNITS         166"         REXTENSION NON-CO TRUNK TO TRUNK CONNECT ENABLE         1991"         Image: 100"         Image: 100" </td <td>MESSAGE REGISTRATION: MULTIPLIER = 2 UNITS</td> <td>162'</td> <td></td> <td>MESSAGE REGISTER &amp; MESSAGE WAITING CHANGE</td> <td></td> <td></td>                                                                                                    | MESSAGE REGISTRATION: MULTIPLIER = 2 UNITS                      | 162'                                    |           | MESSAGE REGISTER & MESSAGE WAITING CHANGE               |                               |                                       |
| MESSAGE REGISTRATION:         SURCHARGE = 0 UNITS         164*         IGNORE PRINT ENABLE         1961*           MESSAGE REGISTRATION:         SURCHARGE = 0 UNITS         165*         REMOTE SYSTEM RESET: PROTECTION OVERRIDE         1981*           MESSAGE REGISTRATION:         SURCHARGE = 0 UNITS         166*         EXTENSION NOL CONTROL CONTROL CONTROL CONTROL         1981*           MESSAGE REGISTRATION:         SURCHARGE = 1 UNITS         166*         EXTENSION NOL CONTROL CANTOL         1991*           MESSAGE REGISTRATION:         SURCHARGE = 2 UNITS         168*         TRAFFIC MEASUREMENT COMPACE         200**           MESSAGE REGISTRATION:         SURCHARGE = 1 UNIT         170*         TRAFFIC MEASUREMENT COMPACE         200**           MESSAGE REGISTRATION:         SURCHARGE = 1 UNIT         170*         TRAFFIC MEASUREMENT COMPACE         200**           DID TO NON-CO TRUNK VIA ATTENUANI INHIBIT         171*         TRAFFIC MEASUREMENT COMPACE         200**           OUEST TOMUS BUTTON ENABLE         2017*         Z00**         Z00**         Z00**           DID TO NON-CO TRUNK VIA ATTENUANI INHIBIT         174*         UMABLE         Z00**         Z00**           DID TO NON-CO TRUNK VIA ATTENUANI INHIBIT         174*         UMABLE         Z00**         Z00**           DID TO NON-CO TRUNK VIA ATTENUANI INHIBIT <td>MESSAGE REGISTRATION: SURCHARGE = 8 LINITS</td> <td>163*</td> <td></td> <td>PRINT ENABLE</td> <td>195**</td> <td></td>                                                                                                    | MESSAGE REGISTRATION: SURCHARGE = 8 LINITS                      | 163*                                    |           | PRINT ENABLE                                            | 195**                         |                                       |
| MESSAGE REGISTRATION: SURCHARGE = 6 UNITS         165*         REMOTE SYSTEM RESET - PROTECTION OVERNIDE         1971*           MESSAGE REGISTRATION: SURCHARGE = 5 UNITS         166*         EXTENSION NON-CO TRUNK TO TRUNK CONNECT ENABLE         1981*           MESSAGE REGISTRATION: SURCHARGE = 3 UNITS         166*         EXTENSION NON-CO TRUNK TO TRUNK CONNECT ENABLE         1991*           MESSAGE REGISTRATION: SURCHARGE = 3 UNITS         168*         ITRAFIC MEASUREMENT FAMALE         200**           MESSAGE REGISTRATION: SURCHARGE = 1 UNIT         170*         TRAFIC MEASUREMENT FAMALE         201**           MESSAGE REGISTRATION: SURCHARGE = 1 UNIT         170*         TRAFIC MEASUREMENT COMP*         202**           DID TO NON-CO TRUNKS VIA ATTENDANT INHIBILI         171*         TRAFIC MEASUREMENT COMP*         203**           DID TO NON-CO TRUNKS VIA ATTENDANT         174*         TRAFIC MEASUREMENT COMP*         204**           RGOM STATUS BUTTON ENABLE         173*         Caluer Familie         205**           DO NOT DISTURB INFERCEPT TO ATTENDANT         174*         TRAFIC MEASUREMENT CONSOLE FUNCTION ENABLE         209**           SINGLE DIGF DIALINE ENABLE         175*         FILL CARAGE REGISTRATION         206**         201*           SINGLE DIGF DIALINE ENABLE         174*         TRAFIC MEASUREMENT: CONSOLE FUNCTION ENABLE         209**         201* </td <td>MESSAGE REGISTRATION: SURCHARGE = 7 UNITS</td> <td>164*</td> <td></td> <td>IGNORE PRINT ENABLE</td> <td>196†*</td> <td></td>                                                                                                    | MESSAGE REGISTRATION: SURCHARGE = 7 UNITS                       | 164*                                    |           | IGNORE PRINT ENABLE                                     | 196†*                         |                                       |
| MESSAGE REGISTRATION:         SURCHARGE         1 UNITS         166*         EXTENSION NON-CO TRUNK TO TRUNK CONNECT ENABLE         1 981*           MESSAGE REGISTRATION:         SURCHARGE = 4 UNITS         168*         TRAFFIC MEASUREMENT ENABLE         200**           MESSAGE REGISTRATION:         SURCHARGE = 2 UNITS         168*         TRAFFIC MEASUREMENT ENABLE         200**           MESSAGE REGISTRATION:         SURCHARGE = 1 UNIT         170*         TRAFFIC MEASUREMENT ENABLE         200**           MESSAGE REGISTRATION:         SURCHARGE = 1 UNIT         170*         TRAFFIC MEASUREMENT ENABLE         200**           DID TO NON-CO TRUNK VA ATTENUANI INHIBIT         1/1*         TRAFFIC MEASUREMENT COMP**         200**           OUEST ROOM BUTTON ENABLE         172*         TOA***         200**         200**           OUE TO NON-CO TRUNK VA ATTENUANI INHIBIT         1/1*         TRAFFIC MEASURE         200**         200**           DID TO NON-CO TRUNK VA ATTENUANI INHIBIT         1/1*         TRAFFIC MEASUREMENT ENABLE         200**         200**           DID TO NON-CO TRUNK VA ATTENUANI INHIBIT         1/1*         TRAFFIC MEASUREMENT ENABLE         200**         200**           DO NOT DISTURB AND         KADELE         105*         FRINTER CARRIAGE RETURN DELAY         207**         200**         200**                                                                                                    | MESSAGE REGISTRATION: SURCHARGE = 6 UNITS                       | 165*                                    |           | REMOTE SYSTEM RESET - PROTECTION OVERRIDE               | 197†*                         |                                       |
| MESSAGE REGISTRATION:         SURCHARGE = 4 UNITS         167*         MULTI DIGIT TOLL CONTROL ENABLE         1991*           MESSAGE REGISTRATION:         SURCHARGE = 2 UNITS         168*         TRAFFIC MEASUREMENT ENABLE         200**           MESSAGE REGISTRATION:         SURCHARGE = 2 UNITS         168*         TRAFFIC MEASUREMENT ENTREME VALUE MONE         201**           MESSAGE REGISTRATION:         SURCHARGE = 1 UNIT         170*         TRAFFIC MEASUREMENT COMPANY         203**           DID TO NON-CO TRUNKS VIA ATTENAANT INHEIT         171*         TRAFFIC MEASUREMENT COMPANY         203**           DID TO NON-CO TRUNKS VIA ATTENAANT INHEIT         171*         TRAFFIC MEASUREMENT COMPANY         203**           DID TO NON-CO TRUNKS VIA ATTENAANT INHEIT         172*         TRAFFIC MEASUREMENT COMPANY         203**           ON TO DISTUB INTERCEPT TO ATTENDANT         174*         Canatic Supervision         206**           ON TO DISTUB AND MESSAGE MEDIATING DISPLAYS         175*         FINITER CARRIAGE RETURN DELAY         207**           SINGLE DIGIT DALING TIME-OUT = 3 SECONDS         178         TRAFFIC MEASUREMENT: CONSULE FUNCTION ENABLE         209**           SINGLE DIGIT DALING TIME-OUT = 5 SECONDS         178         TRAFFIC MEASUREMENT: CONSULE FUNCTION ENABLE         210*           SINGLE DIGIT DALING TIME-OUT SUPERATING DISPLAYS         176*                                                                                                    | MESSAGE REGISTRATION: SURCHARGE = 5 UNITS                       | 166*                                    |           | EXTENSION NON-CO TRUNK TO TRUNK CONNECT ENABLE          | 198†*                         |                                       |
| MESSAGE REGISTRATION: SURCHARGE = 3 UNITS       168*       TRAFFIC MEASUREMENT ENABLE       200**         MESSAGE REGISTRATION: SURCHARGE = 1 UNIT       170*       TRAFFIC MEASUREMENT EXTREME VALUE MONE       202**         DID TO NON-CO TRUNKS VIA ATTENDARI MIBII       171*       TRAFFIC MEASUREMENT EXTREME VALUE MONE       203**         DID TO NON-CO TRUNKS VIA ATTENDARI MIBII       171*       TRAFFIC MEASUREMENT COMPANY       203**         DID TO NON-CO TRUNKS VIA ATTENDARI MIBII       171*       TRAFFIC MEASUREMENT COMPANY       203**         ROOM STATUS BUTTON ENABLE       172*       TAFFIC MEASUREMENT COMPANY       203**         DO NOT DISTURB AND MESSAGE WAITING DISPLAY ENABLE       174*                                                                                                    | MESSAGE REGISTRATION: SURCHARGE = 4 UNITS                       | 167*                                    |           | MULTI DIGIT TOLL CONTROL ENABLE                         | 199†*                         | ,,,,,,                                |
| MESSAGE REGISTRATION.       SURCHARGE = 2 UNITS       169*       TRAFFIC MEASUREMENT COMPARENT EXTREME VALUE MAYE       201**         MESSAGE REGISTRATION.       SURCHARGE = 1 UNIT       170*       TRAFFIC MEASUREMENT COMPARENT EXTREME VALUE MAYE       203**         DID TO KON-CO TRUNKS VIA ATTENUANI (INHIBIT       171*       TRAFFIC MEASUREMENT COMPARENT       203**         GUEST ROOM BUTTON ENABLE       172*       204**       203**         OCOM STATUS BUTTON ENABLE       172*       205**       206**         DO NOT DISTURB AND MESSAGE WAITING DISPLAY ENABLE       173*       206**       207**         DO NOT DISTURB AND MESSAGE WAITING DISPLAYS       175*                                                                                                    | MESSAGE REGISTRATION: SURCHARGE = 3 UNITS                       | 168*                                    |           | TRAFFIC MEASUREMENT ENABLE                              | 200**                         |                                       |
| MESSAGE REGISTRATION:       SURCHARGE = 1 UNIT       170*       TRAFFIC MEASUREMENT COMPAGE       202**         DID TO NON-CO TRUNKS VIA ATTENDANT INHIBIT       171*       TRAFFIC MEASUREMENT COMPAGE       203**         SUBST ROOM BUTTON ENABLE       172*       TRAFFIC MEASUREMENT COMPAGE       204**         ROOM STATUS BUTTON ENABLE       173*                                                                                                    | MESSAGE REGISTRATION: SURCHARGE = 2 UNITS                       | 169*                                    |           | TRAFFIC MEASUREMENT EXTREME VALUE MODE                  | 201**                         |                                       |
| DID TO NON-CO TRUNKS VIA ATTENDANT INHIBIT       171*       TRAFFIC MEASURE       203**         GUEST ROOM BUTTON ENABLE       172*       TPA*       204**         DO NOT DISTURB INTERCEPT TO ATTENDANT       174*                                                                                                    | MESSAGE REGISTRATION: SURCHARGE = 1 UNIT                        | 170*                                    |           |                                                         | 202**                         |                                       |
| GUEST ROOM BUTTON ENABLE       172*       The second second secon | DID TO NON-CO TRUNKS VIA ATTENDANT INHIBIT                      | 171*                                    |           | TRAFFIC MEASII                                          | 203**                         |                                       |
| ROOM STATUS BUTTON ENABLE & DISPLAY ENABLE       173*      MABLE       2051*         DO NOT DISTURB INTERCEPT TO ATTENDANT       174*      MATIC SUPERVISION       206**         DO NOT DISTURB AND MESSAGE WAITING DISPLAYS       175*      MATIC SUPERVISION       206**         SINGLE DIGIT DIALING ENABLE       1                                                                                                    | GUEST ROOM BUTTON ENABLE                                        | 172*                                    |           |                                                         | 204**                         |                                       |
| D0 NOT DISTURB INTERCEPT TO ATTENDANT       174*       206**         D0 NOT DISTURB AND MESSAGE WAITING DISPLAYS       175*       PRINTER CARRIAGE RETURN DELAY       2071*         SINGLE DIGIT DIALING ENABLE       1       206**       206**       206**         SINGLE DIGIT DIALING TIME-OUT = 3 SECONDS       17       TRAFFIC MEASUREMENT: CONSOLE FUNCTION ENABLE       209**         SINGLE DIGIT DIALING TIME-OUT = 5 SECONDS       178       ATTENDANT PRINTER CONTROL ENABLE       201**         SINGLE DIGIT DIALING TIME-OUT = 5 SECONDS       178       ATTENDANT PRINTER CONTROL ENABLE       201**         SINGLE DIGIT DIALING TIME-OUT = 5 SECONDS       178       ATTENDANT PRINTER CONTROL ENABLE       210**         SINGLE DIGIT DIALING TIME-OUT = 5 SECONDS       178       ATTENDANT PRINTER CONTROL ENABLE       210**         LASH TIMING = 0.9 SECONDS       180*       SYSTEM ID ENABLE       211**       212**         LASH TIMING = 0.1 SECONDS       181*       H/M PRINTOUTS: EXTRA LINE FEEDS       213 **       213 **         REASH TIMING = 1.1 SECONDS       182*       WAKE-UP ALARM       214**       214**       216 ft         RUNK RECALL PARTIAL INHIBIT       183*       RESERVED       216 ft       216 ft       216 ft       216 ft       216 ft       216 ft       216 ft       216 ft       216                                                                                                    | ROOM STATUS BUTTON ENABLE & DISPLAY ENABLE                      | 173*                                    |           |                                                         | 205†*                         |                                       |
| D0 NOT DISTURB AND MESSAGE WAITING DISPLAYS       175*       **RINTER CARRIAGE RETURN DELAY       2071*         SINGLE DIGIT DIALING ENABLE       1       ZERO MESSAGE REGISTER AFTER ROOM REGISTER AUDIT       206**         SINGLE DIGIT DIALING TIME-OUT = 3 SECONDS       17       TRAFFIC MEASUREMENT: CONSOLE FUNCTION ENABLE       209**         SINGLE DIGIT DIALING TIME-OUT = 5 SECONDS       178       ATTENDANT PRINTER CONTROL ENABLE       2101*         SINGLE DIGIT DIALING TIME-OUT = 5 SECONDS       178       ATTENDANT PRINTER CONTROL ENABLE       2101*         SINGLE DIGIT DIALING TIME-OUT = 5 SECONDS       178       ATTENDANT PRINTER CONTROL ENABLE       2101*         SINGLE DIGIT DIALING TIME-OUT = 5 SECONDS       178       SYSTEM ID ENABLE       2101*                                                                                                    | DO NOT DISTURB INTERCEPT TO ATTENDANT                           | 174*                                    |           |                                                         | 206;**                        |                                       |
| SINGLE DIGIT DIALING ENABLE       1       ZERO MESSAGE REGISTER AFTER ROOM REGISTER AUDIT       208**         SINGLE DIGIT DIALING TIME-OUT = 3 SECONDS       17       TRAFFIC MEASUREMENT: CONSOLE FUNCTION ENABLE       209**         SINGLE DIGIT DIALING TIME-OUT = 5 SECONDS       178       ATTENDANT PRINTER CONTROL ENABLE       210**         SINGLE DIGIT DIALING TIME-OUT = 5 SECONDS       178       ATTENDANT PRINTER CONTROL ENABLE       210**         ATTENDANT STATION BUSY-OUT ENABLE       179*       SYSTEM ID ENABLE       211**         HUMING = 0.9 SECONDS       181*       H/M PRINTOUTS: EXTRA LINE FEEDS       213**         CLASH TIMING = 1.1 SECONDS       182*       WAKE-UP ALARM       214***         RELASH TIMING = 1.1 SECONDS       184       SPEED CALL ENABLE       216 t         RUNK RECALL PARTIAL INHIBIT       183*       RESERVED       216 t         RESERVED       185       SPEED CALL ENABLE       217 t         RESERVED ^       186       SPEED CALL ENABLE       218 t         RESERVED ^       186       SPEED CALL CONFLORMANING ENABLE       218 t         RESERVED ^       188       STATION MESSAGE DETAIL RECORDING       218 t                                                                                                    | DO NOT DISTURB AND MESSAGE WAITING DISPLAYS                     | 175*                                    | MIT ?     | RINTER CARRIAGE RETURN DELAY                            | 207†*                         |                                       |
| SINGLE DIGIT DIALING TIME-OUT = 3 SECONDS       17       TRAFFIC MEASUREMENT: CONSOLE FUNCTION ENABLE       209**                                                                                                    | SINGLE DIGIT DIALING ENABLE                                     |                                         |           | ZERO MESSAGE REGISTER AFTER ROOM REGISTER AUDIT         | 208**                         |                                       |
| SINGLE DIGIT DIALING TIME-OUT = 5 SECONDS       178       ATTENDANT STATION BUSY-OUT ENABLE       2101*         ATTENDANT STATION BUSY-OUT ENABLE       179*       SYSTEM ID ENABLE       211*       212*         FLASH TIMING = 0.9 SECONDS       180*       MIGHTBELL 3 WITH MINOR ALARM ENABLE       213*       Image: Control Enable       214**         FLASH TIMING = 1.1 SECONDS       182*       WAKE-UP ALARM       214**       Image: Control Enable       216*         RUNK RECALL PARTIAL INHIBIT       183*       RESERVED       215       Image: Control Enable       216*         RESERVED       186       SPEED CALL ENABLE       216*       216*       Image: Control Enable       217*         RESERVED       186       SPEED CALL ENABLE       216*       Image: Control Enable       216*       Image: Control Enable       216*         RESERVED       186       SPEED CALL ENABLE       216*       Image: Control Enable       216*       Image: Control Enable       216*       Image: Control Enable       216*       Image: Control Enable       216*       Image: Control Enable       216*       Image: Control Enable       216*       Image: Control Enable       216*       Image: Control Enable       216*       Image: Control Enable       216*       Image: Control Enable       216*       Image: Control Enable </td <td>SINGLE DIGIT DIALING TIME-OUT = 3 SECONDS</td> <td>17</td> <td></td> <td>TRAFFIC MEASUREMENT: CONSOLE FUNCTION ENABLE</td> <td>209**</td> <td></td>                                                                                                    | SINGLE DIGIT DIALING TIME-OUT = 3 SECONDS                       | 17                                      |           | TRAFFIC MEASUREMENT: CONSOLE FUNCTION ENABLE            | 209**                         |                                       |
| ATTENDANT STATION BUSY-OUT ENABLE       179*       SYSTEM ID ENABLE       211*         FLASH TIMING = 0.7 SECONDS       181*       H/M PRINTOUTS: EXTRA LINE FEEDS       213*         FLASH TIMING = 1.1 SECONDS       181*       H/M PRINTOUTS: EXTRA LINE FEEDS       213*         FLASH TIMING = 1.1 SECONDS       182*       WAKE-UP ALARM       214**         RUNK RECALL PARTIAL INHIBIT       183*       RESERVED       215         RESERVED       184       SPEED CALL ENABLE       216†         RESERVED       185       SPEED CALL PARTIAL NUMBER DISPLAY ENABLE       217†         RESERVED       186       SPEED CALL CONFIDENTIAL NUMBER DISPLAY ENABLE       218†         RESERVED       186       SPEED CALL CONFIDENTIAL NUMBER DISPLAY ENABLE       218†         RESERVED       188       STATION MESSAGE DETAIL RECORDING       219†                                                                                                    | SINGLE DIGIT DIALING TIME-OUT = 5 SECONDS                       | 178                                     |           | ATTENDANT PRINTER CONTROL ENABLE                        | 210†*                         |                                       |
| LASH TIMING = 0.9 SECONDS       181*       H/M PRINTOUTS: EXTRA LINE FEEDS       213**       Image: Constraint of the constraint of the constra                   | ATTENDANT STATION BUSY-OUT ENABLE<br>FLASH TIMING = 0.7 SECONDS | 179*<br>180*                            | /         | SYSTEM ID ENABLE<br>NIGHTBELL 3 WITH MINOR ALARM ENABLE | 211†*<br>212†*                |                                       |
| FLASH TIMING = 1.1 SECONDS       182*       WAKE-UP ALARM       214**       Image: Constraint of the second of the second of the se                   | LASH TIMING = 0.9 SECONDS                                       | 181*                                    |           | H/M PRINTOUTS: EXTRA LINE FEEDS                         | 213†*                         | · · · · · · · · · · · · · · · · · · · |
| RUNK RECALL PARTIAL INHIBIT       183*       RESERVED       215       161         RESERVED       184       SPEED CALL ENABLE       216†       161         RESERVED       185       SPEED CALL PROGRAMMING ENABLE       217†       161         RESERVED       186       SPEED CALL CONFIDENTIAL NUMBER DISPLAY ENABLE       218†       161         RESERVED       187       RESERVED       219†       161         RESERVED       188       STATION MESSAGE DETAIL RECORDING       118       118                                                                                                    | ELASH TIMING = 1.1 SECONDS                                      | 182*                                    |           | WAKE-UP ALARM                                           | 214**                         |                                       |
| NESERVED       184       SPEED CALL ENABLE       216 f         NESERVED       185       SPEED CALL PROGRAMMING ENABLE       217 f         NESERVED       186       SPEED CALL CONFIDENTIAL NUMBER DISPLAY ENABLE       218 f         NESERVED       187       RESERVED       219 f         NESERVED       188       STATION MESSAGE DETAIL RECORDING       219 f                                                                                                    | RUNK RECALL PARTIAL INHIBIT                                     | 183*                                    |           | RESERVED                                                | 215                           |                                       |
| NESERVED       185       SPEED CALL PROGRAMMING ENABLE       217 t         NESERVED       186       SPEED CALL CONFIDENTIAL NUMBER DISPLAY ENABLE       218 t         NESERVED       187       RESERVED       219 t         NESERVED       188       STATION MESSAGE DETAIL RECORDING       219 t                                                                                                    | RESERVED                                                        | 184                                     |           | SPEED CALL ENABLE                                       | */ 216†                       | · · · · · · · · · · · · · · · · · · · |
| NESERVED     186     SPEED CALL CONFIDENTIAL NUMBER DISPLAY ENABLE     2181       RESERVED     187     RESERVED     2191       RESERVED     188     STATION MESSAGE DETAIL RECORDING     Control of the second second sec                                                                                              | RESERVED                                                        | 185                                     |           | SPEED CALL PROGRAMMING ENABLE                           | 217†                          |                                       |
| RESERVED     187     RESERVED     2191       reserved     188     STATION MESSAGE DETAIL RECORDING     2191                                                                                                    | ESERVED )                                                       | 186                                     |           | SPEED CALL CONFIDENTIAL NUMBER DISPLAY ENABLE           | 218†                          |                                       |
| IESERVED 188 STATION MESSAGE DETAIL RECORDING                                                                                                    | RESERVED                                                        | 187                                     |           | RESERVED                                                | 219†                          |                                       |
|                                                                                                    | RESERVED                                                        | 188                                     |           | STATION MESSAGE DETAIL RECORDING                        |                               |                                       |
| RESERVED 189 OUTGOING CALLS 2201                                                                                                    | RESERVED                                                        | 189                                     |           | OUTGOING CALLS                                          | 220†                          |                                       |
| STATION MESSAGE DETAIL RECORDING INCOMING CALLS 221                                                                                                    | W-LUMAHCWAKEUP -ENABLE                                          | 190**                                   |           | STATION MESSAGE DETAIL RECORDING INCOMING CALLS         | 221†                          |                                       |

00

.....

an an <mark>1179</mark> desembles and a state of the se**rverses** and a server state of the serverses and the serverses and the se

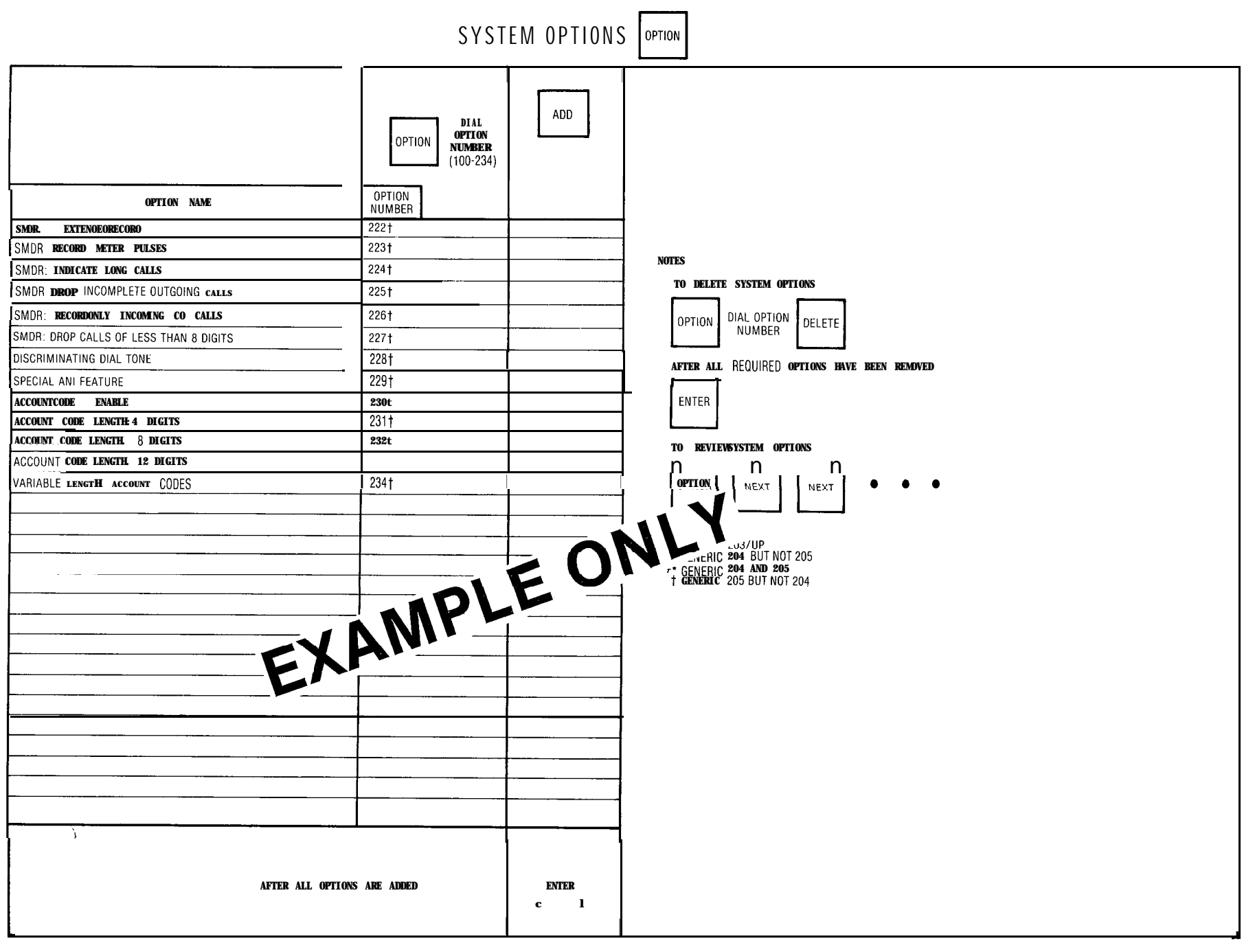

Page 29/30

# 4.03 COS Options

| Step | Operation                                                                                                    |
|------|----------------------------------------------------------------------------------------------------|
| 1.   | Press the COS DEFINE key.                                                                                                    |
| 2.   | Dial the number of the COS required (1 through 16).                                                                                                 |
| 3.   | Press the OPTION key.                                                                                                    |
| 4.   | Dial the number of the extension option<br>required to be added or deleted to the<br>COS selected in step 2.<br>(See CLASS-OF-SERVICE DEFINITIONS). |
| 5.   | Press the ADD key to add the option to the selected COS.                                                                                            |
|      | OR                                                                                                    |
|      | Press the DELETE key to remove the op-<br>tion from the selected COS.                                                                               |
| 6.   | Repeat steps 3, 4, and 5 until all required extension options have been added or deleted to the selected COS.                                       |
| 7.   | Press the ENTER key to enter all COS op-<br>tions into the memory.                                                                                  |
| 8.   | Repeat steps 1 through 7 for the next re-<br>quired COS.                                                                                            |

SECTION MITL9105/9110-98-210

-----

TREESE P

an ang siya siya

~:<u>5</u>,11

|             | Ŀ,           |                          |        |   |           |               |                |     |      |       | 5         | LASS (    | IF SER | VICE 0 | PTION | S             |           |                                                        |
|-------------|--------------|--------------------------|--------|---|-----------|---------------|----------------|-----|------|-------|-----------|-----------|--------|--------|-------|---------------|-----------|--------------------------------------------------------|
| PRESS DEFIL |              | IAL<br>OS<br>MBER<br>-16 |        |   | ANY O     | TO (<br>PTION | CHANG<br>FOR A | COS | 1-16 | PRESS | LdO       | NO        | AL OPT | IN NOL | UMBER | 33-94 PRESS   | ADD       | TO ENABLE OR PRESS DELETE TO REMOVE                    |
|             |              |                          |        |   | i         |               |                |     | •    |       | -         |           |        |        |       | REPEAT FOR EA | ACH OPTIC | ON IN THE COS                                          |
| OPTION #    | 1 2          | e                        | 4      | 5 | ω         | 2             | 8              | 6   | 9    | =     | 12        | 13        | 14     | 15     | 16    | 0PTION #      | F         | OPTION NAME                                            |
| 33          | /            |                          |        |   | $\square$ |               | $\square$      |     | Ц    |       | $\square$ | Ц         |        |        |       | 33            |           | AUTOMATIC CALLBACK                                     |
| 34<br>35    | 1            | _                        | Ţ      |   |           |               |                |     |      |       |           |           |        |        |       | 34            |           | CALL FORWARDING - BUSY                                 |
| 36          |              | +                        |        |   |           |               |                |     |      |       |           |           | T      |        |       | 35<br>36      |           | CALL FORWARDING - DON'T ANSWER                         |
| 37          |              |                          |        |   |           |               |                |     |      |       |           |           | Γ      |        |       | 37            |           | JALE FORWARDING - FULLOW ME                            |
| 38          |              |                          | $\Box$ |   |           |               |                |     |      |       |           |           |        |        |       | 38            |           | VEVER A FORWARDEE                                      |
| 39          |              |                          |        |   |           |               |                |     |      |       |           | $\square$ |        |        |       | 39            |           | DIRECTED CALL PICKUP                                   |
| 40          |              |                          |        |   |           |               |                |     |      |       |           |           |        |        |       | 40            | -         | EXECUTIVE BUSY OVERRIDE                                |
| 41          | <u>}</u>     |                          | Ţ      | Ι |           |               |                |     |      |       |           |           |        |        |       | 41            |           | DATA SECURITY                                          |
| 43*         |              | $\downarrow$             | Ţ      |   |           |               |                |     |      |       |           |           |        |        |       | 42            |           | STATION OVERRIDE SECURITY                              |
| 44          | ╞            |                          |        |   |           |               |                |     |      |       |           |           | T      |        |       | 40            |           | INWARD RESTRICTION (DIU)<br>DRIGINATE ONLY             |
| 45          |              |                          |        |   |           |               |                |     |      |       |           |           |        |        |       | 45            |           | RECEIVER ONLY                                          |
| 46          |              | 7                        |        |   |           |               |                |     |      |       |           |           |        |        |       | 46            |           | LASH DISABLE                                           |
| 47          |              |                          |        |   |           |               |                |     |      |       |           |           |        |        |       | 47            | <         | VEVIC NSULTEE                                          |
| 48          | \ <br>       |                          |        |   |           |               |                |     |      |       |           |           |        |        |       | 48            | 1         |                                                        |
| 49<br>E0    | 1            |                          |        |   |           |               |                |     |      |       |           |           |        |        |       | 49            |           | ERENCE                                                 |
| 51          |              |                          |        |   |           |               | Γ              |     |      |       |           |           |        |        | •<br> |               |           | ERENCE                                                 |
| 52          | -            |                          |        |   |           |               |                |     |      |       |           |           |        |        |       |               | , ,       | NOT OVERFLOW                                           |
| 53          |              |                          |        |   |           |               |                |     |      |       |           | +         |        |        |       |               |           | AGING ACCESS                                           |
| 54          |              |                          |        |   |           |               |                |     |      |       | 1         | C         |        |        | ١     |               |           | AFAS ACCESS                                            |
| 55          | ┥            |                          |        |   |           |               |                |     | . 1  |       | 6         |           |        |        | 1     | 55            | Ŧ         | 10LD PICKUP                                            |
| 56†<br>57   |              | ľ                        |        |   |           |               | _              |     |      |       |           |           | , T    |        |       | 561           | Ā         | ACCOUNT CODE ACCESS                                    |
| 5/<br>58    |              | 2                        |        |   |           |               | /              |     | 1    |       |           |           |        |        |       | 57            |           | AANUAL LINE                                            |
| 59          |              |                          |        |   | J         |               |                |     |      | T-    |           |           |        |        | T     | 00<br>59      |           | -ONLAGE MONTION<br>DAL-COTTRINKS VIA ATTENDANT INPIDIT |
| 60          |              | 1                        |        | Π |           |               | 1              |     | ۱_۱  |       |           |           |        |        | Π     | 60            | Ō         | D TRUNKS VIA ATTENDANT INHIBIT                         |
| 61          | -  <br>-     | $\square$                |        | 1 | Ī         | , †           |                |     |      |       |           |           |        |        |       | 61            | z         | IO DIAL TONE                                           |
| 20*         | 7            |                          |        |   |           |               |                |     |      |       |           |           |        |        |       | 62            |           | LASH FOR ATTENDANT                                     |
| 64*         |              |                          |        |   |           |               |                |     |      |       |           |           |        |        |       | 64*           |           | I/M SIN-SIN RESIRICI APPLIES                           |
| 65          | 1            |                          | T      |   |           |               |                |     |      |       |           |           |        | Γ      | Ť     | 04<br>65      | 2   ₽     | NESSAUE REUISIER                                       |
| 66          | /            |                          |        | Τ |           |               |                |     |      |       |           |           |        |        |       | 66            |           | RUNK GROUP 2 ACCESS                                    |
| 67          | /            |                          |        |   |           |               |                |     |      |       |           |           |        |        | Π     | 67            | ľ         | RUNK GROUP 3 ACCESS                                    |
| 68          |              |                          |        | 1 |           |               |                |     |      |       |           |           |        |        |       | 68            | F         | RUNK GROUP 4 ACCESS                                    |
| 69          | +            |                          |        | T |           | Ť             |                |     |      |       |           |           |        |        |       | 69            | <u>بر</u> | RUNK GROUP 5 ACCESS                                    |
| 10          | +            |                          |        | T | T         | 1             |                |     |      |       |           |           |        |        | Ť     | 20            |           | RUNK GROUP 6 ACCESS                                    |
| 70          | $\downarrow$ |                          |        | T | T         |               |                |     |      |       |           |           |        | T      | Ť     | 4             |           | RUNK GROUP 7 ACCESS                                    |
| 73          | +            |                          |        | 1 |           | T             |                |     |      |       |           |           |        |        | Ť     | 70            |           | RUNK GROUP 8 ACCESS                                    |
| 74          | -            |                          |        |   | Τ         | T             |                |     |      |       |           | Γ         |        |        |       | 74            | -         | NUMA GROUP & ALCESS                                    |
| 75          |              |                          | Γ      | Γ |           | Γ             |                |     |      |       |           |           |        | Γ      | Ť     | 75            |           | RUNK GROUP 11 ACCESS                                   |
| 76          | Ц            |                          |        |   |           |               | Γ              |     |      |       |           |           |        |        | F     | 76            |           | RUNK GROUP 12 ACCESS                                   |
|             |              |                          |        |   |           |               |                |     |      |       |           |           | ]      | 1      | 1     |               |           |                                                        |

٠.

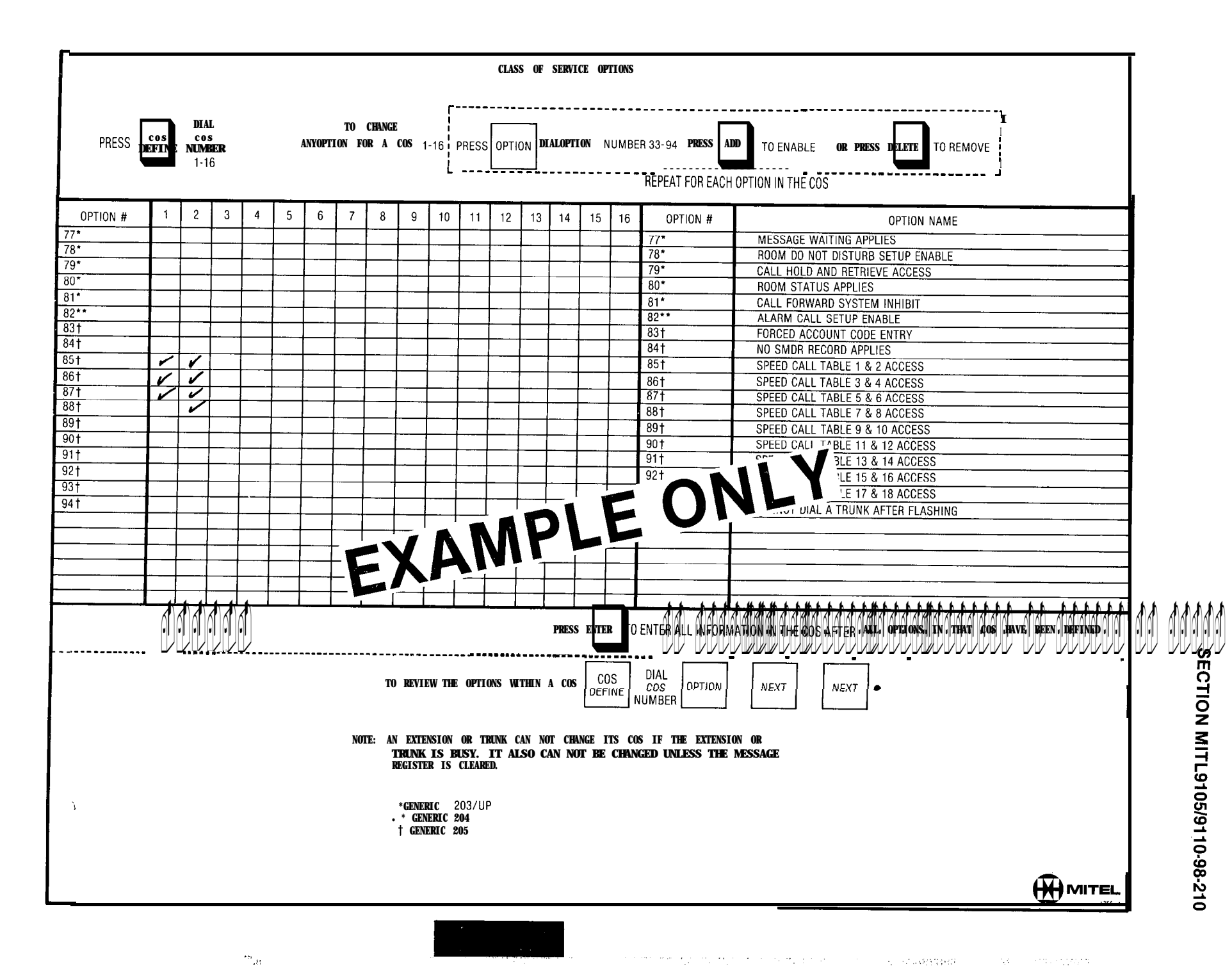

Page 33

2723

# 4.04 Features

| Step | Operation                                                                               |
|------|-----------------------------------------------------------------------------------------|
| 1.   | Press the FEATURE key.                                                                  |
| 2.   | Dial the number of the required feature.<br>(See FEATURE ASSIGNMENTS TABLE 2-4)         |
| 3.   | Press the ACCESS CODE button.                                                           |
| 4.   | Dial the access code to be assigned to the feature.                                     |
|      | OR                                                                                      |
|      | Press the DELETE key to remove an access code                                           |
| 5.   | Press the ENTER key to enter information into the memory.                               |
| 6.   | Repeat steps 1 through 5 until all required access codes have been assigned or deleted. |
|                                        |                      |                       |                     |                                   |                      | LATURES              |             |
|----------------------------------------|----------------------|-----------------------|---------------------|-----------------------------------|----------------------|----------------------|-------------|
|                                        | FEATURE DIAL<br>1-42 | ACCESS<br>CODES CODES | ENTER               |                                   | FEATURE DIAL<br>1-42 | ACCESS<br>CODES CODE | ENTER       |
| DESCRIPTION                            | FEATURE NUMBER       |                       |                     |                                   |                      | f                    |             |
| ATTENDANT ACCESS                       | 1                    | 0                     |                     | CALL RETRIEVE (REMOTE)            | 27'                  |                      | -           |
| CALLBACK - DON'T ANSWER                | 2                    | 61                    |                     | ROOM STATUS UPDATE (MAID IN ROOM) | 28'                  | 1                    | 1           |
| CALL FORWARD - BUSY                    | 3                    | 41                    |                     | PROGRAMMING SECURITYCODE          | 29**                 | 1                    | 1           |
| CALL FORWARD - DON'T ANSWER            | 4                    | 42                    |                     | ALARM CALL                        | 30"                  | 1                    | 1           |
| CALL FORWARD - FOLLOW ME               | 5                    | 43                    |                     | RESERVED                          | 31                   | 1                    | 1           |
| CALL PARK                              | 6                    | 44                    |                     | RESERVED                          | 32                   |                      |             |
| DIAL CALL PICKUP                       | 7                    | 45                    |                     | ASSIGN ACCESS CODF                |                      |                      |             |
| DIRECT CALL PICKUP                     | 9                    | 46                    |                     | TRUNK GROUP 1                     | - }                  | l                    |             |
| MEET-ME CONFERENCE                     | 9                    | 69                    |                     | TRUNK 01 _ 33                     | 33**                 |                      |             |
| PAGER 1                                | 10                   | 81                    |                     | TP: CODE 34                       | 34**                 |                      | <u> </u>    |
| PAGER 2                                | 11                   | ~                     |                     | AUCESS CODE 35                    | 35**                 |                      | F           |
| HOLD PICKUP ACCESS                     | 12                   | 51                    |                     | JUP ACCESS CODE 36                |                      |                      | <b>├───</b> |
| PAGER 1 AND 2                          | 13                   |                       | 70                  | JNK GROUP ACCESS CODE 37          | 37**                 |                      |             |
| TAPAD - ALL                            | 14                   | 89                    |                     | TRUNKGROUP ACCESS CODE 38         | 38**                 |                      |             |
| TAFAS - 1                              | 15                   | / N'                  |                     | TRUNKGROUP ACCESS CODE34          | 39**                 |                      |             |
| TAFAS - 2                              | 16                   |                       |                     | TRUNK GROUP ACCESS CODE 40        | 40**                 |                      |             |
| TAFAS - 3                              | 17                   | CN                    |                     | TRUNK GROUP ACCESS CODE 41        | 41**                 |                      |             |
| ATTENDANT FUNCTION                     | 18                   |                       |                     | TRUNK GROUP ACCESS CODE 42        | 42**                 |                      |             |
| MAINTENANCE FUNCTION                   | 19                   | 555                   |                     |                                   |                      |                      |             |
| DID ATTENDANT ACCESS CODE              | 20                   | I                     |                     |                                   |                      |                      |             |
| DIRECT INWARD SYSTEM ACCESS            | 21                   | -                     |                     |                                   |                      |                      |             |
| EXECUTIVE BUSY OVERRIDE (SINGLE DIGIT) | 22                   | 8                     |                     |                                   |                      |                      |             |
| CALLBACK. BUSY (SINGLE DIGIT)          | 23                   | b                     |                     |                                   |                      |                      |             |
| ROOM DO NOT DISTURB SETUP AND CANCEL   | 24'                  |                       |                     |                                   |                      |                      |             |
| CALL HOLD                              | 25'                  |                       |                     |                                   |                      |                      |             |
| CALL RETRIEVE (LOUAL)                  | 26'                  |                       |                     |                                   |                      | L                    |             |
| NULES<br>TO DELETE A FEATURE           | TO REVIEWA           | CCESS CODES           |                     |                                   |                      |                      |             |
| FEATURE ACCESS DELETE ENTER            | FEATURE              | NEXT                  | •••                 |                                   |                      |                      |             |
| *GENERIC 203/UP **GENERIC 204          | *** FIRST DIG        | IT CONFLICT ALLOWED W | /ITH <b>other a</b> | CCESS CODES                       |                      |                      |             |
|                                        |                      |                       |                     |                                   |                      |                      | 1284 . I    |

# FEATURES

FEATURES

| Step | Operation                                                               | Step                 | Operation                                                                          |
|------|-------------------------------------------------------------------------|----------------------|------------------------------------------------------------------------------------|
|      | If TENANT service is used commence at                                   | 13.                  | Press the BUSY LAMP NUMBER key.                                                    |
|      | Step 1. If TENANT service is not used, start at Step 4 (Note 1).        | 14.                  | Dial the number of the busy lamp which is                                          |
| 1.   | Press TENANT key.                                                       |                      | to be associated with the selected exten-<br>sion. (See BUSY LAMP POSITION NUMBER- |
| 2.   | Dial required tenant number (1, 2, 3 or 4).                             |                      | (NG, Fig. 2.2)                                                                     |
| 3.   | Press ENTER key.                                                        |                      | ÖR                                                                                 |
| 4.   | Press the EXTN key.                                                     |                      | Press the DELETE key if no busy lamp is re-<br>quired.                             |
| 5.   | Press the EQPT NUMBER key.                                              | 15.                  | Press the PICKUP GROUP key.                                                        |
| 6.   | Dial the required equipment number (see EQUIPMENT NUMBERING, Fig. 2-I). | 16.                  | Dial the number of the required pickup group (1 through 50)                        |
| 7.   | Press the EXTN NUMBER key.                                              |                      | OR                                                                                 |
| a.   | Dial the required extension number                                      |                      | Press the DELETE key if no pickup group                                            |
|      | OR                                                                      |                      | assignment is required.                                                            |
|      | Press the DELETE key to remove existing extension information.          | 17.                  | Press the ENTER key to enter all extension information into the memory.            |
| 9.   | Press the COS Number key.                                               | 18.                  | Repeat steps 1 through 18 or 4 through 18 for all required extensions.             |
| IO.  | Dial the required COS number (1 through 16).                            | Notes:<br>1. All     | extensions in one tenant                                                           |
| Π.   | Press the TOLL DENY key. (See Note 2)                                   | SUC                  | ccession following the                                                             |
| 12.  | Press the ADD key to implement toll denial for the extension selected   | gro                  | up of extensions are<br>entered in a similar                                       |
|      | OR                                                                      | anc                  | I ENTER keys again.                                                                |
|      | Press the DELETE key to remove toll denial for the extension selected.  | 2. For<br>see<br>Pro | Multi-Digit Toll Control,<br>Section MITL9105/9110-98-212<br>gramming Procedures.  |

| APPLIES TO G     | ENERIC 203 AND AB                                                | OVE                                                                     |                                                                                                  | EXTENSION                                                                                     | S                                            |                               |       |
|------------------|------------------------------------------------------------------|-------------------------------------------------------------------------|--------------------------------------------------------------------------------------------------|-----------------------------------------------------------------------------------------------|----------------------------------------------|-------------------------------|-------|
| ALL ENT          | IF TENA<br>Tries Made Are As                                     | NT SERVICE IS IN <b>use</b><br>ssigned to <b>the tenant number dl</b> a | TENANT DIAL<br>1-4                                                                               | ENTER                                                                                         |                                              |                               |       |
| TENANT<br>NUMBER |                                                                  | [                                                                       | TO ENTE                                                                                          | R EXTENSION PROGRAMMING PRESS                                                                 | EXTN                                         |                               |       |
| NAME             | EQPT<br>NUMBER<br>DIAL<br>1-112<br>OR<br>161-256<br>(SEE NOTE 1) | EXTN<br>NUMBER<br>2. 3. 08 4                                            | DIAL<br>UMBE 1-16                                                                                | (TOLL<br>DENY) ADD<br>OR DIAL COR CODE<br>1, 2, OR 3<br>OR<br>OR<br>(TOLL<br>ALLOW)<br>NOTE 5 | I-150<br>BUSY OR<br>LAMP<br>NUMBER<br>DELETE | i-50<br>OR<br>GROUP<br>DELETE | ENTER |
|                  | 001                                                              | 200                                                                     | 1                                                                                                | 1                                                                                             | 1                                            | ,                             |       |
|                  | 002                                                              | 201                                                                     | _/                                                                                               | 1                                                                                             | 2                                            | 1                             |       |
|                  | 003                                                              | 2.02                                                                    | 2                                                                                                | 3                                                                                             | 3                                            | DELETF                        |       |
|                  | 004                                                              | 203                                                                     | 2                                                                                                | 3                                                                                             | 4                                            | DELETE                        |       |
|                  | _005                                                             | 204                                                                     | 2                                                                                                | 3                                                                                             | 5                                            | DELETE                        |       |
|                  | 006                                                              | 301                                                                     | 2                                                                                                | 3                                                                                             | 31                                           | BELETE                        |       |
|                  | 007                                                              | 302                                                                     | 2                                                                                                | ADD                                                                                           | 32                                           | DELETE                        |       |
|                  | 008                                                              | 303                                                                     | 2                                                                                                | <u>A00</u>                                                                                    | 3 3                                          | DELETE                        |       |
|                  | 009                                                              | 304                                                                     | 2                                                                                                | ADD                                                                                           | 34                                           | DELETE                        |       |
|                  | 010                                                              | 305                                                                     | 2                                                                                                | ADD                                                                                           | 35                                           | DELETE                        |       |
|                  | 011                                                              | 2#                                                                      | 2                                                                                                | DELETE                                                                                        | <u> </u>                                     | DELETE                        | 1     |
|                  |                                                                  |                                                                         |                                                                                                  |                                                                                               | <b>IY</b>                                    |                               |       |
| NUTES            | NUMBERS 161-256                                                  | APPLIES TO SX-200 ONLY                                                  |                                                                                                  |                                                                                               |                                              | <b></b>                       |       |
| 2 TO ASSIGN      | NON CONFLICTING                                                  | SINGLE DIGIT DIRECTORY N                                                | VVV                                                                                              |                                                                                               | XTENSION: EQPT<br>NUMBER                     | NEXT • • •                    |       |
| WHEN N IS        | THE SINGLE DIGIT.                                                | ヒ                                                                       | <b>N</b>                                                                                         | U UNET, IF IOLL CUNTRUL (GENERIC                                                              | 2047 UP) 15 USED L.                          |                               |       |
| 3 TO REMOVE      | EXTENSION PROG                                                   | RAMMING                                                                 |                                                                                                  |                                                                                               |                                              |                               |       |
| EXTN             | EQPT D<br>NUMBER EQUIF                                           | IAL EXTN<br>PMENT NUMBER DELETE F<br>MBER F                             | EXTENSION MUST BE REMOVED<br>ROM ANY HUNT GROUP BEFORE<br>REMOVING THE EXTENSION<br>PROGRAMMING) |                                                                                               |                                              |                               |       |
|                  |                                                                  |                                                                         | ····                                                                                             | <u> </u>                                                                                      |                                              |                               |       |
|                  |                                                                  |                                                                         |                                                                                                  |                                                                                               |                                              |                               | 40    |

the experimental internet and a

12,385

### 4.06 Hunt Groups

| Step       | Operation                                                                                                  | Step                     | Operation                                                                                                    |
|------------|----------------------------------------------------------------------------------------------------|--------------------------|----------------------------------------------------------------------------------------------------|
|            | If TENANT service is used commence at<br>Step 1. If TENANT service is not used start<br>at Step 4 (Note 1) | 12.                      | Repeat steps 10 and 11 until all required extensions have been dialed.                                                                                  |
| 1.         | Press TENANT key                                                                                           | 13.                      | Press the ENTER key to enter all hunt group information into the memory.                                                                                |
| 2.         | Dial required tenant number (1, 2, 3 or 4)                                                                 | 14.                      | Repeat steps 1 through 13 for all required                                                                                                    |
| 3.         | Press ENTER key                                                                                            |                          |                                                                                                    |
| 4.         | Press the HUNT GROUP key.                                                                                  |                          |                                                                                                    |
| 5.         | Dial the number of the required hunt group (1 through 12).                                                 |                          |                                                                                                    |
| 6.         | Press the ACCESS CODE key.                                                                                 | Notes:                   |                                                                                                    |
| 7.         | Dial the required ACCESS CODE (master number).                                                             | 1. All o<br>in s<br>grou | extensions in one tenant group should be entered<br>succession following the listed steps. The next<br>up of extensions are entered in a similar manner |
|            | OR                                                                                                    | usir                     | ng the TENANT and ENTER keys again.                                                                                                    |
|            | Press the DELETE key to remove an ex-<br>isting hunt group.                                                | 2. If the ree            | ne hunt group is to be a circular hunt group, then<br>first equipment number entered must be<br>ntered as the last number.                              |
| 8.         | Press the EQPT NUMBER key.                                                                                 |                          |                                                                                                    |
| <b>9</b> . | Dial the equipment number of the first extension in the hunt group.                                        |                          |                                                                                                    |
| 10.        | Press the EQPT NUMBER key.                                                                                 |                          |                                                                                                    |
| 11.        | Dial the equipment number of the next extension in the hunt group.                                         |                          |                                                                                                    |

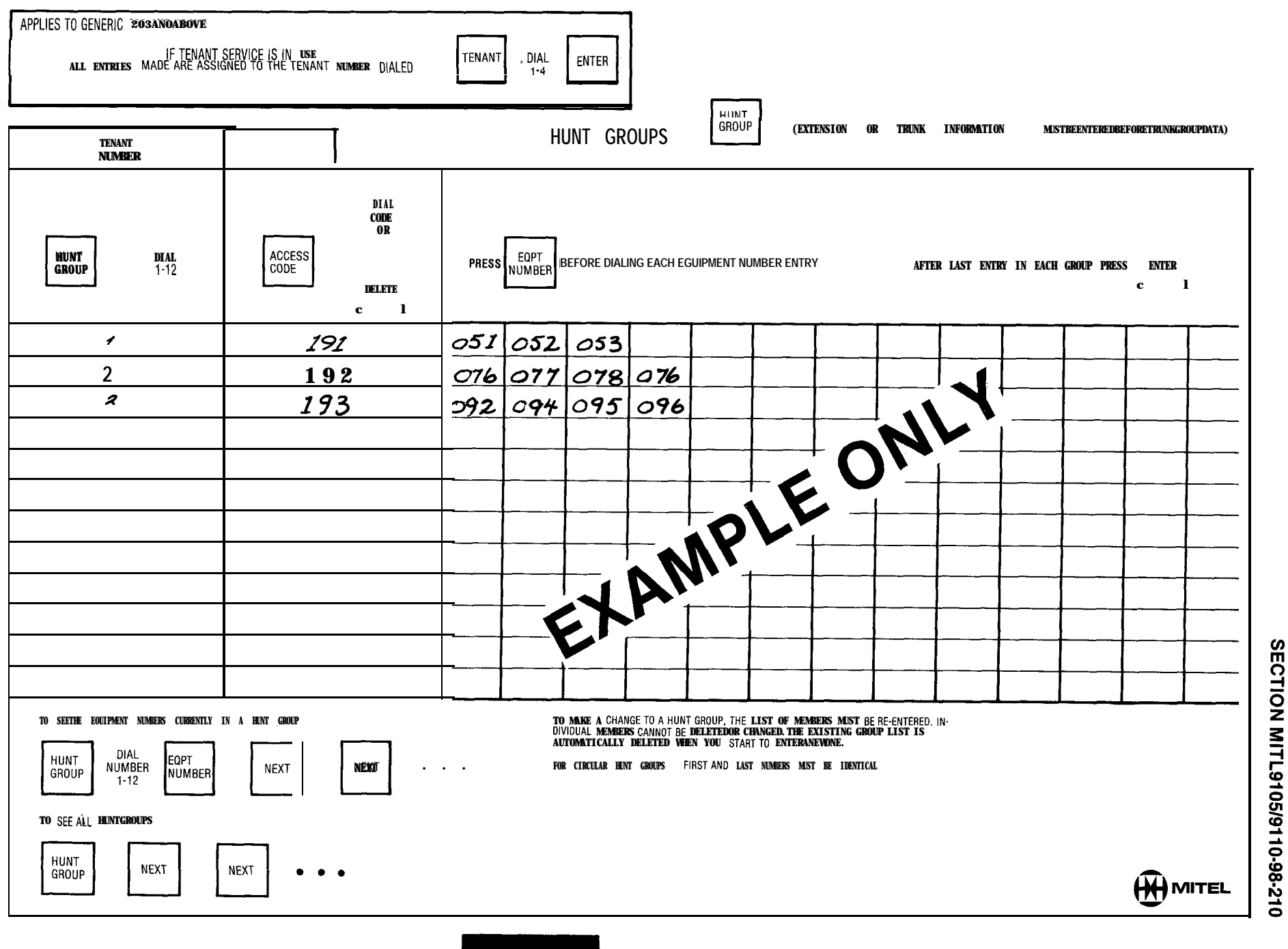

Page 39

### 4.07 Trunks

(a) Trunk Card Settings

Before programming the trunk circuits the Installation Forms which detail the trunk card switch settings must have been completed, and the switches on these cards set to their proper positions. Full details of the switch setting procedures are given in Appendix 5 to Section MITL9105/9110-98-200. Typical configurations are shown in the following examples.

CO TRUNK CARD SWITCH SETTINGS: The example shown has the following meaning:

Trunk 1 • Trunk is active with a ground start configuration

- Trunk 2 . Trunk is the same configuration as Trunk 1
- Trunk 3 . Trunk is similar to Trunk 1 but is a spare trunk

Trunk 4 . Trunk is a dictation trunk with loop start and the 3rd wire condition active

DID/TIE TRUNK CARD SWITCH SETTINGS: The example shown has the following meanings:

Trunk 1 • Trunk is a loop tie trunk with no wink or "stop-dial" requirements

Trunk 2 • Trunk is a DID/Tie trunk with no wink or "stop-dial" requirements and uses loop pulsing

|               | C O               | S HI<br>NO | ELF<br>). | CARD | TRUNK  | INCO<br>COND | MING<br>DITION | OUT<br>COND  | GOING<br>ITION | LOOE<br>ST            | P/GND<br>Art | 3RD<br>Coni | WIRE<br>Dition | SE<br>Reve | NSE<br>RSALS     | R<br>''B''            | <b>eleas</b><br>Shrt | ETIMES<br>''B''      | LONG         | N<br>RAT     | 1/B<br><b>FIO</b> | 1        | т     | Н      | • Z          |    |
|---------------|-------------------|------------|-----------|------|--------|--------------|----------------|--------------|----------------|-----------------------|--------------|-------------|----------------|------------|------------------|-----------------------|----------------------|----------------------|--------------|--------------|-------------------|----------|-------|--------|--------------|----|
|               | DI RECTORY<br>NO. | 1          | 2         | NO.  | NUMBER | BUSY         | IDLE           | BUSY         | IDLE           | LOOP                  | GND          | ENAB        | DIS            | IGN        | <sup>EFF</sup> s | ''A''<br>S <b>R</b> t | 'A'<br>LONG          | ''A''<br><b>Shrt</b> | ''A'<br>Long | 33/66        | 40/60             | GND      | - 48V | HI - Z | NORM         |    |
|               | 592 2122          | <i>~</i>   |           | 1    |        | V            | 1              |              | $\checkmark$   |                       | ~            | Í           | $\checkmark$   |            | Í                | $\checkmark$          |                      |                      |              | $\checkmark$ |                   |          |       |        | 1            | ĪV |
| CARD          | 592 2123          | V          |           | 2    |        | V            |                |              | $\checkmark$   |                       | $\checkmark$ |             | $\checkmark$   | $\geq$     |                  | $\checkmark$          |                      |                      |              | 1            |                   | (        |       | N      |              |    |
| NO: <b>/O</b> | SPARE             | V          |           | 3    |        |              | $\checkmark$   | $\checkmark$ |                |                       | $\checkmark$ |             | $\sim$         | ~          |                  |                       |                      |                      | וכ           |              |                   |          |       |        |              | Ĩ  |
|               | DICTATION         | V          |           | 4    |        | $\checkmark$ |                |              | $\checkmark$   | $\mathbf{\mathbf{x}}$ |              |             |                |            | K I              |                       | IV                   |                      |              |              | 1                 | <b>I</b> |       |        | $\checkmark$ |    |
| 1             | -                 |            |           |      |        |              | -              |              |                |                       |              |             |                |            |                  |                       |                      |                      |              |              |                   |          |       |        | 1299 - 2     | •  |

### TRUNK CARD SWITCH SETTINGS - CD TRUNK CARDS

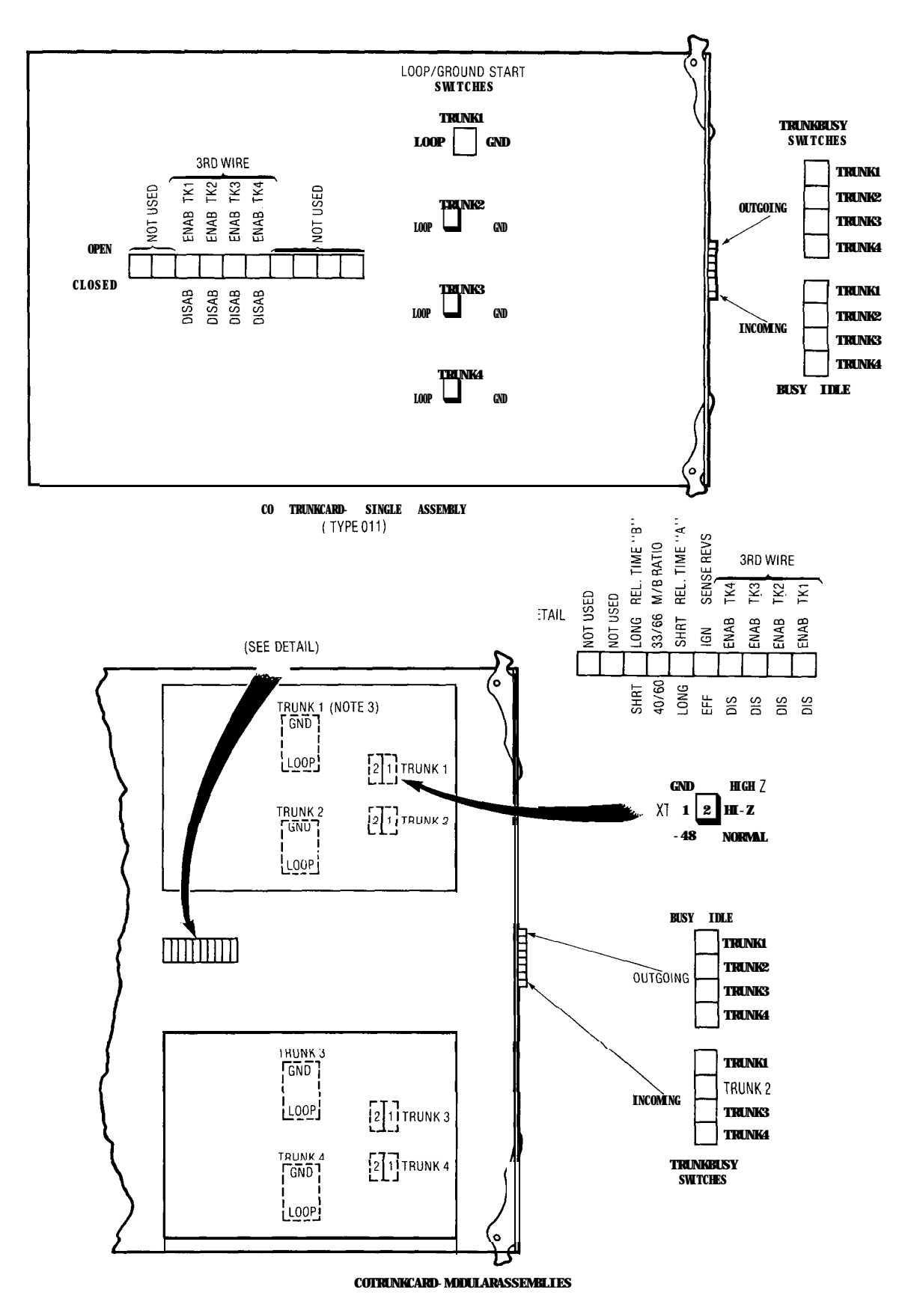

CO Trunk Card Switch identification

CERTIC

| UNK CARD SWITCH SETTIN | RCUIT REFERENCE NUMBERS | UNK 1   | UNK 2   | ielf number <b>1</b> | RD SLOT NUMBER ZZ | IUNK CARD  |  |
|------------------------|-------------------------|---------|---------|----------------------|-------------------|------------|--|
| TRUNK C                | CIRCUIT REF             | TRUNK 1 | TRUNK 2 | SHELF NUME           | CARD SLOT N       | TRUNK CARD |  |
| Page 42                |                         |         |         |                      |                   |            |  |

| CIRCUIT REFERENCE NUMBERS<br>TRUNK 1<br>TRUNK 2<br>SHELF NUMBER<br>CARD SLOT NUMBER<br>TRUNK CARD | SWITCH SETTINGS | EQPT NUMBER | INCOMING CONDITIONS     | OUTGOING CONDITIONS     |      |
|---------------------------------------------------------------------------------------------------|-----------------|-------------|-------------------------|-------------------------|------|
|                                                                                                   | RUNK 2          |             |                         |                         | 7    |
|                                                                                                   | IK 1 T          |             |                         |                         |      |
|                                                                                                   | TRUN            | <br>        |                         |                         |      |
| RCUIT REFERENCE NUMBERS<br>AUNK 1                                                                 | WITCH SETTINGS  | DPT NUMBER  | ICOMING CONDITIONS BUSY | UTGOING CONDITIONS BUSY | IDLE |

TRUNK 2

TRUNK

**GS - DID/TIE TRUNK CARD** 

|                                                 |                               | 22                 |             |                            |                                  |
|-------------------------------------------------|-------------------------------|--------------------|-------------|----------------------------|----------------------------------|
| EUPI NUMBER<br>INCOMING CONDITIONS BUSY<br>IDLE | OUTGOING CONDITIONS BUSY IDLE | SWITCH "A" SETTING | OPEN CLOSED | INCOMING WINK WINK NO WINK | OUTGOING WINK<br>WINK<br>NO WINK |

7

7

CLOSED

SWITCH "A" SETTING

| 5 | CLOSED | OPEN | WINK        | NO WINK |
|---|--------|------|-------------|---------|
|   |        |      | COMING WINK |         |

7

CLOSED OPEN

SWITCH ""B" SETTING

| WINK<br>D WINK | MINK 0        | 00 10 10 10 10 10 10 10 10 10 10 10 10 1 |
|----------------|---------------|------------------------------------------|
| INCOMING WINK  | OUTGOING WINK | TRUNK IMPEDANCE SWITCHES (3<br>90<br>60  |

NOTES: 1, TRUNK CARD SWITCHES MUST BE SET TO ONE OF THE TWO POSSIBLE SETTINGS FOR ACHSWITCH AS DETAILED IN SECTION MITL9105/9110-98-203 APPENDIX 5 MAP200-503.

STOP DIAL NOT STOP DIAL

DIALING CONDITIONS

BATTERY/GROUND LOOP

PULSING CONDITION

BATTERY/GROUND LOOP

PULSING CONDITION

7

TRUNK IMPEDANCE SWITCHES (3) 900  $\Omega$  600  $\Omega$ 

WINK NO WINK

OUTGOING WINK

WINK NO WINK

INCOMING WINK

STOP DIAL NOT STOP DIAL

DIALING CONDITIONS

1293 -

### (b) Non Dial-h Trunks

| step | Operation                                                                                                    | Step | Operation                                                                                                    |
|------|----------------------------------------------------------------------------------------------------|------|----------------------------------------------------------------------------------------------------|
|      | If TENANT service is used commence at<br>step 1. If TENANT service is not used, start<br>at step 4 (Note 1)                                                                                                | 10.  | Dial the number of LDN key with which the trunk is to be associated. (1 through 4)                                        |
| 1    | Press TENANT key                                                                                                    | 11.  | Press the DAY NUMBER key.                                                                                                 |
| 2.   | Dial required tenant number (1, 2, 3 or 4).                                                                                                    | 12.  | Dial equipment number, or # (night bell number), or * (hunt group number).                                                |
| 3.   | Press ENTER key.                                                                                                    | 13.  | Press the NIGHT 1 key.                                                                                                    |
| 4.   | Press the TRUNK key.                                                                                                    | 14.  | Dial equipment number, or # (night bell number), or * (hunt group number).                                                |
| 5.   | Press the EQPT NUMBER key.                                                                                                    | 15.  | Press the NIGHT 2 key.                                                                                                    |
| 6.   | Dial the equipment number to be<br>associated with the required trunk (See<br>EQUIPMENT NUMBERING, Fig. 2-1)                                                                                               | 16.  | Dial equipment number, or # (night bell number), or <b>*</b> (hunt group number).                                         |
| 7.   | Press the TYPE key.                                                                                                    | 17.  | Press the BUSY LAMP NUMBER key.                                                                                           |
| 8.   | Dial the required trunk type number (1<br>-Standard <b>Bothway</b> CO Trunk VNL, 5 Non<br>Dial-In Tie Trunk VNL, 11 Standard<br><b>Bothway</b> CO Trunk Non VNL and 51. Non<br>Dial-In Tie Trunk Non VNL). | 18.  | Dial the number of the busy lamp to be<br>associated with the trunk (see BUSY LAMP<br>POSITION NUMBERING, Fig. 2-2)<br>OR |
|      | OR                                                                                                    |      | Press the DELETE key if no busy lamp is re-<br>quired.                                                                    |
|      | Press the DELETE key to delete all trunk in-<br>formation.                                                                                                    | 19.  | Press the ENTER key to enter all trunk in-<br>formation into the memory.                                                  |
| 9.   | Press the LDN NUMBER key.                                                                                                    | 20.  | Repeat steps 1 through 20for all trunks required                                                                          |

SECTION MITL9105/9110-98-210

Notes:

- 1. All trunks in one tenant group should be entered in succession following the listed steps. The next group of trunks are entered in a similar manner using the TENANT and ENTER keys again.
- 2. For Multi-Digit Toll Control, see Section MITL9105/9110-98-212 Programming Procedures.

11

|                                                                                                    |                                                        |                       |                                                |                    |                                  |                  |                                                                   | L            | TRUN                                                          | IK                            |                                                               |                        |                               |                                       |  |
|----------------------------------------------------------------------------------------------------|--------------------------------------------------------|-----------------------|------------------------------------------------|--------------------|----------------------------------|------------------|-------------------------------------------------------------------|--------------|---------------------------------------------------------------|-------------------------------|---------------------------------------------------------------|------------------------|-------------------------------|---------------------------------------|--|
| TENNT     DIAL     DIAL |                                                        |                       |                                                |                    |                                  |                  |                                                                   |              |                                                               |                               |                                                               |                        |                               |                                       |  |
|                                                                                                    |                                                        | SEE NOTE 3            | DIAL                                           |                    |                                  | (SEE NOTE 4)     |                                                                   | (SEE NOTE 4) |                                                               | (SEENOTE4)                    |                                                               |                        | DIAI                          |                                       |  |
| -DN<br>NUMBER                                                                                                    | DIAL<br>Z-112<br>OR<br>162-256<br>(SEE NOTES<br>AND 2) | ТҮРЕ                  | DIAL<br>1, 5, 11.<br>51<br>OR<br>DELETE<br>c l | LDN<br>NUMBER      | DIAL<br>1-4                      | DAY<br>NUMBER    | DIAL<br>#0-#3<br>OR<br>* 1-*12<br>OR<br>i - 112<br>OR<br>161- 256 | NIGHT<br>1   | DIAL<br>#0-#3<br>OR<br>*1-*12<br>OR<br>1-112<br>OR<br>161-256 | NIGHT<br>2                    | DIAL<br>#0-#3<br>OR<br>*1-*12<br>OR<br>1-112<br>OR<br>161 256 | BUSY<br>LAMP<br>NUMBER | DIAL<br>I-150<br>OR<br>DELETE | ENTER                                 |  |
|                                                                                                    | 066                                                    | T                     |                                                | ]                  | [                                | ± (              | 2                                                                 | #            | , .                                                           | Ħ                             | 2                                                             | /4                     | •]                            |                                       |  |
|                                                                                                    | 068                                                    |                       |                                                | · /                | ,                                | #                | )                                                                 | #2           | 2                                                             | Ħ                             | 22 -                                                          | 114                    | 2                             |                                       |  |
|                                                                                                    | 070                                                    | I                     |                                                | 2                  | Ŋ                                | # (              | >                                                                 | #3           |                                                               |                               | NI                                                            | ¥                      | -3                            |                                       |  |
|                                                                                                    | 072                                                    |                       |                                                | 3                  | 3                                | # (              |                                                                   | AD.          | I E                                                           |                               |                                                               | 14                     | <u>4</u>                      |                                       |  |
|                                                                                                    |                                                        |                       | <u></u>                                        |                    |                                  | +                | (Δ)                                                               | NLL          |                                                               |                               |                                                               |                        |                               |                                       |  |
|                                                                                                    |                                                        |                       |                                                |                    |                                  | +-ビ/             |                                                                   |              |                                                               |                               |                                                               |                        |                               | · · · · · · · · · · · · · · · · · · · |  |
|                                                                                                    | l                                                      |                       |                                                |                    |                                  | -                |                                                                   |              |                                                               |                               |                                                               |                        | ·                             |                                       |  |
|                                                                                                    |                                                        |                       |                                                | <i></i>            |                                  |                  |                                                                   |              |                                                               |                               |                                                               |                        |                               |                                       |  |
|                                                                                                    |                                                        |                       |                                                |                    |                                  |                  |                                                                   |              |                                                               |                               |                                                               |                        |                               |                                       |  |
|                                                                                                    |                                                        |                       |                                                |                    |                                  |                  |                                                                   |              |                                                               |                               |                                                               |                        |                               |                                       |  |
|                                                                                                    |                                                        |                       |                                                |                    |                                  |                  |                                                                   |              |                                                               |                               |                                                               |                        |                               | •                                     |  |
| TES'<br>FOLLIPMEN                                                                                                    | T <b>NUMBERS</b> 162-256                               | APPLY <b>to sx-20</b> | O ONLY                                         | <b>4.</b> #0 - (   | CONSOLEONLY                      | #2               | - CONSOLE ANO NIG                                                 | HT BELL 2    | <b>★</b> 1- <b>★</b> 12 ASS                                   | IGNS THE TRUNK                | TO THE HUNT G                                                 | ROUPSELECTED           |                               |                                       |  |
|                                                                                                    | n equipment <b>num</b>                                 | BERS MAY BE ASSI      | IGNED                                          | #1 COI<br>5. TO BI | NSOLE AND NIGH<br>EMOVE A TRIINK | HT BELL 1 #3     | - CONSOLE AND N                                                   | IGHT BELL3   | l-112, 161-2:<br>6. TO SE                                     | 56 ASSIGNS THE<br>ETHE NEXT F | TRUNK TO THE :<br>QUIPMENT NU                                 | SPECIFIED EXTENSION    | D                             |                                       |  |
| ONLY EVE                                                                                                    | 2                                                      |                       |                                                | (NOTE              | TRUNK MUST                       | FIRST BE REMOVED | FROM TRUNK GR                                                     | OUP).        | ASATR                                                         | UNK:                          |                                                               |                        |                               |                                       |  |

.

.

### Dial-h Trunks (C)

| Step | Operation                                                                                                    | 12.               | for the trunk se                                             |  |  |
|------|----------------------------------------------------------------------------------------------------|-------------------|--------------------------------------------------------------|--|--|
|      | If TENANT service is used commence at                                                                        |                   | OR                                                           |  |  |
|      | at step 4 (Note 1).                                                                                          |                   | Press the DELE<br>for the trunk se                           |  |  |
| 1.   | Press TENANT key.                                                                                            | 13                | Press the BUSY                                               |  |  |
| 2.   | Dial required tenant number (1, 2, 3 or 4).                                                                  | 11                | Dial the number                                              |  |  |
| 3.   | Press ENTER key.                                                                                             |                   | to be associate                                              |  |  |
| 4.   | Press the TRUNK key.                                                                                         |                   | Fig. 2-2)                                                    |  |  |
| 5.   | Press the EQPT NUMBER key.                                                                                   |                   | OR                                                           |  |  |
| 6.   | Dial the equipment number to be<br>associated with the required trunk (See<br>EQUIPMENT NUMBERING, Fig. 2-2) |                   | Press the DELE quired.                                       |  |  |
| 7.   | Press the TYPE key.                                                                                          | 15.               | Press the ENTE<br>Trunk information                          |  |  |
| 8.   | Dial the required trunk type number (2<br>-Direct Inward System Access or 4 - Dial-In<br>Tie Trunk).         | 16.               | Repeat steps 1<br>trunks required.                           |  |  |
|      | OR                                                                                                    | Notes             | :                                                            |  |  |
|      | Press the DELETE key to delete all trunk in-<br>formation.                                                   | 1. A<br>g<br>s    | roup should be entered<br>uccession following the            |  |  |
| 9.   | Press the COS number key.                                                                                    | e s               | xtensions are entered u                                      |  |  |
| 10.  | Dial the required COS number (1 through 16).                                                                 | tr<br>a(<br>2. Fc | the TENANT and ENTE<br>again.<br>2. For Multi-Digit Toll Cor |  |  |
| 11.  | Press the TOLL DENY key.                                                                                     | P                 | rogramming Procedure                                         |  |  |

| 12. | Press the ADD key to implement toll denial for the trunk selected.                                                                        |
|-----|----------------------------------------------------------------------------------------------------|
|     | OR                                                                                                    |
|     | Press the DELETE key to remove toll denial for the trunk selected.                                                                        |
| 13. | Press the BUSY LAMP NUMBER key.                                                                                                    |
| 14. | Dial the number of the busy lamp which is<br>to be associated with the selected trunk.<br>(See BUSY LAMP POSITION NUMBERING,<br>Fig. 2-2) |
|     | OR                                                                                                    |
|     | Press the DELETE key if no busy lamp is re-<br>quired.                                                                                    |
| 15. | Press the ENTER key to enter all Dial-In Trunk information into the memory.                                                               |
| 16. | Repeat steps 1 through 16 for all Dial-In trunks required.                                                                                |

- nant l in e listed using R keys
- rol, 110-98-212 s.

# SECTION MITL9105/9110-98-210

Page 45

| TENANT | <u> </u>                                                                  | ]                                                               | TO ENTER                | L<br>TRUNK PROGRAMMING PRESS TRUNK                                                                  |                                                                      |        |
|--------|---------------------------------------------------------------------------|-----------------------------------------------------------------|-------------------------|----------------------------------------------------------------------------------------------------|----------------------------------------------------------------------|--------|
| NUMBER | EQPT<br>NUMBER<br>DTAL<br>2-112<br>OR<br>162-256<br>(SEE NOTE 1<br>AND 2) | SEE NOTE 3<br>DIAL<br>2, 4, 21,<br>OR 41<br>OR<br>DELETE<br>C 1 | COS DIAL<br>Number 1-16 | C I<br>(TOLL<br>DENY) ADD<br>OR DIAL COR CODE<br>1, 2, OR 3<br>OR<br>OR<br>OR<br>OR<br>OR<br>OELETE | DIAL<br>1 · 150<br>BUSY OR<br>LAMP<br>c <sup>NUMBER</sup> 1<br>DELET | ENTRER |
|        | 074                                                                       | 2                                                               | 2                       | DELETE                                                                                              | 74                                                                   |        |
|        | 078                                                                       | 2                                                               | 2                       | DELETE                                                                                              | 75                                                                   |        |
|        | 082                                                                       | 2                                                               | く                       | DELETE                                                                                              | 76                                                                   |        |
|        | 086                                                                       | 21                                                              | 2                       | DELETE                                                                                              | ··· 77                                                               |        |
|        |                                                                           |                                                                 |                         | <u> </u>                                                                                            | <u>NL'</u>                                                           |        |
|        |                                                                           |                                                                 | EXAN                    | PLL                                                                                                 |                                                                      |        |

1 EOUIPMENT NUMBERS 162-256 APPLIES TO SX-200 ONLY

Page 46

2 EVEN EQUIPMENT NUMBERS ONLY MAY BE ASSIGNED TO TRUNKS

3 TYPE 2 = DIRECT INWARD SYSTEM ACCESS VNL TYPE 4 = DIAL IN THE TRUNK (NON CO) VNL TYPE 21 = , DIRECT INWARD SYSTEM ACCESS NON VNL TYPE 41 = DIAL IN THE TRUNK (NON CO)NON VNL 4 TO REMOVEATRUNKASSIGNMENT: NOTETRUNK MIST FIRST BE REMOVED FROM TRUNKGROUP

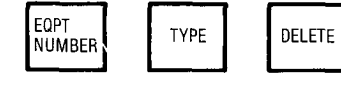

GENERIC 202-02 TYPE CODE DISPLAY DEFAULTS TO 1 WHEN TRUNK IS DELETED. 5. TOSEETHENEXT EQPT NUMBER ASSIGNED AS A TRUNK

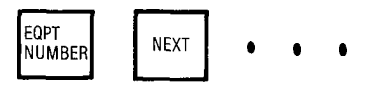

6 COR 1-3 APPLIES ONLY, IF TOLL CONTROL (GENERIC 204/UP) IS USED

100

### DID/CCSA Dial-In Tie Trunks (d)

| Step | Operation                                                                                                    | Step | Operation                                                                                      |
|------|----------------------------------------------------------------------------------------------------|------|------------------------------------------------------------------------------------------------|
|      | If TENANT service is used commence at step 1. If TENANT service is not used, start                           | 9.   | Press the I/C key.                                                                             |
|      | at step 4 (Note 1)                                                                                           | 10.  | Dial the required NMX code (N • number of digits to be received after the trunk is seiz-       |
| 1.   | Press TENANT key.                                                                                            |      | ed, M • number of digits to be absorbed                                                        |
| 2.   | Dial required tenant number (1, 2, 3 or 4).                                                                  |      | leading digit to be inserted, if required).                                                    |
| 3.   | Press ENTER key.                                                                                             | 11.  | Press the BUSY LAMP NUMBER key.                                                                |
| 4.   | Press the TRUNK key.                                                                                         | 12.  | Dial the number of the busy lamp which is                                                      |
| 5.   | Press the EQPT NUMBER key.                                                                                   |      | (see BUSY LAMP POSITION NUMBERING,                                                             |
| 6.   | Dial the equipment number to be<br>associated with the required trunk (See<br>EQUIPMENT NUMBERING, Fig. 2-1) |      | OR                                                                                             |
| 7.   | Press the TYPE key.                                                                                          |      | Press the DELETE key, if no busy lamp is required.                                             |
| 8.   | Dial the required trunk type code (3 · DID<br>VNL, 6 · CCSA VNL, 31 • DID Non VNL and<br>61 · CCSA Non VNL)  | 13.  | Press the ENTER key to enter all DID/CCSA<br>Dial-In Tie Trunk information into the<br>memory. |
|      | OR                                                                                                    | 14.  | Repeat steps 1 through 13 for all DID/CCSA                                                     |
|      | Press the DELETE key to delete all trunk in-<br>formation.                                                   |      |                                                                                                |

### Notes:

STREET.

- All trunks in one tenant group should be entered in succession following the listed steps. The next group of trunks are entered in a similar manner using the TENANT and ENTER keys again.
   For Multi-Digit Toll Control, see Section MITL9105/9110-98-212 Programming Procedures.

11. . . OMANDA

ويتعجب وتعجب

| APPLIES TO GENERIC<br>ALL ENTRIES                     | 203 AND ABOVE<br>IF TENANT SERVICE<br>MADE ARE ASSIGNED TO                                                                                  | is in use<br>THE TENANT number dialed                                                                                        | TENANT                                     | DIAL<br>1-4 EN | ITER DIC   | (GENERIC 203             | RUNKS<br>37 UP)<br>3 TRUNK PROGRAMMING PRESS | 5                              |                                |
|-------------------------------------------------------|----------------------------------------------------------------------------------------------------|----------------------------------------------------------------------------------------------------|--------------------------------------------|----------------|------------|--------------------------|----------------------------------------------|--------------------------------|--------------------------------|
| TENANT<br>NUMBER                                      |                                                                                                    | ]                                                                                                    |                                            |                |            | TRUNK                    |                                              |                                |                                |
| LDN<br>NUMBER                                         | EQPT<br>NUMBER<br>DIAL<br>2-110<br>OR<br>162-254<br>(SEE NOTES 1<br>AND 2)                                                                  | SEE NOTE 3                                                                                                    | DIAL<br>3, 6,<br>31 OR 61<br><b>Delete</b> | 1/C            | ) <b>N</b> | DIAL<br>KCODE<br>10TE 4) | BUSY<br>LAMP<br>NUMBER                       | DIAL<br>1 - 150<br>OR<br>DELET | ENTER                          |
|                                                       |                                                                                                    | 3                                                                                                    |                                            | 3              | く          |                          | 78                                           | -                              |                                |
|                                                       |                                                                                                    | <u> </u>                                                                                                    |                                            | 3              | <u>ح</u>   |                          |                                              |                                |                                |
|                                                       |                                                                                                    |                                                                                                    |                                            |                |            |                          |                                              |                                |                                |
|                                                       |                                                                                                    |                                                                                                    |                                            |                | LE         |                          |                                              |                                |                                |
|                                                       |                                                                                                    | C                                                                                                    | AXE                                        | NIT            |            |                          |                                              |                                |                                |
|                                                       |                                                                                                    | <b>_</b>                                                                                                    |                                            |                |            |                          |                                              |                                |                                |
|                                                       |                                                                                                    |                                                                                                    |                                            |                |            |                          |                                              |                                |                                |
| <b>NOTES.</b><br>1. EQUIPM                            | Ent <b>Numbers</b> 162-254 Appl'                                                                                                    | ( TO SX-200 ONLY                                                                                                    |                                            |                |            | Ę                        | 5. TO REMOVEATRUNKASSIGNMENT                 | r: (trunk Mustfirs             | st be REMOVED from trunkgroup) |
| 2 ALTER<br>3 TYPE3<br>TYPE 3<br>TYPE 6<br>TYPE 61     | RNATE EVEN NUMBERS O<br>≈ OLOVNL<br>1 = D D NON VNL<br>⇒ CCSAVNL<br>= CCSA NON VNL                                                          | NLY MAY BE ASSIGNED TO [                                                                                                    | DID/CCSA <b>trunks</b>                     |                |            |                          | EOPT<br>NUMBER<br>TO SEE THE NEXT EOPT NUMBE | DELETE                         | NK                             |
| 4 N == NUR<br>M == NU<br>X = LEA<br>MAXIM<br>AND ADDI | WEER OF DIGITS TO BERECEN<br>IMBER OF DIGITS TO BE ABS(<br>DING DIGIT TO BE INSERTED, IF<br>IM NUMBER OF DIGITS IS 4 (3<br>ING A DIGIT (X). | /ED AFTER TRUNK IS <b>SEIZED (1</b> -<br>INBED AFTER TRUNK IS SEIZED (0<br>REQUIRED.<br>IF TENANT SERVICE) AFTER <b>ABS(</b> | 9)<br>-8)<br>DRPTION (M)                   |                |            |                          | EQPT<br>NUMBER                               | • • •                          |                                |

τ

164

SECTION MITL9105/9110-98-210

•

机动力 化合合物 化合物合物 网络根本合物 化分析

### 4.08 Trunk Croups

| Step | Operation                                                                                                   | Step | Operation                                                                            |
|------|----------------------------------------------------------------------------------------------------|------|--------------------------------------------------------------------------------------|
|      | If TENANT service is used commence at<br>step 1. If TENANT service is not used, start<br>at step 4 (Note 1) |      | Press the DELETE key if toll denial is not required on the trunk group.              |
| 1.   | Press TENANT key                                                                                            | 12.  | Press the OVFLO GROUP key.                                                           |
| 2.   | Dial required tenant number (1, 2, 3 or 4).                                                                 | 13.  | Dial the number of the trunk group (1<br>through 12) to which calls will overflow if |
| 3.   | Press ENTER key.                                                                                            |      | the trunk group is busy. You must not overflow into the same group. (See Note 1)     |
| 4.   | Press the TRUNK GROUP key.                                                                                  |      | OR                                                                                   |
| 5.   | Dial the required trunk group number (1 through 12).                                                        |      | Press the DELETE key if no overflow is re-<br>quired.                                |
| 6.   | Press the ACCESS CODE key.                                                                                  | 14.  | Press the EQPT NUMBER key.                                                           |
| 7.   | Dial the required trunk group access code                                                                   | 15.  | Dial the equipment number of the first trunk in the trunk group.                     |
|      |                                                                                                    | 16.  | Press the EQPT NUMBER key.                                                           |
|      | group information.                                                                                          | 17.  | Dial the equipment number of the next                                                |
| a.   | Press the TYPE key.                                                                                         |      | trunk in the trunk group.                                                            |
| 9.   | Dial the four-digit trunk group type (See TRUNK GROUP TYPE CODES, Table 2-4).                               | 18.  | Repeat steps 16 and 17 until all required equipment numbers have been dialed.        |
| 10.  | Press the TOLL DENY key.                                                                                    | 19.  | Press the ENTER key to enter all trunk group information into the memory.            |
| 11.  | Press the ADD key to provide toll denial on the trunk group.<br>OR                                          | 20.  | Repeat steps 1 through 19 for all required trunk groups.                             |

where some conservative wave experiments are seen to characterize and the conservation of the conservation of the

**Note 1:** If a call to a trunk group is routed to the overflow group the restrictions of the overflow group are in effect for that call.

er en en arrester

123823335

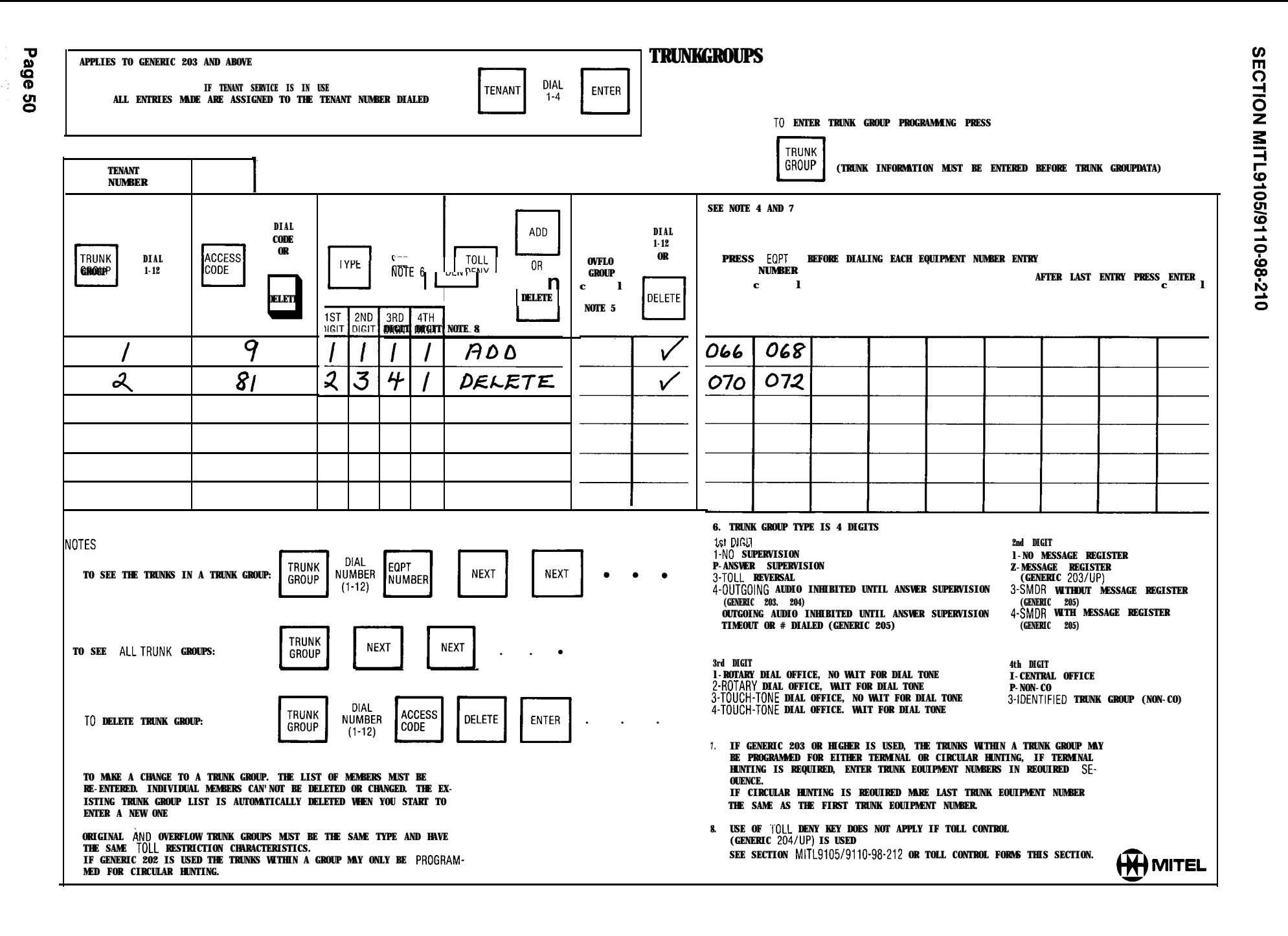

## **APPENDIX 1**

## MITEL ACTION PROCEDURES

### GENERAL

AI.01 Task oriented functions in this section are implemented using MITEL ACTION PROCEDURES (MAP's).

AI.02 A MAP is a step by step procedure using a flow chart principle, written and illustrated where necessary to a level of detail that allows both experienced and inexperienced personnel to carry out the tasks detailed. A MAP contains two levels of information as follows:

- (a) For experienced personnel, a series of steps (level one) each numbered [n] and annotated with minimal information.
- (b) For inexperienced personnel, each step referred to in (a) above is amplified by a connected series of numbered substeps [nA] (level two).
- Al.03 A typical example of a MAP is shown in Fig. Al, with the two levels detailed.

### MAP SYMBOLS

Al.04 There are four basic symbol shapes which may be used in a MAP, and are defined as follows.

AI.05 AND Block: Used to indicate a level one step that must be performed. Consists of a square with the word AND centred in the block.

AI.08 OR Block: Used to indicate a choice of level one steps, one of which must be performed. Consists of a rectangle, with the text centred in the block, and with the word OR appearing between the alternative operations.

AI.07 The rectangle is also used to border instructions which imply that the operator must perform a task outside the scope of the MAP. The text is centred in the rectangle. AI.08 DECISION Block: Used to indicate a decision within the level one steps which must be made. The symbol is based on a hexagon with the top and bottom sides extended. Decision text is centred in the symbol.

Al.09 START/FINISH/JUMP TO Block: Used to indicate the start and finish of a MAP. Also used to indicate 'jump to' points within the MAP, for example "go to [n]" or "from [n]" or "return to [n]". The symbol is a rectangle with semi circular ends. Text is centred in the symbol.

### THE OPERATORS USE OF MAP'S

**Experienced** Operator

AI.10 For the experienced operator to complete a task using a MAP, reference to the sequential short form level one steps is usually all that is necessary. Using Fig. AI-I as an example, the experienced operator would proceed as follows.

AI.11 At [1] makes a decision based on the information within the block. If the answer is YES the operator must proceed to a different MAP. If the answer is NO the operator is faced with another decision at block [2].

AI.12 At [2] if the decision is NO there is no requirement to proceed further and the test is abandoned. This naturally results in a FINISH block. If the decision is YES the operator proceeds to [3] and [4] in succession, i.e. dials the DID station number and completes the call to the check extension.

AI.13 The description of the instructions carried out in AI.05 and AI.06 have assumed that the level of competence of the operator is such that short form level one steps contain sufficient information, and therefore the operator reads only the centre column of the MAP,-top to bottom of the page.

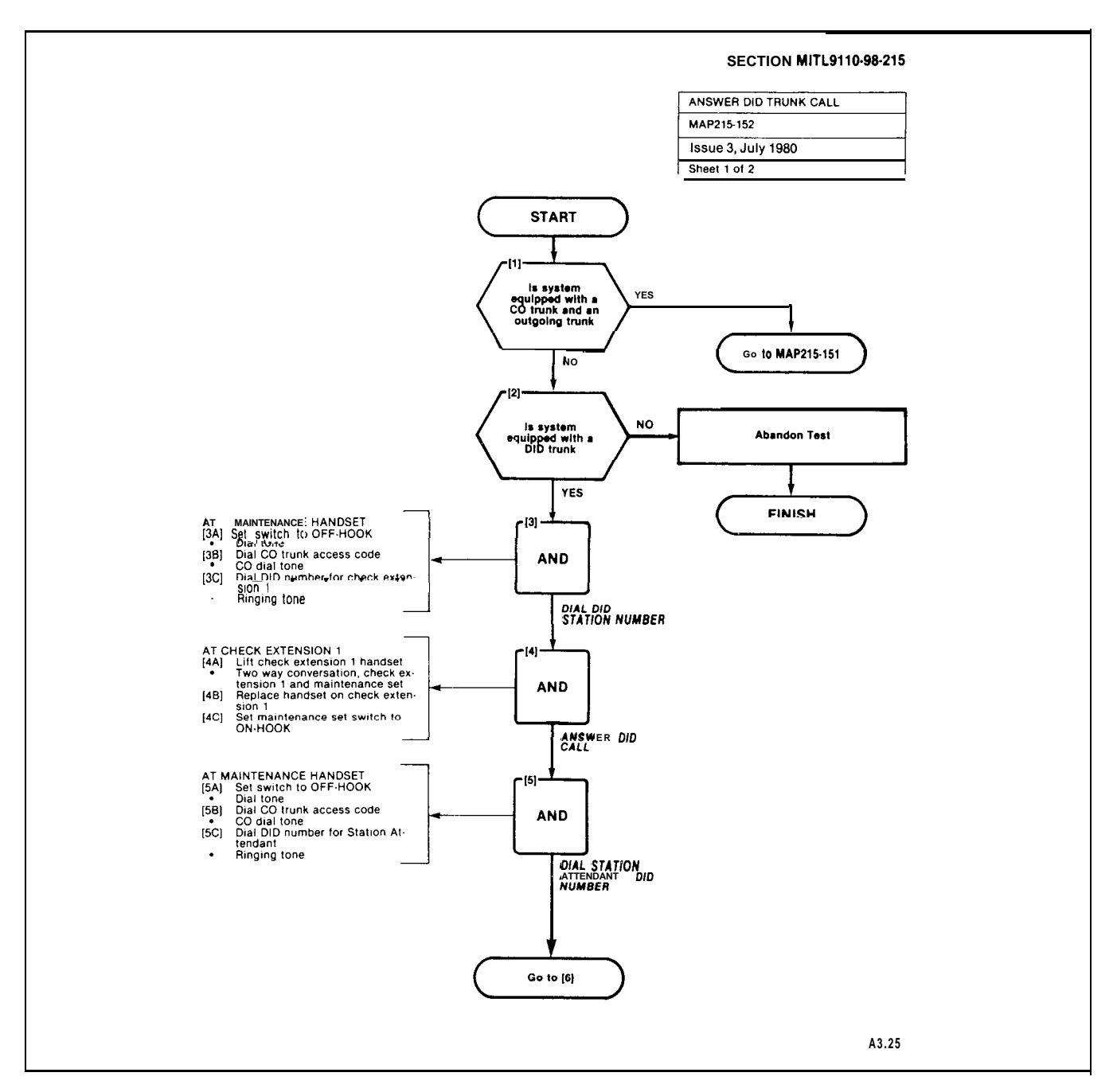

Fig. Al Typical Map Page

- AI.15 Using Fig. AI as an example the path followed should be:
- (a) At [1] and [2] make the decisions called for at these steps as before.
- (b) At step [3] dial the DID station number by performing substeps [3A], [3B] and [3C].

# TOOLS, TEST EQUIPMENT AND SPECIAL INSTRUCTIONS

AI.18 Any tools, test equipment or special instructions that the operator requires or needs to know are stated on the first page of each MAP. If the MAP is long, and contains a number of sub procedures, these are listed in synopsis form on the first page.

ê e

# APPENDIX 2 PROGRAMMING PROCEDURES

### 1. GENERAL

A2.01 This appendix details the preferred order in which the SX-100 or SX-200 PABX should be programmed for features and options required by the customer. This appendix also includes procedures for programming Multi Digit Toll Control and Speed Call.

A2.02 Multi Digit Toll Control is available in Generic 204/up. Speed Call is available in generic 205 only,

Note that both features require the use of the Extended Programming mode. In this appendix MAP210-221 will cover entering the Extended mode for both features. MAP210-244 will cover exiting the Extended mode for both features.

A2.03 Table A2-1 details the order of the standard system programming procedures. Table A2-2 details the order of the Multi Digit Toll Control programming procedures. Table A2-3 details the order of Speed Call programming of the system.

| Step | Title                          | MAP       |
|------|--------------------------------|-----------|
| 1    | System Programming             | 21 O-201  |
| 2    | Select Programming Options     | 21 0-202  |
| 3    | Program System Options         | 21 0-203  |
| 4    | Program COS Options            | 21 0-204  |
| 5    | Assign Feature Access Codes    | 21 0-205  |
| 6    | Program New Extensions         | 21 0-206  |
| 7    | Program Extension Hunt Group   | 21 0-207  |
| 8    | Program New Non Dial-In Trunks | 21 0-208  |
| 9    | Program New Dial-In Trunks     | 21 0-209  |
| 10   | Program New DID Trunks         | 210-210   |
| 11   | Program Trunk Groups           | 21 0-21 1 |
| 12   | Terminate Programming Mode     | 210-212   |

### TABLE A2-1 STANDARD

# TABLE A2-2MULTI DIGIT TOLL CONTROL

| 1Selection of Extended Programming212Absorb Plan213Control Plan214Trunk Group Class of Restriction215Restriction Tables216Add an Entry217Displaying Sequential Entrys218Search for an Entry219Delete an Entry2110Terminating Programming21 | 0-221<br>0-222<br>0-223<br>0-224<br>0-225<br>0-226<br>0-227<br>0-228<br>0-228<br>0-229<br>0-244 |
|----------------------------------------------------------------------------------------------------|-------------------------------------------------------------------------------------------------|

مر,

### TABLE A2-3 SPEED CALL

| Order | Option                                     | MAP No.  |
|-------|--------------------------------------------|----------|
| 1     | Selection of Extended Programming          | 21 0-221 |
| 2     | Programming Personal Tables                | 21 0-242 |
| 3     | Convert Tables From Personal to Common Use | 21 0-243 |
| 4     | Terminating Programming                    | 21 0-244 |

.--

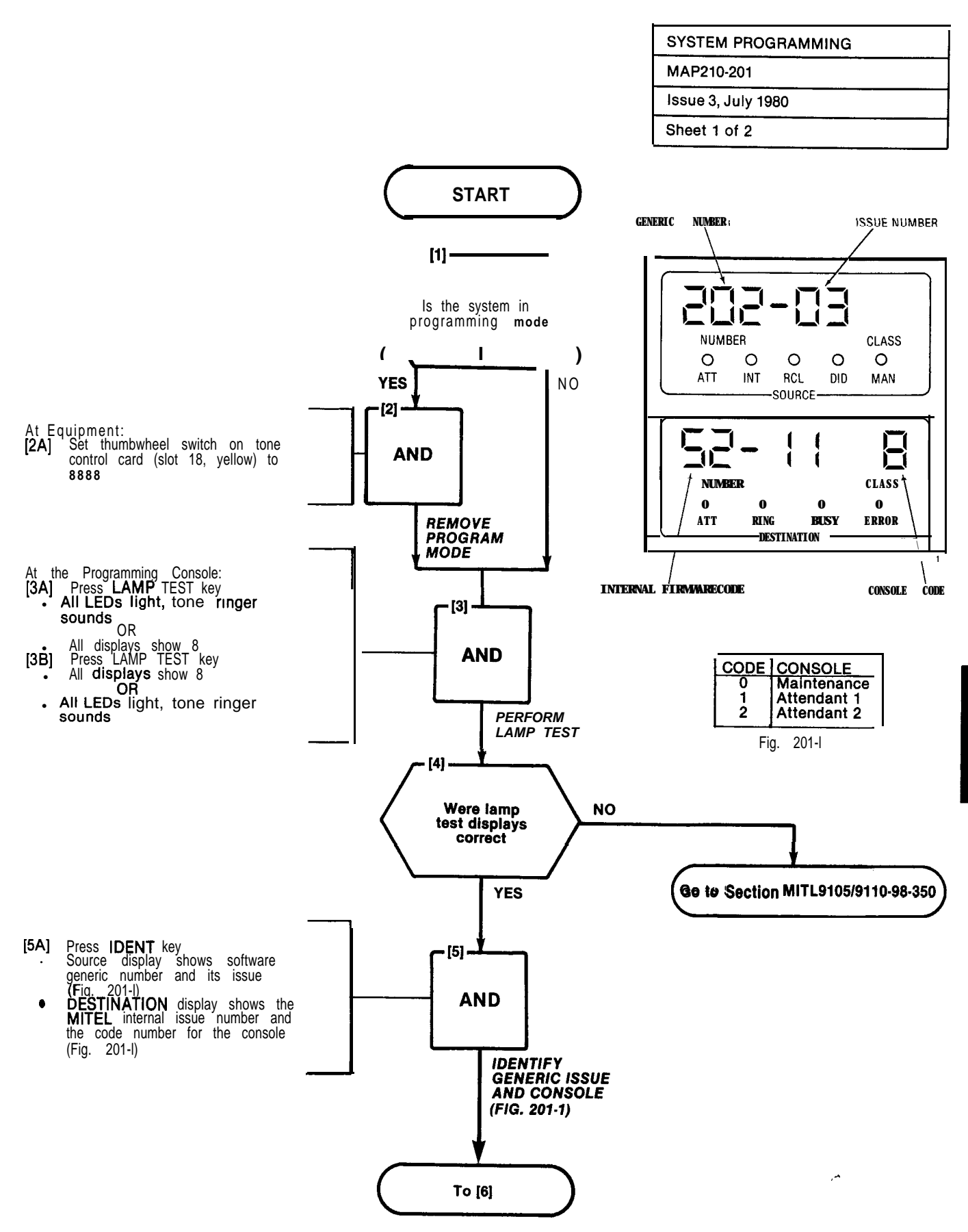

-----

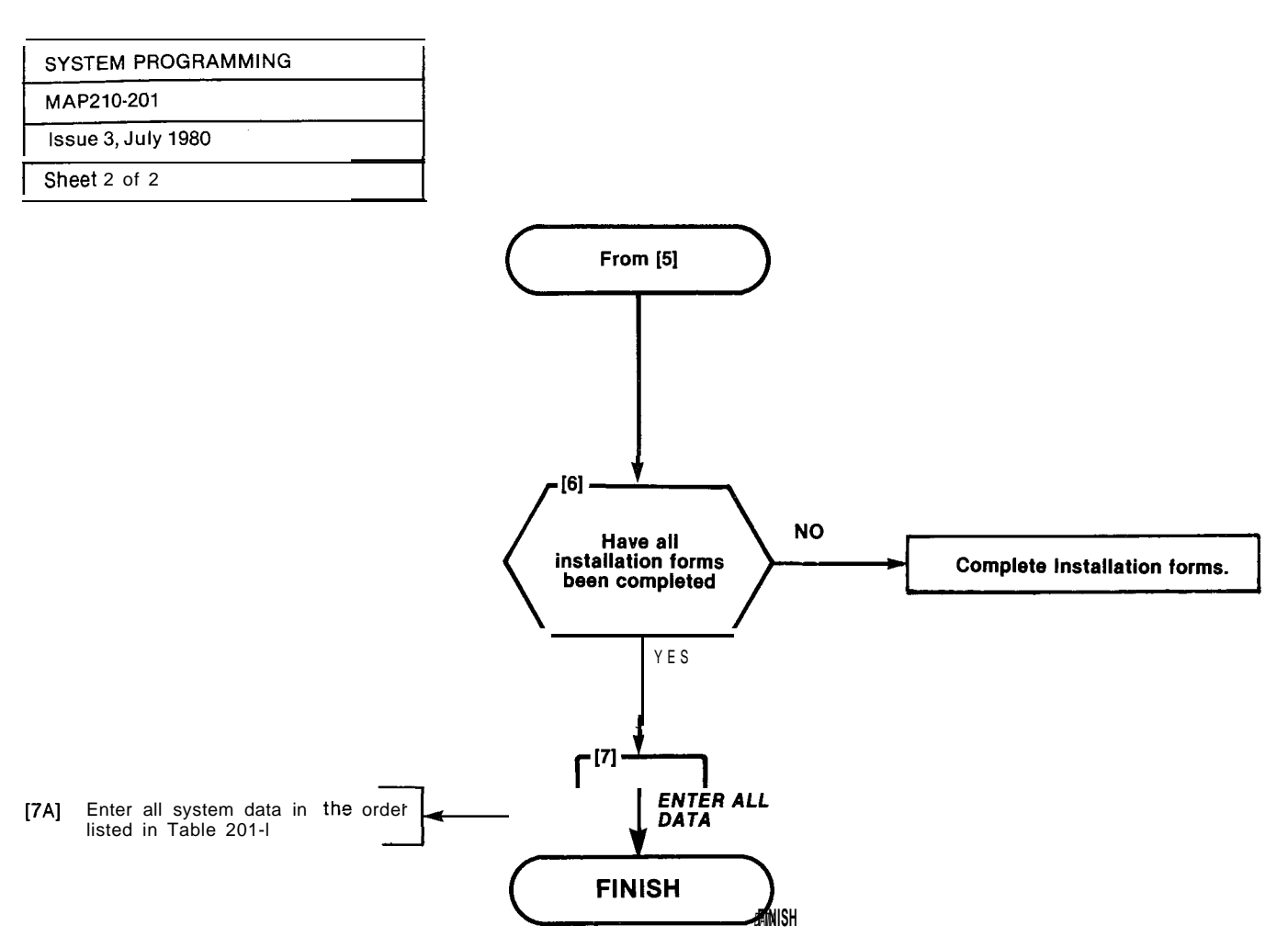

| TΑ | BL | E. | 201- |  |
|----|----|----|------|--|
|    |    |    |      |  |

| Step                            | Title                                                                                                    | MAP                                                                              |
|---------------------------------|----------------------------------------------------------------------------------------------------|----------------------------------------------------------------------------------|
| 1<br>2<br>3<br>4<br>5<br>6<br>7 | Select Programming Mode<br>Program System Options<br>Program COS Options<br>Assign Feature Access Codes<br>Program New Extensions<br>Progam Extension Hunt Group<br>Program New Non Dialdo Trunks | 21 0-202<br>21 0-203<br>21 0-204<br>21 0-205<br>21 0-206<br>21 0-207<br>21 0-208 |
| 8<br>10<br>11                   | Program New Non Dial-In Trunks<br>Program New Dial-In Trunks<br>Program New DID Trunks<br>Program Trunk Groups<br>Terminate Programming Mode                                                      | 21 0-208<br>21 0-209<br>210-210<br>21 0-21 1<br>210-212                          |

\* Not supplied with Generic 202

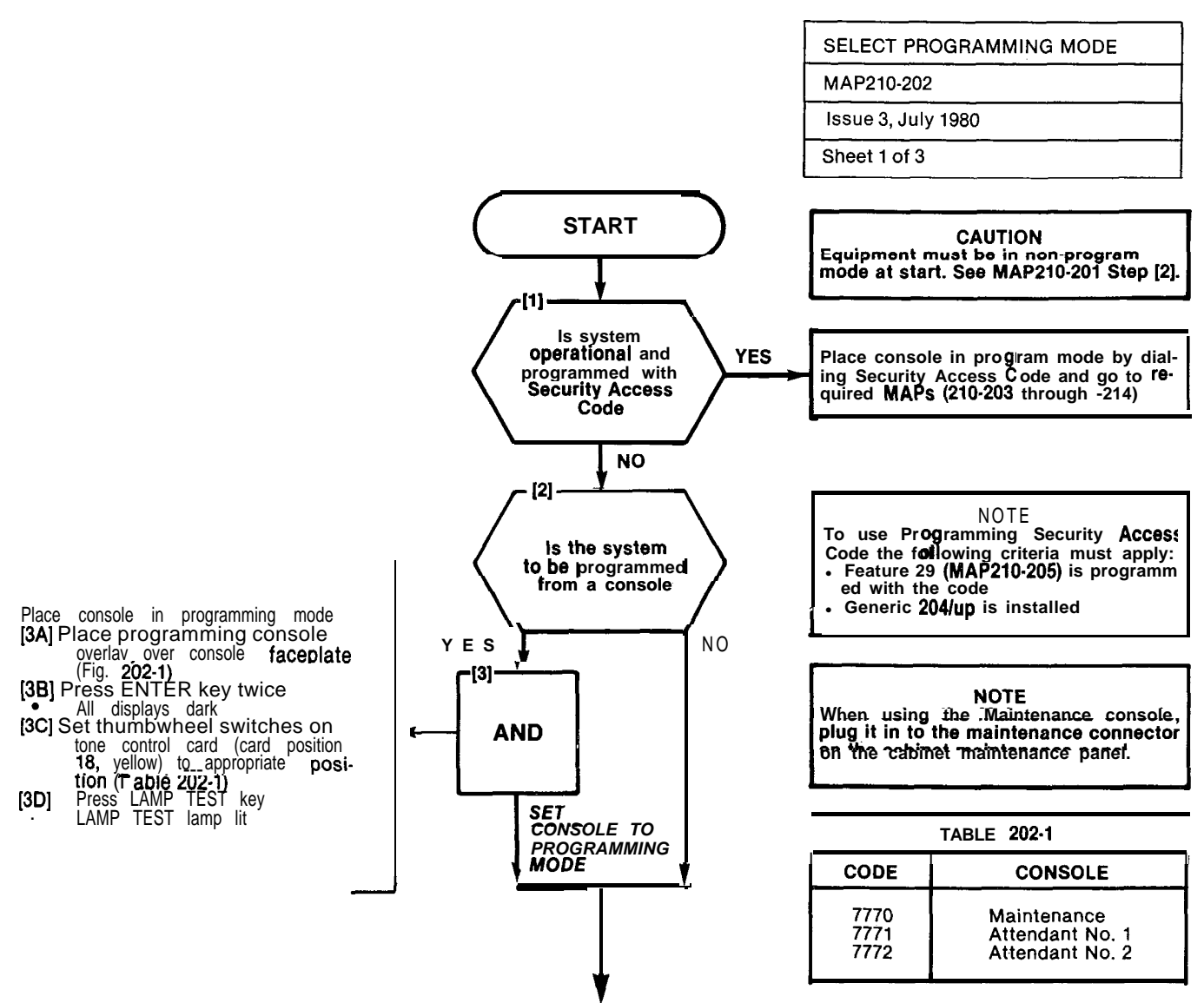

Go

to [4]

| SELECT    | PROGRAMMING | MODE |
|-----------|-------------|------|
| MAP210-   | 202         |      |
| lssue 3,  | July 1980   |      |
| Sheet 2 c | of 3        |      |

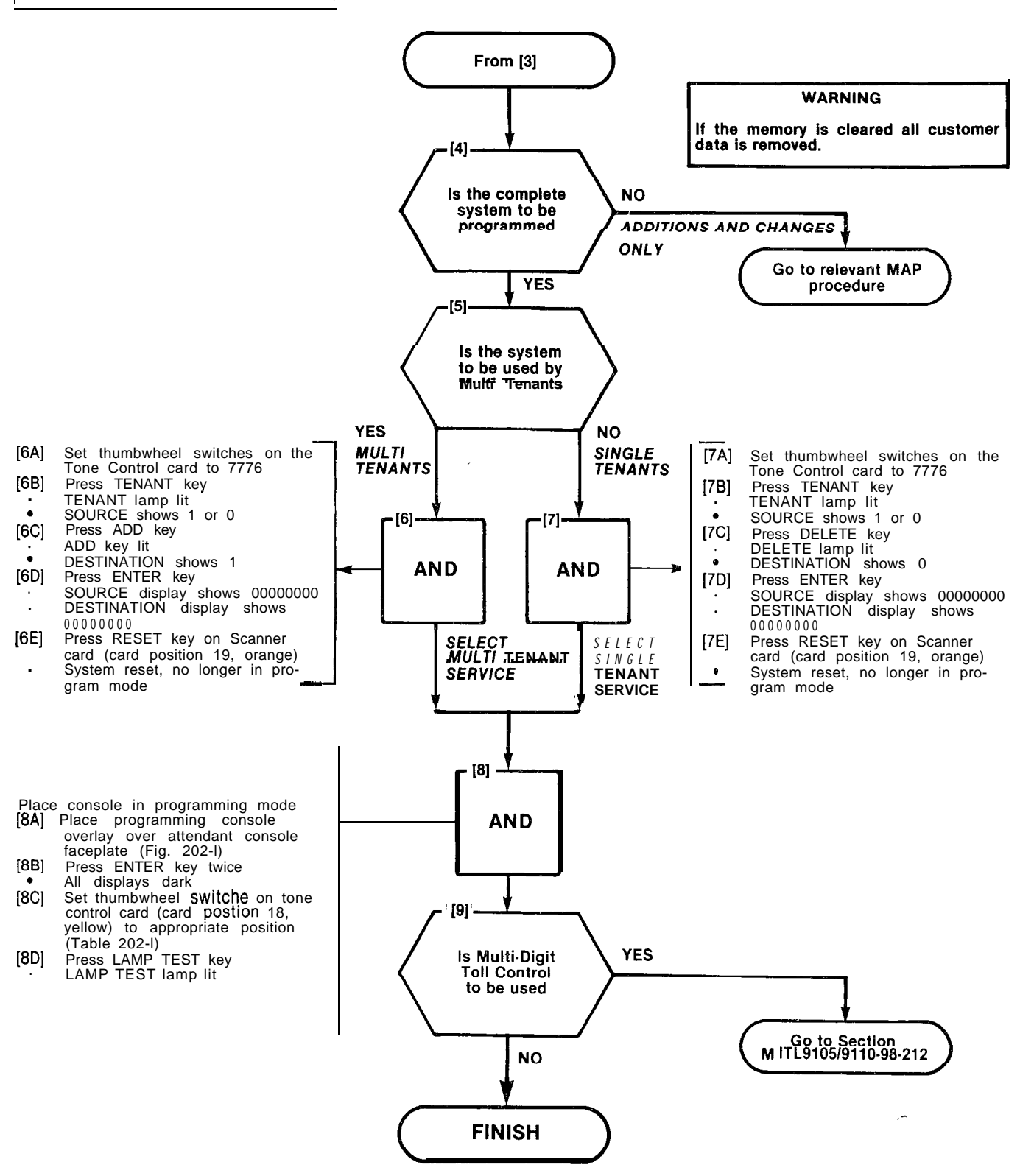

SELECT PROGRAMMING MODE

MAP210-202

Issue 3, July 1980

Sheet 3 of 3

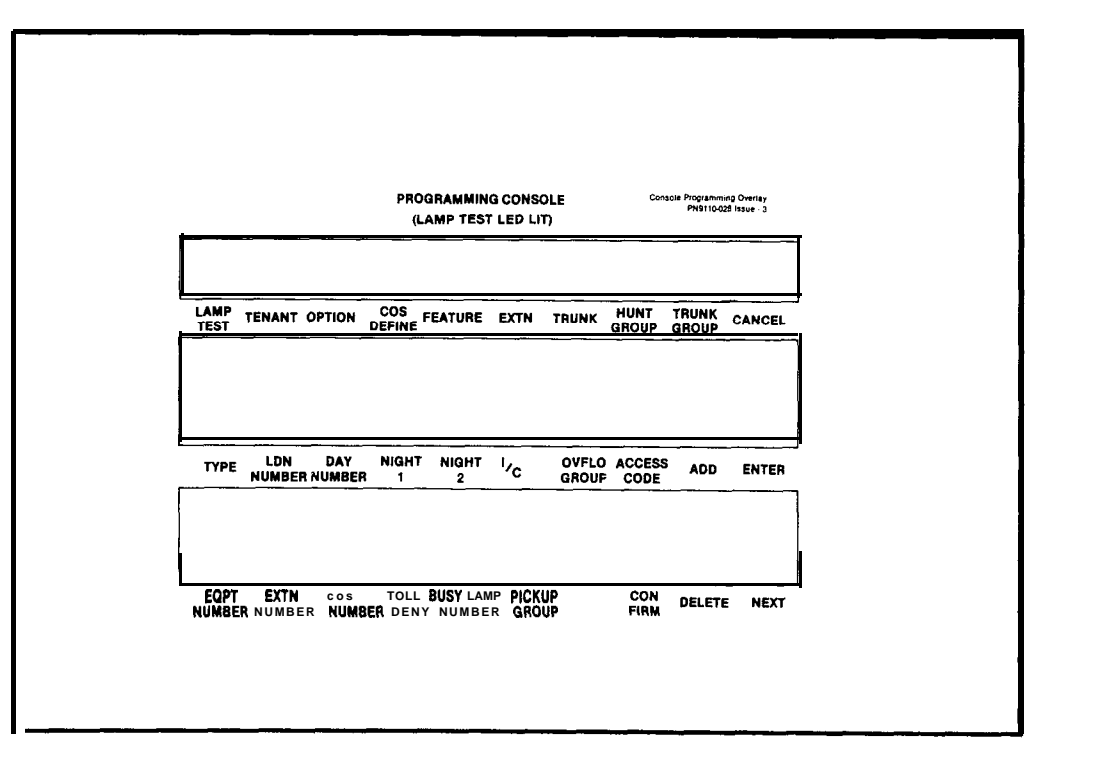

Fig. 202-1 Programming Console Overlay

, م

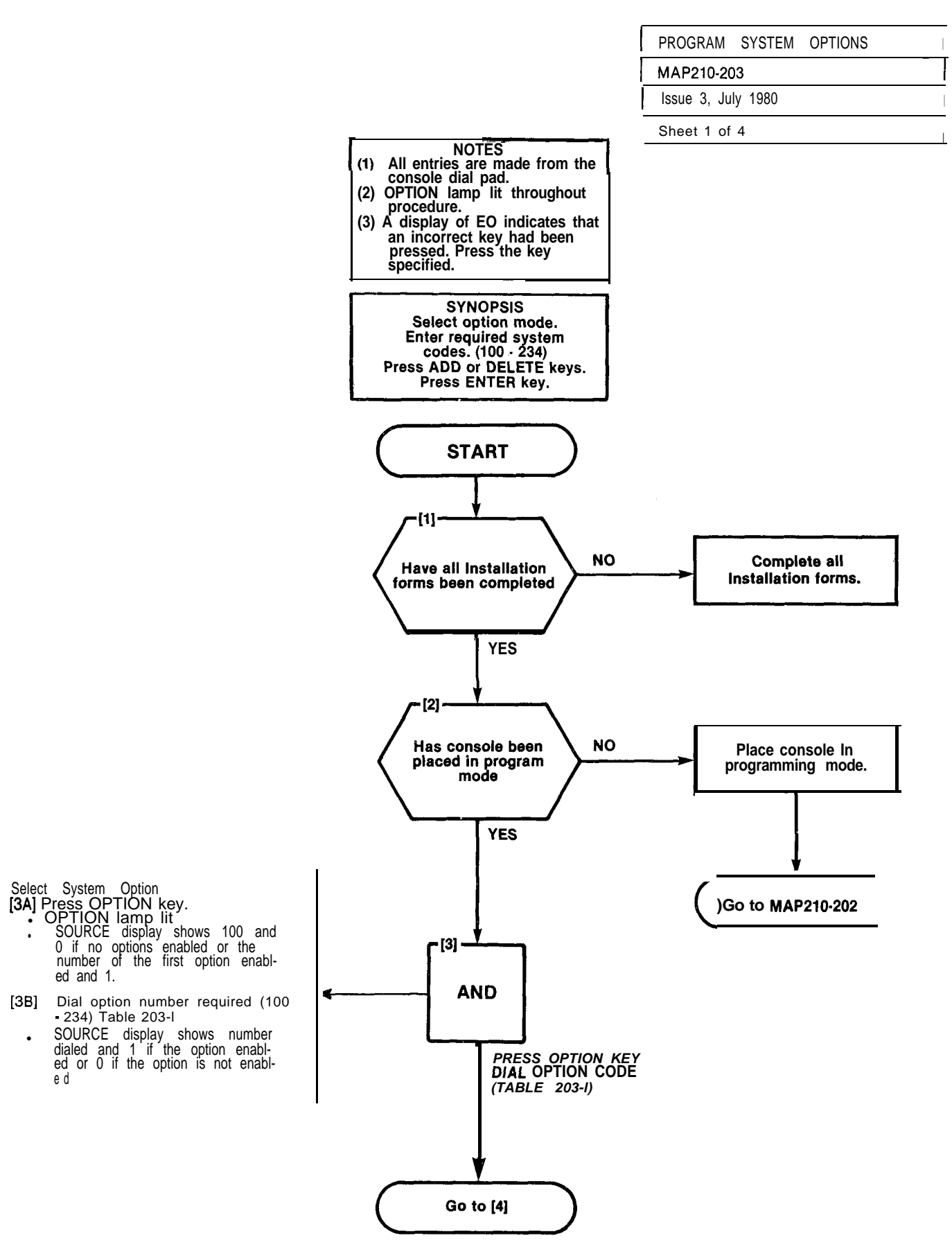

30000

1912 - 1928 - 1929 - 1929 - 1929 - 1929 - 1929 - 1929 - 1929 - 1929 - 1929 - 1929 - 1929 - 1929 - 1929 - 1929 -1929 - 1929 - 1929 - 1929 - 1929 - 1929 - 1929 - 1929 - 1929 - 1929 - 1929 - 1929 - 1929 - 1929 - 1929 - 1929 -1929 - 1929 - 1929 - 1929 - 1929 - 1929 - 1929 - 1929 - 1929 - 1929 - 1929 - 1929 - 1929 - 1929 - 1929 - 1929 - 1929 - 1929 - 1929 - 1929 - 1929 - 1929 - 1929 - 1929 - 1929 - 1929 - 1929 - 1929 - 1929 - 1929 - 1929 - 1929 - 1929 - 1929 - 1929 - 1929 - 1929 - 1929 - 1929 - 1929 - 192 - 1929 - 1929 - 1929 - 1929 - 1929 - 1929 - 1929 - 1929 - 1929 - 1929 - 1929 - 1929 - 1929 - 1929 - 1929 - 192 - 1929 - 1929 - 1929 - 1929 - 1929 - 1929 - 1929 - 1929 - 1929 - 1929 - 1929 - 1929 - 1929 - 1929 - 1929 - 1929 - 1929 - 1929 - 1929 - 1929 - 1929 - 1929 - 1929 - 1929 -

### SECTION MITL9110-98-210

PROGRAM SYSTEM OPTIONS

G O - 2 O 3

 $\overline{\mathbf{r}}$ 

Issue 3, July 1980

Sheet 2 of 4

### TABLE 203-I SYSTEM OPTIONS

| Option | Ontion Name                                    |
|--------|------------------------------------------------|
| Number | Option Name                                    |
| 4.0.0  | Disariminating Disaring                        |
| 100    |                                                |
| 101    | Tansier Dial Tone                              |
| 102    | FIEXIDIE NIGHT SERVICE                         |
| 103    | Night Service Automatic Switching              |
| 104    | Artas Available During Day                     |
| 105    | Outgoing Trunk Camp-On                         |
| 106    | Outgoing Trunk Caliback                        |
| 107    | Can Flash if on an incoming Trunk              |
| 108    | Can Flash if on an Outgoing Trunk              |
| 109    | Can Flash if Talking to Station                |
| 110    | Cannot Dial a Trunk After Flashing             |
| 111    | Cannot Dial a Trunk After Flashing if Holding  |
|        |                                                |
| 112    | LOCKOUT Alarm Enable                           |
| 113    | renant Service (set automatically when te-     |
|        | nant service is selected when programming)     |
| 114    |                                                |
| 111'   | 5 dp)                                          |
| 114    | Vacant Number Intercent to Attendant           |
| 110    | Vacant Number Intercept to Attendant           |
| 117    | DID/Dia/Jun/CCSA Vacant/Illegal Intercent to   |
| 117    | DiDiDidi-III/COSA vacantinegar intercept to    |
| 118    |                                                |
| 110*   | Attendant Conference                           |
| 120    | Attendant Busy Override                        |
| 121    | Attendant Serial Call                          |
| 122    | Bell Off Enable                                |
| 123    | Page Button Enable                             |
| 124    | New Call Tone Enable                           |
| 125    | Both Mode Standard                             |
| 126    | Callback Button Enable                         |
| 127    | Trunk Busy-Out Enable                          |
| 128    | Both Button Enable                             |
| 129    | Attendant CO Trunk-CO Trunk Connect            |
|        | Enable                                         |
| 130    | Attendant CO Trunk-Non CO Trunk Connect        |
|        | Enable                                         |
| 131    | Attendant Non CO Trunk-Non CO Trunk Con-       |
|        | nect Enable                                    |
| 132*   | Controlled Outgoing Restriction Set-Up         |
| 1004   | (Room Restriction)                             |
| 133*   | Controlled Station Restriction Set-Up (Do Not  |
| 10.41  |                                                |
| 134′   | Controlled Station to Station Restriction Set- |
| 4.0.5  | Up (Call Blocking)                             |
| 135    | Attendant DISA Code Set-Op Enable              |
| 107*   | Limited Wait For Dial Tone                     |
| 137    | Message Waiting Set-Up (iamp)                  |
| 120    | Attendent Timed Receil , Camp On 200           |
| 140    | Attendant Timed Recall + Camp-On -20s          |
| 140    | Attendant Timed Recall - Don't Append - 205    |
| 141    | Attendant Timed Recall - Don't Answer - 40s    |
| 142    | Attendant Timed Recall - Hold - 20s            |
| 143    | Attendant Timed Recall + Hold - 20s            |
| 144    | Night Service Timeout - 20s                    |
| 1/6    | Night Service Timeout - 40s                    |
| 1/7    | Call Forwarding Don't Answer Timeout -20s      |
| 148    | Call Forwarding • Don't Answer Timeout -40s    |
| 149    | Call Forwarding - Busy (System, DID Dial-In    |
|        | Tie Trunk, CCŠA)                               |

### SECTION MITL9110-98-210

### PROGRAM SYSTEM OPTIONS

### TABLE 203-I (CONT'D) SYSTEM OPTIONS

MAP210-203 Issue 3, July 1980

Sheet 3 of 4

| Option<br>Number | Option Name                                               | Option<br>Number | Option Name                                               |
|------------------|-----------------------------------------------------------|------------------|-----------------------------------------------------------|
| 150              | Call Forwarding • Don't Answer (System, DID               | <b>206*•</b>     | Inhibit Automatic Supervision                             |
| 151              | Park and Call-Hold Recall • 2 minutes                     | 208**            | Zero Message Register After Room Register                 |
| 152              | Park and Call-Hold Recall • 4 minutes                     | 200              | Audit                                                     |
| 153              | End of Dial Signal for Outgoing Trunks (#)                | 209*.            | Traffic Measurement • Console Enable                      |
| 154              | 24 Hour Clock                                             | 210**            | Attendant Printer Control Enable                          |
| 155              | First Digit Toll Denv                                     | 211"             | System ID Enable                                          |
| 156'             | Message Registration Enable                               | 212**            | Nightbell 3 with Minor Alarm Enable                       |
| 157*             | Message Registration: Count Additional<br>Supervisions    | 213**<br>214**   | HIM Printouts: Extra Line Feeds<br>Automatic Wakeup Alarm |
| 158'             | Message Registration: Timer = 20 seconds                  | 215              | Reserved                                                  |
| 159*             | Message Registration: Timer = 40 seconds                  | 216†             | Speed Call Enable                                         |
| 160'             | Message Registration: Multiplier = 4 units                | 217†             | Speed Call Programming Enable                             |
| 161'             | Message Registration: Multiplier = 3 units                | 218+             | Speed Call: Confidential Number Display                   |
| 162'             | Message Registration: Multiplier = 2 units                | 2101             | and Change Encole                                         |
| 163'             | Message Registration: Surcharge = 8 units                 | 219+             | Reserved                                                  |
| 164'             | Message Registration: Surcharge = 7 units                 | 2201             | Station Massage Datail Desarding                          |
| 165*             | Message Registration: Surcharge = 6 units                 | 2201             | Station Message Detail Recording:                         |
| 166"             | Message Registration: Surcharge = 5 units                 | 0041             | Outgoing Calls                                            |
| 167*             | Message Registration: Surcharge = 4 units                 | 221†             | Station Message Detail Recording:                         |
| 168'             | Message Registration: Surcharge = 3 units                 |                  | Incoming Calls                                            |
| 169'             | Message Registration: Surcharge = 2 units                 | 222†             | SMDR: Extended Record                                     |
| 170'<br>171*     | Message Registration: Surcharge = 1 unit                  | 223†             | SMDR: Record Meter Pulses                                 |
| 171              | DID to Non-CO Trunks via Attendant Innibit                | 2241             | SMDR: Indicate Long Calls                                 |
| 172              | GUEST ROOM BUILTON ENable & Display                       | 225†             | SMDR: Drop Incomplete Outgoing Calls                      |
| 173              | Enable                                                    | 2261             | SMDR: Record Only Incoming calls                          |
| 174*             | Do Not Disturb Intercent to Attendant                     | 2201             | (CCSA & Non-dial tie trunks)                              |
| 175'             | Do Not Disturb and Message Waiting                        | 227+             |                                                           |
| 170              | Displays                                                  | 227              | SMDR: Drop Calls of Less Than 8 Digits                    |
| 176'             | Single Digit Dialing Enable                               | 2281             | Discriminating Dial Tone                                  |
| 177'             | Single Digit Dialing Time-Out = 3 seconds                 | 229†             | Special ANI Feature                                       |
| 178'             | Single Digit Dialing Time-Out = 5 seconds                 | 230†             | Account Code Enable                                       |
| 179'             | Attendant Station Busy-Out Enable                         | 231 🕇            | Account Code Length, 4 Digits                             |
| 180'             | Flash Timing = 0.7 seconds                                | 232†             | Account Code Length, 8 Digits                             |
| 181'             | Flash Timing = 0.9 seconds                                | 233†             | Account Code Length, 12 Digits                            |
| 182'             | Flash Timing = 1.1 seconds                                | 234†             | Variable Length Account Codes                             |
| 183*             | Trunk Recall Partial Inhibit                              |                  |                                                           |
| 184              | Reserved                                                  |                  |                                                           |
| 185              | Reserved                                                  |                  |                                                           |
| 186              | Reserved                                                  |                  |                                                           |
| 107              | Reserved                                                  |                  |                                                           |
| 100              | Reserved                                                  |                  |                                                           |
| 190"             | Automatic Wakeup Enable                                   |                  |                                                           |
| 191"             | Automatic Wakeup Print                                    |                  |                                                           |
| 192**            | Automatic Wakeup Music On Hold                            |                  |                                                           |
| 193"             | Room Register Audit Enable                                |                  |                                                           |
| 194"             | Room Status Audit Enable                                  |                  |                                                           |
| 195"             | Message Register & Message Waiting<br>Change Print Enable |                  |                                                           |
| 196"             | Ignore Print Enable                                       |                  |                                                           |
| 197**            | Remote System Reset  Protection Override                  |                  |                                                           |
| 198**            | Enable Non-CO Trunk to Trunk Connect                      |                  |                                                           |
| 199"             | Toll Control Enable                                       |                  |                                                           |
| 200**            | Traffic Measurement Enable                                |                  |                                                           |
| 201"             | Traffic Measurement Extreme Value Mode                    |                  |                                                           |
| 202**            | Traffic Measurement Compact Report                        |                  |                                                           |
| 203**            | Traffic Measurement Polling                               |                  |                                                           |
| 204**            | I rattic Measurement Autoprint                            |                  |                                                           |
| 205 •            | identilied Frunk Group Enable                             |                  |                                                           |
|                  |                                                           |                  |                                                           |

1.67656

÷

4.5

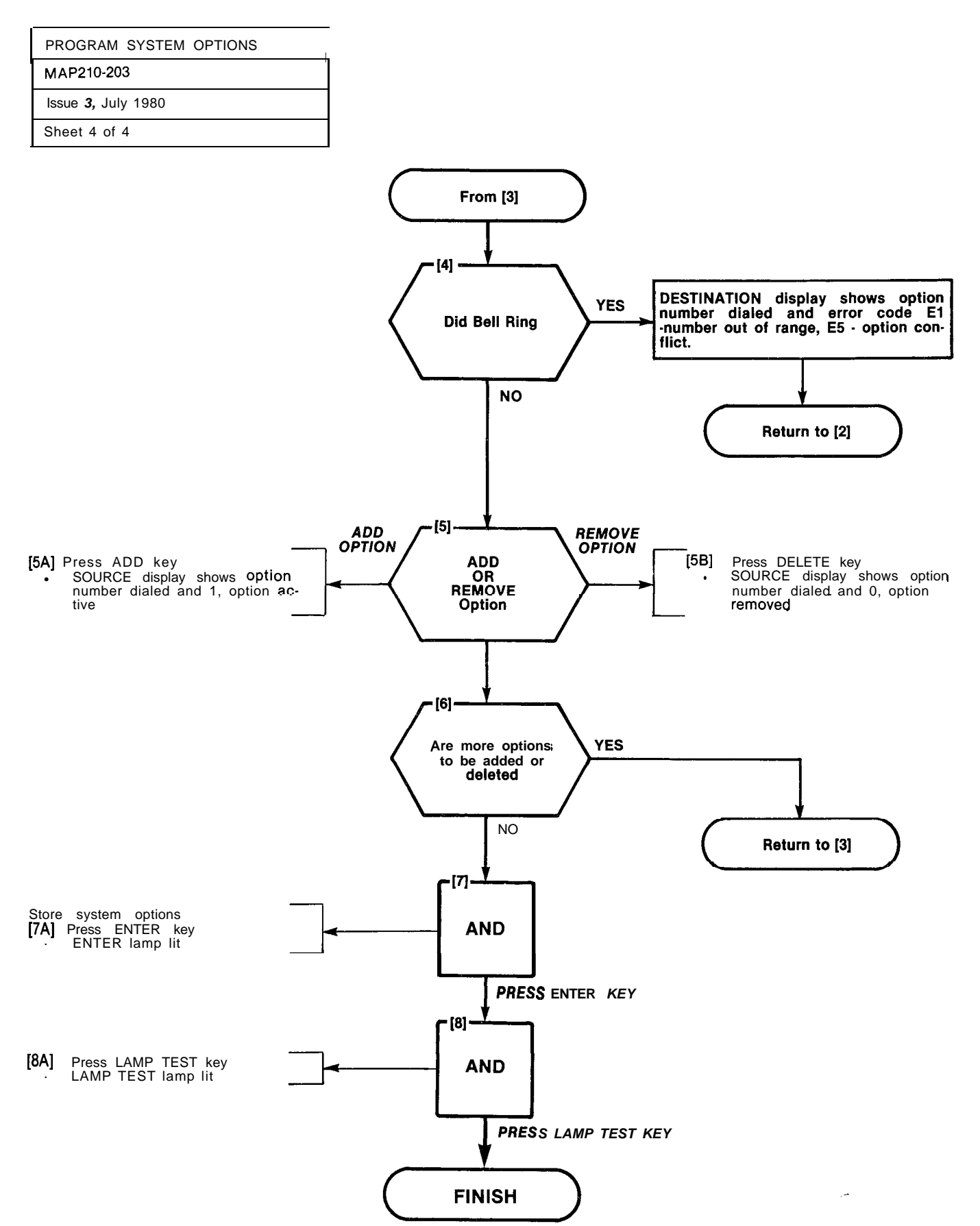

A2-12

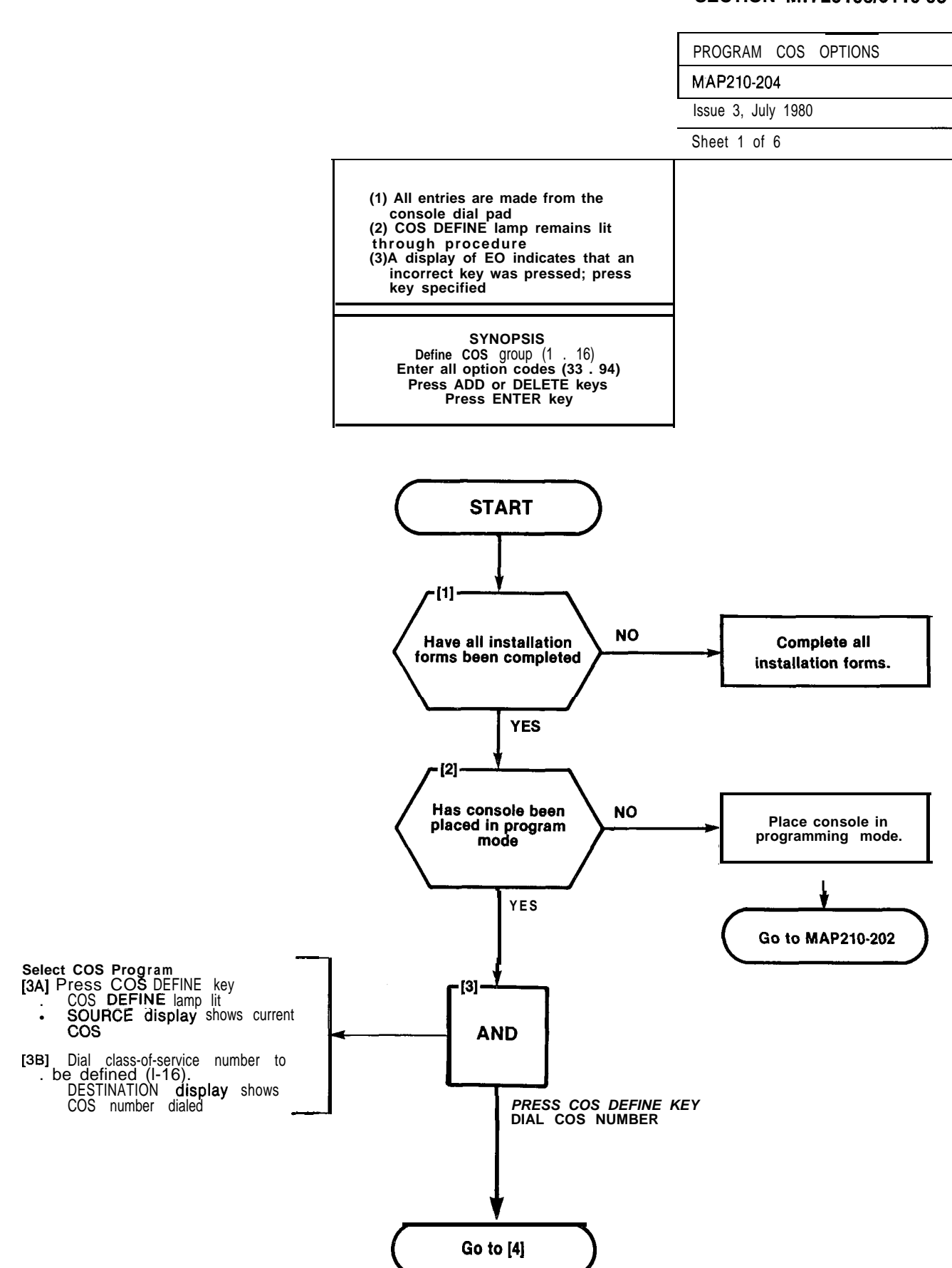

A2-13

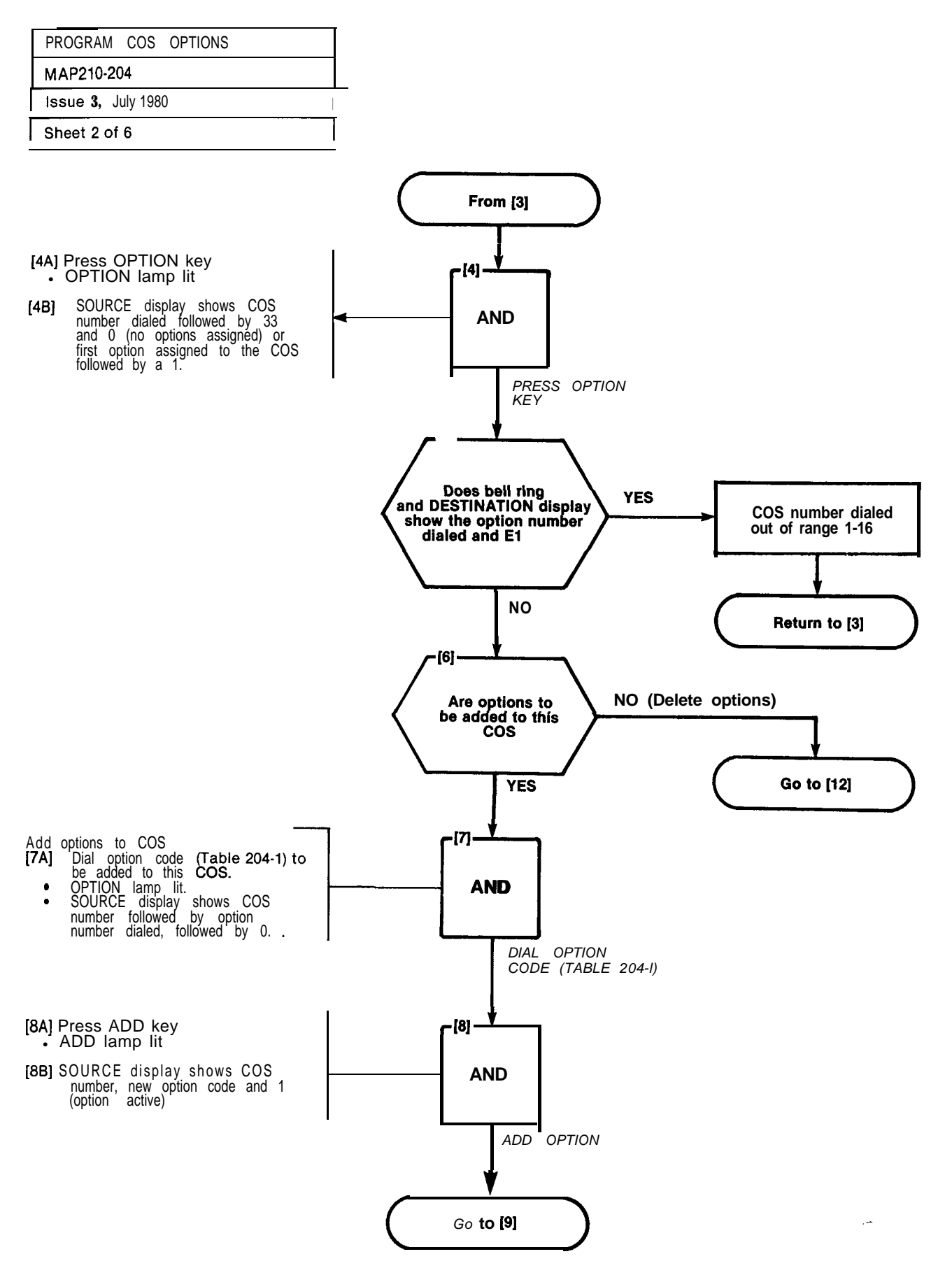

**PROGRAM COS OPTIONS** 

MAP210-204

Issue 3, July 1980

Sheet 3 of 6

### TABLE 204-I CLASS-OF-SERVICE OPTIONS

| Option<br>Number                                                                                                    | Extension Options                                                                                                    | Option<br>Number                                                                                                    | Extension Options                                                                                                    |
|----------------------------------------------------------------------------------------------------|----------------------------------------------------------------------------------------------------|----------------------------------------------------------------------------------------------------|----------------------------------------------------------------------------------------------------|
| 3 3<br>3 4<br>3 5<br>3 6<br>3 7<br>3 8<br>3 9                                                                                                    | Automatic Callback<br>Call Forwarding · Busy<br>Call Forwarding Don't Answer<br>Call Forwarding · Follow Me<br>Call Park<br>Never a Forwardee<br>Directed Call Pickup                                                                                                    | 65<br>66<br>67<br>68<br>69<br>70<br>71                                                                                                    | Trunk Group 1 Access<br>Trunk Group 2 Access<br>Trunk Group 3 Access<br>Trunk Group 4 Access<br>Trunk Group 5 Access<br>Trunk Group 6 Access<br>Trunk Group 7 Access                                                                                                    |
| 4 0<br>4 1<br>4 2<br><b>'43</b><br>4 4<br>4 5<br>4 6<br>4 7<br>4 8<br>4 9<br>5 0<br>5 1<br>5 2<br>5 3<br>5 4<br>5 5<br>5 6<br>5 7<br>5 8<br>5 9<br>6 0<br>6 1<br>6 2 | Executive Busy Override<br>Data Security<br>Station Override Security<br>Inward Restriction (DID)<br>Originate Only<br>Receive Only<br>Flash Disable<br>Never a Consultee<br>Broker's Call<br>Station Conference<br>Meet-Me Conference<br>Camp-On<br>Do Not Overflow<br>Paging Access<br>TAFAS Access<br>Hold Pickup<br>Account Code Access<br>Manual Line<br>Contact Monitor<br>Non-CO Trunk via Attendant Inhibit<br>CO Trunks via Attendant Inhibit<br>No Dial Tone<br>Flash for Attendant | 7 2<br>7 3<br>7 4<br>7 5<br>7 6<br><b>'77</b><br>• 78<br>• @<br>• 80<br>• 81<br>* 81<br>* 82<br>† 83<br>† 84<br>† 85<br>† 86<br>† 87<br>† 88<br>† 89<br>† 90<br>† 91<br>† 92<br>† 93<br>† 94 | Trunk Group 8 Access<br>Trunk Group 9 Acess<br>Trunk Group 10 Access<br>Trunk Group 11 Access<br>Trunk Group 12 Access<br>Message Waiting Applies<br>Room Do Not Disturb Setup Enable<br>Call Hold and Retrieve Access<br>Room Status Applies<br>Call Forward System Inhibit<br>Alarm Call Setup Enable<br>Forced Account Code Entry<br>No SMDR Record for This Line<br>Speed Call Table 1 and 2 Access<br>Speed Call Table 5 and 6 Access<br>Speed Call Table 7 and 8 Access<br>Speed Call Table 9 and 10 Access<br>Speed Call Table 13 and 14 Access<br>Speed Call Table 13 and 14 Access<br>Speed Call Table 15 and 16 Access<br>Speed Call Table 17 and 18 Access<br>Speed Call Table 17 and 18 Access<br>Speed Call Table 17 and 18 Access<br>Speed Call Table 17 and 18 Access<br>Cannot Dial a Trunk After Flashing |
| '63<br>● 64                                                                                                    | Call Blocking<br>Message Register                                                                                                    |                                                                                                    |                                                                                                    |

\* Generic 203 and above \*\* Generic 204 only f Generic 205 only

server a server a server

### TABLE 204-2 **OPTION CONFLICTS**

|    | Option              |     |    | Option              |
|----|---------------------|-----|----|---------------------|
| 45 | Receive Disable     |     | 58 | Contact Monitor     |
| 46 | Flash Disable       |     | 48 | Brokers Call        |
| 46 | Flash Disable       |     | 49 | Station Conference  |
| 46 | Flash Disable       | and | 62 | Flash for Attendant |
| 48 | Brokers Call        |     | 49 | Station Conference  |
| 62 | Flash for Attendant |     | 49 | Station Conference  |
| 62 | Flash for Attendant |     | 48 | Brokers Call        |

tion of a Arcian activity of teap or teacher as

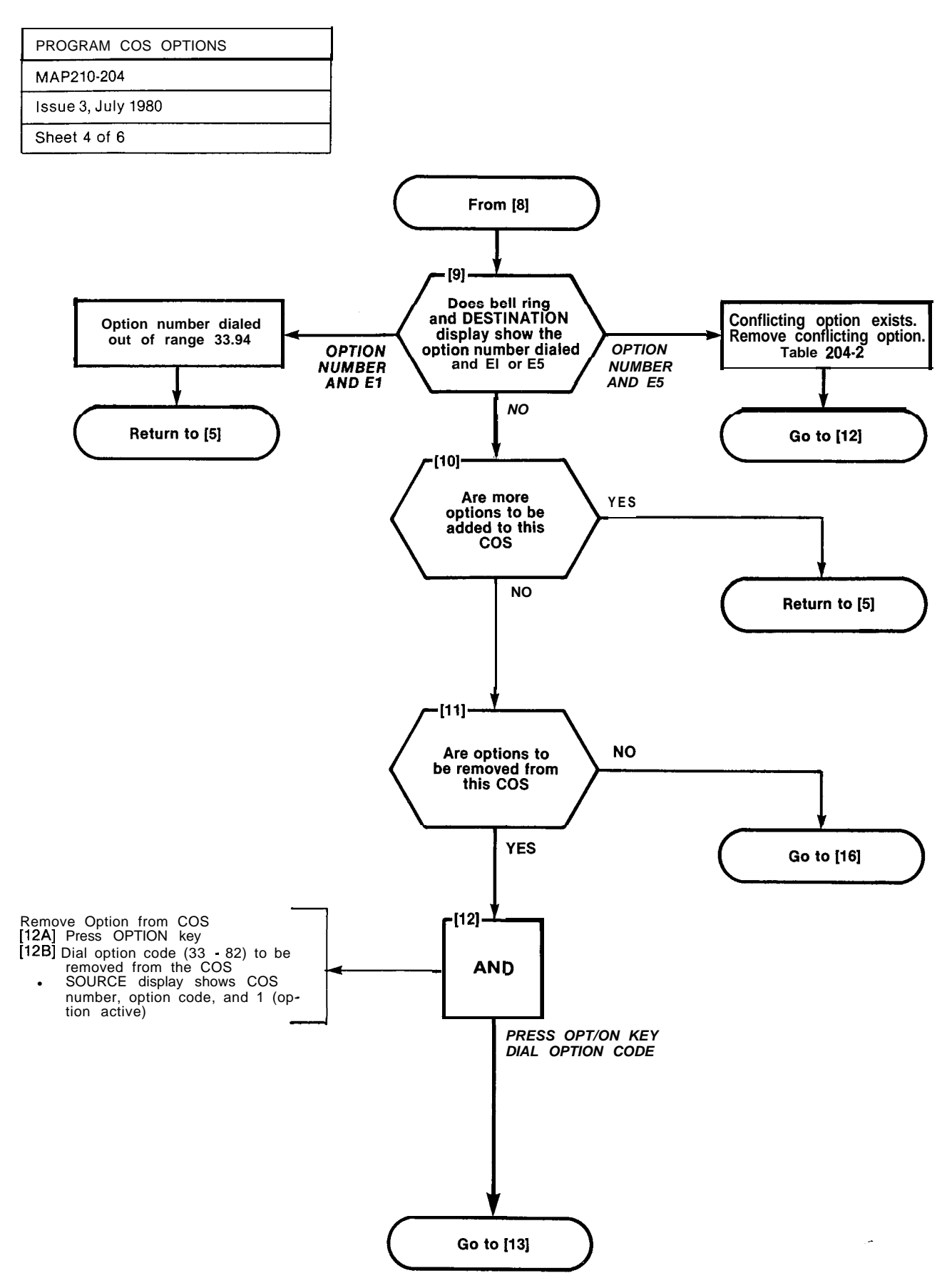

2

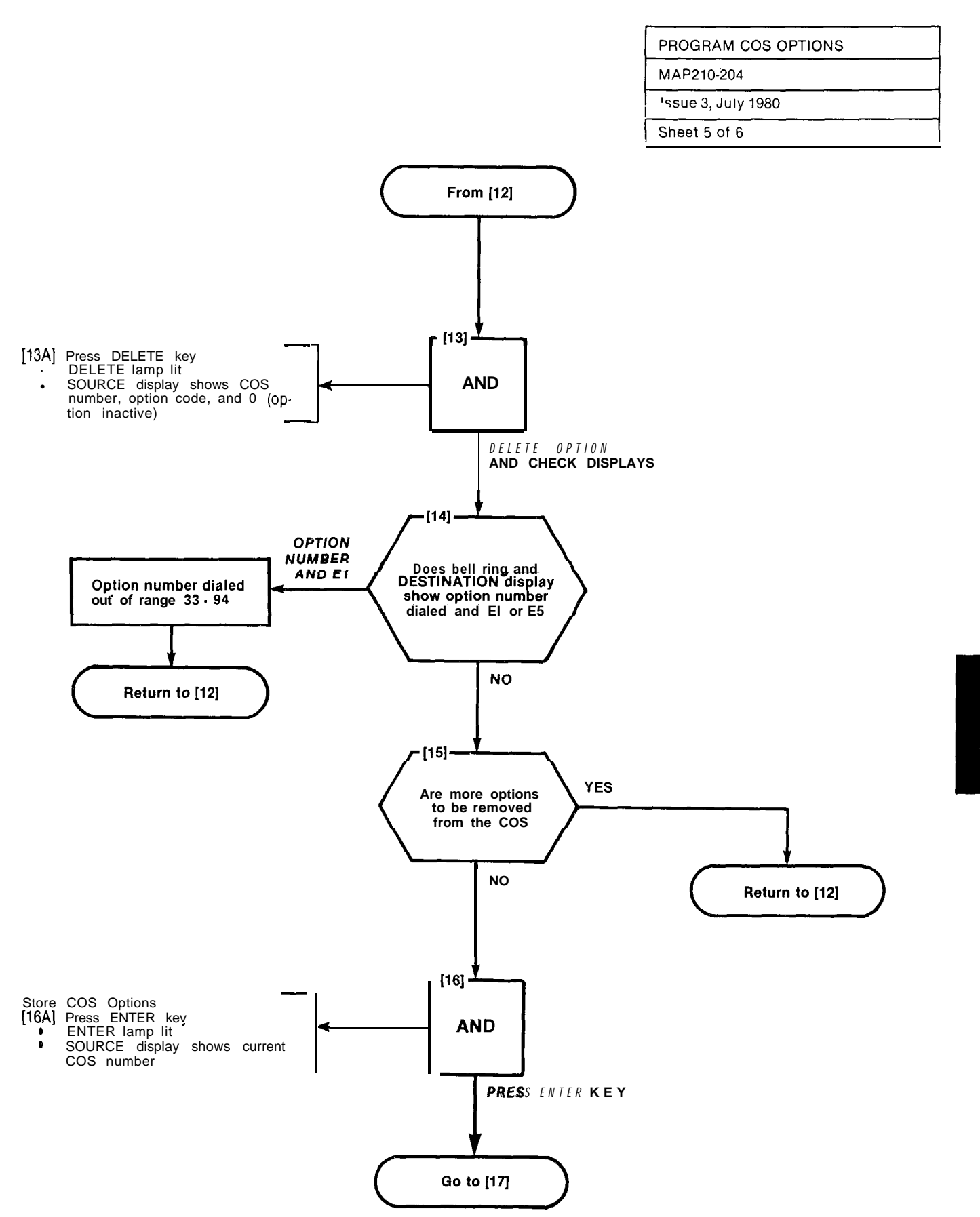

A2.17

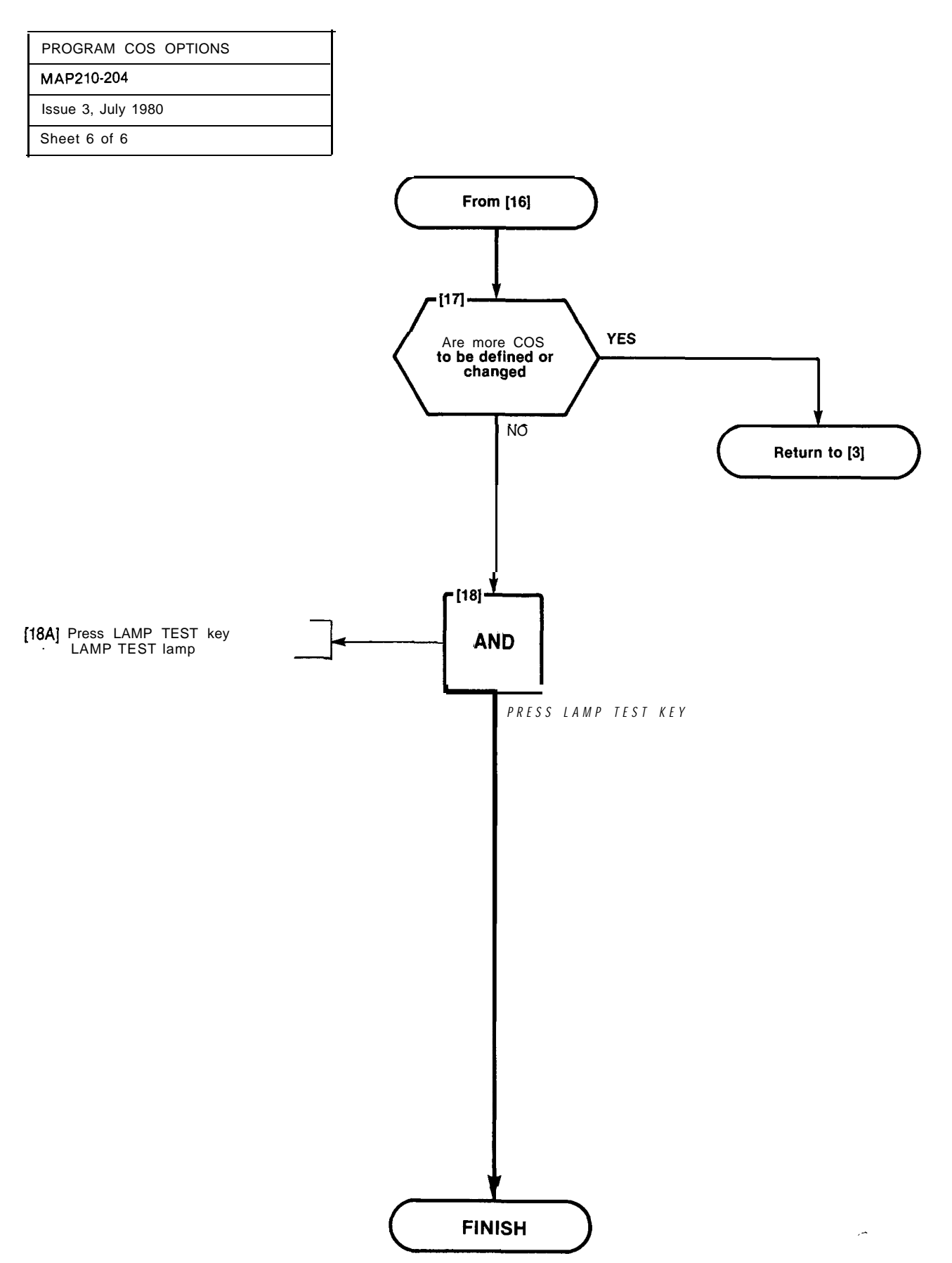

. .

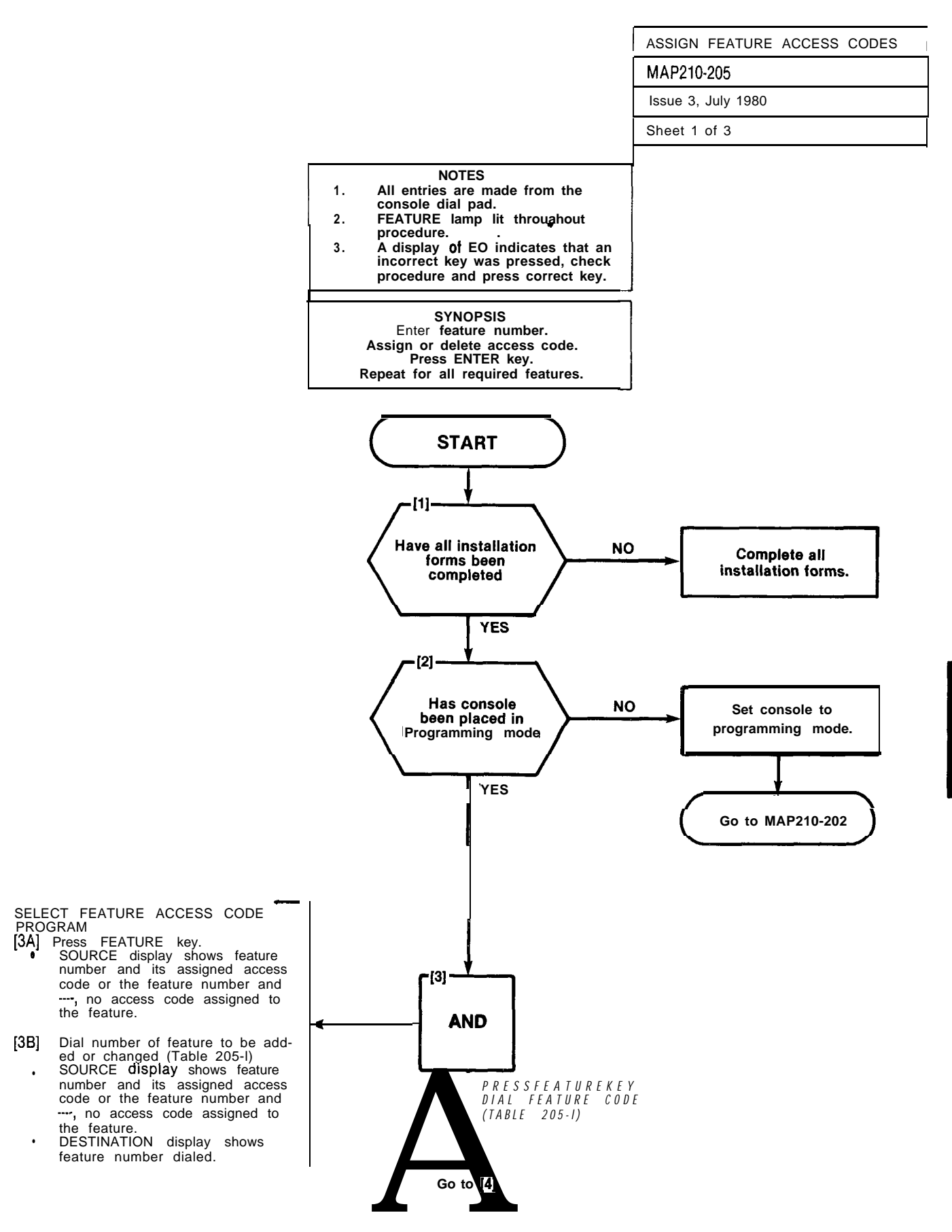

÷,
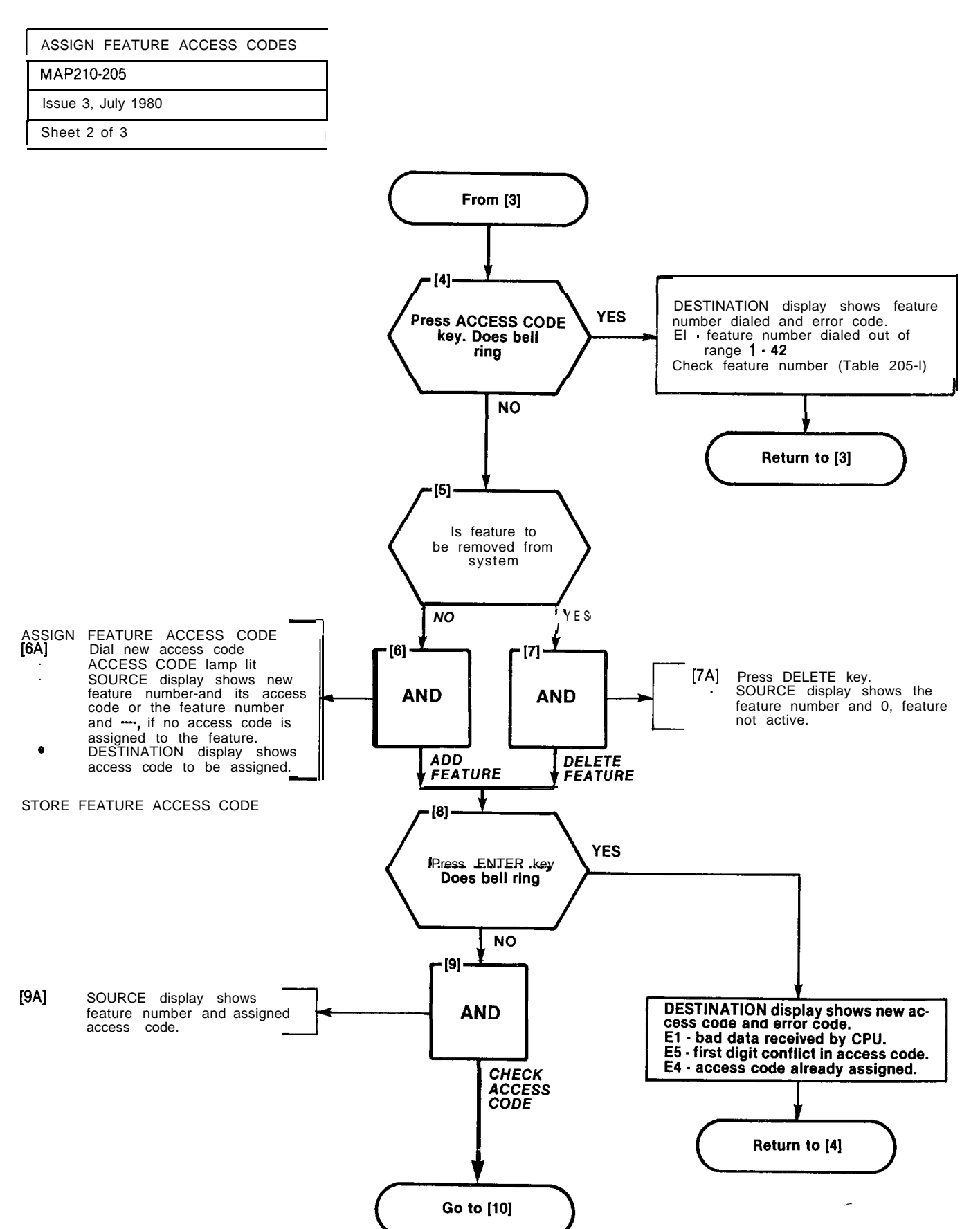

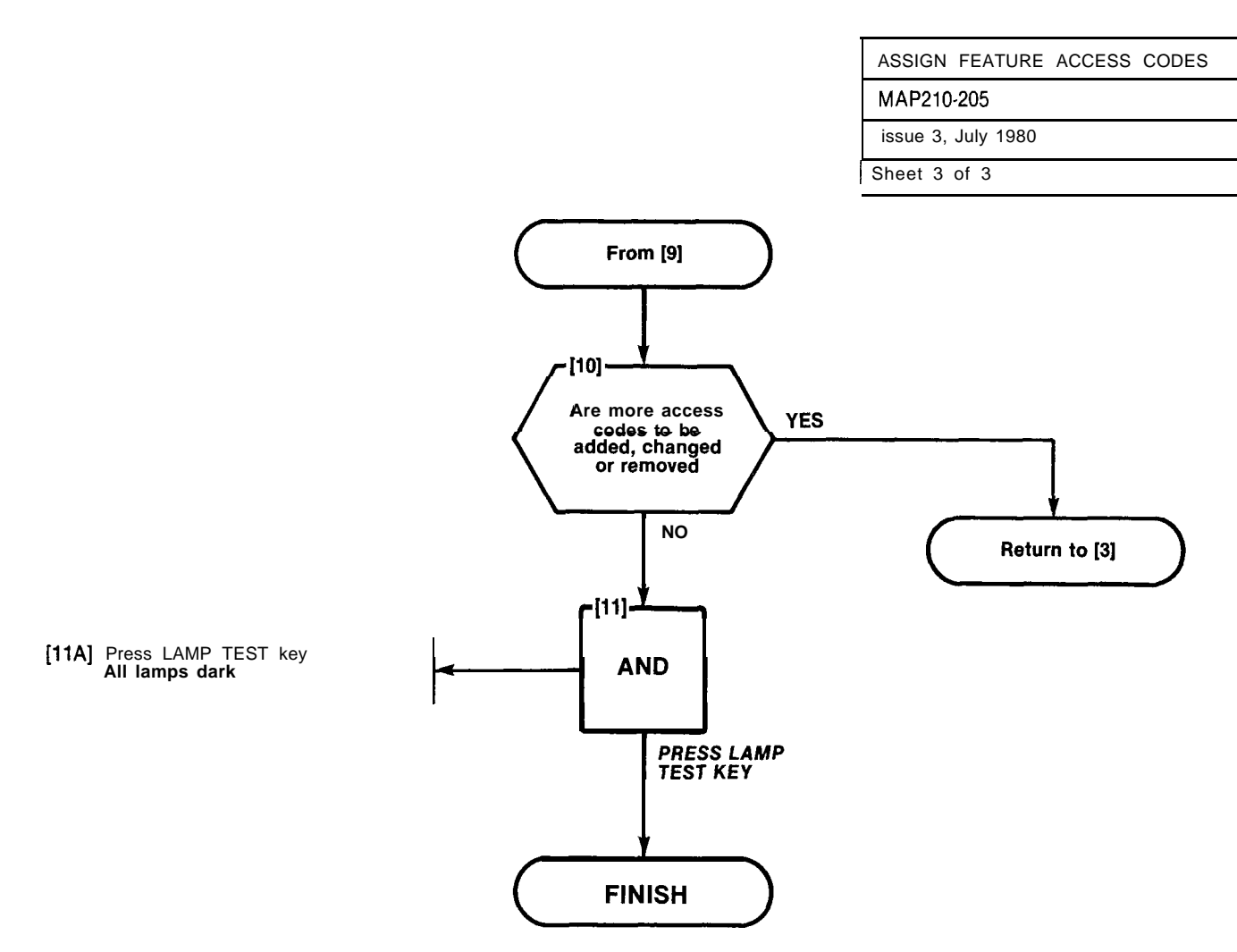

#### TABLE 205-I FEATURE ASSIGNMENTS

| Featur                                                                                                    | e                                                                                                    | Feature                                                                                                    |
|----------------------------------------------------------------------------------------------------|----------------------------------------------------------------------------------------------------|----------------------------------------------------------------------------------------------------|
| Num                                                                                                    | per Description                                                                                                    | Number Description                                                                                                    |
| 2<br>3<br>4<br>5<br>6<br>7<br>8<br>9<br>10<br>11<br>12<br>13<br>14<br>15<br>16<br>17<br>18<br>9<br>20<br>21 | Attendant Access<br>Callback - Don't Answei<br>Call Forward - Busy<br>Call Forward - Busy<br>Call Porkard - Bolow Me<br>Call Park<br>Diat Call Pickup<br>Directed Call Pickup<br>Meet-Me Conference<br>Pager 1<br>Pager 2<br>Hold Pickup Access<br>Pager 1<br>Pager 2<br>Hold Pickup Access<br>Pager 1<br>TAFAS-1<br>TAFAS-1<br>TAFAS-1<br>TAFAS-3<br>Attendant Function<br>Maintenance Function<br>DiD Attendant Access<br>Code<br>Direct Inward System Access | <ul> <li>22 Executive Busy Overridet (Single Digit)</li> <li>23 Callback - Busyt (Single Digit)</li> <li>24 Room Do Not Disturb Setup and Cancel</li> <li>25 Call Hold</li> <li>26 Call Retrieve (Local)</li> <li>27 Call Retrieve (Remote)</li> <li>28 Room Status Update (Maid in Room)</li> <li>29* Programming Security Code</li> <li>30* Alarm Call</li> <li>33 42* Trunk Group 1 Assign access codes 33-42 to<br/>Trunk Group 1 if necessary</li> </ul> |

. Generic 203 and above

· · Generic 204 only

† First digit conflicts between these codes and other access codes are allowed. See Section MITL9105/9110-98-105 for complete description of feature operation.

er trat i

1

PROGRAM EXTENSIONS

MAP210-206

Issue 3, July 1980

Sheet 1 of 7

CAUTION If Multi-Digit Toll Control (Generic 204) is required, this MAP is not applicable. Extensions must be programmed in accordance with Section MITL9105/9110-98-212.

SYNOPSIS Select required tenants (I-4) Enter extension equipment number. Enter extension number. Enter COS number. Enter toll allow/deny. Enter busy lamp position number. Enter pickup group number. Press ENTER key.

NOTES

All entries are made from the console dial pad. EXTN lamp lit throughout pro-

A display of E0 indicates that an incorrect key has been pressed. Press the key specified in the MAP.

(1)

(2)

(3)

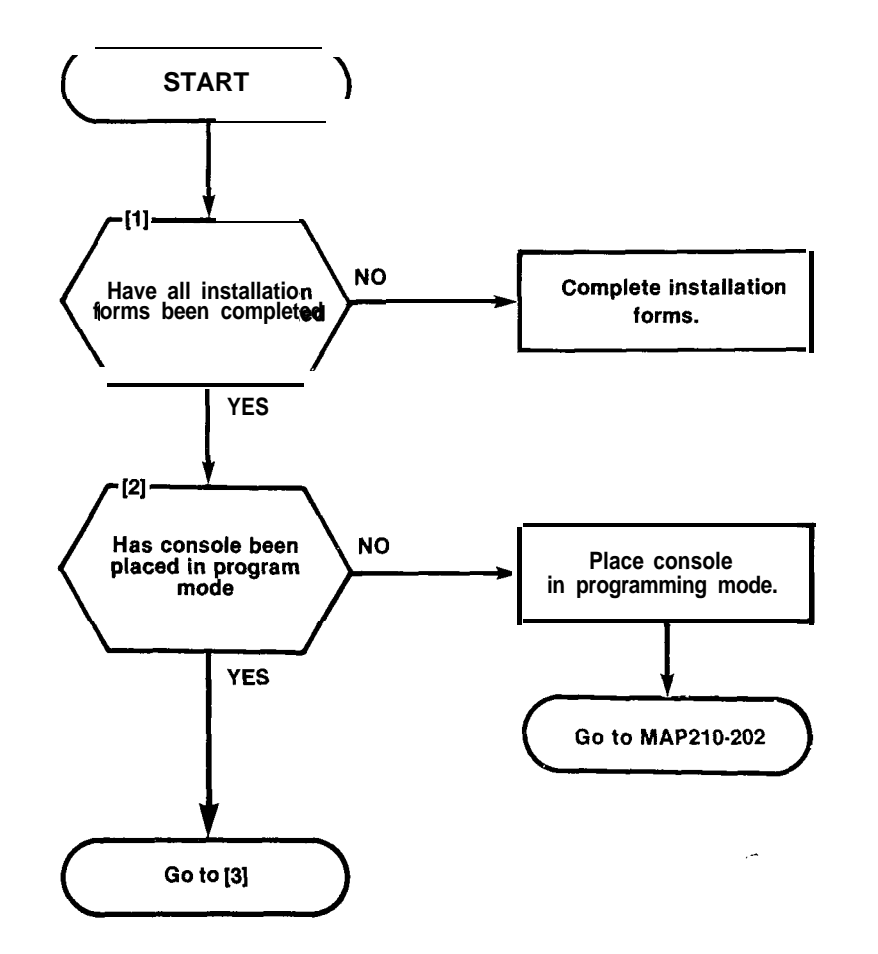

Same -

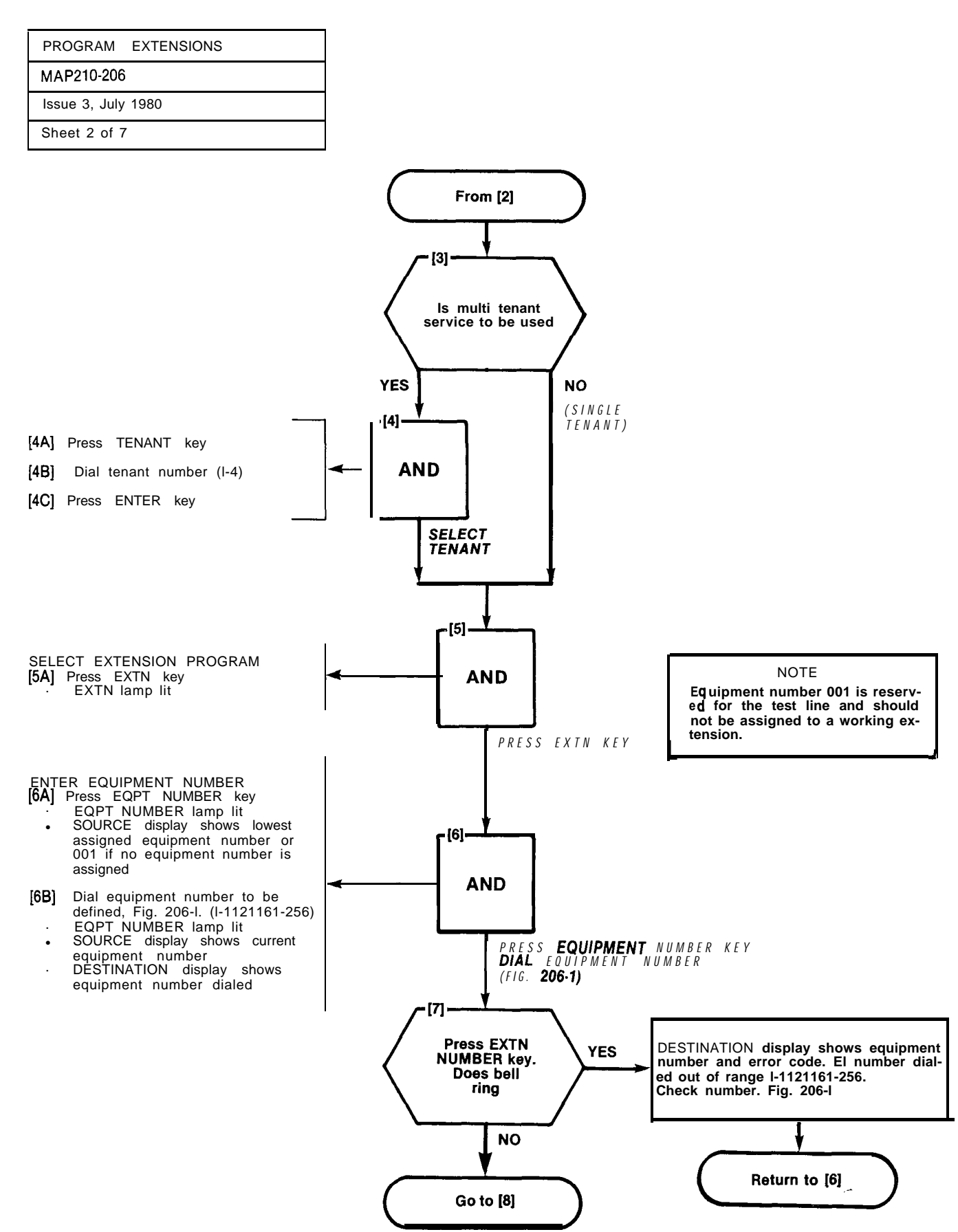

| PROGRAM       | EXTENSIONS | 1 |
|---------------|------------|---|
| MAP210-206    |            |   |
| issue 3, July | 1980       | I |
| Sheet3 of 7   |            | Ι |

|     |     |     | PLI | JG 7 |     |     |     |     | PLU | G 9  |     |     |    |    | PLU | G 11 |    |    | ]  |    |    |    | extension<br>Unit no. | TRUNK UNIT<br>NO. (4 TRUNK) | TRUNK UNIT<br>No. (2 Trunk) |
|-----|-----|-----|-----|------|-----|-----|-----|-----|-----|------|-----|-----|----|----|-----|------|----|----|----|----|----|----|-----------------------|-----------------------------|-----------------------------|
|     | 161 | 169 | 177 | 185  | 193 | 201 | 209 | 217 | 225 | 233  | 241 | 249 |    |    |     |      |    |    |    |    |    |    | 1                     |                             |                             |
| æ   | 162 | 170 | 178 | 186  | 194 | 202 | 210 | 218 | 226 | 234  | 242 | 250 |    |    |     |      |    |    |    |    |    |    | 2                     | 1                           | 1                           |
| MBE | 163 | 171 | 179 | 187  | 195 | 203 | 211 | 219 | 227 | 235  | 243 | 251 |    |    |     |      |    |    |    |    |    |    | 3                     |                             |                             |
| NN  | 164 | 172 | 180 | 188  | 196 | 204 | 212 | 220 | 228 | 236  | 244 | 252 |    |    |     |      |    |    |    |    |    |    | 4                     | 2                           |                             |
| 10L | 165 | 173 | 181 | 189  | 197 | 205 | 213 | 221 | 229 | 237  | 245 | 253 |    |    |     |      |    |    |    |    |    |    | 5                     |                             |                             |
| POS | 166 | 174 | 182 | 190  | 198 | 206 | 214 | 222 | 230 | 238  | 246 | 254 |    |    |     |      |    |    |    |    |    |    | 6                     | 3                           | 2                           |
| ARE | 167 | 175 | 183 | 191  | 199 | 207 | 215 | 223 | 231 | 239  | 247 | 255 |    |    |     |      |    |    |    |    |    |    | 7                     |                             |                             |
| RDW | 168 | 176 | 184 | 192  | 200 | 208 | 216 | 224 | 232 | 240  | 248 | 256 |    |    |     |      |    |    |    |    |    |    | 8                     | 4                           |                             |
| HA  | 1   | 2   | 3   | 4    | 5   | 6   | 7   | 8   | 9   | 10   | 11  | 12  | 13 | 14 | 15  | 16   | 17 | 18 | 19 | 20 | 21 | 22 | CAF                   | D POS                       | ITION                       |
|     | 31  | 32  | 33  | 34   | 35  | 36  | 37  | 38  | 39  | 40   | 41  | 42  | 43 | 44 | 45  | 46   | 47 | 48 | 49 | 50 | 51 | 52 | SLO                   | ли то                       | ABER                        |
|     |     |     | PLU | IG 8 |     |     |     |     | PLU | G 10 |     |     |    |    | PLU | G 12 |    |    | I  |    |    |    | •                     |                             |                             |

## SHELF 2 (SX-200 ONLY)

|      |      |     | PII  | 161  |     |      | T     |       | DTI          | 169 |       |       |     |     | -<br>DT 14  |           |           |         | ſ           | (TENSION<br>Nit No. | RUNK UNIT<br>D. (4 TRUNK) | RUNK UNIT<br>D. (2 TRUNK) |
|------|------|-----|------|------|-----|------|-------|-------|--------------|-----|-------|-------|-----|-----|-------------|-----------|-----------|---------|-------------|---------------------|---------------------------|---------------------------|
|      |      |     | I LL | , ui |     |      | 1     |       | L            | 003 |       |       |     |     | TLU         |           |           |         |             |                     | FZ                        | Fz                        |
|      | 001  | 009 | 017  | 025  | 033 | 041  | 049   | 057   | 065          | 073 | 8 081 | 089   | 097 | 105 |             |           |           |         |             | 1                   |                           |                           |
| ¥    | 002  | 010 | 018  | 026  | 034 | 042  | 050   | 058   | 066          | 074 | 082   | 2 090 | 098 | 106 | Í           | BD        | <b>RD</b> |         |             | 2                   | 1                         | 1                         |
| μ    | 003  | 011 | 019  | 027  | 035 | 043  | 051   | 059   | 067          | 075 | 5 083 | 6 091 | 099 | 107 | -           | C<br>L    | r c/      | ы       | RESERVED    | 3                   |                           |                           |
| R    | 004  | 012 | 020  | 028  | 036 | 044  | 052   | 060   | 068          | 076 | 6 084 | 092   | 100 | 108 | 2           | TRO       | TRO       | NTR     | FOR         | 4                   | 2                         |                           |
| T101 | 1005 | 013 | 021  | 029  | 037 | 0451 | 053 ( | 61 (  | <b>D69</b> ( | 077 | 085   | 093   | 101 | 109 | Ι.          | ŝ         | COF       | С0<br>Ш | COMMON      | 5                   |                           |                           |
| POSI | 1006 | 014 | 022  | 030  | 038 | 0461 | 054 ( | )62 ( | 070          | 078 | 086   | 094   | 102 | 110 | <b>IECE</b> | OLE       | OLE       | TON     | CONTROLS    | 6                   | 3                         | 2                         |
| ИL   | 007  | 015 | 023  | 031  | 039 | 047  | 055   | 063   | 071          | 079 | 087   | 095   | 103 | 111 |             | SNO       | SNO       |         |             | 7                   |                           |                           |
| Ma   | 008  | 016 | 024  | 032  | 040 | 048  | 056   | 064   | 072          | 080 | 088   | 096   | 104 | 112 |             |           |           |         |             | 8                   | 4                         |                           |
| 2    | 1    | 2   | 3    | 4    | 5   | 6    | 7     | 8     | 9            | 10  | 11    | 12    | 13  | 14  | 15          | 16        | 17        | 18      | 19 20 21 22 | CARD                | POSIT                     | TON                       |
|      | 1    | 2   | 3    | 4    | 5   | 6    | 7     | 8     | 9            | 10  | 11    | 12    | 13  | 14  | 15          | 16        | 17        | 18      | 19 20 21 22 | SL                  | OTNUN                     | /BER                      |
|      |      |     | PLU  | JG2  |     |      |       |       | PLU          | JG4 |       |       |     |     | PLU         | <b>16</b> |           |         |             |                     |                           |                           |

#### SHELF1

NOTES: 1. EQUIPMENT POSITION 001 IS RESERVED FOR THE TEST LINE AND MUST THEREFORE BE EQUIPPED WITH A LINE CARD. 2. TRUNK EQUIPMENT NUMBER IS SAME AS INDIVIDUAL TRUNK ACCESS CODE.

Fig. 206-1 Hardware/Equipment Numbering

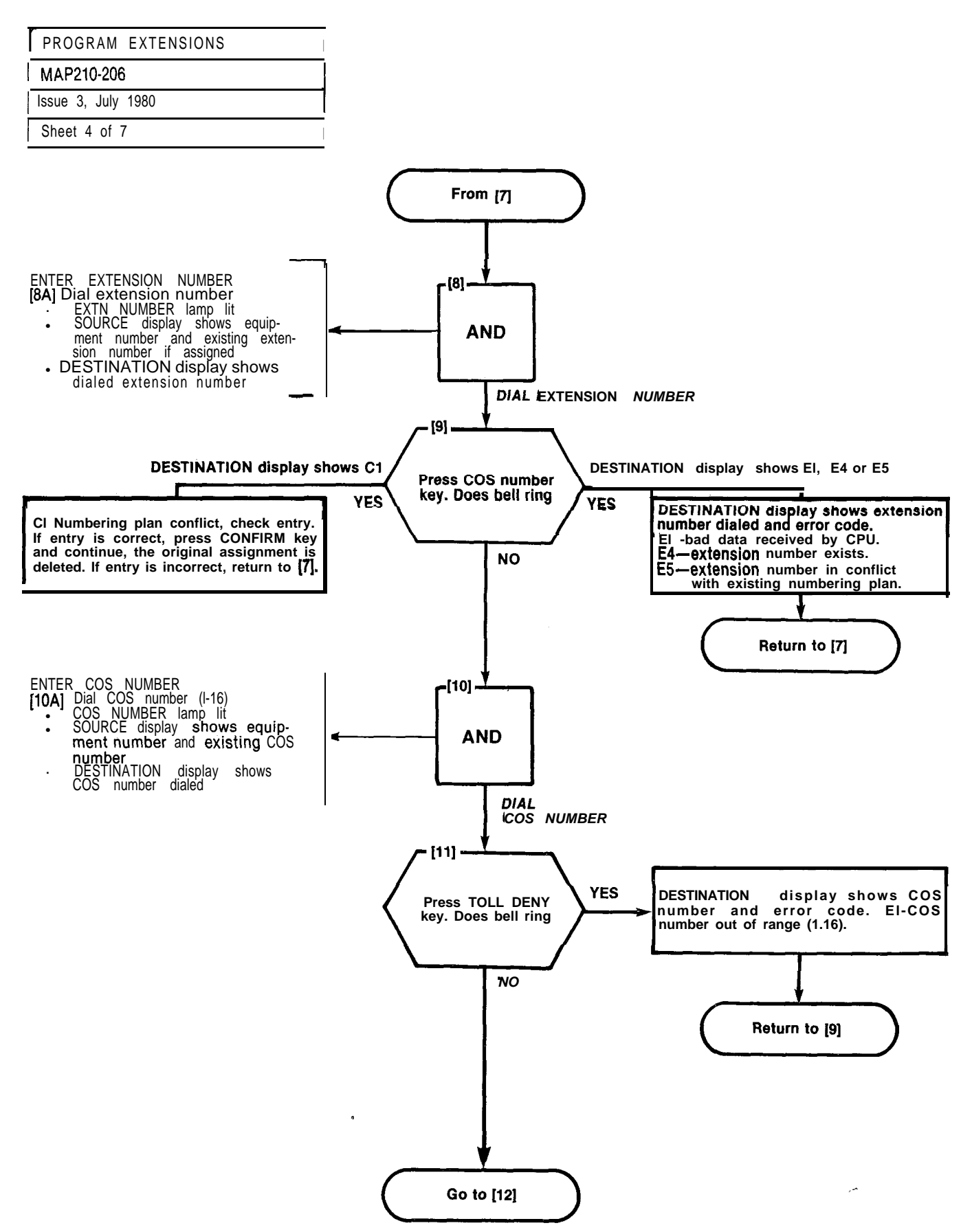

A2-26

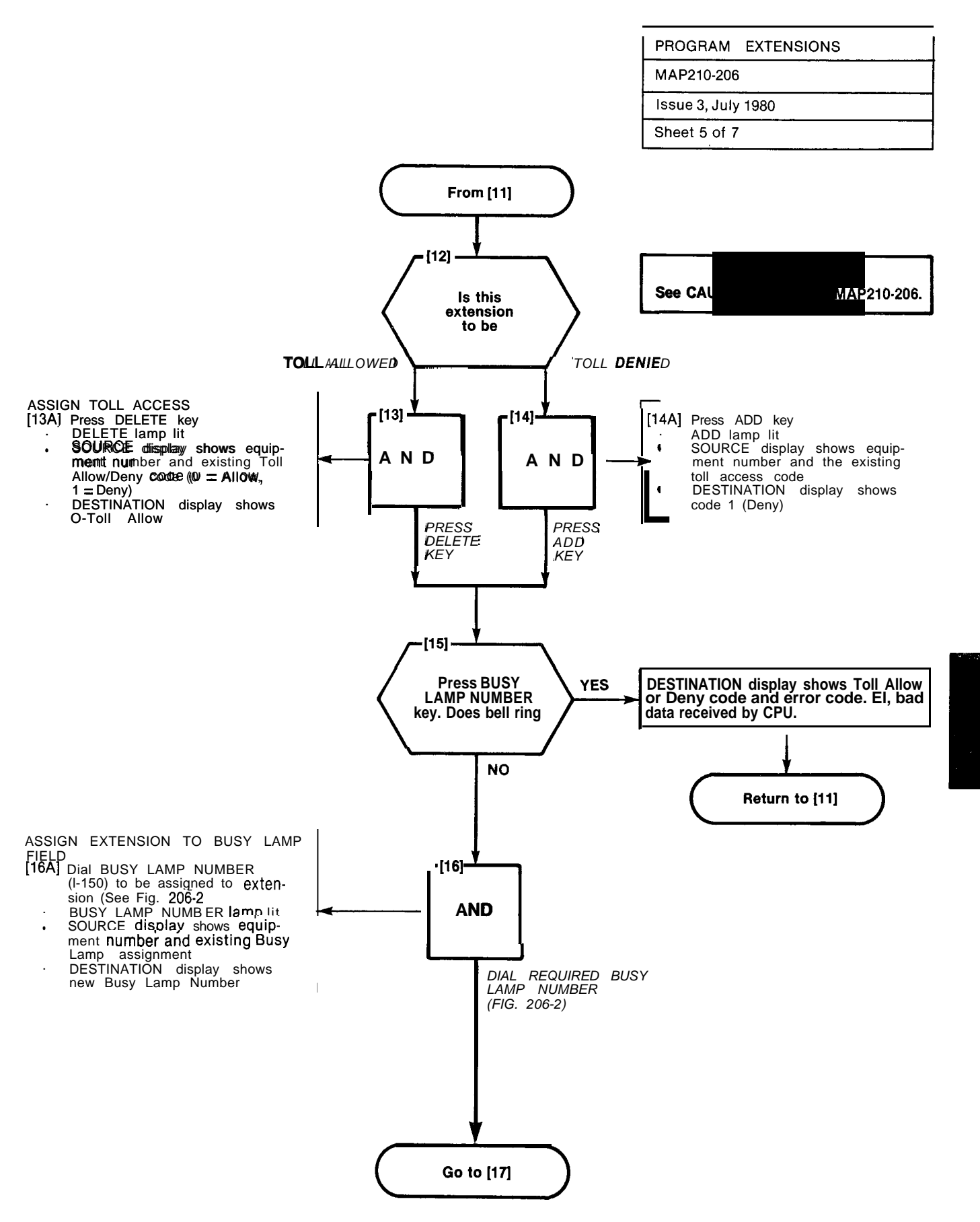

| PROGRAM       | EXTENSIONS |  |
|---------------|------------|--|
| MAP210-206    |            |  |
| Issue 3, July | 1980       |  |
| Sheet 6 of 7  |            |  |

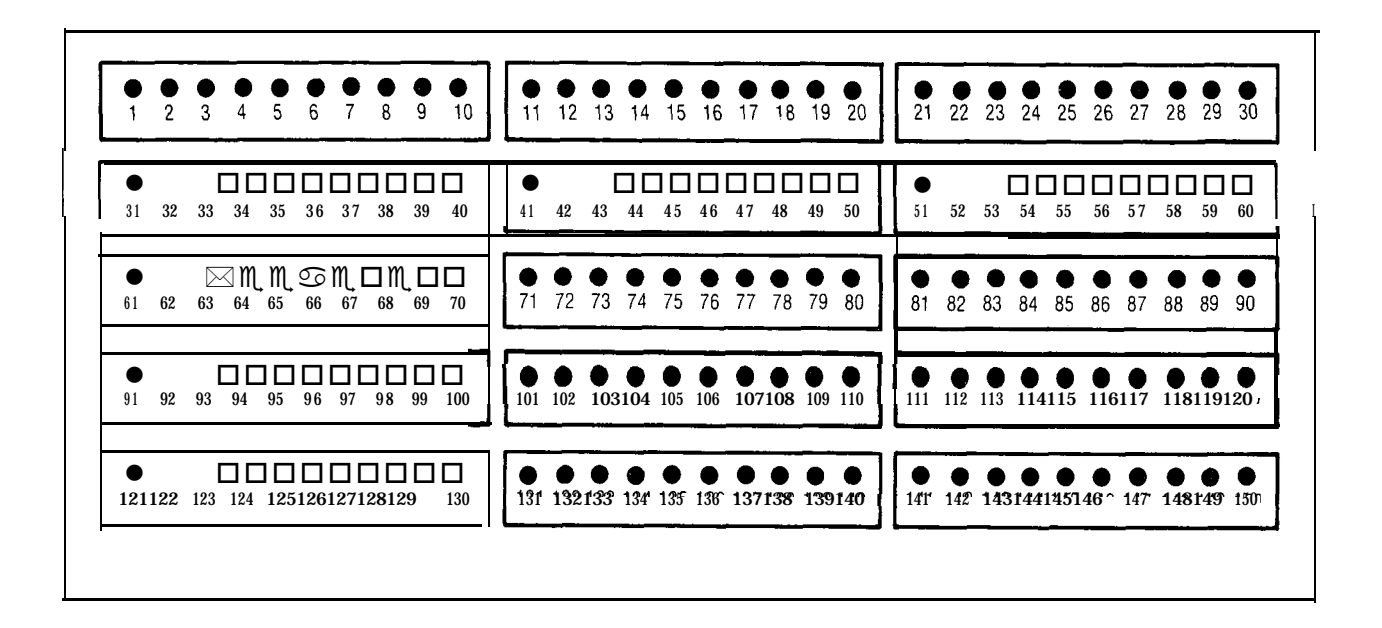

Fig. 206-2 Busy Lamp Position Numbering

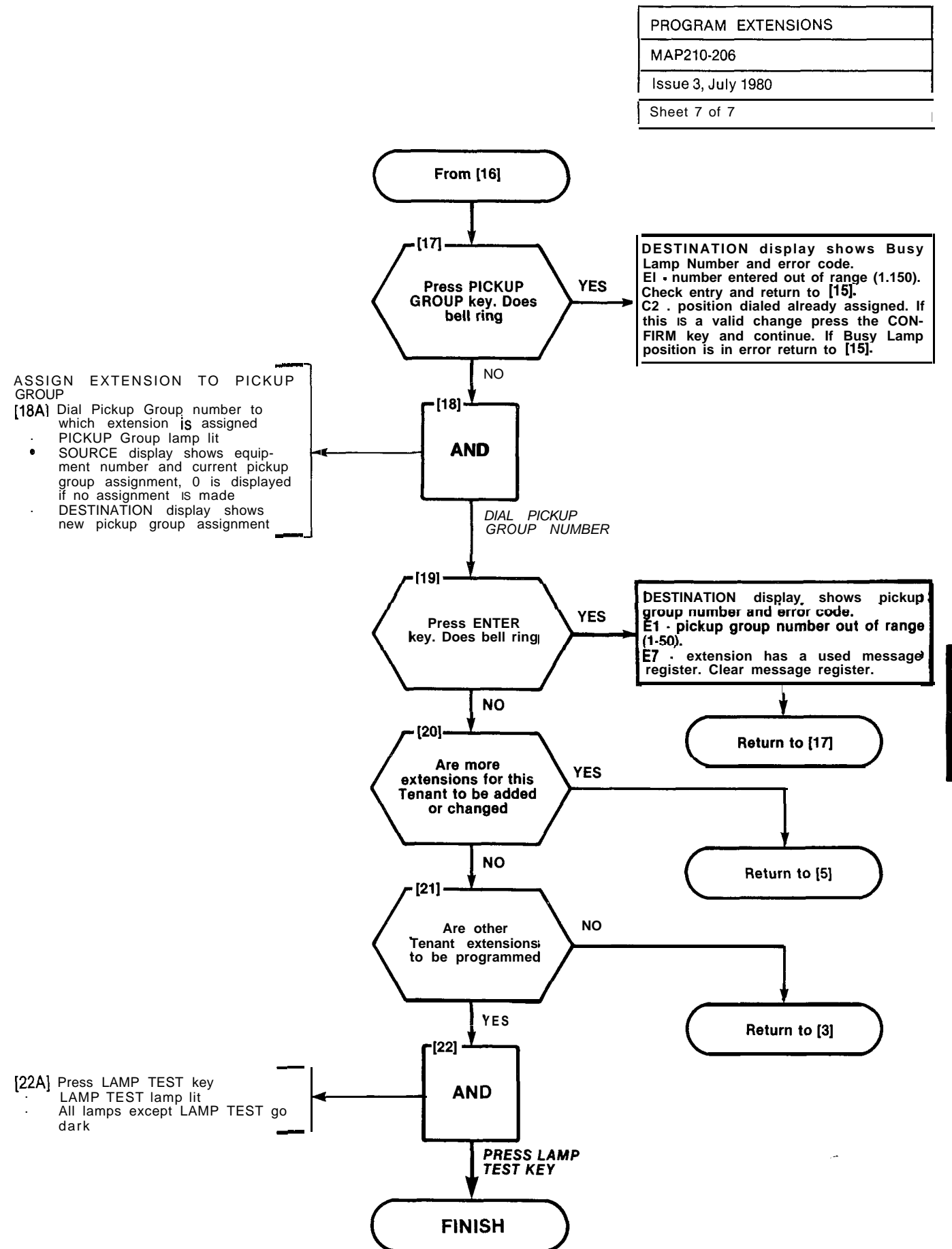

373 3 3

PROGRAM EXTENSION HUNT GROUPS

MAP210-207

Issue 3, July 1980

Sheet 1 of 6

#### NOTES

- (1) (2)
- NOTES All entries are made from the console dial pad. HUNT GROUP lamp remains lit throughout procedure. A display of EO indicates that an incorrect key has been pressed. Press the key specified in the MΔP (3)
- MAP. (4) If any equipment number is to be change d wrthin a hunt group, the hunt group must be re-entered.

#### SYNOPSIS

Select required tenant. Enter hunt group number (I-12). Enter master hunt number. Enter all required equipment numbers. Determine type of hunting Press ENTER key.

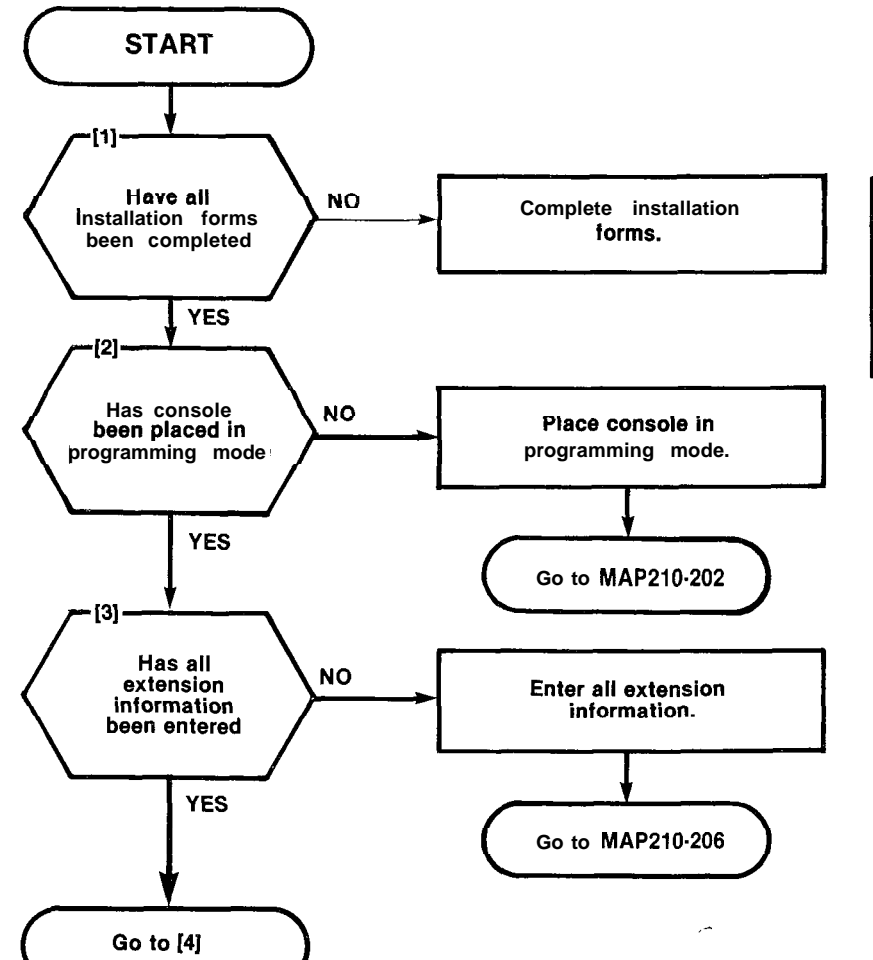

19600360

server and the server server

la de la constance de la se

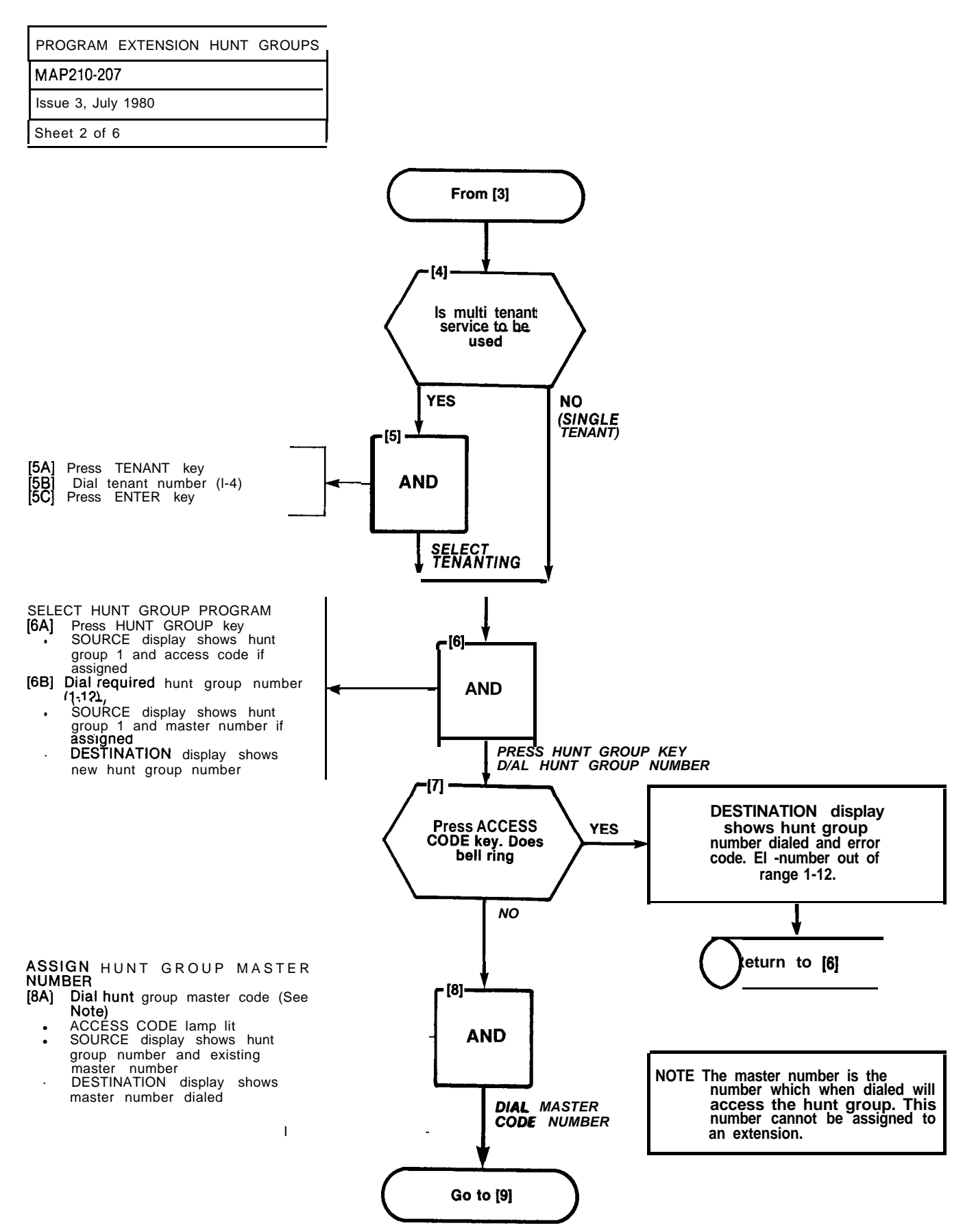

an shina ta ka sa sa

TENEWS:

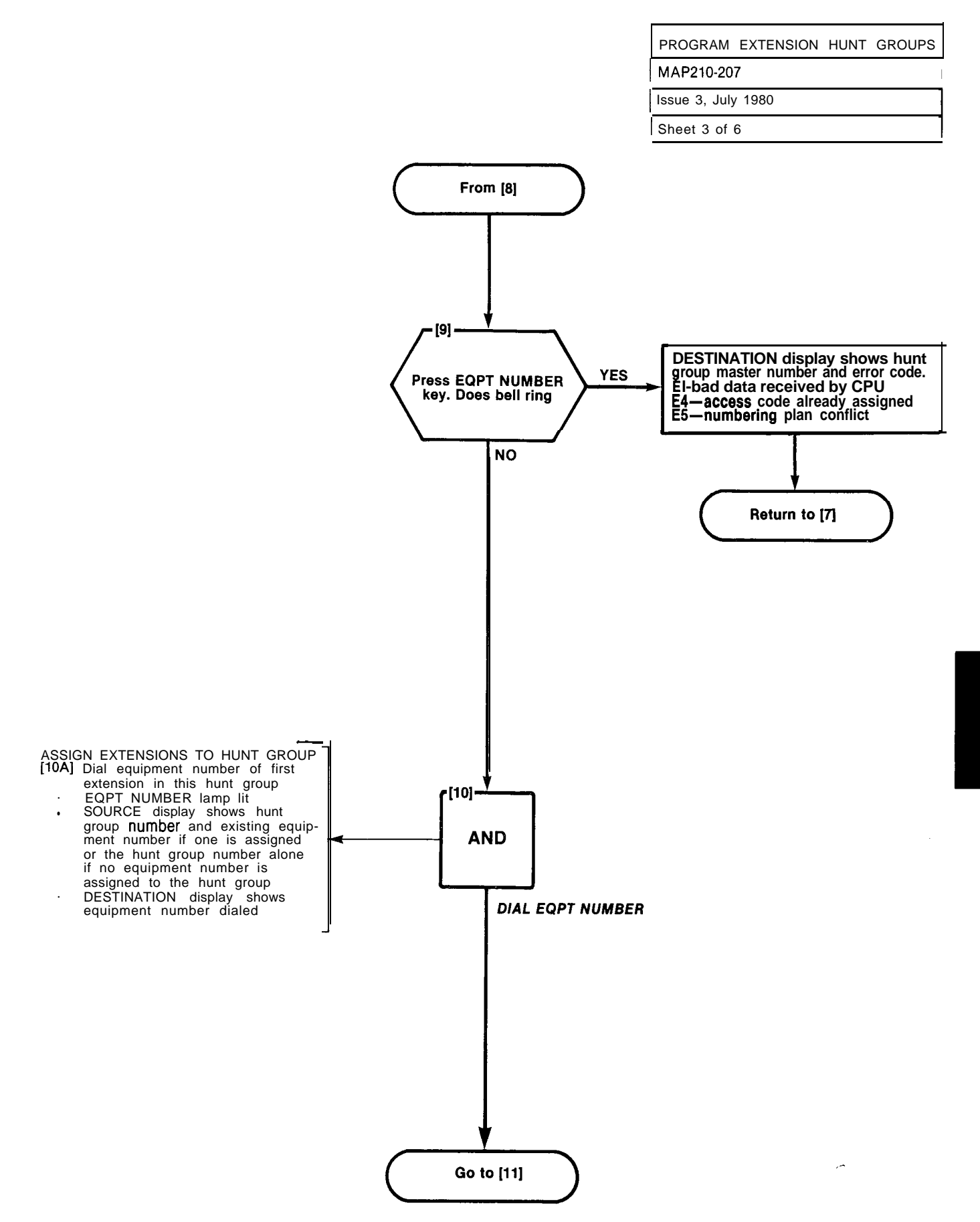

Bara Association

η

| PROGRAM EXTENSION HUNT GROUPS                                                                                                    |                                                                                                    |                                                                                                    |
|----------------------------------------------------------------------------------------------------|----------------------------------------------------------------------------------------------------|----------------------------------------------------------------------------------------------------|
| MAP210-207                                                                                                    |                                                                                                    |                                                                                                    |
| Issue 3, July 1980                                                                                                    |                                                                                                    |                                                                                                    |
| Sheet 4 of 6                                                                                                    |                                                                                                    |                                                                                                    |
| [12A] Dial equipment number of next<br>extension in this hunt group<br>EQPT NUMBER lamp lit<br>SOURCE display shows hunt<br>group number and existing equip-<br>ment number<br>DESTINATION display shows<br>equipment number dialed | From [10]<br>[11]<br>Press EQPT<br>NUMBER key<br>Does bell ring<br>NO<br>[12]<br>NO<br>DIAL NEXTEQPT<br>NUMBER<br>[13]<br>Have all<br>members of this<br>hunt group been<br>entered<br>YES<br>Go to [14] | DESTINATION display shows equipmenf<br>number dialed and error code.<br>EI - number entered out of range<br>1-112/161-256 return to [9]<br>E3 - master number not entered,<br>return to [7]<br>E6 - equipment number dialed is not<br>defined as an extension or exten-<br>sion has a used message register.<br>Check equipment number; if incor-<br>rect return to [9]. If correct, press<br>LAMP TEST key and go to<br>MAP210-206 and enter extension in-<br>formation.<br>If message register shows a non-zerc<br>content, clear the register and ensure<br>COS of extension does not include Op<br>tion 64 (Message Register). |

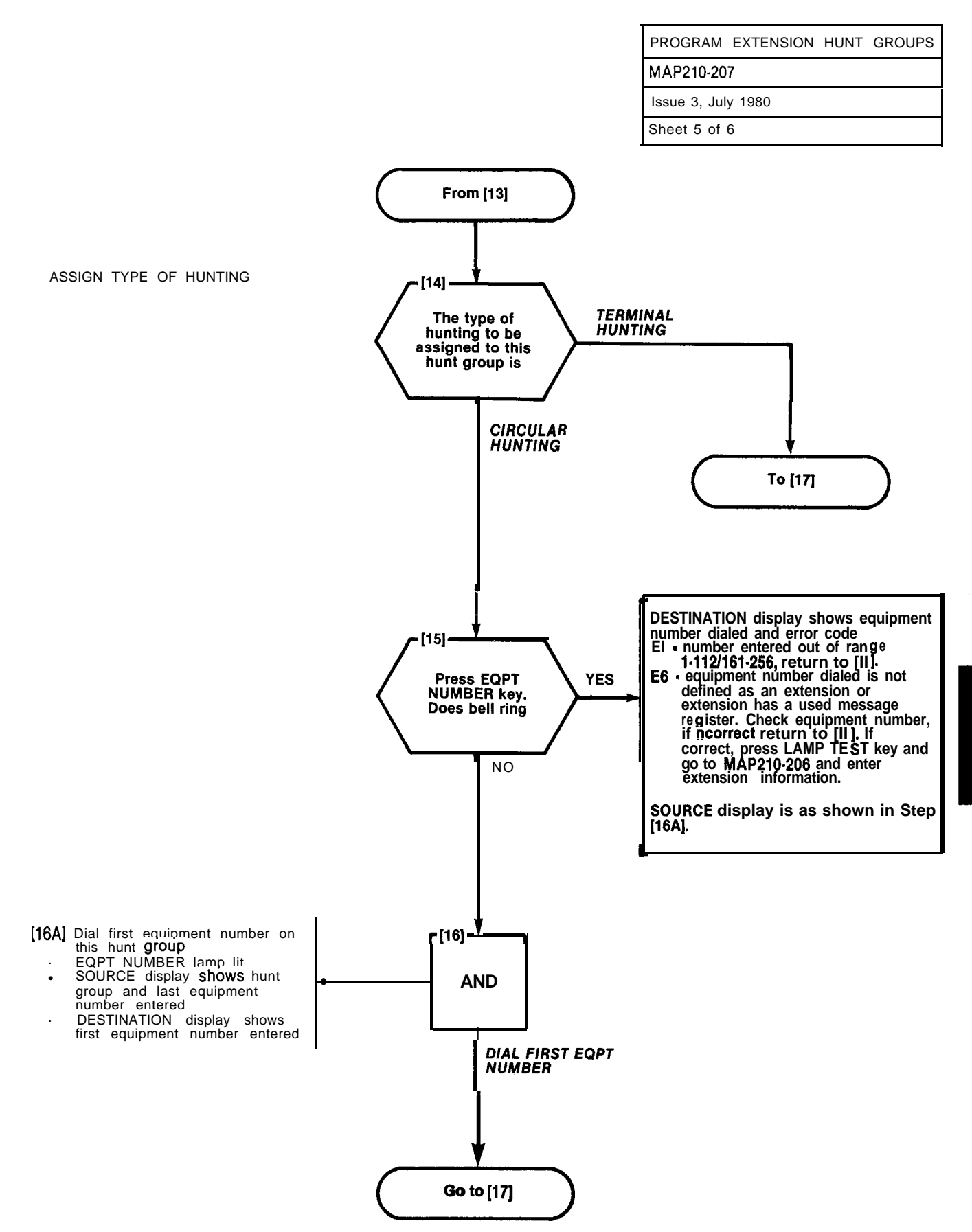

A2-35

| PROGRAM      | EXTENSION | HUNT | GROUPS |
|--------------|-----------|------|--------|
| MAP210-20    | 7         |      |        |
| Issue 3, Jul | y 1980    |      |        |
| Sheet 6 of   | 6         |      |        |

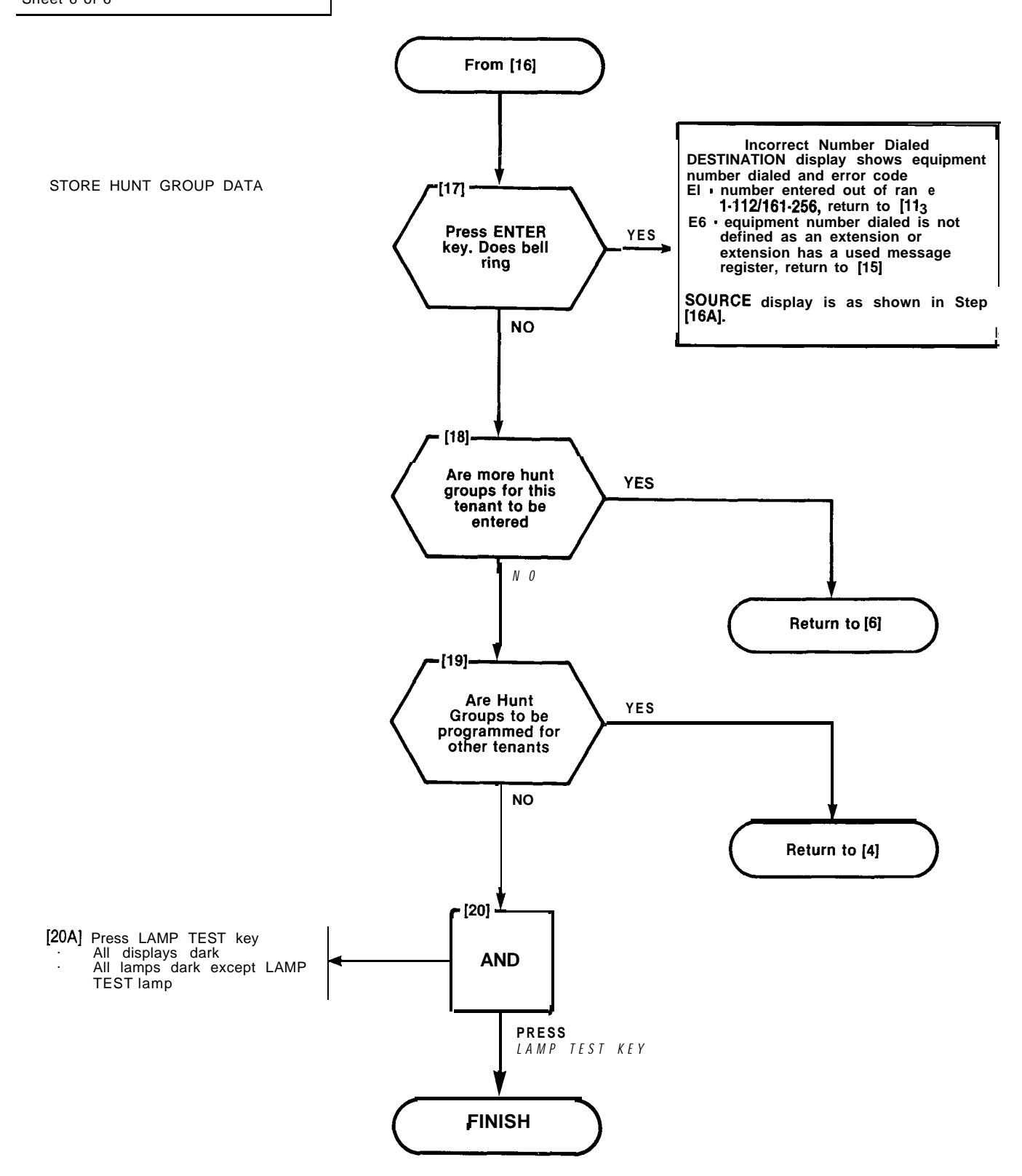

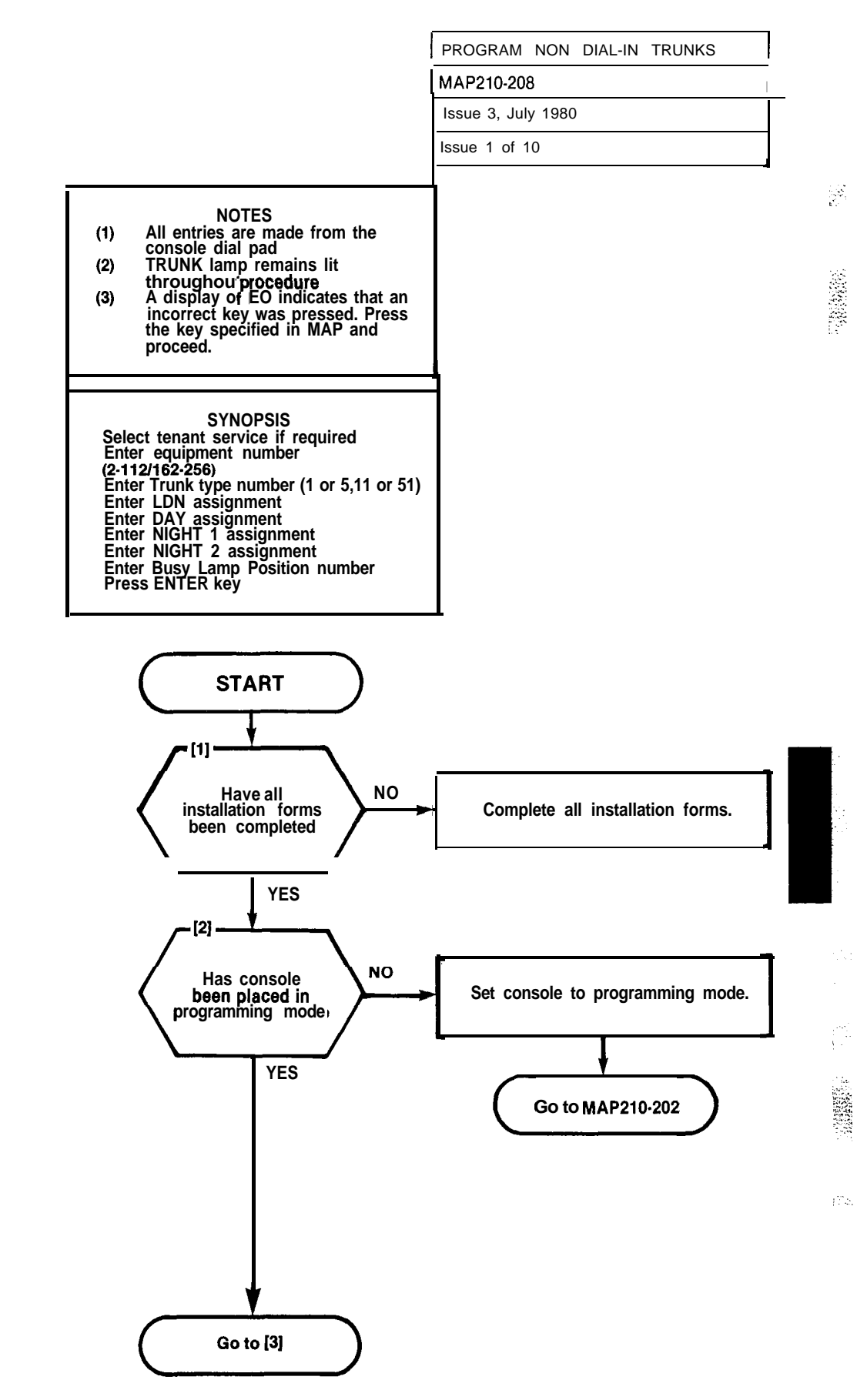

A2-37

P

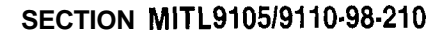

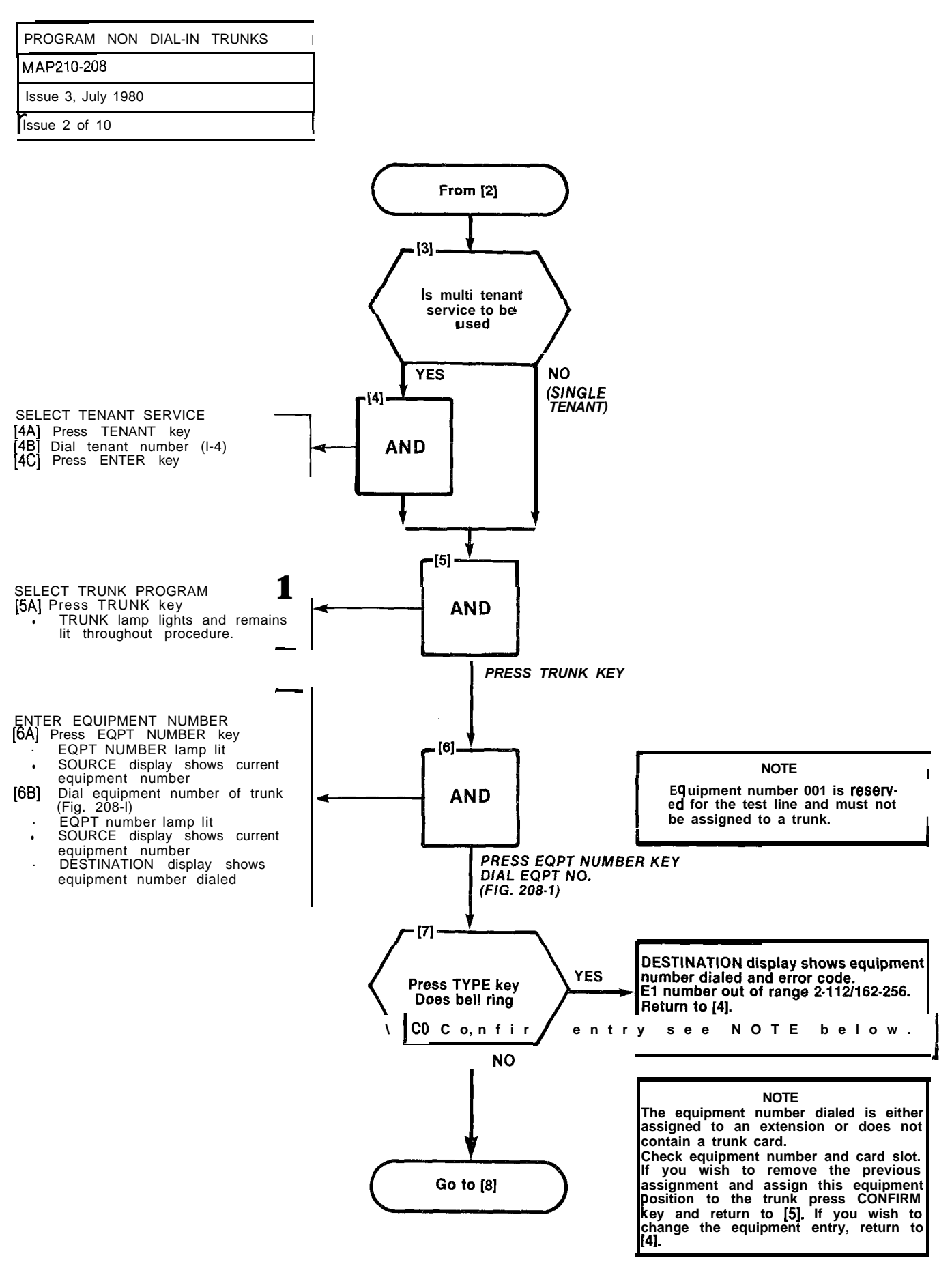

| PROGRAM     | NON     | DIAL- INTRUNKS |
|-------------|---------|----------------|
| MAP210-20   | 8       |                |
| Issue 3, Ju | ly 1980 |                |
| Issue 3 of  | 10      |                |

2 k.c.

|      |     |     |     |      |     |     |     |     |     |      |     |     |    |    |     |      |    |    | -  |    |    |    | tension<br>It no. | UNK UNIT<br>. (4 TRUNK) | unk unit<br>. (2 trunk) |
|------|-----|-----|-----|------|-----|-----|-----|-----|-----|------|-----|-----|----|----|-----|------|----|----|----|----|----|----|-------------------|-------------------------|-------------------------|
|      |     |     | PLU | IG 7 |     |     |     |     | PLU | G 9  |     |     |    |    | PLU | G 11 |    |    |    |    |    |    | ΔS                | H NO                    | E N                     |
|      | 161 | 169 | 177 | 185  | 193 | 201 | 209 | 217 | 225 | 233  | 241 | 249 |    |    |     |      |    |    |    |    |    |    | 1                 |                         |                         |
| æ    | 162 | 170 | 178 | 186  | 194 | 202 | 210 | 218 | 226 | 234  | 242 | 250 |    |    |     |      |    |    |    |    |    |    | 2                 | 1                       | 1                       |
| MBE  | 163 | 171 | 179 | 187  | 195 | 203 | 211 | 219 | 227 | 235  | 243 | 251 |    |    |     |      |    |    |    |    |    |    | 3                 |                         |                         |
| NN N | 164 | 172 | 180 | 188  | 196 | 204 | 212 | 220 | 228 | 236  | 244 | 252 |    |    |     |      |    |    |    |    |    |    | 4                 | 2                       |                         |
| TION | 165 | 173 | 181 | 189  | 197 | 205 | 213 | 221 | 229 | 237  | 245 | 253 |    |    |     |      |    |    |    |    |    |    | 5                 |                         |                         |
| POSI | 166 | 174 | 182 | 190  | 198 | 206 | 214 | 222 | 230 | 238  | 246 | 254 |    |    |     |      |    |    |    |    |    |    | 6                 | 3                       | 2                       |
| AR   | 167 | 175 | 183 | 191  | 199 | 207 | 215 | 223 | 231 | 239  | 247 | 255 |    |    |     |      |    |    |    |    |    |    | 7                 |                         |                         |
| MOR  | 168 | 176 | 184 | 192  | 200 | 208 | 216 | 224 | 232 | 240  | 248 | 256 |    |    |     |      |    |    |    |    |    |    | 8                 | 4                       |                         |
| HAI  | 1   | 2   | 3   | 4    | 5   | 6   | 7   | 8   | 9   | 10   | 11  | 12  | 13 | 14 | 15  | 16   | 17 | 18 | 19 | 20 | 21 | 22 | CAF               | ID POS                  | ITION                   |
|      | 31  | 32  | 33  | 34   | 35  | 36  | 37  | 38  | 39  | 40   | 41  | 42  | 43 | 44 | 45  | 46   | 47 | 48 | 49 | 50 | 51 | 52 | SLO               | DT NUI                  | MBER                    |
|      |     |     | PLL | JG 8 |     |     |     |     | PLU | G 10 |     |     |    |    | PLU | G 12 |    |    |    |    |    |    |                   |                         |                         |

SHELF 2 (SX-200 ONLY)

|          |     | PLUG1 I PLUG3 I PLUG5 L |     |     |     |     |     |     |     |     |     |     |     |     |       |      |      | EXTENSION<br>UNIT NO. | TRUNK UNIT<br>No. (4 TRUNK) | TRUNK UNIT<br>No. (2 TRUNN) |     |     |      |         |     |
|----------|-----|-------------------------|-----|-----|-----|-----|-----|-----|-----|-----|-----|-----|-----|-----|-------|------|------|-----------------------|-----------------------------|-----------------------------|-----|-----|------|---------|-----|
|          | 001 | 009                     | 017 | 025 | 033 | 041 | 049 | 057 | 065 | 073 | 081 | 089 | 097 | 105 |       |      |      |                       |                             |                             |     |     | 1    |         |     |
| <b>"</b> | 002 | 010                     | 018 | 026 | 034 | 042 | 050 | 058 | 066 | 074 | 082 | 090 | 098 | 106 |       | ß    | ARD  |                       |                             |                             |     |     | 2    | 1       | 1   |
| MBEI     | 003 | 011                     | 019 | 027 | 035 | 043 | 051 | 059 | 067 | 075 | 083 | 091 | 099 | 107 | -     | L C  | L C/ | ы                     |                             | RESE                        | RVE | D   | 3    |         |     |
| N        | 004 | 012                     | 020 | 028 | 036 | 044 | 052 | 060 | 068 | 076 | 084 | 092 | 100 | 108 | NO    | TRO  | ITR0 | NTR                   |                             | F                           | OR  |     | 4    | 2       |     |
| TON T    | 005 | 013                     | 021 | 029 | 037 | 045 | 053 | 061 | 069 | 077 | 085 | 093 | 101 | 109 | IV ER | Ś    | CO   | E CI                  |                             | COM                         | MON |     | 5    |         |     |
| POSI     | 006 | 014                     | 022 | 030 | 038 | 046 | 054 | 062 | 070 | 078 | 088 | 094 | 102 | 110 | RECE  | SOLE | SOLE | TON                   |                             | CONT                        | ROL | S   | 6    | 3       | 2   |
| \RE      | 007 | 015                     | 023 | 031 | 039 | 047 | 055 | 063 | 071 | 079 | 087 | 095 | 103 | 111 | -     | CON  | CON  |                       |                             |                             |     |     | 7    |         |     |
| WO.      | 008 | 016                     | 024 | 032 | 040 | 048 | 056 | 064 | 072 | 080 | 088 | 096 | 104 | 112 |       |      | _    |                       |                             |                             |     |     | 8    | 4       |     |
| HAI      |     | 1                       | 2   | 34  | 5   | 6   | 7   | 8   | 9   | 10  | 11  | 12  | 13  | 14  | 15    | 16   | 17   | 18                    | 19                          | 20                          | 21  | 22  | CARI | ) POSIT | ION |
|          | 1   | 2                       | 3   | 4   | 5   | 6   | 7   | 8   | 9   | 10  | 11  | 12  | 13  | 14  | 15    | 16   | 17   | 18                    | 19                          | 20                          | 21  | 22  | SLO. | r num   | BER |
|          |     | PLUG2 PLUG4 PLUG6       |     |     |     |     |     |     |     |     |     |     |     |     |       |      |      |                       |                             |                             |     | 642 |      |         |     |

#### SHELF 1

NOTES: 1. EQUIPMENT POSITION 001 IS RESERVED FOR THE TEST LINE AND MUST THEREFORE BE EQUIPPED WITH A LINE CARD. 2. TRUNKEQUIPMENTNUMBERISSAMEASINDIVIDUALTRUNKACCESSCODE.

Fig. 208-I Hardware/Equipment Numbering

مر

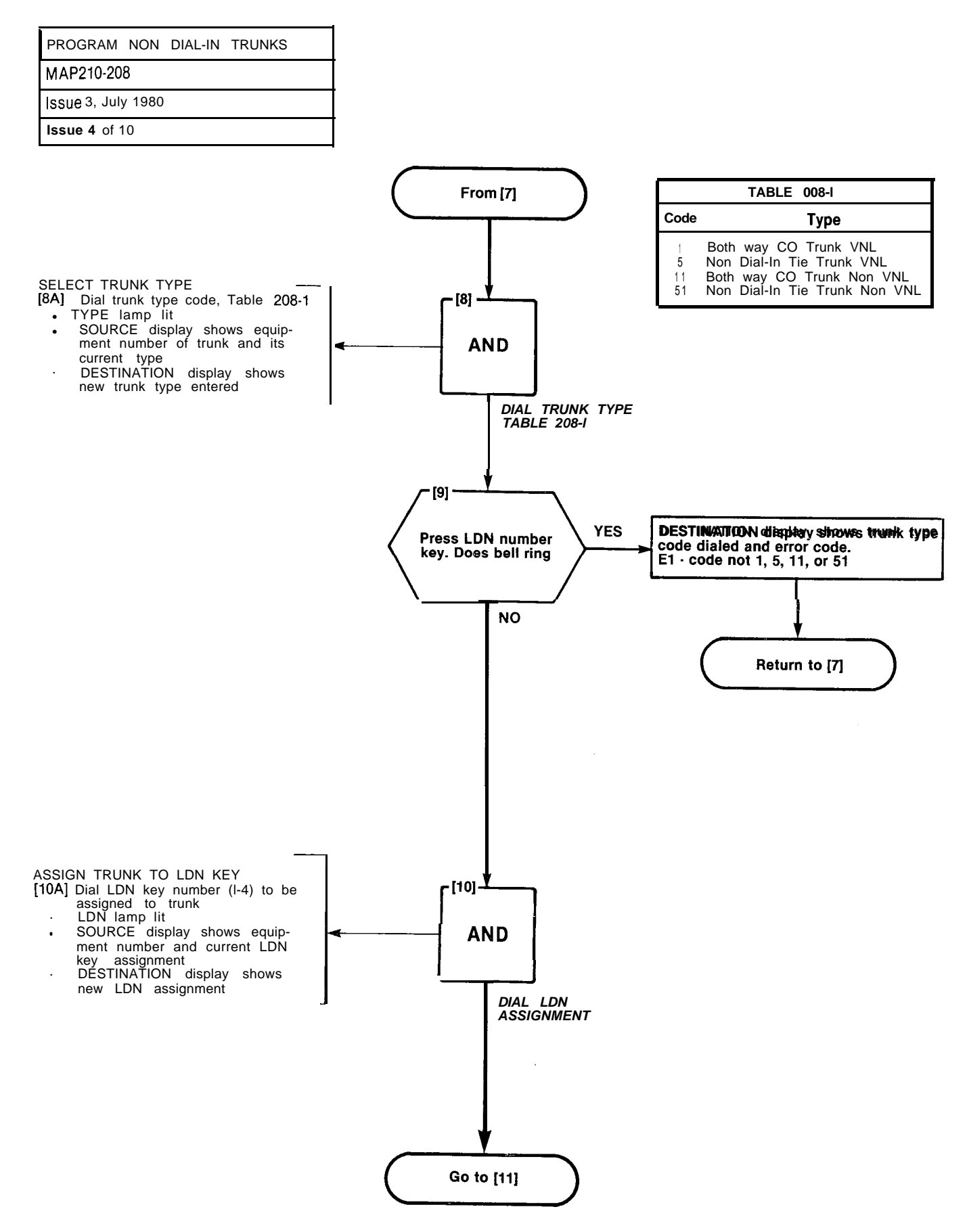

.....

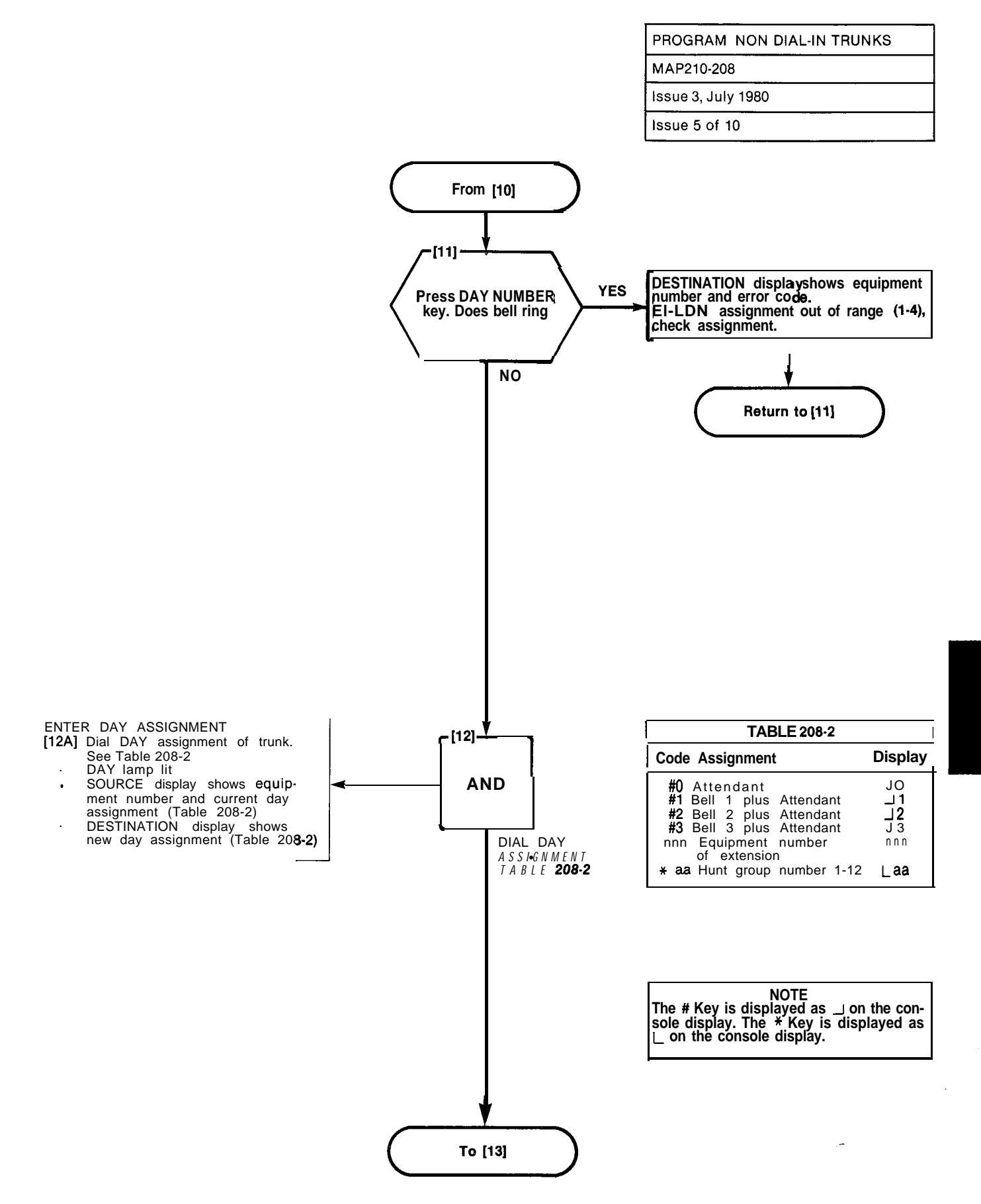

A2-41

10.2

| PROGRAM      | NON    | DIAL-IN | TRUNKS |  |
|--------------|--------|---------|--------|--|
| MAP210-20    | 8      |         |        |  |
| Issue 3, Jul | y 1980 |         |        |  |
| Sheet 6 of 1 |        |         |        |  |

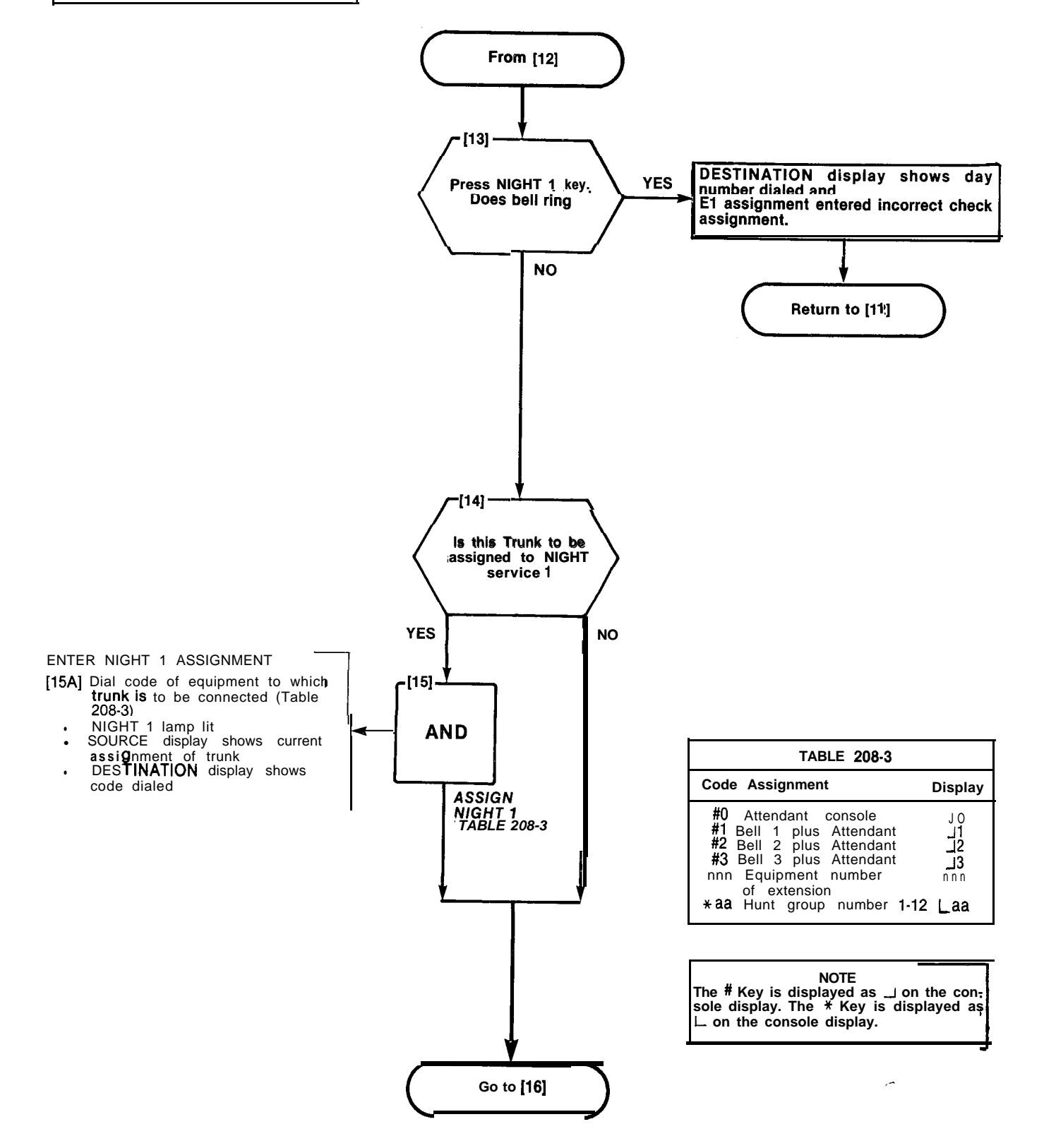

States:

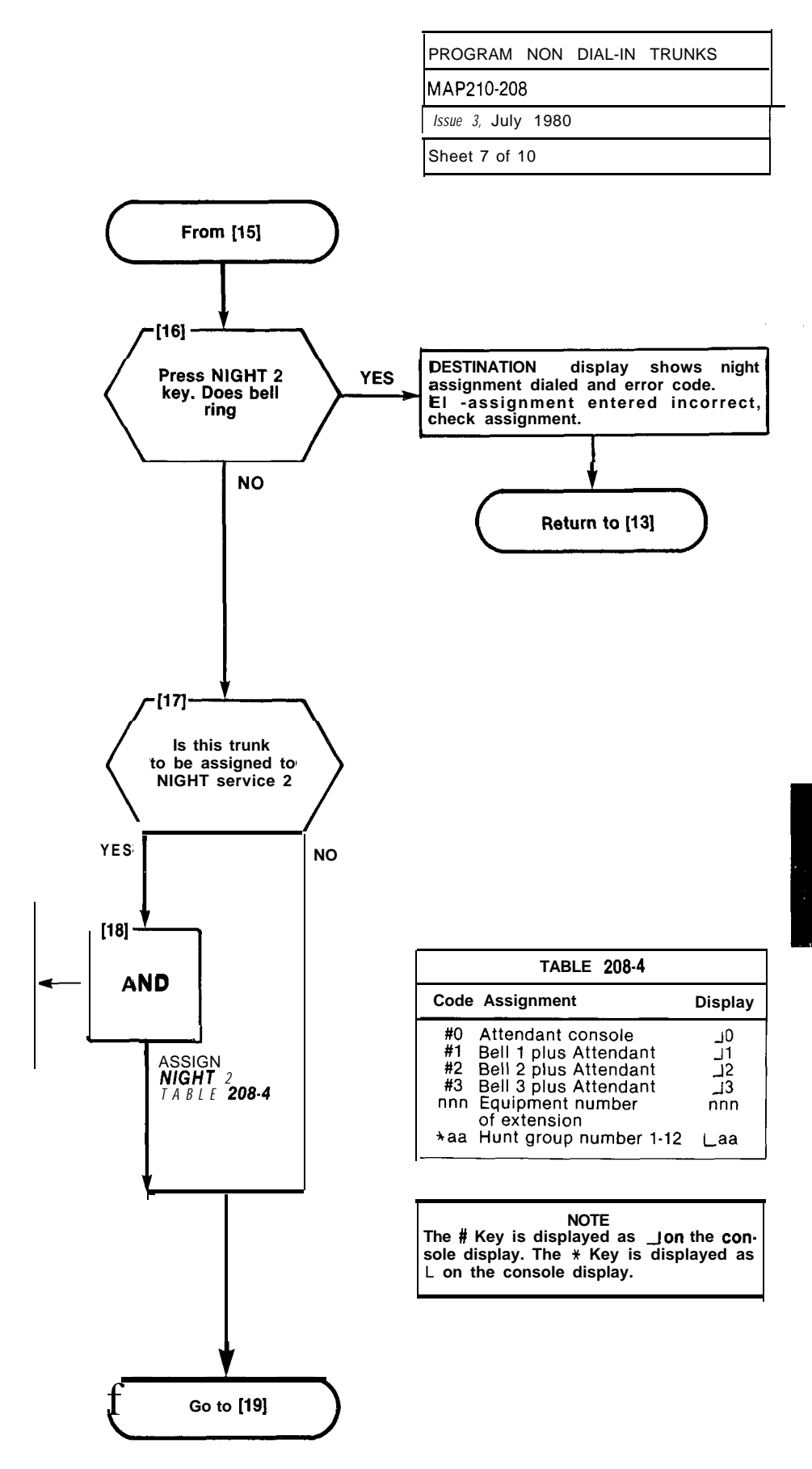

ENTER NIGHT 2 ASSIGNMENT

- [18A] Dial code of equipment to which trunk is to be connected. Table 208-4 NIGHT 2 lamp lit SOURCE display shows
  - current assignment of trunk
  - DESTINATION display shows code dialed

| PROGRAM      | NON    | DIAL-IN | TRUNKS |  |
|--------------|--------|---------|--------|--|
| MAP210-20    | 8      |         |        |  |
| Issue 3, Jul | y 1980 |         |        |  |
| Sheet 8 of   | 10     |         |        |  |

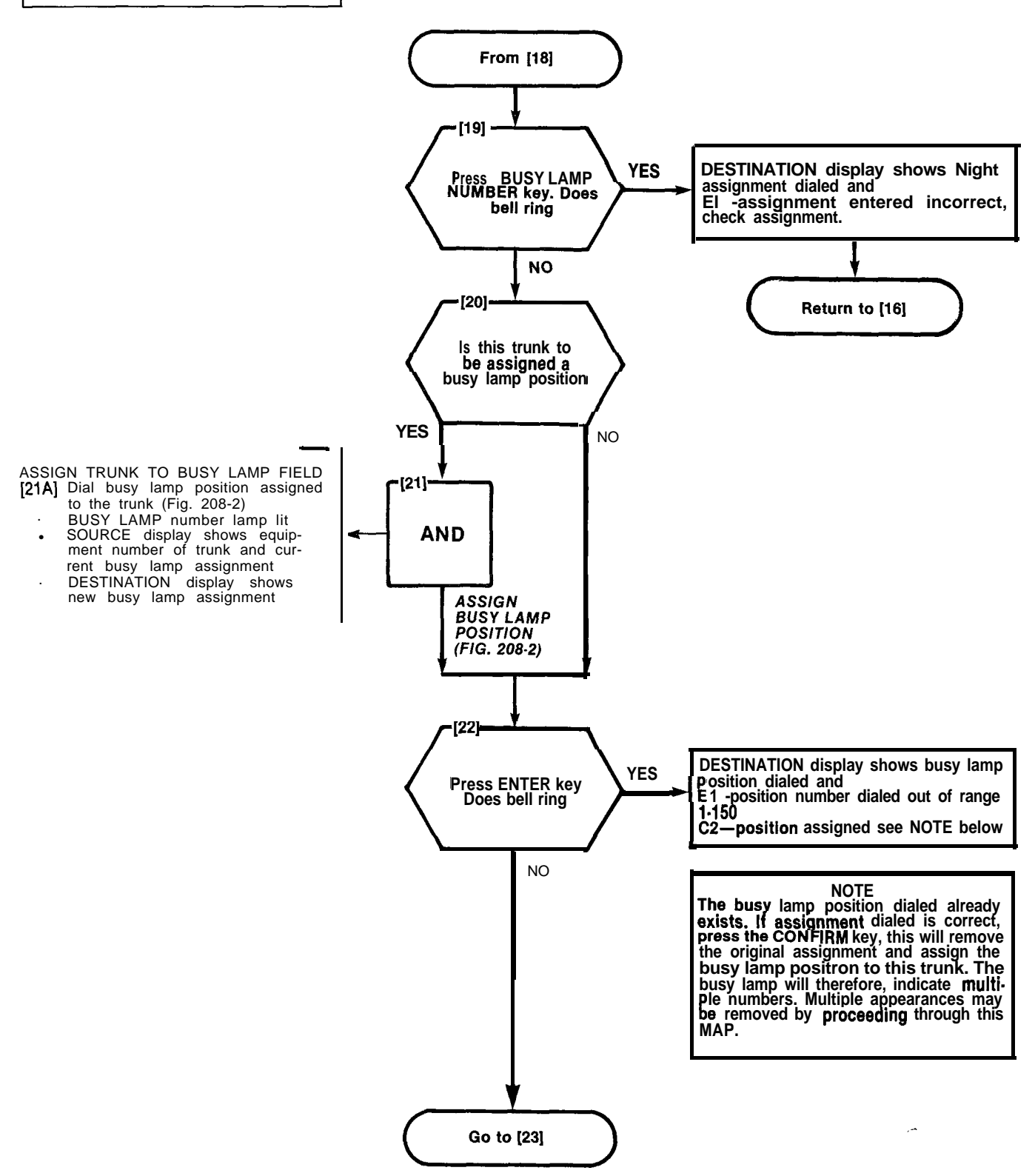

| PROGRAM     | NON     | DI AL- I NTRUNKS | I |
|-------------|---------|------------------|---|
| MAP210-20   | )8      |                  | I |
| lssue 3, Ju | ly 1980 |                  |   |
| Sheet 9 of  | 10      |                  |   |

| •               | •<br>2          | •<br>3          | •<br>4           | •<br>5          | •<br>6           | •<br>7            | •<br>8           | 9              | •<br>10         | •<br>11  | •<br>12 | •<br>13 | •<br>3 14   | •<br>15 | •<br>16 | •<br>17    | •<br>18 | •<br>19   | •<br>20    | •<br>21      | •<br>22 | •<br>23     | •<br>24        | •<br>25      | •<br>26           | •<br>27          | ●<br>28   | •<br>29            | •<br>30        |
|-----------------|-----------------|-----------------|------------------|-----------------|------------------|-------------------|------------------|----------------|-----------------|----------|---------|---------|-------------|---------|---------|------------|---------|-----------|------------|--------------|---------|-------------|----------------|--------------|-------------------|------------------|-----------|--------------------|----------------|
| •<br>31         | 32              | 33              |                  | □<br>35         | □<br>36          |                   | ] 🗖<br>38        | □<br>39        | □<br>40         | •<br>41  | 42      | 43      |             |         | □<br>46 |            |         | ] □<br>49 | □<br>50    | •<br>51      | •<br>52 | •<br>53     | •<br>54        | •<br>55      | •<br>56           | •<br>57          | •<br>58   | <b>•</b><br>59     | <b>6</b> 0     |
| •<br>61         | 62              | 63              | □ □<br>64        |                 | □<br>66          | □ □<br>67         | 68               | 69             | 口<br>70         | ●<br>71  | •<br>72 | •<br>73 | •<br>3 74   | • 75    | •<br>76 | •<br>77    | •<br>78 | •<br>79   | <b>8</b> 0 | ●<br>81      | •<br>82 | •<br>83     | •<br>84        | •<br>85      | •<br>86           | •<br>87          | •<br>88   | •<br>89            | •<br>90        |
| •<br>91         | 92              | 93<br>93        | ⊐ ⊏<br>94        | 95              | M<br>96          | □ C<br>97         | 98               | 99             | □<br>100        | ●<br>101 | 102     | 10      | □ [<br>3104 | 105     | 106     | □ [<br>10′ | 7108    | □<br>109  | □<br>110   | ●<br>111     | 112     | 113         |                | 115          | 1 🗆<br>116        | □ [<br>117       |           | <b>]  </b><br>3119 | □<br>120       |
| <b>0</b><br>121 | <b>0</b><br>122 | <b>0</b><br>123 | <b>0</b><br>3 12 | <b>0</b><br>412 | <b>0</b><br>5126 | <b>0</b><br>51271 | <b>0</b><br>.281 | <b>0</b><br>29 | <b>0</b><br>130 | •        | •       | •       | 3 13        | 4 13    | •       | •          | •       | •         | •          | 0<br>1142183 | 1442)   | 0<br>5 1343 | 0<br>17434 1 A | 0<br>\$40 14 | <b>0</b><br>16 14 | <b>0</b><br>7 14 | 0<br>48 1 | 0<br>49 1          | <b>0</b><br>50 |

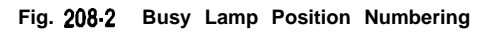

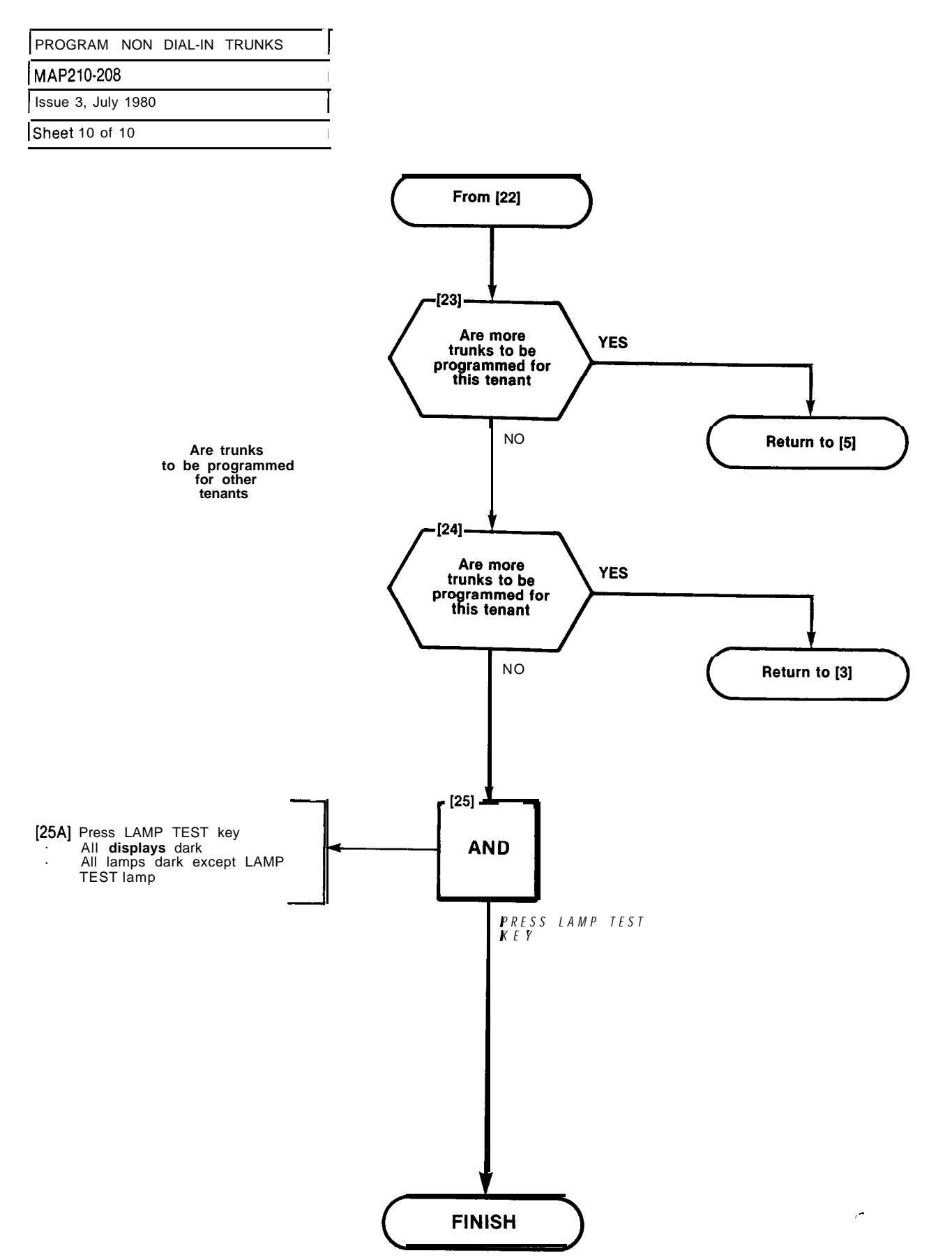

.

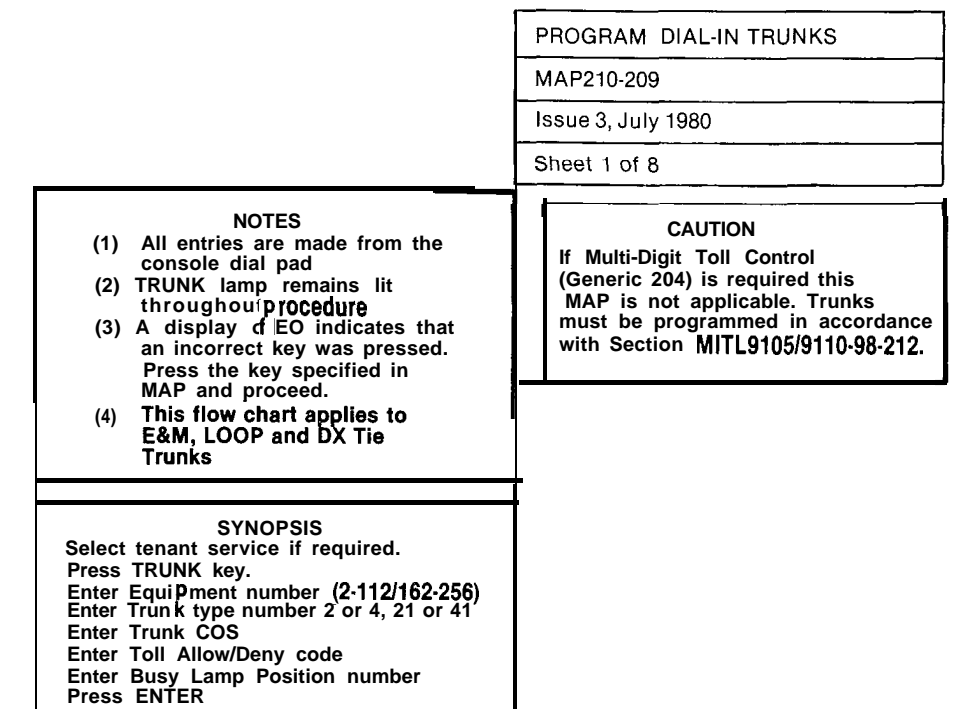

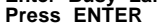

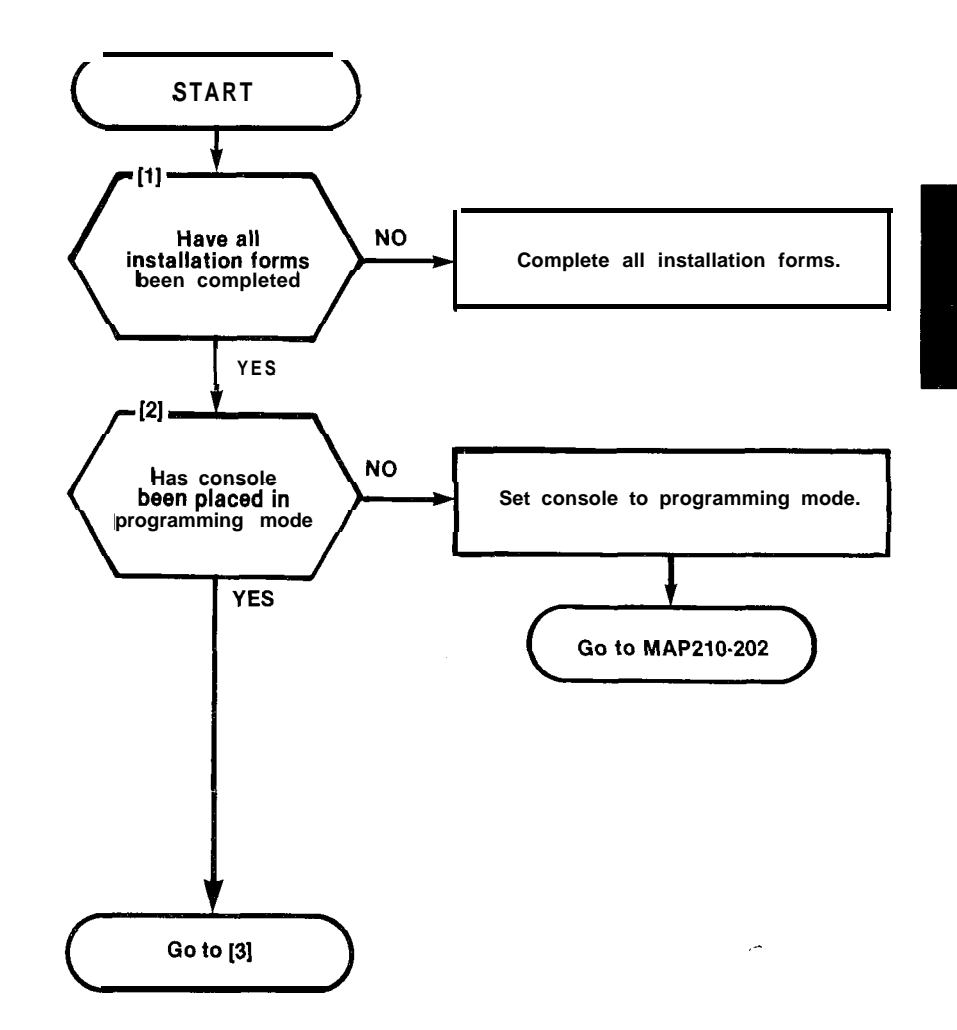

A2-47

| PROGRAM DIAL-IN    | TRUNKS |
|--------------------|--------|
| MAP210-209         |        |
| Issue 3, July 1980 |        |
| Sheet 2 of 8       |        |

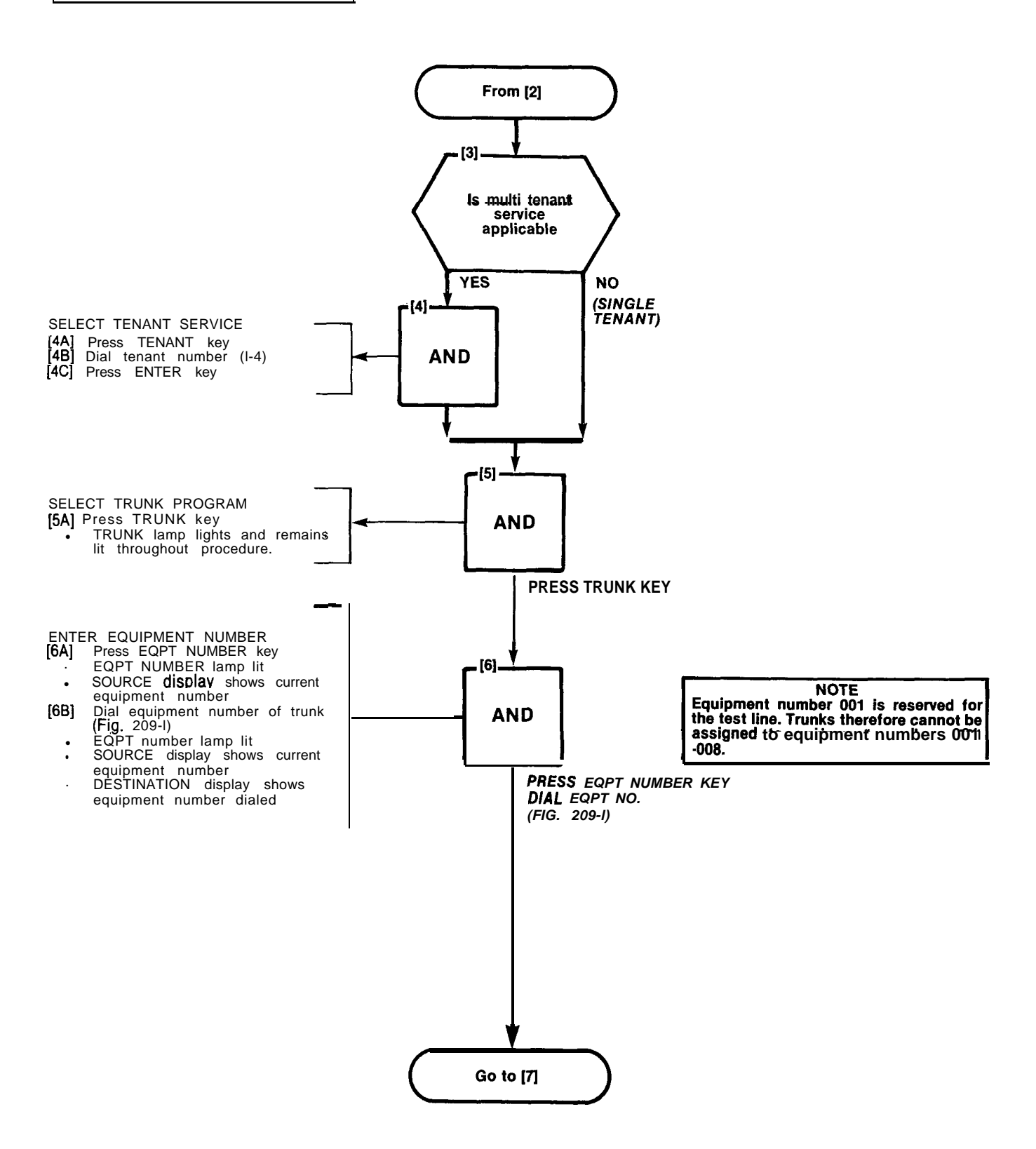

| PROGRAM DIAL-IN TRUNKS |  |
|------------------------|--|
| MAP210-209             |  |
| Issue 3, July 1980     |  |
| Sheet 3 of 8           |  |

|      |                 |     |     |     |     |      |     |     |     |      |     |     |    |    |      |             |    |    |    |    |    |    | TENSION<br>IIT NO. | (UNK UNIT<br>). (4 TRUNK) | UNK UNIT<br>). (2 TRUNK) |
|------|-----------------|-----|-----|-----|-----|------|-----|-----|-----|------|-----|-----|----|----|------|-------------|----|----|----|----|----|----|--------------------|---------------------------|--------------------------|
|      |                 |     | PLU | G7  |     |      | I   |     | PLU | IG 9 |     |     |    |    | PLU  | <u>3 11</u> |    |    |    |    |    |    | ΔŚ                 | E N                       | E N                      |
|      | 161             | 169 | 177 | 185 | 193 | 201  | 209 | 217 | 225 | 233  | 241 | 249 |    |    |      |             |    |    |    |    |    |    | 1                  |                           |                          |
| æ    | 162             | 170 | 178 | 186 | 194 | 202  | 210 | 218 | 226 | 234  | 242 | 250 |    |    |      |             |    |    |    |    |    |    | 2                  | 1                         | 1                        |
| MBE  | 163             | 171 | 179 | 187 | 195 | 203  | 211 | 219 | 227 | 235  | 243 | 251 |    |    | -    |             |    |    |    |    |    |    | 3                  |                           |                          |
| N N  | 164             | 172 | 180 | 188 | 196 | 204  | 212 | 220 | 228 | 236  | 244 | 252 |    |    |      |             |    |    |    |    |    |    | 4                  | 2                         |                          |
| TION | 165             | 173 | 181 | 189 | 197 | 205  | 213 | 221 | 229 | 237  | 245 | 253 |    |    |      |             |    |    |    |    |    |    | 5                  |                           |                          |
| 2    | 1 <sub>66</sub> | 174 | 182 | 190 | 198 | 206  | 214 | 222 | 230 | 238  | 246 | 254 |    |    |      |             |    |    | L  |    |    |    | 6                  | 3                         | 2                        |
| ABE  | 167             | 175 | 183 | 191 | 199 | 2071 | 215 | 223 | 231 | 239  | 247 | 255 |    |    |      |             |    |    |    |    |    |    | 7                  |                           |                          |
| RDW  | 168             | 176 | 184 | 192 | 200 | 208  | 216 | 224 | 232 | 240  | 248 | 256 |    |    |      |             |    |    |    |    |    |    | 8                  | 4                         |                          |
| HA   | 1               | 2   | 3   | 4   | 5   | 6    | 7   | 8   | 9   | 10   | 11  | 12  | 13 | 14 | 15   | 16          | 17 | 18 | 19 | 20 | 21 | 22 | CAR                | D POSIT                   | TON                      |
|      | 31              | 32  | 33  | 34  | 35  | 36   | 37  | 38  | 39  | 40   | 41  | 42  | 43 | 44 | 45   | 46          | 47 | 48 | 49 | 50 | 51 | 52 | SL                 | OT NU                     | MBER                     |
|      |                 |     | PLU | G8  |     |      | T   |     | PLU | G 10 |     |     | [  |    | PLUC | 12          |    | 1  |    |    |    |    |                    |                           |                          |

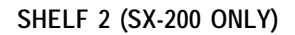

i we handed a state

| <b>.</b> | 1   |     | PLU | 61  |     |      |     |     | PLI | 63         |       |     |     |     | PLL  | 5    |       | _     | -   |      |      |    | XTENSION<br>Init no. | RUNK UNIT<br>10. (4 TRUNK) | RUNK UNIT<br>10. (2 TRUNK) |
|----------|-----|-----|-----|-----|-----|------|-----|-----|-----|------------|-------|-----|-----|-----|------|------|-------|-------|-----|------|------|----|----------------------|----------------------------|----------------------------|
|          | 001 | 009 | 017 | 025 | 033 | 0411 | 049 | 057 | 065 | 073        | 081   | 089 | 097 | 105 |      | _    |       |       |     |      |      |    |                      | ΗZ                         | ΗZ                         |
|          | 002 | 010 | 018 | 026 | 034 | 0421 | 050 | 058 | 066 | 074        | 082   | 090 | 098 | 106 |      | ٨D   | ARD   |       |     |      |      |    | 2                    | 1                          | 1                          |
| NBE      | 003 | 011 | 019 | 027 | 035 | 0431 | 051 | 059 | 067 | 075        | 083   | 091 | 099 | 107 | . –  | L C/ | JL C/ | 10T   | R   | 551  | RVED | )  | 3                    |                            | <u> </u>                   |
| NN       | 004 | 012 | 020 | 028 | 036 | 044  | 052 | 060 | 068 | 67         | 6 084 | 092 | 100 | 108 | NO 8 | NTRO | NTRC  | NTR   |     | FC   | R    |    | 4                    | 2                          |                            |
| No.      | 005 | 013 | 021 | 029 | 037 | 045  | 053 | 061 | 069 | 073        | 7 085 | 093 | 101 | 109 | IVE  | 501  | E COI | IE CC | . ( | COMN | ЛОN  |    | 5                    |                            |                            |
| POS      | D06 | 014 | 022 | 030 | 038 | 046  | 054 | 062 | 070 | 078        | 086   | 094 | 102 | 110 | RECE | SOLI | SOLI  | TON   | C   | ONT  | ROLS |    | 6                    | 3                          | 2                          |
| ARE      | D07 | 015 | 023 | 031 | 039 | 047  | 055 | 063 | 071 | 079        | 087   | 095 | 103 | 111 |      | CON  | CON   |       |     |      |      |    | 7                    |                            |                            |
| LRD      | D08 | 016 | 024 | 032 | 040 | 048  | 056 | 064 | 072 | 080        | 088   | 096 | 104 | 112 |      |      |       |       |     |      |      |    | 8                    | 4                          |                            |
| 2        | 1   | 2   | 3   | 4   | 5   | 6    | 7   | 8   | 9   | 10         | 11    | 12  | 13  | 14  | 15   | 16   | 17    | 18    | 19  | 20   | 21   | 22 | CAR                  | D POSIT                    | TION                       |
|          | 1   | 2   | 3   | 4   | 5   | 6    | 7   | 8   | 9   | 10         | 11    | 12  | 13  | 14  | 15   | 16   | 17    | 18    | 19  | 20   | 21   | 22 | SLO                  | T num                      | BER                        |
|          |     |     | PLU | G2  |     |      |     |     | PLU | <b>JG4</b> |       |     |     |     | PLU  | 6    |       |       |     |      |      |    |                      |                            | 642                        |

#### SHELF 1

#### NOTES: 1. EQUIPMENT POSITION 001 IS RESERVED FORTHETEST LINE AND MUST THEREFORE BE EQUIPPED WITH A LINE CARD. 2, TRUNKEQUIPMENTNUMBERISSAMEASINDIVIDUALTRUNKACCESSCODE.

Fig. 209-I Hardware/Equipment Numbering

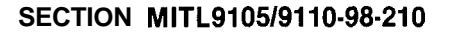

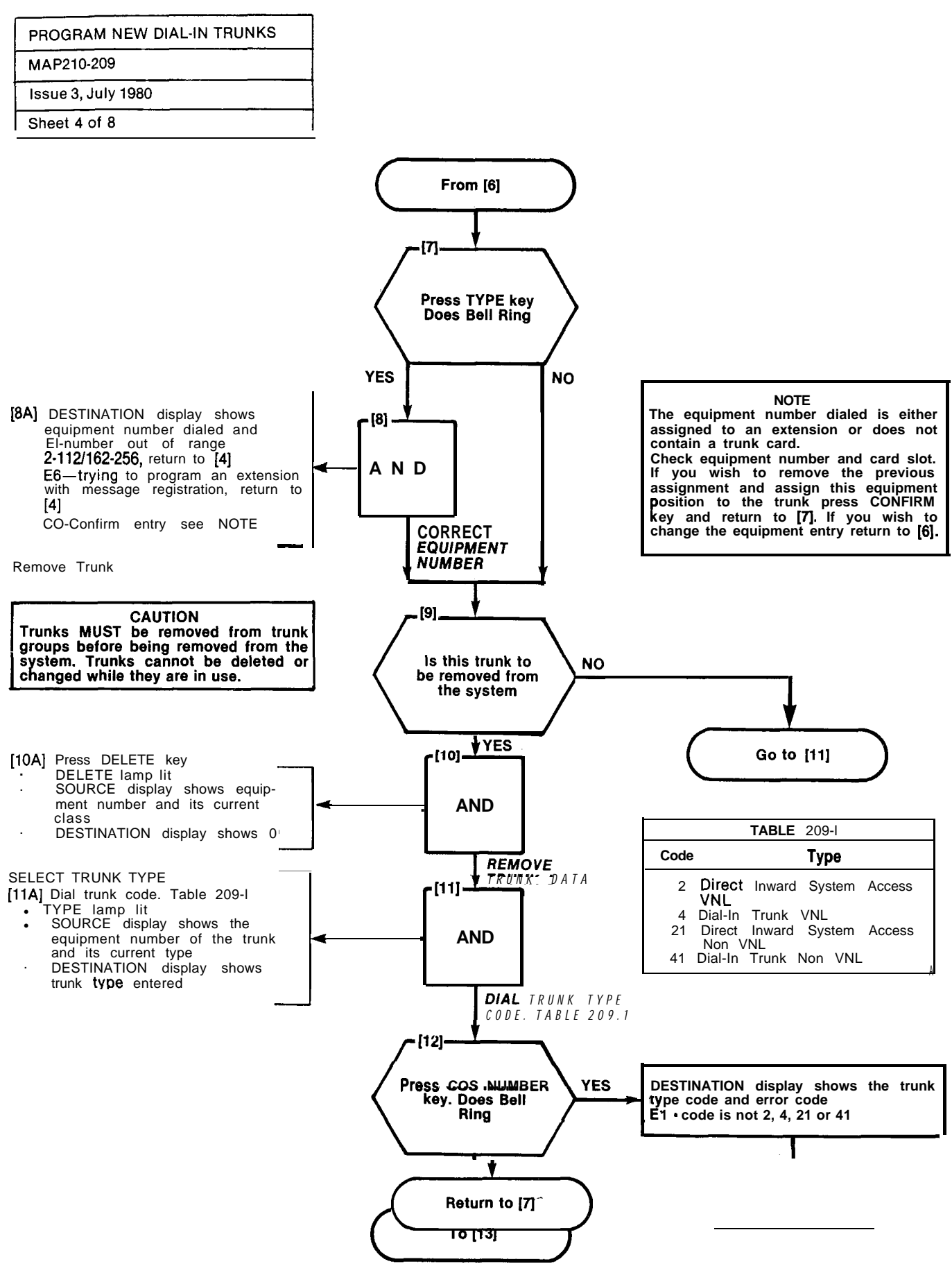

A2-50

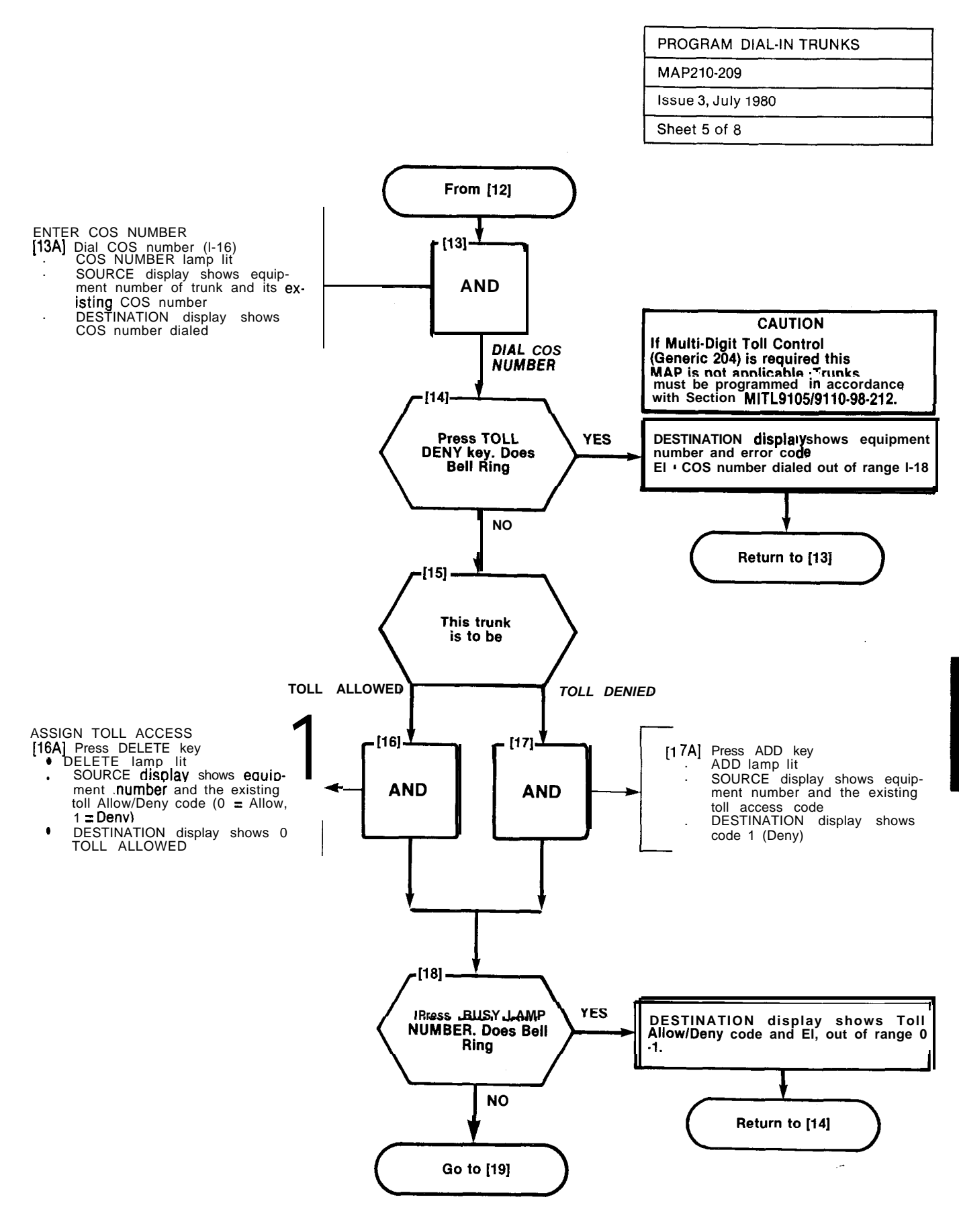

A2-51

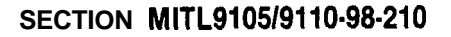

•

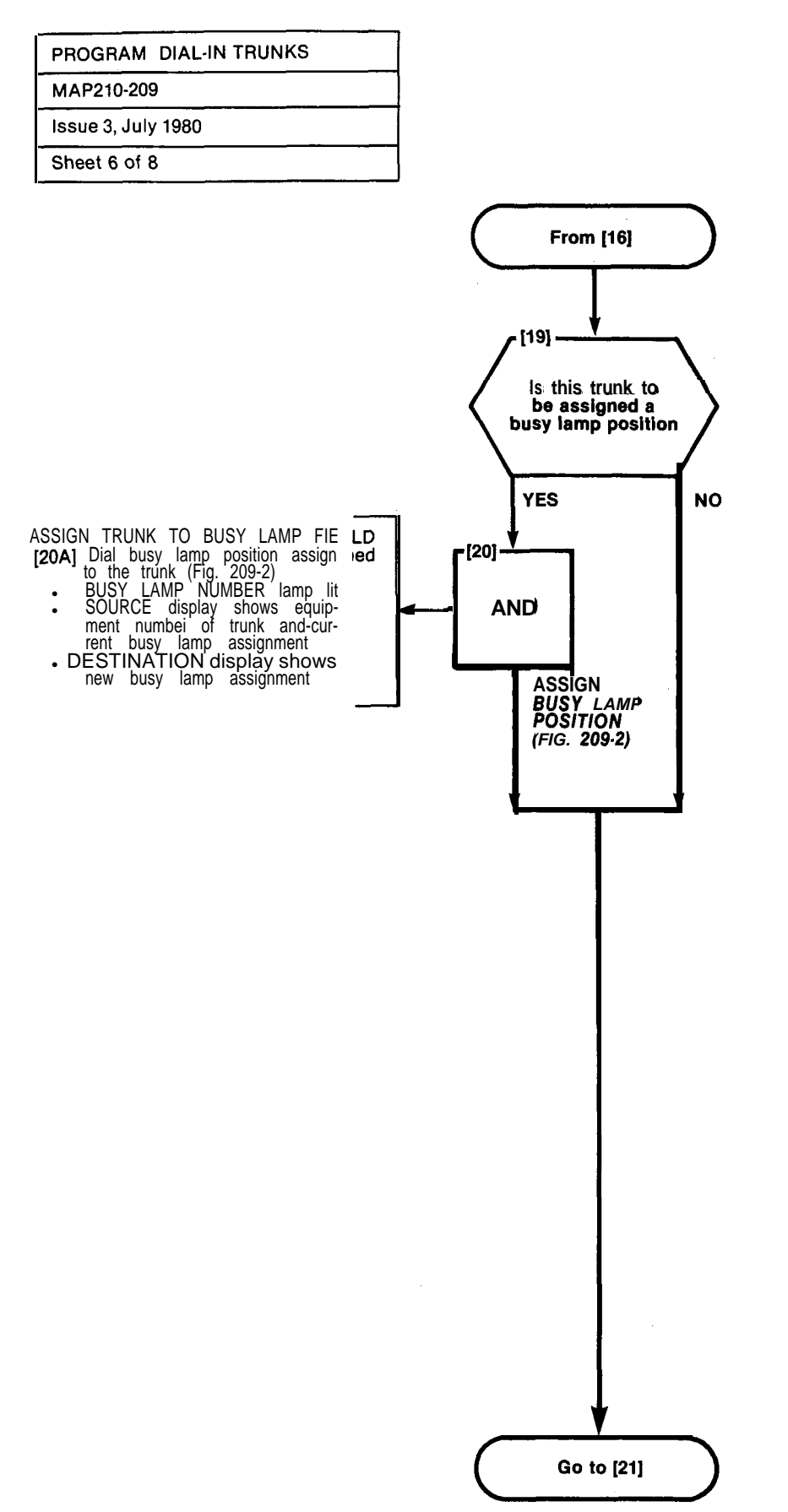

# SECTION MITL9105/9110-98-210 ::

| PROGRAM DIAL-IN TRUNKS |
|------------------------|
| MAP210-209             |
| Issue 3, July 1980     |
| Sheet 7 of 8           |

en en el en angeler d'altre el recencier en en en el el

الي المالينين

Fig. 209-2 Busy Lamp Position Numbering

is a v

| <b>PRO</b> GRAM | DIAL-IN | TRUNKS |  |
|-----------------|---------|--------|--|
| MAP210-20       | 9       |        |  |
| Issue 3, July   | / 1980  |        |  |
| Sheet 8 of      | 8       |        |  |

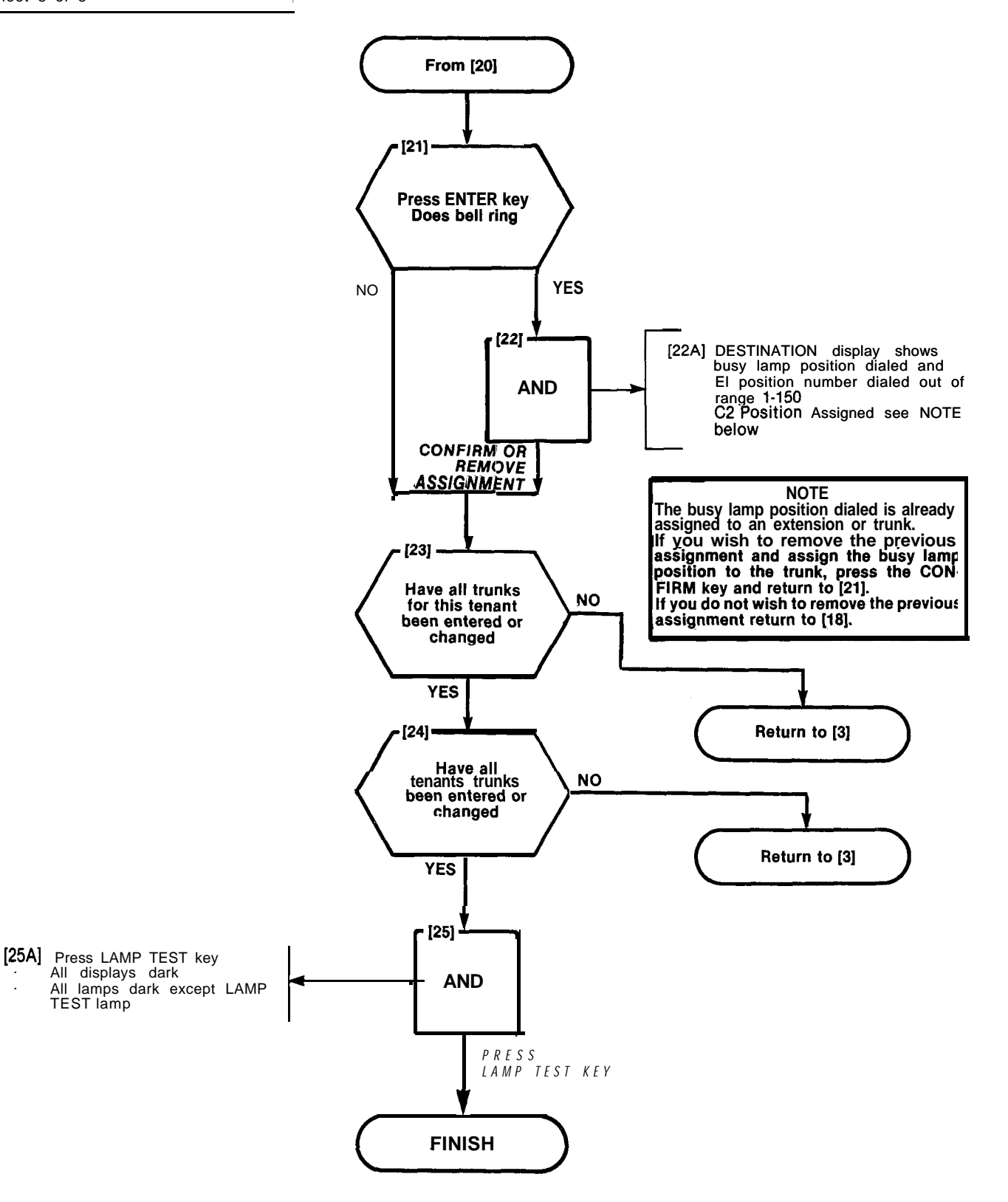

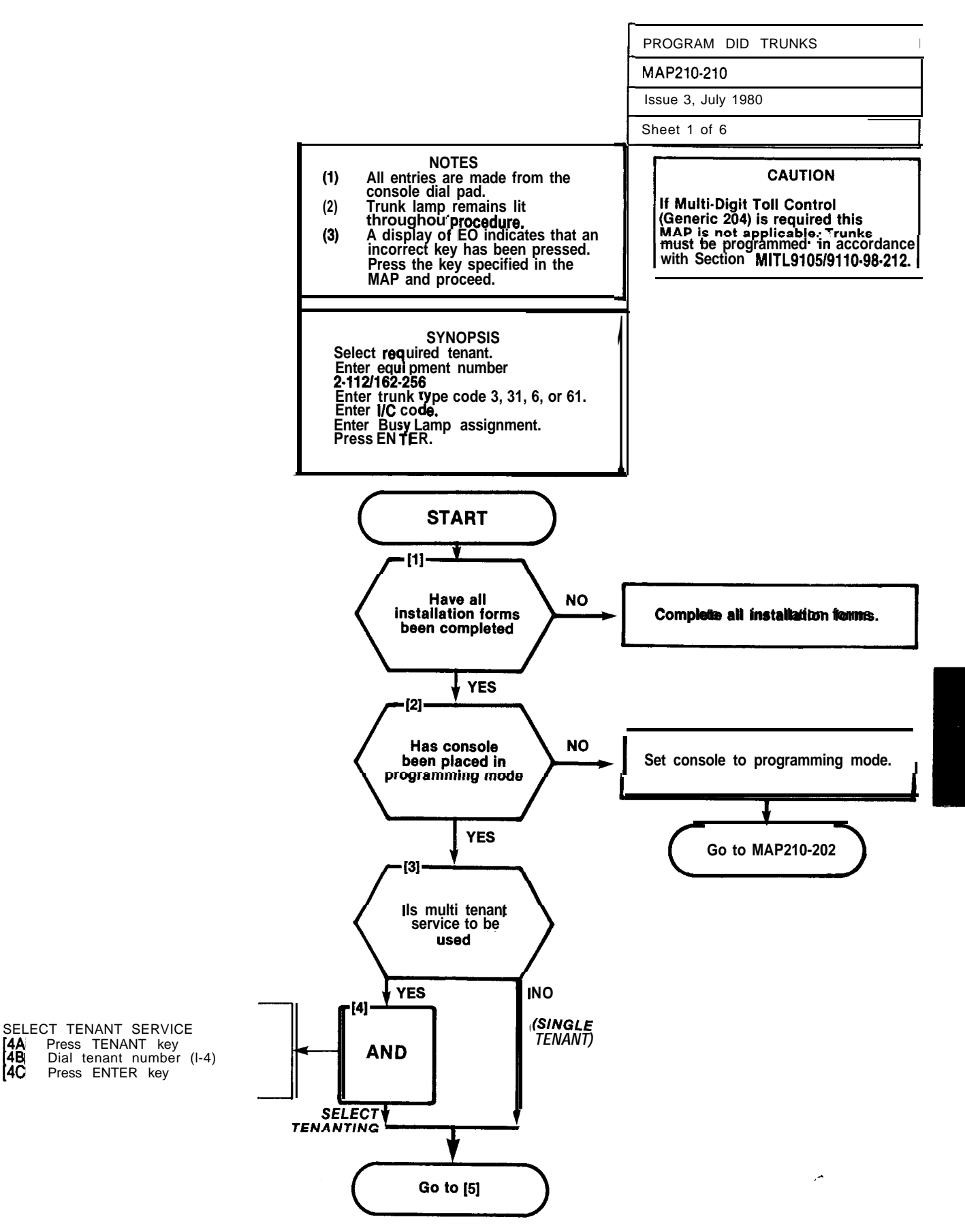

[4A [4B] [4C

| PROGRAM DID TRUNKS |  |
|--------------------|--|
| MAP210-210         |  |
| Issue 3, July 1980 |  |
| Sheet 2 of 6       |  |

| r1  | r   |     | PLI | IG 7  |     |      |      |     | PII | 109 |     |      |    |    | DEL | <u></u> |    |    | ī  |    |    |    | XTEN SION<br>Init NJ. | runk unit<br>0. (1 frunk) | R <b>un</b> k unit<br>D. (2 trunk) |
|-----|-----|-----|-----|-------|-----|------|------|-----|-----|-----|-----|------|----|----|-----|---------|----|----|----|----|----|----|-----------------------|---------------------------|------------------------------------|
|     | _   |     |     |       |     |      | _    |     | IL  |     |     |      |    |    | FLU | UI I    |    |    |    |    |    |    | ШЭ                    | 1 - Z                     | ΗZ                                 |
|     | 161 | 160 | 177 | _185_ | 102 | 901  | 900  | 917 | 995 | 922 | 941 | 940  |    |    |     |         |    |    |    |    |    |    | 1                     |                           | ı j                                |
| ~   | 162 | 170 | 178 | 186   | 194 | 2021 | 1210 | 218 | 226 | 234 | 242 | 2501 |    |    |     |         |    |    |    |    |    |    | 2                     | 1                         | 1                                  |
| ΝB  | 163 | 171 | 179 | 187   | 195 | 2031 | 211  | 219 | 227 | 235 | 243 | 251  |    |    |     |         |    |    |    |    |    |    |                       |                           |                                    |
| Z   | 164 | 172 | 180 | 188   | 196 | 204  | 212  | 220 | 228 | 236 | 244 | 252  |    |    |     |         |    |    |    |    |    |    | 41                    | 2                         |                                    |
| 臣   | 165 | 173 | 181 | 189   | 197 | 2051 | 213  | 221 | 229 | 237 | 245 | 253  |    |    |     |         |    |    |    |    |    |    | 5                     |                           | I                                  |
| POS | 166 | 174 | 162 | 190   | 198 | 206  | 214  | 222 | 230 | 238 | 246 | 254  |    |    |     |         |    |    | I  |    |    |    | 6                     | 3                         | 2                                  |
| ARE | 167 | 175 | 183 | 191   | 199 | 207  | 215  | 223 | 231 | 239 | 247 | 255  |    |    |     |         |    |    |    |    |    |    | 7                     |                           |                                    |
| RDW | 168 | 176 | 184 | 192   | 200 | 208  | 216  | 224 | 232 | 240 | 248 | 256  |    |    |     |         |    |    |    |    |    |    | a                     | 4                         |                                    |
| HA  | 1   | 2   | 3   | 4     | 5   | 6    | 7    | 8   | 9   | 10  | 11  | 12   | 13 | 14 | 15  | 16      | 17 | 18 | 19 | 20 | 21 | 22 | CAR                   | D POSI                    | FION                               |
|     | 31  | 32  | 33  | 34    | 35  | 36   | 37   | 38  | 39  | 40  | 41  | 42   | 43 | 44 | 45  | 46      | 47 | 48 | 49 | 50 | 51 | 52 | SLO                   | DT NUN                    | BER                                |
| L   |     |     | PLU | G8    |     |      |      |     | PLU | G10 |     |      |    |    | PLU | G12     |    |    |    |    |    |    |                       |                           |                                    |

## SHELF 2 (SX-200 ONLY)

|      |     |     | PLU | G 1 |     |     |     |     | PLU | G 3 |     |     |     |     | PLU  | 35         |        |        | l     |       | extension<br>Unit no. | TRUNK UNIT<br>NO. (4 TRUNK) | TRUNK UNIT<br>No. (2 TRUNK) |
|------|-----|-----|-----|-----|-----|-----|-----|-----|-----|-----|-----|-----|-----|-----|------|------------|--------|--------|-------|-------|-----------------------|-----------------------------|-----------------------------|
|      | 001 | 009 | 017 | 025 | 033 | 041 | 049 | 057 | 065 | 073 | 081 | 089 | 097 | 105 |      |            |        |        |       |       | 1                     |                             |                             |
| æ    | 002 | 010 | 018 | 026 | 034 | 042 | 050 | 058 | 066 | 074 | 082 | 090 | 098 | 106 |      | <b>ARD</b> | 묥      |        |       |       | 2                     | 1                           | 1                           |
| MBE  | 003 | 011 | 019 | 027 | 035 | 043 | 051 | 059 | 067 | 075 | 083 | 091 | 099 | 107 | -    | רכי        | C<br>L | Ы      | RESER | RVED  | 3                     |                             |                             |
| NN 1 | 004 | 012 | 020 | 028 | 036 | 044 | 052 | 060 | 860 | 076 | 084 | 092 | 100 | 108 | NO   | ITRO       | L BE   | NTR    | FO    | R     | 4                     | 2                           |                             |
| 01   | 005 | 013 | 021 | 029 | 037 | 045 | 053 | 061 | 069 | 077 | 085 | 093 | 101 | 109 | IVEF | ŝ          | ŝ      | С<br>С | COM   | MON   | 5                     |                             |                             |
| SO4  | 006 | 014 | 022 | 030 | 038 | 046 | 054 | 062 | 070 | 078 | 086 | 094 | 102 | 110 | RCE  | 310        | OLE    | TON    | CONT  | ROLS  | 6                     | 3                           | 2                           |
| ARE  | 007 | 015 | 023 | 031 | 039 | 047 | 055 | 063 | 071 | 079 | 087 | 095 | 103 | 111 | -    | SNOC       | SNOC   |        |       |       | 7                     |                             |                             |
| MOR  | 800 | 016 | 024 | 032 | 040 | 048 | 056 | 064 | 072 | 080 | 088 | 096 | 104 | 112 |      | 0          |        |        |       |       | 8                     | 4                           |                             |
| HA   | 1   | 2   | 3   | 4   | 5   | 6   | 7   | 8   | 9   | 10  | 11  | 12  | 13  | 14  | 15   | 16         | 17     | 18     | 19 20 | 21 22 | CAR                   | D POSI                      | TION                        |
|      | -   | ۷   | 3   | 4   | 5   | D   | 1   | 8   | y   | UT  | 11  | 12  | 13  | 14  | 15   | 16         | 17     | 18     | 19 20 | 21 22 | SLO                   | T NUN                       | BER                         |
|      |     |     | PLU | G 2 |     |     |     |     | PLU | G 4 |     |     |     |     | PLUG | 6          |        |        |       |       |                       |                             | 642                         |

#### SHELF1

NOTES: 1. EQUIPMENT POSITION 001 IS RESERVED FOR THE TEST LINE AND, MUST, THEREFORE BE EQUIPPED WITH A LINE CARD. 2. TRUNK EQUIPMENT NUMBER IS SAME AS INDIVIDUAL TRUNK ACCESS CODE.

Fig. 210-I Hardware/Equipment Numbering

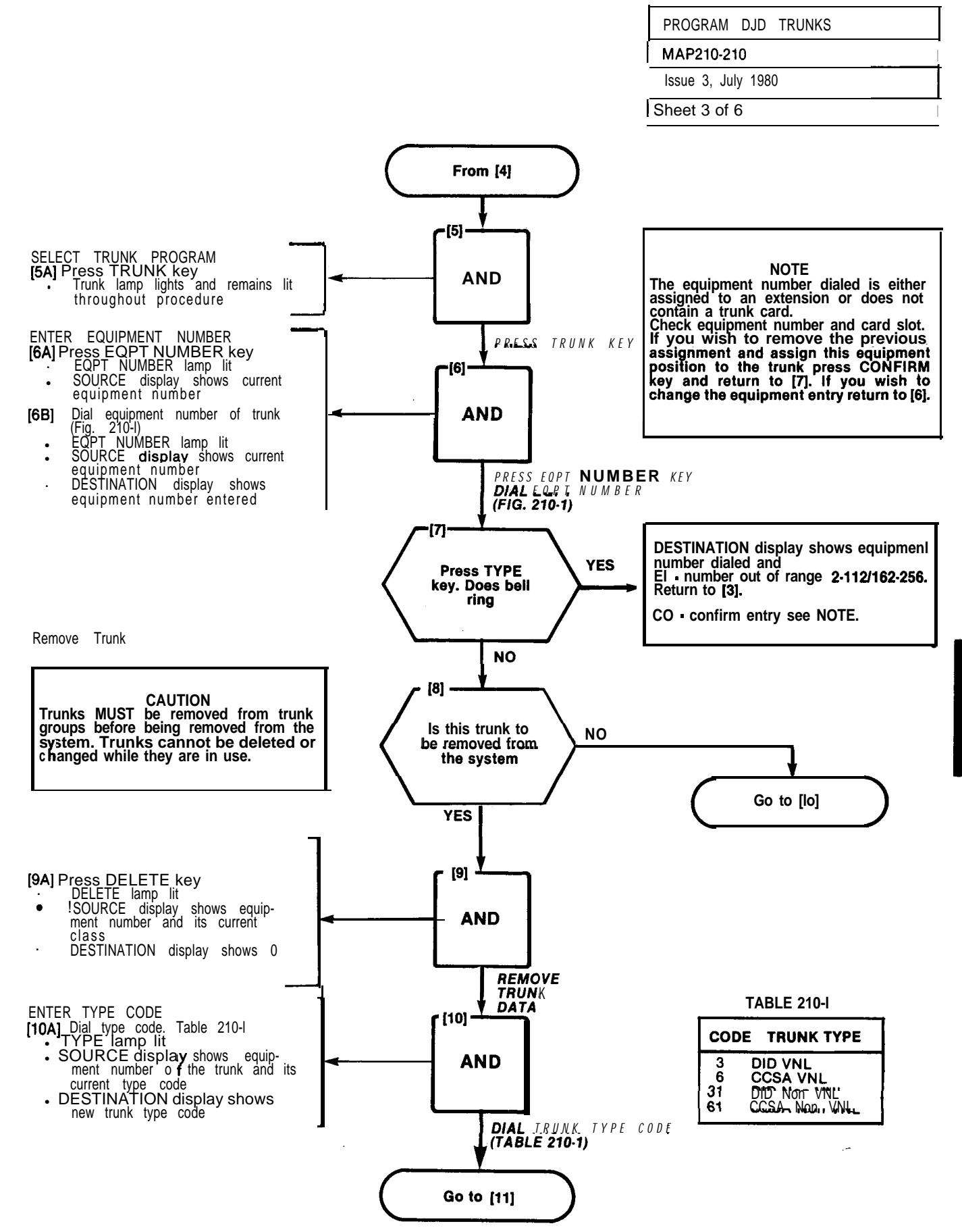
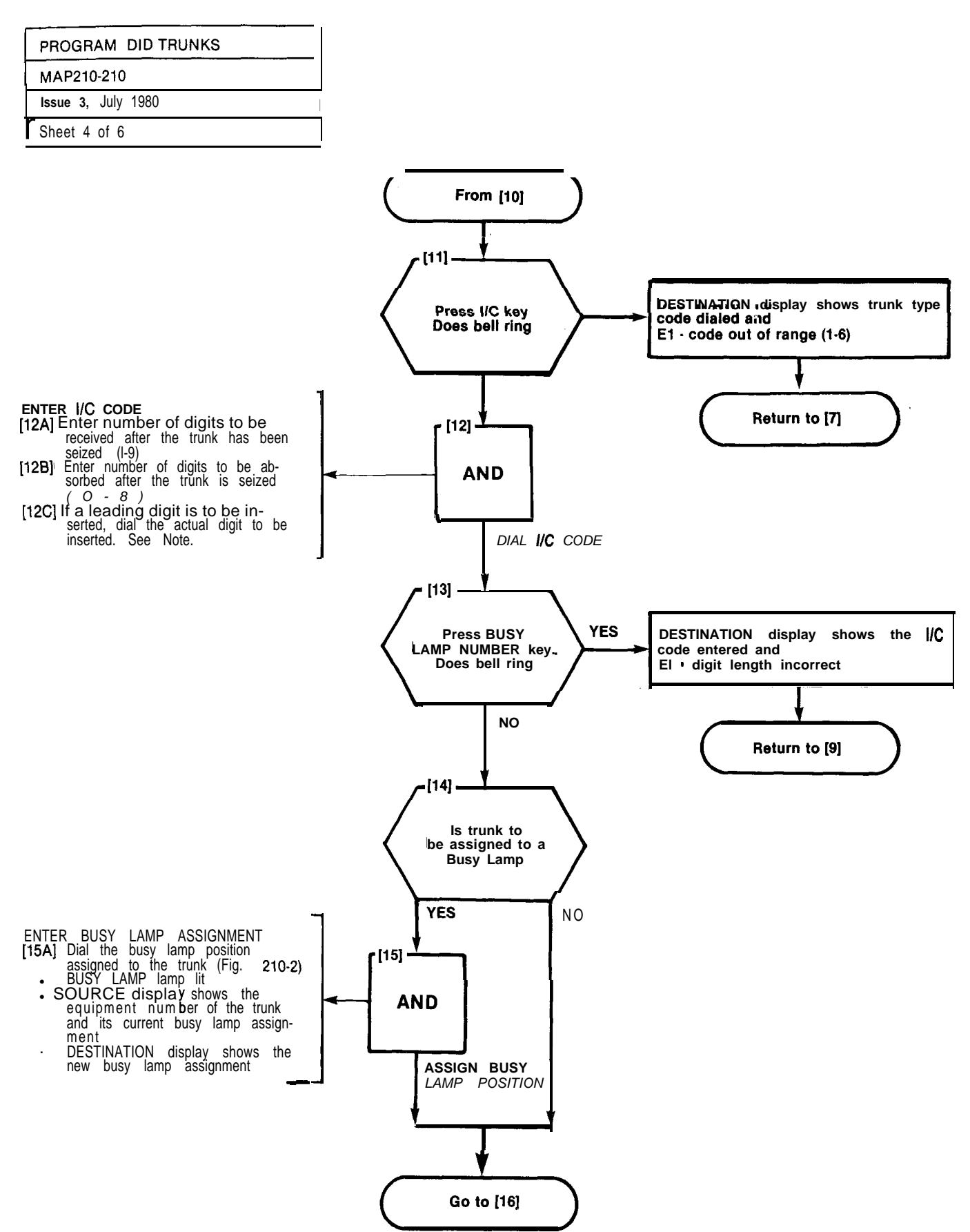

| PROGRAM DID TRUNKS |  |
|--------------------|--|
| MAP210-210         |  |
| issue 3, July 1980 |  |
| Sheet 5 of 6       |  |

1800 (M

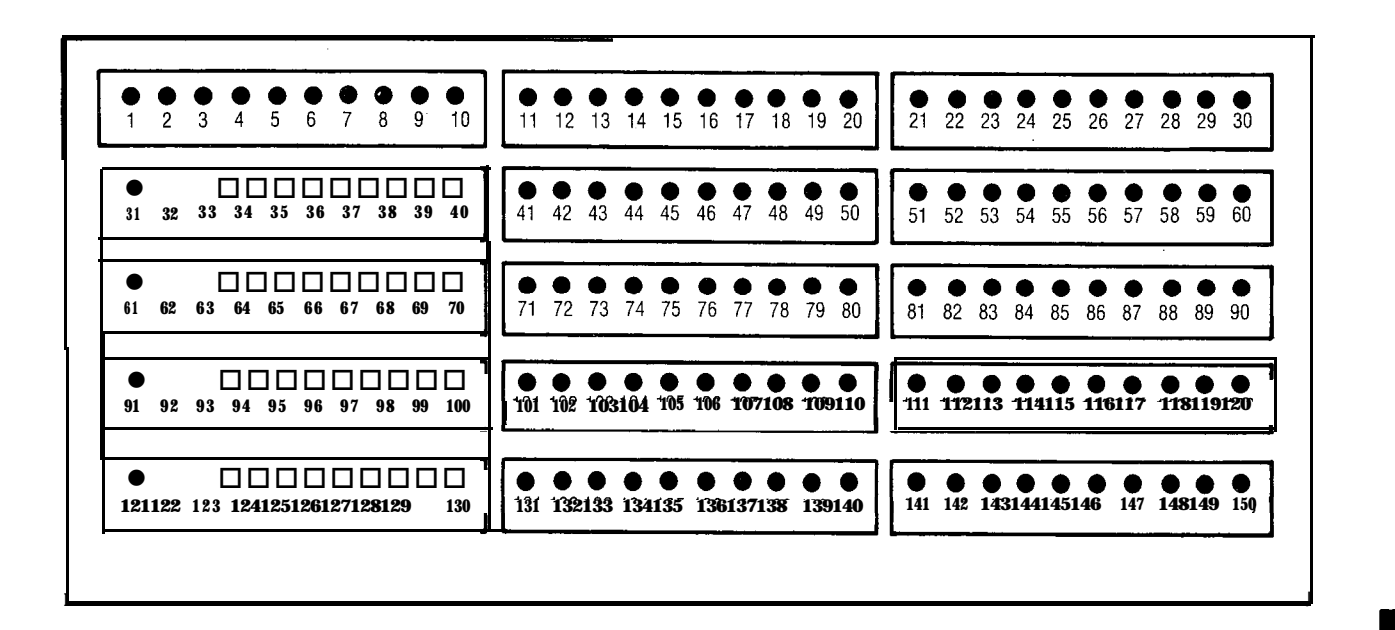

Fig. 210-2 Busy Lamp Position Numbering

1.00

| PROGRAM       | DID  | TRUNKS |  |
|---------------|------|--------|--|
| MAP210-210    | )    |        |  |
| Issue 3, July | 1980 | 0      |  |
| Sheet 6 of 6  | 6    |        |  |

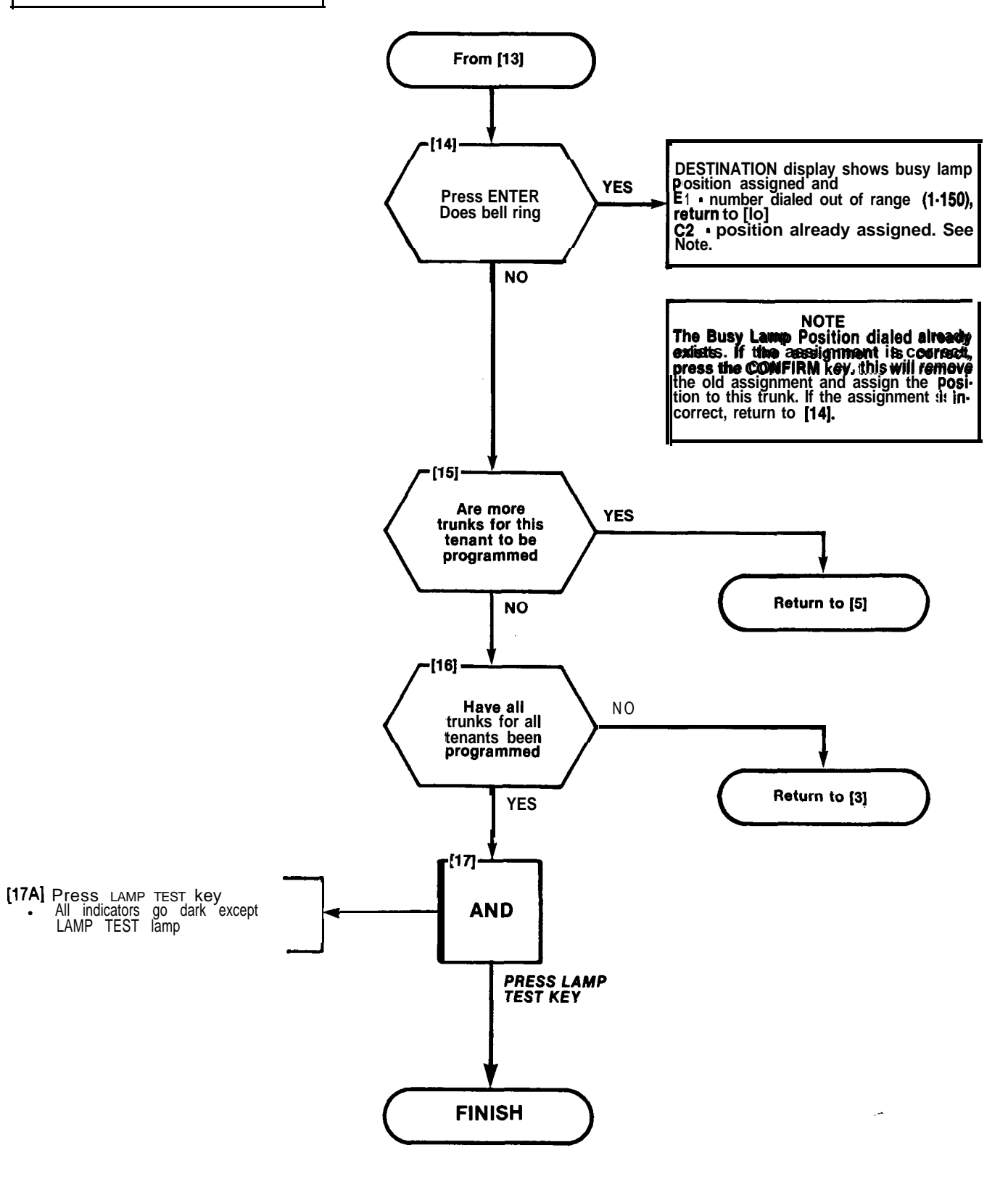

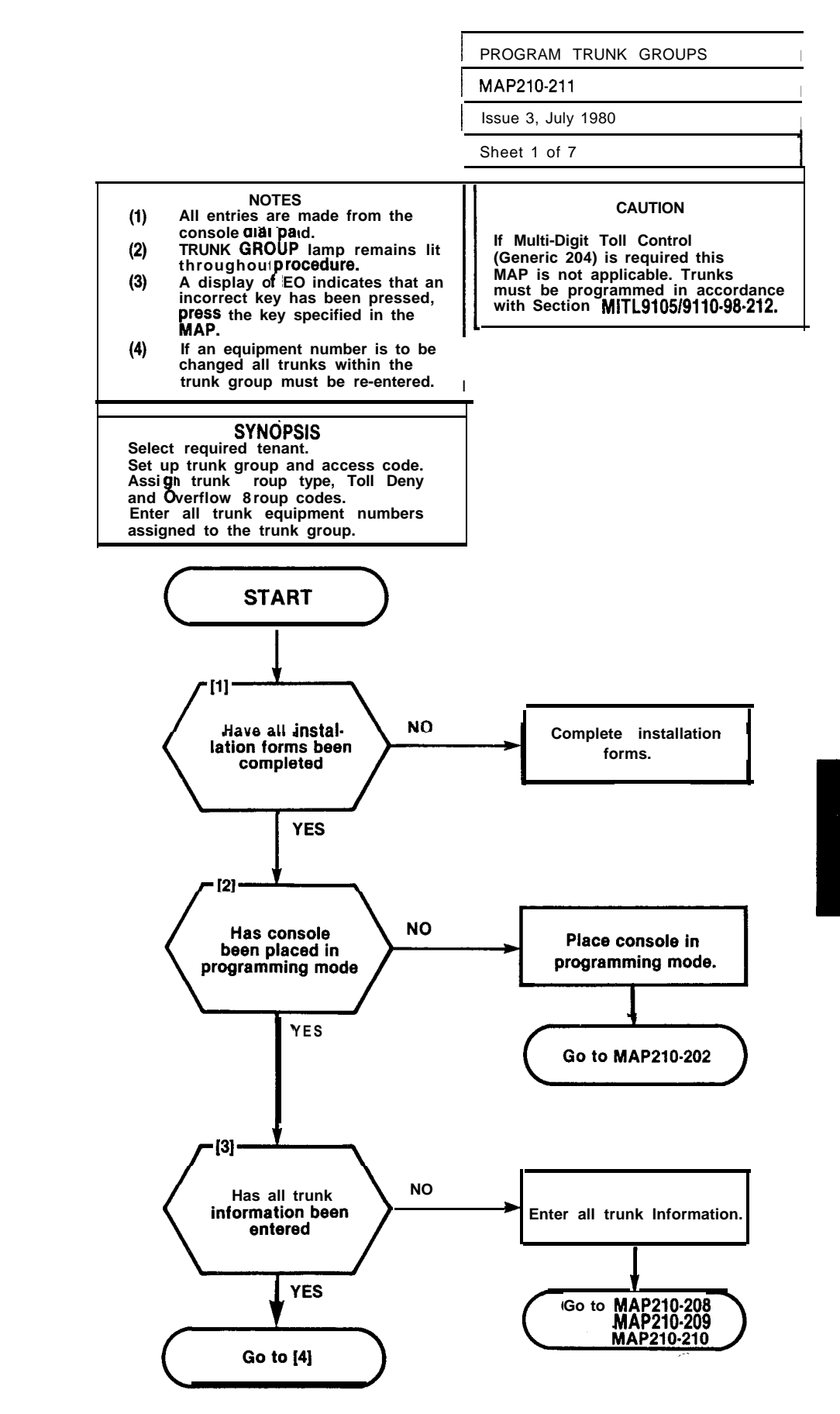

A2-61

L

Ŀ

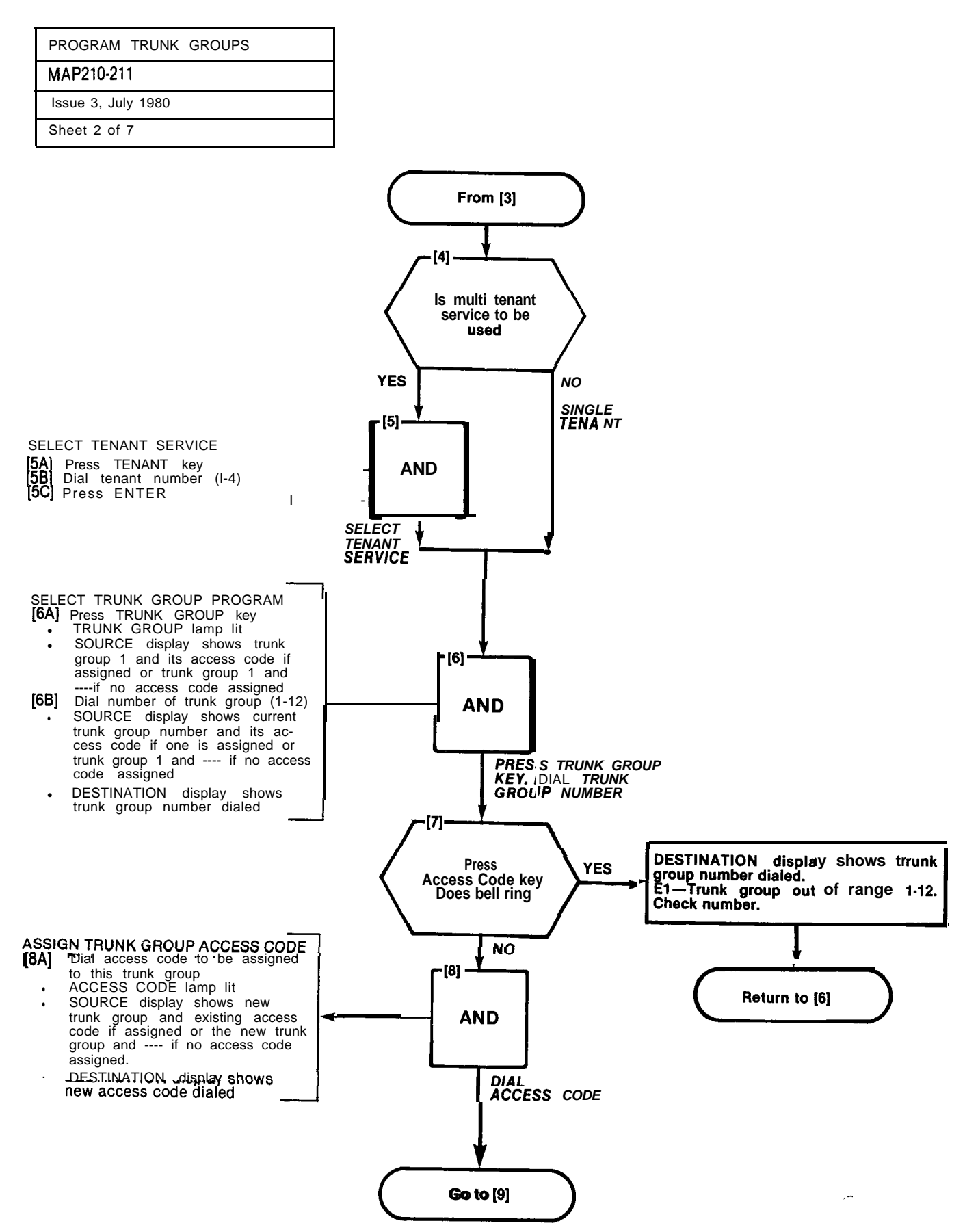

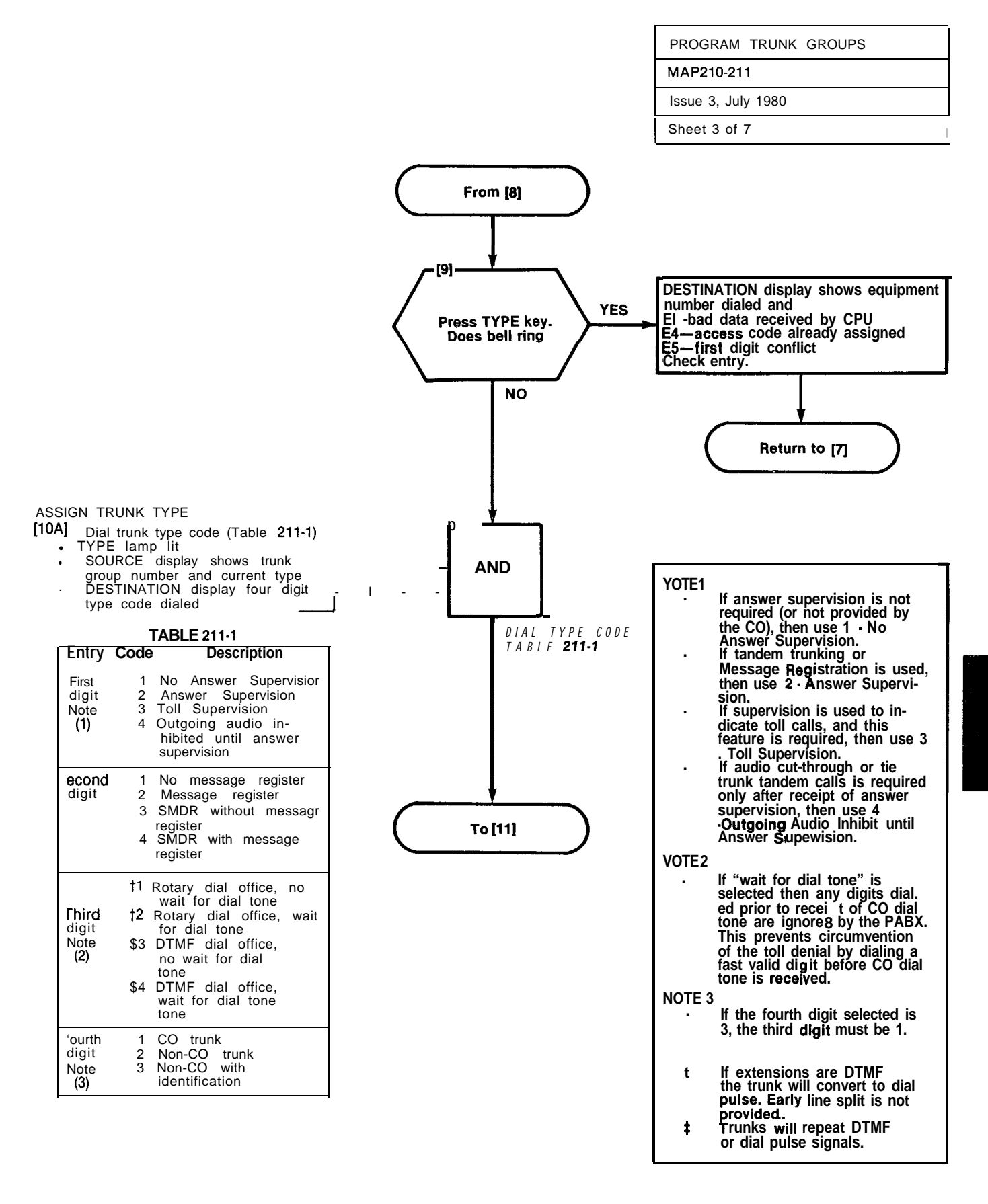

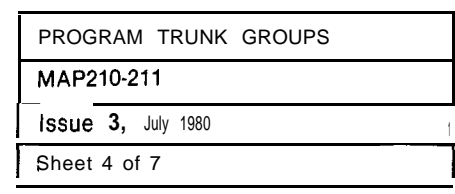

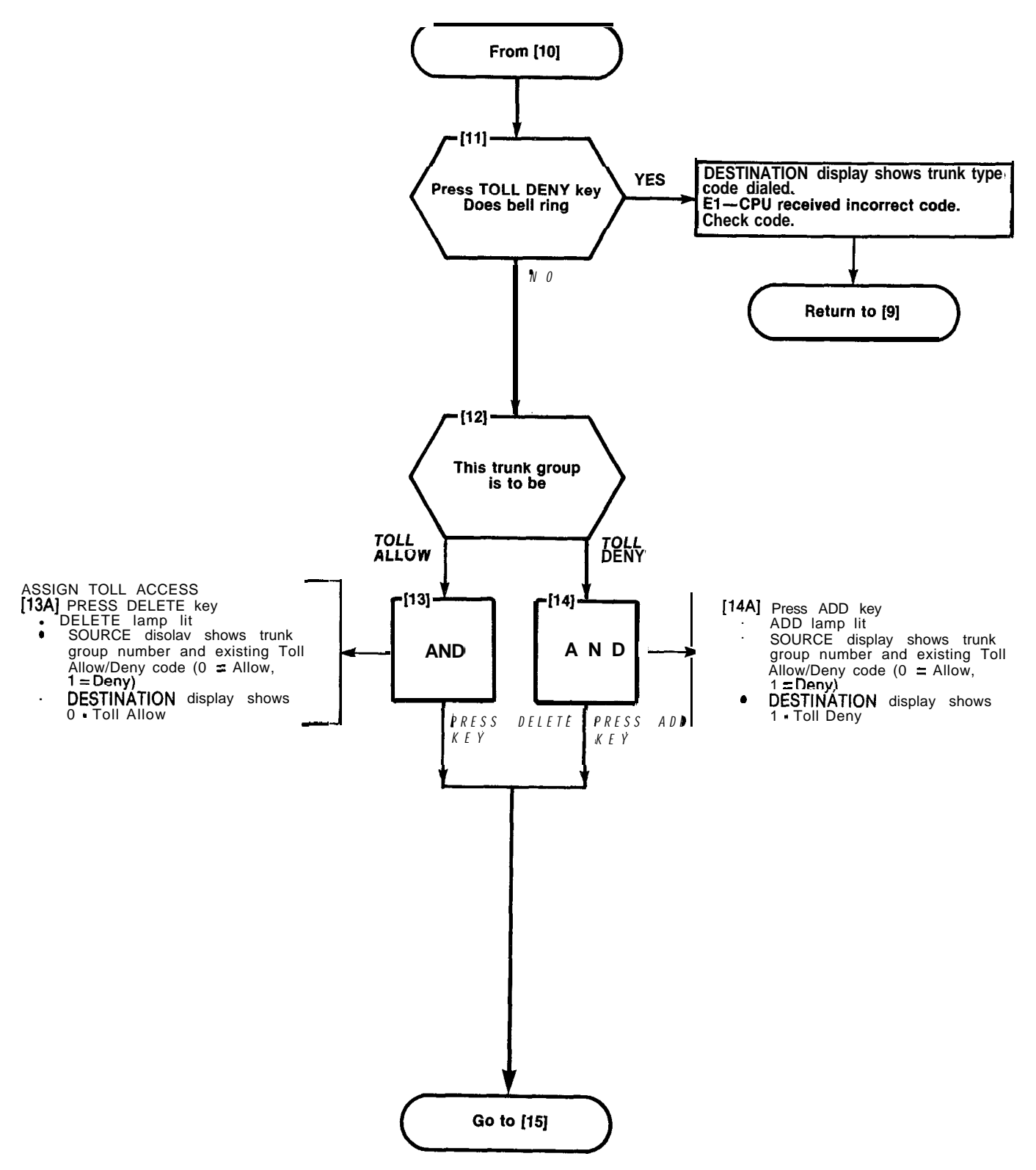

۰.,

.

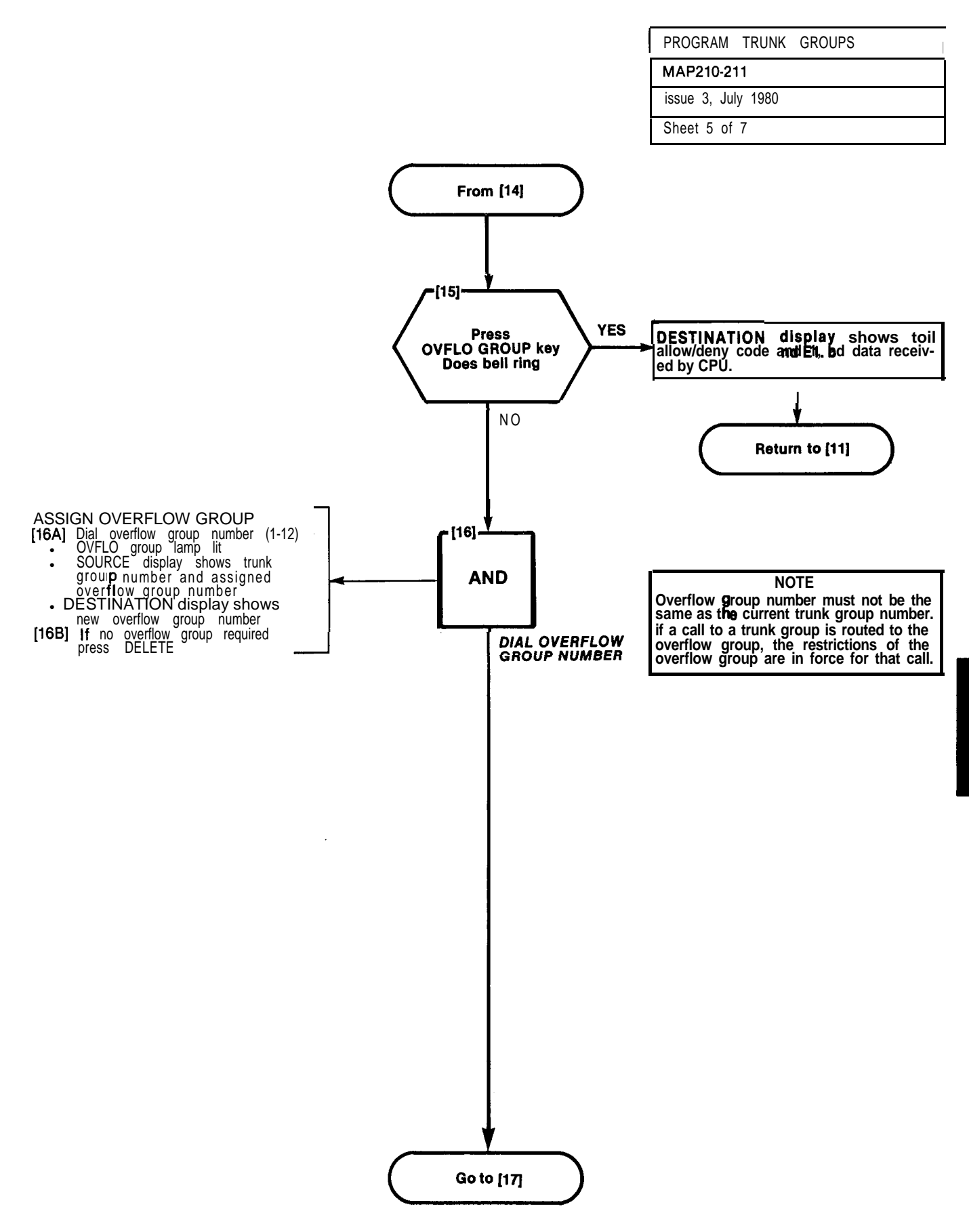

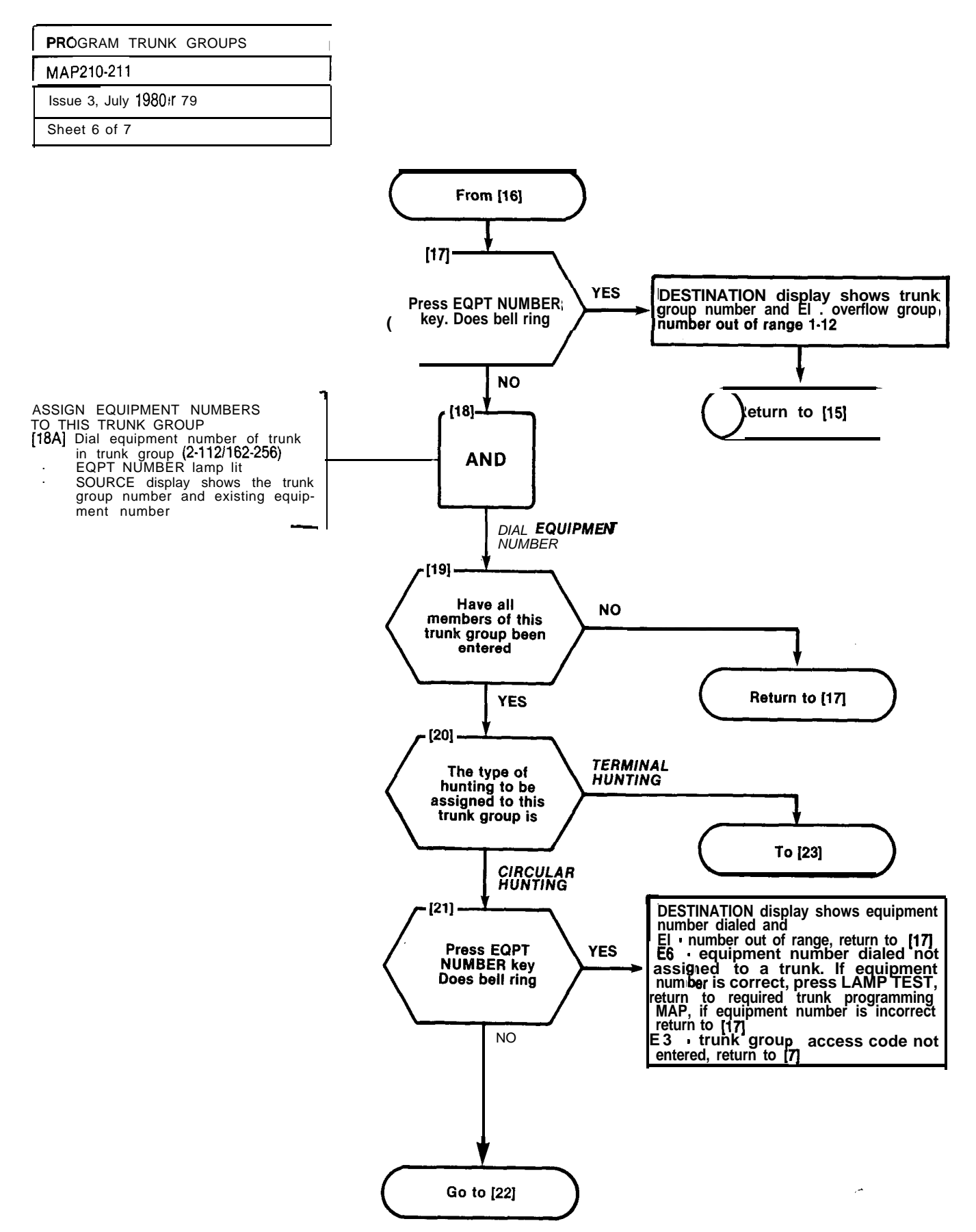

- ----

A2-66

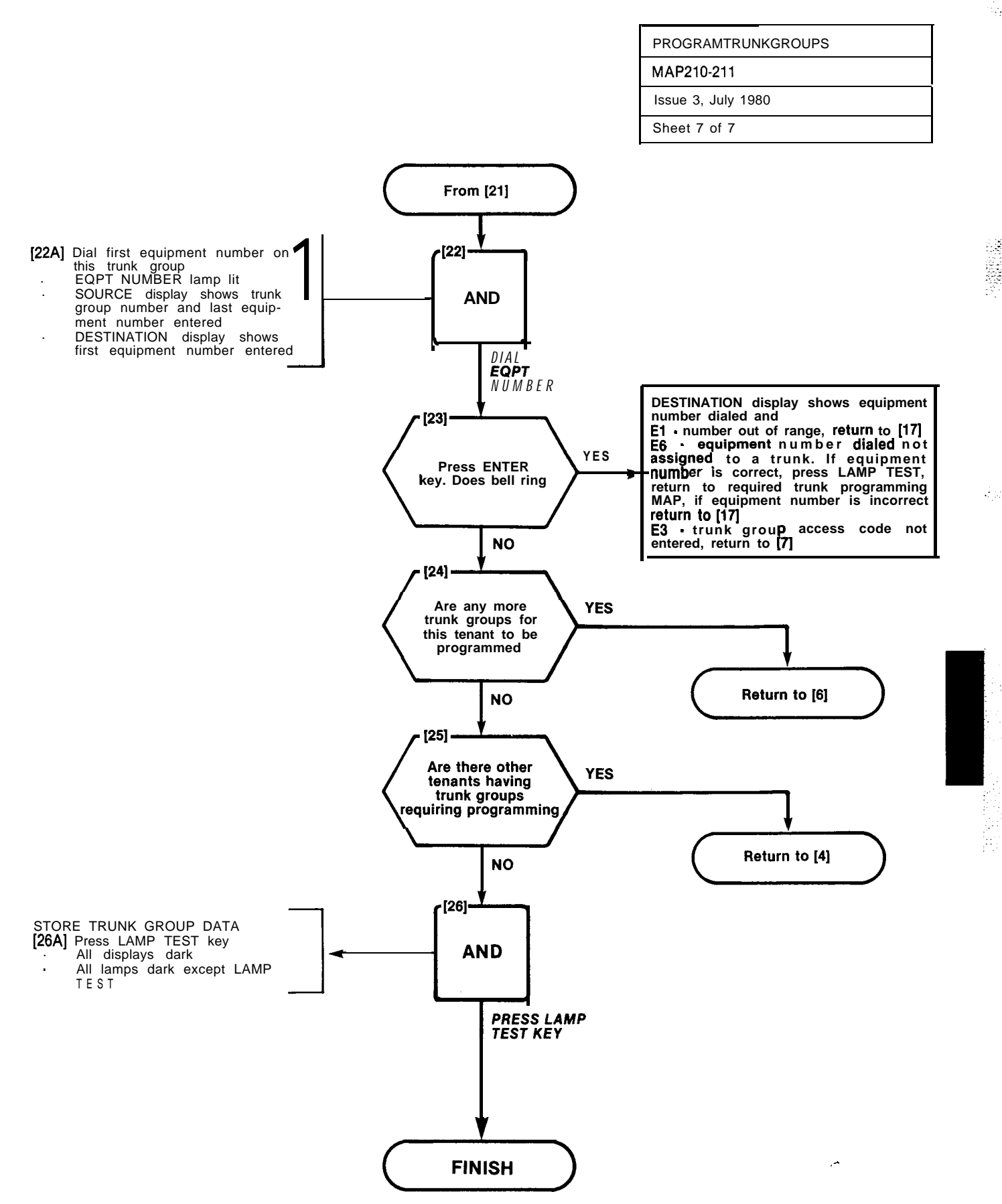

s Sources

 $\mathbf{Z} \subseteq \mathbb{V}$ 

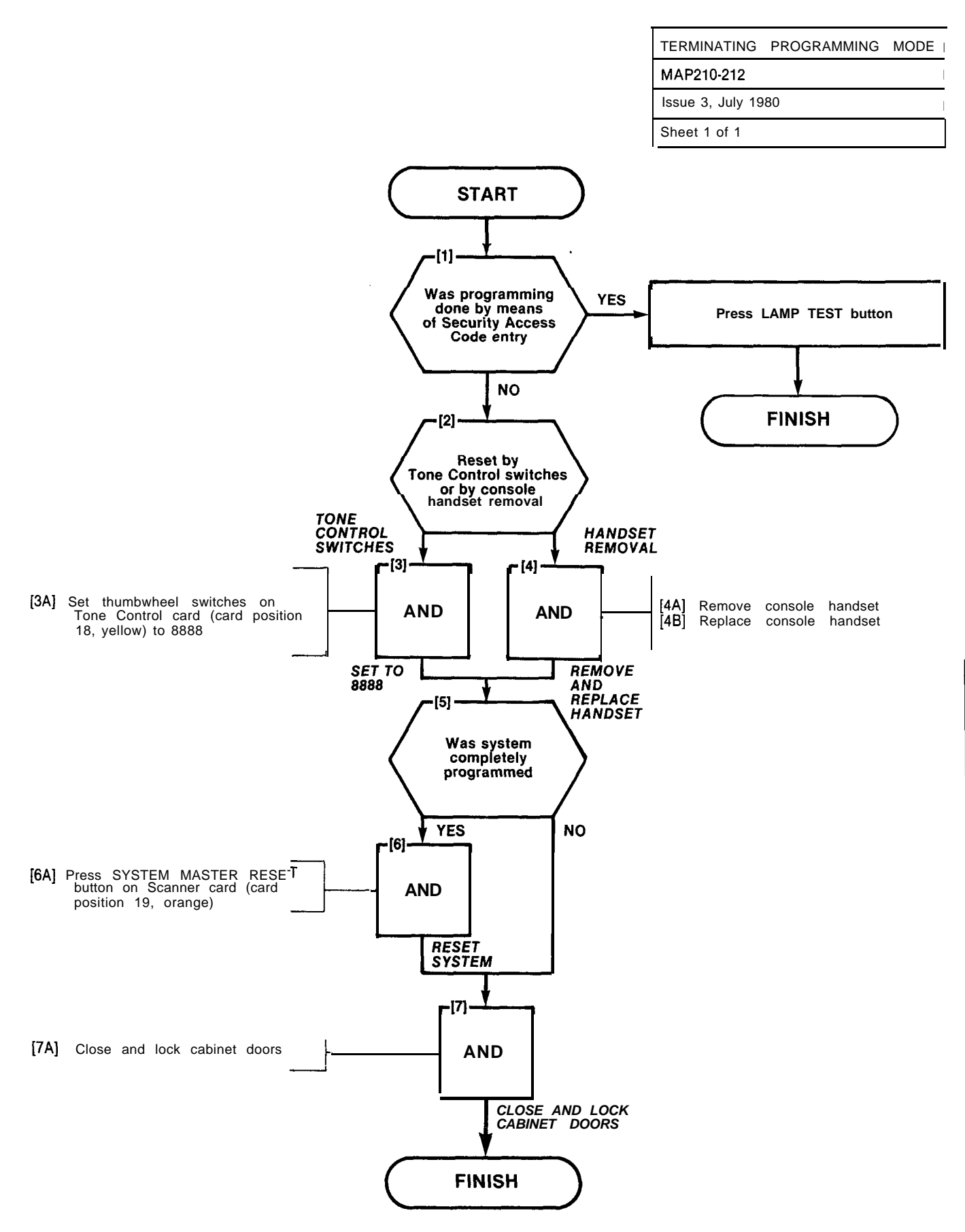

se an an tha tha ar she share an is

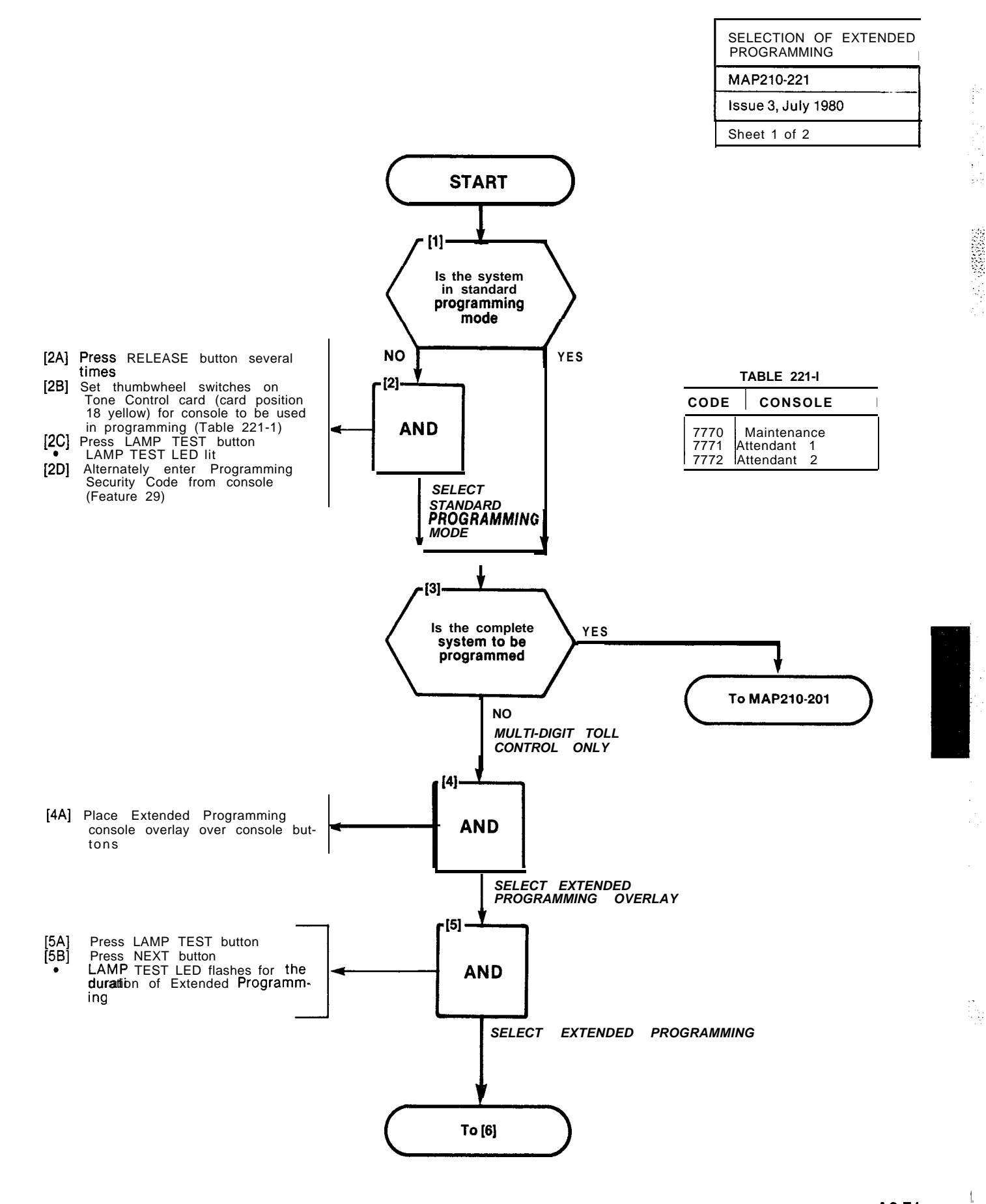

والمحموم والمحمد المراجع والمحموج والمحمول والمحمول والمحمول والمحمول والمحمول والمحمول والمحمول والمحمول والمحمو

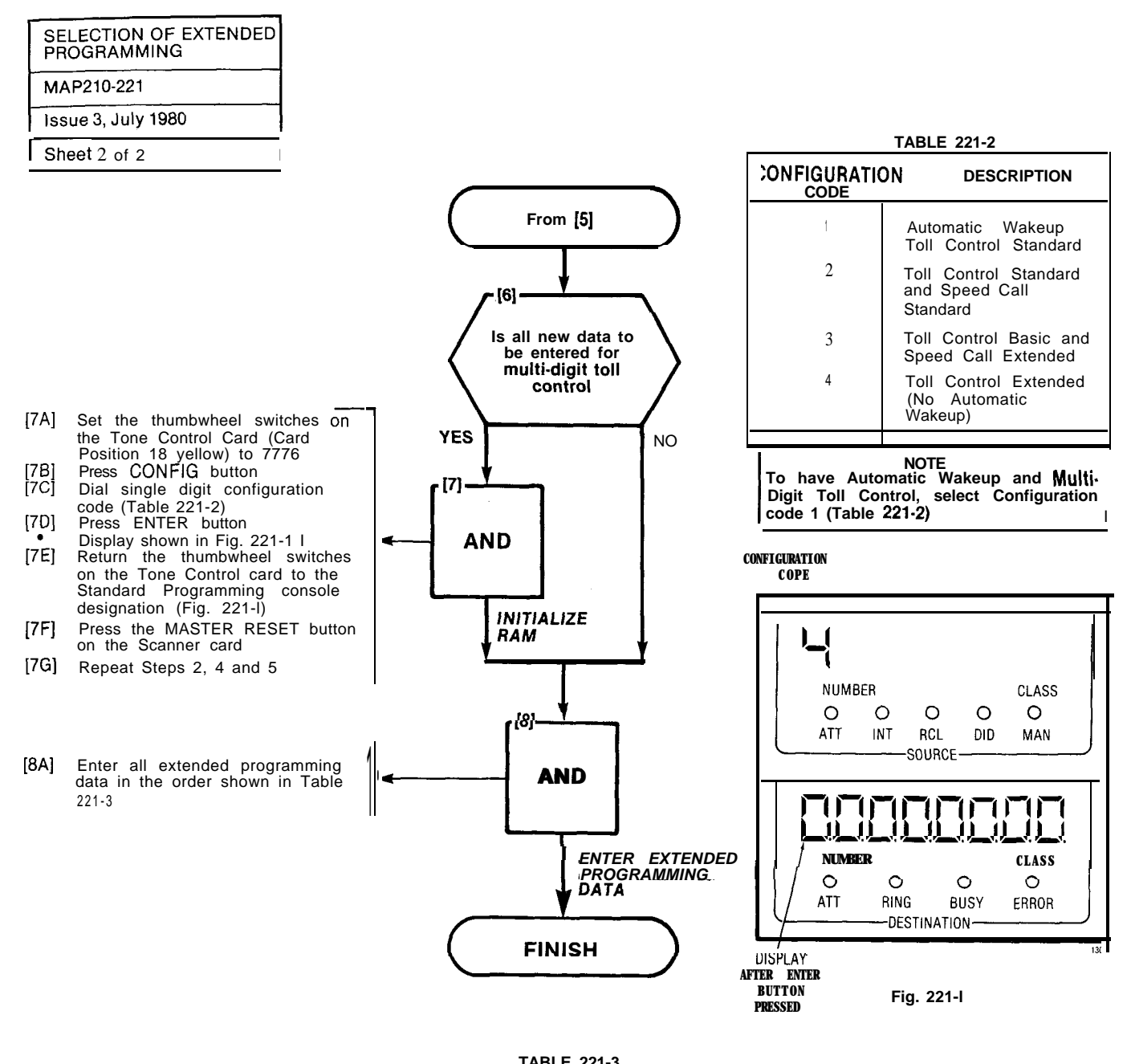

| ORDER | МАР | TITLE                              |
|-------|-----|------------------------------------|
| 1     | 002 | Absorb Plan Data                   |
| 2     | 003 | Control Plan                       |
| 3     | 004 | Trunk, Group Class of, Restriction |
| 4     | 005 | Restriction Tables                 |
| 5     | 010 | Terminating Programming            |

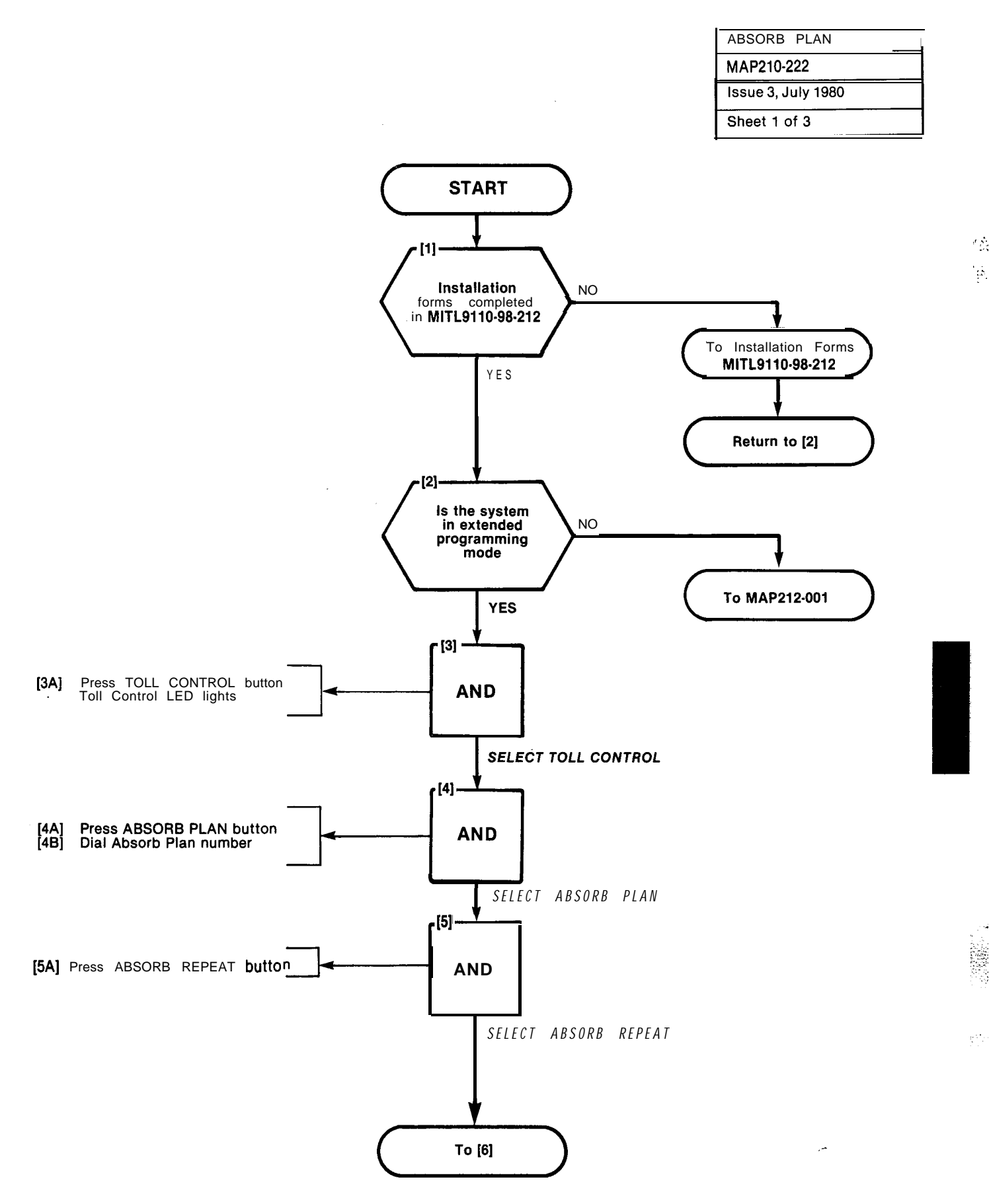

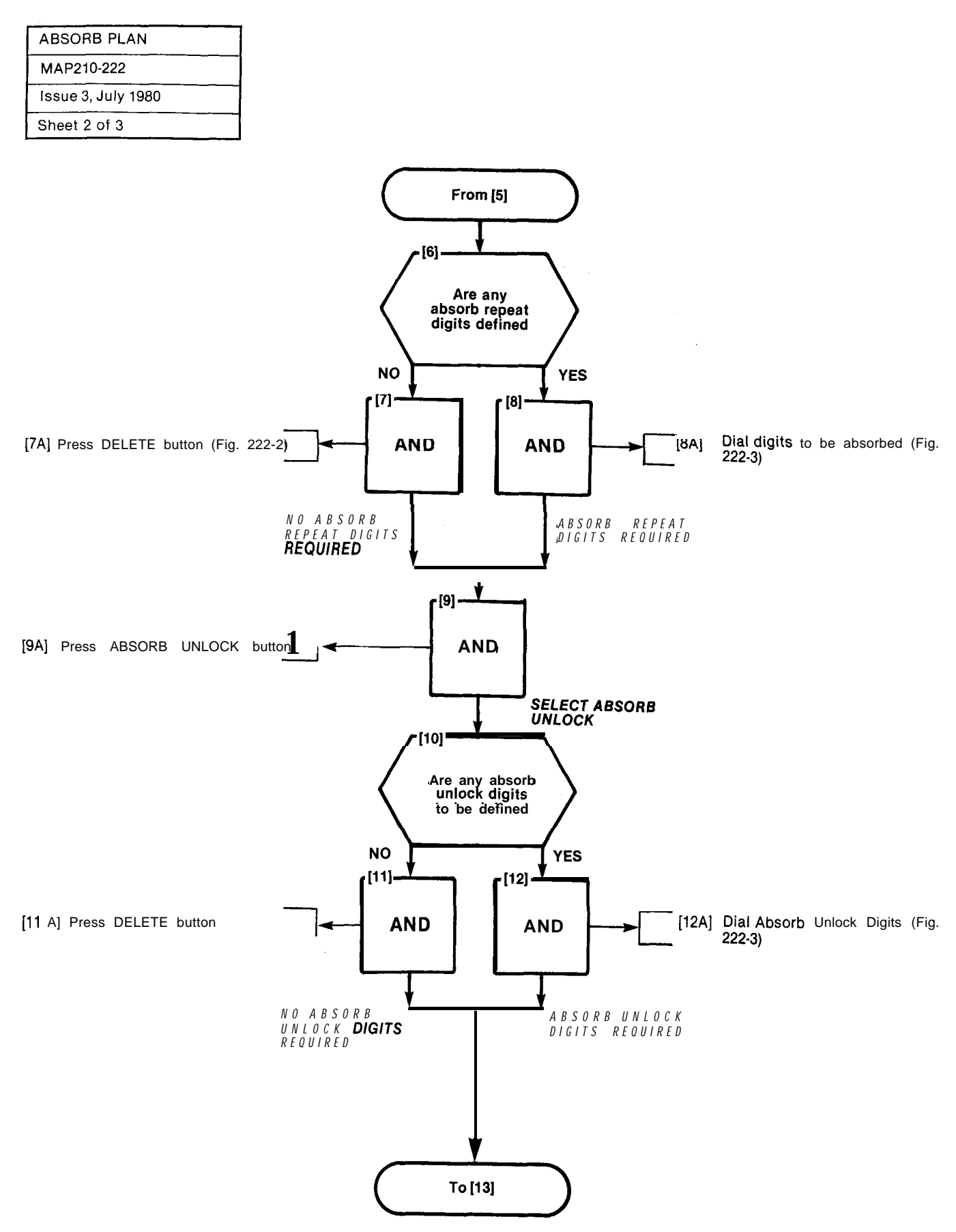

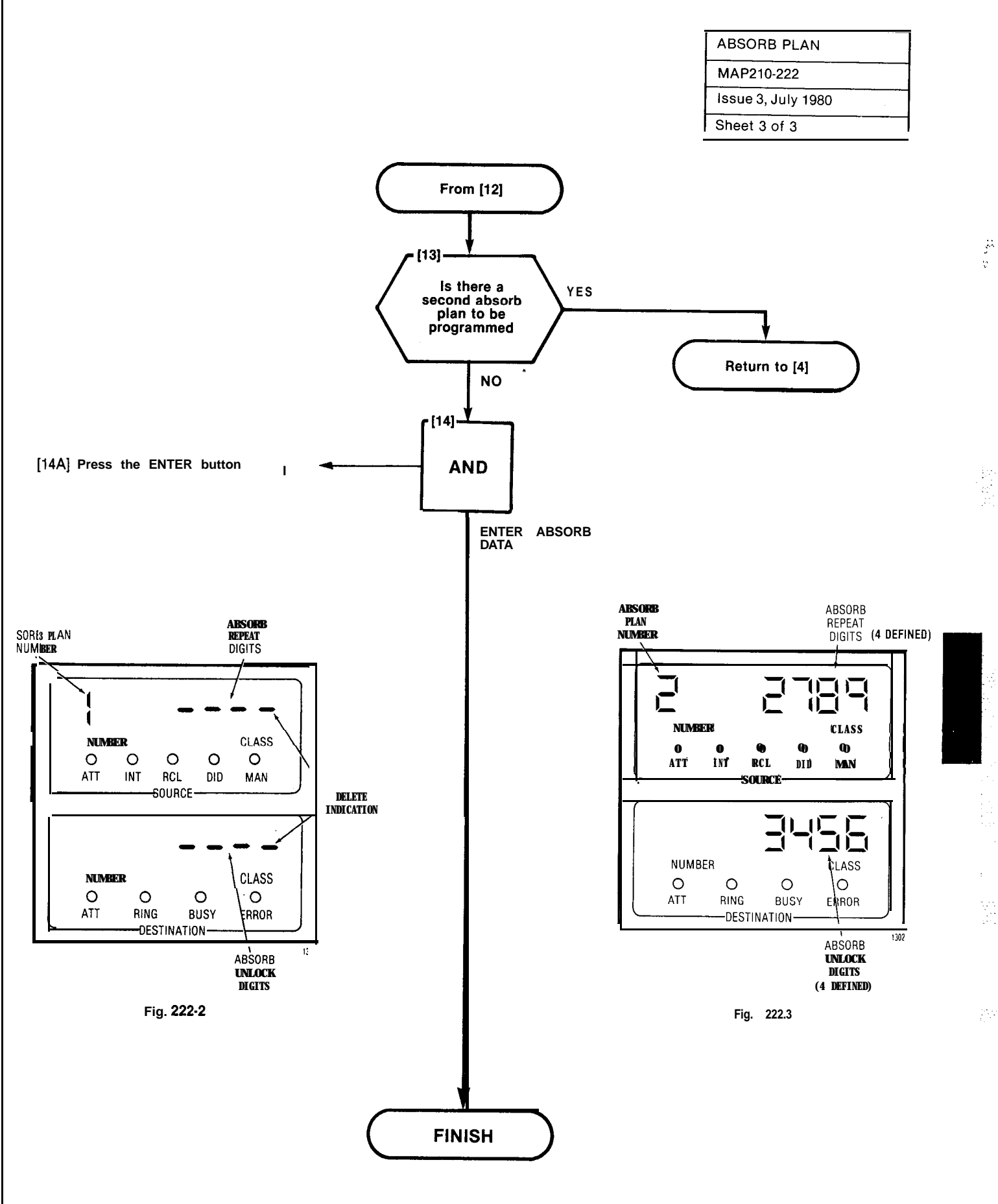

•\_\_

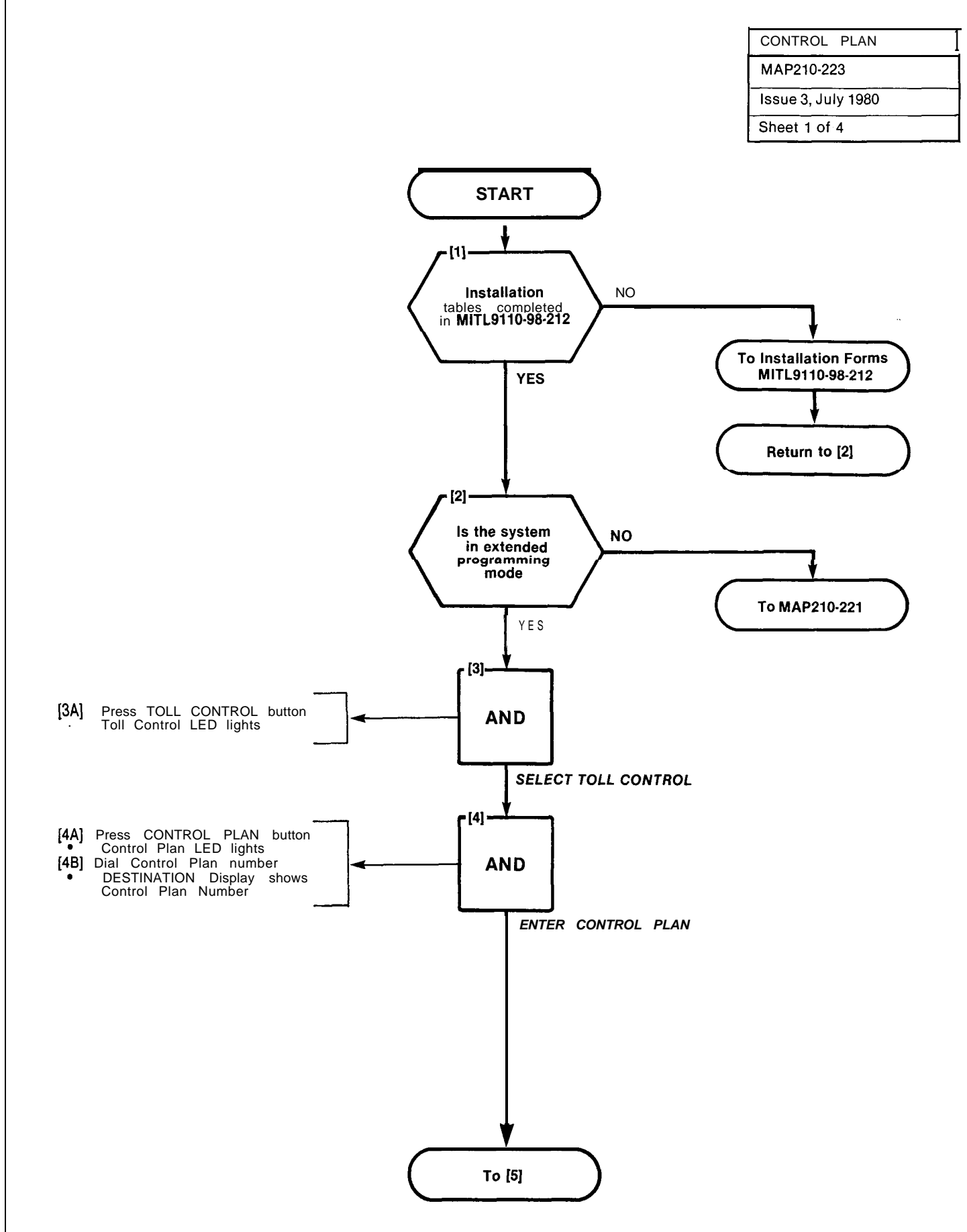

A2-77

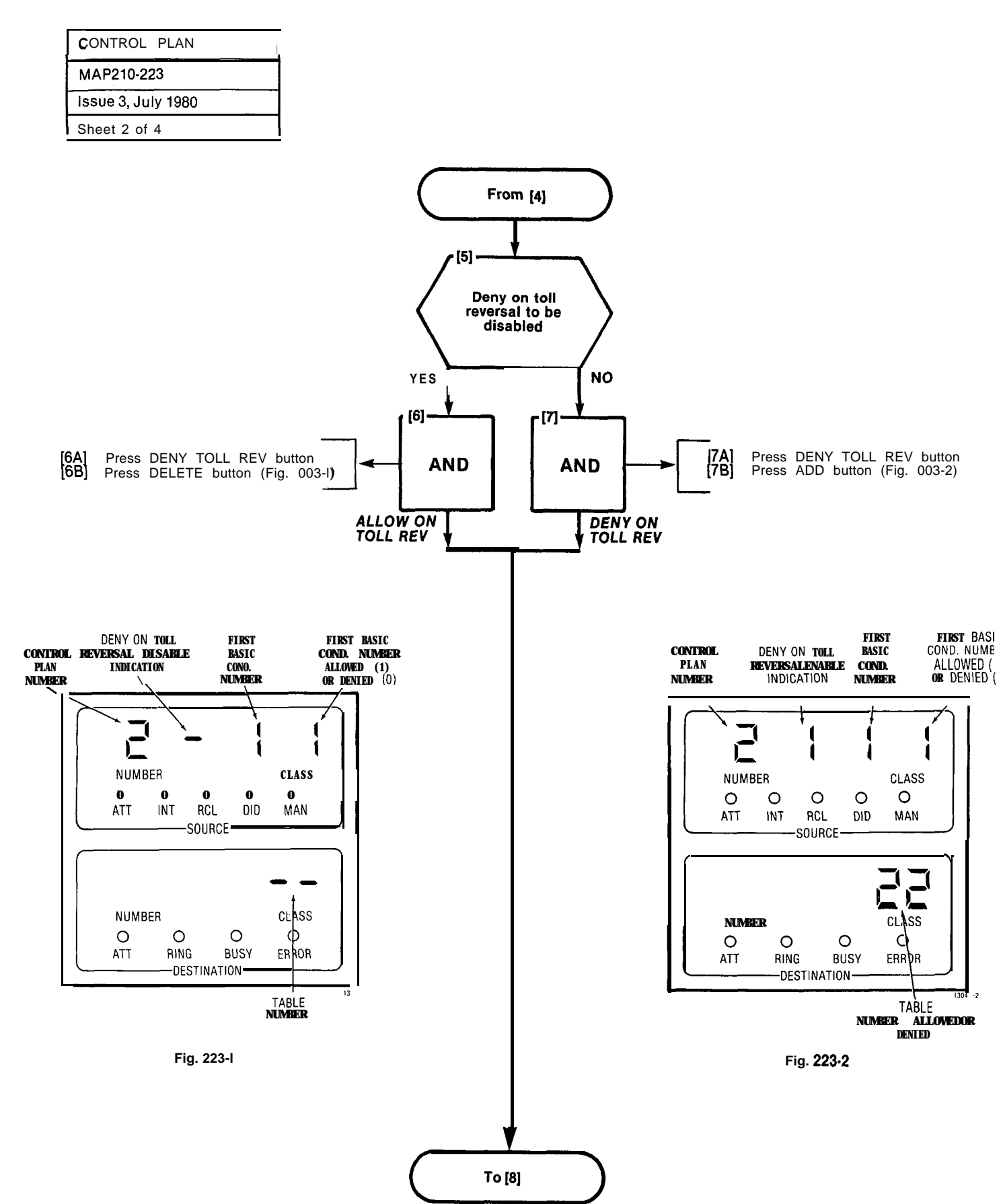

and particular and pro-

| CONTROL PLAN       |
|--------------------|
| MAP210-223         |
| Issue 3, July 1980 |
| Sheet 3 of 4       |

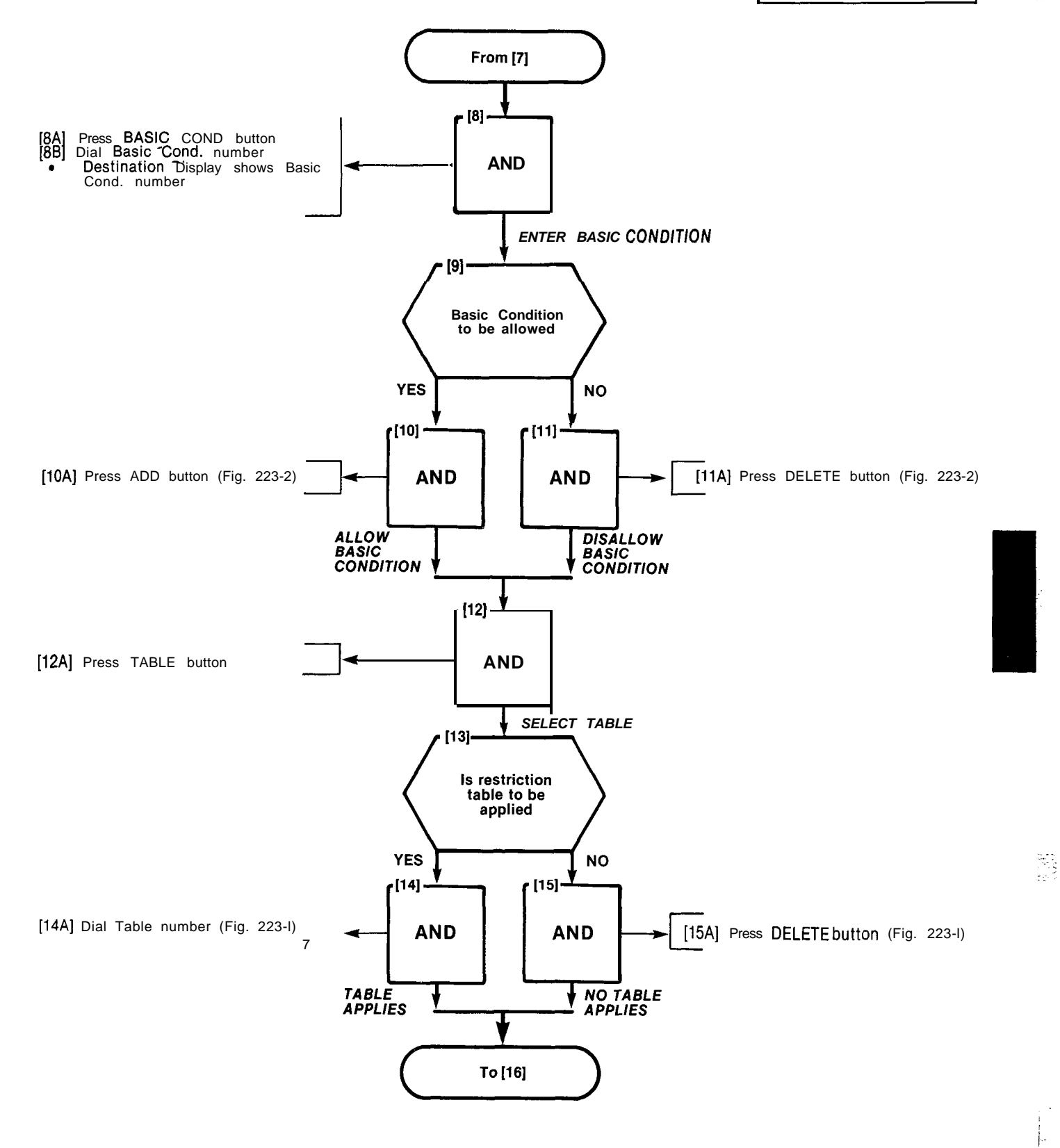

| CONTROL PLAN       |
|--------------------|
| MAP210-223         |
| Issue 3, July 1980 |
| Sheet 4 of 4       |

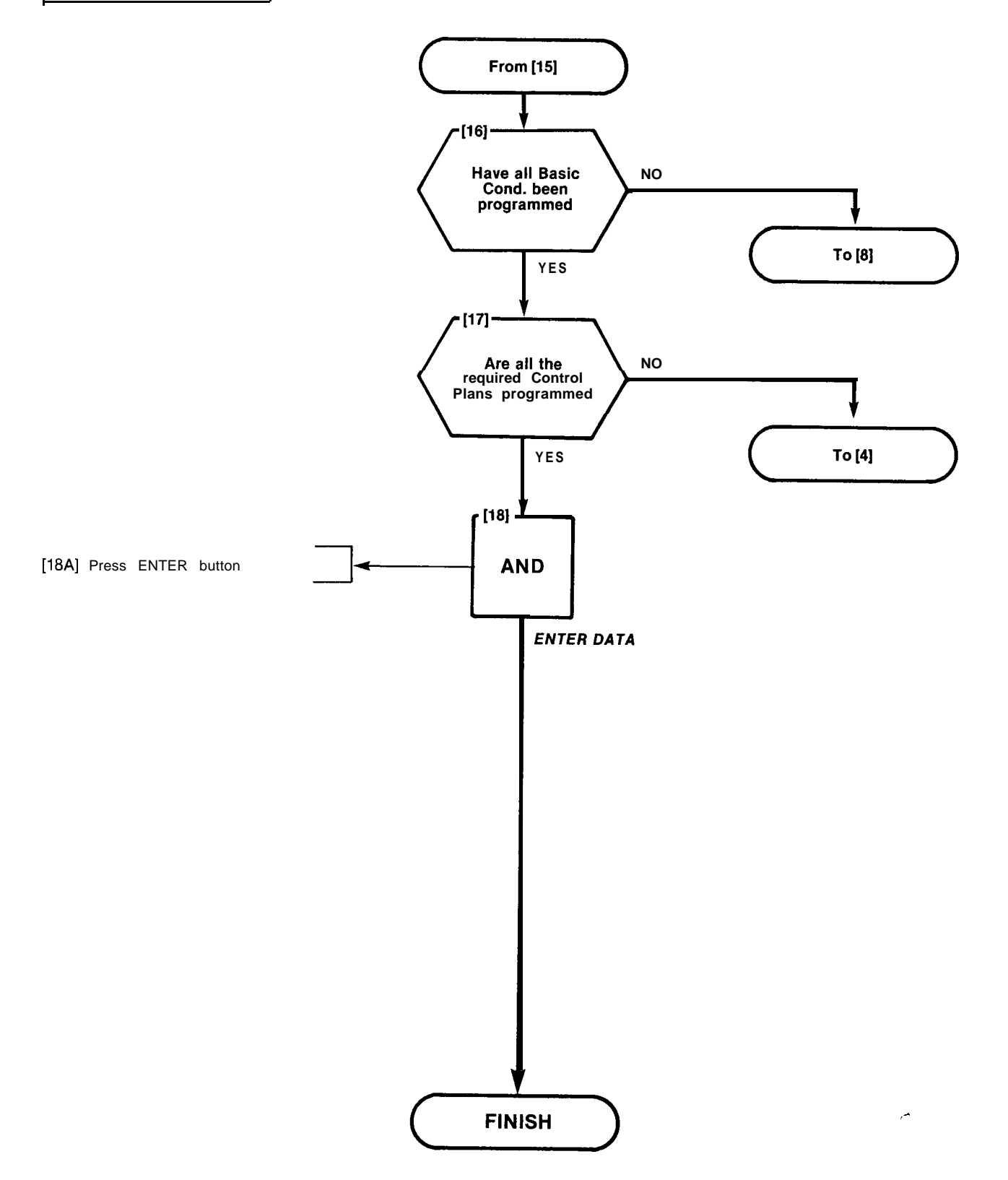

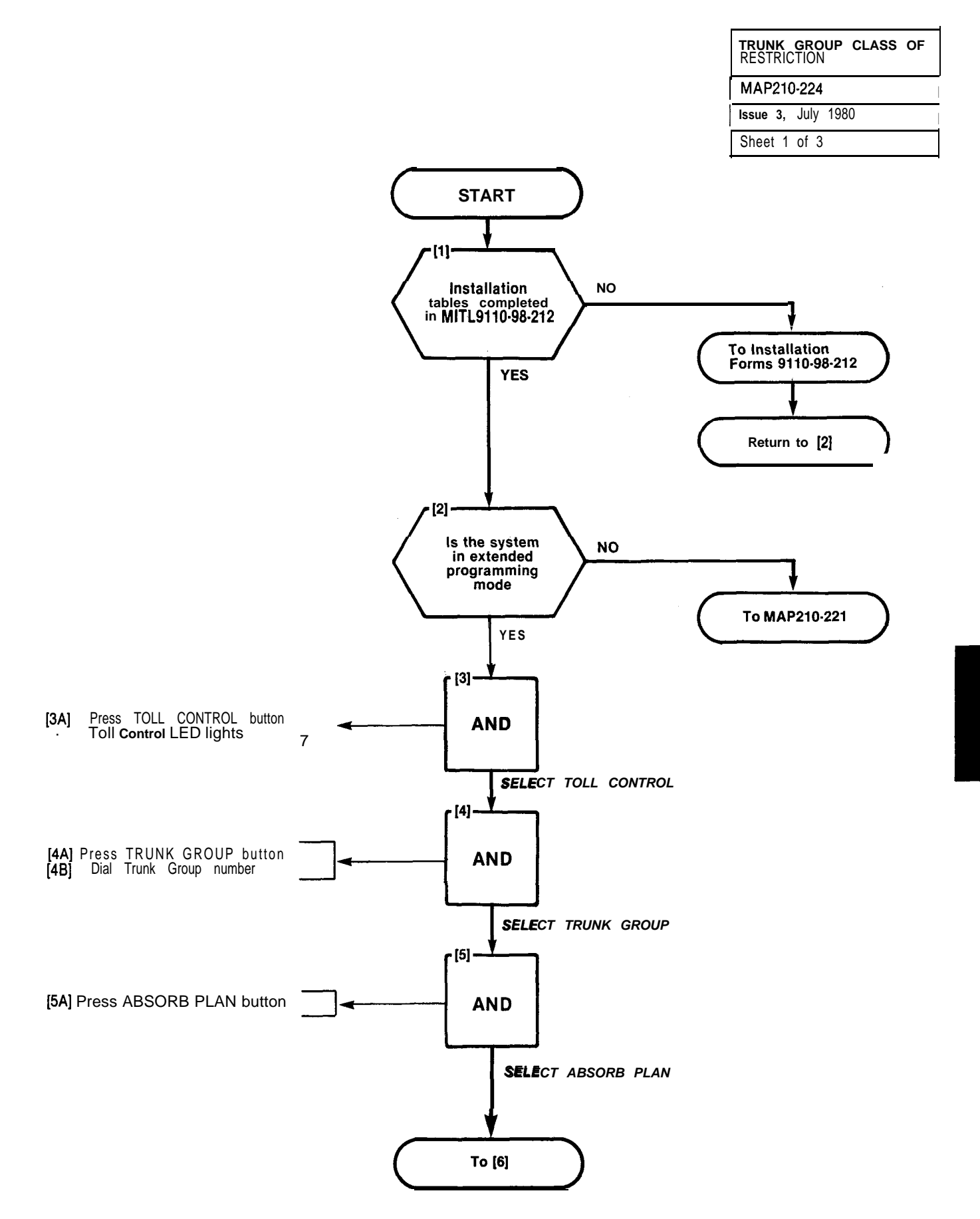

#### SECTION MITL91 051911 0-98-21 0

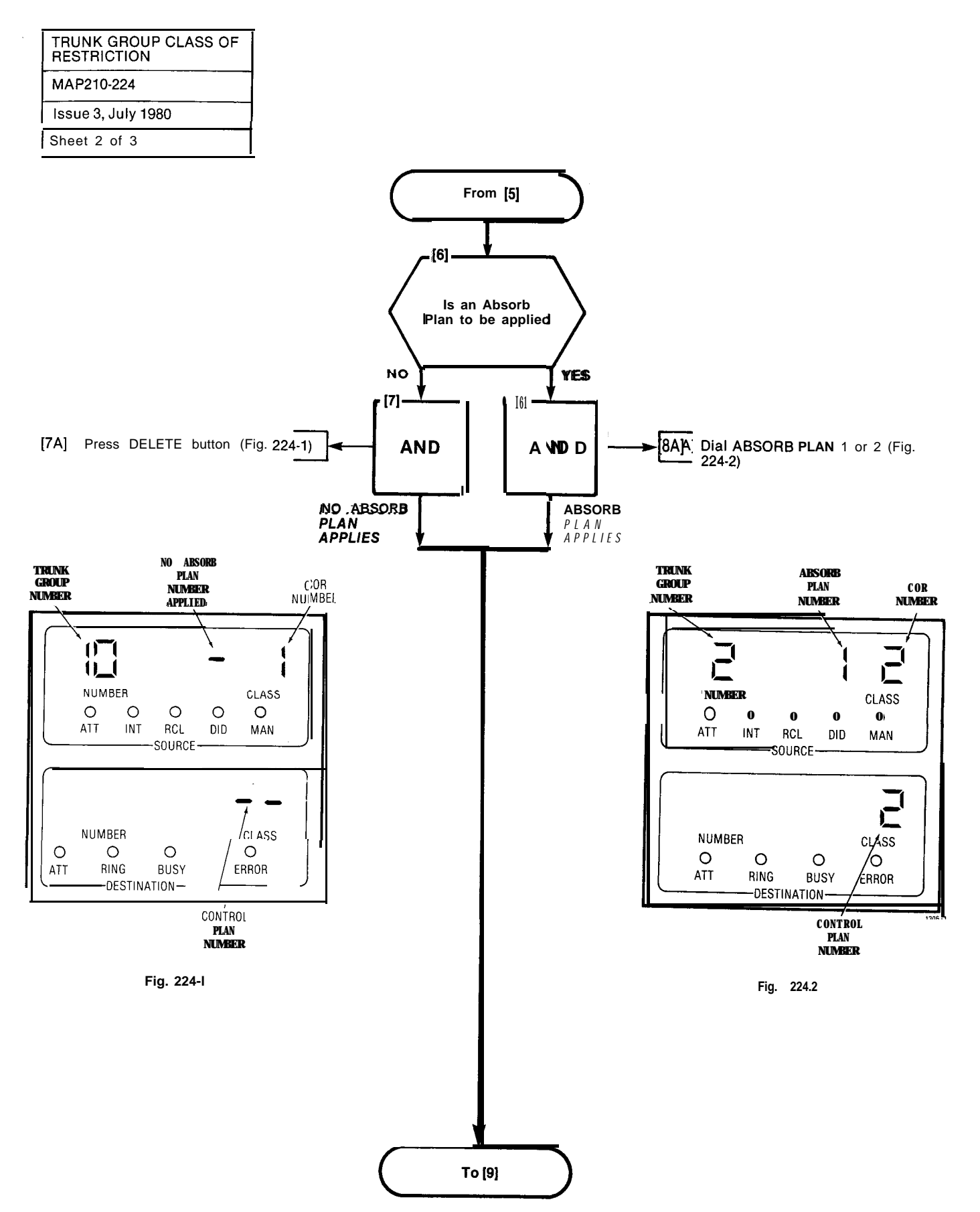

والمتعادي والمتعادي والمتعاد والمتعاد والمتعادي والمتعاد والمتعاد والمتعاد والمتعاد والمتعاد والمتعاد والمتعاد

| TRUNK GROUP CLASS OF RESTRICTION |
|----------------------------------|
| MAP210-224                       |
| Issue 3, July 1980               |
| Sheet 3 of 3                     |

1680 A.V.

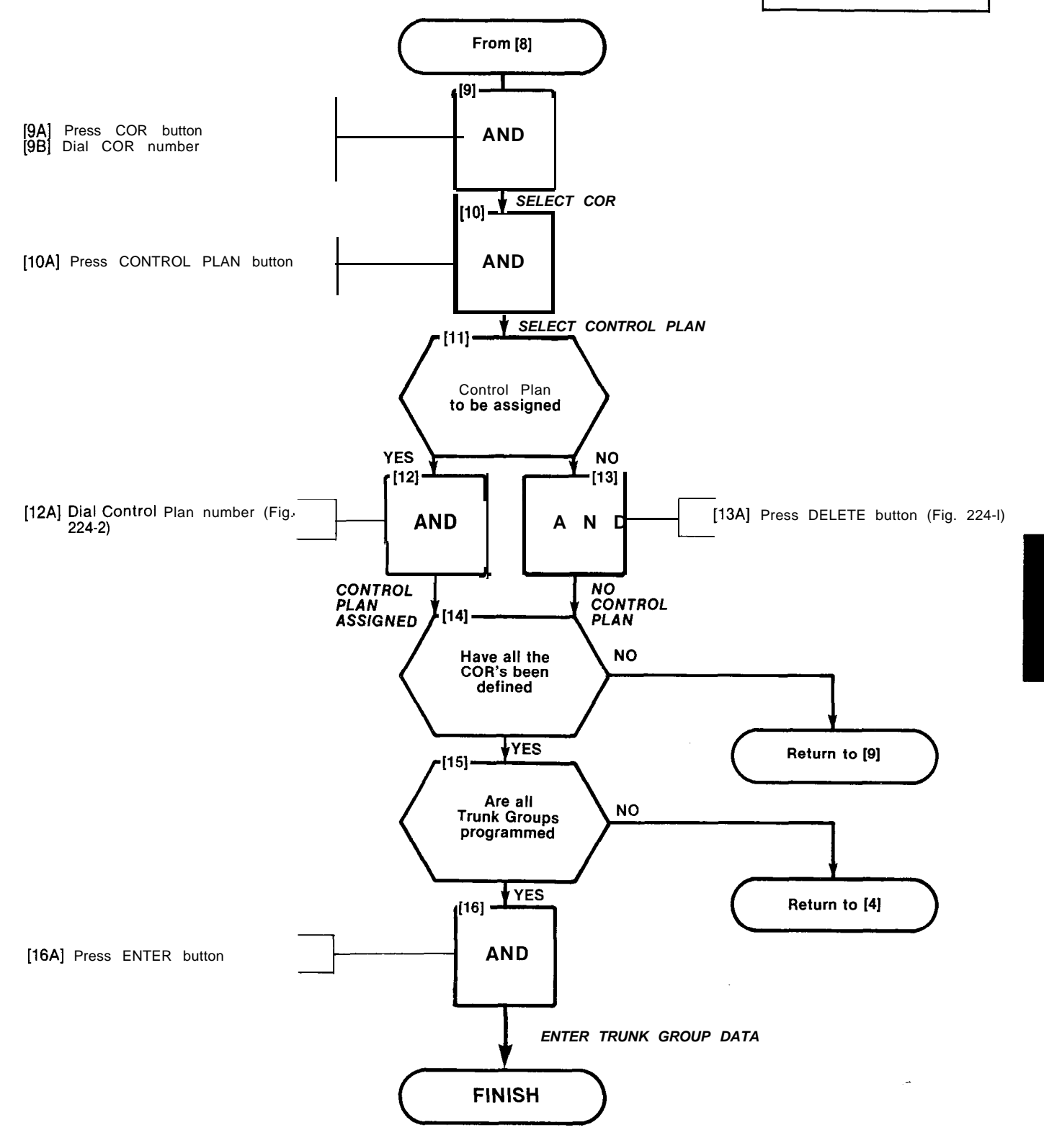

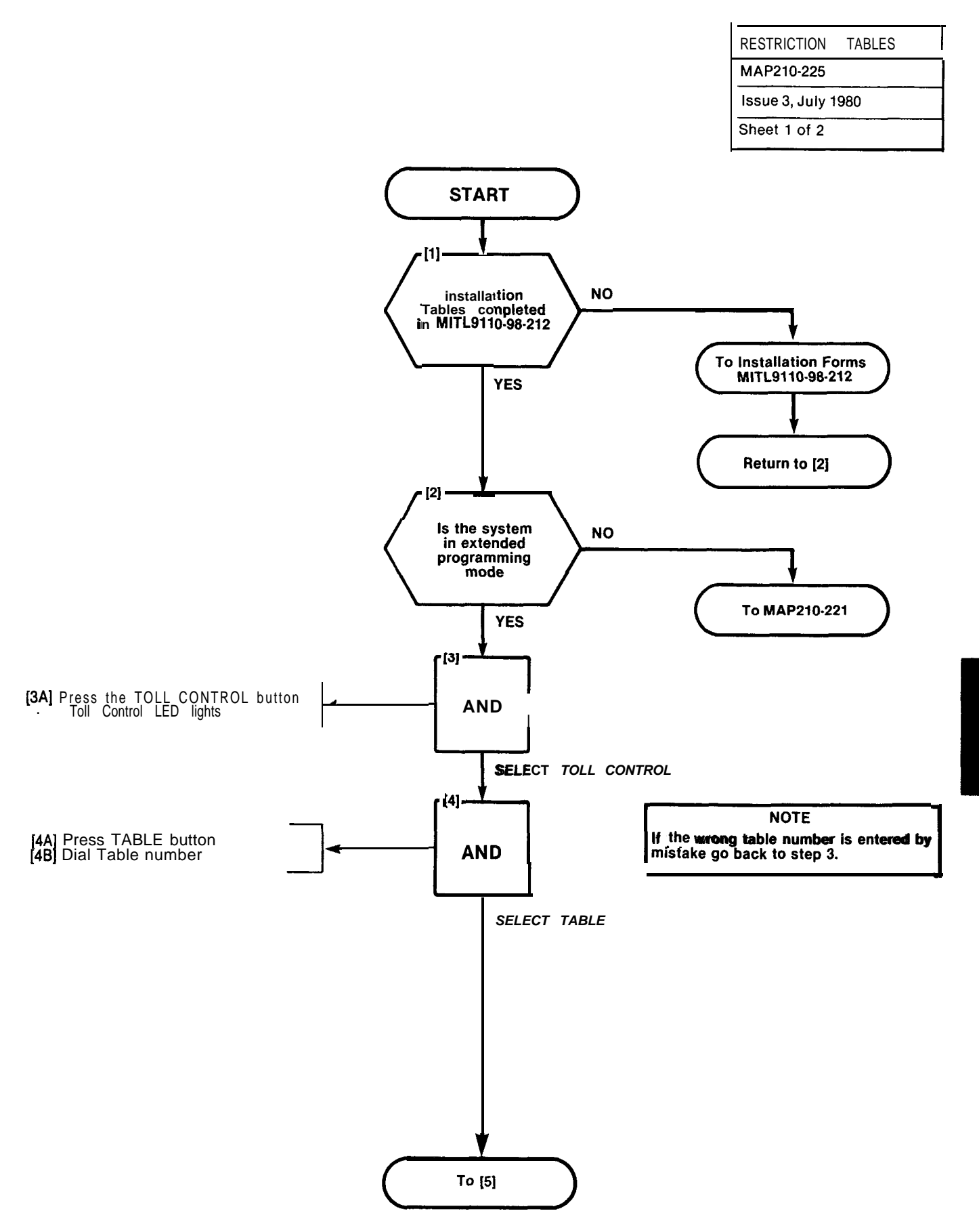

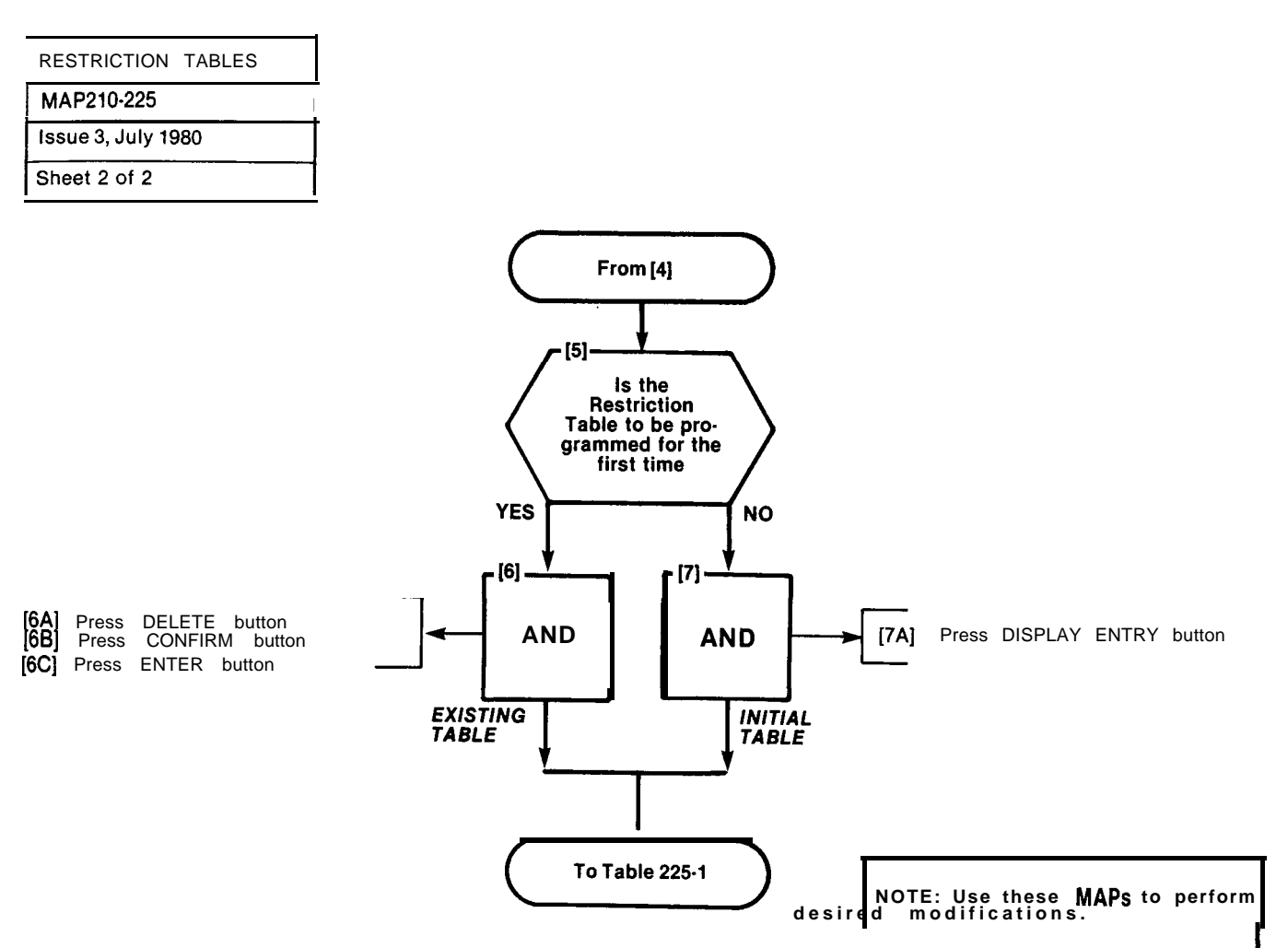

TABLE 225-I

| OPTION                       | MAP NUMBER |
|------------------------------|------------|
| Add an entry                 | 210-226    |
| Display sequential entries   | 210-227    |
| Search for a specific entry  | 210-228    |
| Delete entry being displayed | 210-229    |

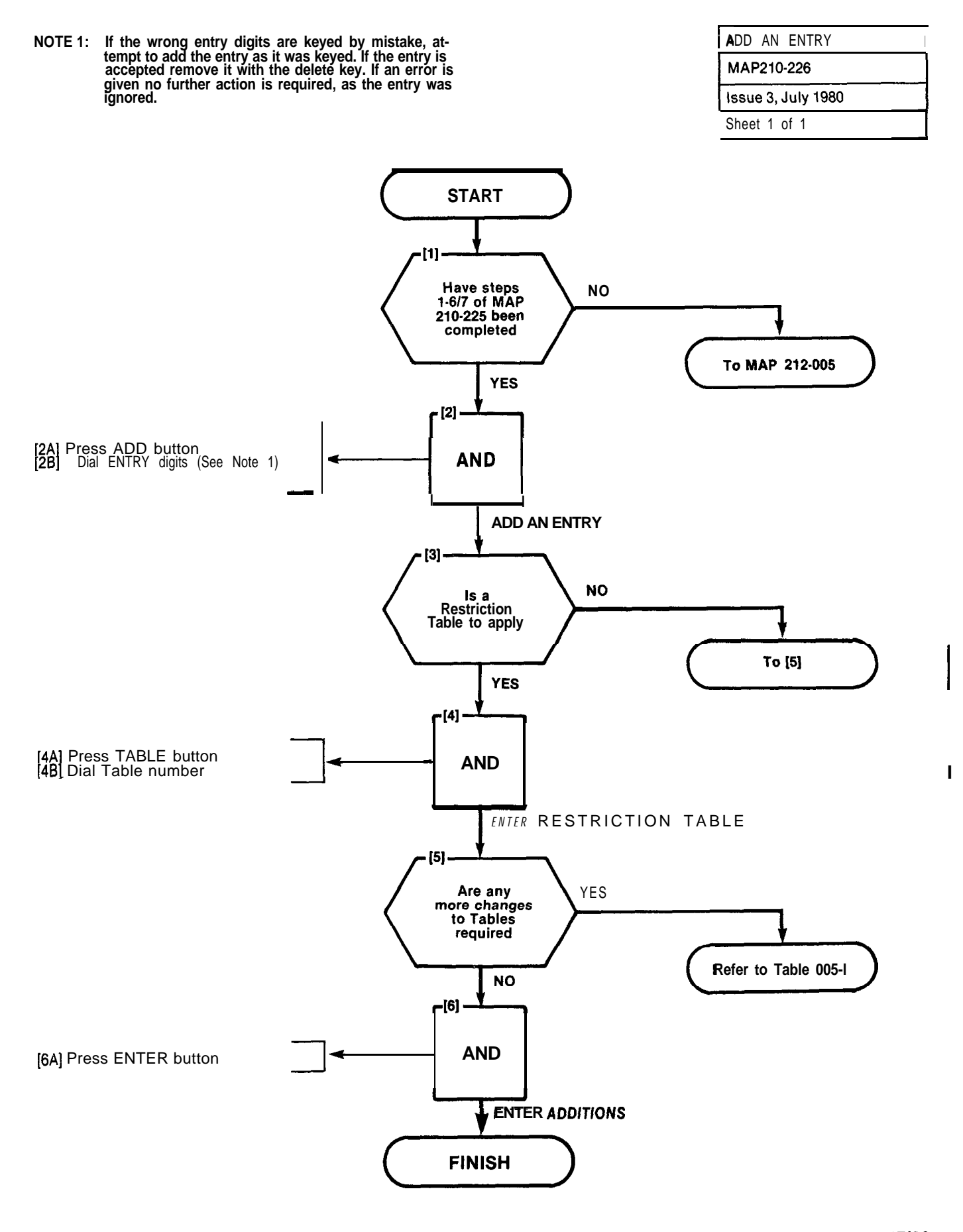

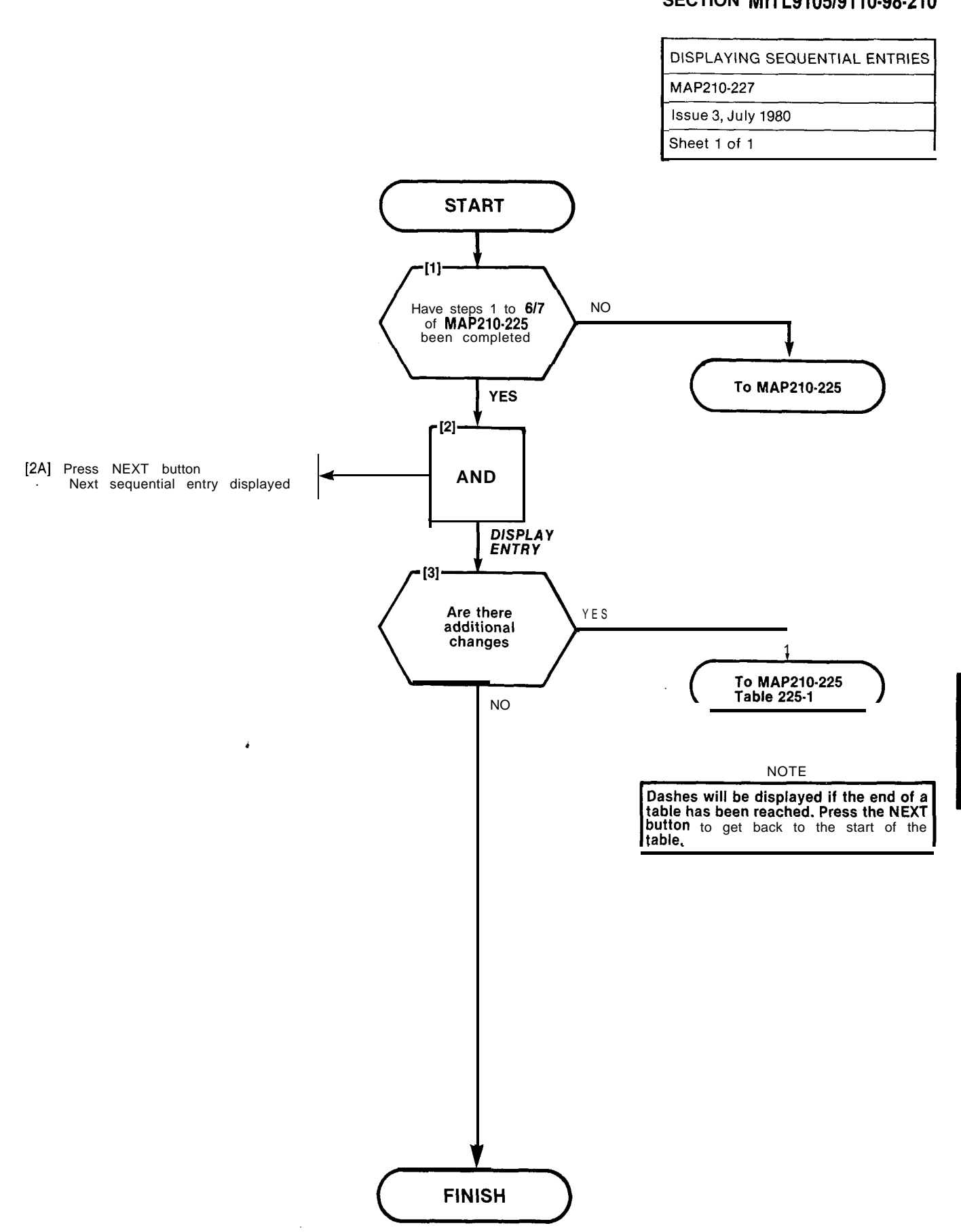

A2-89/90

COMPANY.

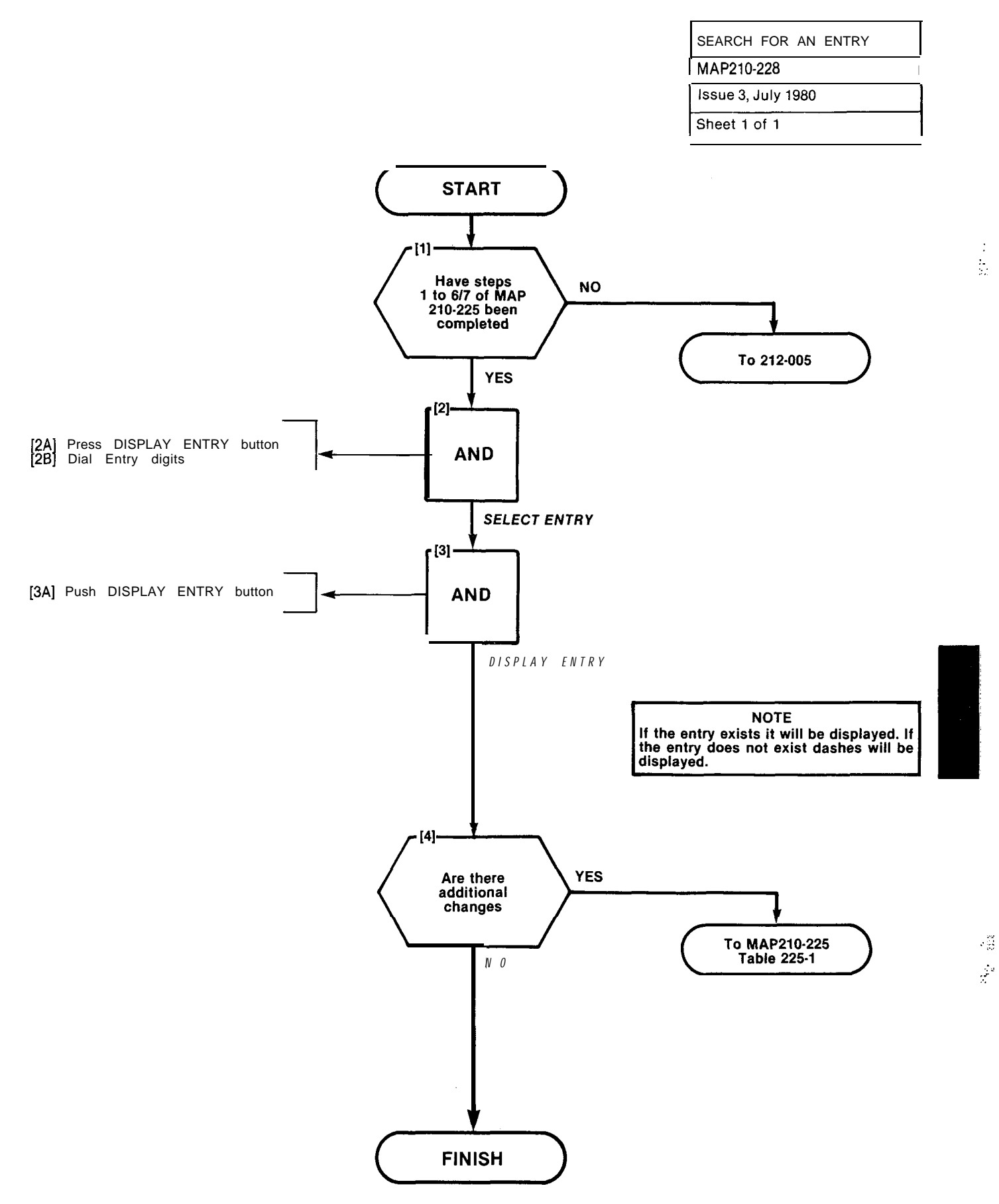

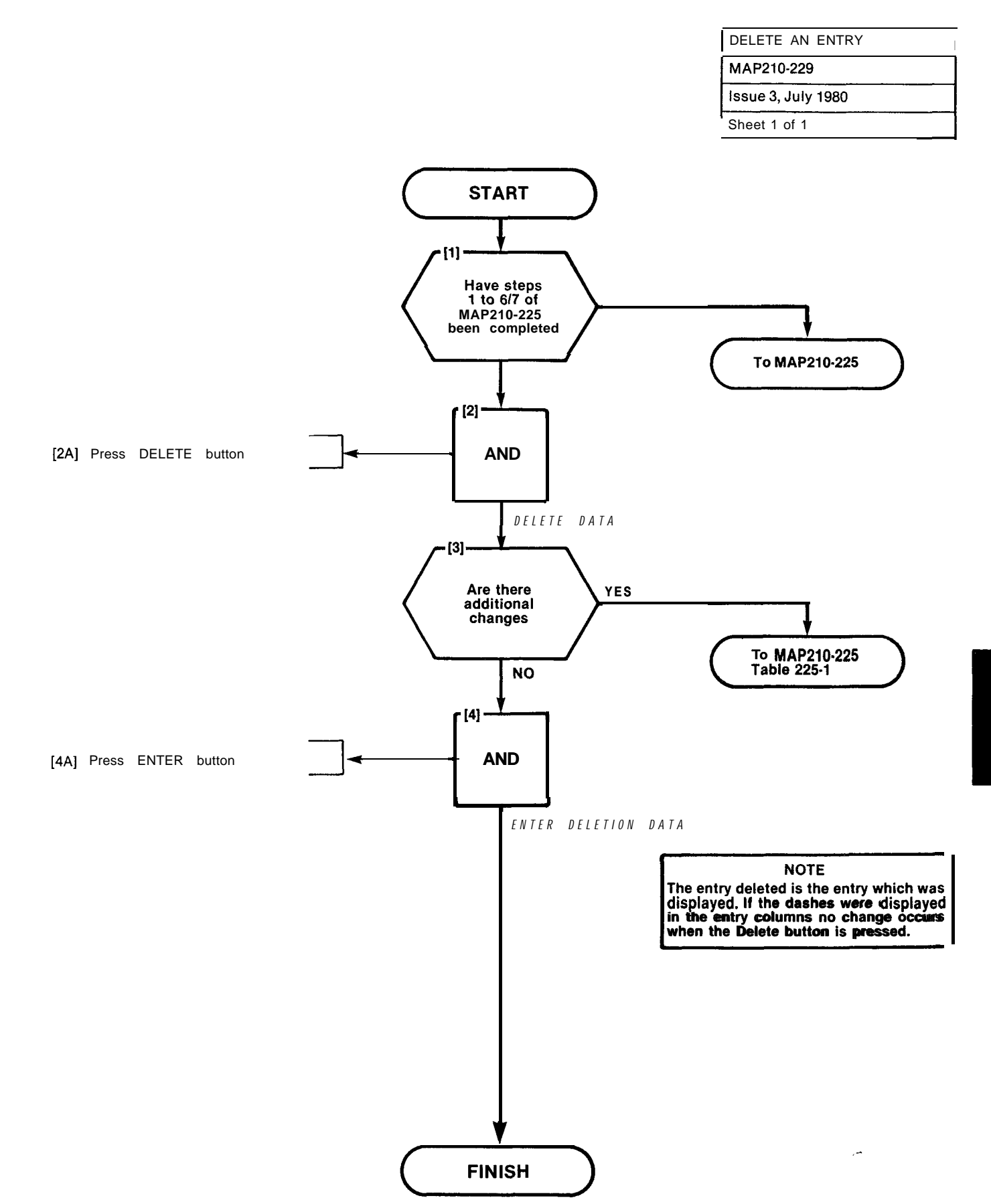

<del>.</del>eee

Ĭ.

| PROGRAMMING        | PERSONAL | TABLES |
|--------------------|----------|--------|
| MAP210-242         |          |        |
| Issue 3, July 1980 |          |        |
| Sheet 1 of 4       |          |        |

#### NOTES

1. Prior to making programming entries on this MAP, Form SC-2 must have been completed. The completed form is used in conjunction with the relevant steps noted in this MAP.

2. After digit entries are made (e.g. Step (4)), the bell may ring and an error code may appear in the DESTINA-TION display when the key in the next sequence is pressed. In this event refer to Tables 242-1 or 242-2, and repeat the sequence, i.e. the relevant function key and its digit entries, in order to correct the previous entry. Fig. 242-2 shows a typical error code entry.

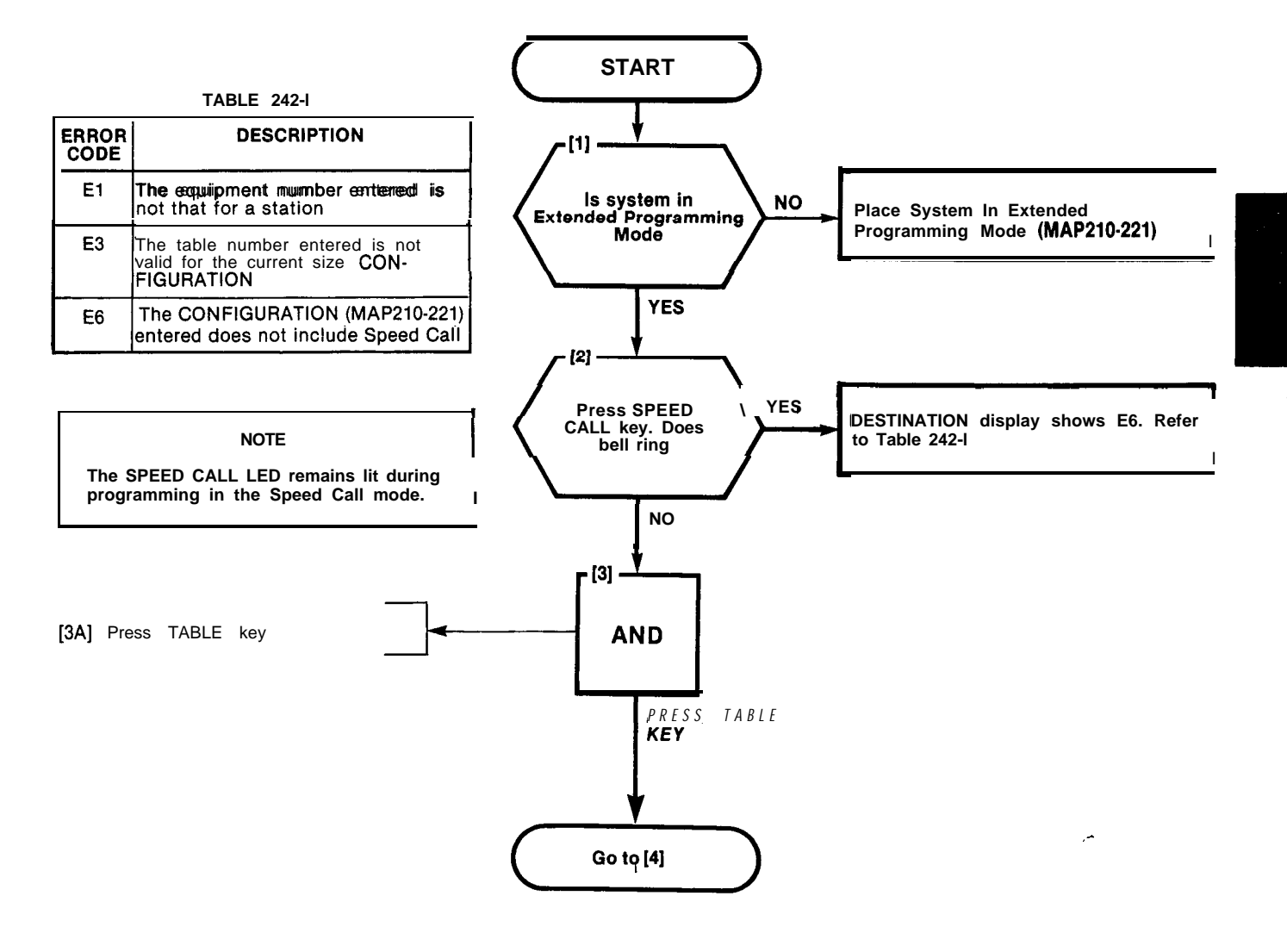

5

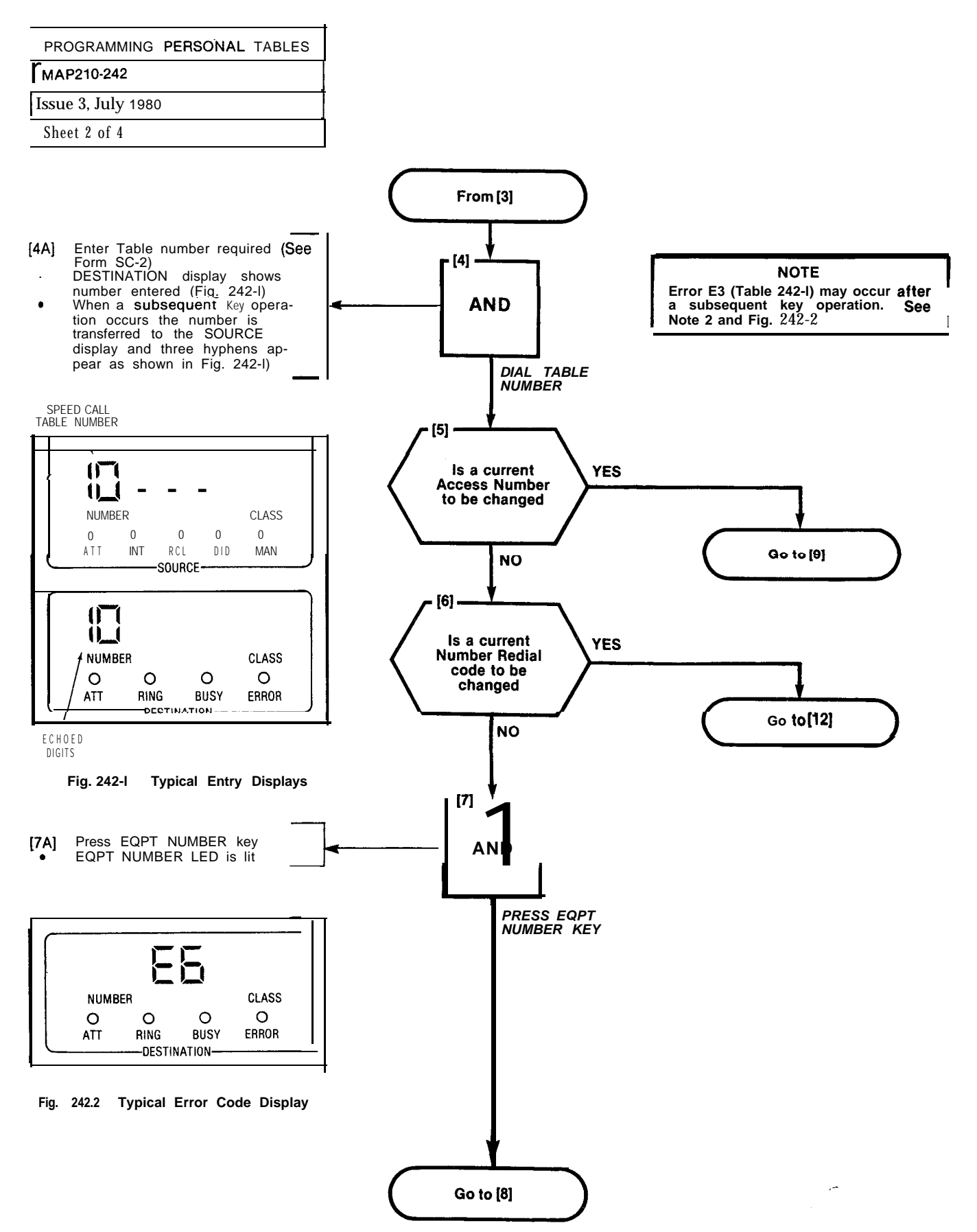

A2-96

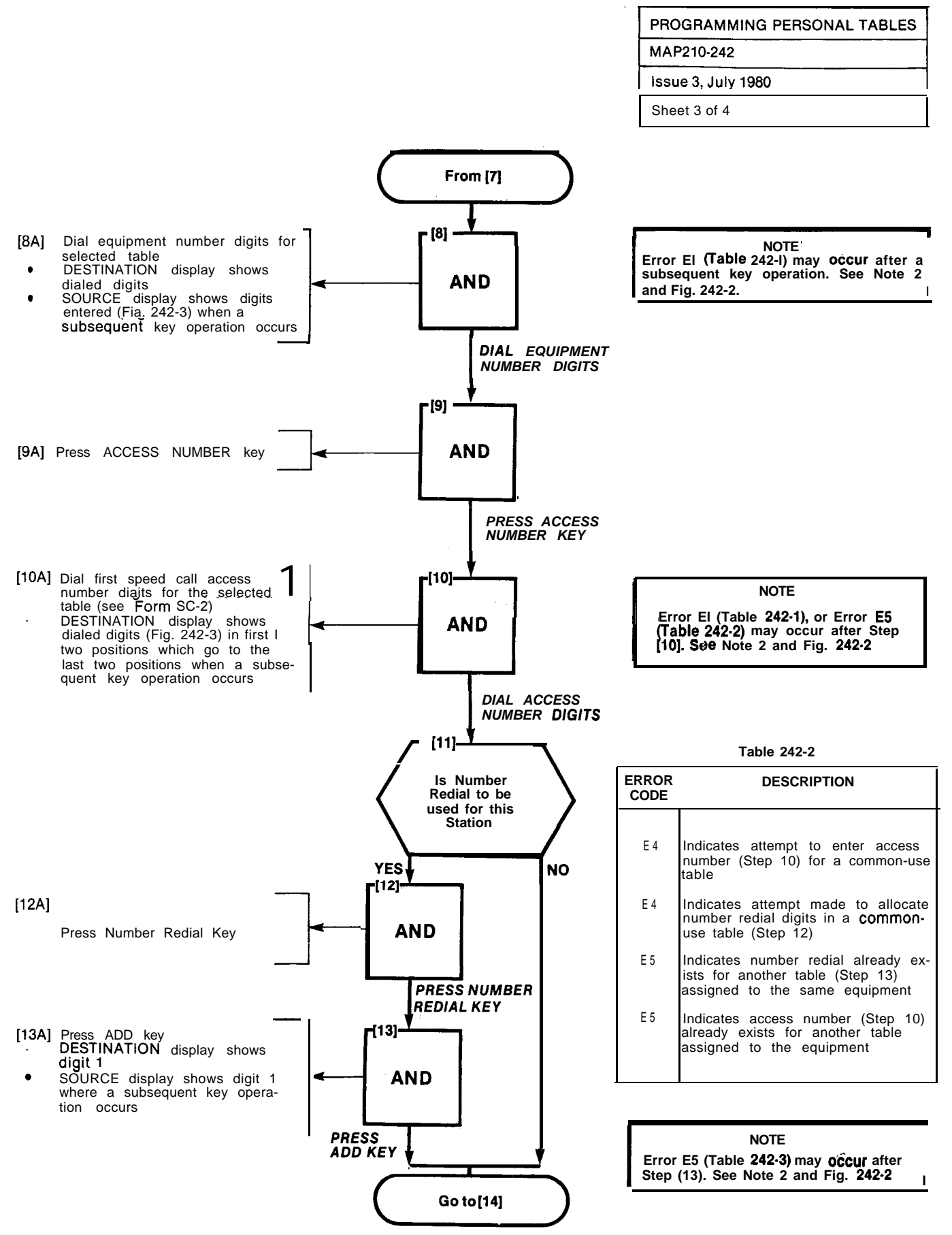

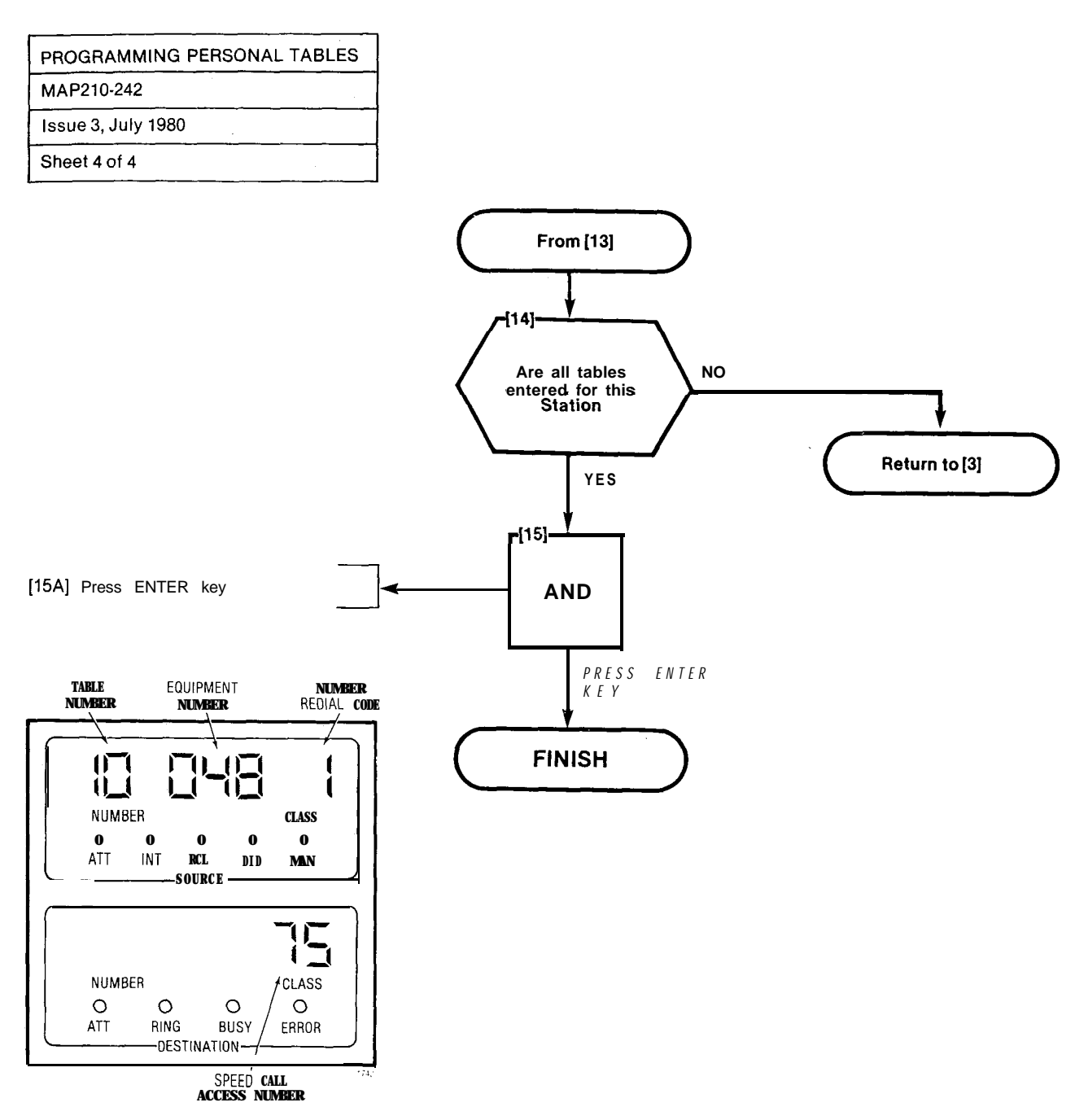

,~

Fig. 242-3 Completed Entries Dislay

CONVERT TABLE FROM PERSONAL TO COMMON-USE

| MAP210-243         |  |
|--------------------|--|
| Issue 3, July 1980 |  |
| Sheet 1 of 2       |  |

COMMON-USE TABLES DO NOT RE-QUIRE PROGRAMMING. THIS MAP IS THE PROCEDURE **USED TO** CONVERT A PERSONAL TABLE TO A COMM-USE TABLE.

NOTES

1. Prior to making programming entries on this, MAP, Form SC-2 must have been completed. The completed form is used in conjunction with the relevant steps noted in this MAP.

2. After digit entries are made (e.g. Step (4)), the bell may ring and an error code may appear in the DESTINA-TION display when the key in the next sequence is pressed. In this event refer to Table 243-1, and repeat the sequence, i.e. the relevant function key and its digit entries, in order to correct the previous entry. Fig. 243-2 shows a typical error code entry.

TABLE 243-I

| ERROR<br>CODE | DESCRIPTION                                                                      |
|---------------|----------------------------------------------------------------------------------|
| E 3           | The table number entered is not<br>valid for the current size CON-<br>FIGURATION |
| E 6           | The CONFIGURATION (MAP210-221) entered does not include Speed Call               |

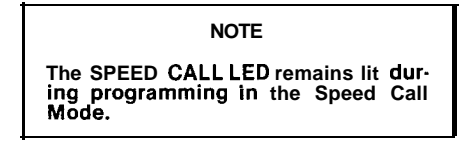

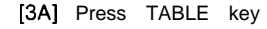

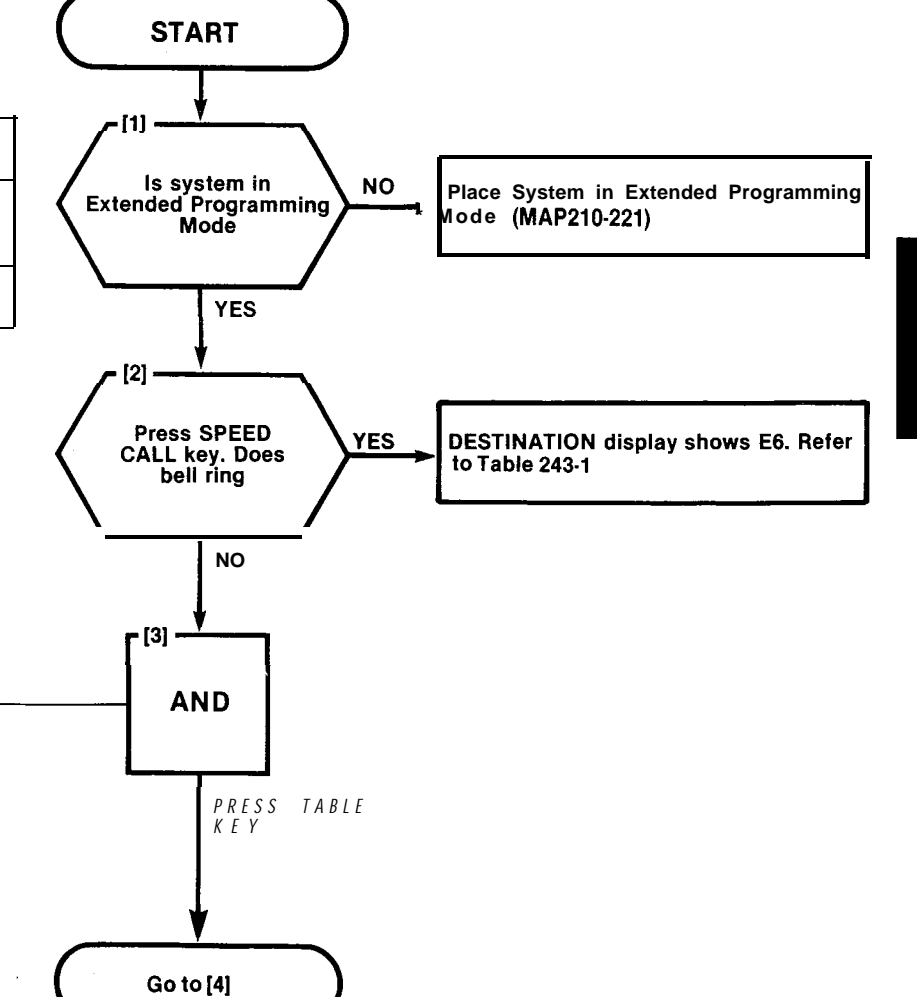

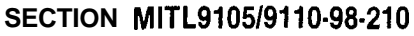

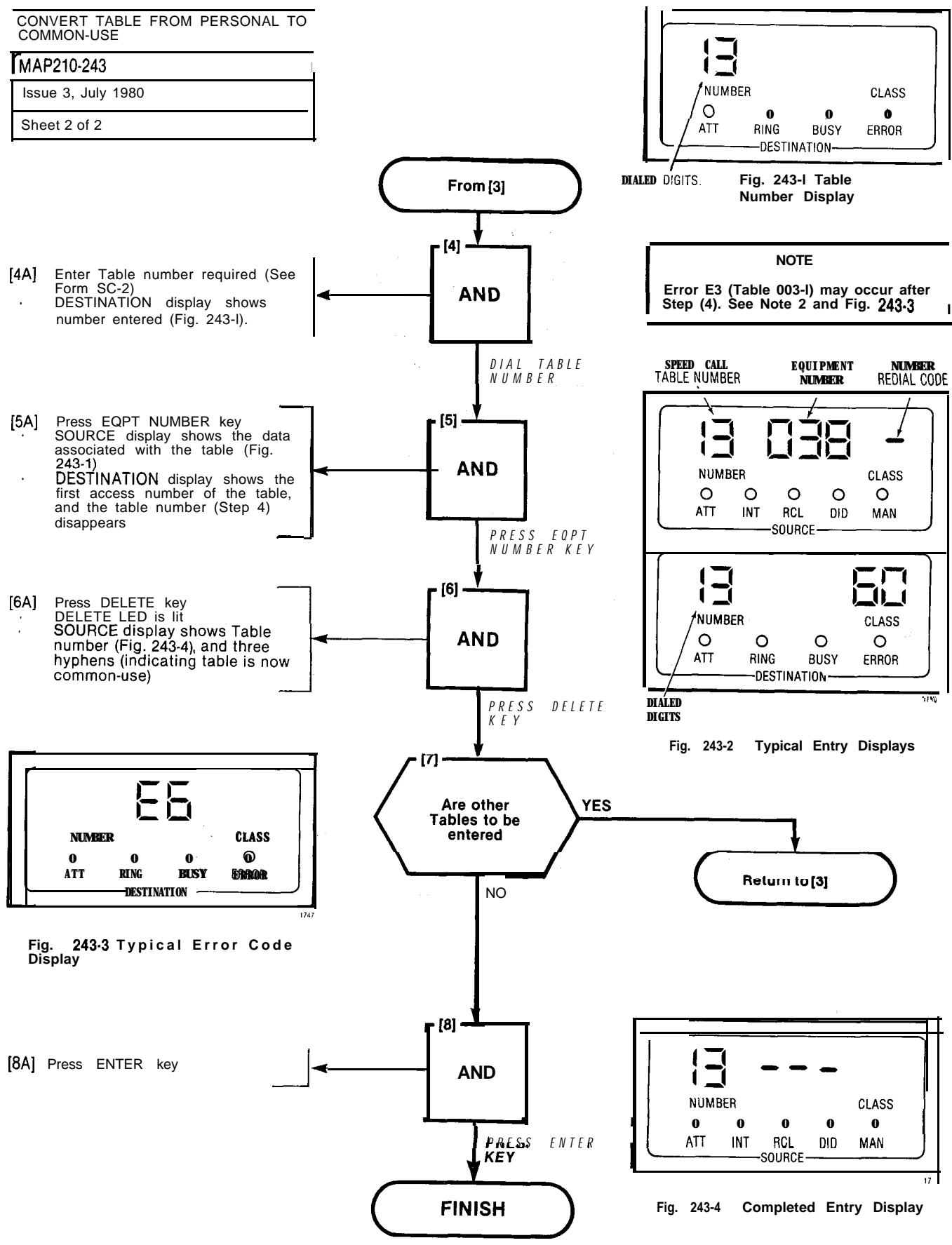

A2-100

| TERMINATING PROGRAMMING |
|-------------------------|
| MAP210-244              |
| Issue 3, July 1980      |
| Sheet 1 of 1            |

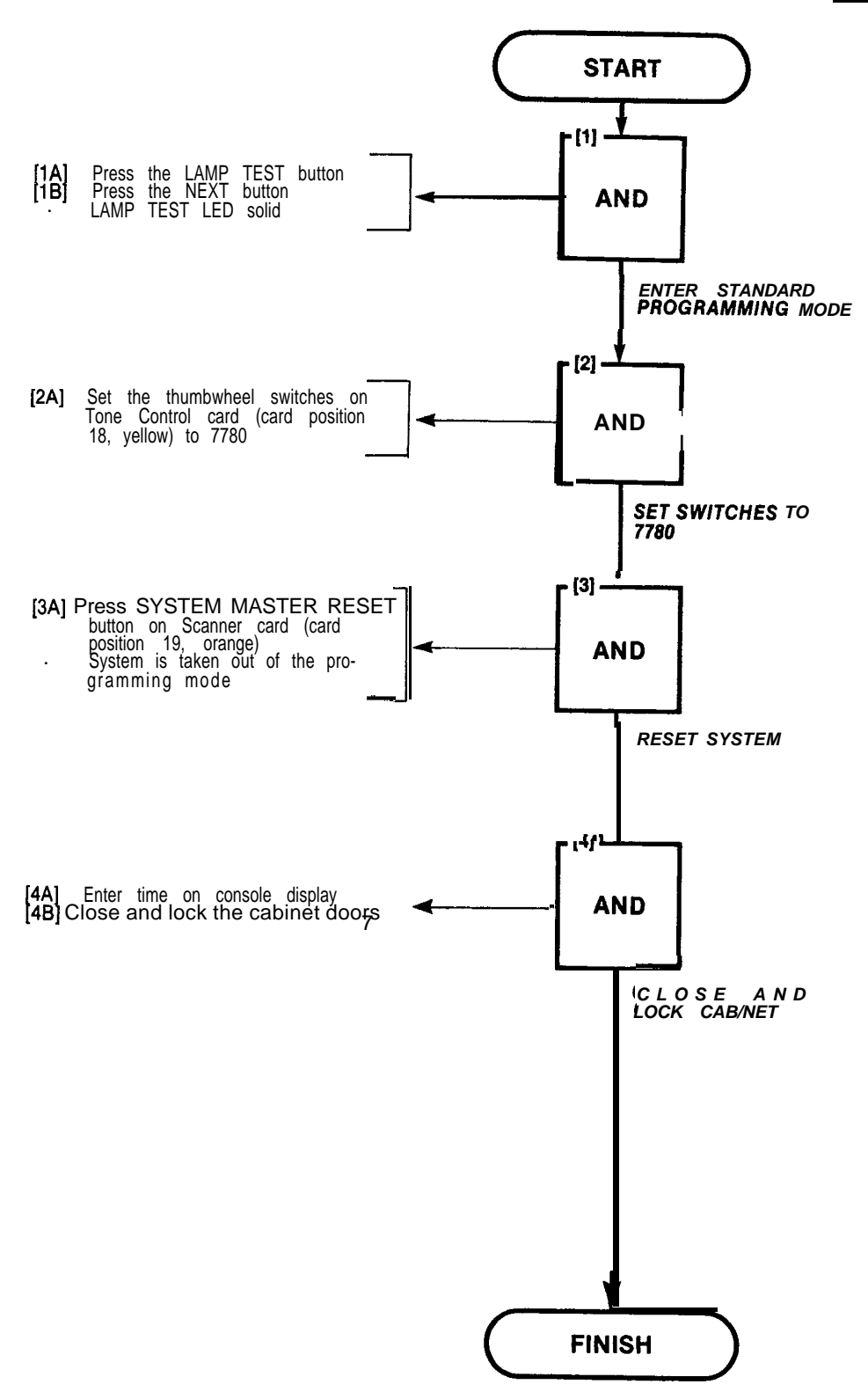

provide the second states

,^

<sup>2</sup> A second state of the second state of the second state of t
# SX-100\* AND SX-200\* SUPERSWITCH" **ELECTRONIC PRIVATE AUTOMATIC BRANCH EXCHANGE SYSTEM TEST PROCEDURES**

|     | CONTENTS                                                                                                    | PAGE                                     | CONTENTS PAGE                                                                                                    |
|-----|----------------------------------------------------------------------------------------------------|------------------------------------------|----------------------------------------------------------------------------------------------------|
| 1.  | INTRODUCTION                                                                                                    | 2<br>2<br>2                              | Answering Recall (MAP215-220)                                                                                                    |
| 2.  | DETAILED TEST PROCEDURES<br>General<br>System Test Procedures • Generic 20<br>Equipment.<br>System Test Procedures • Generic 20<br>Equipment. | 2<br>2<br>2<br>3<br>2                    | Trunk Group Attendant Access         (MAP21 5-224)         Trunk Group Dial Access         (MAP21 5-225)         (MAP21 5-225)         A2-53/54         Test Termination (MAP215-226) |
|     | System Test Procedures • Generic 20<br>Equipment                                                                                              | 94<br>• • • • 3                          | APPENDIX 3 GENERIC 203 SYSTEM<br>TESTS A3-1/2                                                                                                    |
| APF | PENDIX 1 MITEL ACTION PROCEDURE                                                                                                    | S .A1-1                                  | Test Extension Options (MAP215-300). A3-3/4                                                                                                    |
| APF | PENDIX 2 GENERIC 202 SYSTEM TEST                                                                                                    | 'S <b>A2-1</b>                           | Call Block (MAP215-302)                                                                                                    |
|     | Set Up Test Equipment (MAP215201)<br>Test Extension Options (MAP215202) .<br>Test Console Features (MAP215-203)<br>Broker's Call (MAP215-204) | A2-3<br>A2-5<br>A2-7/8<br>A2-9/10        | Single Digit Dialing (MAP215-304) A3-13<br>Transfer Into Busy (MAP215-305) A3-15/16<br>Common Alerting Devices<br>(MAP215-306) A3-17/18                                               |
|     | Call Forwarding • Don't Answer<br>(MAP215-206)                                                                                                | AZ·11/12                                 | Test Console Features (MAP21 5-350) A3-19/20<br>Answer Incoming CO Trunk Call                                                                                                    |
|     | Call Forwarding · Follow Me<br>(MAP21 5-207)                                                                                                  | 2-15/16<br>\2-17/18<br>A2-19<br>\2-21/22 | (MAP215-351)                                                                                                    |
|     | Consultation Hold/Transfer/Add-On<br>(MAP215-211)                                                                                             | 2-23/24                                  | (MAP21 5-355) A3-31<br>Attendant Call Forwarding Don't Answer<br>(MAP215-356) A3-33/34                                                                                                |
|     | (MAP215-212) Automatic Callback • Busy<br>(MAP21 5-213)                                                                                       | 2-25/26                                  | Attendant Call Forwarding - Follow Me<br>(MAP21 5-357) A3-35/36<br>Attendant Controlled Conference                                                                                    |
|     | Meet-Me Conference (MAP21 5-214)<br>Executive Busy Override                                                                                   | A2-29/30                                 | (MAP21 5-358) A3-37<br>Attendant Station Busy-Out                                                                                                    |
|     | Paging (MAP21 5-216)                                                                                                    | Δ2·3 1/32<br>Δ2·33/34<br>Δ2·35           | (IVIAF21 5-559)A3-39/40<br>Test Console Features (H/M)                                                                                                    |
|     | Automatic Callback (MAP215-218)<br>Extending Internal Calls                                                                                   | A2-39/40                                 | (MAP21 5-300) A3-41<br>Attendant Do Not Disturb (H/M)                                                                                                    |
|     | (MAP21 5-219) A                                                                                                    | 2-41/42                                  | (MAP21 5-360) A3-43                                                                                                    |

© MITEL Corporation 1980

|                                                                                                    | CONTENTS                                                            | PAGE                                                                                   |
|----------------------------------------------------------------------------------------------------|---------------------------------------------------------------------|----------------------------------------------------------------------------------------|
| Message Waiti<br>Message Reg<br>(MAP21 5-362).<br>Controlled Ou<br>(MAP215-363)<br>Room Status (H/                                    | ng (H/M) (MAP21<br>istration<br>itgoing Call Res<br>M) (MAP215-364) | 5-361) A3-47/48<br>A3-49/50<br>triction (H/M)<br>A3-51<br>A3-53                        |
| APPENDIX 4 GEN<br>TESTS                                                                                                    | ERIC 204 SYSTE                                                      | EM<br>A4-1/2                                                                           |
| Test Extension<br>Automatic Wa<br>(MAP215-401)<br>Enable Non-C<br>Trunk Connect (I                                                    | n Option (MAP21<br>ke-Up (Alarm Ca<br>O Trunk to<br>MAP215-402)     | 5-400) A4-3/4<br>all)<br>A4-5/6<br>A4-7/8                                              |
| Test Extension<br>Console Date<br>Date Utility (M<br>Customer Pro<br>(MAP215-452)<br>Room Audit (MA<br>Automatic Wa<br>System Identit | IS Options (MAP2<br>Display and<br>AP215-451)<br>gram Dump/Loa<br>  | 21 5-450)A4-9/10<br>A4-11/12<br>d<br>A4-13/14<br>A4-17/18<br>(54)A4-19/20<br>)A4-21/22 |
|                                                                                                    |                                                                     |                                                                                        |

APPENDIX 5 GENERIC 205 SYSTEM

TESTS ..... A5-1

## 1. INTRODUCTION

#### General

1.01 This Section details the system test procedures to be performed after the system installation (Section MITL9105/9110-98-200) and programming (Section MITL9105/9110-98-210) have been completed. Upon completion of the tests listed in this Section all programmed system options and features will have been checked.

#### Reason for Issue

1.02 This section is issued to incorporate procedures for Generic 205 information.

1.03 It should be noted that a particular system test is valid only if the required option(s) has been programmed to satisfy the system test result.

## 2. DETAILED TEST PROCEDURES

### General

2.01 All test procedures in this Section are performed in accordance with MITEL Action Procedures (MAPs). An outline of the purpose and use of MAPs is contained in Appendix 1. Actual system test procedures to be used for the PABX are as detailed in the following paragraphs.

#### System Test Procedures - Generic 202 Equipment

2.02 The system test procedures for Generic 202 equipment are detailed in Appendix 2. Procedures are performed in a set order as follows:

- Set up the required test conditions
- Perform the tests required for extension features
- Perform the tests required for console features
- Remove the test conditions
- Perform a final console "lamp-test" verification

These procedures are listed in Tables 2-1 and 2-2 in addition to appearing in Appendix 2.

#### System Test Procedures - Generic 203 Equipment

2.03 The system test procedures for Generic 203 equipment are detailed in Appendix 3. Procedures are similar to those performed for Generic 202 equipment, but are modified due to the fact that Generic 203 equipment can provide three basic configurations which are:

• A standard single customer configuration

- A system configured for use with more than one customer (tenant)
- A system configured to provide facilities which are peculiar to a hotel or motel environment

2.04 The pattern of test procedures for Generic 203 equipment closely parallels that shown in 2.02, with the exception, that in so far as the console tests are concerned a choice of procedures is given; ie. the choice is dependant upon whether the system has been programmed with or without "hotel/motel" features. Tables 2-3 and 2-4 list the procedures to be followed with Table 2-4 listing the choice of console features.

#### System Test Procedures • Generic 204 Equipment

2.05 The system test procedures for Generic 204 equipment are detailed in Appendix 4. Procedures are similar to those performed for Generic 203 but are modified for the additional features in Generic 204.

2.08 The system test procedures for Generic 205 equipment are detailed in Appendix 5. Procedures are similar to Generics 203 and 204 but are modified for the additional features in Generic 205.

والمراجع فرقي فيعيرهم مطفرة والاشتية

2.07 Where several customers (tenants) share one PABX (Generic 203/up) then the test

procedures to be performed (listed in Tables 2-3, 2-4, 2-5, 2-6, 2-7 and 2-8) are in respect to the "Non-Hotel/Motel" options, ie. they are the same as for a single customer configuration. It should be noted however that the console SOURCE and DESTINATION displays, during the test procedures, will reflect the fact that a multi-tenant configuration is in effect. These displays will show the "tenant" digit which prefixes the extension number. A typical example of this difference is illustrated in Figs. 2-1 and 2-2, respectively showing a single customer extension display, and a display which indicates that the calling extension (333) forms part of Tenant group 2.

| TABLE 2-I |     |           |   |           |         |  |
|-----------|-----|-----------|---|-----------|---------|--|
| GENERIC   | 202 | EQUIPMENT |   | EXTENSION | OPTIONS |  |
|           |     | TEST OF   | R | DER       |         |  |

| Order | Option                            | MAP No.    |
|-------|-----------------------------------|------------|
| 1     | Set Up Test Equipment             | MAP215-201 |
| 2     | Test Extension Options            | MAP215-202 |
| 3     | Broker's Call                     | MAP215-204 |
| 4     | Call Forwarding - Busy            | MAP215-205 |
| 5     | Call Forwarding - Don't Answer.   | MAP215-206 |
| 6     | Call Forwarding Follow Me         | MAP215-207 |
| 7     | Call Park                         | MAP215-208 |
| 8     | Call Pickup                       | MAP215-209 |
| 9     | Camp-on                           | MAP215-210 |
| 10    | Consultation Hold/Transfer/Add-On | MAP215-211 |
| 11    | Automatic Callback • Don't Answer | MAP215-212 |
| 12    | Automatic Callback - Busy         | MAP215-213 |
| 13    | Meet-Me Conference                | MAP215-214 |
| 14    | Executive Busy Override           | MAP215-215 |

ولوبونون العناد الجاميات والجواد الواد

| Order | Option                       | MAP No.     |
|-------|------------------------------|-------------|
| 1     | Test Console Features        | MAP215203   |
| 2     | Answer Incoming Call         | MAP215217   |
| 3     | Automatic Callback           | MAP215218   |
| 4     | Extending Internal Calls     | MAP215219   |
| 5     | Answering a Recall           | MAP215-220  |
| 6     | Override                     | MAP215-221  |
| 7     | Flexible Night Service       | MAP21 5-222 |
| 8     | Trunk Busy Operation         | MAP21 5-223 |
| 9     | Trunk Group Attendant Access | MAP21 5-224 |
| 10    | Trunk Group Dial Access      | MAP21 5-225 |
| 11    | Test Termination             | MAP215-226  |

# TABLE 2-2GENERIC 202 EQUIPMENT · CONSOLE OPTIONS<br/>TEST ORDER

# TABLE 2-3GENERIC 203 EQUIPMENT · EXTENSION OPTIONSTEST ORDER

| Order | Option                            | MAP No.     |
|-------|-----------------------------------|-------------|
| 1     | Set Up Test Equipment             | MAP215-201  |
| 2     | Test Extension Options            | MAP21 5-300 |
| 3     | Broker's Call                     | MAP21 5-204 |
| 4     | Call Forwarding Busy              | MAP215-205  |
| 5     | Call Forwarding • Don't Answer    | MAP21 5-206 |
| 6     | Call Forwarding - Follow Me       | MAP21 5-207 |
| 7     | Call Park                         | MAP215-208  |
| а     | Call Pick-Up                      | MAP215-209  |
| 9     | Camp-On                           | MAP215-210  |
| 10    | Consultation Hold/Transfer/Add-On | MAP215-211  |
| 11    | Automatic Callback · Don't Answer | MAP215212   |
| 12    | Automatic Callback · Busy         | MAP215-213  |
| 13    | Meet Me Conference                | MAP215-214  |
| 14    | Executive Busy Override           | MAP215-215  |
| 15    | Paging                            | MAP215-216  |
| 16    | Do Not Disturb                    | MAP21 5-301 |
| 17    | Call Block                        | MAP215-302  |
| 18    | Call Hold                         | MAP215-303  |
| 19    | Single Digit Dialing              | MAP215-304  |
| 20    | Transfer Into Busy                | MAP215-305  |
| 21    | Common Alerting Devices           | MAP21 5-306 |

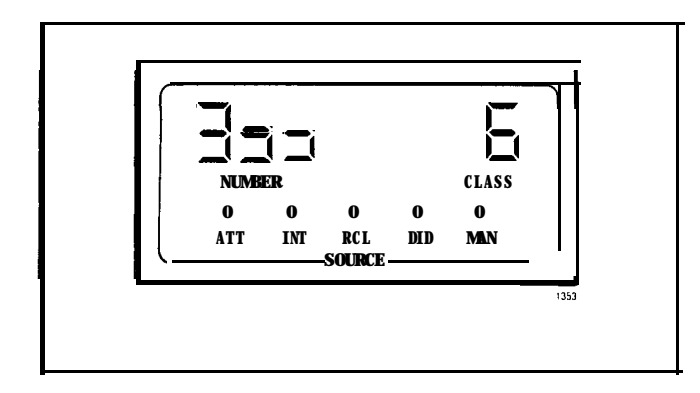

Fig. 2-1 Single Customer Display

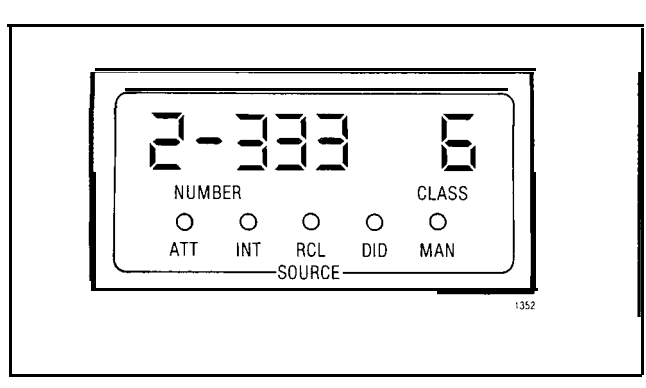

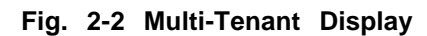

| OPTION                                                                                                    | MAP NO.                                                                                                    | ORI                                                                                  | DER                                              | NOTES                                                   |
|----------------------------------------------------------------------------------------------------|----------------------------------------------------------------------------------------------------|--------------------------------------------------------------------------------------|--------------------------------------------------|---------------------------------------------------------|
|                                                                                                    |                                                                                                    | NON-<br>H/M                                                                          | H/M                                              | -                                                       |
| Test Console Features<br>Test Console Features<br>Answer CO Trunk Call<br>Answer DID Trunk Call<br>Attendant Do Not Disturb<br>Message Waiting<br>Call Forwarding • Busy<br>Call Forwarding • Don't Answer<br>Call Forwarding • Follow Me<br>Attendant Controlled Conference<br>Attendant Station Busy-Out<br>Attendant Do Not Disturb<br>Message Waiting<br>Message Registration<br>Controlled Outgoing Restriction<br>Room Status<br>Answer Incoming Call<br>Automatic Callback<br>Extending Internal Calls<br>Answering a Recall<br>Override | MAP215350<br>MAP215300<br>MAP215351<br>MAP215353<br>MAP215353<br>MAP215-354<br>MAP21 5-355<br>MAP21 5-356<br>MAP21 5-356<br>MAP21 5-359<br>MAP21 5-360<br>MAP21 5-361<br>MAP21 5-361<br>MAP21 5-363<br>MAP21 5-364<br>MAP21 5-364<br>MAP215-217<br>MAP215-219<br>MAP215-220<br>MAP215-220 | H/M       1       2       3       4       5       6       7       8       9       10 | H/M 1 2 3 4 5 6 7 8 9 11 12 13 14 15 16 17 18 10 | 1<br>1<br>2<br>3<br>4<br>3,5<br>4,5<br>5<br>5<br>5<br>6 |
| Flexible Night Service<br>Trunk Busy Operation<br>Trunk Group Attendant Access<br>Trunk Group Dial Access<br>Test Termination                                                                                                    | MAP215-222<br>MAP215-223<br>MAP215-224<br>MAP215-225<br>MAP21 5-226                                                                                                    | 1 5<br>1 6<br>1 7<br>1 8<br>1 9                                                      | 2 0<br>21<br>2 2<br>2 3<br>2 4                   |                                                         |

# TABLE 2-4 GENERIC 203 EQUIPMENT - CONSOLE OPTIONS TEST ORDER

| Order | Option                               | MAP No.     |
|-------|--------------------------------------|-------------|
| 1     | Set Up Test Equipment                | MAP215001   |
| 2     | Test Extension Options               | MAP215300   |
| 3     | Broker's Call                        | MAP21 5-204 |
| 4     | Call Forwarding • Busy               | MAP215205   |
| 5     | Call Forwarding - Don't Answer       | MAP21 5-206 |
| 6     | Call Forwarding - Follow Me          | MAP215-207  |
| 7     | Call Park                            | MAP215-208  |
| 8     | Call Pick-Up                         | MAP21 5-209 |
| 9     | Camp-On                              | MAP215-210  |
| 10    | Consultation Hold/Transfer/Add-On    | MAP215-211  |
| 11    | Automatic Callback Don't Answer      | MAP21 5-212 |
| 12    | Automatic Callback Busy              | MAP215-213  |
| 13    | Meet Me Conference                   | MAP215-214  |
| 14    | Executive Busy Override              | MAP215-215  |
| 15    | Paging                               | MAP215-216  |
| 16    | Do Not Disturb                       | MAP215-301  |
| 17    | Call Block                           | MAP21 5-302 |
| 18    | Call Hold                            | MAP215-303  |
| 19    | Single Digit Dialing                 | MAP215-304  |
| 20    | Transfer Into Busy                   | MAP21 5-305 |
| 21    | Common Alerting Devices              | MAP215-306  |
| 22    | Automatic Wake-Up (Alarm Call)       | MAP21 5-401 |
| 23    | Enable Non-CO Trunk to Trunk Connect | MAP215-402  |

TABLE 2-5GENERIC 204 EQUIPMENT • EXTENSION OPTIONSTEST ORDER

# TABLE 2-6GENERIC 204 EQUIPMENT • CONSOLE OPTIONS<br/>TEST ORDER

| OPTION                          | MAP NO.     | ORDER       |     | NOTES |
|---------------------------------|-------------|-------------|-----|-------|
|                                 |             | NON-<br>H/M | нім |       |
| Test Console Features           | MAP21 5-350 | 1           |     | 1     |
| Test Console Features           | MAP215-300  |             | 1   | 1     |
| Answer CO Trunk Call            | MAP21 5-351 | 2           | 2   |       |
| Answer DID Trunk Call           | MAP21 5-352 | 3           |     | 2     |
| Attendant Do Not Disturb        | MAP21 5-353 | 4           | 3   | 3     |
| Message Waiting                 | MAP215-354  | 5           | 4   | 4     |
| Call Forwarding Busy            | MAP215-355  | 6           | 5   |       |
| Call Forwarding - Don't Answer  | MAP21 5-356 | 7           | 6   |       |
| Call Forwarding - Follow Me     | MAP215-357  | 8           | 7   |       |
| Attendant Controlled Conference | MAP215-358  | 9           | 8   |       |
| Attendant Station Busy-Out      | MAP215-359  | 10          | 9   |       |
| Attendant Do Not Disturb        | MAP21 5-360 |             | 11  | 3,5   |

| OPTION                          | MAP NO.     | ORI         | DER | NOTES |
|---------------------------------|-------------|-------------|-----|-------|
|                                 |             | NON-<br>H/M | нім |       |
| Message Waiting                 | MAP21 5-361 |             | 12  | 4,5   |
| Message Registration            | MAP21 5-362 |             | 13  | 5     |
| Controlled Outgoing Restriction | MAP215363   |             | 14  | 5     |
| Room Status                     | MAP215364   |             | 15  | 5     |
| Answer Incoming Call            | MAP21 5-217 |             |     | 6     |
| Automatic Callback              | MAP215-218  | 11          | 16  |       |
| Extending Internal Calls        | MAP215-219  | 12          | 17  |       |
| Answering a Recall              | MAP215-220  | 13          | 18  |       |
| Override                        | MAP215-221  | 14          | 19  |       |
| Flexible Night Service          | MAP21 5-222 | 15          | 20  |       |
| Trunk Busy Operation            | MAP215-223  | 16          | 21  |       |
| Trunk Group Attendant Access    | MAP21 5-224 | 17          | 22  |       |
| Trunk Group Dial Access         | MAP21 5-225 | 18          | 23  |       |
| Test Termination                | MAP215-226  | 19          | 24  |       |
| Console Date Display and Date   |             |             |     |       |
| Utility                         | MAP215-451  | 20          | 24  |       |
| Customer Program Dump/Load      | MAP215-452  | 21          | 25  | 7,8   |
| Room Audit                      | MAP21 5-453 |             | 27  |       |
| Automatic Wake-Up               | MAP21 5-454 |             | 28  |       |
| System I.D.                     | MAP215-455  | 22          |     |       |

# TABLE 2-6GENERIC 204 EQUIPMENT • CONSOLE OPTIONSTEST ORDER

# NOTES

- The Generic 203 console features to be tested depend on whether the equipment is programmed with or without Hotel/Motel features, and respectively refer to columns "H/M" or "NON-H/M" in the above Table.
- 2. DID Trunks (see MAP215-352) are not provided for Hotel/Motel use.
- 3. The "Attendant Do Not Disturb" facility (MAP215-353) is applicable in the "NON-H/M" and "H/M" column. MAP215-301 applies only to a Hotel/Motel environment as it tests the use of the "Hotel/Motel" console keys.
- 4. The "Message Waiting" facility (MAP215-354) is applicable in the

"NON-H/M" and "H/M" column. MAP215-302 applies only to a Hotel/Motel environment as it tests the use of the "Hotel/Motel" console keys.

- 5. MAPs 215-301 through -305 inclusive are applicable only to Hotel/Motel options.
- MAP215-016 tests are performed on Generic 202/up equipment. Generic 202/up equipment tests are listed in Table 2-4 starting at MAP215-151 incorporating the use of the SERIAL/GUEST ROOM key.
- 7. A printer is required for use with some Generic 204 options.
- 8. A storage device is required for use with some Generic 204 options.

| Order | Option                               | MAP No.     |
|-------|--------------------------------------|-------------|
| 1     | Set Up Test Equipment                | MAP215201   |
| 2     | Test Extension Options               | MAP215500   |
| 3     | Broker's Cal I                       | MAP21 5-304 |
| 4     | Call Forwarding - Busy               | MAP215-205  |
| 5     | Call Forwarding - Don't Answer       | MAP215-206  |
| 6     | Call Forwarding · Follow Me          | MAP21 5-207 |
| 7     | Call Park                            | MAP215-208  |
| 8     | Call Pick-Up                         | MAP215-209  |
| 9     | Camp-On                              | MAP215-210  |
| 1 0   | Consultation Hold/Transfer/Add-On    | MAP215-211  |
| 11    | Automatic Callback - Don't Answer    | MAP215-212  |
| 12    | Automatic Callback • Busy            | MAP215-213  |
| 13    | Meet Me Conference                   | MAP215-214  |
| 14    | Executive Busy Override              | MAP215-215  |
| 15    | Paging                               | MAP21 5-216 |
| 16    | Do Not Disturb                       | MAP215-301  |
| 17    | Call Block                           | MAP215-302  |
| 18    | Call Hold                            | MAP21 5-303 |
| 19    | Single Digit Dialing                 | MAP215-304  |
| 20    | Transfer Into Busy                   | MAP215-305  |
| 21    | Common Alerting Devices              | MAP215-306  |
| 22    | Enable Non-CO Trunk to Trunk Connect | MAP215-402  |
| 23    | Use a Personnel Speed Call           | MAP21 5-501 |
| 24    | Use a Common Use Speed Call          | MAP21 5-502 |

-14561 18 46

# TABLE 2-7GENERIC 205 EQUIPMENT · EXTENSION OPTIONSTEST ORDER

| OPTION                          | MAP NO.     | ORDER | NOTES |
|---------------------------------|-------------|-------|-------|
| Test Console Features           | MAP215504   | 1     |       |
| Answer CO Trunk Call            | MAP21 5-351 | 2     |       |
| Answer DID Trunk Call           | MAP21 5-352 | 3     |       |
| Attendant Do Not Disturb        | MAP215-353  | 4     |       |
| Message Waiting                 | MAP21 5-354 | 5     |       |
| Call Forwarding • Busy          | MAP215-355  | 6     |       |
| Call Forwarding • Don't Answer  | MAP215-356  | 7     |       |
| Call Forwarding - Follow Me     | MAP215-357  | 8     |       |
| Attendant Controlled Conference | MAP215-358  | 9     |       |
| Attendant Station Busy-Out      | MAP21 5-359 | 1 0   |       |
| Attendant Do Not Disturb        | MAP215-360  | 11    |       |
| Answer Incoming Call            | MAP21 5-217 | 1 2   | 1     |
| Automatic Callback              | MAP215-218  | 13    |       |
| Extending Internal Calls        | MAP215-219  | 1 4   |       |
| Answering a Recall              | MAP215-220  | 15    |       |
| Override                        | MAP215-221  | 1 6   |       |
| Flexible Night Service          | MAP215-222  | 17    |       |
| Trunk Busy Operation            | MAP215-223  | 18    |       |
| Trunk Group Attendant Access    | MAP215-224  | 19    |       |
| Trunk Group Dial Access         | MAP215-225  | 2 0   |       |
| Test Termination                | MAP21 5-226 | 21    |       |
| Console Date Display and Date   | ···-        |       |       |
| Utility                         | MAP21 5-451 | 2 2   |       |
| Customer Program Dump/Load      | MAP215-452  | 23    | 2, 3  |
| System I.D.                     | MAP215-455  | 2 4   |       |
| Speed Call                      | MAP21 5-505 | 2 5   |       |

# TABLE 2-8GENERIC 205 EQUIPMENT - CONSOLE OPTIONSTEST ORDER

Notes 1. MAP 215-216 tests are performed on Generic 202/up equipment. Generic 202/up equipment tests are listed in Table 2-4 starting at MAP212-351 incorporating the use of the Serial/Guest Room key.

- 2. A printer may be used.
- 3. A storage device may be used.

# **APPENDIX 1**

# MITEL ACTION PROCEDURES

#### GENERAL

A1.01 Task oriented functions in this section are implemented using MITEL ACTION PROCEDURES (MAP's).

A1.02 A MAP is a step by step procedure using a flow chart principle, written and illustrated where necessary to a level of detail that allows both experienced and inexperienced personnel to carry out the tasks detailed. A MAP contains two levels of information as follows:

- (a) For experienced personnel, a series of steps (level one) each numbered [n] and annotated with minimal information.
- (b) For inexperienced personnel, each step referred to in (a) above is amplified by a connected series of numbered substeps [nA] (level two).
- A1.03 A typical example of a MAP is shown in Fig. A1, with the two levels detailed

#### MAP SYMBOLS

A1.04 There are four basic symbol shapes which may be used in a MAP, and are defined as follows.

A1.05 AND Block: Used to indicate a level one step that must be performed. Consists of a square with the word AND centred in the block.

A1.06 OR Block: Used to indicate a choice of level one steps, one of which must be performed. Consists of a rectangle, with the text centred in the block, and with the word OR appearing between the alternative operations.

A1.07 The rectangle is also used to border instructions which imply that the operative must perform a task outside the scope of the MAP. The text is centred in the rectangle. A1.08 DECISION Block: Used to indicate a decision within the level one steps which must be made. The symbol is based on a hexagon with the top and bottom sides extended. Decision text is centred in the symbol.

A1.09 START/FINISH/JUMP TO Block: Used to indicate the start and finish of a MAP. Also used to indicate 'jump to' points within the MAP, for example ''go to [n]'' or ''from [n]'' or ''return to [n]''. The symbol is a rectangle with semi circular ends. Text is centred in the symbol.

#### THE OPERATORS USE OF MAP'S

#### **Experienced Operator**

**A1.10** For the experienced operator to complete a task using a MAP, reference to the sequential short form level one steps is usually all that is necessary. Using Fig. A1 as an example, the experienced operator would proceed as follows.

A1.11 At [1] makes a decision based on the information within the block. If the answer is YES the operator must proceed to a different MAP. If the answer is NO the operator is faced with another decision at block [2].

A1.12 At [2] if the decision is NO there is no requirement to proceed further and the test is abandoned. This naturally results in a FINISH block. If the decision is YES the operator proceeds to [3] and [4] in succession, i.e. dials the DID station number and completes the call to the check extension.

A1.13 The description of the instructions carried out in A1.05 and A1.06 have assumed that the level of competence of the operator is such that short form level one steps contain suffi-

such that short form level one steps contain sufficient information, and therefore the operator reads only the centre column of the MAP, top to bottom of the page.

A1-1

Sanak

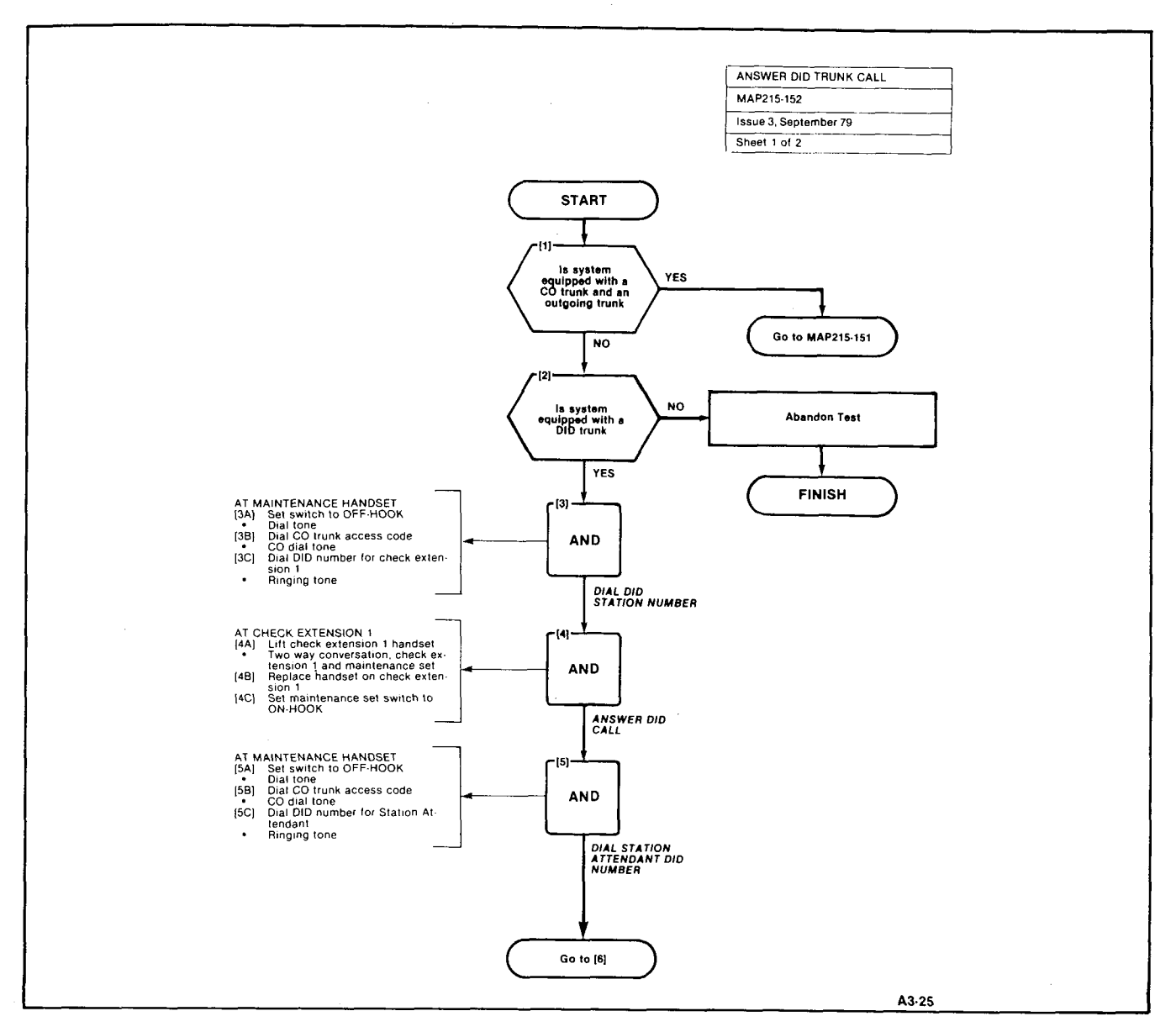

Fig. A1 Typical Map Page

#### Inexperienced Operator

A1.14 If the operator's experience is such that the level one instructions do not contain sufficient information, the level two substeps should be referred to as follows.

- A1.15 Using Fig. A1 as an example the path followed should be:
  - (a) At [1] and [2] make the decisions called for at these steps as before.
  - (b) At step [3] dial the DID station number by performing substeps [3A], [3B] and [3C].

In terms of steps and substeps, the operative follows a decision, decision then step andsubstep paths in the example shown.

# TOOLS, TEST EQUIPMENT AND SPECIAL INSTRUCTIONS

A1.16 Any tools, test equipment or special instructions that the operator requires or needs to know are stated on the first page of each MAP. If the MAP is long, and contains a number of sub procedures, these are listed in synopsis form on the first page.

# **APPENDIX 2**

# **GENERIC 202 SYSTEM TESTS**

# General

**A2.1** The SX-100 or SX-200 programmed with Generic 202 is tested in the order shown in the following Tables using the MAPs shown which appear in Appendix 2:

# **TABLE A2-1 EXTENSION OPTIONS**

| Order | Option                            | MAP No.    |
|-------|-----------------------------------|------------|
| 1     | Set Up Test Equipment             | MAP215-201 |
| 2     | Test Extension Options            | MAP215-202 |
| 3     | Broker's Call                     | MAP215-204 |
| 4     | Call Forwarding - Busy            | MAP215-205 |
| 5     | Call Forwarding - Don't Answer    | MAP215-206 |
| 6     | Call Forwarding - Follow Me       | MAP215-207 |
| 7     | Call Park                         | MAP215-208 |
| 8     | Call Pick-up                      | MAP215-209 |
| 9     | Camp-on                           | MAP215-210 |
| 10    | Consultation Hold/Transfer/Add-On | MAP215-211 |
| 11    | Automatic Callback - Don't Answer | MAP215-212 |
| 12    | Automatic Callback - Busy         | MAP215-213 |
| 13    | Meet-Me Conference                | MAP215-214 |
| 14    | Executive Busy Override           | MAP215-215 |
| 15    | Paging                            | MAP215-216 |

# TABLE A2-2 CONSOLE OPTIONS

| Order | Option                       | MAP No.    |
|-------|------------------------------|------------|
| 1     | Test Console Features        | MAP215-203 |
| 2     | Answer Incoming Call         | MAP215-217 |
| 3     | Automatic Callback           | MAP215-218 |
| 4     | Extending Internal Calls     | MAP215-219 |
| 5     | Answering a Recall           | MAP215-220 |
| 6     | Override                     | MAP215-221 |
| 7     | Flexible Night Service       | MAP215-222 |
| 8     | Trunk Busy Operation         | MAP215-223 |
| 9     | Trunk Group Attendant Access | MAP215-224 |
| 10    | Trunk Group Dial Access      | MAP215-225 |
| 11    | Test Termination             | MAP215-226 |

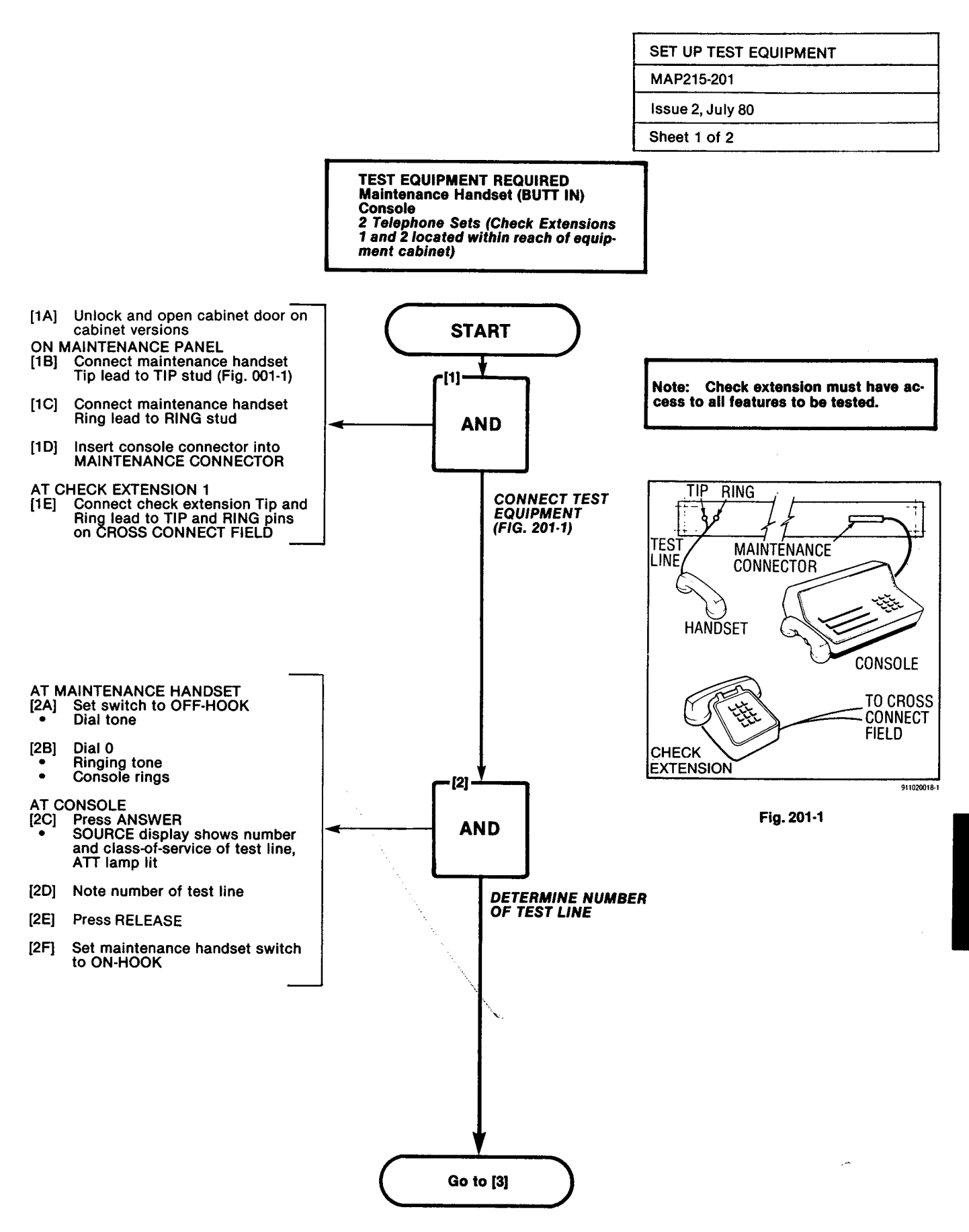

ala ang Seraha

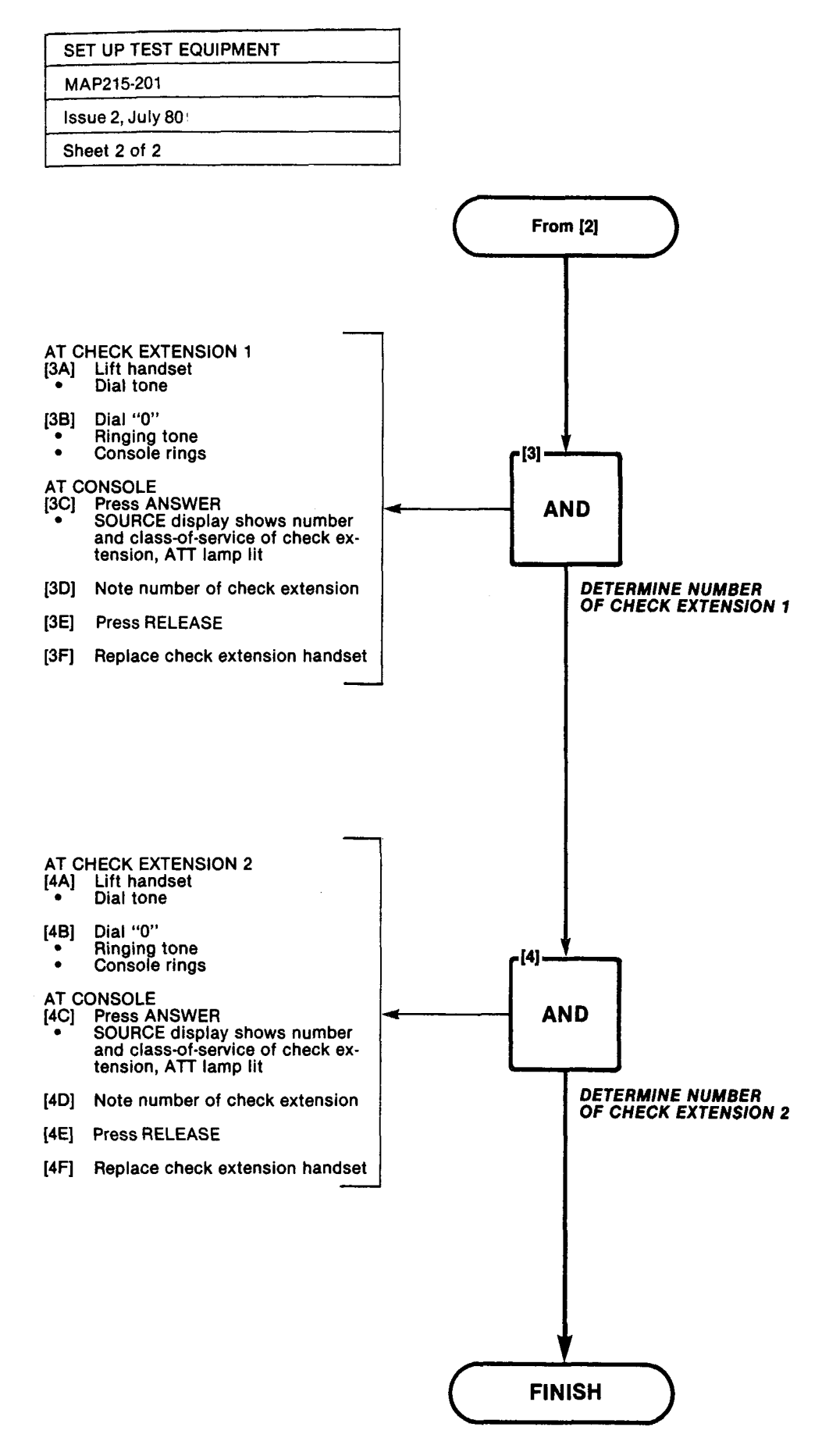

ALF STREET, STREET, ST

- 1

÷

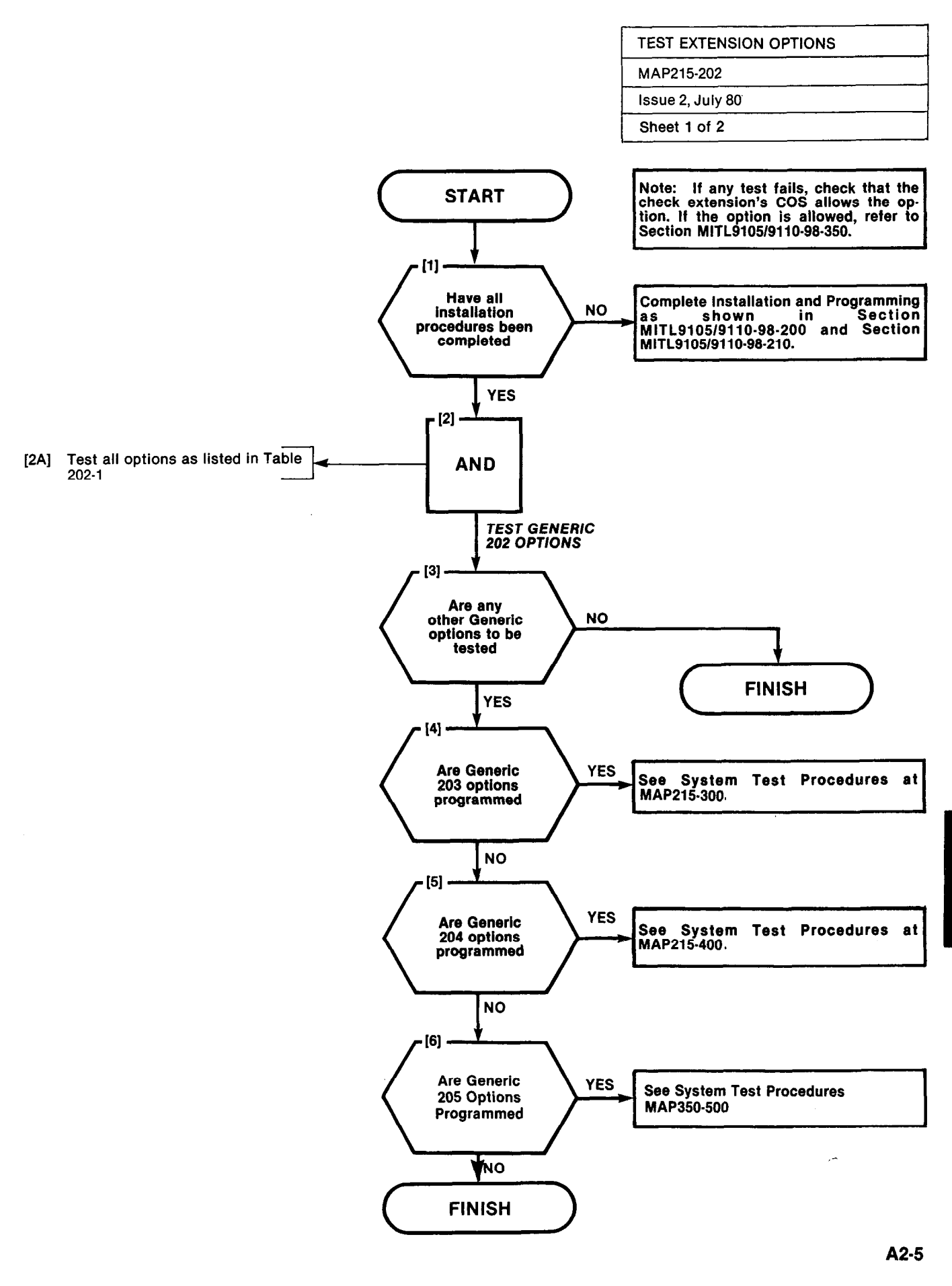

 $\leq 1 - 2$ 

| TEST EXTENSION OPTIONS | 5    |
|------------------------|------|
| MAP215-202             |      |
| Issue 2, July 80       |      |
| Sheet 2 of 2           | ···· |

### TABLE 202-1

en de la companya de la companya de la companya de la companya de la companya de la companya de la companya de

#### **EXTENSION OPTIONS - TEST ORDER**

| Order | Option Name                       | MAP No. |
|-------|-----------------------------------|---------|
| 1     | Broker's Call                     | 215-204 |
| 2     | Call Forwarding - Busy            | 215-205 |
| 3     | Call Forwarding - Don't Answer    | 215-206 |
| 4     | Call Forwarding - Follow Me       | 215-207 |
| 5     | Call Park                         | 215-208 |
| 6     | Call Pick-up                      | 215-209 |
| 7     | Camp-On                           | 215-210 |
| 8     | Consultation Hold/Transfer/Add-On | 215-211 |
| 9     | Automatic Callback - Don't Answer | 215-212 |
| 10    | Automatic Callback - Busy         | 215-213 |
| 11    | Meet-Me Conference                | 215-214 |
| 12    | Executive Busy Override           | 215-215 |
|       | Paging                            | 215-216 |

19948221×

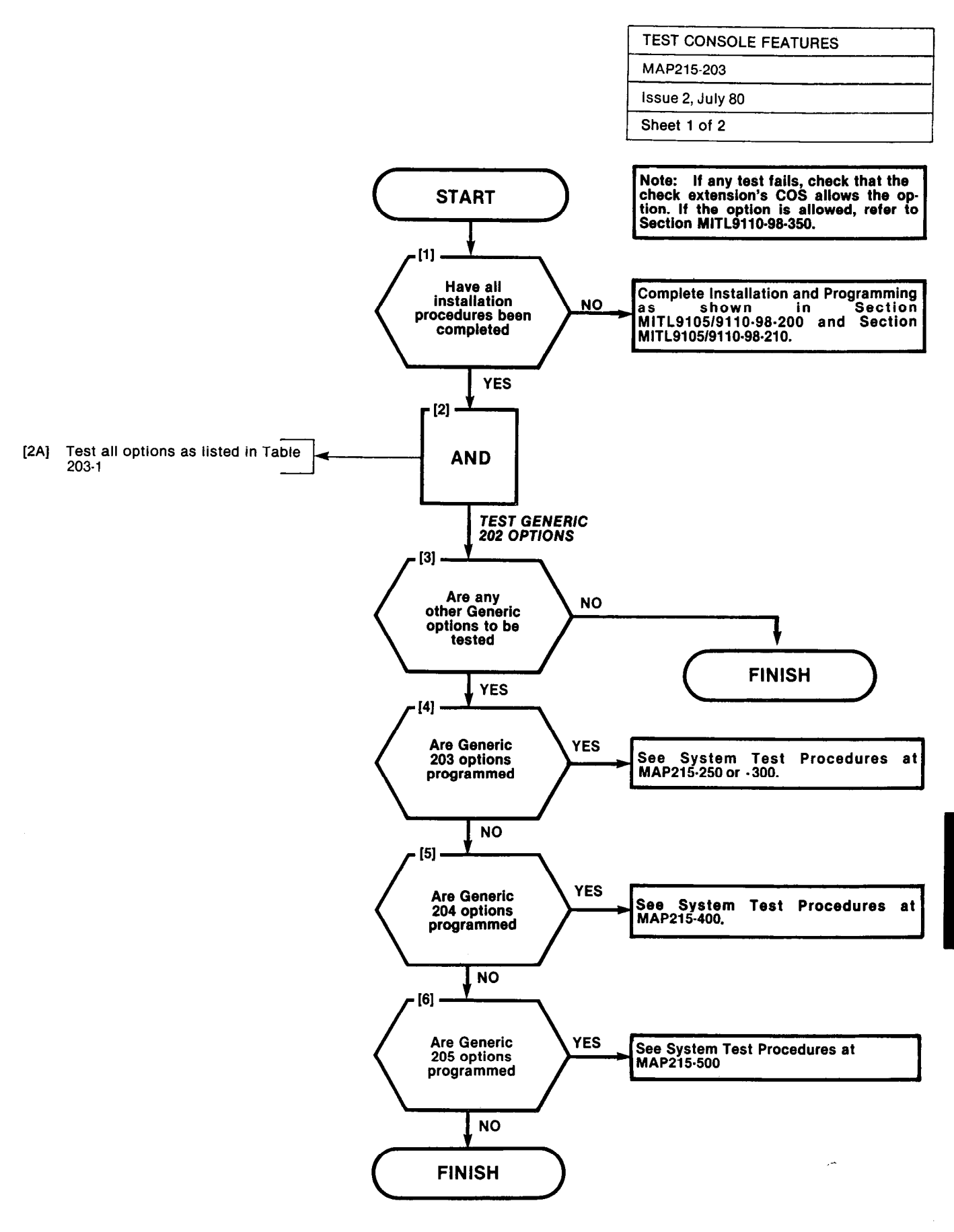

A2-7

| TEST CONSOLE FEATURES |  |
|-----------------------|--|
| MAP215-203            |  |
| issue 2, July 80      |  |
| Sheet 2 of 2          |  |

### TABLE 203-1

n an an an an an an an an an an an Araba an Araba an Araba an Araba an Araba an Araba an Araba an Araba an Arab

### **CONSOLE OPTIONS · TEST ORDER**

| Order                                           | Option Name                                                                                                    | MAP No.                                                                                                    |
|-------------------------------------------------|----------------------------------------------------------------------------------------------------|----------------------------------------------------------------------------------------------------|
| 1<br>2<br>3<br>4<br>5<br>6<br>7<br>8<br>9<br>10 | Answer An Incoming Call<br>Automatic Callback<br>Extending Internal Calls<br>Answering A Recall<br>Override<br>Flexible Night Service<br>Trunk Busy Operation<br>Trunk Group Attendant Access<br>Trunk Group Dial Access<br>Test Termination | 215-217<br>215-218<br>215-219<br>215-220<br>215-221<br>215-222<br>215-223<br>215-223<br>215-224<br>215-225<br>215-225<br>215-226 |

;

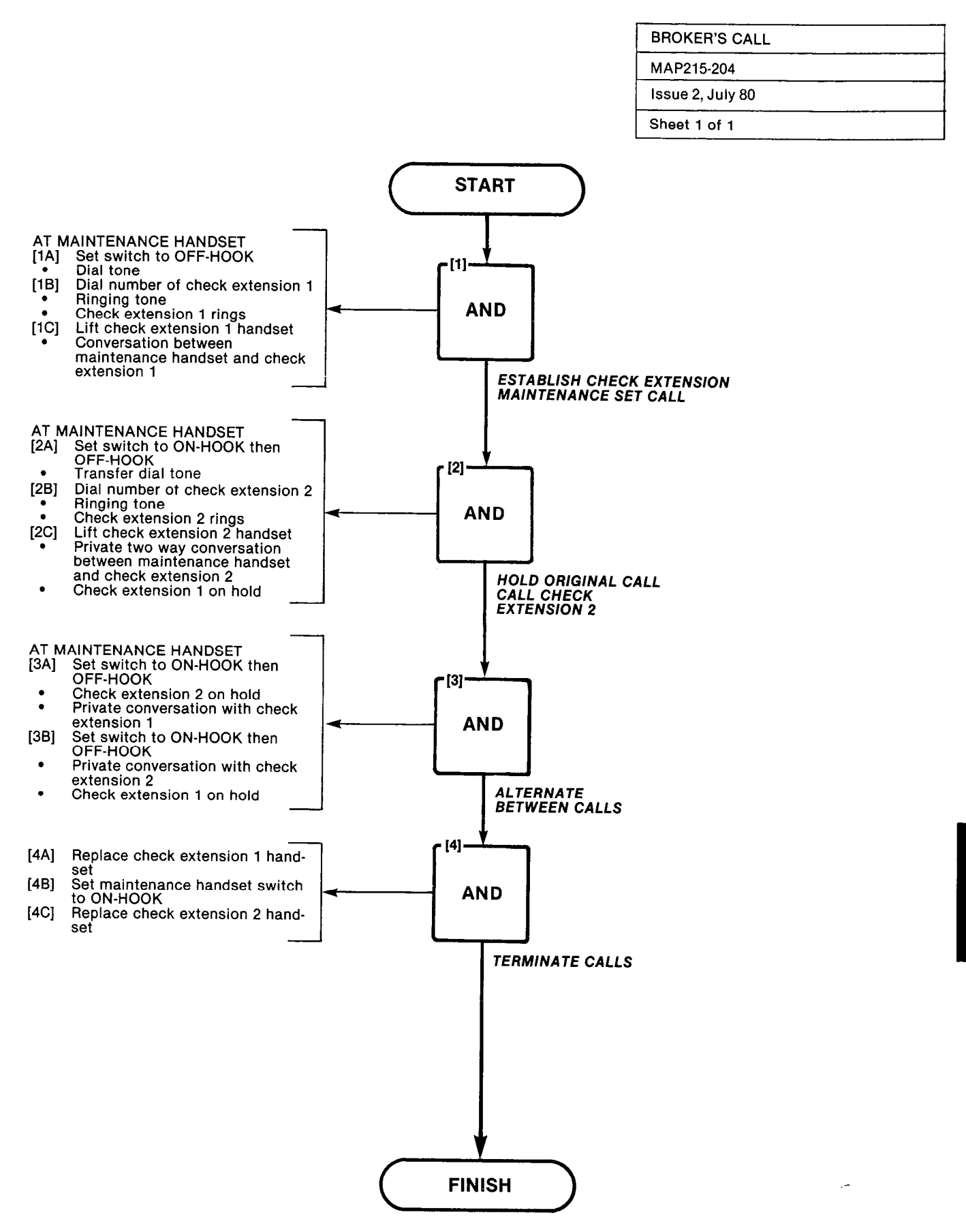

A2-9/10

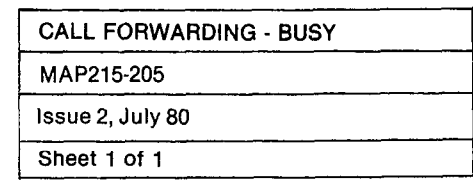

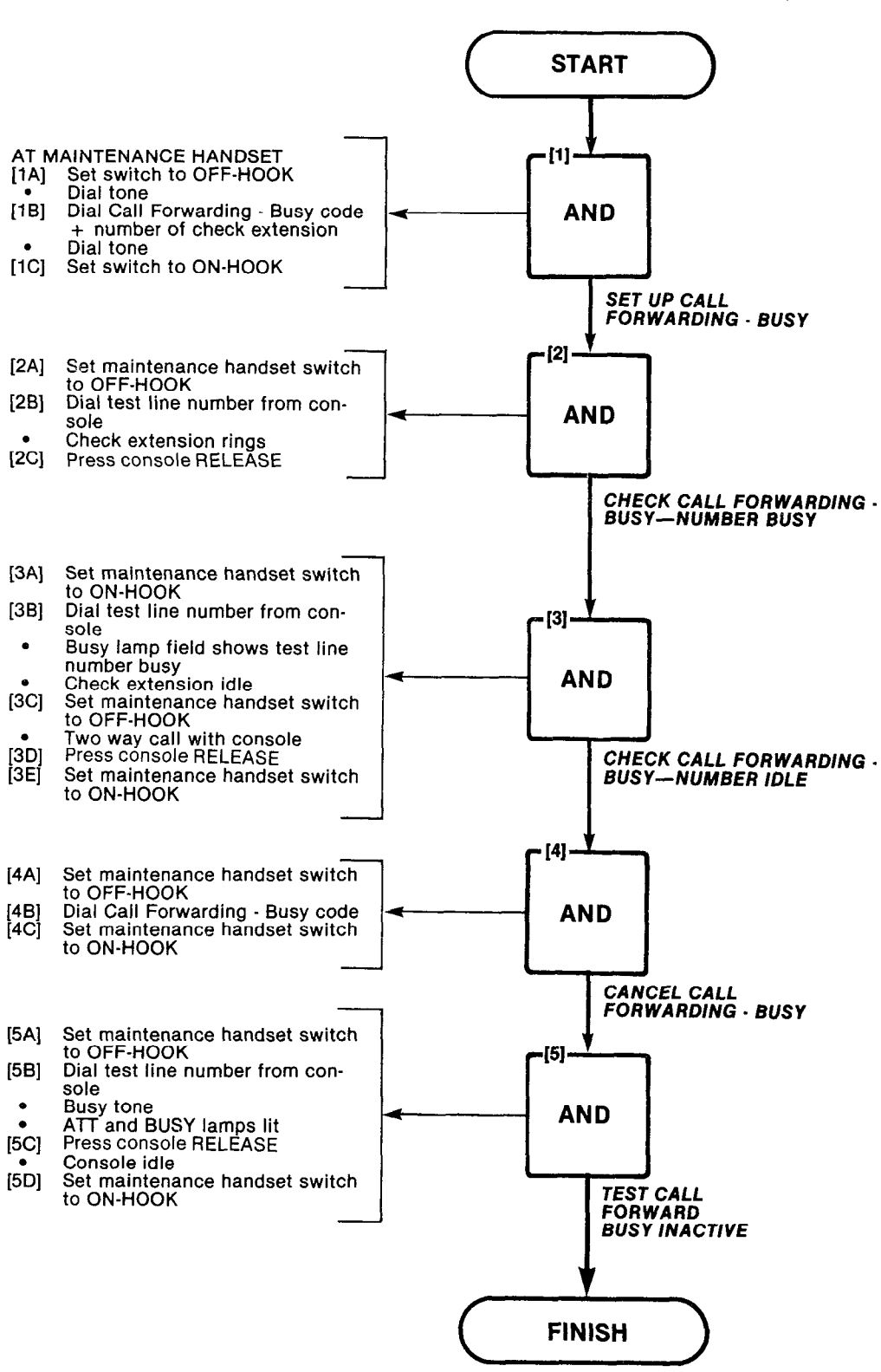

| CALL FORWARDING - DON'T ANSWER |
|--------------------------------|
| MAP215-206                     |
| Issue 2, July 80               |
| Sheet 1 of 1                   |

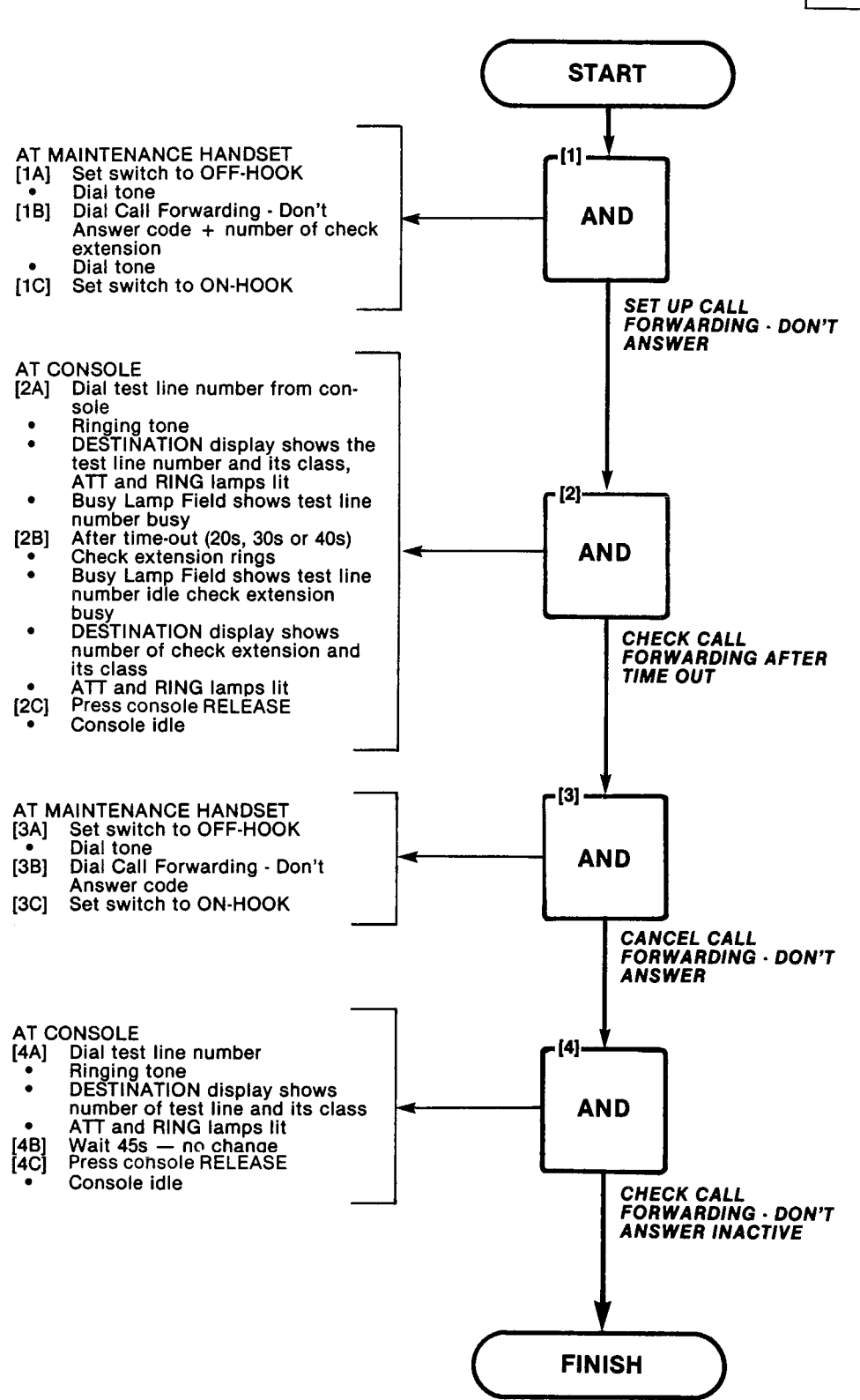

.

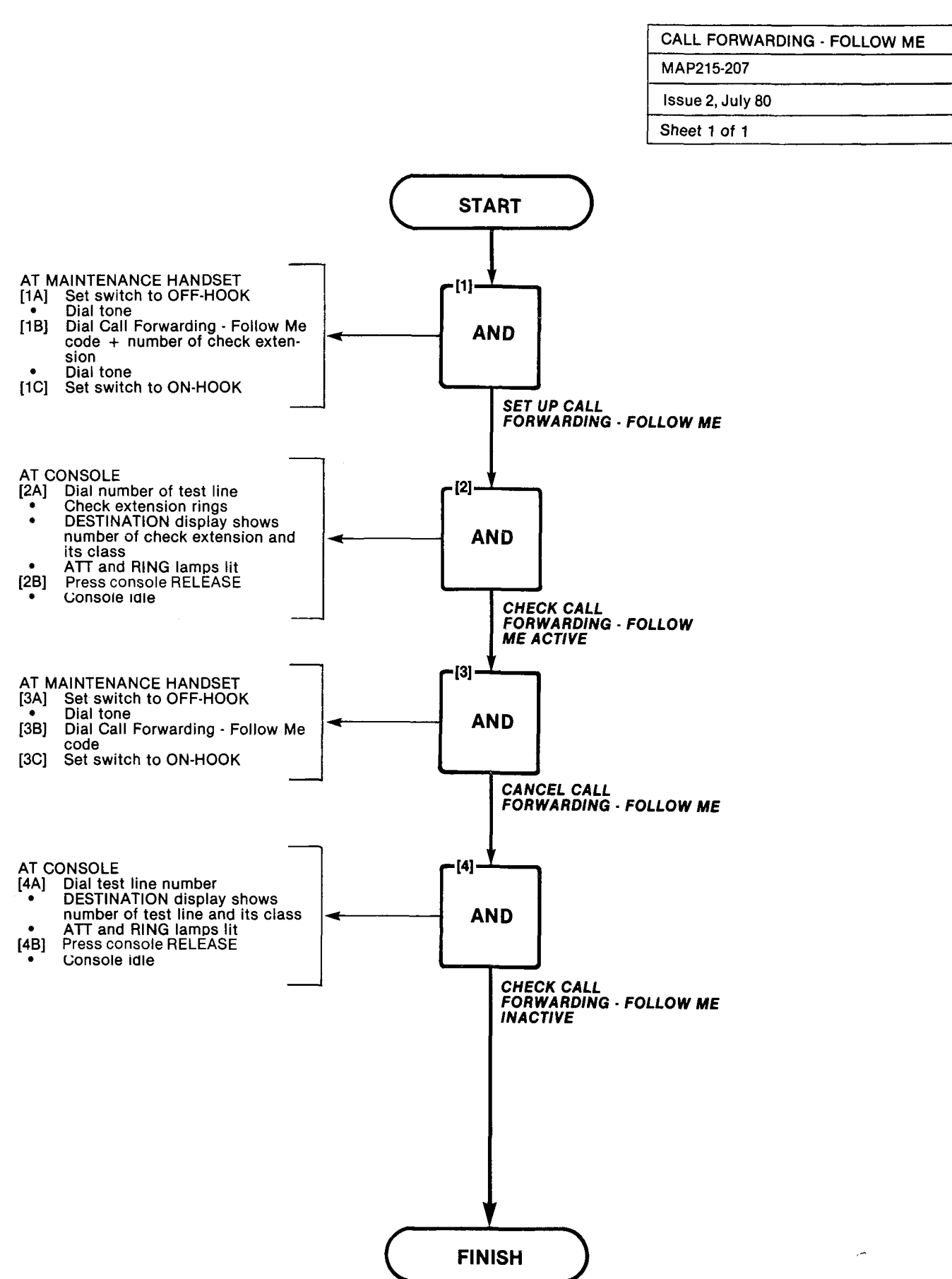

| CALL PARK        |  |
|------------------|--|
| MAP215-208       |  |
| Issue 2, July 80 |  |
| Sheet 1 of 1     |  |

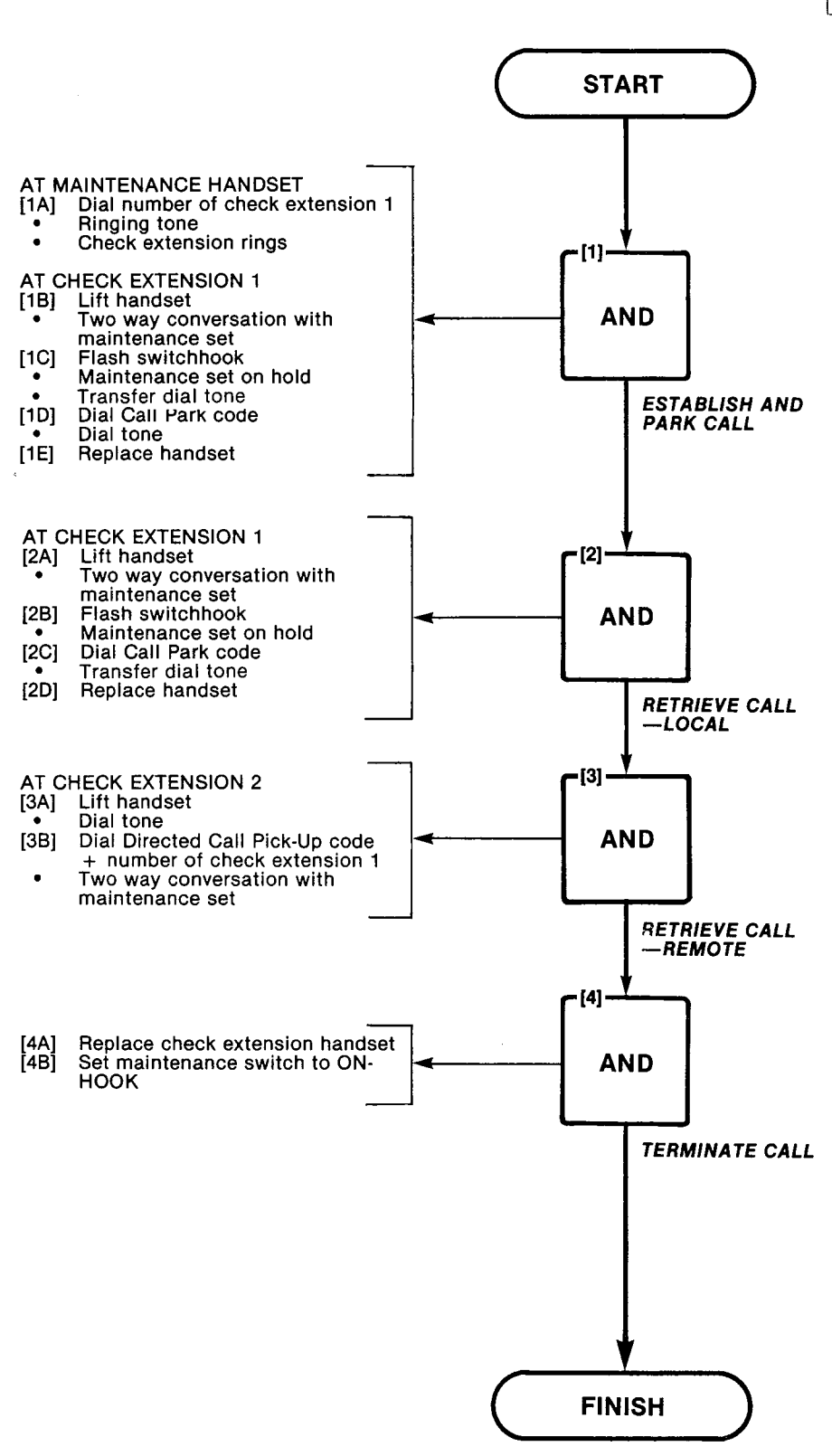

A2-17/18

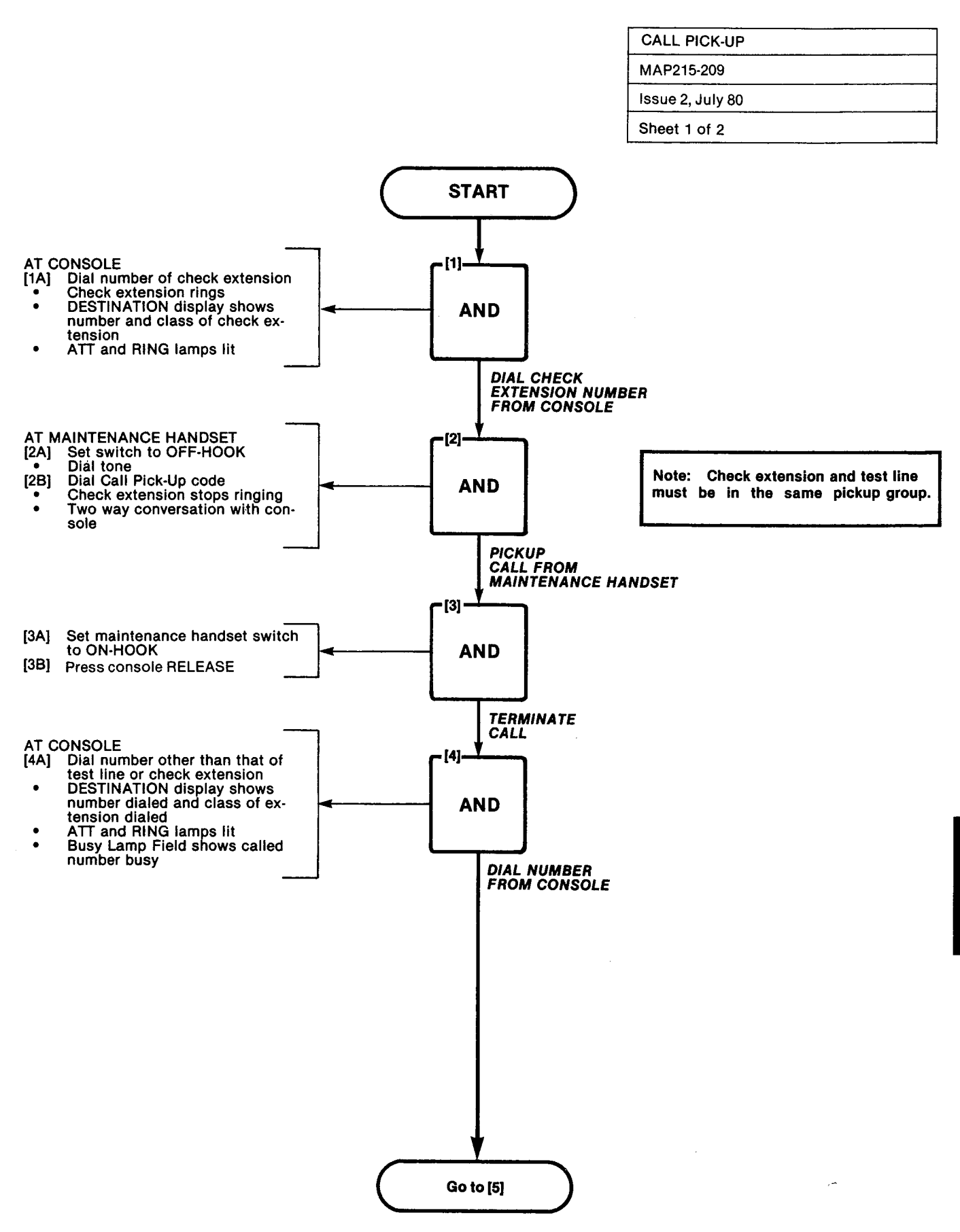

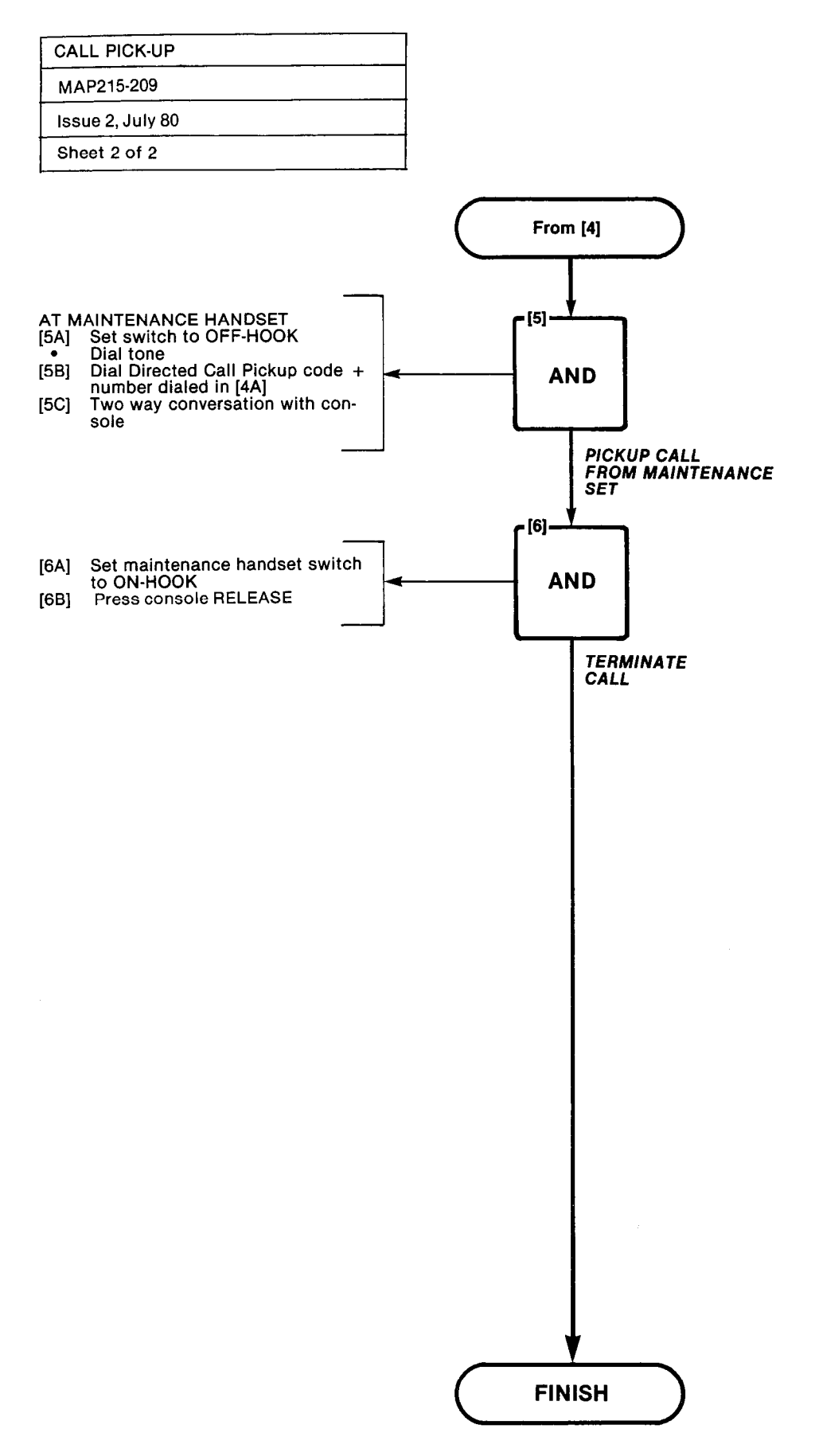

A2-20

| CAMP-ON          |   | -     | 2 |  |
|------------------|---|-------|---|--|
| MAP215-210       |   |       |   |  |
| Issue 2, July 80 |   | <br>  |   |  |
| Sheet 1 of 1     | • | <br>- |   |  |

CANCENCE IN T

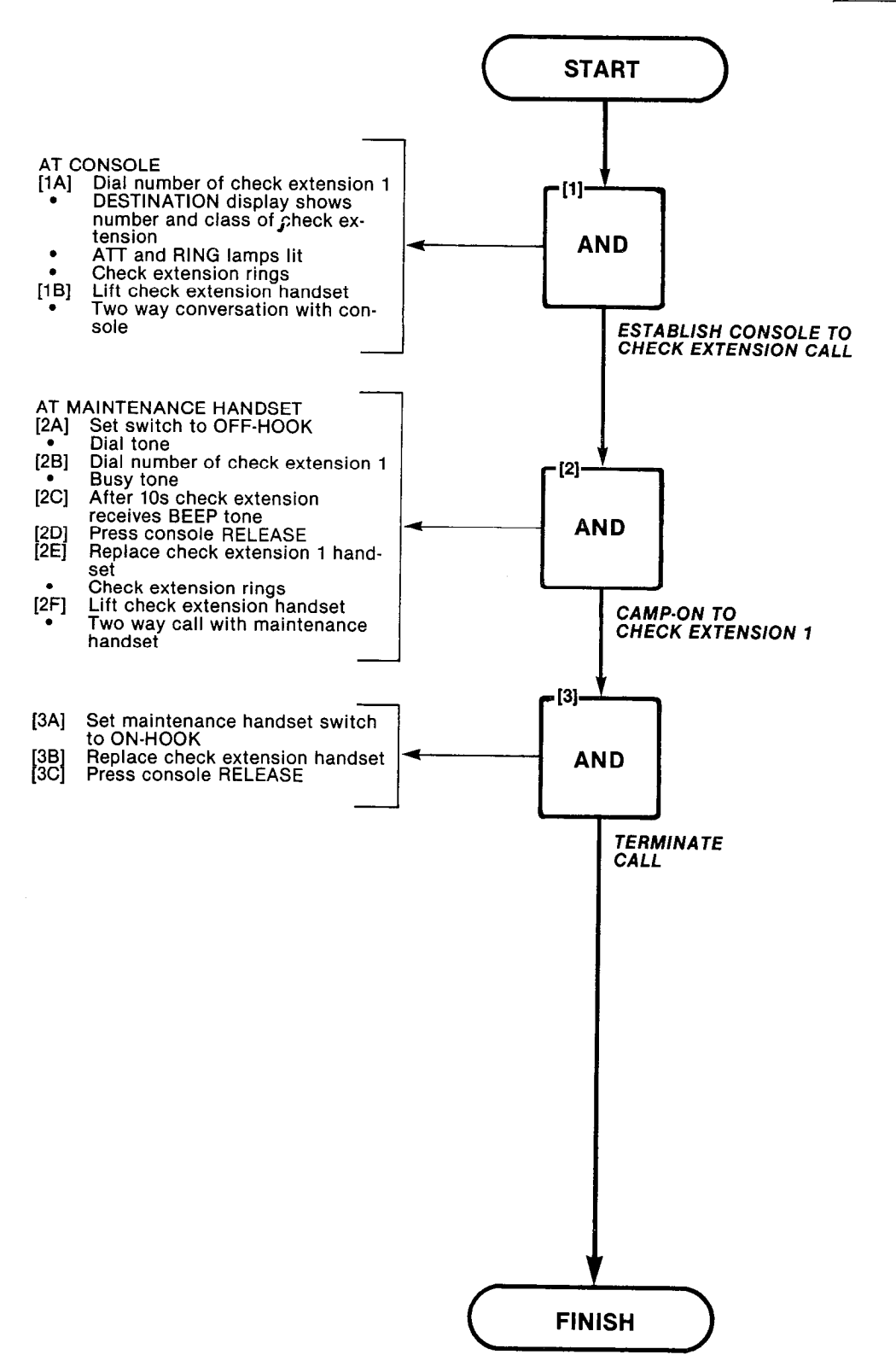

A2-21/22

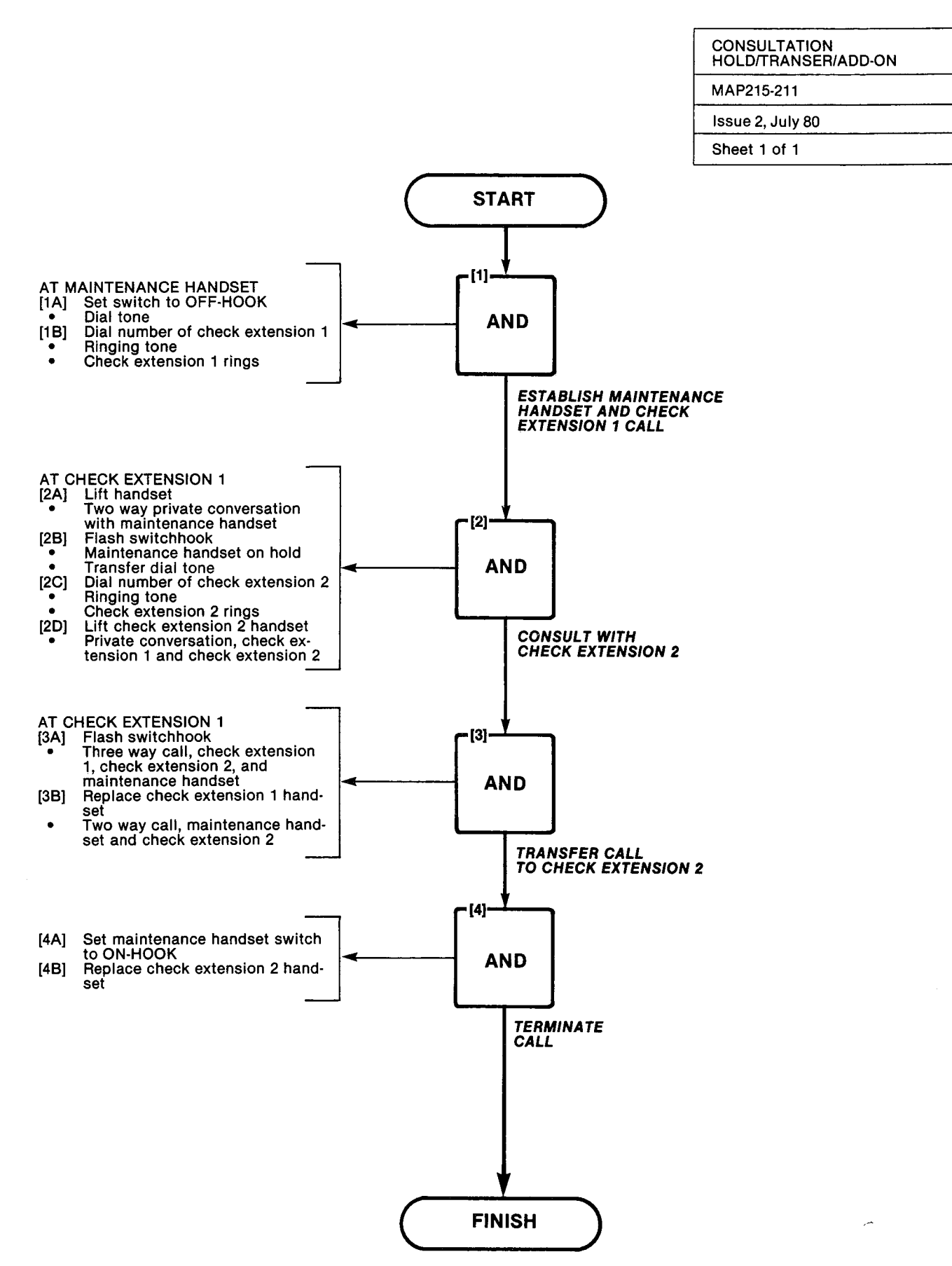

| AUTOMATIC<br>ANSWER | CALLBACK | - | DON'T |
|---------------------|----------|---|-------|
| MAP215-212          |          |   |       |
| Issue 2, July 80    |          |   |       |
| Sheet 1 of 1        |          |   |       |

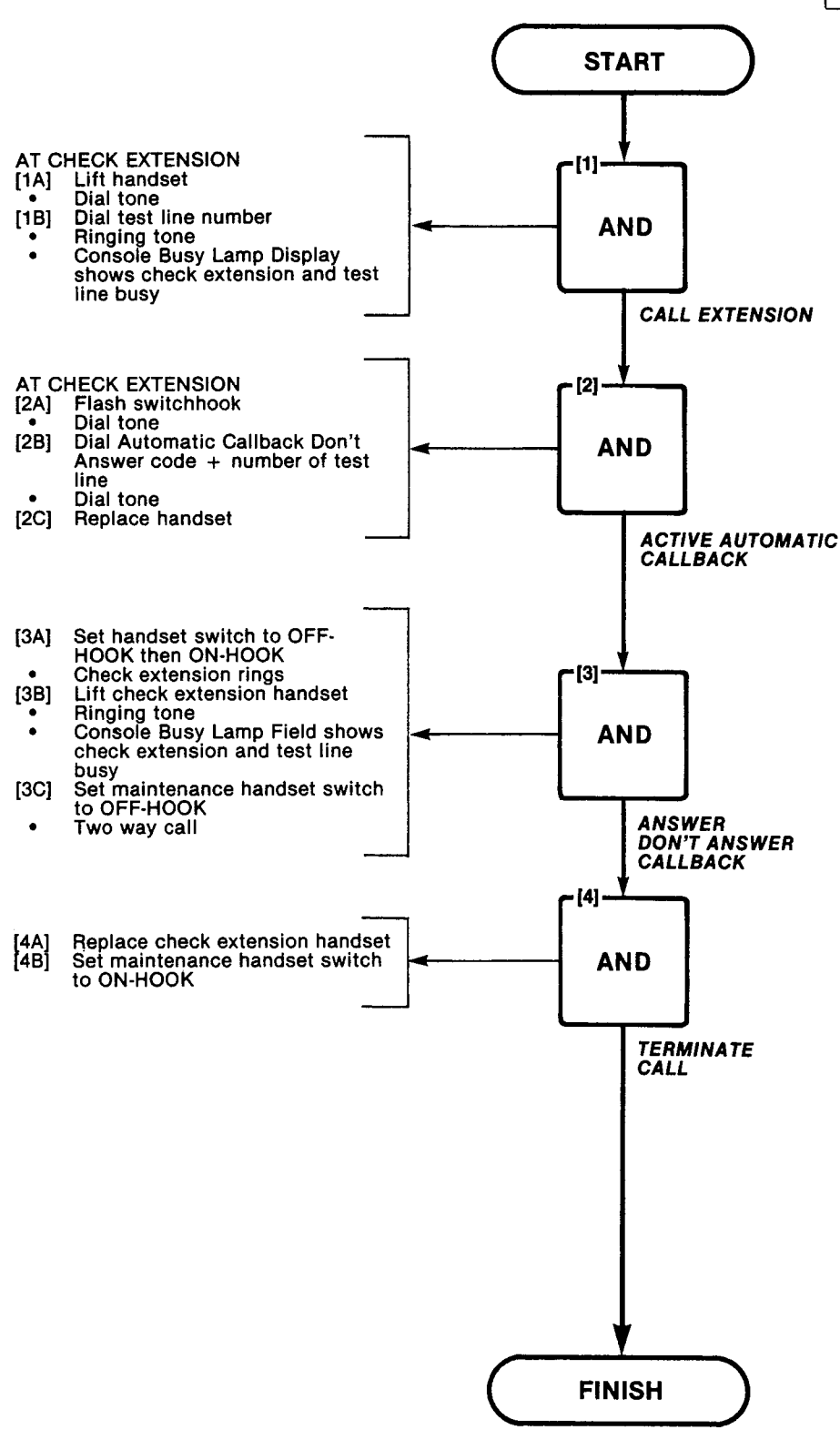

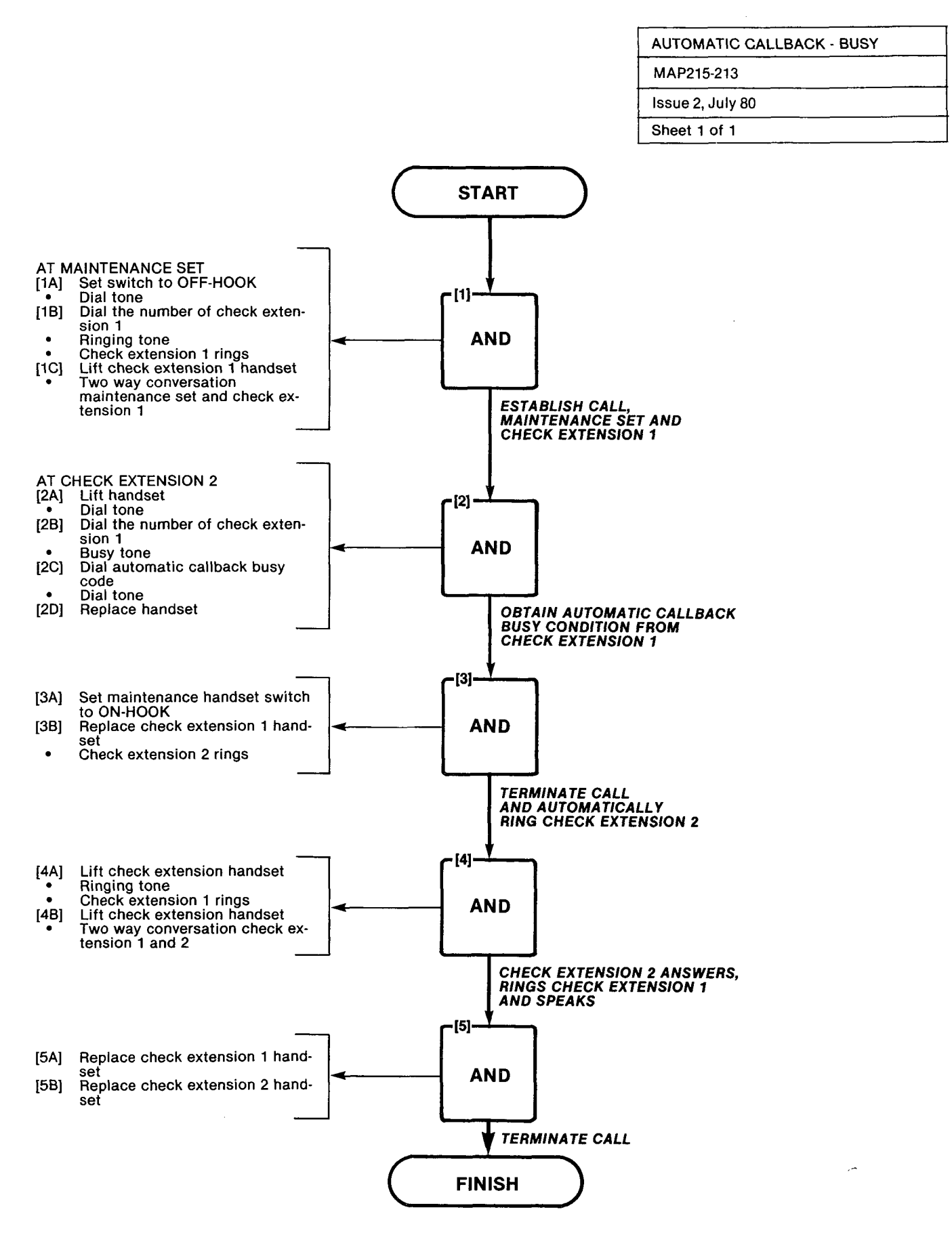

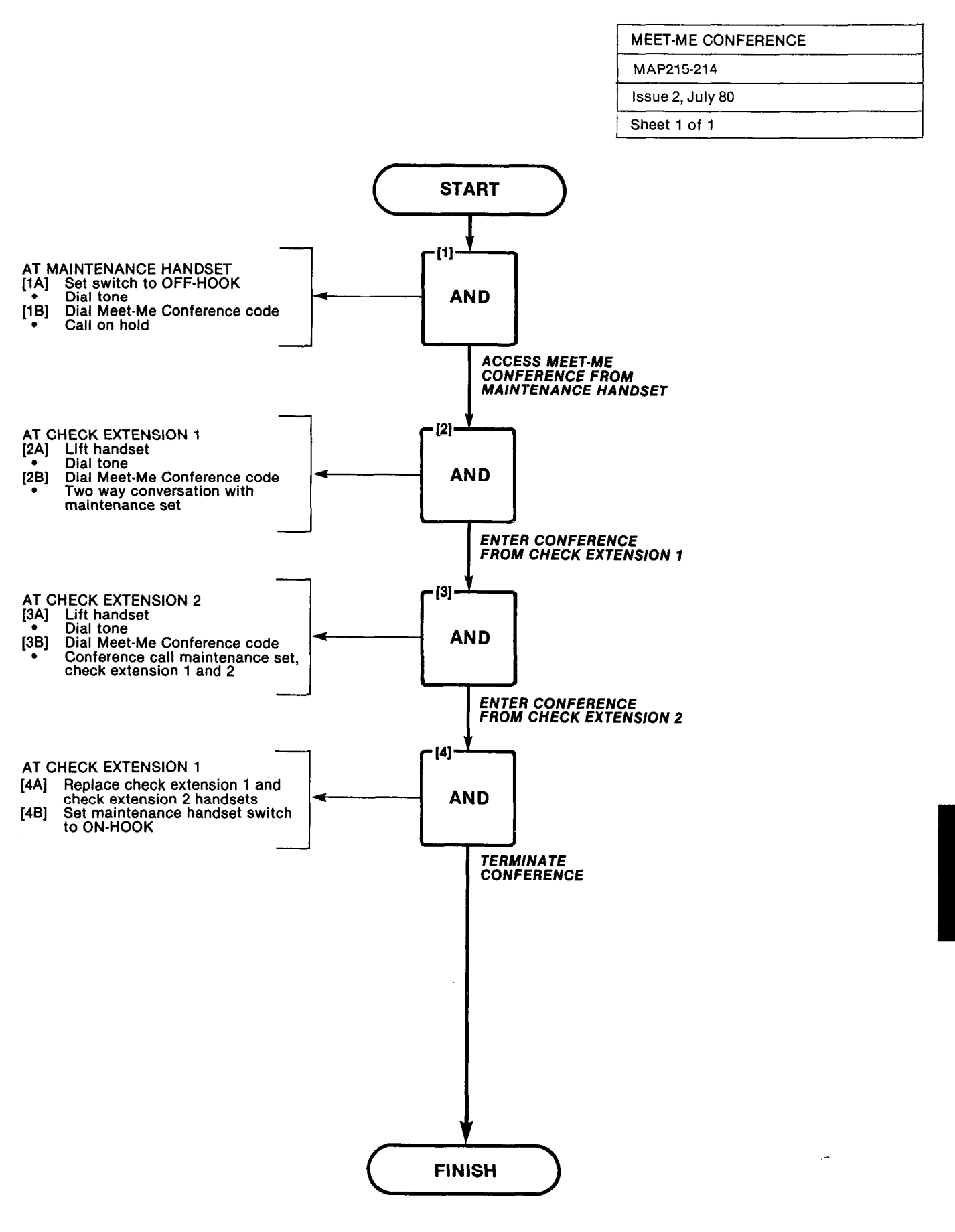

A2-29/30

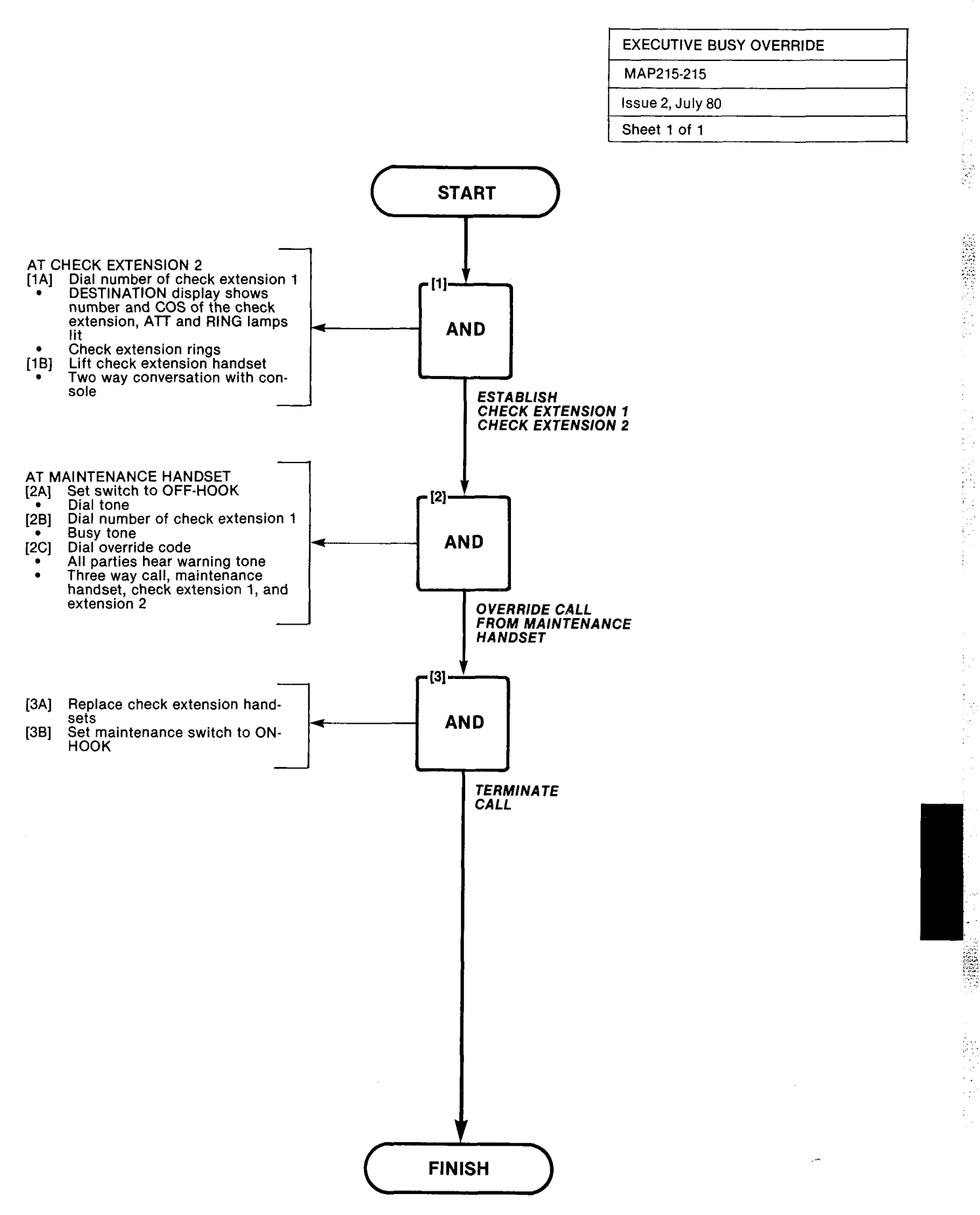

| PAGING           |
|------------------|
| MAP215-216       |
| Issue 2, July 80 |
| Sheet 1 of 1     |

STANK STATE

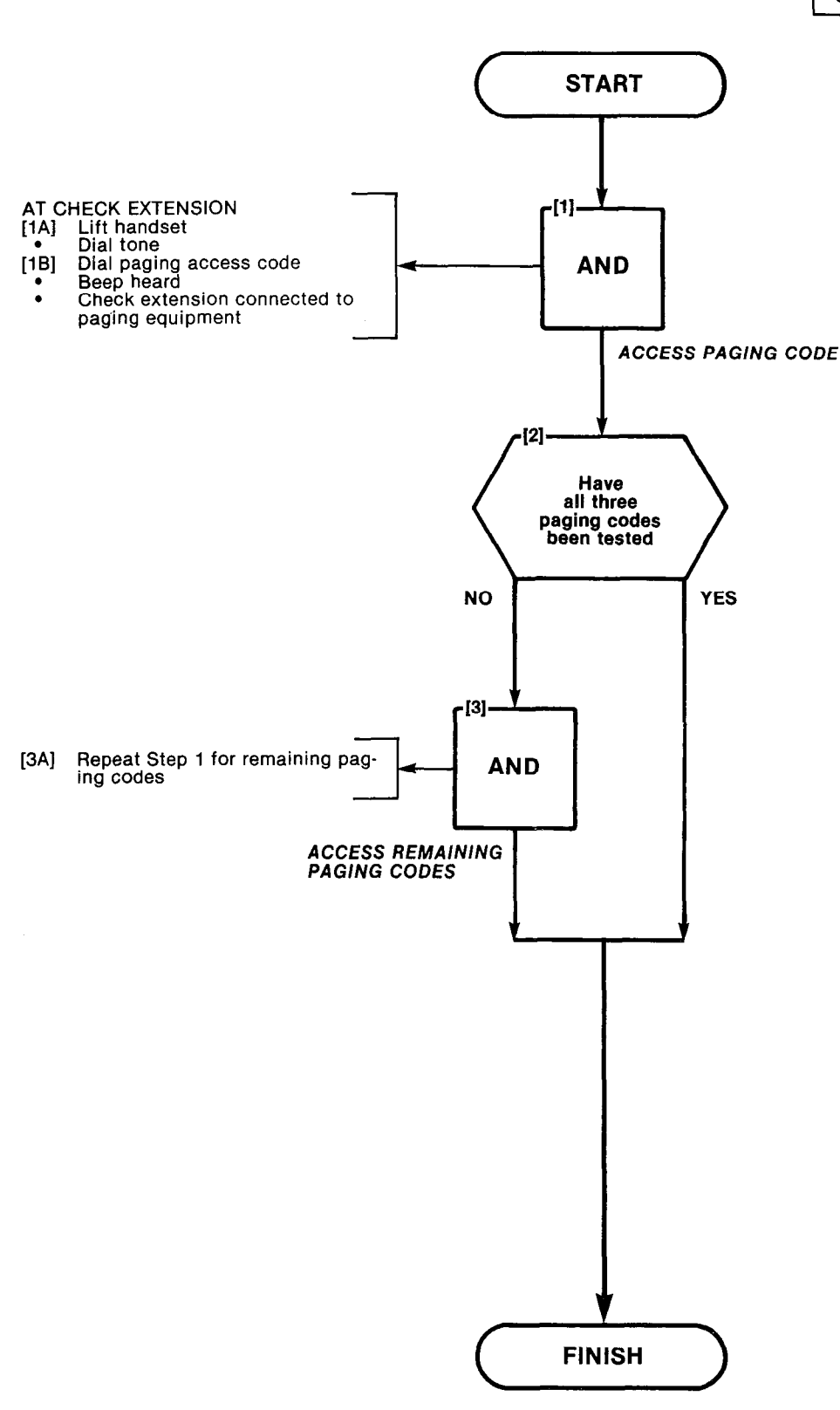

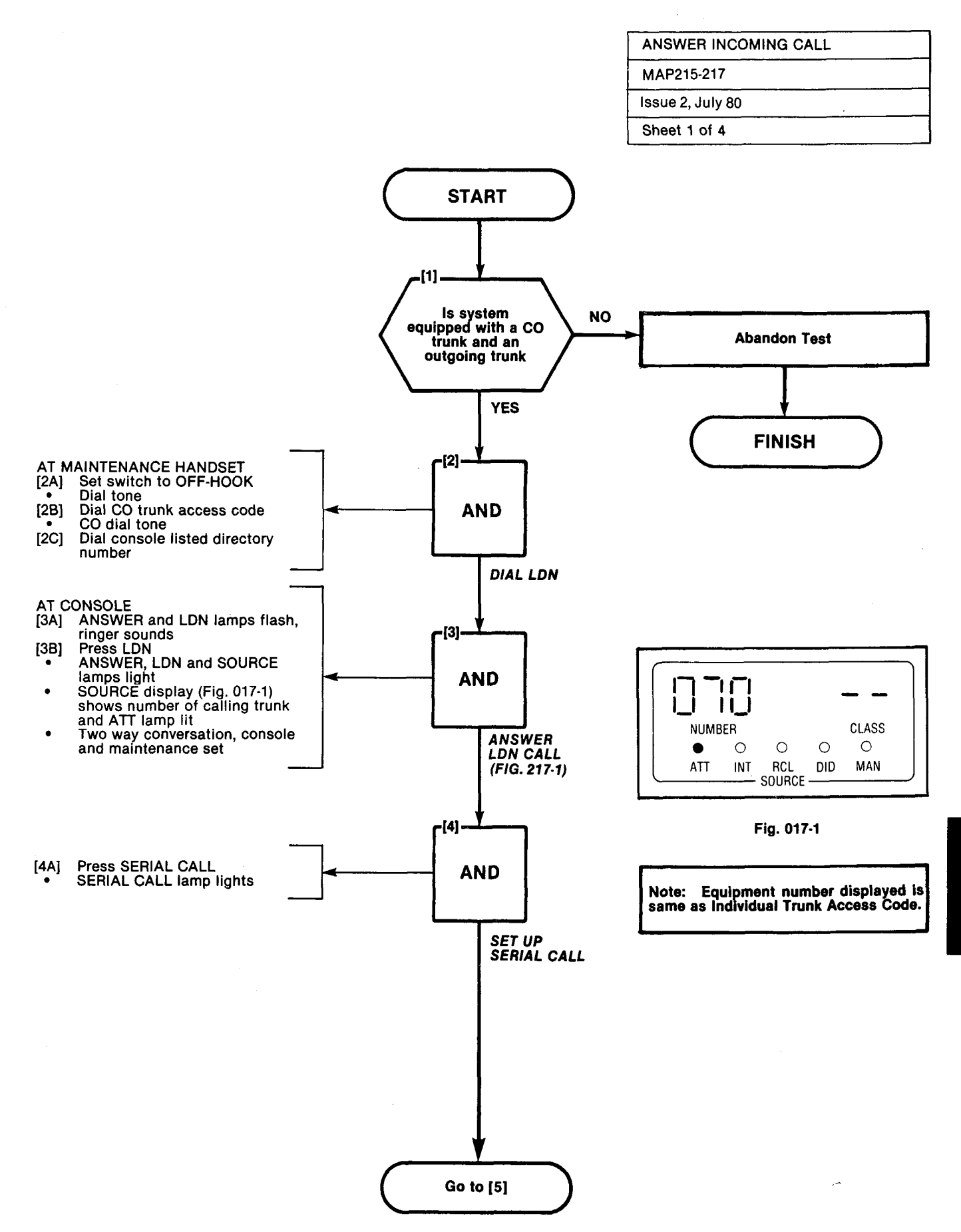

A2-35

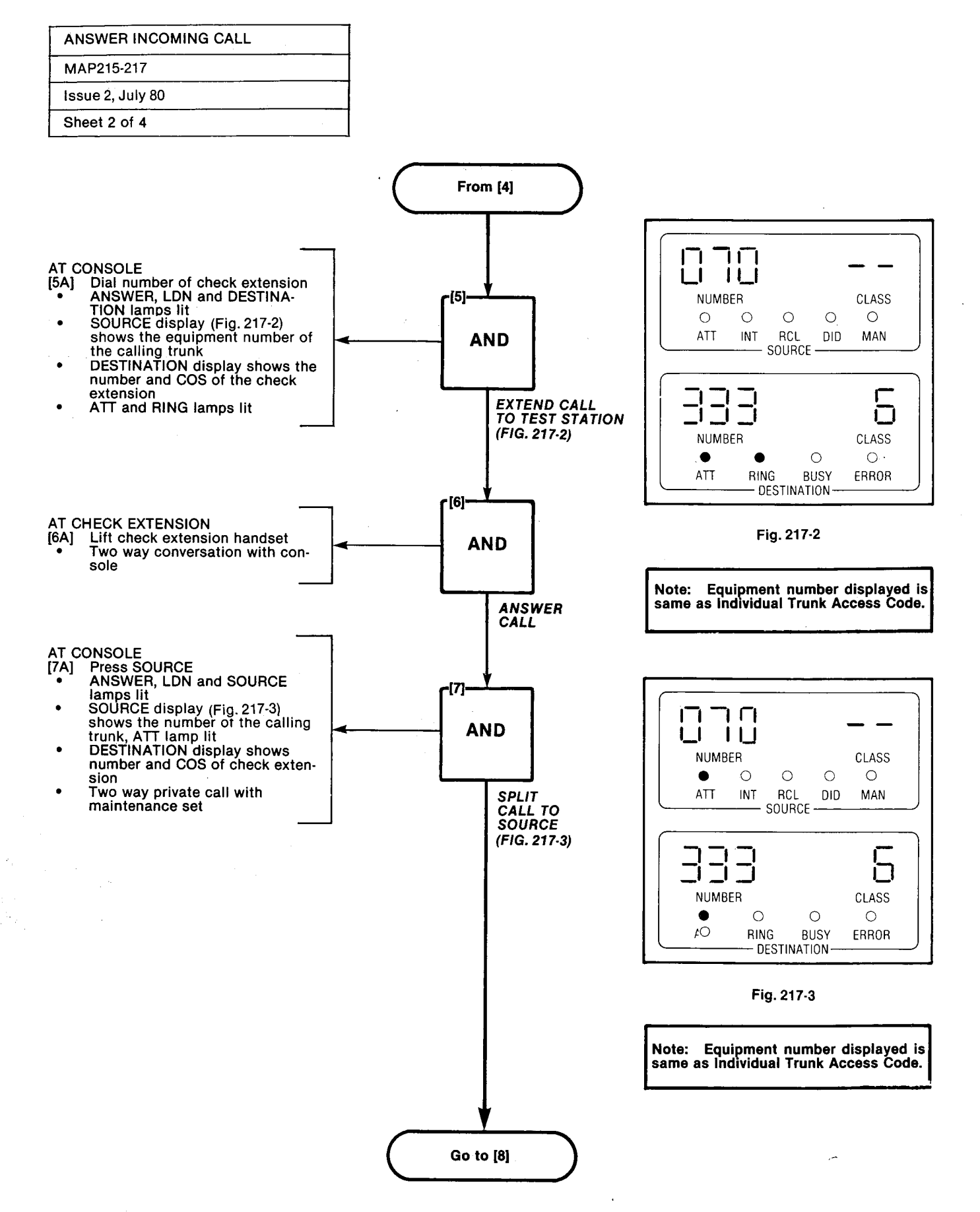

A2-36

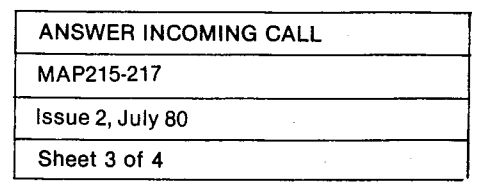

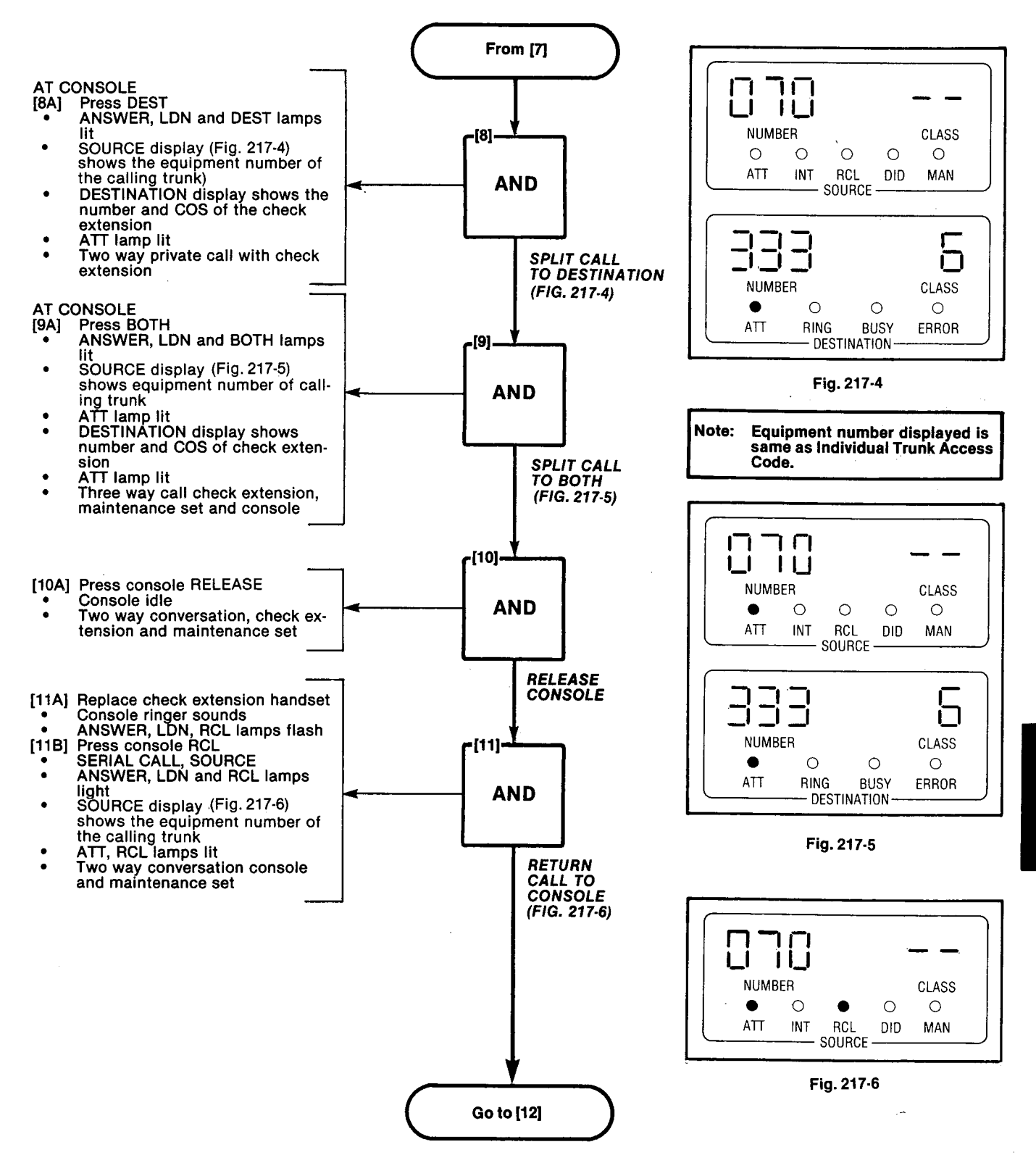

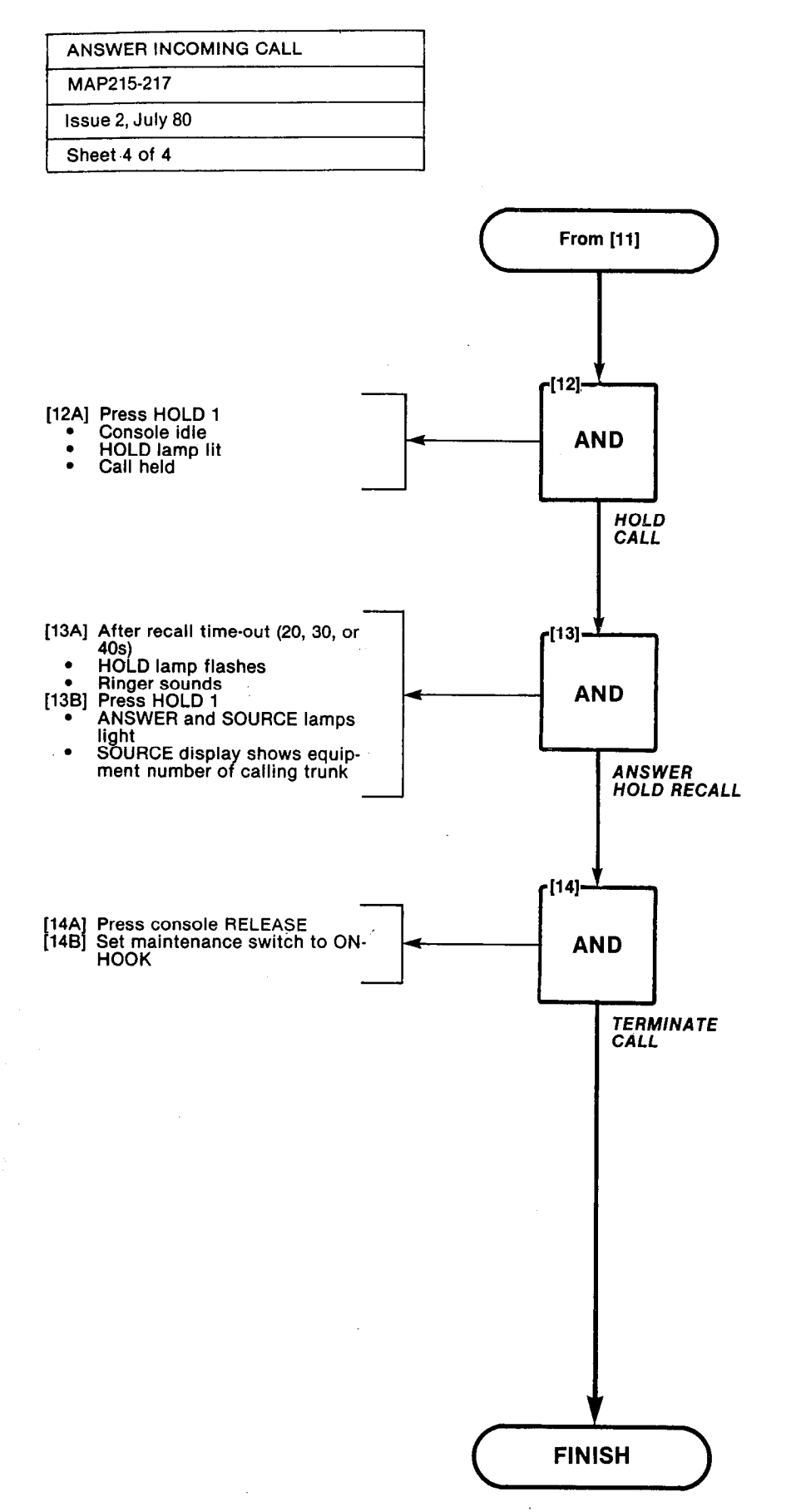
ana ana ana an

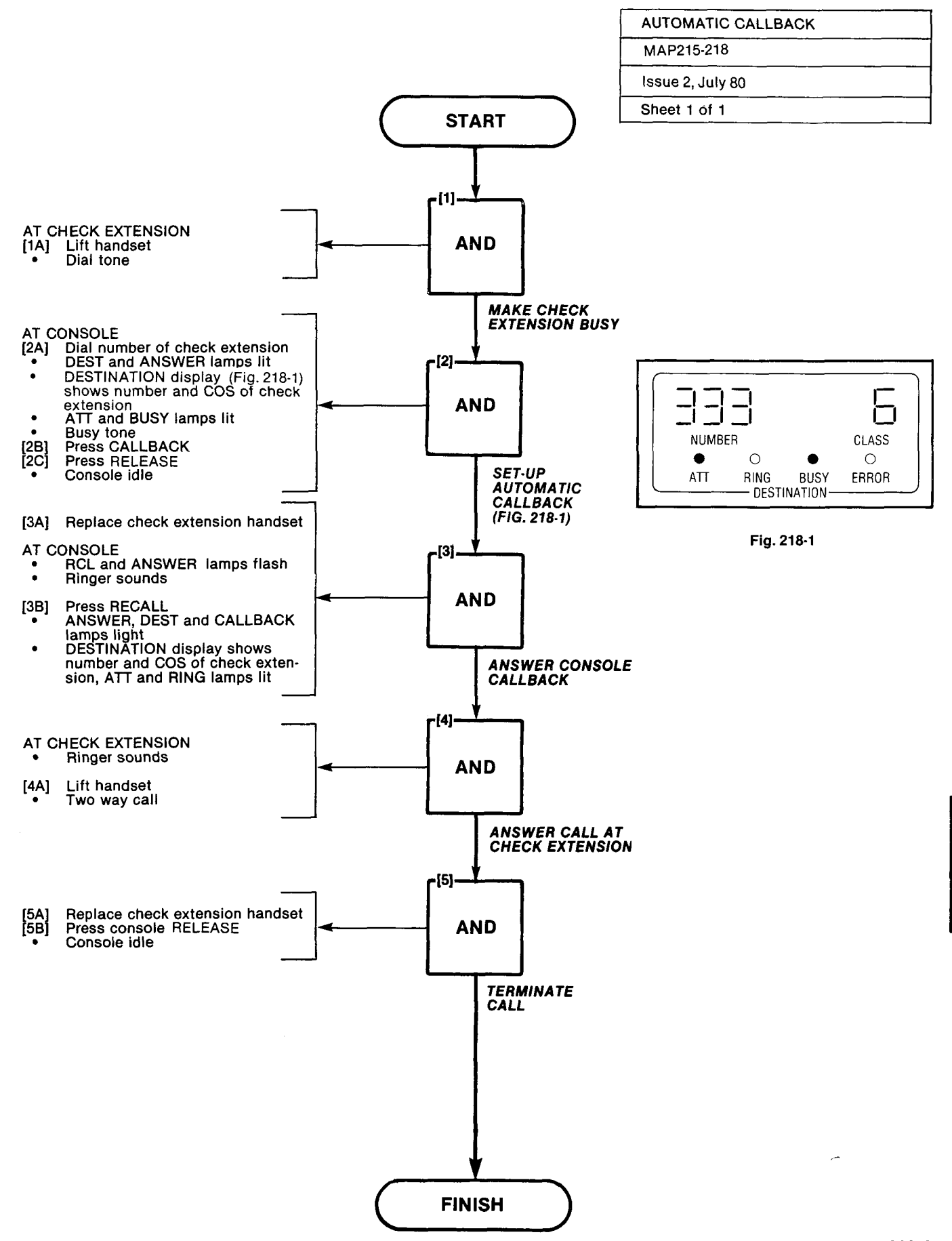

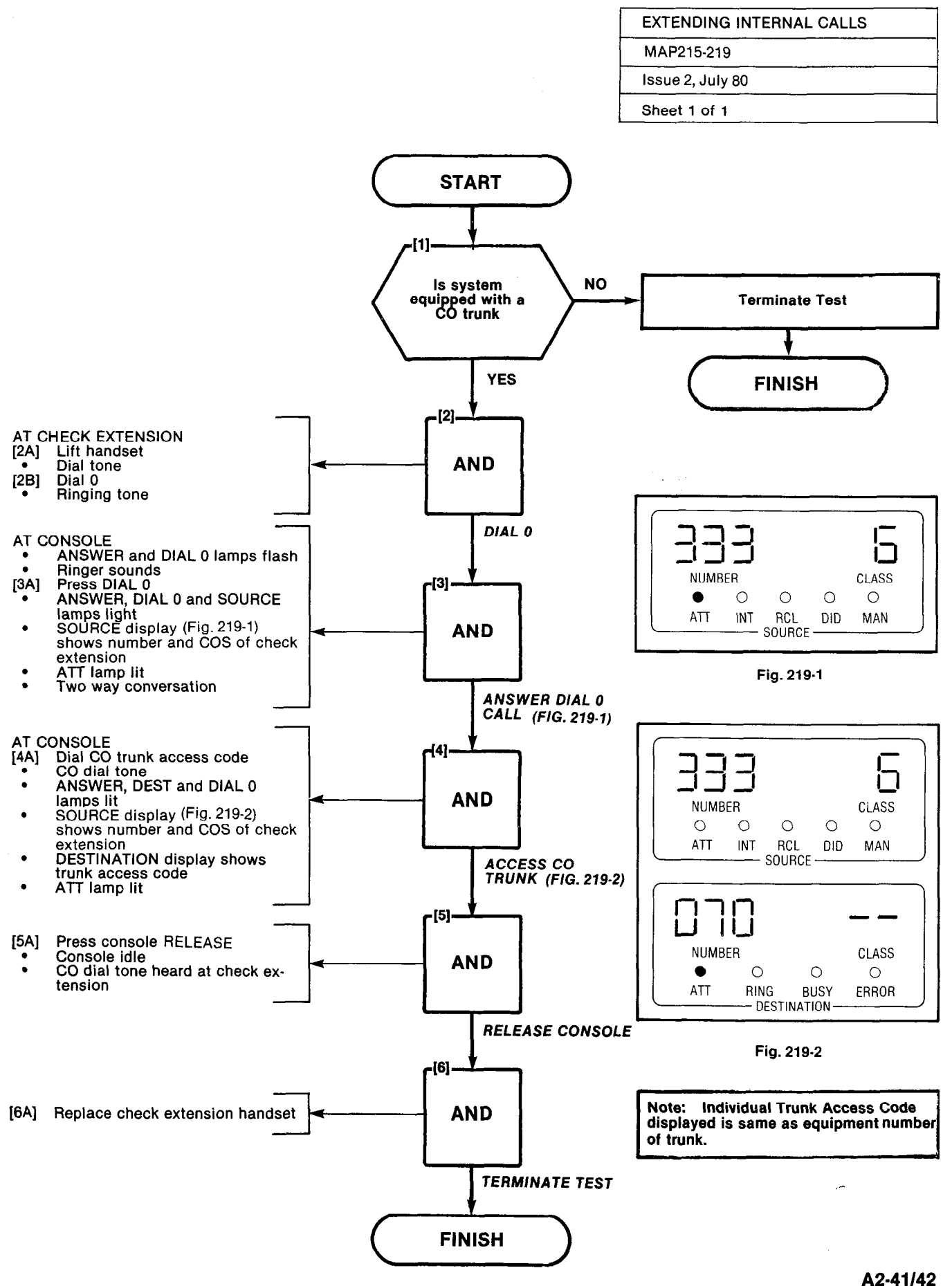

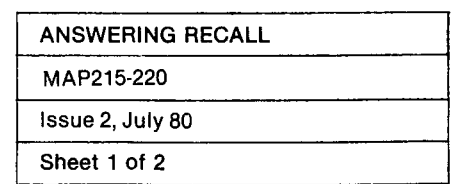

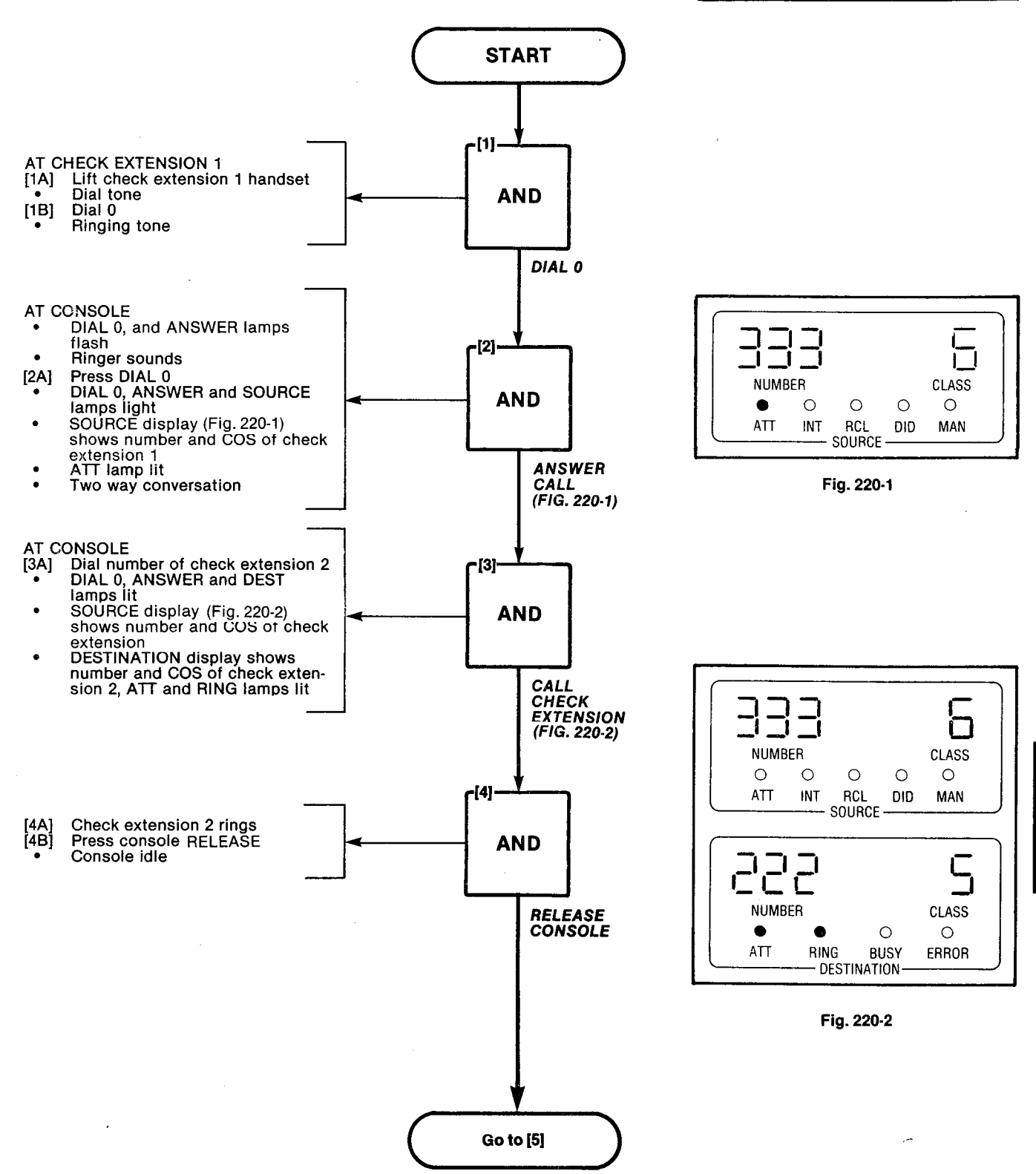

un na bas due se

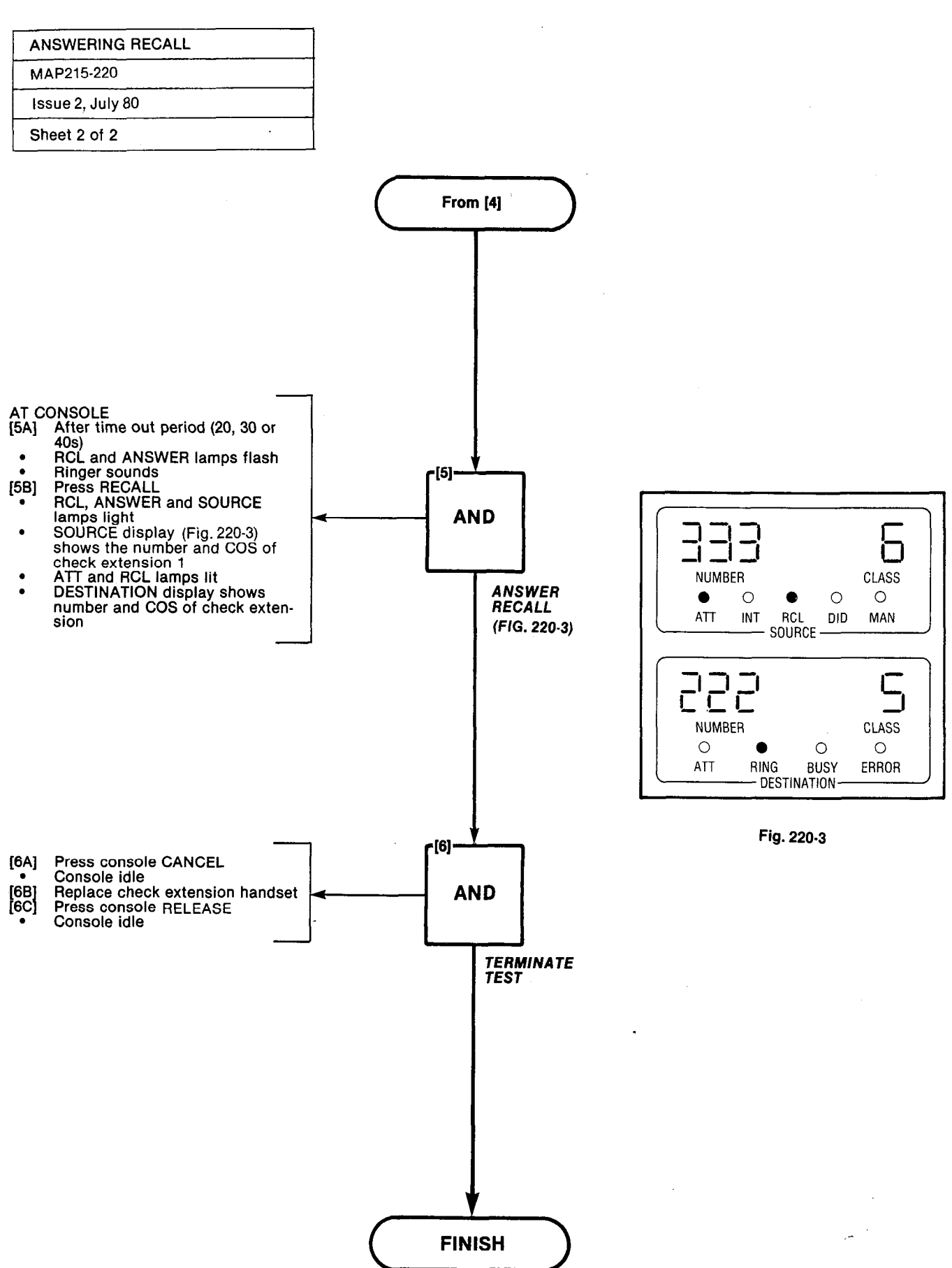

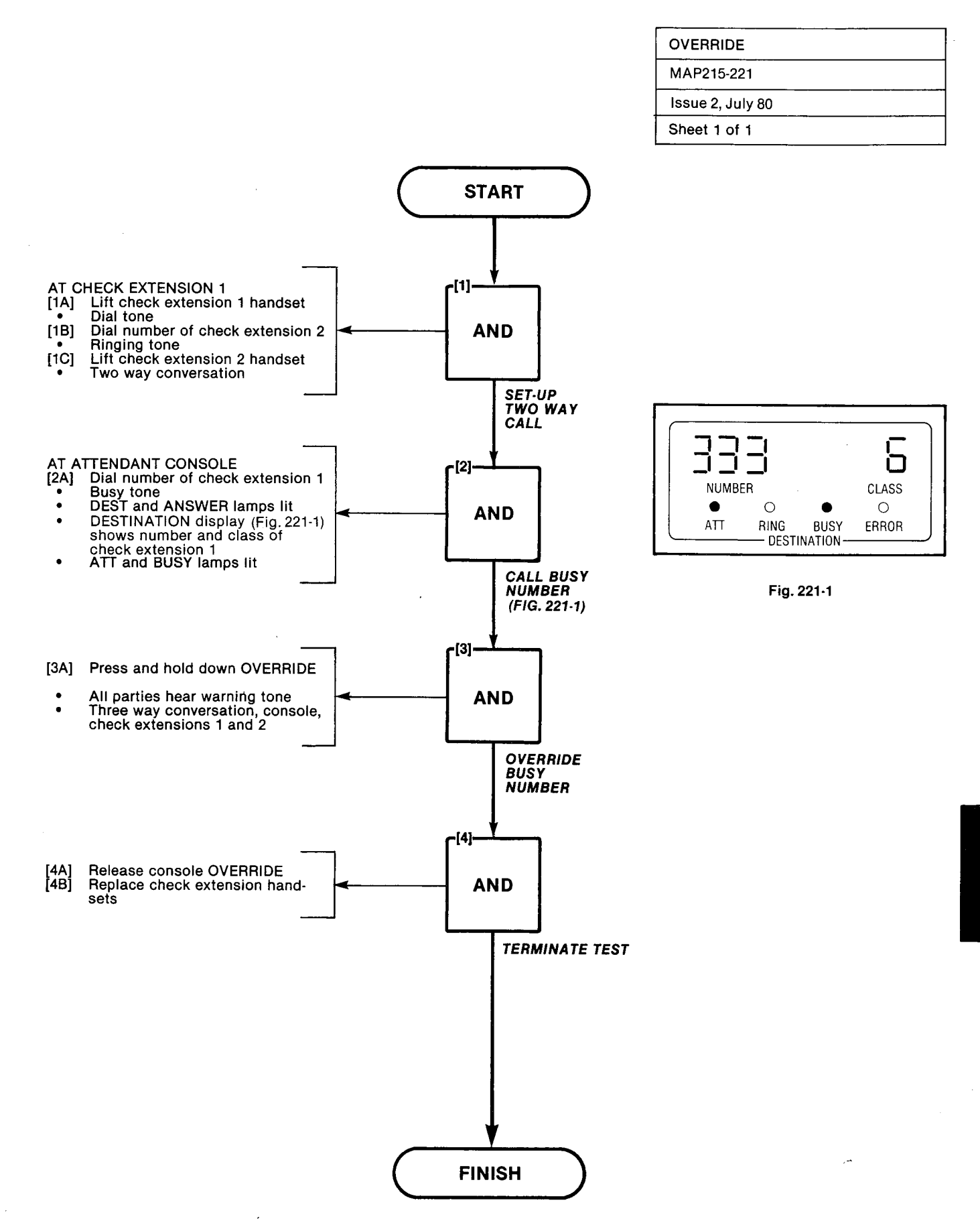

a na manana ang kanana na kanana kanana kanana kanana kanana kanana kanana kanana kanana kanana kanana kanana k

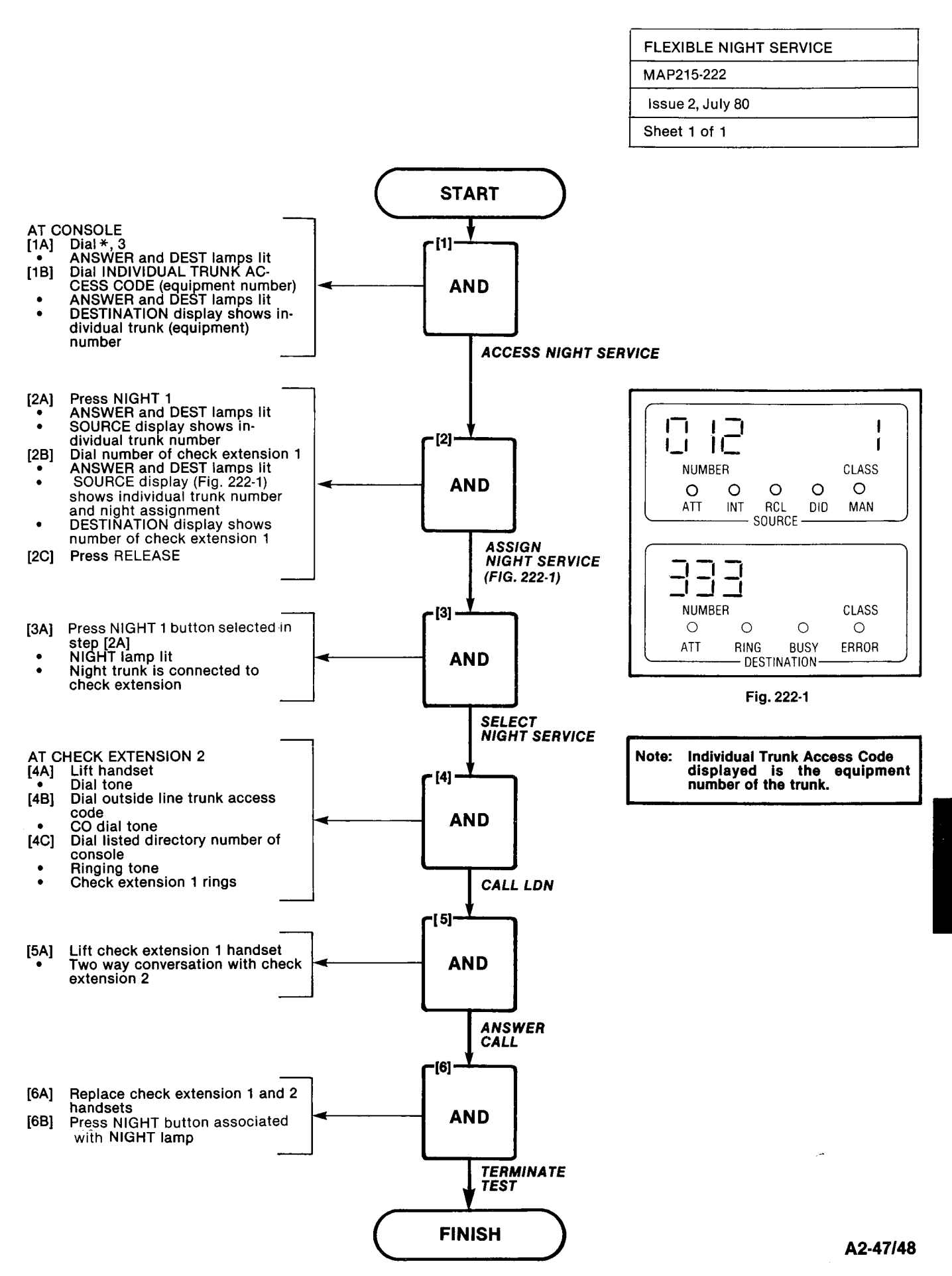

2.022624

: : :

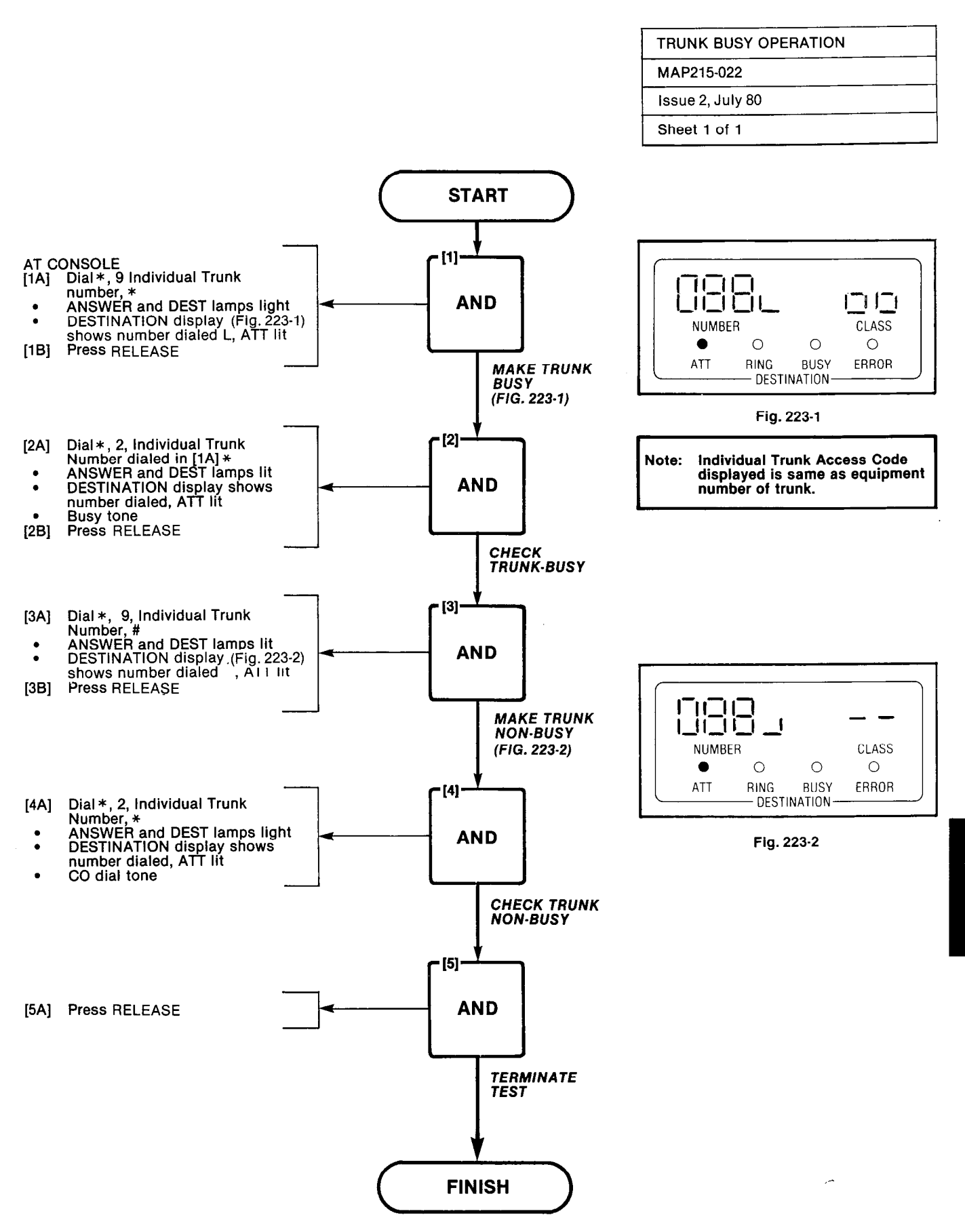

| TRUNK GROUP ATTEN | IDANT ACCESS |
|-------------------|--------------|
| MAP215-224        |              |
| Issue 2, July 80  |              |
| Sheet 1 of 1      |              |

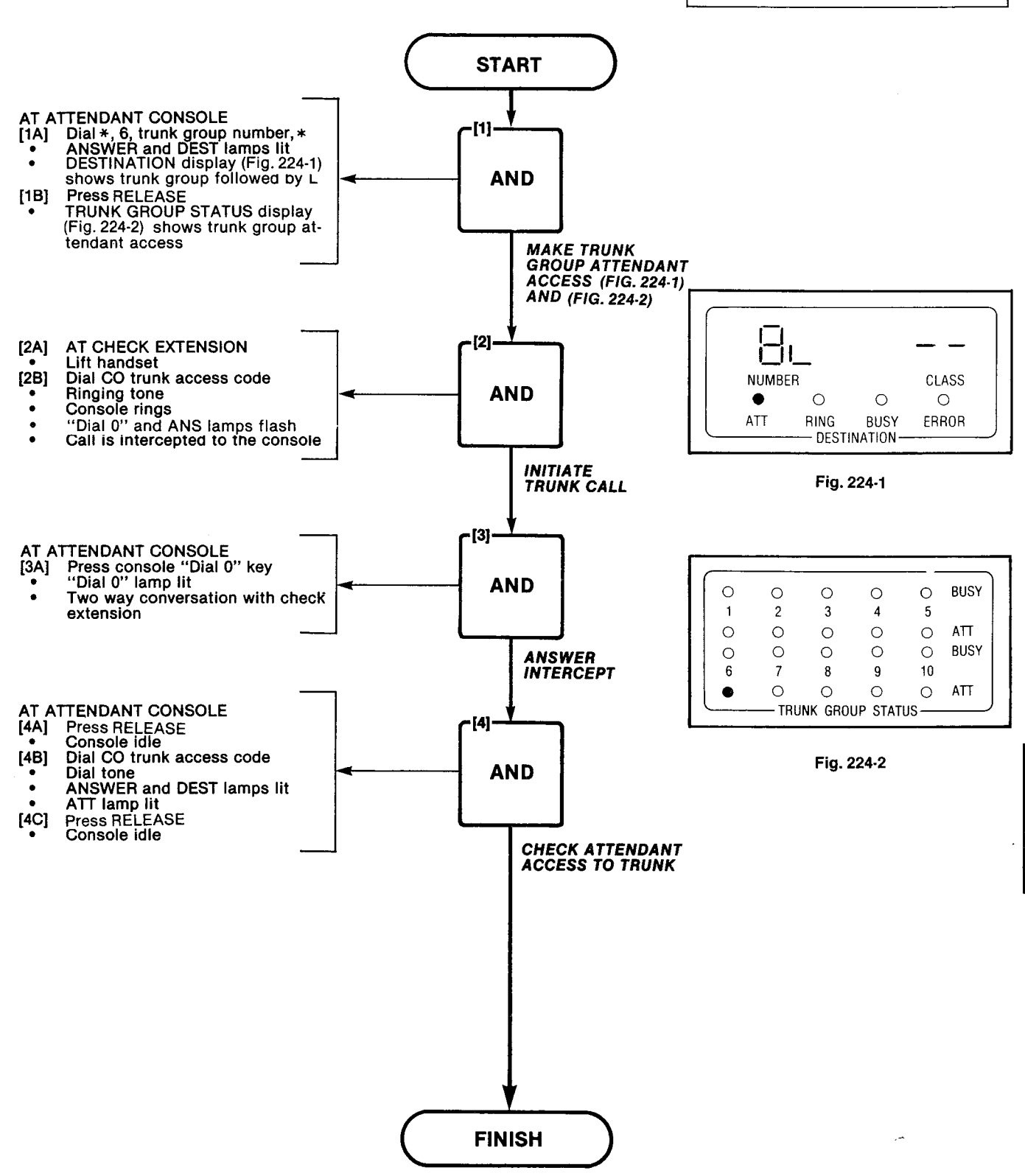

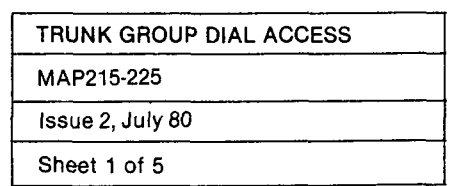

0.1010

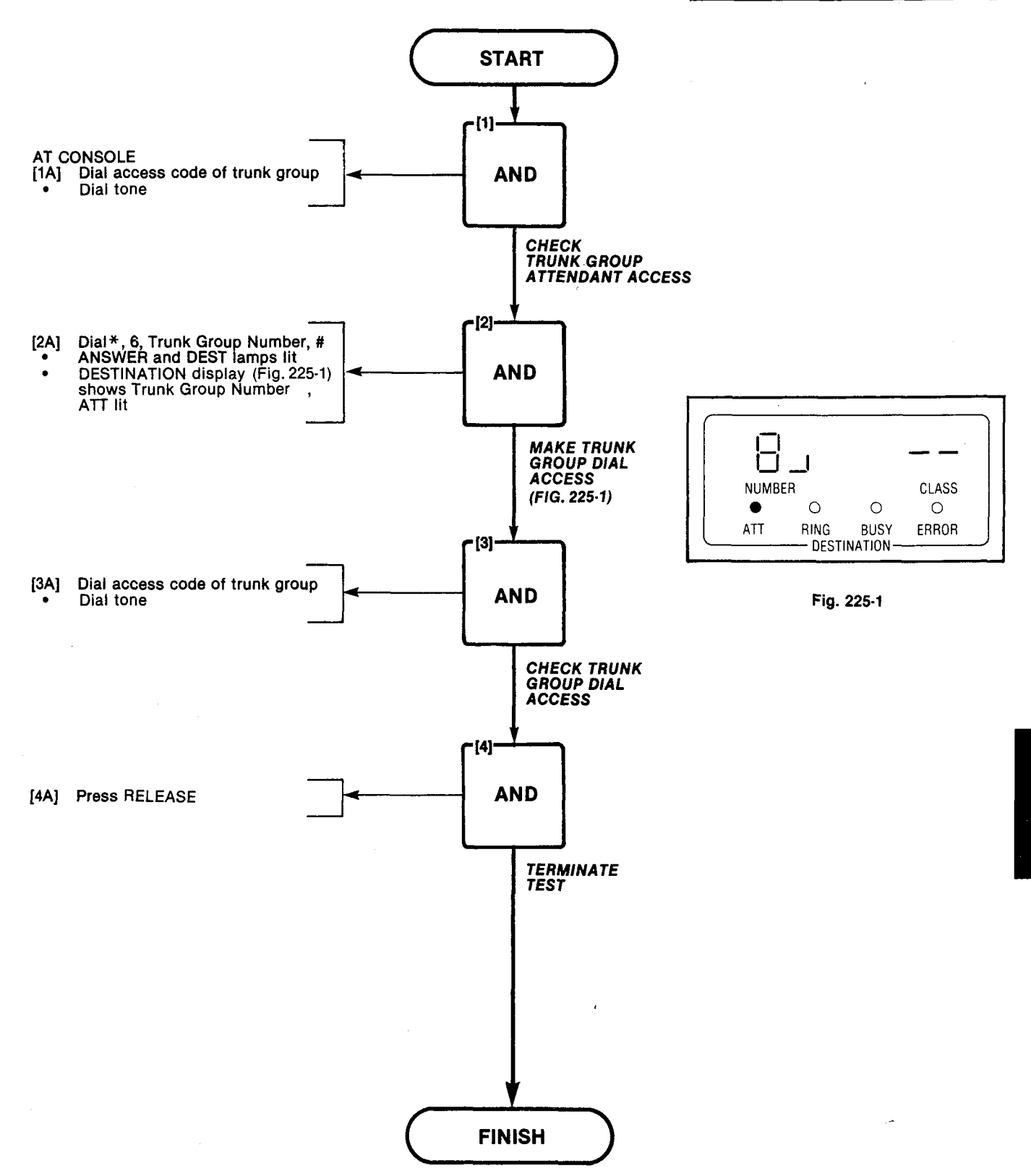

| TEST TERMINATION |  |
|------------------|--|
| MAP215-226       |  |
| Issue 2, July 80 |  |
| Sheet 1 of 5     |  |

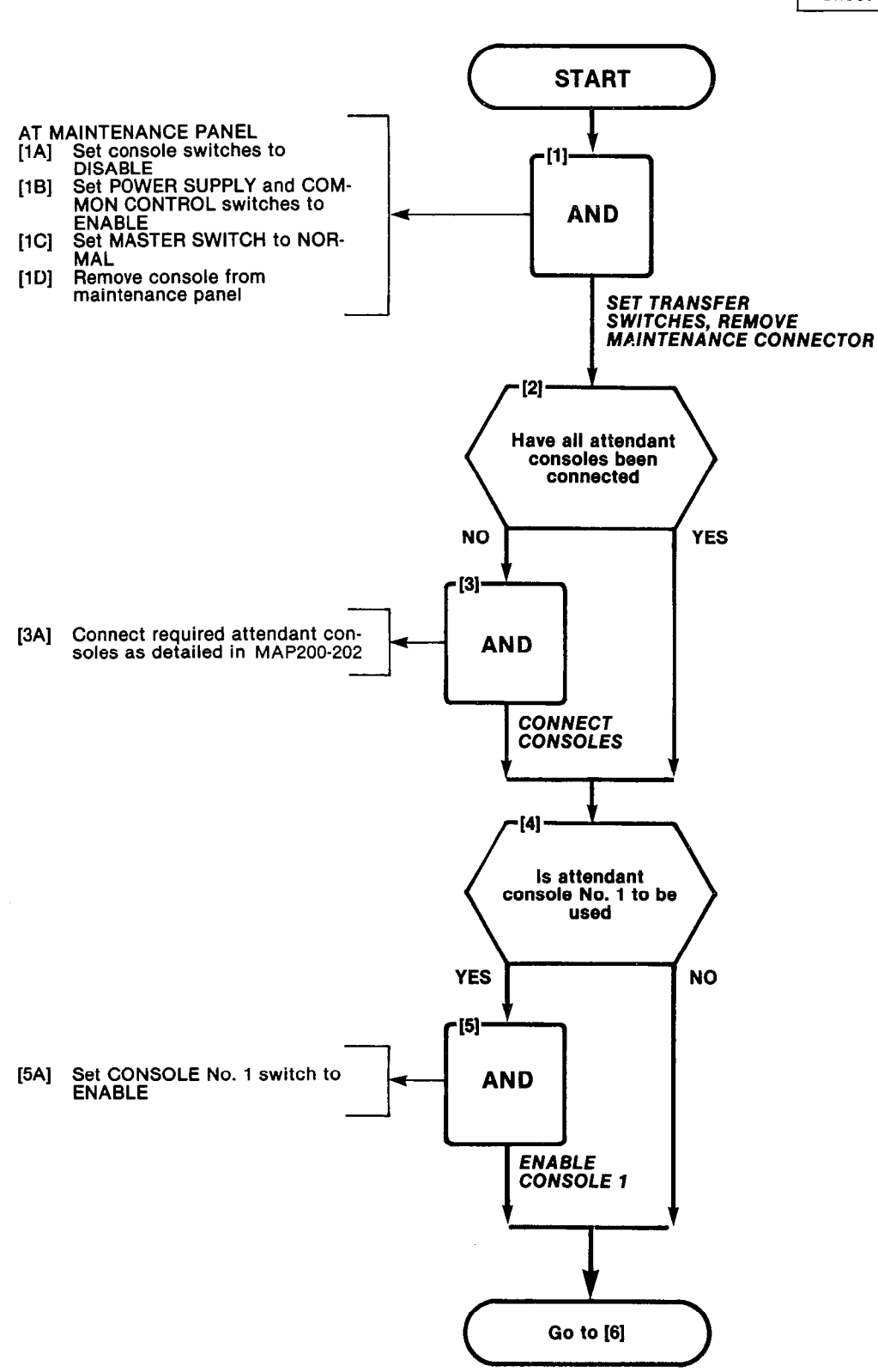

| TEST TERMINATION |
|------------------|
| MAP215-226       |
| Issue 2, July 80 |
| Sheet 2 of 5     |

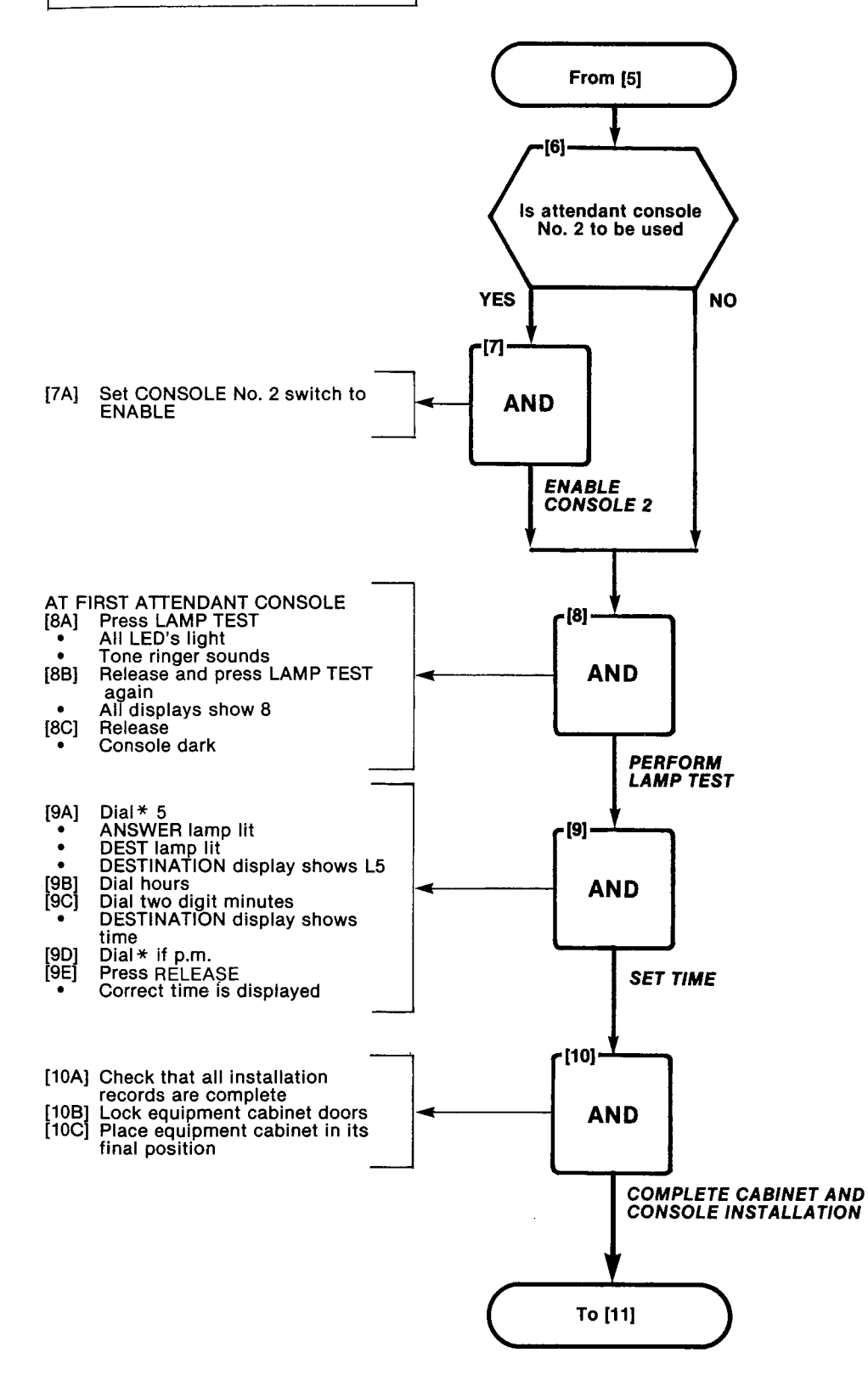

Sates and

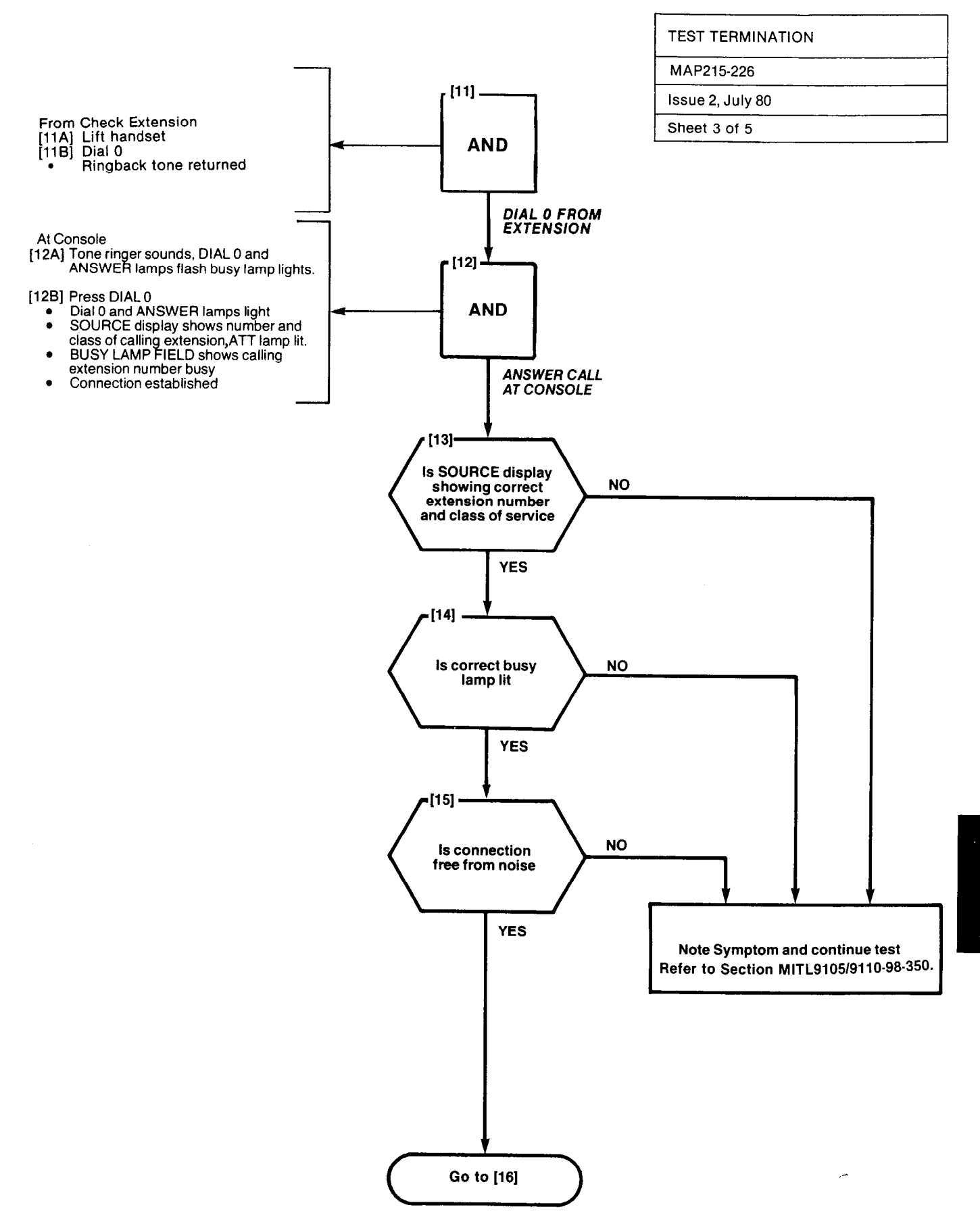

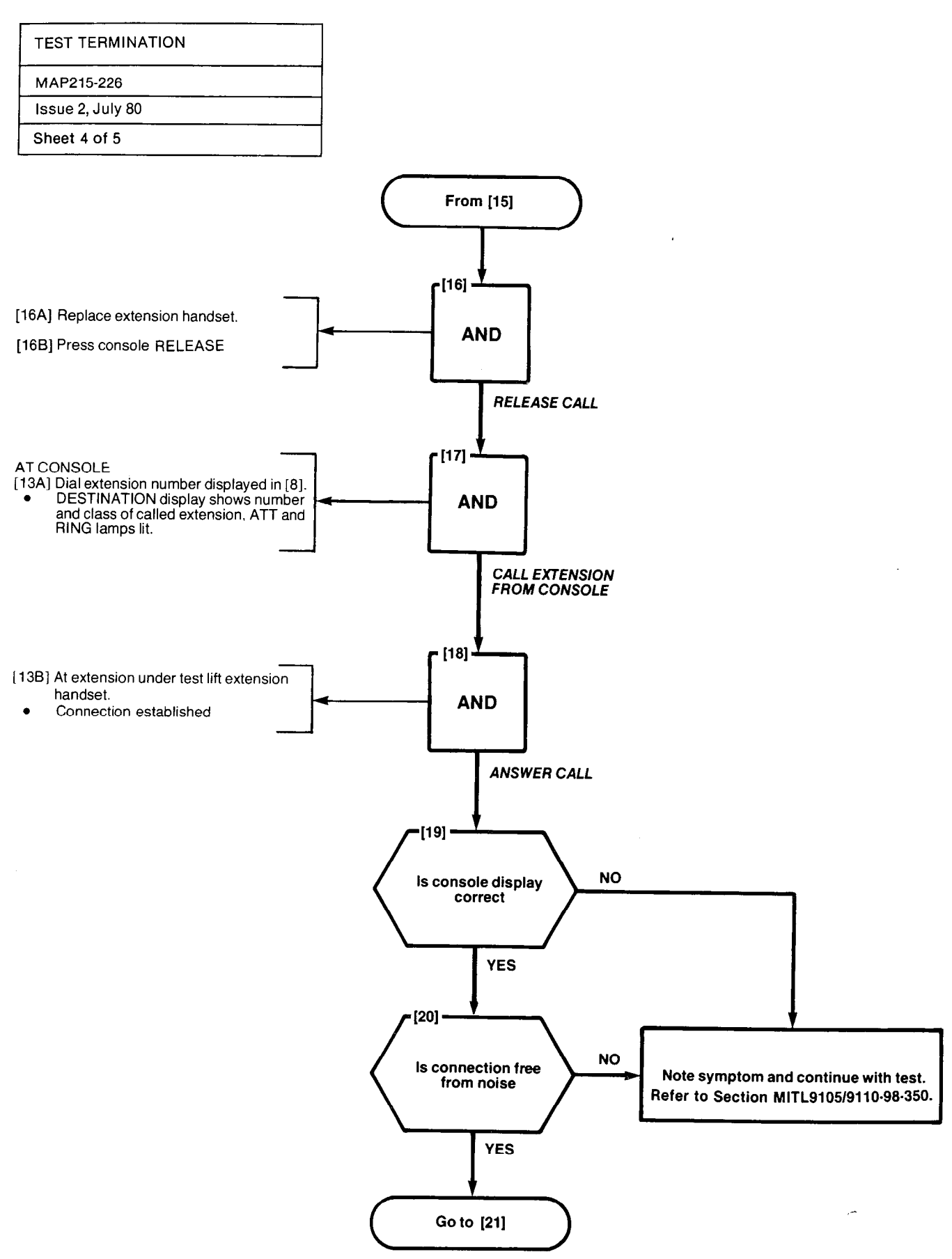

101010-010

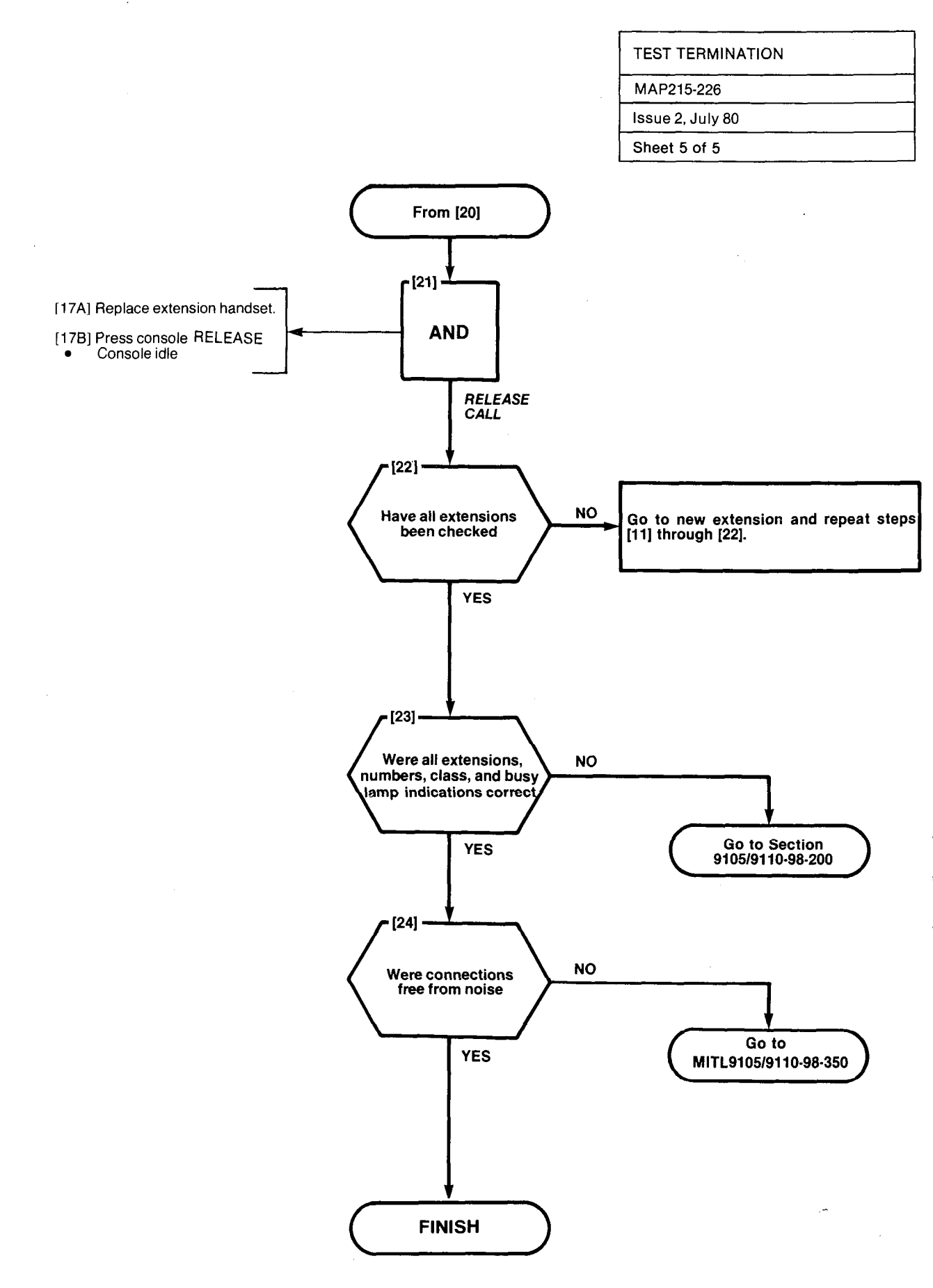

计数据设计系统 人名布尔 网络鹦鹉属 法法公司 计分子 化化学分子 化分子管 探索 建立 计计算

# **APPENDIX 3**

# **GENERIC 203 SYSTEM TESTS**

## General

A3.1 The SX-100 or SX-200 programmed with Generic 203 is tested in the order shown in the following Tables, using the MAPs shown which appear in Appendix 3.

## TABLE A3-1 EXTENSION OPTIONS

| Order | Option                            | MAP No.    |
|-------|-----------------------------------|------------|
| 1     | Set Up Test Equipment             | MAP215-201 |
| 2     | Test Extension Options            | MAP215-200 |
| 3     | Broker's Call                     | MAP215-204 |
| 4     | Call Forwarding - Busy            | MAP215-205 |
| 5     | Call Forwarding - Don't Answer    | MAP215-206 |
| 6     | Call Forwarding - Follow Me       | MAP215-207 |
| 7     | Call Park                         | MAP215-208 |
| 8     | Call Pick-Up                      | MAP215-209 |
| 9     | Camp-On                           | MAP215-210 |
| 10    | Consultation Hold/Transfer/Add-On | MAP215-212 |
| 11    | Automatic Callback - Don't Answer | MAP215-213 |
| 12    | Automatic Callback - Busy         | MAP215-214 |
| 13    | Meet Me Conference                | MAP215-215 |
| 14    | Executive Busy Override           | MAP215-216 |
| 15    | Do Not Disturb                    | MAP215-301 |
| 16    | Call Block                        | MAP215-302 |
| 17    | Call Hold                         | MAP215-303 |
| 18    | Single Digit Dialing              | MAP215-304 |
| 19    | Transfer Into Busy                | MAP215-305 |
| 20    | Common Alerting Devices           | MAP215-306 |

|                                                                                                    |                                                                                                    | ORDER                                                                                                 |                                                                                                    |  |
|----------------------------------------------------------------------------------------------------|----------------------------------------------------------------------------------------------------|----------------------------------------------------------------------------------------------------|----------------------------------------------------------------------------------------------------|--|
| OPTION                                                                                                    | MAP NO.                                                                                                    | NON-<br>H/M                                                                                           | Н/М                                                                                                    |  |
| Test Console Features<br>Test Console Features<br>Answer CO Trunk Call<br>Answer DID Trunk Call<br>Attendant Do Not Disturb<br>Message Waiting<br>Call Forwarding - Busy<br>Call Forwarding - Don't Answer<br>Call Forwarding - Follow Me<br>Attendant Controlled Conference<br>Attendant Station Busy-Out<br>Attendant Do Not Disturb<br>Message Waiting<br>Message Registration<br>Controlled Outgoing Restriction<br>Room Status<br>Automatic Callback<br>Extending Internal Calls<br>Answering a Recall<br>Override<br>Flexible Night Service<br>Trunk Busy Operation<br>Trunk Group Attendant Access<br>Trunk Group Dial Access | MAP215-350<br>MAP215-300<br>MAP215-351<br>MAP215-352<br>MAP215-353<br>MAP215-354<br>MAP215-355<br>MAP215-356<br>MAP215-356<br>MAP215-357<br>MAP215-358<br>MAP215-301<br>MAP215-302<br>MAP215-302<br>MAP215-304<br>MAP215-305<br>MAP215-318<br>MAP215-320<br>MAP215-321<br>MAP215-322<br>MAP215-323<br>MAP215-324<br>MAP215-325 | 1<br>2<br>3<br>4<br>5<br>6<br>7<br>8<br>9<br>10<br>10<br>11<br>12<br>13<br>14<br>15<br>16<br>17<br>18 | 1<br>2<br>3<br>4<br>5<br>6<br>7<br>8<br>9<br>10<br>11<br>12<br>13<br>14<br>15<br>16<br>17<br>18<br>19<br>20<br>21<br>22 |  |
| Test Termination                                                                                                    | MAP215-326                                                                                                    | 19                                                                                                    | 23                                                                                                    |  |

## TABLE A3-2 CONSOLE OPTIONS

a a la servición de la calendaria de la calendaria de la calendaria de la calendaria de la calendaria de la cal

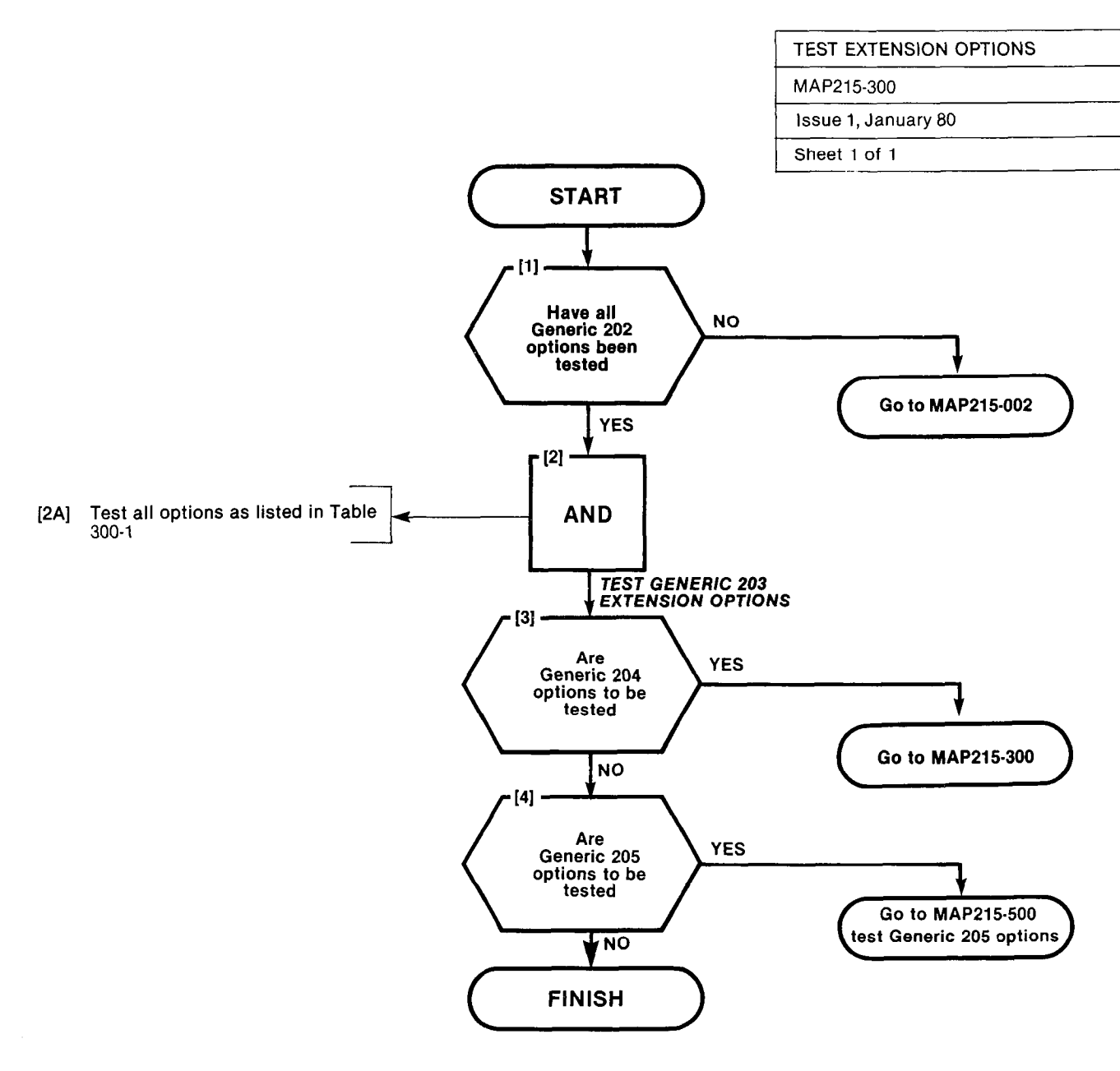

| T | A | B | L | Е | 3 | 0 | 0- | 1 |
|---|---|---|---|---|---|---|----|---|
|   |   |   |   |   |   |   |    |   |

| Order | Option Name                       | MAP No. |
|-------|-----------------------------------|---------|
| 1     | Broker's Call                     | 215-204 |
| 2     | Call Forwarding - Busy            | 215-205 |
| 3     | Call Forwarding - Don't Answer    | 215-206 |
| 4     | Call Forwarding - Follow Me       | 215-207 |
| 5     | Call Park                         | 215-208 |
| 6     | Call Pick-up                      | 215-209 |
| 7     | Camp-On                           | 215-210 |
| 1 8   | Consultation Hold/Transfer/Add-On | 215-211 |
| 9     | Automatic Callback - Don't Answer | 215-212 |
| 10    | Automatic Callback - Busy         | 215-213 |
| 1 11  | Meet-Me Conference                | 215-214 |
| 12    | Executive Busy Override           | 215-215 |
| 13    | Do Not Disturb                    | 215-301 |
| 14    | Call Block                        | 215-302 |
| 15    | Call Hold                         | 215-303 |
| 16    | Single Digit Dialing              | 215-304 |
| 17    | Transfer into Busy                | 215-305 |
| 18    | Common Alerting Devices           | 215-306 |

22362622

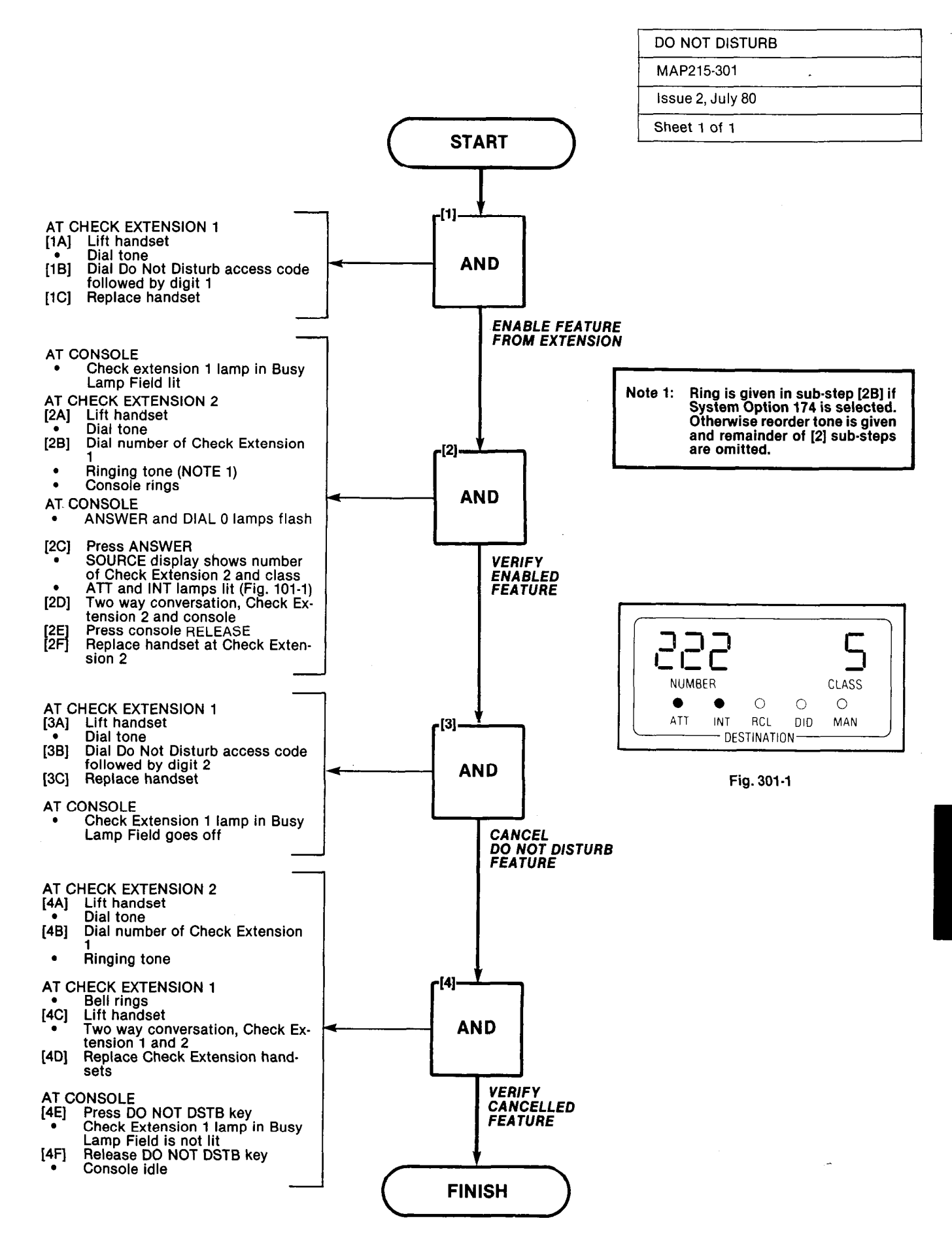

| CALL BLOCK       |  |
|------------------|--|
| MAP215-302       |  |
| Issue 2, July 80 |  |
| Sheet 1 of 2     |  |

の時間のない。

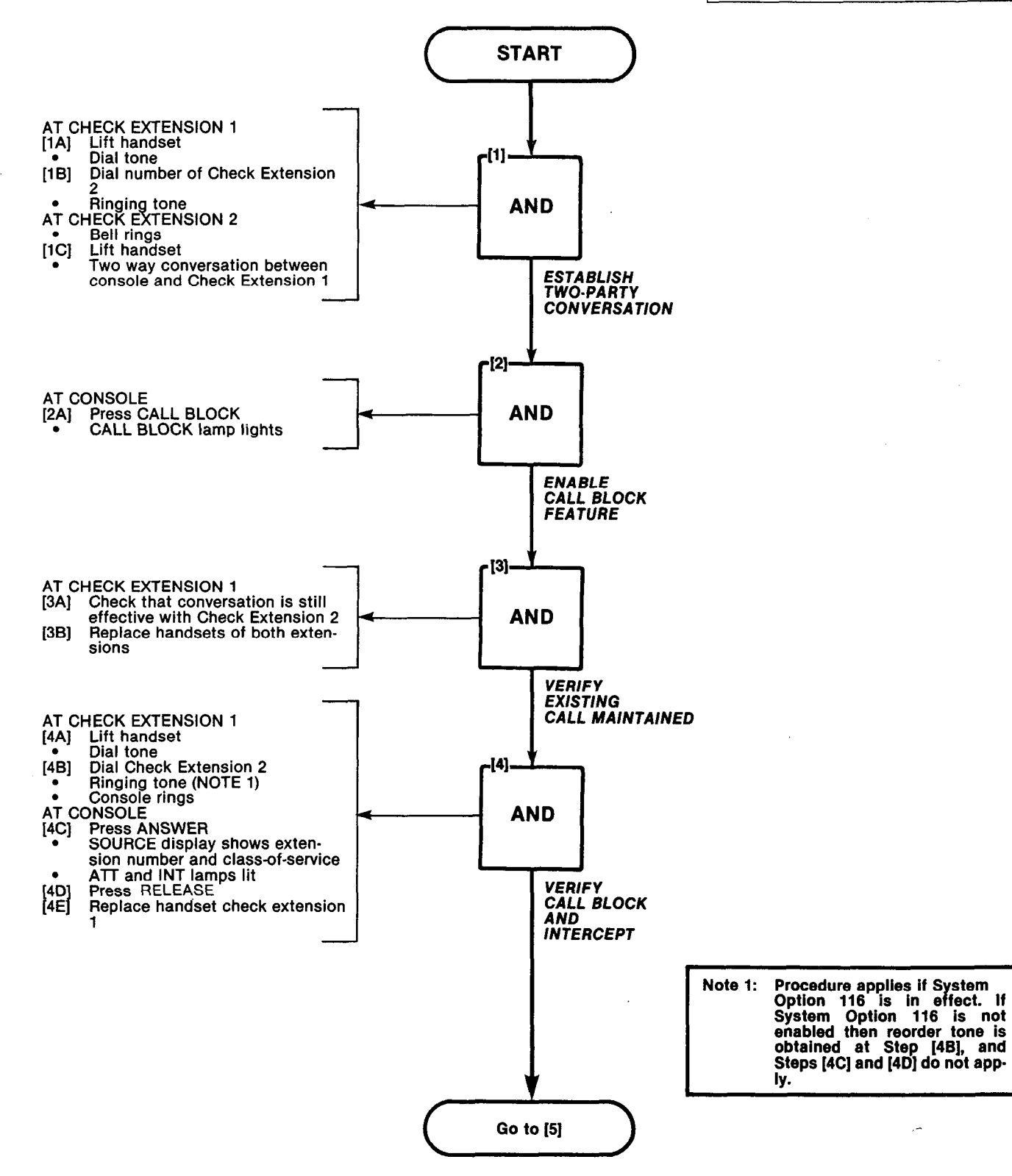

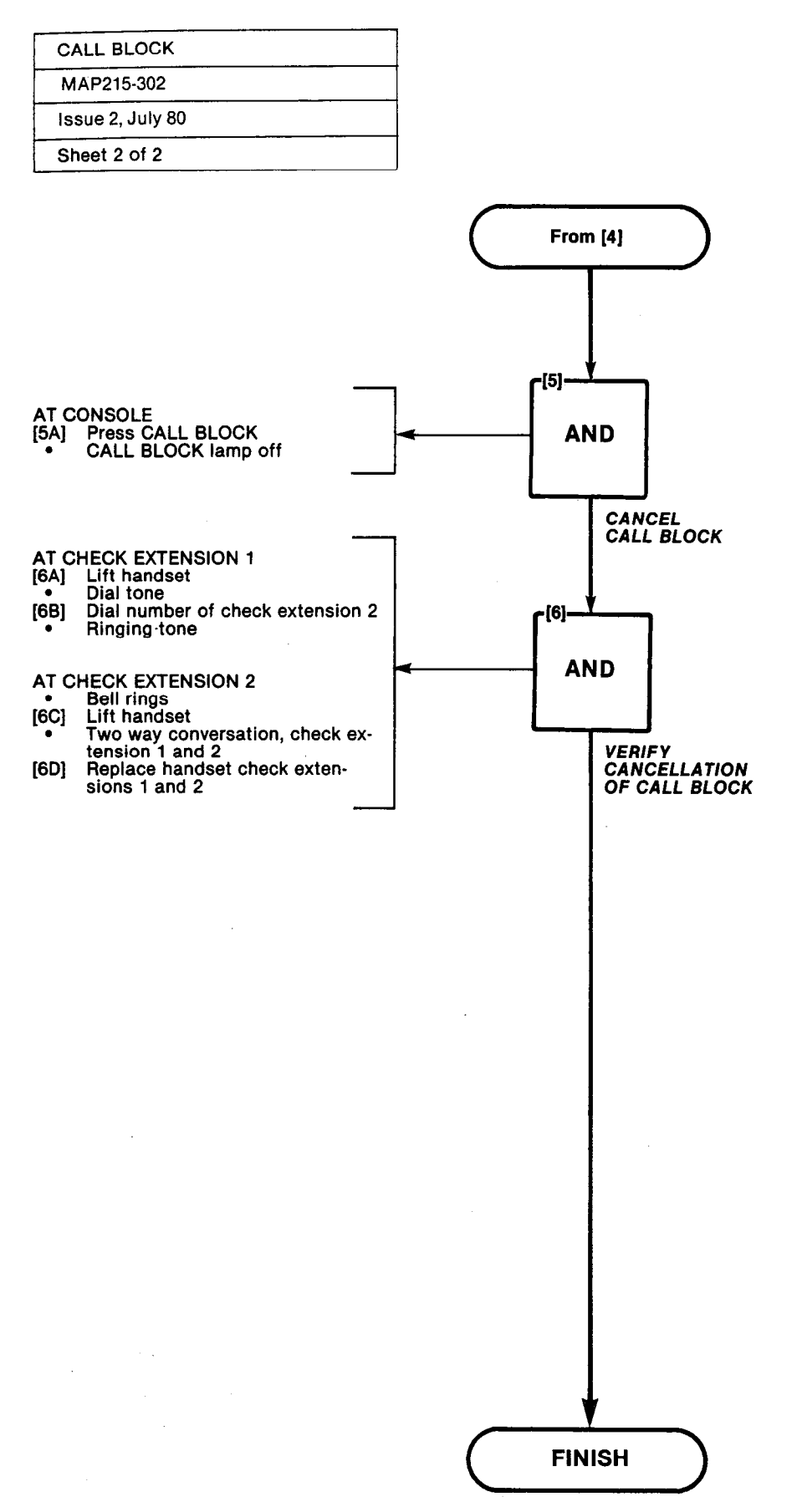

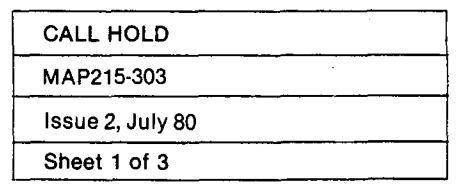

CARESS -

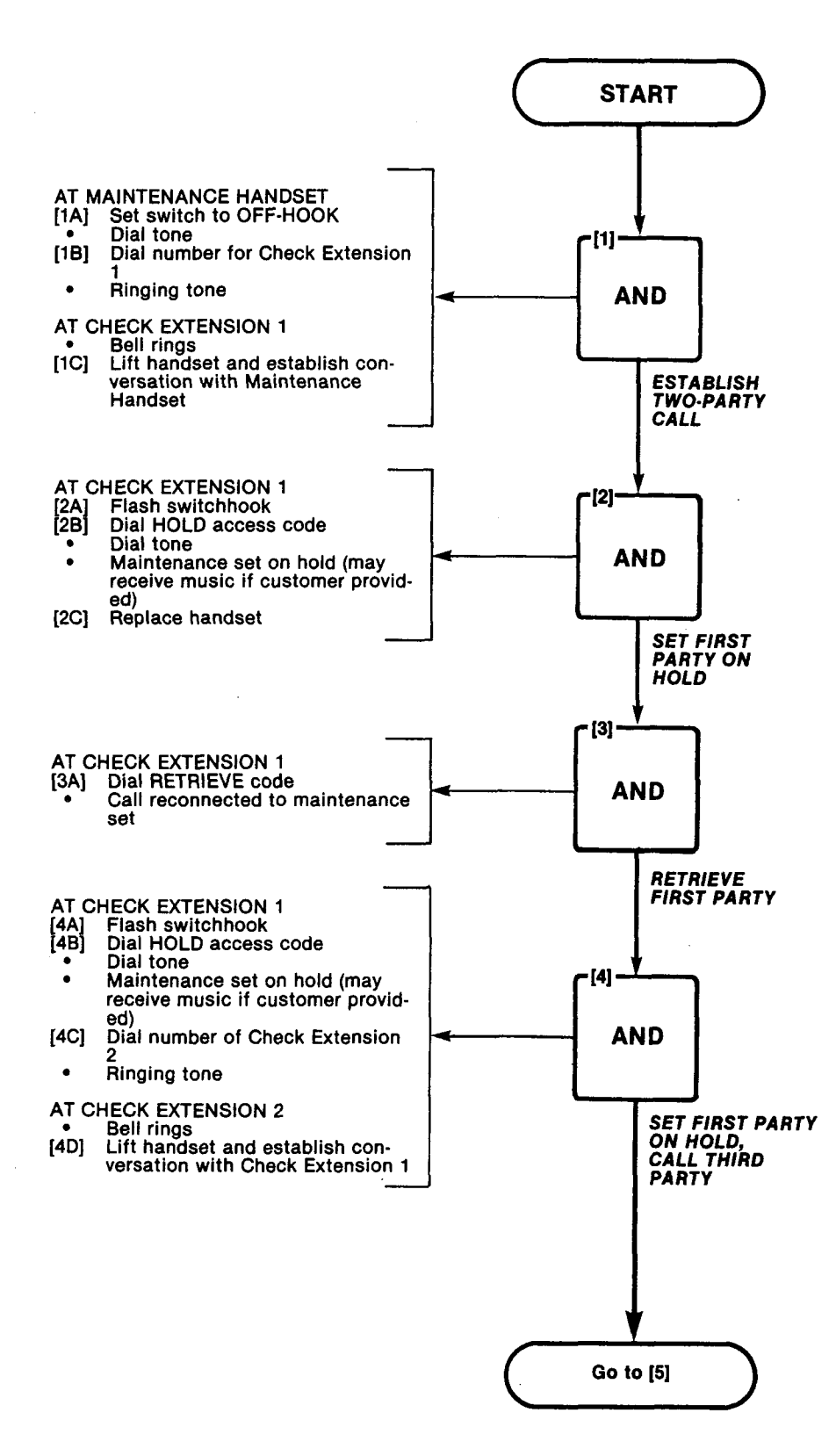

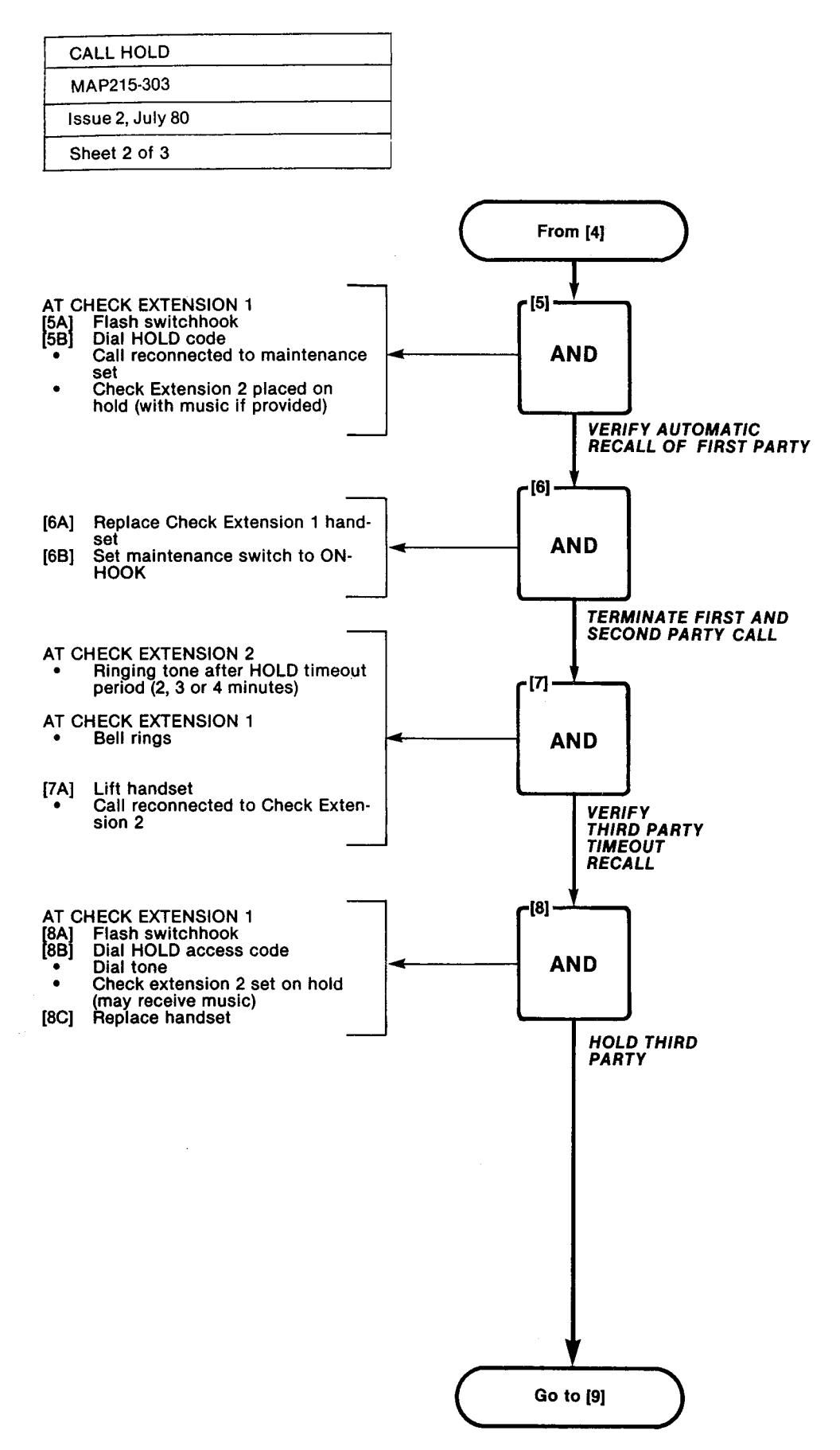

| CALL H   | OLD     |  |
|----------|---------|--|
| MAP215   | 5-303   |  |
| Issue 2, | July 80 |  |
| Sheet 3  | of 3    |  |

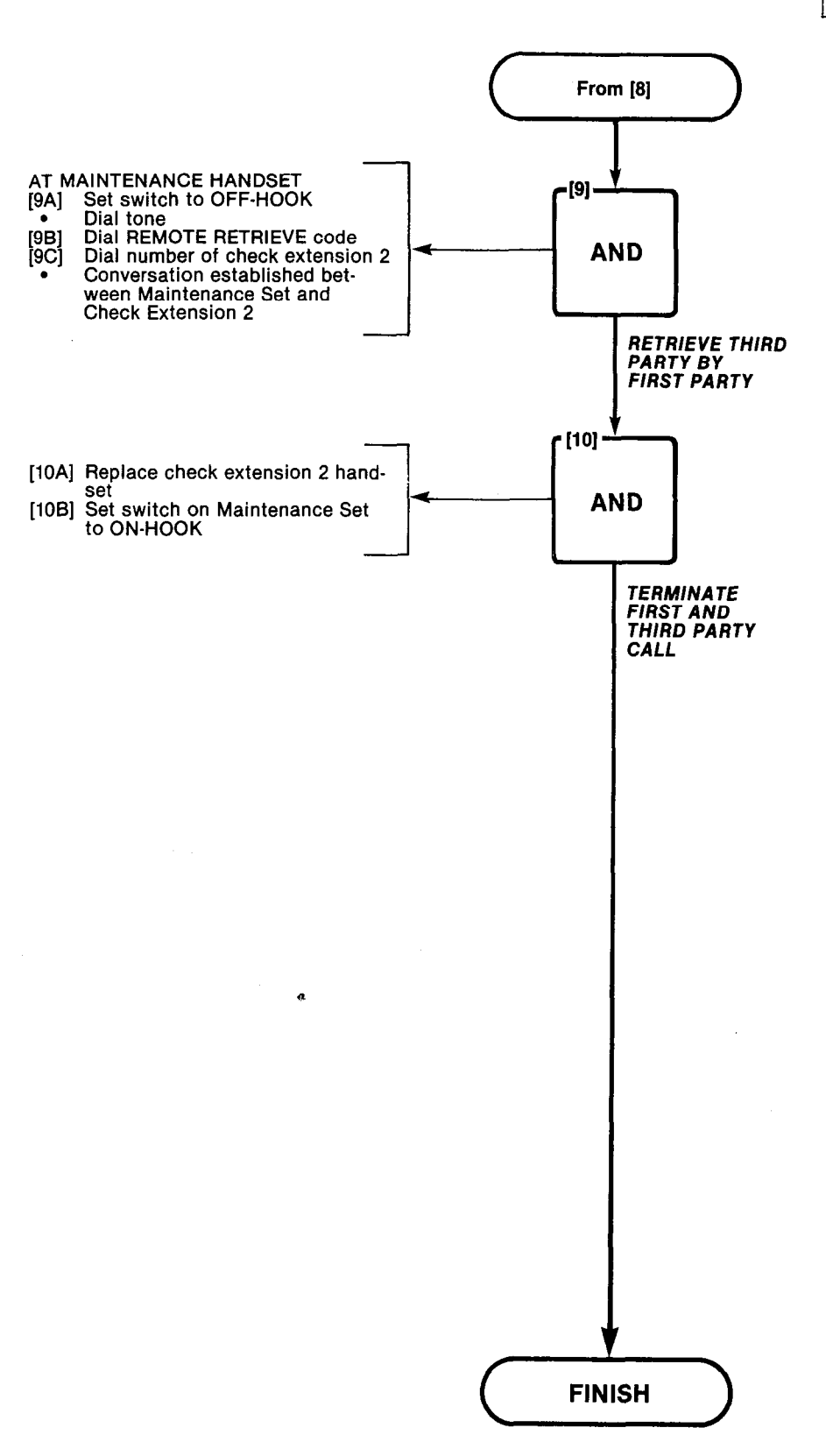

100000000

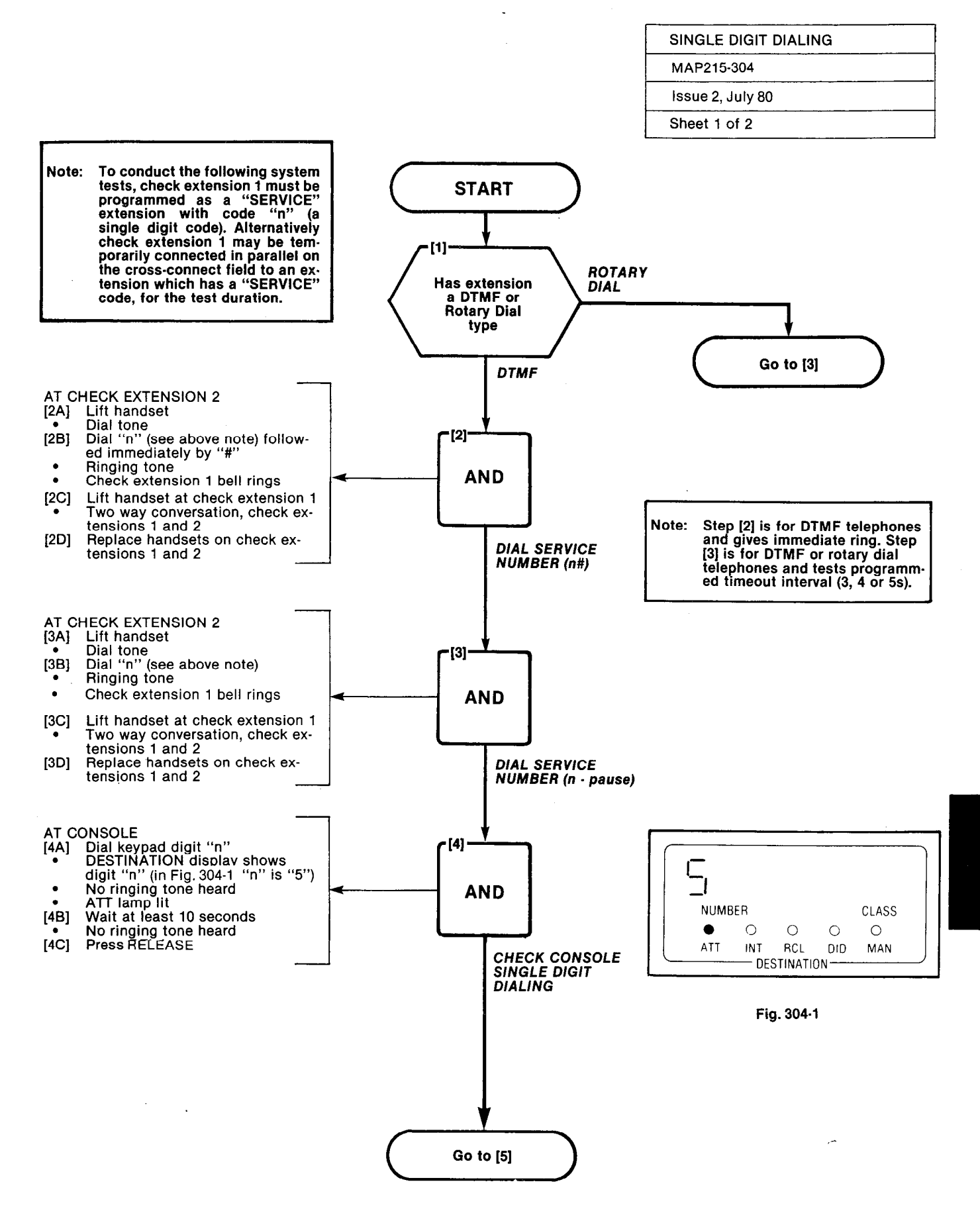

Notest.

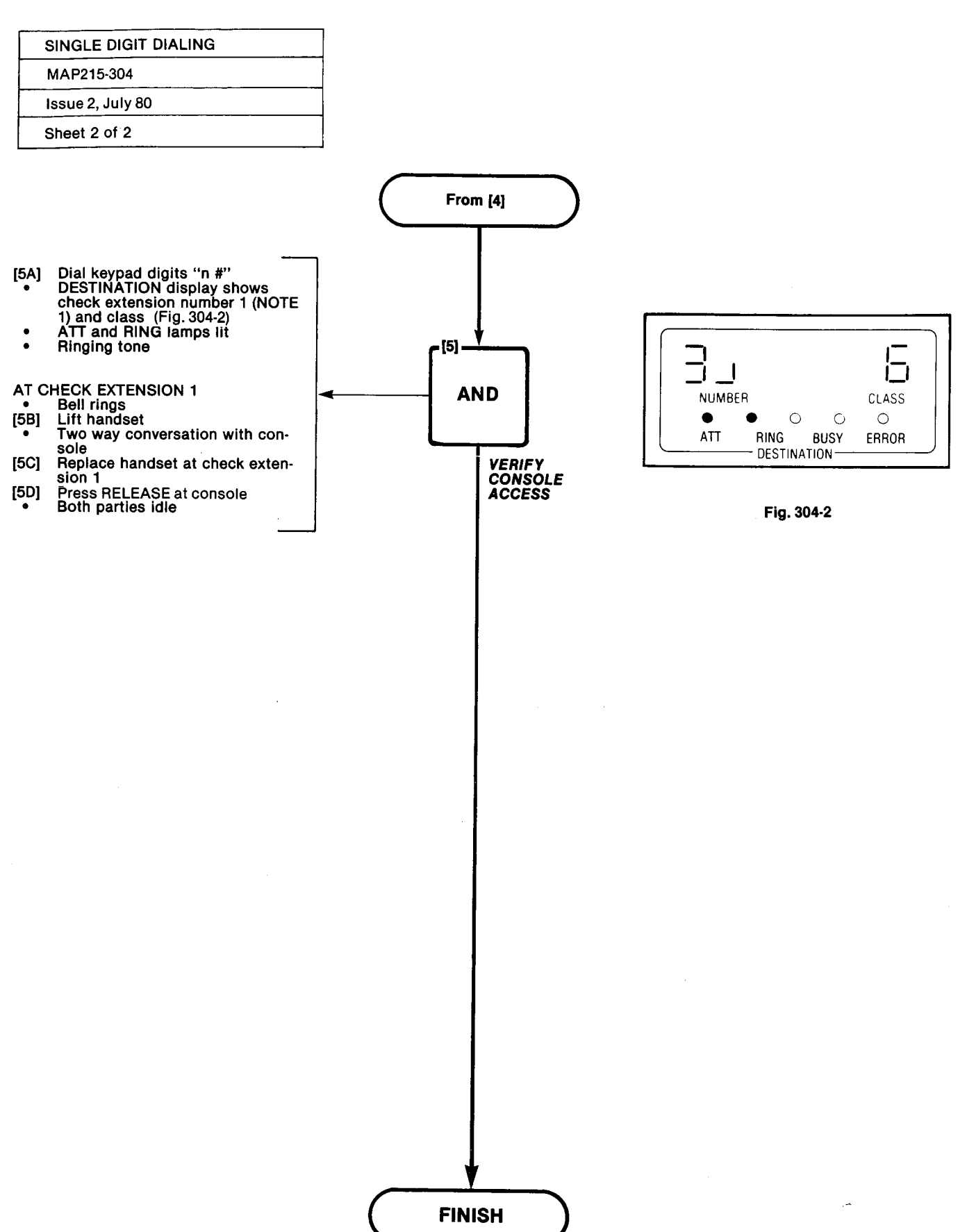

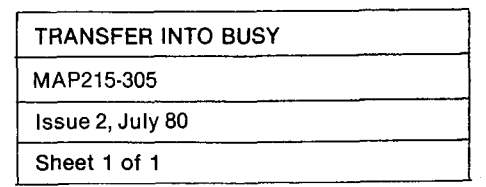

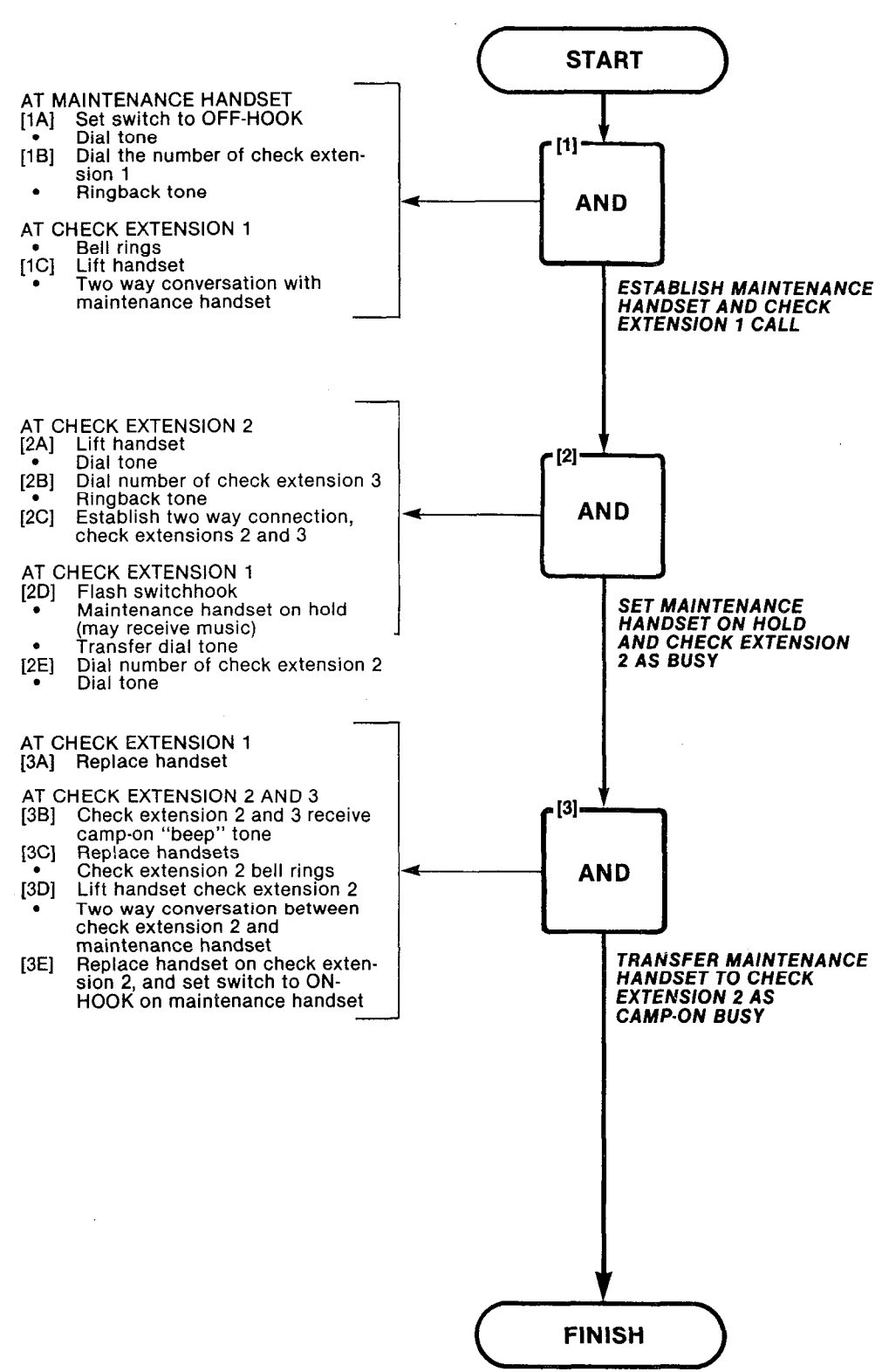

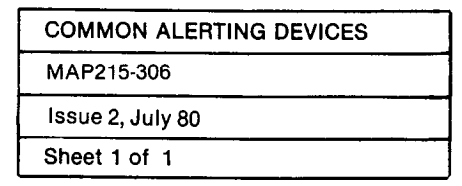

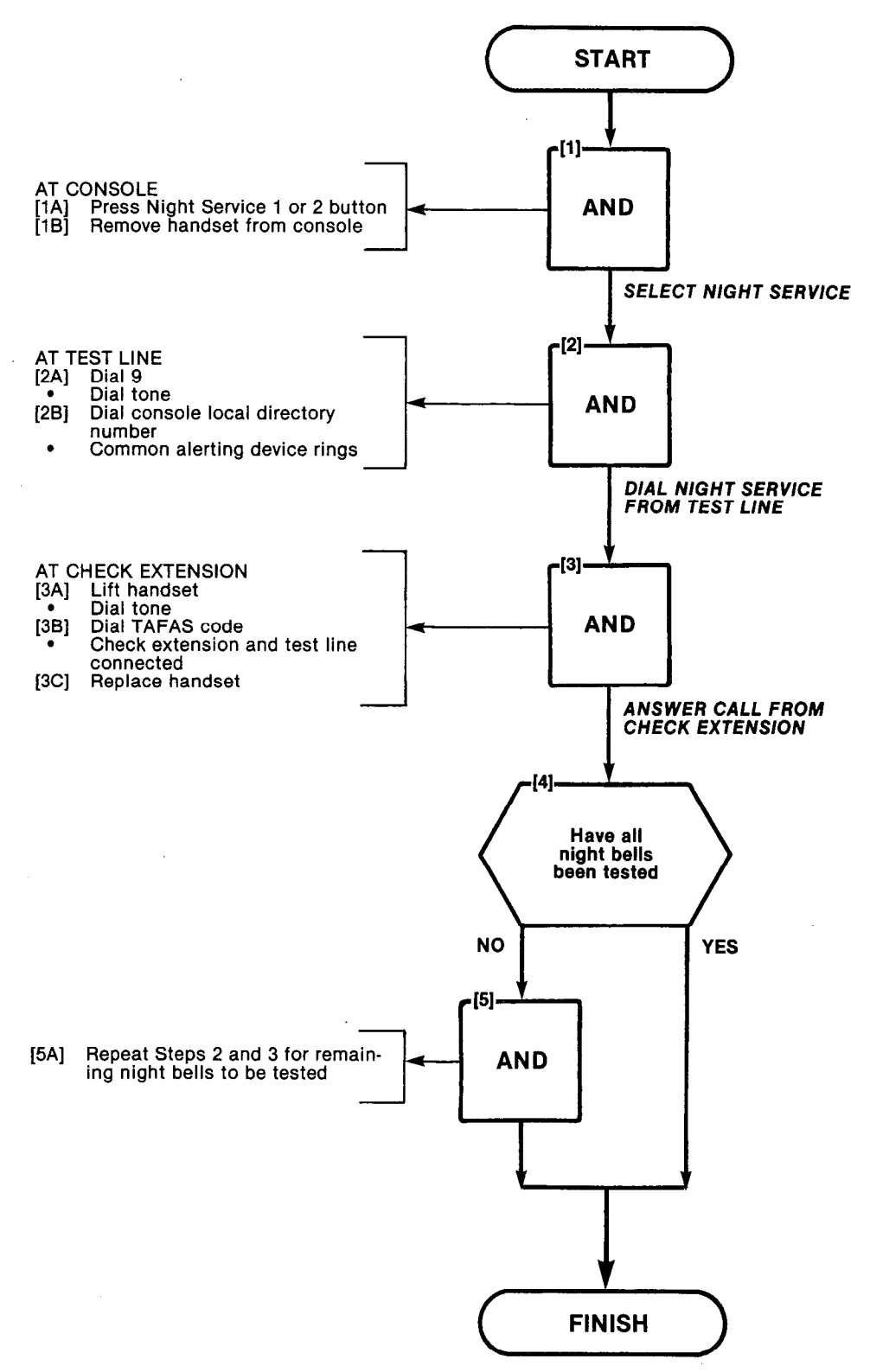

Weillige and the second

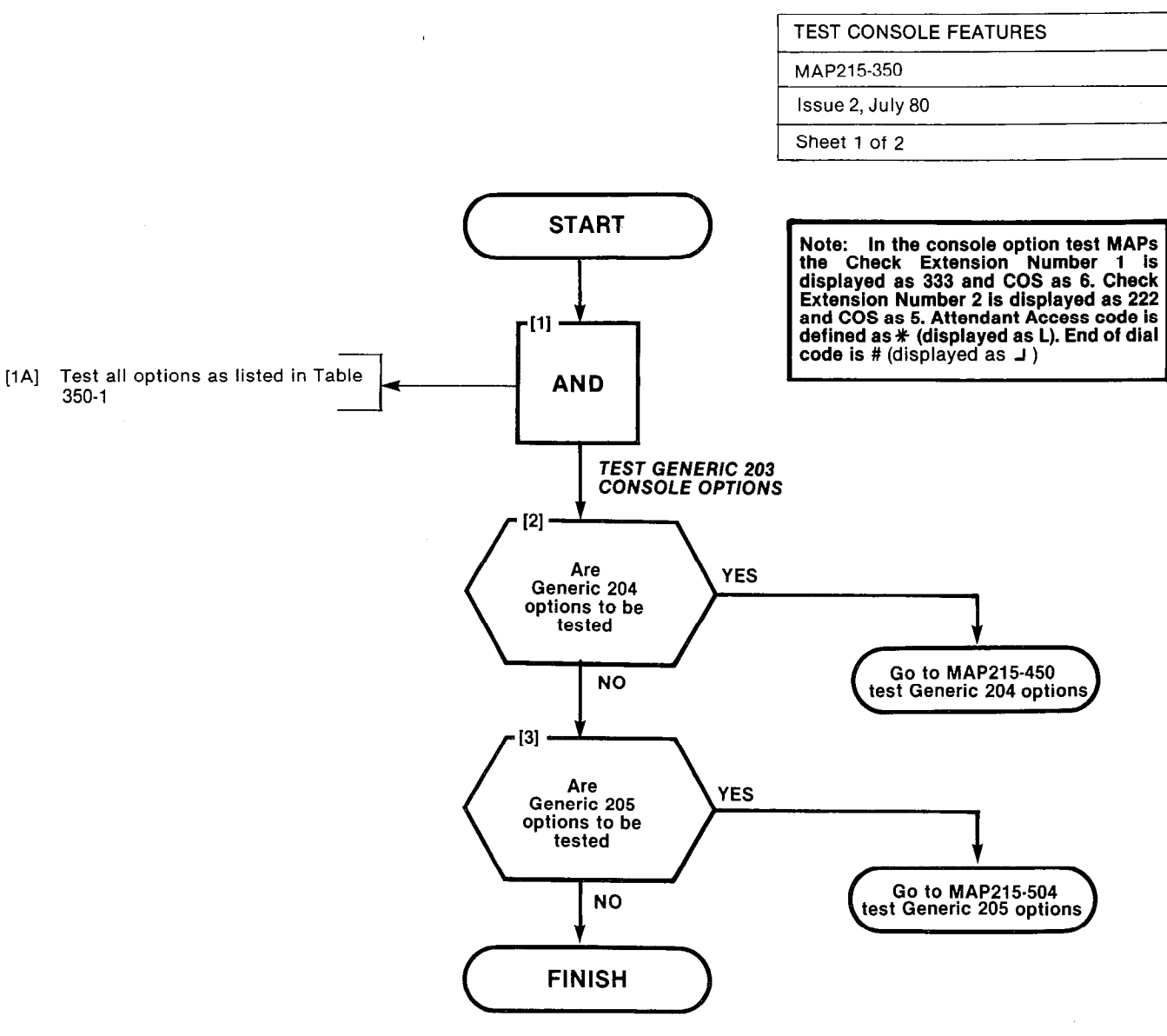

**TABLE 350-1** 

#### **CONSOLE OPTIONS · TEST ORDER**

| Order | Option Name                | MAP No. |
|-------|----------------------------|---------|
| 1     | Answering Incoming CO Call | 215-351 |
| 2     | Answering DID Call         | 215-352 |
| 3     | Do Not Disturb             | 215-353 |
| 4     | Message Waiting            | 215-354 |
| 5     | Call Forward Busy          | 215-355 |
| 6     | Call Forward Don't Answer  | 215-356 |
| 7     | Call Forward Follow Me     | 215-357 |
| 8     | Attendant Controlled       |         |
|       | Conference                 | 215-258 |
| 9     | Attendant Station Busy Out | 215-259 |
| 10    | Automatic Callback         | 215-218 |
| 11    | Extending Internal Calls   | 215-219 |
| 12    | Answering A Recall         | 215-220 |
| 13    | Override                   | 215-221 |
| 14    | Flexible Night Service     | 215-222 |
| 15    | Trunk Busy Operation       | 215-223 |
| 16    | Trunk Group Attendant      |         |
|       | Access                     | 215-224 |
| 17    | Trunk Group Dial Access    | 215-225 |
| 18    | Test Termination           | 215-226 |

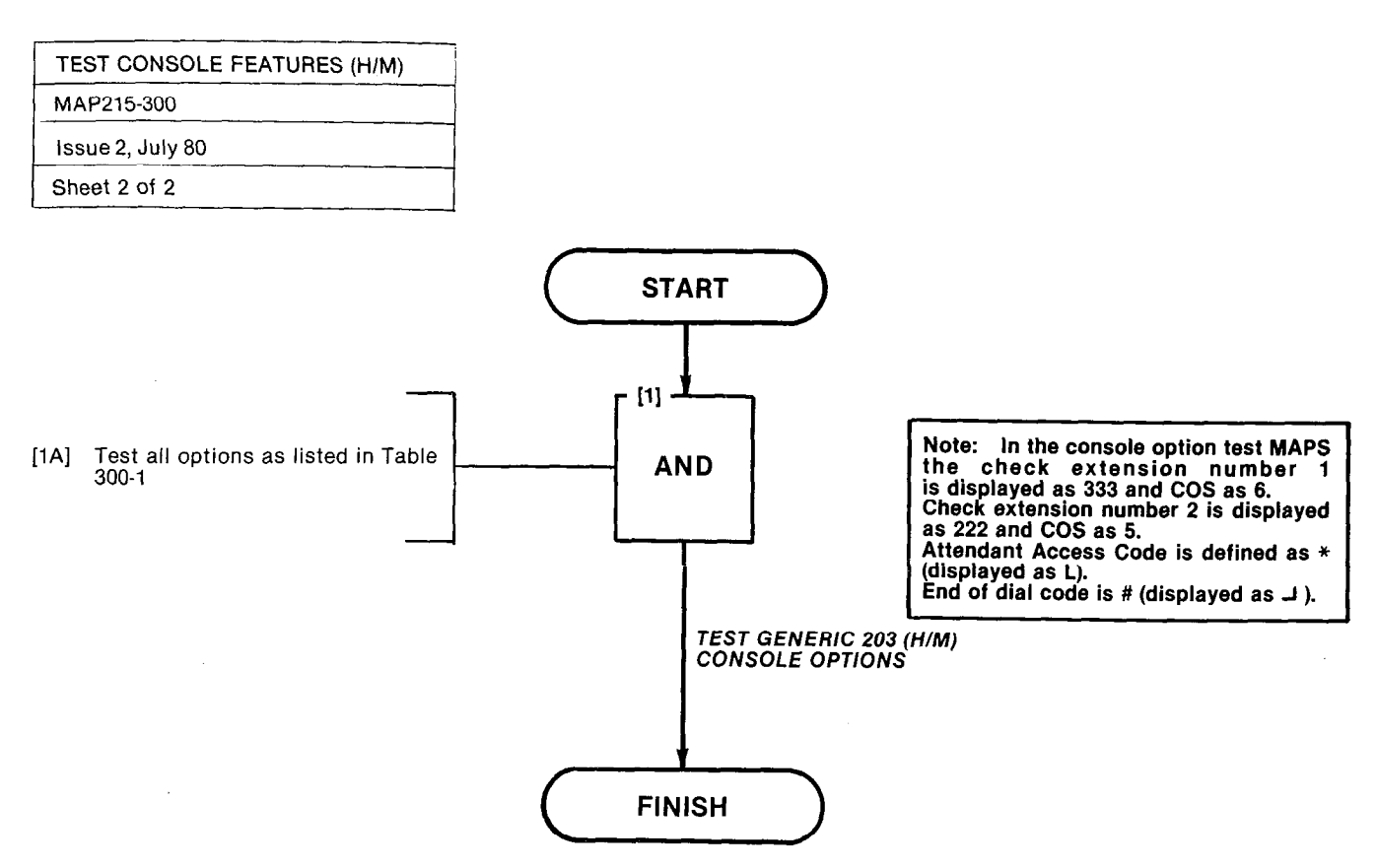

122-1524-1

-----

#### TABLE 300-1 CONSOLE OPTIONS · TEST ORDER

| Order | Option                          | MAP No. |
|-------|---------------------------------|---------|
| 1     | Answer CO Trunk Call            | 215-251 |
| 2     | Attendant Do Not Disturb        | 215-253 |
| 3     | Message Waiting                 | 215-254 |
| 4     | Call Forwarding Busy            | 215-255 |
| 5     | Call Forwarding Don't Answer    | 215-256 |
| 6     | Call Forwarding Follow Me       | 215-257 |
| 7     | Attendant Controlled Conference | 215-258 |
| 8     | Attendant Station Busy Out      | 215-259 |
| 9     | Attendant Do Not Disturb        | 215-360 |
| 10    | Message Waiting                 | 215-361 |
| 11    | Message Registration            | 215-362 |
| 12    | Controlled Outgoing Restriction | 215-363 |
| 13    | Room Status                     | 215-364 |
| 14    | Automatic Callback              | 215-218 |
| 15    | Extending Internal Calls        | 215-219 |
| 16    | Answering A Recall              | 215-220 |
| 17    | Override                        | 215-221 |
| 18    | Flexible Night Service          | 215-222 |
| 19    | Trunk Busy Operation            | 215-223 |
| 20    | Trunk Group Attendant Access    | 215-224 |
| 21    | Trunk Group Dial Access         | 215-225 |
| 22    | Test Termination                | 215-226 |

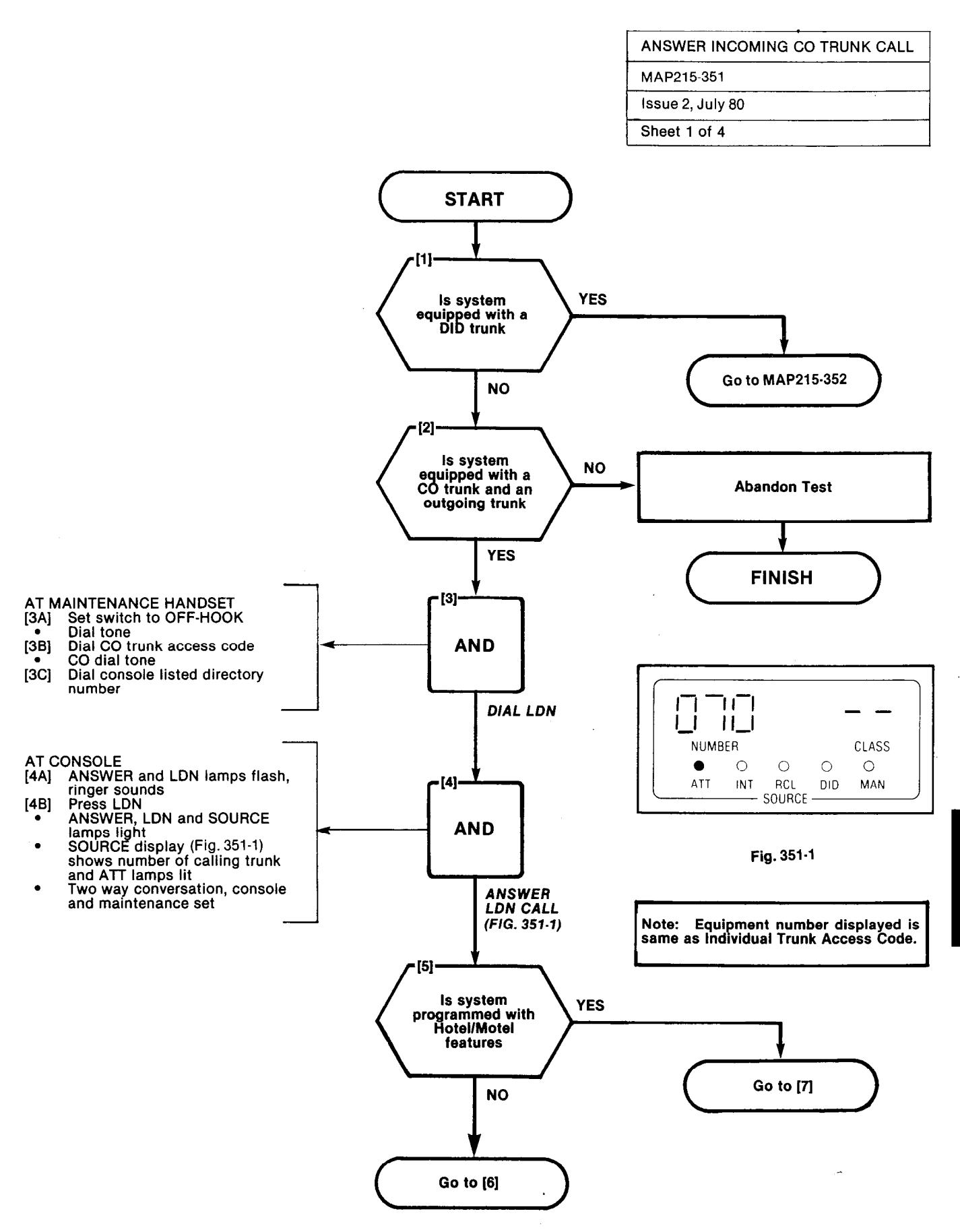

A3-21

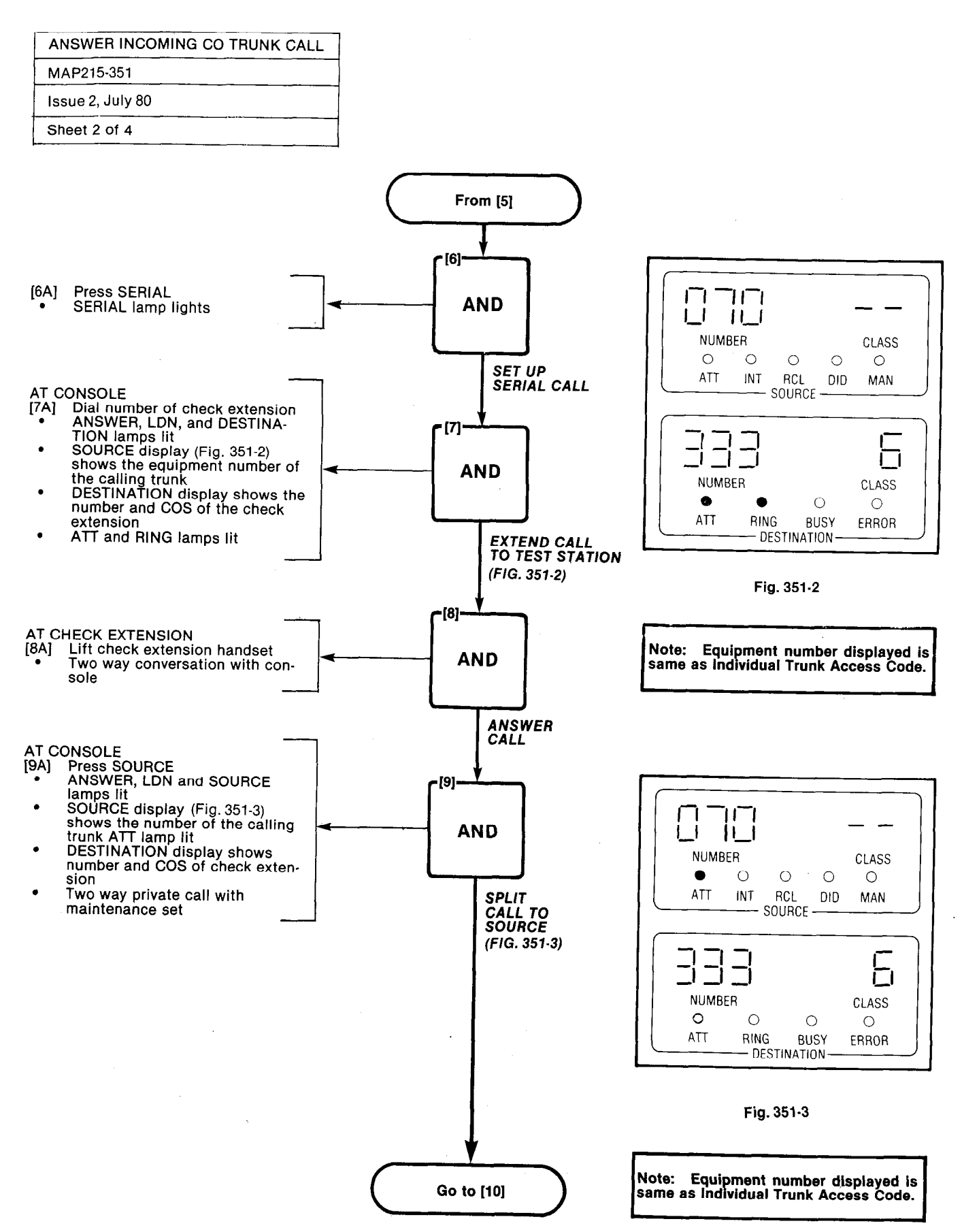

CARDOLL

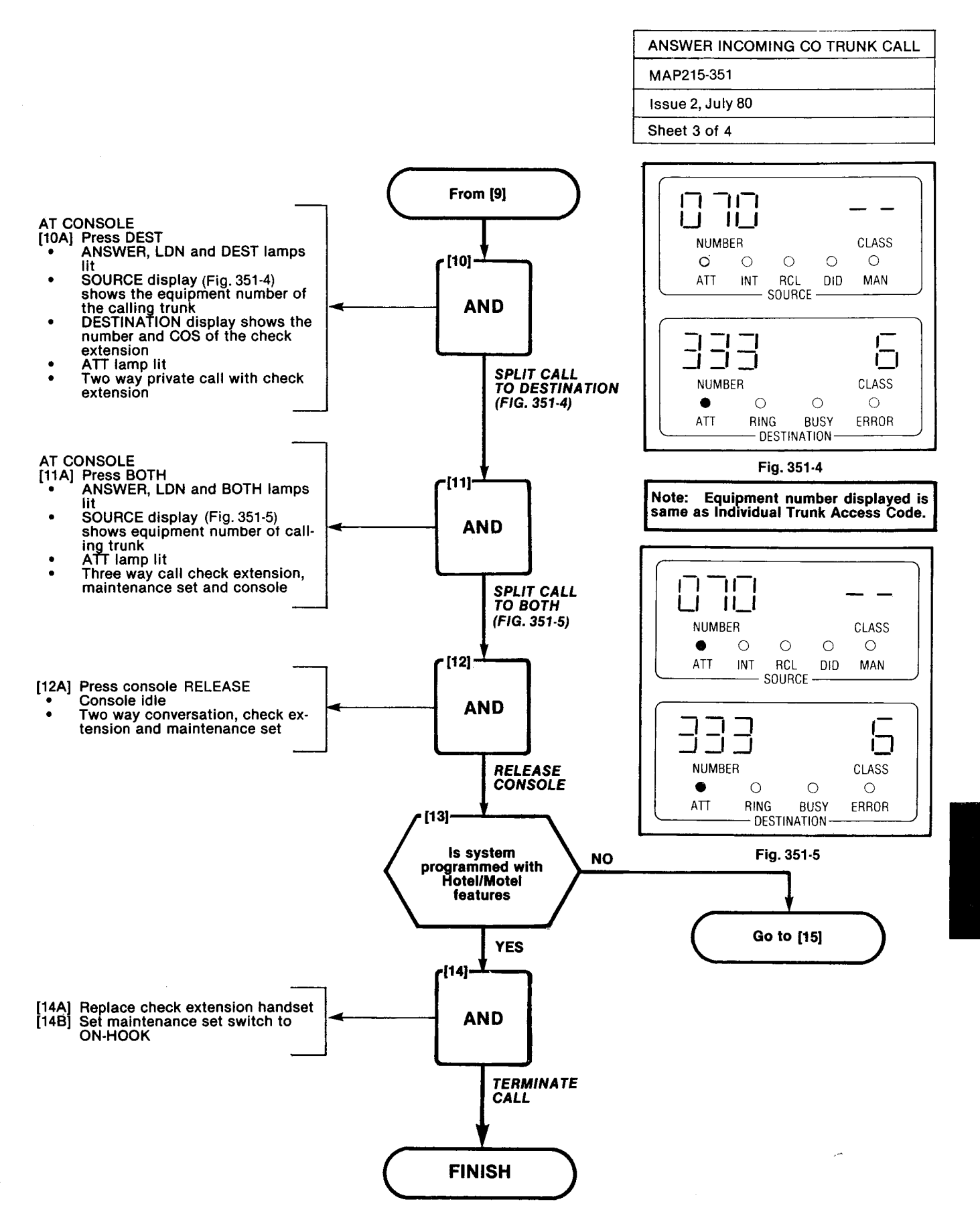

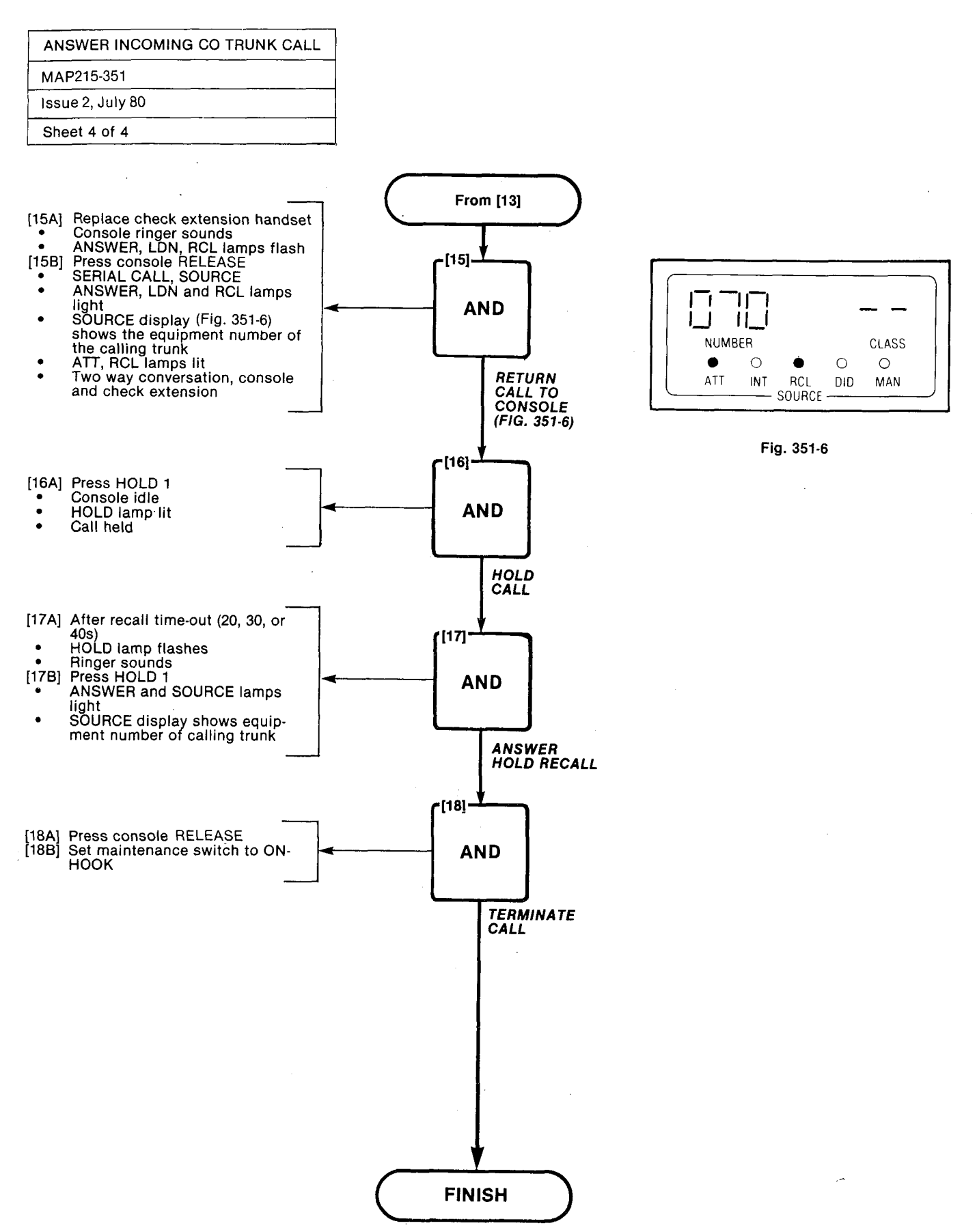

ś

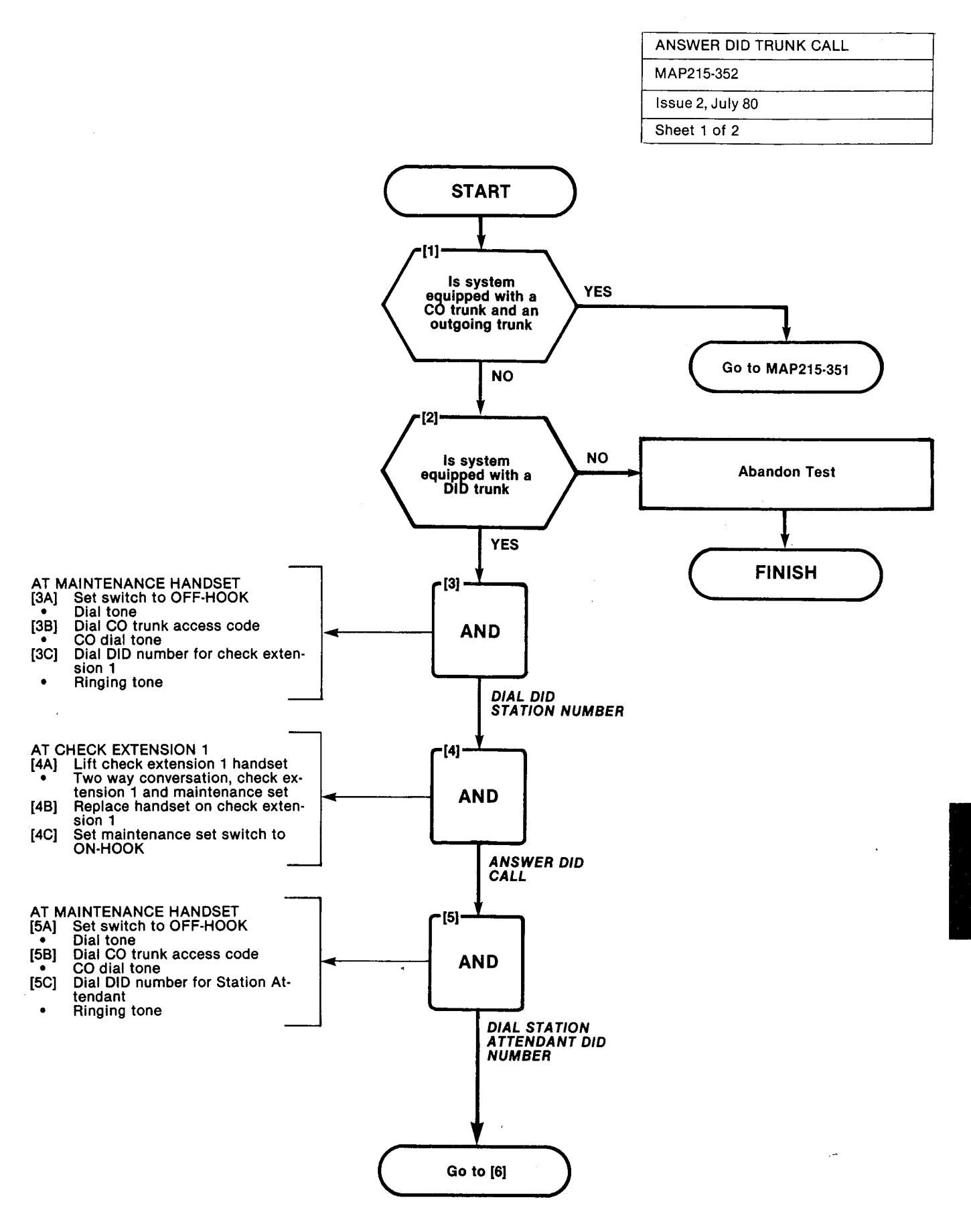

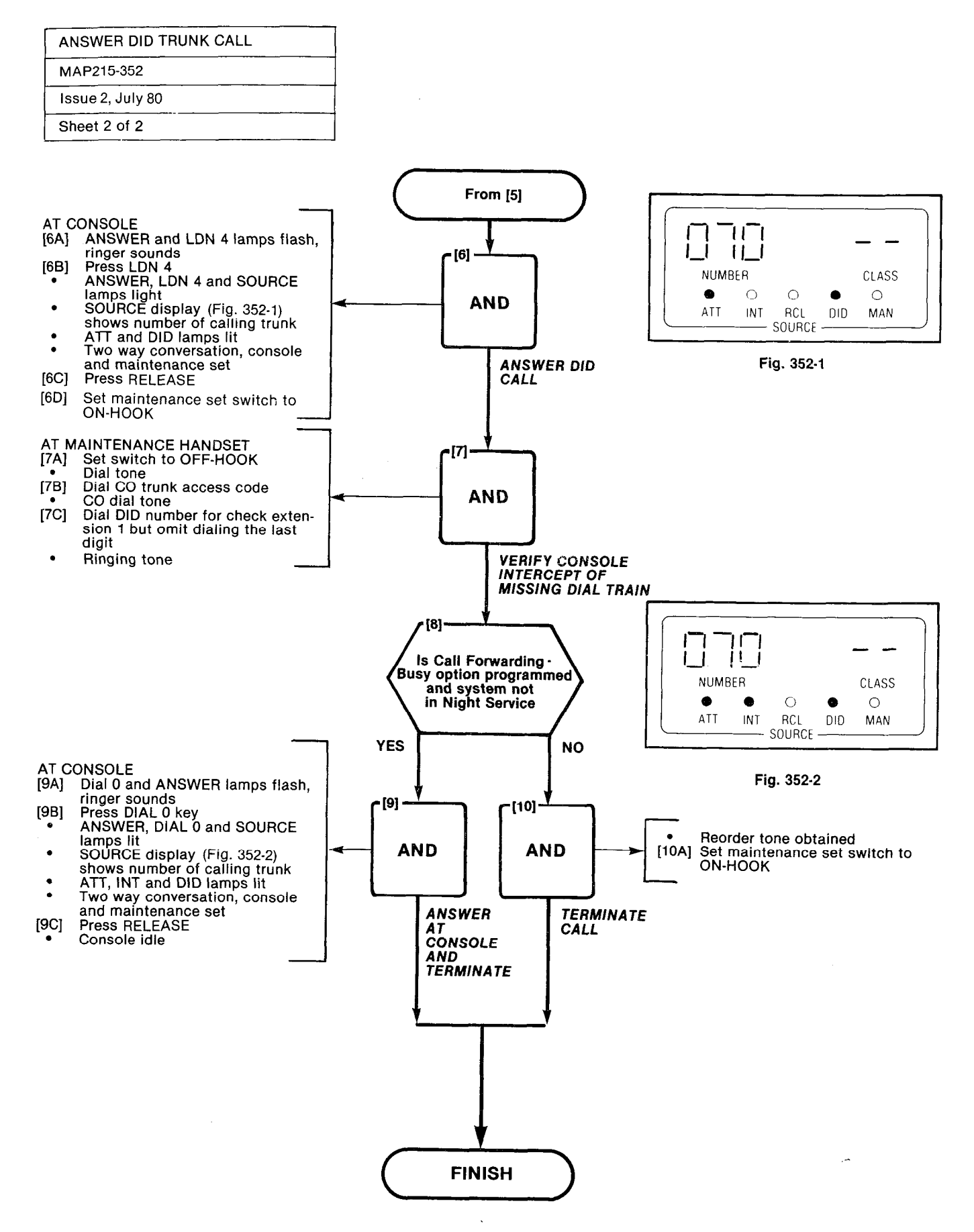

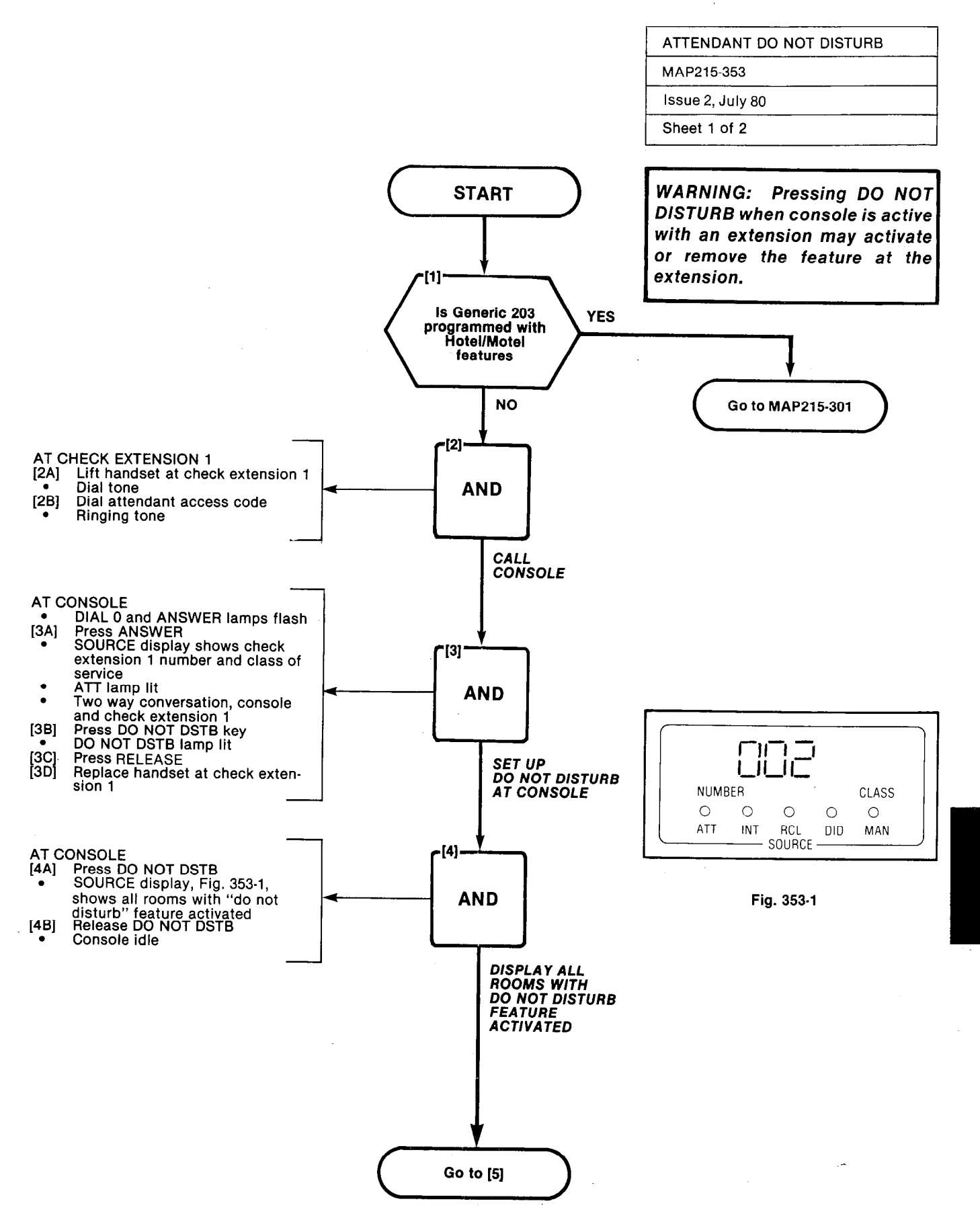
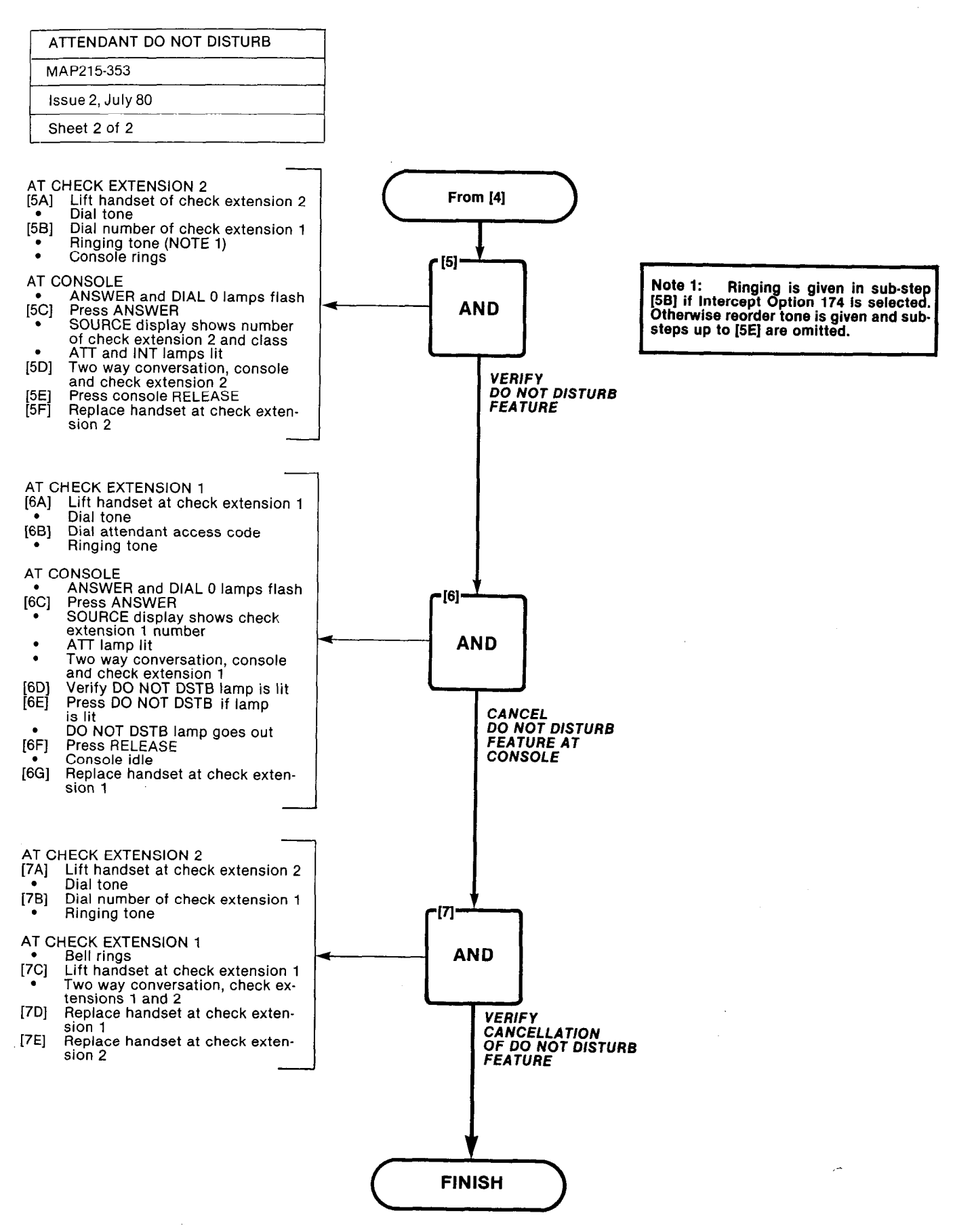

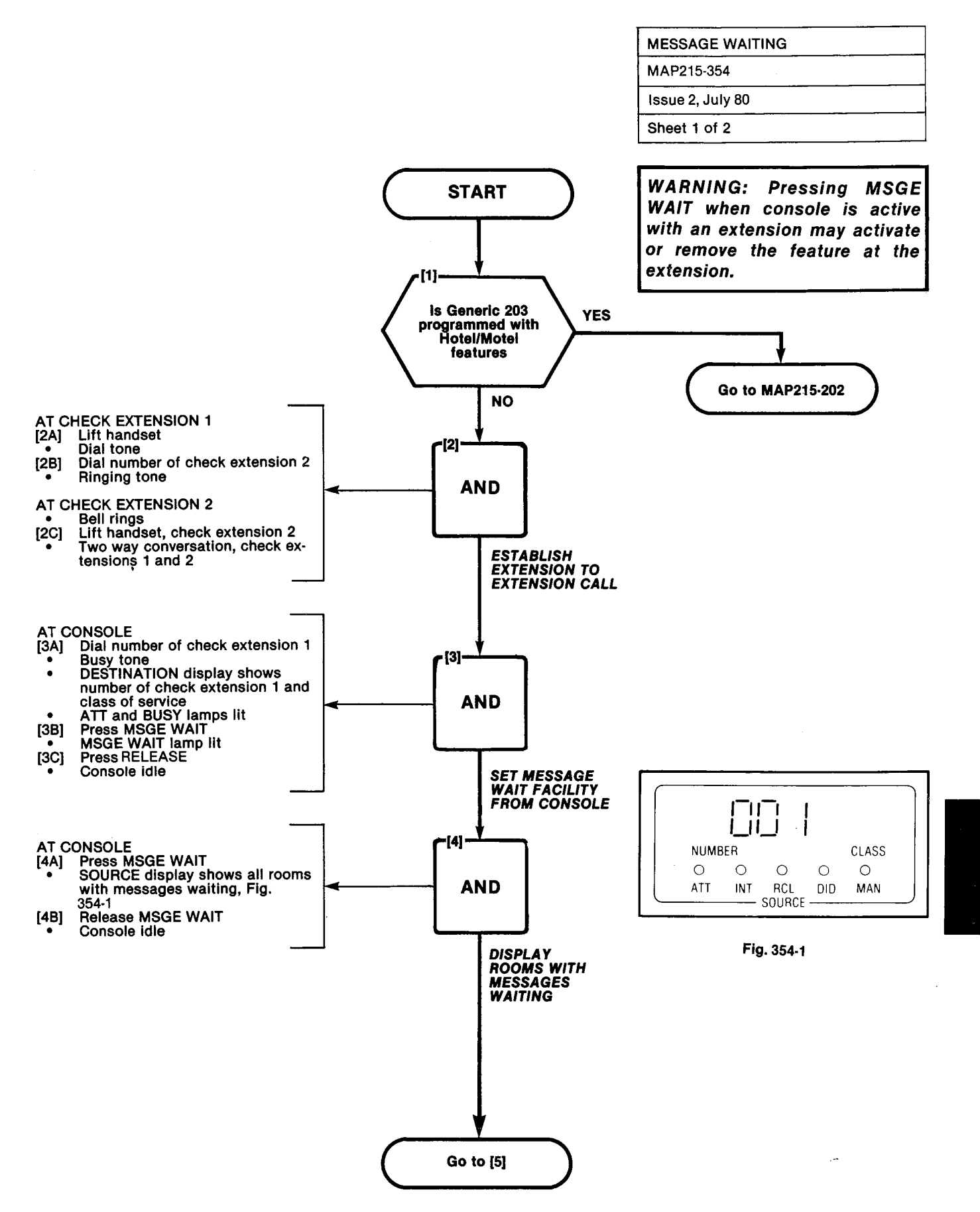

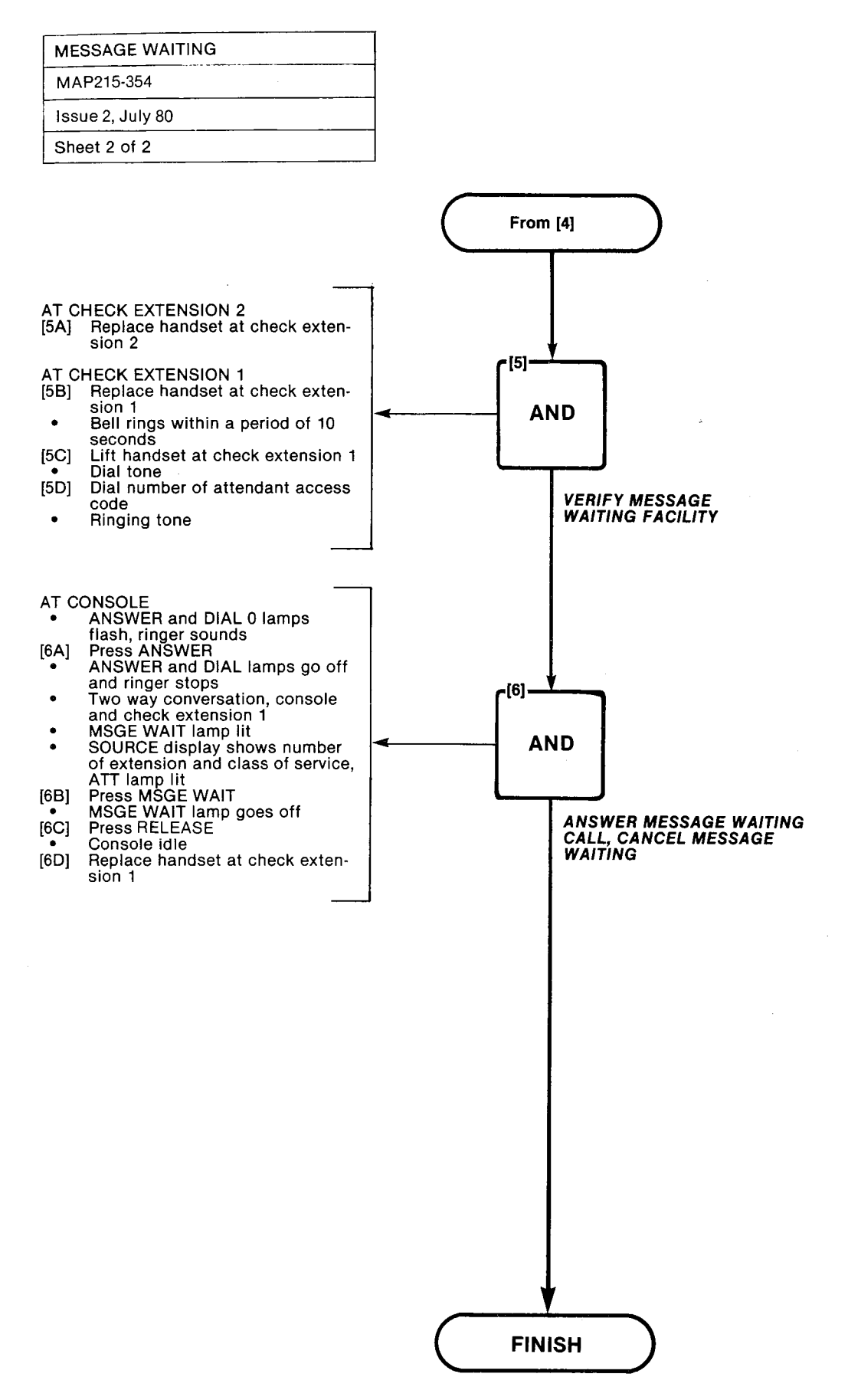

71.1818.88

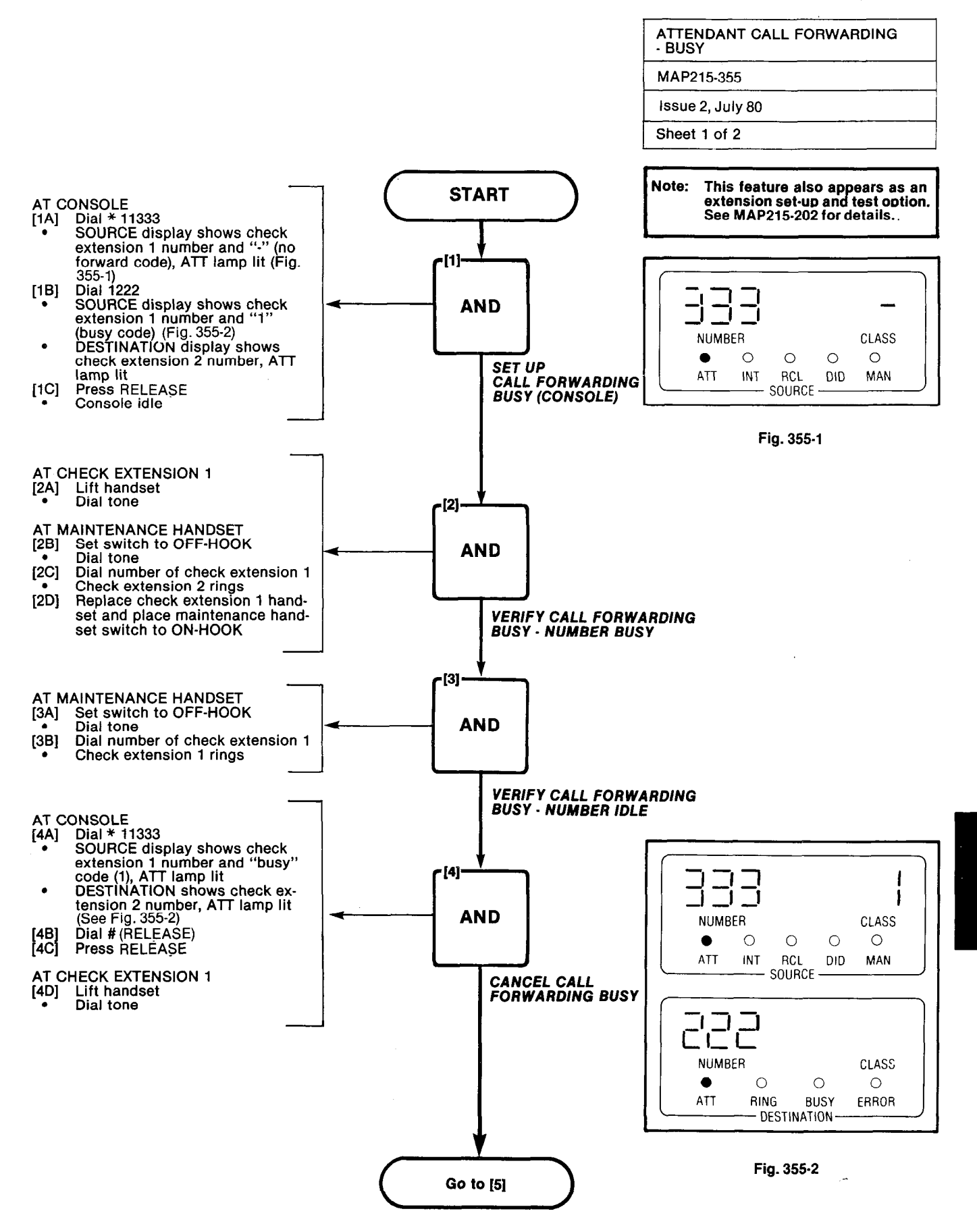

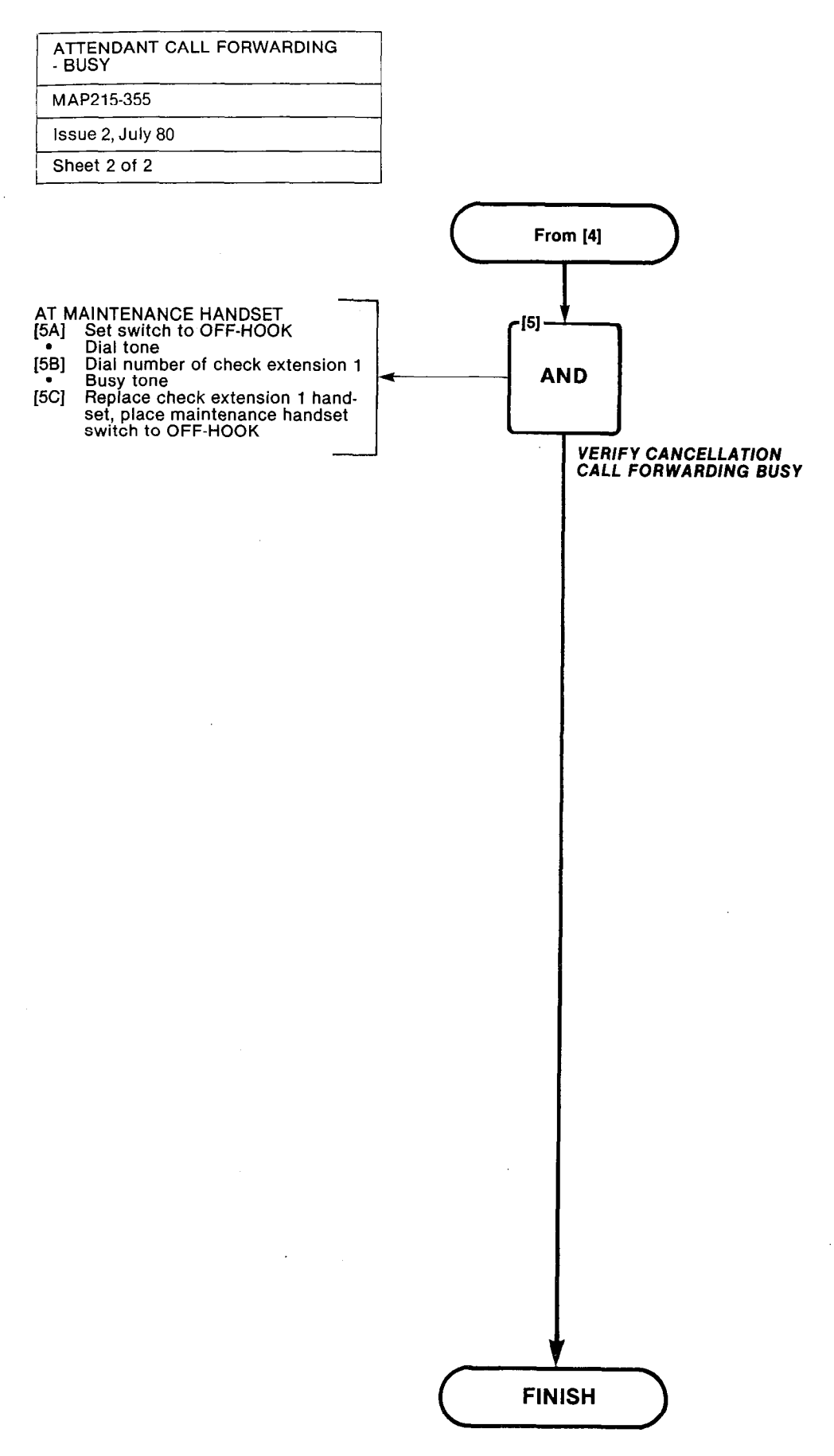

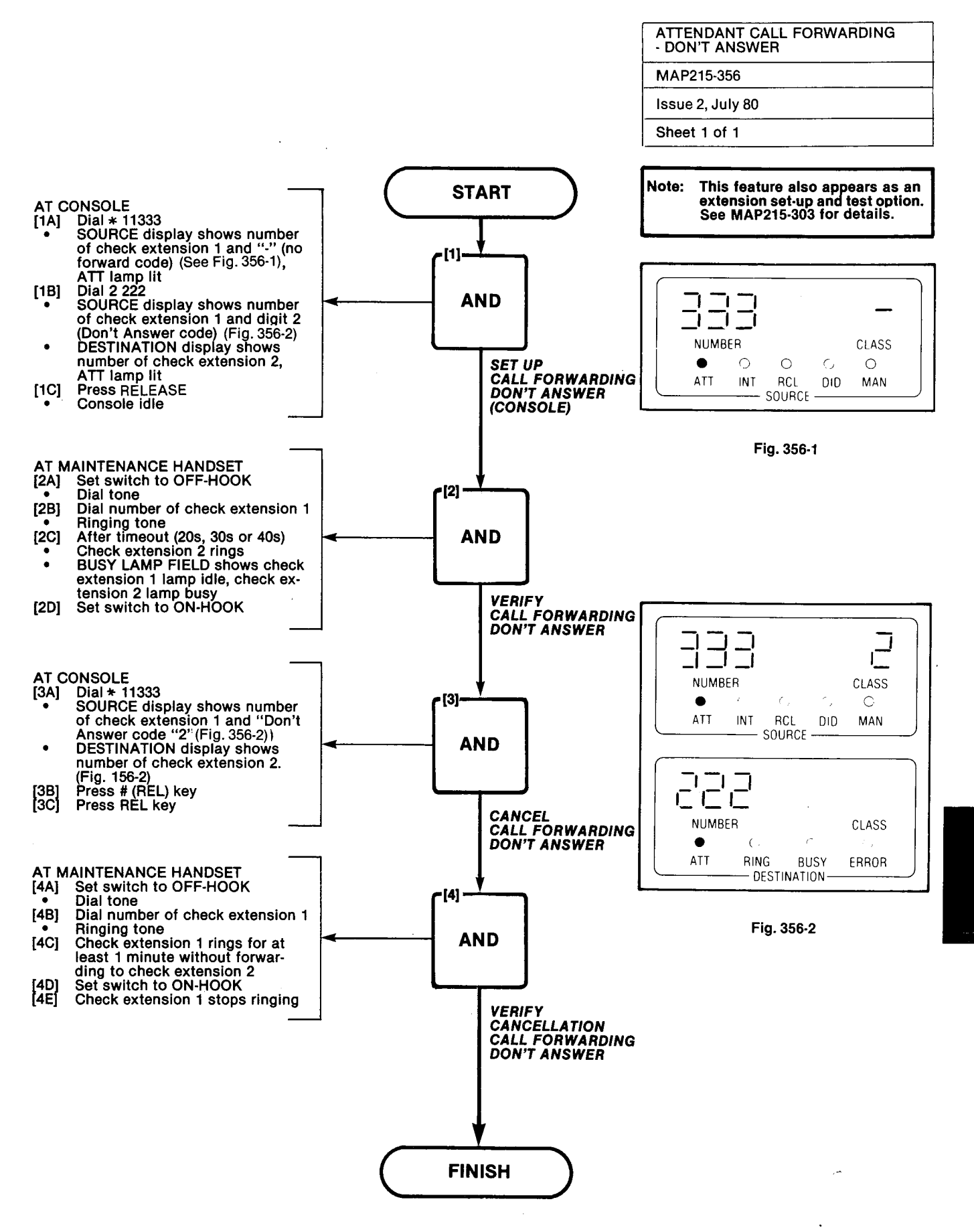

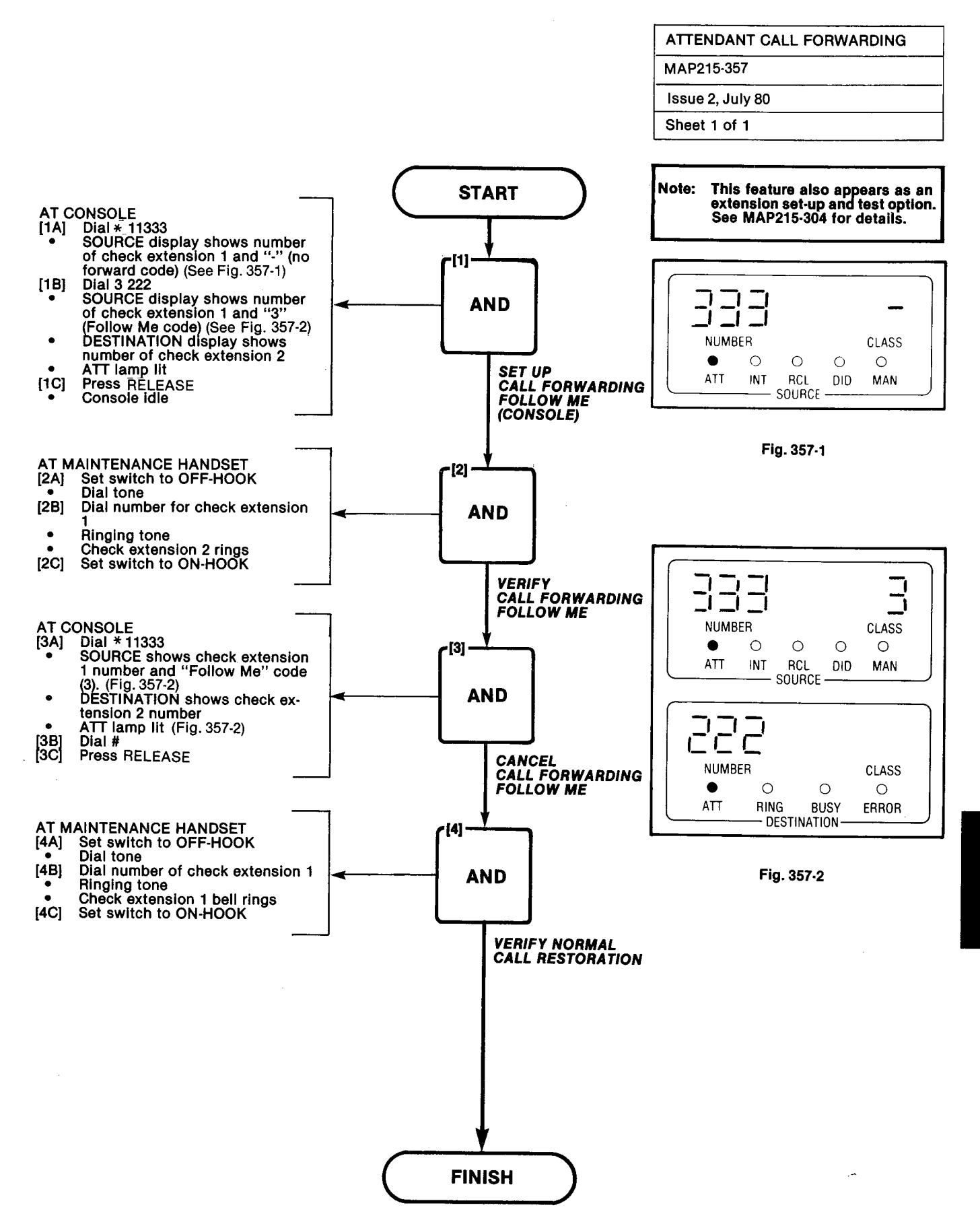

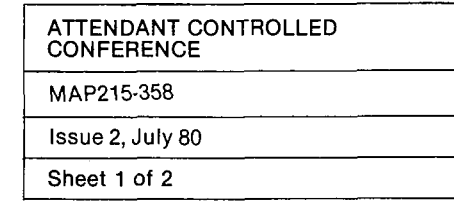

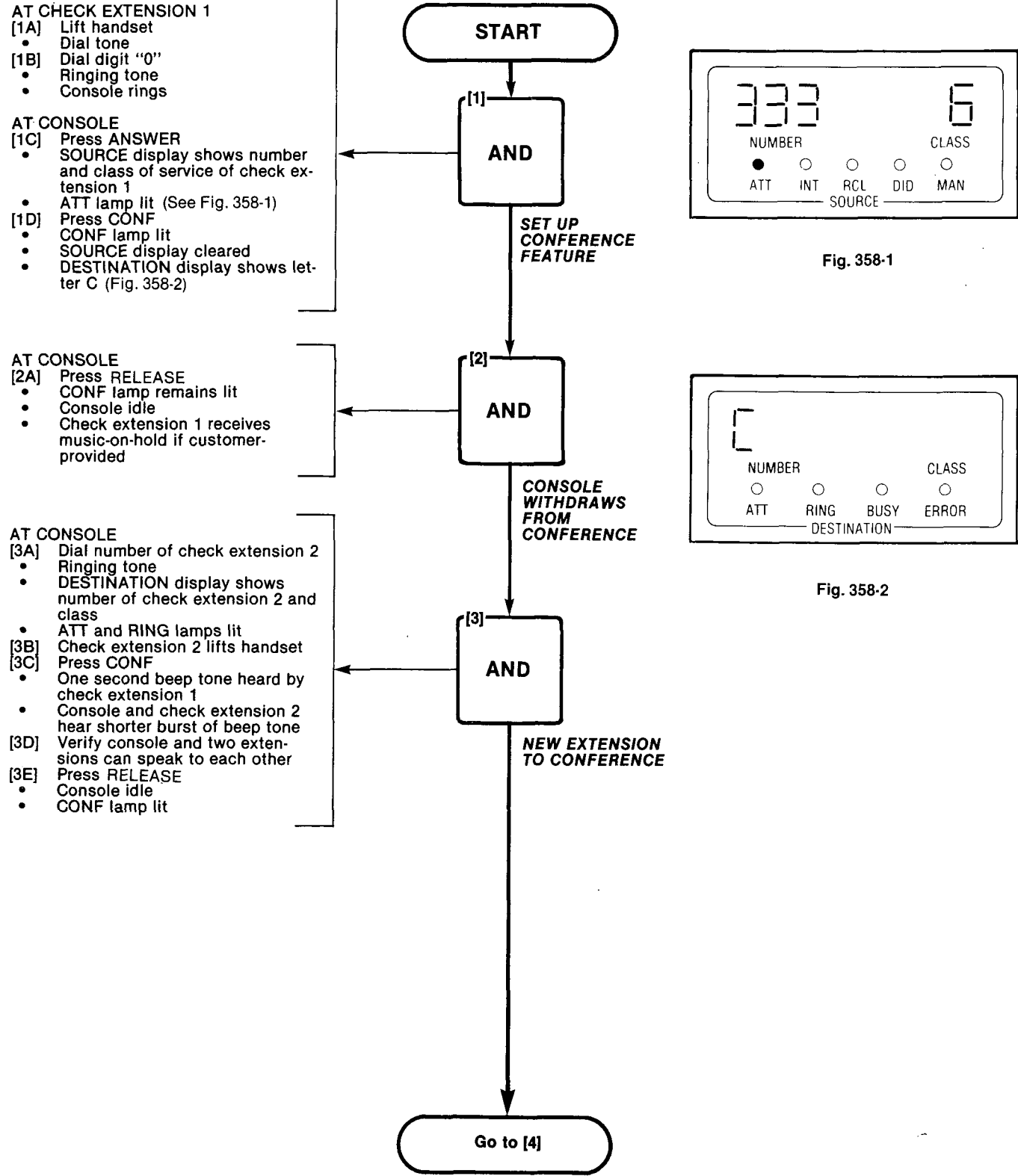

. 54.4

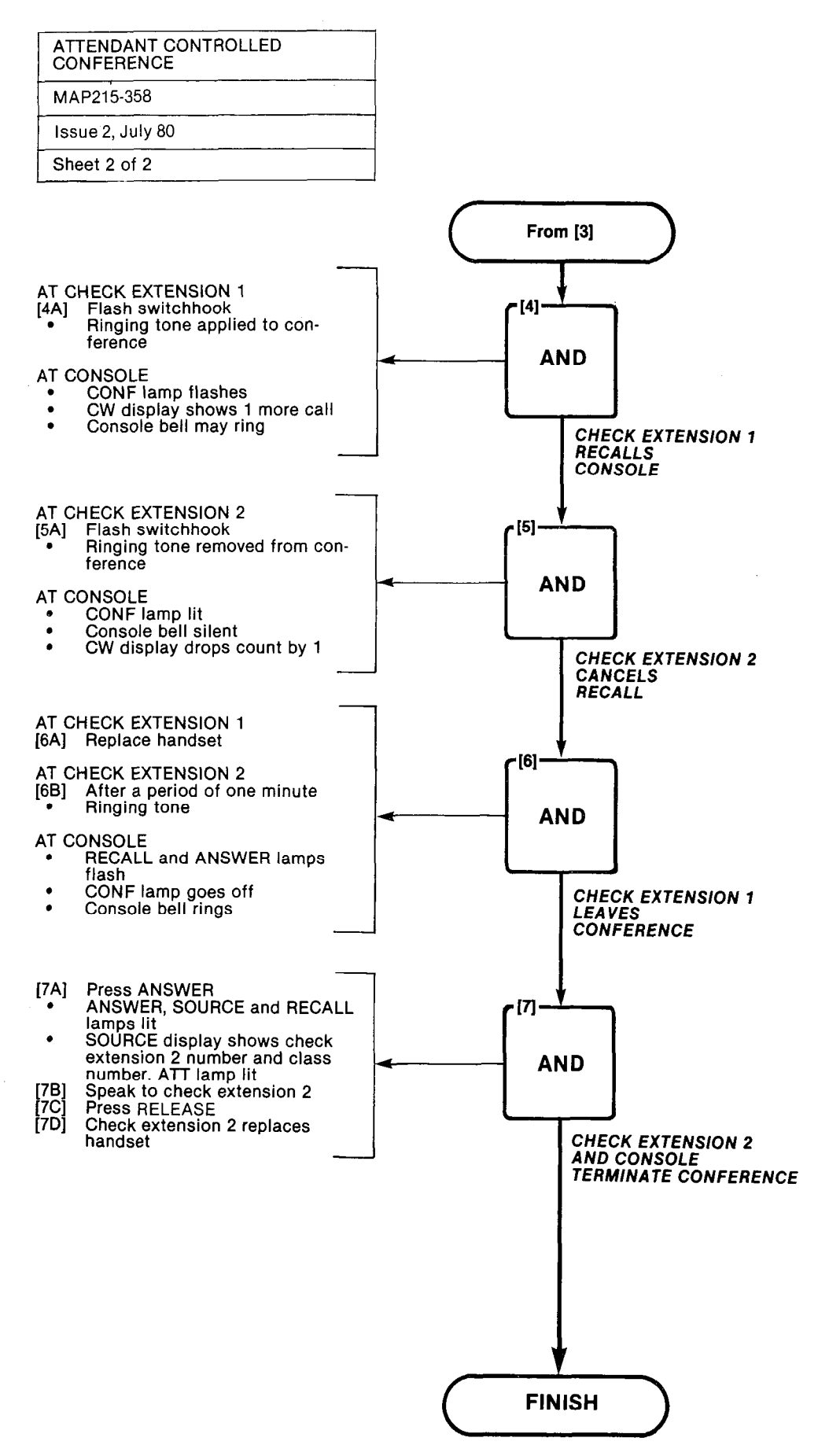

A CONTRACT

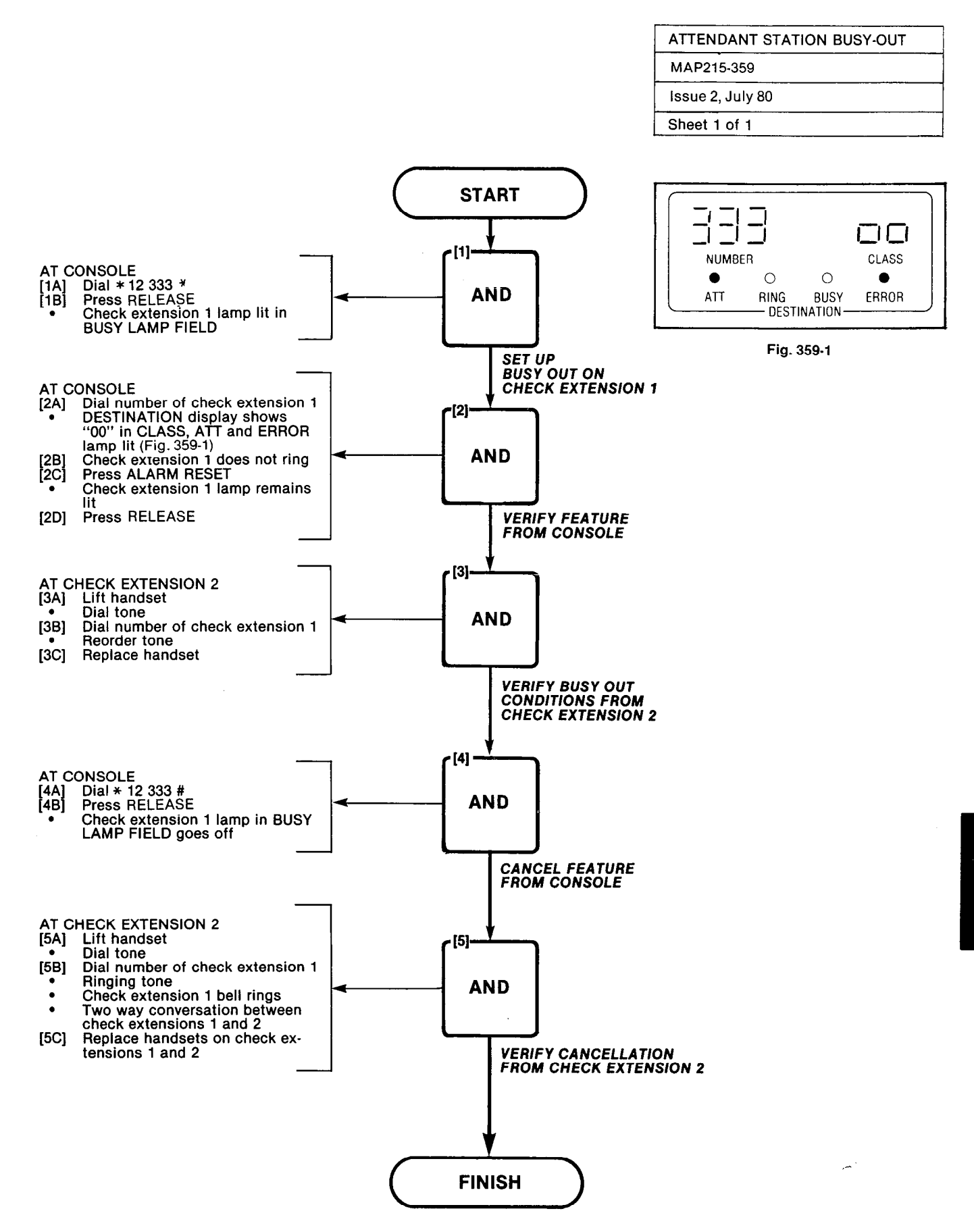

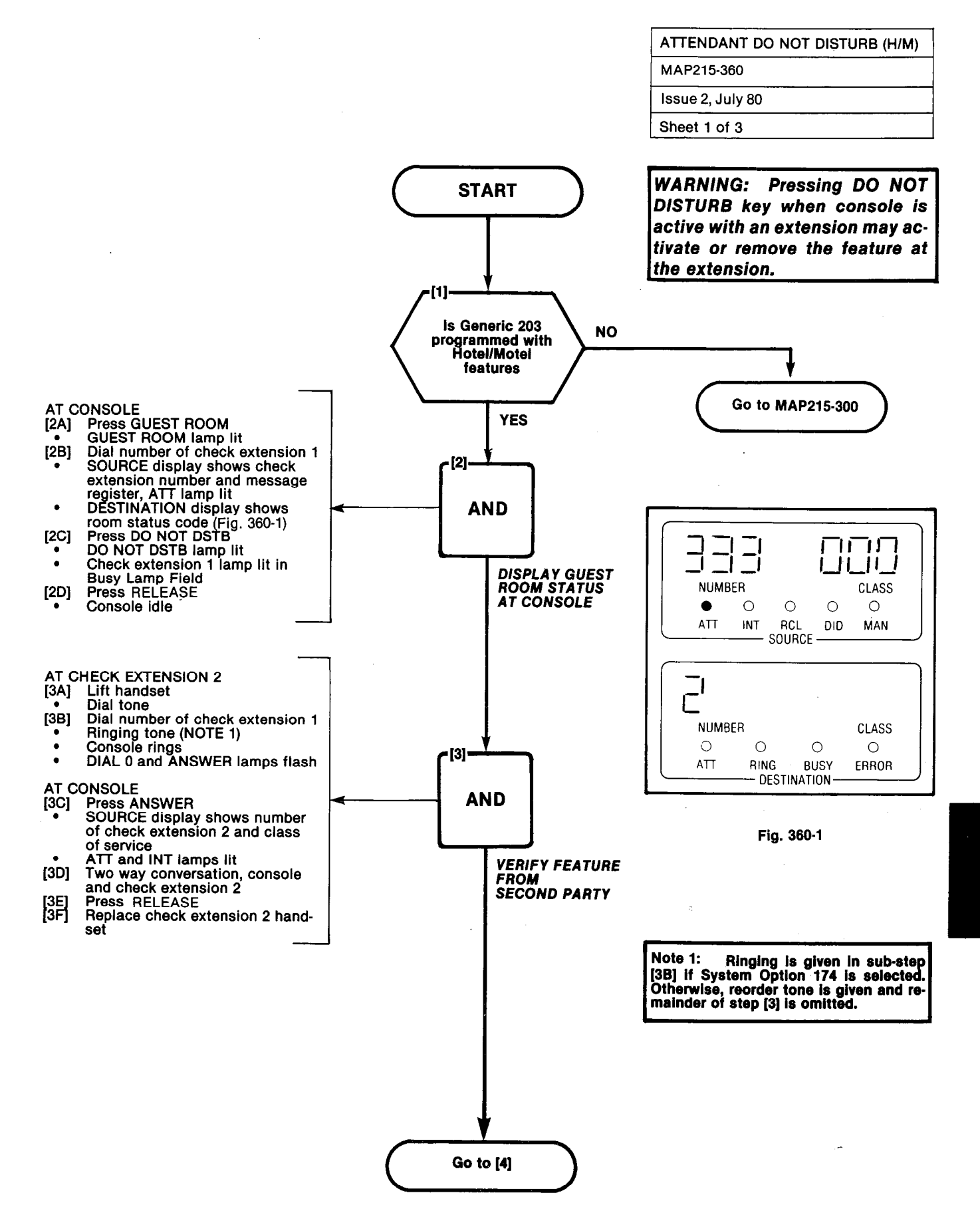

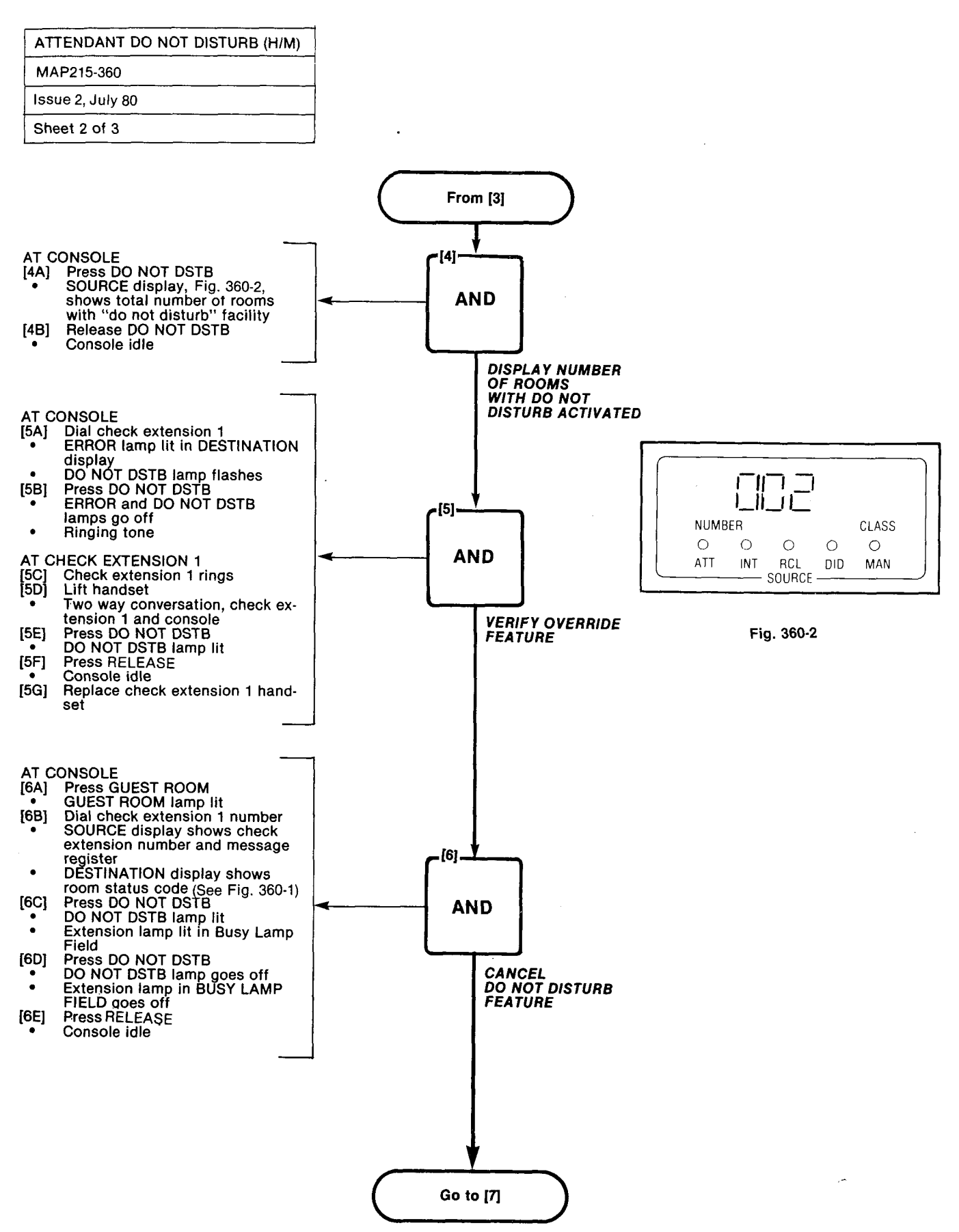

0113503510

| ATTENDANT DO NOT DISTURB (H/M) |  |  |  |  |
|--------------------------------|--|--|--|--|
| MAP215-360                     |  |  |  |  |
| Issue 2, July 80               |  |  |  |  |
| Sheet 3 of 3                   |  |  |  |  |

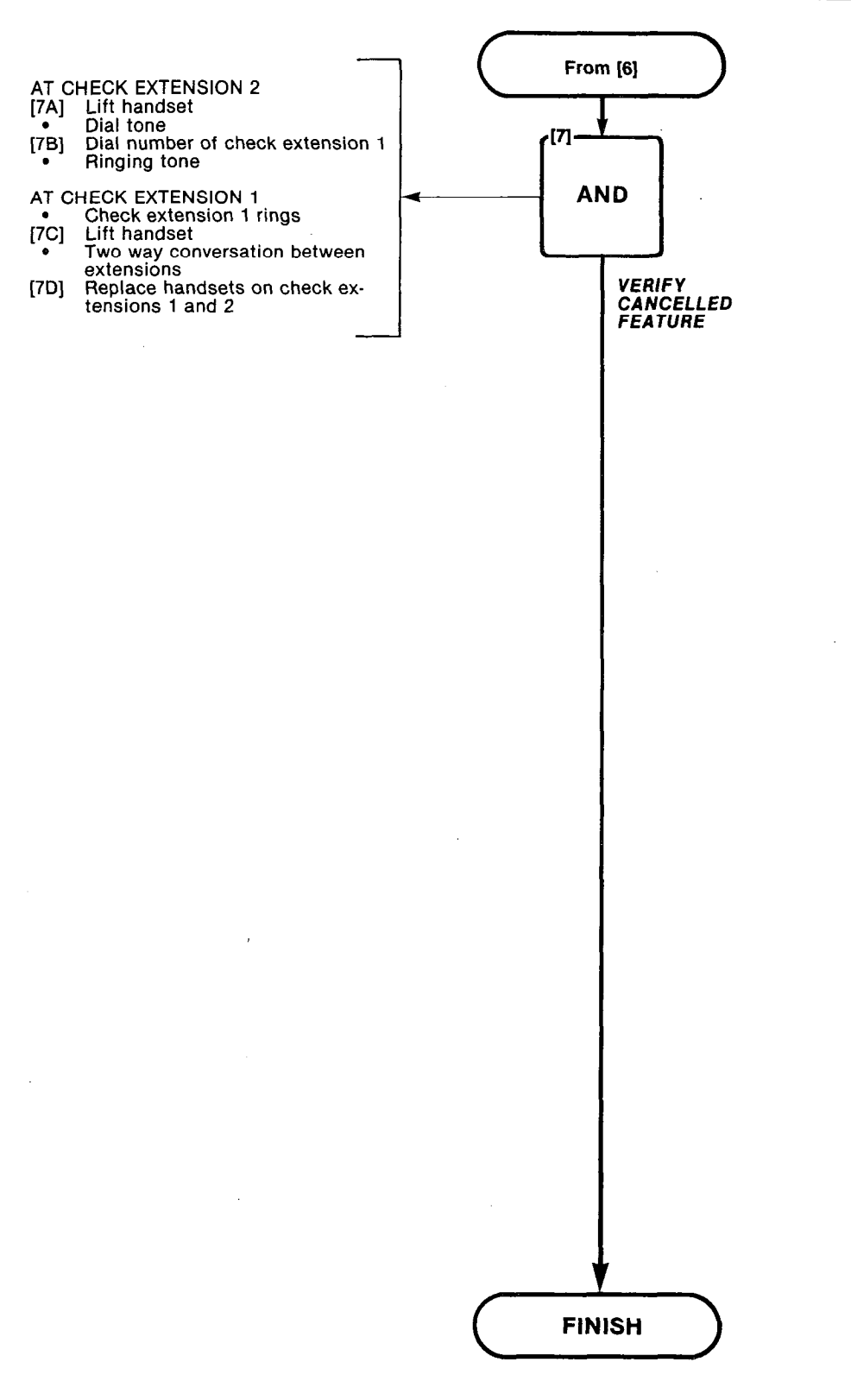

States -

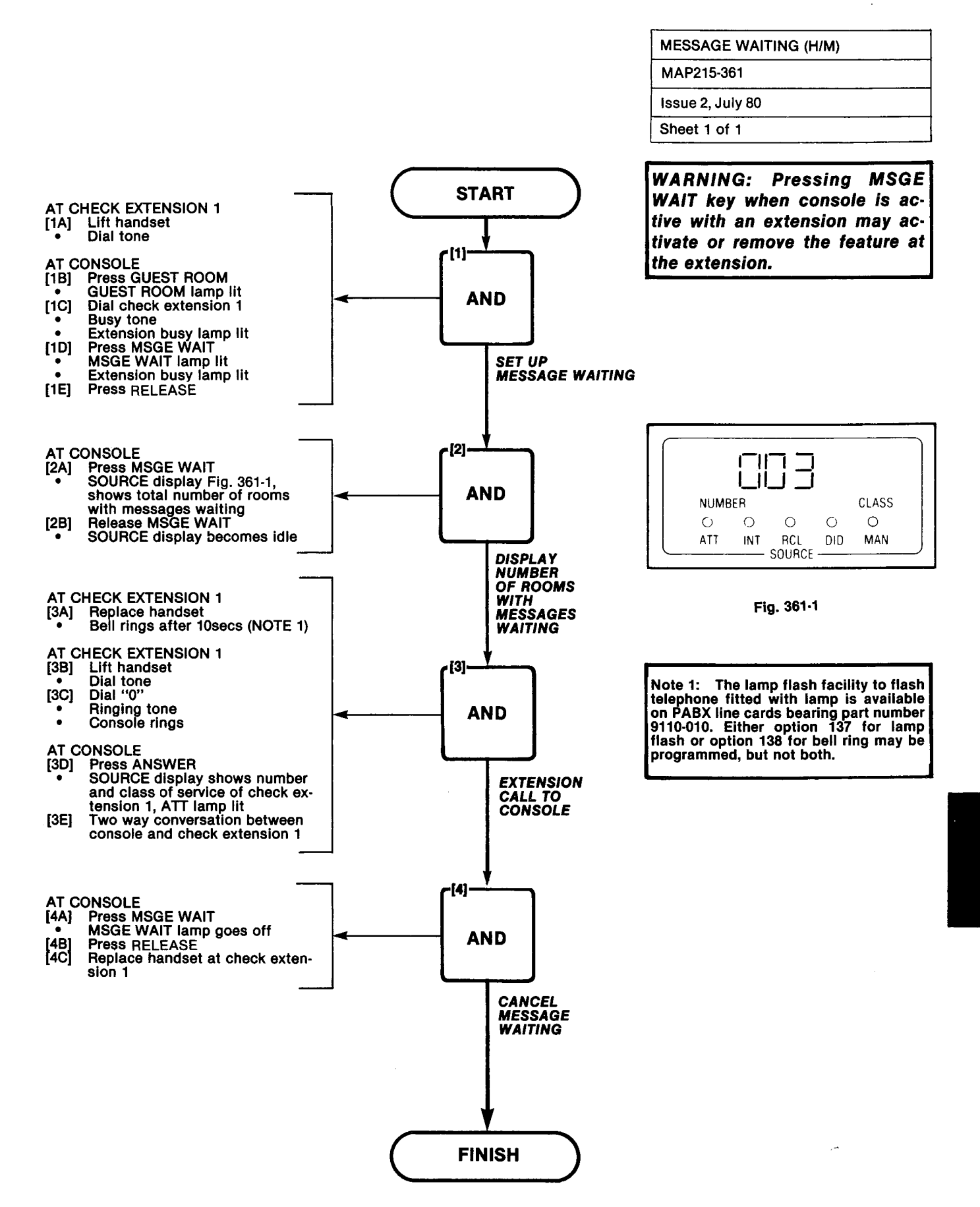

A3-45/46

|                            | - |  |
|----------------------------|---|--|
| MESSAGE REGISTRATION (H/M) |   |  |
| MAP215-362                 |   |  |
| Issue 2, July 80           |   |  |
| Sheet 1 of 1               |   |  |

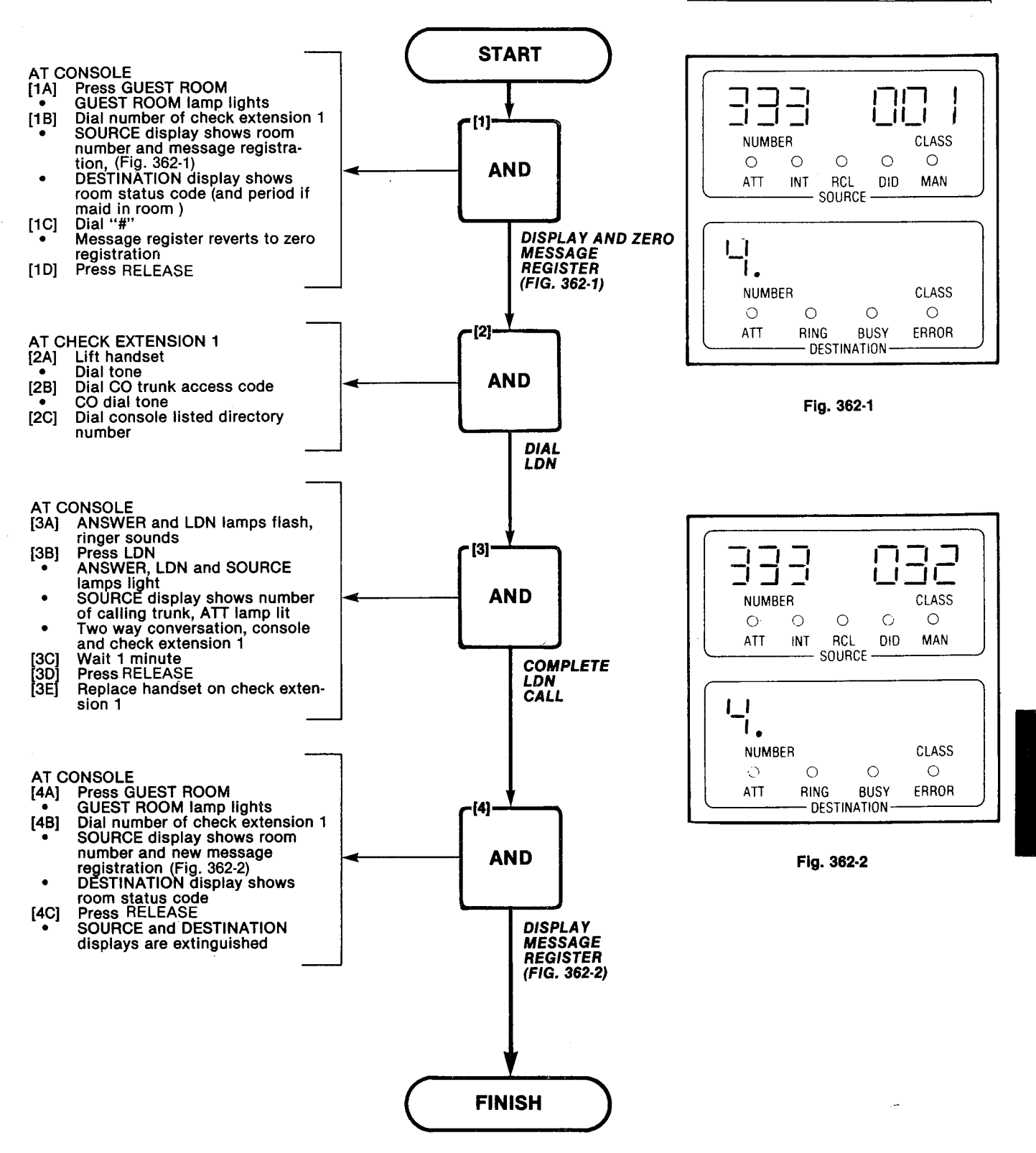

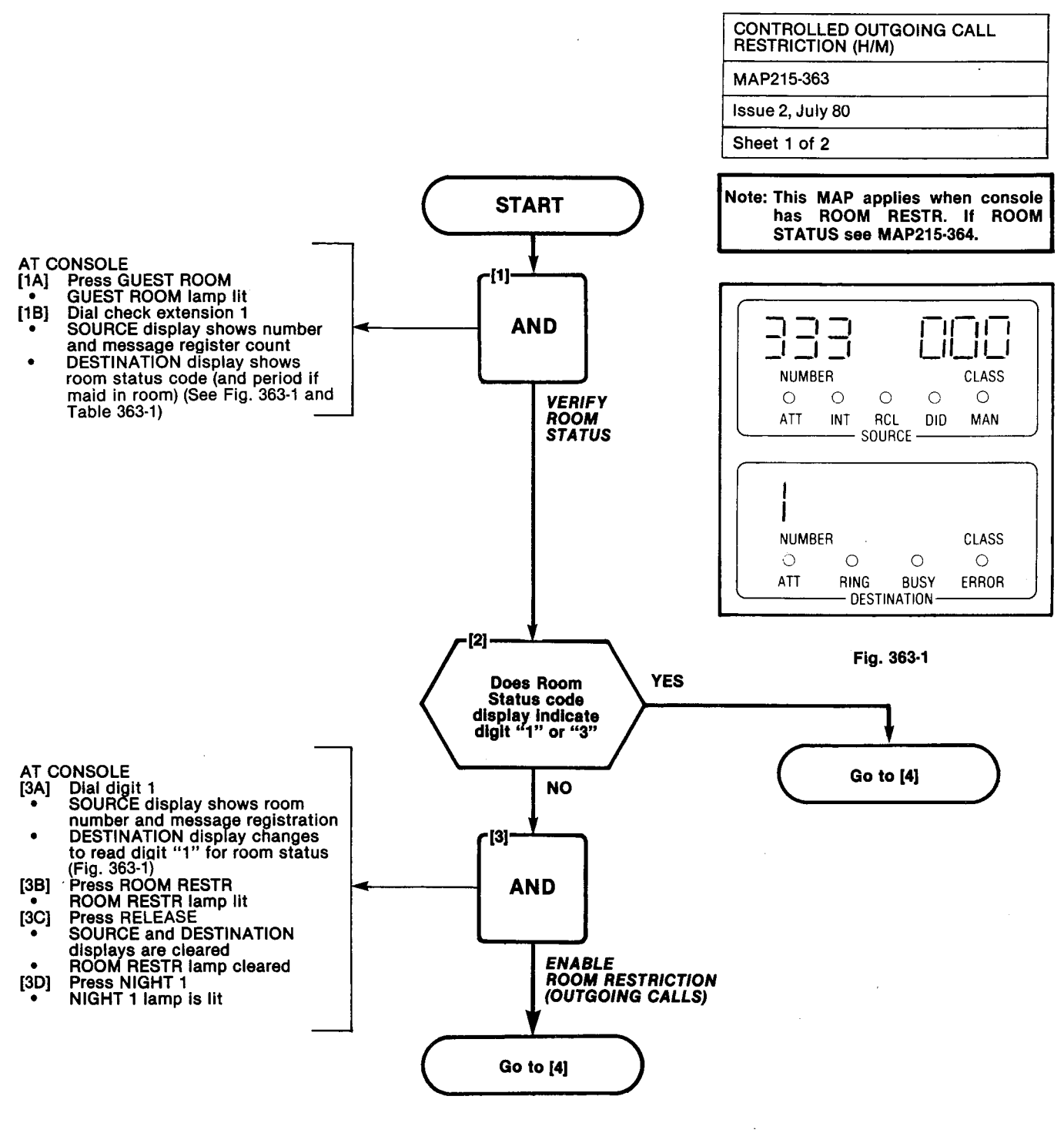

#### TABLE 363-1 ROOM STATUS CODES

| CODE | STATUS                                 |
|------|----------------------------------------|
| 0    | Maid is in room                        |
| 1    | Room is vacant and ready               |
| 2    | Room is occupied and clean             |
| 3    | Room is vacant but requires cleaning   |
| 4    | Room is occupied but requires cleaning |

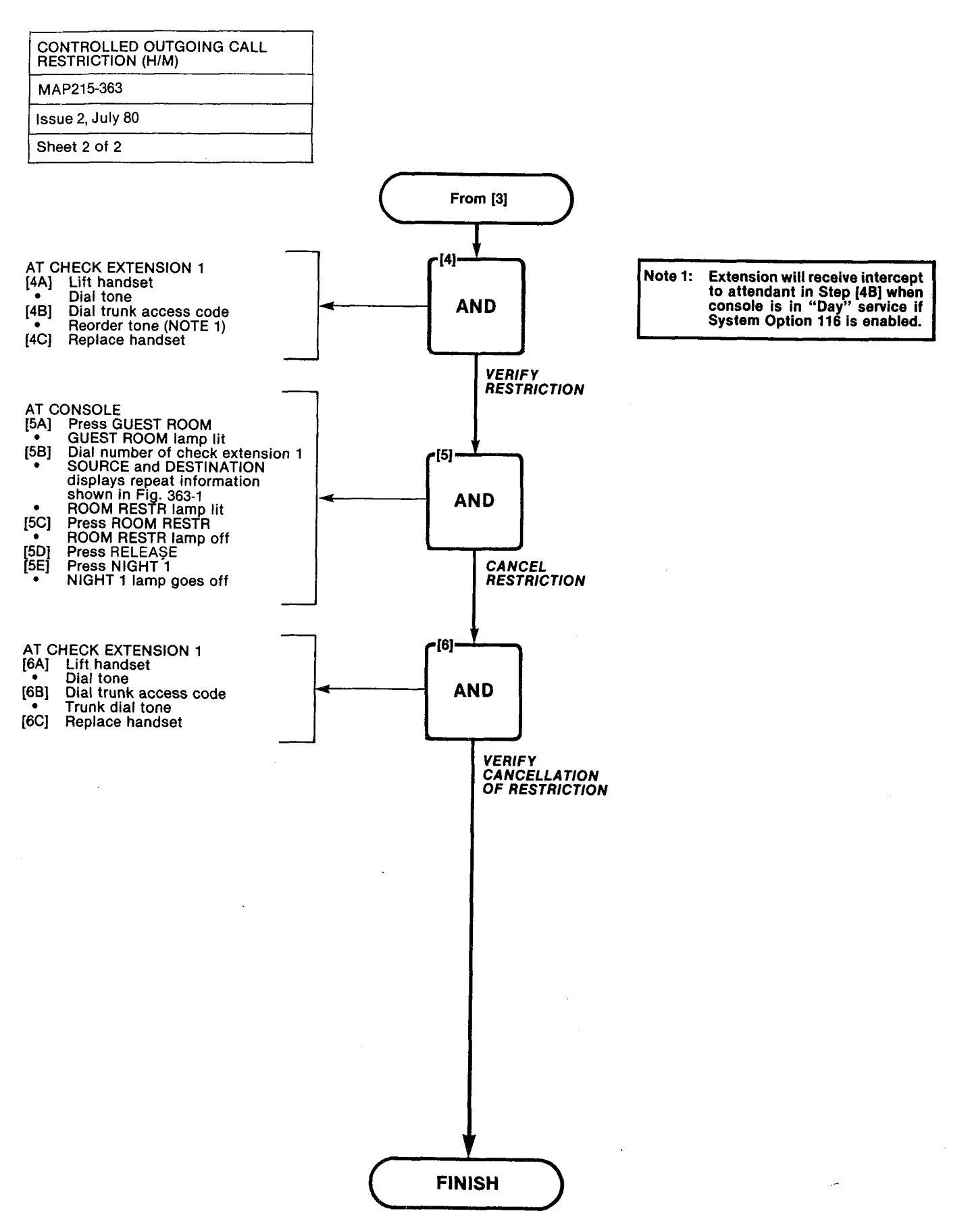

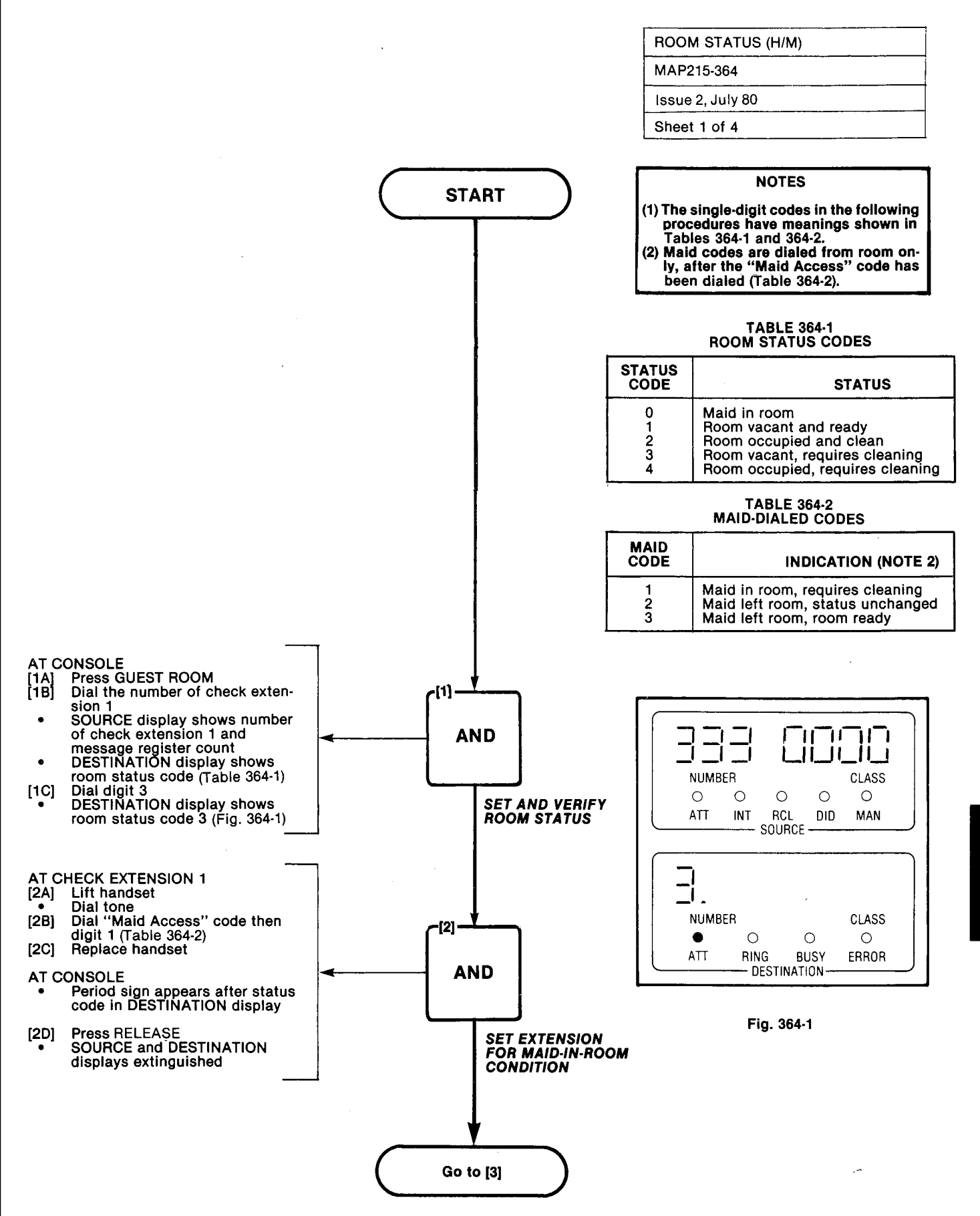

and the second of

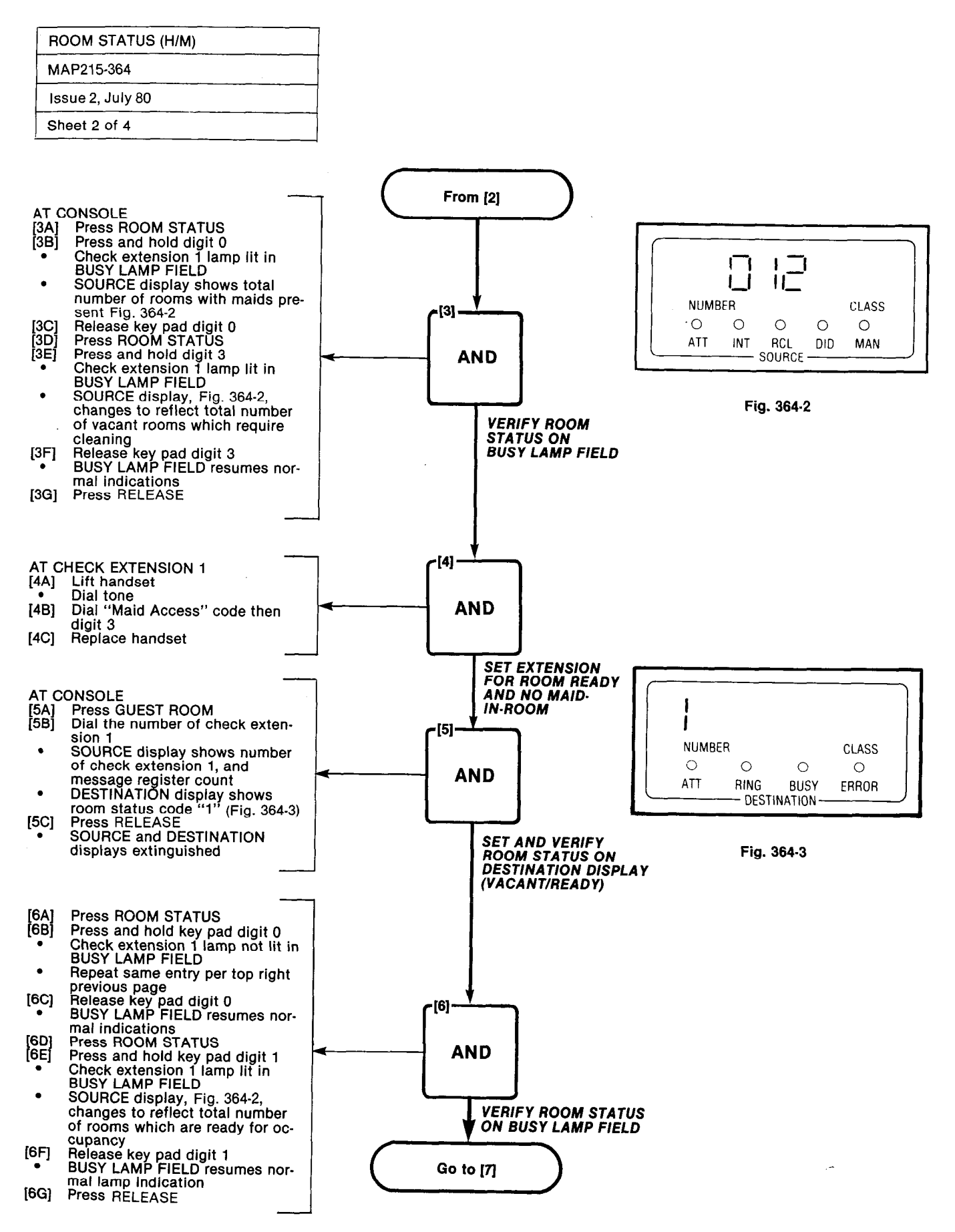

| ROOM STATUS (H/M) |  |
|-------------------|--|
| MAP215-364        |  |
| Issue 2, July 80  |  |
| Sheet 3 of 4      |  |

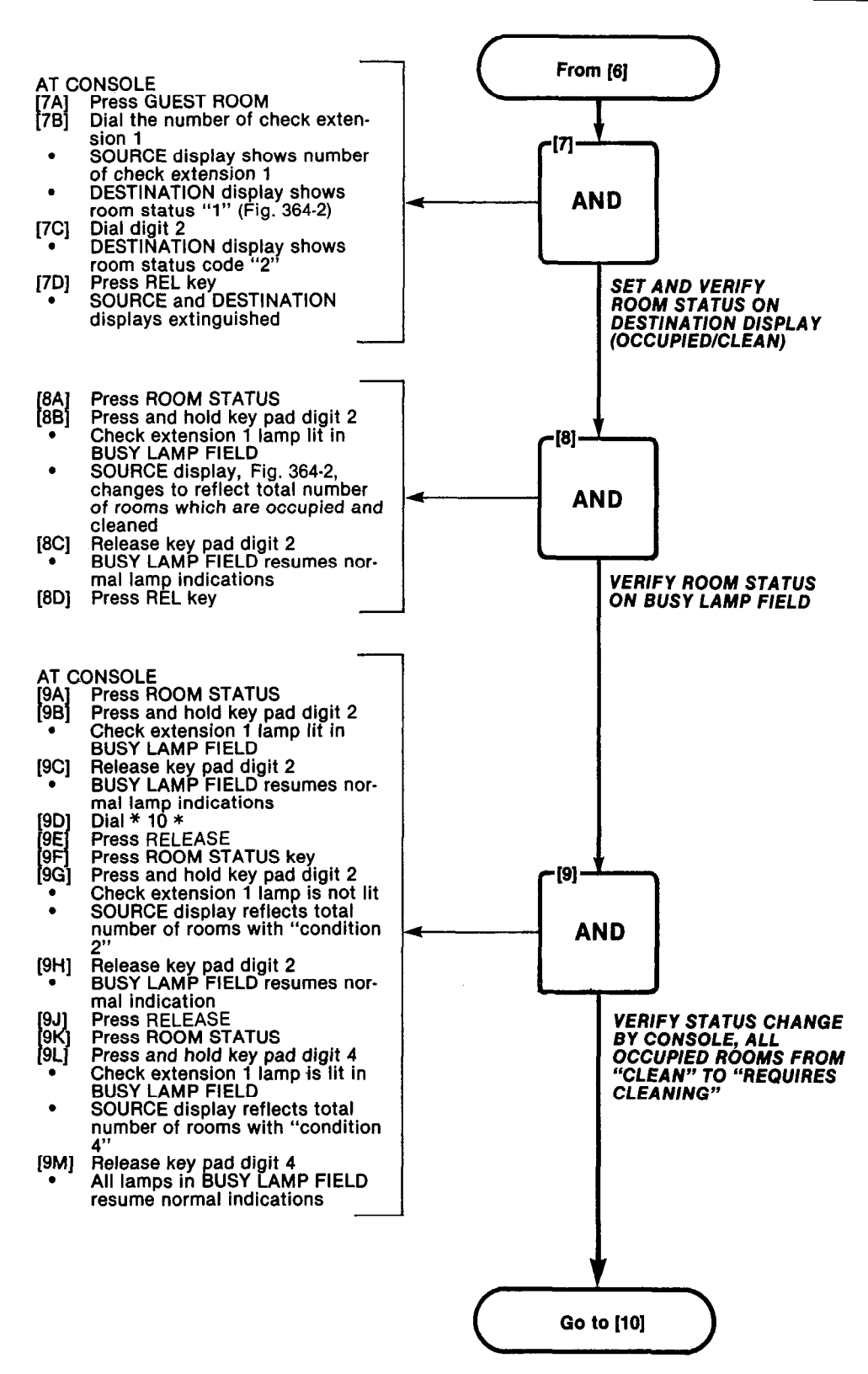

A3-53

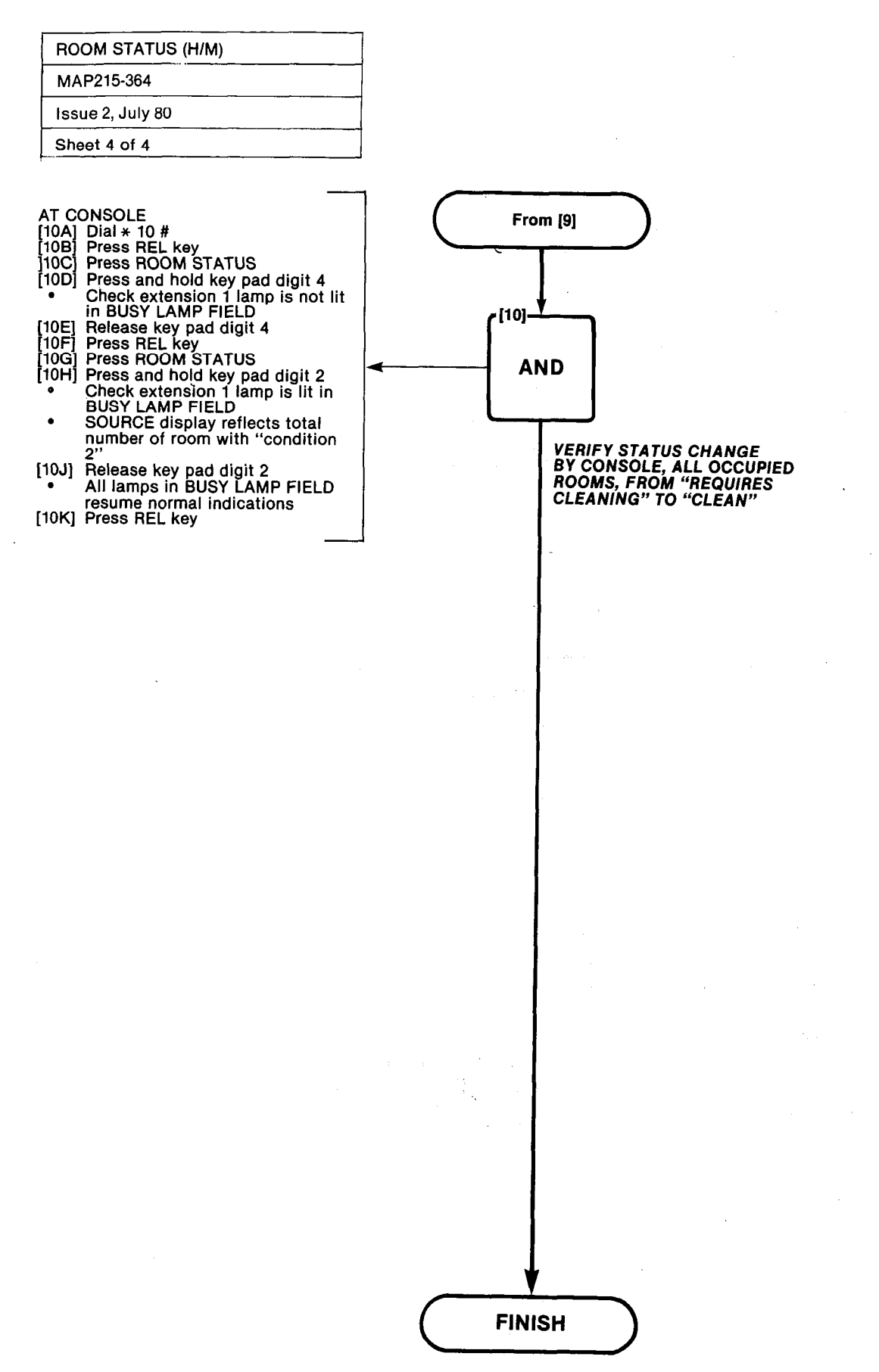

10000

# **APPENDIX 4**

# **GENERIC 204 SYSTEM TESTS**

## General

A4.1 The SX-100 or SX-200 programmed with Generic 204 is tested in the order shown in the following Tables, using the MAPs shown which appear in Appendix 4. These tests should be done after completing all required tests for Generic 202 and 203 options in 204 (see table 2-9).

| ORDER | OPTION                               | MAP NO.            |
|-------|--------------------------------------|--------------------|
| 1     | Set Up Test Equipment                | MAP215-001         |
| 2     | Test Extension Options               | MAP215-400         |
| 3     | Automatic Wake-Up (Alarm Call)       | MAP215-401         |
| 4     | Enable Non-CO Trunk to Trunk Connect | MAP215-4 <b>02</b> |

### **TABLE A4-1 EXTENSION OPTIONS**

### TABLE A4-2 CONSOLE OPTIONS

| OPTION                                   | MAP NO.    | ORDER   |     |
|------------------------------------------|------------|---------|-----|
|                                          |            | NON H/M | H/M |
| Test Console Options                     | MAP215-450 | 1       | 1   |
| Console Date Display and Date<br>Utility | MAP215-451 | 1       | 1   |
| Customer Program Dump/Load               | MAP215-452 | 2       | 2   |
| Message Register Print                   | MAP215-453 |         | 3   |
| Room Audit                               | MAP215-454 |         | 4   |
| Automatic Wake-Up (Alarm Call)           | MAP215-455 |         | 5   |
| System I.D.                              | MAP215-456 | 3       | 6   |
| Test Termination                         | MAP215-226 | 4       | 7   |

STANK!

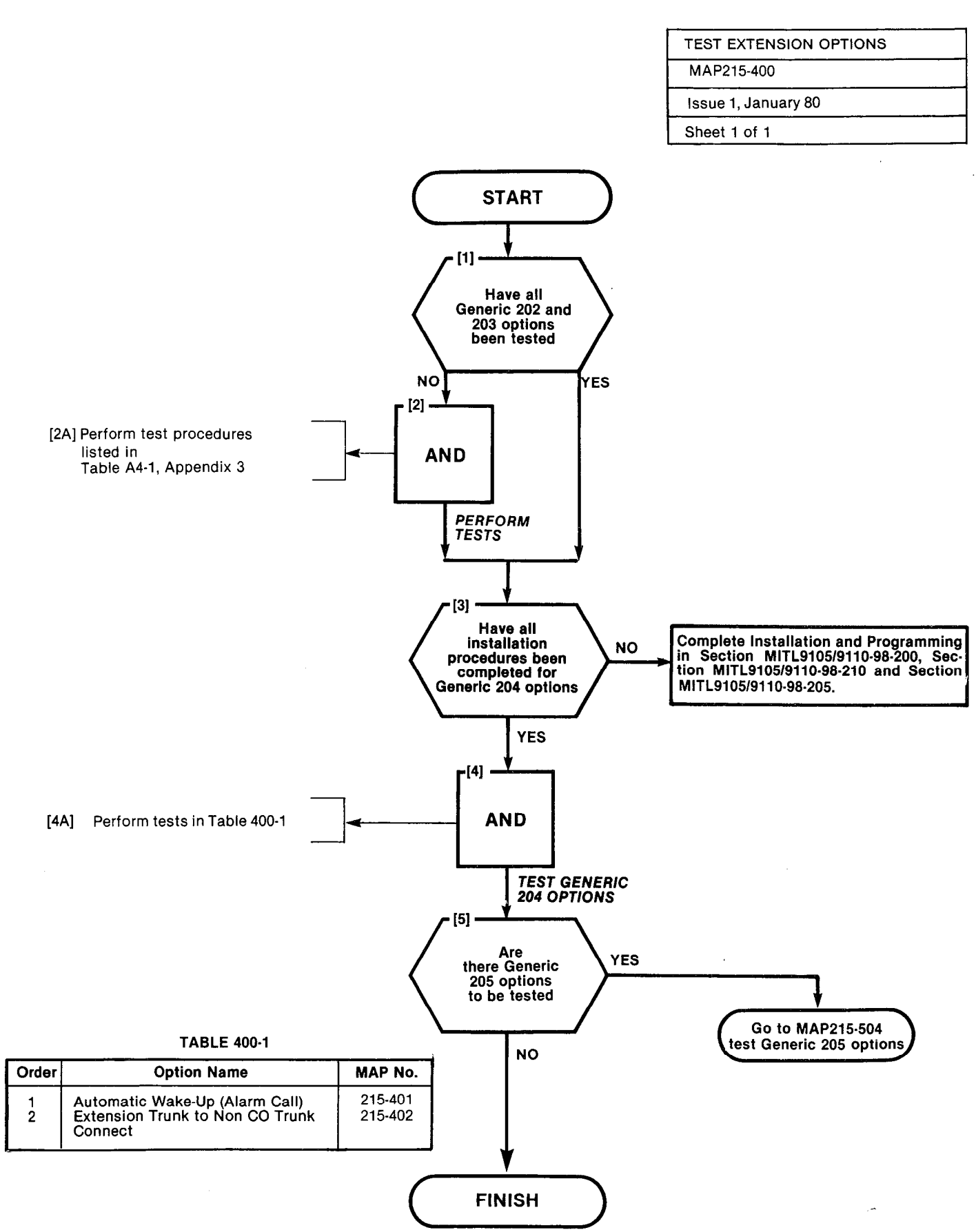

A4-3/4

| AUTOMATIC WAKE-UP |  |
|-------------------|--|
| MAP215-401        |  |
| Issue 2, July 80  |  |
| Sheet 1 of 1      |  |

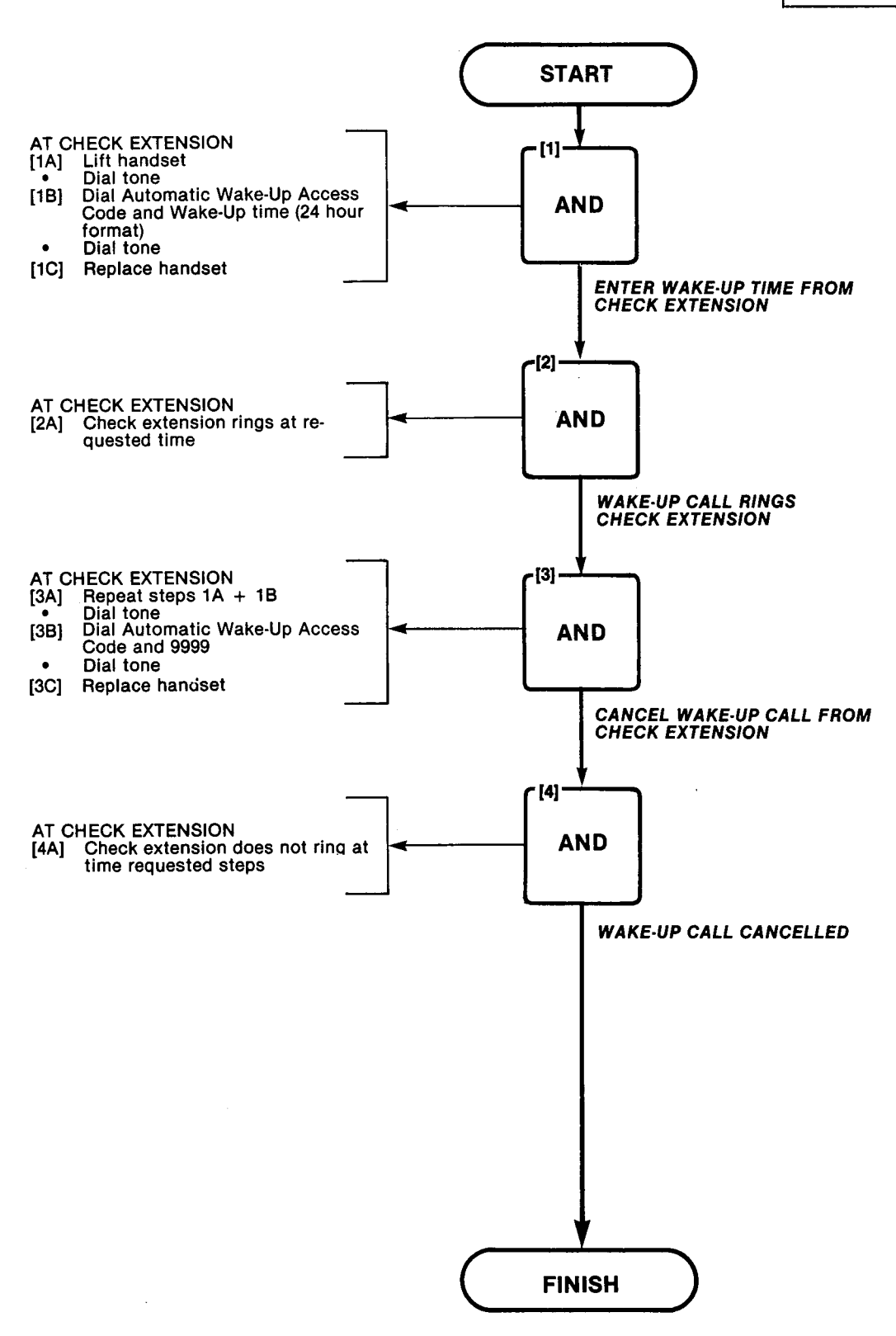

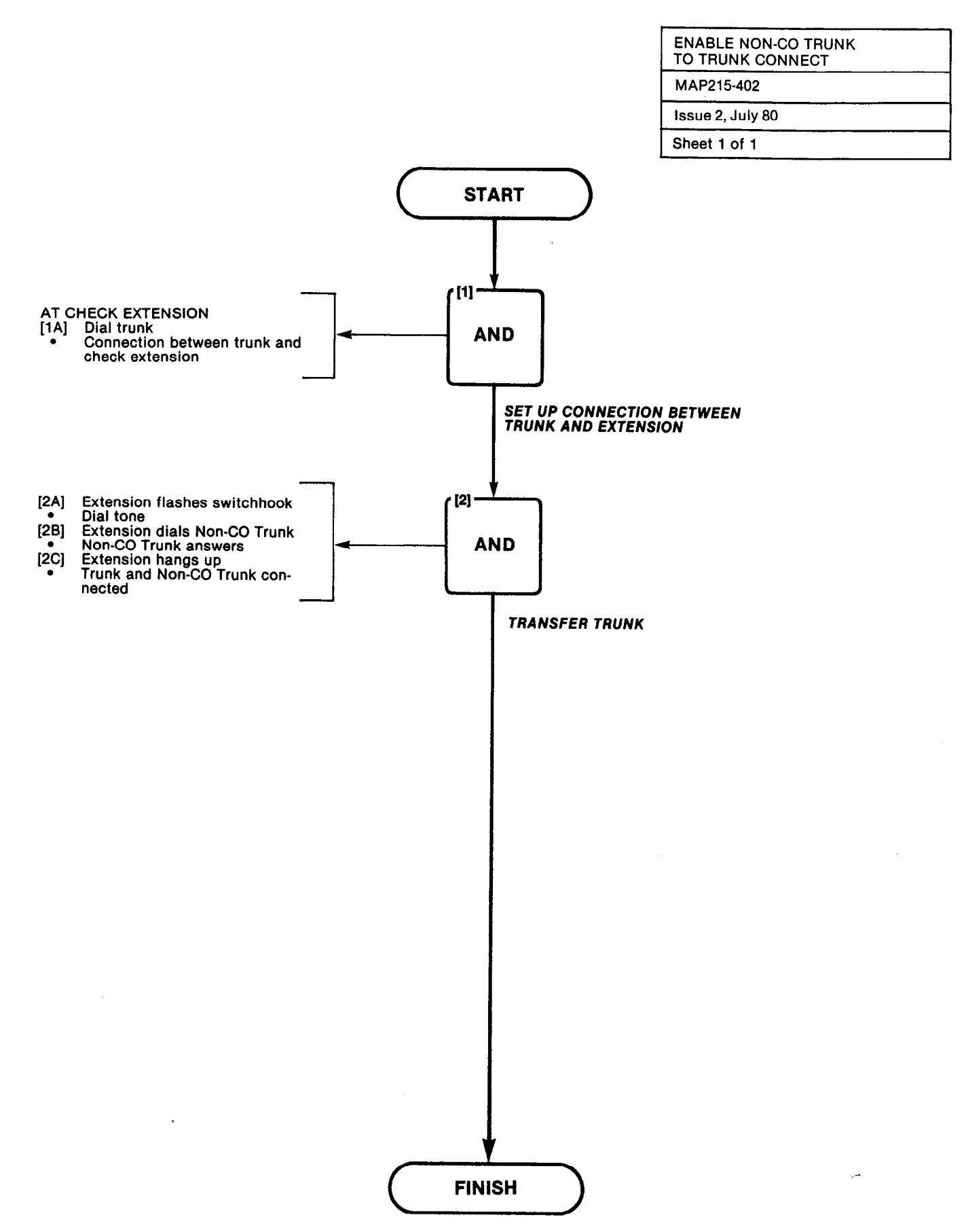

A CONSIGNATION OF THE PROPERTY OF THE PROPERTY

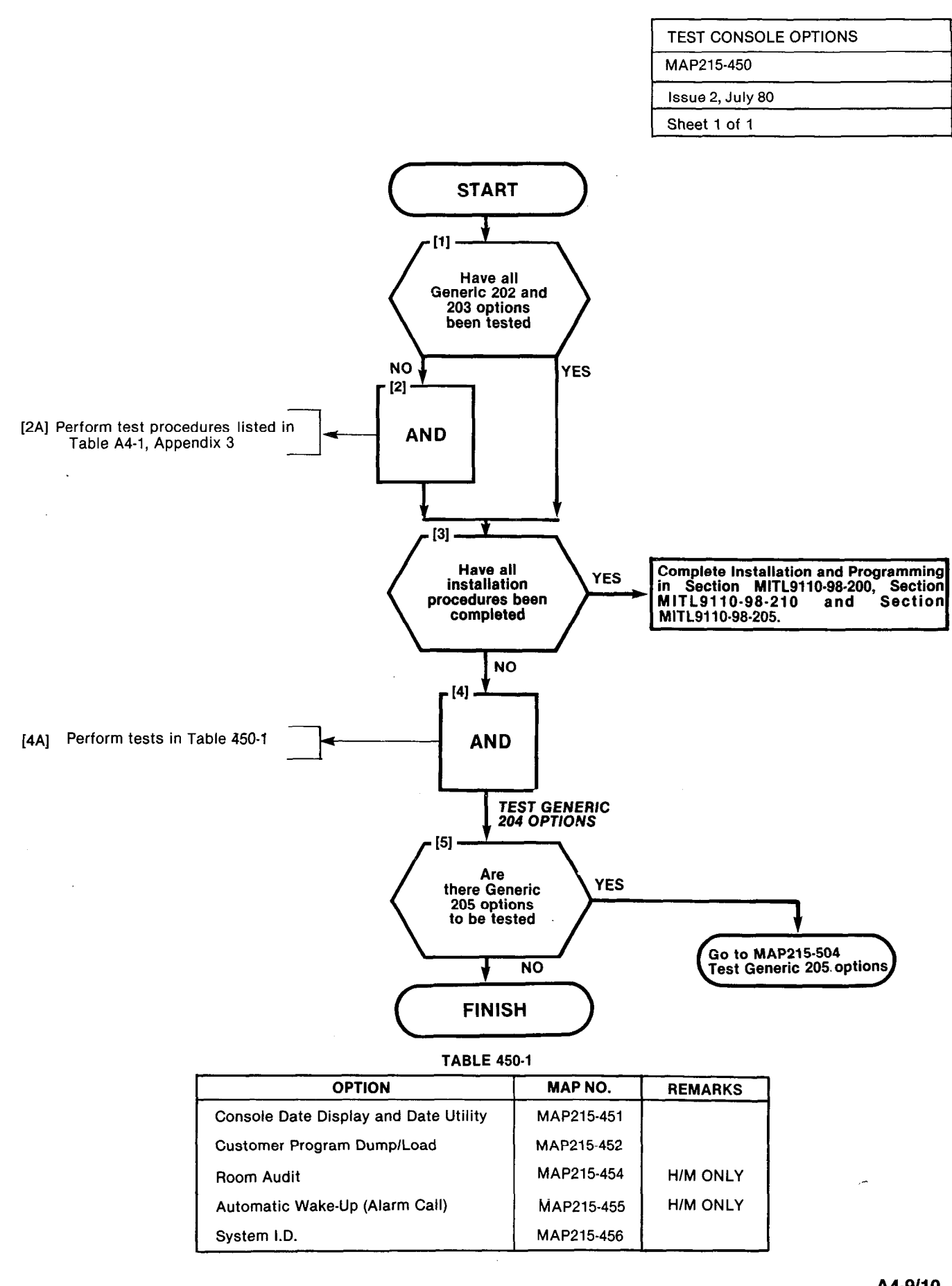

A4-9/10

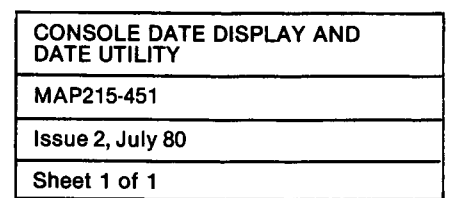

 $\mathbb{R}^{\frac{1}{2}}$ 

SCORE CON

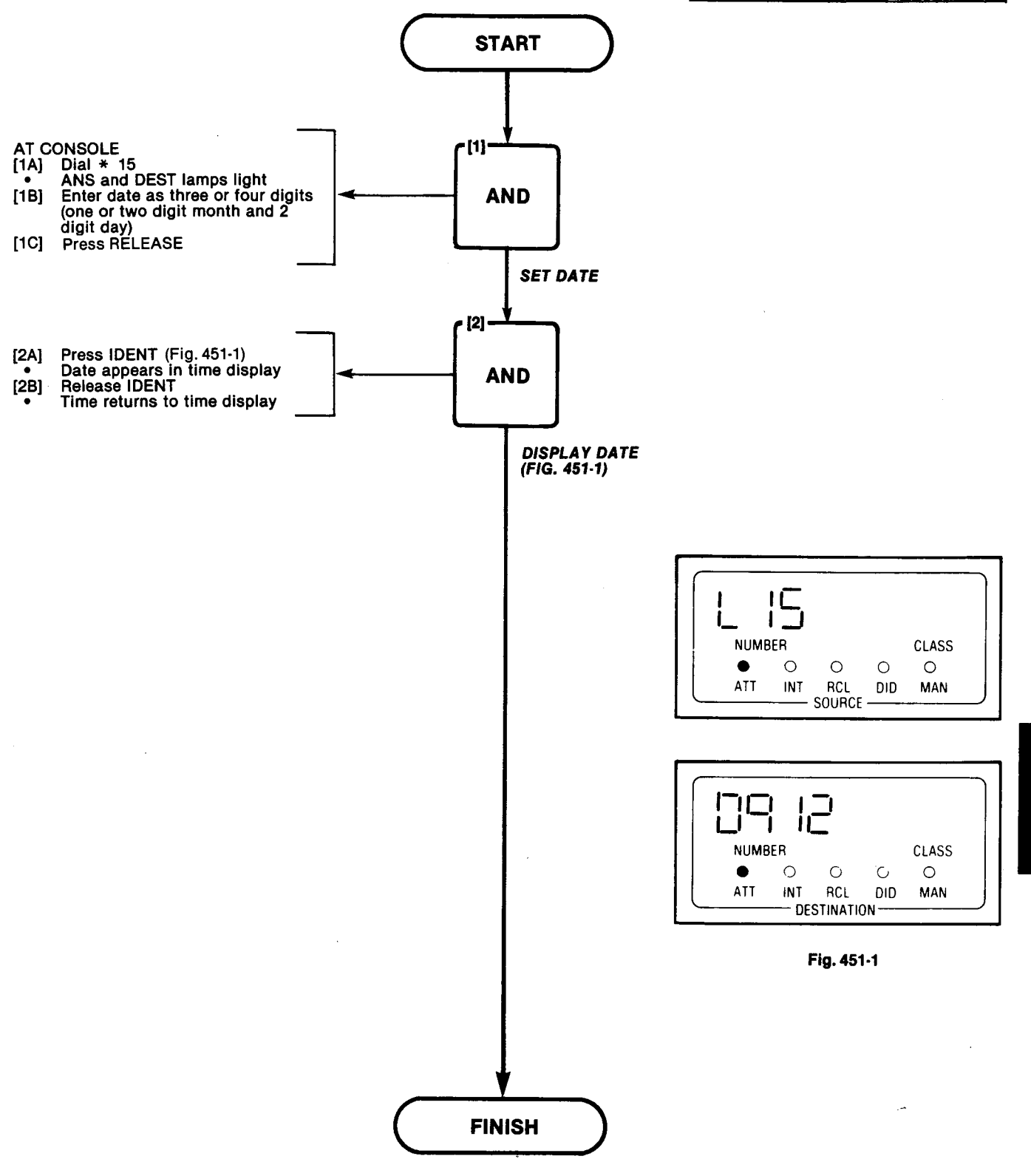

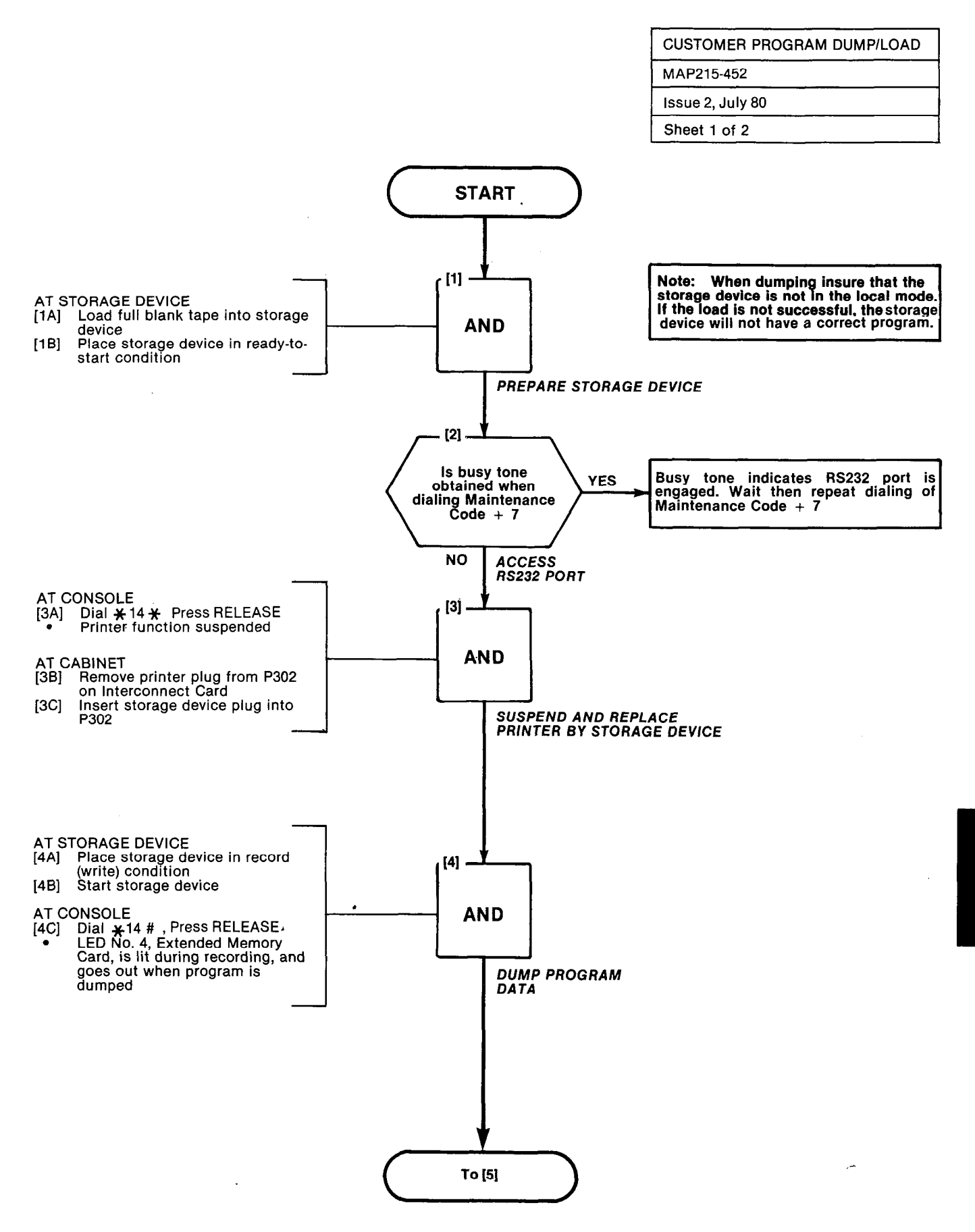

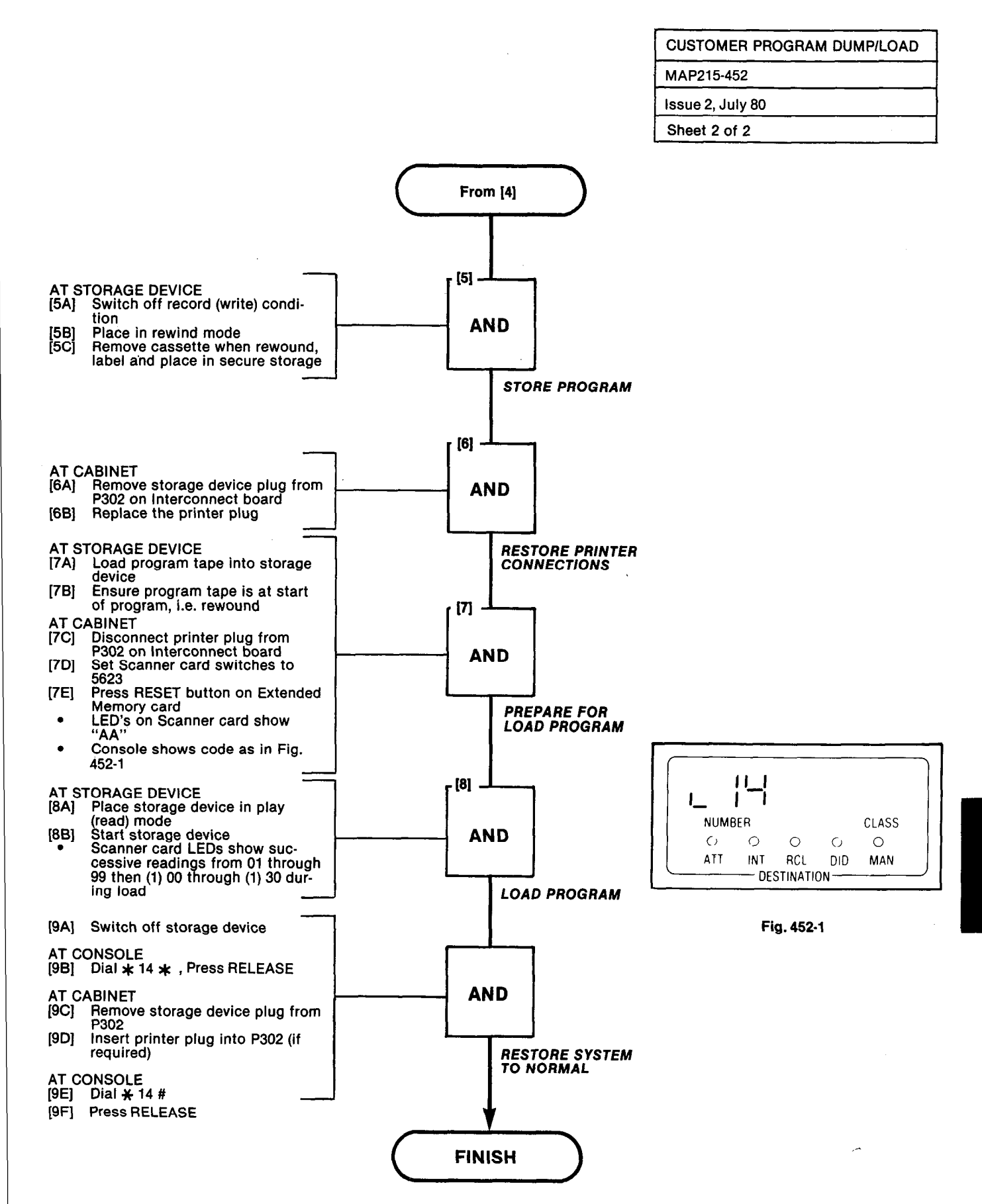

,

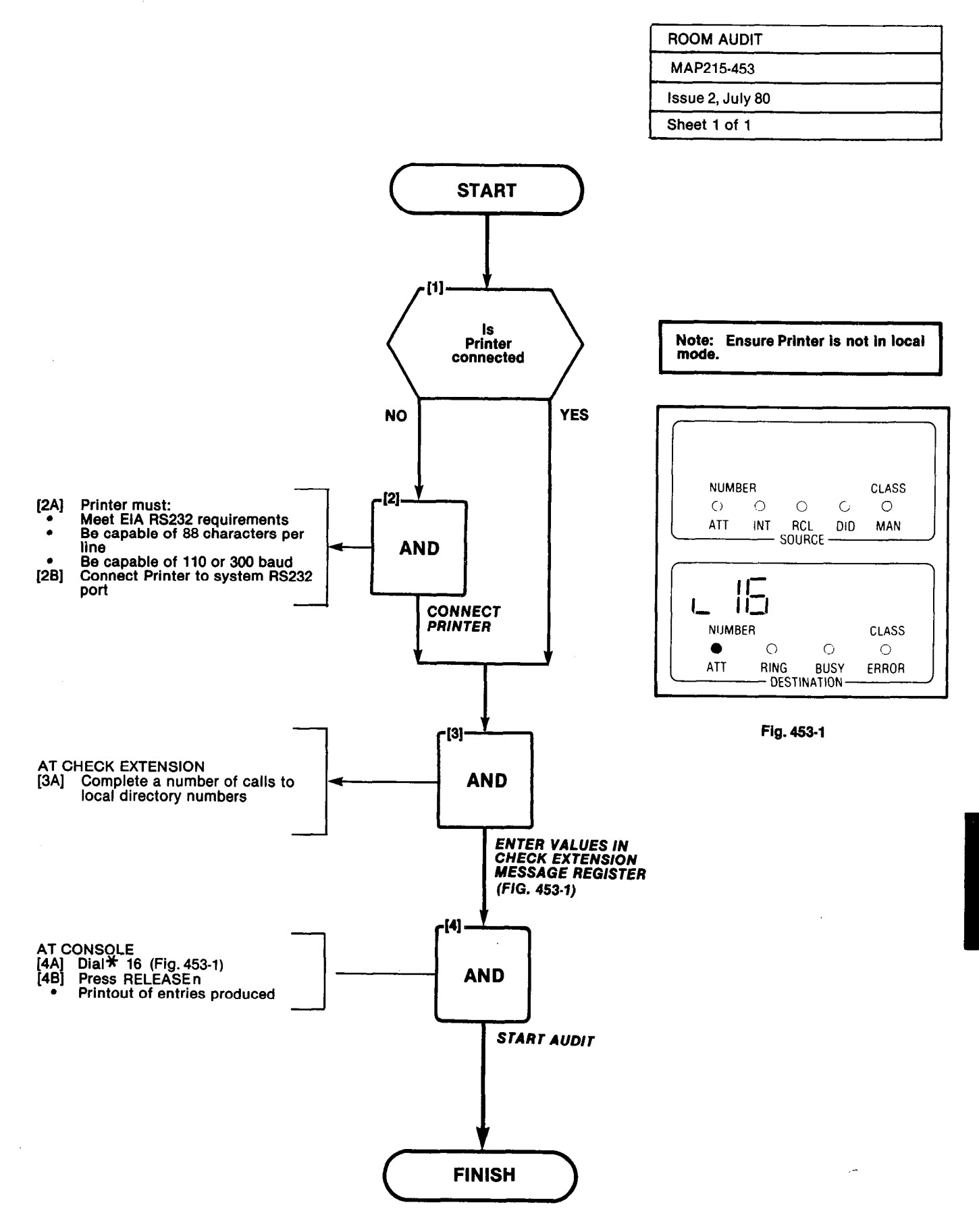

A4-17/18

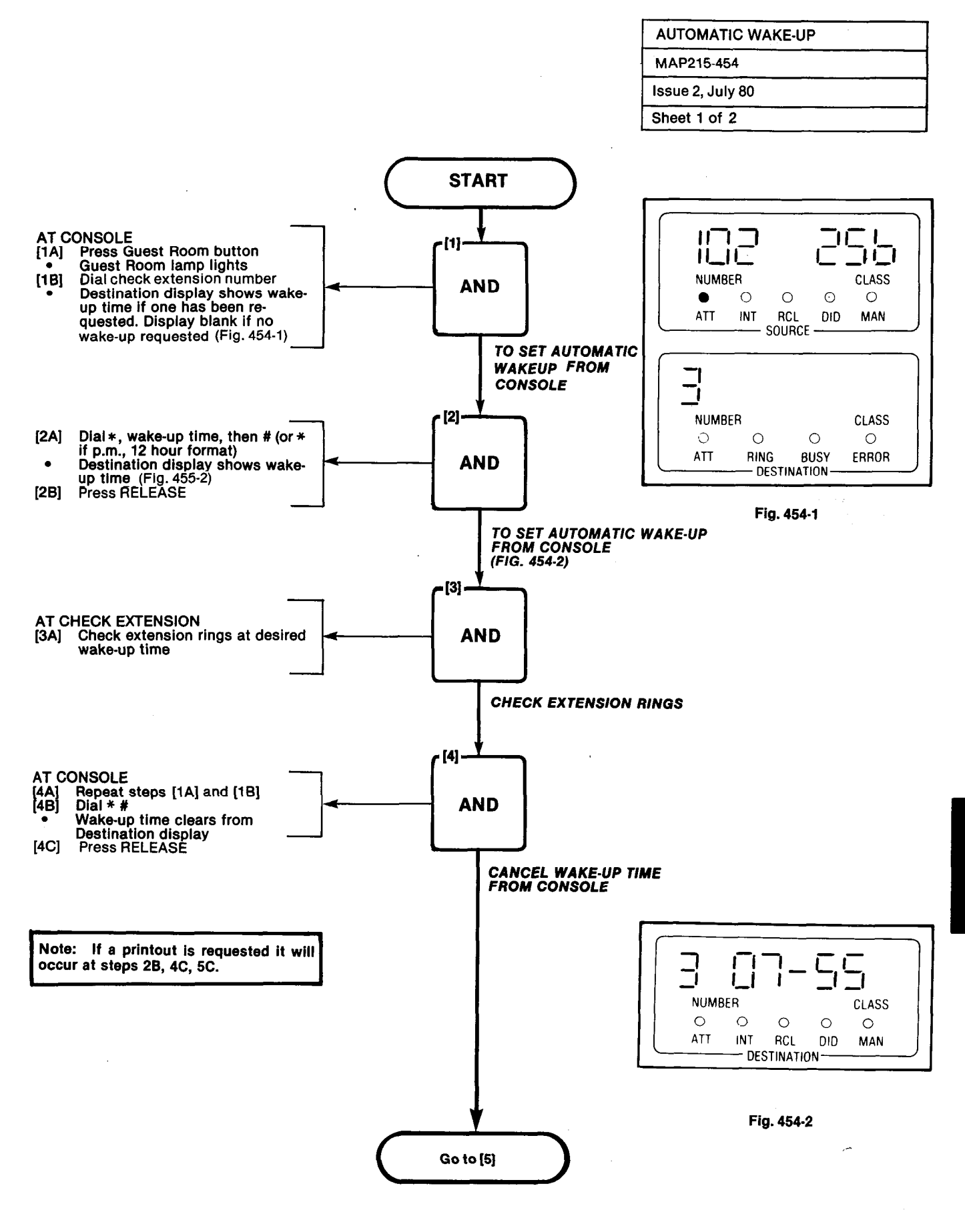

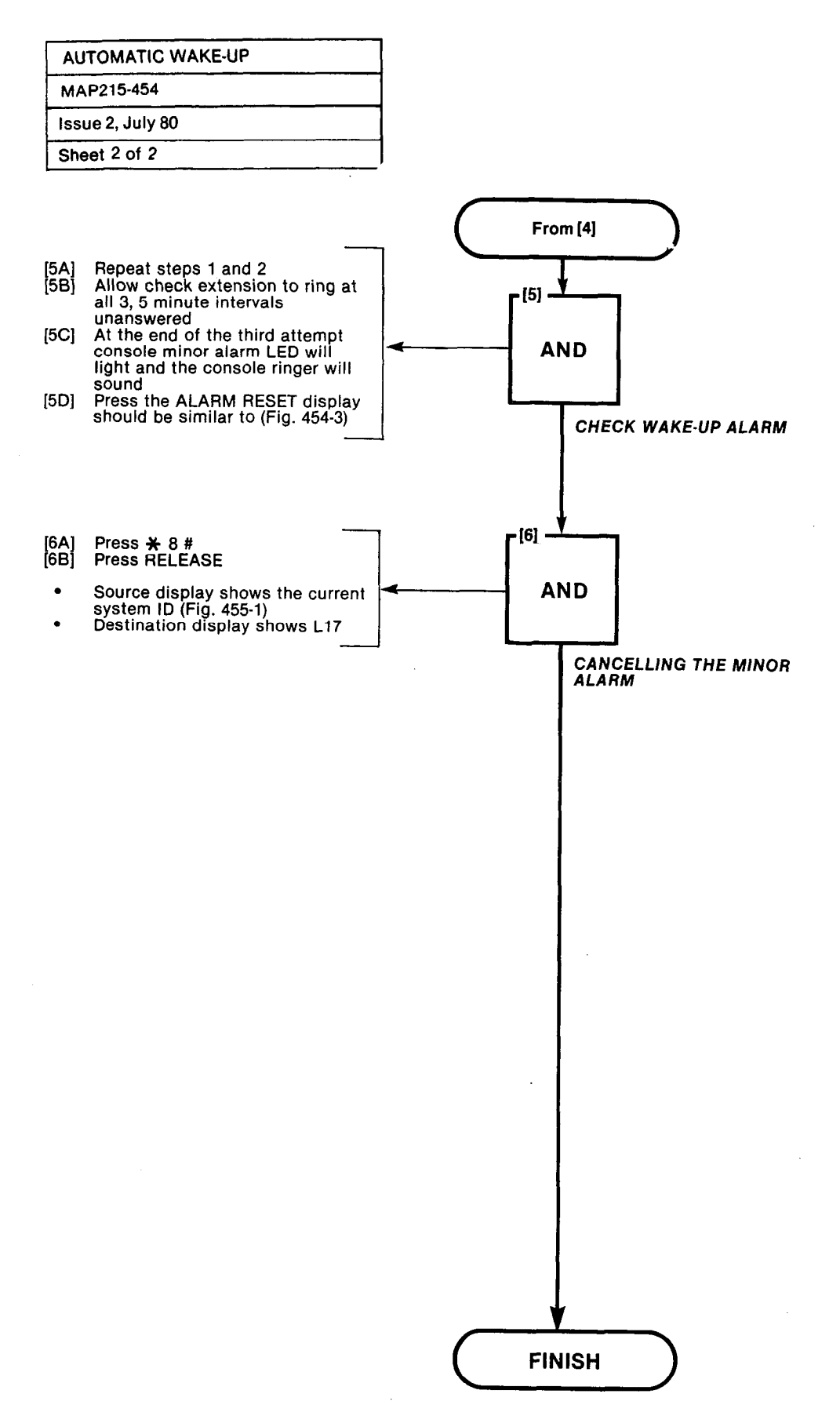

A4-20

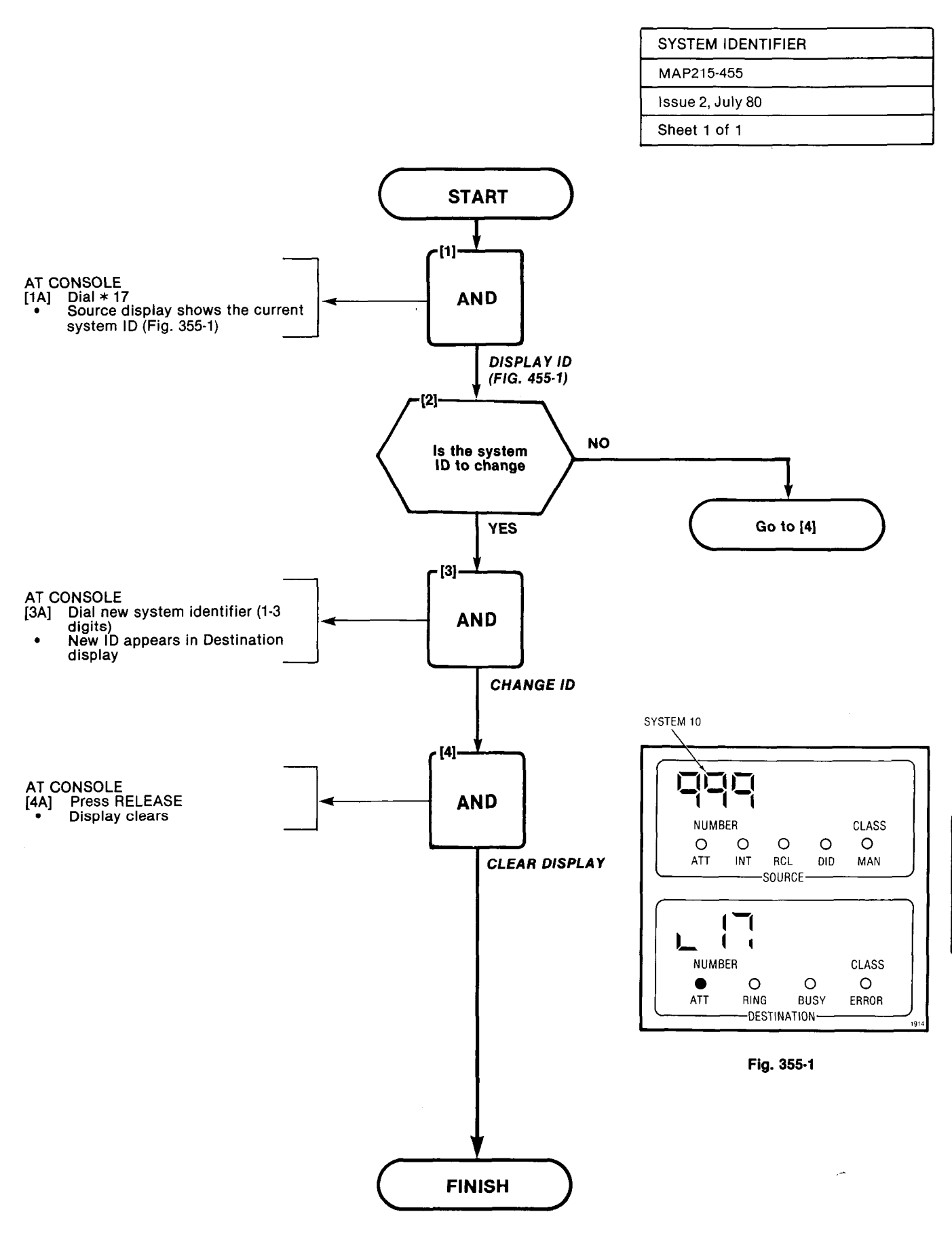

A4-21/22

# **APPENDIX 5**

# **GENERIC 205 SYSTEM TESTS**

## General

A5.1 The SX-100 or SX-200 programmed with Generic 205 is tested in the order shown in the following Tables, using MAPs shown which appear in Appendix 5. These tests should be done after completing all required tests for Generics 202, 203 and 204 option tests that are used in 205 (see Table A5-1 and A5-2).

### TABLE A5-1 GENERIC 205 EQUIPMENT - EXTENSION OPTIONS TEST ORDER

| Order | Option                               | MAP No.    |
|-------|--------------------------------------|------------|
| 1     | Set Up Test Equipment                | MAP215-001 |
| 2     | Test Extension Options               | MAP215-500 |
| 3     | Broker's Call                        | MAP215-204 |
| 4     | Call Forwarding - Busy               | MAP215-205 |
| 5     | Call Forwarding - Don't Answer       | MAP215-206 |
| 6     | Call Forwarding - Follow Me          | MAP215-207 |
| 7     | Call Park                            | MAP215-208 |
| 8     | Call Pick-Up                         | MAP215-209 |
| 9     | Camp-On                              | MAP215-210 |
| 10    | Consultation Hold/Transfer/Add-On    | MAP215-211 |
| 11    | Automatic Callback - Don't Answer    | MAP215-212 |
| 12    | Automatic Callback - Busy            | MAP215-213 |
| 13    | Meet Me Conference                   | MAP215-214 |
| 14    | Executive Busy Override              | MAP215-215 |
| 15    | Paging                               | MAP215-216 |
| 16    | Do Not Disturb                       | MAP215-301 |
| 17    | Call Block                           | MAP215-302 |
| 18    | Call Hold                            | MAP215-303 |
| 19    | Single Digit Dialing                 | MAP215-304 |
| 20    | Transfer Into Busy                   | MAP215-305 |
| 21    | Common Alerting Devices              | MAP215-306 |
| 22    | Enable Non-CO Trunk to Trunk Connect | MAP215-402 |
| 23    | Use a Personnel Speed Call           | MAP215-501 |
| 24    | Use a Common Use Speed Call          | MAP215-502 |

### TABLE A5-2 **GENERIC 205 EQUIPMENT · CONSOLE OPTIONS** TEST ORDER

| OPTION                          | MAP NO.    | ORDER | NOTES |
|---------------------------------|------------|-------|-------|
| Test Console Features           | MAP215-504 | 1     |       |
| Answer CO Trunk Call            | MAP215-351 | 2     |       |
| Answer DID Trunk Call           | MAP215-352 | 3     |       |
| Attendant Do Not Disturb        | MAP215-353 | 4     |       |
| Message Waiting                 | MAP215-354 | 5     |       |
| Call Forwarding - Busy          | MAP215-355 | 6     |       |
| Call Forwarding - Don't Answer  | MAP215-356 | 7     |       |
| Call Forwarding - Follow Me     | MAP215-357 | 8     |       |
| Attendant Controlled Conference | MAP215-358 | 9     |       |
| Attendant Station Busy-Out      | MAP215-359 | 10    |       |
| Attendant Do Not Disturb        | MAP215-360 | 11    |       |
| Answer Incoming Call            | MAP215-217 | 12    | 1     |
| Automatic Callback              | MAP215-218 | 13    |       |
| Extending Internal Calls        | MAP215-219 | 14    |       |
| Answering a Recall              | MAP215-220 | 15    |       |
| Override                        | MAP215-221 | 16    |       |
| Flexible Night Service          | MAP215-222 | 17    |       |
| Trunk Busy Operation            | MAP215-223 | 18    |       |
| Trunk Group Attendant Access    | MAP215-224 | 19    |       |
| Trunk Group Dial Access         | MAP215-225 | 20    |       |
| Test Termination                | MAP215-226 | 21    |       |
| Console Date Display and Date   |            |       |       |
| Utility                         | MAP215-451 | 22    |       |
| Customer Program Dump/Load      | MAP215-452 | 23    | 2, 3  |
| System I.D.                     | MAP215-455 | 24    |       |
| Speed Call                      | MAP215-505 | 25    |       |

Notes 1. MAP 215-216 tests are performed on Generic 202/up equipment. Generic 202/up equipment tests are listed in Table 2-4 starting at MAP212-351 incorporating the use of the Serial/Guest Room key. 2. A printer may be used.

A COMPANY

- 3. A storage device may be used.

£

Î

)

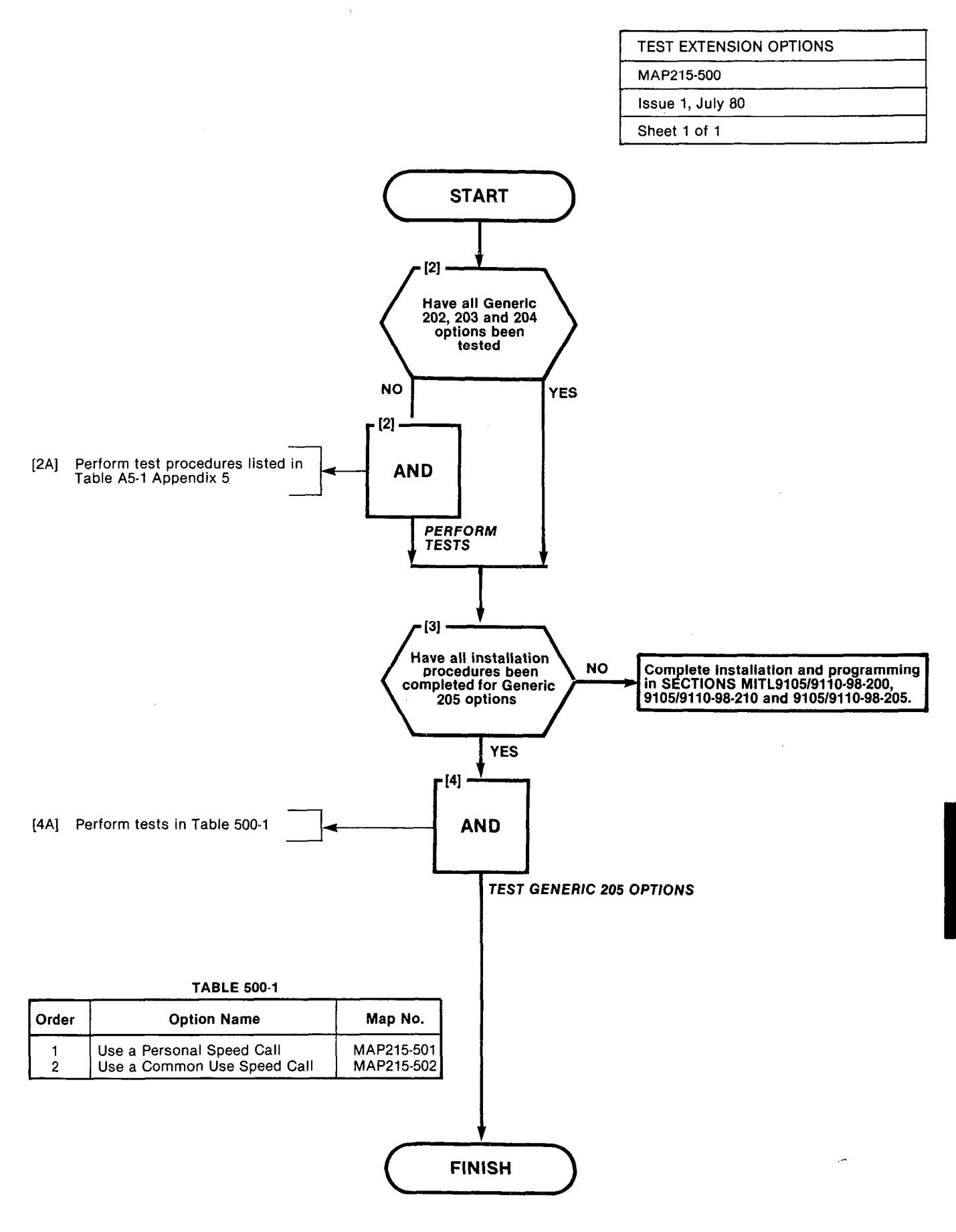
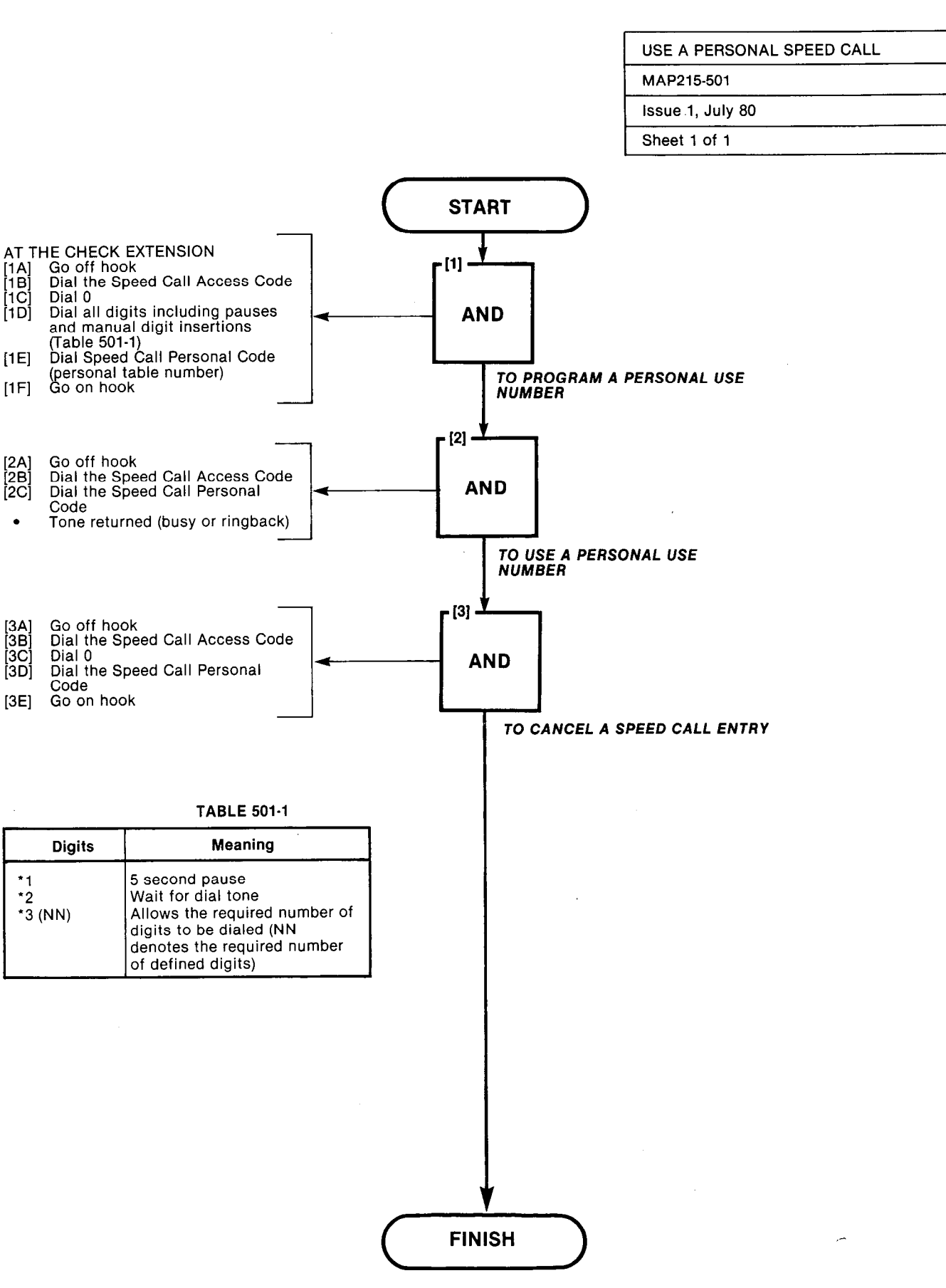

•

A5-5/6

| USE A COMMON USE SPEED CALL |
|-----------------------------|
| MAP215-502                  |
| Issue 1, July 80            |
| Sheet 1 of 1                |

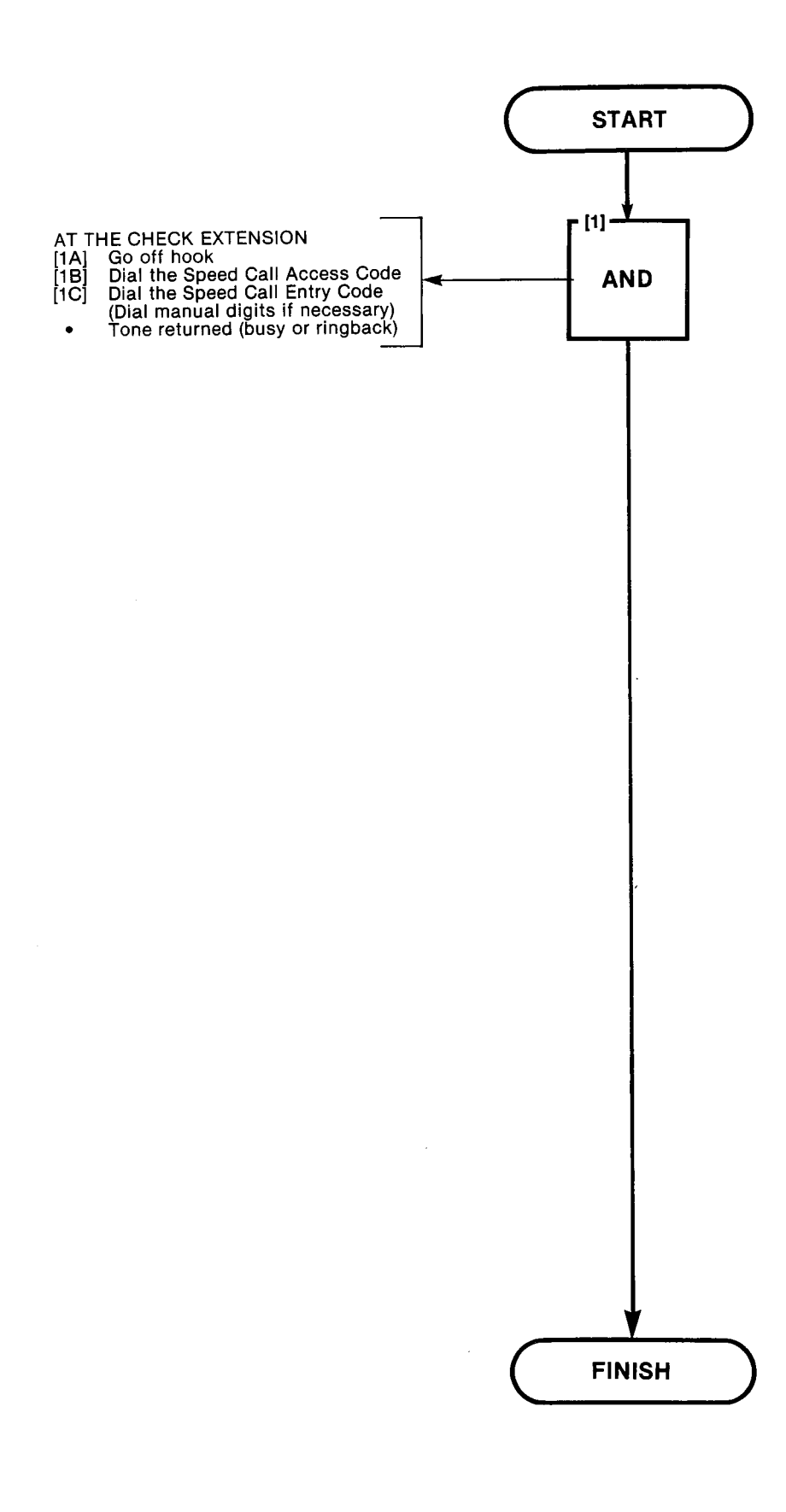

53

|                      | and the second second se |
|----------------------|----------------------------------------------------------------------------------------------------|
| TEST CONSOLE OPTIONS |                                                                                                    |
| MAP215-504           |                                                                                                    |
| issue 1, July 80     |                                                                                                    |
| Sheet 1 of 1         |                                                                                                    |

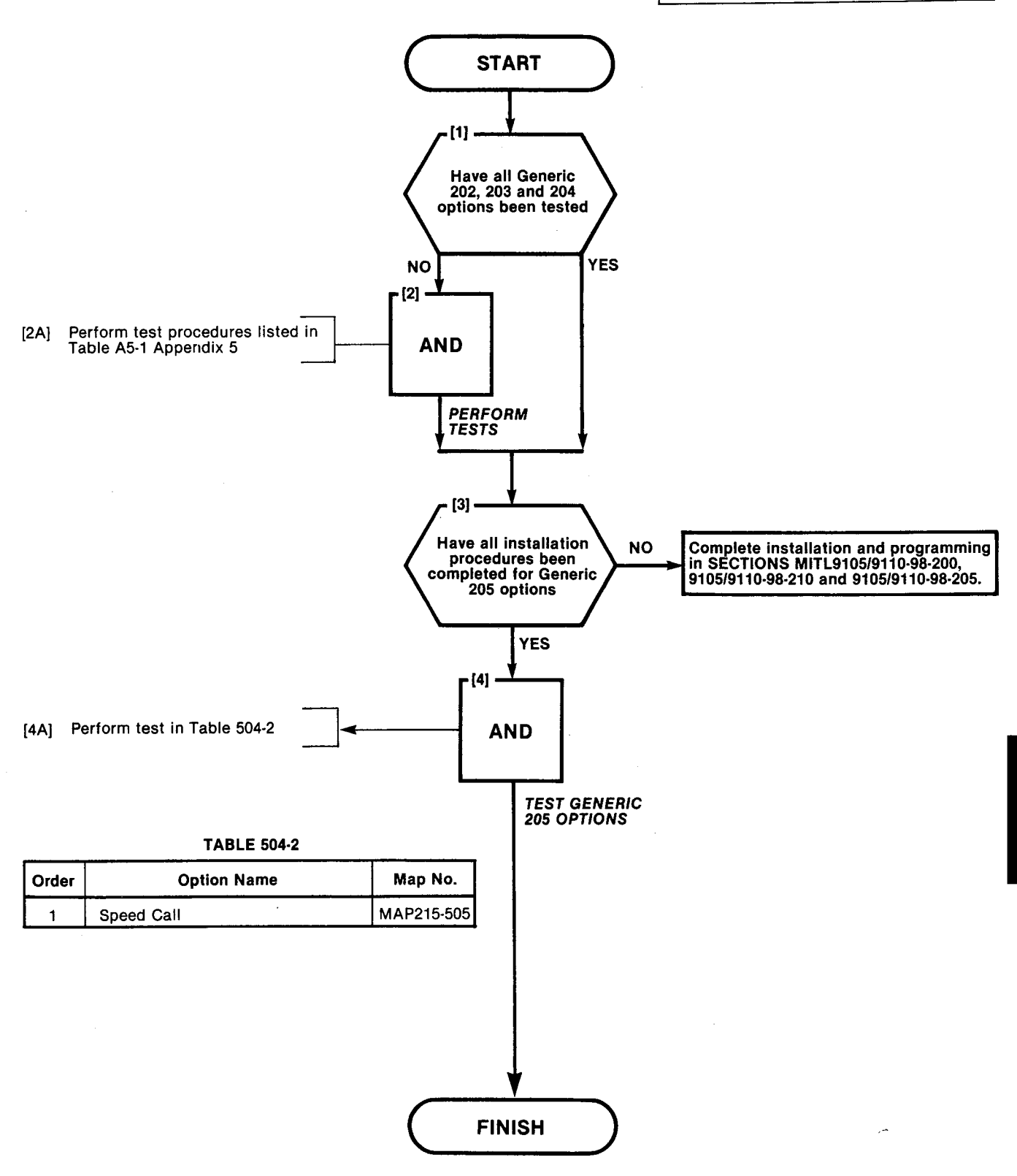

| SPEED CALL       |  |
|------------------|--|
| MAP215-505       |  |
| Issue 1, July 80 |  |
| Sheet 1 of 1     |  |

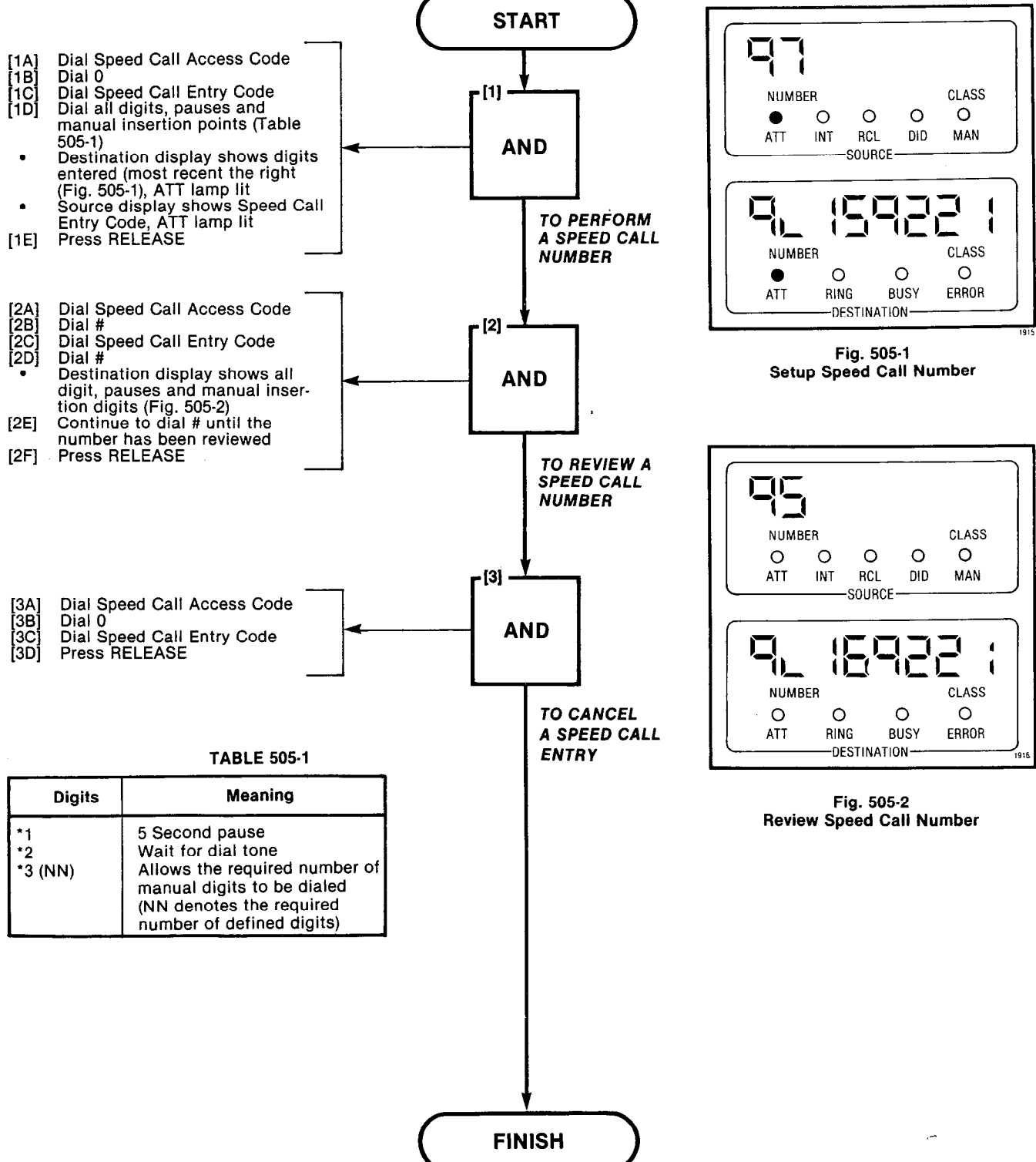

# SX-100\*/SX-200\* SUPERSWITCH\* ELECTRONIC PRIVATE AUTOMATIC BRANCH EXCHANGE EXTENSION TEST PROCEDURES

|                               | CONTENTS                         | PAGE          |
|-------------------------------|----------------------------------|---------------|
| 1. GENER<br>Reasor            | AL                               | 1<br>1        |
| 2. TEST A<br>Genera<br>Operat | ND OPERATIONAL PROCEDURE         | S.1<br>1<br>1 |
| Chart 2-1                     | Station-to-Station Call          | 2             |
| Chart 2-2                     |                                  | 3             |
| Chart 2-3                     |                                  | 4<br>E        |
| Chart 2-4                     |                                  | 5             |
| Chart 2-5                     | Call Forwarding - Busy           | /             |
| Chart 2-6                     | Call Forwarding - Don't Answer . | 0             |
| Chart 2-7                     | Call Forwarding - Follow Me      |               |
| Chart 2-8                     |                                  | 10            |
| Chart 2-9                     |                                  |               |
| Chart 2-10                    | Camp-On                          | 12            |
| Chart 2-11                    | Automatic Callback - Busy        | 13            |
| Chart 2-12                    | Do Not Disturb                   | 14            |
| Chart 2-13                    |                                  | 15            |
| Chart 2-14                    | Paging                           | 16            |
| Chart 2-15                    | Trunk Answer From Any            |               |
|                               | Station                          |               |
| Chart 2-16                    | Consultation                     |               |
|                               | Hold/Transfer/Add-On             | 18            |
| Chart 2-17                    | Automatic Wake-Up                |               |
|                               | (Alarm) Call                     | 20            |
| Chart 2-18                    | Meet-Me Conference               | 21            |
| Chart 2-19                    | Automatic Call back · Don't      |               |
|                               | Answer                           | 22            |
| Chart 2-20                    | Directed Call Pick-Up            | 23            |
| Chart 2-21                    | Station Conference               | 24            |
| Chart 2-22                    | Speed Call                       | 25            |
| Chart 2-23                    | Saved Number Redial              | 26            |
|                               |                                  |               |

### 1. GENERAL

1.01 This section describes the extension test operating instructions for the SX-100/SX-200 PABX's. These procedures should be performed as operational tests upon installation of extensions after the initial system installation. See SECTION MITL9105/9110-98-200 for system installation instructions.

### **Reason for Issue**

**1.02** This has been reissued to include all Generic 205 information requiring an extension test procedure.

### 2. TEST AND OPERATIONAL PROCEDURES

#### General

2.01 Satisfactory completion of the operating procedures tests confirms that the apparatus has been installed and programmed correctly.

- 2.02 If any operating procedure cannot be completed as described, verify that:
  - the procedure is applicable to the extension (ie. the feature being tested is assigned to the extension)
  - the apparatus which provides the feature (eg. music on hold) is correctly installed

#### **Operating Procedures**

2.03 Chart 2-1 should be performed on each extension. Charts 2-2 through 2-26 should be performed once per system.

#### © MITEL Corporation 1980

| STEP        | ACTION                                         | VERIFICATION                                                                                       |  |
|-------------|------------------------------------------------|----------------------------------------------------------------------------------------------------|--|
| Called Sta  | Called Station Idle                            |                                                                                                    |  |
| 1           | Lift handset                                   | Dial tone returned                                                                                 |  |
| 2           | Dial any extension number                      | Dial tone removed after first digit; ring-back tone heard after completion of dialing              |  |
| 3           | Called extension answers                       | Ring-back tone removed; two-way conversation                                                       |  |
| 4           | Called and calling extensions replace handsets |                                                                                                    |  |
| Called Sta  | tion Busy (Enable Callback Busy)               |                                                                                                    |  |
| 5           | Lift handset                                   | Dial tone returned                                                                                 |  |
| 6           | Dial originating extensions number             | Busy tone returned                                                                                 |  |
| 7           | Dial Callback code                             | Dial tone returned                                                                                 |  |
| 8           | Replace handset                                |                                                                                                    |  |
| 9           | Busy extension goes on-hook                    | Original extension rings                                                                           |  |
| 10          | Original extension answers                     | Ringback tone returned. Called extension rings                                                     |  |
| 11          | Called extension answers                       | Two way conversation                                                                               |  |
| Called Stat | tion Busy (Member of a Hunt Group)             |                                                                                                    |  |
| 12          | Lift handset                                   | Dial tone returned                                                                                 |  |
| 13          | Dial Hunt Group Access Code                    | Dial tone removed after first digit; ring back tone<br>heard; next free extension of group is rung |  |
| 14          | Free extension answers                         | Ring back tone removed; two way conversation                                                       |  |
| 15          | Extensions replace handset                     |                                                                                                    |  |

# CHART 2-1 STATION - TO - STATION CALL

Page 2

## CHART 2-2 HUNT GROUP

| STEP                   | ACTION                      | VERIFICATION                                                                                                    |
|------------------------|-----------------------------|----------------------------------------------------------------------------------------------------|
| First Statio           | nidle                       |                                                                                                    |
| 1                      | Lift handset                | Dial tone returned                                                                                                    |
| 2                      | Dial Hunt Group access code | Dial tone removed after first digit; ring-back tone<br>heard upon completion of dialing. First exten-<br>sion in group hears ringing                                                                   |
| 3                      | First extension answers     | Ring-back tone removed; two-way conversation                                                                                                    |
| First Statio           | n Busy (Terminal)           |                                                                                                    |
| 4                      | Repeat 1 and 2 above        | Next idle extension in group hears ringing                                                                                                    |
| 5                      | Next idle extension answers | Ring-back tone removed, 2 way conversation                                                                                                    |
| Hunt Groups (Circular) |                             |                                                                                                    |
| 6                      | Repeat steps 1 and 2        | Hunting starts at the extension after the last ex-<br>tension rung in the group. System will ring first<br>idle extension in the hunt group, if no idle exten-<br>sion is found, busy tone is returned |

### CHART 2-3 BROKER'S CALL

| STEP      | ACTION                                                                                              | VERIFICATION                                                     |
|-----------|----------------------------------------------------------------------------------------------------|------------------------------------------------------------------|
| Extension | in conversation wishes a private alto                                                               | ernative conversation after flashing switchhook.                 |
| 1         | Flash switchhook                                                                                    | Transfer dial tone returned                                      |
| 2         | Extension dials number of third party                                                               | Third party phone rings                                          |
| 3         | Third party answers                                                                                 | Extension and third party may now converse in private            |
| 4         | Extension flashes switchhook                                                                        | Extension returns to original (1st) party                        |
| 5         | Third party is on hold. Extension<br>may alternate between conversa<br>tions by flashing switchhook | The three parties can NOT be joined together in one conversation |

.

## CHART 2-4 CALL HOLD

| STEP                   | ACTION                                                                         | VERIFICATION                                                                                                    |
|------------------------|--------------------------------------------------------------------------------|----------------------------------------------------------------------------------------------------|
| To set up a CALL HOLD: |                                                                                |                                                                                                    |
| 1                      | Extension in conversation<br>wishes to put call on hold, flashes<br>switchhook | No tones or sound heard by extension<br>on hold unless MOH is provided. Flashing<br>extension receives transfer dial tone |
| 2                      | Extension dials CALL HOLD code                                                 | Dial tone returned                                                                                                    |
| 3                      | Extension replaces handset                                                     | Extension is now free to make or receive calls                                                                            |
| To retrieve            | the call at the original extension:                                            |                                                                                                    |
| 4                      | Extension lifts handset                                                        | Dial tone returned                                                                                                    |
| 5                      | Extension dials CALL HOLD local retrieve code                                  | Extension connected to call on hold                                                                                       |
| To retrieve            | a call at another extension:                                                   |                                                                                                    |
| 6                      | Extension lifts handset                                                        | Dial tone returned                                                                                                    |
| 7                      | Extension dials CALL HOLD<br>Remote Retrieve code                              | No tones or sound heard                                                                                                   |
| 8                      | Extension dials Call Holding<br>extension's number                             | Extension connected to call on hold                                                                                       |
| To use CA              | LL HOLD as a Broker feature:                                                   |                                                                                                    |
| 9                      | Perform steps 1, 2 and 3 under<br>"To set up a CALL HOLD"                      |                                                                                                    |
| 10                     | Extension lifts handset                                                        | Dial tone returned                                                                                                    |
| 11                     | Extension dials third party                                                    | Ring-back tone heard, third extension's phone is ringing                                                                  |
| 12                     | Third party answers                                                            | Conversation takes place                                                                                                  |
| 13                     | Extension flashes switchhook                                                   | Transfer dial tone is returned                                                                                            |
| 14                     | Extension dials CALL HOLD code                                                 | Third party is placed on hold, second party is retrieved                                                                  |
| 1                      |                                                                                |                                                                                                    |

i i

## CHART 2-4 (Cont'd) CALL HOLD\*

| STEP        | ACTION                                                                      | VERIFICATION                                                                 |
|-------------|-----------------------------------------------------------------------------|------------------------------------------------------------------------------|
| 15          | Controlling extension may<br>repeat steps 13 and 14 as<br>often as required | Each repetition exchanges the party on hold with the one in the conversation |
| To join all | three parties into one conversation:                                        | · · · · · · · · · · · · · · · · · · ·                                        |
| 16          | Extension flashes switchhook<br>cn second extension                         | Transfer dial tone returned                                                  |
| 17          | Extension dials CALL HOLD<br>RETRIEVE code                                  | Extension connected to third party                                           |
| 18          | Extension flashes switchhook                                                | Three parties in conversation                                                |

*Note:* A conference can NOT be put on CALL HOLD.

\* Generic 203/up

## CHART 2-5 CALL FORWARDING - BUSY

| STEP        | ACTION                                                                                                    | VERIFICATION                              |  |
|-------------|----------------------------------------------------------------------------------------------------|-------------------------------------------|--|
| To set up C | ALL FORWARDING - BUSY:                                                                                                    |                                           |  |
| 1           | Forwarding extension lifts handset                                                                                                    | Dial tone returned                        |  |
| 2           | Extension dials CALL<br>FORWARDING - BUSY code, and<br>number of extension to which calls<br>are to be forwarded (calls may also<br>be forwarded to the attendant) | Dial tone heard; forwarding<br>successful |  |
| 3           |                                                                                                    |                                           |  |
| To cancel a | To cancel a CALL FORWARDING - BUSY:                                                                                                    |                                           |  |
| 4           | Extension lifts handset                                                                                                    | Dial tone returned                        |  |
| 5           | Extension dials CALL<br>FORWARDING - BUSY code                                                                                                    | No tones or sound heard                   |  |
| 6           | Extension replaces handset                                                                                                    | Cancellation complete                     |  |

and the second second <u>a</u> second

## CHART 2-6 CALL FORWARDING - DON'T ANSWER

| STEP                                      | ACTION                                                                                                    | VERIFICATION                                      |
|-------------------------------------------|----------------------------------------------------------------------------------------------------|---------------------------------------------------|
| To set up C                               | CALL FORWARDING - DON'T ANSWE                                                                                                    | R:                                                |
| 1                                         | Extension lifts handset                                                                                                    | Dial tone returned                                |
| 2                                         | Extension dials CALL<br>FORWARDING - DON'T ANSWER<br>code and number of extension to<br>which calls are to be forwarded<br>(calls may also be forwarded to the<br>attendant) | Dial tone returned; forwarding<br>successful      |
| 3                                         | Extension replaces handset                                                                                                    |                                                   |
| To cancel CALL FORWARDING - DON'T ANSWER: |                                                                                                    |                                                   |
| 4                                         | Extension lifts handset                                                                                                    | Dial tone returned                                |
| 5                                         | Extension dials CALL<br>FORWARDING - DON'T ANSWER<br>code                                                                                                    | No tones or sound heard.<br>Cancellation complete |
| 6                                         | Extension replaces handset                                                                                                    |                                                   |

## CHART 2-7 CALL FORWARDING - FOLLOW ME

| STEP        | ACTION                                                                                                    | VERIFICATION                                      |  |
|-------------|----------------------------------------------------------------------------------------------------|---------------------------------------------------|--|
| To set up C | CALL FORWARDING - FOLLOW ME:                                                                                                    |                                                   |  |
| 1           | Extension lifts handset                                                                                                    | Dial tone returned                                |  |
| 2           | Extension dials CALL<br>FORWARDING - FOLLOW ME code<br>and number of extension to which<br>calls are to be forwarded (calls may<br>also be forwarded to the attendant) | Dial tone heard; forwarding<br>successful         |  |
| 3           | Extension replaces handset                                                                                                    |                                                   |  |
| To cancel ( | To cancel CALL FORWARDING - FOLLOW ME:                                                                                                    |                                                   |  |
| 4           | Originating extension lifts<br>handset                                                                                                    | Dial tone returned                                |  |
| 5           | Originating extension dials CALL<br>FORWARDING - FOLLOW ME code                                                                                                    | No tones or sound heard.<br>Cancellation complete |  |
| 6           | Extension replaces handset                                                                                                    |                                                   |  |

Page 9

### CHART 2-8 OVERRIDE

| STEP | ACTION                                   | VERIFICATION                                                                                                    |
|------|------------------------------------------|----------------------------------------------------------------------------------------------------|
| 1    | Establish a two party call               | Talking connection                                                                                                    |
| 2    | Extension lifts handset                  | Dial tone returned                                                                                                    |
| 3    | Dial busy extension                      | Busy tone returned                                                                                                    |
| 4    | Calling extension dials<br>OVERRIDE code | Parties in conversation hear a<br>one second warning tone unless the COS of one<br>or more of them prevents being over-ridden.<br>After beep, calling extension is in conversation.<br>All extensions will hear a short warning tone<br>every six seconds |

Contrations !

and the second second se

| STEP      | ACTION                                    | VERIFICATION                            |
|-----------|-------------------------------------------|-----------------------------------------|
| Any exten | sion in the Pick-Up group is ringing.     |                                         |
| 1         | Idle extension lifts<br>handset           | Dial tone returned                      |
| 2         | Extension dials DIAL<br>CALL PICK-UP code | Extension is connected to calling party |

## CHART 2-9 DIAL CALL PICK-UP

| STEP | ACTION                                                             | VERIFICATION                                                                                                    |  |
|------|--------------------------------------------------------------------|----------------------------------------------------------------------------------------------------|--|
| 1    | Establish a two party call                                         |                                                                                                    |  |
| 2    | Extension lifts handset                                            | Dial tone returned                                                                                                    |  |
| 3    | Dial busy extension                                                | Busy tone returned                                                                                                    |  |
| 4    | Calling extension remains<br>off-hook for more than ten<br>seconds | <ul> <li>a) Calling extension after ten<br/>seconds receives a change in<br/>busy tone</li> <li>b) The dialed extension receives a<br/>short warning tone</li> </ul> |  |
| 5    | Busy extensions hang up                                            | Dialed extension is rung                                                                                                    |  |

### CHART 2-10 CAMP-ON

- server and the tr

| STEP | ACTION                                                       | VERIFICATION                                                                                                    |
|------|--------------------------------------------------------------|----------------------------------------------------------------------------------------------------|
| 1    | Extension lifts handset                                      | Dial tone returned                                                                                                    |
| 2    | Dial busy extension                                          | Busy tone returned                                                                                                    |
| 3    | Calling extension dials<br>AUTOMATIC CALLBACK - BUSY<br>code | Dial tone returned                                                                                                    |
| 4    | Calling extension replaces handset                           |                                                                                                    |
| 5    | Called extension replaces<br>handset                         | <ul> <li>a) Calling extension rings</li> <li>b) Called extension rings when calling<br/>extension answers</li> <li>c) Calling extension hears ringback tone</li> <li>d) Conversation - 2-way</li> </ul> |

## CHART 2-11 AUTOMATIC CALLBACK - BUSY

Page 13

1.2

-----

## CHART 2-12 DO NOT DISTURB

| STEP      | ACTION                                                   | VERIFICATION                                                     |
|-----------|----------------------------------------------------------|------------------------------------------------------------------|
| Extension | sets up DO NOT DISTURB:                                  |                                                                  |
| 1         | Extension lifts handset                                  | Dial tone returned                                               |
| 2         | Extension dials DO NOT<br>DISTURB code followed by 1     | Dial tone returned                                               |
| 3         | Extension replaces handset                               |                                                                  |
| 4         | Extension is not called while in the DO NOT DISTURB mode | A calling extension receives reorder tone or attendant intercept |
| Extension | cancels DO NOT DISTURB:                                  | · · · · · · · · · · · · · · · · · · ·                            |
| 5         | Extension lifts handset                                  | Dial tone returned                                               |
| 6         | Extension dials DO NOT<br>DISTURB code followed by 2     | No tone or sound, DO NOT<br>DISTURB is cancelled                 |
| 7         | Extension replaces handset                               | Calling extensions can ring the<br>original extension            |

•

## CHART 2-13 CALL PARK/PICK-UP

| STEP       | ACTION                                                                                                    | VERIFICATION                                                                                                    |
|------------|----------------------------------------------------------------------------------------------------|----------------------------------------------------------------------------------------------------|
| To park an | established call:                                                                                         |                                                                                                    |
| 1          | Flash switchhook                                                                                          | Transfer dial tone returned                                                                                      |
| 2          | Extension dials CALL<br>PARK code                                                                         | Dial tone returned to parking extension. No<br>tones or sound heard unless music provided to<br>parked extension |
| 3          | Extension replaces handset                                                                                |                                                                                                    |
| To Pick-Up | a parked call from the parking extens                                                                     | sion:                                                                                                    |
| 4          | Extension lifts handset                                                                                   | Extension connected to parked call                                                                               |
| To Pick-Up | a parked call using an alternate exte                                                                     | nsion:                                                                                                    |
| 5          | Lift handset of alternate<br>extension                                                                    | Dial tone returned                                                                                               |
| 6          | Alternate extension dials CALL<br>PARK/DIRECTED CALL PICK-UP<br>code and number of parking exten-<br>sion | Alternate extension connected to<br>parked call                                                                  |

| STEP                                        | ACTION                           | VERIFICATION                                                    |
|---------------------------------------------|----------------------------------|-----------------------------------------------------------------|
| 1                                           | Extension lifts handset          | Dial tone returned                                              |
| 2                                           | Extension dials paging zone code | Extension receives a short warning tone. Extension may now page |
| 3                                           | Extension replaces handset       |                                                                 |
| Repeat for each of three codes if assigned. |                                  |                                                                 |

### CHART 2-14 PAGING

| STEP     | ACTION                           | VERIFICATION                         |
|----------|----------------------------------|--------------------------------------|
| To answe | r a TAFAS call                   |                                      |
| 1        | Extension user hears night bell  |                                      |
| 2        | Extension lifts handset          | Dial tone returned                   |
| 3        | Extension dials TAFAS night code | Extension is connected to trunk call |

## CHART 2-15 TRUNK ANSWER FROM ANY STATION

Page 17

## CHART 2-16 CONSULTATION HOLD/TRANSFER/ADD-ON

| STEP         | ACTION                                            | VERIFICATION                                                                                                    |  |
|--------------|---------------------------------------------------|----------------------------------------------------------------------------------------------------|--|
| CONSULT      | ATION HOLD:                                       |                                                                                                    |  |
| Establishe   | d Call                                            |                                                                                                    |  |
| 1            | Extension flashes switchhook                      | <ul> <li>a) Flashing extension receives transfer dial tone</li> <li>b) Second extension in conversation put<br/>on HOLD, and hears music if provided</li> </ul> |  |
| 2            | Extension which flashed,<br>dials third extension | Third extension rings                                                                                                    |  |
| 3            | Third extension answers                           | Effecting extension and third extension con-<br>nected. Second extension remains on HOLD                                                                        |  |
| TRANSFEF     | <u>}:</u>                                         | · · ·                                                                                                    |  |
| To idle exte | ension:                                           |                                                                                                    |  |
| 4            | Perform steps 1 and 2 in<br>CONSULTATION          | Third extension rings                                                                                                    |  |
| 5            | Extension effecting transfer replaces handset     | Extension on HOLD receives ringing<br>tone, and is connected to third extension when<br>it is answered                                                          |  |
| To busy ex   | To busy extension:                                |                                                                                                    |  |
| 6            | Perform steps 1 and 2 in<br>CONSULTATION HOLD     | Third extension busy, effecting<br>extension receives busy tone                                                                                                 |  |
| 7            | Extension effecting transfer<br>replaces handset  | Extension on HOLD receives busy<br>tone and is CAMPED-ON busy line after<br>10 seconds                                                                          |  |
| During Con   | sultation:                                        |                                                                                                    |  |
| 8            | Perform steps 1 to 3 in<br>CONSULTATION HOLD      | Effecting extension and third extension converse                                                                                                    |  |
| 9            | Effecting extension hangs up                      | Extension on hold and third extension con-<br>nected                                                                                                    |  |

# CHART 2-16 (Cont'd) CONSULTATION HOLD/TRANSFER/ADD ON

| STEP        | ACTION                                       | VERIFICATION                                                                        |
|-------------|----------------------------------------------|-------------------------------------------------------------------------------------|
| ADD ON:     |                                              |                                                                                     |
| 10          | Perform steps 1 to 3 in<br>CONSULTATION HOLD | Effecting extension and third extension connected. Second extension remains on HOLD |
| 11          | Effecting extension flashes switchhook       | All three extensions connected                                                      |
| After three | way consultation:                            | · · · · · · · · · · · · · · · · · · ·                                               |
| 12          | Perform steps 1 to 3 in<br>CONSULTATION HOLD | Effecting extension and third extension con-<br>verse                               |
| 13          | Effecting extension flashes switchhook       | All extensions connected                                                            |
| 14          | Effecting extension replaces handset         | Remaining extensions remain connected                                               |

### CHART 2-17 AUTOMATIC WAKE-UP (ALARM CALL)\*

2.

| STEP      | ACTION                                                                                                    | VERIFICATION                                                |
|-----------|----------------------------------------------------------------------------------------------------|-------------------------------------------------------------|
| Extension | sets AUTOMATIC WAKE-UP (ALARM CA                                                                               | LL)                                                         |
| 1         | Extension lifts handset                                                                                        | Dial tone returned                                          |
| 2         | Extension dials Automatic Wake-Up<br>access code and Wake-Up time<br>as a four digit number (24 hour<br>clock) | Dial tone returned                                          |
| 3         | Extension replaces handset                                                                                     |                                                             |
| 4         | At selected time                                                                                               | a) Extension receives a tone or receives<br>MOH if provided |
| Extension | cancels AUTOMATIC WAKE-UP (ALARM                                                                               | CALL)                                                       |
|           |                                                                                                    |                                                             |
| 5         | Extension lifts handset                                                                                        | Dial tone returned                                          |
| 6         | Extension dials Automatic Wakeup<br>access code and 9999                                                       | Dial tone returned                                          |
| 7         | Extension replaces handset                                                                                     | Wake-Up call is cancelled                                   |
| L         | <u> </u>                                                                                                    |                                                             |

\* Available in Generic 204 only.

| STEP        | ACTION                                                                                         | VERIFICATION                                                                                                    |
|-------------|------------------------------------------------------------------------------------------------|----------------------------------------------------------------------------------------------------|
| To set up a | MEET-ME CONFERENCE:                                                                            |                                                                                                    |
| 1           | At a prearranged time<br>dial Meet-Me Conference<br>Access Code from up to seven<br>extensions | First extension on hold. First<br>extension hears warning tone as<br>second extension is connected. Extensions in<br>conference hear warning tone as succeeding ex-<br>tensions are connected |

## CHART 2-18 MEET-ME CONFERENCE

## CHART 2-19 AUTOMATIC CALLBACK · DON'T ANSWER

| STEP        | ACTION                                                                                      | VERIFICATION                                                      |  |
|-------------|---------------------------------------------------------------------------------------------|-------------------------------------------------------------------|--|
| To set up A | To set up AUTOMATIC CALLBACK - DON'T ANSWER:                                                |                                                                   |  |
| 1           | Extension lifts handset                                                                     | Dial tone returned                                                |  |
| 2           | Extension dials destination                                                                 | Destination extension rings                                       |  |
| 3           | Extension receives no answer,<br>flashes switchhook                                         | Dial tone returned                                                |  |
| 4           | Extension dials AUTOMATIC<br>CALLBACK - DON'T ANSWER code<br>and number of extension called | Dial tone returned                                                |  |
| 5           | Extension replaces handset                                                                  |                                                                   |  |
| 6           | Called extension uses extension                                                             | Extension goes busy for duration of call                          |  |
| 7           | Called extension replaces handset                                                           | Calling extension rings                                           |  |
| 8           | Calling extension lifts handset                                                             | Called extension rings; calling<br>extension hears ring-back tone |  |
| 9           | Called extension answers                                                                    | Conversation takes place                                          |  |

1913111-1-1

| STEP                     | ACTION                                                                                       | VERIFICATION                   |  |
|--------------------------|----------------------------------------------------------------------------------------------|--------------------------------|--|
| Any extension is ringing |                                                                                              |                                |  |
| 1                        | Extension lifts handset                                                                      | Dial tone returned             |  |
| 2                        | Extension dials DIRECTED<br>CALL PICK-UP code, and the<br>number of the extension being rung | Extension is connected to call |  |

# CHART 2-20 DIRECTED CALL PICK-UP

### CHART 2-21 STATION CONFERENCE

| STEP | ACTION                                                                                                    | VERIFICATION                                                                                            |
|------|----------------------------------------------------------------------------------------------------|----------------------------------------------------------------------------------------------------|
| 1    | Extension lifts handset                                                                                             | Dial tone returned                                                                                      |
| 2    | Extension dials first conferee<br>extension for STATION<br>CONFERENCE                                               | Called party extension rings                                                                            |
| 3    | Called extension answers.                                                                                           | a) Calling extension and called<br>extension connected                                                  |
|      | Calling extension informs of<br>conference, flashes switchhook<br>and dials second conferee exten-                  | <ul> <li>b) Called extension goes on hold. Calling<br/>extension receives transfer dial tone</li> </ul> |
|      | sion                                                                                                    | c) Second conferee extension rings                                                                      |
| 4    | Second conferee answers                                                                                             |                                                                                                    |
| 5    | Calling extension flashes<br>switchhook                                                                             | All extensions connected                                                                                |
| 6    | Any extension may add up to a total<br>of 7 extensions to the STATION<br>CONFERENCE by repeating steps 3<br>b) & c) |                                                                                                    |

## CHART 2-22 SPEED CALL\*

| STEP                         | ACTION                                                                  | VERIFICATION                                                                                                    |
|------------------------------|-------------------------------------------------------------------------|----------------------------------------------------------------------------------------------------|
| Extension p                  | programs a Speed Call:                                                  |                                                                                                    |
| 1                            | Extension lifts handset                                                 | Dial tone returned                                                                                              |
| 2                            | Extension dials Speed Call<br>Access Code                               |                                                                                                    |
| 3                            | Extension dials 0                                                       |                                                                                                    |
| 4                            | Extension dials Speed Call Entry<br>Access Code                         |                                                                                                    |
| 5                            | Extension dials Trunk Group<br>Access Code                              | Note 1                                                                                                    |
| 6                            | Extension dials digits to be<br>used as Speed Call Number               | Note 1                                                                                                    |
| 7                            | Extension replaces handset                                              |                                                                                                    |
| To verify programmed number: |                                                                         |                                                                                                    |
| 8                            | Extension dials Speed Call<br>Access Code                               |                                                                                                    |
| 9                            | Extension dials Entry Access<br>Number and manual digits if<br>required | If the call is successful ring back tone<br>will be returned from the CO and the<br>correct number will be rung |

Note 1: \* 1 for 5 second pause or \* 2 for wait for dial tone or \* 3nn for user dialed digits may be entered at any time.

\* Generic 205 only

### CHART 2-23 SAVED NUMBER REDIAL

| STEP        | ACTION                                                                                                    | VERIFICATION             |  |  |
|-------------|----------------------------------------------------------------------------------------------------|--------------------------|--|--|
| Extension r | Extension programs a last number redial:                                                                                                    |                          |  |  |
| 1           | After completion of dialing an out-<br>side number the extension has 10<br>seconds to dial an $*$ . This will<br>store the dialed number in the last<br>number redial. |                          |  |  |
| To use save | To use saved number redial:                                                                                                    |                          |  |  |
| 2           | Extension goes off-hook                                                                                                    | Dial tone returned       |  |  |
| 3           | Extension dials Speed Call Feature<br>Access Code                                                                                                    |                          |  |  |
| 4           | Extension dials Entry Access<br>Number                                                                                                    | Last number dialed rings |  |  |

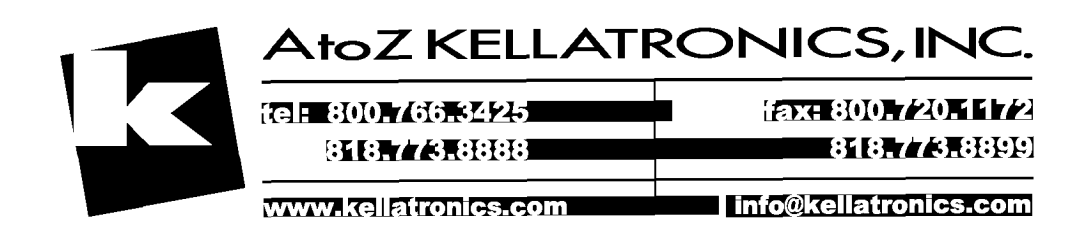

CANADE

Page 26 26 Pages

PAGE

# SX-100\* AND SX-200\* SUPERSWITCH\* ELECTRONIC PRIVATE AUTOMATIC BRANCH EXCHANGE TROUBLESHOOTING

|    | CONTENTS                                       | PAG                                   | Е                                |
|----|------------------------------------------------|---------------------------------------|----------------------------------|
| 1. | GENERAL                                        |                                       | 1                                |
|    | Introduction                                   |                                       | 2                                |
|    | Basic Troubleshooting Philosophy               |                                       | 3                                |
| 2. | CIRCUIT CARD AND MAINTENANCE<br>PANEL AIDS     |                                       | 3                                |
|    | Card Shelf                                     | · · · · · · · · · · · · · · · · · · · | 333377 7788 888888 999999 011113 |
| 3. | CONSOLE AND TEST LINE<br>MAINTENANCE FUNCTIONS | 1                                     | 6                                |

| Console Maintenance Functions                                                                                                    | 6                                                                                                    |
|----------------------------------------------------------------------------------------------------|----------------------------------------------------------------------------------------------------|
| Console Alarm LEDs and                                                                                                    |                                                                                                    |
| Maintenance Aids                                                                                                    | 6                                                                                                    |
| Minor Alarm LED                                                                                                    | 6                                                                                                    |
| Console Alarm LED1                                                                                                    | 6                                                                                                    |
| Major Alarm LED                                                                                                    | 6                                                                                                    |
| Alarm Reset Button1                                                                                                    | 7                                                                                                    |
| IDENT Button1                                                                                                    | 7                                                                                                    |
| Error Codes                                                                                                    | 7                                                                                                    |
| Power Fail Transfer Switch                                                                                                    | 7                                                                                                    |
| Test Line Functions                                                                                                    |                                                                                                    |
| General                                                                                                    | 8                                                                                                    |
| Direct Trunk Access                                                                                                    | 8                                                                                                    |
| To Set and Clear Busy Out of Receivers 1                                                                                                    | 8                                                                                                    |
| Clear All Errors1                                                                                                    | 8                                                                                                    |
| Select a Speech Path and or                                                                                                    |                                                                                                    |
| Receiver                                                                                                    | 8                                                                                                    |
| Slot Initialization Activate1                                                                                                    | 9                                                                                                    |
| Forced Trunk Release1                                                                                                    | 9                                                                                                    |
|                                                                                                    |                                                                                                    |
| CONSOLE EUROTIONS AND EPROP                                                                                                    |                                                                                                    |
| / W.3. / E EI/WILLING ANNUL ERDITE                                                                                                    |                                                                                                    |
| CODES 1                                                                                                    | Q                                                                                                    |
| CODES                                                                                                    | 9                                                                                                    |
| CODES                                                                                                    | 9                                                                                                    |
| CODES                                                                                                    | 9<br>20                                                                                                    |
| CODES                                                                                                    | 9<br>20<br>20                                                                                                    |
| CODES                                                                                                    | 9<br>20<br>20<br>22                                                                                                    |
| CODES       1         Current Speech Path Display       2         Line and Trunk Status Display       2         Table 4-1 Access Codes       2         Table 4-2 Maintenance Function       2                                                                                                    | 9<br>20<br>20<br>22                                                                                                    |
| CODES       1         Current Speech Path Display       2         Line and Trunk Status Display       2         Table 4-1 Access Codes       2         Table 4-2 Maintenance Function       2         Access Codes       2                                                                                                    | 20<br>20<br>22<br>22                                                                                                    |
| CODES       1         Current Speech Path Display       2         Line and Trunk Status Display       2         Table 4-1 Access Codes       2         Table 4-2 Maintenance Function       2         Access Codes       2         Table 4-3 Traffic Measurement       2                                                                                                    | 9<br>20<br>22<br>24                                                                                                    |
| CODES       1         Current Speech Path Display       2         Line and Trunk Status Display       2         Table 4-1 Access Codes       2         Table 4-2 Maintenance Function       2         Access Codes       2         Table 4-3 Traffic Measurement       2         Function Codes       2                                                                                                    | 20<br>20<br>22<br>24<br>25                                                                                                    |
| CODES       1         Current Speech Path Display       2         Line and Trunk Status Display       2         Table 4-1 Access Codes       2         Table 4-2 Maintenance Function       2         Access Codes       2         Table 4-3 Traffic Measurement       2         Function Codes       2         Table 4-4 Error Codes       2                                                                                                    | 20<br>20<br>22<br>24<br>25<br>26                                                                                                    |
| CODES       1         Current Speech Path Display       2         Line and Trunk Status Display       2         Table 4-1 Access Codes       2         Table 4-2 Maintenance Function       2         Access Codes       2         Table 4-3 Traffic Measurement       2         Function Codes       2         Table 4-4 Error Codes       2         Table 4-5 Standard Programming       2                                                                                                    | 20<br>20<br>22<br>24<br>25<br>26                                                                                                    |
| CODES       1         Current Speech Path Display       2         Line and Trunk Status Display       2         Table 4-1 Access Codes       2         Table 4-2 Maintenance Function       2         Access Codes       2         Table 4-3 Traffic Measurement       2         Function Codes       2         Table 4-5 Standard Programming       2         Error Codes       2                                                                                                    | 20<br>20<br>22<br>24<br>25<br>26<br>29                                                                                                    |
| CODES       1         Current Speech Path Display       2         Line and Trunk Status Display       2         Table 4-1 Access Codes       2         Table 4-2 Maintenance Function       2         Access Codes       2         Table 4-3 Traffic Measurement       2         Function Codes       2         Table 4-4 Error Codes       2         Table 4-5 Standard Programming       2         Error Codes       2         Table 4-6 Extended Programming       2                                                                                                    | 9<br>20<br>22<br>24<br>25<br>26<br>29                                                                                                    |
| CODES       1         Current Speech Path Display       2         Line and Trunk Status Display       2         Table 4-1 Access Codes       2         Table 4-2 Maintenance Function       2         Access Codes       2         Table 4-3 Traffic Measurement       2         Function Codes       2         Table 4-4 Error Codes       2         Table 4-5 Standard Programming       2         Error Codes       2         Table 4-6 Extended Programming       2         Error Codes       3                                                                                              | 20<br>20<br>22<br>24<br>25<br>26<br>29<br>30                                                                                                    |
| CODES       1         Current Speech Path Display       2         Line and Trunk Status Display       2         Table 4-1 Access Codes       2         Table 4-2 Maintenance Function       2         Access Codes       2         Table 4-3 Traffic Measurement       2         Function Codes       2         Table 4-4 Error Codes       2         Table 4-5 Standard Programming       2         Error Codes       2         Table 4-6 Extended Programming       2         Error Codes       3                                                                                              | 20<br>20<br>22<br>24<br>25<br>26<br>29<br>30                                                                                                    |
| CODES       1         Current Speech Path Display       2         Line and Trunk Status Display       2         Table 4-1 Access Codes       2         Table 4-2 Maintenance Function       2         Access Codes       2         Table 4-3 Traffic Measurement       2         Function Codes       2         Table 4-4 Error Codes       2         Table 4-5 Standard Programming       2         Error Codes       2         Table 4-6 Extended Programming       2         Error Codes       3         SYSTEM OPERATION       3                                                             | 19<br>20<br>22<br>24<br>25<br>26<br>29<br>30                                                                                                    |
| CODES       1         Current Speech Path Display       2         Line and Trunk Status Display       2         Table 4-1 Access Codes       2         Table 4-2 Maintenance Function       2         Access Codes       2         Table 4-3 Traffic Measurement       2         Function Codes       2         Table 4-4 Error Codes       2         Table 4-5 Standard Programming       2         Error Codes       2         Table 4-6 Extended Programming       2         Error Codes       3         SYSTEM OPERATION       3                                                             | 19<br>20<br>22<br>24<br>25<br>26<br>29<br>30                                                                                                    |
| CODES       1         Current Speech Path Display       2         Line and Trunk Status Display       2         Table 4-1 Access Codes       2         Table 4-2 Maintenance Function       2         Access Codes       2         Table 4-3 Traffic Measurement       2         Function Codes       2         Table 4-4 Error Codes       2         Table 4-5 Standard Programming       2         Error Codes       2         Table 4-6 Extended Programming       3         SYSTEM OPERATION       3                                                                                         | 19<br>20<br>22<br>24<br>25<br>26<br>29<br>30<br>22<br>24<br>25<br>26<br>29<br>30<br>22                                                                                                    |
| CODES       1         Current Speech Path Display       2         Line and Trunk Status Display       2         Table 4-1 Access Codes       2         Table 4-2 Maintenance Function       2         Access Codes       2         Table 4-3 Traffic Measurement       2         Function Codes       2         Table 4-4 Error Codes       2         Table 4-5 Standard Programming       2         Error Codes       2         Table 4-6 Extended Programming       2         Error Codes       3         SYSTEM OPERATION       3         General       3         Extension Operation       3 | 9         20         22         24         25         29         30         32         34         25         39         30         32         32         33         34         35         36         37         38         39         30         32         32         32         32         32         32         32         32         32         32         32         32         32         32         32         32         32         32         32         32         32         32         32         32         32         32         32         32         32         32         32         32         32 |

CONTENTS

© MITEL Corporation 1980

5.

4.

### CONTENTS

|       | Console                                                |
|-------|--------------------------------------------------------|
|       | Dialing a Trunk (Console)                              |
|       | Incoming Calls (GS/LS Trunks)                          |
| •     | TABLES                                                 |
|       | Table 5-2 Error Code Procedures                        |
|       | Table 5-3 Extension Fault Report                       |
|       | Procedures                                             |
|       | Table 5-4 Console Faults                               |
|       | Procedures                                             |
|       | Table 5-6 System Faults   46                           |
|       |                                                        |
| 6.    | SX-100/SX-200 POWER SUPPLY                             |
|       | AC/DC Convertor                                        |
|       | DC/DC Convertor                                        |
|       | Ringing Generator47                                    |
|       | Out of Tolerance                                       |
|       | Reserve Battery Backup and                             |
|       | Charger                                                |
| 7.    | REMOTE MAINTENANCE ADMINISTRATION<br>AND TEST SYSTEM57 |
| APF   | PENDIX 1 MITEL ACTION PROCEDURES . A1-1                |
| APF   | PENDIX 2 SYSTEM PARAMETERS                             |
| APP   | PENDIX 3 SYSTEM CABLING                                |
| APP   | ENDIX 4 SX-100 MECHANICAL<br>INFORMATIONA4-1           |
| APP   | ENDIX 5 SX-200 MECHANICAL<br>INFORMATIONA5-1           |
| APP   | ENDIX 6 POWER CHECKS                                   |
| APP   | ENDIX 7 TROUBLESHOOTING MAPs A7-1                      |
| 1.    | GENERAL                                                |
| Intro | oduction                                               |
|       |                                                        |
| 1.01  | This section contains information to be                |

used when troubleshooting the

- SX-100/SX-200 PABX's. The practice is divided into six parts and seven appendices:
  - **Part 1 General** gives a brief outline of the practice and a general introduction to the troubleshooting philosophy.
  - **Part 2 Maintenance Aids** describes the maintenance aids provided by the system and gives a description of each indicator, switch and display.
  - Part 3 Console and Test Line Functions -contains a description of the maintenance functions which can be dialed from the console or the test line.
  - Part 4 Error Code Troubleshooting describes the troubleshooting procedures to be used in conjunction with the system error code displays.
  - Part 5 Fault Report Troubleshooting this part details troubleshooting procedures to be used when no error code is reported.
  - Part 6 SX-100/SX-200 Power Supply Specifications - defines the electrical and operational specifications for the SX-100/200 PABX power supplies.
  - Appendix one Mitel Action Procedures (MAPs).
  - Appendix two provides a series of tables of all system parameters.
  - Appendix three provides installation and cabling information for the SX-100/200 PABX's.
  - Appendix four contains the mechanical information pertaining to the SX-100 in the form of MAPs (MITEL ACTION PRO-CEDURES) and Tables.
  - Appendix five contains the mechanical information pertaining to the SX-200 in the form of MAPs and Tables.
  - Appendix six contains all power checks pertaining to the SX-100/200 in the form of MAPs and Tables.
  - Appendix seven details, in the form of MAPs, the procedures required to locate and fix malfunctions in the PABX<sup>1</sup>s.

**1.02** It should be noted that certain sections and appendices must be used as interlocking information for complete troubleshooting.

**1.03 Basic Troubleshooting Philosophy:** The SX-100/200 PABX's employ automatic diagnostics which, in most cases, can pinpoint faults to a specific printed circuit card. A system malfunction is generally corrected by the replacement of an indicated faulty circuit card with a known (good) spare. Should the need arise, the actual shelf backplane or power supply may be easily replaced by a new unit. The tables, MAPs and explanations in this practice should be sufficient in most cases to cover any problems which may arise in the field.

Actual field repair of components on cards, shelves or power supplies is never done.

All defective units should be returned to MITEL as per Section MITL9105/9110-98-200.

### 2. CIRCUIT CARD AND MAINTENANCE PANEL AIDS

2.01 The SX-100/200 PABX's are equipped with various maintenance aids that will be of assistance to the repair person troubleshooting the system. This part is a card by card description with specific reference to all indicators, switches and fuses on the cards. In addition the connectors and switches on the maintenance panel are also described.

2.02 Card Shelf: Fig. 2-1 illustrates the card locations in the equipment shelf or shelves.A visual display of all cards is shown in Fig. 2-2 and Fig. 2-3. Fuses on the backplane of the shelf are described in paragraph 2.22.

2.03 Both the SX-100 and SX-200 employ only nine basic and four optional types of cards in the card shelf (Fig 2-2 and Fig. 2-3). These may be used in either system, minimizing stocking and control problems for field maintenance.

2.04 RAM/COS Card (basic): This printed circuit card contains the system 8K byte scratch pad (volatile) Random Access Memory, together with 2K bytes of CMOS (non-volatile) Random Access Memory which is used for the storage of customer configuration data (Class of Service options, numbering plan etc.). No functions other than memory read/write functions are performed on this card. (See Fig. 2.2). This card also contains a RAM battery pack with an LED that will be lit to indicate that the pack is seated correctly and is charging.

2.05 Memory Expander Card: This card has the capability of carrying 28K bytes of Programmable Read Only Memory (PROM) containing generic programs. The Memory Expander card holds four diagnostic LEDs:

- the top LED, when flashing indicates that the automatic diagnostics are running. This LED will not flash (the diagnostics do not run) when the system is in programming mode, or when less than 4 speech paths are idle. Under these circumstances, the LED may be either on or off, its state has no special meaning.
- the second LED, when lit, indicates that the system is in the programming mode.
- the third LED, when lit, indicates that the RS232 port is in use (Generic 204 and up).
- the fourth LED, when lit, indicates that a Data Dump or Load is in progress (Generic 204 and up).

2.06 The PROM/RAM (optional) Expander card can be used in place of the Memory Expander. It contains an additional 2K of CMOS RAM. A fifth LED on the battery pack indicating that the battery pack is seated correctly and is charging.

2.07 PROM/CPU Card (basic): The PROM/CPU card contains system generic programs in Programmable Read Only Memory (PROM), and also contains the microprocessor, which together with the generic program constitutes the intelligence of the PABX. The basic system clock is also located on this card (See Fig. 2-2).

2.08 Scanner Card (basic): The scanner card (Fig. 2-2) contains a two digit display which is used to display faulty card positions. It may be used in conjunction with the test line to display the status of selected circuits and to support the customer data Load and Dump. The two digit display is read from top to bottom. If a card is malfunctioning, the display will show the position number of the faulty card (01-22 for equipment shelf 1 and 31-42 for SX-200 equipment shelf 2).

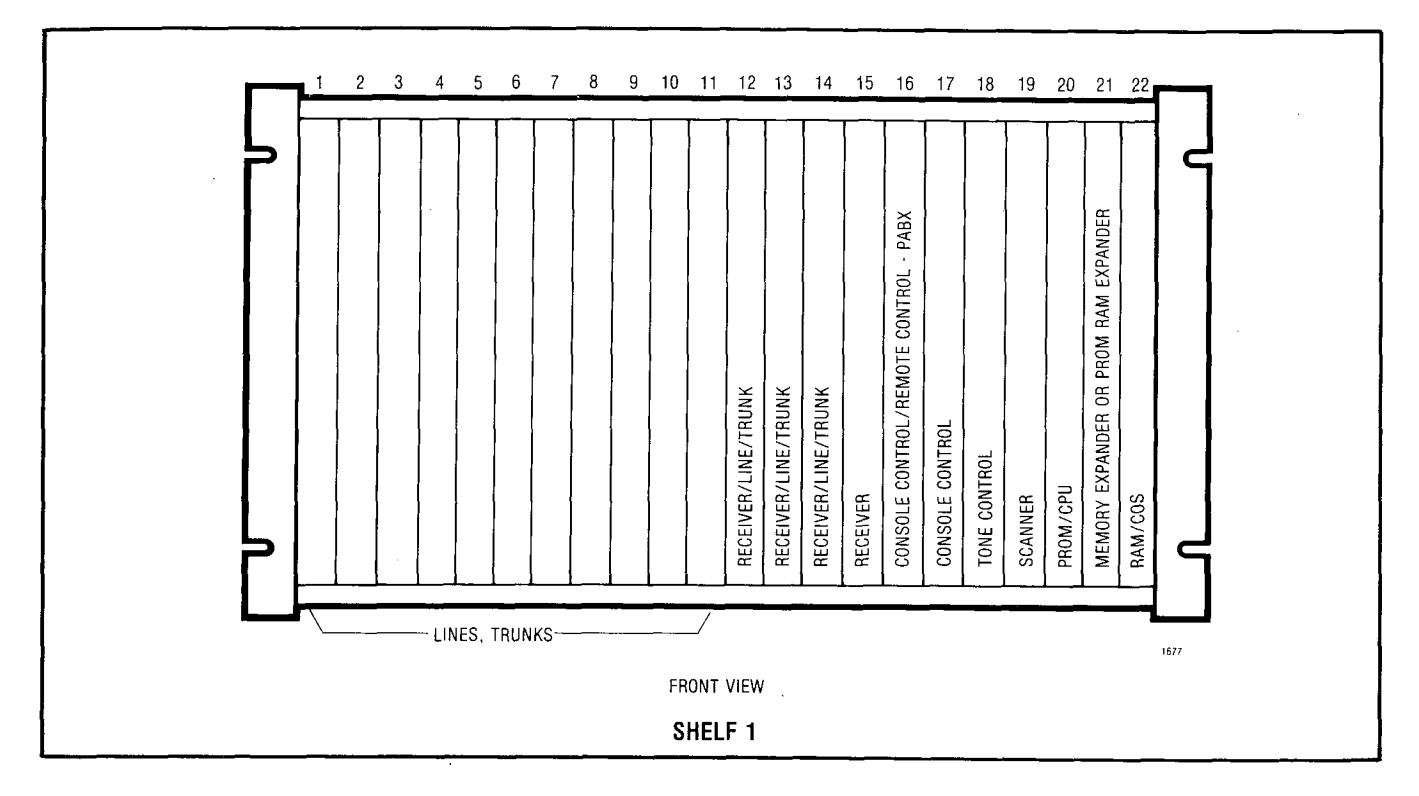

Fig. 2-1 Equipment Shelf

When used in conjunction with the test line, the display shows the status of the receiver and/or the speech path which has been selected. The top display shows the receiver status and the bottom display shows the speech path status. The customer data can be dumped or loaded in blocks as the data port is divided into blocks (Table 2-2). The displays used are shown in Table 2-1. This card also contains the night bells and night service relays.

The Master Reset button is used in the initial programming process as part of the RAM clearing procedure and may also be used to reset the system. When the Master Reset button is pressed, the processor is momentarily turned off, all existing calls are dropped, and all system crosspoints are released. The processor then starts, and the diagnostics begin operating, in the same manner as when the PABX power is first turned on.

The Baud Rate switch selects the RS232 port baud rate as either 110 or 300 baud (later versions 300 or 1200 baud).

TABLE 2-1 SCANNER DISPLAYS

| DISPLAY | MEANING                                                                                                    |
|---------|----------------------------------------------------------------------------------------------------|
| ACEFO   | Available — not in use.<br>Conversation — in use.<br>Error — found faulty by diagnostics.<br>Found — in use by test line.<br>Optional — no specific circuit<br>selected. |

TABLE 2-2

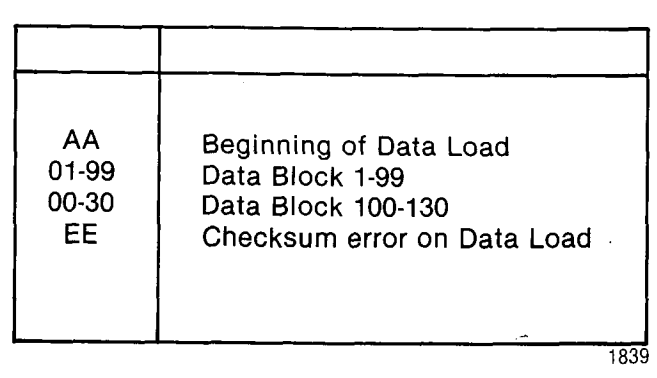

č,<

North Contraction of the contraction of the contrac

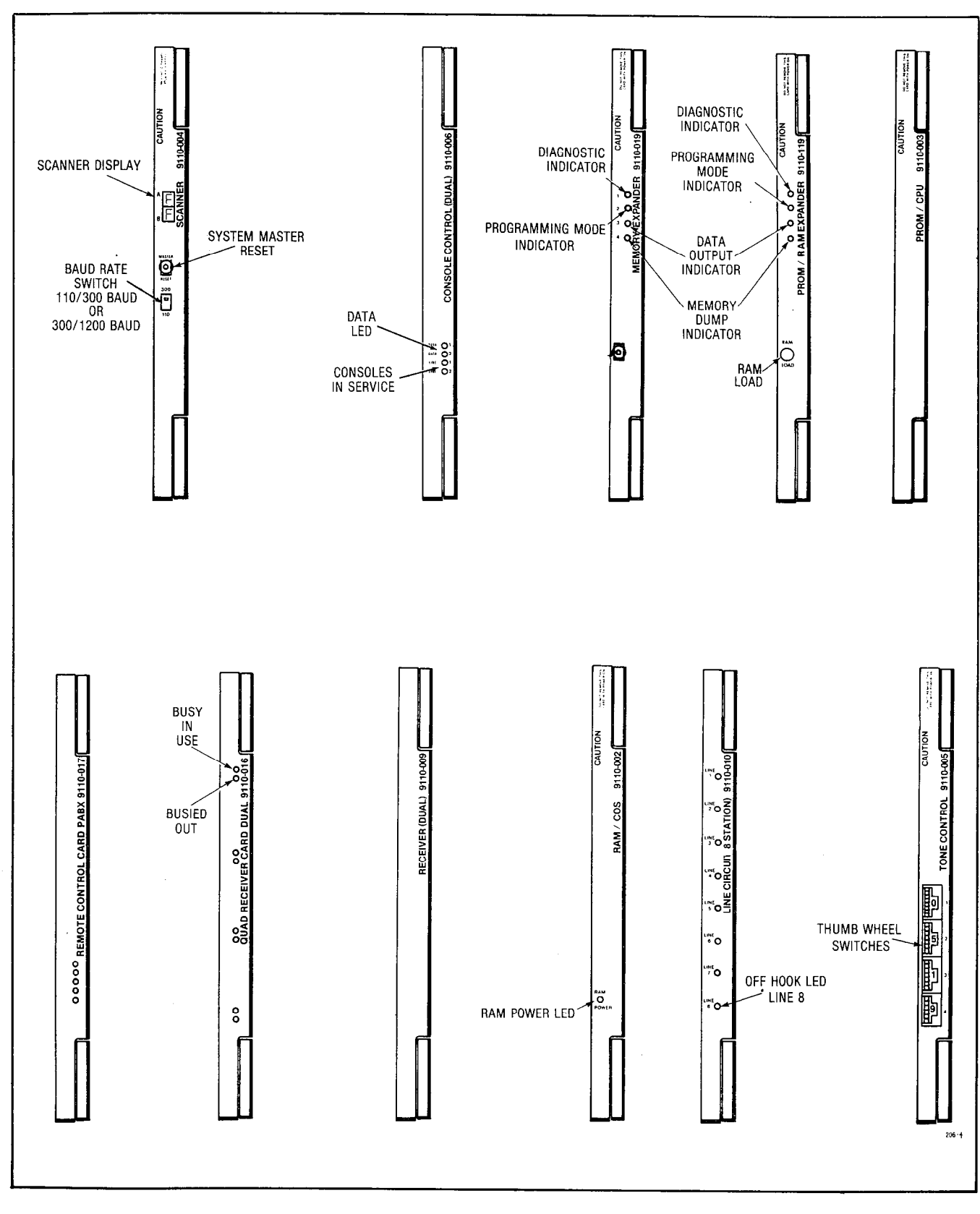

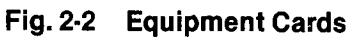

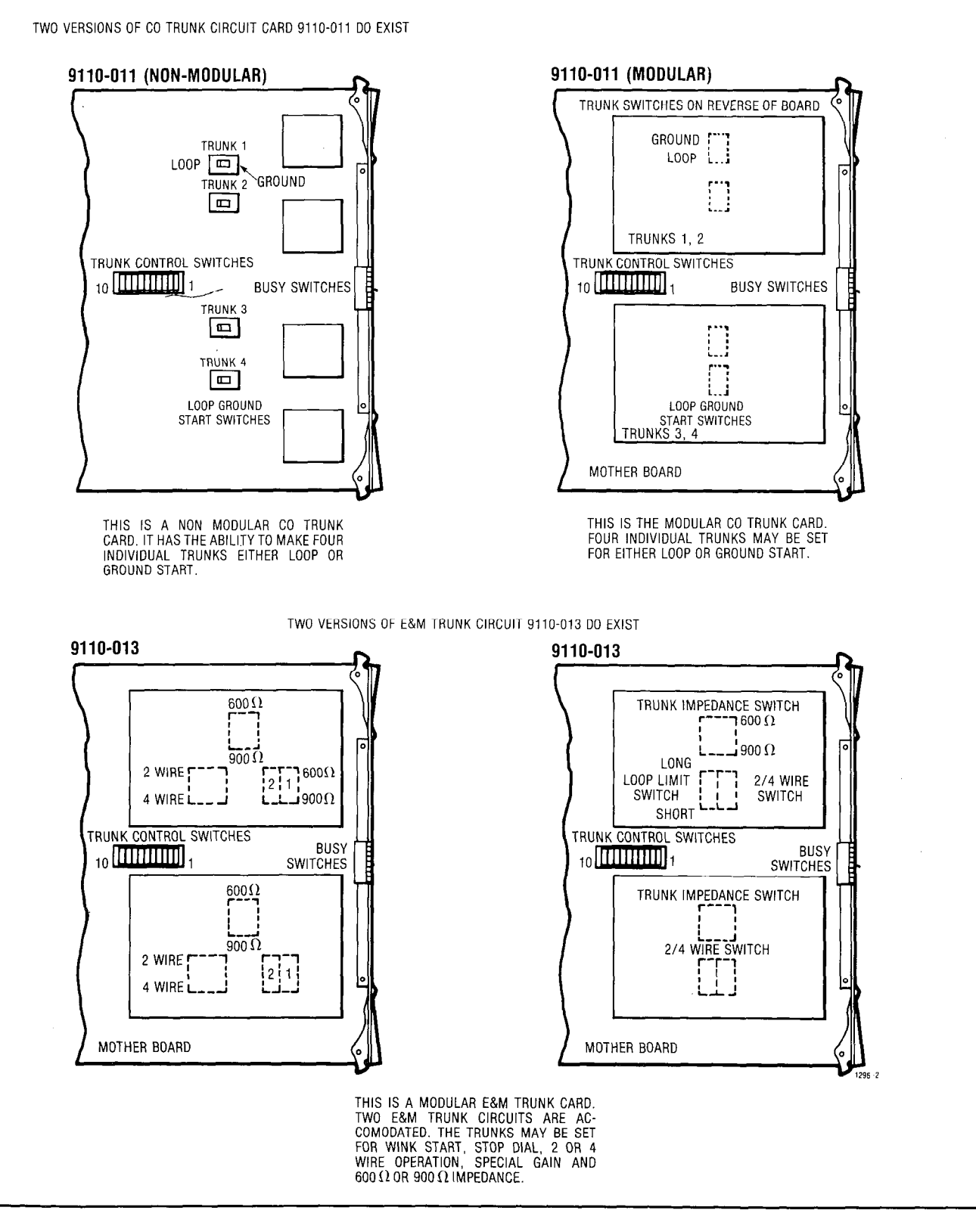

Fig. 2-3 Circuit Cards

CONTRACT.
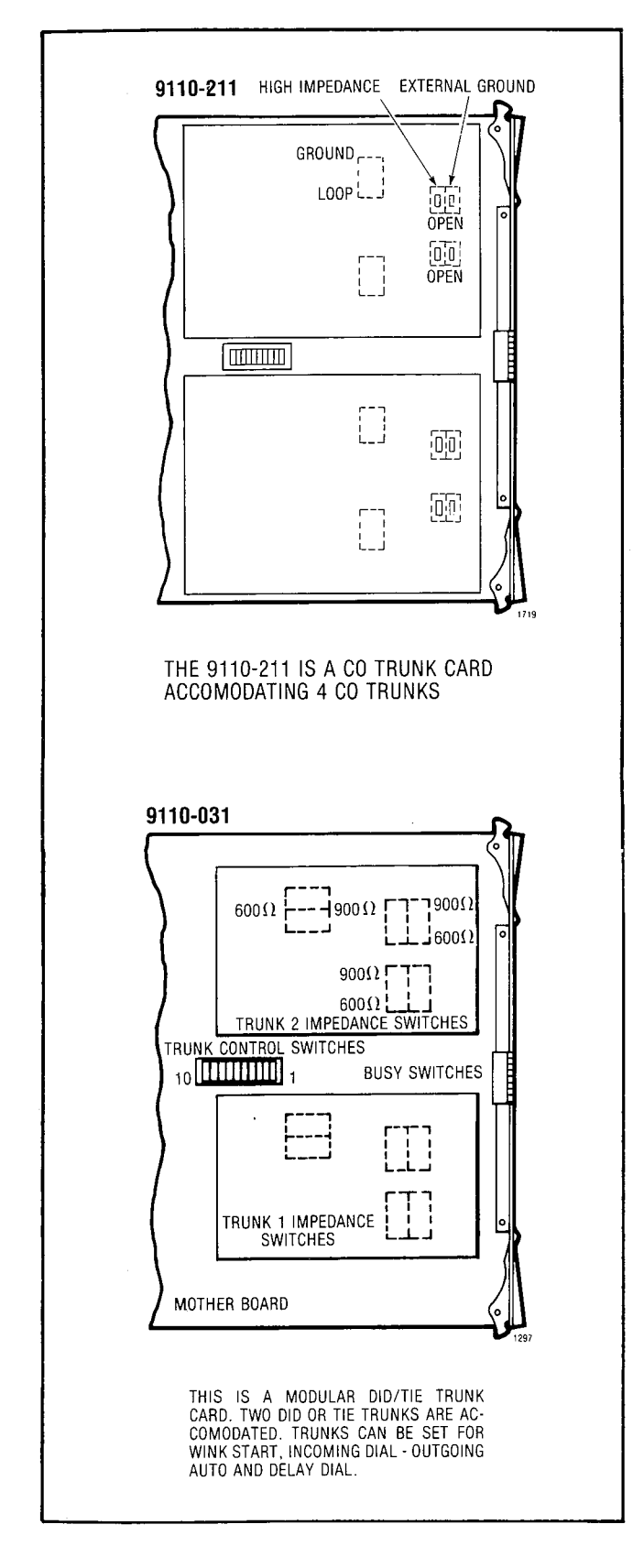

Fig. 2-3 Circuit Cards Cont'd

2.09 Tone Control Card: This card provides dial tone, busy tone, ringback tone and miscellaneous tone, along with two DTMF generators and two rotary dial generators which are used for diagnostic tests. The DTMF generators are also used when dialling from the console. The four thumbwheel switches used with the test line and programming are also located on the tone control card. In addition, the circuits for Page 1 and Page 2 outputs, and the music on hold inputs are located on this card. (See Fig. 2-2)

**Tone Control Thumbwheel Switches:** The four thumbwheel switches on the Tone Control card are used in conjunction with programming, maintenance, and load functions. The number settings read from top to bottom. Programming functions are shown in Table 2-3.

Maintenance Functions: The thumbwheel (a) switches may be used in conjunction with the test line to select receivers and speech paths. The top two switches are used to select a receiver by setting the switches to the last digits of the required receiver equipment number (even numbers only, 90-20). If set to 99, any free receiver will be selected. The bottom two switches are used to select a speech path (01-31 for speech paths, or 32 for the music on hold speech path). If set to 99, any free speech path will be selected. When not using the test line for maintenance purposes, the switches should be set to 7780.

### TABLE 2-3 SWITCH SETTINGS

| SWITCH<br>SETTINGS | FUNCTION                                                                                                   |
|--------------------|----------------------------------------------------------------------------------------------------|
| 7770               | Enter Maintenance Console into                                                                             |
| 7771               | Enter Attendant Console 1 into                                                                             |
| 7772               | Enter Attendant Console 2 into                                                                             |
| 7776               | Initialize System Configuration<br>(Clear RAM)                                                             |
| XXXn               | Take any console out of programm-<br>ing mode (one of the $X = any digit$<br>except $\overline{X} = 0.9$ ) |
| 777n               | Enables reset from test line (n = $0.9$ )                                                                  |
| 5623               | Load Function                                                                                              |

1494

(b) Load Functions (Generic 204/up): The Customer Program Dump/Load Function requires the switches to be set to 5623 to initiate a load from, or dump to, an external storage device.

2.10 Console Control Card (basic): The console control card provides the interface between the PABX and two consoles. Console control card number 1 (position 17) is allocated to the maintenance console connector and the attendant console number 1 connector. Console control card number 2 (position 16) is allocated to the attendant console number 2 connector. The card provides both voice and data signals to and from each console. (See Fig. 2-2). To identify the console, the operator may press the IDENT button. The last segment in the DESTINATION Display identifies the console as; 0 for maintenance, 1 for console 1, or 2 for console 2.

2.11 Console Control Line and Data LEDs: LINE 1 and LINE 2 LEDs, when lit, indicate that the associated console is active, i.e. the handset or headset is plugged in. The designations 1 and 2 refer to the two consoles handled by the card. The maintenance console will appear in slot 17, line 2. Console 1 will appear in slot 17, line 1. Console 2 will appear in slot 16, line 1. Line 2 in slot 16 is not used. The data LEDs indicate voice pair continuity to the console(s). The LEDs labelled DATA 1 and DATA 2 flicker whenever data is transmitted from the corresponding console to the console control card (Data is transmitted when any console button is pressed.)

2.12 Remote Control RMAT: The Remote Control PABX (RCP) card, can be fitted in slot 16 of the PABX shelf to provide the PABX console button functions remotely, under the control of the RMAT Controller (see MITL9105/9110-98-101). The main components of the RCP card are as follows:

- The Micro Processor Unit (MPU), which acts on commands received from the RMAT Controller via the modem.
- MEMORY PROM/RAM, which contains programmed memory and scratch pad memory for storage and execution of commands.
- MODEM, which provides the necessary tone transmitter and receiver, and contains

the handshaking circuitry required to interface the MPU with the external 2-wire line.

TRUNK INTERFACE, to provide the proper termination to the line with regard to impedance, ringing and supervisory condition.

MASTER/SLAVE INTERFACE, to enable the MPU to access the PABX data bus and control lines.

2.13 Receiver Card: The receiver card contains two rotary dial and two DTMF receivers. Having received each dialed digit, the receiver informs the processor and prepares for the next digit. The dual receiver card contains no LEDs or switches. The quad receiver card contains four rotary dial, four DTMF receivers, four dial tone detectors, and 4 sets (two each) of LEDs labelled A1 B1, A2 B2, A3 B3, A4 B4. In each case the A LED indicates a busy condition. The B LED indicates a busied out condition.

2.14 Trunk Card: The Trunk Card contains either two or four trunks depending upon the trunk type. (Fig. 2-3; 4 CO Trunks, 2 E&M Tie Trunks, or 2 DID Trunks per card). These circuits provide the interface between the PABX and the Central Office, other PABX's, or other equipment. Each trunk circuit repeats dial pulse signals from the speech path to the Tip and Ring and passes DTMF signals directly from the speech path to the Trunk for outgoing calls. The busy switches on the trunk card may be used to make a trunk continuously busy. If the trunk is in use when the switch is set, the existing call is not disturbed. For exact details of the trunk busy switches see Table 2-4.

- Trunk Busy/Idle LEDs: Each trunk circuit has associated with it an LED which shows the busy/idle status of the trunk as follows:
- Trunk circuit idle
   LED OFF
- Trunk circuit seized
- Trunk circuit busied out (by switch on card or from the console)
- LED FLASHING

LED ON

0.02101200-

**Trunk Incoming and Outgoing Busy Switches:** Associated with each trunk circuit are two busy switches, one for making the trunk busy outgoing and one for making the trunk busy incoming. Table 2-4 lists the switch settings and describes their effect.

2.15 Line Card: The line card contains 8 separate line circuits. The line circuit detects on and off-hook conditions, which are recognized by the scanner, and reported to the processor for appropriate action. Dial signals (rotary dial or DTMF) are passed over the speech path selected for the conversation. (See Fig. 2-2). The LED on each line circuit provides an indication that the line circuit has detected an off-hook condition. The LED is driven directly from the offhook detect circuit in the line circuit. It turns ON when an off-hook condition is detected and will flash when dial pulses are sent.

2.16 Maintenance Panel: At the top of the equipment cabinet is the maintenance panel (Fig. 2-4). This panel provides the service personnel with access to the system through the maintenance console connector and test line terminals. Also housed on the maintenance panel are the six Power Fail Transfer Control Switches, a system Power ON/OFF switch and a POWER ON LED.

- Maintenance Console Connector: This connector is provided to allow the installer/repair person to plug in a console for administration and test purposes, i.e. to program changes in system data.
- Power Fail Transfer Control Switches: These switches are used to control the source of a power fail transfer. A Power Fail Transfer (PFT) may be caused by a common control failure, a power failure, by the operation of a failure transfer switch on one of the consoles, or by operating the Master Transfer Switch on the maintenance panel.

The switches have two positions, ENABLE and DISABLE. When set to ENABLE, the system allows power fail transfer to be initiated from the designated source. When set to DISABLE, the designated source cannot initiate power fail transfer, e.g. with the COMMON CONTROL power fail transfer control switch set to ENABLE, a common control failure will cause a power fail transfer. The MASTER power fail transfer switch will set the PABX to power fail transfer when operated to the TRANSFER position. The switches associated with each console must be set to disable when that console is not in use. If the transfer switch on a console will never be used, the transfer enable switch may be left in the disable position at all times.

- Test Line Terminals: The test line TIP and RING terminals may be used in conjunction with a test set (butt-in) and the thumbwheel switches on the tone control card, to access individual speech paths, receivers, trunks, and lines for test purposes. The test line also has the capability of resetting system errors, initializing card slots, busying out and de-busying receivers and speech paths and controlling the printer port. See section 3 for a full description of the use of the Test Line.
- The System Power: This switch has the ability to turn the shelf power on or off. Note that this does not turn the power supply off, but the system will go into a Power Fail Transfer. The system power should be disconnected from the commercial AC source (or DC if - 48Vdc fed) before any power supply maintenance is attempted.

#### Cards External to the Shelf

2.17 There are a number of cards that are external to the equipment shelf (shelves). These cards, and the PABX they are part of, are listed in Table 2-5.

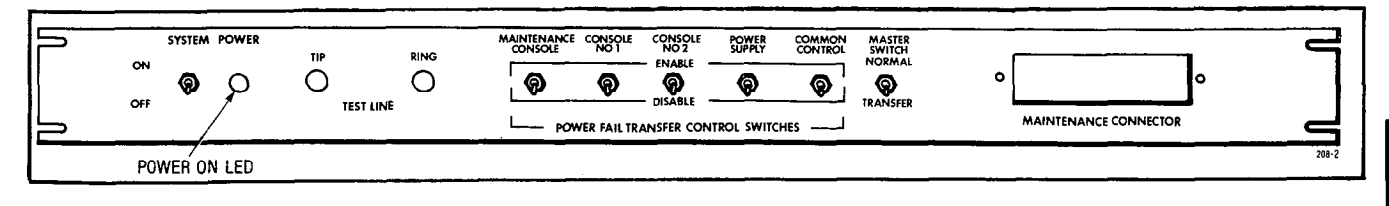

Fig. 2-4 Maintenance Panel

## TABLE 2-4 OUTGOING/INCOMING SWITCH SETTINGS

Trunk Busy Switches
1. Outgoing busy switches (1 per trunk) can be set for either of the following conditions:

Idle Setting - Normal trunk operation
Busy Setting - Trunk cannot be seized for outgoing call
If the switches are not set in this manner, "Ring Don't Answer", may occur.

2. The "Outgoing Busy" condition may be set either by the outgoing busy switch, or by the console "Trunk Busy Out" function. When this condition is in effect the incoming busy switch affects the trunk condition as follows:

Idle Setting - No answer will be given to incoming CO calls
Busy Setting - A permanent seizure condition is given towards the CO

For further information see Sections MITL9105/9110 98-200 and MITL9105/9110-98-205

| Card                                                     | SX-200                                        | Fig.              | SX-100             | Fig. |
|----------------------------------------------------------|-----------------------------------------------|-------------------|--------------------|------|
| Interconnect<br>Power Fail Transfer<br>Console Interface | 1 card<br>1 card<br>1 card (or 2,<br>5 × 200) | 2-5<br>2-6<br>2-7 | 1 card<br>combined | 2-8  |

## TABLE 2-5 EXTERNAL SYSTEM CARDS

2.18 The SX-200 Interconnect Card (Fig. 2-5) provides a direct connection between the consoles (J13, J14 and J15) and the shelf backplane (P16 and P17). This board also contains the console fuse for protection of the console. Directly opposite the fuse is the RS232 printer port P302. For a complete description of this port see MITL9105/9110-98-450 and Table 2-6. Plugs P301 and P303 are the maintenance panel connector and the power supply out of tolerance monitor respectively. All power for the Interconnect card is supplied through the power supply terminal block TB301 on the board. Plugs J13, J14, and J15

are the console plugs. Plugs P16 and P17 provide interconnection between the Interconnect card and the shelf backplane. Plugs P18 and P19 provide a connection between the Interconnect card and the Cross Connect Field. P18 carries Night Bell Contacts, Music on Hold, and Paging access circuitry. P19 carries Tips and Rings for the card shelf slots 13 and 14. Thus the Interconnect card does as its name implies, by providing an interconnection between the PABX and external equipment, as shown in Appendix 3. Each component that terminates on the Interconnect card is listed in Table 2-7.

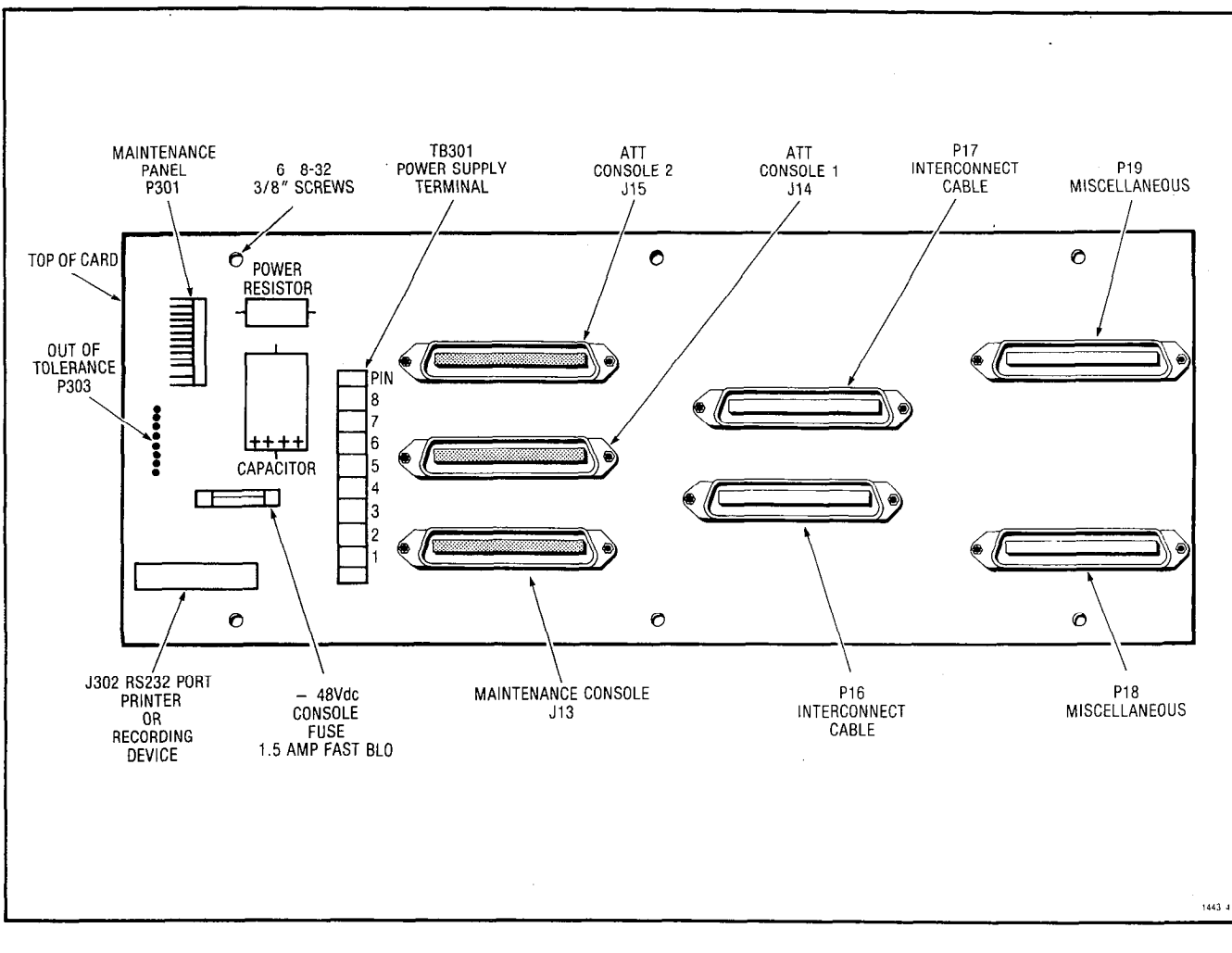

Fig. 2-5 SX-200 Interconnect Card

2.19 The SX-200 Power Fail Transfer Card (Fig. 2-6) provides for the possibility of twelve CO trunks to be connected to twelve extensions in the event of a commercial power or equipment failure. Two amphenol connectors (P20 and P21, Table 2-7) are hard wired directly to the cross connect field (Appendix 3) to provide for power fail transfer. All power for this card is provided through the cable harness to the power terminal block (TB1) at the top of the board. The power fail transfer LED on this card when not lit indicates dicates that the system is in a power fail transfer condition.

## 2.20 The Console Interface Card (Fig. 2-7) pro-

vides static protection for the SX-200 system against discharges to the console and console cable. This protection is achieved by placing a series of transient voltage suppressors between the console connections and a chassis ground. Any transient voltages will be routed to the ground. 

#### TABLE 2-6 CONNECTORS P302, P303

| I |
|---|
|   |

2.21 The SX-100 combines the Console Interface, Power Fail Transfer, and Console Interconnect on one card (Fig. 2-8). All plugs on this card perform the same functions as listed in Table 2-7. All power for the board is provided by the two terminal blocks (TB301 and TB302) fed by a cable from the power supply. In the event of a commercial power or equipment failure, up to six CO trunks can be automatically connected to six extensions. In addition, the board has a Transfer LED which will go out when a transfer occurs. There are three fuses for user ringing, user - 48Vdc, and - 48Vdc for the console (F1, F2, F3).

## Shelf Backplane

2.22 The same backplane and equipment shelf are used in both the SX-100 and SX-200. Field replacement of only the backplane is not recommended; rather the whole equipment shelf should be replaced (Fig. 2-10). The backplane essentially provides an interface between all printed circuit cards (paragraphs 2.01 - 2.14) and extensions, trunks and miscellaneous equipment. Physically the backplane has six 25 pair amphenol type connectors for equipment, extensions and trunks. It may have four fuses (Fig. 2-9). Each fuse is rated at 2 amps, - 48Vdc (UL approved) and has a LED which will light if the fuse blows and there is a card in one of the associated slots. All power for the backplane is provided by terminal blocks TB1/2 and TB3/4. All PCB cards are held in position by PCB edge connectors on the backplane, and plastic guides on the shelf. In both the SX-100 and SX-200 the backplane power is fed by a cable from the output of the power supply.

## TABLE 2-7 INTERCONNECT CARD EQUIPMENT TERMINATIONS

| Component                | Interconnect Card<br>Plug Number |
|--------------------------|----------------------------------|
| Consoles                 | J13, J14, J15                    |
| Shelf Backplane          | P16, P17                         |
| Printer/Recording Device | J302                             |
| Maintenance Panel        | P301                             |
| Power Out of Tolerance   | P302                             |
| Cross Connect            | P18, P19                         |
| Power Fail Transfer      | P20, P21                         |
| Power Terminal           | TB301                            |

1840

South and the second second second second second second second second second second second second second second

NER SC

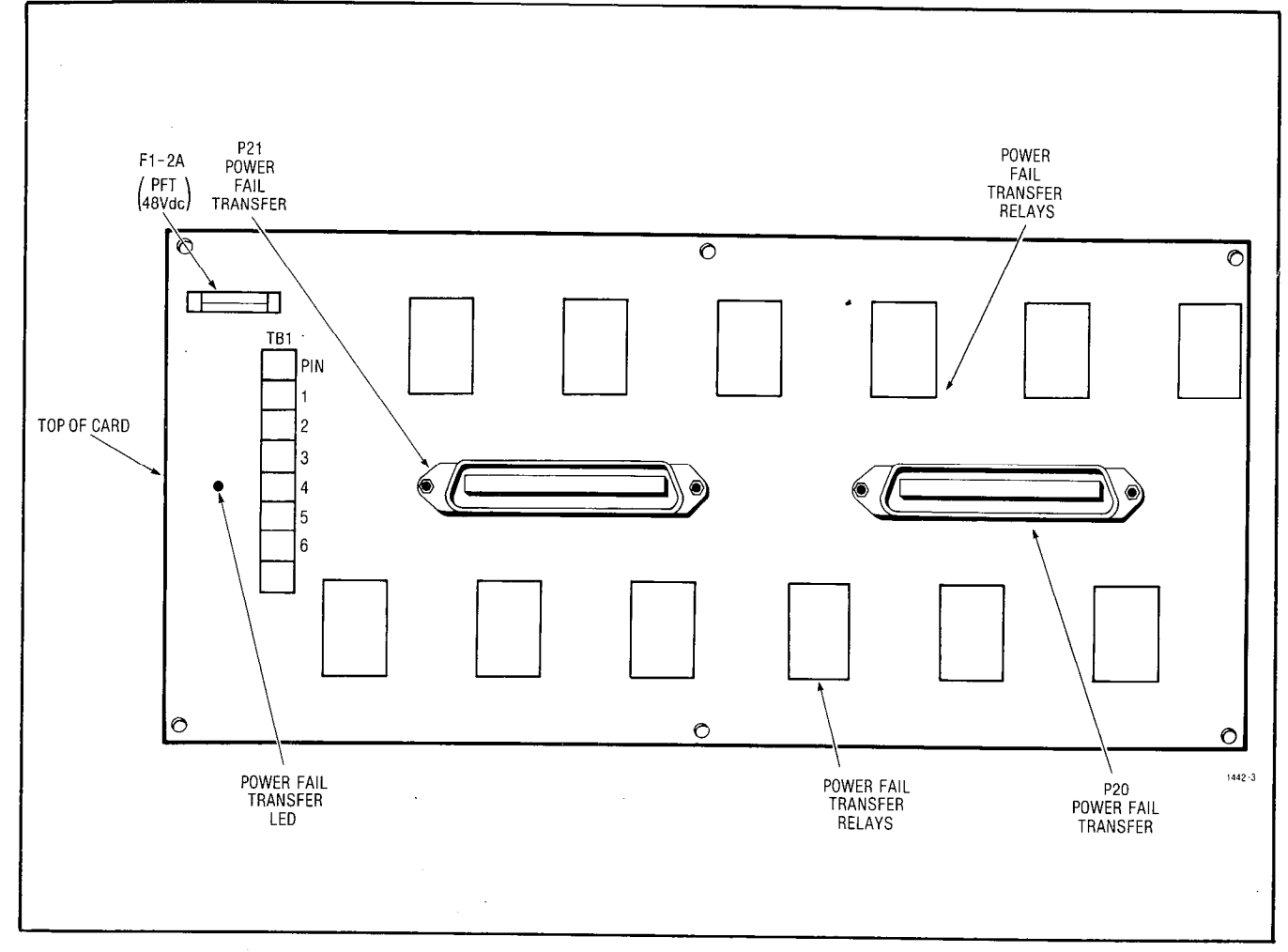

Fig. 2-6 SX-200 Power Fail Transfer Board

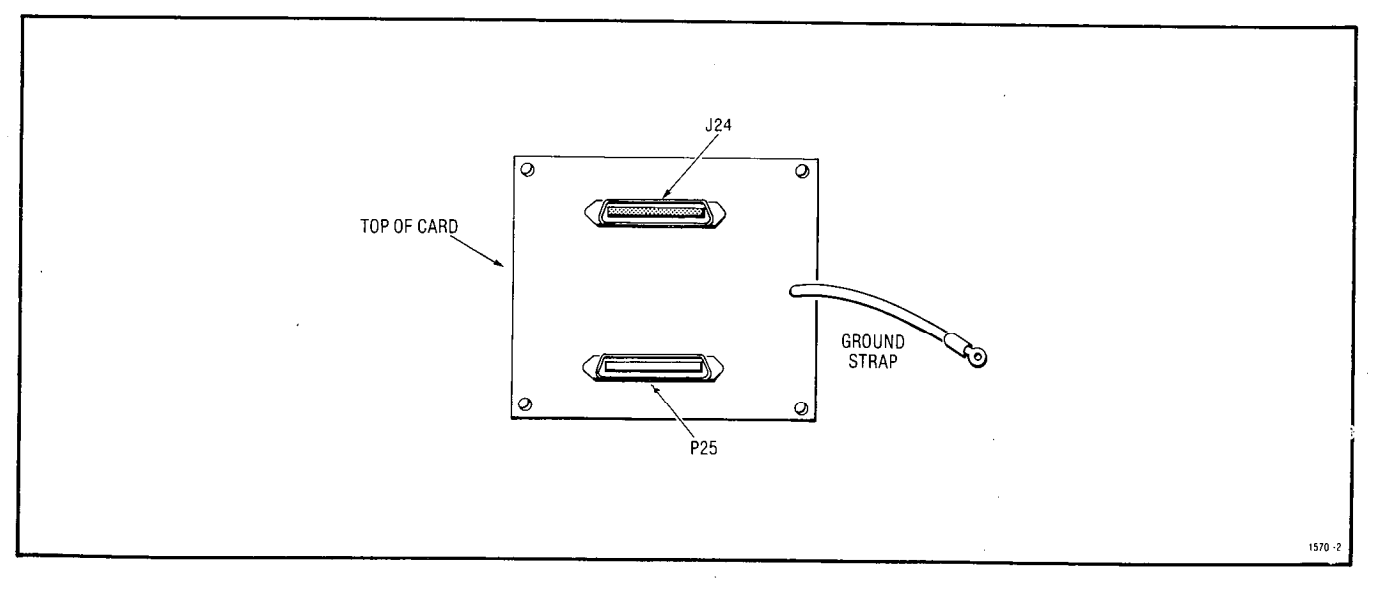

Fig. 2-7 SX-200 Console Interface Card

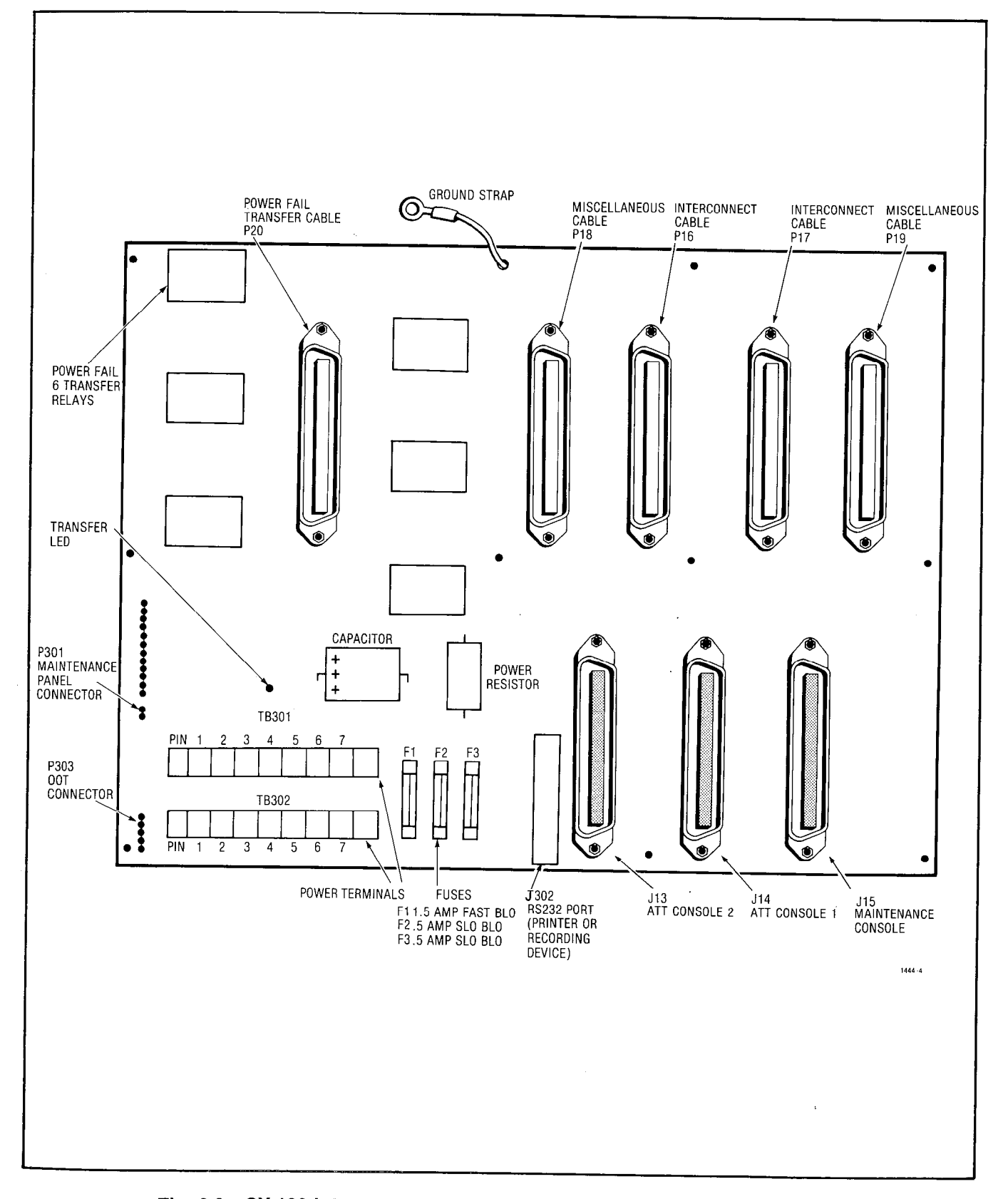

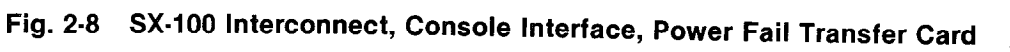

States of the

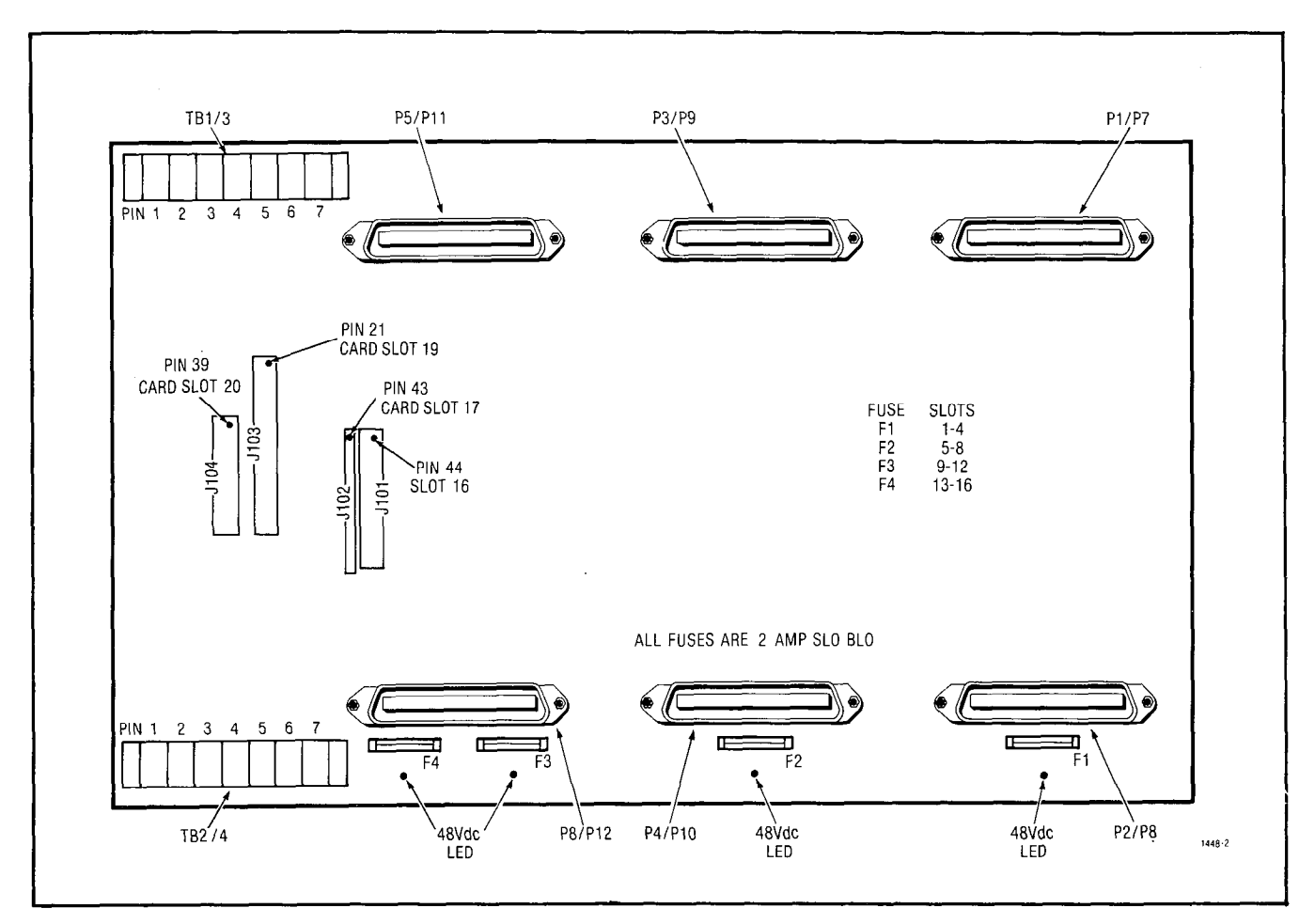

Fig. 2-9 Backplane

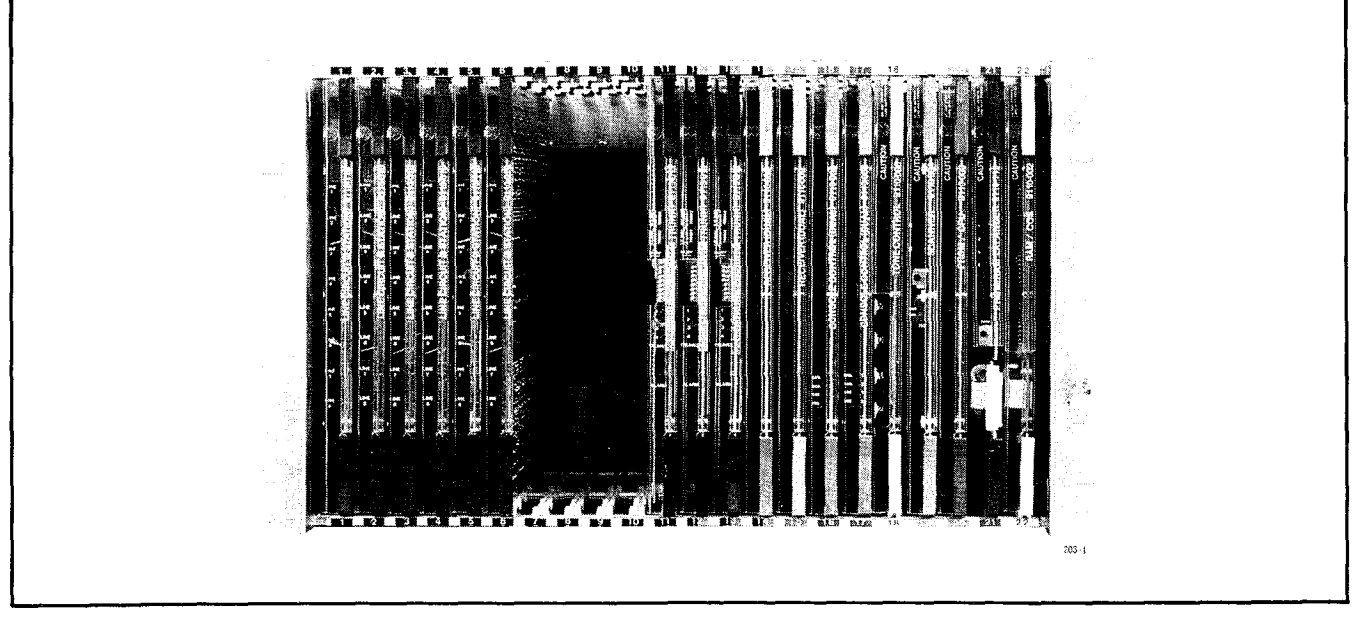

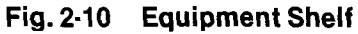

## 3. CONSOLE AND TEST LINE MAINTENANCE FUNCTIONS

3.01 The console and test line are of great importance when detecting and locating a fault.
Each may be used individually or they may be used together in troubleshooting the system. This part will discuss first the Console Alarm LEDs and Maintenance Aids, and then the Test Line Functions. The Console Alarm LEDs and Maintenance Alds will include all ERROR, Attendant Access and Maintenance Function Access codes in the form of tables. The Test Line Function description will include an explanation of all features available to the test line.

#### **Console Maintenance Functions**

#### 3.02 Console Alarm LEDs and Maintenance

**Aids:** Each attendant console (Fig. 3-1) is equipped with a number of maintenance aids and keys which are associated with maintenance functions. The following paragraphs describe the function of each maintenance associated LED and key.

 Minor Alarm LED: This LED will flash whenever the automatic diagnostics detect a malfunction which is not sufficiently serious to cause a complete system failure. Typical examples would include receiver malfunction, speech path malfunction or crosspoint malfunction.

- **Console Alarm LED:** The Console Alarm LED flashes to indicate a console malfunction. The LED will go off when the alarm has been cleared or cancelled.
- Major Alarm LED: The LED turns ON to indicate that a malfunction has occurred which has caused the power fail transfer relays to operate:
  - (a) When the MAJOR ALARM LED is ON the PABX is automatically in power fail transfer mode.
  - (b) Typical examples of major alarms include Scanner failure or CPU malfunction, Power Supply voltages out of tolerance.
  - (c) The MAJOR ALARM LED, unlike the other console LEDs, is hardwired from the PABX cabinet to the console.
  - (d) A colon in the time display indicates that the console is receiving power and the handset is plugged in.
  - (e) A time display indicates that the PABX and console processors are running. It also indicates that the link from the console control card to the console is correct.

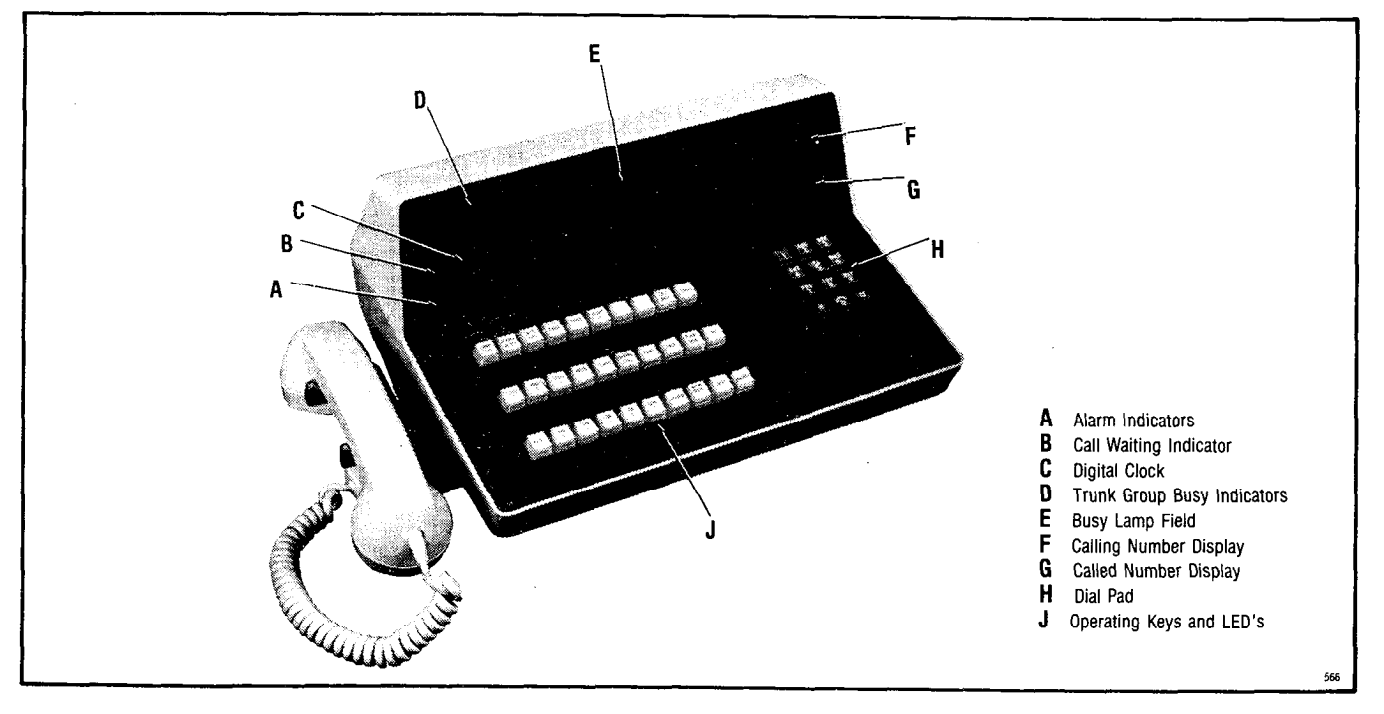

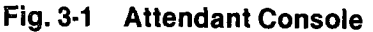

**3.03 ALARM RESET BUTTON:** This button is used to reset the flashing Minor Alarm LED and the audible signal associated with the alarm indication.

When the button is pressed it:

- resets the flashing LED to steady and extinguishes the audible alarm signal associated with the alarm condition
- displays in the SOURCE and DESTINATION fields details of the alarm condition, including the location of the printed circuit card that has malfunctioned.
- **3.04** A typical alarm readout in the SOURCE display is shown in Fig. 3-2.
  - In addition, with Generic 203 or higher, if the Alarm Reset button is pressed, the Busy Lamp Field changes to display lines and trunks which are locked out or have been busied out. This display remains for as long as the Alarm Reset button is held down.

3.05 IDENT BUTTON: If the IDENT button is pressed when the console is idle, the SOURCE display will show the installed firmware generic number, and its revision. The DESTINA-TION display shows an internal firmware code and the number of the console at which the key was pressed. See Fig 3-3.

If the IDENT button is pressed when the attendant is connected to either a source or destination party, the SOURCE and DESTINATION displays will change to show the equipment numbers and speech path number being used. The date will appear in the time display in Generic 204/UP.

**3.06 ERROR CODES:** Table 4-4 is a list of error codes displayed on the console, indicating the card causing the malfunction and the type of malfunction. Fig. 3-2 shows a typical error display and it's interpretation.

**3.07 POWER FAIL TRANSFER SWITCH:** This switch (on the underside of the console), when in the TRANSFER position, manually switches the PABX into power fail transfer (unless the appropriate power fail transfer enable switch on the maintenance panel is in the DISABLE position). Operation of the switch from the NORMAL to the TRANSFER position will cause all existing

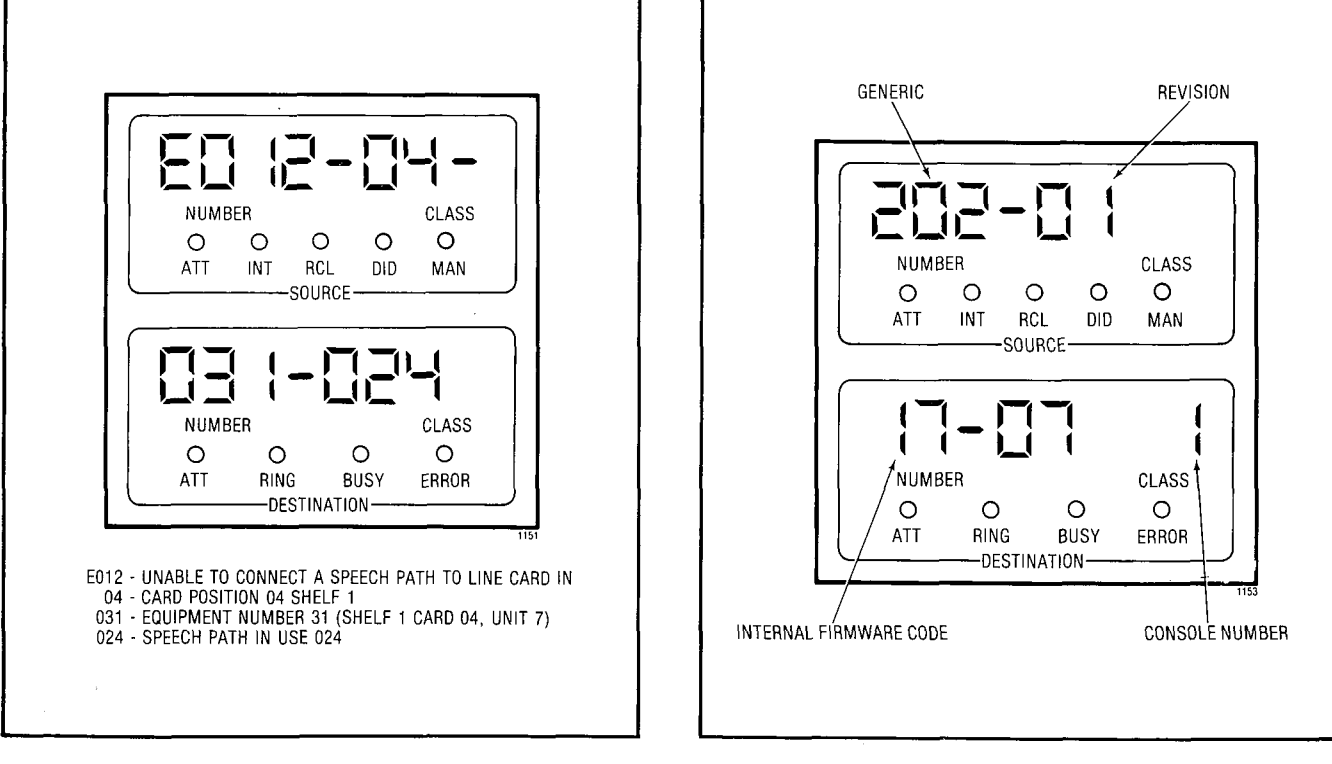

Fig. 3-2 Typical Readout

Fig. 3-3 Typical Identification Display

calls on the transferred trunks to be released, and the MAJOR alarm LED will light. The switch should only be operated in emergency situations. For normal operation, the switch should be in the NORMAL position.

## **Test Line Functions**

3.08 General The test line is on equipment number 001, and appears both on connector P1 and on terminal posts on the maintenance panel. It must be programmed to be an extension, and should have full trunk access for use by maintenance personnel.

3.09 As well as its normal facilities as an extension, certain additional features exist exclusively for the test line. These are the ability to; directly access a trunk, set and clear the busy-out conditions of speech paths and receivers, clear all errors and busy-out conditions in the system (except for trunks), select a specific speech path and receiver for use and display their status on the Scanner card.

**3.10** Most of these features require a special access code (the Maintenance Function code), which will normally be "555", but may be different if necessary to avoid number plan conflicts. This document assumes the use of the code 555.

#### NOTE:

The rotary switches on the tone control card (slot 18) should be set to 7780 when the test line is not being used for maintenance purposes.

3.11 Direct Trunk Access: The test line (or console) dials 555 + 2 + nnn where "nnn" is the 3 digit equipment number of the trunk including leading zeros. Reorder tone indicates that the equipment number is not that of a trunk. Busy tone indicates that the trunk is busy, otherwise the line is connected to the trunk. If the trunk is a member of a group programmed "wait for dial tone", the connection is not made until dial tone is received.

## 3.12 To Set and Clear Busy-Out of Receivers and Speech Paths

- The test line (or console) dials 555 + 3 + nnn (set) or 555 + 4 + nnn (clear) where "nnn" is either the 3 digit equipment number of a receiver, or is 3 + the 2 digit speech path number (i.e. 301-331)
- Reorder tone indicates that the number is invalid and dial tone indicates that the operation is completed.

3.13 Clear All Errors: The test line (or console)dials 555 + 1. Dial tone is returned.
All outstanding minor alarms are cleared. All busied out receivers, generators, and speech paths are set back to normal and the diagnostic tests are re-started.

3.14 Select A Speech Path and or a Receiver: This procedure is used to select a speech path and/or a receiver when the test line goes off-hook.

3.15 The top 2 switches on the tone card select the receiver to be used, set up as the last two digits of the receiver equipment number (even numbers, 90-20). If set to 99, any free receiver is used. (Fig. 3-4)

3.16 The bottom two switches select the speech path to be used, set up as the speech path number (01-31), or the music-on-hold speech path may be selected as 32 (in which case no receiver will be connected). If set to 99, any free speech path is used. When the switches are set and the test line goes off-hook, the system waits for the selected speech path to become free and seizes it. It then waits for the selected receiver to become free. A busied out speech path or receiver may be selected; the speech path may be accessed, but the receiver will not respond to dialing. If an illegal number is set up, no device will be selected.

093301110

3.17 The two seven-segment displays on the scanner card show the status of the receiver and/or speech path when a specific one has been selected. The top display is for the receiver and the bottom display is for the speech path. The readouts are:

A - Available - not in use

- C Conversation in use
- E Error found faulty by diagnostics
- F Found in use by test line
- O Optional no specific circuit selected

3.18 Once the test line has obtained a speech path and a receiver, it does not change its selection until it originates a new call (changing the switch settings meanwhile will cause the display to change to reflect the status of the receiver and speech path whose numbers are on the switches). If a valid speech path is selected, but an invalid receiver is selected (e.g. 91), then the line is connected to the speech path, no receiver is selected, and no dial tone is introduced. This provides the ability to listen to a speech path for the presence of noise. The test line, since it has not been assigned a receiver, will not time out and revert to reorder tone. It is then possible to listen to any unused speech path by remaining off-hook and selecting the speech path number with the bottom two switches.

3.19 Slot Initialization Activate: Occasionally, when circuit cards are plugged into the system, the logic circuits on the card may not reset completely. In order to guarantee complete reset of all card logic, a slot initialization procedure has been provided. This procedure allows the service personnel, after inserting a card into a shelf, to initialize the card slot from the test line. To initialize the card slot dial 555 + 5 + nn, where nn is the card slot number (1-17 shelf 1, 31-42 shelf 2). Since inserting a card may cause diagnostic errors, this procedure is normally followed by dialing 555 + 1 to clear all system errors.

| Pos | Hard | ware<br>Numb | er  | Dual<br>Receiver | Quad<br>Receiver |
|-----|------|--------------|-----|------------------|------------------|
| 089 | 097  | 105          | 113 |                  |                  |
| 090 | 098  | 106          | 114 | $\succ$          | $\succ$          |
| 091 | 099  | 107          | 115 |                  |                  |
| 092 | 100  | 108          | 116 | $\succ$          | $\succ$          |
| 093 | 101  | 109          | 117 |                  |                  |
| 094 | 102  | 110          | 118 |                  | $\succ$          |
| 095 | 103  | 111          | 119 |                  |                  |
| 096 | 104  | 112          | 120 |                  | $\succ$          |
| 12  | 13   | 14           | 15  | Card I           | Position         |

#### Fig. 3-4 Receiver Equipment Numbers

3.20 Forced Trunk Release: This feature allows service personnel to force a busy trunk into the idle state. The test line (or console) dial \* 2+nnn+\*# where nnn is the individual trunk equipment number; press the RELEASE key. Care should be taken when force releasing a trunk, as the trunk will be forced into the idle state even if the trunk is legitimately in use.

#### 4. CONSOLE FUNCTIONS AND ERROR CODES

4.01 Generic 204/up systems may be assigned a system identifier (1-3 digits) which will be unique to that system. To display the system ID; dial \* 17; the system ID appears in the SOURCE display. Press RELEASE to clear the display. To change or enter the system ID; dial \* 17, enter the 1-3 digit system ID, press the RELEASE button and the display will clear.

**4.02 Current Speech Path Display:** This procedure is used to display the speech path number being used by a source or destination party. If the console has a destination party, pressing the console IDENT key causes the number of the speech path in use to be displayed in positions 7 and 8 of the DESTINATION display. Similarly, if the console has a source party, pressing the IDENT key causes the speech path number to be displayed in positions 7 and 8 of the SOURCE display.

4.03 Line and Trunk Status Display: This function allows the attendant to display certain information regarding the status of selected lines or trunks. This feature aids MITEL Field Engineers to diagnose malfunctions from a remote location. To display the line or trunk status dial #nnn#, where nnn is the equipment number of the line or trunk. Care should be taken when recording the

status display. The record must include any blanks, dashes, or symbols exactly as shown in the SOURCE and DESTINATION displays.

4.04 Tables 4-1 through 4-2 are a listing of all

system access codes. Table 4-3 is the Traffic Measurement Function Codes. For a further description see Sections MITL9105/9110-98-300, 9105/9110-98-305, 9105/9110-98-310 and 9105/9110-98-450.

4.05 Table 4-4 is a list of error codes that may ap-

pear on the console during operation of the system. Table 4-5 is a list of programming error codes that may occur during standard programming of the system. Table 4-6 is a list of Standard programming confirm codes. Table 4-7 is a list of programming error codes that may occur during extended programming of the system. Fig. 4-1 illustrates the three console overlays available for system programming.

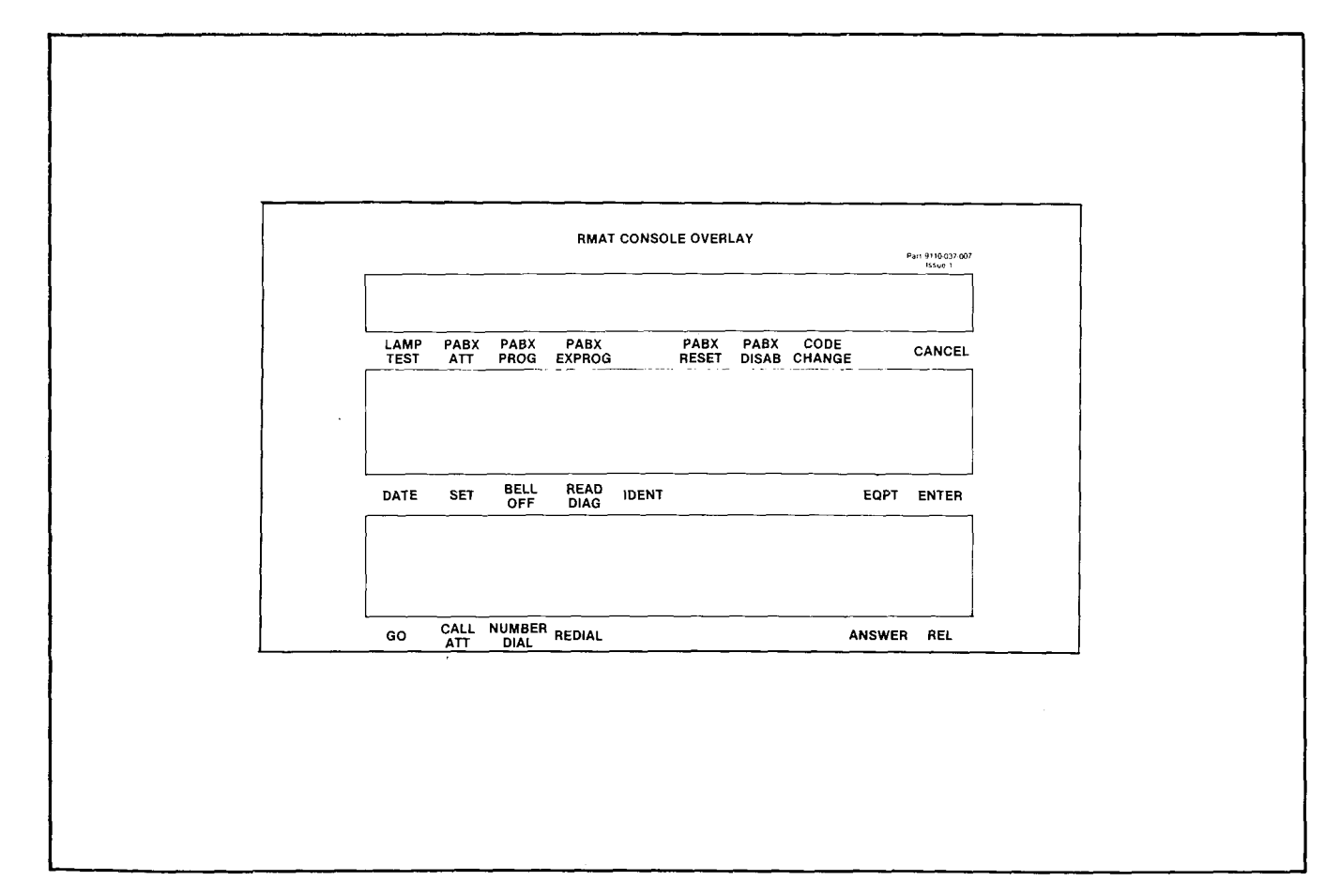

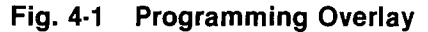

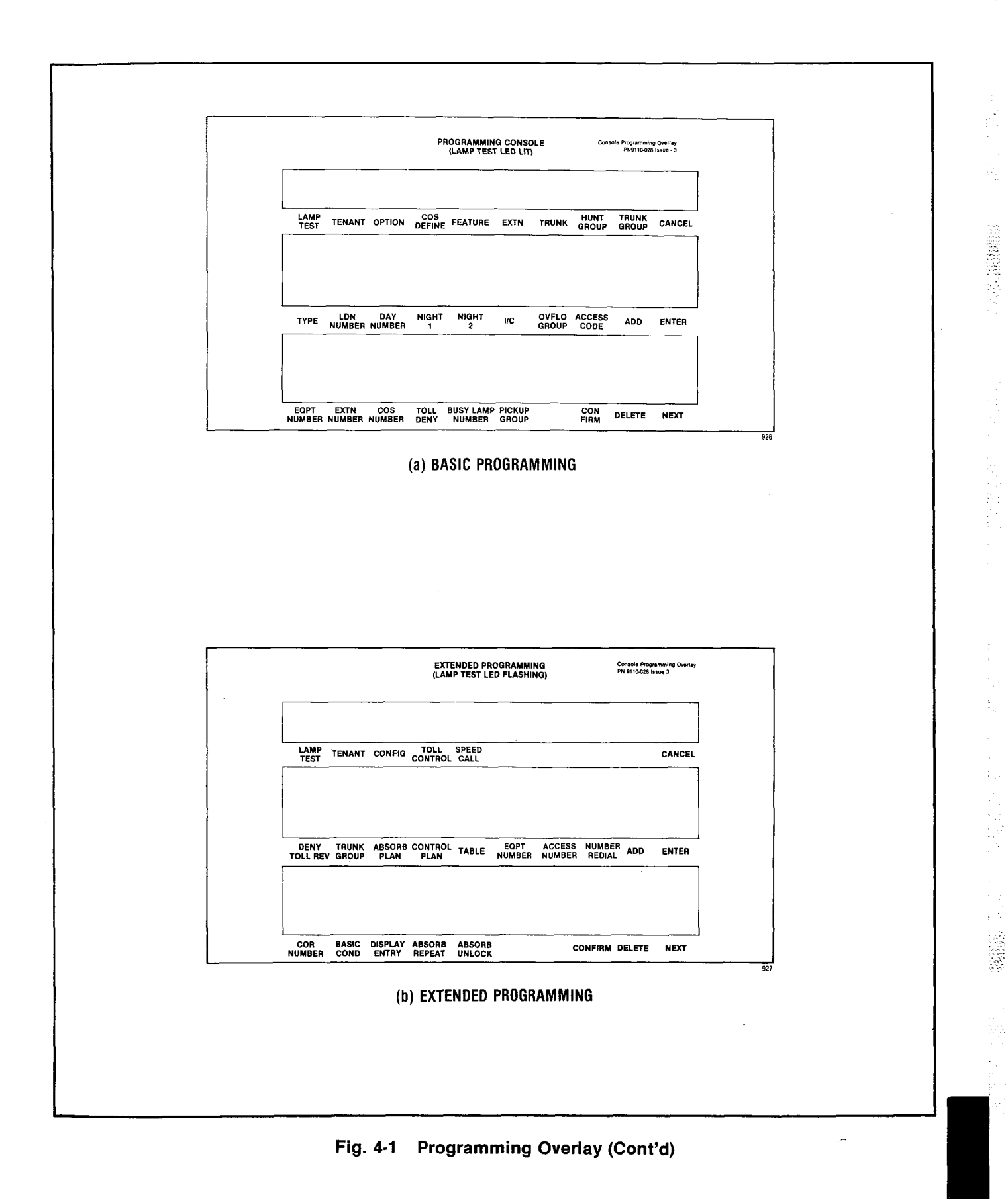

## TABLE 4-1 ACCESS CODES

| These codes assume the use of $\star$ as the Attendant Function code (Feature number 18). |                                                                                                    |   |                                                                                                    |  |  |  |
|-------------------------------------------------------------------------------------------|----------------------------------------------------------------------------------------------------|---|----------------------------------------------------------------------------------------------------|--|--|--|
| То                                                                                        | cancel all call forwarding:                                                                              |   | To change the Direct Inward System Access Code:                                                                                                    |  |  |  |
| a)<br>b)<br>c)                                                                            | Dial * 1 (or * 11)<br>Dial #<br>Press RELEASE                                                            |   | <ul> <li>a) Dial * 7</li> <li>b) Dial DISA code</li> <li>c) Press RELEASE</li> </ul>                                                                                      |  |  |  |
| То                                                                                        | access an individual trunk:                                                                              |   | To cancel a minor alarm: (Note 1)                                                                                                    |  |  |  |
| a)<br>b)<br>c)                                                                            | Dial <b>*</b> 2<br>Dial individual trunk access number<br>(equipment number)<br>Dial #                   |   | a) Dial <b>*</b> 8<br>b) Dial #<br>c) Press RELEASE                                                                                                    |  |  |  |
| То                                                                                        | make flexible night service assignments:                                                                 | t | To busy out an individual trunk:                                                                                                    |  |  |  |
| a)<br>b)<br>c)                                                                            | Dial <b>*</b> 3<br>Dial individual trunk access number<br>(equipment number)<br>Press Night 1 or Night 2 |   | <ul> <li>a) Dial * 9</li> <li>b) Dial individual trunk access number<br/>(equipment number)</li> <li>c) Dial *</li> <li>d) Press RELEASE</li> </ul>                       |  |  |  |
| d)<br>e)                                                                                  | Dial extension number<br>Press RELEASE                                                                   | t | To de-busy an individual trunk:                                                                                                    |  |  |  |
| с,<br>То                                                                                  | cancel all system callbacks:                                                                             |   | <ul> <li>a) Dial * 9</li> <li>b) Dial individual trunk access number<br/>(equipment number)</li> </ul>                                                                    |  |  |  |
| a)<br>b)<br>c)                                                                            | Dial <b>*</b> 4<br>Dial #<br>Press RELEASE                                                               |   | <ul> <li>c) Dial #</li> <li>d) Press RELEASE</li> </ul>                                                                                                    |  |  |  |
| То                                                                                        | set the clock time:                                                                                      |   | rooms to occupied and needs cleaning:                                                                                                    |  |  |  |
| a)<br>b)<br>c)                                                                            | Dial <b>*</b> 5<br>Dial time (hour plus minutes)<br>Dial <b>*</b> for p.m., otherwise a.m.               |   | a) Dial <b>*</b> 10<br>b) Dial <b>*</b><br>c) Press RELEASE                                                                                                    |  |  |  |
| a)<br>To                                                                                  | make trunk group dial access:                                                                            |   | To change the status of all occupied rooms<br>in need of cleaning to occupied clean:                                                                                      |  |  |  |
| a)<br>b)                                                                                  | Dial <b>*</b> 6<br>Dial trunk group number (1 through 12)                                                |   | a) Dial <b>*</b> 10<br>b) Dial #<br>c) Press RELEASE                                                                                                    |  |  |  |
| d)                                                                                        | Press RELEASE                                                                                            |   | To set up call forwarding: (Note 2)                                                                                                    |  |  |  |
| То                                                                                        | make trunk group attendant access:                                                                       |   | <ul> <li>a) Dial * 11nnn, where nnn is the extension<br/>number of the forwarding extension</li> </ul>                                                                    |  |  |  |
| a)<br>b)<br>c)                                                                            | Dial * 6<br>Dial trunk group number (1 through 12)<br>Dial *<br>Pross PELEASE                            |   | <ul> <li>b) Dial call forwarding code (1-3)</li> <li>c) Dial mmm, where mmm is the number to<br/>which the calls are to be forwarded</li> <li>d) Pross PELEASE</li> </ul> |  |  |  |
| ц.<br>Ц                                                                                   |                                                                                                    |   | ay 11000 HELEROL                                                                                                    |  |  |  |

March 17, 2007

ķ

## TABLE 4-1 (CONT'D)ACCESS CODES

To cancel call forwarding for an extension: (Note 2)

- a) Dial \* 11nnn, where nnn is the extension number of the forwarding extension
- b) Dial #
- c) Press RELEASE

To display call forwarding set for an extension:

- a) Dial \* 11nnn, where nnn is the extension number of the forwarding extension
- b) Press RELEASE
- † To busy out an extension: (Note 2)
  - a) Dial \* 12nnn, where nnn is the number of the extension to be busied out
  - b) Dial \*
  - c) Press RELEASE
- † To de-busy an extension: (Note 2)
  - a) Dial \* 12nnn, where nnn is the number of the extension to be de-busied
  - b) Dial #
  - c) Press RELEASE
- † To suspend the printer: (Note 3)
  - a) Dial \* 14 \*
  - b) Press RELEASE
- † To purge and ignore the printer: (Note 3)
  - a) Dial \* 14 00
  - b) Press RELEASE

- † To enable the printer: (Note 3)
  - a) Dial + 14 #
  - b) Press RELEASE

To change the date: (Note 3)

- a) Dial \* 15 and 3 or 4 digit date (one or two digit month, two digit day)
- b) Press RELEASE
- † To print the room register audit: (Note 3)
  - a) Dial \* 16
  - b) Press RELEASE
- † To change the system identity: (Note 3)
  - a) Dial  $\pm$  17 n(nn) (1 to 3 digit ID, 0-999)
  - b) Press RELEASE

To display current system identity: (Note 3)

- a) Dial + 17
- b) Press RELEASE

To print the individual "room status" audit: (Note 3)

- a) Dial + 18
- b) Press RELEASE
- Note 1 Errors will be sequentially stacked in the memory and may be recalled sequentially (most recent first) by repeating the above procedure.

Note 2 Applies to Generic 203/up

Note 3 Applies to Generic 204/up

† Requires system option programming

## TABLE 4-2 MAINTENANCE FUNCTION ACCESS CODES

To select any of the functions the access code assigned for the maintenance function must be dialed (Feature Number 19). The code 555 is used in the following part, for the maintenance code and may be dialed from the test line or console (Generic 203/up).

Clear all errors:

a) Dial 5551

Direct trunk or station access:

- a) Dial 5552
- b) Dial individual equipment number

Busy out of a receiver:

- a) Dial 5553
- b) Dial equipment number of receiver

Busy out of a speech path:

- a) Dial 55533
- b) Dial speech path number (01-31)

De-busy a receiver:

- a) Dial 5554
- b) Dial equipment number of receiver

De-busy a speech path:

- a) Dial 55543
- b) Dial speech path number (01-31)

Initialize card slot:

- a) Dial 5555
- b) Dial card slot number (01-17, 31-42)

†\*System reset:

- a) Dial 5556
- \*\*To initiate system dump from the console:
  - a) Dial 555 + 7
  - b) Dial \* 14 # (console only)
- \*\*To initiate system dump from the test line:
  - a) Dial 555 + 7 hang up
  - b) Go off-hook dial 555 + 8 # or 82

†\*\*To suspend printer:

- a) Dial 555 + 8 + \* or 1 or Dial \* 14 \* (console only)
- t\*\*To enable printer:
  - a) Dial 555 + 8 + # or 2 or Dial <del>X</del> 14 # (console only)

*†\*\**To purge and ignore printer:

a) Dial 555 + 8 + 00 or Dial + 1400 (console only)

VARDEGER DE LE LE

j

## TABLE 4-3 TRAFFIC MEASUREMENT FUNCTION CODES

| Function<br>Code | Description                                                                                                    |
|------------------|----------------------------------------------------------------------------------------------------|
| *130             | Select start time. The start time for a Traffic Measurement run may be displayed and/or set by the console attendant as follows:                                                                                                    |
|                  | <ul> <li>Enter * 130 from keypad</li> <li>SOURCE display shows: hhmmx (existing time)</li> </ul>                                                                                                    |
|                  | where: hh = hours                                                                                                    |
|                  | mm = minutes<br>x = P if p.m.<br>x = space if a.m. or 24 hour clock                                                                                                    |
|                  | • Enter new start time hhmmy (new time)                                                                                                    |
|                  | where: $y = *$ if p.m.                                                                                                    |
|                  | y is not required if a.m. or 24 hour clock                                                                                                    |
|                  | Press RELEASE                                                                                                    |
| 131              | <ul> <li>Select Length of Run. The run length (in multiples of 1 hour) may be displayed and/or set by the console attendant as follows:</li> <li>Enter * 131 from keypad</li> <li>SOURCE display shows: tt (number of hours)</li> <li>Enter new run time tt (01 to 24)</li> <li>Press RELEASE</li> <li>A run length of 24 means that Traffic Measurement will run continuously.</li> </ul>                                                                                                    |
| *132             | <ul> <li>Print Traffic Data. Traffic data may be output by the console attendant as follows:</li> <li>Enter *132 from keypad</li> <li>Press RELEASE</li> <li>The current count held in the storage registers are output to printer or tape.</li> </ul>                                                                                                    |
| *133             | <ul> <li>Cancel Traffic Measurement. The traffic measurement run, if in progress, may be cancelled by the attendant as follows:</li> <li>Enter *133 from keypad</li> <li>Press RELEASE</li> <li>This function results in resetting the start time to 0:00, the run length to 0, and zeroing the traffic registers. To restart traffic measurement new start and run times must be entered. Warning: If a new time is entered part or all of the Traffic Measurement may be missed.</li> </ul> |
|                  | For further codes see Table 4-1 and Table 4-2.                                                                                                    |

| Code | Major<br>Minor   | Slot                         | Reason                                                                      | First 3 digits<br>of Destination<br>Display                                | Last 3 digits<br>of Destination<br>Display               | See<br>Note |
|------|------------------|------------------------------|-----------------------------------------------------------------------------|----------------------------------------------------------------------------|----------------------------------------------------------|-------------|
| E001 | major*/<br>minor | 22                           | Error in RAM                                                                | Hi byte of<br>address                                                      | bits found in<br>error                                   | 7.          |
| E002 | major*/<br>minor | 20 or 21                     | PROM 0 if slot 20<br>checksum error 1-7 if slot 21<br>(PROM page<br>number) |                                                                            |                                                          | 7.          |
| E003 | major            | 19                           | Clock/scanner                                                               | Clock/scanner 1 = 1st interrupt<br>missing<br>2 = 2nd<br>interrupt missing |                                                          |             |
| E004 | minor            | 18                           | Speech path<br>check circuit no<br>"hi" when<br>disconnected                |                                                                            |                                                          | 1.          |
| E005 | minor            | 18                           | Bias circuit not<br>connected to<br>Speech path                             | Speech path<br>number                                                      |                                                          | 2.          |
| E006 | minor            | 99<br>(slot<br>not<br>known) | Speech path<br>short                                                        | Speech path that<br>has bias<br>applied                                    | other speech<br>path number<br>on which bias<br>was seen | 2.          |
| E007 | minor            | 18                           | Dial tone<br>circuit not<br>connected to<br>speech path                     | Speech path<br>number                                                      |                                                          | 2.          |
| E008 | minor            | Receiver<br>Card             | Receiver not<br>receiving tone<br>digits                                    | Receiver<br>equipment<br>number                                            |                                                          | 3.          |
| E009 | minor            | Receiver<br>Card             | Receiver not<br>receiving pulse<br>digits                                   | Receiver<br>equipment<br>number                                            |                                                          | 3.          |
| E010 | minor            | 18                           | Generator error                                                             | Generator<br>number (1 and 2<br>are tone, 3 and 4<br>are pulse)            |                                                          | 4.          |

*,-*-,

## TABLE 4-4 ERROR CODES

\* During Power-Up sequence only

## TABLE 4-4 ERROR CODES (CONT'D)

| Code | Major<br>Minor | Slot                             | Reason                                                                                                    | First 3 digits<br>of Destination<br>Display                                       | Last 3 digits<br>of Destination<br>Display | See<br>Note |
|------|----------------|----------------------------------|----------------------------------------------------------------------------------------------------|-----------------------------------------------------------------------------------|--------------------------------------------|-------------|
| E011 | minor          | Receiver<br>Card                 | Generator/ Speech path<br>Receiver error<br>isolated to a<br>speech path<br>NOTE-error<br>could be on<br>receiver card or<br>on tone control<br>card (slot 18) |                                                                                   |                                            | 2.          |
| E012 | minor          | Line<br>Card<br>or Trunk<br>Card | Unable to Equipment<br>connect the number<br>speech path to<br>the line program-<br>med as a<br>"station" or<br>"trunk"                                        |                                                                                   | Speech Path<br>number                      | 5.          |
| E013 | minor          | 18                               | Supervisory tone missing                                                                                                    |                                                                                   |                                            | 6.          |
| E014 | minor          | Receiver<br>Card                 | Receiver dial-<br>tone detector<br>not working                                                                                                    | Receiver<br>equipment<br>number                                                   |                                            | 3.          |
| E015 | minor          | Receiver<br>Card                 | Probable<br>receiver error                                                                                                    |                                                                                   |                                            |             |
| E018 | minor          | 99<br>(slot not<br>known)        | Speech path<br>shorted out (not<br>known)                                                                                                    | Speech path<br>number                                                             |                                            | 2.          |
| E019 | minor          | 18                               | 16 speech paths<br>have been found<br>in error, probably<br>a fault in the<br>checking circuit                                                                 |                                                                                   |                                            | 1.          |
| E020 | minor          | 16 or<br>17                      | Excessive errors<br>in console data<br>circuits                                                                                                    | Console number<br>0 - maintenance<br>console<br>1 and 2 - atten-<br>dant consoles |                                            |             |

538-1883 - 1 J

Page 27

.

| Code         | Major<br>Minor | Slot | Reason                                   | First 3 digits<br>of Destination<br>Display | Last 3 digits<br>of Destination<br>Display | See<br>Note |
|--------------|----------------|------|------------------------------------------|---------------------------------------------|--------------------------------------------|-------------|
| E021<br>(21) | minor          | 21   | Check sum error<br>in RAM Generic<br>204 |                                             |                                            | 8.          |
| E021<br>(22) | minor          | 22   | Non-Volatile<br>RAM check sum<br>error   |                                             |                                            | 8.          |
| E022         | minor          | 22   | Generic 204<br>Software conflict         |                                             |                                            |             |

## TABLE 4-4 ERROR CODES (CONT'D)

#### NOTES

- 1. No more tests using the check circuit will be performed.
- 2. The speech path shown in the first two digits of DESTINATION display is busied out, a maximum of 16 speech paths may be busied out.
- 3. The receiver is busied out, maximum one receiver on a Dual Receiver card and two receivers on a Quad Receiver card.
- 4. The generator is busied out, maximum 1. No further generator tests are performed.

- 5. No further tests on this slot are performed at this time. This error will occur if a card is not installed for a programmed time.
- 6. No further test for supervisory tone presence are performed.
- 7. No further tests are performed.
- 8. E021 will not reappear if the system is reset or the power is turned off, in Generic 202, revisions 04 or lower; and in Generic 203, revisions 02 and lower may be cleared by initializing the RAM and reprogramming the system.

| Error<br>code | Cause                                                                                                    | Key<br>affected                                                                                                    | Key<br>flashing  | Meaning                                                                                                    | Action Required                                                                                                    |
|---------------|----------------------------------------------------------------------------------------------------|----------------------------------------------------------------------------------------------------|------------------|----------------------------------------------------------------------------------------------------|----------------------------------------------------------------------------------------------------|
| E0            | Invalid key pressed.                                                                                      | ALL                                                                                                    | None             | The last key pressed is invalid at this time                                                                                                    | Check procedure and press                                                                                                    |
| E1            | Invalid number.                                                                                           | ALL                                                                                                    | None             | The number entered is out<br>of range or contains<br>corrupted data                                                                                                    | Press key associated with<br>entry and re-enter number.                                                                                                    |
| E2            | Key other than<br>ENTER or CANCEL<br>pressed.                                                             | LAMP TEST,<br>TENANT, OPTION<br>COS DEFINE,<br>FEATURE<br>EXTN NUMBER,<br>TRUNK HUNT GROUP,<br>TRUNK GROUP,<br>NEXT, EQPT<br>NUMBER | ENTER,<br>CANCEL | An attempt was made to leave<br>the current mode after some<br>parameters were changed<br>but before ENTER or CANCEL<br>was pressed. ENTER may be<br>used to write the new pro-<br>gramming information back to<br>the non-volatile RAM or use<br>CANCEL to ignore all pro-<br>gramming changes made<br>ssince the last time ENTER                                                                                                    | Press ENTER to transfer the<br>data to permanent store or<br>CANCEL to remove the data<br>from the temporary store.                                                                                                    |
| E3            | Access code has not been entered.                                                                         | HUNT GROUP<br>TRUNK GROUP                                                                                                    | ACCESS<br>CODE   | Attempting to enter members<br>into a Hunt or Trunk group<br>before an access code has<br>been assigned to the group                                                                                                    | Press ACCESS CODE key an<br>enter required access code.                                                                                                    |
| E4            | The extension<br>number or access<br>code entered is<br>already assigned.                                 | EXTN,<br>ACCESS<br>CODE                                                                                                    | None             | The extension number or<br>access code entered is<br>already assigned to an<br>extension, feature, hunt<br>group or trunk group.<br>In Trunk mode an attempt<br>is made to delete a member<br>of a trunk group.<br>Equipment Numbers desired<br>must be entered.<br>In Trunk Group mode an at-<br>tempt is made to place a<br>trunk into a trunk group while<br>that trunk is currently pro-<br>grammed into another trunk<br>group.<br>Callback and Executive Over-<br>ride conflict, i.e. trying to<br>enter a Callback code while<br>same code assigned to Ex-<br>ecutive Busy Override and | <ul> <li>Check code entered.</li> <li>1 If code is correct, terminatentry, remove other appear ance of code and re-enter all new data.</li> <li>2 If code is incorrect, press key associated with entry and re-enter extension number or access code.</li> </ul> |
| E5            | Number entered<br>contains incorrect<br>number of digits or<br>conflicting option<br>enabled in this COS. | EXTN NUMBER<br>ACCESS CODE                                                                                                    | None             | The extension number or<br>access code is in conflict<br>with the existing numbering<br>plan. Attempting to add<br>an option to a COS in which<br>a conflicting option is enabl-<br>ed.<br>Attempting to add a System<br>Option when a conflicting op-                                                                                                    | Check entry. Press key<br>associated with entry and<br>re-enter number.                                                                                                    |
| E6            | Incorrect equipment<br>number entered.                                                                    | EQPT NUMBER                                                                                                    | None             | <ul> <li>Attempting to assign an equipment number that is:</li> <li>undefined</li> <li>defined as a trunk to an extension hunt group or extension</li> <li>defined as an extension to a trunk group or a trunk</li> <li>an extension with message registration to hunt group or pickup group</li> <li>An equipment number assigned to an extension must be deleted as an extension before being programmed as a trunk. An equipment number assigned to a trunk must be deleted as a trunk before being programmed as an extension (Generic 204/up).</li> </ul>                                 | Remove conflicting option<br>(a) Assign equipment<br>number correctly<br>(b) Enter new equipment<br>number                                                                                                    |

## TABLE 4-5 STANDARD PROGRAMMING ERROR CODES

i.

Page 29

| Confirm<br>Code | Cause                                                                                                    | Key<br>Affected | Flashing<br>Lamp | Action                                                                                                    |
|-----------------|----------------------------------------------------------------------------------------------------|-----------------|------------------|----------------------------------------------------------------------------------------------------|
| со              | Attempting to assign an<br>equipment number for<br>an extension to a slot<br>containing a trunk card                      | EQPT<br>NUMBER  | CONFIRM          | Check assignment—<br>• if correct press CONFIRM<br>key. Equipment number entered<br>is accepted as the number                                                                                                    |
| СО              | Attempting to assign an<br>equipment number for<br>a trunk to an empty<br>slot or a slot containing<br>an extension card. | EQPT<br>NUMBER  | CONFIRM          | <ul> <li>ior the equipment type being<br/>programmed. All data associated<br/>with the original appearance<br/>of the equipment number<br/>is removed</li> <li>if incorrect press EQPT NUMBER<br/>and re-enter new equipment number</li> </ul>                                                                                                    |
| C1              | Attempting to assign an<br>extension that already<br>exists                                                               | EXTN<br>NUMBER  | CONFIRM          | <ul> <li>Check assignment—</li> <li>if correct press CONFIRM key.<br/>The extension number entered is<br/>accepted as the extension number<br/>for the equipment being defined.<br/>All data associated with the<br/>original appearance of the<br/>extension number is removed.</li> <li>if incorrect press EXTN NUMBER<br/>and re-enter extension number.</li> </ul> |
| C2              | The busy lamp assignment<br>already exists                                                                                | BUSY<br>LAMP    | CONFIRM          | <ul> <li>Check assignment—</li> <li>if correct press CONFIRM key. Busy lamp assignment is accepted for this equipment. All data associated with original assignment is removed.</li> <li>if incorrect press BUSY LAMP and re-enter busy lamp assignment</li> </ul>                                                                                                    |

## TABLE 4-6 STANDARD PROGRAMMING (CONFIRM) CODES

# TABLE 4-7 EXTENDED PROGRAMMING ERROR CODES (MULTI DIGIT TOLL CONTROL)

| Error | Applies to:                                               | Meaning                                                                                                    |
|-------|-----------------------------------------------------------|----------------------------------------------------------------------------------------------------|
| E0    | All modes                                                 | Invalid key pressed. Consult 9105/9110-98-212 for correct procedure.                                                                                                    |
| E1    | Absorb Plan mode<br>Trunk Group mode<br>Control Plan mode | Number is not within the range of the<br>parameter being defined. Press<br>parameter key defined, and enter new<br>correct number.                                                                                                    |
| E2    | All modes                                                 | An attempt was made to leave the current mode<br>after some parameters were changed but before<br>ENTER or CANCEL was pressed. ENTER may be<br>used to write the new programming information<br>back to the non-volatile RAM or use CANCEL to ig-<br>nore all programming changes made since the last<br>time ENTER was pressed. |
| E3    | Control Plan mode<br>Table mode                           | The table number entered is not valid for the current configuration. Re-enter a number which exists for the configuration of the extended non-volatile customer RAM.                                                                                                    |

Page 30

| Error | Applies to:        | Meaning                                                                                                    |  |  |  |  |
|-------|--------------------|----------------------------------------------------------------------------------------------------|--|--|--|--|
| E4    | Table mode         | <ul> <li>The table entry code is invalid for the table programmed. This occurs in the following situation:</li> <li>1. A code of more than 3 digits in length for an 800-entry or 20-range table.</li> <li>2. A code not in the range of 200-999 for an 800-entry table.</li> <li>3. A code which already exists or a code which would be ambiguous in conjunction with the existing table entries, for a 4-entry table.</li> </ul> |  |  |  |  |
| E5    | Table mode         | The table is full and cannot hold the entry.                                                                                                    |  |  |  |  |
| E7    | Configuration mode | Configuration is not allowed because the Tone<br>Control card switches are not 7776 or the system<br>is not idle.                                                                                                    |  |  |  |  |
| E9    | Configuration mode | A hardware failure was detected while clearing the extended customer non-volatile RAM.                                                                                                    |  |  |  |  |

## TABLE 4-7 (CONT'D) EXTENDED PROGRAMMING ERROR CODES

## TABLE 4-8 CONFIRM CODES

| Error | Applies to:       | Meaning                                                                                                    |
|-------|-------------------|----------------------------------------------------------------------------------------------------|
| C5    | Control Plan mode | An attempt was made to assign a table which is currently assigned elsewhere.                                                                                                    |
|       | Table mode        | Pressing the confirm key will de-assign the table<br>from wherever it was previously assigned to<br>assign it to the specified place.                                                                                                    |
| C6    | Table mode        | A request has been made to delete all entries in a table. If CONFIRM is pressed all entries will be de-<br>assigned. The old data in the non-volatile RAM will not be destroyed until the ENTER key is pressed, and the table itself can be reprogrammed as desired before the ENTER key is used. |

A MANGE

| Error | Applies To:      | Meaning                                                                                                    |      |
|-------|------------------|----------------------------------------------------------------------------------------------------|------|
| E1    | EQPT<br>NUMBER   | The equipment number entered is outside the range of valid numbers                                                                         |      |
| E1    | NUMBER<br>REDIAL | An invalid number redial value was entered                                                                                                 | :    |
| E3    | TABLE            | The table number entered is not consistent with that allowed for the current Configuration of the extended NV RAM                          |      |
| E4    | ACCESS<br>NUMBER | An attempt was made to enter an access number for common-use table                                                                         |      |
| E4    | NUMBER<br>REDIAL | An attempt was made to enter a number redial digit for a common-use table                                                                  |      |
| E5    | ACCESS<br>NUMBER | The access number entered already exists for another table assigned to the same equipment number                                           |      |
| E5    | NUMBER<br>REDIAL | Number redial already exists for another table assigned to the same equipment number, (only 1 number redial attribute per user is allowed) |      |
| E6    | SPEED<br>CALL    | The Configuration of the extended NV RAM does not include the speed call feature                                                           | 1841 |

## TABLE 4-9 SPEED CALL ERROR CODES

## SYSTEM OPERATION

## 5. General

This part will discuss events which occur within a SX-100/200 PABX during the operation of extensions, trunks and consoles. From this part the repair person should be able to discern a basic working knowledge of the PABX. Also in this part is a series of tables which list error codes and problems that may occur. These tables will provide a solution to each problem, or reference a MAP in the appendices for the appropriate remedial action.

## **Extension Operation**

**5.01** Each extension is assigned to a specific equipment number on a specific Line card (Fig. 5-1). When an extension goes off hook, it will complete a circuit and draw loop current. This loop current will cause the LED (on the line card) associated with that equipment number to light. At this time there are up to 31 speech paths available for assignment to the off hook extension. Each line card has an  $8 \times 32$  switching matrix, providing access to 31 speech paths and 1 Music on Hold (MOH) path (Fig. 5-2). The Scanner

card will detect the off-hook condition on the Line card and report the equipment number to the Central Processor Unit (CPU). The CPU (through its Random Access Memory or RAM) will find a free speech path and test it, using circuits on the tone control card. After the speech path is tested, the CPU connects it to the line circuit and a free receiver is located. The selected receiver, and dial tone from the tone control card, are then connected to the free speech path (Fig. 5-2).

5.02 When the first digit is dialed, it is detected

11111222446

by the receiver card. (The Scanner card reports to the CPU that the receiver card has a digit. The DTMF or DP information is decoded by the receiver card.) The digit is read by the CPU. Upon reception of the first digit, the CPU will inform the Tone Control card to drop the dial tone. The Receiver card will continue to monitor and decode digits until the CPU recognizes a digit sequence or determines an invalid sequence. This digit sequence may access a feature, trunk, the attendant, or another extension. If the option selected is busy, the extension will receive busy tone from the Tone Control card. 5.03 When an extension dials a sequence that requires the use of a feature the CPU must first check that extension's COS. If the extension's COS does not allow access to that feature it will be assigned (by the CPU) reorder tone from the Tone Control card. If feature access is permitted, the CPU will act according to the memory stored in the PROM RAM. All information will be stored in the system's COS/RAM or PROM RAM EXPANDER by the CPU. It should be noted that the Scanner card informs the CPU that the Receiver card has a digit decoded for each digit the extension dials. The CPU controls all tones (i.e. supervisory tones that the extension may receive) switching them on/off at the correct rates.

5.04 If the call is an inside call (within the PBX). the extension must access a speech path as per paragraph 5.01. The receiver will decode the first digit dialed. The Scanner card will inform the CPU the Receiver has a decoded digit for it. The CPU will consult the RAM as per paragraph 5.02 to determine the validity of the digit and the action required. Until the CPU is able to confirm an action to be performed with the digits received, all digits will be stored in the RAM. Should the first digit or digit sequence be considered invalid by the CPU, reorder tone, from the tone control card, is connected to the speech path. A valid extension number causes the tone control card to provide either ringback or busy tone (all tones are controlled by the CPU) to the calling extension. Before actually ringing the called extension the CPU consults its RAM to check for any form of call forwarding. Do Not Disturb or extension restriction i.e. originate only. In these cases the calling extension will be forwarded or it will receive reorder tone (from the tone control card).

5.05 If the call is an outside call with no dialing restriction, the extension must be assigned a speech path (paragraph 5.02). The CPU will locate a free trunk corresponding to the access code dialed (see SECTION MITL9105/9110-98-205). If there is not a free trunk the CPU will connect busy tone (from the Tone Control card) to the speech path which the extension is assigned to. After recognition of a legitimate access code, the receiver will be dropped if tone to pulse conversion is not required. If tone to pulse conversion is required the receiver will decode the tones. The CPU will cause the trunk card to outpulse the equivalent in pulses on the trunk.

5.06 If the call is an outside call (Fig. 5-4) with

digits, 0, 1, #, or + dialing restriction the extension must be assigned a speech path (paragraph 5.02). The CPU will then locate a free trunk corresponding to the access code dialed (see Section MITL9105/9110-98-205). If there is not a free trunk the CPU will connect busy tone (from the Tone Control card) to the speech path. The receiver will decode the first and second digit dialed into the trunk if System Option 155 (First Digit Toll Deny) is selected only the first digit is monitored on the trunk. The CPU will then decide if the digit that has been decoded is a 0, 1, #, or \*. If it is, then reorder tone (from the Tone Control card) will be supplied to the speech path that the extension is assigned to and the trunk will be released. If the second digit is something other than a 0, 1, # or \* the call will be allowed. The receiver will be dropped at this point if tone to pulse conversion is not required (see 5.03).

5.07 For an Outside call, with SMDR or Multi Digit Toll Control in effect (Fig. 5-5) the extension must be assigned a speech path (paragraph 5.02) The CPU will then locate a free trunk according to the access code dialed (see Section MITL9105/9110-98-205). If there is not a free trunk, the CPU will connect busy tone (from the Tone Control card) to the speech path. The receiver will decode all digits for the CPU until the last digit or a maximum of 26 digits is dialed (Generic 203/down 20 digits). In the case of SMDR (Section MITL9105/9110-98-451) all digits dialed will be stored in a special trunk buffer until they may be output to a printer or similar device. In the case of Multi Digit Toll Control (Section MITL9105/9110-98-212) the CPU will consult its memory (PROM/RAM expander) to see if the digits dialed are permitted. If they are, the call will go through. If not, reorder tone (from the Tone Control card) will be returned to the extension, and the trunk will be released.

**5.08** The circuit operations described above are similar to those required for Tie-Trunk circuits; with the following exception. For DP extensions to DP tie-trunk circuits the requirement exists to inhibit dial train distortion arising as a result of tandem operation through one or more tie trunks. For this reason, when the trunk processor receives the input data it causes the output to the tie-trunk to be a regenerated train of dial pulses. The trunk processor will isolate the speech path to prevent dial pulses from feeding back to the extension.

#### Console

5.09 The console does not have a switchhook, rather the console is off-hook whenever the console handset is plugged in. To originate a call it is only necessary to press the button of the figure number or feature. The console communicates through the Interconnect card to the system via the Console Control card. The Scanner card will then inform the CPU that the Console Control card has information for it. Note that a Receiver card is not used for dialing from the console. As in the case of an extension the console must be assigned a free speech path. This is done after the first button (1-9, #, \* or feature) is pressed. If an invalid digit or digit sequence is entered the console will receive reorder tone from the Tone Control card. If all speech paths are occupied the console will receive no tones or audio from the system. The Tone Control card will also provide ringback or busy tone for the console.

5.10 The dialing of a valid extension number prompts the CPU to select a particular extension on a particular line card (as determined by the programming in the non-volatile RAM). The CPU sends a command to turn ringing current on, and off to the extension. When the extension is answered, the line circuit detects an off-hook and disconnects ringing. The CPU then connects the called extension to the speech path of the console.

#### **Dialing a Trunk (From Console)**

5.11 The console dial pad produces digital signals which are stored by the CPU. After the trunk access code has been dialed the subsequently keyed signals are forwarded to the CPU, where, after decoding, they are forwarded to the trunk card and outpulsed to the trunk line. Note that a receiver card is not required for this configuration. If the circuit is programmed as a DTMF trunk circuit a tone generator will be inserted. This results in the signals being translated into DTMF tone pulses which are then placed on the speech path (not into the trunk card) and forwarded to the trunk circuit for outward transmission. The audio path is isolated back to the console when the DTMF transmission takes place.

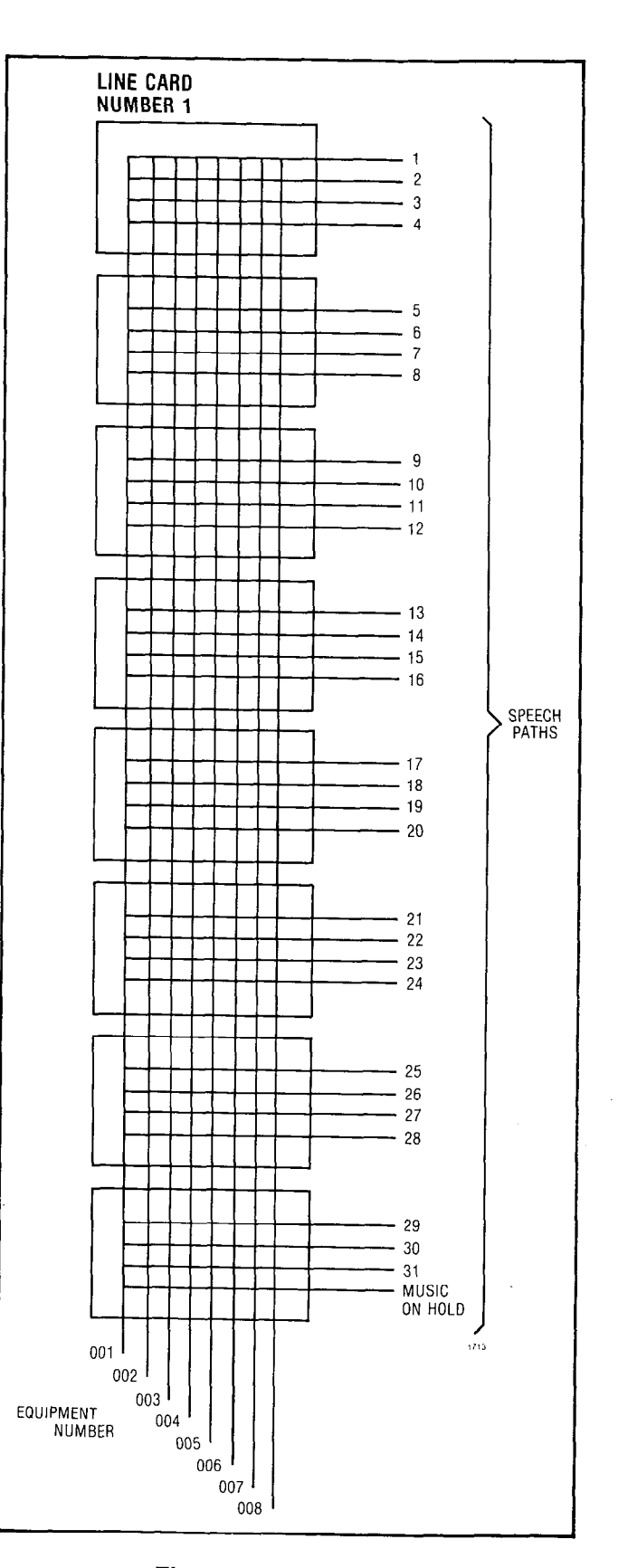

Fig. 5-1 Speech Paths

5.12 The console indicators are refreshed and/or updated continuously every 100 milliseconds by the CPU. These indicators include the seven segment displays for the time-of-day clock, the source and destination readouts and the callswaiting display as well as over two hundred LEDs. The status of each of these indicators is maintained in the volatile RAM on the RAM/COS card. Every 100 ms, the processor addresses the RAM on the console control card and sends it information for each of the two consoles. This data is then sent along a pair of wires to the console. In the console, the information is stored in a RAM. At this point, the console's CPU takes control and sorts this input "file" into the form required to turn the LEDs and the console ringer on/off.

## Hook-Flash

5.13 A hook-flash is defined for the PABX as an on-hook condition of between 200ms and 1500ms (700, 900 or 1100ms may be used in some Generics as a system option). A flash may occur in an off-hook condition where a speech path has been established between an extension and a trunk or between two extensions. When an extension goes on-hook, the Scanner informs the CPU

which first checks its memory to determine whether a flash is legal at that point. If not, the extension is disconnected from the speech path and a subsequent off-hook is interpreted as the beginning of a new call. However, when a flash is determined to be a legal operation, the CPU starts a timer. If the extension goes back off-hook within the specified time period, it is considered to be flashing. An on-hook of less than 200ms is considered to be a noise glitch while an on-hook greater than 1500ms (700, 900 or 1100ms alternatively) is considered as a call termination (hangup).

5.14 When a flash is detected, the processor disconnects the flashing extension from its speech path, finds a free speech path which it tests, and connects the extenson to it. It then provides transfer dial tone (from the Tone Control Card) and connects a receiver to the speech path allowing the extension to dial and converse privately with a third party. If the extension had flashed out of a conference, the conference is unaffected. However, if the other party was not in conference, it is disconnected from its speech path and connected instead to HOLD.

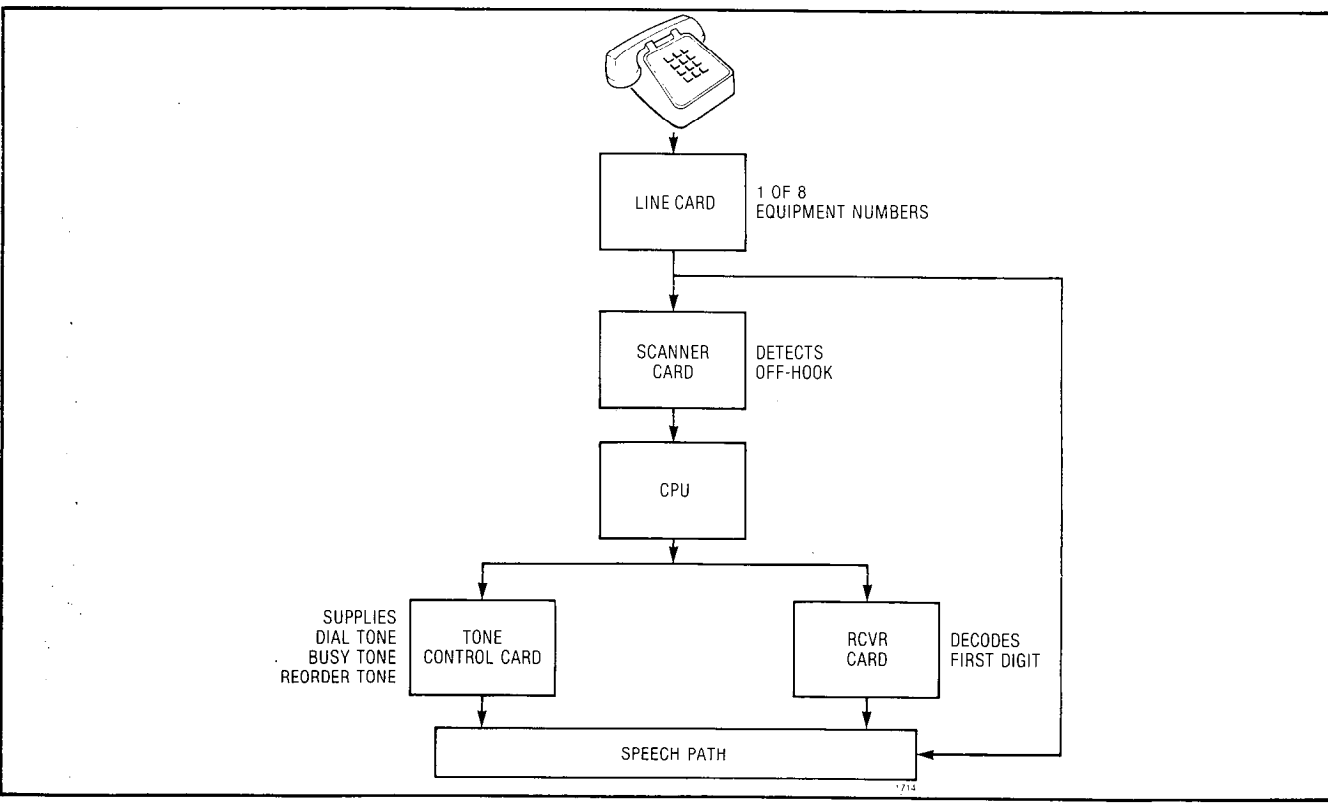

Fig. 5-2 Select a Speech Path

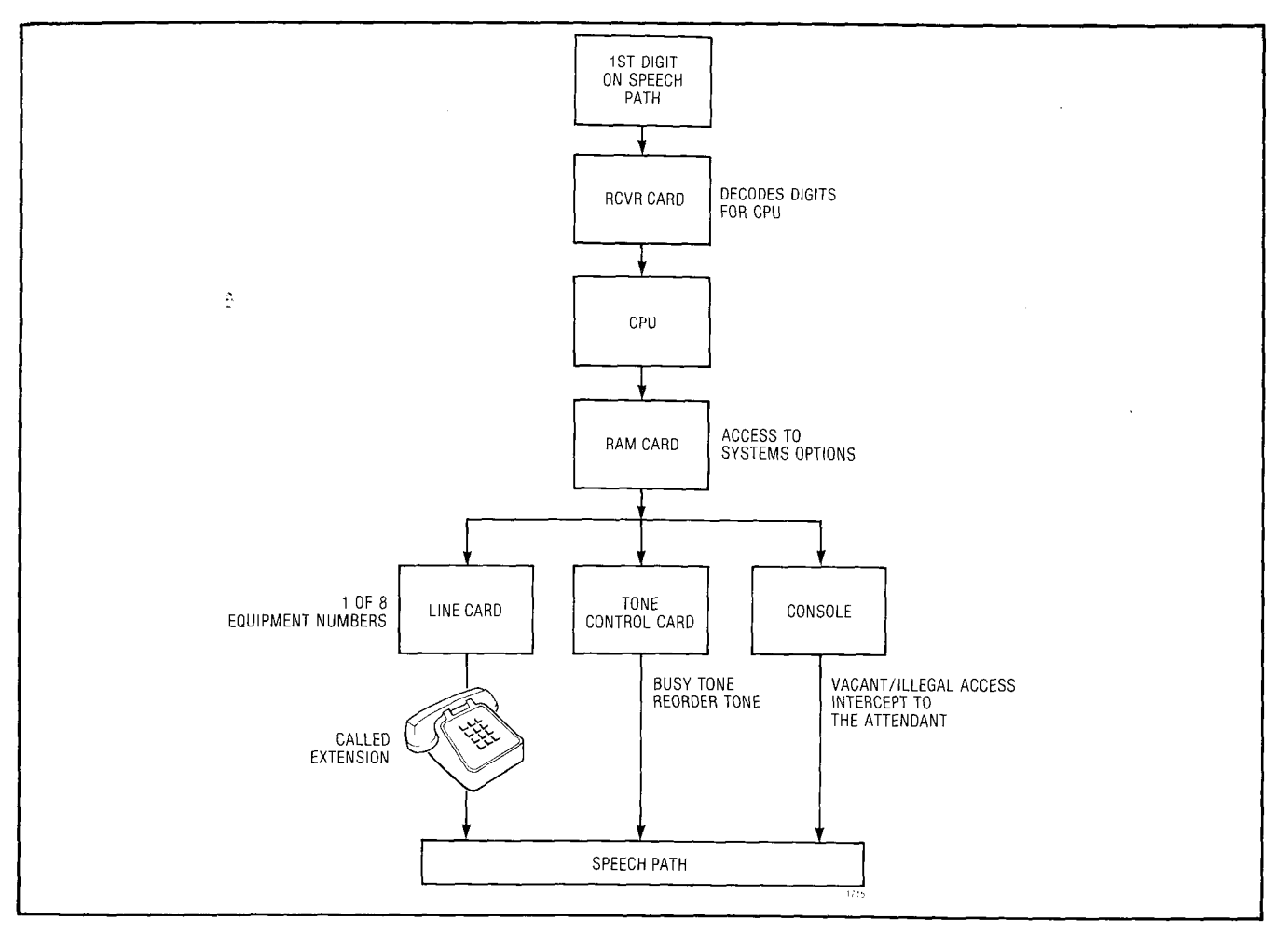

Fig. 5-3 Inside Call

## Incoming Calls (GS/LS Trunks)

5.15 When the trunk circuit detects ringing voltage, forward or reverse current or a tip ground (ground start trunks), the trunk's microprocessor informs the CPU. The LED on the trunk card will light and the CPU reads a status report from the trunk. The CPU finds and tests a speech path and notifies the programmed equipment. The CPU then connects it, and the trunk to the speech path, and sends a command to the trunk card. The trunk card then terminates the trunk circuit and enables the audio. If the trunk has been programmed for DISA the system processor waits 10 seconds before answering and then connects a receiver and a dial-tone generator. This allows the trunk to appear as though it were an extension. A DISA card enables to dial internal stations and features.

5.16 Fig. 5-6 identifies all equipment numbers that may be assigned in a SX-100 or SX-200.

This figure will aid the repair person in the association of equipment numbers to specific slots and thereby specific cards. There are 8 extensions per line card slot. Two E/M or tie trunks per trunk card slot or four CO trunks per trunk card. All trunk equipment numbers will appear as even numbers i.e. 50. For the explanation of the error codes and their meaning see part four of this practice.

| TABLE                           | TITLE                                                                                                    |  |  |  |  |  |  |  |  |  |  |
|---------------------------------|----------------------------------------------------------------------------------------------------|--|--|--|--|--|--|--|--|--|--|
| 5-2<br>5-3<br>5-4<br>5-5<br>5-6 | Error Code Procedures<br>Extension Fault Report Procedures<br>Console Faults<br>Trunk Fault Report Procedures<br>System Faults |  |  |  |  |  |  |  |  |  |  |

2012/07/2012

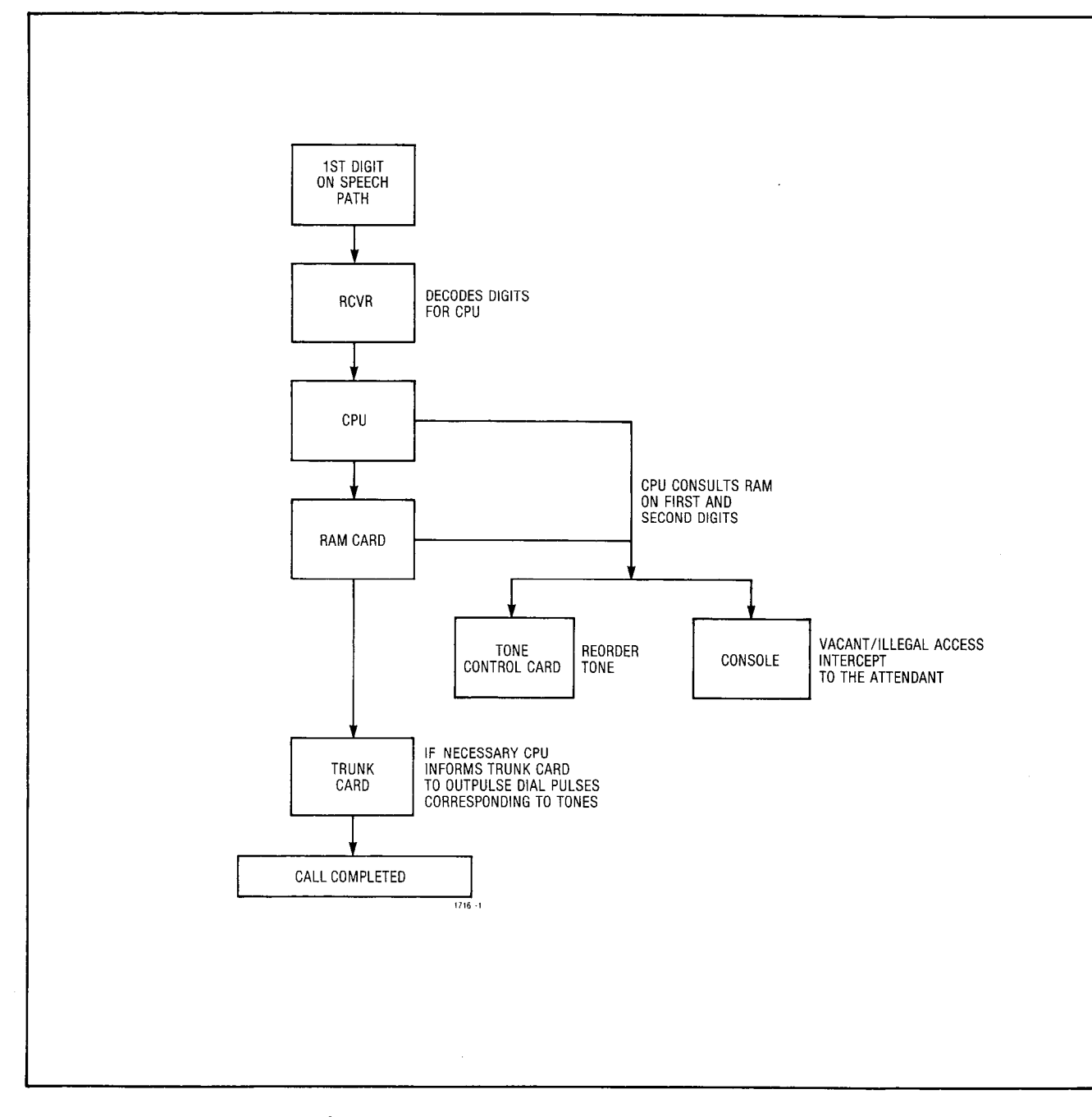

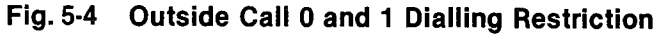

## TABLES

5.17 Table 5-1 is a list of all tables to be used in the actual troubleshooting of the SX-100/SX-200 PABX's. Table 5-2 is a list of the error codes that may appear on the console during regular operation, Table 5-3 is a list of extension faults, Table 5-4 is a list of console faults, Table 5-5 is a list of trunk faults and Table 5-6 is a list of

system faults. All tables suggest immediate remedial action or provide a direct reference to a MAP that will incorporate the proper actions.

5.18 In the following tables (5-2 - 5-6) a STOP indication should be taken as: STOP, contact your nearest authorized MITEL Service representative.

1

------

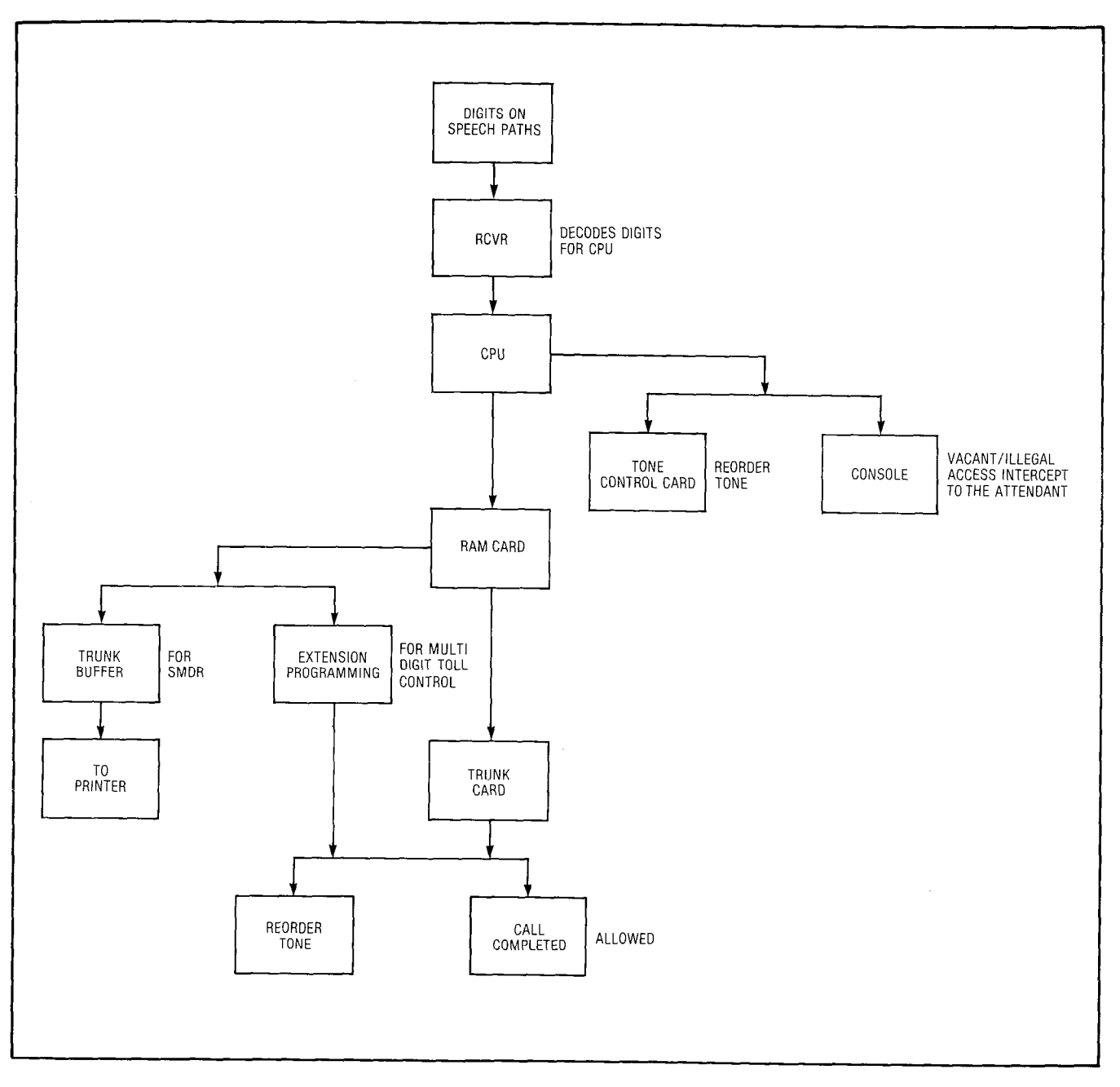

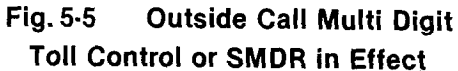

|      | <b>-</b> |     | DI J | 16.7 |     |     | _   |     | DFI | 10.0 |     |     |    |    | Diu | 0.11 |    |    | 1  |    |    |    | KTENSION<br>NIT NO. | RUNK UNIT<br>0. (4 TRUNK) | 3UNK UNIT<br>0. (2 TRUNK) |
|------|----------|-----|------|------|-----|-----|-----|-----|-----|------|-----|-----|----|----|-----|------|----|----|----|----|----|----|---------------------|---------------------------|---------------------------|
|      |          |     | FLV  | /0 / |     |     |     |     | FLU | Ju 9 |     |     |    |    | PLU | GII  |    |    |    |    |    |    | ЭS                  | Εž                        | Ξx                        |
|      | 161      | 169 | 177  | 185  | 193 | 201 | 209 | 217 | 225 | 233  | 241 | 249 |    |    |     |      |    |    |    |    |    |    | 1                   |                           |                           |
| œ    | 162      | 170 | 178  | 186  | 194 | 202 | 210 | 218 | 226 | 234  | 242 | 250 |    |    |     |      |    |    |    |    |    |    | 2                   | 1                         | 1                         |
| MBE  | 163      | 171 | 179  | 187  | 195 | 203 | 211 | 219 | 227 | 235  | 243 | 251 |    |    |     |      |    |    |    |    |    |    | 3                   | 1                         |                           |
| NN   | 164      | 172 | 180  | 188  | 196 | 204 | 212 | 220 | 228 | 236  | 244 | 252 |    |    |     |      |    |    |    |    |    |    | 4                   | 2                         |                           |
| 1 DE | 165      | 173 | 181  | 189  | 197 | 205 | 213 | 221 | 229 | 237  | 245 | 253 |    |    |     |      |    |    | 1  |    |    |    | 5                   |                           |                           |
| POS  | 166      | 174 | 182  | 190  | 198 | 206 | 214 | 222 | 230 | 238  | 246 | 254 |    |    |     |      |    |    |    |    |    |    | 6                   | 3                         | 2                         |
| ARE  | 167      | 175 | 183  | 191  | 199 | 207 | 215 | 223 | 231 | 239  | 247 | 255 |    |    |     |      |    |    | 1  |    |    |    | 7                   |                           |                           |
| NOR  | 168      | 176 | 184  | 192  | 200 | 208 | 216 | 224 | 232 | 240  | 248 | 256 |    |    |     |      |    |    |    |    |    |    | 8                   | 4                         |                           |
| HA   | 1        | 2   | 3    | 4    | 5   | 6   | 7   | 8   | 9   | 10   | 11  | 12  | 13 | 14 | 15  | 16   | 17 | 18 | 19 | 20 | 21 | 22 | CAF                 | D POS                     | TION                      |
|      | 31       | 32  | 33   | 34   | 35  | 36  | 37  | 38  | 39  | 40   | 41  | 42  | 43 | 44 | 45  | 46   | 47 | 48 | 49 | 50 | 51 | 52 | SLO                 | DT NUM                    | ABER                      |
|      |          |     | PLU  | IG 8 |     |     |     |     | PLU | G 10 |     |     |    |    | PLU | G 12 |    |    |    |    |    |    |                     |                           |                           |

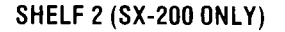

| <b>[</b> ] |         |     | PLI | 16 1 |          |              |       | <u></u> | DIII | 6.3 |     |     |      |      | PLUC | RE       |        | ER NU | D. 1 |      |             |    | KTENSION<br>Nit no. | RUNK UNIT<br>0. (4 TRUNK) | RUNK UNIT<br>0. (2 TRUNK) |
|------------|---------|-----|-----|------|----------|--------------|-------|---------|------|-----|-----|-----|------|------|------|----------|--------|-------|------|------|-------------|----|---------------------|---------------------------|---------------------------|
|            | 1 200 1 |     |     |      | <u> </u> |              | r L U | 63      |      |     |     |     | 7100 | /_   |      |          |        |       |      |      | <u>iii⇒</u> | Fz | F Z                 |                           |                           |
|            | 001     | 009 | 017 | 025  | 033      | 041          | 049   | 057     | 065  | 073 | 081 | 089 | 097  | 105  | 1131 | <b>_</b> |        |       |      |      |             |    | 1                   |                           |                           |
| æ          | 002     | 010 | 018 | 026  | 034      | 042          | 050   | 058     | 066  | 074 | 082 | 090 | 098  | 106  | 114  | CAL      | B      |       |      |      |             |    | 2                   | 1                         | 1                         |
| MBE        | 003     | 011 | 019 | 027  | 035      | 043          | 051   | 059     | 067  | 075 | 083 | 091 | 099  | 107  | 115  | RCP      | C<br>L | ы     | - 1  | RESE | RVE         | )  | 3                   |                           |                           |
| N          | 004     | 012 | 020 | 028  | 036      | 044          | 052   | 060     | 068  | 076 | 084 | 092 | 100  | /108 | 115  | ROL/     | ₹TRO   | NTR   |      | FC   | )R          |    | 4                   | 2                         |                           |
| TION       | 005     | 013 | 021 | 029  | 037      | <b>.</b> 045 | 053   | 061     | 069  | 077 | 085 | 093 | 101  | 109  | 117  | ONT      | CO     | E CO  |      | COM  | MON         |    | 5                   |                           |                           |
| POSI       | 006     | 014 | 022 | 030  | 038      | 046          | 054   | 062     | 070  | 078 | 086 | 094 | 102  | 110  | 118  | ΓEC      | SOLE   | TON   | (    | CONT | ROL         | S  | 6                   | 3                         | 2                         |
| ARE        | 007     | 015 | 023 | 031  | 039      | 047          | 055   | 063     | 071  | 079 | 087 | 095 | 103  | 111  | 119  | NSO      | CON    |       |      |      |             |    | 7                   |                           |                           |
| MQ         | 800     | 016 | 024 | 032  | 040      | 048          | 056   | 064     | 072  | 080 | 088 | 096 | 104  | 112  | 120  | 00       |        |       |      |      |             |    | 8                   | 4                         |                           |
| HAF        | 1       | 2   | 3   | 4    | 5        | 6            | 7     | 8       | 9    | 10  | 11  | 12  | 13   | 14   | 15   | 16       | 17     | 18    | 19   | 20   | 21          | 22 | CAR                 | D POSI                    | TION                      |
|            | 1       | 2   | 3   | 4    | 5        | 6            | 7     | 8       | 9    | 10  | 11  | 12  | 13   | 14   | 15   | 16       | 17     | 18    | 19   | 20   | 21          | 22 | SLO                 | TNUM                      | BER                       |
|            |         |     | PLU | G 2  |          |              |       |         | PLU  | G 4 |     |     |      |      | PLUG | 6        |        |       |      |      |             |    |                     | 642                       | -3                        |

SHELF 1

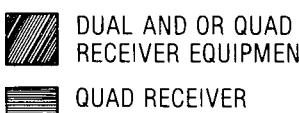

**RECEIVER EQUIPMENT NUMBERS** QUAD RECEIVER EQUIPMENT NUMBERS

NOTES: 1. EQUIPMENT POSITION 001 IS RESERVED FOR THE TEST LINE AND MUST THEREFORE BE EQUIPPED WITH A LINE CARD. 2. TRUNK EQUIPMENT NUMBER IS SAME AS INDIVIDUAL TRUNK ACCESS CODE.

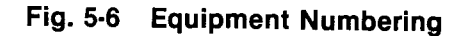

| Source<br>Display           | Alarm            | Reason                                                                                                    | Step 1                                                                          | Step 2                                                | Step 3                                               |  |  |
|-----------------------------|------------------|----------------------------------------------------------------------------------------------------|---------------------------------------------------------------------------------|-------------------------------------------------------|------------------------------------------------------|--|--|
| E001-22                     | major*/<br>minor | Error in RAM                                                                                                    | Change RAM/COS<br>card (slot 22)<br>and reprogram                               | Perform Common<br>Control Test<br>MAP350-701          | STOP                                                 |  |  |
| E002-20 (21)                | major*/<br>minor | PROM checksum<br>error                                                                                                    | Change PROM/CPU<br>card (slot 20)<br>or Memory Expander<br>(slot 21)            | Perform Common<br>Control Test<br>MAP350-701          | STOP                                                 |  |  |
| E003-19                     | major            | Clock/scanner error                                                                                                    | Change Scanner<br>card (slot 19)                                                | Perform Common<br>Control Test<br>MAP350-701          | STOP                                                 |  |  |
| E004-18                     | minor            | Speech path check<br>circuit not "hi"<br>when disconnected                                                                                    | Change Tone Control<br>card (slot 18)                                           | Perform Common<br>Control Test<br>MAP350-701          | STOP                                                 |  |  |
| E005-18                     | minor            | Bias circuit not<br>connected to Speech<br>path                                                                                               | Change Tone Control<br>card (slot 18)                                           | Perform Common<br>Control Test<br>MAP350-701          | STOP                                                 |  |  |
| E006-99                     | minor            | Speech path short                                                                                                    | Change Tone Control<br>card (slot 18)                                           | Perform Speech<br>Path test<br>MAP350-702             | STOP                                                 |  |  |
| E007-18                     | minor            | Supervisory tone<br>circuit not connected<br>to speech path                                                                                   | Change Tone Control<br>card (slot 18)                                           | Change Receiver<br>Cards one at a<br>time             | Perform Speech<br>Path test<br>MAP350-702            |  |  |
| E008-<br>Receiver<br>Number | minor            | Receiver not receiving tone digits                                                                                                    | Replace Receiver<br>card specified in<br>SOURCE display                         | Replace Tone<br>Control card<br>(slot 18)             | STOP                                                 |  |  |
| E009-<br>Receiver<br>Number | minor            | Receiver not<br>receiving pulse<br>digits                                                                                                    | Replace Receiver<br>card specified<br>in SOURCE display                         | Replace Tone<br>Control card<br>(slot 18)             | STOP                                                 |  |  |
| E010                        | minor            | Generator error                                                                                                    | Replace Tone<br>control card<br>(slot 18)                                       | Change Receiver<br>card                               | Perform Common<br>Control Test<br>MAP350-701<br>STOP |  |  |
| E011                        | minor            | Generator/Receiver<br>error isolated<br>to a speech path<br>NOTE - error could<br>be on receiver card<br>or on tone control<br>card (slot 18) | Replace Receiver<br>specified in SOURCE<br>display                              | Change Tone<br>Control card<br>(slot 18)              | Perform Speech<br>Path<br>MAP350-702<br>STOP         |  |  |
| E012                        | minor            | Unable to connect<br>the speech path<br>to the line program-<br>med as a "station"<br>or "trunk"                                              | Ensure that there is<br>a card in the slot<br>and it is programmed<br>correctly | Change the card<br>specified in the<br>SOURCE display | Perform Common<br>Control test<br>MAP350-701<br>STOP |  |  |
| E013                        | minor            | Supervisory tone missing                                                                                                    | Replace Tone<br>card                                                            | Replace Receiver<br>cards one at a<br>time            | Perform Speech<br>Path test<br>MAP350-702            |  |  |
| E014                        | minor            | Receiver dial-tone<br>detector not working                                                                                                    | Replace Receiver<br>card specified in the<br>SOURCE display                     | Change Tone<br>Control card<br>(slot 18)              | STOP                                                 |  |  |

## TABLE 5-2 ERROR CODE PROCEDURES

en est muzik erner

|   | Source<br>Display | Alarm | Reason                                                                                         | Step 1                                                                                                    | Step 2                                                                       | Step 3                                               |
|---|-------------------|-------|------------------------------------------------------------------------------------------------|----------------------------------------------------------------------------------------------------|------------------------------------------------------------------------------|------------------------------------------------------|
|   | E015              | minor | Probable receiver<br>error                                                                     | Replace Receiver<br>card specified in the<br>SOURCE display                                                                                                    | Replace the Tone<br>Control card<br>(slot 18)                                | Perform Speech<br>Path test<br>MAP350-702 STOP       |
| I | E018              | minor | Speech path shorted out                                                                        | Perform Speech Path<br>test<br>MAP350-701                                                                                                    | Perform Common<br>Control test<br>MAP350-701                                 |                                                      |
|   | E019              | minor | 16 speech paths<br>have been found<br>in error, probably<br>a fault in the<br>checking circuit | Dial maintenance<br>code followed by 1<br>Wait to see if<br>error returns                                                                                                    | Replace tone<br>control card<br>Perform Common<br>Control Test<br>MAP350-701 | Perform Speech<br>Path test<br>MAP350-702<br>STOP    |
|   | E020              | minor | Excessive errors in<br>console data<br>circuits                                                | Change console<br>Control card<br>specified in the<br>DESTINATION display                                                                                                    | Change console<br>specified in<br>MAP350-501                                 | Check voltages<br>on interconnect<br>card MAP350-601 |
|   | E021-21<br>or 22  | minor | Check Sum Error in<br>the RAM                                                                  | If the system<br>presented error<br>during normal opera-<br>tion change RAM/<br>COS card (slot 22) or<br>PROM/RAM Ex-<br>pander (slot 21) and<br>Initialize Memory as<br>per MAP SECTION<br>MITL9105/9110-<br>98-210. This error will<br>occur on a (new)<br>unprogrammed RAM<br>card | Replace RAM/COS<br>card and<br>reprogram the<br>system<br>STOP               | STOP                                                 |
|   | E022              | minor | Generic software<br>conflict                                                                   | Initialize and<br>program RAM                                                                                                    | STOP                                                                         |                                                      |

## TABLE 5-2 ERROR CODE PROCEDURES (CONT'D)

\* During Power-Up sequence only

Note: E021 will be lost if the system is reset or the power is turned off, if the following Generics of the following revision levels are installed:

Generic 202 Rev. 04 and lower Generic 203 Rev. 02 and lower

1757

ſ

| TABLE 5-3 |       |        |            |  |  |  |  |  |
|-----------|-------|--------|------------|--|--|--|--|--|
| EXTENSION | FAULT | REPORT | PROCEDURES |  |  |  |  |  |

| Fault Reported As                                                | Step 1                                                                                                    | Step 2                                                                                                    | Step 3                       |
|------------------------------------------------------------------|----------------------------------------------------------------------------------------------------|----------------------------------------------------------------------------------------------------|------------------------------|
| Extension dead no<br>battery (side tone)                         | Check the equipment number<br>locate the line card. See<br>if the line LED is lit<br>If it is check with a<br>butt-in at the frame to verify<br>set and house wiring. Buzz<br>the pair. If the system is<br>Generic 203/up ensure the<br>console has not busied out<br>the extension | At the console check<br>that the extension<br>programming is correct                                                                                                    | Change the line card<br>STOP |
| No dial tone at the<br>extension, battery<br>(side tone) present | Check the equipment number<br>LED on the line card. If<br>it is lit check the<br>extension wiring by dialing<br>with a butt-in at the frame.<br>Buzz the pair                                                                                                    | Check other extensions<br>on the same card for<br>dial tone. If dial tone<br>is missing on all card<br>extensions replace the line<br>card. If dial tone is absent<br>system wide replace the tone<br>control card Note: Dial tone<br>delays will occur if all<br>receivers are busy | STOP                         |
| Busy lamp on line card stays on permanently                      | Check extension for locked out                                                                                                    | Buzz extension for cable short                                                                                                    | STOP                         |
| Extension cannot<br>break PABX dial tone                         | Check extension with a<br>butt-in at the cross PABX dial<br>tone the cross connect field<br>From the test line use the<br>thumbwheel switches on the<br>Scanner card to select each<br>receiver and verify dial tone<br>can be broken                                                | Replace the line card                                                                                                    | STOP                         |
| Extension can receive<br>calls but cannot make<br>calls          | At the console check the<br>extension's COS to ensure<br>it is not receive only<br>Check the extension with a<br>butt-in at the cross connect<br>field                                                                                                    | Replace the line card                                                                                                    | STOP                         |
|                                                                  |                                                                                                    |                                                                                                    |                              |
|                                                                  |                                                                                                    |                                                                                                    |                              |
: -

| Fault Reported As                                                                                       | Step 1                                                                                                    | Step 2                                                                                                    | Step 3                                                                |
|----------------------------------------------------------------------------------------------------|----------------------------------------------------------------------------------------------------|----------------------------------------------------------------------------------------------------|-----------------------------------------------------------------------|
| Extension can make<br>internal calls but can<br>not access a Trunk (busy<br>or intercept tone returned) | Check for all trunks<br>busy condition<br>At the console check the<br>extension's COS                                                                                                    | In systems Generic 203/up<br>check that the Controlled<br>Outgoing Restriction is not<br>in effect (see MITL9105/9110-<br>98-105)<br>Ensure that the trunks are<br>available and working by ac-<br>cessing them directly from the<br>the test line or console | Check that the Trunk<br>Group is not Attendant<br>Access only<br>STOP |
| Extension cannot access a<br>feature                                                                    | At the console check the extension's COS, check the feature access code                                                                                                    |                                                                                                    | STOP                                                                  |
| Extension cannot break CO<br>dial tone                                                                  | At the cross connect<br>field check that the trunk is<br>returning CO dial tone and<br>can be broken. If the<br>extension is DTMF, check that<br>the CO trunks are capable of<br>DTMF or that the trunk group<br>is programmed for DTMF to<br>DP conversion | Check that the 3rd wire<br>trunk switch settings are<br>closed.<br>If open ensure that there<br>is no ground on the XT lead                                                                                                    | Replace trunk card<br>STOP                                            |
| Wrong numbers after<br>accessing a trunk                                                                | If CO trunk can accept<br>DTMF ensure that the DTMF<br>to DP conversion is not pro-<br>grammed in the trunk group                                                                                                    | Replace trunk card                                                                                                    | STOP                                                                  |
| Wrong numbers local                                                                                     | Do Receiver card test from the test line                                                                                                    | STOP                                                                                                    |                                                                       |
| Crosstalk on most<br>extensions and trunks                                                              | – 48Vdc bad, replace<br>power supply                                                                                                    |                                                                                                    |                                                                       |
|                                                                                                    |                                                                                                    |                                                                                                    | 1760                                                                  |

TABLE 5-3EXTENSION FAULT REPORT PROCEDURES

Note: Some problems that line card replacement may cure; no ring, noisy battery, noisy lines.

-

| Fault Reported As                                                             | Step 1                                                                                                    | Step 2                                                                                                    | Step 3                                                                                |
|-------------------------------------------------------------------------------|----------------------------------------------------------------------------------------------------|----------------------------------------------------------------------------------------------------|---------------------------------------------------------------------------------------|
| Console dead except for<br>for colon in time display<br>and minor alarm<br>or | Try that the handset is<br>properly inserted in the jack<br>Try the other jack                                                                                                    | Replace Console Control<br>card                                                                                                    | Check interconnect card<br>voltages<br>SX-100 MAP350-605<br>SX-200 MAP350-601<br>STOP |
| Console dead no displays                                                      | Check that the console cable<br>is plugged firmly into the<br>console and interconnect card<br>Check that the console<br>cable is plugged into the<br>correct position on Intercon-<br>nect card            | Check interconnect card<br>voltages<br>SX-100 MAP350-605<br>SX-200 MAP350-601<br>Replace console<br>MAP350 <sub>7</sub> 501                                           | STOP                                                                                  |
| Dial or feature button<br>inoperative                                         | At the console check that<br>this feature button is<br>programmed                                                                                                    | Press a console button and<br>observe the console control<br>card to see if the Data<br>LED flickers<br>If it doesn't there may be a<br>console problem<br>MAP350-501 | Replace the Console<br>Control card<br>Replace the console<br>MAP350-501<br>STOP      |
| Console noisy or no audio                                                     | Change the handset/headset<br>Change the handset to the<br>other jack                                                                                                    | Replace console control card<br>Replace console                                                                                                    | STOP                                                                                  |
| Console displays garbage                                                      | Unplug console control card<br>and plug it back in. If the<br>console returns to normal, it<br>has been affected by static<br>discharge. Ensure the system<br>has a console interface card<br>(SX-200 only) | Perform the Common Control<br>Test<br>MAP350-701                                                                                                    | STOP                                                                                  |
| Incoming trunk calls not<br>coming to the console                             | Check console for Night<br>Service                                                                                                    | Check that the console<br>handset is plugged into the<br>console and the console<br>power fail transfer switch is<br>set to normal                                    | Check programming to<br>ensure trunk is not a<br>direct in line<br>STOP               |
|                                                                               |                                                                                                    |                                                                                                    | 1761                                                                                  |

1997 - 111 8741 (N. S. S.

## TABLE 5-4 CONSOLE FAULTS

## TABLE 5-5 TRUNK FAULT REPORT PROCEDURES

| Fault Reported As                                                 | Step 1                                                                                                    | Step 2                                                                                                    | Step 3                                                                                              |
|-------------------------------------------------------------------|----------------------------------------------------------------------------------------------------|----------------------------------------------------------------------------------------------------|----------------------------------------------------------------------------------------------------|
| Wrong numbers<br>trunk card                                       | Check the trunk at the cross<br>connect field with DTMF and<br>DP. Ensure that the system<br>is not programmed to out-<br>pulse both DTMF and DP to a<br>DTMF trunk<br>Check that DTMF pulses are<br>not going into a DP Trunk | Check for reverse or open tip<br>Check the PABX ground<br>Check trunk and trunk<br>group type                                                                   | Replace the trunk card<br>Replace the receiver<br>card if there is<br>DTMF to DP conversion<br>STOP |
| Always receives busy tone<br>after dialing a trunk access<br>code | Check for correct trunk<br>access code<br>Check for Call Blocking<br>Check Trunk Group for<br>Attendant Access only<br>Check for full trunk buffers<br>Automatic Wakeup and SMDR                                               | Check for reverse or open<br>tip and ring on trunk<br>Check PABX ground<br>Check for two loop start<br>trunks connected together<br>Check for ground start open | Replace suspect trunk<br>card<br>STOP                                                               |
| Cannot break CO dial tone                                         | Check the trunks at the<br>cross connect field for<br>DTMF and DP<br>switches, check trunk card,<br>SECTION MITL9105/9110-98-<br>200. If there is tone to pulse<br>conversion replace the<br>receiver card                     | If the trunk tests good replace<br>the line card<br>Check the dial dictation                                                                                    | STOP                                                                                                |
| Trunks dropped by the system                                      | Check for intermittent<br>extension switchhook<br>At the cross connect field<br>check the trunk with a<br>butt-in, ensure this is not<br>a CO problem                                                                          | On the trunk card check that<br>the 50ms switch is not<br>in position<br>Program for longer<br>switchhook flash (System<br>Options) 114, 180, 181, 182)         | Replace the trunk card                                                                              |
| Trunks being hung on the<br>system                                | Check trunk type and trunk<br>group programming i.e. tie<br>trunk to CO trunk connections<br>or loop starts trunks together<br>Ensure there is a good ground<br>for ground start trunks                                        | Check the trunks provide<br>release supervision<br>Replace the trunk card                                                                                       | STOP                                                                                                |

Note 1: These are other trunk card problems that may occur:

- Calls ring in, but don't show up on the console
- One way transmission
- Noisy trunks (eliminate CO trunk with a butt-in at the cross connect field first)
- Trunk card alarm LED lit
- Dropped calls from the CO (eliminate CO trunk with a butt-in at the cross connect field first)
- Station conference oscillations with 2 or more trunks
- · Collisions due to 1 loop start trunk being seized at the same time i.e. incoming and outgoing
- AC induction on trunks
- Trunks out by one pair when punched down
- Low ringing current (from the CO) at the cross connect

1762

ļ

÷

### TABLE 5-6 SYSTEM FAULTS

| Fault Reported As                                      | Step 1                                                                                  | Step 2                                       | Step 3                            |
|--------------------------------------------------------|-----------------------------------------------------------------------------------------|----------------------------------------------|-----------------------------------|
| System completely dead<br>no power                     | Check power at commercial<br>AC outlet                                                  | Check that the system power switches are on  | Go to Appendix 6<br>A6.03<br>STOP |
| Shelf 2 dead<br>no power                               | Check Shelf 2 power<br>MAP350-603                                                       |                                              |                                   |
| Calls can not be made<br>within the system<br>power on |                                                                                         | Perform Common Control<br>Test<br>MAP350-701 | STOP                              |
| Meaningless diagnostics<br>or system resets            | Perform Common Control<br>Test<br>MAP350-701                                            |                                              |                                   |
| Error E012 speech path 26                              | Intermittent shelf cables                                                               | STOP                                         |                                   |
| Error E008                                             | Change tone control card<br>dial tone or if the problem is<br>intermittent change shelf | STOP                                         |                                   |
| Double connections                                     | Replace Scanner card                                                                    |                                              |                                   |
| Lockout shown on console while station conversing      | Replace Scanner card                                                                    |                                              |                                   |
| Shelf power will not<br>come up                        | P301 interconnect                                                                       |                                              |                                   |
| Apparent CPU problem, recent software change           | Software rev levels not compatible                                                      | STOP                                         |                                   |
| Calls with no one there<br>(at console)                | Replace Console                                                                         | STOP                                         |                                   |
| Low console volume                                     | Replace Console                                                                         | STOP                                         |                                   |
| Station Conference<br>oscillates                       | Trunk limitations                                                                       | STOP                                         |                                   |
| System powered down<br>requires new programming        | RAM battery dead                                                                        | STOP                                         |                                   |
| Console goes to night 1<br>no reason                   | Bad handset                                                                             | STOP                                         |                                   |
| 1/8A ringing fuse blows                                | Short on external ringing<br>leads                                                      |                                              |                                   |
| Extension can not page                                 | Check programming<br>Check extension COS<br>Check access codes                          | Go to MAP350-704<br>STOP                     |                                   |
| Night bells don't ring                                 | Check user 48Vdc and<br>90Vdc fuses                                                     | Check trunk programming                      | Go to MAP350-705<br>STOP          |
| Music on Hold is not<br>audible                        | Check input at cross<br>connect field by clipping a<br>butt-in on incoming pair         | Change tone control<br>card<br>STOP          |                                   |
|                                                        |                                                                                         |                                              | 1763                              |

......

## Page 46

200000000000

#### SX-100/SX-200 POWER SUPPLY

6. The SX-100/SX-200 power supplies form an integral part of the equipment cabinets. The SX-100 power supply is housed immediately to the right hand side (front view) of the equipment shelf (Fig. 6-1). In the SX-200 the power supply is housed in a metal cabinet forming the lower rear door of the system (Fig. 6-2). Both supplies are fully R.F. filtered and may be operated from either AC or DC inputs to produce multiple DC output rails as well as ringing voltage. This part will discuss the power supplies in 4 parts. There is also a section on the Reserve Battery Back-Up.

- AC DC Converter
- Control Voltage Supply and DC/DC converter
- Ringing Generator
- Out of Tolerance Circuit
- AC/DC Converter The SX-100/SX-200 AC/DC Converters are designed to operate with a AC power source in the range of 100 -130Vac or 200 - 250Vac with an internal modification for the SX-200 and a converter for the SX-100, (see MITL9105/9110-98-200). The SX-200 converter has an output of -60 to -64Vdc while the SX-100 converter has an output of -50Vdc to -56Vdc.
- DC/DC Converter The converter output is fed to the main DC/DC converter and Control Voltage Supply. The DC/DC converter may also be fed by a 48Vdc reserve power supply. The battery supply may be connected permanently and will allow instantaneous cut over should the AC power fail. The control voltage section provides the following voltages:
- + 8Vdc
- \_ 5Vdc
- OVdc
- 10Vdc
- - 48Vdc
- Ringing Generator The ringing generator uses a - 48Vdc output from the main converter to produce a 90Vac, 20Hz (optional 17Hz, 25Hz) supply for the system ringing.

Out of Tolerance All voltage levels are regulated  $\pm 5\%$  except for the -48Vdcwhich may vary ±10%. An Out-Of-Tolerance (OOT) circuit monitors all levels continuously (white/green wire of P303). Should a deviation occur, an OOT signal will activate the power fail transfer circuit through the Interconnect card. It should be noted that if a - 48Vdc reserve power supply is used, the power fail transfer will not be activated in the event of a power failure. In the SX-100 and SX-200 there are provisions to program a port as a Contact Monitor (MITL9105/9110-98-105) This monitor may be used to alert the attendant that the system is on battery power (Wiring Appendix 3) by wiring it to a contact monitor port (at the cross connect field).

#### 6.02 Reserve Battery Backup and Charger. The

SX-100 and SX-200 both accept a - 48Vdcsource fed to the terminals indicated on the terminal blocks shown in Figs. 6-2, 6-3. The installation of the reserve supply in the systems is described in MITL9105/9110-98-200. A pictorial view of the power supply is shown in Figs. 6-2 and 6-4. The MITEL reserve battery and charger (MITL part number 9110-014) has an OOT circuit which may be used to alert the attendant that the system is on reserve battery power. The indicator is a dry relay contact that may be used to ring an external alarm or it may be wired to a system port as a Contact Monitor.

#### 6.03 Fusing

The SX-200 is protected by fuses which are located on the back door of the cabinet (Fig. 6-5). The back door has imprinted upon it a circuit description defining each fuse and the circuit breaker. In addition to these fuses there are a series of LEDs which also are defined by the circuit on the back door. These LEDs will be lit if there is power in the area that they designate, or in the case of the reserve battery backup, if the battery is connected. In addition to the cabinet door fuses, there are fuses located on the backplane, interconnect card and power fail transfer card. The fuses on the backplane are for - 48Vdc and have an LED which will be lit if the fuse blows and there is a card in one of the associated slots. The

fuse on the interconnect card protects the console's -48Vdc and the fuse on the power fail transfer card protects the power fail transfer -48Vdc.

The SX-100 has the same backplane as the SX-200 hence, the same fusing appears on the backplane. There are three fuses on the interconnect card for; user 90Vac, user - 48Vdc and the console - 48Vdc (Fig. 6-3). The front panel of the power supply has two circuit breakers; one is for the DC battery supply, the other is for the AC supply (Fig. 6-1).

#### Note: Some early versions of the SX-100/200 do not have all the fusing of later models. This point should be taken into account when troubleshooting the system.

If the system is equipped with a reserve battery backup (MITL9110-014 SX-200 or 9105-014 SX-100) separate fusing is included in the charger unit itself, Fig. 6-6 There are three fuses; a one amp charging fuse, a five amp output fuse and a two amp AC fuse. In addition there are two 20 amp circuit breaker (one on the battery pack, one

on the charger unit) for the battery protection. All reserve battery and charger connections are shown in (Fig. 6-2 and Fig. 6-3). Installation of the reserve battery back-up is described in MITL9105/9110-98-200.

6.04 When troubleshooting the systems for power failures the Power Supply Block Diagram (Fig. 6-7), and Charts 6-1 through 6-10 should be consulted. The Charts outlined cover the trouble and it's effect on the System. In most cases the repair person will be directed to a specific MAP for remedial action. Under the heading "Check" a yes answer to the question asked, is an indication to go on to the next question in the "Check" column. If a no answer is encountered the repair person should go to the "Action" column and follow the instructions listed there. There is also a column indicating by a X to which system the action applies. Above all it must be remembered that fuse replacement is not a remedy. The cause of a power failure should be determined before the system is powered up. Utilizing the information provided in this section and the MAPs referred to in Charts 6-1 through 6-10, the repair person should be able to pin point faults and take proper replacement action. At all times the repair person should follow all safety precautions suggested in the MAPs to ensure maximum personal and equipment safety.

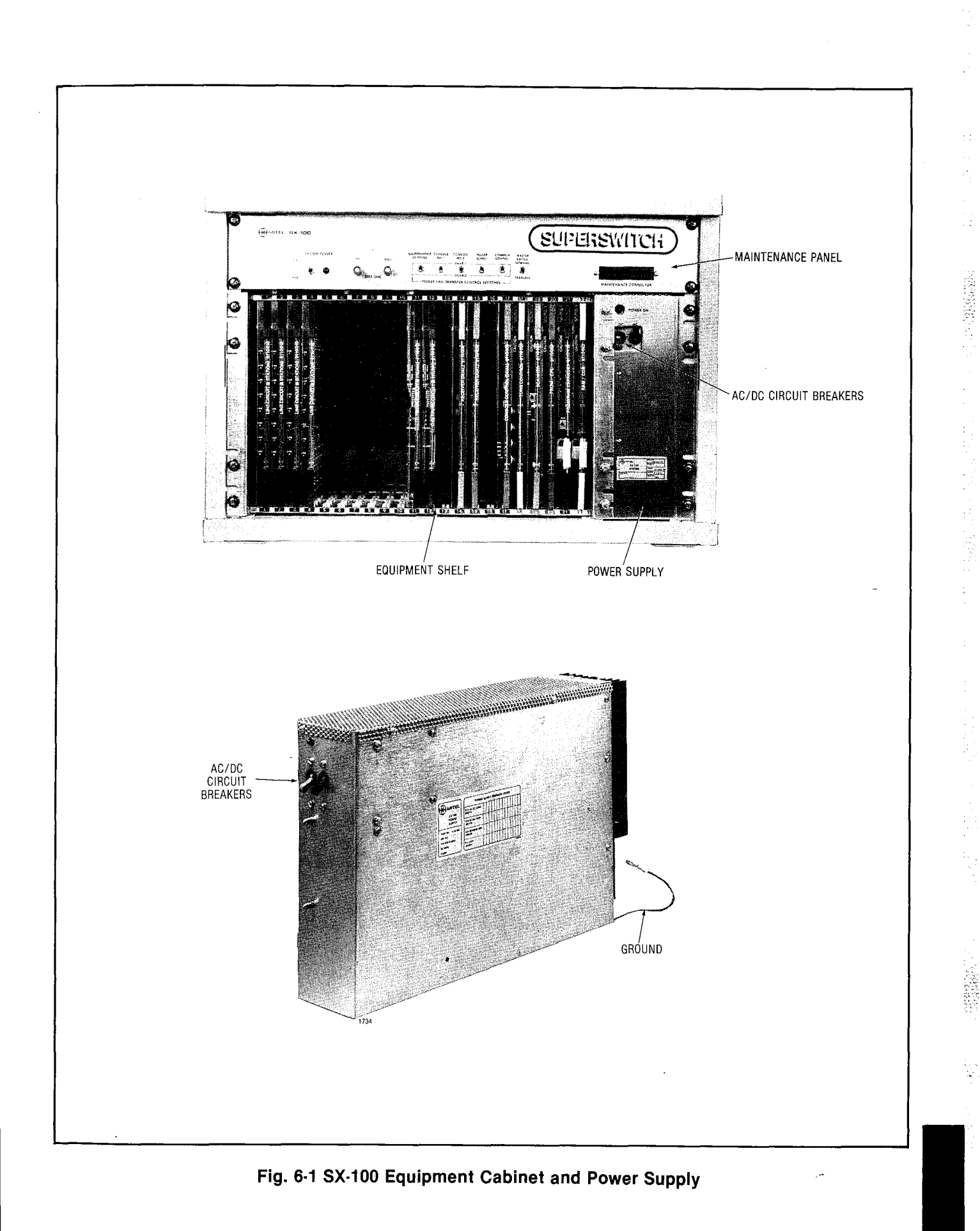

Page 49

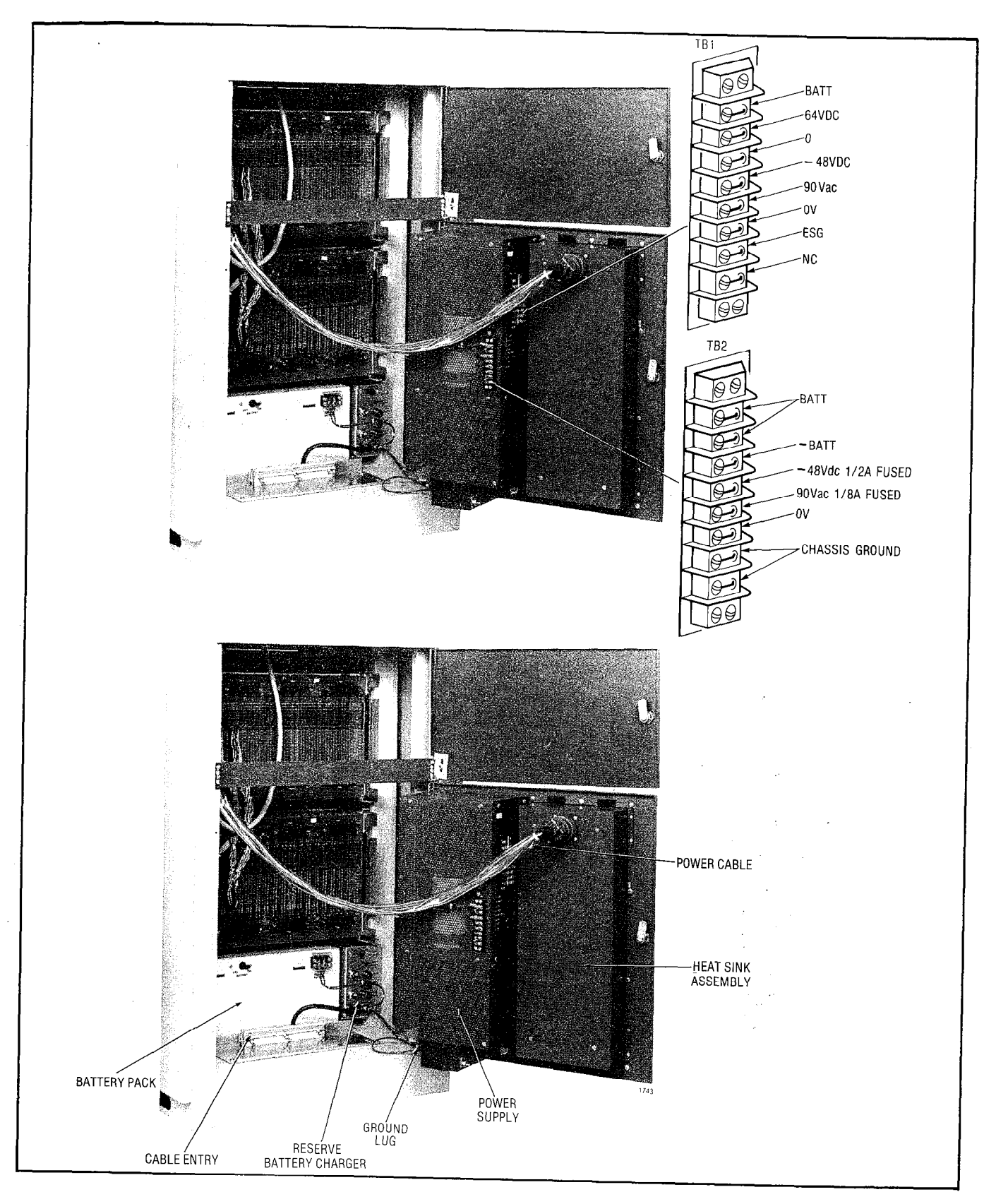

Fig. 6-2 SX-200 Power Supply

Fig. 6-3 SX-100 Interconnect Card

ì

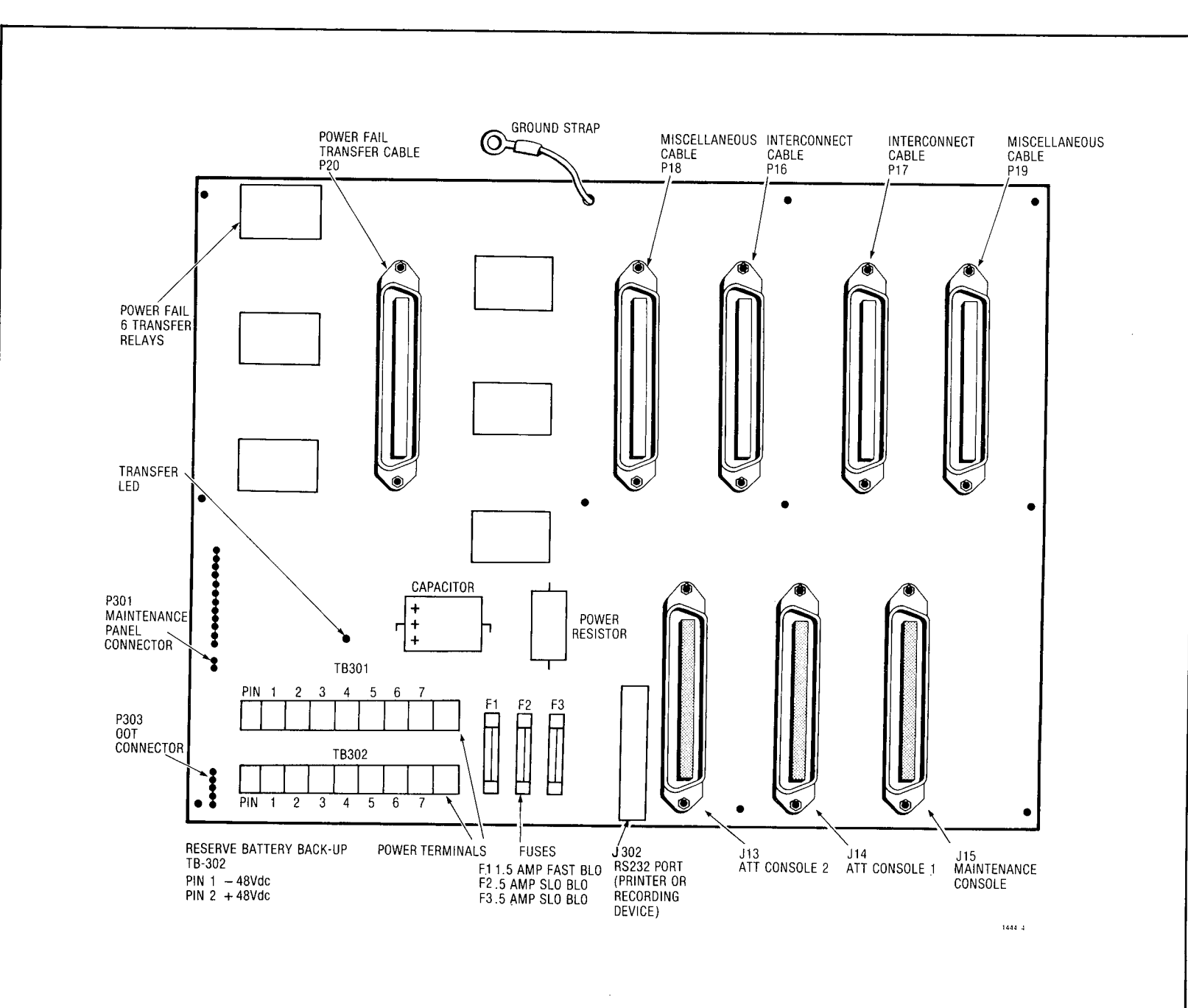

SECTION MITL9105/9110-98-350

Page 51

1

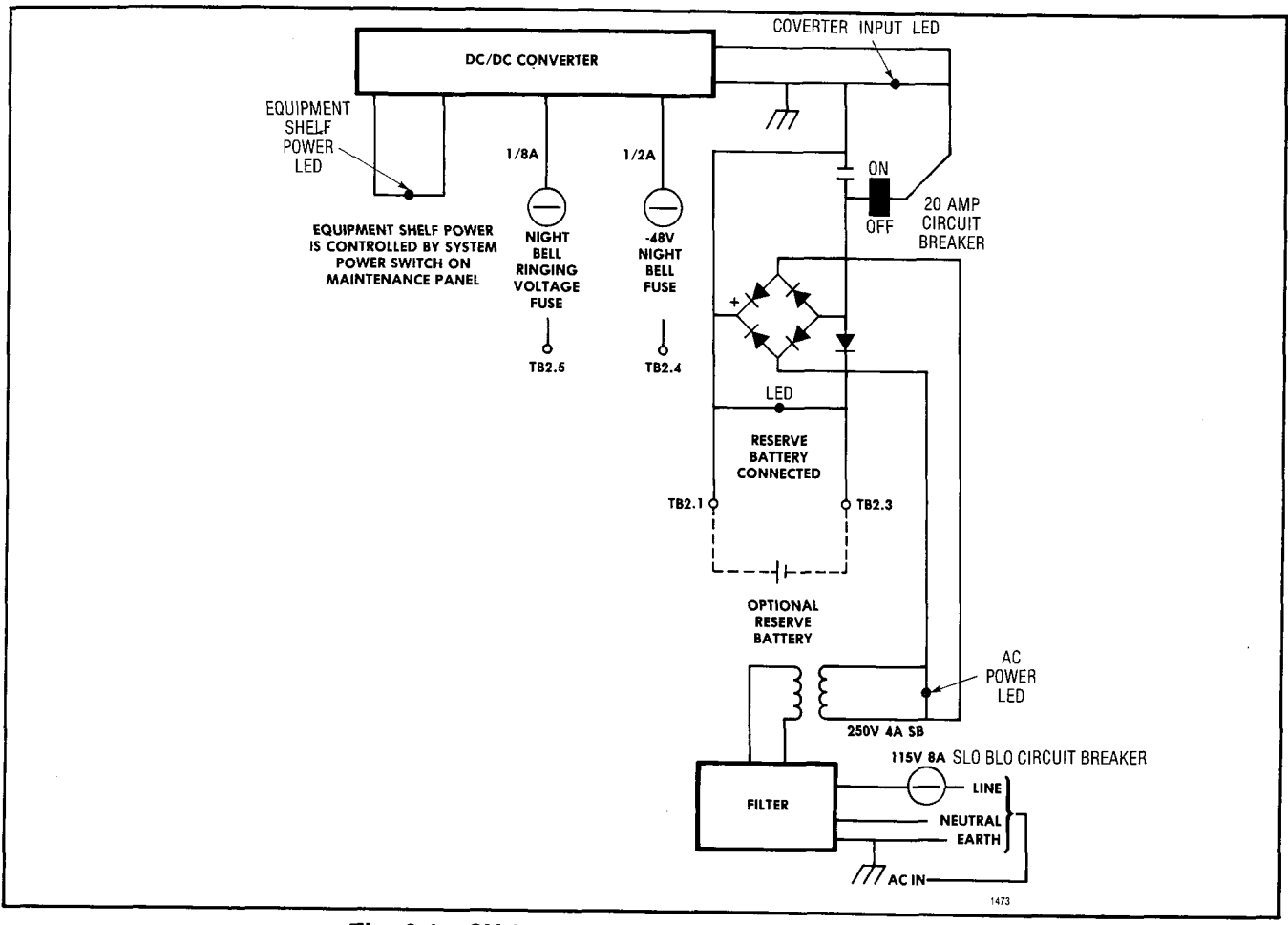

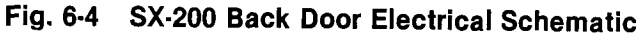

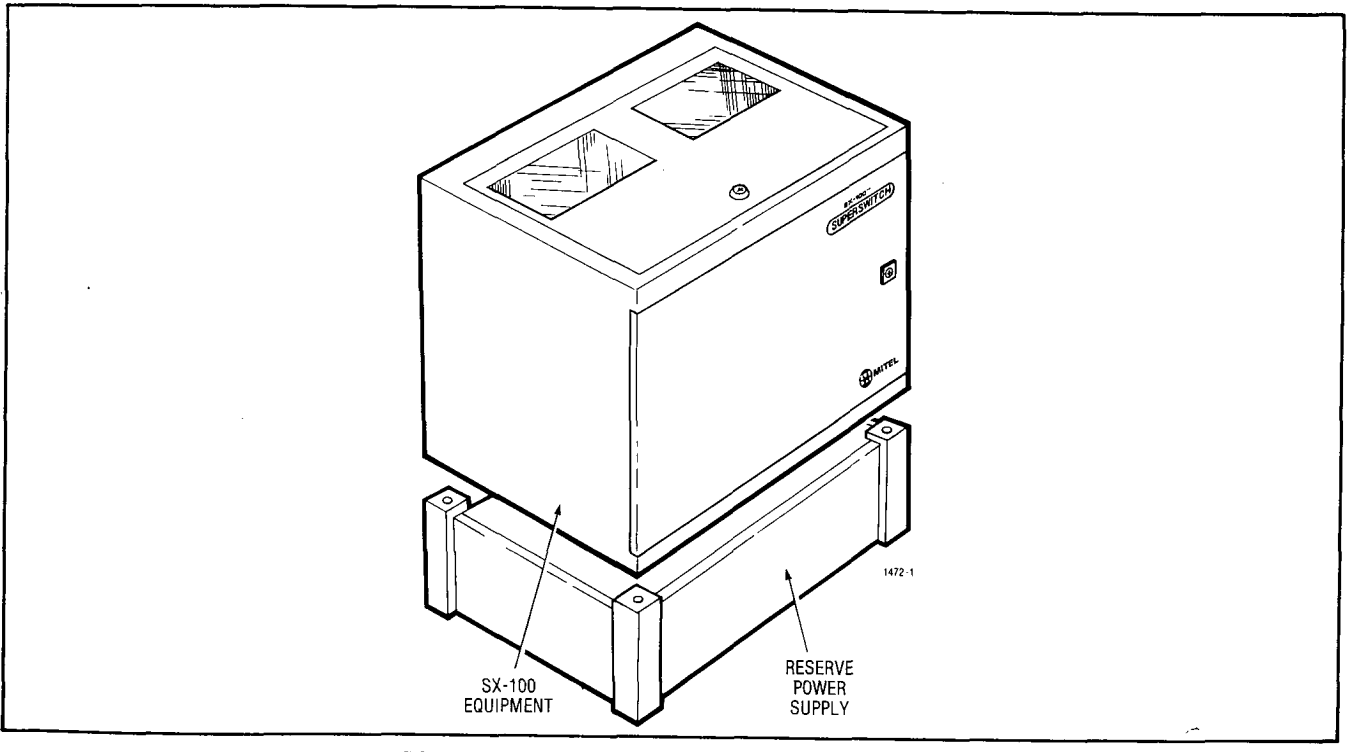

Fig. 6-5 SX-100 Reserve Battery Back-Up

SAMA TOT

A STATES

: · ·

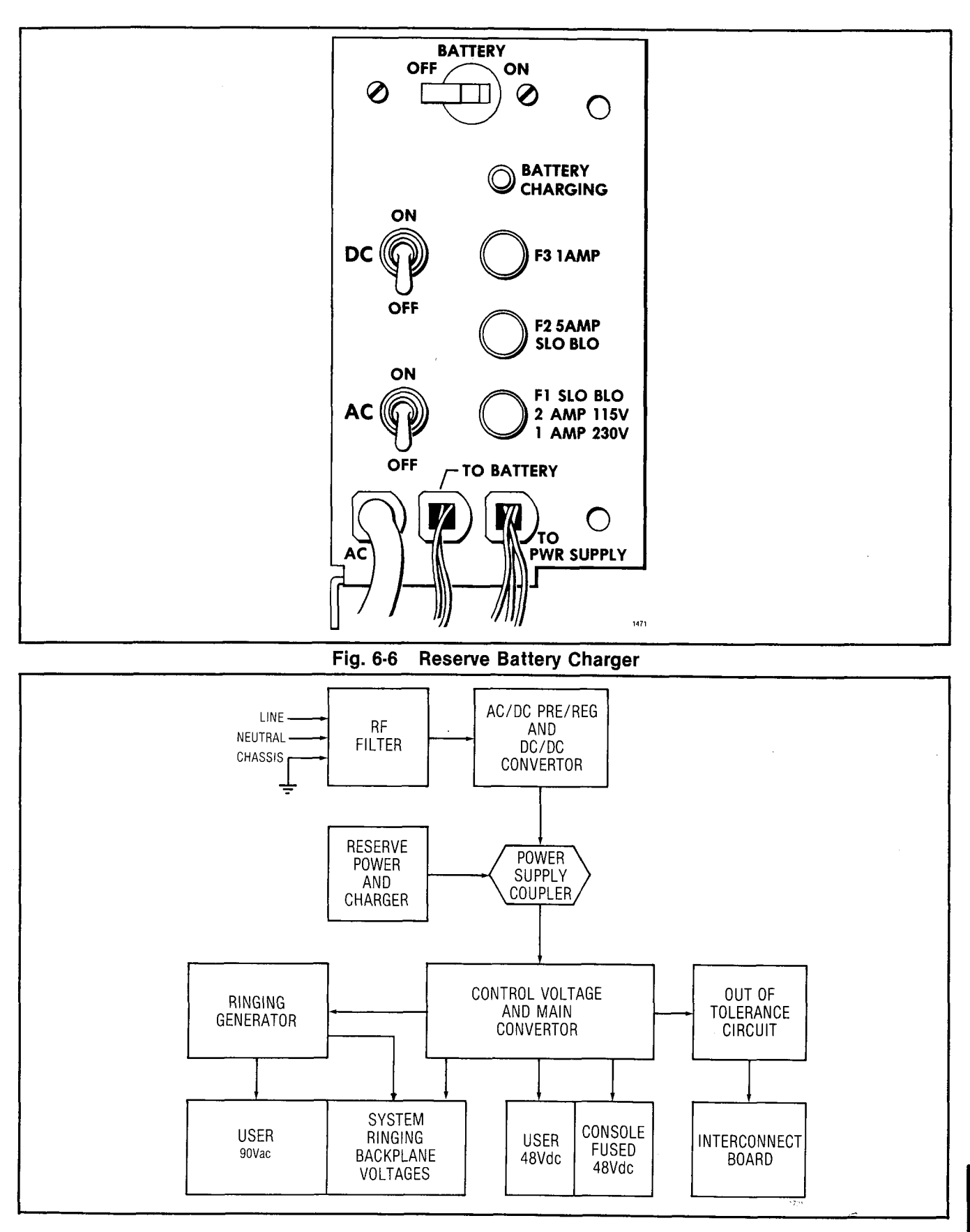

Fig. 6-7 Power Supply Block Diagram

| Trouble                                                                                   | Check                                                      | SX-100 | SX-200                                                                                                    | Action                                                                                                    |
|-------------------------------------------------------------------------------------------|------------------------------------------------------------|--------|----------------------------------------------------------------------------------------------------|----------------------------------------------------------------------------------------------------|
| System completely<br>dead. Suspect<br>primary power failure.<br>No reserve battery backup | 1. Is the AC<br>power LED lit?                             |        | x                                                                                                    | On the SX-200 check the rear<br>door, bottom right hand corner<br>for the AC power LED                                                                         |
|                                                                                           |                                                            |        | х                                                                                                    | Check that the system is plugged in                                                                                                    |
|                                                                                           |                                                            |        | x                                                                                                    | Check the AC power fuse on the back of the system                                                                                                    |
|                                                                                           |                                                            |        | x                                                                                                    | Check the AC power at the commercial<br>source with a suitable AC meter or by<br>plugging another device into the outlet                                       |
|                                                                                           | 2. Is the converter LED lit?                               | X      | ,                                                                                                    | There is a 5.5 AMP converter LED circuit<br>breaker on the front of the SX-100 power<br>supply. If it is in the on position the LED<br>beside it should be lit |
| 3. Is the<br>maintenance panel<br>LED (power on) lit?                                     |                                                            | x      | There is a 20 AMP circuit breaker on the back door of the SX-200. If it is in the on position the LED beside it will be lit. |                                                                                                    |
|                                                                                           |                                                            | x      | x                                                                                                    | If the circuit breaker is off, reset it. If the<br>breaker trips again, replace power supply<br>MAP350-403 SX-100,<br>MAP350-507 SX-200                        |
|                                                                                           | 3. Is the<br>maintenance panel<br>LED (power on) lit?      | x      | x                                                                                                    | Check that the maintenance panel power on switch is on                                                                                                    |
|                                                                                           |                                                            | х      | x                                                                                                    | Ensure that the maintenance panel cable<br>is connected correctly to the interconnect<br>card                                                                  |
|                                                                                           |                                                            | х      | ×                                                                                                    | Check backplane voltages as per<br>MAP350-603                                                                                                    |
|                                                                                           | 4. Replace SX-100<br>power supply<br>MAP350-403            | x      |                                                                                                    |                                                                                                    |
| 5. Replace Heat<br>Sink assembly                                                          | 5. Replace Heat<br>Sink assembly                           |        | x                                                                                                    |                                                                                                    |
|                                                                                           | MAP350-506<br>Replace SX-200<br>power supply<br>MAP350-507 |        | х                                                                                                    |                                                                                                    |
|                                                                                           |                                                            |        |                                                                                                    |                                                                                                    |

## CHART 6-1 CAUTION DANGEROUS OR LETHAL VOLTAGES

| Trouble                                                                                             | Check                                                                                              | SX-100     | SX-200 | Action                                                                                                    |
|----------------------------------------------------------------------------------------------------|----------------------------------------------------------------------------------------------------|------------|--------|----------------------------------------------------------------------------------------------------|
| System power on but<br>no LEDs lit on<br>console. Appears to be<br>no power to the console          | 1. Is handset<br>plugged into the<br>console?                                                      | ×          | x      | Plug in handset                                                                                                    |
|                                                                                                    | 2. Is the console cable secure?                                                                    | x          | х      | Secure console cable                                                                                                    |
|                                                                                                    | 3. Is the fuse on the interconnect card good?                                                      | x          | х      | Check the fuses on the<br>interconnect cards and<br>replace if blown. Power system up.<br>Replace cable if the fuse blows. Try again. |
|                                                                                                    | 4. Is the<br>interconnect card<br>passing – 48Vdc to<br>the console                                | <b>. x</b> | x      | MAP350-605 SX-100<br>MAP350-601 SX-200                                                                                                |
|                                                                                                    |                                                                                                    | CHART 6    | -3     |                                                                                                    |
| Major Alarm on<br>console, System<br>appears to operate<br>normally, ie. calls<br>can be processed. | 1. Check the master<br>transfer switch on<br>the maintenance<br>panel are in<br>operating position | ×          | X      | Set all switches as per<br>paragraph 2.13                                                                                             |
|                                                                                                    | 2. Check the power<br>Fail Transfer LED<br>on the PFT board.<br>Is it not lit?                     | ×          | X      | Change card as per<br>MAP350-401                                                                                                    |
|                                                                                                    | 3. Disable all<br>console switches did<br>the system remove<br>itself from Power                   | x<br>x     | x<br>x | OOT condition may exist<br>refer to Appendix 6<br>Ensure that the console<br>is in the correct plug                                   |
|                                                                                                    | Fail Transfer                                                                                      | x<br>x     | x<br>x | Change the console as per MAP350-501<br>Change the console cable as per                                                               |
|                                                                                                    |                                                                                                    | x          | x      | MAP350-501<br>Change the maintenance panel<br>MAP350-511 SX-200<br>MAP350-405 SX-100                                                  |
|                                                                                                    | 4. Replace the<br>maintenance panel<br>as per<br>MAP350-511 SX-200<br>MAP350-405 SX-100            | ×          | X      |                                                                                                    |
|                                                                                                    | 5. Replace the power<br>supply harness as<br>per<br>MAP350-512 SX-200<br>MAP350-403 SX-100         | x          | x      |                                                                                                    |
|                                                                                                    |                                                                                                    | ·          |        |                                                                                                    |
|                                                                                                    |                                                                                                    |            |        |                                                                                                    |
|                                                                                                    |                                                                                                    |            |        | -                                                                                                    |

CHART 6-2

ż

## CHART 6-4

Alle Alleria

| Trouble                                          | Check                                                       | SX-100 | SX-200 | Action                                    |
|--------------------------------------------------|-------------------------------------------------------------|--------|--------|-------------------------------------------|
| No telephones ring,<br>but there is dial<br>tone | 1. Ensure that the<br>PFT LED is not on                     | ×      | ×      | Set all switches as per<br>paragraph 2.13 |
|                                                  | 2. Check that all<br>PFT switches are in<br>normal position | ×      | ×      | Paragraph 2.13                            |
|                                                  |                                                             | х      | х      | Go to Appendix 6                          |

## CHART 6-5

| Trouble                                             | Check       | SX-100 | SX-200 | Action           |
|-----------------------------------------------------|-------------|--------|--------|------------------|
| Ringing on all<br>telephones low or<br>intermittent | Check 90Vac |        |        | Go to MAP350-603 |

## CHART 6-6

| Trouble                                 | Check                    | SX-100 | SX-200 | Action                                |
|-----------------------------------------|--------------------------|--------|--------|---------------------------------------|
| Calls can not be made within the system | ls the system in<br>PFT? | ×      | x      | Go to System Power test<br>Appendix 6 |

## CHART 6-7

| Trouble      | Check                            | SX-100 | SX-200 | Action           |
|--------------|----------------------------------|--------|--------|------------------|
| Shelf 2 dead | is all power on shelf 2 present? |        | х      | Go to MAP350-603 |

## CHART 6-8

| Trouble                                | Check                                                                              | SX-100 | SX-200 | Action           |
|----------------------------------------|------------------------------------------------------------------------------------|--------|--------|------------------|
| Apparent radical<br>power fluctuations | Under heavy (or<br>light) traffic condi-<br>tions system power<br>remains unstable | x      | x      | Go to Appendix 6 |

## CHART 6-9

01030078035511.11

| Trouble                             | Check                                                              | SX-100 | SX-200 | Action                                                                              |
|-------------------------------------|--------------------------------------------------------------------|--------|--------|-------------------------------------------------------------------------------------|
| System can not be released from PFT | Reset the PFT<br>switches. Is the<br>system returned to<br>normal? | x      | x      | Check fuse on interconnect<br>card as per<br>MAP350-605 SX-100<br>MAP350-601 SX-200 |
|                                     |                                                                    | x      |        | Go to Chart 6-2                                                                     |

| Trouble                                                 | Check                                                                                                    | SX-100 | SX-200 | Action                                                                                           |  |  |  |
|---------------------------------------------------------|----------------------------------------------------------------------------------------------------|--------|--------|--------------------------------------------------------------------------------------------------|--|--|--|
| Reserve battery backup<br>not holding the system<br>up? | 1. Are all reserve<br>battery backup<br>connections as per<br>Figs. 6-2 and 6-3?                                                                                                    | x      | х      | Make connections as shown<br>in Fig. 6-2 and 6-1. Give<br>batteries time to charge<br>(24 hours) |  |  |  |
|                                                         | 2. Is the battery<br>circuit breaker in the<br>on position?                                                                                                    | ×      | x      | Reset breaker                                                                                    |  |  |  |
|                                                         | <ol><li>Is the battery<br/>charging LED lit?</li></ol>                                                                                                    | X      | х      | Go to MAP350-604 SX-200<br>MAP350-606 SX-100                                                     |  |  |  |
|                                                         | 4. Are fuses F1, F2<br>and F3 good?                                                                                                    | x      | х      | Go to MAP350-604 SX-200<br>MAP350-606 SX-100                                                     |  |  |  |
|                                                         | 5. Are the batteries<br>less than 4 years old                                                                                                    | X      | х      | Replace batteries as per<br>MITL9105/9110-98-200                                                 |  |  |  |
|                                                         | 6. Unplug the<br>system AC power<br>cord. Is there an<br>audible click from<br>the charger unit or<br>does the system in-<br>dicate an "on battery<br>condition" (i.e.<br>CONTACT MONITOR<br>MITL9105/9110-<br>98-105) | X      | X      | OOT not properly hooked up<br>OOT not functioning<br>replace charger unit                        |  |  |  |

## CHART 6-10

#### 7. Remote Maintenance, Administration and Test System

#### **RMAT System**

7.01 The RMAT System was designed to be used by personnel at Maintenance Centers to remotely access systems installed at a customers premises. Those personnel may obtain maintenance information or cause programming changes. The System provides a means of rapidly identifying potential PABX problem areas and allows programming changes to be done without the necessity of visiting the users premises.

7.02 The facility is provided by:

(a) A Remote Maintenance Administration and Test (RMAT) System Controller installed at the Maintenance Center. It consists of SX-100 or SX-200 hardware with a Generic 290 RMAT PROM, and includes a Remote Control - Central (RCC) Card and a standard operating console.

- (b) A Remote Control PABX (RCP) Card installed in slot 16 of Shelf Unit 1 of each SX-100 or SX-200 PABX.
- (c) The interconnecting facilities between the RMAT Controller and the RCP - installed PABX's. This communication link is in most cases provided by the public switched network, with the RMAT Controller dialing up the required PABX. Access to each PABX may be provided by dialing a dedicated number (trunk), or by dialing the listed directory number for the PABX. A user defined security code within each PABX provides protection against unauthorized access.
- Note: The RCP Card occupies slot 16, which might otherwise have been used for a second console control card. The PABX then has a single attendant console. If, however, a second attendant console is required together with the RMAT facility, then the second console is connected to the maintenance port. Under these conditions certain limitations are imposed such as:

- shared HOLD positions between the two consoles
- shared conference call setting capability
- no timeout to night service on the second console
- audio connection between attendant consoles when both are idle
- separate console configuration in a tenant installation is not possible

7.03 Once the RCP Card has been accessed the RMAT Controller can perform the following functions at the PABX:

- (a) Duplication by the RMAT Console operator of the PABX normal attendant console functions and displays. (NOTE: No speech path is available to the RMAT console operator once the RCP is accessed.)
- (b) Programming functions for the remote PABX including extended programming for Multi-Digit Toll Control purposes.
- (c) Detection of alarm conditions at the PABX and the ability to clear alarms, to busy-out lines and trunks and perform reset and PABX disable conditions.

- (d) If the RCP is connected as a PABX extension the PABX attendant, or any other PABX extension, has the facility of originating a RMAT call to the RMAT Controller. In addition, if the RCP extension has the COS option "Flash for Attendant" enabled, the RMAT operator can re-enter into speech mode with the PABX attendant after being in the Remote Administration Mode.
- (e) The RMAT Controller can access the RCP card by dialing the RCP access code, and has the capability to change the access code when required.
- (f) The RMAT Controller's receiver and trunk cards may be programmed by its console for the type of operation required to access the remote PABX equipments; local features such as time or date display can also be programmed from the console.
- (g) The RMAT Controller equipment includes the capability of displaying and clearing diagnostics registers for its own or for the remote PABX RCP Card.
- **7.04** For further information see SECTION MITL-9105/9110-98-101 and 9105/9110-98-301.

## APPENDIX 1

# MITEL ACTION PROCEDURES

#### GENERAL

 A1.01 Task oriented functions in this section are implemented using MITEL ACTION
 PROCEDURES (MAP's). Also there is a brief discussion of tools and safety practices.

A1.02 A MAP is a step by step procedure using a flow chart principle, written and illustrated where necessary to a level of detail that allows both experienced and inexperienced personnel to carry out the tasks detailed. A MAP contains two levels of information as follows:

- (a) For experienced personnel, a series of steps (level one) each numbered [n] and annotated with minimal information.
- (b) For inexperienced personnel, each step referred to in (a) above is amplified by a connected series of numbered substeps [nA] (level two).
- A1.03 A typical example of a MAP is shown in Fig. A1, with the two levels detailed.

#### MAP SYMBOLS

A1.04 There are four basic symbol shapes which may be used in a MAP, and are defined as follows.

A1.05 AND Block: Used to indicate a level one step that must be performed. Consists of a square with the word AND centred in the block.

A1.06 OR Block: Used to indicate a choice of level one steps, one of which must be performed. Consists of a rectangle, with the text centred in the block, and with the word OR appearing between the alternative operations.

A1.07 The rectangle is also used to border instructions which imply that the operator must perform a task outside the scope of the MAP. The text is centred in the rectangle. A1.08 DECISION Block: Used to indicate a decision within the level one steps which must be made. The symbol is based on a hexagon with the top and bottom sides extended. Decision text is centred in the symbol.

A1.09 START/FINISH/JUMP TO Block: Used to indicate the start and finish of a MAP. Also used to indicate 'jump to' points within the MAP, for example "go to [n]" or "from [n]" or "return to [n]". The symbol is a rectangle with semi circular ends. Text is centred in the symbol.

#### THE OPERATORS USE OF MAP'S

#### **Experienced Operator**

A1.10 For the experienced operator to complete a task using a MAP, reference to the sequential short form level one steps is usually all that is necessary. Using Fig. A1-1 as an example, the experienced operator would proceed as follows.

A1.11 At [1] makes a decision based on the information within the block. If the answer is YES the operator must proceed to a different MAP. If the answer is NO the operator is faced with another decision at block [2].

A1.12 At [2] if the decision is NO there is no requirement to proceed further and the test is abandoned. This naturally results in a FINISH block. If the decision is YES the operator proceeds to [3] and [4] in succession, i.e. dials the DID station number and completes the call to the check extension.

A1.13 The description of the instructions carried out in A1.05 and A1.06 have assumed that the level of competence of the operator is such that short form level one steps contain sufficient information, and therefore the operator reads only the centre column of the MAP, top to bottom of the page.

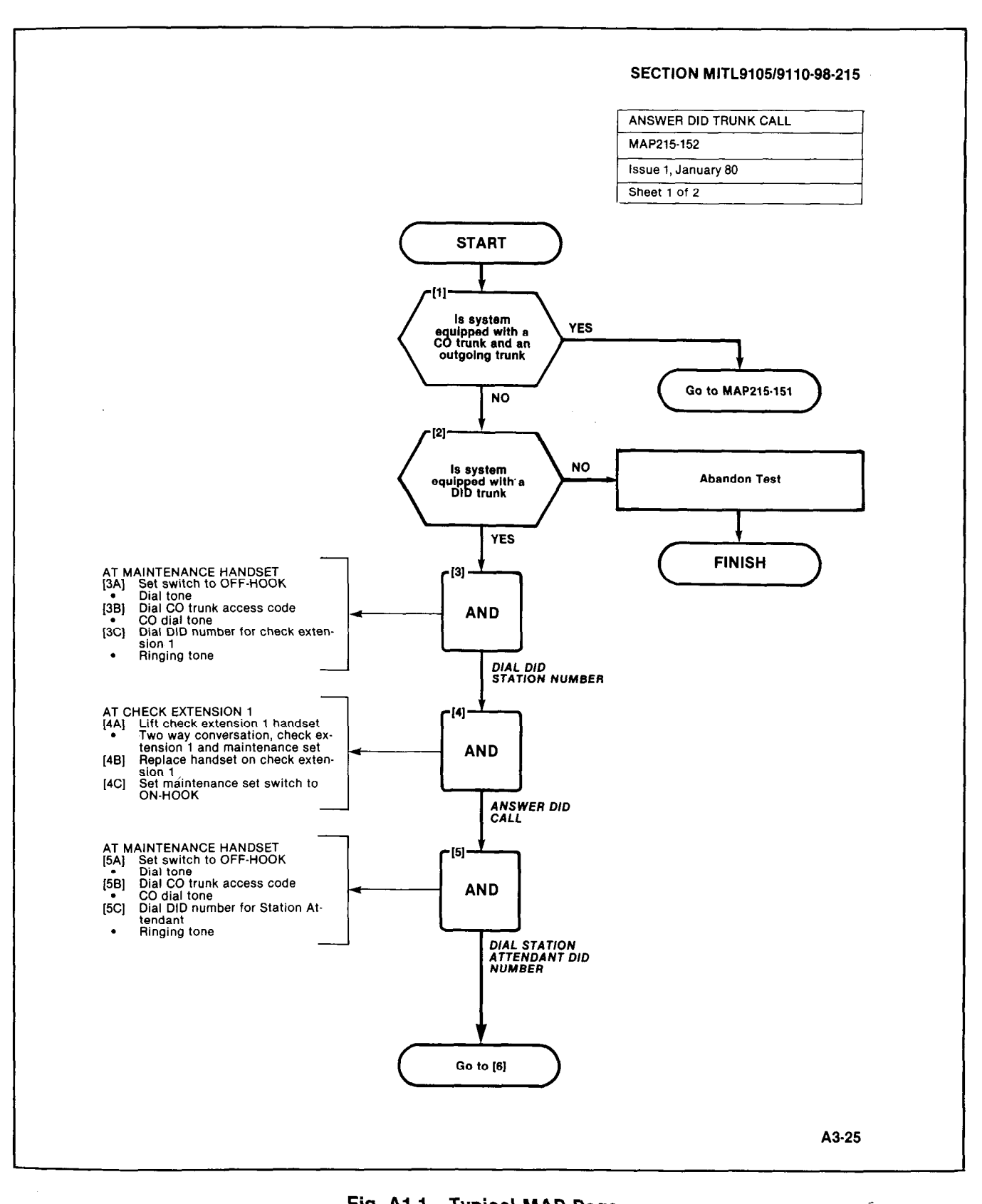

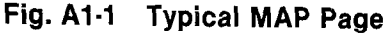

Constant (

#### **Inexperienced Operator**

A1.14 If the operator's experience is such that the level one instructions do not contain sufficient information, the level two substeps should be referred to as follows.

- A1.15 Using Fig. A1-1 as an example the path followed should be:
  - (a) At [1] and [2] make the decisions called for at these steps as before.
  - (b) At step [3] dial the DID station number by performing substeps [3A], [3B] and [3C].

In terms of steps and substeps, the operator follows a decision, decision then step andsubstep paths in the example shown.

# TOOLS, TEST EQUIPMENT AND SPECIAL INSTRUCTIONS

A1.16 Any tools, test equipment or special instructions that the operator requires or needs to know are stated on the first page of each MAP. If the MAP is long, and contains a number of sub procedures, these are listed in synopsis form on the first page.

A1.17 Caution: is necessary, during installation and maintenance of the PABX to avoid possible damage to the system electronics by static discharge. A simple means of avoiding the possibility of such damage, is the use of a "Static Protection Wrist Strap" attached to the system Ground, as shown below (Fig. A1-2).

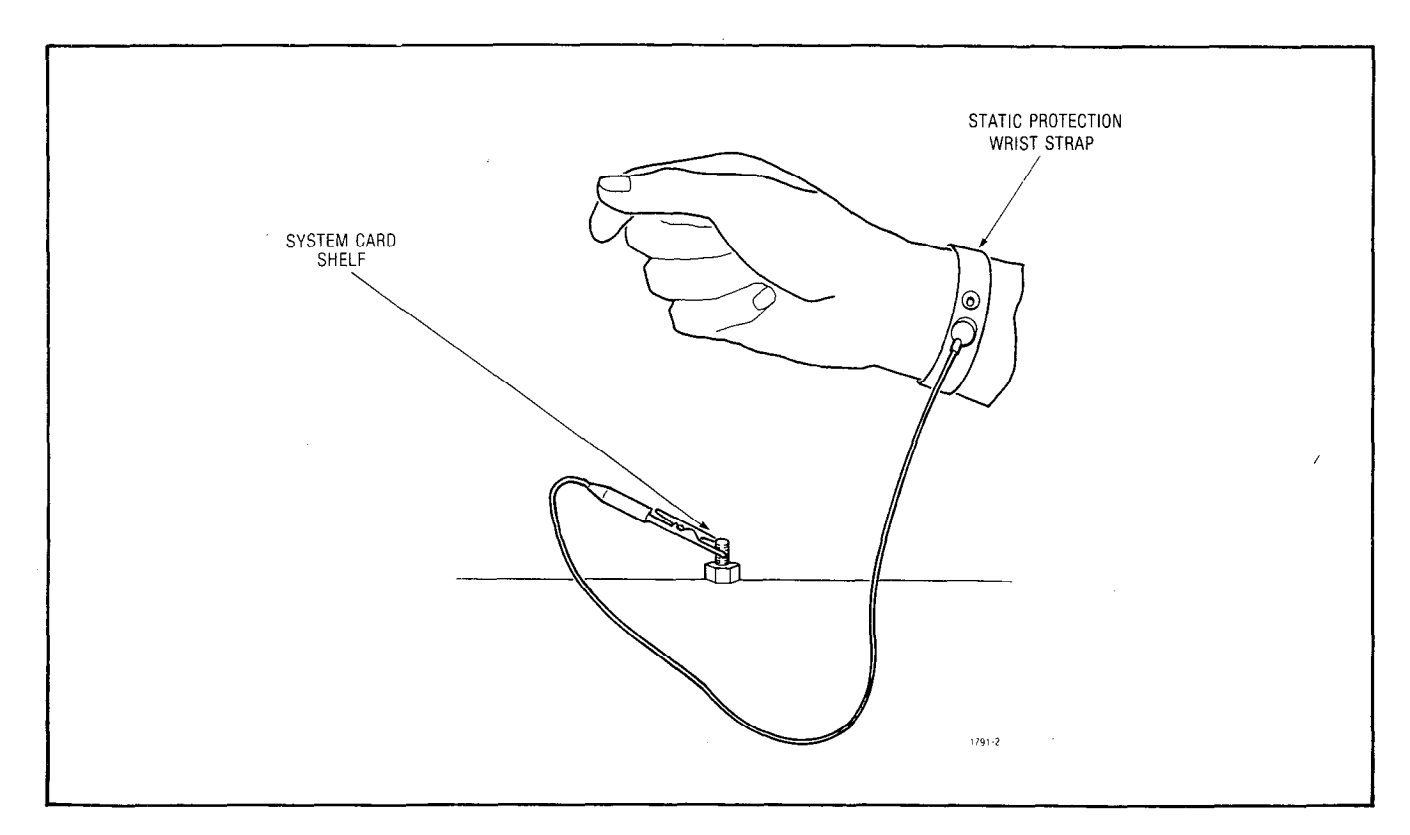

Fig. A1-2 Static Protection

# APPENDIX 2 SYSTEM OVERVIEW

#### General

A2.01 The SX-100 and SX-200 are advanced electronic PABX's employing digitally controlled solid-state, space-division switching with stored program control. The capacities of the PABX's are as follows:

- SX-100. 112 ports are available for assignment to lines, trunks and additional receivers.
- SX-200. 208 ports are available for assignment to lines, trunks and additional receivers.
- Each line requires 1 port, each CO trunk requires 2 ports and additional receivers require 4 ports each. E&M Tie Trunk Cards and Transformer Trunk Cards require four ports.
- The maximum possible combination of trunks and lines which can be accomodated is dependant upon the number of receivers installed and is illustrated in Fig. A2-1.

#### Compatibility

A2.02 The systems are compatible with:

- Line cards of 1A1/2 telephone key system.
- Standard Dial Pulse and DTMF telephone sets equipped with or without message waiting lamps.
- Commonly used step by step, crossbar and electronic central office equipment.

#### PHYSICAL OVERVIEW

A2.03 SX-100 Cabinet (Basic Version) is of metal construction and has the following dimensions: Height 16.62in. (422mm), width 25in. (635mm), and depth 18.5in. (470mm). The weight of a fully equipped PABX is approximately 70lbs (31.8kg).

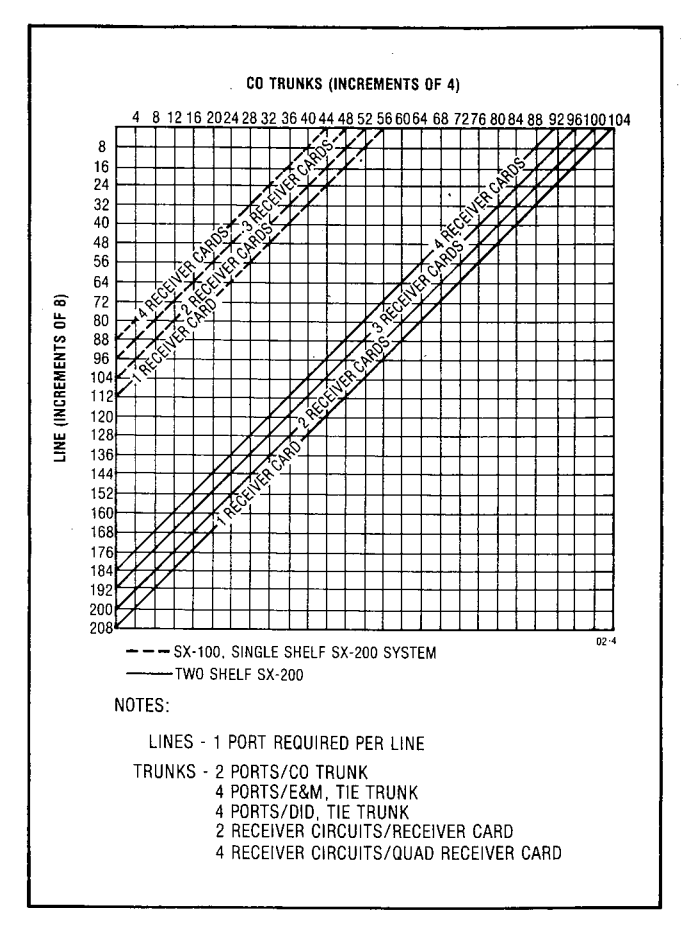

Fig. A2-1 Maximum Line and Trunk Configuration

A2.04 The SX-100 Primary Power Supply is mounted to the right of the equipment shelf (total weight 15lbs, 35kg) and provides all system power from a 115Vac, (or a 220V adapter), 48Hz to 64Hz commercial supply OR from - 44 to - 56V DC supply.

A2.05 The SX-200 Equipment Cabinet is of metal construction and has the following dimensions: Height 38in. (965mm), width 23.5in. (600mm), and depth 27.5in. (700mm). The weight of a fully equipped PABX is approximately 290lbs (131.7kg).

A2.06 The SX-200 Primary Power Supply is mounted directly on the cabinet back panel, (total weight 70lb 31.8kg) and provides all

system power from either a 115Vac, or a 220Vac, 44Hz - 64Hz commercial supply, OR a -44 to -56Vdc supply.

A2.07 The SX-100/SX-200 Equipment Shelf holds up to 22 printed circuit cards which plug into the shelf backplane. On the rear of the backplane are a number of Amphenol type plugs providing interconnections between the shelves and external equipment. In addition to the plugs are a number of screw down terminals, allowing shelf connections to the primary power supply unit. The equipment shelves measure 10.75in. (273mm) high, 19in. (480mm) wide, 15.375in. (415mm) deep and weigh approximately 27lbs (12.3kg) fully equipped. Equipment Shelf 2 (SX-200 only) is identical in construction to equipment shelf 1 and holds up to 12 additional line or trunk cards.

A2.08 The Reserve Power Supply in the PABX's provides a -48Vdc source. The supply

consists of a shelf unit containing 8 Globe Gel Gc 6200A batteries providing – 48.3Vdc nominal at 20 C. A separate temperature-compensated charging unit maintains the correct battery voltage level. The SX-200 reserve battery power supply measures 7in. (178mm) high, 19in. (483mm) wide, 15in. (381mm) deep and weighs 110lbs (43kg). The SX-100 reserve battery power supply measures 8.2in. (200.9mm) high, 25.0in. (635mm) wide, 18.5in. (40mm) deep, and weighs 125lbs. The SX-100/SX-200 charging unit measures 5in. (127mm) wide, 7in. (178mm) high, 14in. (355mm) deep and weighs 14lbs (6.4kg).

A2.09 The Attendant Console weighs approximately 13lbs (5.9kg) and its dimensions are: 13.75in. (350mm) wide, 6.8in. (176mm) high, 9.25in. (236mm) deep.

A2.10 Table A2-1 lists all the tables that comprise the remainder of this appendix.

A STATE

## TABLE A2-1 TABLES

| TABLE<br>NUMBER | TABLE<br>NAME                                                     | DESCRIPTION                                                                       |
|-----------------|-------------------------------------------------------------------|-----------------------------------------------------------------------------------|
| A2-2            | Generic Features                                                  | System feature availability as per Generic level                                  |
| A2-3            | SX-100/SX-200 Electrical<br>Characteristics                       | Lists general electrical characteristics of the SX-100/SX-200                     |
| A2-4            | System Limitations                                                | Describes the SX-100/SX-200 general limitations i.e.<br>number of callbacks, etc. |
| A2-5            | Timeout Information                                               | Lists the timeout information of various system features                          |
| A2-6            | Dial Pulse limits                                                 | Lists all dial pulse information                                                  |
| A2-7            | PABX Tones                                                        | Lists all the PABX tones                                                          |
| A2-8            | DTMF Tones                                                        | Lists DTMF information                                                            |
| A2-9            | System Power                                                      | Lists general power supply information                                            |
| A2-10           | Environmental Condition                                           | Outlines environmental conditions for the SX-100/SX-200                           |
| A2-11           | Supervisory Data                                                  | Provides general supervisory data on the PABX                                     |
| A2-12           | Electrical Characteristics<br>SX-100/SX-200 RMAT<br>Controller    | Lists all the electrical characteristics of the SX-100/SX-200 RMAT Controller     |
| A2-13           | Electrical Characteristics<br>Remote Control - PABX (RCP)<br>Card | Lists all the electrical characteristics of the RCP card                          |

Statistics.

#### TABLE A2-2 **GENERIC FEATURES**

|   |                                                | 202 | 203        | 204      | 205      |                              |
|---|------------------------------------------------|-----|------------|----------|----------|------------------------------|
|   | Alphanumeric Display for Attendant Position    | •   | ٠          | •        | •        | Fully Restricted Station     |
|   | Attendant Camp-On                              | •   | •          | ٠        | •        | Identified Trunk Group       |
|   | Attendant CCSA Access                          |     | •          | •        | •        | Immediate Audible Ring o     |
|   | Attendant Console (Maximum 2)                  | •   | •          | •        | •        | Handled Calls                |
|   | Attendant Control of Trunk Group Access        | •   | •          | •        | •        | Immediate Ring               |
|   | Attendant Controlled Conference                |     | •          | •        | •        | Incoming Call Identification |
|   | Attendant Flash Over Trunks                    | •   | •          |          | •        | Indication of Camp-On        |
|   | Attendant Lockout                              |     | •          |          | •        | Intercept Treatment          |
|   | Attendant Position (2 Max.)                    |     | • <u>•</u> |          | •<br>    | Attendant Intercept          |
|   | Attendant Transfer - All Calls                 | •   |            |          | •        | Intercept Tone               |
|   | (Station to Station Colle)                     | ٠   | ٠          | •        | •        | Interposition Calling        |
|   | Automatia Callback - Buoy (Station to Trunk)   |     |            |          |          | Interposition Transfer       |
|   | Automatic Vight Service Switching              |     | -          |          | -        | Inward Restriction           |
|   | Automatic Ovening to Attendant Position        |     |            |          |          | Line Lockout With Warnin     |
|   | Broker's Call                                  |     | <u> </u>   | <u> </u> |          | Listed Directory Number (    |
|   | Busy Lamp Field                                |     |            |          |          | Direct Access by Attend      |
|   | Busy Verification of Station Lines             |     | <u> </u>   |          |          | Direct Access by Attend      |
|   | Call Forwarding - All Calls                    | •   | •          |          |          | Multizone                    |
|   | Call Forwarding - Busy And Don't Answer        |     |            |          | -        | Priority Paging              |
|   | Call Forwarding - Busy Line (DID)              |     |            |          |          | Main/Satellite Service       |
| 1 | Call Forwarding - Don't Answer (DID)           |     | •          | •        | •        | Manual Originating Line S    |
|   | Call Hold                                      |     | •          | •        | •        | Manual Terminating Line S    |
|   | Call Pick-Up                                   | •   | •          | •        | •        | Manual Terminating Life      |
| 1 | Call Waiting Service                           |     |            |          |          | Message Waiting (Audible     |
|   | Attendant Call Waiting                         | •   | •          | •        | •        | Message Waiting (Lamp)       |
|   | Terminating Call Waiting                       | •   | •          | •        | •        | Miscellaneous Trunk Best     |
|   | Distinctive Tone Signals                       | •   | •          | •        | •        | Multiple Listed Directory M  |
|   | Calling Number Display to Attendant            | •   | •          | •        | •        | Multiple Access Codes fr     |
|   | Calls Waiting Indication at Attendant Position | •   | •          | •        | •        | trunk group (10 max.)        |
|   | CCSA Access                                    | ·   | •          | •        | ٠        | Music On Hold t              |
|   | Class of Service Display to Attendant          | ٠   | ٠          | •        | ٠        | Music on Attendant Positi    |
|   | Code Calling Access                            | •   | ٠          | •        | •        | Night Console Position       |
|   | Code Restriction                               |     |            | •        | •        | Night Service                |
|   | Conference Calling                             | •   | ٠          | •        | ٠        | Fixed                        |
|   | Contact Monitor†                               | •   | •          | •        | •        | Flexible                     |
|   | Controlled Outward Restriction                 |     | •          | •        | •        | Night Station Service - Fix  |
|   | Controlled Station-To-Station Restriction      |     | •          | •        | •        | Night Station Service - Ful  |
|   | Controlled Termination Restriction             |     | •          | •        | •        | Origination Restriction      |
|   | Controlled Total Restriction                   |     | •          | •        | •        | Outgoing Trunk Call Back     |
|   | Data Restriction                               | •   | •          | •        | •        | Outgoing Trunk Camp-On       |
|   | Date Display on Console(s)                     |     |            | •        | •        | Outgoing Trunk Queueing      |
|   | Diagnostics - Automatic                        | •   | •          | •        | •        | Outward Restriction          |
|   | Dial Access to Attendant                       | •   | •          | •        | •        | Power Failure Transfer - S   |
| - | Digital Clock on Attendant Position            | •   | •          | •        | •        | Priority Queue               |
|   | Direct Department Calling (DDC)                | •   | <u> </u>   | •        | •        | Privacy and Lockout          |
|   | Direct Inward Dialing (DID)                    |     |            |          |          | Radio Paging Access†         |
|   | Direct Outward Dialing (DOD)                   |     |            | <u> </u> | <u> </u> | Recall Dial Tone             |
|   | On Attendant Pacifica (Paging)t                | ٠   | •          | •        | •        | Recorded Telephone Dicta     |
| - | Direct Truck Crown Selection (DTCS)            |     |            |          |          | Remote Access to PBX Se      |
|   | Directed Call Rick-Up                          |     | -          | -        | -        | Remote Administration an     |
| • | Hold For Rick Lin Option                       |     |            |          |          | (naroware option)            |
|   |                                                |     |            | -        | -        | Refing From Toll (on Toll I  |
| • | DTME And/Or DCKP On Attendant Position         |     |            |          | <u>.</u> | Reserve Power (nardware o    |
| • | DTMF Calling                                   | •   | -          |          |          | Room Status                  |
| • | DTMF To Dial Pulse Conversion                  | •   |            | •        | •        | Botary Dial Calling          |
|   | Dump and Load of Customer Data                 |     |            | •        | •        | Boute Advance                |
| 1 | Executive Override                             | •   | •          | •        | •        | Serial Call                  |
| • | Flash for Attendant                            | •   | •          | •        | •        | Sharing (4 Tenant)           |
|   | Flexible Numbering of Stations                 | •   | •          | •        | •        | Shared Attendant Service     |
| - | Foreign Exchange (FX) Access                   | •   | •          | •        | •        | Single Digit Dialing (Non-or |
| _ |                                                |     |            |          |          | Chigie Bigit Blaning (NOI-C  |

٠ ē ٠ n Attendant • ٠ ٠ ٠ • ٠ . ٠ on (ICI) ٠ . . . . ٠ ٠ ٠ • ٠ • . . . . ٠ . . . ٠ . ٠ . . . . . ng (LDN) Service . ٠ . . • . . . dant • • . • ٠ • . . . • . . ٠ • . ervice . . ٠ ٠ Service -. • • ٠ -. . . • riction • -. • Numbers (LDN) • . . . or a single ٠ • ٠ ٠ on Hold† . . . . . • . ed Service • II Service . . ٠ . . ٠ . . . ٠ . • . . . tation ٠ . . . . . . • . -. . . . . tion Access† . ¢ . • rvices ٠ ٠ . . d Maintenance • • • . (erminal) . • ٠ . option) -. . . . . . ٠ . . . . . . . . ٠ . ٠ onflicting) ٠ • • .

202 203 204 205

٠ • ٠

† Requires external customer provided equipment

## TABLE A2-2 (CONT'D) GENERIC FEATURES

|                                    | 202 | 203 | 204 | 205 |                                      | 202 | 203 | 204 | 205 |
|------------------------------------|-----|-----|-----|-----|--------------------------------------|-----|-----|-----|-----|
| Single Digit Dialing (Conflicting) |     | •   | •   | •   | Timed Reminders                      | •   | •   | •   | •   |
| Speed Call                         |     |     |     | ٠   | Toll Restriction                     |     |     |     |     |
| Splitting                          |     |     |     |     | Battery Reversal                     | •   | ٠   | •   | •   |
| One-Way Manual Splitting           | •   | •   | ٠   | ٠   | 0/1 Access                           | •   | ٠   | •   | •   |
| Two-Way Manual Splitting           | •   | •   | •   | •   | Multi Digit                          |     |     | •   | •   |
| One-Way Automatic Splitting        | •   | ٠   | •   | •   | Toll Terminal Access                 | •   | ٠   | •   | •   |
| Two-Way Automatic Splitting        | •   | •   | ٠   | ٠   | Total "Do Not Disturb" Display       |     | ٠   | •   | •   |
| Station Hunting                    |     |     |     |     | Total "Message Waiting" Display      |     | •   | •   | •   |
| Terminal Hunting                   | •   | •   | ٠   | •   | Total "Room Status" Display          |     | ٠   | •   | •   |
| Circular Hunting                   | •   | •   | ٠   | •   | Traffic Data Collection †            | -   |     | •   | -   |
| Secretarial Hunting                | •   | •   | •   | ٠   | Traffic Display to Customer          |     |     | ٠   |     |
| Station Message Detail Recording   |     | _   |     | ٠   | Transfer into Busy                   |     | ٠   | •   | •   |
| Station Message Register Service   |     | ٠   | ٠   | •   | Trunk Answer From Any Station        | •   | •   | •   | ٠   |
| Electronic Storage and Display     |     | •   | •   | •   | Trunk Group Busy (TGB) Indicators on |     | •   |     |     |
| Internal Charging                  |     | •   | •   | ٠   | Attendant Position                   | •   | •   | •   | •   |
| Station Override Security          | ٠   | ٠   | ٠   | •   | Trunk Status Field                   | •   | ٠   | ٠   | •   |
| Station-to-Station Calling         | •   | ٠   | ٠   | ٠   | Trunk-To-Trunk Connections           | •   | ٠   | •   | ٠   |
| Straightforward Outward Completion | •   | •   | •   | •   | Trunk Verification by Customer (TVC) | •   | •   | •   | ٠   |
| Switched Loop Operation            | ٠   | •   | ٠   | ٠   | Trunk Verification by Station (TVS)  | •   | •   | ٠   | •   |
| Tandem Tie Trunk Switching         |     | •   | •   | •   | Uniform Call Distribution (UCD)      | •   | •   | •   | ٠   |
| Termination Restriction            | •   | ٠   | ٠   | •   | Wake-Up Service                      |     |     | •   |     |
| Threeway Conference Transfer       | •   | •   | ٠   | •   | WATS Access                          | •   | •   | •   | •   |
| Through Dialing                    | •   | ٠   | ٠   | •   | Wideband Data Switching              | •   | ٠   | •   | •   |
| Tie Trunk Access                   | •   | ٠   | ÷   | •   | Wide Frequency Tolerant Power Plant  | •   | ٠   | •   | •   |

† Requires external customer provided equipment

1309.3

ę.

## TABLE A2-3 SX-100/SX-200 ELECTRICAL CHARACTERISTICS

Station Loop Limit Maximum Number of Ringers per Line Ringing Standard Special Ring Trip **Dial Tone Transfer Dial Tone Busy Tone** Special Busy Tone Standard Ringback Tone Special Ringback Tone Callback **Reorder Tone** Conference Tone Camp-On Tone Override Tone Crosstalk Insertion Loss. Station-to-Station Station-to-Trunk Trunk-to-Trunk Longitudinal Balance **Return Loss** Idle Circuit Noise

Impulse Noise Envelope Delay System Impedance

Traffic Capacity Primary Power Central Office Trunk Loop Limit Maximum Distance of Console from Equipment Operating Environment 1200 ohms including set

#### 7

90V, 20Hz - immediate ringing 1s on, 3s off 0.5s on, -0.5s off, 0.5s on, -2.5s off During silent or ringing period 350/440Hz, continuous 350/440Hz, 3 bursts of 100ms, then continuous 480/620Hz, interrupted at 60ipm 350/440Hz interrupted at 60ips 440/480Hz, 1s on, 3s off 440/480Hz, 0.5s on, 0.5s off, 0.5s on, 2.5s off 6 rings of standard ringing 480/620Hz, interrupted at 120ipm 440Hz, 1 burst of 1s 440Hz, one or two burst of 200ms 440Hz, one burst of 800ms followed by a 200ms burst every 6s 75dB minimum

5dB  $\pm$  0.5dB at 1004Hz 0.5dB  $\pm$  0.3dB at 1004Hz 0.5dB  $\pm$  0.3dB at 1004Hz 54dB minimum, 200-3000Hz 14dB minimum 16dBrnC maximum No counts over 46dBrnC 150 us maximum 600 ohms nominal for lines 600 or 900 ohms nominal for trunks 7.5ccs/line minimum at 100 lines at P = 0.01 100-125V, 47-63Hz, 4A maximum

1600 ohms

1000ft. (300m) of 26AWG cable 0°C to 40°C, 10% to 90% Relative Humidity

#### TABLE A2-4 SYSTEM FEATURE LIMITATIONS

Maximum number of simultaneous calls = 31.

Maximum number of speech paths used by any call = 2

Maximum number of simultaneous consultations = 15

Maximum number of simultaneous add-on (3 way) calls = 30

Maximum number of simultaneous station controlled conference calls = 30

Maximum number of calls that can simultaneously be camped on to an extension, trunk group or hunt group = 30

Maximum number of simultaneous callbacks that can be enabled = 32.

Maximum number of simultaneous call forwards that can be enabled = 208 (SX-200); 112 (SX-100)

Maximum number of simultaneous "dial 0" calls = 31

Maximum number of hunting groups = 12.

Maximum number of calls that can be simultaneously connected to music on hold = 31.

Maximum number of stations in a station hunting group = 208 (SX-200); 112 (SX-100)

Maximum number of stations in a call pick up group = 208 (SX-200); 112 (SX-100)

Maximum number of dial call pickup groups = 50.

Maximum number of trunks assignable to night stations = 100 (SX-200); 52 (SX-100).

Maximum number of trunks in a trunk group = 104 (SX-200); 56 (SX-100).

Maximum number of trunk groups = 12.

Maximum number of calls that can override a given extension = 1

Maximum number of calls that can be simultaneously parked = 31

Maximum number of simultaneous meet-me conferences = 1

Maximum number of simultaneous attendant controlled conferences = 1 (Two if tenanting with separate consoles)

Maximum number of calls that can be simultaneously held by one attendant = 4.

Maximum number of simultaneous incoming calls that can be separately identified by the attendant = 6. (Recall, Dial 0, LDN 1 through LDN 4)

Maximum number of LDNs that can be identified at the attendant's console = 4.

Maximum number of simultaneously ringing Wake-Ups = 10

Maximum number of tenants = 4; 2 with consoles

PABX numbering schemes may be 1, 2, 3, or 4 digit or a combination of 1, 2, 3 and 4 digit, as long as there are no conflicts in the first digits.

| Attendant Timed Recall (Don't Answer) | 20s, 30s, or 40s                       |
|---------------------------------------|----------------------------------------|
| Attendant Timed Recall (Camp-On)      | 20s, 30s, or 40s                       |
| Attendant TImed Recall (Hold)         | 20s, 30s, or 40s                       |
| Automatic Night Switching             | 20s, 30s, or 40s                       |
| Automatic Wake-Up Ringing             | 6 rings                                |
| Dial Tone Timeout                     | 15s                                    |
| Interdigit Timeout                    | 15s lines, 10s trunks                  |
| Lockout Timeout                       | 45s                                    |
| Callback Clear Timeout                | 8 hours                                |
| Callback Don't Answer Reset           | 6 rings                                |
| Call Park Recall                      | 2, 3, or 4 minutes                     |
| Call Hold Recall                      | 2, 3, or 4 minutes                     |
| Call Forwarding Don't Answer Timeout  | 20s, 30s, or 40s                       |
| Switchhook Flash                      | minimum 200ms, 700ms, 900ms, 1100ms or |
|                                       | maximum 1500ms                         |
| Ringing Timeout                       | 5 minutes                              |
|                                       |                                        |

## TABLE A2-5 TIMEOUT INFORMATION

### TABLE A2-6 DIAL PULSE LIMITS

| PARAMETER                                    | MIN.  | MAX. |
|----------------------------------------------|-------|------|
| (Accept)                                     |       |      |
| Pulse Rate (pps)                             | 8.0   | 12.0 |
| Break Duration (percent)                     | 50.0  | 80.0 |
| Break Interval (ms)                          | 52.7  | 80.0 |
| Make Interval (ms)                           | 32.7  | 52.5 |
| Interdigit Time (ms)                         | 300.0 |      |
| (Generate)                                   |       |      |
| <ul> <li>Pulse Rate (pps)</li> </ul>         | 9     | 11   |
| <ul> <li>Break Interval (percent)</li> </ul> | 58    | 62   |
| <ul> <li>Interdigit Time (ms)</li> </ul>     | 800   |      |

## TABLE A2-7 PABX TONES

| Dial Tone                                  | <u>350/440Hz, continuous, – 13dBm</u>                           |
|--------------------------------------------|-----------------------------------------------------------------|
| Transfer Dial Tone                         | 350/440Hz, 3 bursts 100ms on - 100ms off followed by continuous |
|                                            | <u>350/440Hz, – 13dBm</u>                                       |
| Busy Tone                                  | 480/620Hz, interrupted at 60ipm, -24dBm                         |
| Camp-On Busy Tone                          | 350/440Hz at 60ips, - 13dBm                                     |
| Ringback Tone                              | 440/480Hz, 1s on, 3s off, – 19dBm                               |
| Reorder Tone                               | 480/620Hz, interrupted at 120ipm, -24dBm                        |
| Camp-On Tone                               | 440Hz, one burst of 200ms, - 16dBm                              |
| Over-ride Tone                             | 440Hz, one burst of 800ms followed by a 200ms burst every 6s,   |
|                                            | _ 16dBm                                                         |
| Attendant Error Tone                       | 440Hz at 10ips for 400ms, - 16dBm                               |
| Conferencing Tone                          | 440Hz, one burst of 1s, - 16dBm                                 |
| Miscellaneous Tone                         | 440Hz, – 16dBm                                                  |
| DTMF Dialing Conditions                    |                                                                 |
| <ul> <li>Frequency Deviation</li> </ul>    | ±1 percent                                                      |
| On Time                                    | Greater than 40ms                                               |
| <ul> <li>Interdigit Time</li> </ul>        | Greater than 40ms                                               |
| <ul> <li>Level, Low Group</li> </ul>       | Greater than – 10dBm                                            |
| Level, High Group                          | Greater than -8dBm                                              |
| <ul> <li>Level, DTMF Signal</li> </ul>     | Greater than +2dBm                                              |
| <ul> <li>Level, Third Frequency</li> </ul> | Less than - 40dB                                                |
| • Twist                                    | Less than 4dB                                                   |

## TABLE A2-8 DTMF TONE LIMITS

| Low Frequency            | High                        | Frequence        | cy (Hz)          |                                                                                                    |
|--------------------------|-----------------------------|------------------|------------------|----------------------------------------------------------------------------------------------------|
| (Hz)                     | 1209                        | 1336             | 1477             | Frequency deviation: $\pm 1\%$<br>Signal interval (2 frequency): 40ms (minimum)                                                     |
| 697<br>770<br>852<br>941 | 1<br>4<br>7<br><del>*</del> | 2<br>5<br>8<br>0 | 3<br>6<br>9<br># | Per frequency, minimum level: - 17dBm on line<br>circuit<br>Twist, maximum (at - 10dBm): +4 to - 8dBm<br>(High f relative to low f) |

**Notes:** 1. Tolerance of call progress tone levels is  $\pm$  1.5dBm.

2. Individual tones of any compound tone are within 1dB of each other.

3. Tolerance of individual tones are  $\pm$  1% of the frequency stated.

1605 2

## TABLE A2-9 SYSTEM POWER

| Characteristic                                                                   | SX-100                                                                 | SX-200                                                                 |
|----------------------------------------------------------------------------------|------------------------------------------------------------------------|------------------------------------------------------------------------|
| AC Power Supplies                                                                |                                                                        |                                                                        |
| Input Voltage                                                                    | 115Vac or 230Vac, -20% to +10%                                         | 115Vac or 230Vac, -20% to +10%                                         |
| Frequency                                                                        | 44Hz to 64Hz                                                           | 44Hz to 64Hz                                                           |
| Hold-over<br>Time                                                                | Momentary interruptions<br>in commercial power up to<br>250ms duration | Momentary interruptions<br>in commercial power up to<br>250ms duration |
| Input Current                                                                    | 2.5A maximum at 115Vac                                                 | 4A maximum at 115Vac                                                   |
| Talk Battery Noise                                                               | Does not exceed 28dBrnc                                                | Does not exceed 28dBrnc                                                |
| Reserve Battery Supply                                                           |                                                                        |                                                                        |
| Voltage Range48.3V to 52VHoldover Time2 hours minimumBattery Life Time4 to 6 yrs |                                                                        | 48.3V to 52V<br>2 hours minimum<br>4 to 6 yrs                          |
| RAM/COS Battery Pack                                                             | · · · · · · · · · · · · · · · · · · ·                                  |                                                                        |
| Holdover Time<br>Battery Life Time                                               | 4 weeks<br>4 years                                                     | 4 weeks<br>4 years                                                     |
| Ringing Supply                                                                   |                                                                        |                                                                        |
| Output Voltage90Vac ± 10%Frequency20Hz ± 1Hz                                     |                                                                        | 90Vac ±10%<br>20Hz ±1Hz                                                |
|                                                                                  |                                                                        | 1606 1.                                                                |

## TABLE A2-10 ENVIRONMENTAL CONDITIONS

| Storage Conditions             |                                                                                                    |
|--------------------------------|----------------------------------------------------------------------------------------------------|
| Temperature Range:             | – 50 °C to + 71 °C                                                                                                    |
| Relative Humidity:             | Up to 100% RH at 18°C (i.e. 15mm Hg water vapour pressure)                                                                                                    |
| • Shock:                       | Up to 30 inch drop                                                                                                    |
| Low Pressure:                  | 87mm Hg (50,000 feet)                                                                                                    |
| Temperature Shock:             | – 50 °C to + 25 °C in 5 minutes                                                                                                    |
| Environmental Conditions       |                                                                                                    |
| Acoustic Noise:                | The systems do not radiate acoustic noise greater than 45dB SPL, "A" Weighted, measured 47.2in. (1200mm) from the center of the cabinet.                                                                                                    |
| • Vibration:                   | The systems operate satisfactorily when subjected to a con-<br>tinuous vibration of 5-200Hz with an acceleration of 0.5g.                                                                                                    |
| • Electrostatic Discharge:     | <ul> <li>The systems meet the following electrostatic discharge test.</li> <li>With the common equipment grounded, a voltage of 15kV placed to various parts of the equipment such as faceplates, switches, etc, has no noticeable effect on the operation of the system. With all the exposed metal of the peripheral equipment grounded, a voltage of 15kV applied to various parts of the peripheral equipment, has no noticeable effect on the operation of the operation of the system.</li> <li>Note: The high voltage DC is derived from an induction type generator with an output capacity of 250pF and a series resistance of 3.9ohms.</li> </ul> |
| Electromagnetic Susceptibility | The systems are able to work in an electric field of 5V/m without major degradation of service.                                                                                                    |

## TABLE A2-11 SUPERVISORY DATA

• The PABX responds to hookswitch flashes with a duration of between 200ms and a programmable maximum time (0.7, 0.9, 1.1 units or 1.5s) in order to activate the Transfer/Consultation/Hold/Add-On features

• An open tip lead conditon of 500ms (optional 50ms) or more duration on a CO trunk will release the PABX connection

• Momentary open loop conditions of up to 350ms (optional 40ms) generated by the Central Office on outgoing PABX calls, will not release PABX calls

• PABX station hookswitch flashes will not be repeated towards the Central Office

• PABX station on-hook conditions will release a trunk connection after the selected flash time

• Station Loop. The station loop range, including the station apparatus can be up to a maximum of 1200ohms

• Attendant Console Range. The attendant console can be remoted from the cabinet up to a maximum of (300m) 1000 ft with 26AWG cable

• CO Trunk Group. The PABX will operate with CO trunks up to a maximum of 1600ohms loop resistance

• CO Trunk Seizure. The PABX nominal seizure resistance is 270ohms at 30mA

• CO Trunk Resistance. In the idle state the resistance towards the PABX from the trunk circuit is 20Kohms tip to ground and 20kohms ring to ground for ground starts, and not less than 10Mohms for loop start trunks

1608 1

• Tie Trunk Resistance. The maximum resistance towards the tie trunk is:

2Kohm for Loop

3Kohm for E&M

## TABLE A2-12 ELECTRICAL CHARACTERISTICS SX-100/SX-200 RMAT CONTROLLER

Modem Signaling Parameters:

| Data Rate300 baud asynchronousTransmit TonesMark 1270Hz; Space 1070HzTransmit LevelNominal – 10dBm with automatic gain to – 3dBm, 0dBm, or<br>+ 0.4dBm for loop attenuation compensationReceive TonesMark 2225Hz; Space 2025HzReceive Sensitivity-4 to – 45dBmLine Interface:CO Trunk, loop/ground start (rotary dial or DTMF signaling)<br>(NOTE 1)NOTE 1:See Section MITL9105/9110-98-210 for CO Trunk Card full capabilities.Primary Power Supply:90 to 125Vac (optionally 200 to 250Vac); 44 to 64Hz; 2A<br>90 to 125Vac or 185 to 250Vac; 44 to 64Hz, 4A | Operation Mode                  | Full or half duplex over 2 wire public switched network, originate mode                               |
|----------------------------------------------------------------------------------------------------|---------------------------------|----------------------------------------------------------------------------------------------------|
| Transmit TonesMark 1270Hz; Space 1070HzTransmit LevelNominal – 10dBm with automatic gain to – 3dBm, 0dBm, or<br>+ 0.4dBm for loop attenuation compensationReceive TonesMark 2225Hz; Space 2025HzReceive Sensitivity-4 to - 45dBmLine Interface:CO Trunk, loop/ground start (rotary dial or DTMF signaling)<br>(NOTE 1)NOTE 1:See Section MITL9105/9110-98-210 for CO Trunk Card full capabilities.Primary Power Supply:90 to 125Vac (optionally 200 to 250Vac); 44 to 64Hz; 2A<br>90 to 125Vac or 185 to 250Vac; 44 to 64Hz, 4A                               | Data Rate                       | 300 baud asynchronous                                                                                 |
| Transmit LevelNominal – 10dBm with automatic gain to – 3dBm, 0dBm, or<br>+ 0.4dBm for loop attenuation compensationReceive TonesMark 2225Hz; Space 2025HzReceive Sensitivity– 4 to – 45dBmLine Interface:CO Trunk, loop/ground start (rotary dial or DTMF signaling)<br>(NOTE 1)NOTE 1:See Section MITL9105/9110-98-210 for CO Trunk Card full capabilities.Primary Power Supply:90 to 125Vac (optionally 200 to 250Vac); 44 to 64Hz; 2A<br>90 to 125Vac or 185 to 250Vac; 44 to 64Hz, 4A                                                                     | Transmit Tones                  | Mark 1270Hz; Space 1070Hz                                                                             |
| Receive TonesMark 2225Hz; Space 2025HzReceive Sensitivity-4 to - 45dBmLine Interface:CO Trunk, loop/ground start (rotary dial or DTMF signaling)<br>(NOTE 1)NOTE 1:See Section MITL9105/9110-98-210 for CO Trunk Card full capabilities.Primary Power Supply:SX-100 CabinetSX-100 Cabinet90 to 125Vac (optionally 200 to 250Vac); 44 to 64Hz; 2A<br>90 to 125Vac or 185 to 250Vac; 44 to 64Hz, 4A                                                                                                    | Transmit Level                  | Nominal - 10dBm with automatic gain to - 3dBm, 0dBm, or<br>+ 0.4dBm for loop attenuation compensation |
| Receive Sensitivity-4 to -45dBmLine Interface:CO Trunk, loop/ground start (rotary dial or DTMF signaling)<br>(NOTE 1)NOTE 1:See Section MITL9105/9110-98-210 for CO Trunk Card full capabilities.Primary Power Supply:SX-100 Cabinet90 to 125Vac (optionally 200 to 250Vac); 44 to 64Hz; 2A<br>90 to 125Vac or 185 to 250Vac; 44 to 64Hz, 4A                                                                                                    | Receive Tones                   | Mark 2225Hz; Space 2025Hz                                                                             |
| Line Interface:CO Trunk, loop/ground start (rotary dial or DTMF signaling)<br>(NOTE 1)NOTE 1:See Section MITL9105/9110-98-210 for CO Trunk Card full capabilities.Primary Power Supply:SX-100 Cabinet90 to 125Vac (optionally 200 to 250Vac); 44 to 64Hz; 2A<br>90 to 125Vac or 185 to 250Vac; 44 to 64Hz, 4A                                                                                                    | Receive Sensitivity             | – 4 to – 45dBm                                                                                        |
| NOTE 1:See Section MITL9105/9110-98-210 for CO Trunk Card full capabilities.Primary Power Supply:SX-100 Cabinet90 to 125Vac (optionally 200 to 250Vac); 44 to 64Hz; 2ASX-200 Cabinet90 to 125Vac or 185 to 250Vac; 44 to 64Hz, 4A                                                                                                    | Line Interface:                 | CO Trunk, loop/ground start (rotary dial or DTMF signaling)<br>(NOTE 1)                               |
| Primary Power Supply:SX-100 Cabinet90 to 125Vac (optionally 200 to 250Vac); 44 to 64Hz; 2ASX-200 Cabinet90 to 125Vac or 185 to 250Vac; 44 to 64Hz, 4A                                                                                                    | NOTE 1: See Section MITL9105/91 | 10-98-210 for CO Trunk Card full capabilities.                                                        |
| SX-100 Cabinet90 to 125Vac (optionally 200 to 250Vac); 44 to 64Hz; 2ASX-200 Cabinet90 to 125Vac or 185 to 250Vac; 44 to 64Hz, 4A                                                                                                    | Primary Power Supply:           |                                                                                                    |
| SX-200 Cabinet 90 to 125Vac or 185 to 250Vac; 44 to 64Hz, 4A                                                                                                    | SX-100 Cabinet                  | 90 to 125Vac (optionally 200 to 250Vac); 44 to 64Hz; 2A                                               |
|                                                                                                    | SX-200 Cabinet                  | 90 to 125Vac or 185 to 250Vac; 44 to 64Hz, 4A                                                         |

## TABLE A2-13 ELECTRICAL CHARACTERISTICS REMOTE CONTROL - PABX (RCP) CARD

| Modem Signaling Parameters:                                                                                   |                                                                                                    |  |  |
|----------------------------------------------------------------------------------------------------|----------------------------------------------------------------------------------------------------|--|--|
| Operation Mode                                                                                                | Full or half duplex over 2 wire public switched network with automatic answer feature                                                                                                    |  |  |
| Data Rate                                                                                                    | 300 baud asynchronous                                                                                                    |  |  |
| Transmit Tones                                                                                                | Mark 2225Hz; Space 2025Hz                                                                                                    |  |  |
| Transmit Level                                                                                                | Nominal - 10dBm with automatic gain to - 3dBm, 0dBm or<br>+0.4dBm for loop attenuation compensation                                                                                                    |  |  |
| Receive Tones                                                                                                 | Mark 1270Hz; Space 1070Hz                                                                                                    |  |  |
| Receive Sensitivity                                                                                           | – 4 to – 45dBm                                                                                                    |  |  |
| Line Interface Parameters:                                                                                    |                                                                                                    |  |  |
| On-hook DC Resistance                                                                                         | Minimum 10 megohm                                                                                                    |  |  |
| On-hook Impedance                                                                                             | 10kohms in series with 1µF                                                                                                    |  |  |
| Ringing                                                                                                    | Minimum 30Vrms at 20Hz                                                                                                    |  |  |
| Off-hook DC Resistance                                                                                        | 260ohms at 20mA (line reversal ignored)                                                                                                    |  |  |
| Off-hook Impedance                                                                                            | 600ohms in series with 2µF                                                                                                    |  |  |
| Return Loss                                                                                                   | Minimum 14dB at 200Hz<br>25dB at 1kHz<br>35dB at 3kHz                                                                                                    |  |  |
| Common Mode Rejection                                                                                         | 60Vrms maximum at 60Hz                                                                                                    |  |  |
| Longitudinal Balance                                                                                          | Minimum 63dB at 1kHz<br>56dB at 3kHz                                                                                                    |  |  |
| Transient Protection                                                                                          | Withstands 1000V of 10/1000us and 220hm source resistance between Tip and ground or Ring and ground                                                                                                    |  |  |
| Power Supply and Digital Interface Parameters:                                                                |                                                                                                    |  |  |
|                                                                                                    | Compatible with Console Control Card (Mitel P/N 9110-006)                                                                                                    |  |  |
| Common Mode Rejection<br>Longitudinal Balance<br>Transient Protection<br>Power Supply and Digital Interface F | 60Vrms maximum at 60Hz<br>Minimum 63dB at 1kHz<br>56dB at 3kHz<br>Withstands 1000V of 10/1000us and 22ohm source resistance<br>between Tip and ground or Ring and ground<br>Parameters:<br>Compatible with Console Control Card (Mitel P/N 9110-006) |  |  |

SELECTOR ---

# APPENDIX 3 SYSTEM CABLING

#### **Cabling and Cross-Connections**

#### General

A3.01 This part details the cabling and crossconnections required when installing the SX-100 or SX-200 PABX's.

#### **Telephone Set and Trunk Cabling**

A3.02 Telephone set and trunk cabling terminates on the building cross-connection terminal in the normal manner. The cabling requirements and limits for stations and consoles are shown in Fig. A3-1(a) and (b).

#### **Cable Terminations, SX-100**

A3.03 All interconnecting cables must be terminated in accordance with Tables A3-1, A3-2 and Fig. A3-2.

#### Cable Terminations, SX-200

A3.04 All interconnecting cables must be terminated in accordance with Fig. A3-3 and Tables A3-1, A3-2, A3-3, and A3-5. In addition if Shelf 2 is installed the interconnecting cables listed in Table A3-4 must be terminated.

#### Cross-Connections

A3.05 Jumpers should be run using Z type 24AWG cross-connecting cables or equivalent.

A3.06 Connection between the equipment cabinet, cross connect field, stations, trunks and consoles should be made using 26AWG connector ended cable in accordance with Tables A3-1 through A3-5.

A3.07 Cabling connections between Shelf 1, the interconnect board, and cross connect field are shown in Figs A3-7 and A3-3.

A3.08 Figs A3-4 and A3-5 illustrate typical block and wiring diagrams for a power fail transfer circuit. Fig. A3-6 illustrates typical night bell wiring connections and Fig. A3-7 shows the connections for music and PA requirements.

A3.09 When backplane translator boards are used with the lines and trunk circuits different terminal connections result. In this case the cabling arrangements must conform to the termination connections shown in Fig. A3-8 and Table A3-6 of this Appendix.

**A3.10** Figures A3-9, A3-10 and A3-11 are in depth wiring explanations. These figures outline the card position in relation to a specific Amphenol type connector to the cross connect frame.

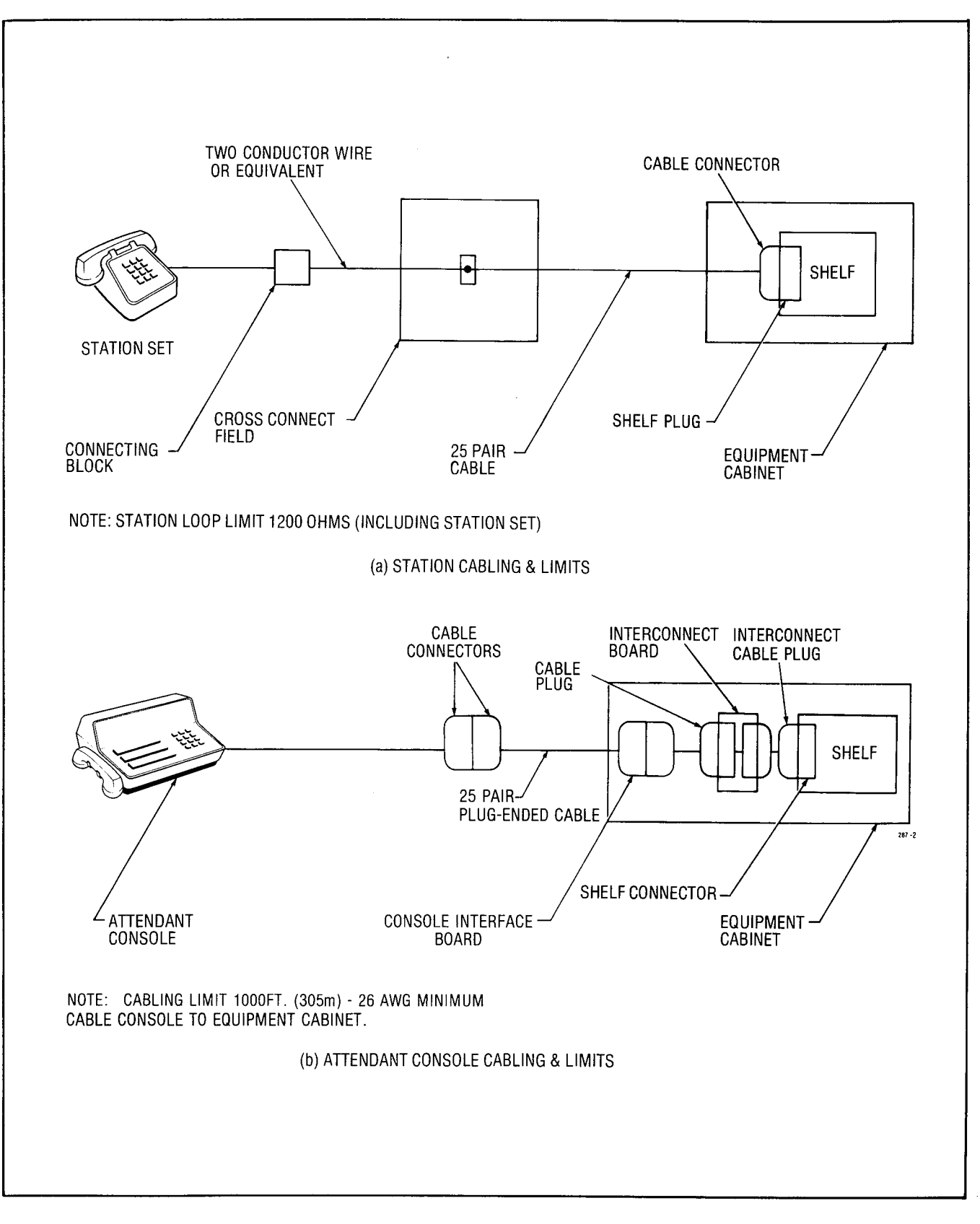

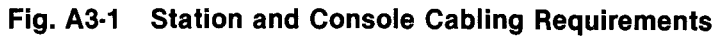

.....

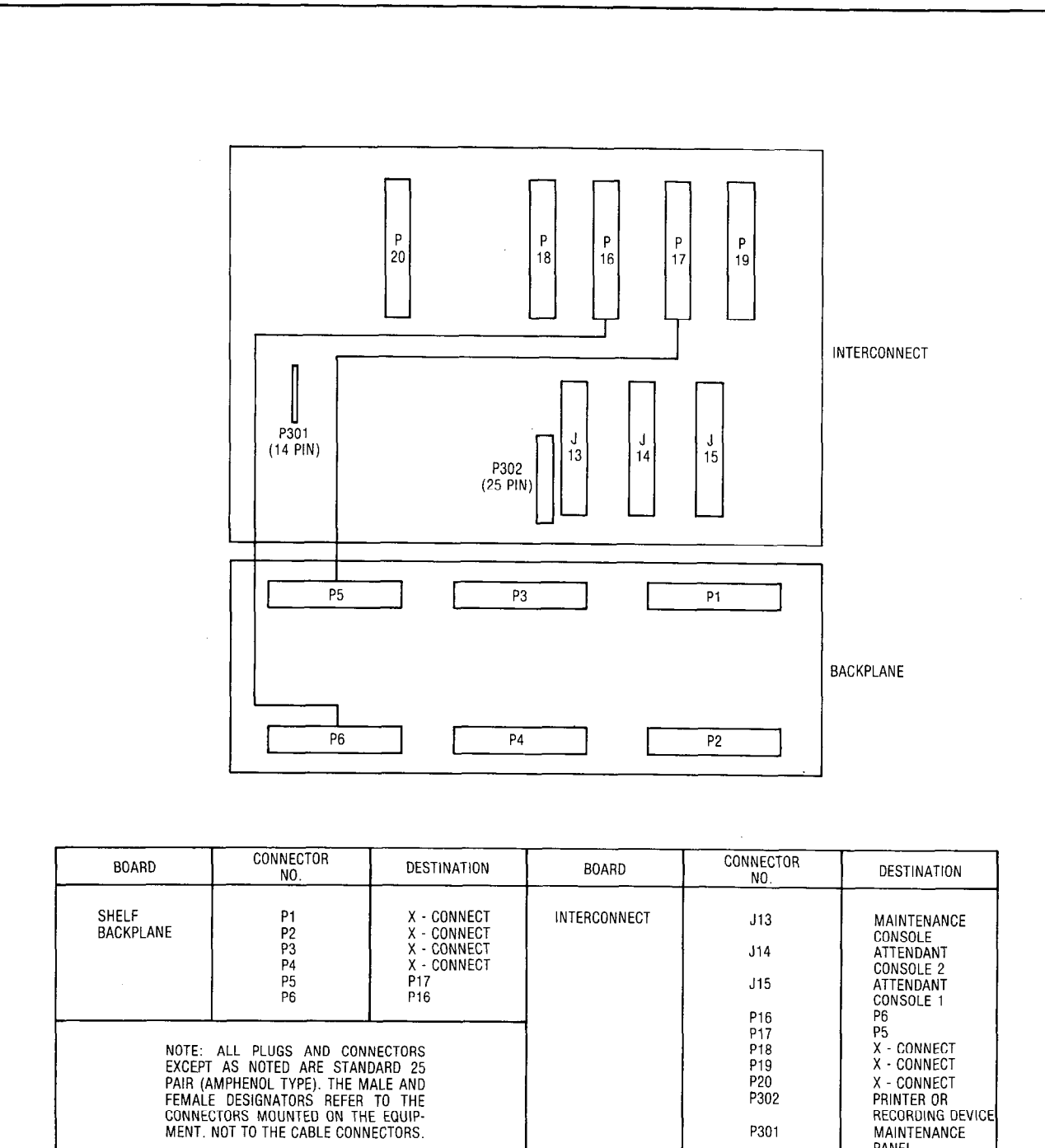

Fig. A3-2 SX-100 Connector Locations

P301

MAINTENANCE PANEL
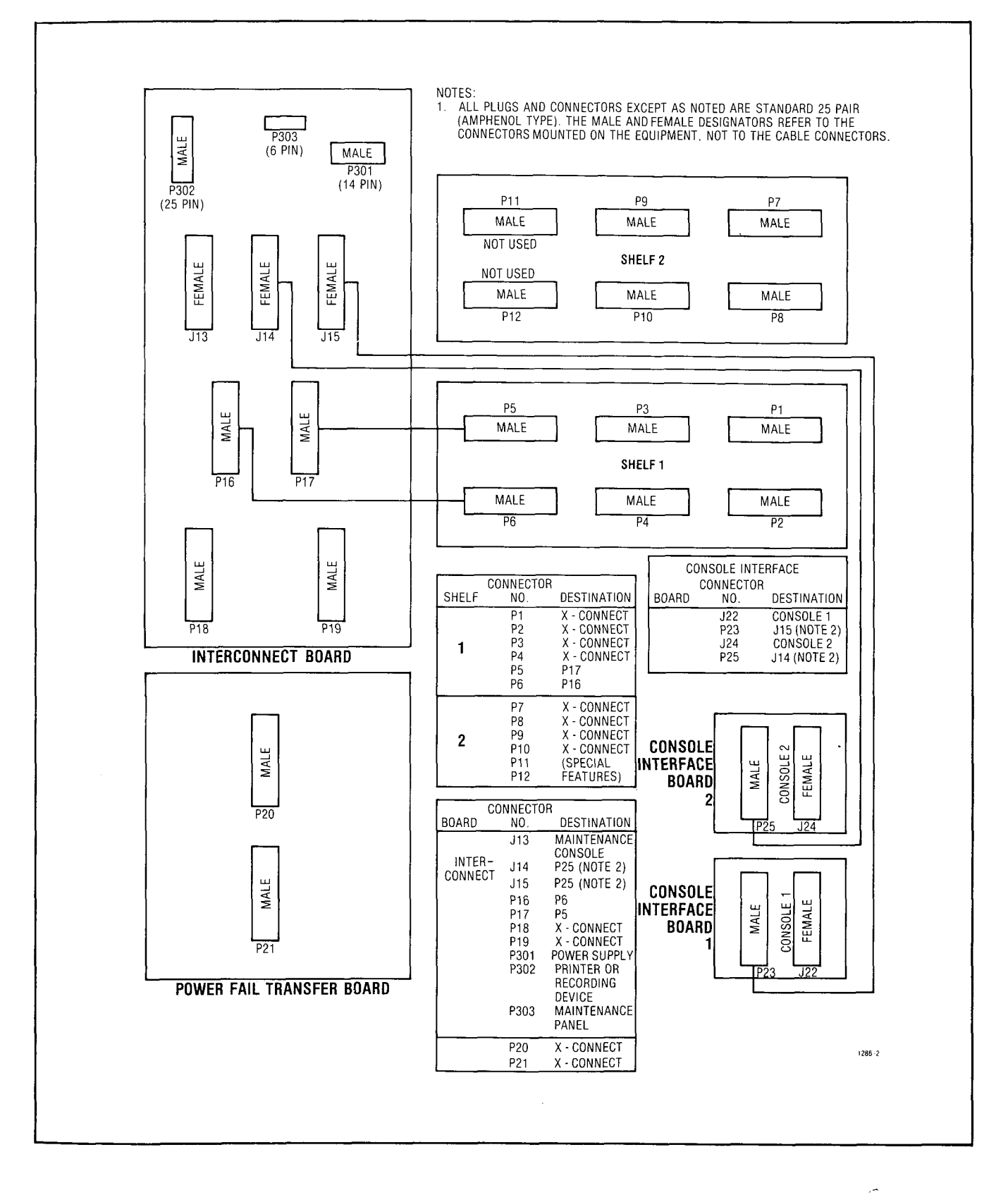

.

0.00000000

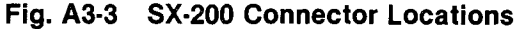

A3-4

and a state of the second second second second second second second second second second second second second s

362685 M

## TABLE A3-1 SHELF 1 EXTERNAL PLUG AND JACK CONNECTIONS

#### PLUG P1 (Connects to Cross Connect Field)

| Pin      | Pair<br>Color | Equipment<br>Numbers<br>Lines | Lead Designation<br>Line        | Equipment<br>Numbers<br>Trunks | Lead D<br>CO   | esignation<br>DID/TIE                  | Trunks<br>E&M† | Card<br>Positions                     |
|----------|---------------|-------------------------------|---------------------------------|--------------------------------|----------------|----------------------------------------|----------------|---------------------------------------|
| 26<br>1  | W-BL<br>BL-W  | 001                           | T1 reserved for<br>R1 test line | 002 *                          | T1<br>R1       | T1<br>R1                               | T1<br>R1       |                                       |
| 27       | W-O           | 002                           | T2                              |                                | XT2            |                                        | TR1            |                                       |
| 28       | <u> </u>      | 003                           | <u>H2</u>                       | 004                            | <u> </u>       |                                        | <u>RR1</u>     | 1                                     |
| 3        |               |                               | R3                              |                                | R2             |                                        | M1             |                                       |
| 29<br>4  | W-BR<br>BR-W  | 004                           | T4<br>R4                        |                                |                |                                        |                |                                       |
| 30<br>5  | W-S<br>S-W    | 009                           | T1<br>B1                        | 010 *                          | T1<br>B1       | —————<br>T1<br>B1                      | <br>T1<br>B1   |                                       |
| 31       | R-BL          | 010                           | T2                              |                                | XT2            |                                        | TR1            |                                       |
| 6        | BL-R          |                               | <u>R2</u>                       | 010                            | <u> </u>       |                                        |                | 2                                     |
| 7        | 0-R           | 011                           | R3                              | 012                            | R2             |                                        | E I<br>M1      |                                       |
| 33       | R-G           | 012                           | T4                              |                                |                | ······································ |                |                                       |
| 8        | G-R           |                               | R4                              | · · · ·                        |                |                                        |                |                                       |
| 34       | R-BR          | 017                           | T1                              | 018*                           | T1             |                                        | T1             |                                       |
| 9        | BR-R          | 010                           | <u>R1</u>                       |                                | <u>R1</u>      | <u>R1</u>                              | R1             |                                       |
| 35       | R-5<br>S-R    | 018                           | 12<br>R2                        |                                | XT2<br>XT1     |                                        | I K1<br>RR1    |                                       |
| 36       | BK-BL         | 019                           | T3                              | 020                            | T2             |                                        | E1             | 3                                     |
| 11       | BL-BK         |                               | R3                              |                                | <u>R2</u>      |                                        | M1             |                                       |
| 37<br>12 | BK-O<br>O-BK  | 020                           | 14<br>R4                        |                                |                |                                        |                |                                       |
| 38<br>13 | BK-G<br>G-BK  | 025                           | T1<br>R1                        | 026 *                          | T1<br>B1       | <br>T1<br>B1                           | T1<br>         | • • • • • • • • • • • • • • • • • • • |
| 39       | BK-BR         | 026                           | T2                              |                                | XT2            |                                        | TR1            |                                       |
| 14       | BR·BK         |                               | <u>R2</u>                       |                                | <u>XT1</u>     |                                        |                |                                       |
| 40       | BK-S<br>S-BK  | 027                           | 13<br>B3                        | 028                            | 12<br>R2       |                                        | E1<br>M1       | 4                                     |
| 41       | Y-BL          | 028                           | T4                              | ·                              |                |                                        |                |                                       |
| 16       | BL-Y          |                               | R4                              |                                |                |                                        |                |                                       |
| 42       | Y-0           | 033                           | T1                              | 034 *                          | T1             | T1                                     | T1             |                                       |
| 17       | <u>- 0.Y</u>  | 024                           | <u></u>                         |                                | <u>R1</u>      | <u>R1</u>                              | <u>R1</u>      |                                       |
| 18       | G-Y           | 034                           | 12<br>R2                        |                                | XTZ<br>XT1     |                                        | RR1            |                                       |
| 44       | Y-BR          | 035                           | Т3                              | 036                            | T2             |                                        | E1             | 5                                     |
| 19       | BR-Y          |                               | <u>R3</u>                       |                                | R2             | ·                                      | <u>M1</u>      |                                       |
| 45<br>20 | S-Y           | 036                           | R4                              |                                |                |                                        |                |                                       |
| 46       | V-BL<br>BL-V  | 041                           | T1<br>R1                        | 042*                           | T1             | T1                                     | T1             |                                       |
| 47       | V-0           | 042                           | T2                              |                                | XT2            |                                        | <u>R1</u>      |                                       |
| 22       | <u>0-V</u>    |                               | R2                              |                                | XT1            |                                        |                |                                       |
| 48       | V-G<br>G V    | 043                           | T3<br>P3                        | 044                            | T2             |                                        | E1             | 6                                     |
| 49       | V-BR          | 044                           | <br>T4                          |                                | <u>n</u> ∠     |                                        |                |                                       |
| 24       | BR-V          |                               | R4                              |                                |                |                                        |                |                                       |
| 50<br>25 | V-S<br>S-V    |                               | SPARE<br>SPARE                  | 5                              | SPARE<br>SPARE |                                        |                | , <b>.</b>                            |

† For 2-Wire E&M Trunk operation DO NOT connect RR and TR leads
\* Trunk Equipment Number for 2 Trunk Card

A3-5

## TABLE A3-1 SHELF 1 EXTERNAL PLUG AND JACK CONNECTIONS (CONT'D)

## PLUG P2 (Connects to Cross Connect Field)

| Pin        | Pair<br>Color      | Equipment<br>Numbers<br>Lines | Lead Designation<br>Line | Equipment<br>Numbers<br>Trunks | Lead D<br>CO         | esignation<br>DID/TIE | Trunks<br>E&M†   | Card<br>Positions |
|------------|--------------------|-------------------------------|--------------------------|--------------------------------|----------------------|-----------------------|------------------|-------------------|
| 26<br>1    | W-BL<br>BL-W       | 005                           | T5<br>R5                 | 006 *                          | T3<br>R3             | T2<br>B2              | T2<br>B2         |                   |
| 27         | W-0<br>0-W         | 006                           | T6<br>B6                 |                                | XT4                  |                       | TR2              |                   |
| 28         | W-G                | 007                           | T7                       | 008                            | <u>T4</u>            |                       | E2               |                   |
| 29         | W-BR               | 008                           |                          |                                | R4                   |                       | M2               |                   |
| 4          | BR-W               |                               | R8                       |                                |                      |                       |                  |                   |
| 30<br>5    | W-S<br>S-W         | 013                           | T5<br>85                 | 014*                           | T3                   | T2                    | T2               |                   |
| 31         | R-BL               | 014                           | T6                       |                                | XT4                  | <u>nz</u>             | TR2              |                   |
| 32         | R-O                | 015                           | <u> </u>                 | 016                            | <u> </u>             |                       | <u>RR2</u><br>E2 | 2                 |
| 33         | <u> </u>           | 016                           | <u>R7</u><br>T8          | <u> </u>                       | R4                   |                       | M2               |                   |
| 8          | G-R                |                               | R8                       |                                |                      |                       |                  |                   |
| 34         | R-BR               | 021                           | T5                       | 022*                           | T3                   | T2                    | T2               |                   |
| 35         | R-S                | 022                           |                          |                                | <u>R3</u><br>XT4     | <u>R2</u>             | <u>R2</u><br>TR2 |                   |
| 10         | S-R<br>BK-BI       | 023                           | R6<br>T7                 | 024                            | <u> </u>             |                       | RR2              | 3                 |
| 11         | BL-BK              |                               | <u>R7</u>                |                                | R4                   |                       | M2               |                   |
| 37<br>12   | O-BK               | 024                           | R8                       |                                |                      |                       |                  |                   |
| 38         | BK-G               | 029                           | T5                       | 030*                           | T3                   | T2                    | T2               |                   |
| 39         | BK-BR              | 030                           | T6                       |                                | <del>N3</del><br>XT4 | <u>R2</u>             | R2<br>TR2        |                   |
| 40         | BR-BK<br>BK-S      | 031                           | R6<br>T7                 | 032                            | <u> </u>             |                       | RR2              |                   |
| 15         | S-BK               |                               | <u>R7</u>                |                                | R4                   |                       | M2               |                   |
| 41<br>16   | P-BL<br>BL-Y       | 032                           | 18<br>R8                 |                                |                      |                       |                  |                   |
| 42<br>17   | Y-O<br>O-Y         | 037                           | T5<br>85                 | 038 *                          | T3<br>P3             | T2                    | T2<br>P2         |                   |
| 43         | Y-G                | 038                           | T6                       |                                | XT4                  | 112                   | TR2              |                   |
| 44         | <u>G-Y</u><br>Y-BR | 039                           |                          | 040                            | <u>XT3</u>           |                       |                  | 5                 |
| 19         | BR-Y               | 040                           | R7                       |                                | R4                   |                       | M2               |                   |
| 20         | S-Y                | 040                           | R8                       |                                |                      |                       |                  |                   |
| · 46<br>21 | V-BL<br>BL-V       | 045                           | T5<br>B5                 | 046*                           | T3<br>B3             | T2<br>B2              | T2<br>P2         |                   |
| 47         | V-0<br>0-V         | 046                           | T6<br>P6                 |                                | XT4                  | 112                   | TR2              |                   |
| 48         | V-G                | 047                           | T7                       | 048                            |                      |                       | E2               | 6                 |
| 49         | V-BR               | 048                           | <u>н</u> /<br>Т8         | - 1 f                          | <u>H4</u>            |                       | M2               |                   |
| 24         | BR-V               |                               | R8                       | ·····                          |                      |                       | <u>1.910</u>     |                   |
| 50<br>25   | V-S<br>S-V         |                               | SPARE<br>SPARE           |                                | SPARE<br>SPARE       |                       |                  |                   |

1724

† For 2-Wire E&M Trunk operation DO NOT connect RR and TR leads

\* Trunk Equipment Number for 2 Trunk Card

## TABLE A3-1 SHELF 1 EXTERNAL PLUG AND JACK CONNECTIONS (CONT'D)

## PLUG P3 (Connects to Cross Connect Field)

| Pin             | Pair<br>Color               | Equipment<br>Numbers<br>Lines | Lead Designation<br>Line | Equipment<br>Numbers<br>Trunks | Lead D<br>CO   | esignation<br>DID/TIE | Trunks<br>E&M†   | Card<br>Positions |
|-----------------|-----------------------------|-------------------------------|--------------------------|--------------------------------|----------------|-----------------------|------------------|-------------------|
| 26<br>1         | W-BL<br>BL-W                | 049                           | T1<br>                   | 050 *                          | T1<br>R1       | T1<br>R1              | T1<br>R1         |                   |
| 27              | W-0<br>O-W                  | 050                           | T2<br>R2                 |                                | XT2<br>XT1     |                       | TR1<br>BB1       | 7                 |
| 28              | W-G<br>G-W                  | 051                           | T3<br>B3                 | 052                            | T2<br>R2       | <u> </u>              | E1               |                   |
| 29<br>4         | W-BR<br>BR-W                | 052                           | T4<br>R4                 |                                |                |                       |                  |                   |
| 30<br>5         | W-S<br>S-W                  | 057                           | T1<br>R1                 | 058*                           | T1<br>R1       | T1<br>R1              | T1<br>81         |                   |
| 31              | R-BL<br>BL-R                | 058                           | T2<br>B2                 |                                | XT2<br>XT1     |                       | TR1<br>BB1       | 8                 |
| 32<br>7         | R-O<br>0-B                  | 059                           | T3<br>B3                 | 060                            | T2<br>R2       |                       | E1               |                   |
| 33              | R-G<br>G-R                  | 060                           | T4<br>R4                 |                                |                |                       | 1 191            | SX-               |
| 34              | R-BR                        | 065                           | T1                       | 066 *                          | T1             | <br>T1                | <br>T1           |                   |
| 35              | R-S                         | 066                           | T2                       |                                | XT2            | <u></u>               | TR1              | <u> </u>          |
| 10<br>36<br>11  | BK-BL                       | 067                           | <u>R2</u><br>T3<br>P2    | 068                            | <u> </u>       | · <u> </u>            | <u>RR1</u><br>E1 | 9                 |
| 37              | BK-O<br>O-BK                | 068                           | T4<br>R4                 |                                | <u>n</u> 2     |                       |                  |                   |
| 38              | BK-G                        | 073                           | T1<br>R1                 | 074*                           | T1             | <br>T1                | T1               | <u></u>           |
| 39              | BK-BR                       | 074                           | T2                       | ·····                          | XT2            |                       | TR1              |                   |
| 40              | BK-S                        | 075                           | T3                       | 076                            |                |                       | <u></u> E1       | 10                |
| 41<br>16        | <u>S-BK</u><br>Y-BL<br>BL-Y | 076                           | <u></u><br>T4<br>B4      |                                | <u>R2</u>      |                       | <u>M1</u>        |                   |
| 42              | Y-0                         | 081                           | T1<br>R1                 | 082*                           | T1             | <br>T1<br>P1          | T1               |                   |
| 43              | Y-G                         | 082                           | T2                       |                                | XT2            | <u></u>               |                  |                   |
| 44              | Y-BR                        | 083                           | T3                       | 084                            | T2             |                       | E1               | 11                |
| <u>19</u><br>45 | <u>BR-Y</u><br>Y-S          | 084                           | <u>R3</u><br>T4          |                                | <u>R2</u>      | ·                     | <u>M1</u>        |                   |
| 20              | S-Y                         |                               |                          |                                |                |                       |                  |                   |
| 40<br>21        | BL-V                        | 089                           | R1                       |                                | <u></u>        | <u></u>               | 11<br><u>R1</u>  |                   |
| 47<br>22        | 0-V                         | 090                           | 12<br><u>R2</u>          |                                | XT2<br>XT1     |                       | TR1<br>RR1       |                   |
| 48<br>23        | V-G<br>G-V                  | 091                           | T3<br>R3                 | 092                            | T2<br>R2       |                       | E1<br>M1         | 12                |
| 49<br>24        | V-BR<br>BR-V                | 092                           | T4<br>R4                 |                                |                |                       |                  | See Note          |
| 50<br>25        | V-S<br>S-V                  |                               | SPARE<br>SPARE           | 5                              | SPARE<br>SPARE |                       |                  |                   |

Note: Position 12 can be used for lines, trunks, or receiver #4 card. † For 2-Wire E&M Trunk operation DO NOT connect RR and TR leads \* Trunk Equipment Number for 2 Trunk Card

*.*~

## TABLE A3-1 SHELF 1 EXTERNAL PLUG AND JACK CONNECTIONS (CONT'D)

#### PLUG P4 (Connects to Cross Connect Field)

| Pin  | Pair<br>Color | Equipment<br>Numbers<br>Lines | Lead Designation<br>Line | Equipment<br>Numbers<br>Trunks | Lead D<br>CO | esignation<br>DID/TIE | Trunks<br>E&M† | Card<br>Positions |
|------|---------------|-------------------------------|--------------------------|--------------------------------|--------------|-----------------------|----------------|-------------------|
| 26   | W-BL          | 053                           | T5                       | 054*                           | T3           | T2                    | T2             |                   |
| 27   | <u>BL-VV</u>  | 054                           |                          |                                | <u></u>      | <u></u>               | <u> </u>       |                   |
| 21   | 0-W           | 0.04                          | R6                       |                                | X14<br>XT3   |                       | RR2            | 7                 |
| 28   | W-G           | 055                           | T7                       | 056                            |              |                       | E2             |                   |
| 3    | G-W           |                               | <u>R7</u>                |                                | R4           |                       | M2             |                   |
| 29   | W-BR          | 056                           | T8                       |                                |              |                       |                |                   |
| 4    | BH-W          |                               | H8                       |                                |              |                       |                |                   |
| 30   | W-S           | 061                           | Т5                       | 062*                           | Т3           | T2                    | T2             |                   |
| 5    | S-W           |                               | R5                       |                                | R3           | R2                    | R2             |                   |
| 31   | R-BL          | 062                           | 16<br>De                 |                                | XT4          |                       | TR2            | 0                 |
| 32   | <br>B-0       | 063                           | T7                       | 064                            | <u></u>      |                       | <u> </u>       | - 8               |
| 7    | O-R           | 000                           | R7                       | 004                            | R4           |                       | M2             |                   |
| 33   | R-G           | 064                           | Т8                       |                                |              |                       |                |                   |
| 8    | G-R           |                               | R8                       |                                |              |                       |                |                   |
| 34   | B-BB          | 069                           | T5                       | 070*                           | т3           | T2                    | T2             |                   |
| 9    | BR-R          | 000                           | R5                       | 0/0                            | R3           | R2                    | B2             |                   |
| 35   | R-S           | 070                           | Т6                       |                                | XT4          |                       | TR2            |                   |
| 10   | <u>S-R</u>    |                               | R6                       |                                | <u>XT3</u>   |                       | <u>RR2</u>     |                   |
| 36   | BK-BL         | 071                           | T7                       | 072                            | T4           |                       | E2             | 9                 |
| - 11 |               | 070                           | <u> </u>                 |                                | <u>R4</u>    |                       | M2             |                   |
| 12   | O-BK          | 072                           | R8                       |                                |              |                       |                |                   |
|      |               |                               |                          |                                |              |                       |                |                   |
| 38   | BK-G          | 077                           | T5                       | 078 *                          | T3           | T2                    | T2             |                   |
| - 13 |               | 078                           | <br>                     |                                | <u></u>      | <u>R2</u>             | <u> </u>       |                   |
| 14   | BR-BK         | 070                           | R6                       |                                | XT3          |                       | RR2            |                   |
| 40   | BK-S          | 079                           | T7                       | 080                            |              |                       | E2             | 10                |
| 15   | S-BK          |                               | <u> </u>                 |                                | R4           |                       | M2             |                   |
| 41   | Y-BL          | 080                           | T8                       |                                |              |                       |                |                   |
| 16   | BL-Y          |                               |                          |                                |              |                       |                |                   |
| 42   | Y-O           | 085                           | Т5                       | 086*                           | Т3           | T2                    | T2             |                   |
| 17   | <u>0-Y</u>    |                               | R5                       |                                | <u>R3</u>    | R2                    | R2             |                   |
| 43   | Y-G           | 086                           | 16<br>De                 |                                | XT4          |                       | TR2            |                   |
| 44   | <u> </u>      | 087                           |                          | 088                            | <u> </u>     |                       | <u>RR2</u>     |                   |
| 19   | BR-Y          | 007                           | R7                       | 000                            | R4           |                       | M2             | 11                |
| 45   | Y-S           | 088                           | T8                       |                                |              |                       |                |                   |
| 20   | S-Y           |                               | R8                       |                                |              |                       |                |                   |
| 46   | V-BL          | 093                           | T5                       | 094 *                          | Т3           | Τ2                    | T2             |                   |
| 21   | BL-V          |                               | R5                       | <b>U</b> UT                    | R3           | R2                    | R2             |                   |
| 47   | V-O           | 094                           | T6                       |                                | XT4          |                       | TR2            |                   |
| 22   | <u>0.v</u>    | 0.00                          | <u>R6</u>                |                                | <u>XT3</u>   |                       | RR2            |                   |
| 48   | V-G<br>G-V    | 095                           | I /<br>R7                | 096                            | T4           |                       | E2             | 12                |
| 49   | V-BR          | 096                           |                          |                                | <u>n4</u>    |                       | M2             | See NOTE          |
| 24   | BR-V          |                               | R8                       |                                |              |                       |                |                   |
| 50   | V-S           |                               | SPARE                    |                                | SPARE        | ·····                 |                |                   |
| 25   | S-V           |                               | SPARE                    | :                              | SPARE        |                       |                |                   |

1726

Note: Position 12 can be used for lines, trunks or receiver card #4. † For 2-Wire E&M Trunk operation DO NOT connect RR and TR leads \* Trunk Equipment Number for 2 Trunk Card

÷.,

## TABLE A3-1 SHELF 1 EXTERNAL PLUG AND JACK CONNECTIONS (CONT'D)

## PLUG P5 (Connects to Plug P17)

| Pin                                          | Pair<br>Color                                                  | Equipment<br>Numbers<br>Lines | Lead Designation<br>Line                                                                                                    | Equipment<br>Numbers<br>Trunks | Lead Des<br>CO I | ignation<br>DID/TIE | Trunks<br>E&M† | Card<br>Positions |
|----------------------------------------------|----------------------------------------------------------------|-------------------------------|----------------------------------------------------------------------------------------------------|--------------------------------|------------------|---------------------|----------------|-------------------|
| 26<br>1                                      | W-BL<br>BL-W                                                   | 097                           | T1<br>R1                                                                                                    | 098 *                          | T1<br>R1         | T1<br>R1            | R1             |                   |
| 27                                           | W-0                                                            | 098                           | T2                                                                                                    |                                | XT2              |                     | TR1            |                   |
| 28                                           | W-G                                                            | 099                           | <br>T3                                                                                                    | 100                            | T2               |                     | E1             | 13                |
| 29                                           | <u> </u>                                                       | 100                           | <u>R3</u><br>T4                                                                                                    |                                | R2               |                     | <u>M1</u>      | See Note          |
| 4                                            | BR-W                                                           |                               | R4                                                                                                    |                                |                  |                     |                |                   |
| 30                                           | W-S<br>S-W                                                     | 105                           | T1<br>B1                                                                                                    | 106*                           | T1<br>B1         | T1<br>81            | T1<br>B1       |                   |
| 31                                           | R-BL                                                           | 106                           | T2                                                                                                    |                                | XT2              |                     | TR1            |                   |
| 6                                            | BL-R<br>B-O                                                    | 107                           | <u></u>                                                                                                    | 108                            | <u> </u>         |                     |                | 14                |
| 7                                            | <u>0-R</u>                                                     |                               |                                                                                                    |                                | R2               |                     | <u>M1</u>      | See Note          |
| 33                                           | R-G<br>G-R                                                     | 108                           | 14<br>R4                                                                                                    |                                |                  |                     |                |                   |
| 34<br>9<br>35<br>10<br>36<br>11<br>37<br>12  | R-BR<br>BR-R<br>R-S<br>S-R<br>BK-BL<br>BL-BK<br>BK-O<br>O-BK   |                               | RECEIVER No. 1                                                                                                    |                                |                  |                     |                | 15                |
| 38<br>13<br>39<br>14<br>40<br>15<br>41<br>16 | BK-G<br>G-BK<br>BK-BR<br>BR-BK<br>BK-S<br>S-BK<br>Y-BL<br>BL-Y |                               | T (A)<br>R (A)<br>S DATA OUT T (A)<br>S DATA OUT R (A)<br>S DATA IN T (A)<br>S DATA IN R (A)<br>PA2 Control B<br>PA2 Control A |                                | ATTEND,          | ANT COP<br>No. 2    | NSOLE          | 16                |
| 42<br>17<br>43<br>18<br>44<br>19<br>45<br>20 | Y-O<br>O-Y<br>Y-G<br>G-Y<br>Y-BR<br>BR-Y<br>Y-S<br>S-Y         |                               | T (A)<br>R (A)<br>S DATA OUT T (A)<br>S DATA OUT R (A)<br>S DATA IN T (A)<br>S DATA IN R (A)<br>PA1 Control B<br>PA1 Control A |                                | ATTEND           | ANT CON<br>No. 1    | NSOLE          | 17                |
| 46<br>21<br>47<br>22<br>48<br>23<br>49<br>24 | V-BL<br>BL-V<br>V-O<br>O-V<br>V-G<br>G-V<br>V-BR<br>BR-V       |                               | MUSIC IN B<br>MUSIC IN A<br>TEST LINE<br>TEST LINE<br>PA1 OUT B<br>PA1 OUT A<br>PA2 OUT B<br>PA2 OUT A                         |                                | MUSI             | C ON HC             | DLD            | 18                |
| 50<br>25                                     | V₋S<br>S-V                                                     |                               | SPARE<br>SPARE                                                                                                    |                                | SPARE<br>SPARE   |                     |                |                   |

Note: Positions 14 and 13 can be used for lines or trunks, or for receiver cards #2 and #3 respectively. † For 2-Wire E&M Trunk operation DO NOT connect RR and TR leads

## TABLE A3-1 SHELF 1 EXTERNAL PLUG AND JACK CONNECTIONS (CONT'D)

## PLUG P6 (Connects to Plug P16)

| Pin                                          | Pair<br>Color                                                  | Equipment<br>Numbers<br>Lines | Lead Designation<br>Line                                                                                            | Equipment<br>Numbers<br>Trunks | Lead Designatior<br>CO DID/TIE                  | Trunks<br>E&M†    | Card<br>Positions |
|----------------------------------------------|----------------------------------------------------------------|-------------------------------|----------------------------------------------------------------------------------------------------|--------------------------------|-------------------------------------------------|-------------------|-------------------|
| 26<br>1                                      | W-BL<br>BL-W                                                   | 101                           | T5<br>R5                                                                                                    | 102*                           | T1 T1<br>R1 R1                                  | T1<br>R1          |                   |
| 27<br>2                                      | W-0<br>0-W                                                     | 102                           | T6<br>B6 Lines                                                                                                    | 12                             | XT2<br>XT1                                      | TR1               | 13<br>See Note    |
| 28                                           | W-G<br>G-W                                                     | 103                           | T7<br>B7                                                                                                    | 108                            | T2<br>R2                                        | E1                |                   |
| 29<br>4                                      | W-BR<br>BR-W                                                   | 104                           | T8<br>R8                                                                                                    |                                |                                                 |                   |                   |
| 30<br>5                                      | W-S<br>S-W                                                     | 109                           | T5<br>R5                                                                                                    | 110*                           | T1 T1<br>B1 B1                                  | T1<br>81          |                   |
| 31<br>6                                      | R-BL<br>BL-R                                                   | 110                           | T6<br>R6 Lines                                                                                                    |                                | XT2<br>XT1                                      | TR1<br>BB1        |                   |
| 32                                           | R-0<br>0-B                                                     | 111                           | T7<br>B3                                                                                                    | 112                            | T2<br>P7                                        | E1                | See Note          |
| 33<br>8                                      | R-G<br>G-R                                                     | 112                           | T8<br>R8                                                                                                    |                                |                                                 |                   |                   |
| 34<br>9<br>35<br>10<br>36<br>11<br>37<br>12  | R-BR<br>BR-R<br>R-S<br>S-R<br>BK-BL<br>BL-BK<br>BK-O<br>O-BK   |                               | RECEIVER No. 1                                                                                                    |                                |                                                 |                   | 15                |
| 38<br>13<br>39<br>14<br>40<br>15<br>41<br>16 | BK-G<br>G-BK<br>BR-BR<br>BR-BK<br>BK-S<br>S-BK<br>Y-BL<br>BL-Y |                               | T (A)<br>R (A)<br>S DATA OUT T (B)<br>S DATA OUT R (B)<br>S DATA IN T (B)<br>S DATA IN R (B)<br>R (K1)<br>K1        |                                | ATTENDANT CO<br>SPARE<br>NOT USEI<br>NIGHT BELI | NSOLE<br>)<br>_ 1 | 16                |
| 42<br>17<br>43<br>18<br>44<br>19<br>45<br>20 | Y-O<br>O-Y<br>Y-G<br>G-Y<br>Y-BR<br>BR-Y<br>Y-S<br>S-Y         |                               | T (A)<br>R (A)<br>S DATA OUT T (B)<br>S DATA OUT R (B)<br>S DATA IN T (B)<br>S DATA IN R (B)<br>UART IN<br>UART OUT |                                | MAINTENAN<br>CONSOLE                            | CE                | 17                |
| 46<br>21                                     | V-BL<br>BL-V                                                   |                               | R (K5)<br>K5                                                                                                    |                                | NIGHT BELI                                      | _ 1               |                   |
| 47<br>22                                     | V-O<br>O-V                                                     |                               | R (K4)<br>K4                                                                                                    |                                | NIGHT SERV                                      | ICE               | 18                |
| 48                                           | V-G<br>G-V                                                     |                               | R (K3)<br>K3                                                                                                    |                                | NIGHT BELI                                      | 3                 |                   |
| 49<br>24                                     | V-BR<br>BR-V                                                   |                               | R (K2)<br>K2                                                                                                    |                                | NIGHT BELI                                      | _ 2               |                   |
| 50<br>25                                     | V-S<br>S-V                                                     |                               | SPARE<br>SPARE                                                                                                    |                                | SPARE<br>SPARE                                  |                   |                   |

Note: Positions 14 and 13 can be used for lines or trunks, or for receiver cards #2 and #3 respectively. † For 2-Wire E&M Trunk operation DO NOT connect RR and TR leads \* Trunk Equipment Number for 2 Trunk Card

10010-222

# TABLE A3-2 INTERCONNECT BOARD PLUG AND JACK CONNECTIONSCONNECTOR J13 MAINTENANCE CONSOLECONNECTOR J14 ATTENDANT CONSOLE NO 2(Connected To Maintenance Panel)CONNECTOR J14 ATTENDANT CONSOLE NO 2

E

| Pin                                          | Pair<br>Color                                                  | Lead Designation                                                                                                    |
|----------------------------------------------|----------------------------------------------------------------|----------------------------------------------------------------------------------------------------|
| 26<br>1<br>27<br>2<br>8<br>3<br>29<br>4      | W-BL<br>BL-W<br>W-O<br>O-W<br>W-G<br>G-W<br>W-BR<br>BR-W       | ELECTROSTATIC GROUND<br>ELECTROSTATIC GROUND<br>ELECTROSTATIC GROUND<br>ELECTROSTATIC GROUND<br>ELECTROSTATIC GROUND<br>ELECTROSTATIC GROUND<br>ELECTROSTATIC GROUND |
| 30                                           | W-S                                                            | DATA IN COMMON                                                                                                    |
| 5                                            | S-W                                                            | DATA IN                                                                                                    |
| 31                                           | R-BL                                                           | ELECTROSTATIC GROUND                                                                                                    |
| 6                                            | BL-R                                                           | ELECTROSTATIC GROUND                                                                                                    |
| 32                                           | R-O                                                            | DATA OUT COMMON                                                                                                    |
| 7                                            | O-R                                                            | DATA OUT                                                                                                    |
| 33                                           | <b>R-G</b>                                                     | ELECTROSTATIC GROUND                                                                                                    |
| 8                                            | <b>G-R</b>                                                     | ELECTROSTATIC GROUND                                                                                                    |
| 34                                           | R-BR                                                           | ELECTROSTATIC GROUND                                                                                                    |
| 9                                            | BR-R                                                           | ELECTROSTATIC GROUND                                                                                                    |
| 35                                           | R-S                                                            | CUTOVER SWB                                                                                                    |
| 10                                           | S-R                                                            | CUTOVER SWA                                                                                                    |
| 36                                           | BK-BL                                                          | ELECTROSTATIC GROUND                                                                                                    |
| 11                                           | BL-BK                                                          | ELECTROSTATIC GROUND                                                                                                    |
| 37                                           | BK-O                                                           | MAJOR ALARM                                                                                                    |
| 12                                           | O-BK                                                           | MAJOR ALARM                                                                                                    |
| 38<br>13<br>39<br>14<br>40<br>15<br>41<br>16 | BK-G<br>G-BK<br>BK-BR<br>BR-BK<br>BK-S<br>S-BK<br>Y-BL<br>BL-Y | TIP<br>RING<br>ELECTROSTATIC GROUND<br>ELECTROSTATIC GROUND<br>ELECTROSTATIC GROUND<br>ELECTROSTATIC GROUND<br>ELECTROSTATIC GROUND                                  |
| 42                                           | Y-O                                                            | ELECTROSTATIC GROUND                                                                                                    |
| 17                                           | O-Y                                                            | ELECTROSTATIC GROUND                                                                                                    |
| 43                                           | Y-G                                                            | 0V                                                                                                    |
| 18                                           | G-Y                                                            | -48V                                                                                                    |
| 44                                           | Y-BR                                                           | 0V                                                                                                    |
| 19                                           | BR-Y                                                           | -48V                                                                                                    |
| 45                                           | Y-S                                                            | 0V                                                                                                    |
| 20                                           | S-Y                                                            | -48V                                                                                                    |
| 46                                           | V-BL                                                           | 0V                                                                                                    |
| 21                                           | BL-V                                                           | -48V                                                                                                    |
| 47                                           | V-O                                                            | 0V                                                                                                    |
| 22                                           | O-V                                                            | -48V                                                                                                    |
| 48                                           | V-G                                                            | 0V                                                                                                    |
| 23                                           | G-V                                                            | -48V                                                                                                    |
| 49                                           | V-BR                                                           | 0V                                                                                                    |
| 24                                           | BR-V                                                           | -48V                                                                                                    |
| 50                                           | V-S                                                            | 0V                                                                                                    |
| 25                                           | S-V                                                            | -48V                                                                                                    |

| Pin                                     | Pair<br>Color                                            | Lead Designation                                                                                                    |
|-----------------------------------------|----------------------------------------------------------|----------------------------------------------------------------------------------------------------|
| 26<br>1<br>27<br>2<br>8<br>3<br>29<br>4 | W-BL<br>BL-W<br>W-O<br>O-W<br>W-G<br>G-W<br>W-BR<br>BR-W | ELECTROSTATIC GROUND<br>ELECTROSTATIC GROUND<br>ELECTROSTATIC GROUND<br>ELECTROSTATIC GROUND<br>ELECTROSTATIC GROUND<br>ELECTROSTATIC GROUND<br>ELECTROSTATIC GROUND |
| 30                                      | W-S                                                      | DATA IN COMMON                                                                                                    |
| 5                                       | S-W                                                      | DATA IN                                                                                                    |
| 31                                      | R-BL                                                     | ELECTROSTATIC GROUND                                                                                                    |
| 6                                       | BL-R                                                     | ELECTROSTATIC GROUND                                                                                                    |
| 32                                      | R-O                                                      | DATA OUT COMMON                                                                                                    |
| 7                                       | O-R                                                      | DATA OUT                                                                                                    |
| 33                                      | <b>R-G</b>                                               | ELECTROSTATIC GROUND                                                                                                    |
| 8                                       | <b>G-R</b>                                               | ELECTROSTATIC GROUND                                                                                                    |
| 34                                      | R-BR                                                     | ELECTROSTATIC GROUND                                                                                                    |
| 9                                       | BR-R                                                     | ELECTROSTATIC GROUND                                                                                                    |
| 35                                      | R-S                                                      | CUTOVER SWB                                                                                                    |
| 10                                      | S-R                                                      | CUTOVER SWA                                                                                                    |
| 36                                      | BK-BL                                                    | ELECTROSTATIC GROUND                                                                                                    |
| 11                                      | BL-BK                                                    | ELECTROSTATIC GROUND                                                                                                    |
| 37                                      | BK-O                                                     | MAJOR ALARM                                                                                                    |
| 12                                      | O-BK                                                     | MAJOR ALARM                                                                                                    |
| 38                                      | BK-G                                                     | TIP                                                                                                    |
| 13                                      | G-BK                                                     | RING                                                                                                    |
| 39                                      | BK-BR                                                    | ELECTROSTATIC GROUND                                                                                                    |
| 14                                      | BR-BK                                                    | ELECTROSTATIC GROUND                                                                                                    |
| 40                                      | BK-S                                                     | ELECTROSTATIC GROUND                                                                                                    |
| 15                                      | S-BK                                                     | ELECTROSTATIC GROUND                                                                                                    |
| 41                                      | Y-BL                                                     | ELECTROSTATIC GROUND                                                                                                    |
| 16                                      | BL-Y                                                     | ELECTROSTATIC GROUND                                                                                                    |
| 42                                      | Y-O                                                      | ELECTROSTATIC GROUND                                                                                                    |
| 17                                      | O-Y                                                      | ELECTROSTATIC GROUND                                                                                                    |
| 43                                      | Y-G                                                      | 0V                                                                                                    |
| 18                                      | G-Y                                                      | -48V                                                                                                    |
| 44                                      | Y-BR                                                     | 0V                                                                                                    |
| 19                                      | BR-Y                                                     | -48V                                                                                                    |
| 45                                      | Y-S                                                      | 0V                                                                                                    |
| 20                                      | S-Y                                                      | -48V                                                                                                    |
| 46                                      | V-BL                                                     | 0V                                                                                                    |
| 21                                      | BL-V                                                     | -48V                                                                                                    |
| 47                                      | V-O                                                      | 0V                                                                                                    |
| 22                                      | O-V                                                      | -48V                                                                                                    |
| 48                                      | V-G                                                      | 0V                                                                                                    |
| 23                                      | G-V                                                      | -48V                                                                                                    |
| 49                                      | V-BR                                                     | 0V                                                                                                    |
| 24                                      | BR-V                                                     | -48V                                                                                                    |
| 50                                      | V-S                                                      | 0V                                                                                                    |
| 25                                      | S-V                                                      | -48V                                                                                                    |

## TABLE A3-2 INTERCONNECT BOARD PLUG AND JACK CONNECTIONS (CONT'D) CONNECTOR J15 ATTENDANT CONSOLE NO 1

| Pin                                          | Pair<br>Color                                                  | Lead Designation                                                                                                    |
|----------------------------------------------|----------------------------------------------------------------|----------------------------------------------------------------------------------------------------|
| 26<br>1<br>27<br>2<br>28<br>3<br>29<br>4     | W-BL<br>BL-W<br>W-O<br>O-W<br>W-G<br>G-W<br>W-BR<br>BR-W       | ELECTROSTATIC GROUND<br>ELECTROSTATIC GROUND<br>ELECTROSTATIC GROUND<br>ELECTROSTATIC GROUND<br>ELECTROSTATIC GROUND<br>ELECTROSTATIC GROUND<br>ELECTROSTATIC GROUND |
| 30                                           | W-S                                                            | DATA IN COMMON                                                                                                    |
| 5                                            | S-W                                                            | DATA IN                                                                                                    |
| 31                                           | R-BL                                                           | ELECTROSTATIC GROUND                                                                                                    |
| 6                                            | BL-R                                                           | ELECTROSTATIC GROUND                                                                                                    |
| 32                                           | R-O                                                            | DATA OUT COMMON                                                                                                    |
| 7                                            | O-R                                                            | DATA OUT                                                                                                    |
| 33                                           | R-G                                                            | ELECTROSTATIC GROUND                                                                                                    |
| 8                                            | G-R                                                            | ELECTROSTATIC GROUND                                                                                                    |
| 34                                           | R-BR                                                           | ELECTROSTATIC GROUND                                                                                                    |
| 9                                            | BR-R                                                           | ELECTROSTATIC GROUND                                                                                                    |
| 35                                           | R-S                                                            | CUTOVER SWB                                                                                                    |
| 10                                           | S-R                                                            | CUTOVER SWA                                                                                                    |
| 36                                           | BK-BL                                                          | ELECTROSTATIC GROUND                                                                                                    |
| 11                                           | BL-BK                                                          | ELECTROSTATIC GROUND                                                                                                    |
| 37                                           | BK-O                                                           | MAJOR ALARM                                                                                                    |
| 12                                           | O-BK                                                           | MAJOR ALARM                                                                                                    |
| 38<br>13<br>39<br>14<br>40<br>15<br>41<br>16 | BK-G<br>G-BK<br>BR-BK<br>BR-BK<br>BK-S<br>S-BK<br>Y-BL<br>BL-Y | TIP<br>RING<br>ELECTROSTATIC GROUND<br>ELECTROSTATIC GROUND<br>ELECTROSTATIC GROUND<br>ELECTROSTATIC GROUND<br>ELECTROSTATIC GROUND                                  |
| 42                                           | Y-O                                                            | ELECTROSTATIC GROUND                                                                                                    |
| 17                                           | O-Y                                                            | ELECTROSTATIC GROUND                                                                                                    |
| 43                                           | Y-G                                                            | OV                                                                                                    |
| 18                                           | G-Y                                                            | - 48V                                                                                                    |
| 44                                           | Y-BR                                                           | OV                                                                                                    |
| 19                                           | BR-Y                                                           | - 48V                                                                                                    |
| 45                                           | Y-S                                                            | OV                                                                                                    |
| 20                                           | S-Y                                                            | - 48V                                                                                                    |
| 46                                           | V-BL                                                           | 0V                                                                                                    |
| 21                                           | BL-V                                                           | -48V                                                                                                    |
| 47                                           | V-O                                                            | 0V                                                                                                    |
| 22                                           | O-V                                                            | -48V                                                                                                    |
| 48                                           | V-G                                                            | 0V                                                                                                    |
| 23                                           | G-V                                                            | -48V                                                                                                    |
| 49                                           | V-BR                                                           | 0V                                                                                                    |
| 24                                           | BR-V                                                           | -48V                                                                                                    |
| 50                                           | V-S                                                            | 0V                                                                                                    |
| 25                                           | S-V                                                            | 48V                                                                                                    |

## TABLE A3-2 SHELF 2 (SX-200 ONLY) EXTERNAL PLUG AND JACK CONNECTIONS

## PLUG P7 (Connects to Cross Connect Field)

| Pin            | Pair<br>Color | Equipment<br>Numbers<br>Lines         | Lead Designation<br>Line | Equipment<br>Numbers<br>Trunks         | Lead D<br>CO | esignation<br>DID/TIE | Trunks<br>E&M† | Card<br>Positions |
|----------------|---------------|---------------------------------------|--------------------------|----------------------------------------|--------------|-----------------------|----------------|-------------------|
| 26<br>1        | W-BL<br>BL-W  | 161                                   | T1<br>R1                 | 162*                                   | <br>T1<br>R1 | T1<br>R1              | <br>T1<br>R1   |                   |
| 27             | W-O           | 162                                   | T2<br>P2                 |                                        | XT2          |                       | TR1            |                   |
| $\frac{2}{28}$ |               | 163                                   | <u> </u>                 | 164                                    | <u></u>      |                       | <u> </u>       |                   |
| 3              | G-W           |                                       | R3                       | 104                                    | R2           |                       | M1             |                   |
| 29             | W-BR          | 164                                   | T4                       | ······································ | ·····        |                       |                |                   |
| 4              | BR-W          |                                       |                          |                                        |              |                       |                |                   |
| 30             | W-S           | 169                                   | T1                       | 170*                                   | T1           | T1                    | T1             |                   |
| 31             | <u> </u>      | 170                                   |                          |                                        |              | <u></u>               |                |                   |
| 6              | BL-R          |                                       | R2                       |                                        | XT1          |                       | BB1            | 2                 |
| 32             | R-0           | 171                                   | Т3                       | 172                                    | T2           |                       | E1             |                   |
| 7              | <u>0-R</u>    | 470                                   | R3                       |                                        | R2           |                       | <u>M1</u>      |                   |
| 33             | R-G<br>G-R    | 172                                   | 14<br>R4                 |                                        |              |                       |                |                   |
|                |               |                                       |                          |                                        |              |                       |                |                   |
| 34             | R-BR          | 1//                                   | 11<br>P1                 | 178^                                   | T1           | T1                    | T1             |                   |
| 35             | B-S           | 178                                   |                          |                                        |              |                       | TR1            |                   |
| 10             | S-R           |                                       | R2                       |                                        | XT1          |                       | RR1            |                   |
| 36             | BK-BL         | 179                                   | ТЗ                       | 180                                    | T2           |                       | E1             | 3                 |
|                | BL-BK         | 100                                   | R3                       |                                        | R2           |                       | M1             |                   |
| 12             | O-BK          | 160                                   | 14<br>B4                 |                                        |              |                       |                |                   |
| 20             |               | 195                                   |                          | 196 *                                  |              |                       |                |                   |
| 13             | G-BK          | 100                                   | R1                       | 100                                    | R1           | R1                    | R1             |                   |
| 39             | BK-BR         | 186                                   | T2                       | 11                                     | XT2          |                       | TR1            |                   |
| 14             | BR-BK         |                                       | R2                       |                                        | <u>XT1</u>   |                       | RR1            |                   |
| 40             | BK-S          | 187                                   | T3                       | 188                                    | T2           |                       | E1             | 4                 |
| 41             | <u></u>       | 188                                   |                          |                                        | <u> </u>     |                       | MI             |                   |
| 16             | BL-Y          |                                       | R4                       |                                        |              |                       |                |                   |
| 42             | Y-0           | 193                                   | <br>T1                   | 194*                                   | T1           |                       | T1             |                   |
| 17             | <u>0-Y</u>    |                                       | <u>R1</u>                |                                        | R1           | R1                    | R1             |                   |
| 43             | Y-G           | 194                                   | T2                       |                                        | XT2          |                       | TR1            |                   |
| 18             | <u></u>       | 195                                   | <u></u>                  | 196                                    | <u> </u>     |                       |                |                   |
| 19             | BR-Y          | 100                                   | R3                       | 150                                    | R2           |                       | M1             | 5                 |
| 45             | Y-S           | 196                                   | T4                       | - <b></b>                              |              |                       |                |                   |
| 20             | S-Y           |                                       | R4                       |                                        |              |                       |                |                   |
| 46             | V-BL          | 201                                   | T1                       | 202 *                                  | T1           | T1                    | T1             |                   |
| 21             | <u>BL-V</u>   |                                       | R1                       |                                        | <u>R1</u>    | <u>R1</u>             | <u>R1</u>      |                   |
| 47             | V-U<br>O-V    | 202                                   | 12<br>B2                 |                                        | X⊺2<br>¥T1   |                       |                |                   |
| 48             |               | 203                                   | <br>T3                   | 204                                    |              |                       | <u>E1</u>      | 6                 |
| 23             | G-V           |                                       | _R3                      |                                        | R2           |                       | M1             |                   |
| 49             | V-BR          | 204                                   | T4                       |                                        |              |                       |                |                   |
| 24             |               | · · · · · · · · · · · · · · · · · · · | n4                       |                                        |              |                       |                |                   |
| 50             | V-S           |                                       | SPARE                    |                                        | SPARE        |                       |                |                   |
| 25             | S-V           |                                       | SPARE                    | 5                                      | SPARE        |                       |                |                   |

† For 2-Wire E&M Trunk operation DO NOT connect RR and TR leads \* Trunk Equipment Number for 2 Trunk Card

A3-13

1729

. --

## TABLE A3-2 SHELF 2 (SX-200 ONLY) EXTERNAL PLUG AND JACK CONNECTIONS (CONT'D)

## PLUG P8 (Connects to Cross Connect Field)

| Pin     | Pair<br>Color | Equipment<br>Numbers<br>Lines | Lead Designation<br>Line | Equipment<br>Numbers<br>Trunks | Lead D<br>CO | esignation <sup>-</sup><br>DID/TIE | Trunks<br>E&M†   | Card<br>Positions                      |
|---------|---------------|-------------------------------|--------------------------|--------------------------------|--------------|------------------------------------|------------------|----------------------------------------|
| 26<br>1 | W-BL<br>BL-W  | 165                           | T5<br>R5                 | 166*                           | T3<br>R3     | T2<br>R2                           | T2<br>R2         |                                        |
| 27      | W-O           | 166                           | T6                       |                                | XT4          |                                    | TR2              | -                                      |
| 2       | <u>0-W</u>    | 167                           | <u></u><br>T7            | 168                            |              |                                    | E2               |                                        |
| 20      | G-W           | 107                           | R7                       | 100                            | R4           |                                    | M2               |                                        |
| 29      | W-BR          | 168                           | T8                       |                                |              |                                    | _                |                                        |
| 4       | BR-W          |                               | R8                       |                                |              |                                    |                  |                                        |
| 30      | W-S           | 173                           | T5                       | 174*                           | Т3           | T2                                 | T2               |                                        |
| 5       | <u>S-W</u>    |                               | <u>R5</u>                |                                | <u>R3</u>    | R2                                 |                  |                                        |
| 31      | R-BL<br>BL-B  | 174                           | R6                       |                                | XT3          |                                    | RR2              | 2                                      |
| 32      | R-O           | 175                           | T7                       | 176                            | T4           |                                    | E2               |                                        |
| 7       | <u>0-R</u>    |                               |                          |                                | R4           |                                    | M2               |                                        |
| 33      | R-G<br>G-B    | 1/6                           | ið<br>B8                 |                                |              |                                    |                  |                                        |
| °       | <u>u-n</u>    |                               |                          | 400 *                          |              |                                    |                  |                                        |
| 34      | R-BR          | 181                           | 15<br>85                 | 182 "                          | 13<br>B3     | 12<br>B2                           | 12<br>R2         |                                        |
| 35      | B-S           | 182                           |                          |                                | XT4          | 1 16                               | TR2              |                                        |
| 10      | S-R           |                               | R6                       |                                | <u>XT3</u>   |                                    | RR2              |                                        |
| 36      | BK-BL         | 183                           | T7                       | 184                            | T4           |                                    | ·· E2            | 3                                      |
| 11      | BL-BK         | 184                           | <u> </u>                 |                                | <u>R4</u>    |                                    | 1012             |                                        |
| 12      | O-BK          | . 104                         | R8                       |                                |              |                                    |                  |                                        |
| 38      | BK-G          | 189                           | Т5                       | 190 *                          | Т3           | T2                                 | T2               |                                        |
| 13      | G-BK          | 100                           | R5                       | 100                            | R3           | R2                                 | R2               |                                        |
| 39      | BK-BR         | 190                           | T6                       |                                | XT4          |                                    | TR2              |                                        |
| 14      | BR-BK         | 101                           | <u>R6</u><br>T7          | 102                            | X13<br>T4    |                                    | <u>RR2</u><br>F2 | <u>_</u>                               |
| 15      | S-BK          | 191                           | R7                       | 132                            | R4           |                                    | M2               |                                        |
| 41      | Y-BL          | 192                           | Т8                       |                                |              |                                    |                  |                                        |
| 16      | BL-Y          |                               | R8                       |                                | ·            |                                    |                  |                                        |
| 42      | Y-0           | 197                           | T5                       | 198*                           | Т3           | T2                                 | T2               |                                        |
| 17      | <u>0-Y</u>    |                               | R5                       |                                | <u> </u>     | R2                                 | <u>R2</u>        |                                        |
| 43      | Y-G<br>G-Y    | 198                           | ID<br>R6                 |                                | X14<br>XT3   |                                    | RR2              |                                        |
| 44      | Y-BR          | 199                           | T7                       | 200                            |              |                                    | E2               | 5                                      |
| 19      | BR-Y          |                               | R7                       |                                | R4           |                                    | M2               |                                        |
| 45      | Y-S<br>S-V    | 200                           | 18<br>88                 |                                |              |                                    |                  |                                        |
| 20      |               |                               |                          |                                |              | <b>T</b> 0                         |                  |                                        |
| 46      | V-BL<br>BL/V  | 205                           | - 15<br>B5               | 206 *                          | 13<br>R3     | 12<br>R2                           | 12<br>R2         |                                        |
| 47      | V-0           | 206                           |                          |                                | XT4          | 112                                | TR2              | ······································ |
| 22      | 0-V           |                               | R6                       |                                | <u>XT3</u>   |                                    | RR2              |                                        |
| 48      | V-G           | 207                           | [7<br>07                 | 208                            | [4<br>₽4     |                                    | E2<br>M2         | б                                      |
| 49      | <u> </u>      | 208                           | <br>T8                   |                                | 114          |                                    | 1914             |                                        |
| 24      | BR-V          |                               | R8                       |                                |              |                                    |                  |                                        |
| 50      | V-S           | <u> </u>                      | SPARE                    |                                | SPARE        |                                    |                  |                                        |
| 25      | S-V           |                               | SPARE                    |                                | SPARE        |                                    |                  |                                        |

.....

1730

† For 2-Wire E&M Trunk operation DO NOT connect RR and TR leads \* Trunk Equipment Number for 2 Trunk Card

Sharff (Martheory)

0.0000

## TABLE A3-2 SHELF 2 (SX-200 ONLY) EXTERNAL PLUG AND JACK CONNECTIONS

#### PLUG P9 (Connects to Cross Connect Field)

| Pin                   | Pair<br>Color               | Equipment<br>Numbers<br>Lines | Lead Designation<br>Line | Equipment<br>Numbers<br>Trunks | Lead D<br>CO                    | esignation<br>DID/TIE | Trunks<br>E&M† | Card<br>Positions |
|-----------------------|-----------------------------|-------------------------------|--------------------------|--------------------------------|---------------------------------|-----------------------|----------------|-------------------|
| 26<br>1               | W-BL<br>BL-W                | 209                           | T1<br>R1                 | 210*                           | T1<br>R1                        | T1<br>R1              | T1<br>R1       |                   |
| 27                    | W-O<br>O-W                  | 210                           | T2<br>B2                 |                                | XT2<br>XT1                      |                       | TR1<br>BB1     | 7                 |
| 28                    | W-G                         | 211                           | T3<br>B2                 | 212                            | T2                              |                       | E1             |                   |
| 29<br>4               | W-BR<br>BR-W                | 212                           | T4<br>R4                 | <u></u>                        | <u>R2</u>                       |                       | <u> </u>       |                   |
| 30<br>5               | W-S<br>S-W                  | 217                           | T1<br>R1                 | 218*                           | T1<br>R1                        | T1<br>R1              | T1<br>R1       |                   |
| 31                    | R-BL<br>BL-B                | 218                           | T2<br>B2                 |                                | XT2<br>XT1                      |                       | TR1<br>PR1     | 8                 |
| 32                    | R-O                         | 219                           | T3                       | 220                            | T2                              | ·····                 | E1             | 0                 |
| 33<br>8               | <u></u>                     | 220                           |                          | . <u></u>                      | <u> </u>                        |                       | <u>M1</u>      |                   |
| 34<br>9               | R-BR<br>BR-R                | 225                           | T1<br>R1                 | 226*                           | T1<br>R1                        | <br>T1<br>R1          | T1<br>R1       |                   |
| 35<br>10              | R S<br>S B                  | 226                           | T2<br>B2                 |                                | XT2<br>XT1                      |                       | TR1<br>BB1     |                   |
| 36                    | BK-BL                       | 227                           | T3                       | 228                            | T2                              |                       | E1             | 9                 |
| 37                    | BK-O<br>O-BK                | 228                           |                          |                                | <u> </u>                        |                       | <u>IVI I</u>   |                   |
| 38<br>13              | BK-G<br>G-BK                | 233                           | T1<br>B1                 | 234*                           | T1<br>B1                        | T1<br>R1              | T1<br>R1       |                   |
| 39                    | BK-BR                       | 234                           | T2<br>B2                 | ·······                        | XT2                             | ·····                 | TR1            |                   |
| 40                    | BK-S                        | 235                           | T3                       | 236                            | T2                              |                       | E1             | 10                |
| <u>15</u><br>41<br>16 | <u>S-BK</u><br>Y-BL<br>BL-Y | 236                           |                          |                                | <u></u> <u></u> <u></u> <u></u> |                       | <u>M1</u>      |                   |
| 42                    | Y-0<br>0-Y                  | 241                           | T1<br>B1                 | 242 *                          | T1<br>B1                        | T1<br>81              |                |                   |
| 43                    | Y-G                         | 242                           | T2                       |                                | XT2                             |                       | TR1            |                   |
| 44                    | Y-BR                        | 243                           | T3                       | 244                            |                                 |                       | E1             | 11                |
| <u>19</u><br>45       | <u>BR-Y</u><br>Y-S          | 244                           | <u>R3</u><br>T4          |                                | <u>R2_</u>                      |                       | <u>M1</u>      |                   |
| 20                    | S-Y                         |                               | R4                       |                                |                                 |                       |                |                   |
| 46<br>21              | V-BL<br>BL-V                | 249                           | T1<br><u>R1</u>          | 250 *                          | T1<br><u>R1</u>                 | T1<br>R1              | T1<br>R1       |                   |
| 47                    | V-O<br>O-V                  | 250                           | 12<br>R2                 |                                | XT2<br>XT1                      |                       | TR1<br>RR1     |                   |
| 48<br>23              | V-G<br>G-V                  | 251                           | T3<br>B3                 | 252                            | T2<br>B2                        |                       | E1<br>M1       | 12                |
| 49<br>24              | V-BR<br>BR-V                | 252                           | T4<br>R4                 |                                |                                 |                       | 1411           |                   |
| 50<br>25              | V-S<br>S-V                  |                               | SPARE<br>SPARE           | 5                              | SPARE<br>SPARE                  |                       | <u>,</u>       |                   |

† For 2-Wire E&M Trunk operation DO NOT connect RR and TR leads \* Trunk Equipment Number for 2 Trunk Card

A3-15

## TABLE A3-2 SHELF 2 (SX-200 ONLY) EXTERNAL PLUG AND JACK CONNECTIONS (CONT'D)

## PLUG P10 (Connects to Cross Connect Field)

| Pin      | Pair<br>Color            | Equipment<br>Numbers<br>Lines | Lead Designation<br>Line | Equipment<br>Numbers<br>Trunks | Lead D<br>CO                           | esignation<br>DID/TIE | Trunks<br>E&M†   | Card<br>Positions |
|----------|--------------------------|-------------------------------|--------------------------|--------------------------------|----------------------------------------|-----------------------|------------------|-------------------|
| 26<br>1  | W-BL<br>BL-W             | 213                           | T5<br>R5                 | 214*                           | T3<br>B3                               | T2<br>B2              | T2<br>B2         |                   |
| 27       | W-0                      | 214                           | T6<br>B6                 |                                | XT4<br>XT3                             |                       | TR2<br>BB2       | 7                 |
| 28       | W-G<br>G-W               | 215                           | T7<br>B7                 | 216                            |                                        |                       | E2<br>M2         | <u></u>           |
| 29<br>4  | W-BR<br>BR-W             | 216                           | T8<br>R8                 |                                |                                        |                       |                  |                   |
| 30       | W-S                      | 221                           | T5                       | 222*                           | T3                                     | T2                    | T2               |                   |
| 31       | R-BL                     | 222                           | T6                       |                                | XT4                                    | <u>R2</u>             | <u>R2</u><br>TR2 |                   |
| 32       | <u>BL-R</u>              | 223                           | <u>R6</u>                | 224                            | <u>X13</u><br>T4                       |                       | E2               | 8                 |
| 33<br>8  | <u>0-R</u><br>R-G<br>G-R | 224                           | <u> </u>                 | ,,,,,,,,,                      | <u> </u>                               |                       | <u>M2</u>        | ,,,,              |
| 34<br>9  | R-BR<br>BR-R             | 229                           | T5<br>R5                 | 230*                           | T3<br>B3                               | T2<br>B2              | T2<br>B2         |                   |
| 35<br>10 | R-S<br>S-R               | 230                           | T6<br>B6                 |                                | XT4<br>XT3                             |                       | TR2<br>BB2       | <u></u>           |
| 36       | BK-BL<br>BL-BK           | 231                           | T7<br>B7                 | 232                            |                                        |                       | E2<br>M2         | 9                 |
| 37<br>12 | BK-O<br>O-BK             | 232                           | T8<br>R8                 |                                |                                        |                       |                  |                   |
| 38<br>13 | BK-G<br>G-BK             | 237                           | T5<br>_ R5               | 238*                           | T3<br>R3                               | T2<br>R2              | T2<br>R2         |                   |
| 39<br>14 | BK-BR<br>BR-BK           | 238                           | T6<br>R6                 |                                | XT4<br>XT3                             |                       | TR2<br>BB2       |                   |
| 40<br>15 | BK-S<br>S-BK             | 239                           | T7<br>R7                 | 240                            | T4<br>B4                               |                       | E2<br>M2         | 10                |
| 41<br>16 | Y-BL<br>BL-Y             | 240                           | T8<br>R8                 |                                |                                        |                       |                  |                   |
| 42<br>17 | Y-0<br>0-Y               | 245                           | T5<br>R5                 | 246*                           | T3<br>R3                               | T2<br>R2              | T2<br>R2         |                   |
| 43<br>18 | Y-G<br>G-Y               | 246                           | T6<br>R6                 |                                | XT4<br>XT3                             |                       | TR2<br>RR2       |                   |
| 44<br>19 | Y-BR<br>BR-Y             | 247                           | T7<br>R7                 | 248                            | T4<br>R4                               | · _ · _ · _ · · ·     | E2<br>M2         | 11                |
| 45<br>20 | <u>Ү-S</u><br>S-Y        | 248                           | T8<br>R8                 |                                | ······································ |                       |                  |                   |
| 46<br>21 | V-BL<br>BL-V             | 253                           | T5<br>R5                 | 254*                           | T3<br>R3                               | T2<br>R2              | T2<br>R2         |                   |
| 47<br>22 | V-0<br>0-V               | 254                           | T6 R6                    |                                | XT4<br>XT3                             |                       | TR2<br>BB2       |                   |
| 48<br>23 | V-G<br>G-V               | 255                           | T7<br>R7                 | 256                            | T4<br>R4                               |                       | E2<br>M2         | 12                |
| 49<br>24 | V-BR<br>BR-V             | 256                           | T8<br>R8                 |                                |                                        |                       |                  |                   |
| 50<br>25 | V-S<br>S-V               | <u> </u>                      | SPARE<br>SPARE           |                                | SPARE<br>SPARE                         |                       |                  |                   |

-1/32

† For 2-Wire E&M Trunk operation DO NOT connect RR and TR leads \* Trunk Equipment Number for 2 Trunk Card

## TABLE A3-2 INTERCONNECT BOARD PLUG AND JACK CONNECTIONS (CONT'D)

#### PLUG P18 (Miscellaneous Connections to Cross Connect Field)

| Pin                                         | Pair<br>Color                                            | Lead Designation                                            |
|---------------------------------------------|----------------------------------------------------------|-------------------------------------------------------------|
| 26<br>1<br>27<br>2<br>28<br>3<br>29<br>4    | W-BL<br>BL-W<br>W-O<br>O-W<br>W-G<br>G-W<br>W-BR<br>BR-W | SPARE<br>SPARE<br>SPARE<br>SPARE<br>SPARE<br>SPARE<br>SPARE |
| 30<br>5<br>31<br>6<br>32<br>7<br>33<br>8    | W-S<br>S-W<br>R-BL<br>BL-R<br>R-O<br>O-R<br>R-GR<br>GR-R | SPARE<br>SPARE<br>SPARE<br>SPARE<br>SPARE<br>SPARE<br>SPARE |
| 34<br>9<br>35<br>10<br>36<br>11<br>37<br>12 | R-BR<br>BR-R<br>S-R<br>BK-BL<br>BL-BK<br>BK-O<br>O-BK    | SPARE<br>SPARE<br>SPARE<br>SPARE<br>SPARE<br>SPARE<br>SPARE |
| 38                                          | BK-G                                                     | SPARE                                                       |
| 13                                          | G-BK                                                     | SPARE                                                       |
| 39                                          | BK-BR                                                    | SPARE                                                       |
| 14                                          | BR-BK                                                    | SPARE                                                       |
| 40                                          | BK-S                                                     | SPARE                                                       |
| 15                                          | S-BK                                                     | SPARE                                                       |
| 41                                          | Y-BL                                                     | SPARE                                                       |
| 16                                          | BL-Y                                                     | SPARE                                                       |
| 42                                          | Y-O                                                      | MUSIC IN B                                                  |
| 17                                          | O-Y                                                      | MUSIC IN A                                                  |
| 43                                          | Y-G                                                      | PA2 OUT B                                                   |
| 18                                          | G-Y                                                      | PA2 OUT A                                                   |
| 44                                          | Y-BR                                                     | NIGHT BELL 2B                                               |
| 19                                          | BR-Y                                                     | NIGHT BELL 2A                                               |
| 45                                          | Y-S                                                      | PA1 OUT B                                                   |
| 20                                          | S-Y                                                      | PA1 OUT A                                                   |
| 46                                          | V-BL                                                     | NIGHT BELL 1B                                               |
| 21                                          | BL-V                                                     | NIGHT BELL 1A                                               |
| 47                                          | V-O                                                      | PA 1 CONTROL B                                              |
| 22                                          | O-V                                                      | PA 1 CONTROL A                                              |
| 48                                          | V-G                                                      | PA 2 CONTROL B                                              |
| 23                                          | G-V                                                      | PA 2 CONTROL A                                              |
| 49                                          | V-BR                                                     | NIGHT SERVICE B                                             |
| 24                                          | BR-V                                                     | NIGHT SERVICE A                                             |
| 50                                          | V-S                                                      | NIGHT BELL 3B                                               |
| 25                                          | S-V                                                      | NIGHT BELL 3A                                               |

Note:

- (1) Night service relay operates permanently when in night service.
   Night Bell continuous rating:
   Open circuit voltage 120Vrms
   Closed circuit current 75mArms
- (2) Music in 100mV Impedance 600 Ohms
- (3) PA Output Level 100mV Impedance 600 Ohms

## TABLE A3-2 PLUG AND JACK CONNECTIONS TO INTERCONNECT BOARD (CONT'D) PLUG P19 ON INTERCONNECT CARD PN9110-02A (Miscellaneous Connections to Cross Connect Field)

| Pin                  | Pair<br>Color              | Lead Line<br>Designation | Lead<br>CO       | d Designati<br>DID/TIE | ion Trunk<br>E&M† | CARD<br>POSITIONS |  |
|----------------------|----------------------------|--------------------------|------------------|------------------------|-------------------|-------------------|--|
| 26<br>1              | W-BL<br>BL-W               | SPARE<br>SPARE           |                  |                        |                   |                   |  |
| 27<br>2              | W-O<br>O-W<br>W G          |                          |                  |                        |                   |                   |  |
| 20<br>3<br>29        | G-W<br>W-BR                | RECEIVER 1               |                  |                        |                   | 15                |  |
| 4<br>30<br>5         | BR-W<br>W-S<br>S-W         |                          |                  |                        |                   |                   |  |
| 31<br>6              | R-BL<br>BL-R               | T8<br>R8                 |                  |                        |                   |                   |  |
| 32<br>7<br>33        | R-O<br>O-R<br>R-G          | T7<br>R7<br>T6           | T4<br>R4<br>XT3  |                        | E2<br>M2<br>TR2   | 14                |  |
| 8<br>34<br>9         | G-R<br>R-BR<br>BR-R        | R6<br>T5<br>R5           | XT4<br>T3<br>R3  | T2<br>R2               | RR2<br>T2<br>R2   |                   |  |
| 35<br>10<br>36       | R-S<br>S-R<br>BK-BI        | T8<br>R8<br>T7           | Т4               |                        | E2                |                   |  |
| 11<br>37             | BL-BK<br>BK-O              | R7<br>T6<br>B6           | R4<br>XT3        |                        | M2<br>TR2         | 13                |  |
| 38<br>13             | BK-G<br>G-BK               | T5<br>R5                 | T3<br>R3         | T2<br>R2               | T2<br>R2          |                   |  |
| 39<br>14<br>40       | BK-BR<br>BR-BK<br>BK-S     |                          |                  |                        |                   | 15                |  |
| 41<br>16<br>42       | Y-BL<br>BL-Y<br>Y-O        | NECEIVEN I               |                  |                        |                   | 15                |  |
| 17<br>43             | 0-Y<br>Y-G                 | Τ4                       |                  |                        |                   |                   |  |
| 18<br>44<br>19       | G-Y<br>Y-BR<br>BR-Y        | R4<br>T3<br>R3           | T2<br>R2         |                        | E1<br>M1          | 14                |  |
| 45<br>20<br>46       | Y-S<br>S-Y<br>V-BL<br>BL-V | 12<br>R2<br>T1           | X11<br>XT2<br>T1 | T1                     | TR1<br>RR1<br>T1  |                   |  |
| 47                   | V-0                        | T4                       |                  |                        |                   |                   |  |
| 48<br>23             | V-G<br>G-V                 | T3<br>R3                 | T2<br>R2         |                        | E1<br>M1          |                   |  |
| 49<br>24<br>50<br>25 | v-вн<br>BR-V<br>V-S<br>S-V | 12<br>R2<br>T1           | XT1<br>XT2<br>T1 | T1                     | TR1<br>RR1<br>T1  | 13                |  |

**\*For 2-Wire E&M Trunk operation DO NOT connect RR and TR leads** 

## TABLE A3-2 INTERCONNECT BOARD PLUG AND JACK CONNECTIONS (CONT'D)

## CONNECTOR J302 DATA PORT (SEE NOTES)

| Pin                                                                                 | Lead<br>Designation                                                                                       | P303 SX-100                                                                   | P303 SX-200                                                                   |
|-------------------------------------------------------------------------------------|----------------------------------------------------------------------------------------------------|-------------------------------------------------------------------------------|-------------------------------------------------------------------------------|
| 1<br>2<br>3<br>4<br>5<br>6<br>7<br>8<br>9<br>10<br>11<br>12<br>13<br>14<br>15<br>16 | 0V<br>TRANSMIT DATA<br>RECEIVE DATA<br>CLEAR TO SEND<br>DATA SET READY<br>SIGNAL GROUND<br>CARRIER DETECT | PIN<br>1. Key<br>2. OOT<br>3. – 10Vdc<br>4. Power B<br>5. Power A<br>6. Spare | PIN<br>1. – 10Vdc<br>2. Power A<br>3. Power B<br>4. OOT<br>5. Key<br>6. Spare |
| 17<br>18<br>19<br>20<br>21<br>22<br>23<br>24<br>25                                  | DATA TERM READY                                                                                           |                                                                               |                                                                               |

Note 1. Connector J302 is common to the SX-100 and SX-200 PABX.

2. See Section MITL9105/9110-98-450, Traffic Measurement, for applications of the connector.

## TABLE A3-3 POWER FAIL TRANSFER BOARD PLUG AND JACK CONNECTIONS

PLUG P21

## PLUG P20

| (Power Fail Transfer | <b>Connections to Cross</b> |
|----------------------|-----------------------------|
| Connect Field)       |                             |

| Pin | Pair<br>Color | Lead<br>Designation |
|-----|---------------|---------------------|
| 26  | W-BL          | STATION T1          |
| 1   | BL-W          | STATION R1          |
| 27  | W-O           | LINE CARD T1        |
| 2   | O-W           | LINE CARD R1        |
| 28  | W-GR          | TRUNK T1            |
| 3   | GR-W          | TRUNK R1            |
| 29  | W-BR          | TRUNK CARD T1       |
| 4   | BR-W          | TRUNK CARD R1       |
| 30  | W-S           | STATION T2          |
| 5   | S-W           | STATION R2          |
| 31  | R-BL          | LINE CARD T2        |
| 6   | BL-R          | LINE CARD R2        |
| 32  | R-O           | TRUNK T2            |
| 7   | O-R           | TRUNK R2            |
| 33  | R-G           | TRUNK CARD T2       |
| 8   | G-R           | TRUNK CARD R2       |
| 34  | R-BR          | STATION T3          |
| 9   | BR-R          | STATION R3          |
| 35  | R-S           | LINE CARD T3        |
| 10  | S-R           | LINE CARD R3        |
| 36  | BK-BL         | TRUNK T3            |
| 11  | BL-BK         | TRUNK R3            |
| 37  | BK-O          | TRUNK CARD T3       |
| 12  | O-BK          | TRUNK CARD R3       |
| 38  | BK-G          | STATION T4          |
| 13  | G-BK          | STATION R4          |
| 39  | BK-BR         | LINE CARD T4        |
| 14  | BR-BK         | LINE CARD R4        |
| 40  | BK-S          | TRUNK T4            |
| 15  | S-BK          | TRUNK R4            |
| 41  | Y-BL          | TRUNK CARD T4       |
| 16  | BL-Y          | TRUNK CARD R4       |
| 42  | Y-O           | STATION T5          |
| 17  | O-Y           | STATION R5          |
| 43  | Y-G           | LINE CARD T5        |
| 18  | G-Y           | LINE CARD R5        |
| 44  | Y-BR          | TRUNK T5            |
| 19  | BR-Y          | TRUNK R5            |
| 45  | Y-S           | TRUNK CARD T5       |
| 20  | S-Y           | TRUNK CARD R5       |
| 46  | V-BL          | STATION T6          |
| 21  | BL-V          | STATION R6          |
| 47  | V-O           | LINE CARD T6        |
| 22  | O-V           | LINE CARD R6        |
| 48  | V-G           | TRUNK T6            |
| 23  | G-V           | TRUNK R6            |
| 49  | V-BR          | TRUNK CARD T6       |
| 24  | BR-V          | TRUNK CARD R6       |
| 50  | V-S           | SPARE               |
| 25  | S-V           | SPARE               |

| Conne | Connect Field) |                  |  |  |  |
|-------|----------------|------------------|--|--|--|
| Pin   | Pair<br>Color  | Lead Designation |  |  |  |
| 26    | W-BL           | STATION T7       |  |  |  |
| 1     | BL-W           | STATION R7       |  |  |  |
| 27    | W-O            | LINE CARD T7     |  |  |  |
| 2     | O-W            | LINE CARD R7     |  |  |  |
| 28    | W-G            | TRUNK T7         |  |  |  |
| 3     | G-W            | TRUNK R7         |  |  |  |
| 29    | W-BR           | TRUNK CARD T7    |  |  |  |
| 4     | BR-W           | TRUNK CARD R7    |  |  |  |
| 30    | W-S            | STATION T8       |  |  |  |
| 5     | S-W            | STATION R8       |  |  |  |
| 31    | R-BL           | LINE CARD T8     |  |  |  |
| 6     | BL-R           | LINE CARD R8     |  |  |  |
| 32    | R-O            | TRUNK T8         |  |  |  |
| 7     | O-R            | TRUNK R8         |  |  |  |
| 33    | R-G            | TRUNK CARD T8    |  |  |  |
| 8     | G-R            | TRUNK CARD R8    |  |  |  |
| 34    | R-BR           | STATION T9       |  |  |  |
| 9     | BR-R           | STATION R9       |  |  |  |
| 35    | R-S            | LINE CARD T9     |  |  |  |
| 10    | S-R            | LINE CARD R9     |  |  |  |
| 36    | BK-BL          | TRUNK T9         |  |  |  |
| 11    | BL-BK          | TRUNK R9         |  |  |  |
| 37    | BK-O           | TRUNK CARD T9    |  |  |  |
| 12    | O-BK           | TRUNK CARD R9    |  |  |  |
| 38    | BK-G           | STATION T10      |  |  |  |
| 13    | G-BK           | STATION R10      |  |  |  |
| 39    | BK-BR          | LINE CARD T10    |  |  |  |
| 14    | BR-BK          | LINE CARD R10    |  |  |  |
| 40    | BK-S           | TRUNK T10        |  |  |  |
| 15    | S-BK           | TRUNK R10        |  |  |  |
| 41    | Y-BL           | TRUNK CARD T10   |  |  |  |
| 16    | BL-Y           | TRUNK CARD R10   |  |  |  |
| 42    | Y-O            | STATION T11      |  |  |  |
| 17    | O-Y            | STATION R11      |  |  |  |
| 43    | Y-G            | LINE CARD T11    |  |  |  |
| 18    | G-Y            | LINE CARD R11    |  |  |  |
| 44    | Y-BR           | TRUNK T11        |  |  |  |
| 19    | BR-Y           | TRUNK R11        |  |  |  |
| 45    | Y-S            | TRUNK CARD T11   |  |  |  |
| 20    | S-Y            | TRUNK CARD R11   |  |  |  |
| 46    | V-BL           | STATION T12      |  |  |  |
| 21    | BL-V           | STATION R12      |  |  |  |
| 47    | V-O            | LINE CARD T12    |  |  |  |
| 22    | O-V            | LINE CARD R12    |  |  |  |
| 48    | V-G            | TRUNK T12        |  |  |  |
| 23    | G-V            | TRUNK R12        |  |  |  |
| 49    | V-BR           | TRUNK CARD T12   |  |  |  |
| 24    | BR-V           | TRUNK CARD R12   |  |  |  |
| 50    | V-S            | SPARE            |  |  |  |
| 25    | S-V            | SPARE            |  |  |  |

(Power Fail Transfer Connections to Cross

Note: Plug 21 is not installed on SX-100 equipment.

## TABLE A3-4 SHELF 2 EXTERNAL PLUG AND JACK CONNECTIONS PLUG P7 (Connects to Cross Connect Field)

| Pin                                          | Pair<br>Color                                                  | Lead Designation<br>Line                     | Lead D<br>CO                       | esignatic<br>DID/TIE | on Trunks<br>E&M†                  | Card<br>Positions |
|----------------------------------------------|----------------------------------------------------------------|----------------------------------------------|------------------------------------|----------------------|------------------------------------|-------------------|
| 26<br>1<br>27<br>2<br>28<br>3<br>29<br>4     | W-BL<br>BL-W<br>W-O<br>O-W<br>W-G<br>G-W<br>W-BR<br>BR-W       | TI<br>R1<br>T2<br>R2<br>T3<br>R3<br>T4<br>R4 | T1<br>R1<br>XT2<br>XT1<br>T2<br>R2 | T1<br>R1             | T1<br>R1<br>RR1<br>RR1<br>E1<br>M1 | 1                 |
| 30<br>5<br>31<br>6<br>32<br>7<br>33<br>8     | W-S<br>S-W<br>R-BL<br>BL-R<br>R-O<br>O-R<br>R-G<br>G-R         | T1<br>R1<br>T2<br>R2<br>T3<br>R3<br>T4<br>R4 | T1<br>R1<br>XT2<br>XT1<br>T2<br>R2 | T1<br>R1             | T1<br>R1<br>TR1<br>RR1<br>E1<br>M1 | 2                 |
| 34<br>9<br>35<br>10<br>36<br>11<br>37<br>12  | R-BR<br>BR-R<br>S-R<br>BK-BL<br>BL-BK<br>BK-O<br>O-BK          | T1<br>R1<br>T2<br>R2<br>T3<br>R3<br>T4<br>R4 | T1<br>R1<br>XT2<br>XT1<br>T2<br>R2 | T1<br>R1             | T1<br>R1<br>TR1<br>RR1<br>E1<br>M1 | 3                 |
| 38<br>13<br>39<br>14<br>40<br>15<br>41<br>16 | BK-G<br>G-BK<br>BK-BR<br>BR-BK<br>BK-S<br>S-BK<br>Y-BL<br>BL-Y | T1<br>R1<br>T2<br>R2<br>T3<br>R3<br>T4<br>R4 | T1<br>R1<br>XT2<br>XT1<br>T2<br>R2 | T1<br>R1             | T1<br>R1<br>TR1<br>RR1<br>E1<br>M1 | 4                 |
| 42<br>17<br>43<br>18<br>44<br>19<br>45<br>20 | Y-O<br>O-Y<br>Y-G<br>G-Y<br>Y-BR<br>BR-Y<br>Y-S<br>S-Y         | T1<br>R1<br>T2<br>R2<br>T3<br>R3<br>T4<br>R4 | T1<br>R1<br>XT2<br>XT1<br>T2<br>R2 | T1<br>R1             | T1<br>R1<br>TR1<br>RR1<br>E1<br>M1 | 5                 |
| 46<br>21<br>47<br>22<br>48<br>23<br>49<br>24 | V-BL<br>BL-V<br>V-O<br>O-V<br>V-G<br>G-V<br>V-BR<br>BR-V       | T1<br>R1<br>T2<br>R2<br>T3<br>R3<br>T4<br>R4 | T1<br>R1<br>XT2<br>XT1<br>T2<br>R2 | T1<br>R1             | T1<br>R1<br>TR1<br>RR1<br>E1<br>M1 | 6                 |
| 50<br>25                                     | V-S<br>S-V                                                     | SPARE<br>SPARE                               | SPARE<br>SPARE                     | . <u></u>            |                                    |                   |

+For 2-Wire E&M Trunk operation DO NOT connect RR and TR leads

| Pin | Pair<br>Color | Lead Designation<br>Lines | Lead D<br>CO | esignatio<br>DID/TI | n Trunks<br>E E&M† | Card<br>Positions |
|-----|---------------|---------------------------|--------------|---------------------|--------------------|-------------------|
| 26  | W-BL          | T5                        | Т3           | T2                  | T2                 |                   |
| 1   | BL-W          | R5                        | R3           | R2                  | R2                 |                   |
| 27  | W-O           | Т6                        | XT4          |                     | TR2                |                   |
| 2   | O-W           | R6                        | ХТЗ          |                     | RB2                | 1                 |
| 28  | W-G           | Τ7                        | Τ4           |                     | F2                 | •                 |
| 3   | G-W           | R7                        | R4           |                     | M2                 |                   |
| 29  | W-BR          | Т8                        |              |                     |                    |                   |
| 4   | BR-W          | R8                        |              |                     |                    |                   |
| 30  | W-S           | T5                        | ТЗ           | T2                  | T2                 |                   |
| 5   | S-W           | R5                        | R3           | R2                  | R2                 |                   |
| 31  | R-BL          | Т6                        | XT4          |                     | TR2                |                   |
| 6   | BL-R          | R6                        | XT3          |                     | RR2                |                   |
| 32  | R-0           | Τ7                        | T4           |                     | E2                 | 2                 |
| 7   | O-R           | R7                        | R4           |                     | M2                 |                   |
| 33  | R-G           | T8                        |              |                     |                    |                   |
| 8   | G-R           | R8                        | <u> </u>     |                     |                    |                   |
| 34  | R-BR          | T5                        | ТЗ           | T2                  | T2                 |                   |
| 9   | BR-R          | R5                        | R3           | R2                  | R2                 |                   |
| 35  | R-S           | Т6                        | XT4          |                     | TR2                |                   |
| 10  | S-R           | R6                        | XT3          |                     | RR2                |                   |
| 36  | BK-BL         | T7                        | T4           |                     | E2                 | 3                 |
| 11  | BL-BK         | <b>R</b> 7                | R4           |                     | M2                 |                   |
| 37  | BK-O          | T8                        |              |                     |                    |                   |
| 12  | O-BK          | R8                        |              |                     |                    |                   |
| 38  | BK-G          | T5                        | Т3           | T2                  | T2                 |                   |
| 13  | G-BK          | R5                        | R3           | R2                  | R2                 |                   |
| 39  | BK-BR         | Т6                        | XT4          |                     | TR2                |                   |
| 14  | BR-BK         | R6                        | ХТЗ          |                     | RR2                | 4                 |
| 40  | BK-S          | T7                        | Τ4           |                     | E2                 |                   |
| 15  | S-BK          | R7                        | R4           |                     | M2                 |                   |
| 41  | Y-BL          | Т8                        |              |                     |                    |                   |
| 16  | BL-Y          | R8                        |              |                     |                    |                   |
| 42  | Y-O           | T5                        | ТЗ           | T2                  | T2                 |                   |
| 17  | U-Y           | H5                        | R3           | R2                  | R2                 |                   |
| 43  | Y-G           | 16                        | XT4          |                     | TR2                |                   |
| 18  | G-Y           | H6                        | XT3          |                     | RR2                |                   |
| 44  | Y-BR          | T7                        | T4           |                     | E2                 | 5                 |
| 19  | BH-Y          | H7                        | R4           |                     | M2                 |                   |
| 45  | Y-S           | T8                        |              |                     |                    |                   |
| 20  | S-Y           | R8                        |              |                     |                    |                   |
| 46  | V-BL          | T5                        | Т3           | T2                  | T2                 |                   |
| 21  | BL-V          | H5                        | H3           | H2                  | R2                 |                   |
| 4/  | V-U           | 16                        | XT4          |                     | TR2                |                   |
| 22  | 0-V           | R6                        | XT3          |                     | RR2                |                   |
| 48  | V-G           | 17                        | Γ4           |                     | E2                 | 6                 |
| 23  | G-V           | H7                        | R4           |                     | M2                 |                   |
| 49  | V-BR          | 18                        |              |                     |                    |                   |
| 24  | BR-V          |                           | ·····        |                     |                    |                   |
| 50  | V-S           | SPARE                     | SPARE        |                     |                    |                   |
| 25  | S-V           | SPARE                     | SPARE        | E                   |                    |                   |
|     |               |                           |              |                     |                    |                   |

## TABLE A3-4 SHELF 2 EXTERNAL PLUG AND JACK CONNECTIONS (CONT'D) PLUG P8 (Connects to Cross Connect Field)

**†For 2-Wire E&M Trunk operation DO NOT connect RR and TR leads** 

The College and

...

## TABLE A3-4 SHELF 2 EXTERNAL PLUG AND JACK CONNECTIONS (CONT'D) PLUG P9 (Connects to Cross Connect Field)

| Pin                                          | Pair<br>Color                                                  | Lead Designation<br>Line                     | Lead Desi<br>CO DID                | gnatio<br>)/TIE | n Trunks<br>E&M†                   | Card<br>Positions |
|----------------------------------------------|----------------------------------------------------------------|----------------------------------------------|------------------------------------|-----------------|------------------------------------|-------------------|
| 26<br>1<br>27<br>2<br>28<br>3<br>29<br>4     | W-BL<br>BL-W<br>W-O<br>O-W<br>W-G<br>G-W<br>W-BR<br>BR-W       | TI<br>R1<br>T2<br>R2<br>T3<br>R3<br>T4<br>R4 | T1<br>R1<br>XT2<br>XT1<br>T2<br>R2 | T1<br>R1        | T1<br>R1<br>TR1<br>RR1<br>E1<br>M1 | 7                 |
| 30<br>5<br>31<br>6<br>32<br>7<br>33<br>8     | W-S<br>S-W<br>R-BL<br>BL-R<br>R-O<br>O-R<br>R-G<br>G-R         | T1<br>R1<br>T2<br>R2<br>T3<br>R3<br>T4<br>R4 | T1<br>R1<br>XT2<br>XT1<br>T2<br>R2 | T1<br>R1        | T1<br>R1<br>TR1<br>RR1<br>E1<br>M1 | 8                 |
| 34<br>9<br>35<br>10<br>36<br>11<br>37<br>12  | R-BR<br>BR-R<br>R-S<br>S-R<br>BK-BL<br>BL-BK<br>BK-O<br>O-BK   | T1<br>R1<br>T2<br>R2<br>T3<br>R3<br>T4<br>R4 | T1<br>R1<br>XT2<br>XT1<br>T2<br>R2 | T1<br>R1        | T1<br>R1<br>TR1<br>RR1<br>E1<br>M1 | 9                 |
| 38<br>13<br>39<br>14<br>40<br>15<br>41<br>16 | BK-G<br>G-BK<br>BK-BR<br>BR-BK<br>BK-S<br>S-BK<br>Y-BL<br>BL-Y | T1<br>R1<br>T2<br>R2<br>T3<br>R3<br>T4<br>R4 | T1<br>R1<br>XT2<br>XT1<br>T2<br>R2 | T1<br>R1        | T1<br>R1<br>TR1<br>RR1<br>E1<br>M1 | 10                |
| 42<br>17<br>43<br>18<br>44<br>19<br>45<br>20 | Y-O<br>O-Y<br>Y-G<br>G-Y<br>Y-BR<br>BR-Y<br>Y-S<br>S-Y         | T1<br>R1<br>T2<br>R2<br>T3<br>R3<br>T4<br>R4 | T1<br>R1<br>XT2<br>XT1<br>T2<br>R2 | T1<br>R1        | T1<br>R1<br>TR1<br>RR1<br>E1<br>M1 | 11                |
| 46<br>21<br>47<br>22<br>48<br>23<br>49<br>24 | V-BL<br>BL-V<br>V-O<br>O-V<br>V-G<br>G-V<br>V-BR<br>BR-V       | T1<br>R1<br>T2<br>R2<br>T3<br>R3<br>T4<br>R4 | T1<br>R1<br>XT2<br>XT1<br>T2<br>R2 | T1<br>R1        | T1<br>R1<br>TR1<br>RR1<br>E1<br>M1 | 12                |
| 50<br>25                                     | V-S<br>S-V                                                     | SPARE<br>SPARE                               | SPARE<br>SPARE                     |                 |                                    |                   |

**†For 2-Wire E&M Trunk operation DO NOT connect RR and TR leads** 

A3-23

,

## TABLE A3-4 SHELF 2 EXTERNAL PLUG AND JACK CONNECTIONS (CONT'D) PLUG P10 (Connects to Cross Connect Field)

| Pin                                          | Pair<br>Color                                                  | Lead Designation<br>Lines                    | Lead D<br>CO                       | esignatio<br>DID/TI | n Trunks<br>E E&M†                 | Card<br>Positions |
|----------------------------------------------|----------------------------------------------------------------|----------------------------------------------|------------------------------------|---------------------|------------------------------------|-------------------|
| 26<br>1<br>27<br>2<br>8<br>3<br>29<br>4      | W-BL<br>BL-W<br>W-O<br>O-W<br>W-G<br>G-W<br>W-BR<br>BR-W       | T5<br>R5<br>T6<br>R6<br>T7<br>R7<br>T8<br>R8 | T3<br>R3<br>XT4<br>XT3<br>T4<br>R4 | T2<br>R2            | T2<br>R2<br>TR2<br>RR2<br>E2<br>M2 | 7                 |
| 30<br>5<br>31<br>6<br>32<br>7<br>33<br>8     | W-S<br>S-W<br>R-BL<br>BL-R<br>R-O<br>O-R<br>R-G<br>G-R         | T5<br>R5<br>T6<br>R6<br>T7<br>R7<br>T8<br>R8 | T3<br>R3<br>XT4<br>XT3<br>T4<br>R4 | T2<br>R2            | T2<br>R2<br>TR2<br>RR2<br>E2<br>M2 | 8                 |
| 34<br>9<br>35<br>10<br>36<br>11<br>37<br>12  | R-BR<br>BR-R<br>R-S<br>S-R<br>BK-BL<br>BL-BK<br>BK-O<br>O-BK   | T5<br>R5<br>T6<br>R6<br>T7<br>R7<br>T8<br>R8 | T3<br>R3<br>XT4<br>XT3<br>T4<br>R4 | T2<br>R2            | T2<br>R2<br>TR2<br>RR2<br>E2<br>M2 | 9                 |
| 38<br>13<br>39<br>14<br>40<br>15<br>41<br>16 | BK-G<br>G-BK<br>BK-BR<br>BR-BK<br>BK-S<br>S-BK<br>Y-BL<br>BL-Y | T5<br>R5<br>T6<br>R6<br>T7<br>R7<br>T8<br>R8 | T3<br>R3<br>XT4<br>XT3<br>T4<br>R4 | T2<br>R2            | T2<br>R2<br>TR2<br>RR2<br>E2<br>M2 | 10                |
| 42<br>17<br>43<br>18<br>44<br>19<br>45<br>20 | Y-O<br>O-Y<br>Y-G<br>G-Y<br>Y-BR<br>BR-Y<br>Y-S<br>S-Y         | T5<br>R5<br>T6<br>R6<br>T7<br>R7<br>T8<br>R8 | T3<br>R3<br>XT4<br>XT3<br>T4<br>R4 | T2<br>R2            | T2<br>R2<br>TR2<br>RR2<br>E2<br>M2 | 11                |
| 46<br>21<br>47<br>22<br>48<br>23<br>49<br>24 | V-BL<br>BL-V<br>V-O<br>O-V<br>V-G<br>G-V<br>V-BR<br>BR-V       | T5<br>R5<br>T6<br>R6<br>T7<br>R7<br>T8<br>R8 | T3<br>R3<br>XT4<br>XT3<br>T4<br>R4 | T2<br>R2            | T2<br>R2<br>TR2<br>RR2<br>E2<br>M2 | 12                |
| 50<br>25                                     | V-S<br>S-V                                                     | SPARE<br>SPARE                               | SPARE<br>SPARE                     |                     |                                    | , <b></b>         |

**\*For 2-Wire E&M Trunk operation DO NOT connect RR and TR leads** 

A3-24

## TABLE A3-5 CONSOLE INTERFACE BOARD PLUG AND JACK CONNECTIONS (SX-200 ONLY)

## JACK J22

## (Connects to Attendant Console 1)

PLUG P23 (Connects to Jack J15)

| Pin                                          | Pair<br>Color                                                  | Lead Designation                                                                                                    |
|----------------------------------------------|----------------------------------------------------------------|----------------------------------------------------------------------------------------------------|
| 26                                           | W-BL                                                           | ELECTROSTATIC GROUND                                                                                                    |
| 1                                            | BL-W                                                           | ELECTROSTATIC GROUND                                                                                                    |
| 27                                           | W-O                                                            | ELECTROSTATIC GROUND                                                                                                    |
| 2                                            | O-W                                                            | ELECTROSTATIC GROUND                                                                                                    |
| 28                                           | W-G                                                            | ELECTROSTATIC GROUND                                                                                                    |
| 3                                            | G-W                                                            | ELECTROSTATIC GROUND                                                                                                    |
| 29                                           | W-BR                                                           | ELECTROSTATIC GROUND                                                                                                    |
| 4                                            | BR-W                                                           | ELECTROSTATIC GROUND                                                                                                    |
| 30                                           | W-S                                                            | DATA IN COMMON                                                                                                    |
| 5                                            | S-W                                                            | DATA IN                                                                                                    |
| 31                                           | R-BL                                                           | ELECTROSTATIC GROUND                                                                                                    |
| 6                                            | BL-R                                                           | ELECTROSTATIC GROUND                                                                                                    |
| 32                                           | R-O                                                            | DATA OUT COMMON                                                                                                    |
| 7                                            | O-R                                                            | DATA OUT                                                                                                    |
| 33                                           | R-G                                                            | ELECTROSTATIC GROUND                                                                                                    |
| 8                                            | G-R                                                            | ELECTROSTATIC GROUND                                                                                                    |
| 34                                           | R-BR                                                           | ELECTROSTATIC GROUND                                                                                                    |
| 9                                            | BR-R                                                           | ELECTROSTATIC GROUND                                                                                                    |
| 35                                           | R-S                                                            | CUTOVER SWB                                                                                                    |
| 10                                           | S-R                                                            | CUTOVER SWA                                                                                                    |
| 36                                           | BK-BL                                                          | ELECTROSTATIC GROUND                                                                                                    |
| 11                                           | BL-BK                                                          | ELECTROSTATIC GROUND                                                                                                    |
| 37                                           | BK-O                                                           | MAJOR ALARM                                                                                                    |
| 12                                           | O-BK                                                           | MAJOR ALARM                                                                                                    |
| 38<br>13<br>39<br>14<br>40<br>15<br>41<br>16 | BK-G<br>G-BK<br>BK-BR<br>BR-BK<br>BK-S<br>S-BK<br>Y-BL<br>BL-Y | TIP<br>RING<br>ELECTROSTATIC GROUND<br>ELECTROSTATIC GROUND<br>ELECTROSTATIC GROUND<br>ELECTROSTATIC GROUND<br>ELECTROSTATIC GROUND |
| 42                                           | Y-O                                                            | ELECTROSTATIC GROUND                                                                                                    |
| 17                                           | O-Y                                                            | ELECTROSTATIC GROUND                                                                                                    |
| 43                                           | Y-G                                                            | 0V                                                                                                    |
| 18                                           | G-Y                                                            | -48V                                                                                                    |
| 44                                           | Y-BR                                                           | 0V                                                                                                    |
| 19                                           | BR-Y                                                           | -48V                                                                                                    |
| 45                                           | Y-S                                                            | 0V                                                                                                    |
| 20                                           | S-Y                                                            | -48V                                                                                                    |
| 46                                           | V-BL                                                           | 0V                                                                                                    |
| 21                                           | BL-V                                                           | -48V                                                                                                    |
| 47                                           | V-O                                                            | 0V                                                                                                    |
| 22                                           | O-V                                                            | -48V                                                                                                    |
| 48                                           | V-G                                                            | 0V                                                                                                    |
| 23                                           | G-V                                                            | -48V                                                                                                    |
| 49                                           | V-BR                                                           | 0V                                                                                                    |
| 24                                           | BR-V                                                           | -48V                                                                                                    |
| 50                                           | V-S                                                            | 0V                                                                                                    |
| 25                                           | S-V                                                            | 48V                                                                                                    |

|     | Pair       |                      |
|-----|------------|----------------------|
| Pin | Color      | Lead Designation     |
| 26  | W-BL       | ELECTROSTATIC GROUND |
| 1   | BL-W       | ELECTROSTATIC GROUND |
| 27  | W-O        | ELECTROSTATIC GROUND |
| 2   | O-W        | ELECTROSTATIC GROUND |
| 28  | W-G        | ELECTROSTATIC GROUND |
| 3   | G-W        | ELECTROSTATIC GROUND |
| 29  | W-BR       | ELECTROSTATIC GROUND |
| 4   | BR-W       | ELECTROSTATIC GROUND |
| 30  | W-S        | DATA IN COMMON       |
| 5   | S-W        | DATA IN              |
| 31  | R-BL       | ELECTROSTATIC GROUND |
| 6   | BL-R       | ELECTROSTATIC GROUND |
| 32  | R-O        | DATA OUT COMMON      |
| 7   | O-R        | DATA OUT             |
| 33  | <b>R-G</b> | ELECTROSTATIC GROUND |
| 8   | <b>G-R</b> | ELECTROSTATIC GROUND |
| 34  | R-BR       | ELECTROSTATIC GROUND |
| 9   | BR-R       | ELECTROSTATIC GROUND |
| 35  | R-S        | CUTOVER SWB          |
| 10  | S-R        | CUTOVER SWA          |
| 36  | BK-BL      | ELECTROSTATIC GROUND |
| 11  | BL-BK      | ELECTROSTATIC GROUND |
| 37  | BK-O       | MAJOR ALARM          |
| 12  | O-BK       | MAJOR ALARM          |
| 38  | BK-G       | TIP                  |
| 13  | G-BK       | RING                 |
| 39  | BK-BR      | ELECTROSTATIC GROUND |
| 14  | BR-BK      | ELECTROSTATIC GROUND |
| 40  | BK-S       | ELECTROSTATIC GROUND |
| 15  | S-BK       | ELECTROSTATIC GROUND |
| 41  | Y-BL       | ELECTROSTATIC GROUND |
| 16  | BL-Y       | ELECTROSTATIC GROUND |
| 42  | Y-O        | ELECTROSTATIC GROUND |
| 17  | O-Y        | ELECTROSTATIC GROUND |
| 43  | Y-G        | 0V                   |
| 18  | G-Y        | -48V                 |
| 44  | Y-BR       | 0V                   |
| 19  | BR-Y       | -48V                 |
| 45  | Y-S        | 0V                   |
| 20  | S-Y        | -48V                 |
| 46  | V-BL       | 0V                   |
| 21  | BL-V       | -48V                 |
| 47  | V-O        | 0V                   |
| 22  | O-V        | -48V                 |
| 48  | V-G        | 0V                   |
| 23  | G-V        | -48V                 |
| 49  | V-BR       | 0V                   |
| 24  | BR-V       | -48V                 |
| 50  | V-S        | 0V                   |
| 25  | S-V        | -48V                 |

AND DEPENDENCE

÷.,

## TABLE A3-5 CONSOLE INTERFACE BOARD PLUG AND JACK CONNECTIONS (SX-200 ONLY) (CONT'D)

#### JACK J24

## (Connects to Attendant Console 2)

| Dim                                          | Pair<br>Color                                                  | Lood Designation                                                                                                    |
|----------------------------------------------|----------------------------------------------------------------|----------------------------------------------------------------------------------------------------|
| PIN                                          | Color                                                          | Lead Designation                                                                                                    |
| 26                                           | W-BL                                                           | ELECTROSTATIC GROUND                                                                                                    |
| 1                                            | BL-W                                                           | ELECTROSTATIC GROUND                                                                                                    |
| 27                                           | W-O                                                            | ELECTROSTATIC GROUND                                                                                                    |
| 2                                            | O-W                                                            | ELECTROSTATIC GROUND                                                                                                    |
| 28                                           | W-G                                                            | ELECTROSTATIC GROUND                                                                                                    |
| 3                                            | G-W                                                            | ELECTROSTATIC GROUND                                                                                                    |
| 29                                           | W-BR                                                           | ELECTROSTATIC GROUND                                                                                                    |
| 4                                            | BR-W                                                           | ELECTROSTATIC GROUND                                                                                                    |
| 30<br>5<br>31<br>6<br>32<br>7<br>33<br>8     | W-S<br>S-W<br>BL-R<br>R-O<br>O-R<br>R-G<br>G-R                 | DATA IN COMMON<br>DATA IN<br>ELECTROSTATIC GROUND<br>ELECTROSTATIC GROUND<br>DATA OUT COMMON<br>DATA OUT<br>ELECTROSTATIC GROUND<br>ELECTROSTATIC GROUND |
| 34                                           | R-BR                                                           | ELECTROSTATIC GROUND                                                                                                    |
| 9                                            | BR-R                                                           | ELECTROSTATIC GROUND                                                                                                    |
| 35                                           | R-S                                                            | CUTOVER SWB                                                                                                    |
| 10                                           | S-R                                                            | CUTOVER SWA                                                                                                    |
| 36                                           | BK-BL                                                          | ELECTROSTATIC GROUND                                                                                                    |
| 11                                           | BL-BK                                                          | ELECTROSTATIC GROUND                                                                                                    |
| 37                                           | BK-O                                                           | MAJOR ALARM                                                                                                    |
| 12                                           | O-BK                                                           | MAJOR ALARM                                                                                                    |
| 38<br>13<br>39<br>14<br>40<br>15<br>41<br>16 | BK-G<br>G-BK<br>BK-BR<br>BR-BK<br>BK-S<br>S-BK<br>Y-BL<br>BL-Y | TIP<br>RING<br>ELECTROSTATIC GROUND<br>ELECTROSTATIC GROUND<br>ELECTROSTATIC GROUND<br>ELECTROSTATIC GROUND<br>ELECTROSTATIC GROUND                      |
| 42                                           | Y-O                                                            | ELECTROSTATIC GROUND                                                                                                    |
| 17                                           | O-Y                                                            | ELECTROSTATIC GROUND                                                                                                    |
| 43                                           | Y-G                                                            | 0V                                                                                                    |
| 18                                           | G-Y                                                            | -48V                                                                                                    |
| 44                                           | Y-BR                                                           | 0V                                                                                                    |
| 19                                           | BR-Y                                                           | -48V                                                                                                    |
| 45                                           | Y-S                                                            | 0V                                                                                                    |
| 20                                           | S-Y                                                            | -48V                                                                                                    |
| 46                                           | V-BL                                                           | 0V                                                                                                    |
| 21                                           | BL-V                                                           | -48V                                                                                                    |
| 47                                           | V-O                                                            | 0V                                                                                                    |
| 22                                           | O-V                                                            | -48V                                                                                                    |
| 48                                           | V-G                                                            | 0V                                                                                                    |
| 23                                           | G-V                                                            | -48V                                                                                                    |
| 49                                           | V-BR                                                           | 0V                                                                                                    |
| 24                                           | BR-V                                                           | -48V                                                                                                    |
| 50                                           | V-S                                                            | 0V                                                                                                    |
| 25                                           | S-V                                                            | -48V                                                                                                    |

| PLUG  | P25  |    |      |    |
|-------|------|----|------|----|
| (Conn | onte | to | look | 14 |

(Connects to Jack J14)

| Pin                                          | Pair<br>Color                                                  | Lead Designation                                                                                                    |
|----------------------------------------------|----------------------------------------------------------------|----------------------------------------------------------------------------------------------------|
| 26                                           | W-BL                                                           | ELECTROSTATIC GROUND                                                                                                    |
| 1                                            | BL-W                                                           | ELECTROSTATIC GROUND                                                                                                    |
| 27                                           | W-O                                                            | ELECTROSTATIC GROUND                                                                                                    |
| 2                                            | O-W                                                            | ELECTROSTATIC GROUND                                                                                                    |
| 28                                           | W-G                                                            | ELECTROSTATIC GROUND                                                                                                    |
| 3                                            | G-W                                                            | ELECTROSTATIC GROUND                                                                                                    |
| 29                                           | W-BR                                                           | ELECTROSTATIC GROUND                                                                                                    |
| 4                                            | BR-W                                                           | ELECTROSTATIC GROUND                                                                                                    |
| 30                                           | W-S                                                            | DATA IN COMMON                                                                                                    |
| 5                                            | S-W                                                            | DATA IN                                                                                                    |
| 31                                           | R-BL                                                           | ELECTROSTATIC GROUND                                                                                                    |
| 6                                            | BL-R                                                           | ELECTROSTATIC GROUND                                                                                                    |
| 32                                           | R-O                                                            | DATA OUT COMMON                                                                                                    |
| 7                                            | O-R                                                            | DATA OUT                                                                                                    |
| 33                                           | <b>R-G</b>                                                     | ELECTROSTATIC GROUND                                                                                                    |
| 8                                            | <b>G-R</b>                                                     | ELECTROSTATIC GROUND                                                                                                    |
| 34                                           | R-BR                                                           | ELECTROSTATIC GROUND                                                                                                    |
| 9                                            | BR-R                                                           | ELECTROSTATIC GROUND                                                                                                    |
| 35                                           | R-S                                                            | CUTOVER SWB                                                                                                    |
| 10                                           | S-R                                                            | CUTOVER SWA                                                                                                    |
| 36                                           | BK-BL                                                          | ELECTROSTATIC GROUND                                                                                                    |
| 11                                           | BL-BK                                                          | ELECTROSTATIC GROUND                                                                                                    |
| 37                                           | BK-O                                                           | MAJOR ALARM                                                                                                    |
| 12                                           | O-BK                                                           | MAJOR ALARM                                                                                                    |
| 38<br>13<br>39<br>14<br>40<br>15<br>41<br>16 | BK-G<br>G-BK<br>BR-BR<br>BR-BK<br>BK-S<br>S-BK<br>Y-BL<br>BL-Y | TIP<br>RING<br>ELECTROSTATIC GROUND<br>ELECTROSTATIC GROUND<br>ELECTROSTATIC GROUND<br>ELECTROSTATIC GROUND<br>ELECTROSTATIC GROUND |
| 42                                           | Y-O                                                            | ELECTROSTATIC GROUND                                                                                                    |
| 17                                           | O-Y                                                            | ELECTROSTATIC GROUND                                                                                                    |
| 43                                           | Y-G                                                            | 0V                                                                                                    |
| 18                                           | G-Y                                                            | -48V                                                                                                    |
| 44                                           | Y-BR                                                           | 0V                                                                                                    |
| 19                                           | BR-Y                                                           | -48V                                                                                                    |
| 45                                           | Y-S                                                            | 0V                                                                                                    |
| 20                                           | S-Y                                                            | -48V                                                                                                    |
| 46                                           | V-BL                                                           | 0V                                                                                                    |
| 21                                           | BL-V                                                           | -48V                                                                                                    |
| 47                                           | V-O                                                            | 0V                                                                                                    |
| 22                                           | O-V                                                            | -48V                                                                                                    |
| 48                                           | V-G                                                            | 0V                                                                                                    |
| 23                                           | G-V                                                            | -48V                                                                                                    |
| 49                                           | V-BR                                                           | 0V                                                                                                    |
| 24                                           | BR-V                                                           | -48V                                                                                                    |
| 50                                           | V-S                                                            | 0V                                                                                                    |
| 25                                           | S-V                                                            | -48V                                                                                                    |

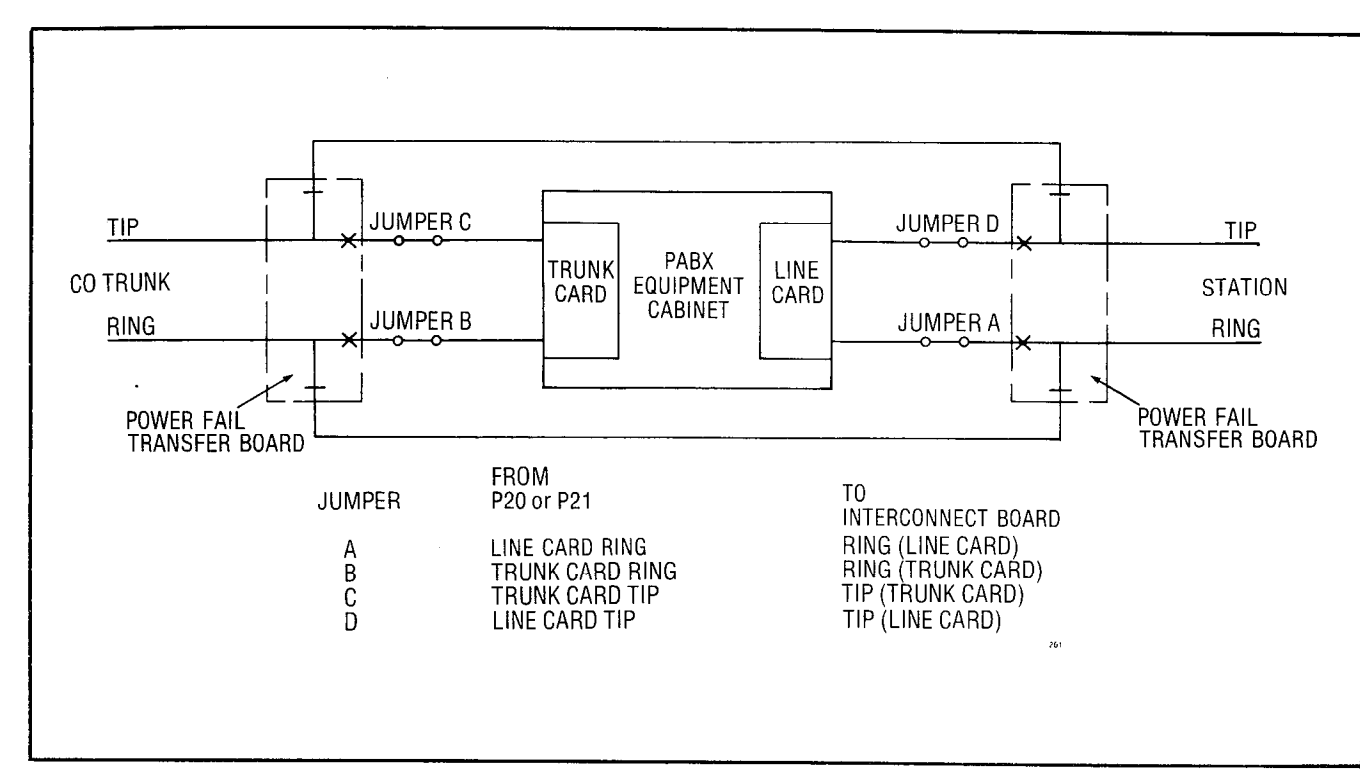

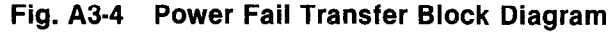

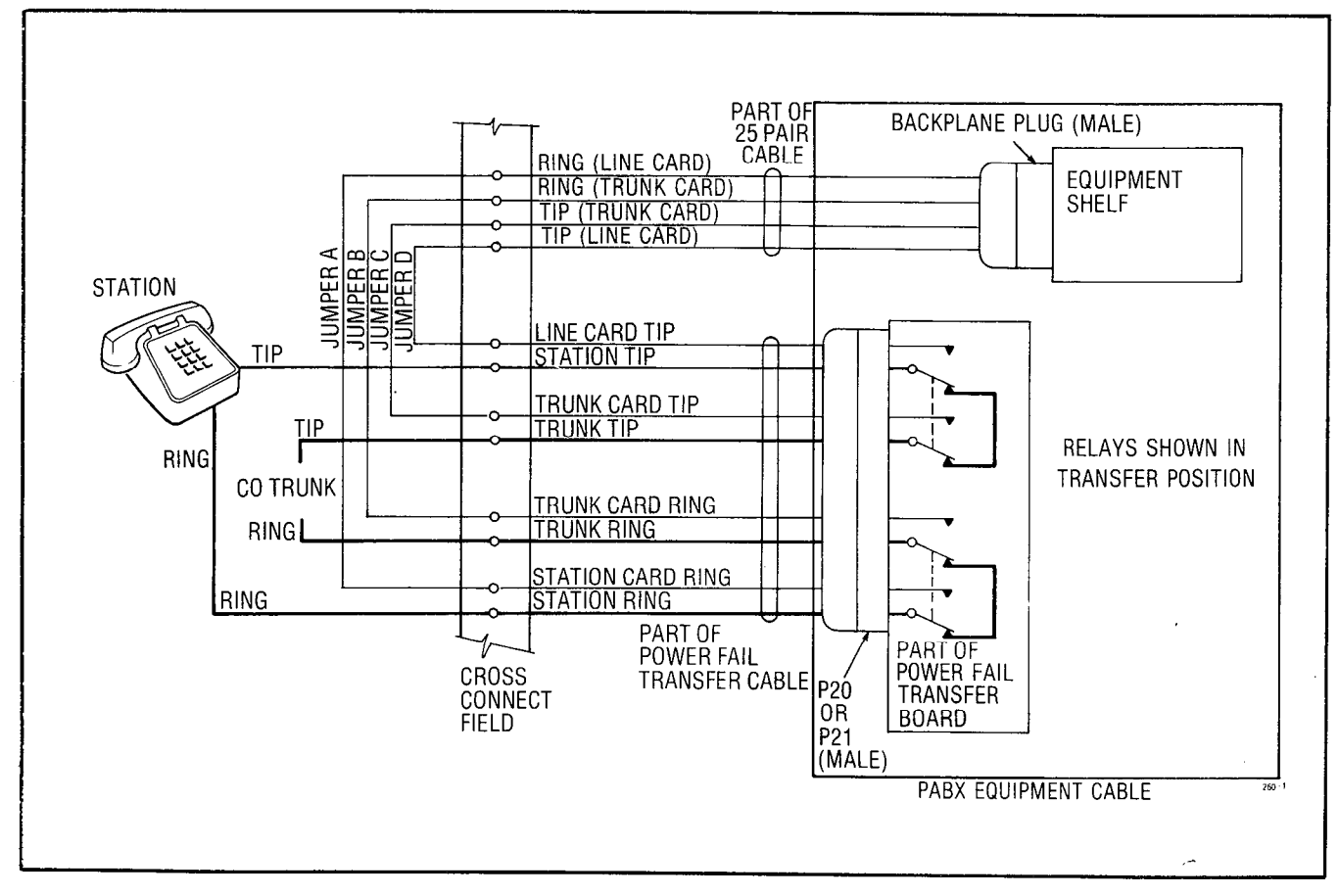

Fig. A3-5 Power Fail Transfer Wiring Diagram

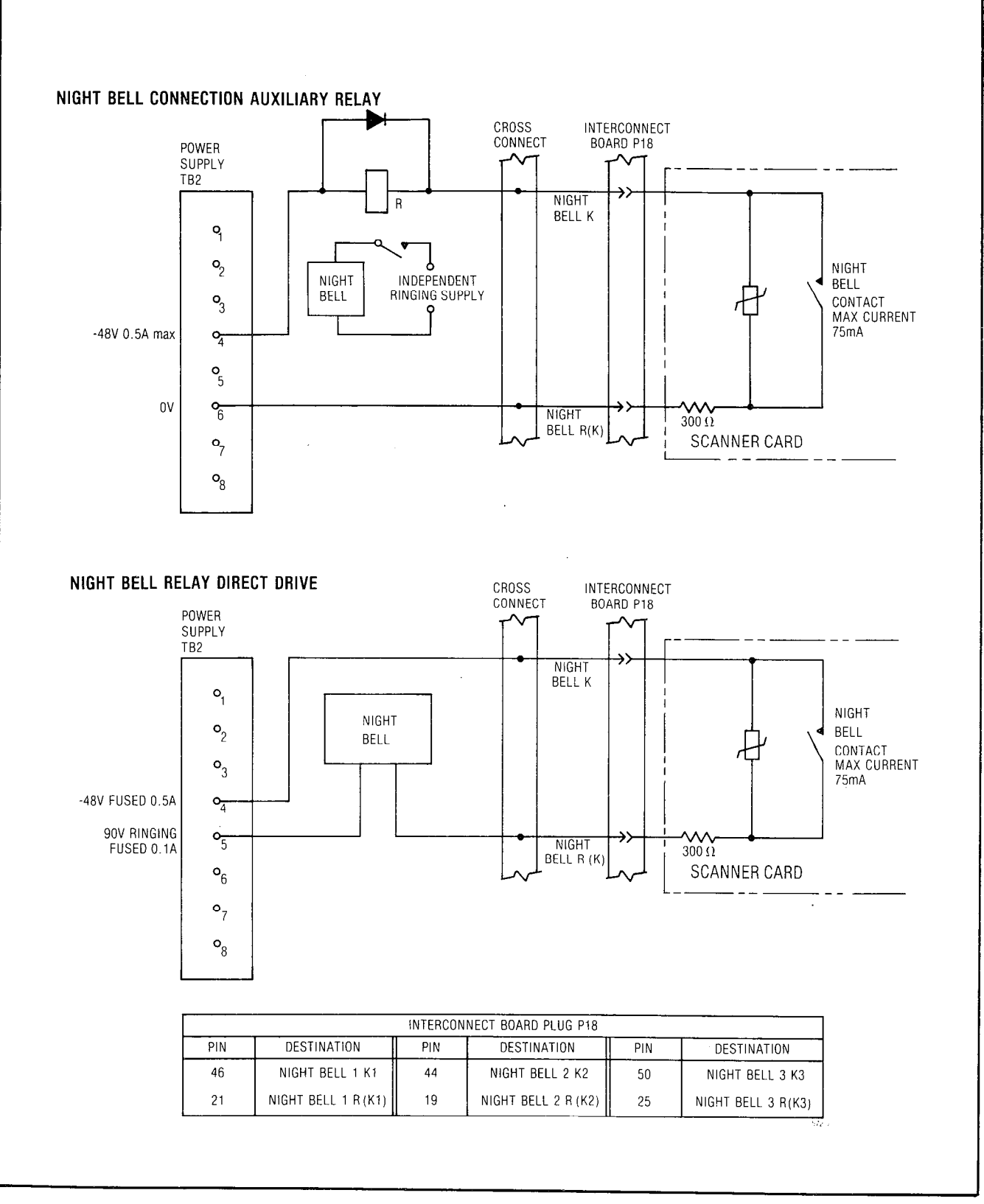

Fig. A3-6 Night Bell Connections

|                                                                                              |                                                                                                    |                                                                                                    | Line and                                                                               | Trunk Conn           | ections                                                                       |                                                      | Shelf 1                           | Transla                                              | ator Boa                          | rd Plug                                              | Numbe                             | rs                                                   |                                                  |
|----------------------------------------------------------------------------------------------|----------------------------------------------------------------------------------------------------|----------------------------------------------------------------------------------------------------|----------------------------------------------------------------------------------------|----------------------|-------------------------------------------------------------------------------|------------------------------------------------------|-----------------------------------|------------------------------------------------------|-----------------------------------|------------------------------------------------------|-----------------------------------|------------------------------------------------------|--------------------------------------------------|
| Pin                                                                                          | Pair<br>Color                                                                                                    | Extn                                                                                                    | со                                                                                     | DID/Tie              | E & M†                                                                        |                                                      | P1                                |                                                      | P2                                |                                                      | P3                                |                                                      | P4                                               |
| 26<br>1<br>27<br>2<br>8<br>3<br>29<br>4<br>30<br>5<br>31<br>6<br>32<br>7<br>33<br>8          | W-BL<br>BL-W<br>W-O<br>O-W<br>W-G<br>G-W<br>W-BR<br>BR-W<br>W-S<br>S-W<br>R-BL<br>BL-R<br>R-O<br>O-R<br>R-G<br>G-R | T1<br>R1<br>T2<br>R2<br>T3<br>R3<br>T4<br>R4<br>T5<br>R5<br>T6<br>R6<br>T7<br>R6<br>T7<br>R7<br>R7<br>R8 | T1<br>R1<br>XT2<br>XT1<br>T2<br>R2<br>T3<br>R3<br>XT4<br>XT3<br>T4<br>R4               | T1<br>R1<br>T2<br>R2 | T1<br>R1<br>TR1<br>E1<br>M1<br>T2<br>R2<br>TR2<br>R2<br>TR2<br>R2<br>E2<br>M2 | 001<br>002<br>003<br>004<br>005<br>006<br>007<br>008 | Equipment Numbers Card Position 1 | 025<br>026<br>027<br>028<br>029<br>030<br>031<br>032 | Equipment Numbers Card Position 4 | 049<br>050<br>051<br>052<br>053<br>054<br>055<br>056 | Equipment Numbers Card Position 7 | 073<br>074<br>075<br>076<br>077<br>078<br>079<br>080 | Equipment Numbers Card Position 10               |
| 34<br>9<br>35<br>10<br>36<br>11<br>37<br>12<br>38<br>13<br>39<br>14<br>40<br>15<br>41        | R-BR<br>BR-R<br>R-S<br>S-R<br>BL-BK<br>BK-BK<br>BK-BK<br>BK-BK<br>BK-S<br>S-BK<br>Y-BL<br>BL-Y                     | T1<br>R1<br>T2<br>R2<br>T3<br>R3<br>T4<br>R4<br>T5<br>R5<br>T6<br>R6<br>T7<br>R6<br>T7<br>R7<br>R7<br>R8 | T1<br>R1<br>XT2<br>XT1<br>T2<br>R2<br>T3<br>R3<br>XT4<br>XT4<br>XT4<br>XT3<br>T4<br>R4 | T1<br>R1<br>T2<br>R2 | T1<br>R1<br>TR1<br>E1<br>M1<br>T2<br>R2<br>TR2<br>R2<br>TR2<br>R2<br>E2<br>M2 | 009<br>010<br>011<br>012<br>013<br>014<br>015<br>016 | Equipment Numbers Card Position 2 | 033<br>034<br>035<br>036<br>037<br>038<br>039<br>040 | Equipment Numbers Card Position 5 | 057<br>058<br>059<br>060<br>061<br>062<br>063<br>064 | Equipment Numbers Card Position 8 | 081<br>082<br>083<br>084<br>085<br>086<br>087<br>088 | Equipment Numbers Card Position 11               |
| 42<br>17<br>43<br>18<br>44<br>19<br>45<br>20<br>46<br>21<br>47<br>22<br>48<br>23<br>49<br>24 | Y-O<br>O-Y<br>Y-G<br>G-Y<br>Y-BR<br>BR-Y<br>Y-S<br>S-Y<br>V-BL<br>BL-V<br>V-O<br>O-V<br>V-G<br>G-V<br>V-BR<br>BR-V | T1<br>R1<br>T2<br>R2<br>T3<br>R3<br>T4<br>R4<br>T5<br>R5<br>T6<br>R6<br>T7<br>R7<br>R7<br>R7<br>R8<br>R8 | T1<br>R1<br>XT2<br>XT1<br>T2<br>R2<br>T3<br>R3<br>XT4<br>XT3<br>T4<br>R4               | T1<br>R1<br>T2<br>R2 | T1<br>R1<br>TR1<br>E1<br>M1<br>T2<br>R2<br>TR2<br>R2<br>TR2<br>R2<br>E2<br>M2 | 017<br>018<br>019<br>020<br>021<br>022<br>023<br>024 | Equipment Numbers Card Position 3 | 041<br>042<br>043<br>044<br>045<br>046<br>047<br>048 | Equipment Numbers Card Position 6 | 065<br>066<br>067<br>068<br>069<br>070<br>071<br>072 | Equipment Numbers Card Position 9 | 089<br>090<br>091<br>092<br>093<br>094<br>095<br>096 | Equipment Numbers Card Position 12<br>(See Note) |
| 50<br>25                                                                                     | V-S<br>S-V                                                                                                    | SPARE<br>SPARE                                                                                           |                                                                                        |                      |                                                                               |                                                      |                                   |                                                      |                                   |                                                      |                                   |                                                      |                                                  |

## TABLE A3-6BACKPLANE TRANSLATOR BOARD CONNECTIONS (SHELF 1)TO CROSS-CONNECT FIELD

Note: Position 12 can be used for lines, trunks or receiver #4 card. † For 2-Wire E&M Trunk operation DO NOT connect RR and TR leads.

|                                                                                              | Deia                                                                                                    | Line and Trunk Connections                                                                                           |                                                                          |                      |                                                                               |                                                      | Shelf 2                           | Transla                                              | ator Boa                          | rd Plug                                                                                                    | Numbe                             | rs                                                   |                                    |
|----------------------------------------------------------------------------------------------|----------------------------------------------------------------------------------------------------|----------------------------------------------------------------------------------------------------|--------------------------------------------------------------------------|----------------------|-------------------------------------------------------------------------------|------------------------------------------------------|-----------------------------------|------------------------------------------------------|-----------------------------------|----------------------------------------------------------------------------------------------------|-----------------------------------|------------------------------------------------------|------------------------------------|
| Pin                                                                                          | Color                                                                                                    | Extn                                                                                                    | со                                                                       | DID/Tie              | E & M†                                                                        |                                                      | P7                                |                                                      | P8                                |                                                                                                    | P9                                |                                                      | P10                                |
| 26<br>1<br>27<br>2<br>8<br>3<br>29<br>4<br>30<br>5<br>31<br>6<br>32<br>7<br>33<br>8          | W-BL<br>BL-W<br>W-O<br>O-W<br>G-W<br>G-W<br>BR-W<br>W-BR<br>BR-W<br>W-S<br>S-W<br>R-BL<br>R-O<br>O-R<br>R-G<br>R-G<br>R-G | T1<br>R1<br>T2<br>R3<br>T3<br>R3<br>T4<br>R5<br>R5<br>T6<br>R5<br>T6<br>R5<br>T7<br>R5<br>R5<br>R6<br>T7<br>R7<br>R8 | T1<br>R1<br>XT2<br>XT1<br>T2<br>R2<br>T3<br>R3<br>XT4<br>XT3<br>T4<br>R4 | T1<br>R1<br>T2<br>R2 | T1<br>R1<br>TR1<br>E1<br>M1<br>T2<br>R2<br>TR2<br>R2<br>R2<br>R2<br>E2<br>M2  | 161<br>162<br>163<br>164<br>165<br>166<br>167<br>168 | Equipment Numbers Card Position 1 | 185<br>186<br>187<br>188<br>189<br>190<br>191<br>192 | Equipment Numbers Card Position 4 | 209<br>210<br>211<br>212<br>213<br>214<br>215<br>216                                                               | Equipment Numbers Card Position 7 | 233<br>234<br>235<br>236<br>237<br>238<br>239<br>240 | Equipment Numbers Card Position 10 |
| 34<br>9<br>35<br>10<br>36<br>11<br>37<br>12<br>38<br>13<br>39<br>14<br>40<br>15<br>41<br>16  | R-BR<br>BR-R<br>S-R<br>BL-BK<br>BL-BK<br>BK-BK<br>BK-BK<br>BK-BK<br>BK-S<br>S-BL<br>Y-BL-Y                                | T1<br>R1<br>T2<br>R3<br>R3<br>T4<br>R4<br>T5<br>R5<br>T6<br>R5<br>T6<br>R6<br>T7<br>R7<br>R7<br>R8                   | T1<br>R1<br>XT2<br>XT1<br>T2<br>R2<br>T3<br>R3<br>XT4<br>XT3<br>T4<br>R4 | T1<br>R1<br>T2<br>R2 | T1<br>R1<br>TR1<br>E1<br>M1<br>T2<br>R2<br>TR2<br>R2<br>TR2<br>E2<br>M2       | 169<br>170<br>171<br>172<br>173<br>174<br>175<br>176 | Equipment Numbers Card Position 2 | 193<br>194<br>195<br>196<br>197<br>198<br>199<br>200 | Equipment Numbers Card Position 5 | <ul> <li>217</li> <li>218</li> <li>219</li> <li>220</li> <li>221</li> <li>222</li> <li>223</li> <li>224</li> </ul> | Equipment Numbers Card Position 8 | 241<br>242<br>243<br>244<br>245<br>246<br>247<br>248 | Equipment Numbers Card Position 11 |
| 42<br>17<br>43<br>18<br>44<br>19<br>45<br>20<br>46<br>21<br>47<br>22<br>48<br>23<br>49<br>24 | Y-O<br>O-Y<br>Y-G<br>G-Y<br>Y-BR<br>BR-Y<br>Y-S<br>S-Y<br>V-BL<br>BL-V<br>V-O<br>O-V<br>V-G<br>G-V<br>V-BR<br>BR-V        | T1<br>R1<br>T2<br>R2<br>T3<br>R3<br>T4<br>R4<br>T5<br>R5<br>T6<br>R6<br>T7<br>R7<br>R7<br>R8<br>R8                   | T1<br>R1<br>XT2<br>XT1<br>T2<br>R2<br>T3<br>R3<br>XT4<br>XT3<br>T4<br>R4 | T1<br>R1<br>T2<br>R2 | T1<br>R1<br>TR1<br>E1<br>M1<br>T2<br>R2<br>TR2<br>R2<br>TR2<br>R2<br>E2<br>M2 | 177<br>178<br>179<br>180<br>181<br>182<br>183<br>184 | Equipment Numbers Card Position 3 | 201<br>202<br>203<br>204<br>205<br>206<br>207<br>208 | Equipment Numbers Card Position 6 | 2225<br>2226<br>2227<br>228<br>229<br>230<br>231<br>232                                                            | Equipment Numbers Card Position 9 | 249<br>250<br>251<br>252<br>253<br>254<br>255<br>256 | Equipment Numbers Card Position 12 |
| 50<br>25                                                                                     | V-S<br>S-V                                                                                                    | SPARE<br>SPARE                                                                                                    |                                                                          |                      |                                                                               |                                                      |                                   |                                                      |                                   |                                                                                                    |                                   |                                                      | ·                                  |

## TABLE A3-6 BACKPLANE TRANSLATOR BOARD CONNECTIONS (SHELF 1) TO CROSS-CONNECT FIELD

Note: Position 12 can be used for lines, trunks or receiver #4 card. † For 2-Wire E&M Trunk operation DO NOT connect RR and TR leads.

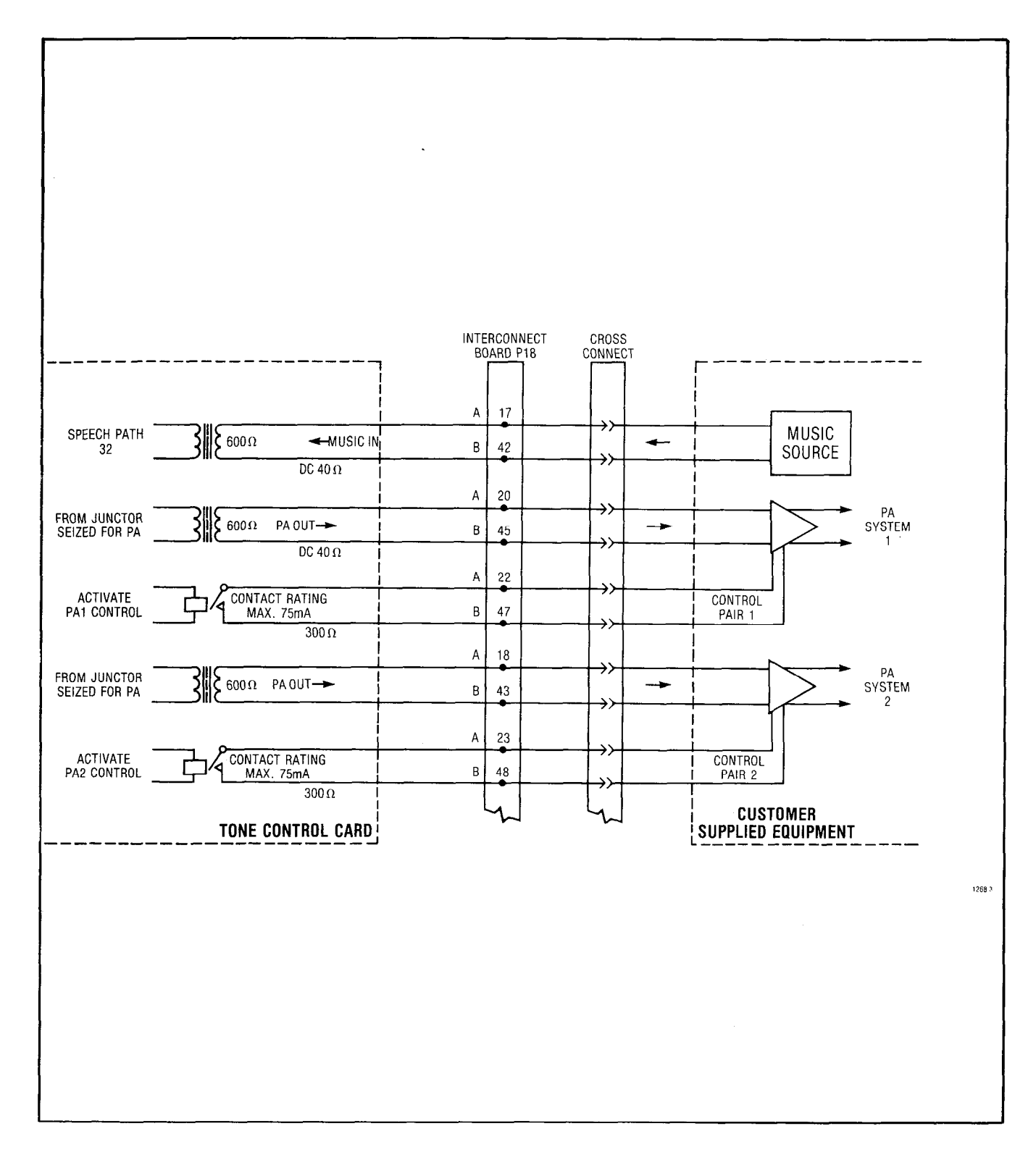

#### Fig. A3-7 Music and PA Connections

A3-31

فالمحمد فكمناه المعالمين المحاج المحاج المراجع المراجع المراجع المراجع

|       |     | PLUG 7 |     |     | PLUG 8 |     |     | PLUG 9 |     |     | PLUG 10 |     |
|-------|-----|--------|-----|-----|--------|-----|-----|--------|-----|-----|---------|-----|
|       | 161 | 169    | 177 | 185 | 193    | 201 | 209 | 217    | 225 | 233 | 241     | 249 |
| MBER  | 162 | 170    | 178 | 186 | 194    | 202 | 210 | 218    | 226 | 234 | 242     | 250 |
| I NUN | 163 | 171    | 179 | 187 | 195    | 203 | 211 | 219    | 227 | 235 | 243     | 251 |
| ITION | 164 | 172    | 180 | 188 | 196    | 204 | 212 | 220    | 228 | 236 | 244     | 252 |
| E POS | 165 | 173    | 181 | 189 | 197    | 205 | 213 | 221    | 229 | 237 | 245     | 253 |
| WAR   | 166 | 174    | 182 | 190 | 198    | 206 | 214 | 222    | 230 | 238 | 246     | 254 |
| HARD  | 167 | 175    | 183 | 191 | 199    | 207 | 215 | 223    | 231 | 239 | 247     | 255 |
|       | 168 | 176    | 184 | 192 | 200    | 208 | 216 | 224    | 232 | 240 | 248     | 256 |
|       | 1   | 2      | 3   | 4   | 5      | 6   | 7   | 8      | 9   | 10  | 11      | 12  |

#### HARDWARE/EQUIPMENT NUMBERING

#### SHELF 2 (SX-200)

|         |     | PLUG P | 1   |     | PLUG P | 2    | I     | PLUG P3 |     |     | PLUG P4 | Ļ    |
|---------|-----|--------|-----|-----|--------|------|-------|---------|-----|-----|---------|------|
|         | 001 | 009    | 017 | 025 | 033    | 041  | 049   | 057     | 065 | 073 | 081     | 089  |
| ABER    | 002 | 010    | 018 | 026 | 034    | 042  | 050   | 058     | 066 | 074 | 082     | 090  |
| NUN N   | 003 | 011    | 019 | 027 | 035    | 043  | 051   | 059     | 067 | 075 | 083     | 091  |
| UDITION | 004 | 012    | 020 | 028 | 036    | 044  | 052   | 060     | 068 | 076 | 084     | 092  |
| E POS   | 005 | 013    | 021 | 029 | 037    | 045  | 053   | 061     | 069 | 077 | 085     | 093  |
| WAR     | 006 | 014    | 022 | 030 | 038    | 046  | 054   | 062     | 070 | 078 | 086     | 094  |
| HARD    | 007 | 015    | 023 | 031 | 039    | 047  | 055   | 063     | 071 | 079 | 087     | 095  |
|         | 008 | 016    | 024 | 032 | 040    | 048  | 056   | 064     | 072 | 080 | 088     | 096  |
|         | 1   | 2      | 3   | 4   | 5      | 6    | 7     | 8       | 9   | 10  | 11      | 12   |
| ·       |     |        |     | SH  | FLF 1  | SX-1 | 00/SX | -200    |     | •   |         | 1318 |

NOTE: EQUIPMENT POSITION 001 IS RESERVED FOR THE TEST LINE AND MUST THEREFORE BE EQUIPPED WITH A LINE CARD. TRUNK EQUIPMENT NUMBER IS SAME AS INDIVIDUAL TRUNK ACCESS CODE.

## Fig. A3-8 Backplane Translator Board Plug Appearances

| CARD | LEAD DESIGNATION                                                                                                    | P5                                           | P17                                                                                          | J14                            | J15                            | P18                                          | P19                                          | P25                            | P24                            | P 23                           | P22                            | DESTINATION                     |
|------|----------------------------------------------------------------------------------------------------|----------------------------------------------|----------------------------------------------------------------------------------------------|--------------------------------|--------------------------------|----------------------------------------------|----------------------------------------------|--------------------------------|--------------------------------|--------------------------------|--------------------------------|---------------------------------|
|      | LINE CO DID/TIE E&                                                                                                    |                                              |                                                                                              |                                |                                |                                              |                                              |                                |                                |                                |                                |                                 |
| 13   | T1 T1 T1 T1<br>R1 R1 R1 R1<br>T2 XT2 TR<br>R2 XT1 RR<br>T3 T2 E1<br>R3 R2 M <sup>+</sup><br>T4<br>R4                                                                              | 26<br>1<br>27<br>2<br>28<br>3<br>29<br>4     | 26<br>1<br>27<br>2<br>28<br>3<br>29<br>4                                                     |                                |                                |                                              | 50<br>25<br>49<br>24<br>48<br>23<br>47<br>22 |                                |                                |                                |                                | x-connect                       |
|      | LINE CO · DID/TIE E&I                                                                                                    |                                              |                                                                                              |                                |                                |                                              |                                              |                                |                                |                                |                                |                                 |
| 14   | T1     T1     T1     T1     T1       R1     R1     R1     R1     R1       T2     XT2     TR       R2     XT1     RR       T3     T2     E1       R3     R2     M1       T4     R4 | 30<br>5<br>31<br>6<br>32<br>7<br>33<br>8     | 30<br>5<br>31<br>6<br>32<br>7<br>33<br>8                                                     |                                |                                |                                              | 46<br>21<br>45<br>20<br>44<br>19<br>43<br>18 |                                |                                |                                |                                | X-CONNECT                       |
| 15   | RECEIVER 1<br>NOT CONNECTED<br>TO CABLE                                                                                                    | 34<br>9<br>35<br>10<br>36<br>11<br>37<br>12  | 34           9           35           10           36           11           37           12 |                                |                                |                                              | 42<br>17<br>41<br>16<br>40<br>15<br>39<br>14 |                                |                                |                                |                                | X-CONNECT                       |
| 16   | CONSOLE 2<br>T(A)<br>R(A)<br>DATA OUT T(A)<br>DATA OUT R(A)<br>DATA IN T(A)<br>DATA IN R(A)<br>PA2 CONTROL B<br>PA2 CONTROL A                                                     | 38<br>13<br>39<br>14<br>40<br>15<br>41<br>16 | 38<br>13<br>39<br>14<br>40<br>15<br>41<br>16                                                 | 38<br>13<br>30<br>5<br>32<br>7 |                                | 48                                           |                                              | 38<br>13<br>30<br>5<br>32<br>7 | 38<br>13<br>30<br>5<br>32<br>7 |                                |                                | x-connect                       |
| 17   | CONSOLE 1<br>T(A)<br>R(A)<br>DATA OUT T(A)<br>DATA OUT R(A)<br>DATA IN T(A)<br>DATA IN R(A)<br>PA1 CONTROL B<br>PA1 CONTROL A                                                     | 42<br>17<br>43<br>18<br>44<br>19<br>45<br>20 | 42<br>17<br>43<br>18<br>44<br>19<br>45<br>20                                                 |                                | 38<br>13<br>30<br>5<br>32<br>7 | 47 22                                        |                                              |                                |                                | 38<br>13<br>30<br>5<br>32<br>7 | 38<br>13<br>30<br>5<br>32<br>7 | x-connect                       |
| 18   | MISCELLANEOUS<br>MUSIC IN B<br>MUSIC IN A<br>PA1 OUT B<br>PA1 OUT A<br>PA2 OUT B<br>PA2 OUT A                                                                                     | 46<br>21<br>48<br>23<br>49<br>24<br>47<br>22 | 46<br>21<br>48<br>23<br>49<br>24                                                             |                                |                                | 42<br>17<br>45<br>20<br>43<br>18<br>47<br>22 |                                              |                                |                                |                                |                                | TEST LINE TIP<br>TEST LINE RING |

CONSOLE 1 CONNECTED TO J22 , THROUGH P 23 CONSOLE 2 CONNECTED TO J24 , THROUGH P25

Fig. A3-9 Interconnect Board Cabling

A3-33

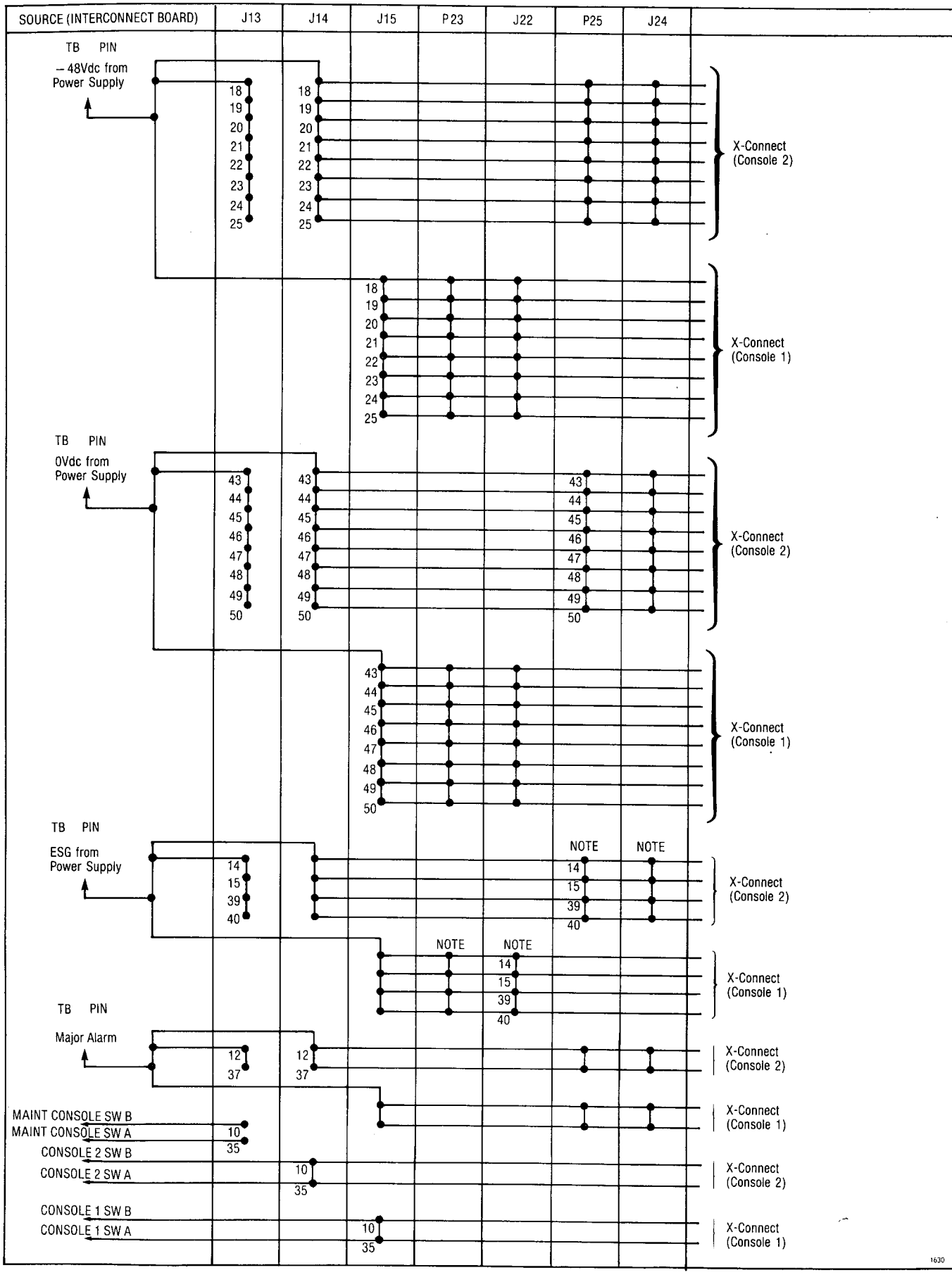

A3-34

Fig. A3-10 Interconnect Board Cabling (Cont'd)

2043 EVE

| CARD POSTION | LEAD DESIGNATION                                                                                                    | P6                                           | P16                                          | J13                            | P18                              | P19                                          | DESTINATION                                                   |
|--------------|----------------------------------------------------------------------------------------------------|----------------------------------------------|----------------------------------------------|--------------------------------|----------------------------------|----------------------------------------------|---------------------------------------------------------------|
| 13           | TRUNK           LINE         CO         DID/TIE         E&M           T5         T3         T2         T2           R5         R3         R2         R2           T6         XT4         TR2           R6         XT3         RR2           T7         T4         E2           R7         R4         M2           T8         R8         LAMP 2 | 26<br>1<br>27<br>2<br>28<br>3<br>29<br>4     | 26<br>1<br>27<br>2<br>28<br>3<br>29<br>4     |                                |                                  | 38<br>13<br>37<br>12<br>36<br>11<br>35<br>10 | X-CONNECT                                                     |
| 14           | TRUNK           LINE         CO         DID/TIE         E&M           T5         T3         T2         T2           R5         R3         R2         R2           T6         XT4         TR2           R6         XT3         RR2           T7         T4         E2           R7         R4         M2           T8         R8         LAMP 2 | 30<br>5<br>31<br>6<br>32<br>7<br>33<br>8     | 30<br>5<br>31<br>6<br>32<br>7<br>33<br>8     |                                |                                  | 34<br>9<br>33<br>8<br>32<br>7<br>31<br>6     | X-CONNECT                                                     |
| 15           | RECEIVER 1<br>NOT CONNECTED<br>TO CABLE                                                                                                    | 34<br>9<br>35<br>10<br>36<br>11<br>37<br>12  | 34<br>9<br>35<br>10<br>36<br>11<br>37<br>12  |                                |                                  | 30<br>5<br>29<br>4<br>28<br>3<br>27<br>2     | X-CONNECT                                                     |
| 16           | CONSOLE SPARE<br>T(B)<br>R(B)<br>S DATA OUT T(B)<br>S DATA OUT R(B)<br>S DATA IN T(B)<br>S DATA IN R(B)<br>NIGHT BELL 1 R(K1)<br>NIGHT BELL 1 K1                                                                                                    | 38<br>13<br>39<br>14<br>40<br>15<br>41<br>16 | 38<br>13<br>39<br>14<br>40<br>15<br>41<br>16 |                                | <u>21</u><br>46                  |                                              |                                                               |
| 17           | MAINTENANCE CONSOLE<br>T(B)<br>R(B)<br>S DATA OUT T(B)<br>S DATA OUT R(B)<br>S DATA IN T(B)<br>S DATA IN R(B)<br>UART IN<br>UART OUT                                                                                                    | 42<br>17<br>43<br>18<br>44<br>19<br>45<br>20 | 42<br>17<br>43<br>18<br>44<br>19<br>45<br>20 | 38<br>13<br>30<br>5<br>32<br>7 |                                  |                                              | AAINTENANCE CONSOLE<br>PLUG P302 - PIN 2<br>PLUG P302 - PIN 3 |
| 18           | MISCELLANEOUS<br>ALARM R(K5)<br>ALARM K5<br>NIGHT SERVICE R(K4)<br>NIGHT BELL 3 R(K3)<br>NIGHT BELL 3 K3<br>NIGHT BELL 2 R(K2)<br>NIGHT BELL 2 K2                                                                                                    | 46<br>21<br>47<br>22<br>48<br>23<br>49<br>24 | 46<br>21<br>47<br>22<br>48<br>23<br>49<br>24 |                                | 24<br>49<br>25<br>50<br>19<br>44 |                                              | X-CONNECT                                                     |

14

Fig. A3-11 Interconnect Board Cabling (Cont'd)

A3-35/36

## APPENDIX 4 SX-100 MECHANICAL INFORMATION

#### 1. GENERAL

A4.01 The MAPs contained in this Appendix detail the procedures to be performed in all mechanical work on the SX-100. These MAPs are used in conjunction with the MAPs outlined in other sections of this practice.

- A4.02 Due to the similarity of the SX-100 to the SX-200, MAPs 350-501, 350-510, 350-511 are common for both systems.
- A4.03 There are three versions of the SX-100; rack mounted, wall mounted and cabinet mounted. MAP350-400 deals with exposing each of the three versions of the system for mechanical work.

A4.04 The basic synopsis of these MAPs is: a component has been found to be defective, replace it. MAPs in this appendix describe how to replace a part which is known to be defective. Location of the defective components is the topic of Appendices 6 and 7, Parts 5 and 6.

| Title                                                                | Reference  |
|----------------------------------------------------------------------|------------|
| Expose System                                                        | MAP350-400 |
| Replace Interconnect, Power Fail Transfer and Console Interface Card | MAP350-401 |
| Replace Equipment Shelf                                              | MAP350-402 |
| Replace Power Supply                                                 | MAP350-403 |
| Replace Reserve Battery Back-Up Supply                               | MAP350-404 |
| Replace Maintenance Panel                                            | MAP350-405 |
| Replace 220V Adapter                                                 | MAP350-406 |
| Replace Console or Console Cable                                     | MAP350-501 |
| Replace Translator Board                                             | MAP350-510 |
| Replace Cards in Shelf                                               | MAP350-511 |

## TABLE A4-1 SX-100 MECHANICAL PROCEDURE

539

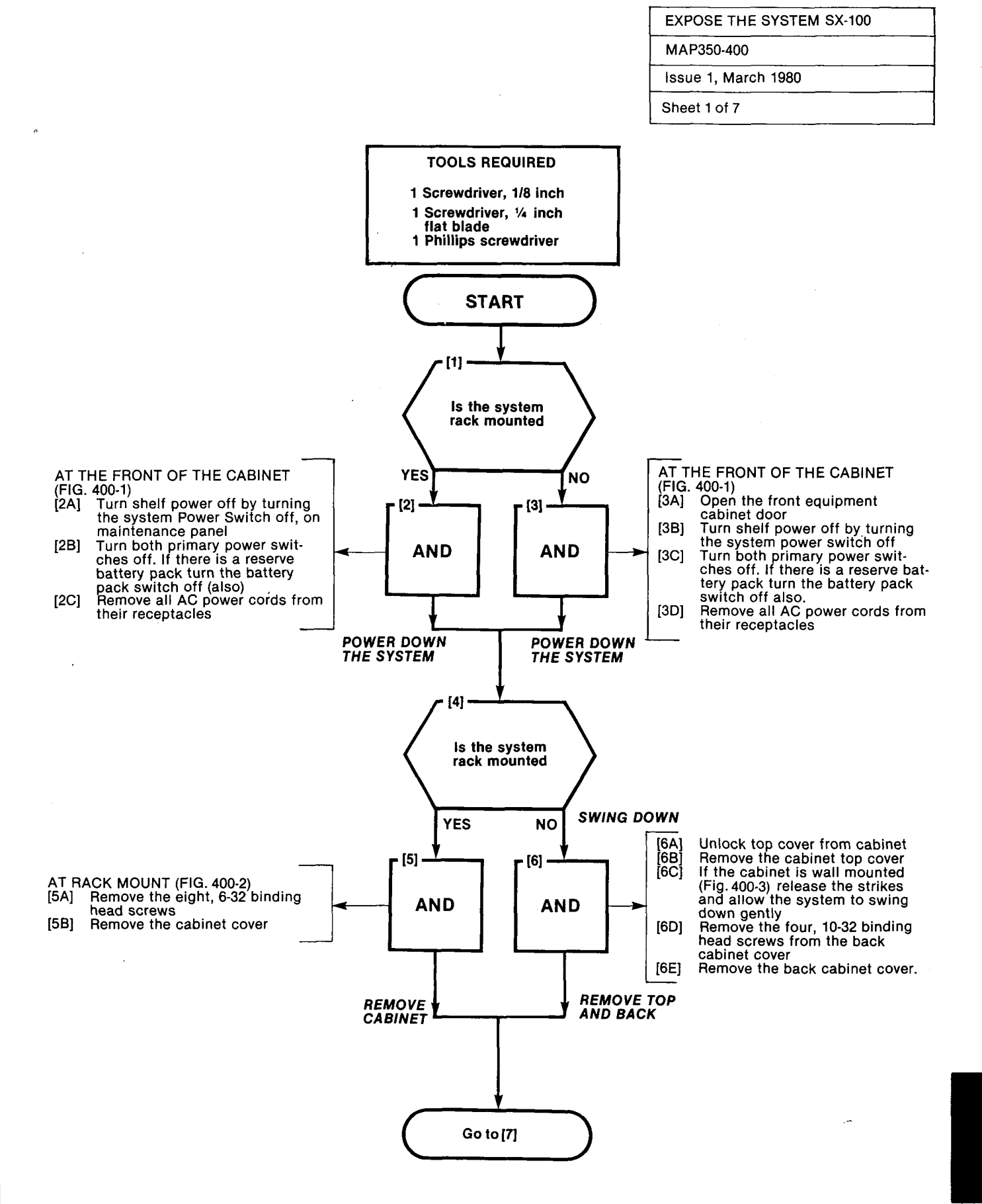

A4-3

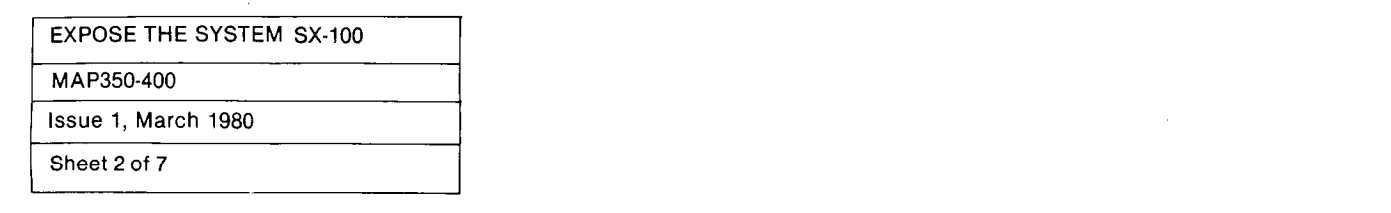

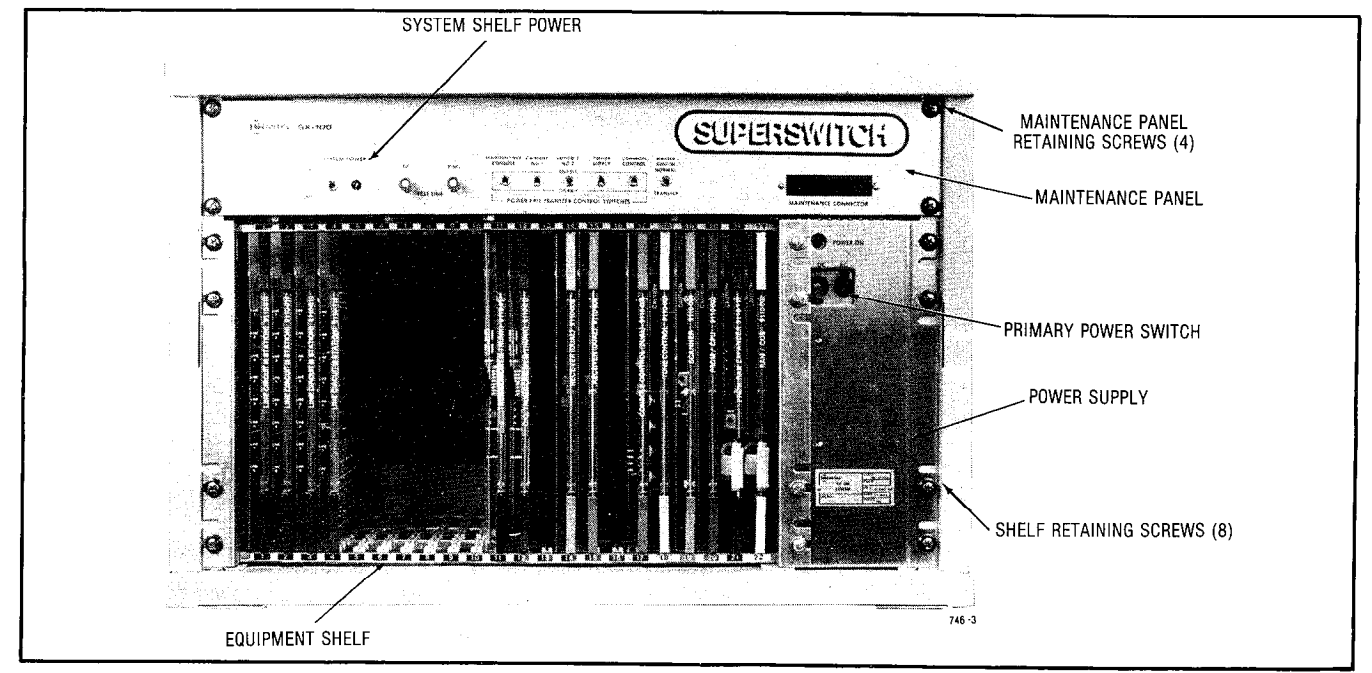

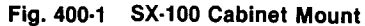

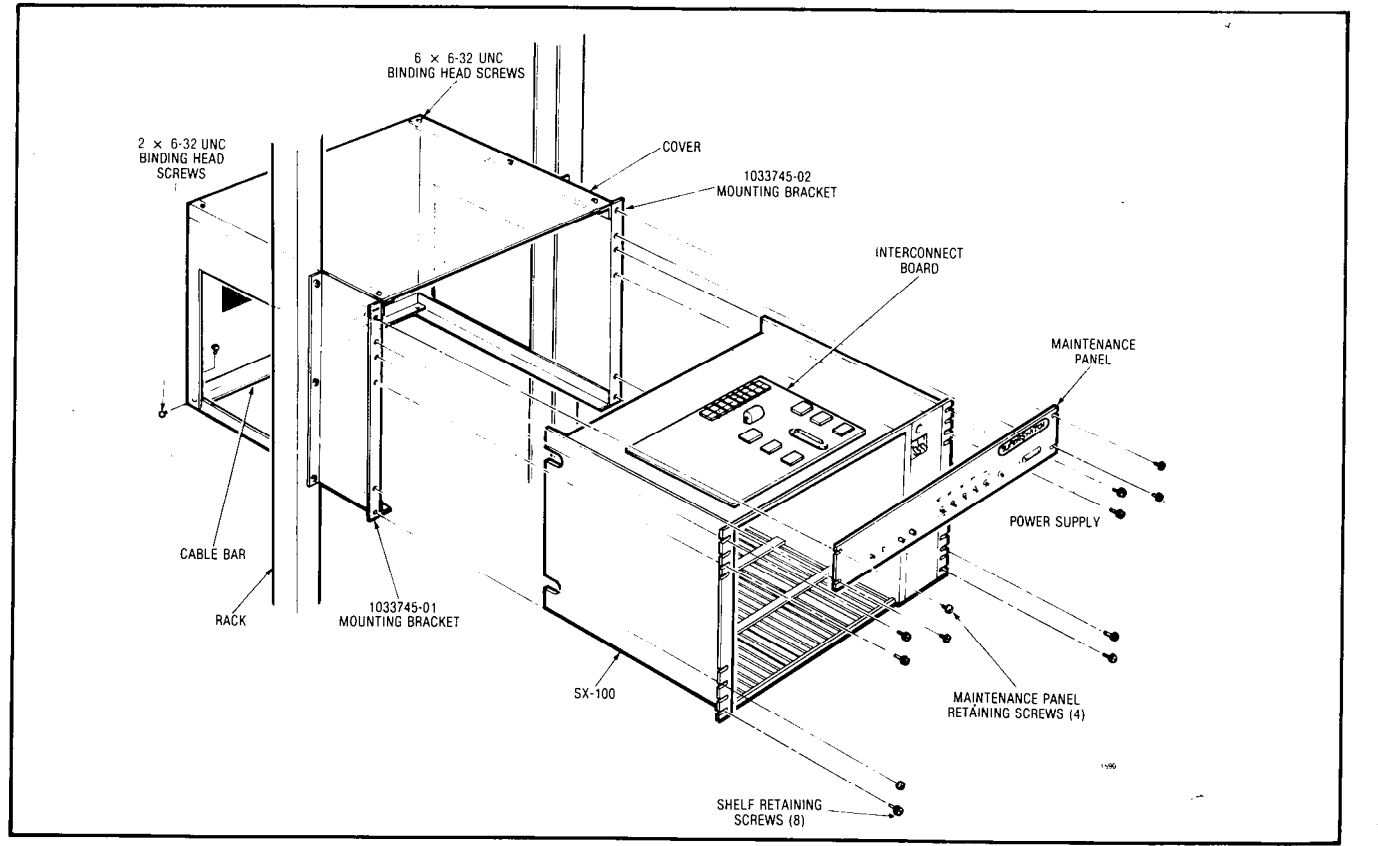

Seasting .

Fig. 400-2 SX-100 Rack Mount

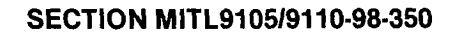

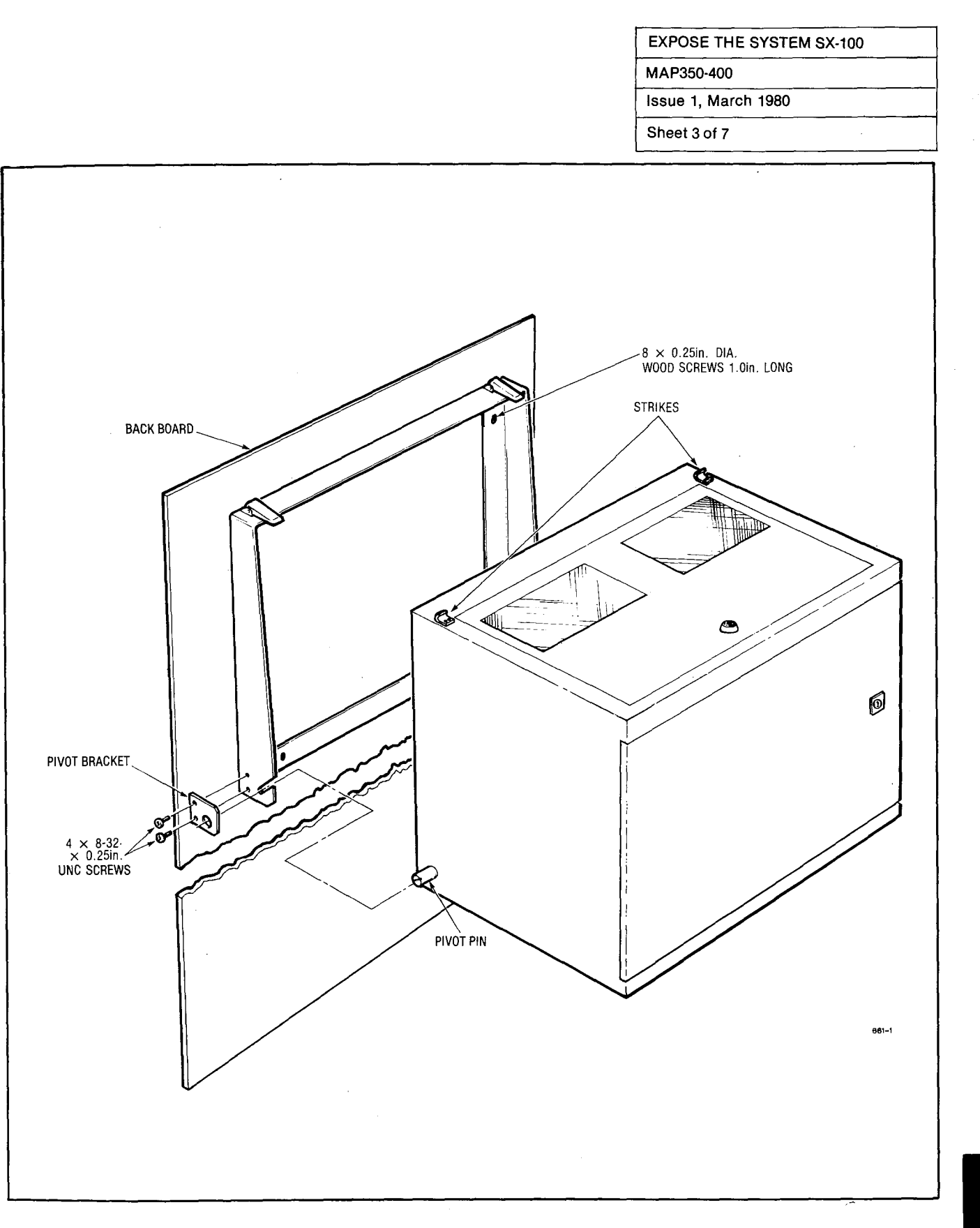

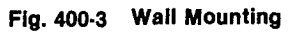

A4-5
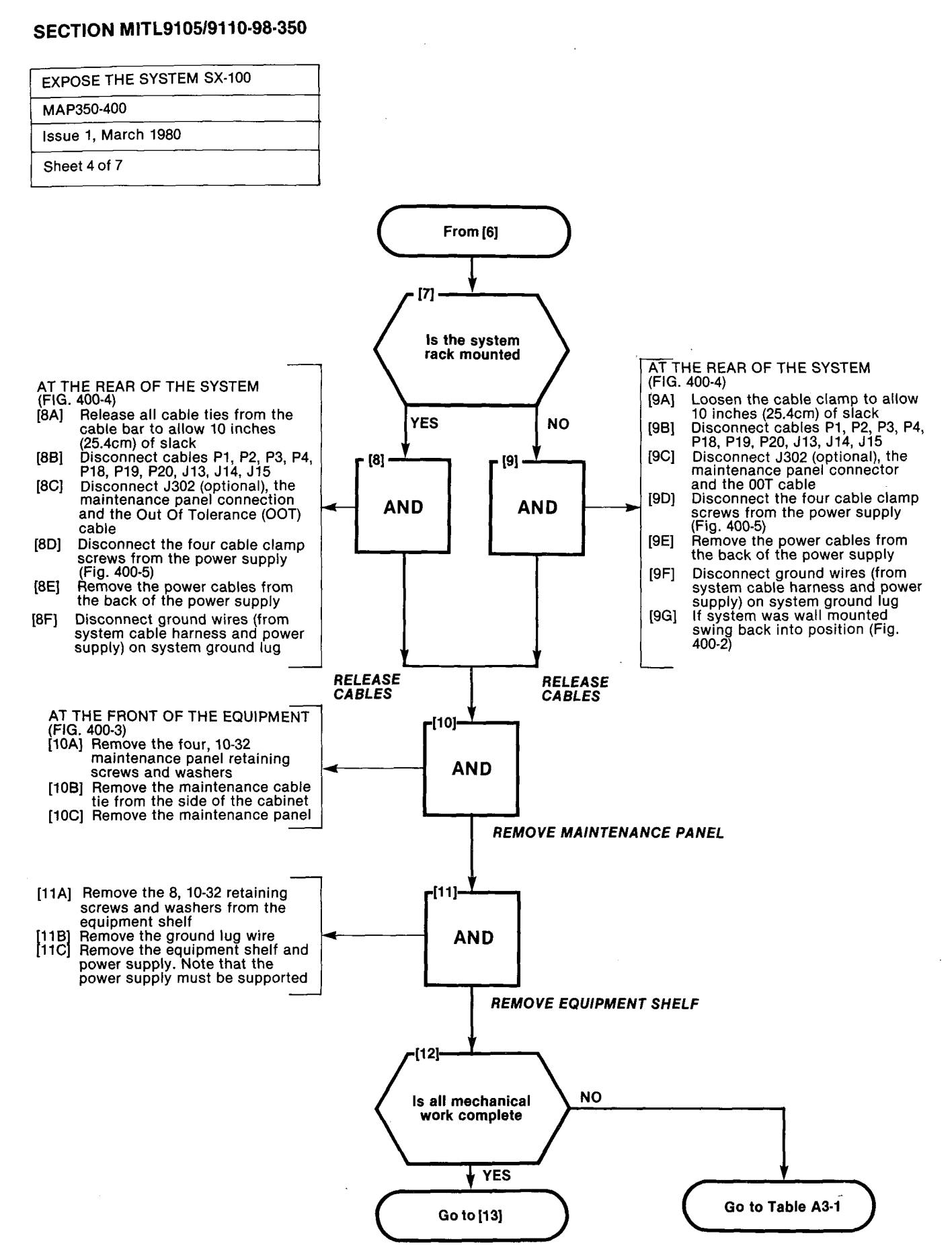

#### A4-6

j j

1.28.640

÷1. .

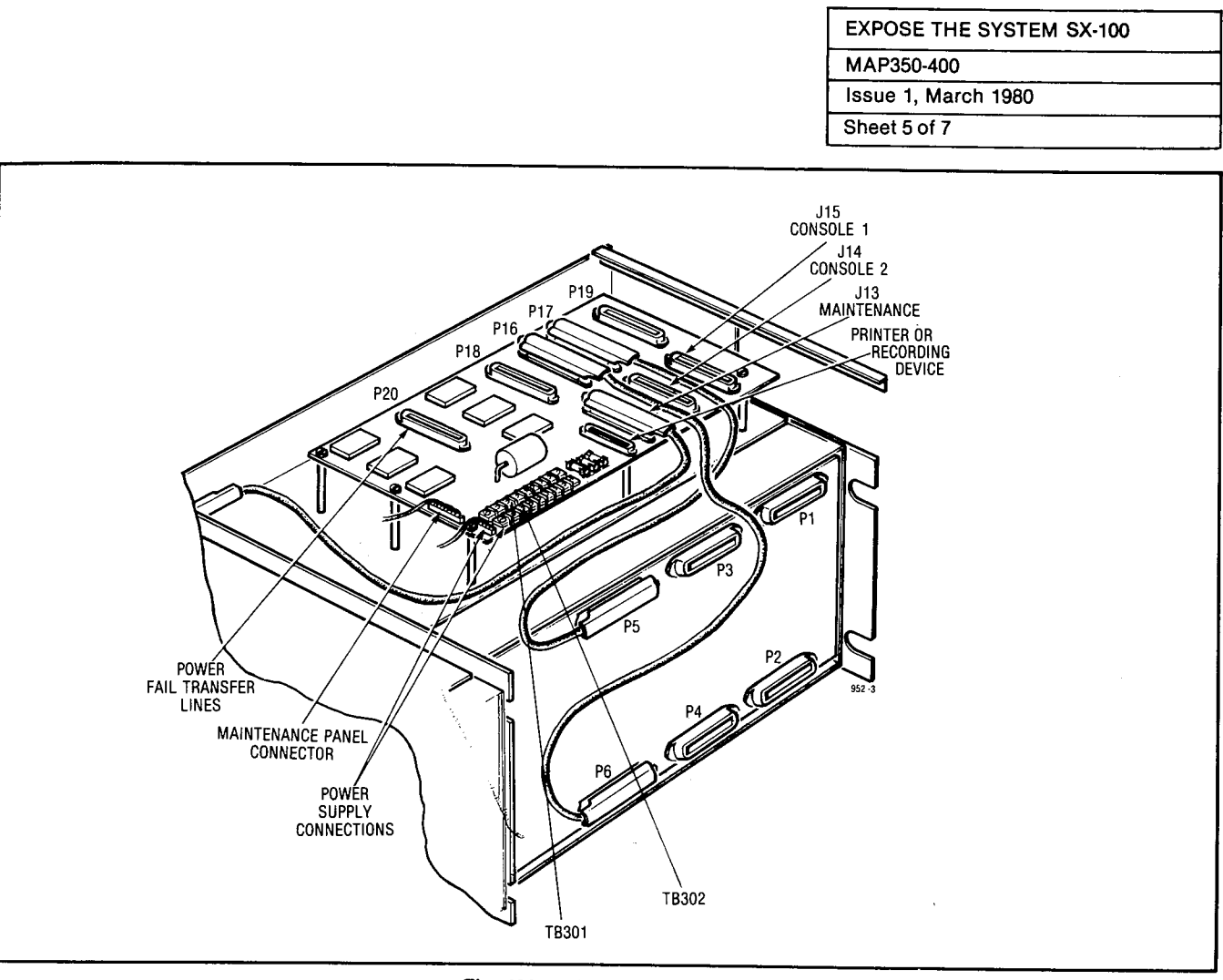

Fig. 400-4 Rear Cable View

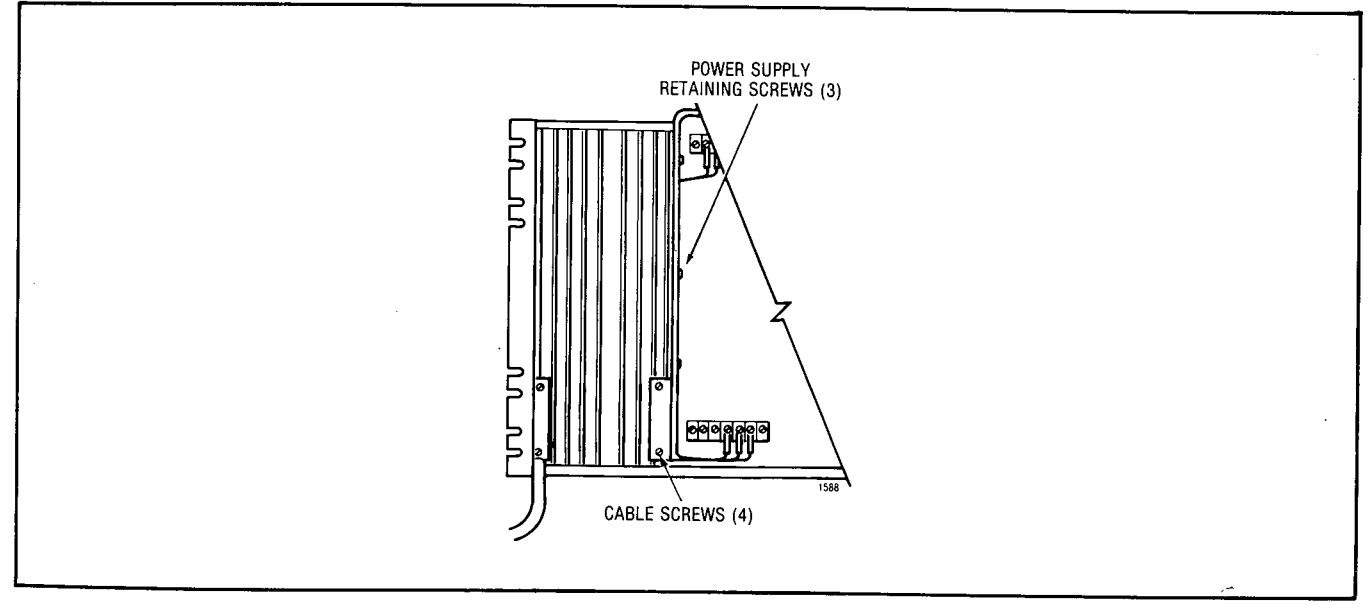

Fig. 400-5 Power Supply Cable Harness

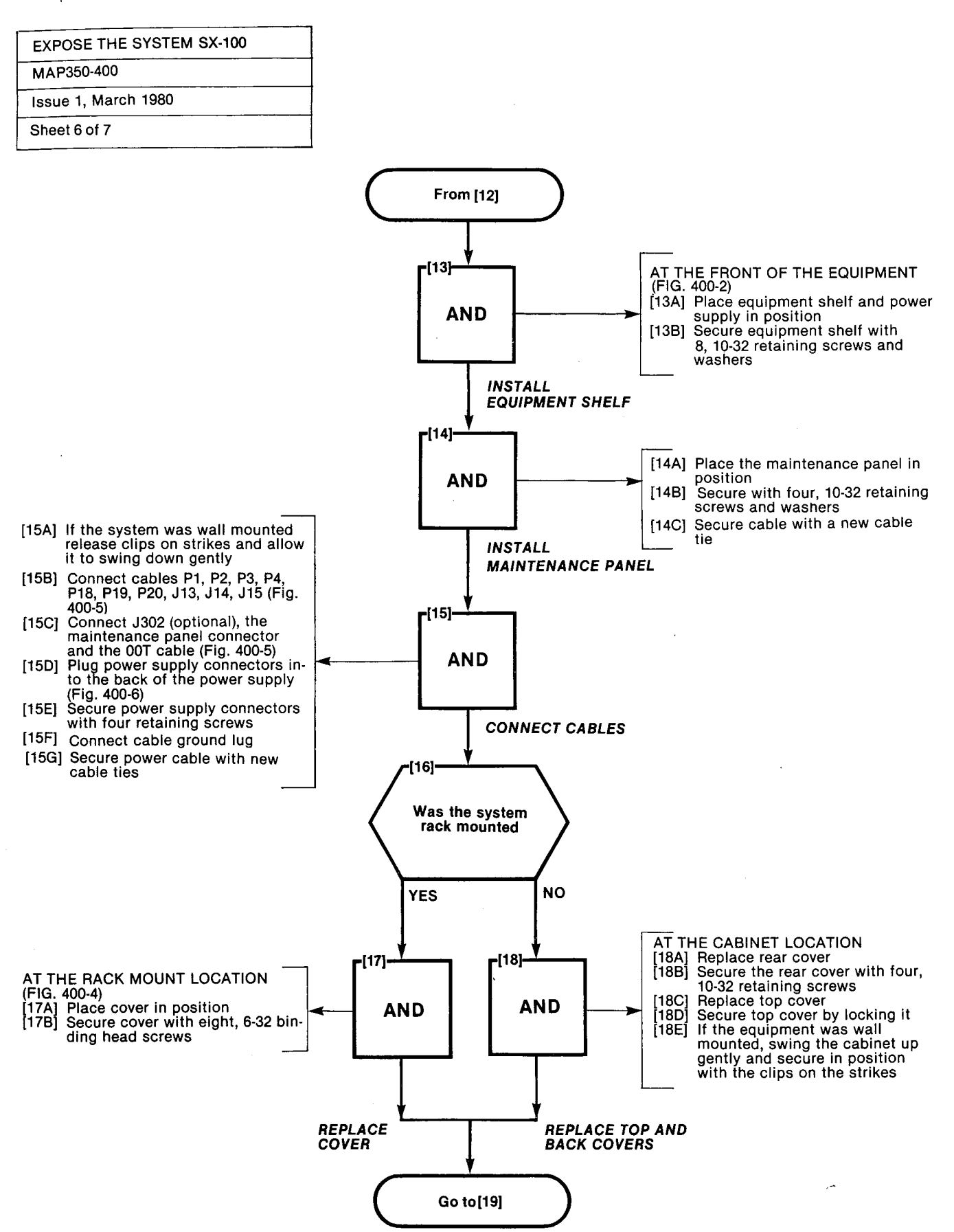

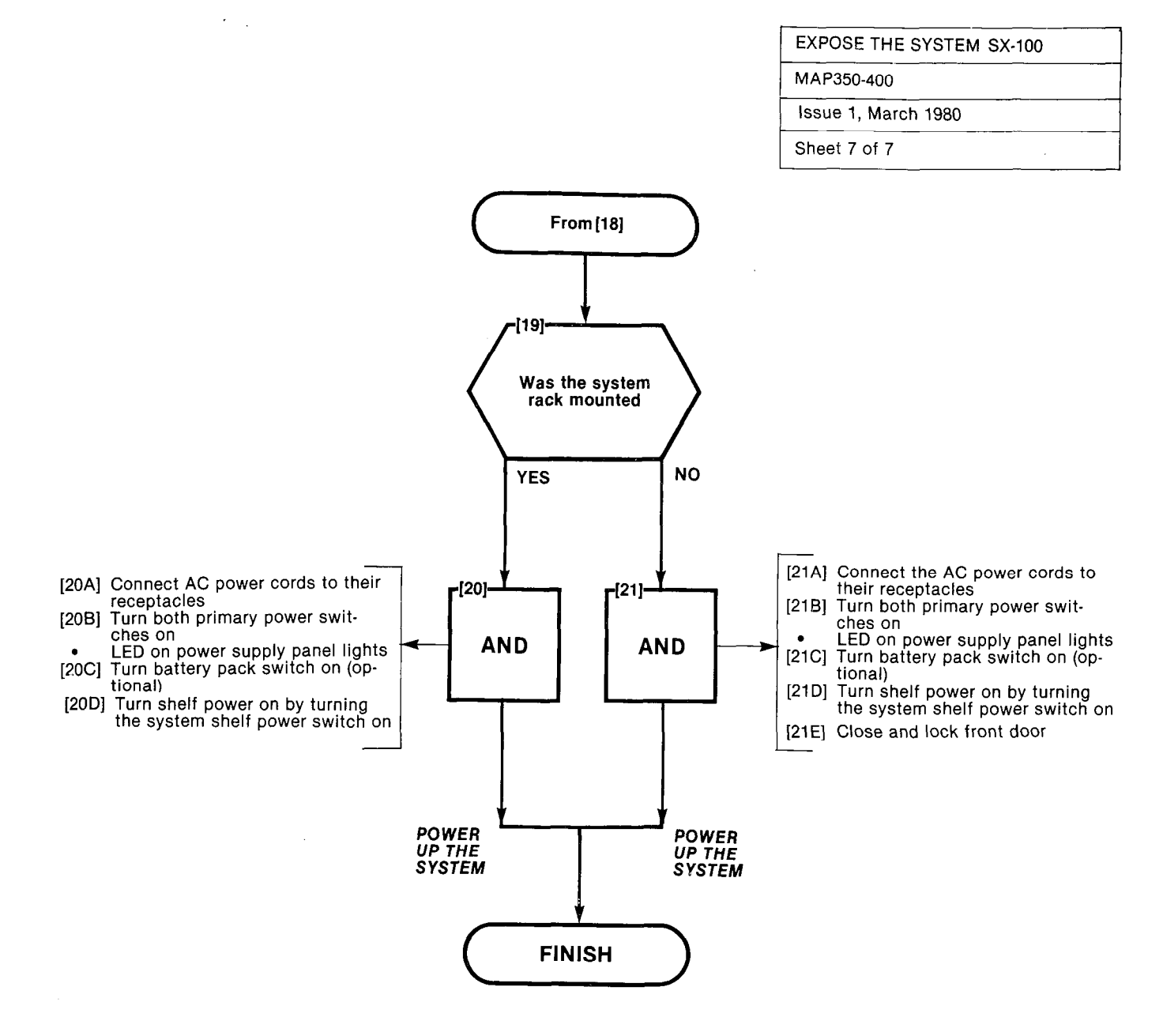

A PARTICUL COMPLET

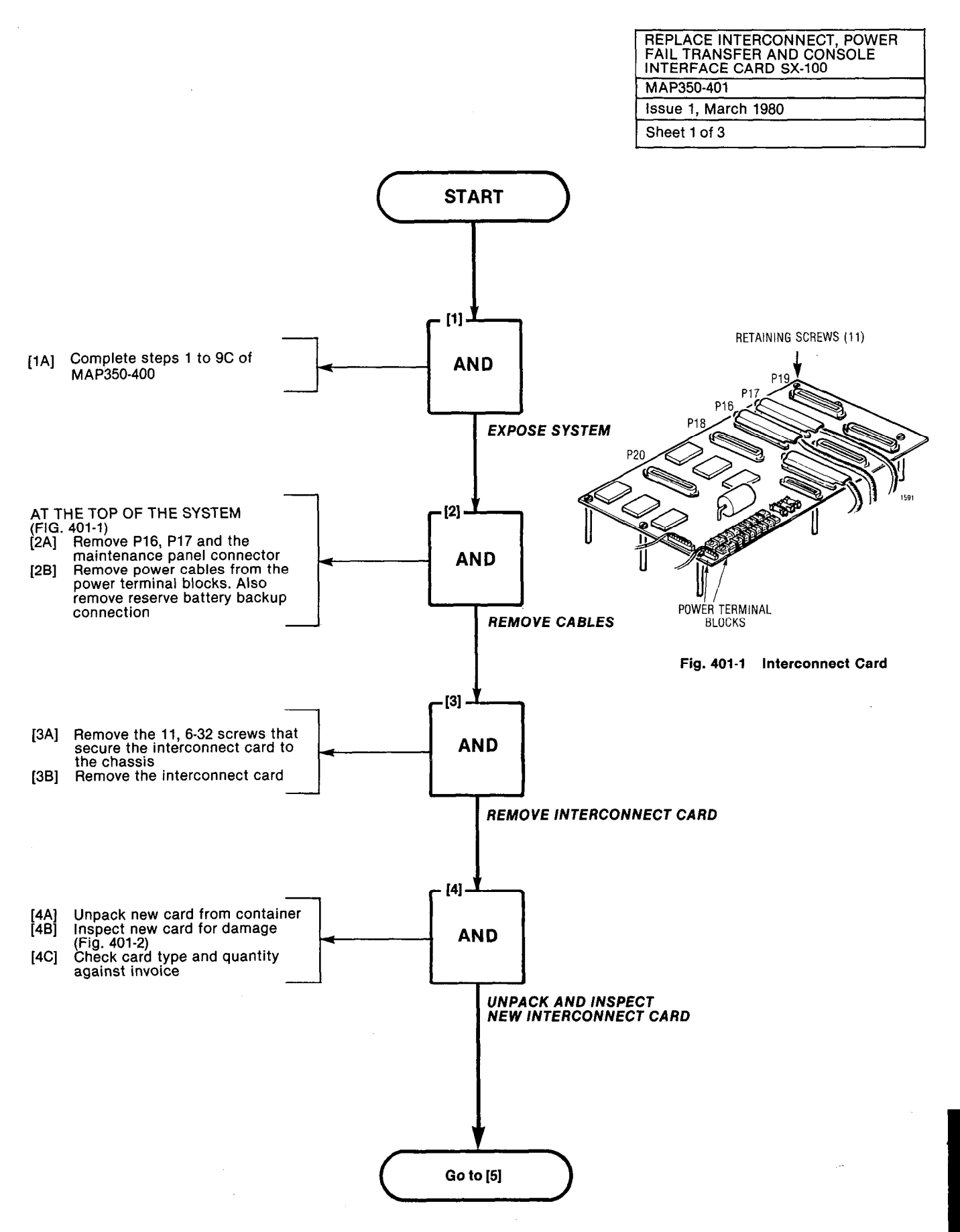

~

| REPLACE INTERCONNECT, POWER<br>FAIL TRANSFER AND CONSOLE<br>INTERFACE CARD SX-100 |
|-----------------------------------------------------------------------------------|
| MAP350-401                                                                        |
| Issue 1, March 1980                                                               |
| 01 + + + 0 + ( 0                                                                  |

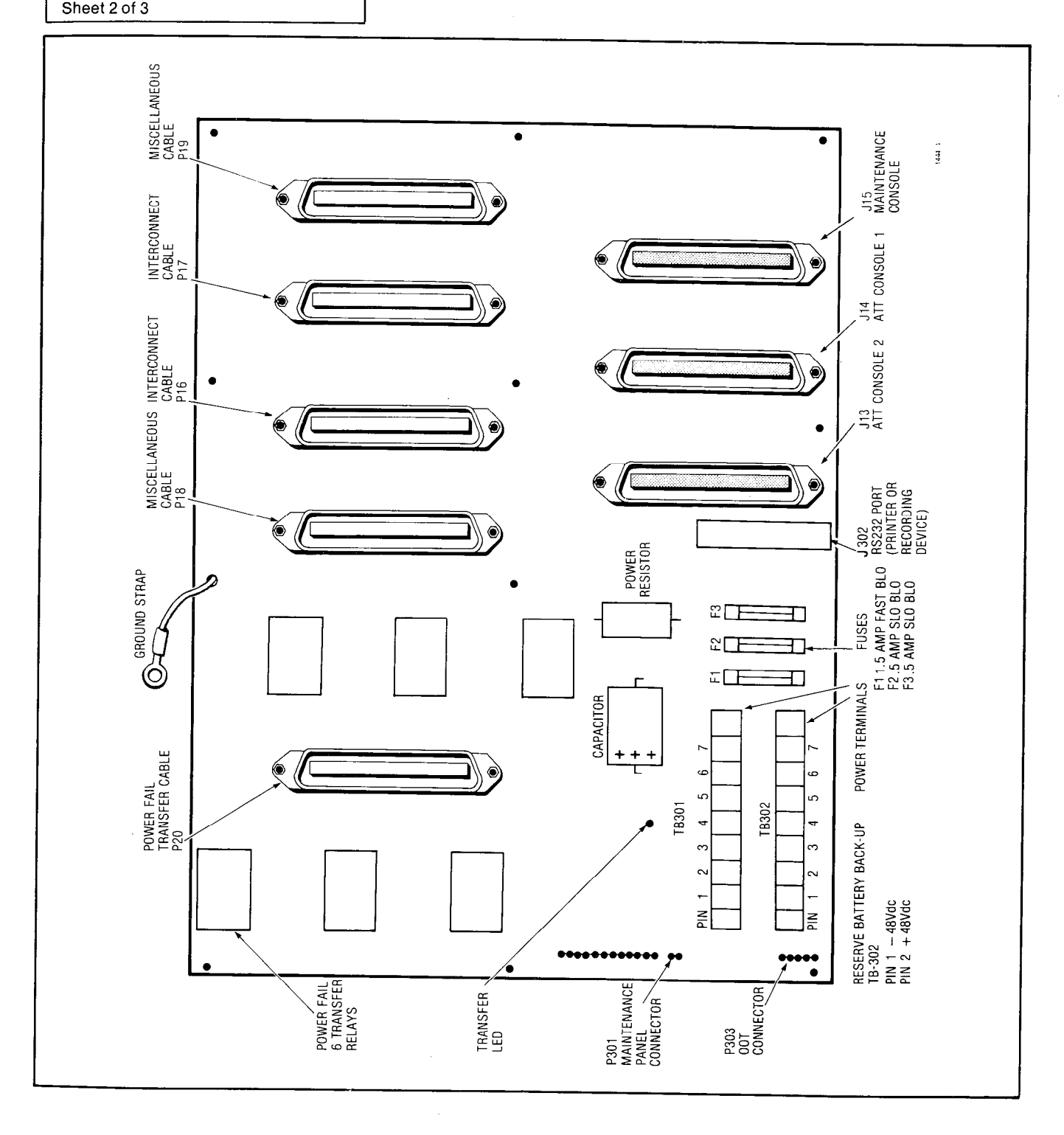

Fig. 401-2 Interconnect Card

្ន

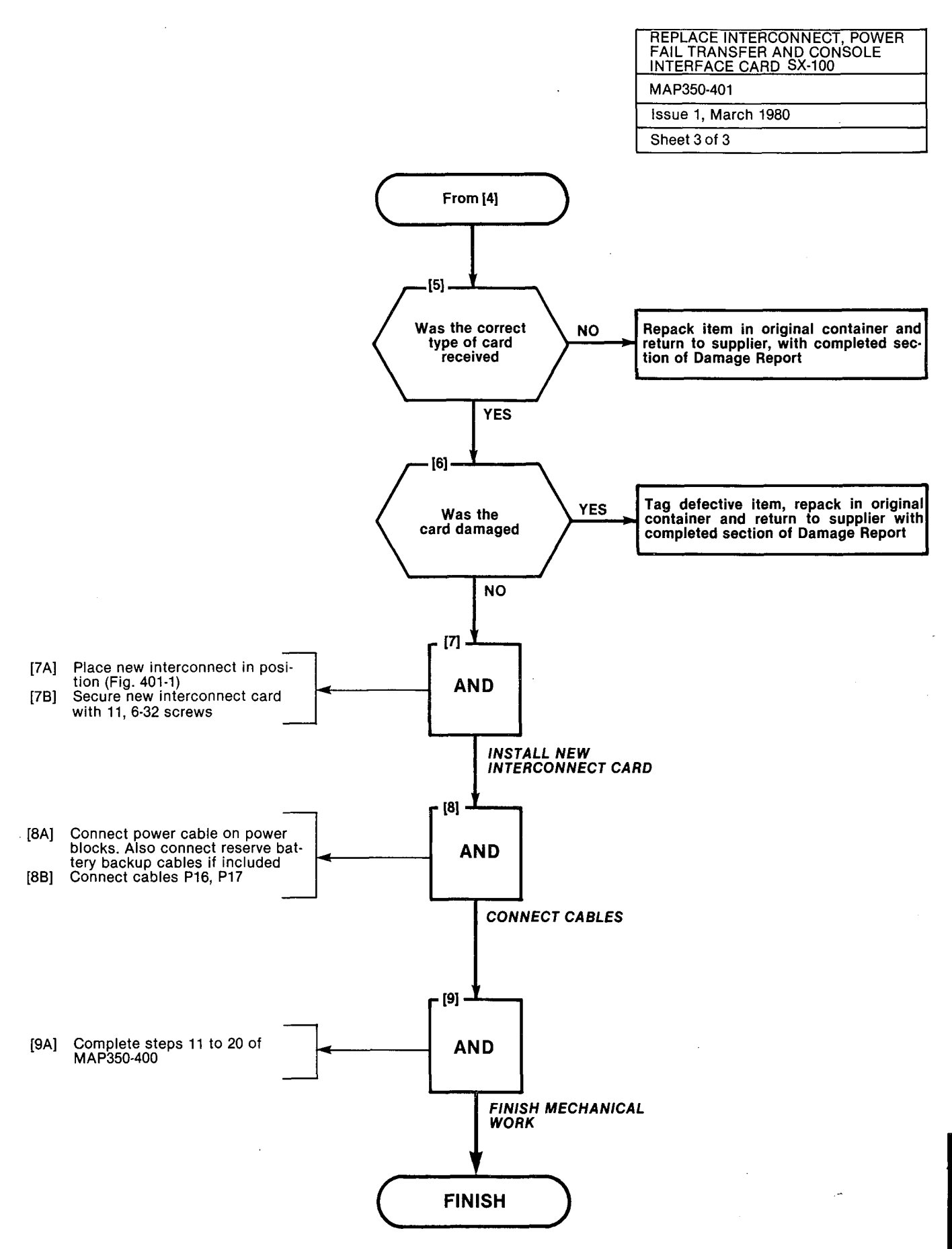

A4-13/14

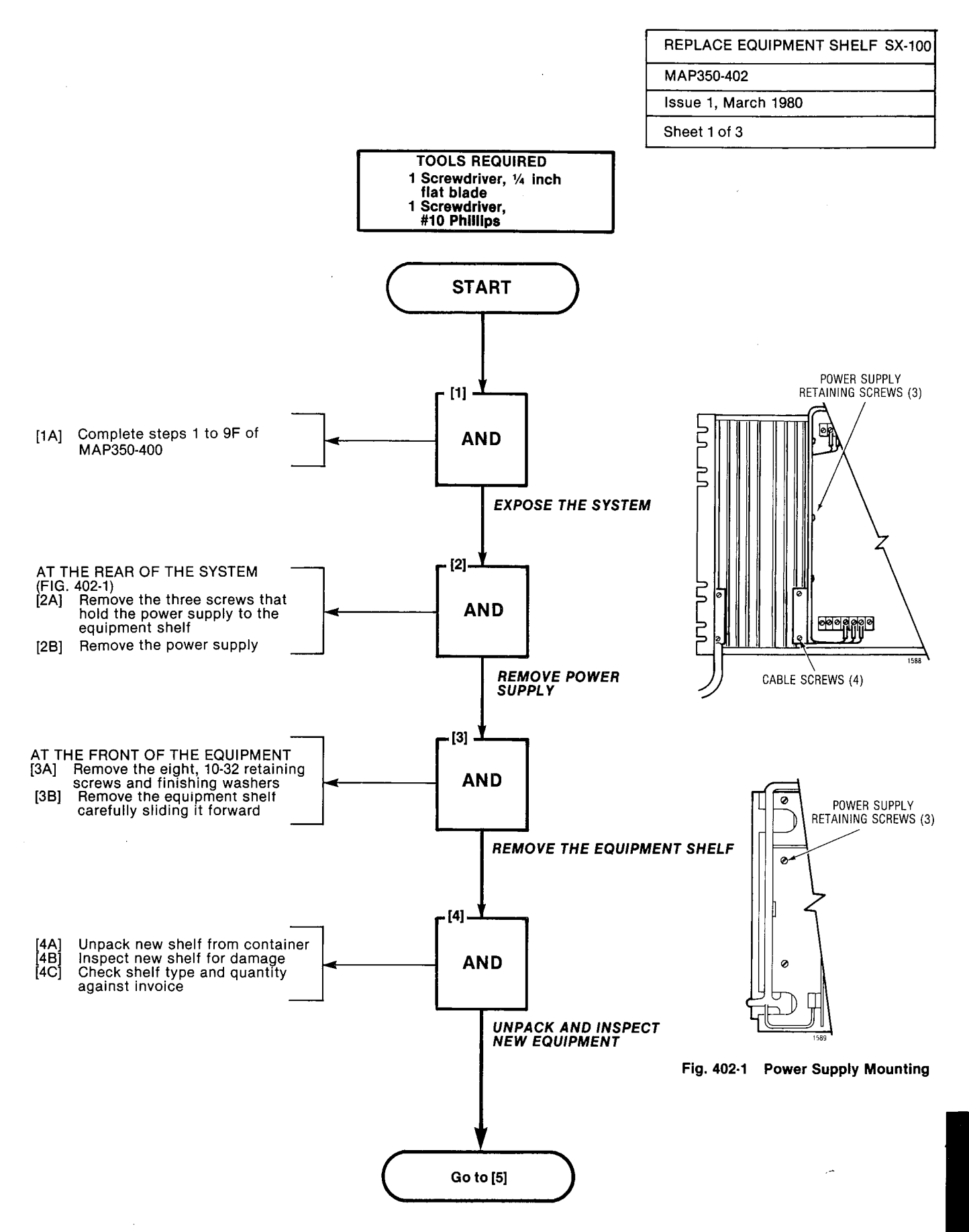

h.e.s.

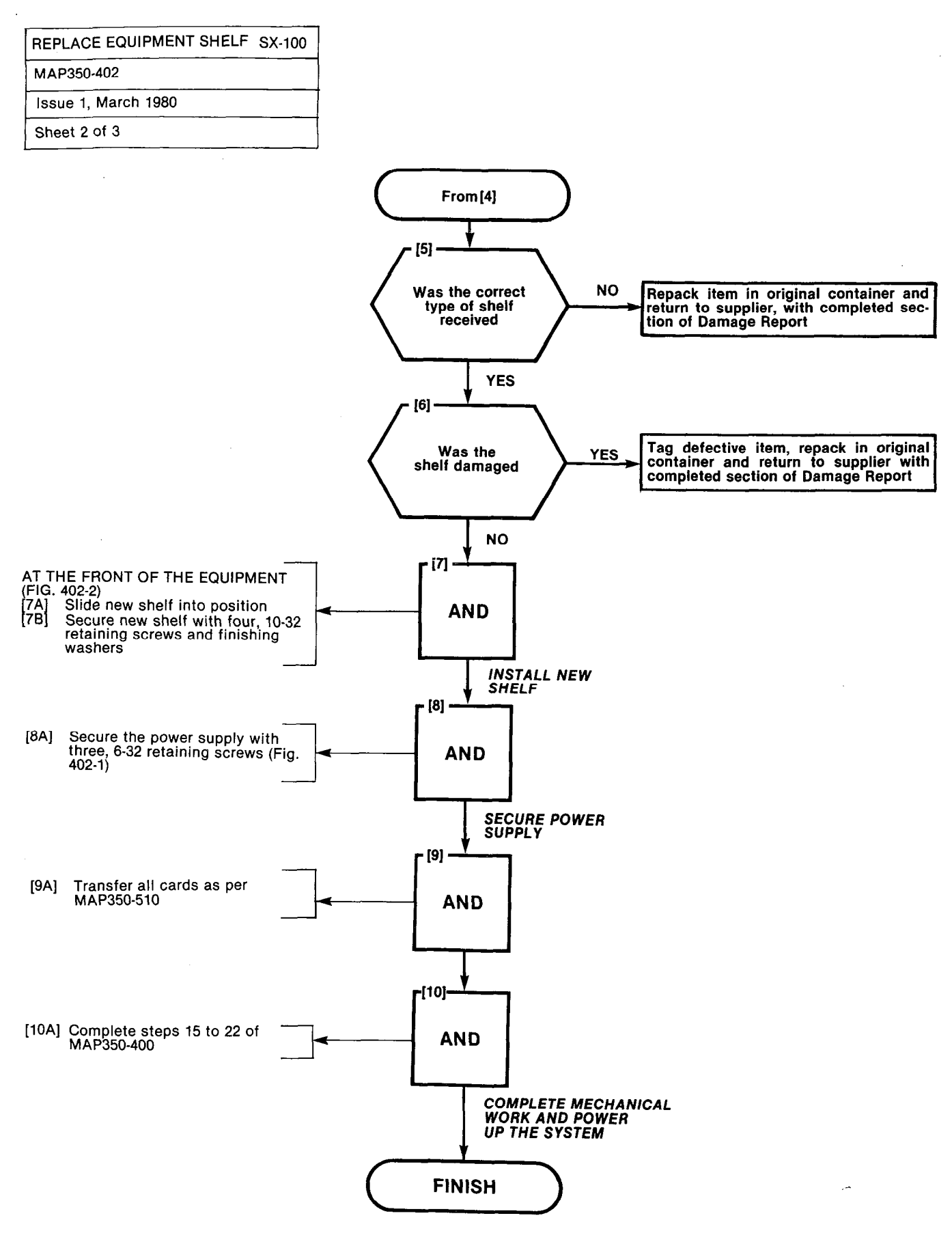

A4-16

| REPLACE EQUIPMENT SHELF SX-100 |
|--------------------------------|
| MAP350-402                     |
| Issue 1, March 1980            |
| Sheet 3 of 3                   |

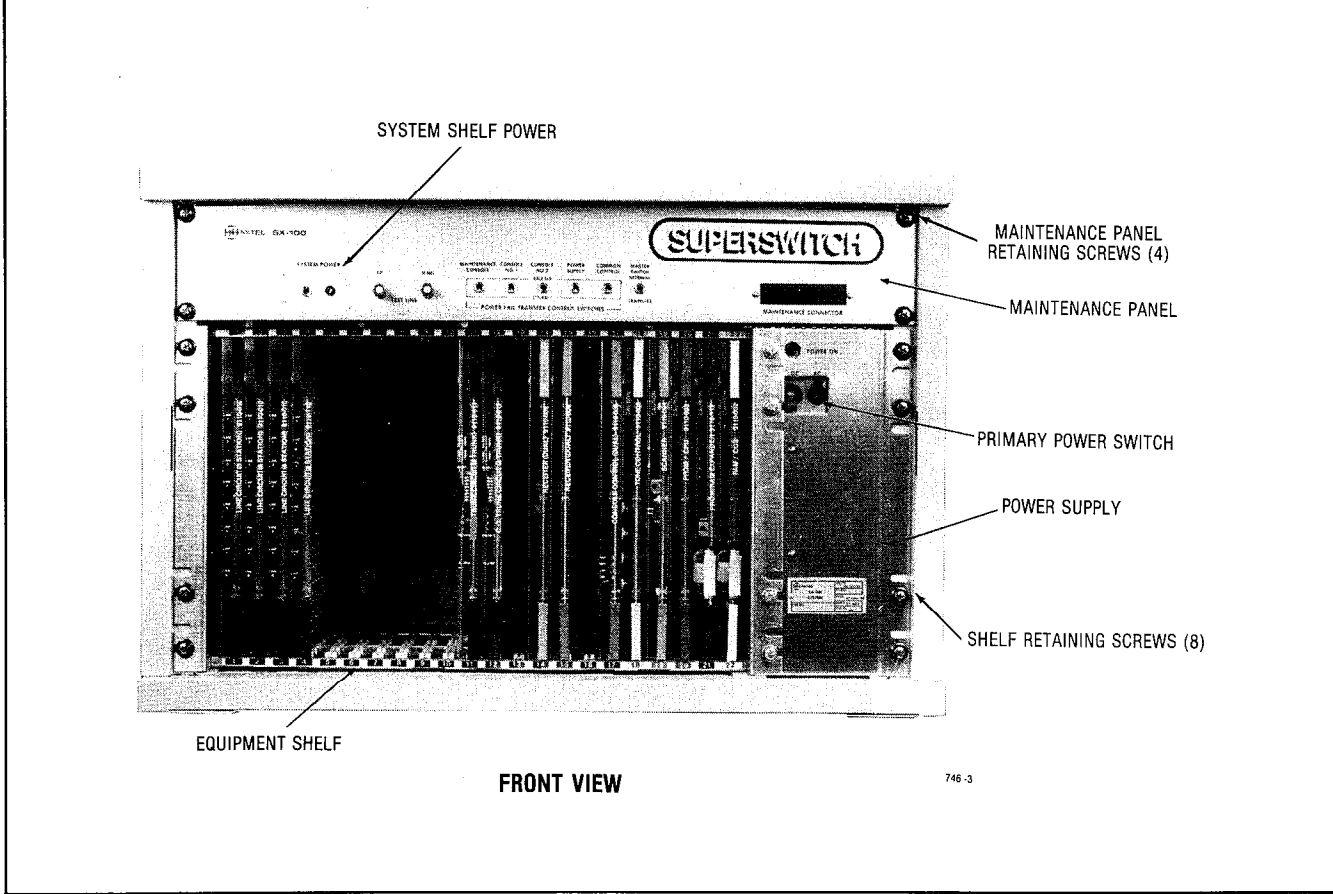

Fig. 402-2 Shelf Mounting Position

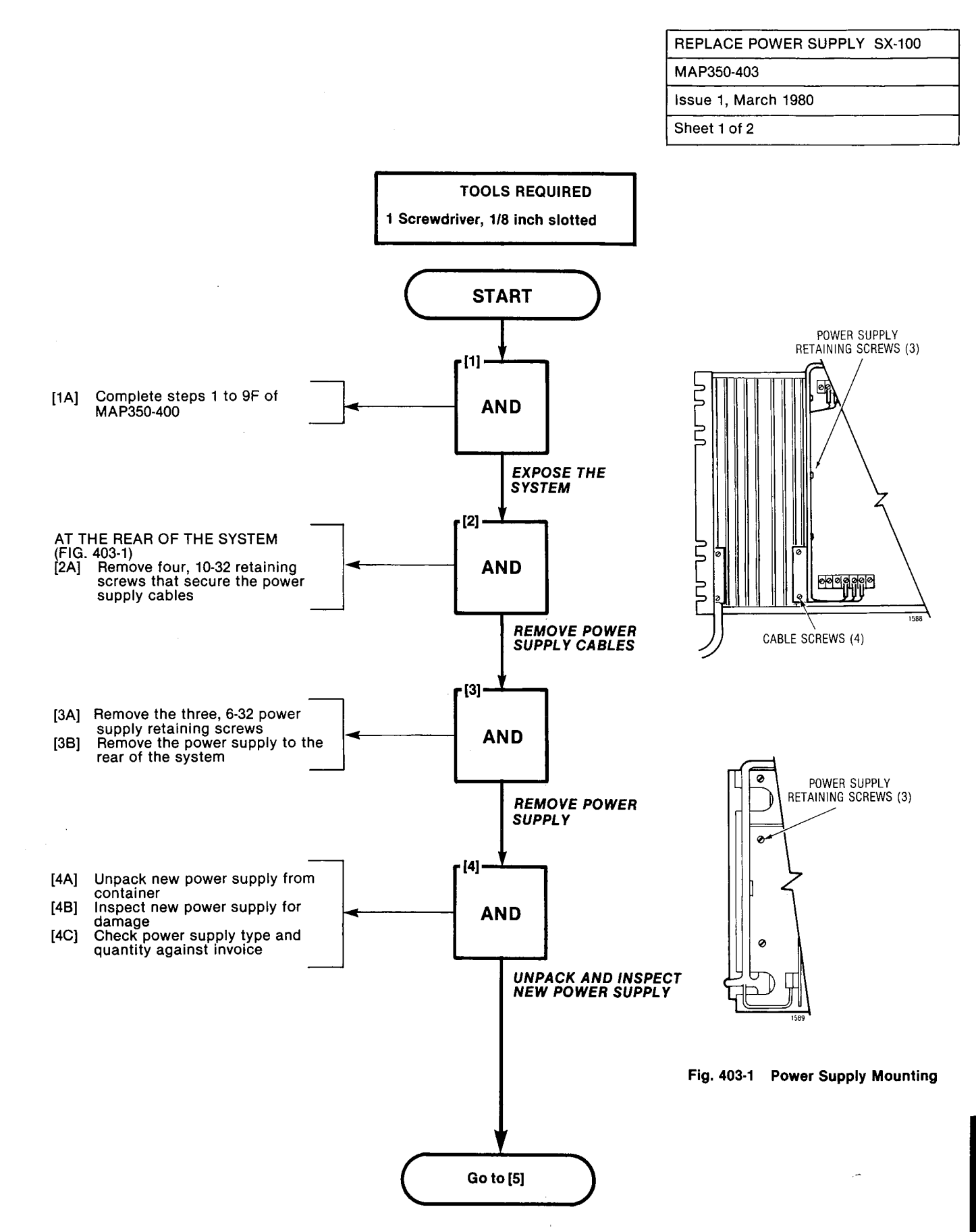

A4-19

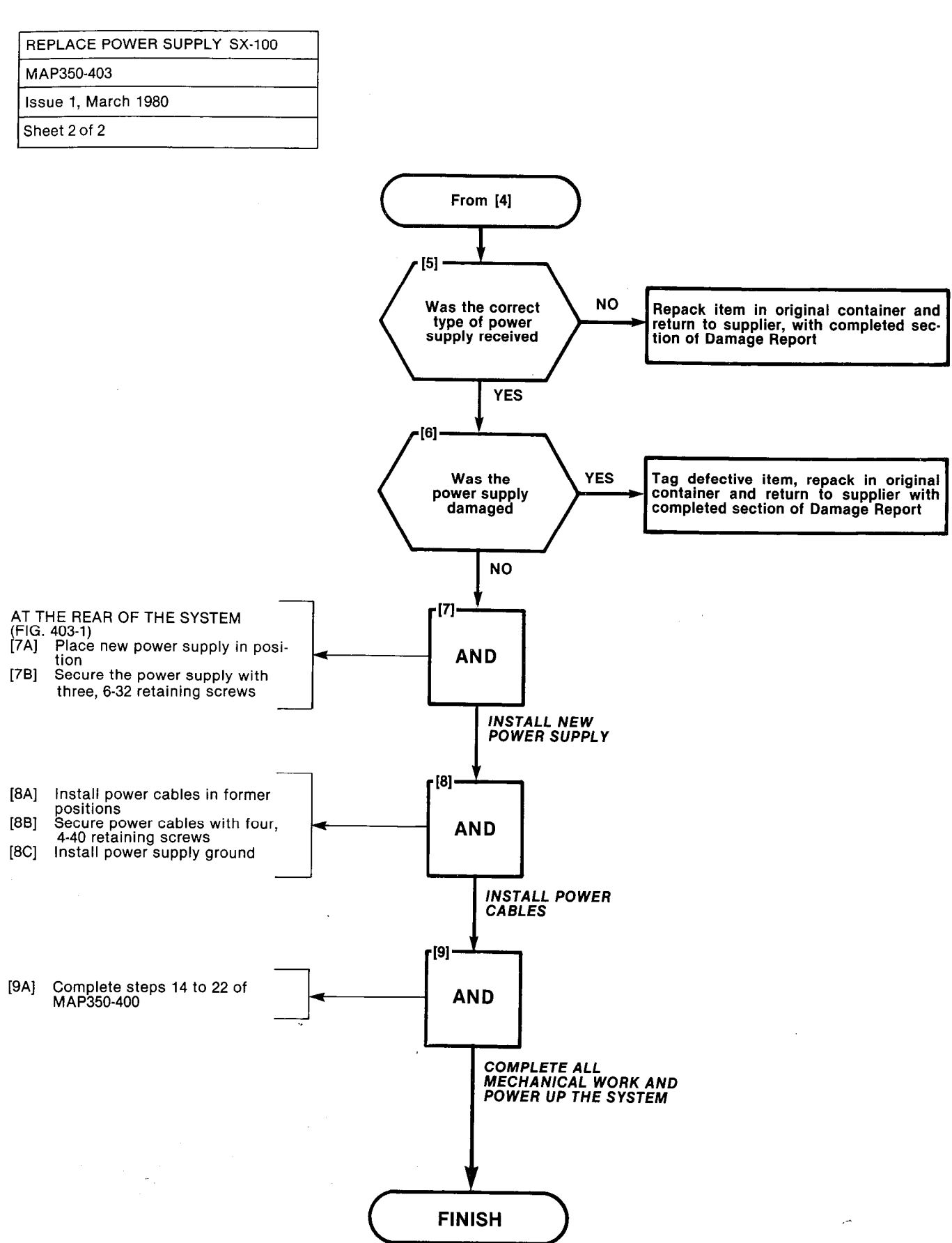

States .

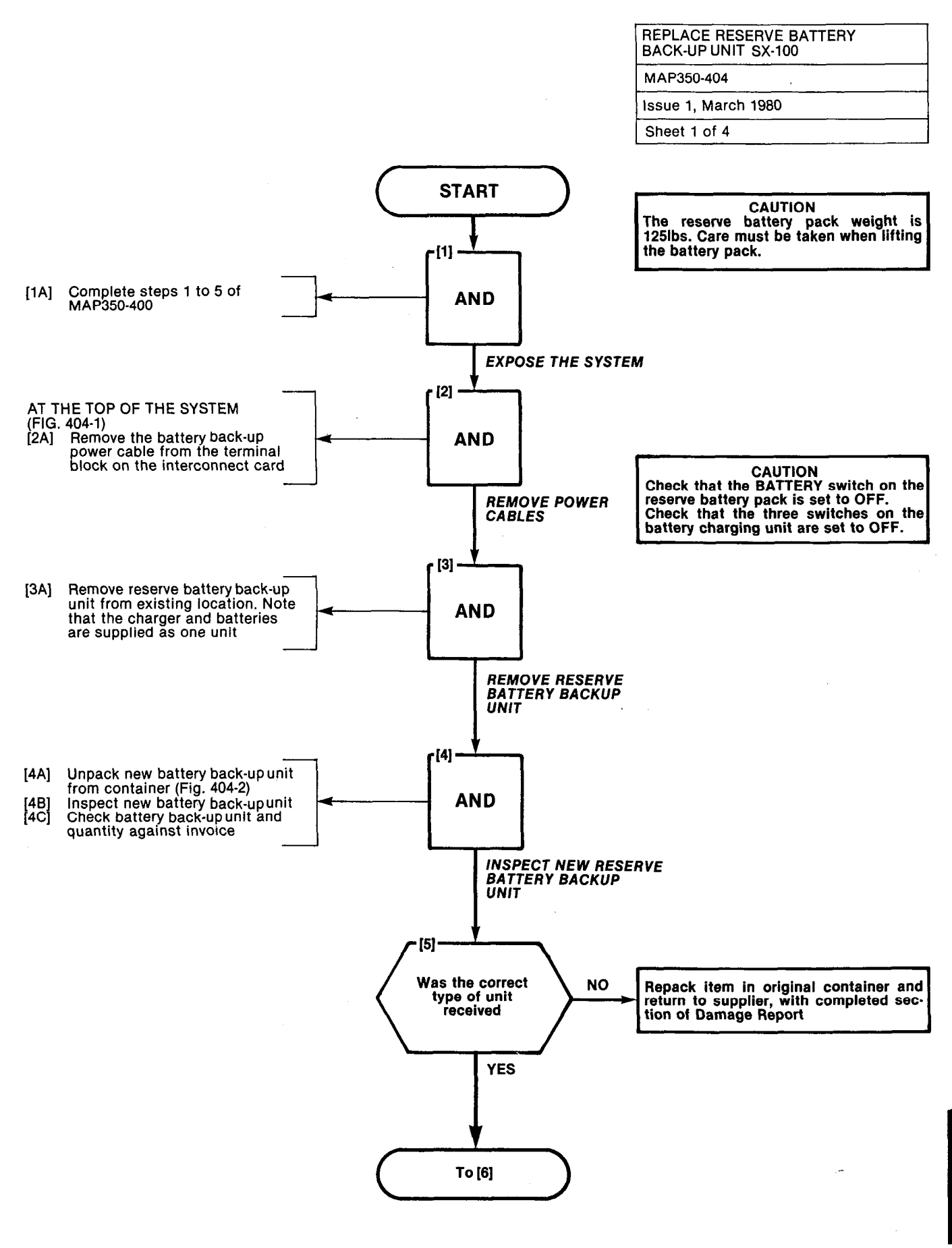

A4-21

#### REPLACE RESERVE BATTERY BACK-UP UNIT SX-100

### MAP350-404

Issue 1, March 1980

Sheet 2 of 4

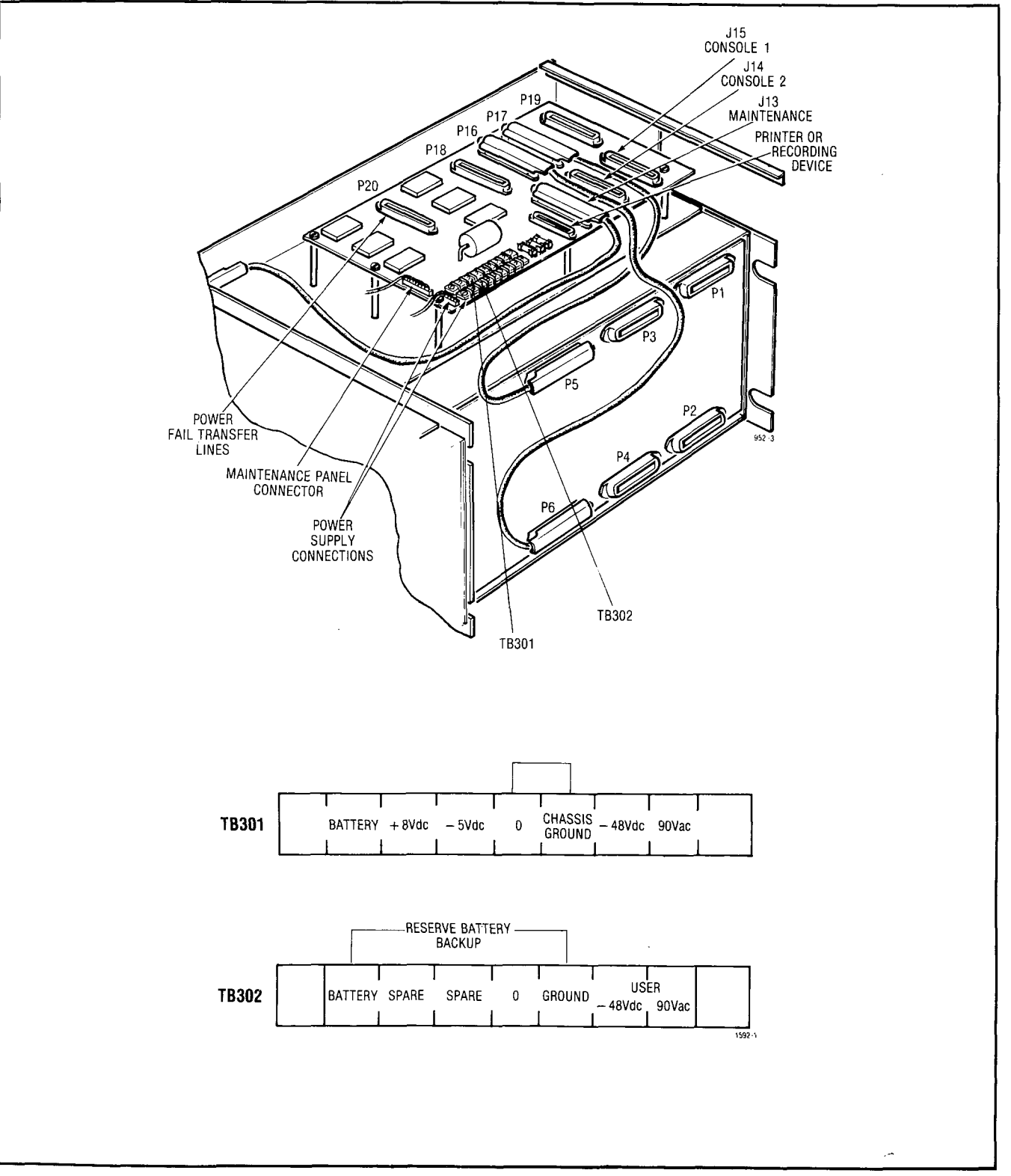

Fig. 404-1 SX-100 Power Terminal Blocks (Interconnect Board)

. A ARM

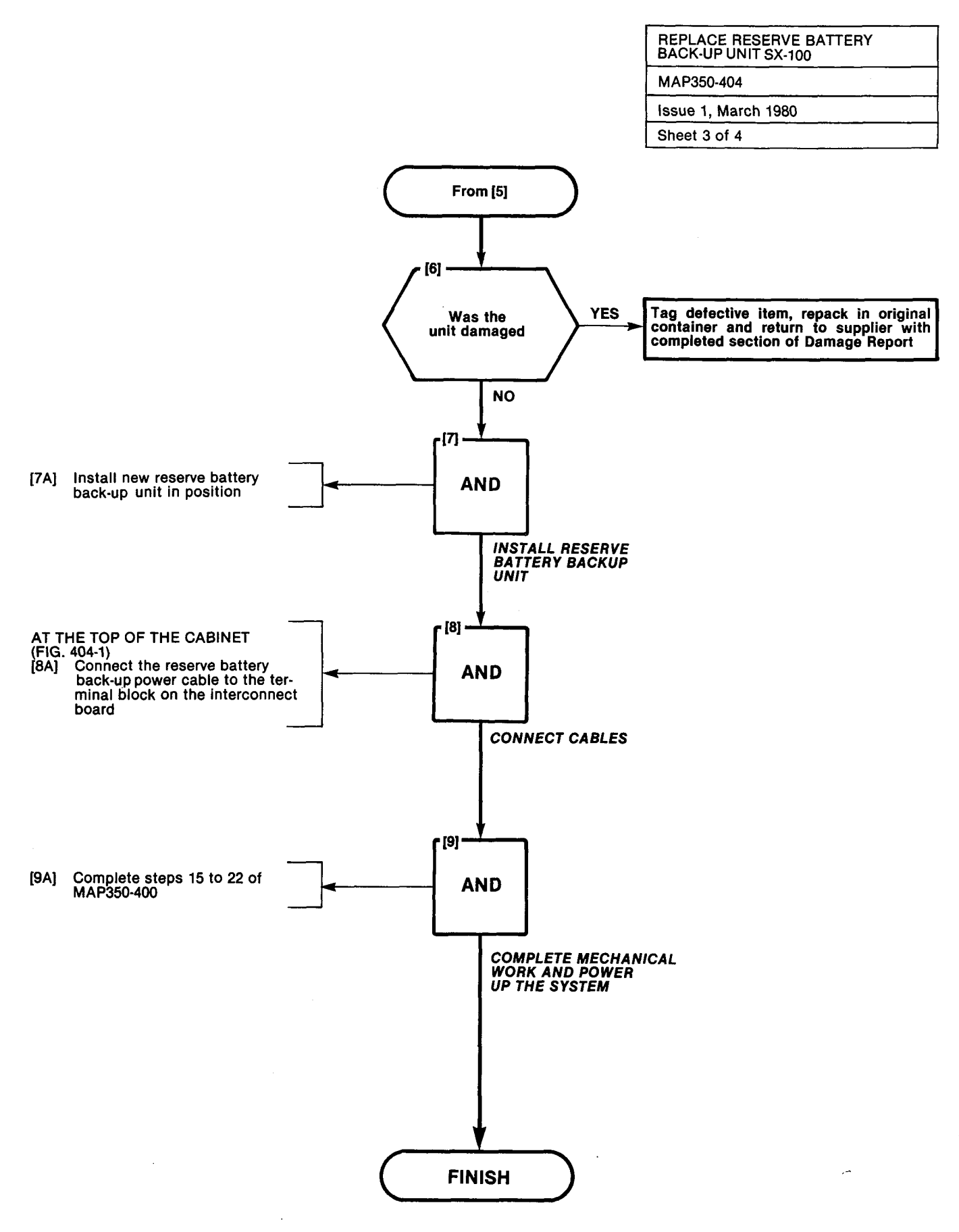

A4-23

### REPLACE RESERVE BATTERY BACK-UP UNIT SX-100

MAP350-404

Issue 1, March 1980

Sheet 4 of 4

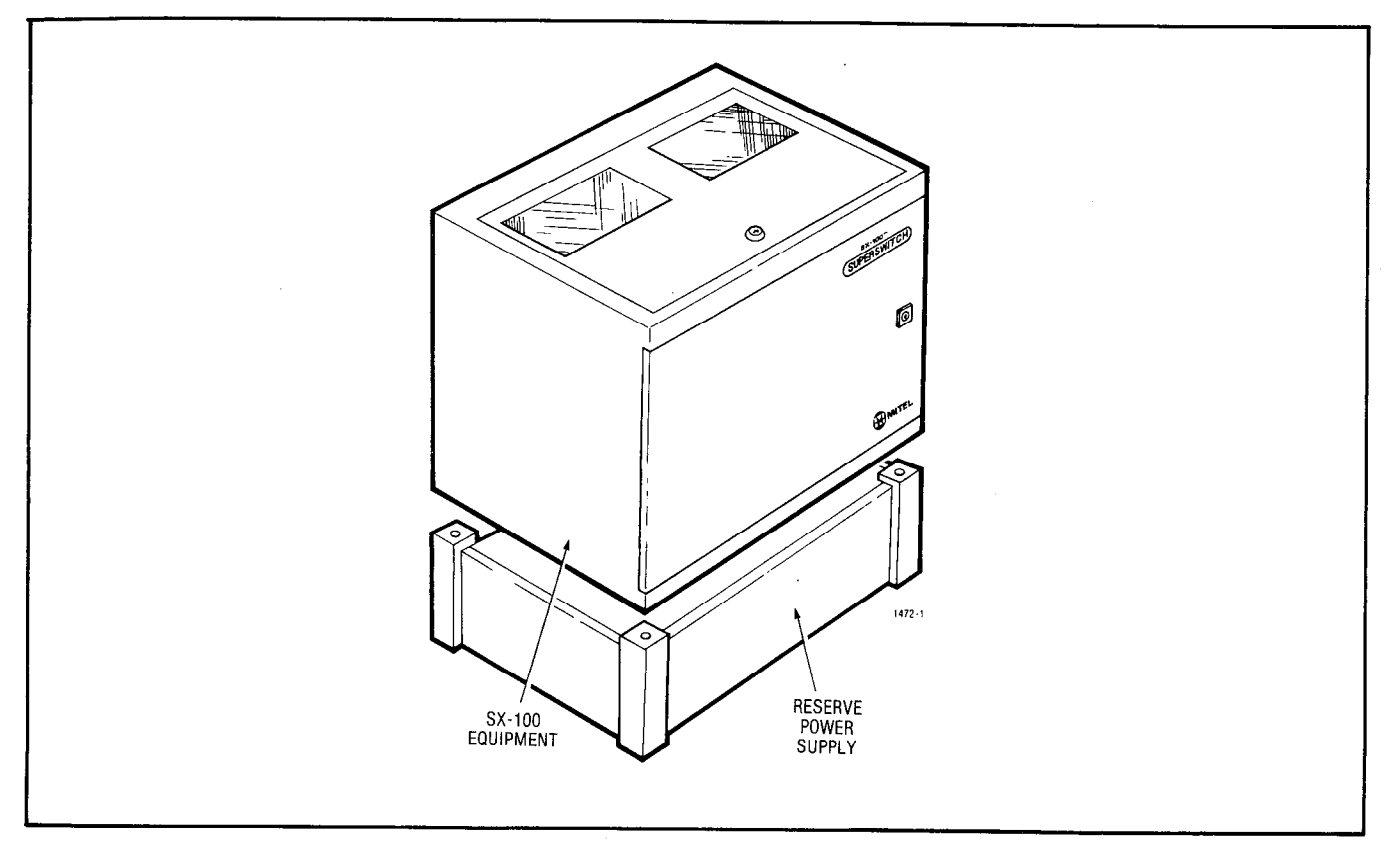

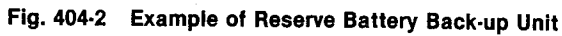

AND MELL

18

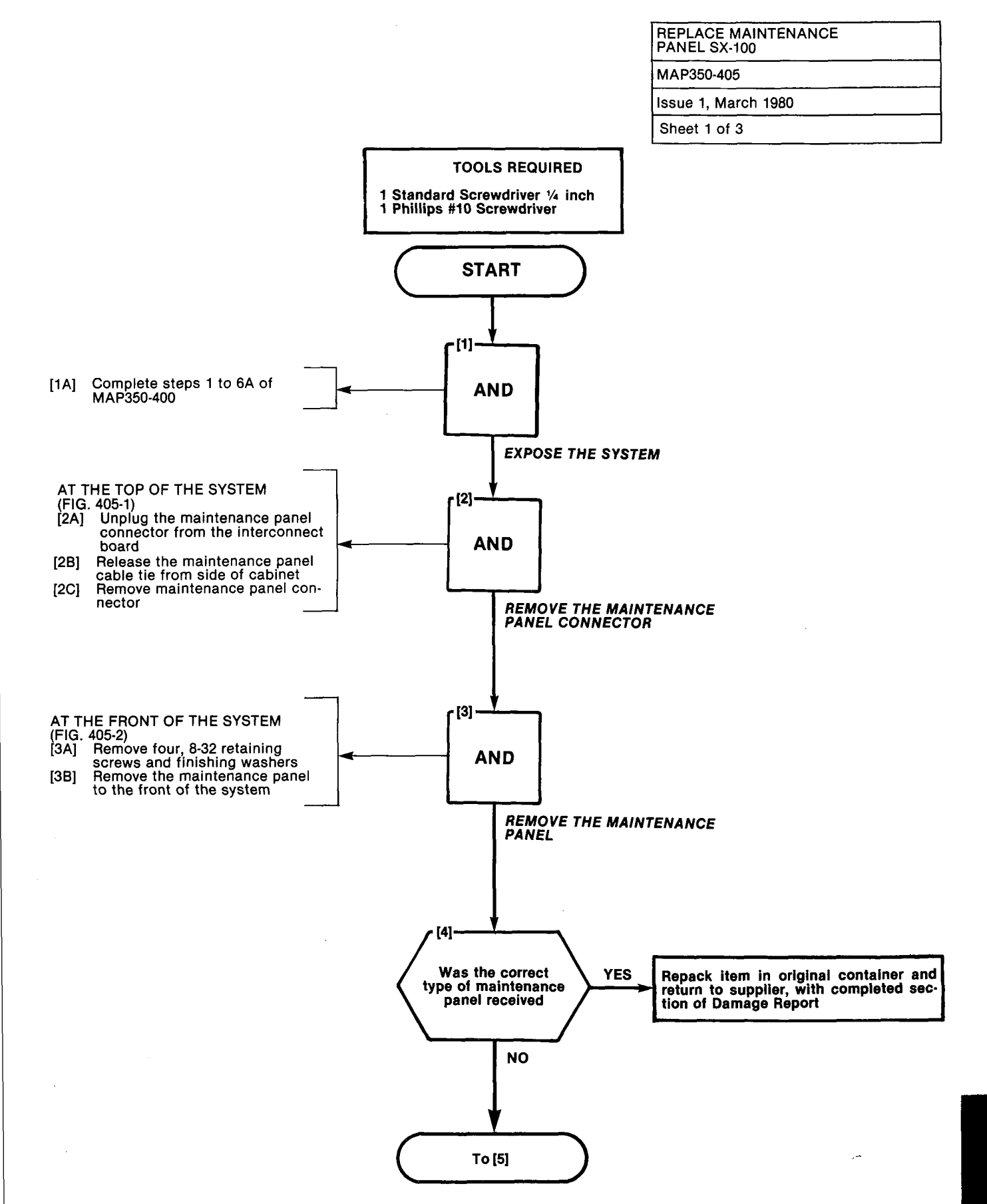

A4-25

## REPLACE MAINTENANCE PANEL SX-100 MAP350-405 Issue 1, March 1980

Sheet 2 of 3

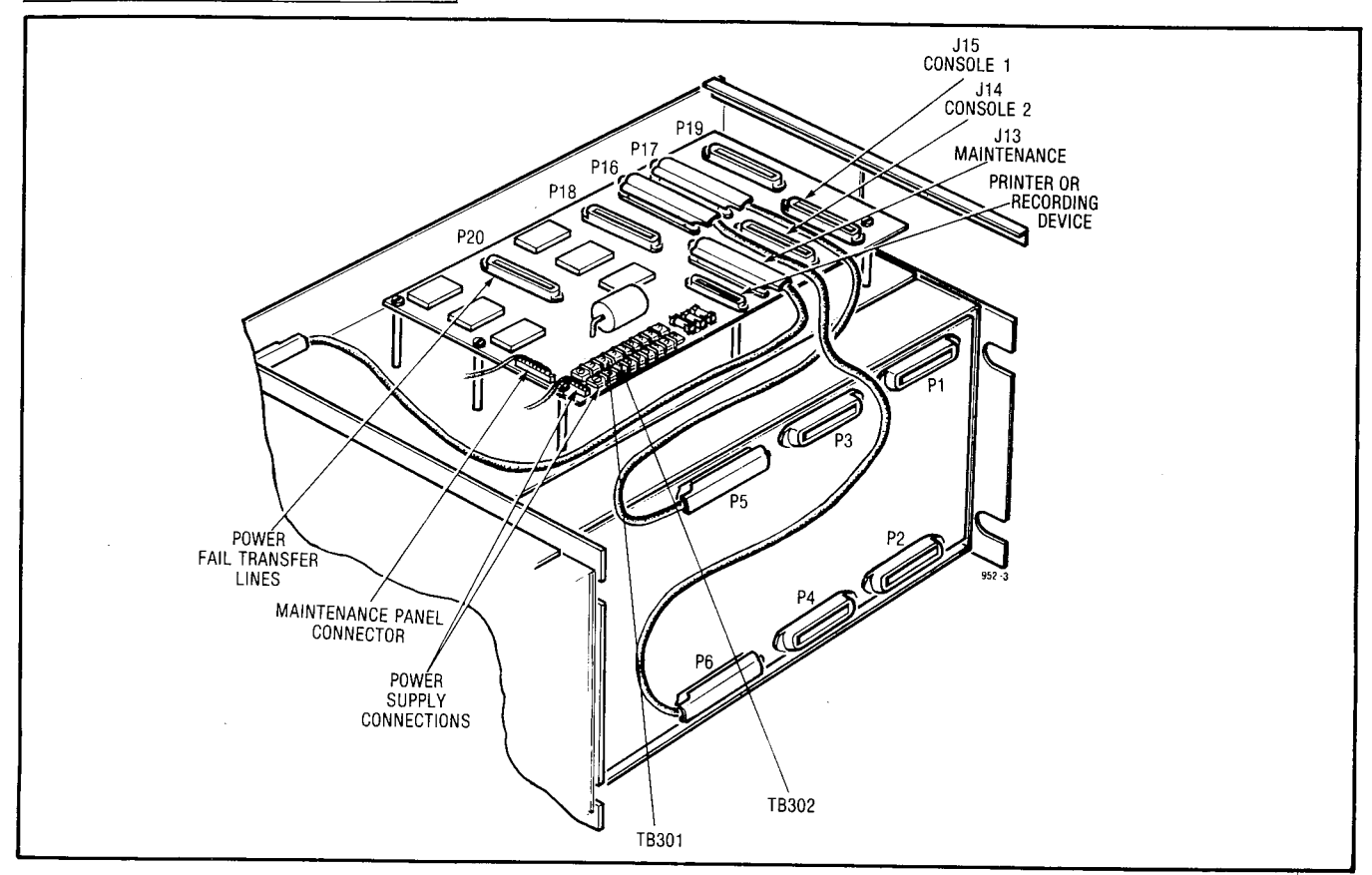

Fig. 405-1 Maintenance Panel Connector

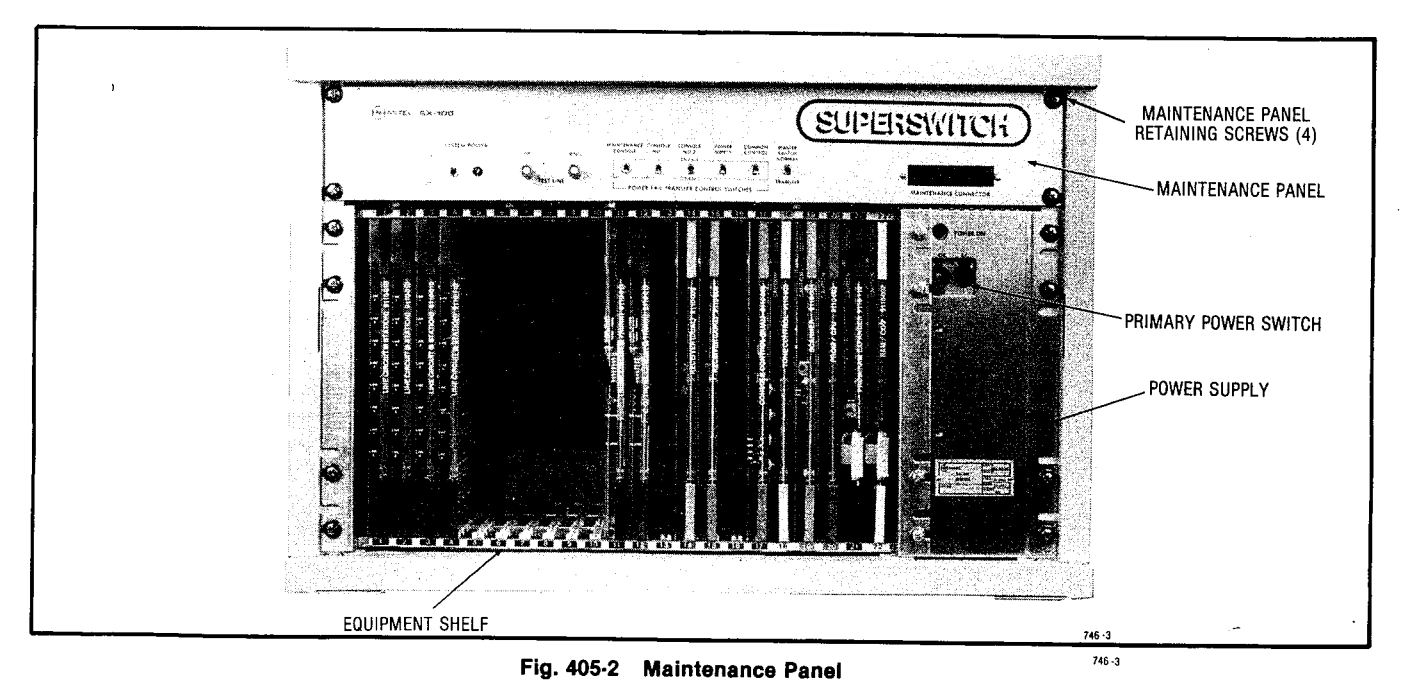

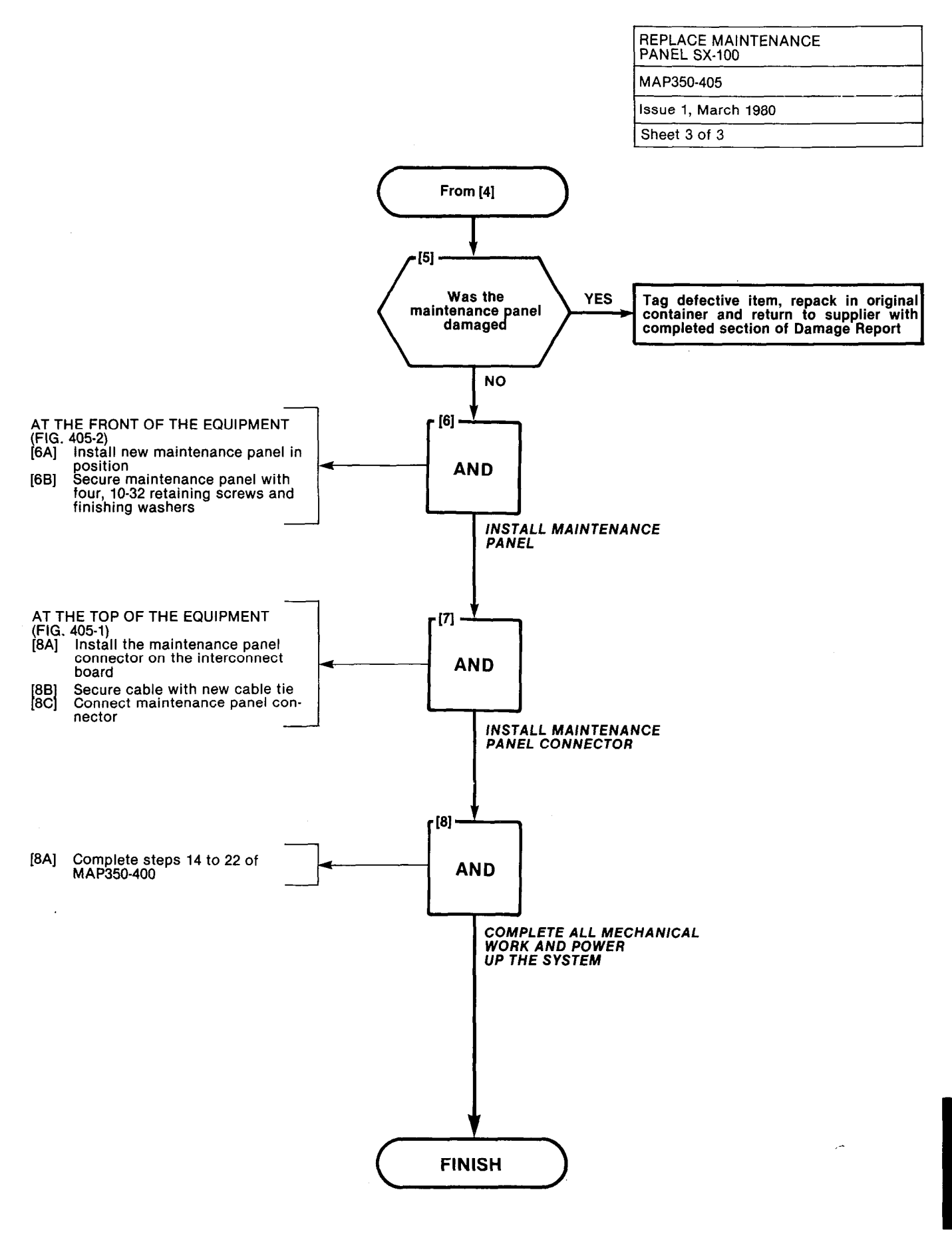

 $G_{i,i}^{(n)}$ 

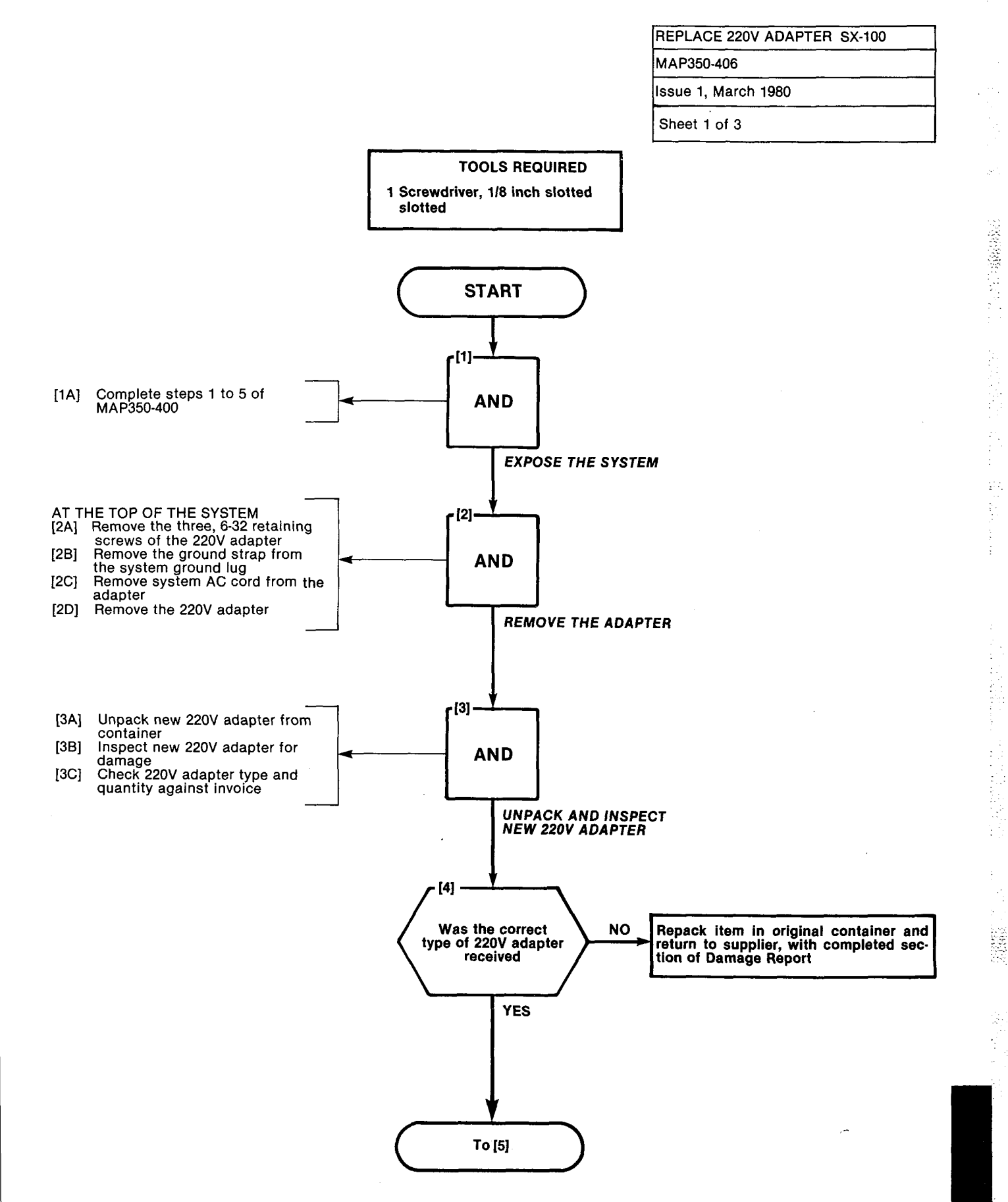

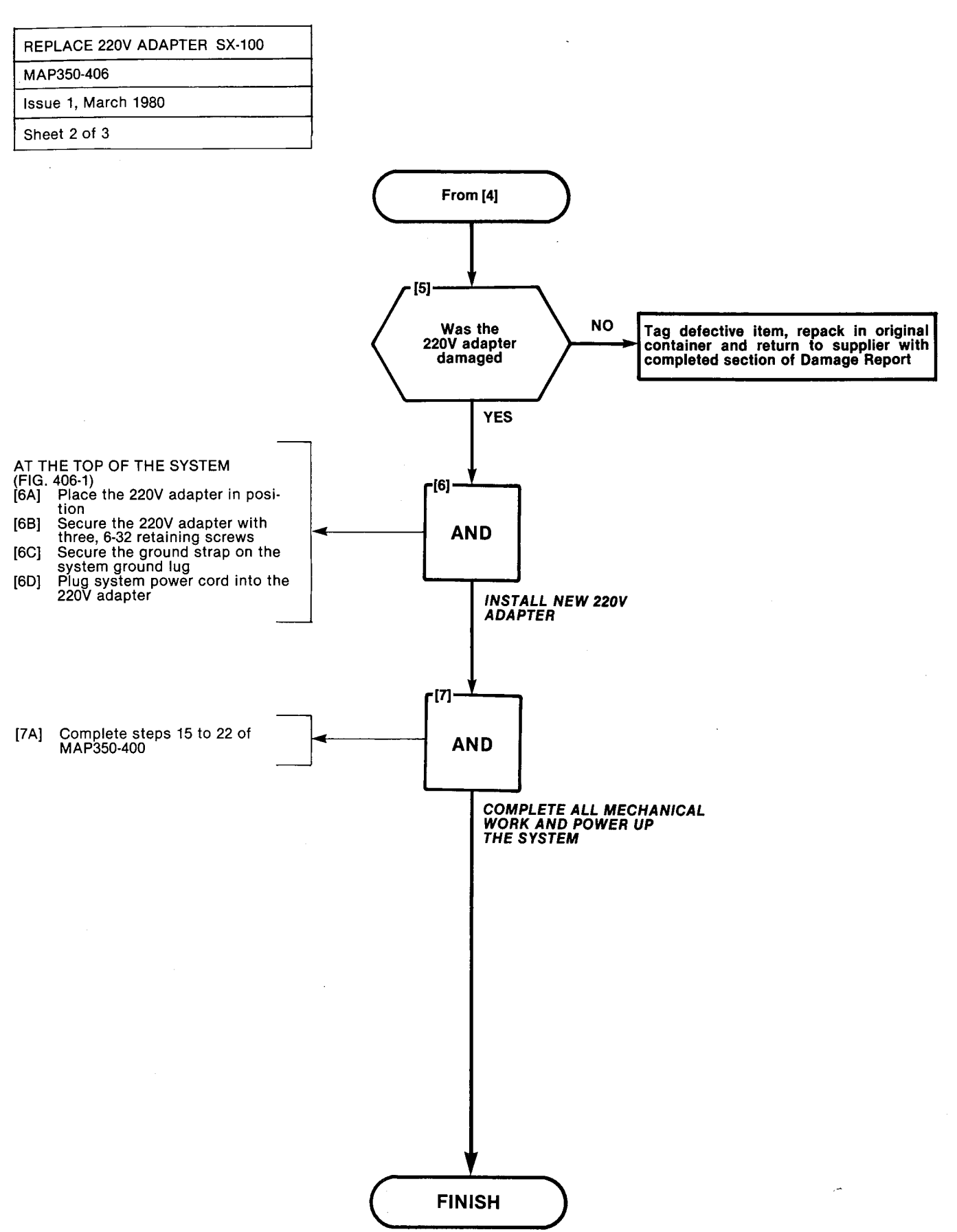

A4-30

| REPLACE 220V ADAPTER SX-100 |
|-----------------------------|
| MAP350-406                  |
| Issue 1, March 1980         |
| Sheet 3 of 3                |

304.00/10

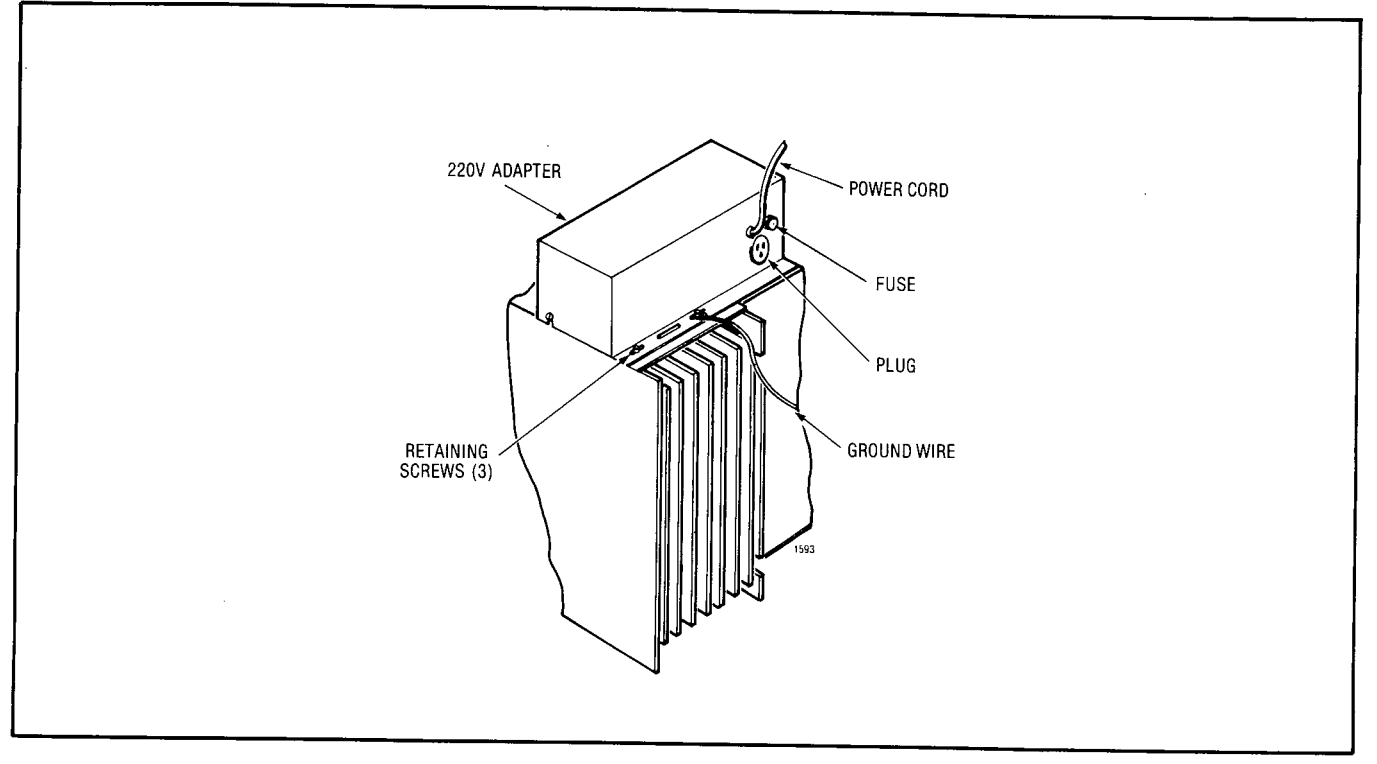

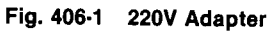

## APPENDIX 5 SX-200 MECHANICAL PROCEDURES

## 1. GENERAL

A5.01 The MAPs contained in this Appendix detail the procedures to be performed in all mechanical work on the SX-200. These MAPs are used in conjunction with the MAPs outlined in other sections of this practice. They will facilatate ease of replacement of component parts.

A5.02 The basic synopsis of this part; a component part has been judged to be defective by the use of the MAPs, replace it.

| Title                                  | Reference  |
|----------------------------------------|------------|
| Replace Console or Console Cable       | MAP350-501 |
| Replace Interconnect Card              | MAP350-502 |
| Replace Power Fail Transfer Card       | MAP350-503 |
| Replace Console Interface Card         | MAP350-504 |
| Replace First or Second Shelf          | MAP350-505 |
| Replace Heat Sink Assembly             | MAP350-506 |
| Replace Power Supply Assembly          | MAP350-507 |
| Replace Reserve Battery Back-Up Supply | MAP350-508 |
| Replace Translator Board               | MAP350-509 |
| Replace Cards in Shelf                 | MAP350-510 |
| Replace Maintenance Panel              | MAP350-511 |
| Replace Wiring Harness                 | MAP350-512 |

## TABLE A5-1 SX-200 MECHANICAL PROCEDURE

STANKS STAND

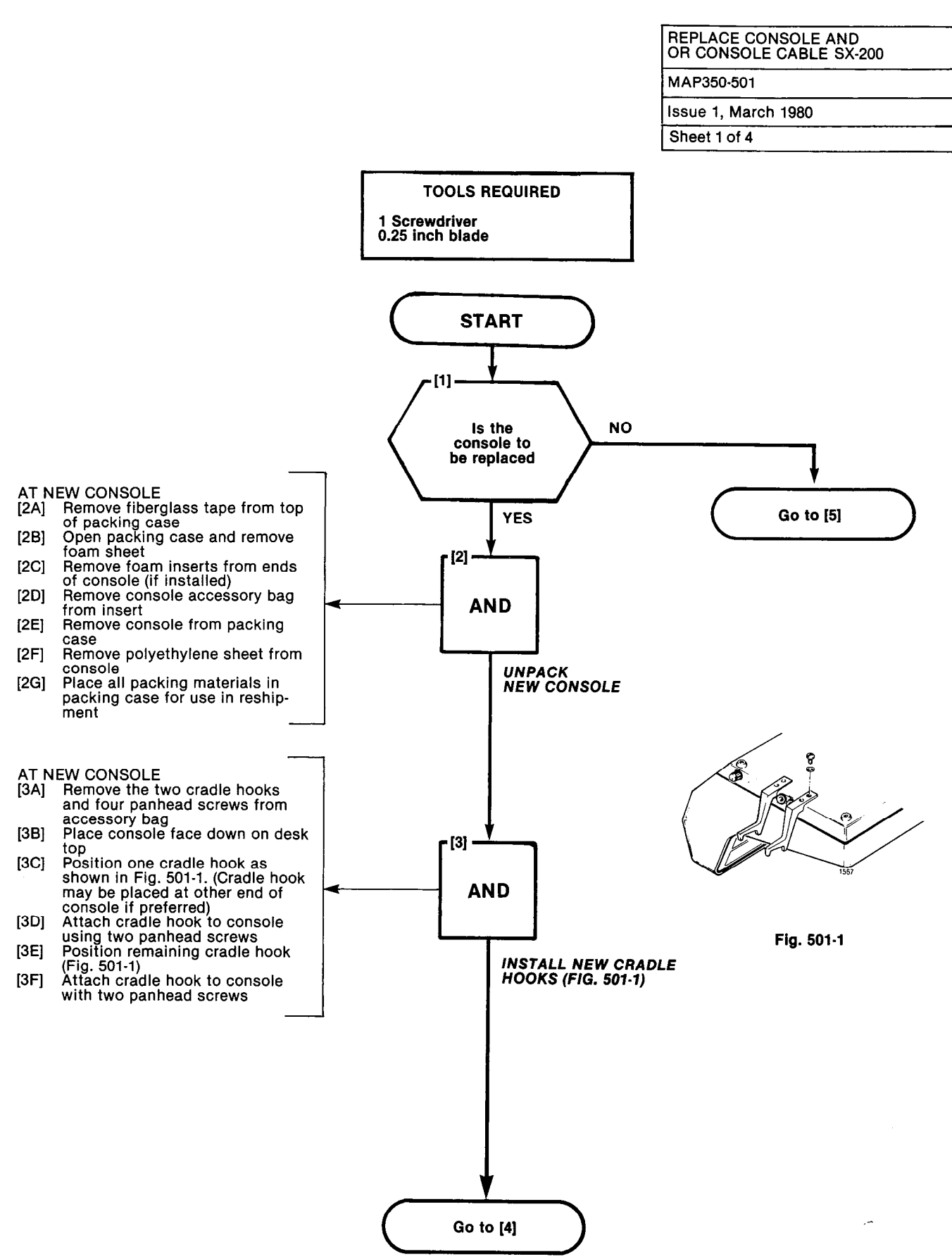

A5-3

19142888888 . VI

## SECTION MITL9105/9110-98-350

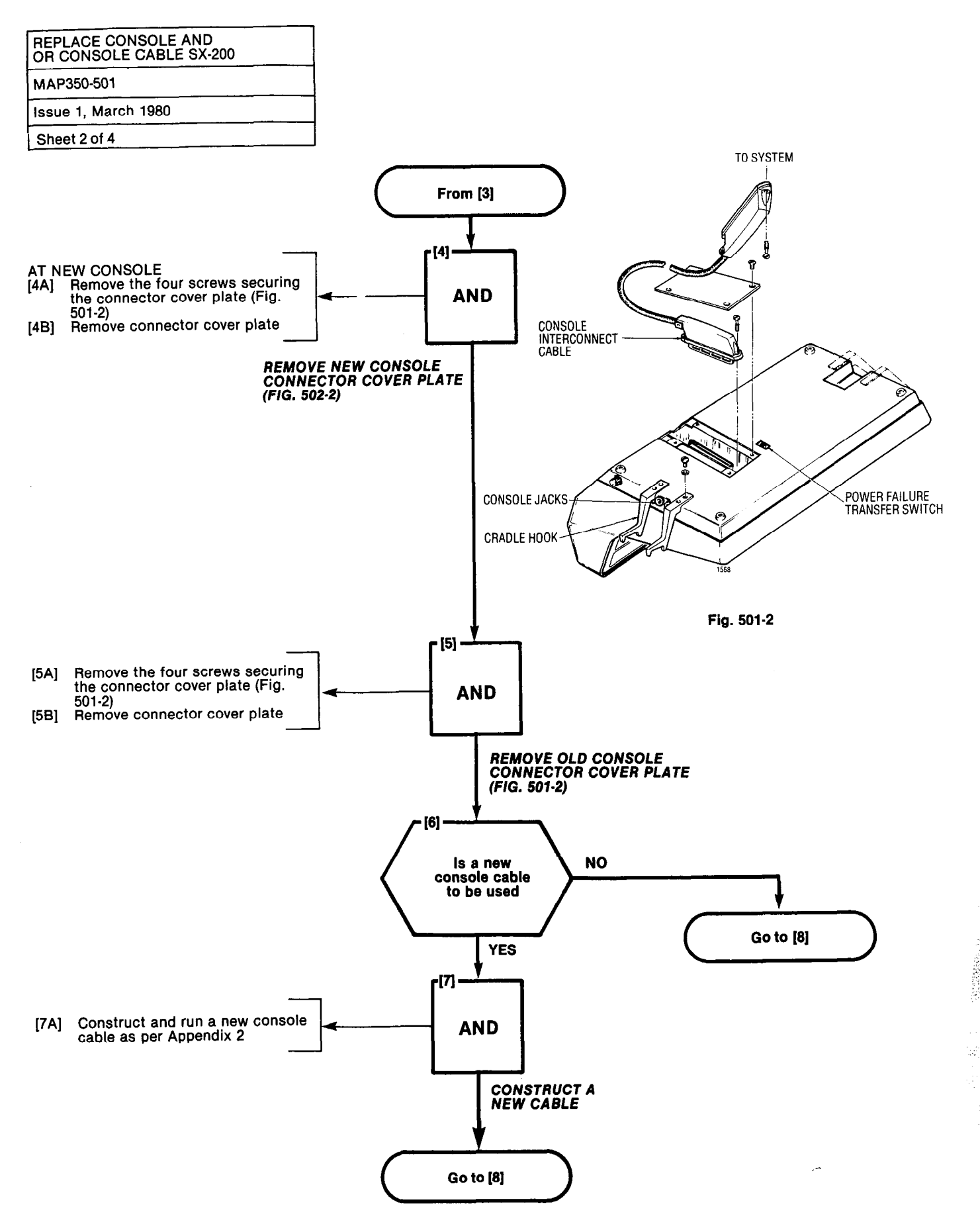

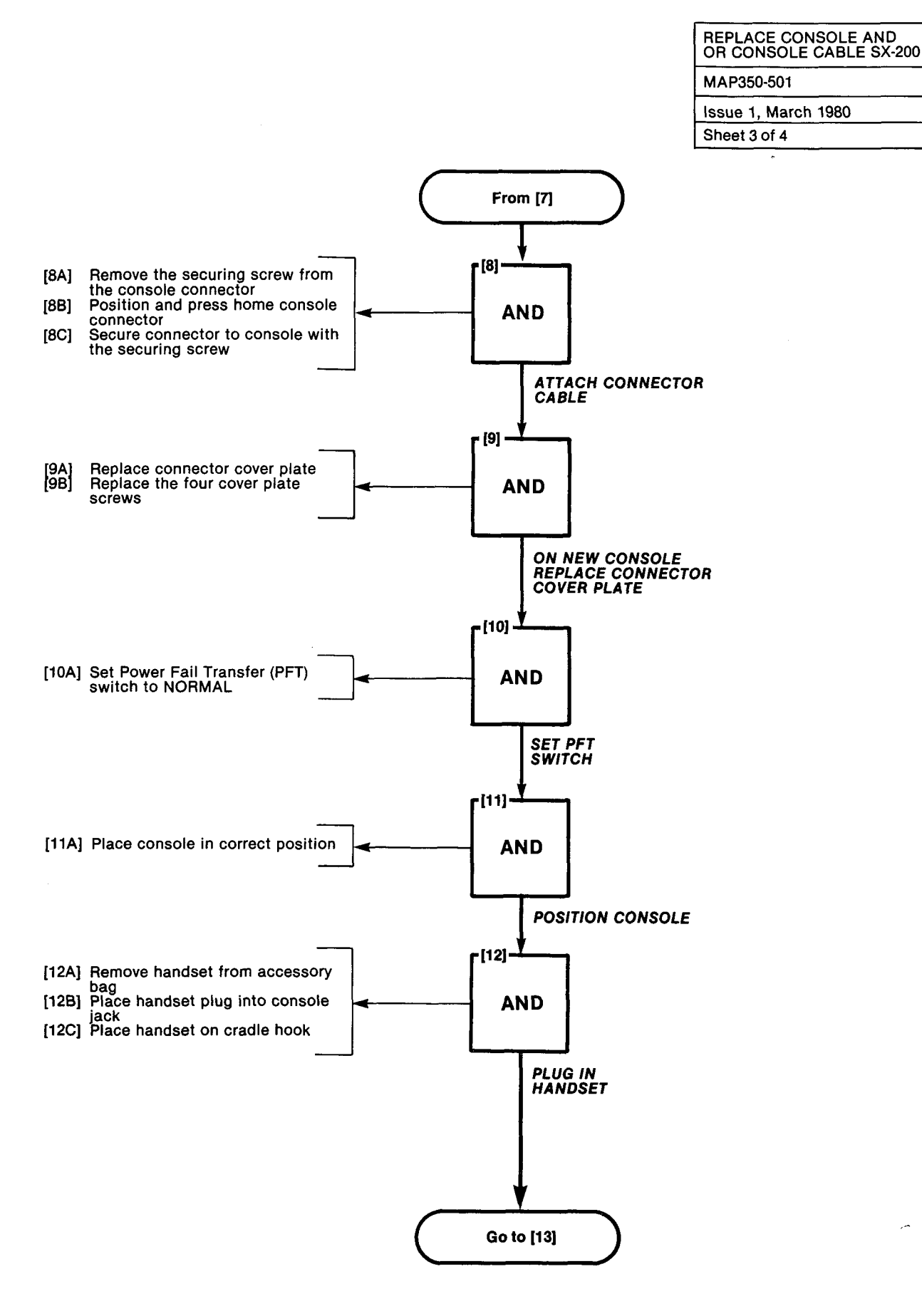

A5-5

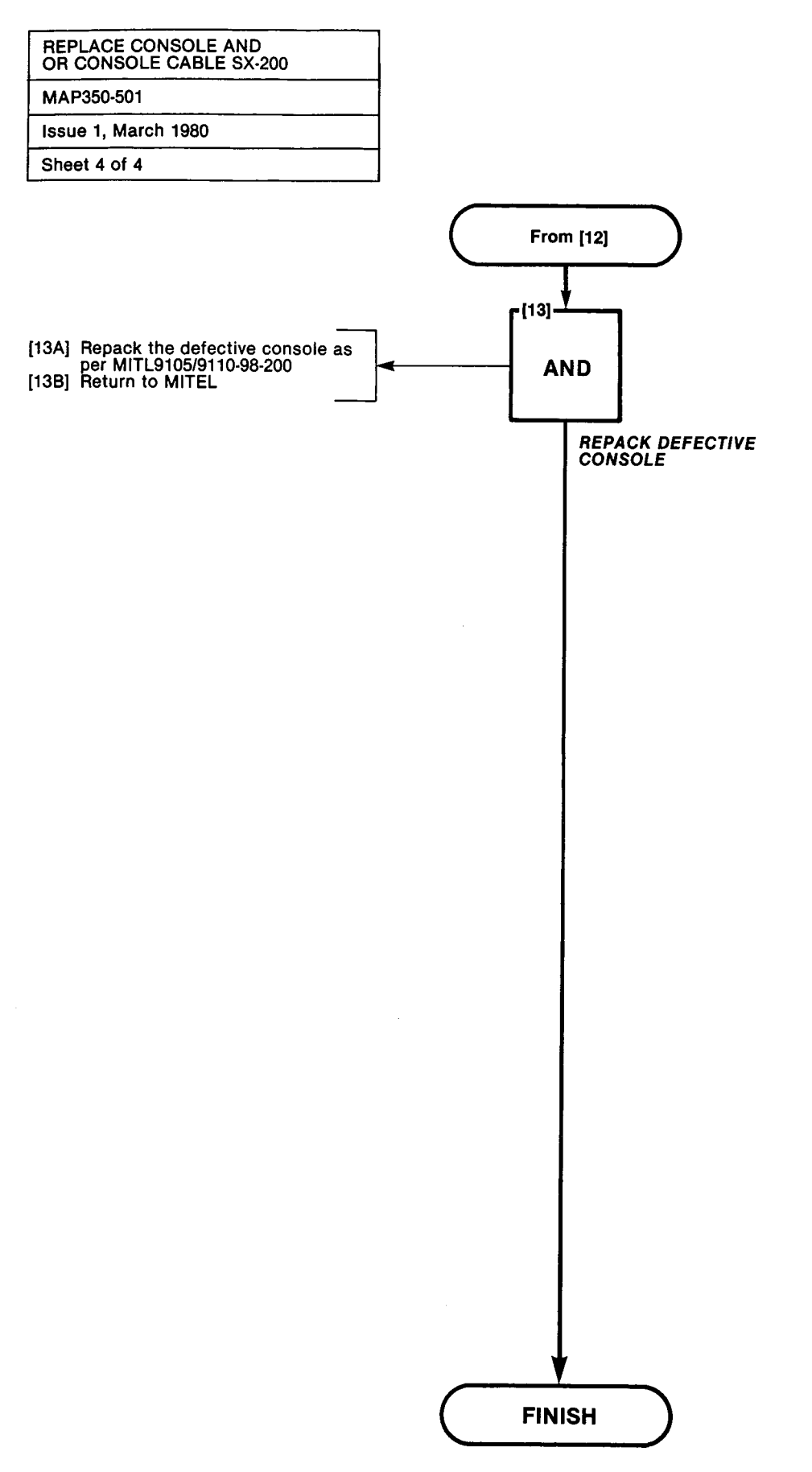

| REPLACE INTERCONNECT CARD SX-200 |
|----------------------------------|
| MAP350-502                       |
| Issue 1, March 1980              |
| Sheet 1 of 5                     |

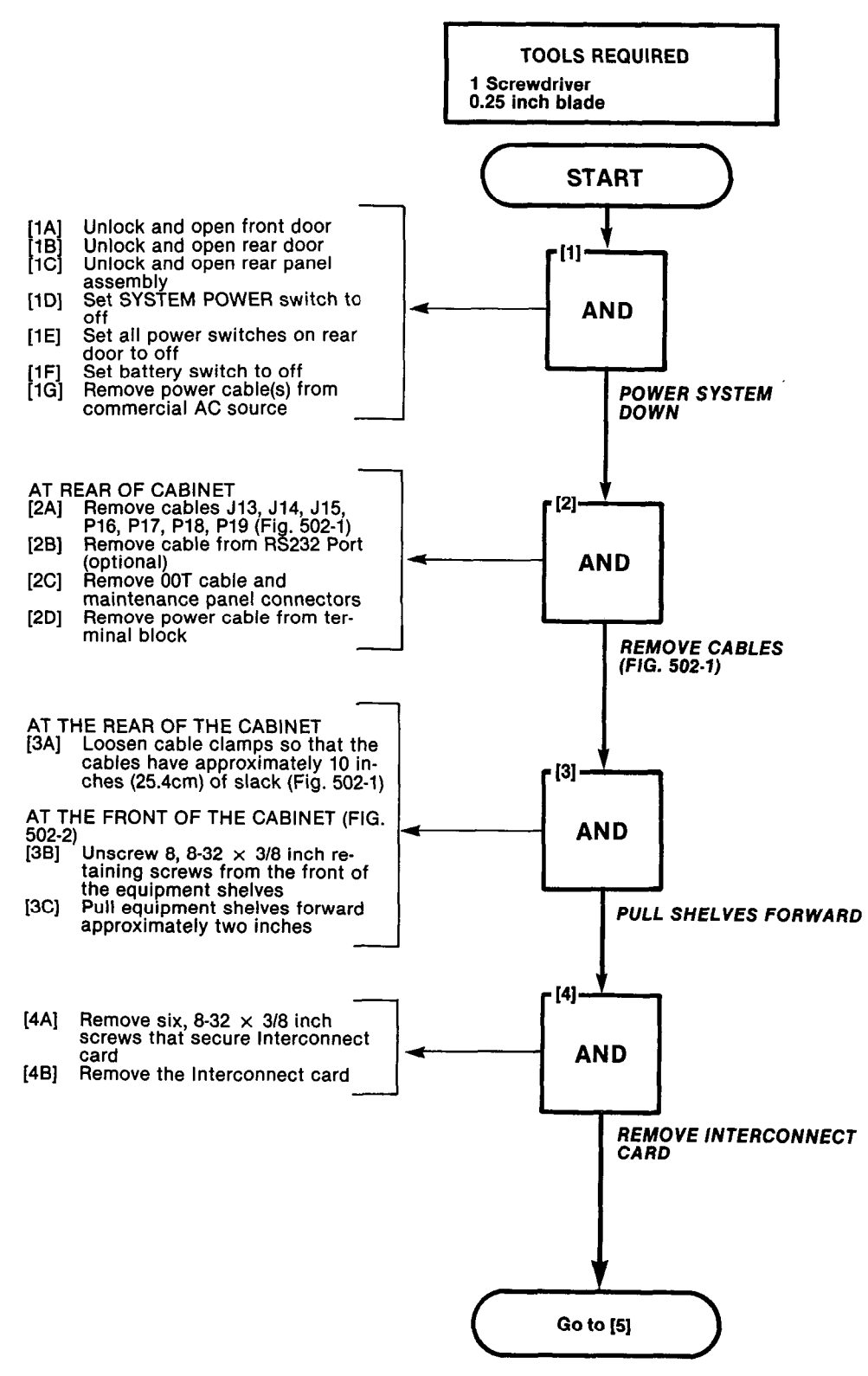

# REPLACE INTERCONNECT CARD SX-200 MAP350-502

Issue 1, March 1980

Sheet 2 of 5

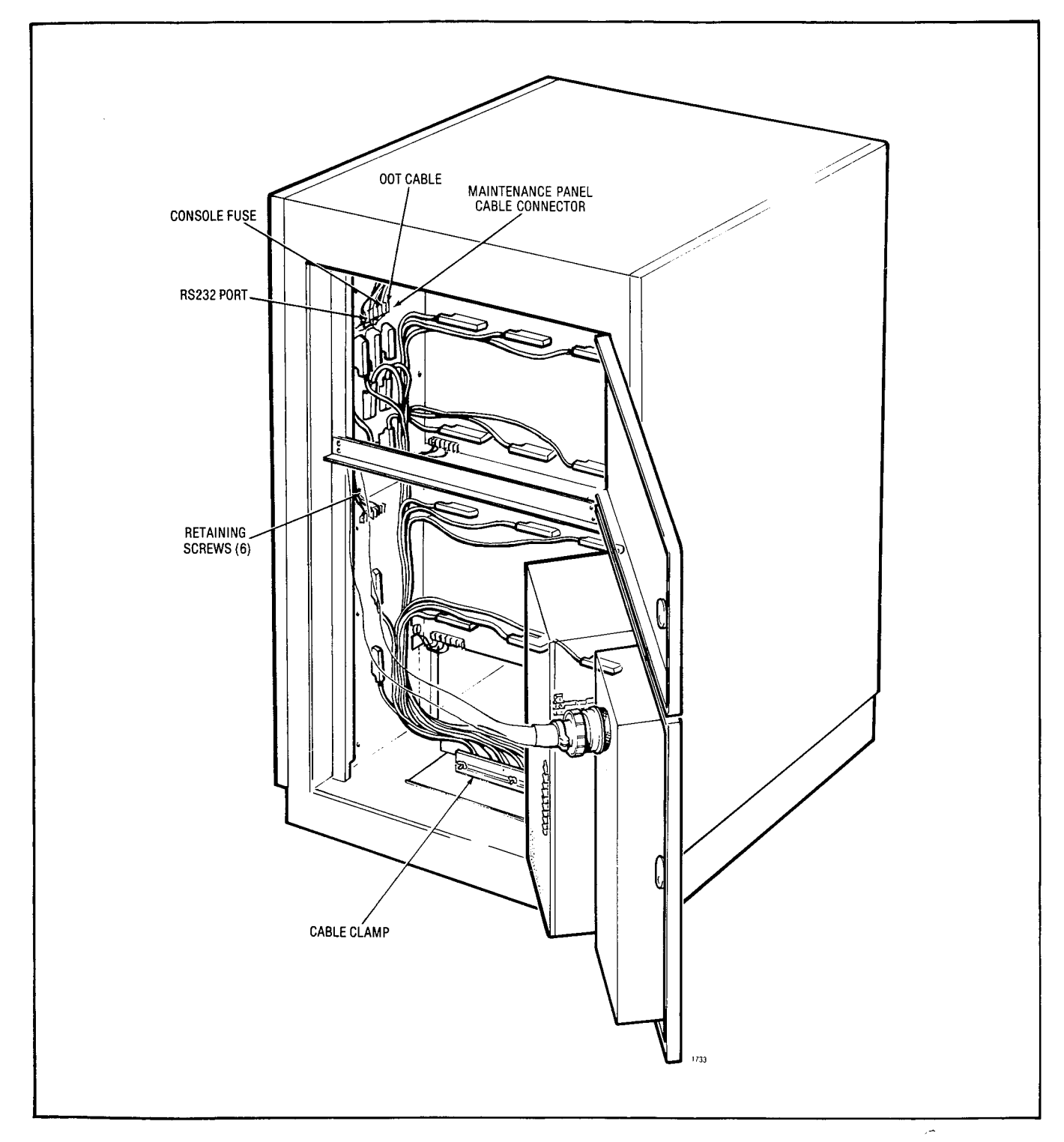

Fig. 502-1 Rear Door Cable Locations

32000022

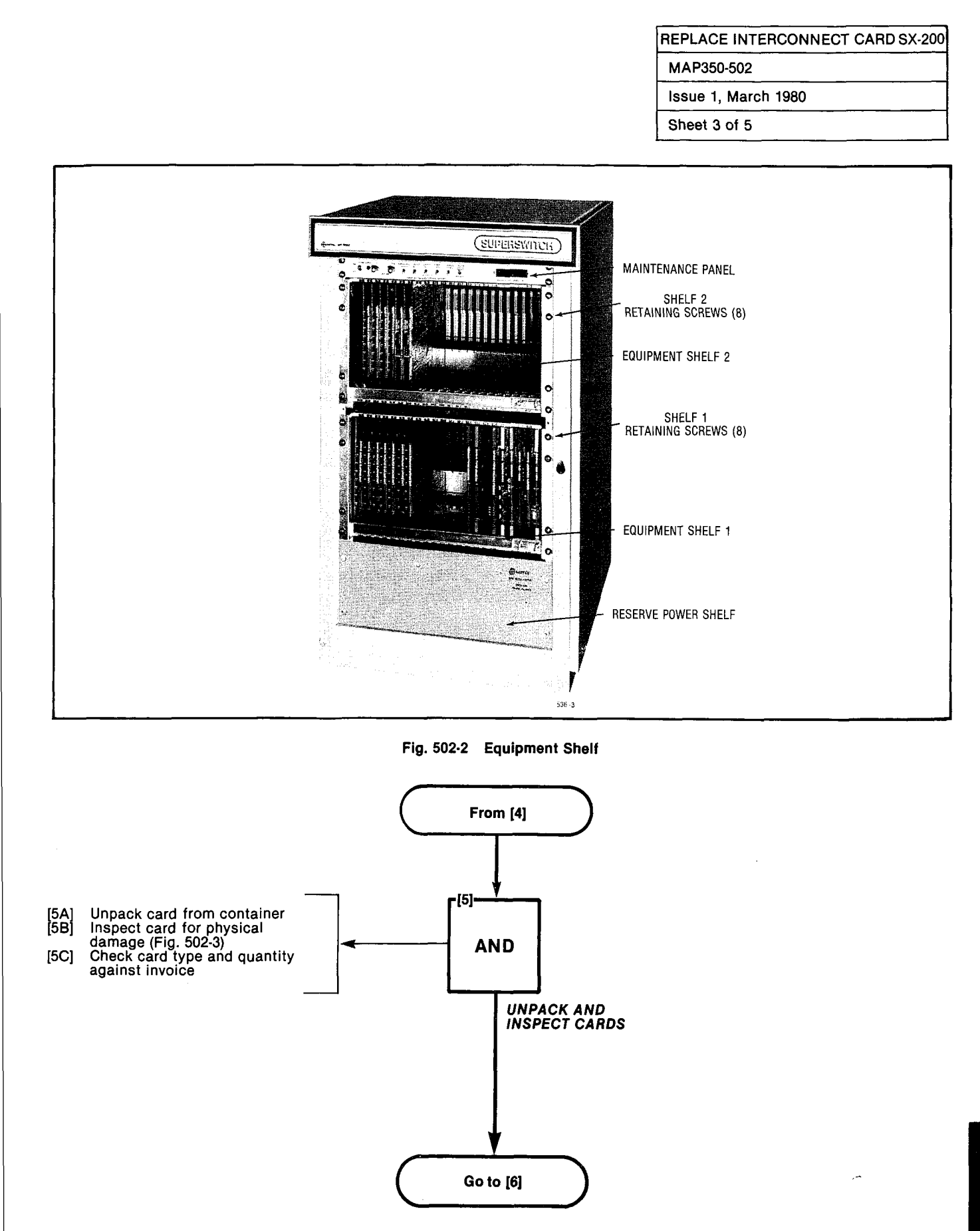

| REPLACE INTERCONNECT CARD SX-20 |  |
|---------------------------------|--|
| MAP350-502                      |  |
| Issue 1, March 1980             |  |
| Sheet 4 of 5                    |  |

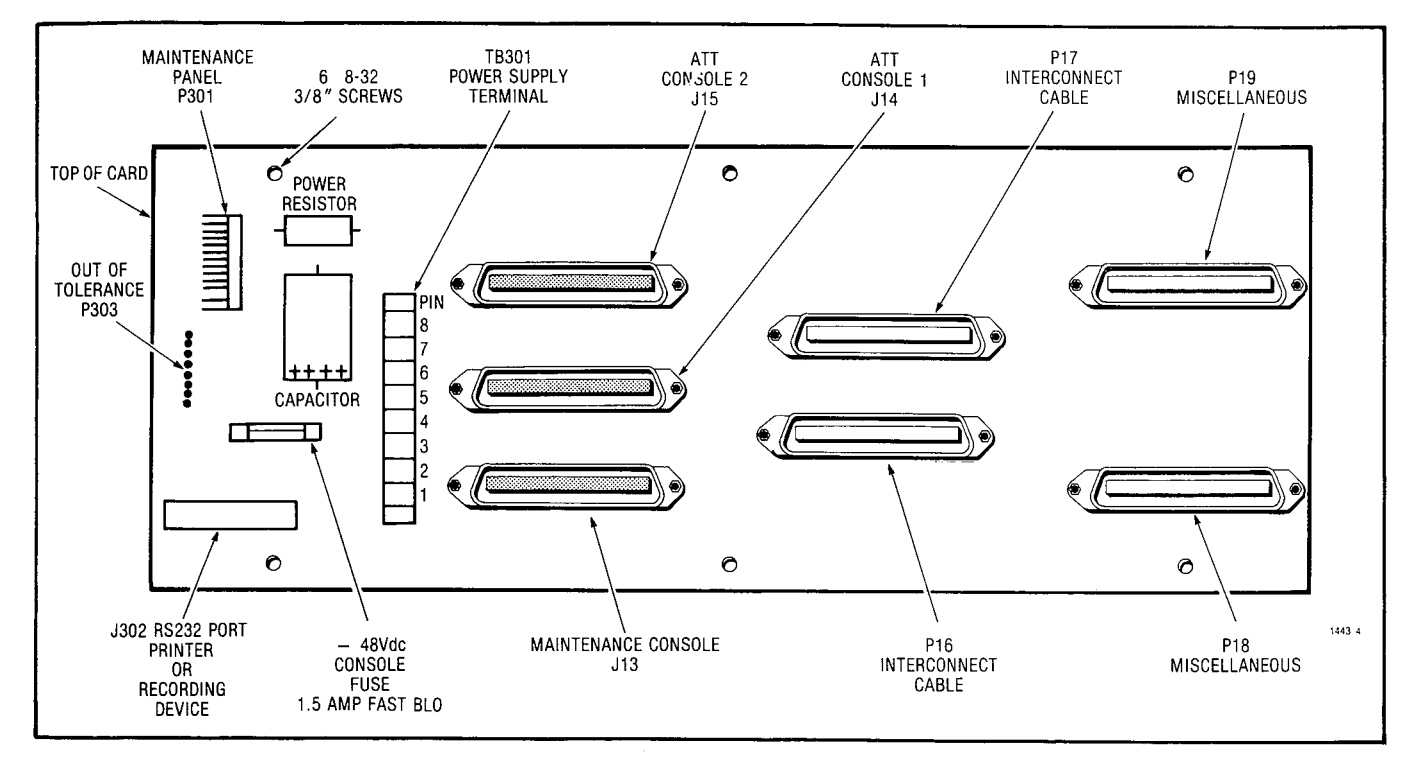

Fig. 502-3 Interconnect Card

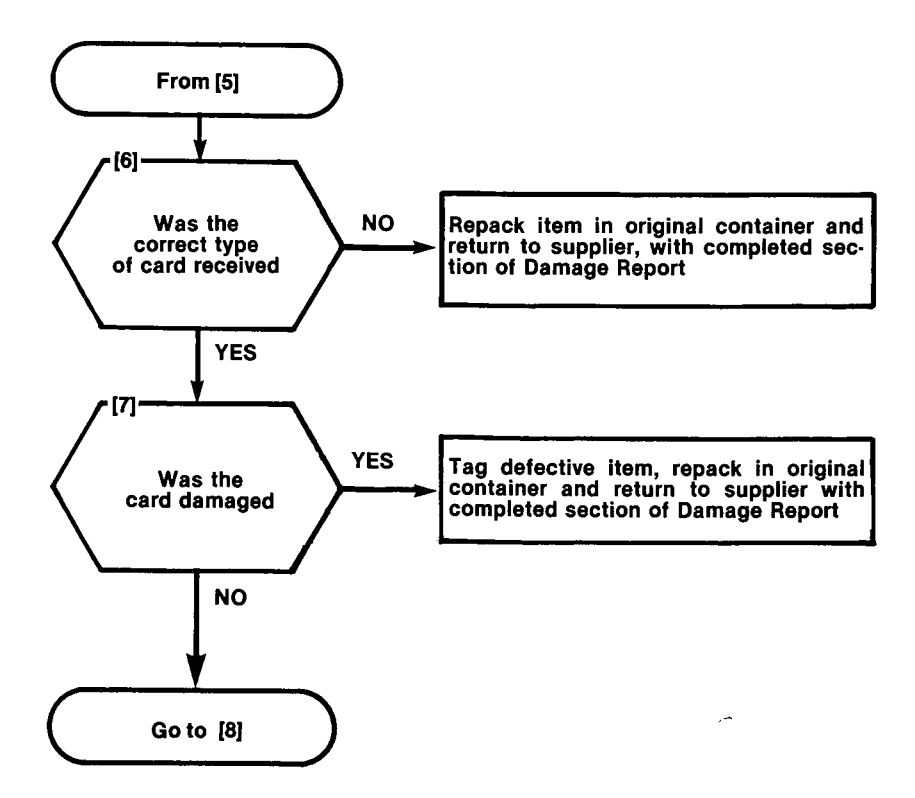

| REPLACE INTERCONNECT CARD SX-200 |
|----------------------------------|
| MAP350-502                       |
| Issue 1, March 1980              |
| Sheet 5 of 5                     |

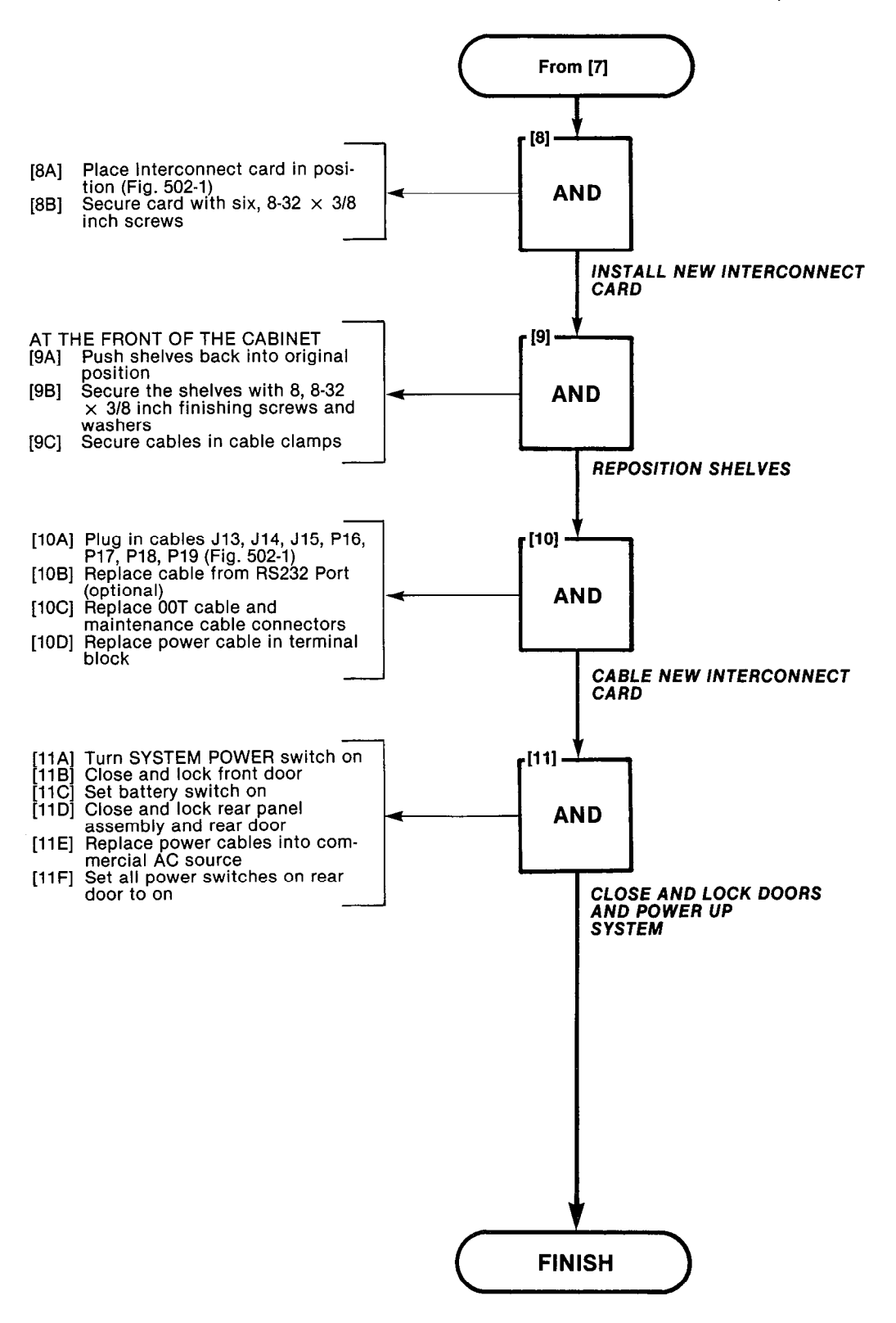

A5-11/12

| REPLACE POWER FAIL TRANSFER<br>CARD SX-200 |
|--------------------------------------------|
| MAP350-503                                 |
| Issue 1, March 1980                        |
| Sheet 1 of 5                               |

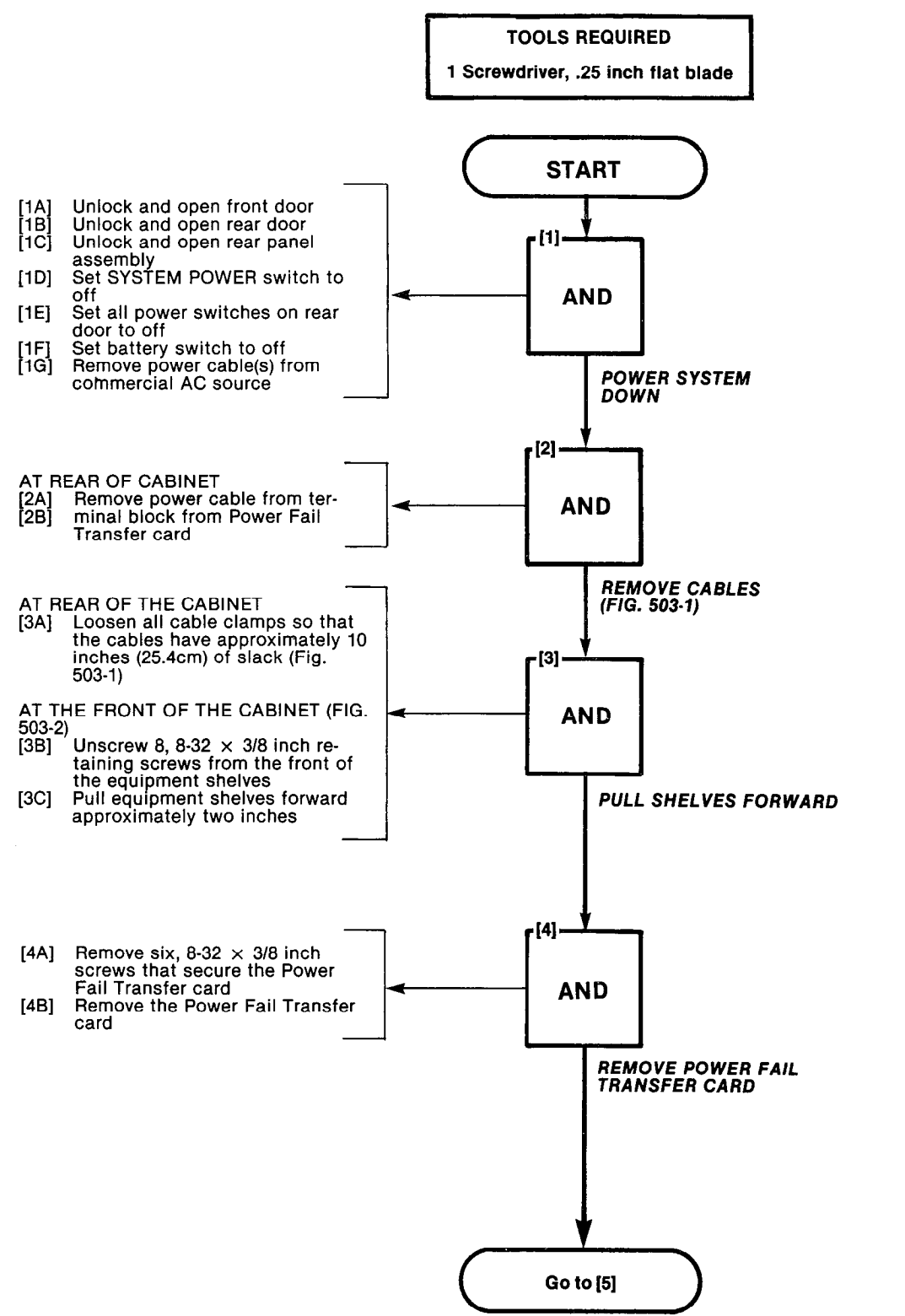

A5-13

## REPLACE POWER FAIL TRANSFER CARD SX-200 MAP350-503

WAF350-503

Issue 1, March 1980

Sheet 2 of 5

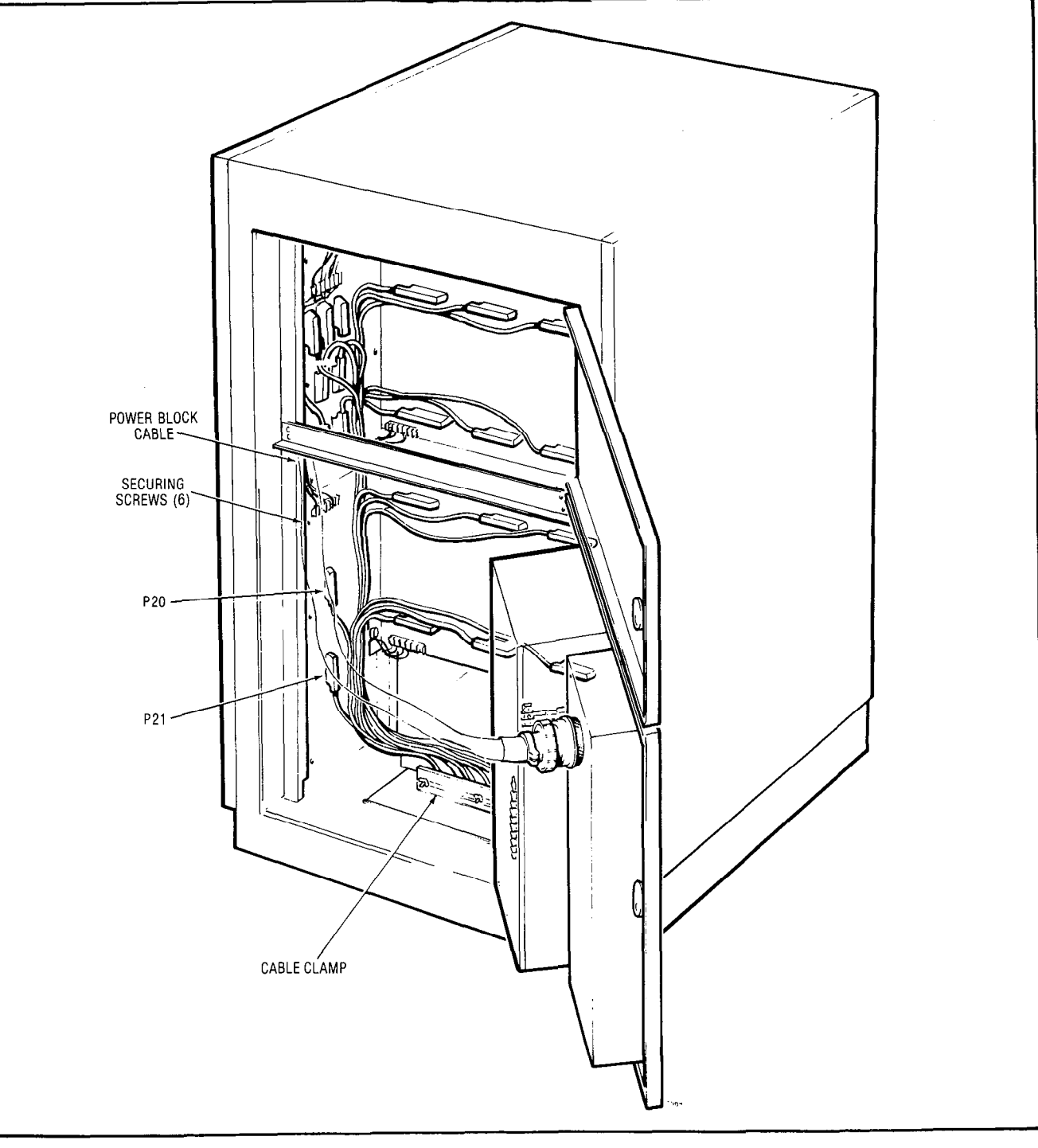

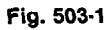

NAMES -

| REPLACE POWER FAIL TRANSFE<br>CARD SX-200 | R |
|-------------------------------------------|---|
| MAP350-503                                |   |
| Issue 1, March 1980                       |   |
| Sheet 3 of 5                              |   |

The state of the second

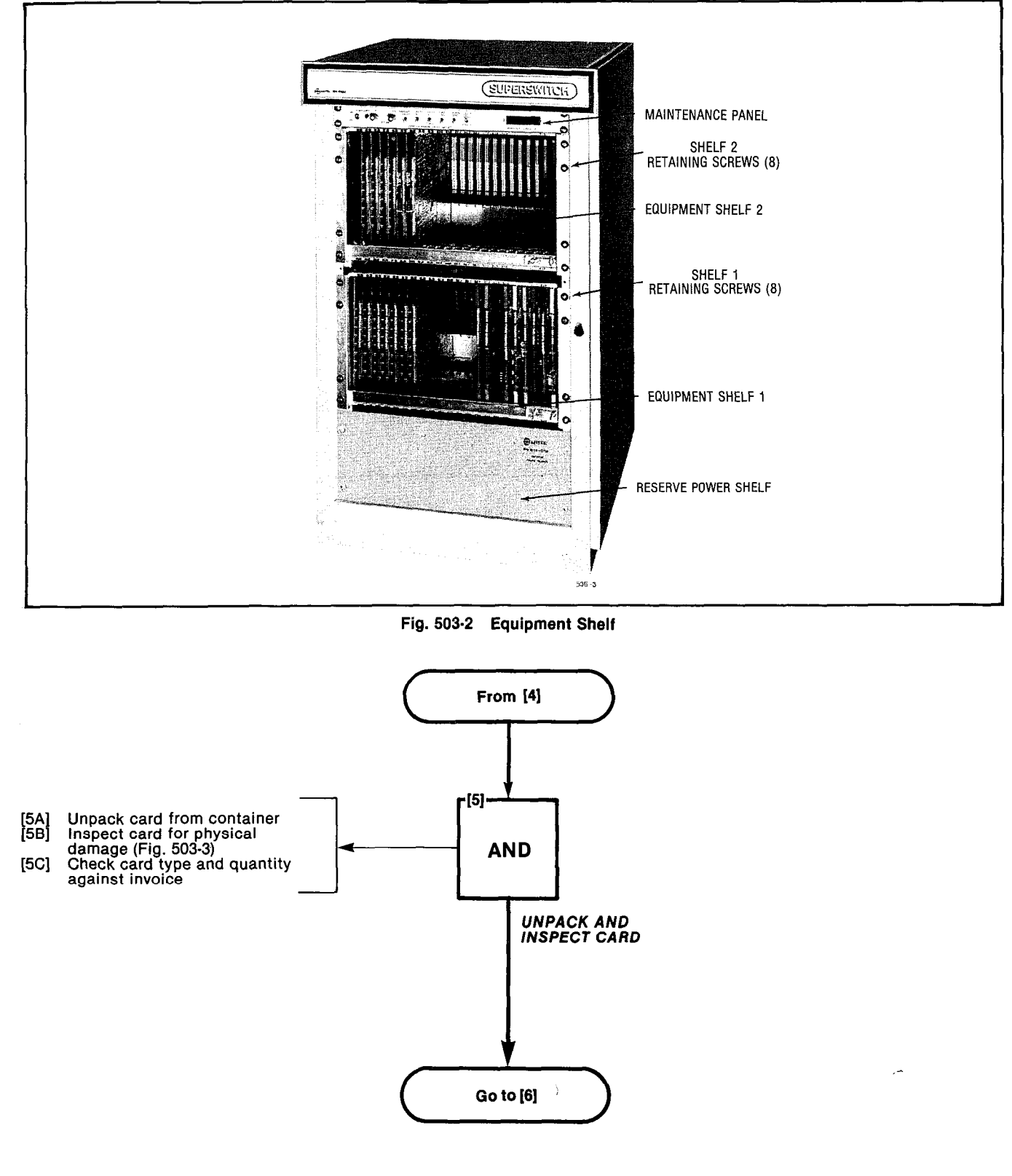

A5-15

| REPLACE POWER FAIL TRANSFER<br>CARD SX-200 |
|--------------------------------------------|
| MAP350-503                                 |
| Issue 1, March 1980                        |

\_\_\_\_\_

Sheet 4 of 5

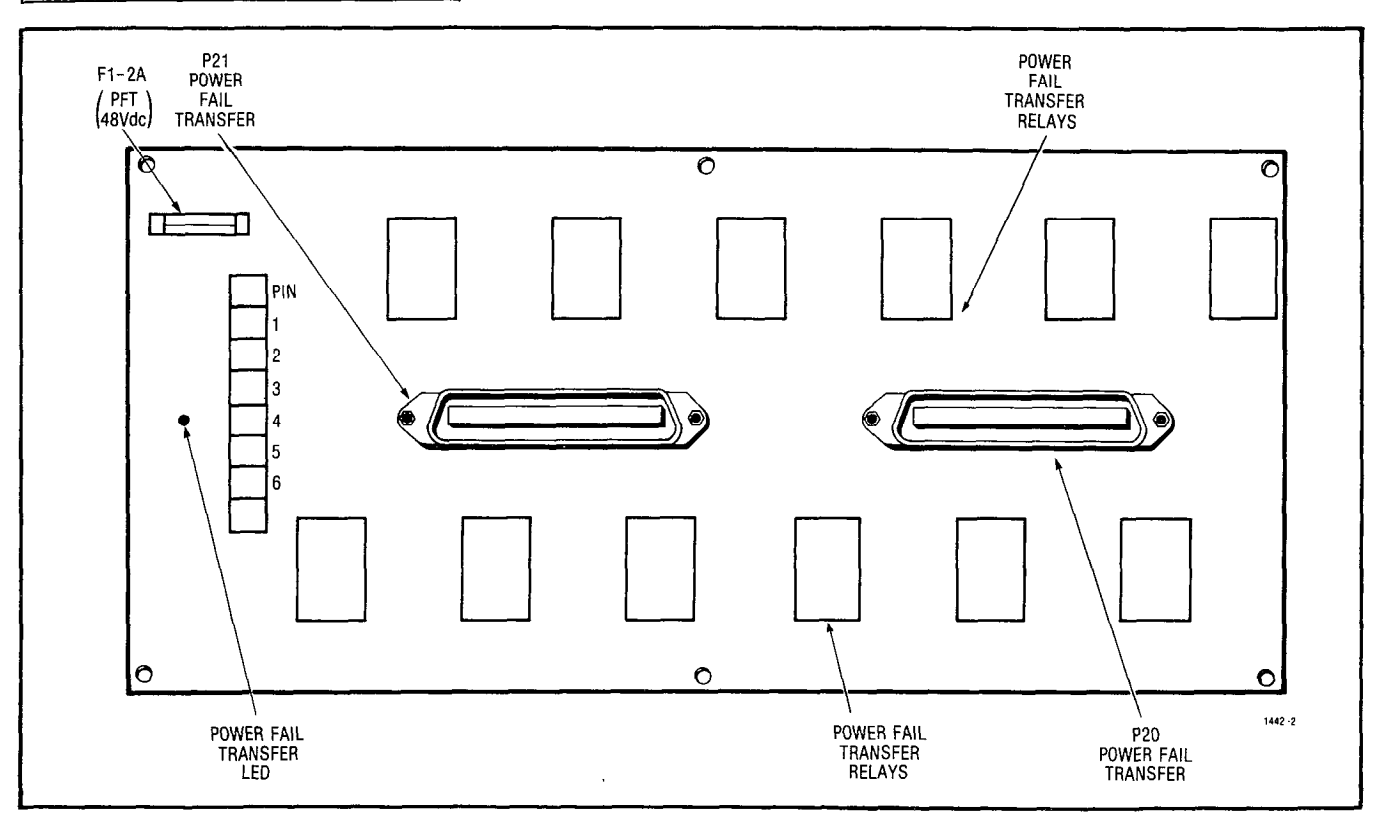

Fig. 503-3

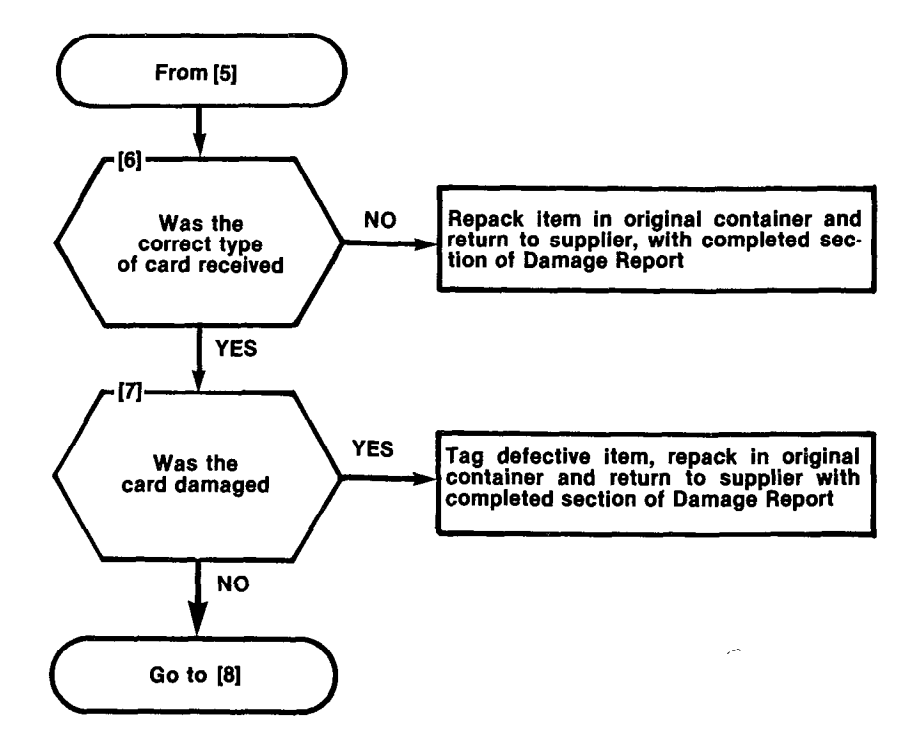
| REPLACE POWER FAIL TRANSFER<br>CARD SX-200 |  |  |
|--------------------------------------------|--|--|
| MAP350-503                                 |  |  |
| Issue 1, March 1980                        |  |  |
| Sheet 5 of 5                               |  |  |

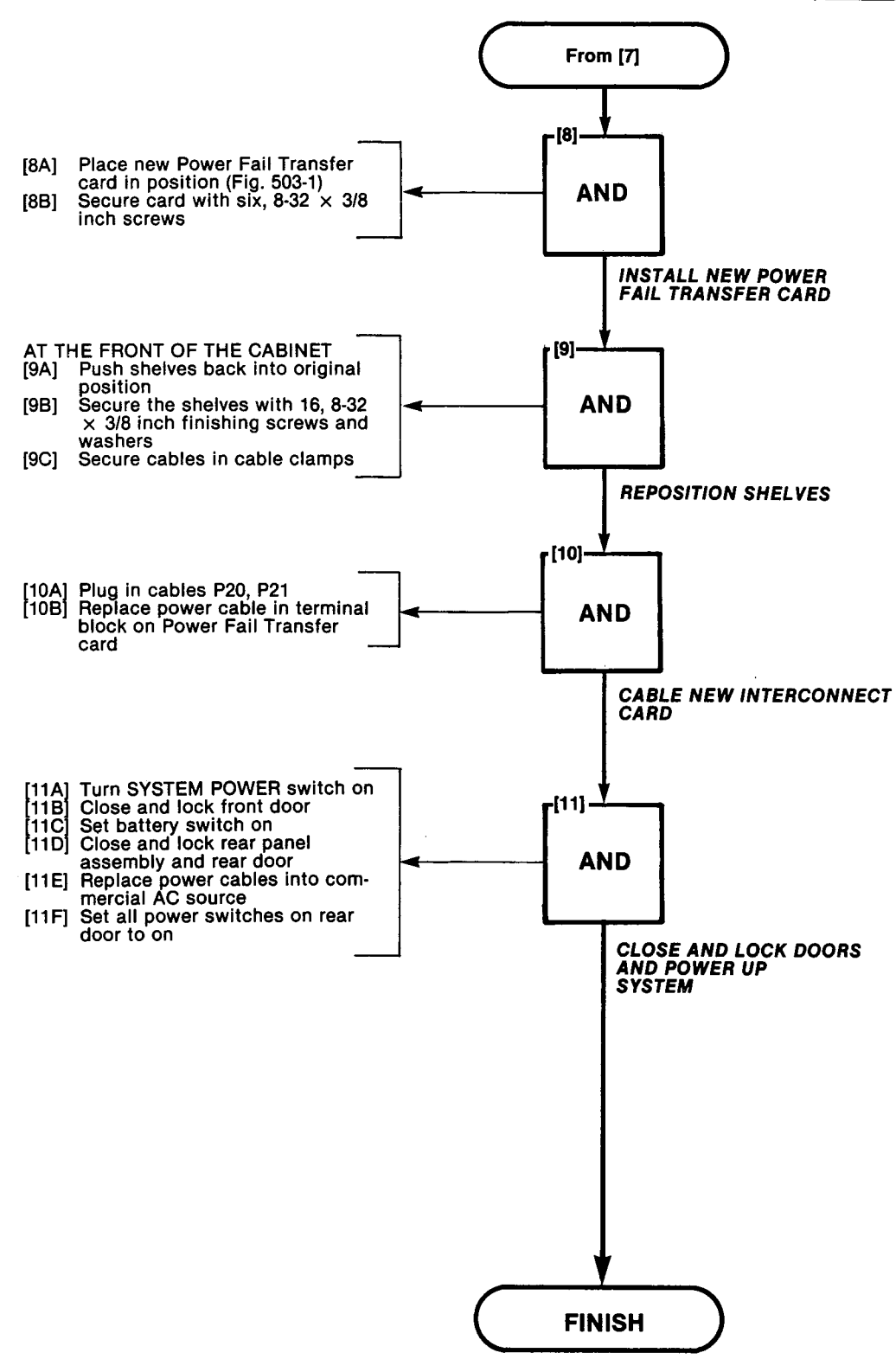

A5-17/18

CON.

CONTRACTOR STRATE

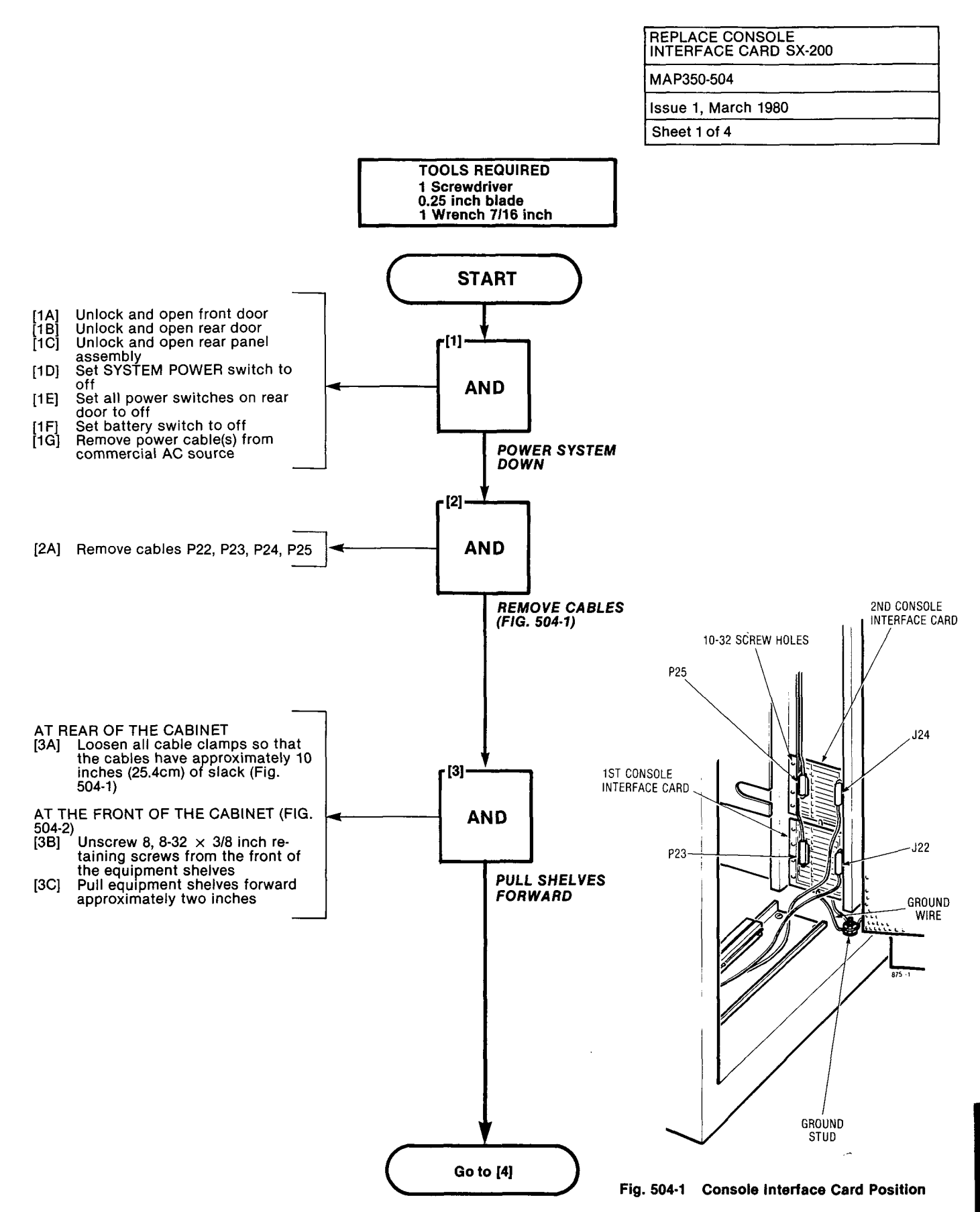

 $\omega < \omega$ 

# REPLACE CONSOLE INTERFACE CARD SX-200 MAP350-504 Issue 1, March 1980 Sheet 2 of 4

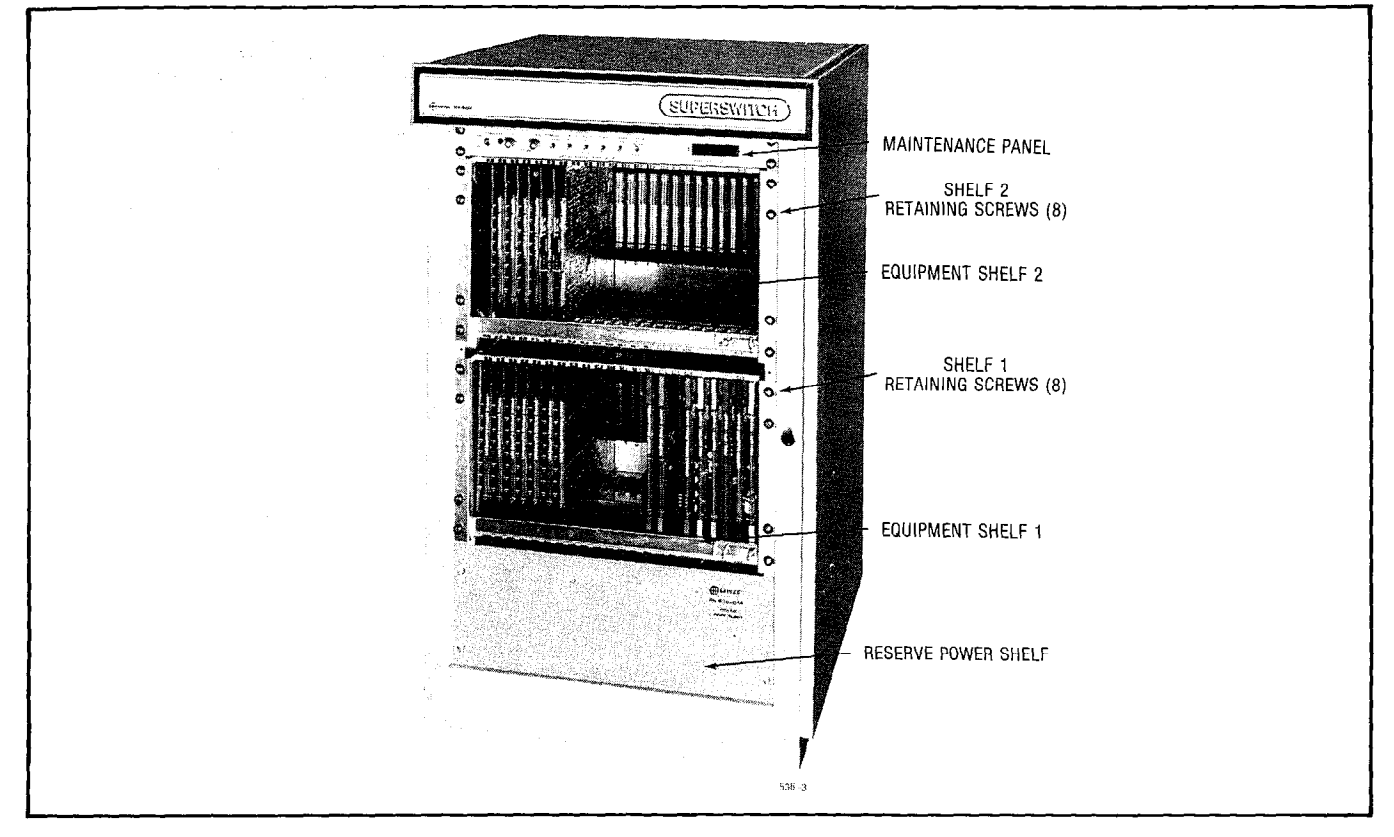

Fig. 504-2 Equipment Shelf

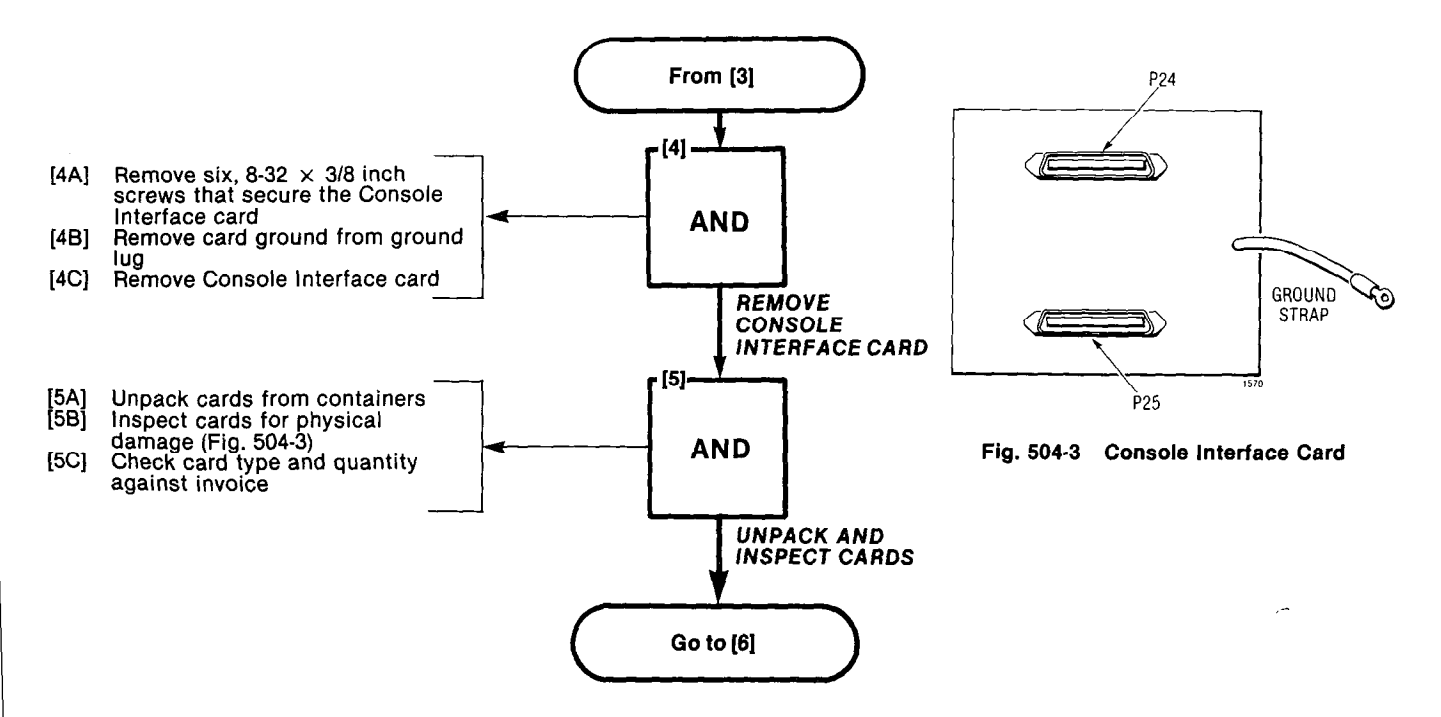

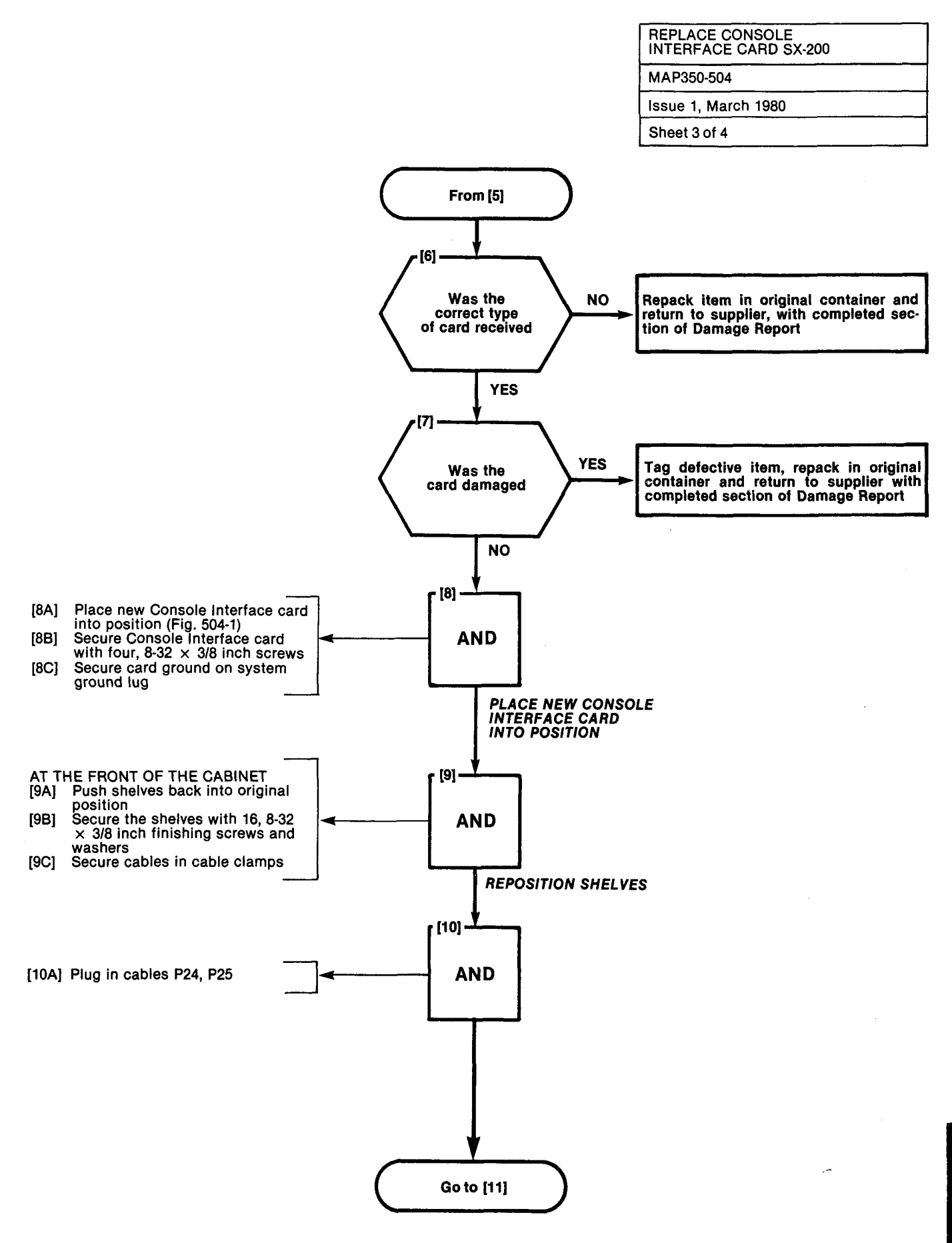

A5-21

۲... ا

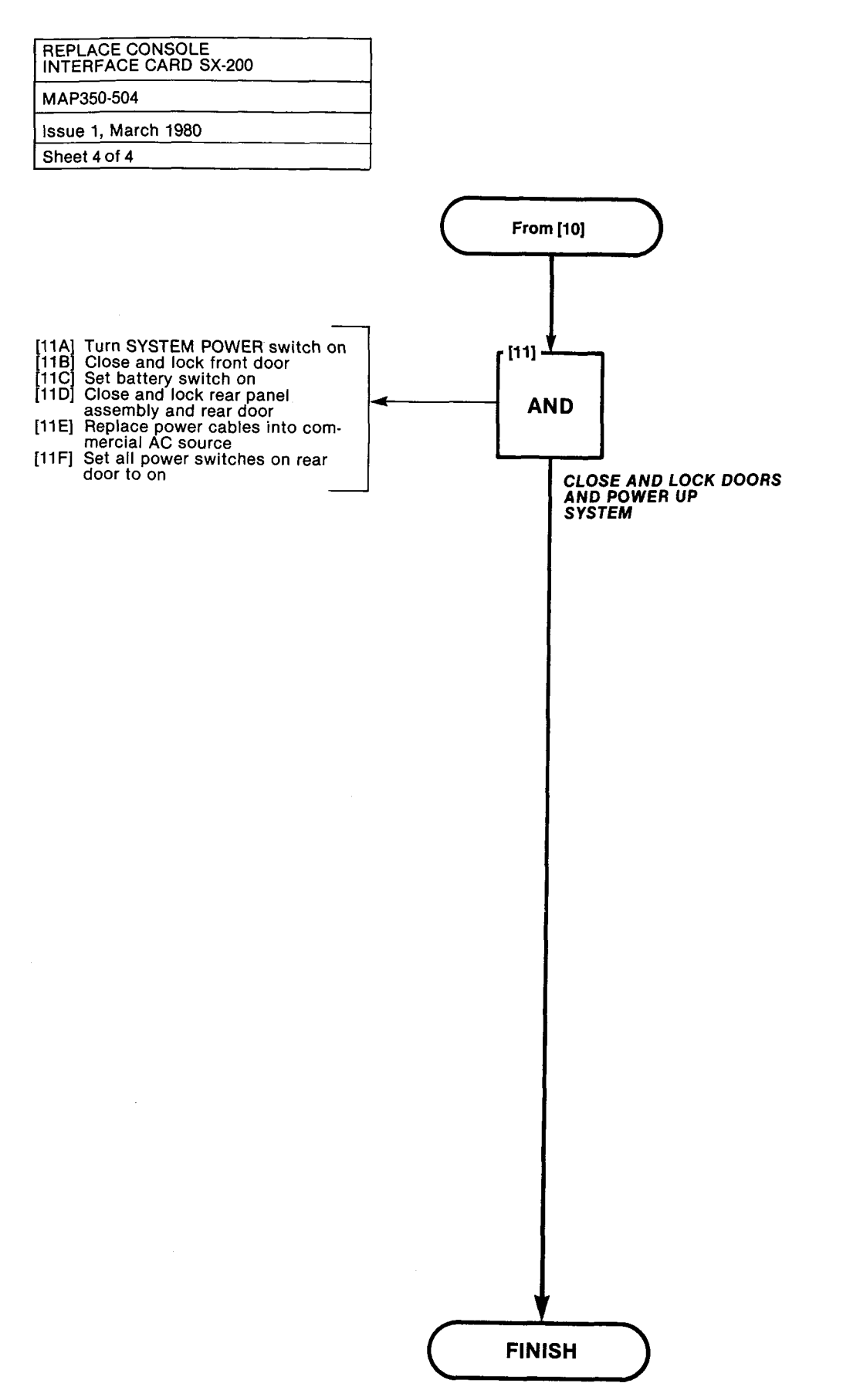

A5-22

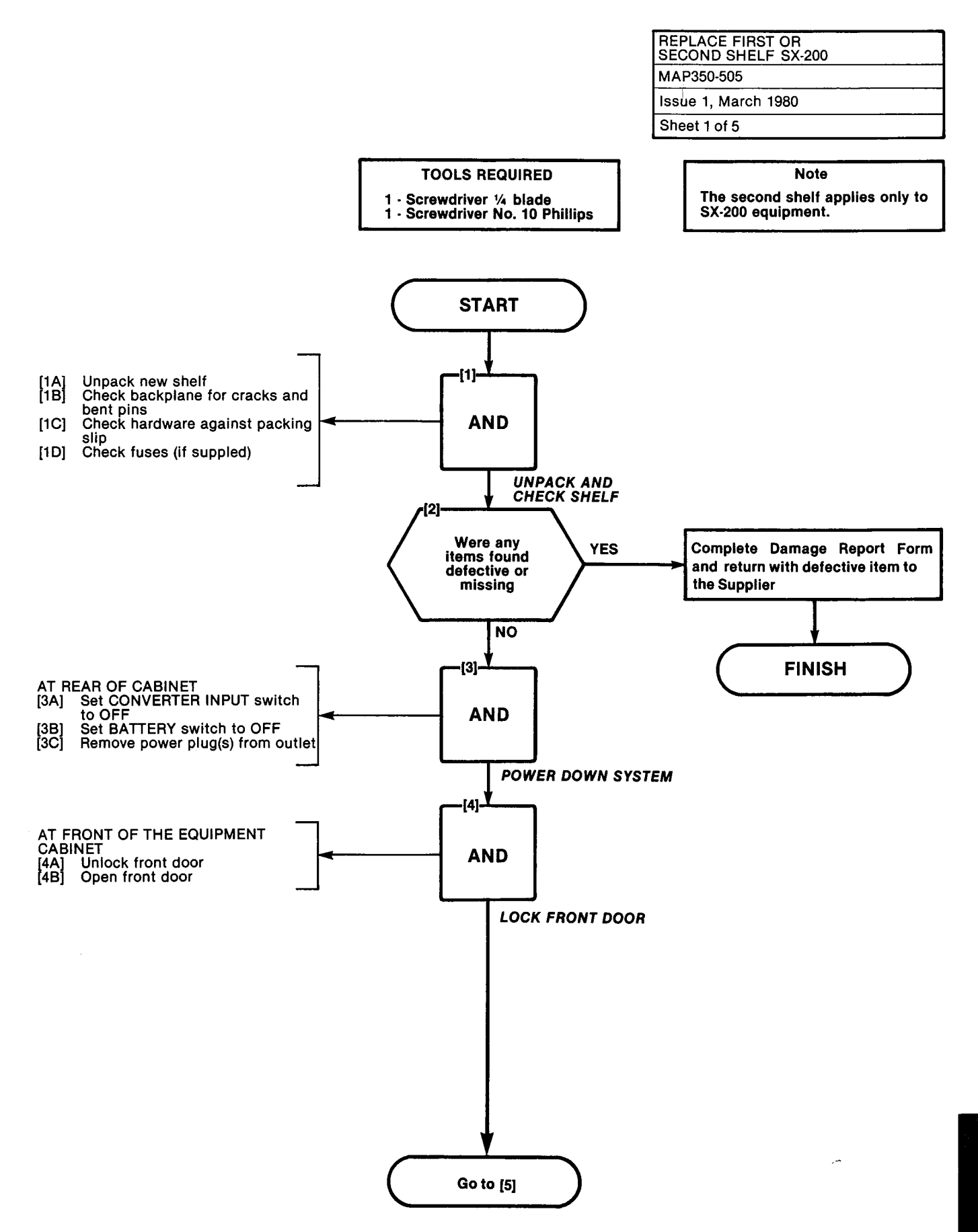

31.1

. . . .

1.12122111

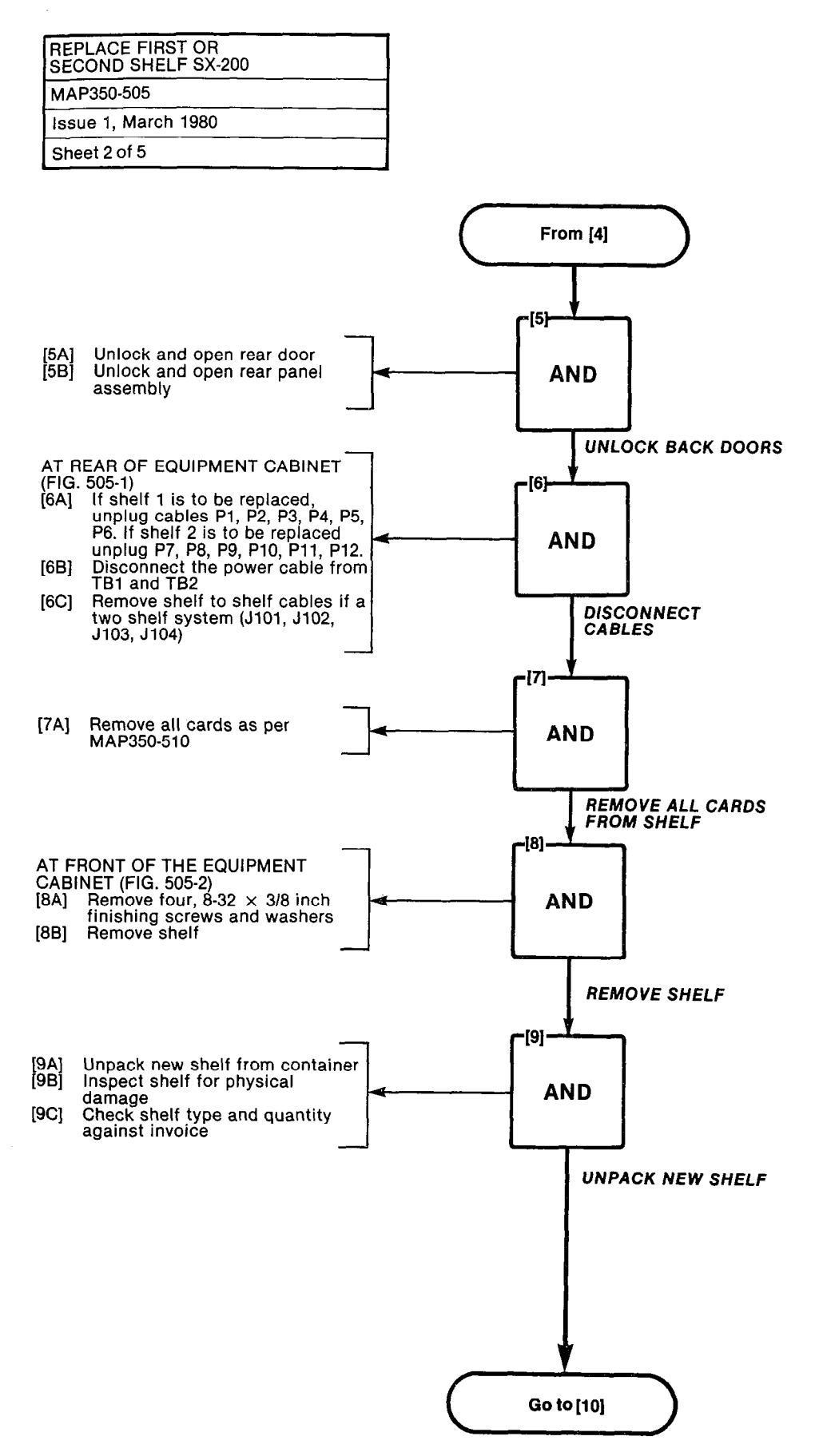

A5-24

| REPLACE FIRST OR<br>SECOND SHELF SX-200 |  |
|-----------------------------------------|--|
| MAP350-505                              |  |
| Issue 1, March 1980                     |  |
| Sheet 3 of 5                            |  |

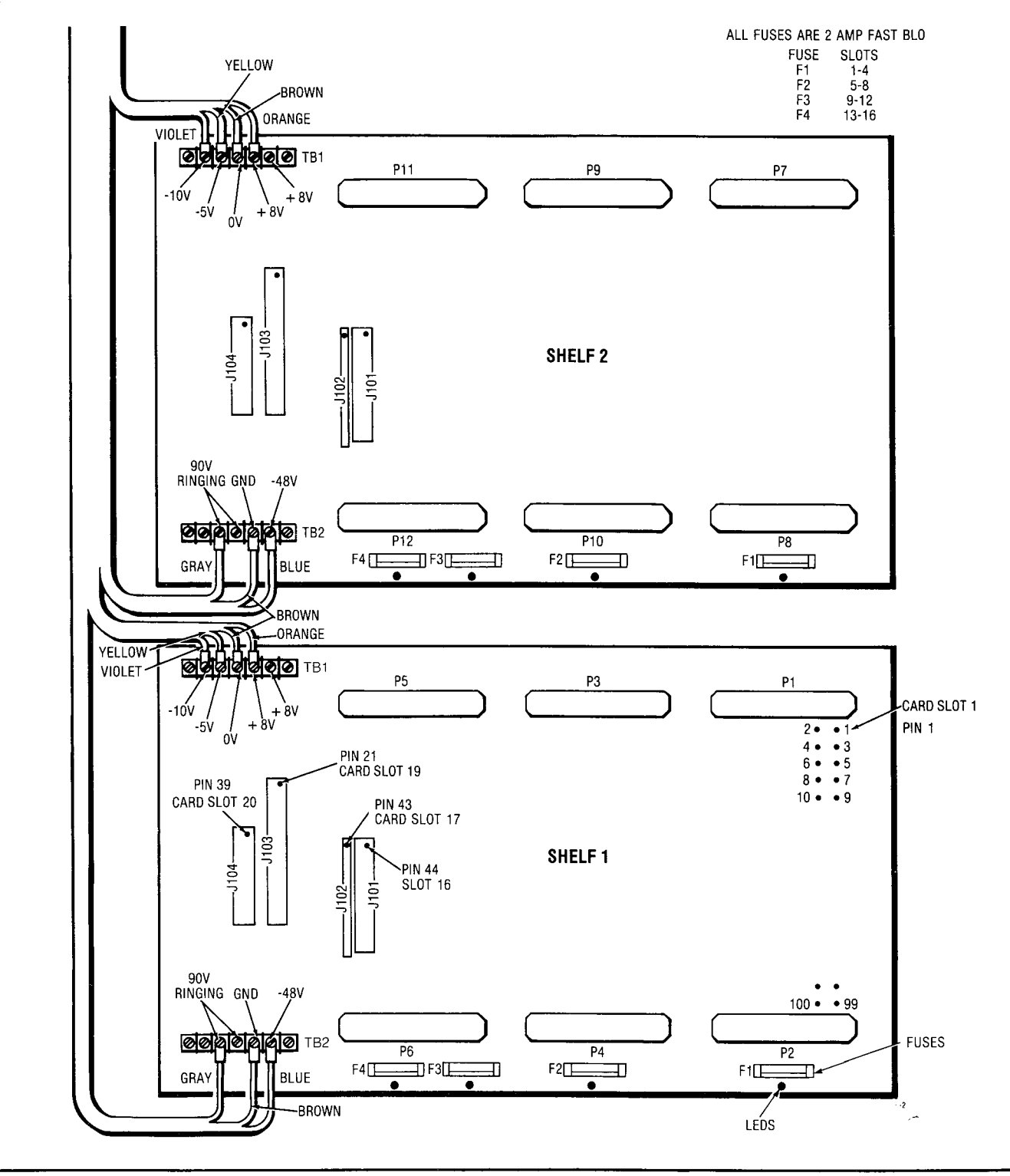

Fig. 505-1

المراجع والمراجع والمراجع والمراجع

|                                         | - |
|-----------------------------------------|---|
| REPLACE FIRST OR<br>SECOND SHELF SX-200 |   |
| MAP350-505                              |   |
| Issue 1, March 1980                     |   |
| Sheet 4 of 5                            |   |

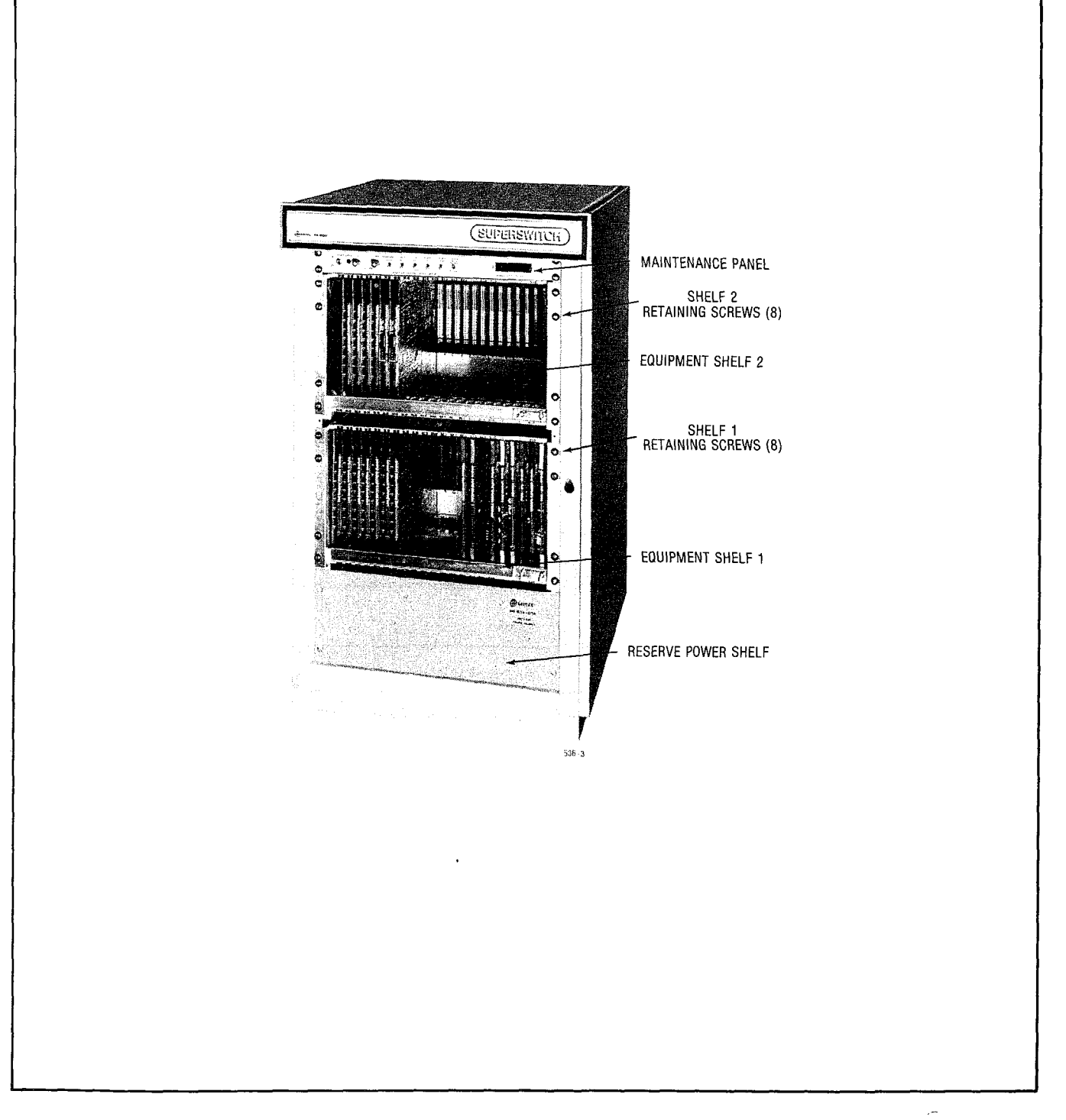

Fig. 505-2

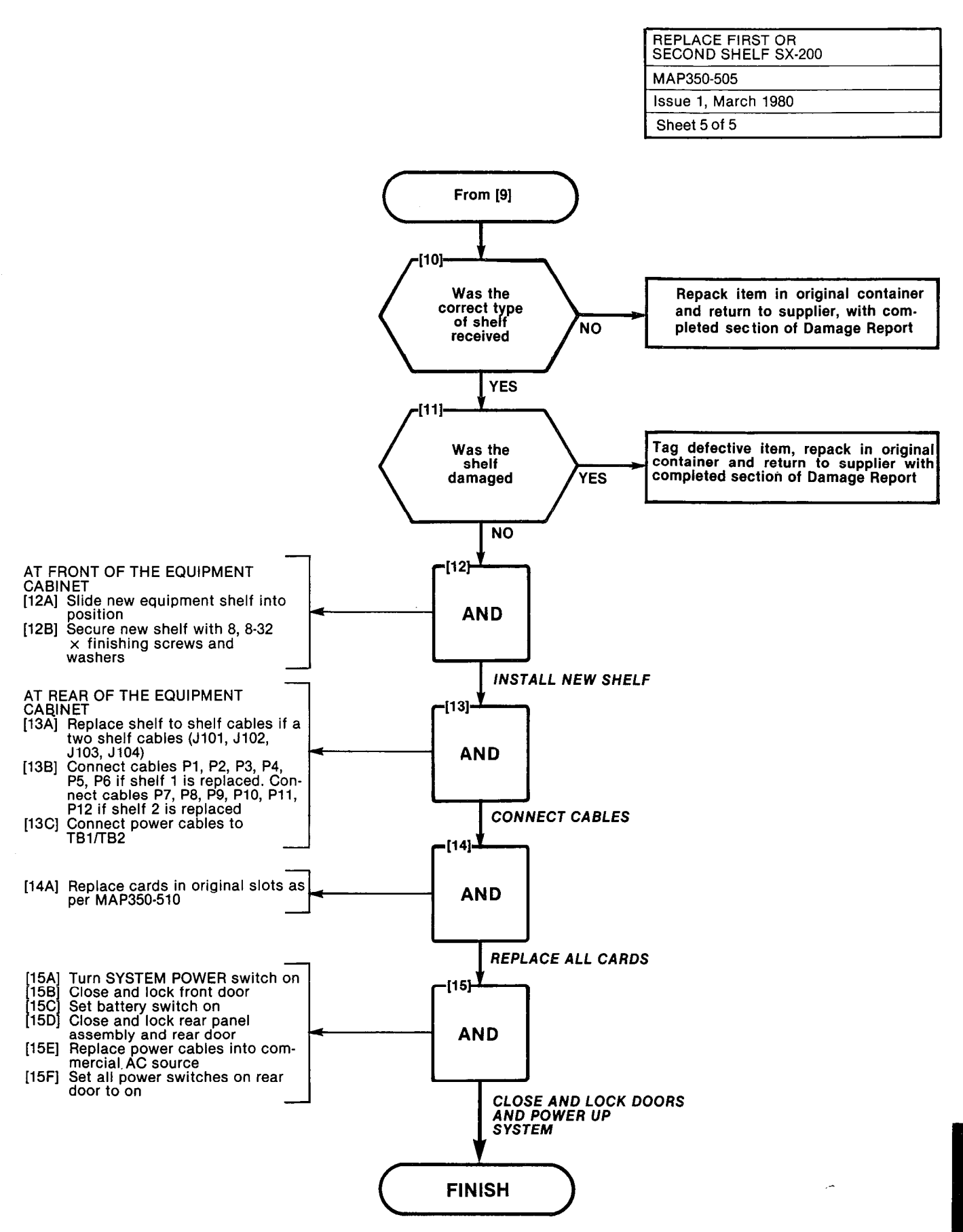

| REPLACE HEATSINK ASSEMBLY SX-200 |
|----------------------------------|
| MAP350-506                       |
| Issue 1, March 1980              |
| Sheet 1 of 3                     |

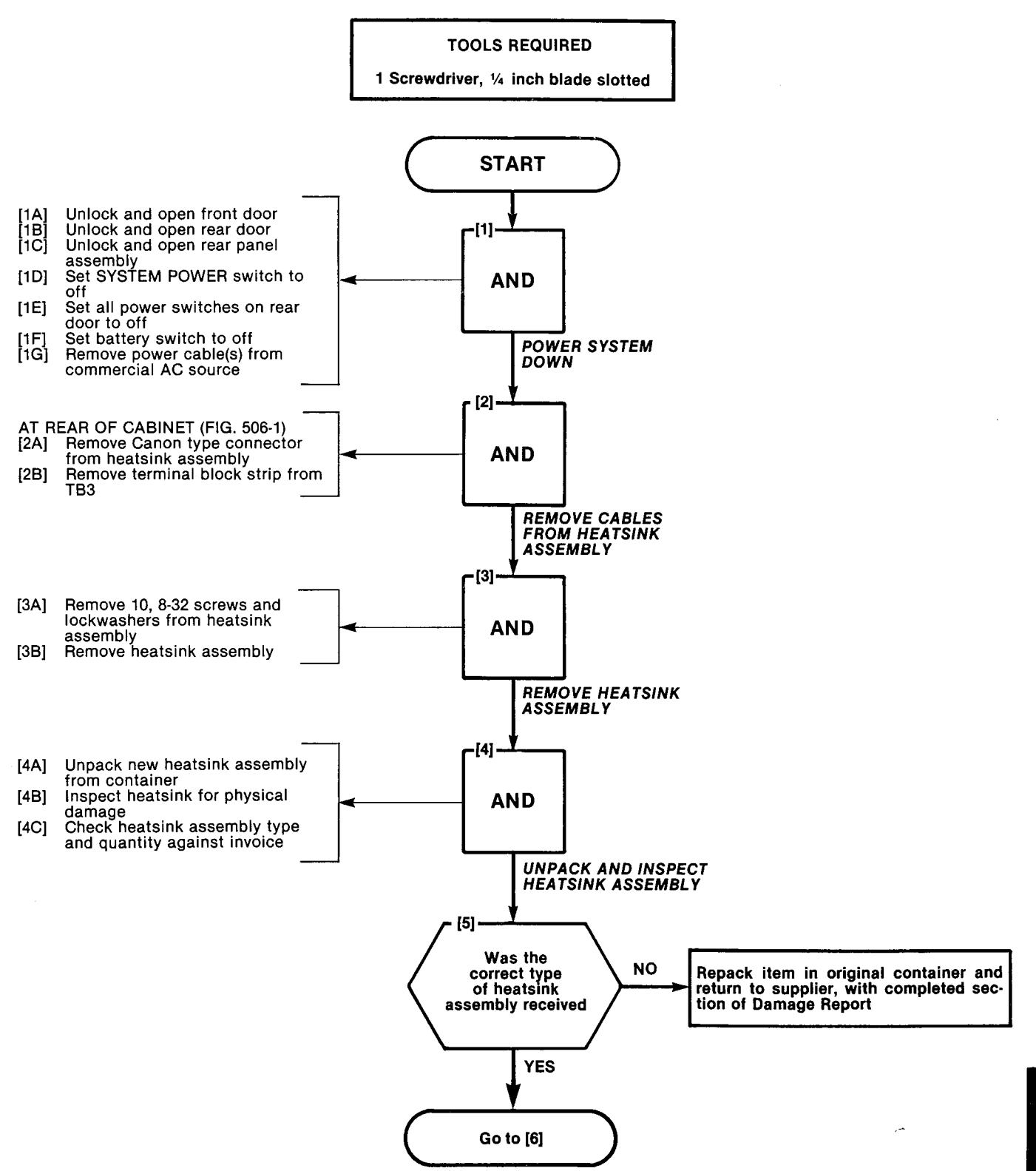

REPLACE HEATSINK ASSEMBLY SX-200 MAP350-506 Issue 1, March 1980

Sheet 2 of 3

**.** .

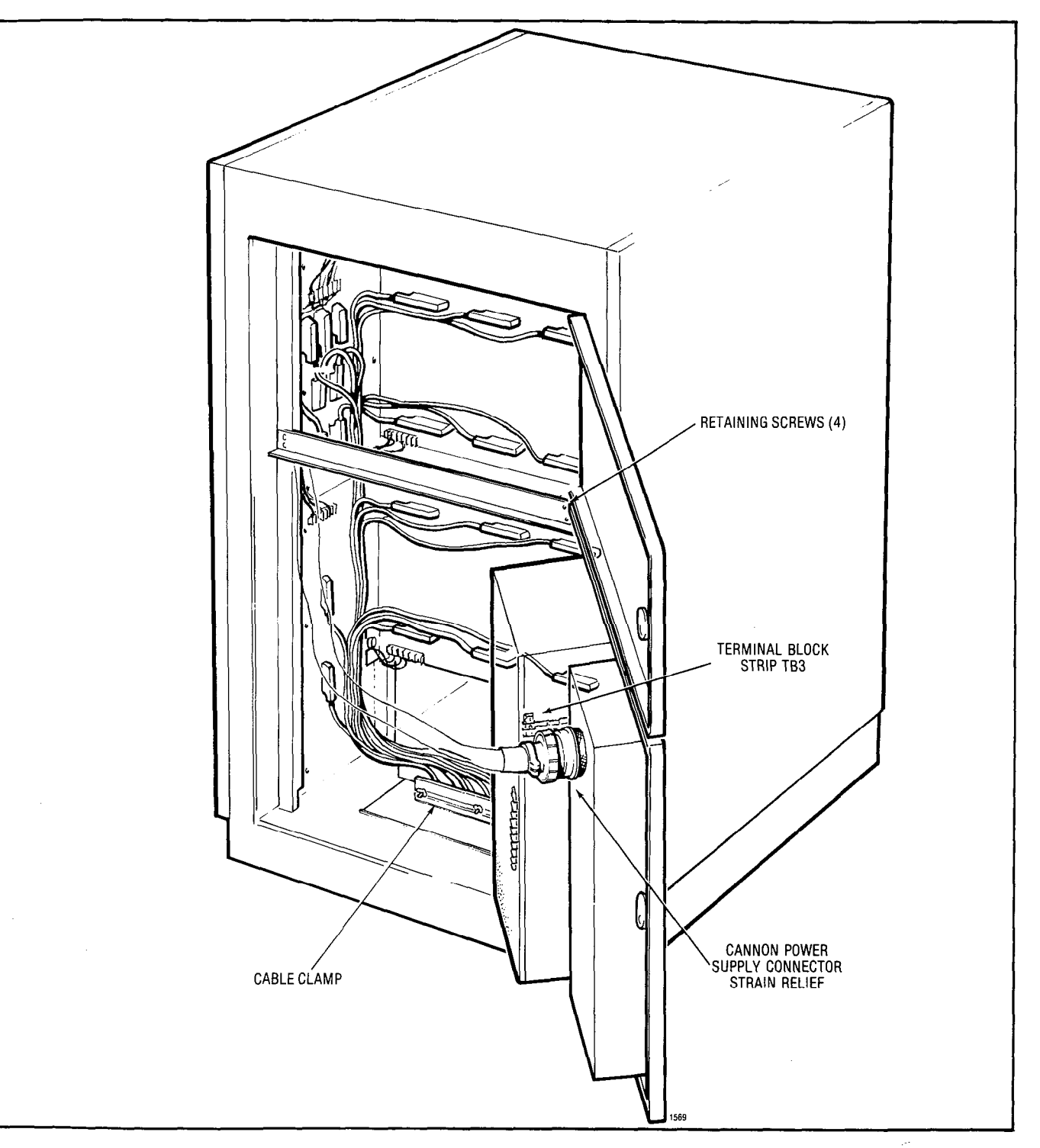

Fig. 506-1

10.1.422845 C

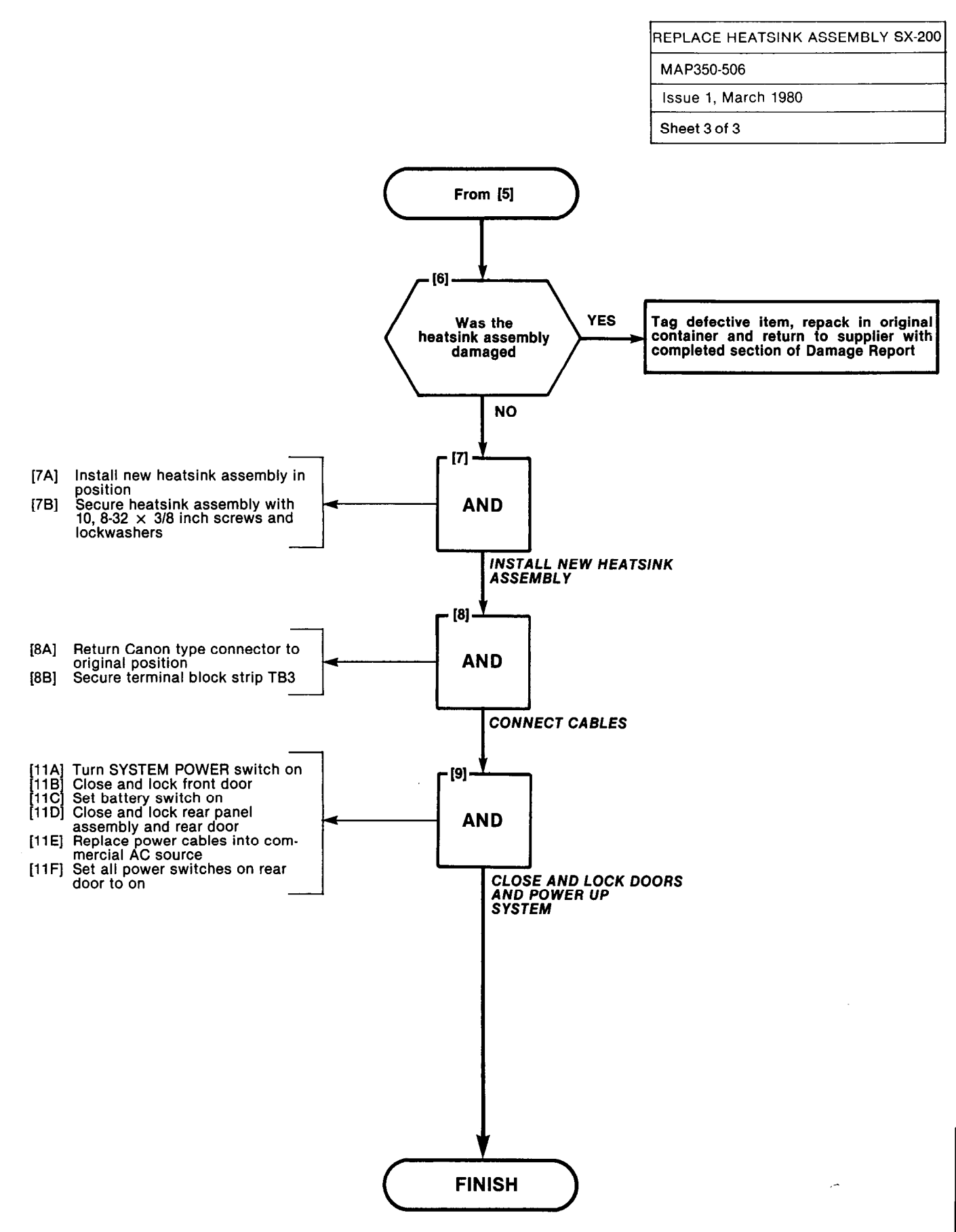

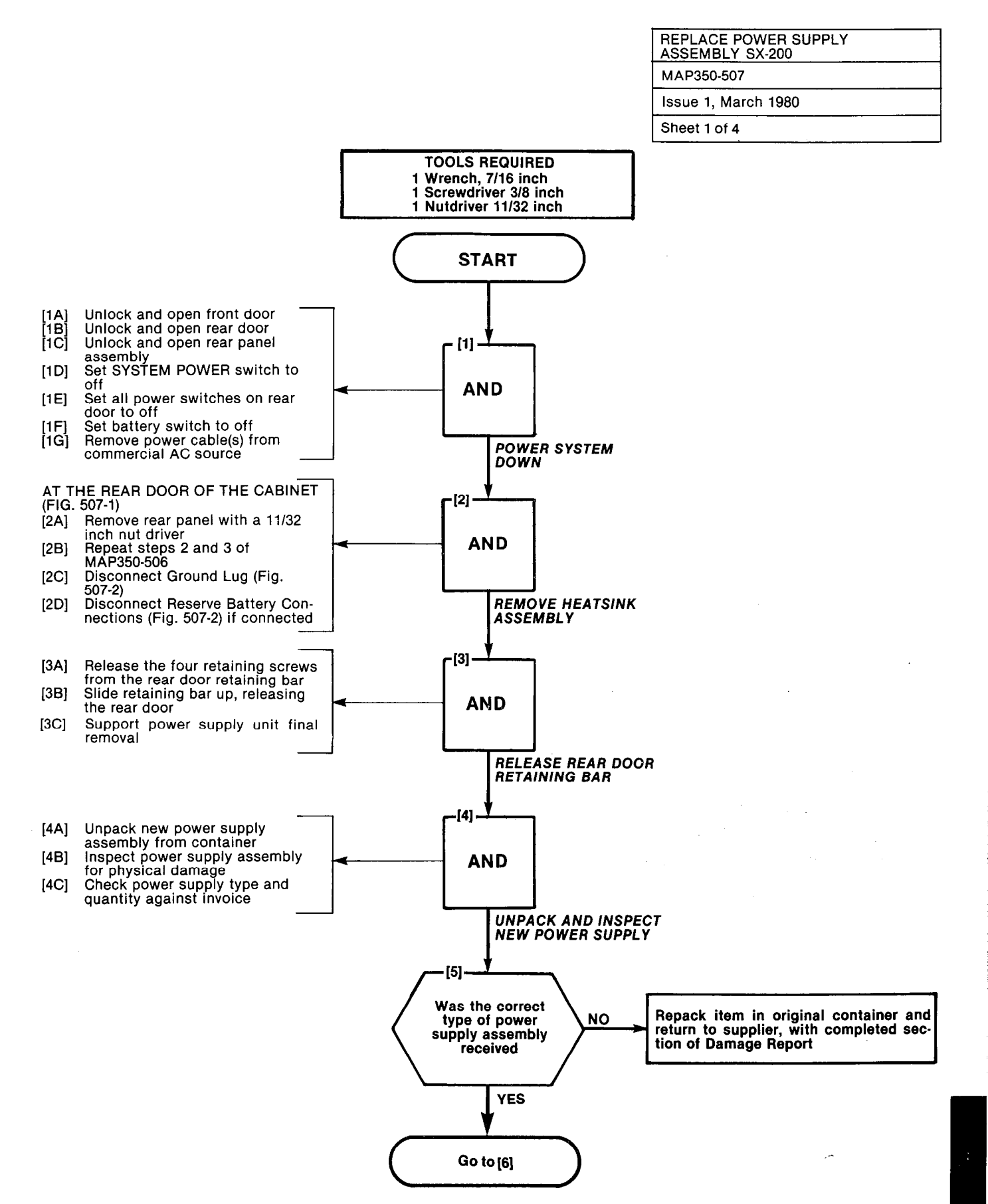

#### REPLACE POWER SUPPLY ASSEMBLY SX-200

MAP350-507

F

Issue 1, March 1980

Sheet 2 of 4

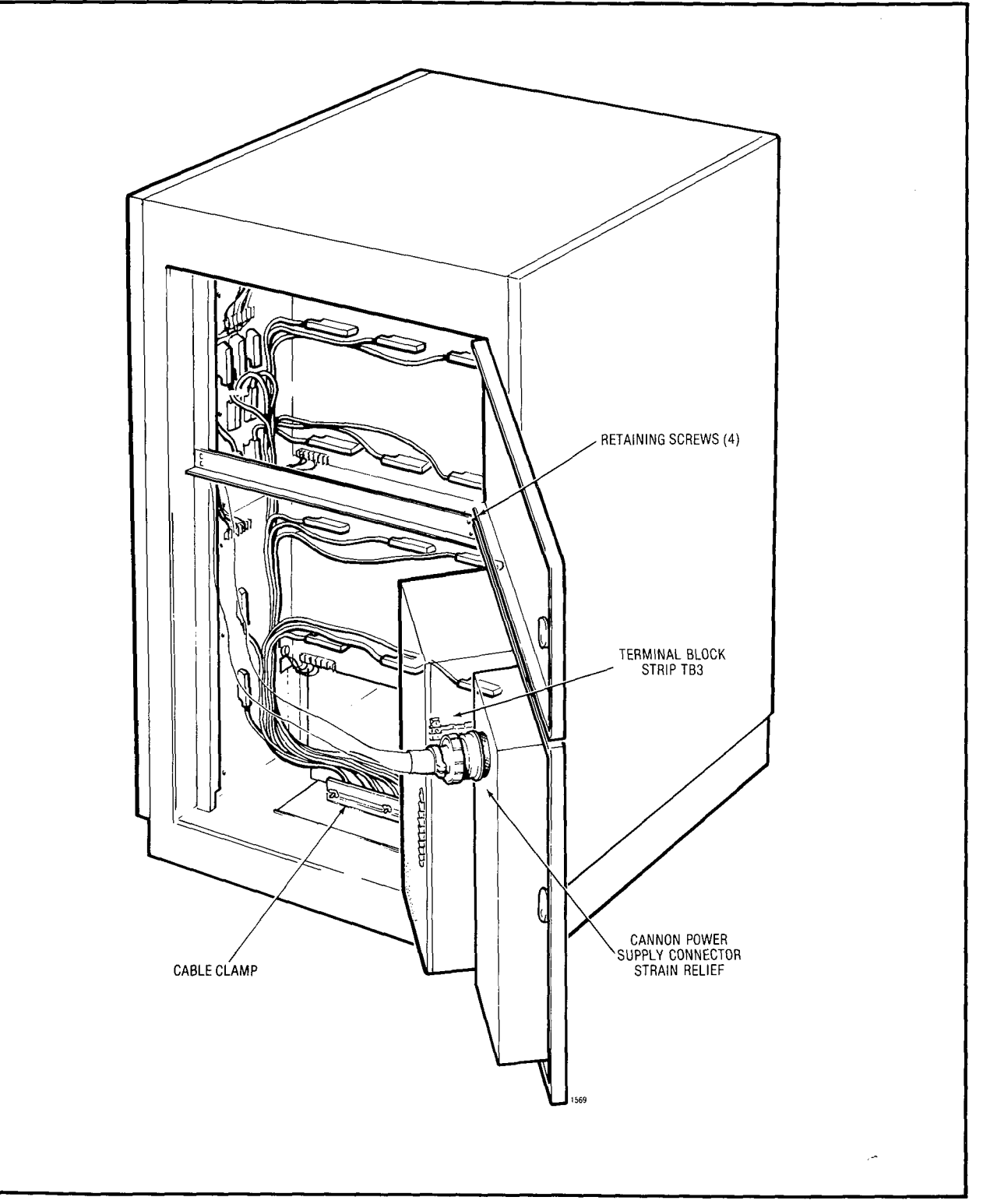

استين د ال

Fig. 507-1

111 - 140 NOSA

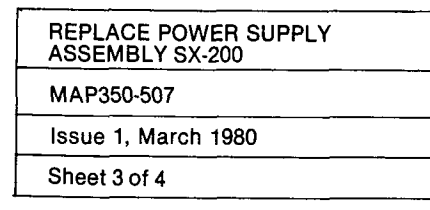

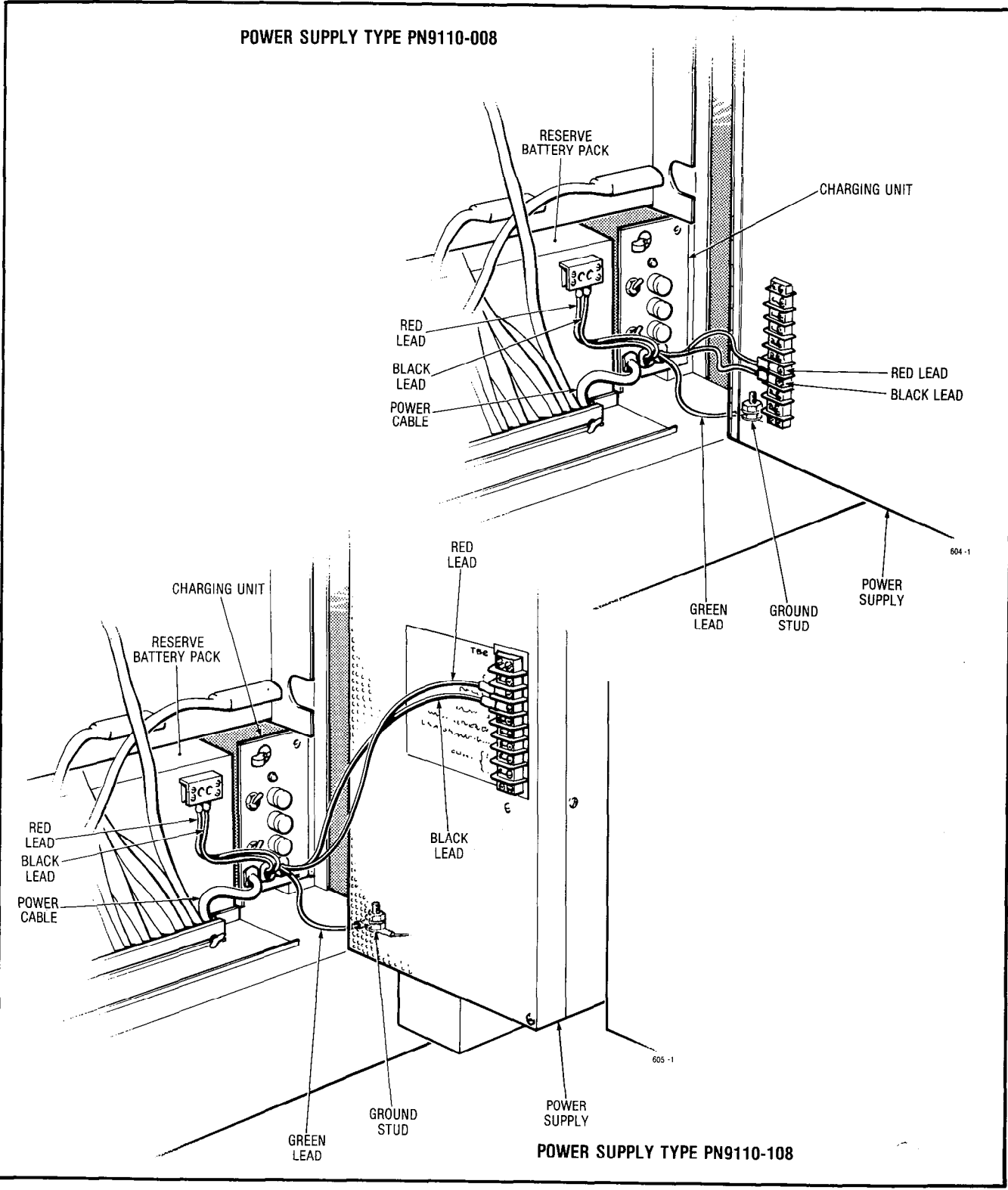

Fig. 507-2

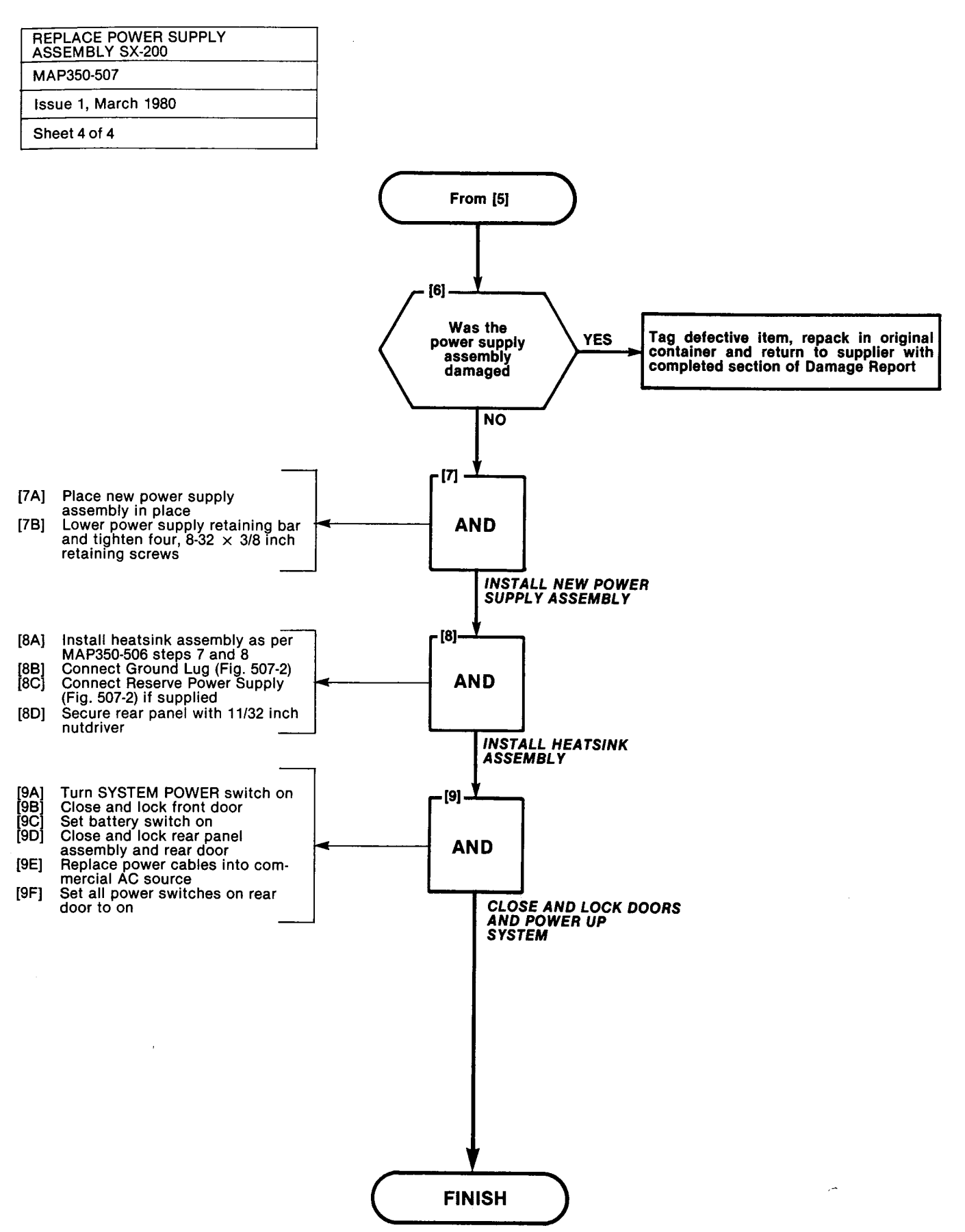

A5-36

and the second second second second second second second second second second second second second second second

2011/01/01/02

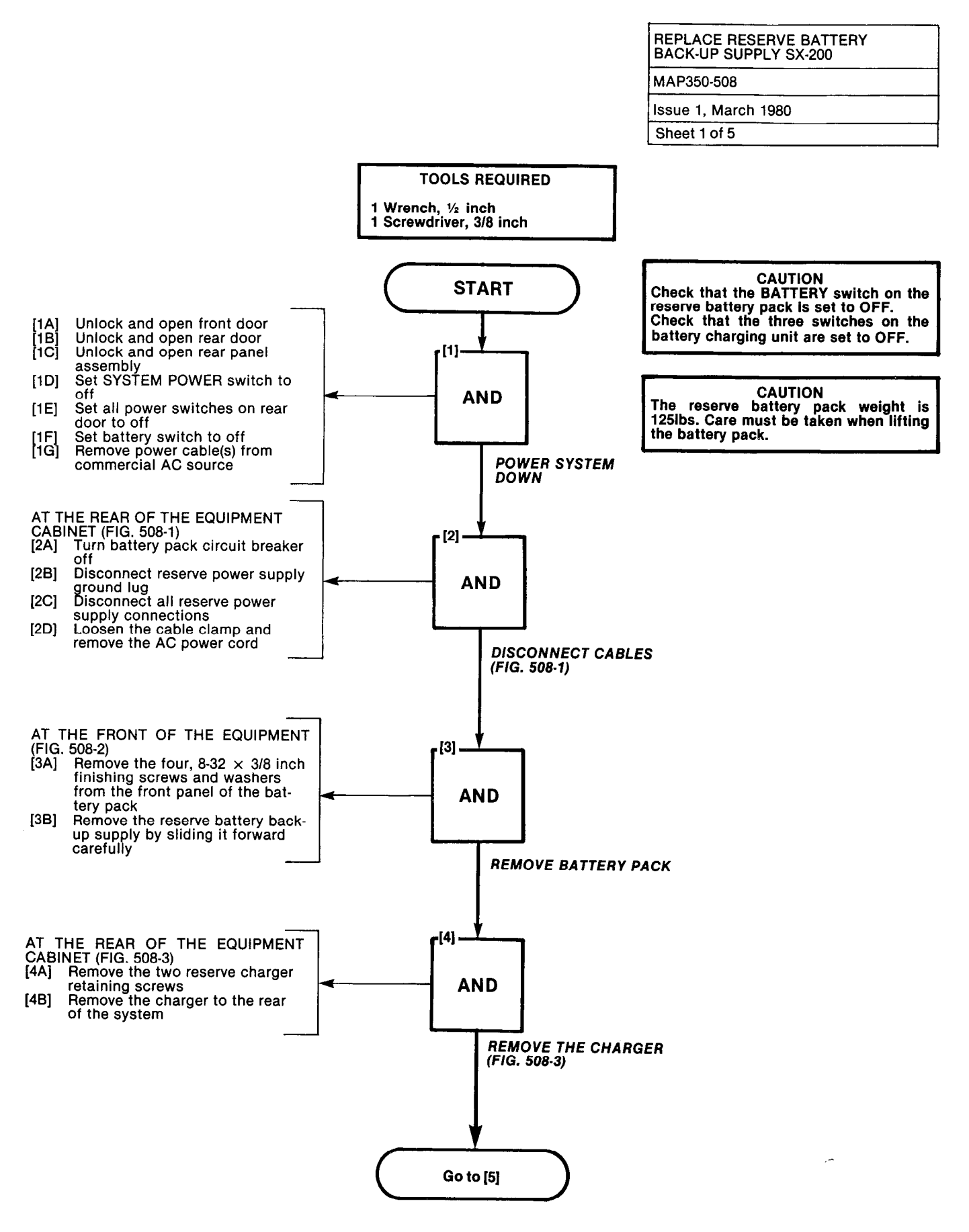

# REPLACE RESERVE BATTERY BACK-UP SUPPLY SX-200 MAP350-508 Issue 1, March 1980

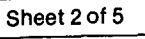

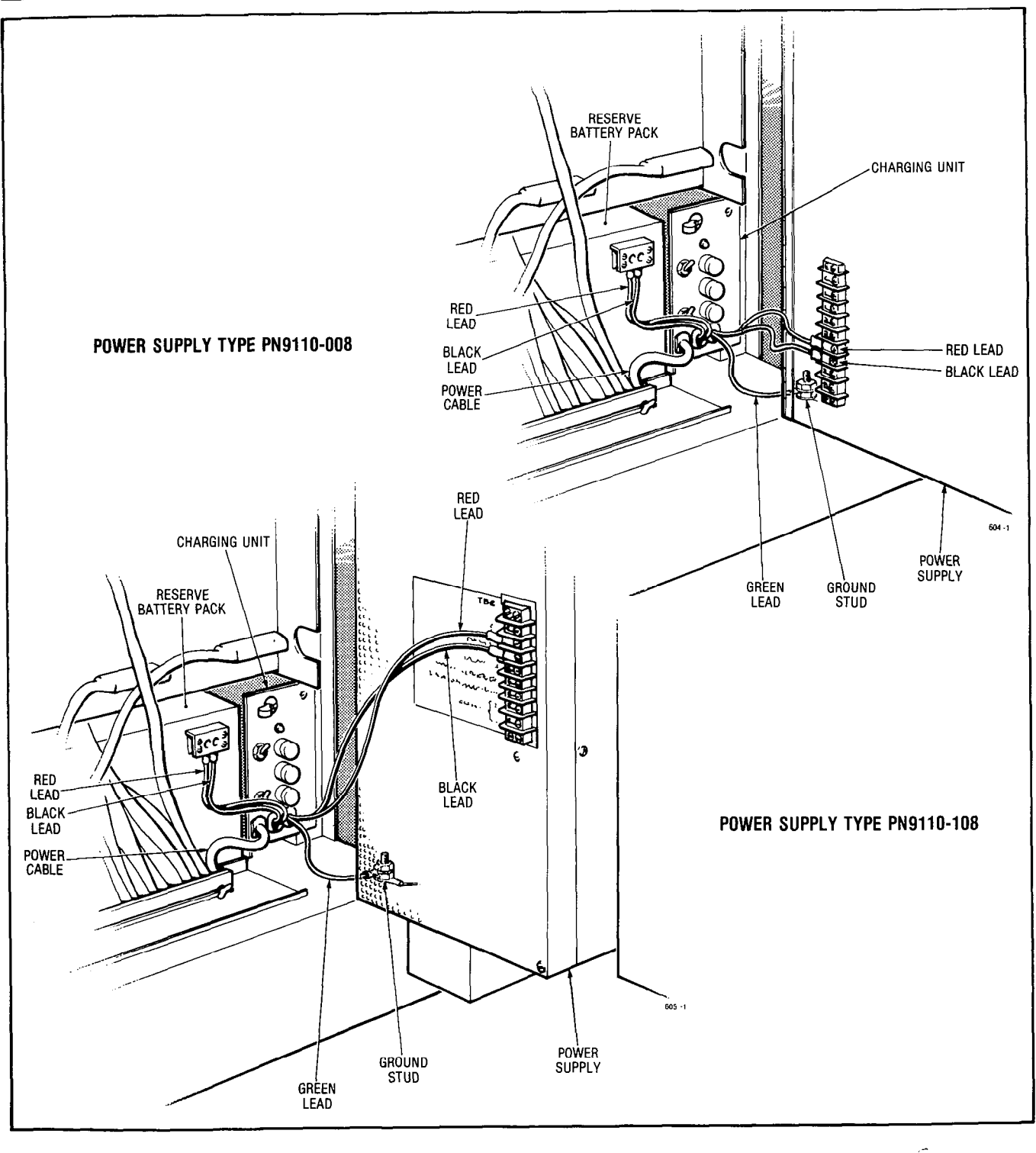

 $\leq 1 \leq 1$ 

Fig. 508-1

| REPLACE RESERVE BATTER |
|------------------------|
| MAP350-508             |
| Issue 1, March 1980    |
| Sheet 3 of 5           |

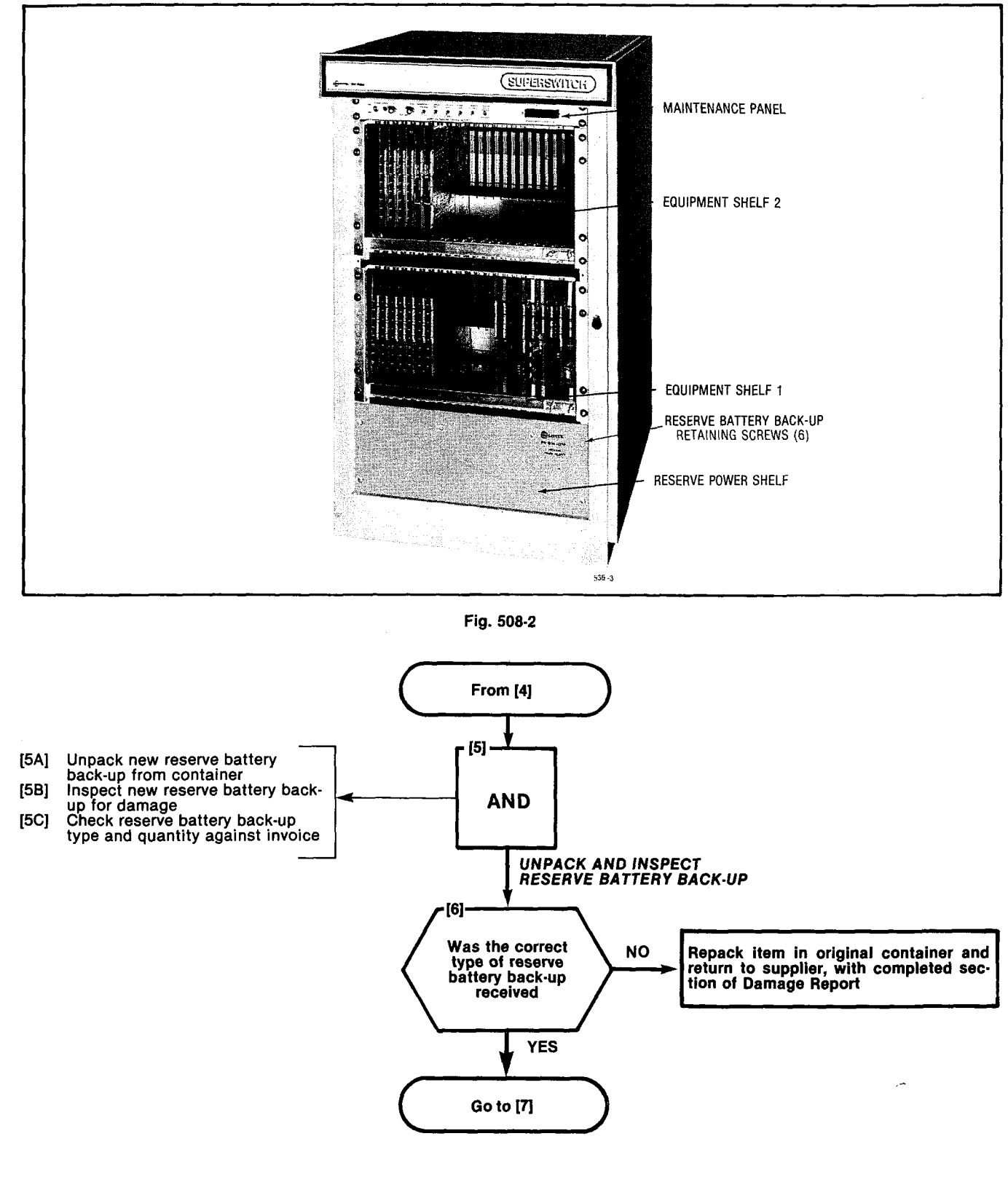

 $\mathcal{A}(2, \beta) = \mathcal{A}$ 

CONSIDE-

#### REPLACE RESERVE BATTERY BACK-UP SUPPLY SX-200

#### MAP350-508

. ·

Issue 1, March 1980

#### Sheet 4 of 5

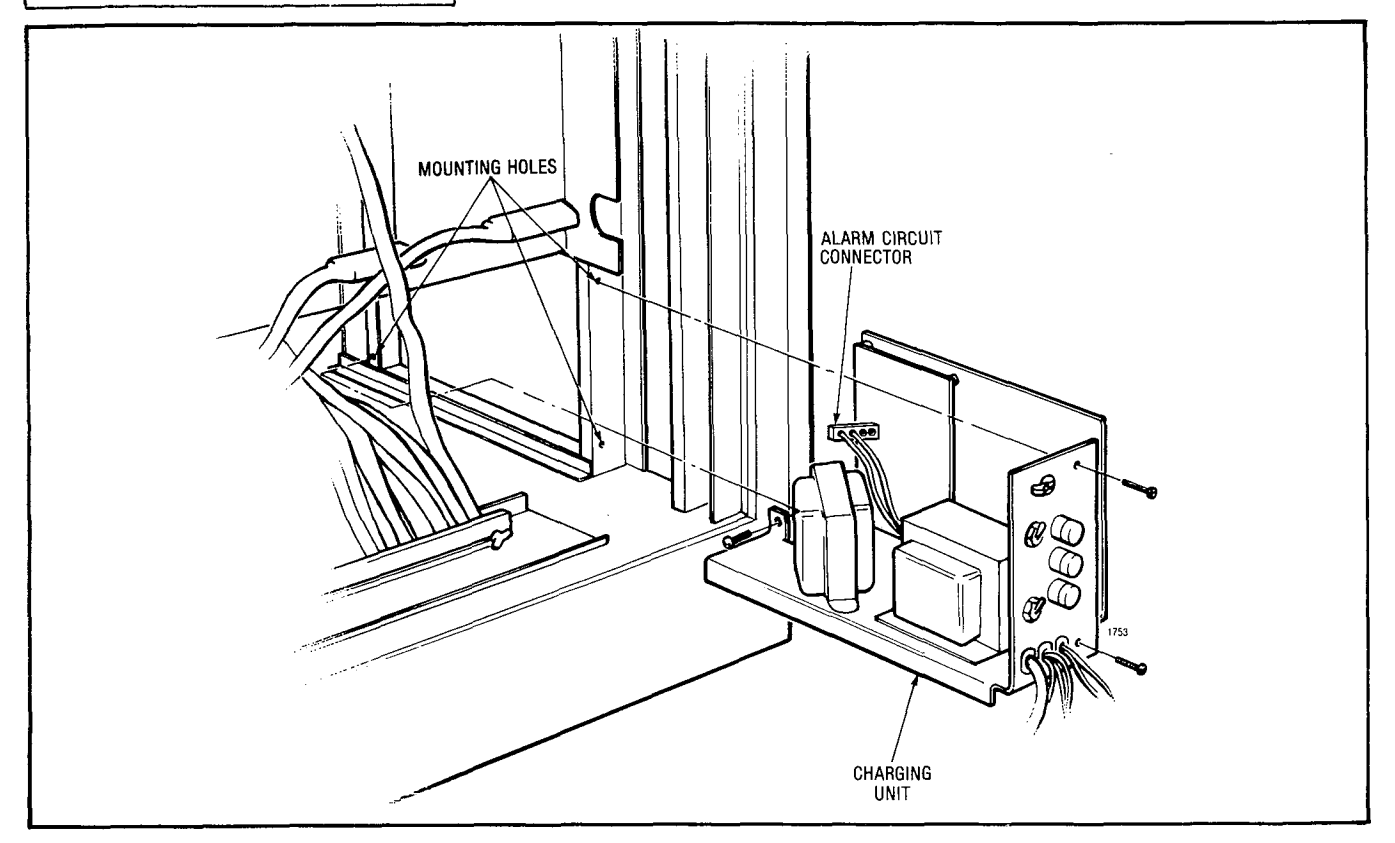

Fig. 508-3

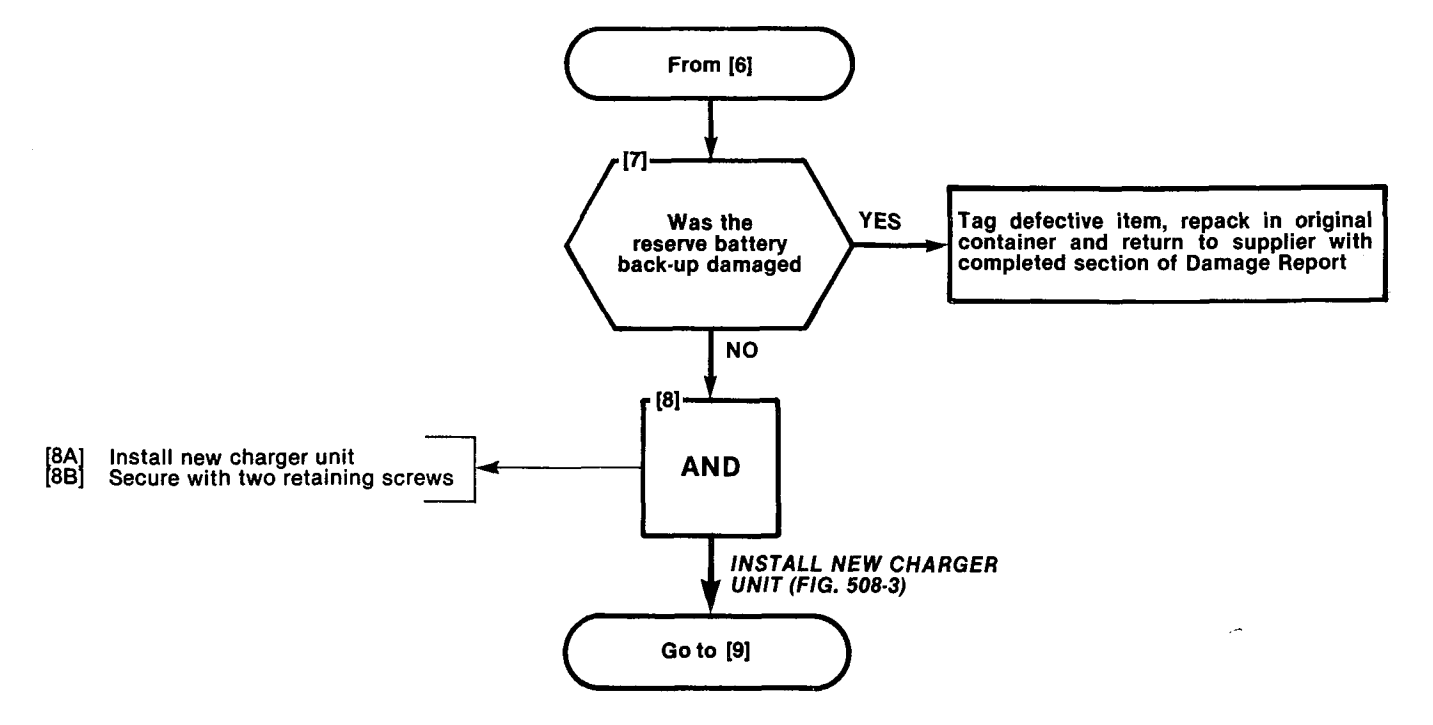

이는 사는 사실에 가지 않는 것은 것은 것은 것은 것은 것은 것은 것으로 가지 않는 것이다.

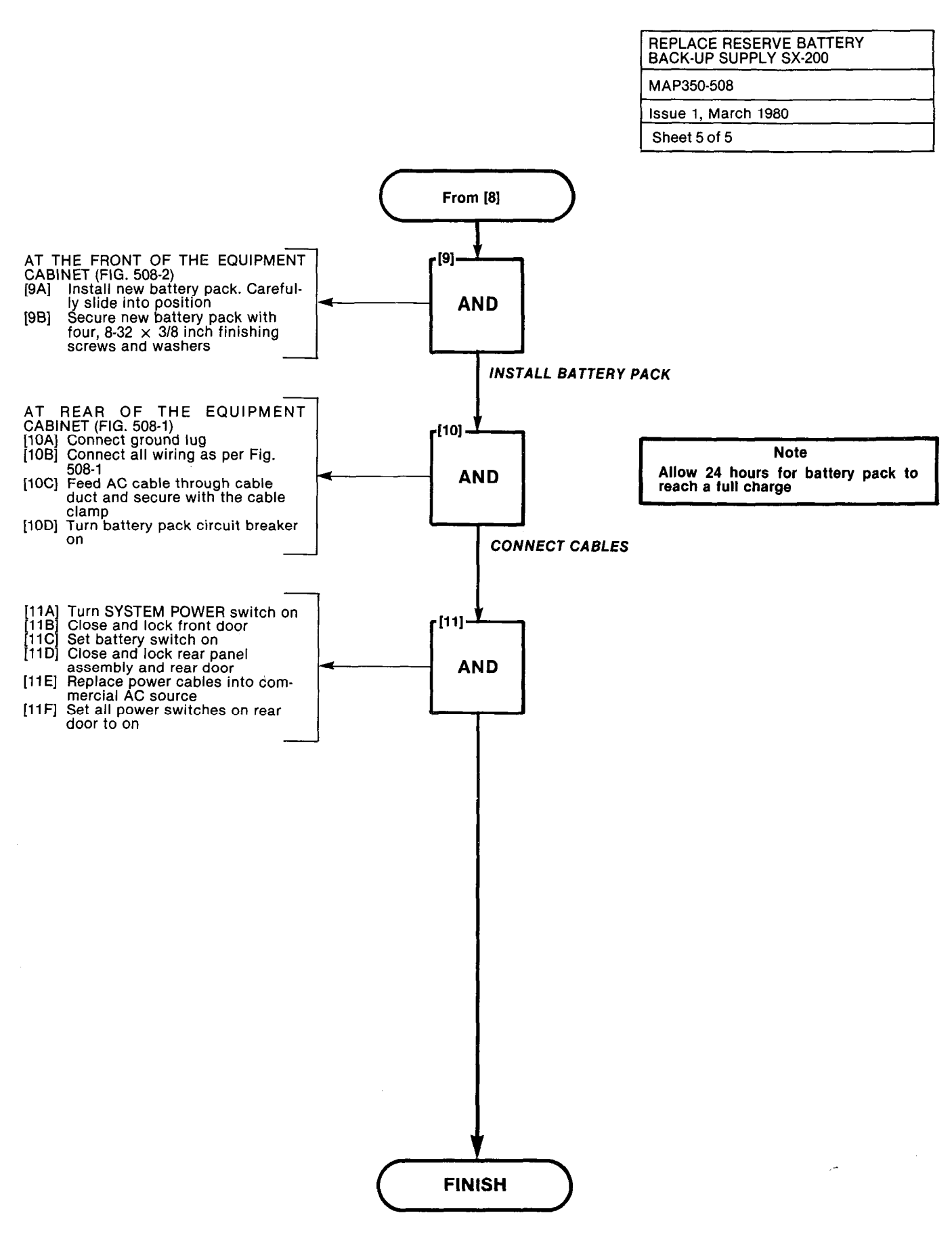

son aga a se se na charta se s

and the second

11.11.11.0104-014-01

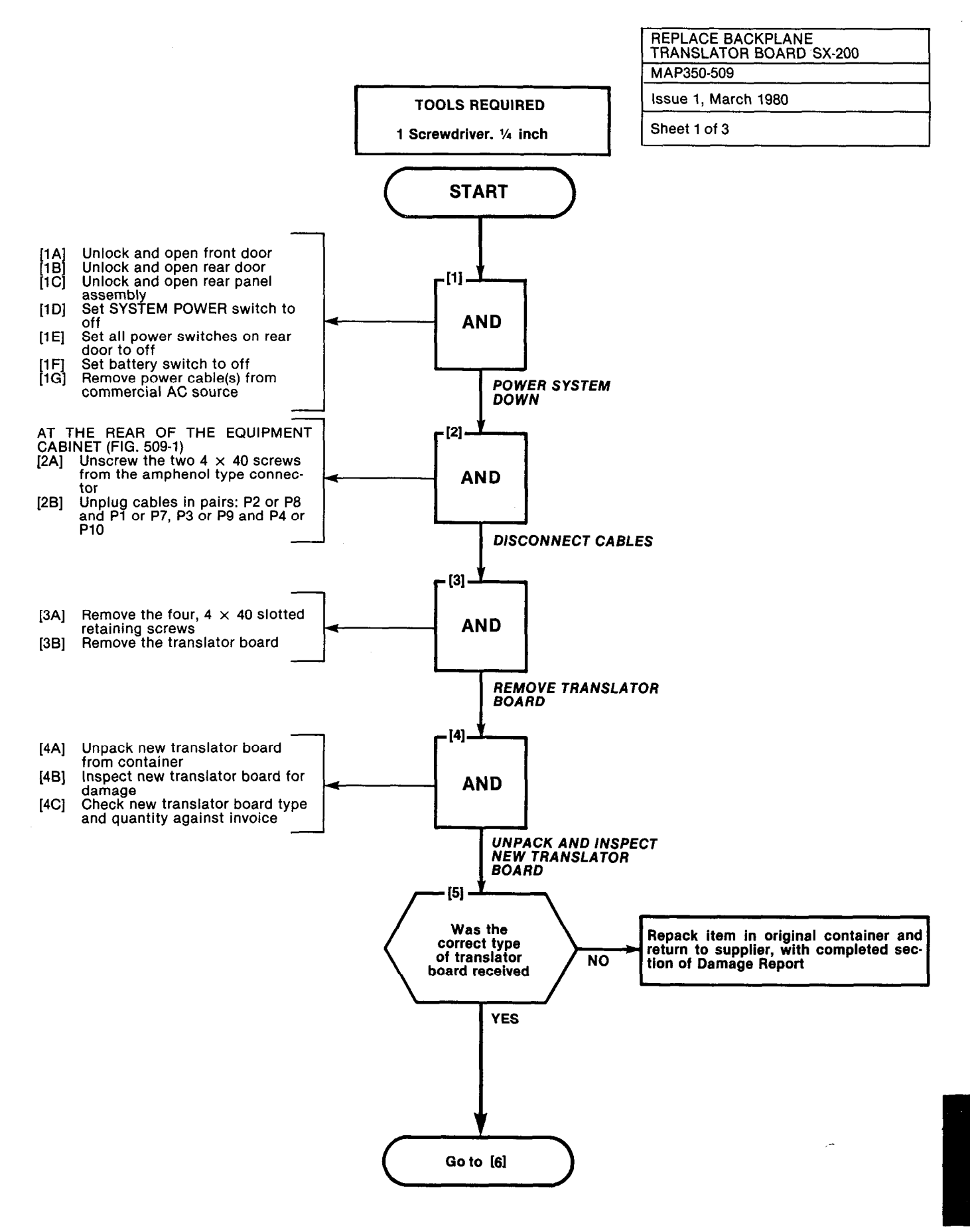

# REPLACE BACKPLANE TRANSLATOR BOARD SX-200 MAP350-509 Issue 1, March 1980

Sheet 2 of 3

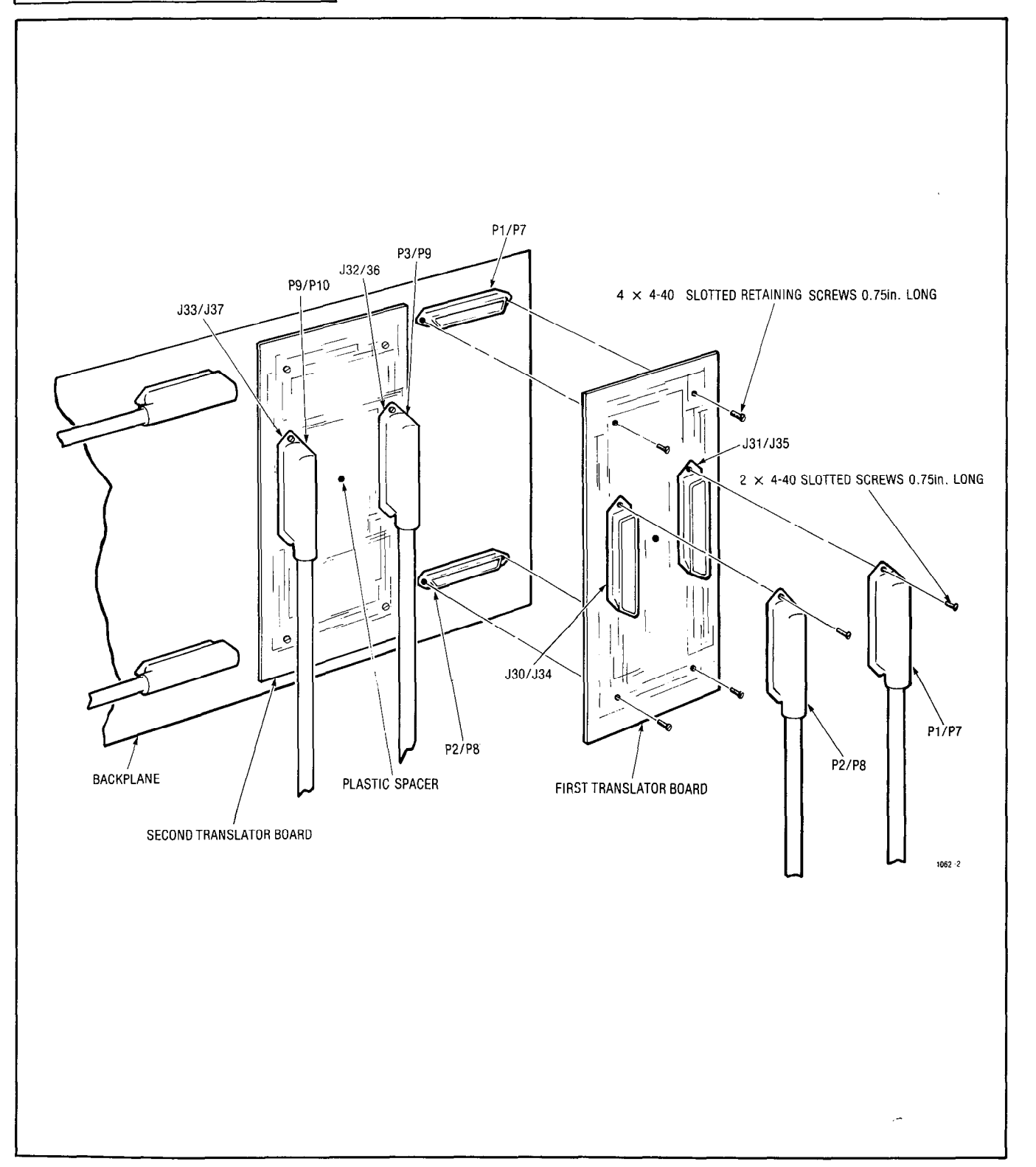

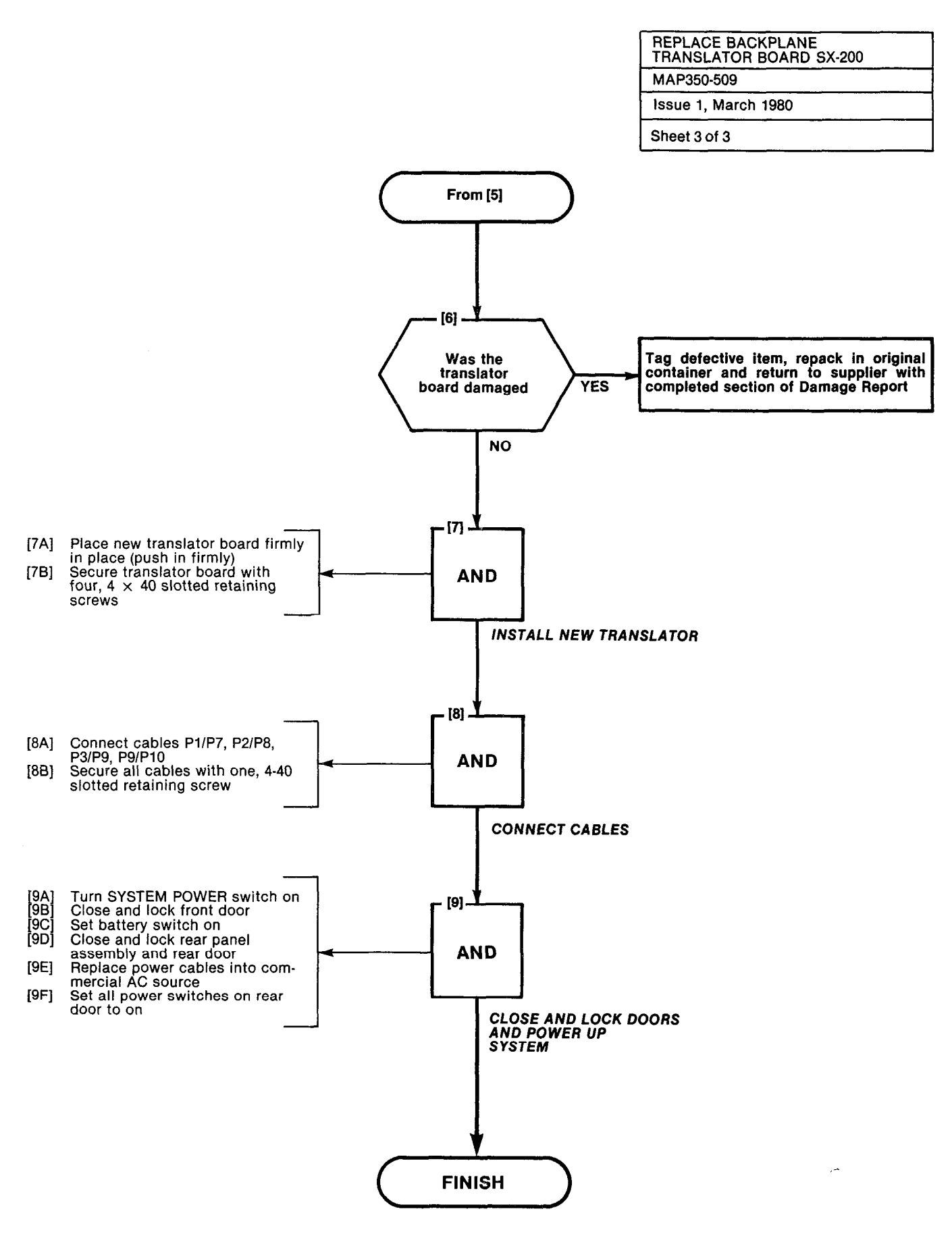

| REPLACE CARDS IN<br>SHELF SX-200 |  |
|----------------------------------|--|
| MAP350-510                       |  |
| Issue 1, March 1980              |  |
| Sheet 1 of 3                     |  |

Pray to be a second

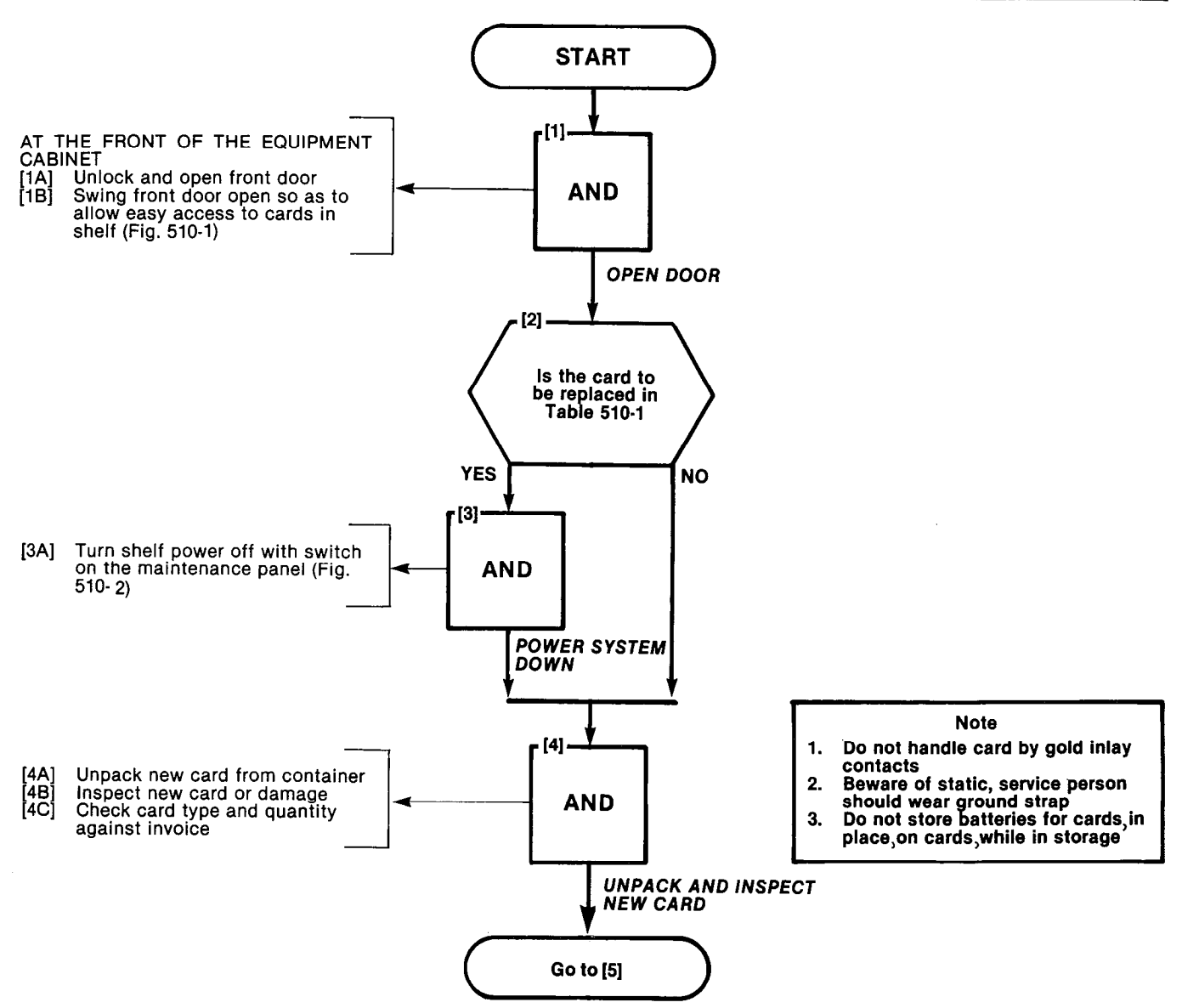

#### TABLE 510-1 COMMON CONTROL CARDS

| Туре              | Part<br>Number | Card Extractor<br>Color Code |
|-------------------|----------------|------------------------------|
| RAM/COS Card      | 9110-002       | White                        |
| Memory Expander   | 9110-018       | Brown                        |
| PROM/RAM Expander | 9110-119       | Brown                        |
| PROM/CPU Card     | 9110-003       | Red                          |
| Scanner Card      | 9110-004       | Orange                       |
| Tone Control Card | 9110-005       | Yellow                       |

14126 (111)

| REPLACE CARDS IN<br>SHELF SX-200 |
|----------------------------------|
| MAP350-510                       |
| Issue 1, March 1980              |
| Sheet 2 of 3                     |

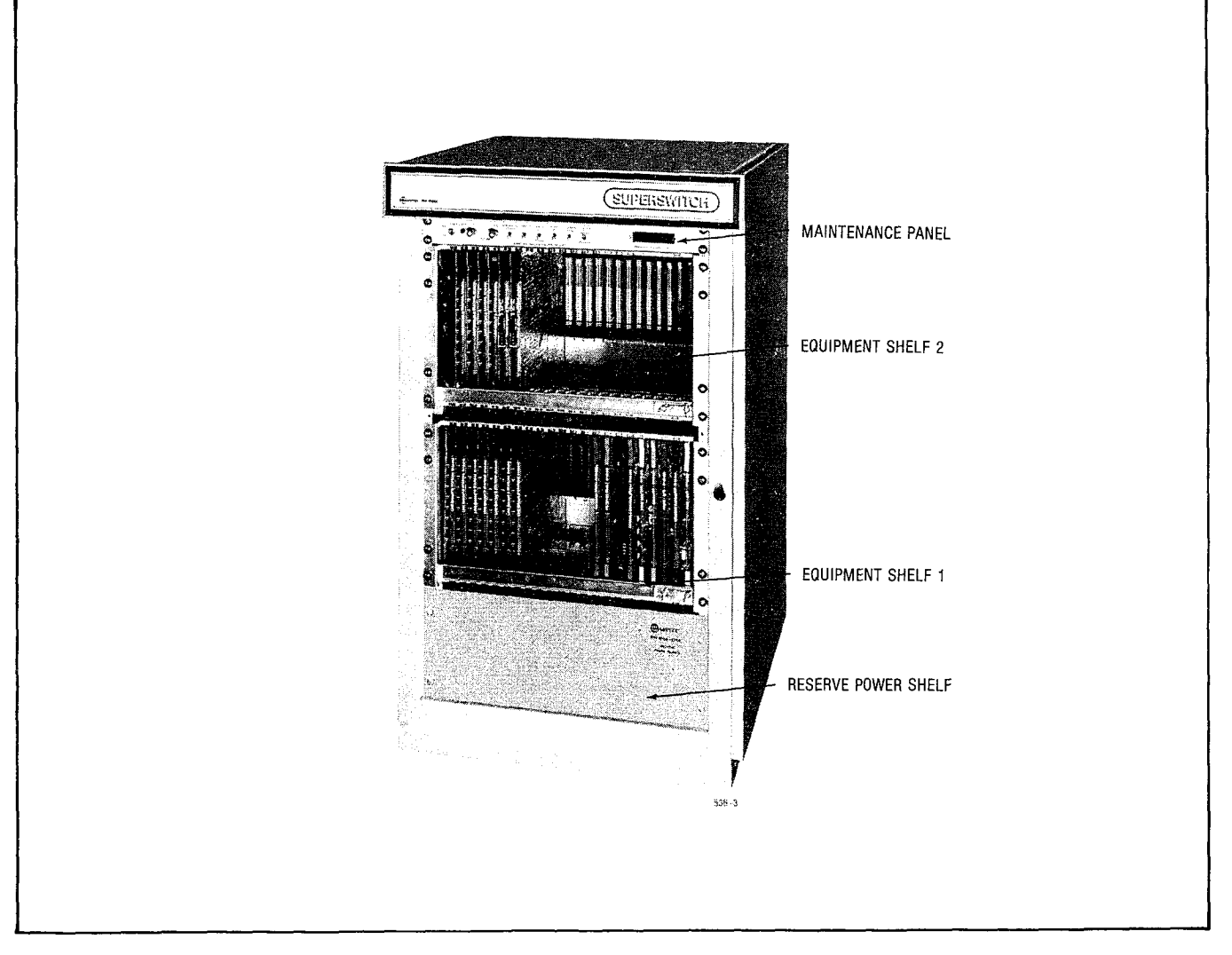

Fig. 510-1

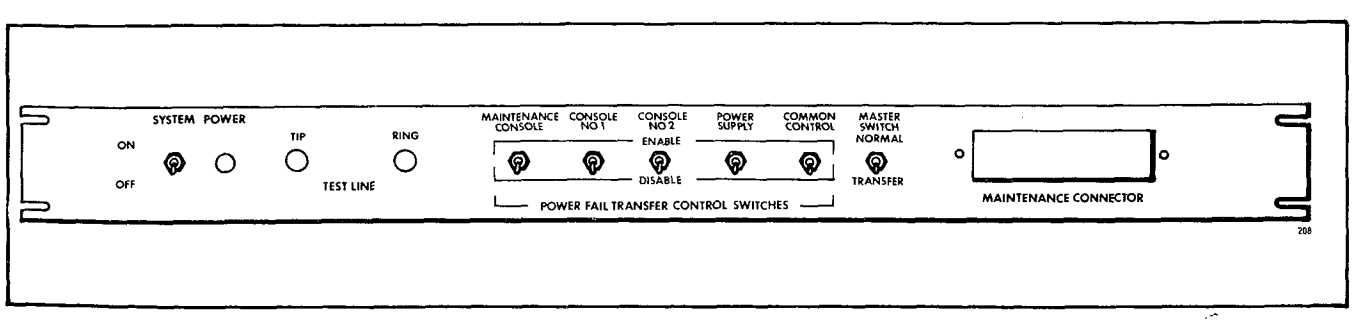

Fig. 510-2 Maintenance Panel

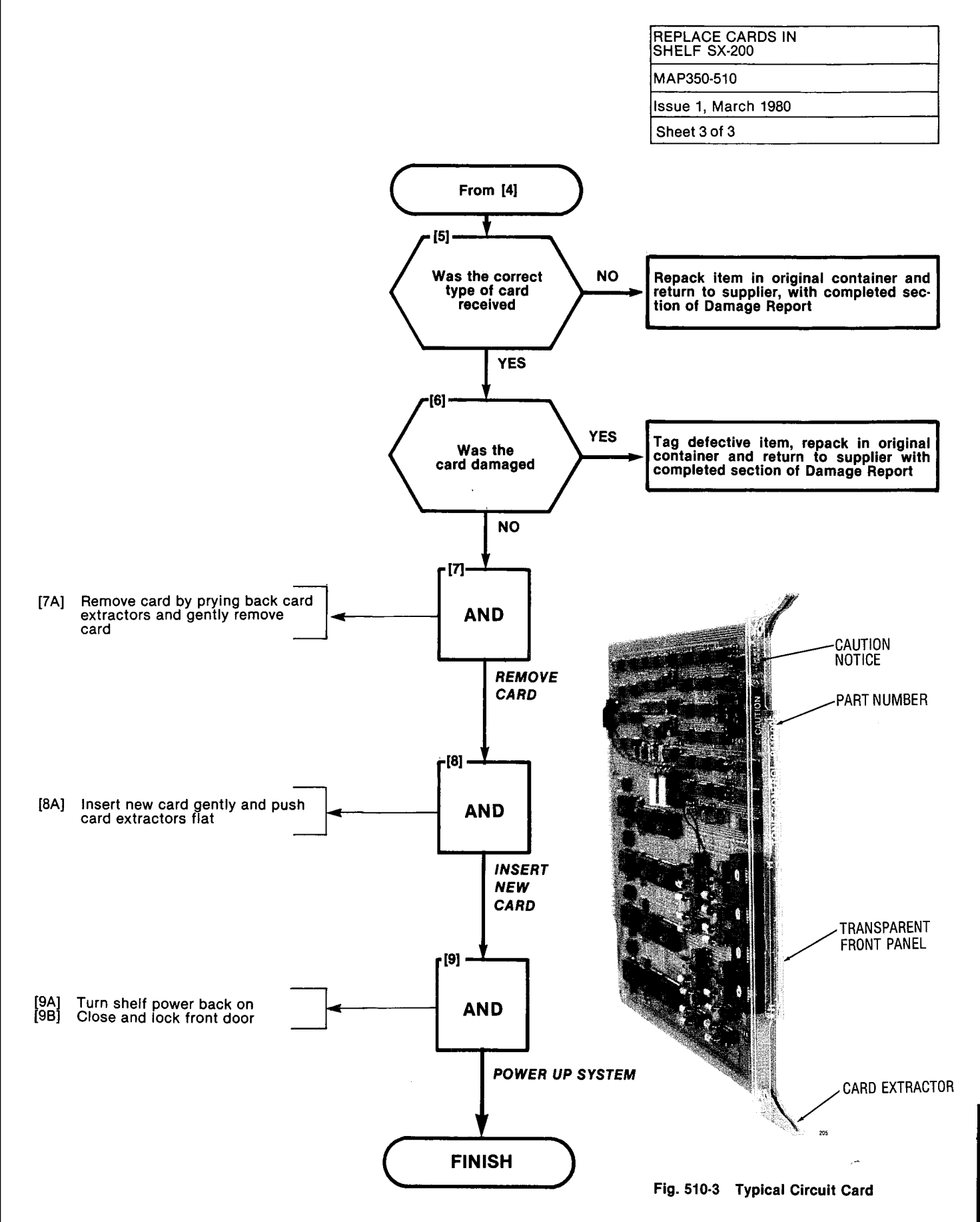

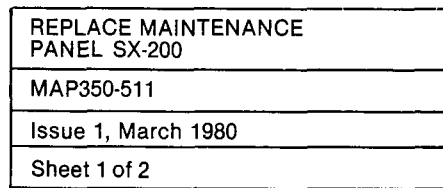

0.00000-0030

51 1. J. J. M. J. M.

i. I

NUMBER OF

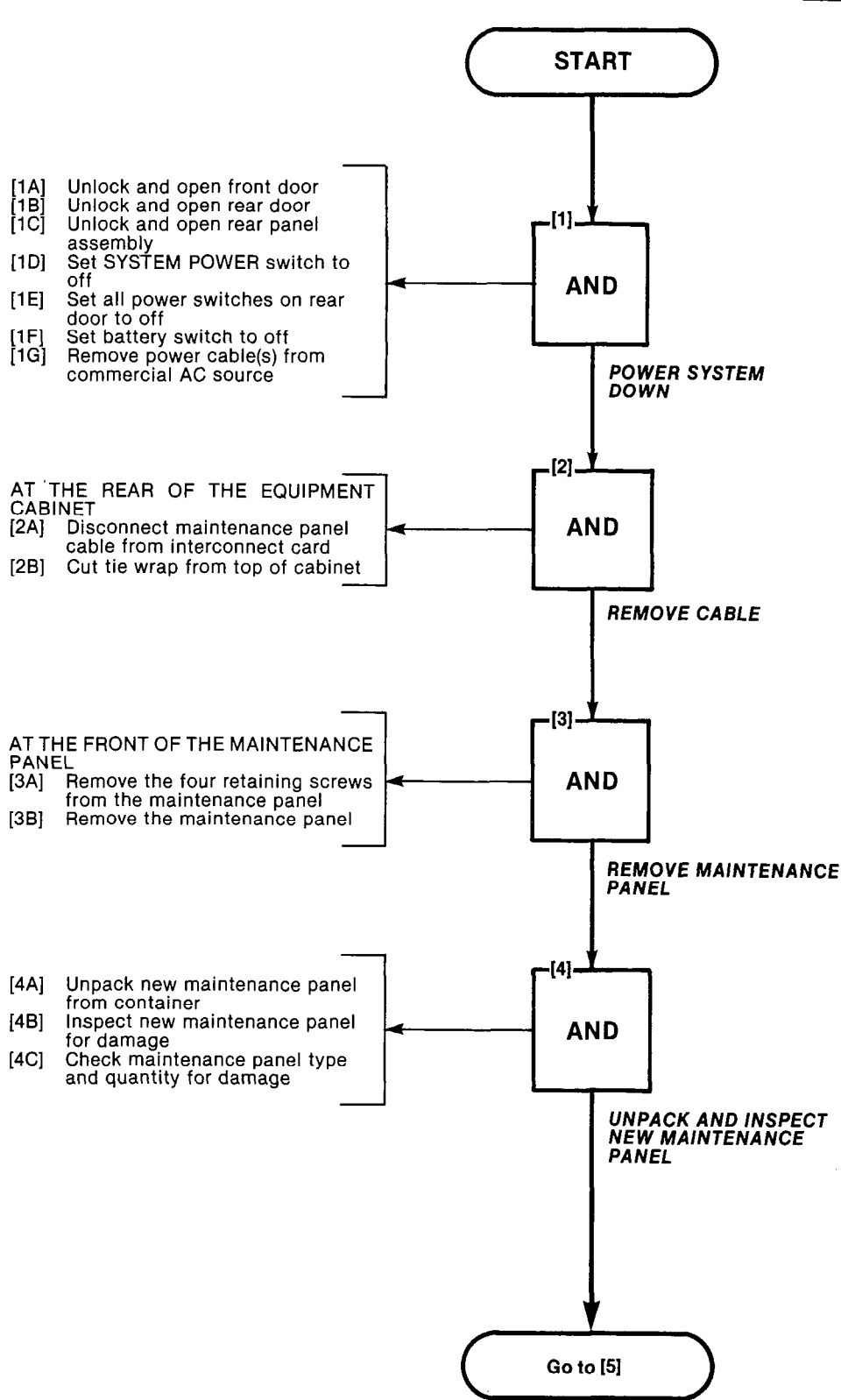

ŗ

and the second

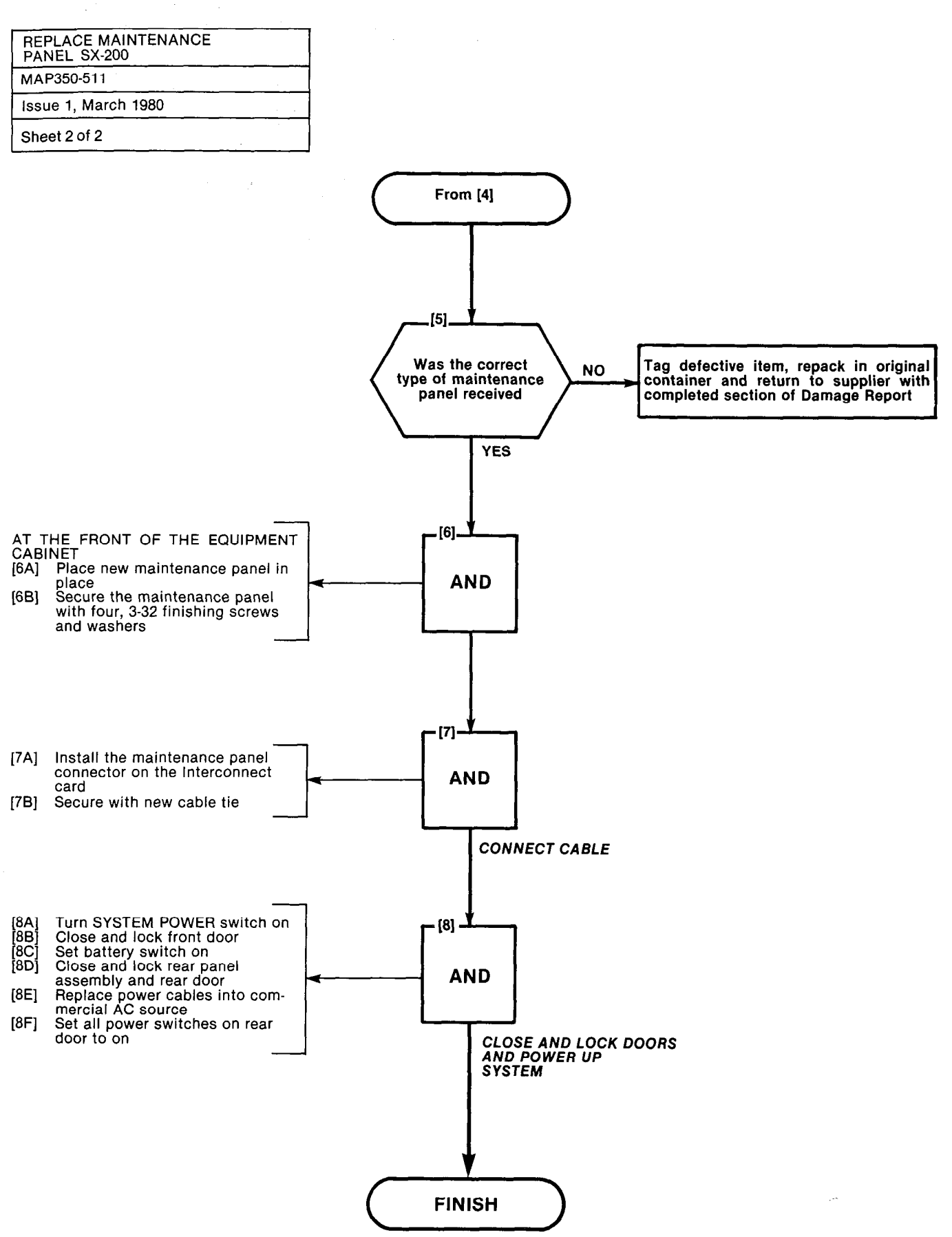

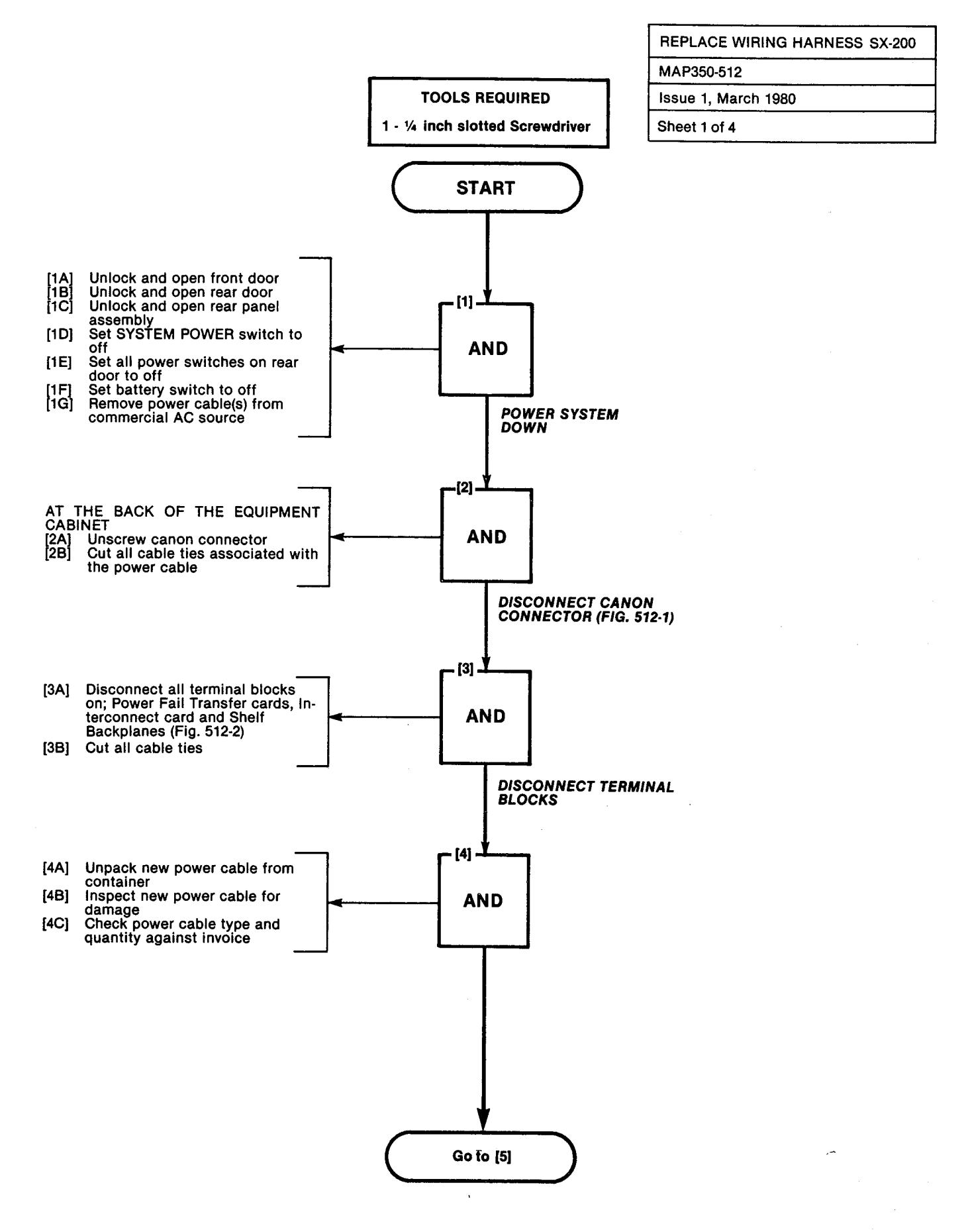

and the second second second second second second second second second second second second second second second

REPLACE WIRING HARNESS SX-200

#### MAP350-512

ļ

Issue 1, March 1980

Sheet 2 of 4

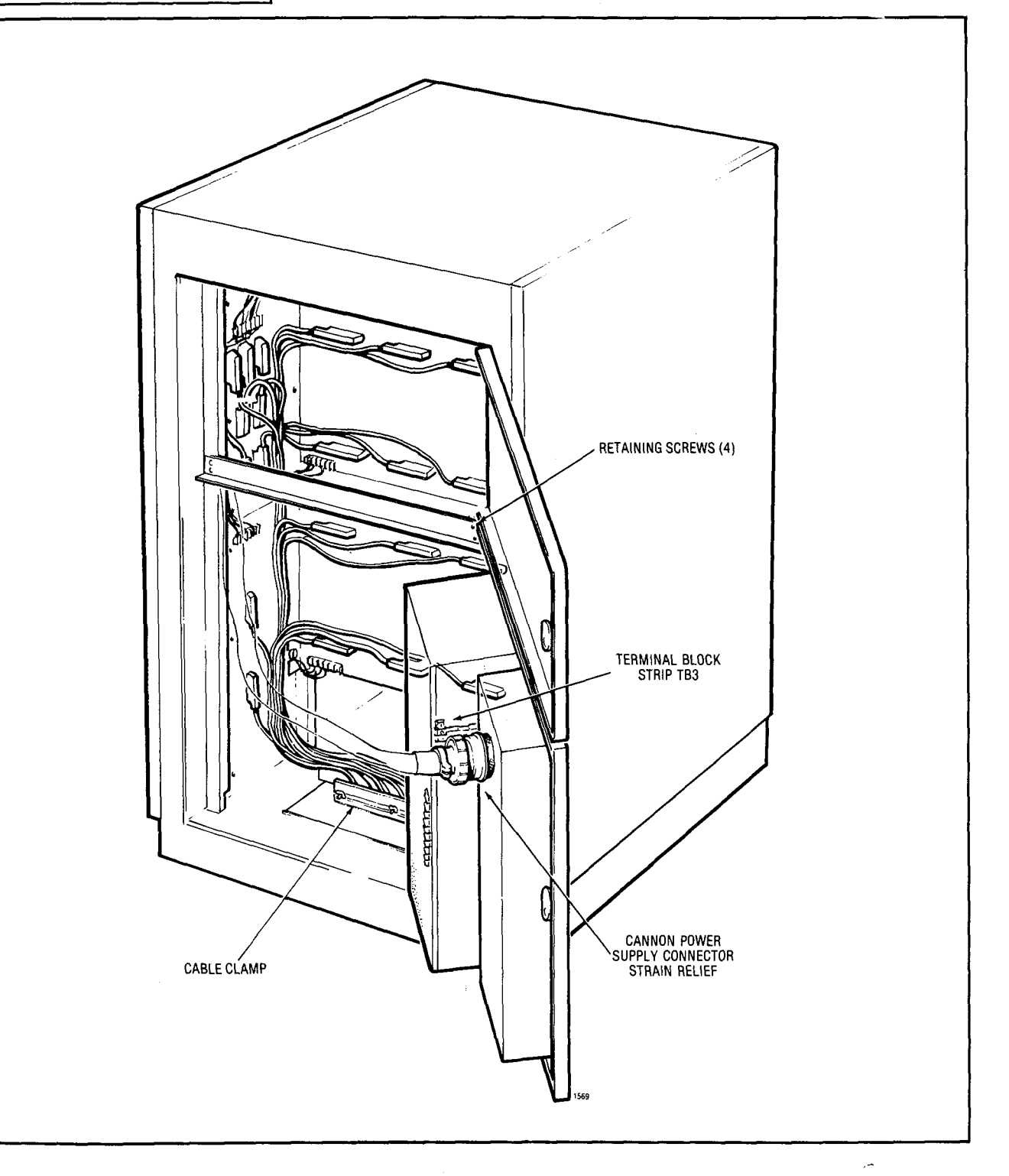

Fig. 512-1

•

212111121200000

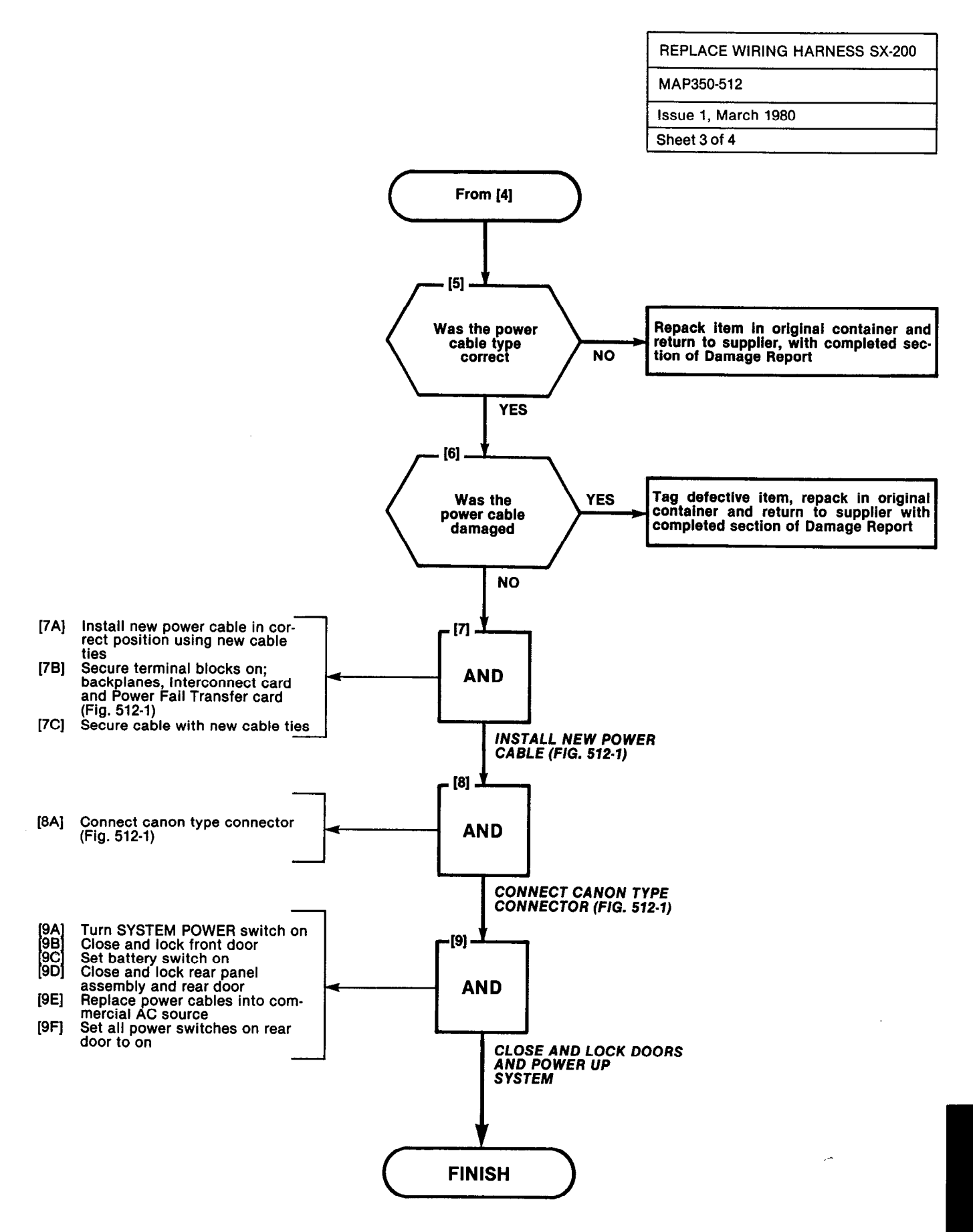

26948F

#### · ....

# SECTION MITL9105/9110-98-350

# REPLACE WIRING HARNESS SX-200 MAP350-512 Issue 1, March 1980 Sheet 4 of 4

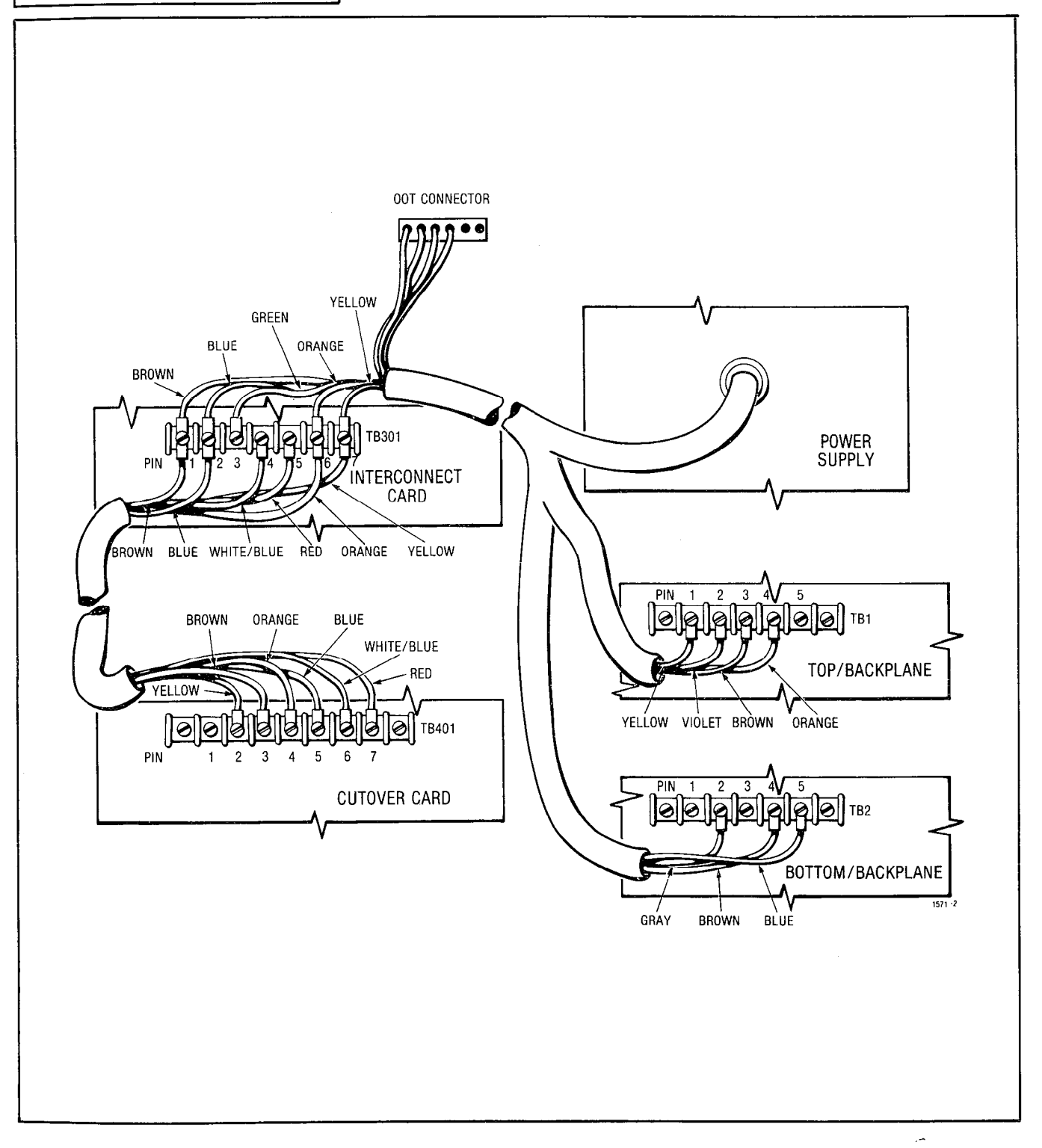

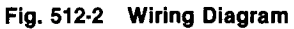

A state of the state of the sta

# APPENDIX 6 POWER CHECKS

#### General

A6.01 This appendix consists of a series of MAPs which will be directly referenced by the charts of part six, SX-100/SX-200 Power Supply. The appendix is also referenced directly by the tables of part five, Fault Report Troubleshooting and Cross Reference.

A6.02 These MAPs describe how to measure the electrical voltages in key areas of the SX-100 or SX-200. The measurements will aid the repair person in the location of a specific fault. At all times the repair person should follow the safety precautions suggested in the MAPs to ensure personal and equipment safety.

- MAP350-600, Power Supply Check deals with the SX-200 power supply only. This map deals primarily with the system not running or a major power failure
- MAP350-601 deals with a suspected power failure on or at the interconnect card of the SX-200
- MAP350-602 deals with a suspected power failure on the Power Fail Transfer card where the system may or may not be in a transfer condition
- MAP350-603 deals with the voltages that appear on the terminal blocks of the backplanes in an SX-100 or SX-200
- MAP350-604 outlines the procedure for checking the voltage on the SX-200 Reserve Battery Backup
- MAP350-605 outlines the procedure for checking the voltages to the combined console interface, power fail transfer and interconnect card of the SX-100
- MAP350-606 outlines the procedure for checking the voltage on the SX-100 Reserve Battery Backup

| SX-200                                                                                                    | МАР                                                 | SX-100                                                    | МАР                           |  |
|----------------------------------------------------------------------------------------------------|-----------------------------------------------------|-----------------------------------------------------------|-------------------------------|--|
| Power Supply Check<br>Interconnect Card<br>Power Fail Transfer Card<br>Backplane(s)<br>Reserve Battery Back-Up | 350-600<br>350-601<br>350-602<br>350-603<br>350-603 | Interconnect Card<br>Backplane<br>Reserve Battery Back-up | 350-605<br>350-603<br>350-606 |  |

### TABLE A6-1 POWER CHECKS

A6.03 Table A6-1 is a listing of all power checks that may be performed when troubleshooting an SX-100 or SX-200.

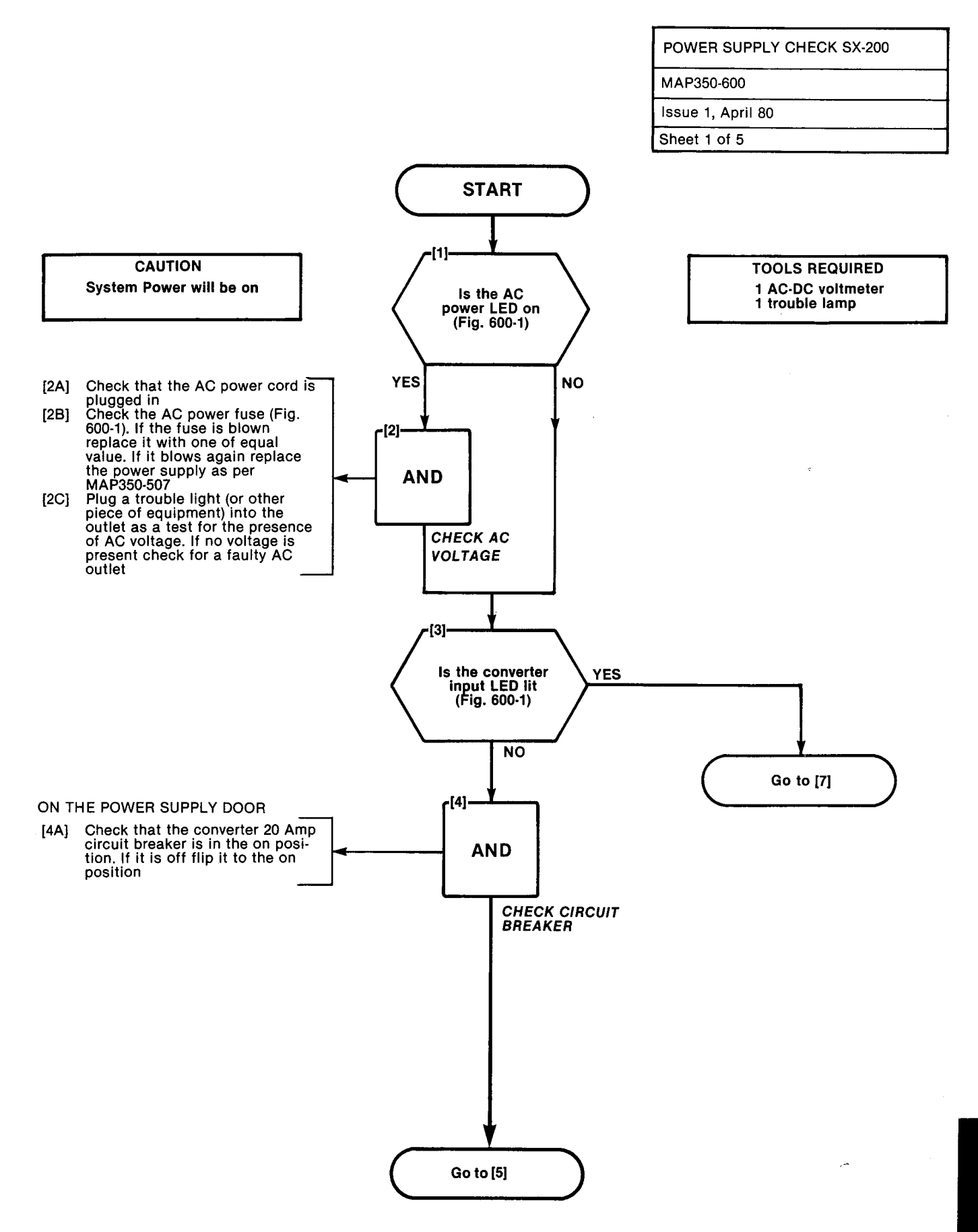
# POWER SUPPLY CHECK SX-200 MAP350-600 Issue 1, April 80

Sheet 2 of 5

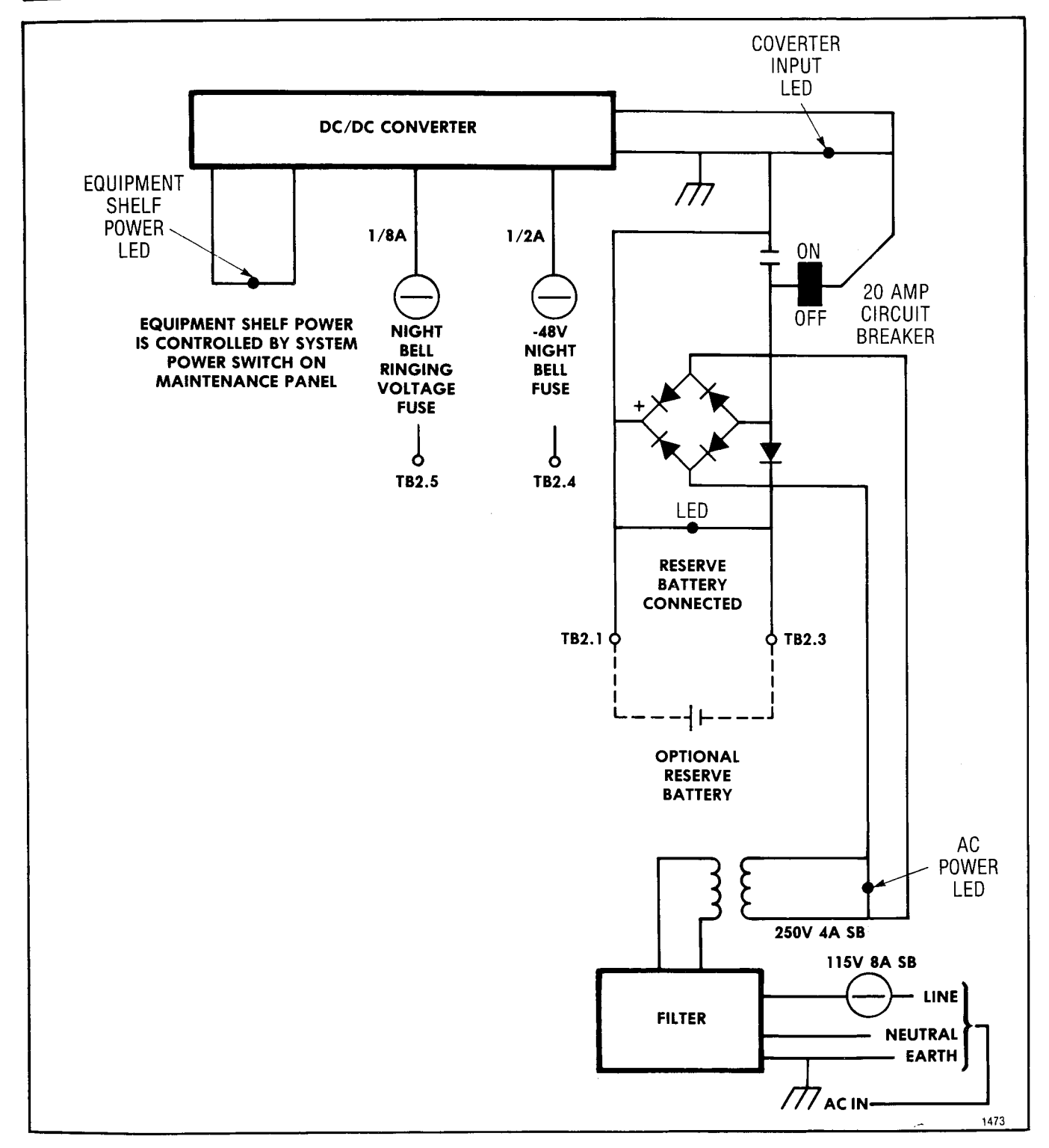

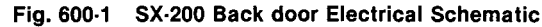

- -

1.5 1. 19**06888**00.

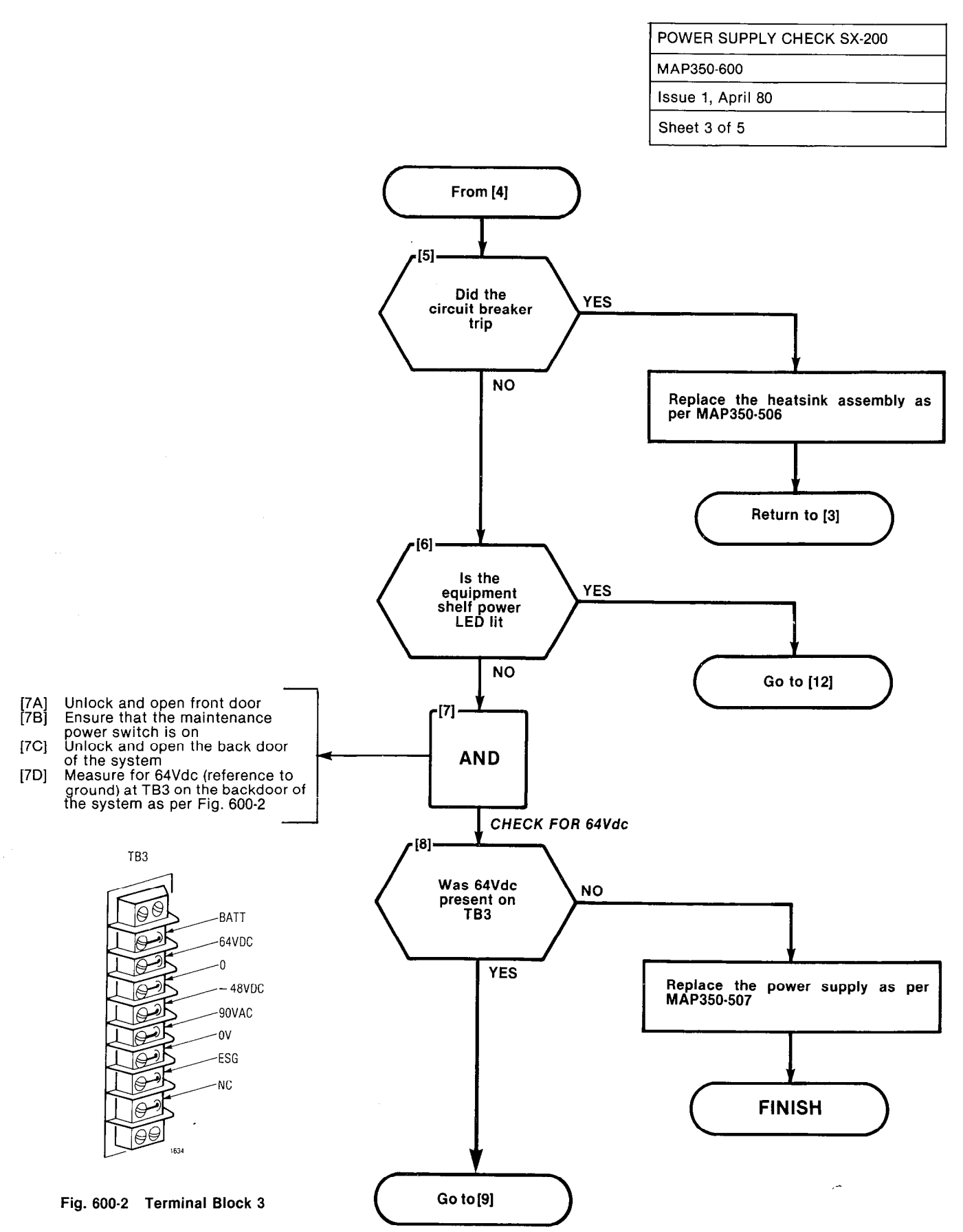

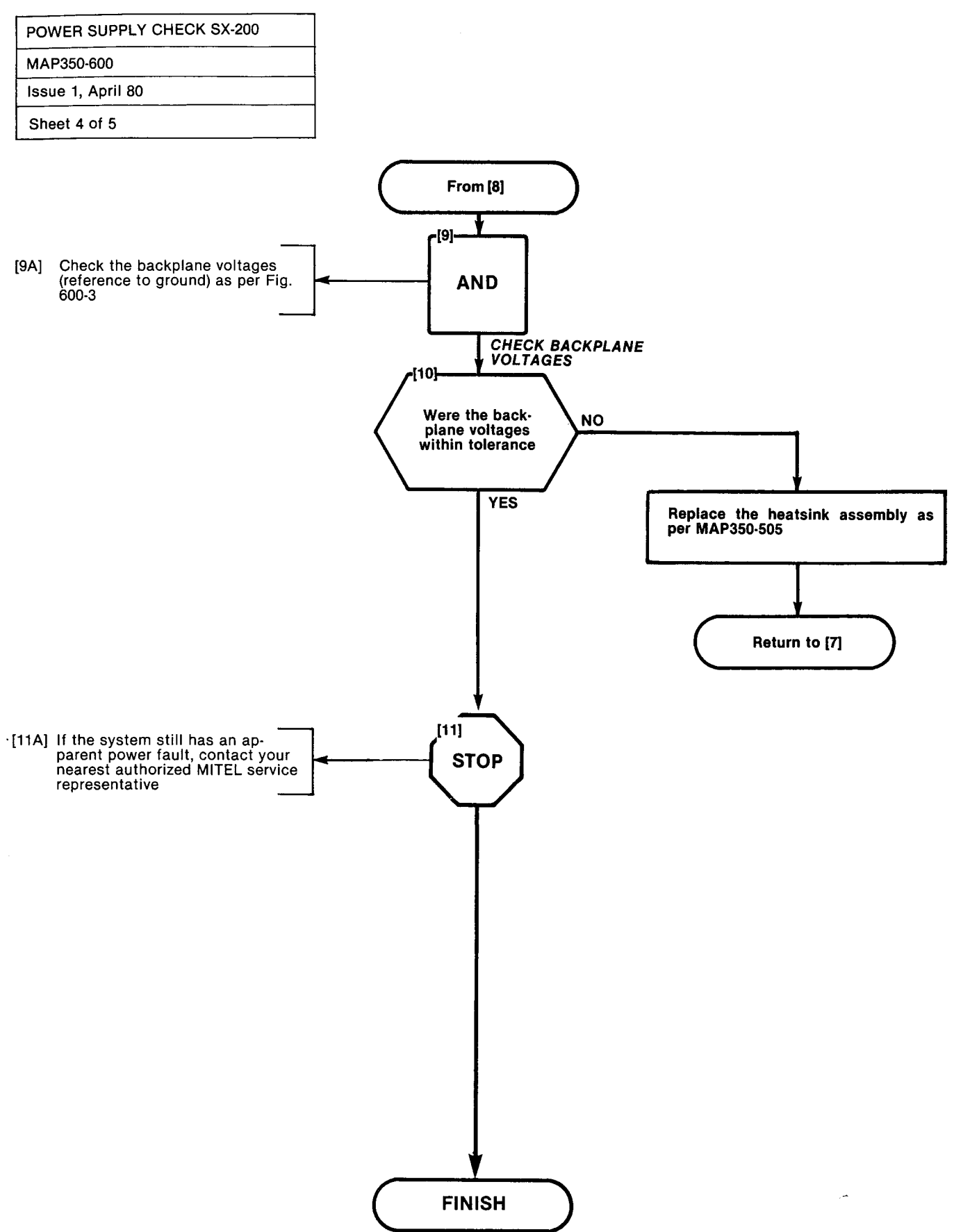

| POWER SUPPLY CHECK SX- | 200 |
|------------------------|-----|
| MAP350-600             |     |
| Issue 1, April 80      |     |
| Sheet 5 of 5           |     |

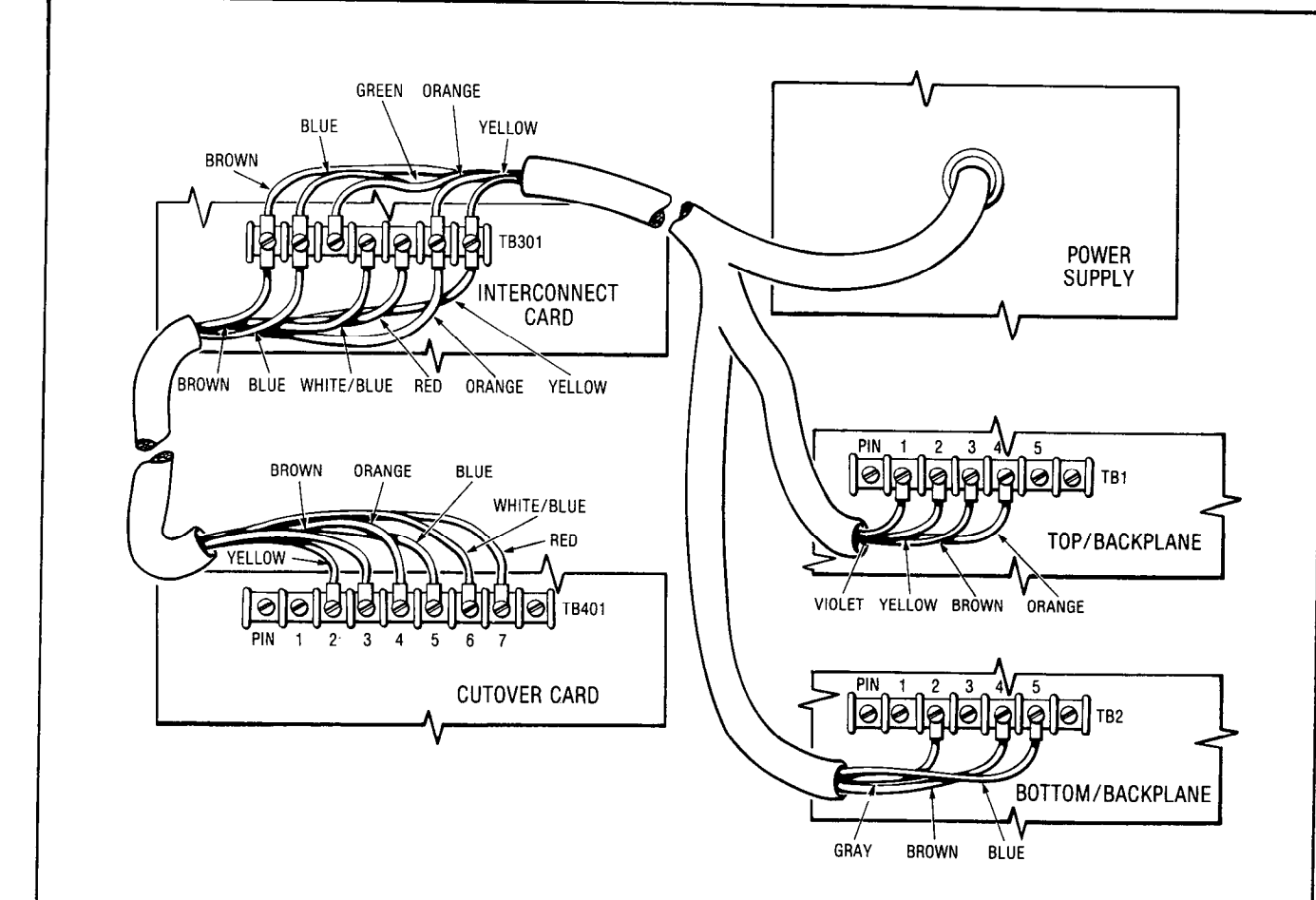

| тв  | PIN | WIRE<br>COLOR | SIGNAL<br>NAME | MINIMUM<br>Acceptable | MAXIMUM<br>Acceptable |
|-----|-----|---------------|----------------|-----------------------|-----------------------|
| TB1 | 4   | ORANGE        | 8VDC           | 7.6VDC                | 8.4VDC                |
| TB1 | 3   | BROWN         | ov             | - 1                   |                       |
| TB1 | 2   | YELLOW        | – 5VDC         | - 4.7VDC              | - 5.3VDC              |
| T81 | 1   | VIOLET        | - 10VDC        | - 9.5VDC              | - 10.5VDC             |
| TB2 | 5   | BLUE          | - 48VDC        | - 45.0VDC             | - 52.0VDC             |
| TB2 | 4   | BROWN         | GND OR OV      | -                     | _                     |
| TB2 | 2   | GREY          | 90VAC          | 85VAC                 | 95VAC                 |

Fig. 600-3 Backplane Voltages SX-200

1633 - 1

A State

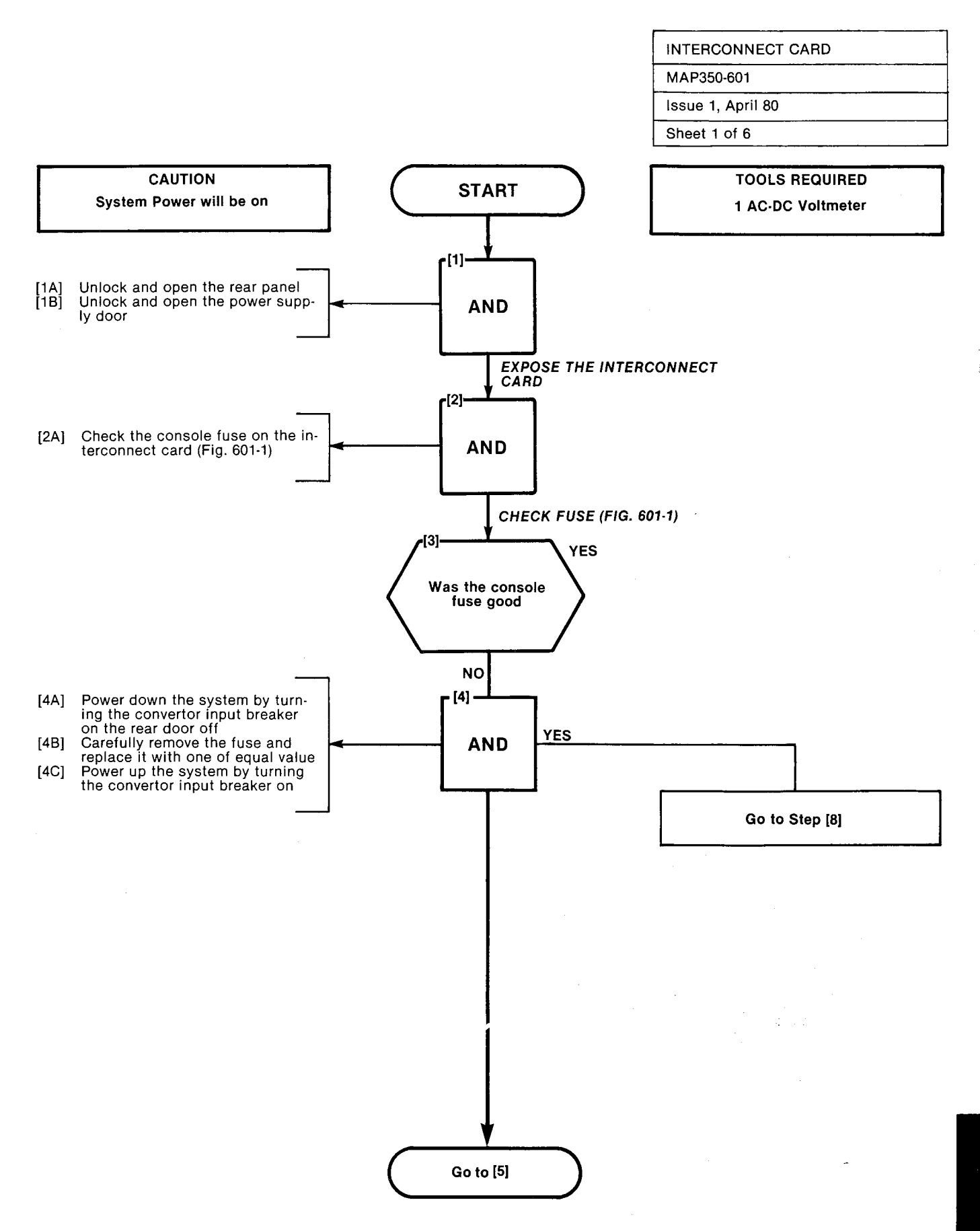

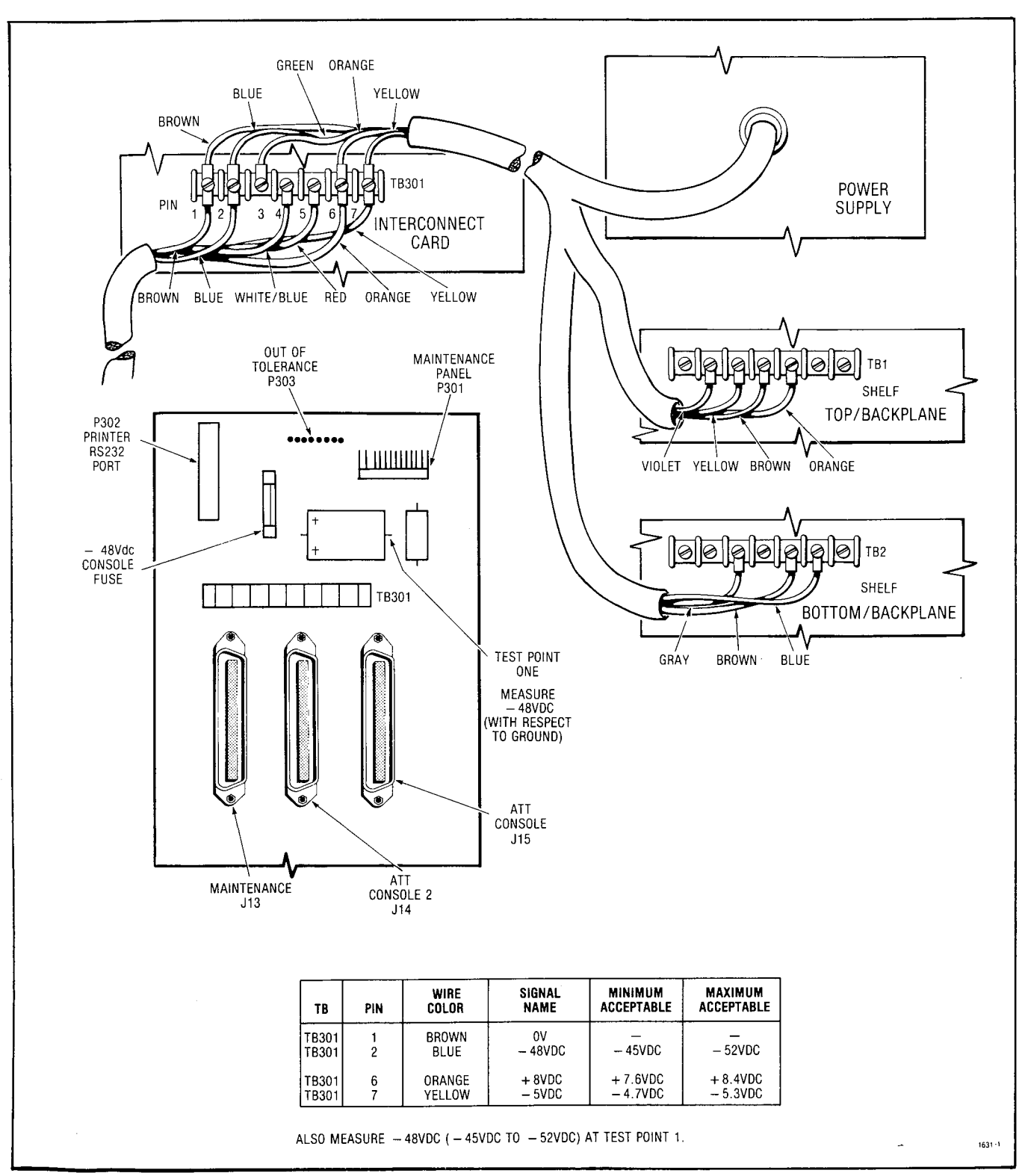

Fig. 601-1 Interconnect Card

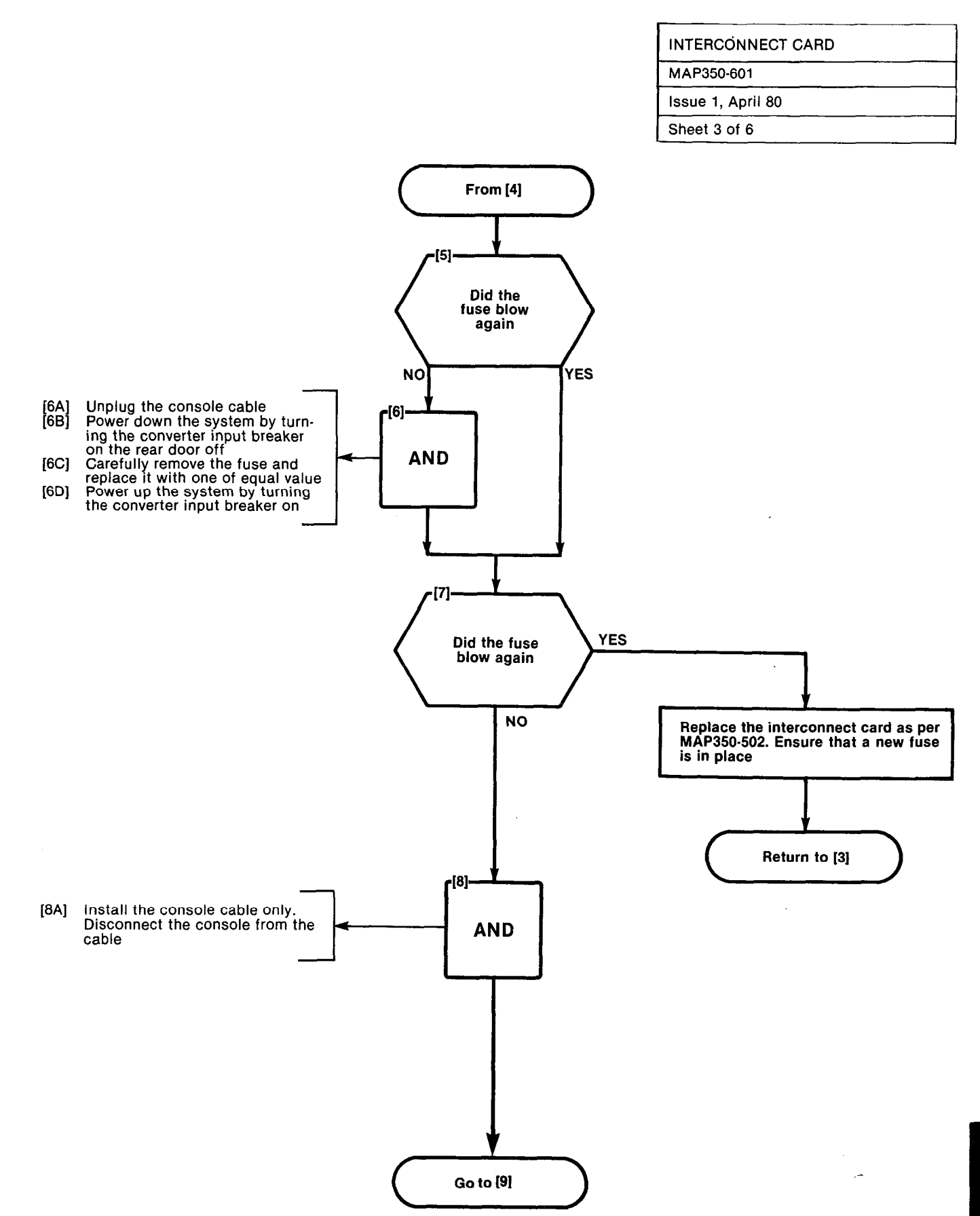

1.14360035611

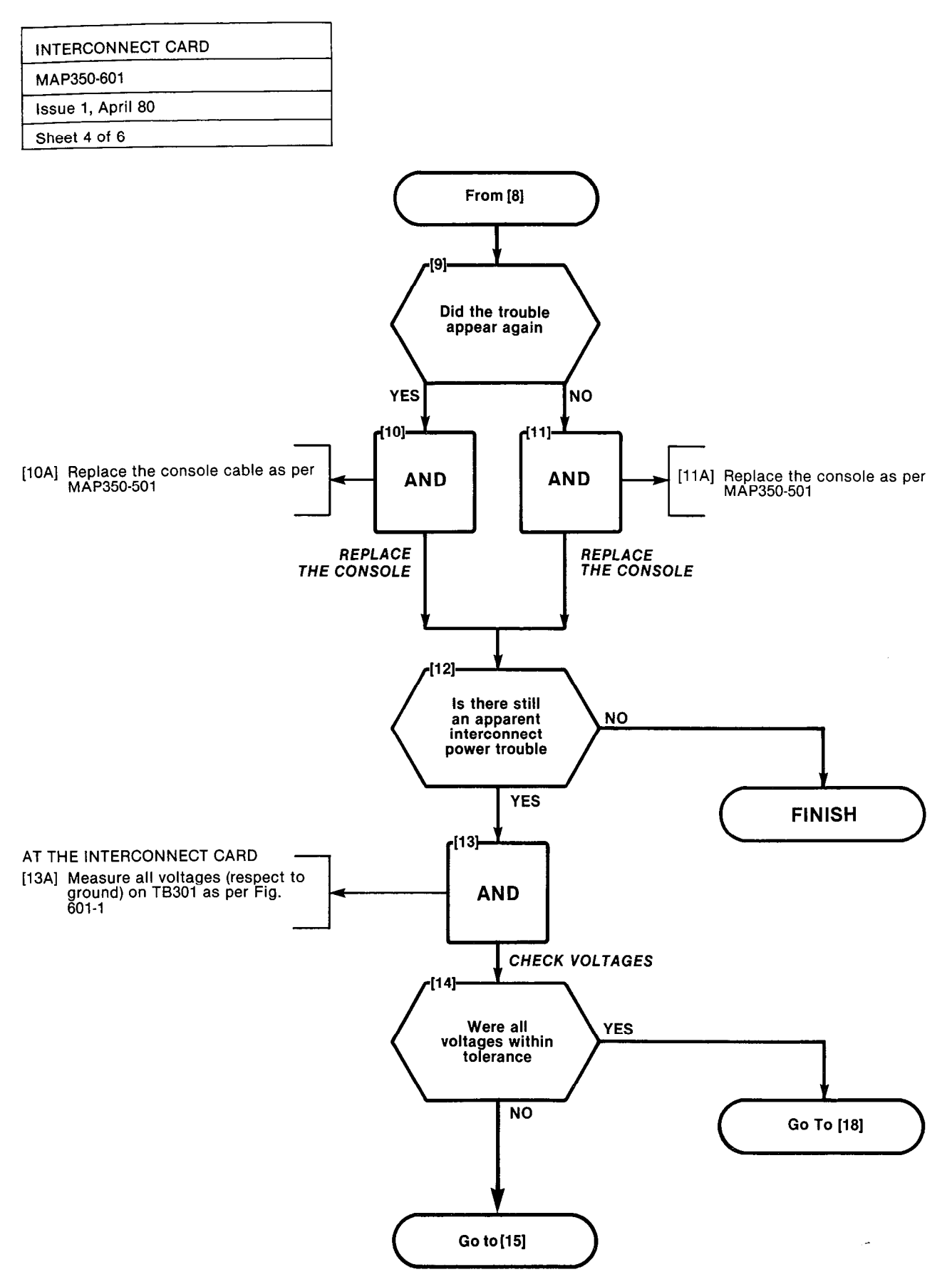

A6-12

DESCRIPTION OF THE

::

1.

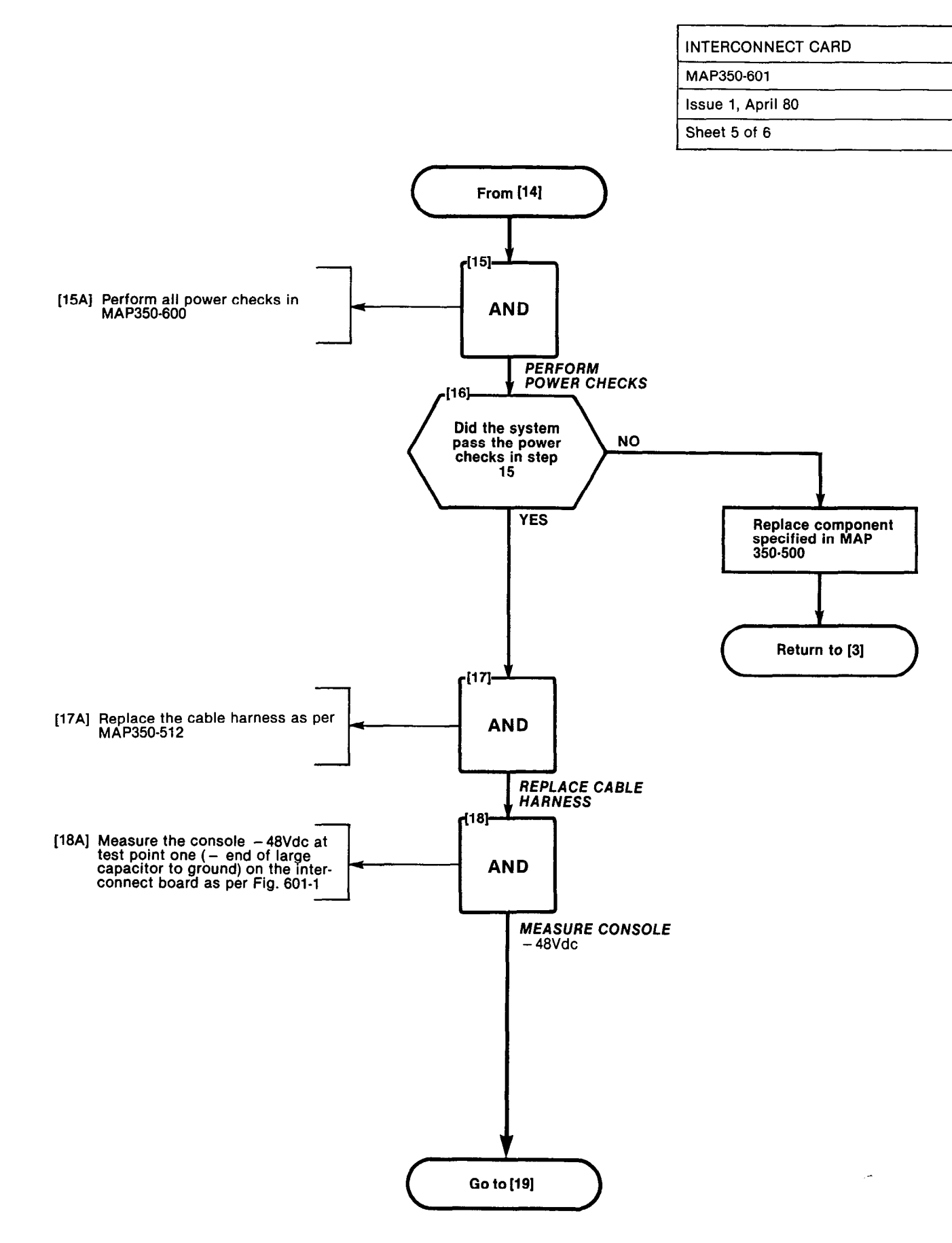

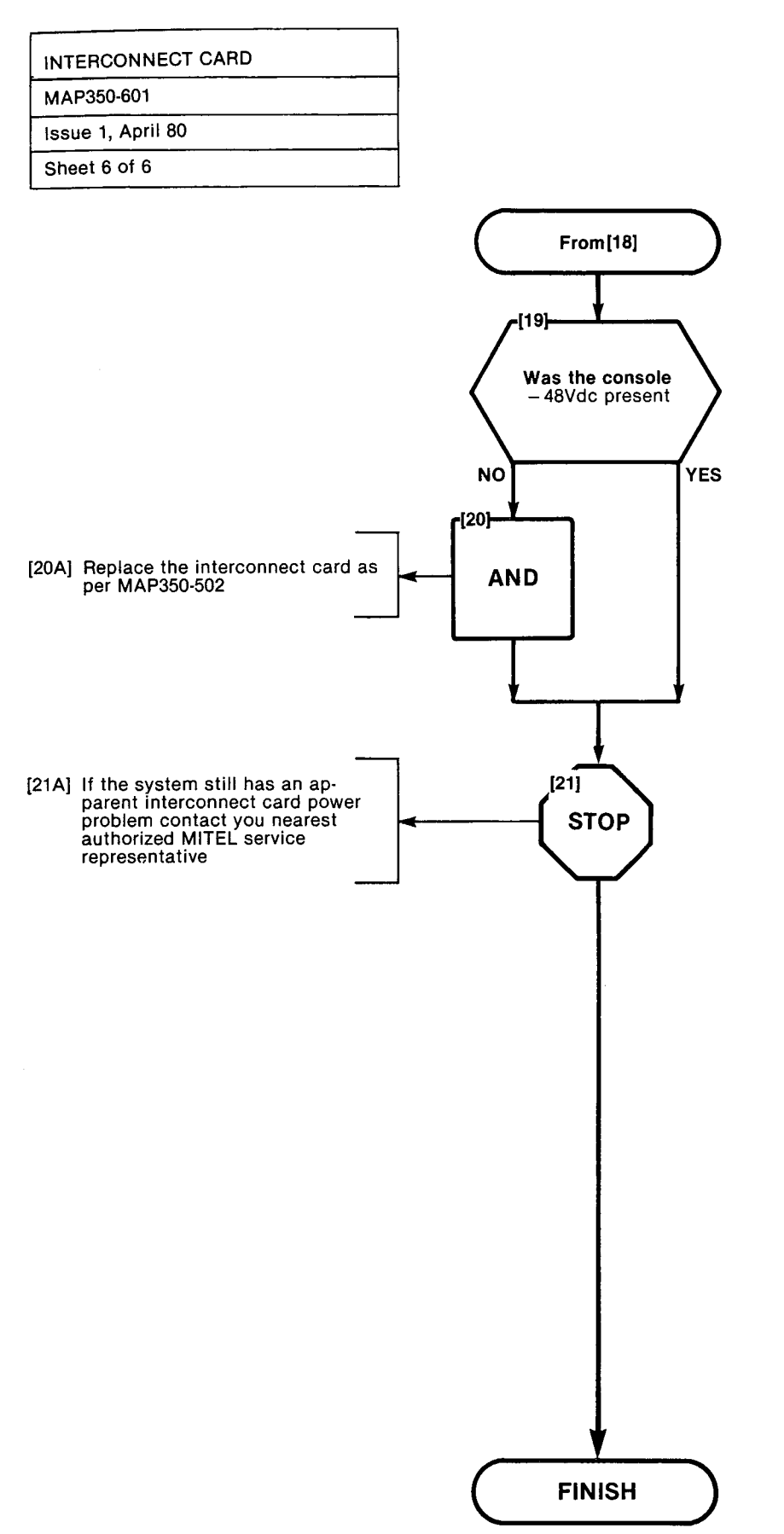

A6-14

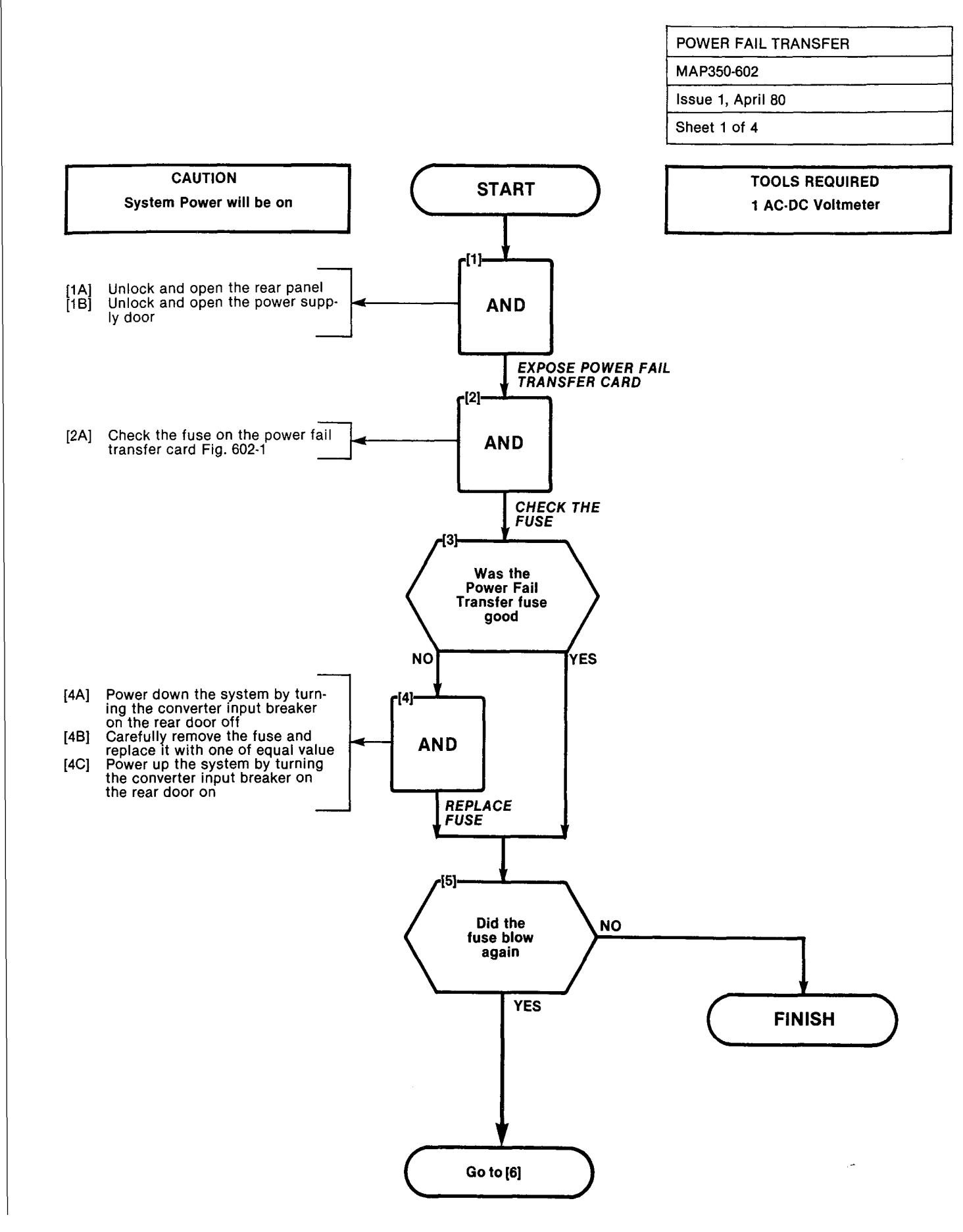

. Validites.

÷.

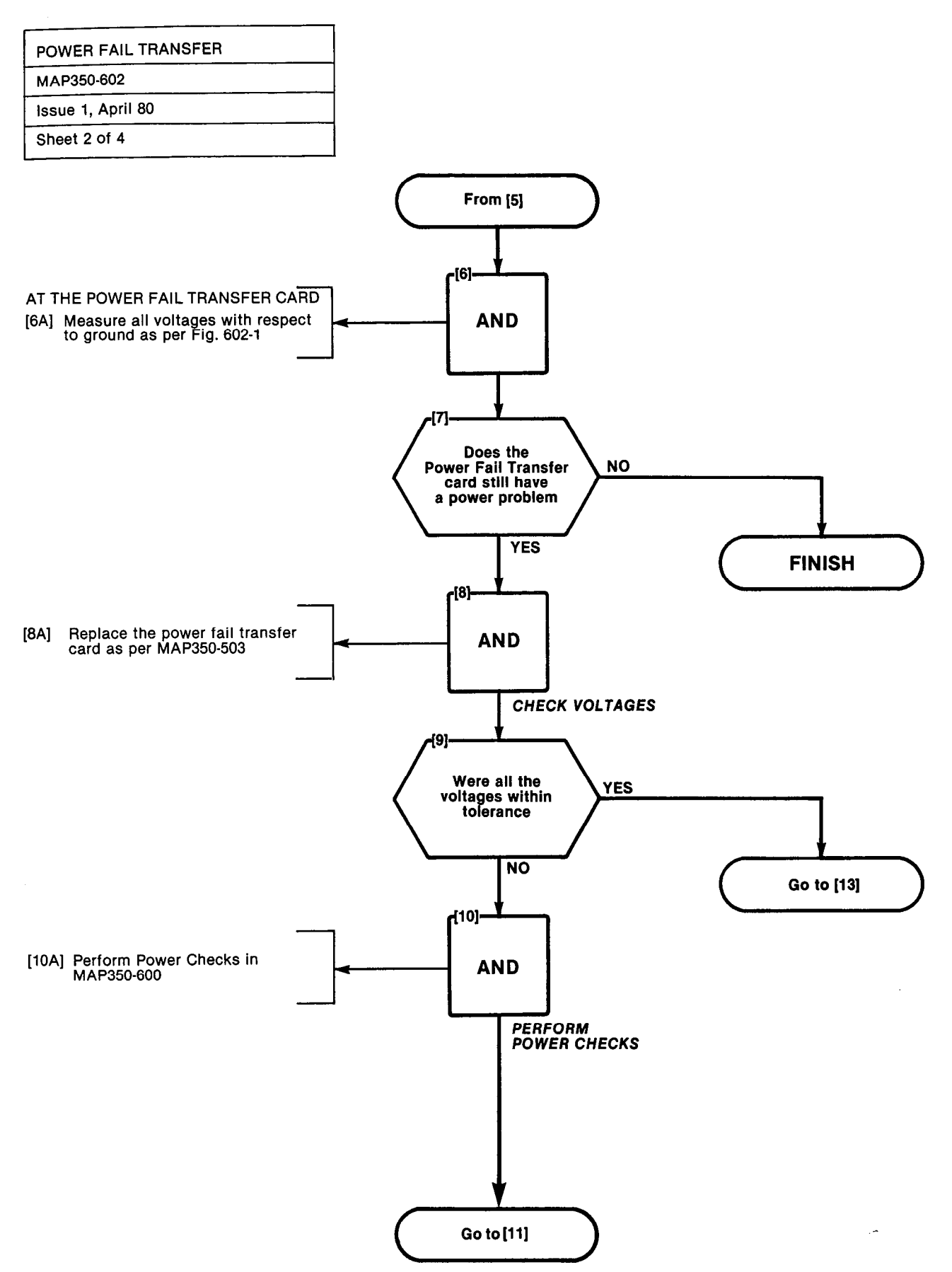

A6-16

100000

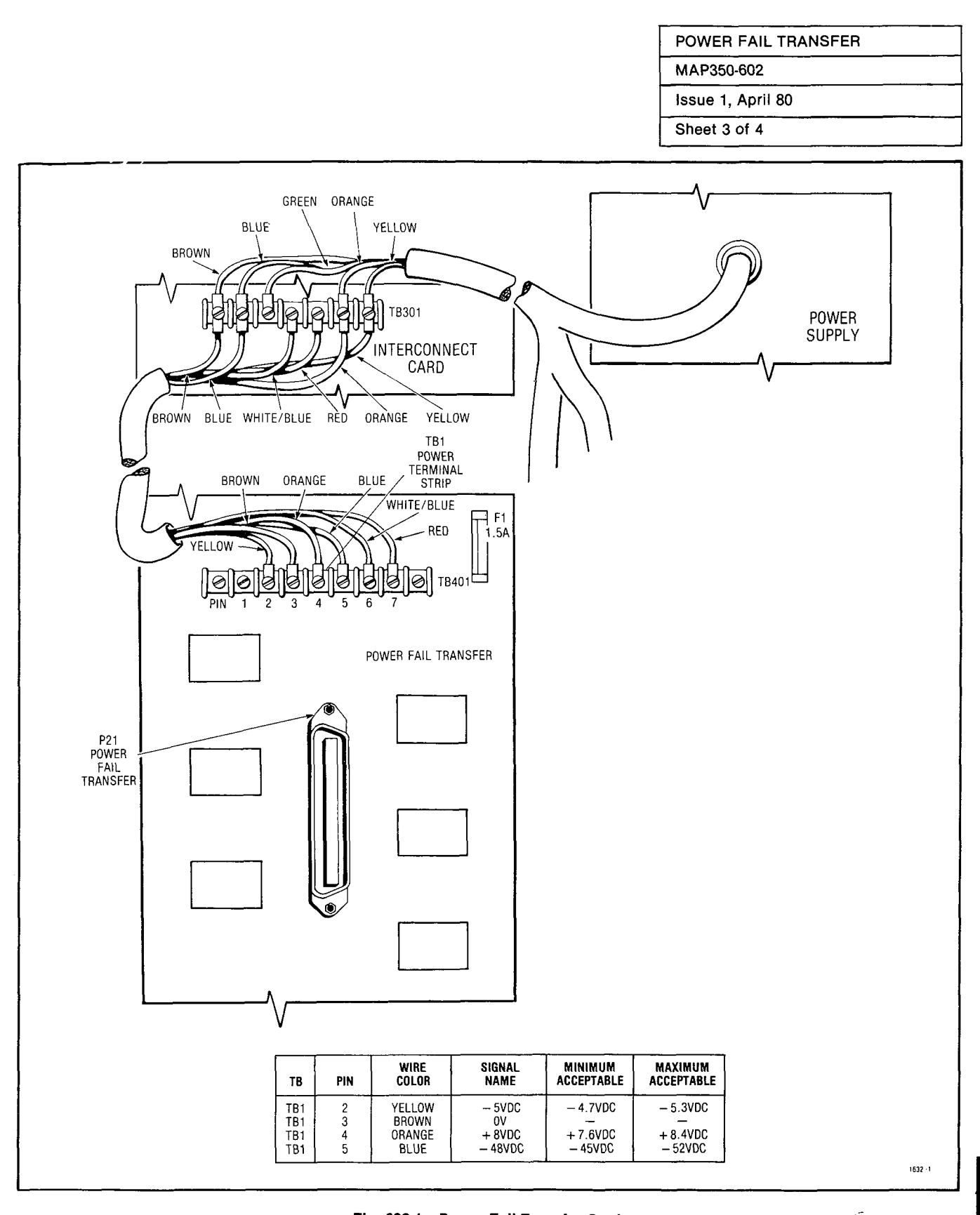

Fig. 602-1 Power Fail Transfer Card

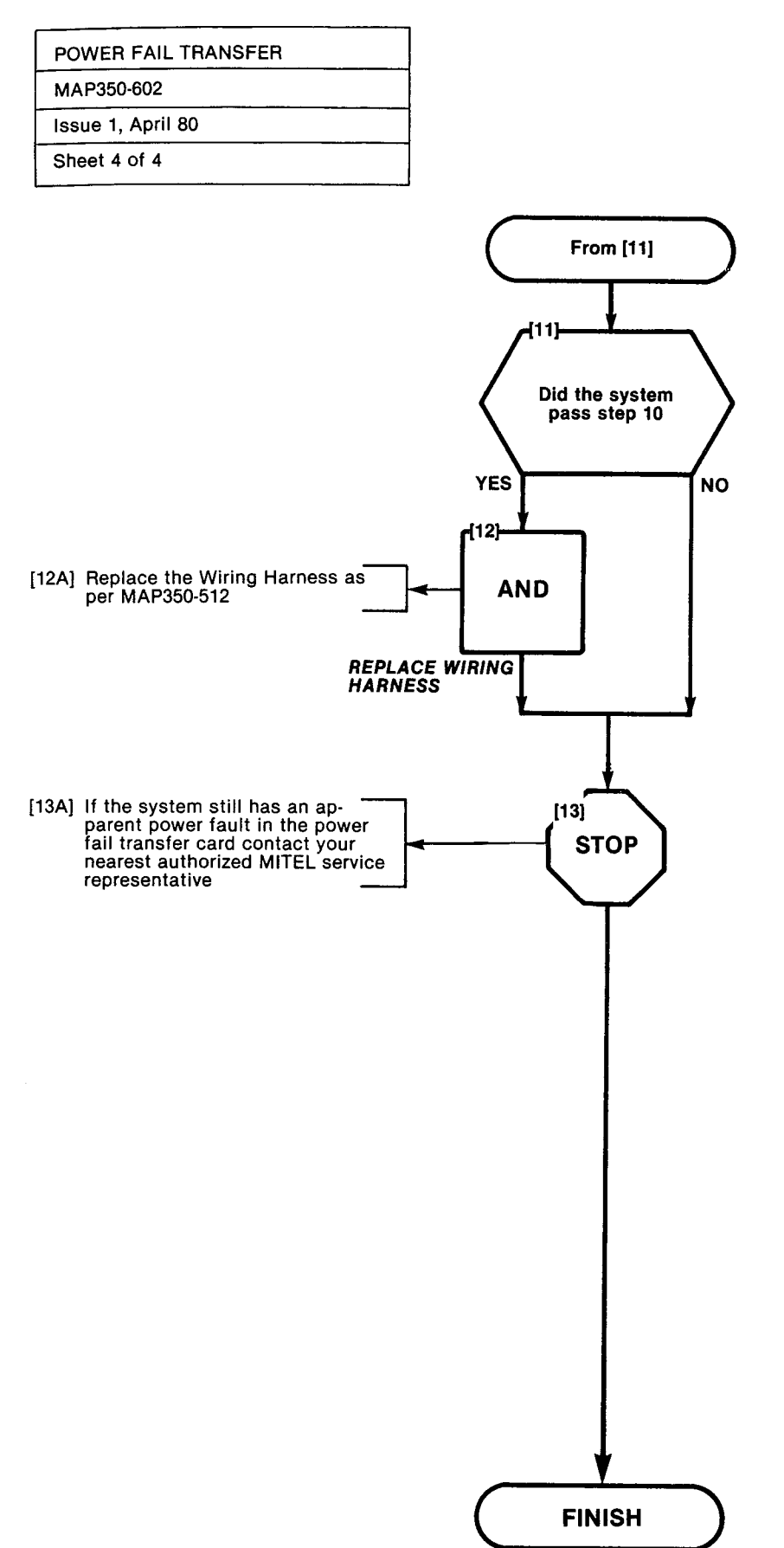

A6-18

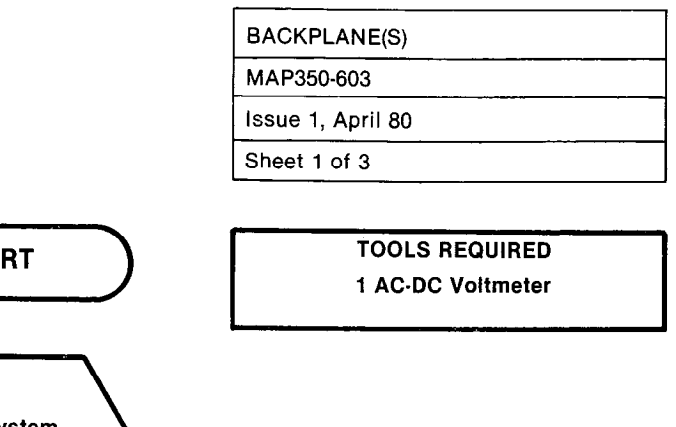

and the

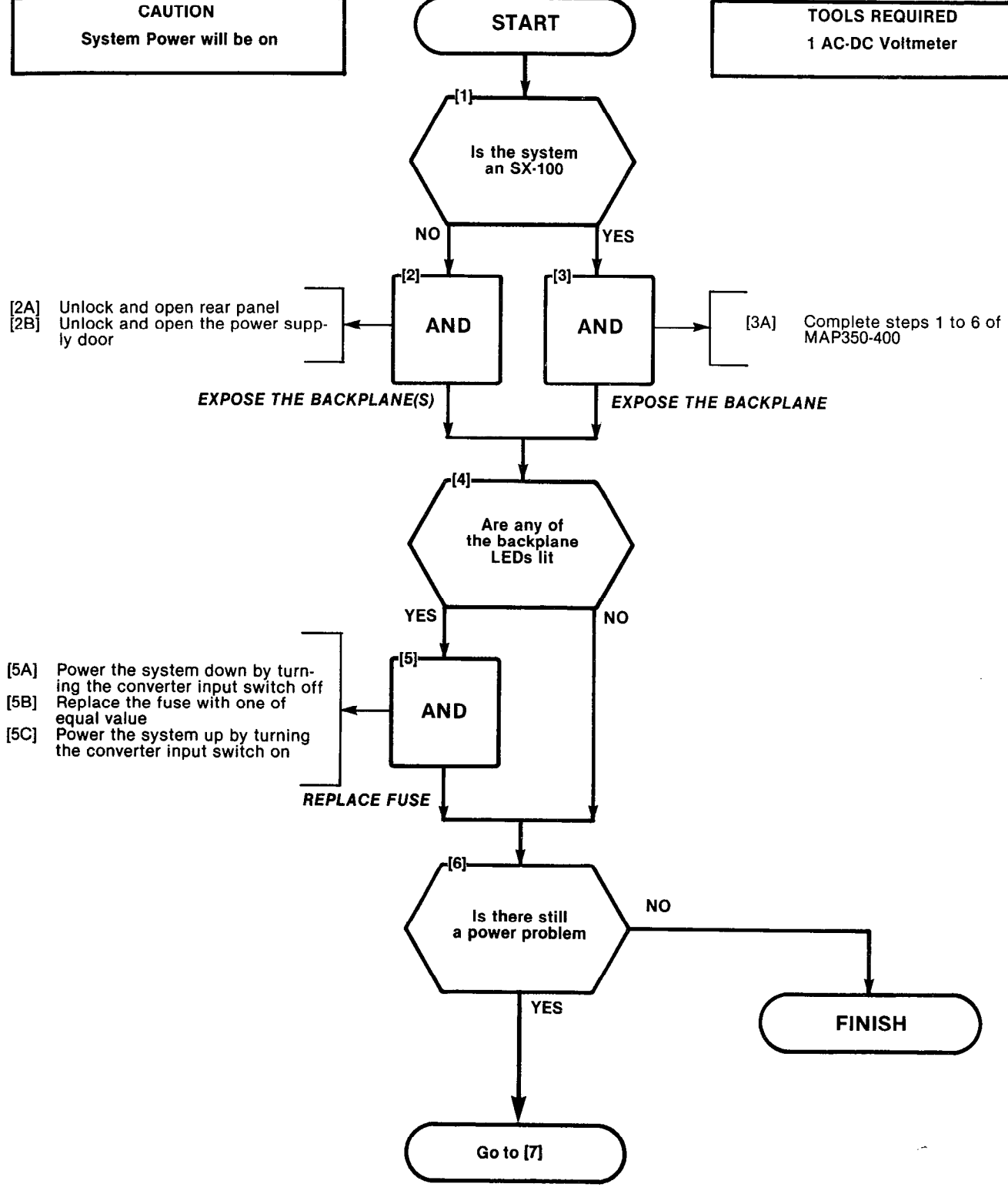

A.

a sharan Sarah Asar

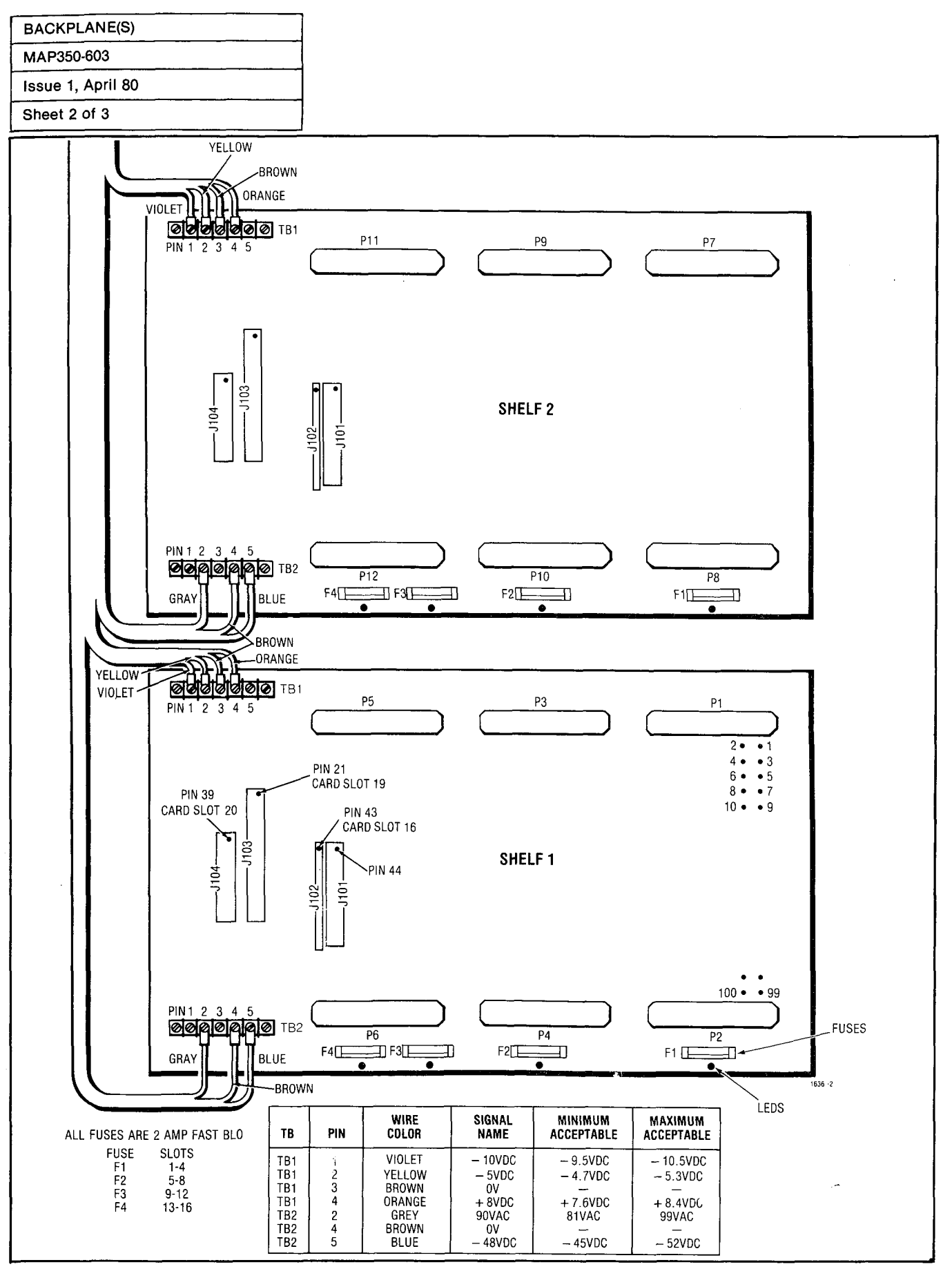

A6-20

Fig. 603-1 Backplane Voltages

والمستعمل والمراجع المستعمل والمستعمل والمواجع والمراجع والمستعمل والمستعمل والمستعمل والمستعمل والمستعمل والم

 $\odot$ 

े (A)

CALLERS.

. . .

AN COME

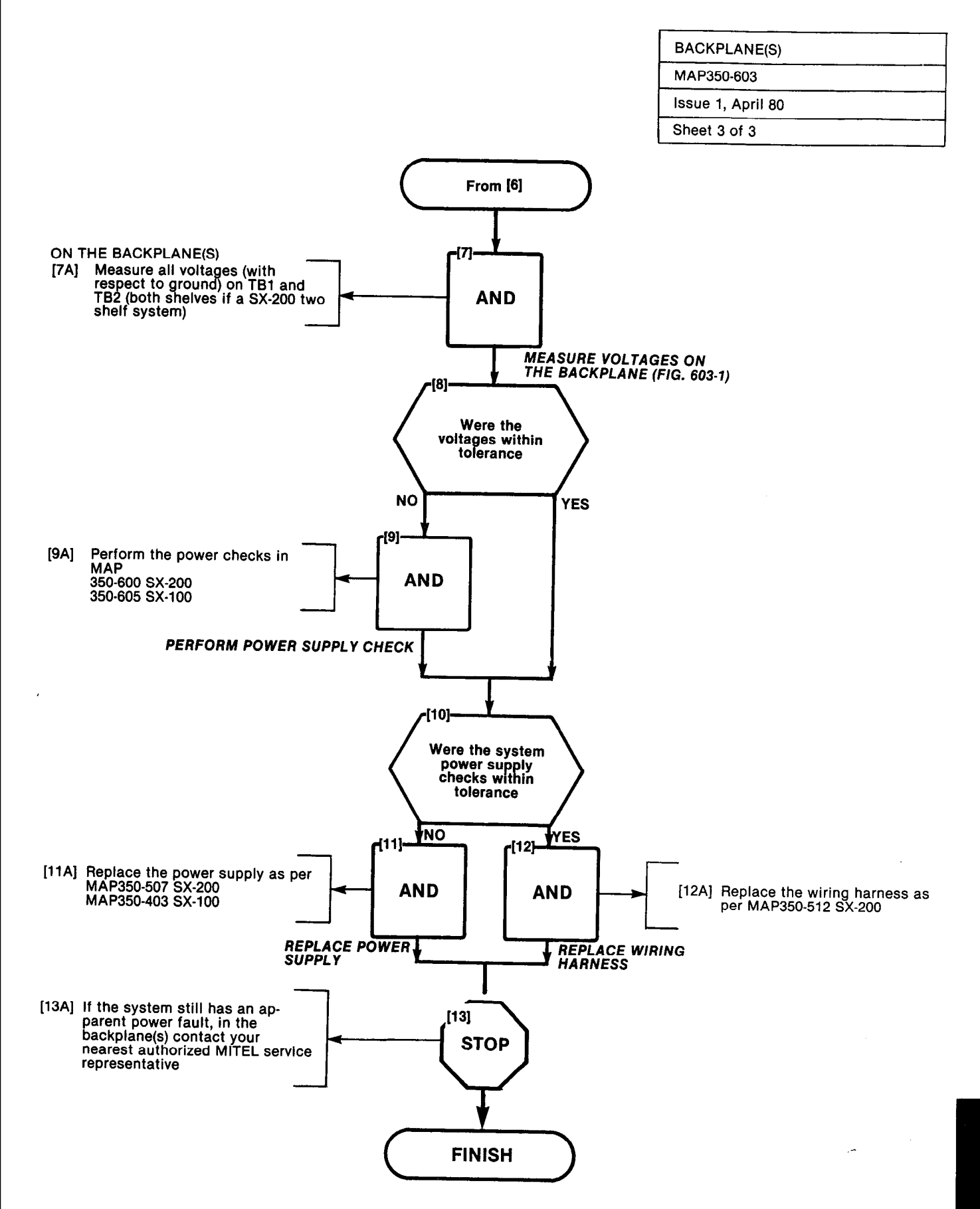

a shi ara na

A6-21/22

Salaan Salaan Ing

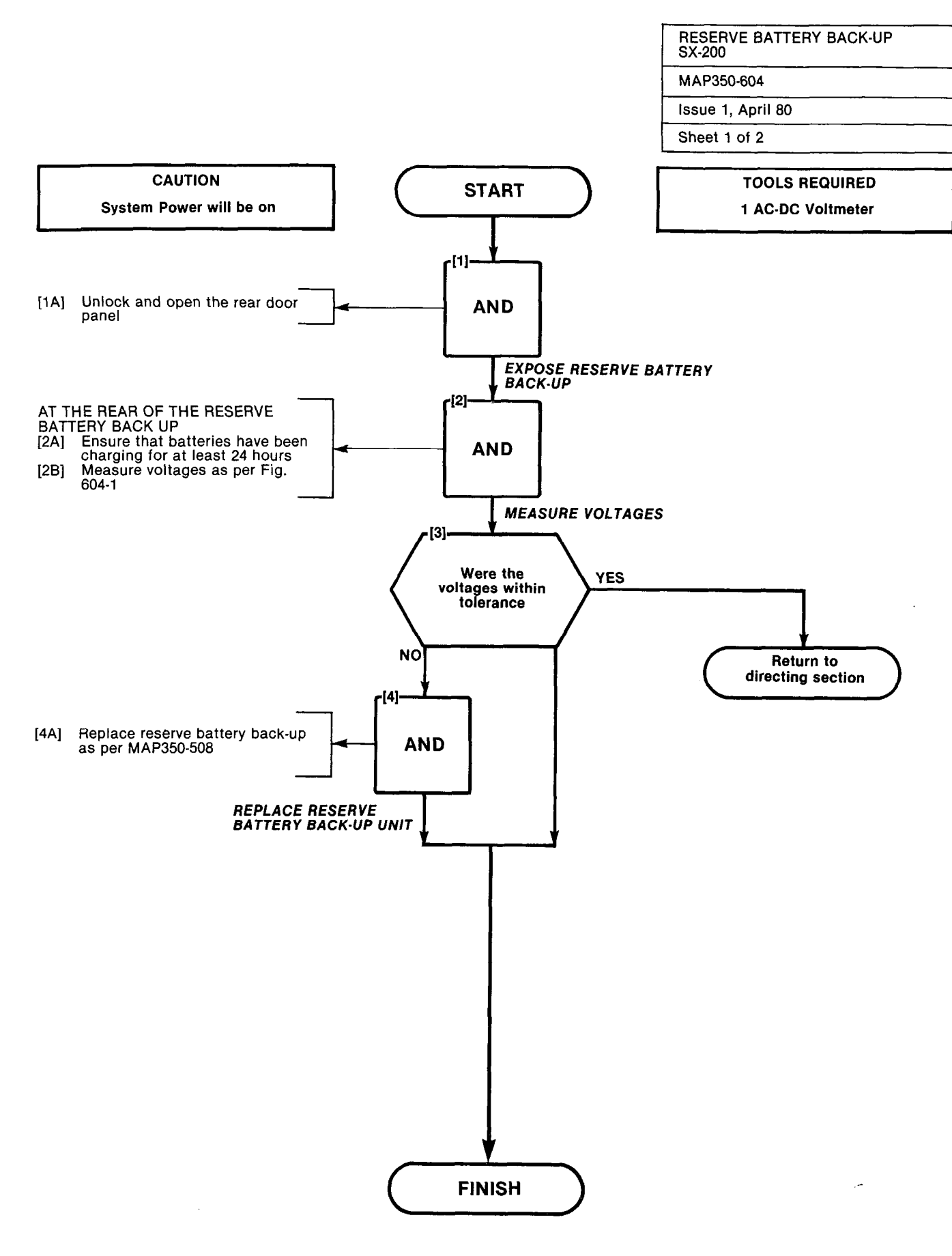

| RESERVE BATTERY BACK-UP<br>SX-200 |  |
|-----------------------------------|--|
| MAP350-604                        |  |
| Issue 1, April 80                 |  |
| Sheet 2 of 2                      |  |

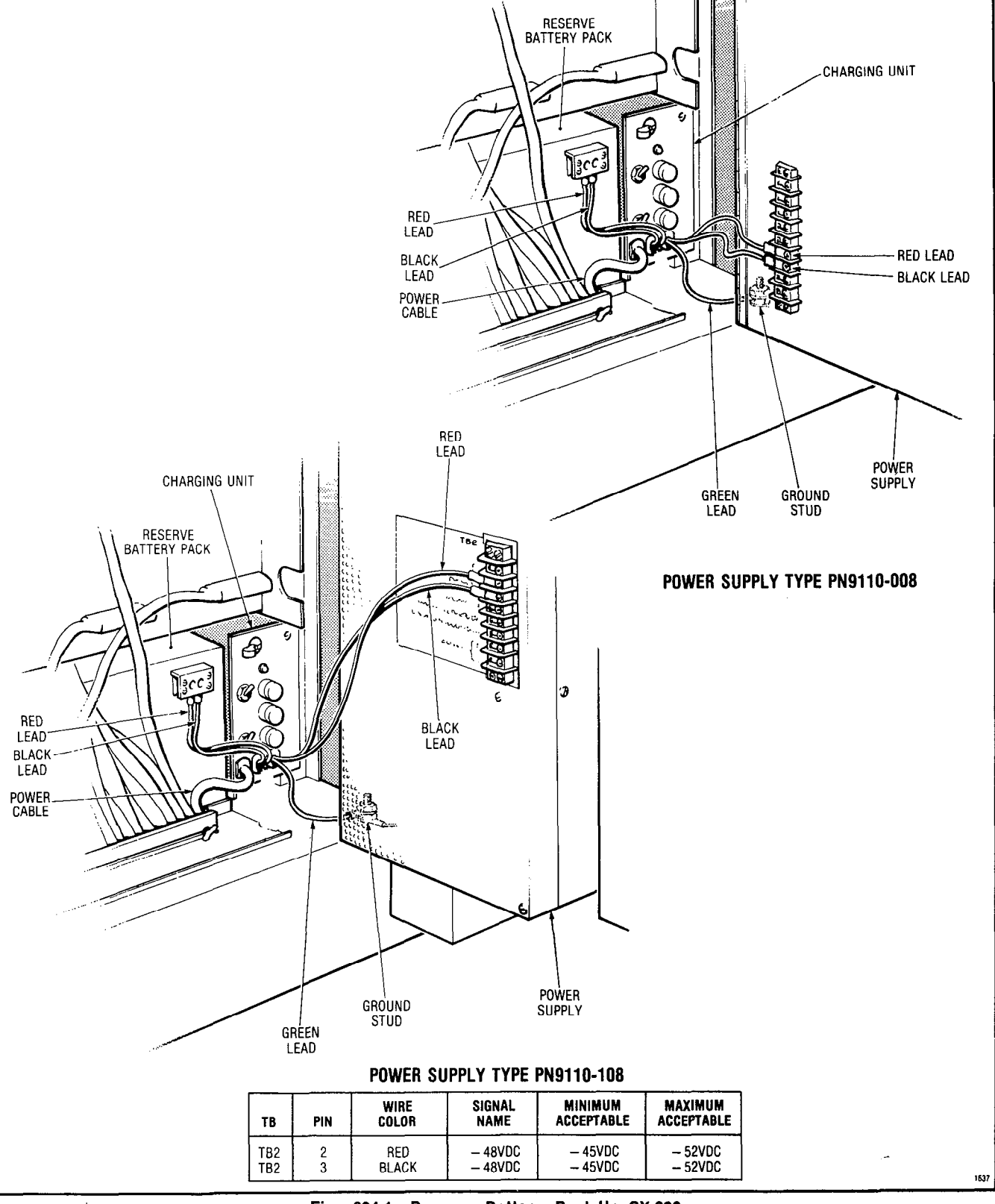

Fig. 604-1 Reserve Battery Back-Up SX-200

| INTERCONNECT CARD | SX-100 |
|-------------------|--------|
| MAP350-605        |        |
| Issue 1, April 80 |        |
| Sheet 1 of 7      |        |

1012012000

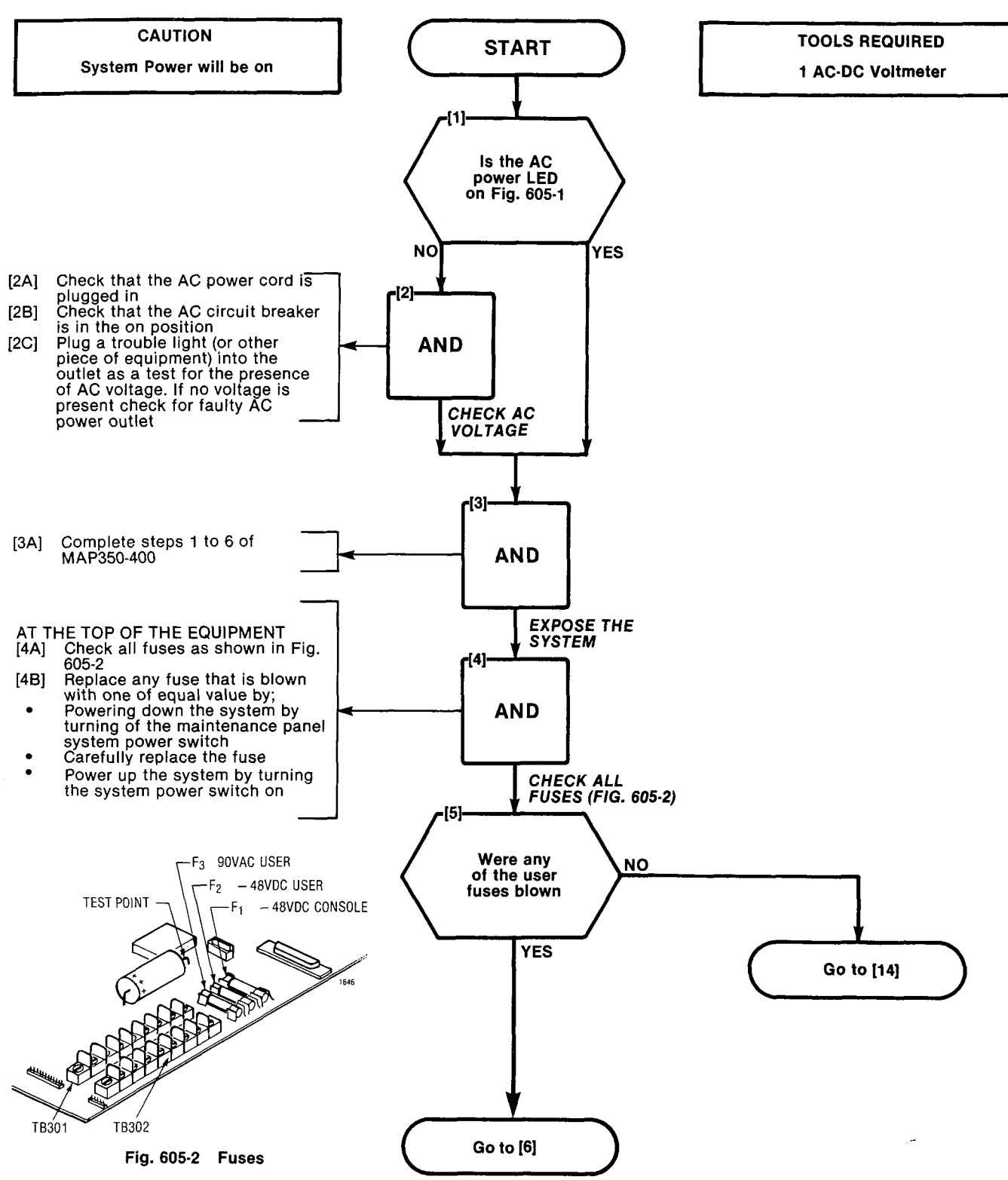

| INTERCONNECT CARD SX-100 |
|--------------------------|
| MAP350-605               |
| Issue 1, April 80        |
| Sheet 2 of 7             |

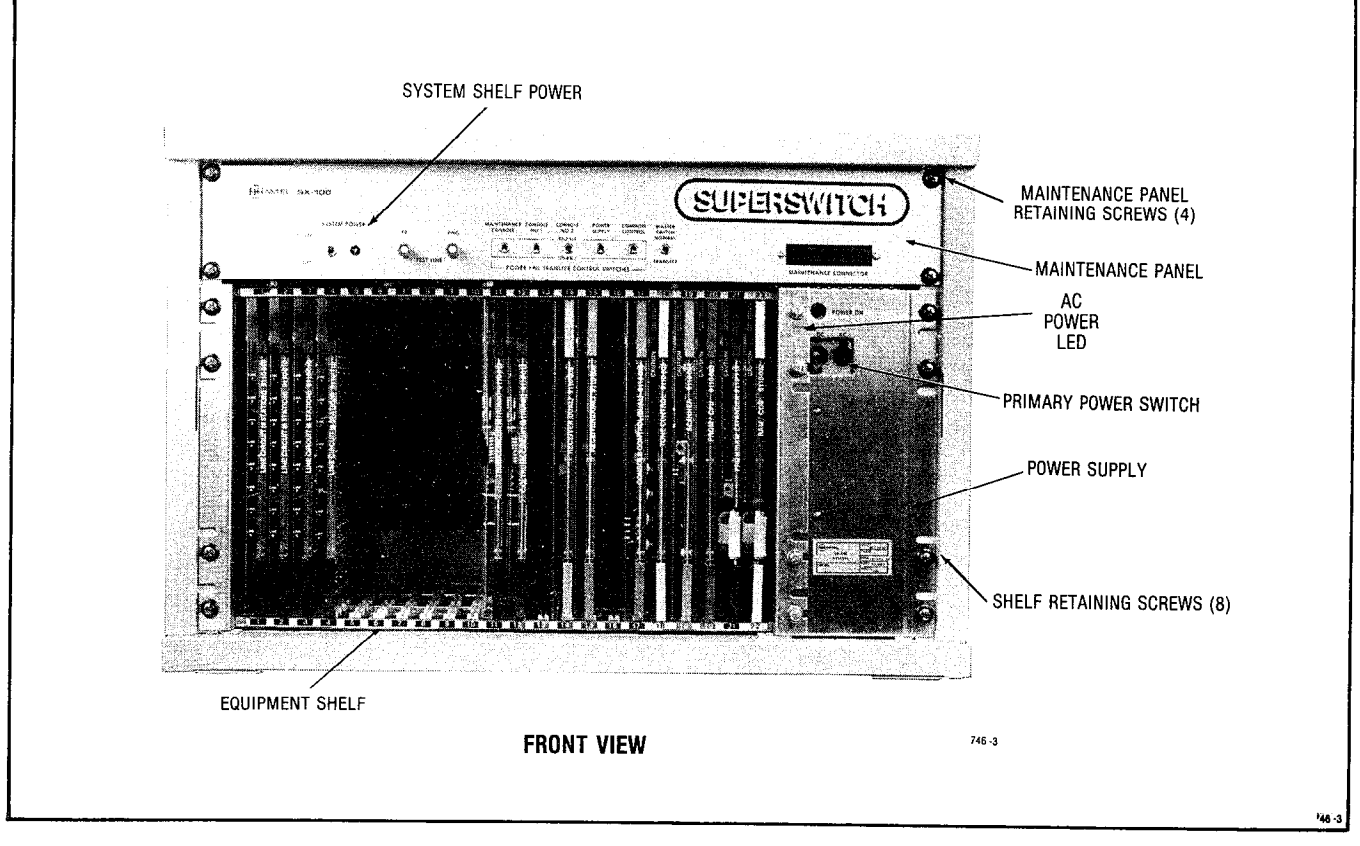

Fig. 605-1 SX-100

,

South States and States

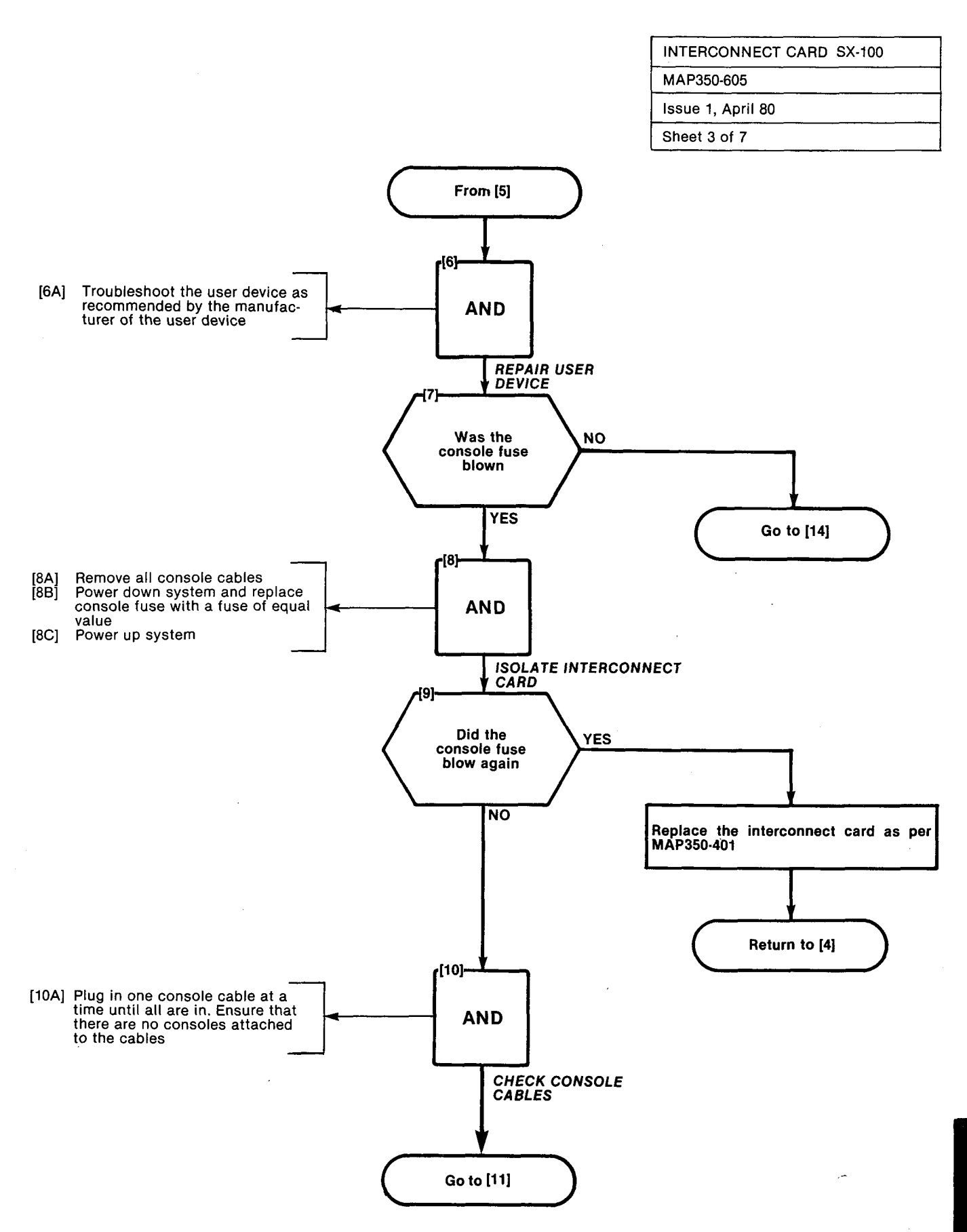

A6-27

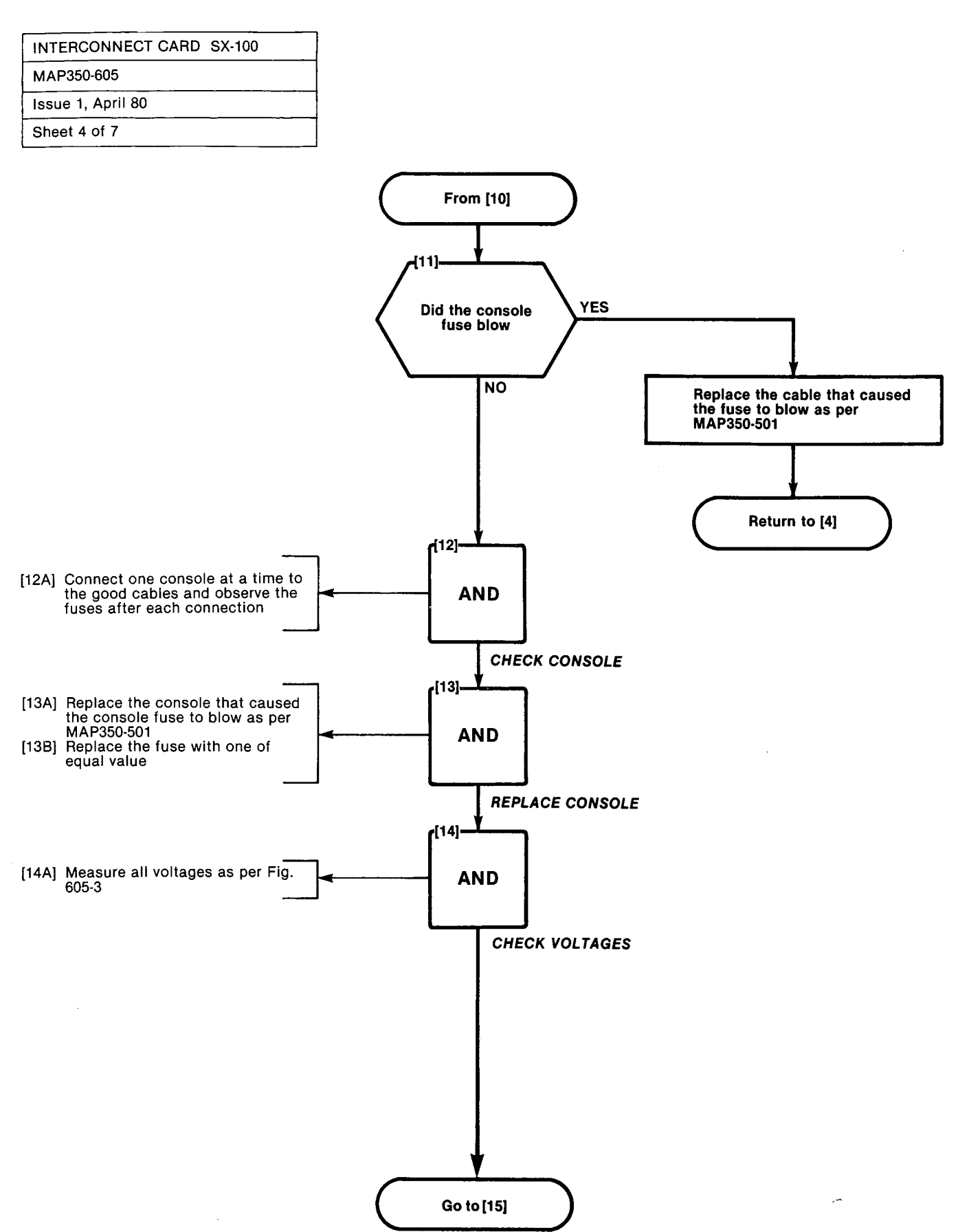

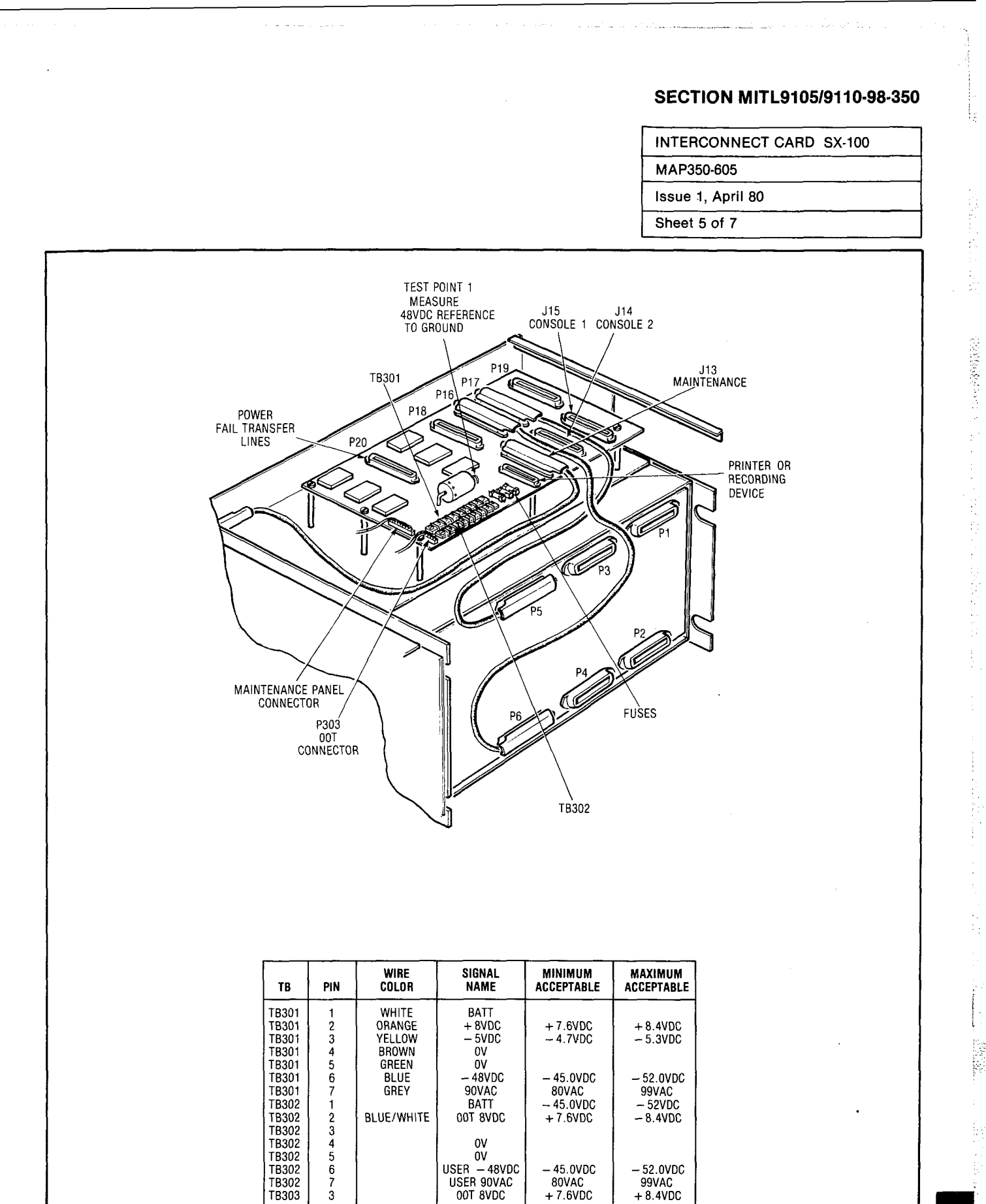

Fig. 605-3 Interconnect Card

USER - 48VDC USER 90VAC 00T 8VDC

+ 8.4VDC

TB303

1638-1

.-

| INTERCONNECT CARD SX-100                                     |                                                                                                    |                                               |
|--------------------------------------------------------------|----------------------------------------------------------------------------------------------------|-----------------------------------------------|
| MAP350-605                                                   |                                                                                                    |                                               |
| Issue 1, April 80                                            |                                                                                                    |                                               |
| Sheet 6 of 7                                                 |                                                                                                    |                                               |
| 6Aj ivi∂asure +8Vdc (OOT) on the<br>white/green wire of P303 | From [14]<br>(15)<br>Were the<br>voltages within<br>tolerance<br>(16)<br>(16)<br>(16)<br>(16)<br>(16)<br>(16)<br>(16)<br>(16)<br>(16)<br>(16)<br>(17)<br>(17) | Replace the Power Supply as<br>Return to [14] |

Go to [18]

per

per

A6-30

1.1.1.1.1.1.2.0.0000

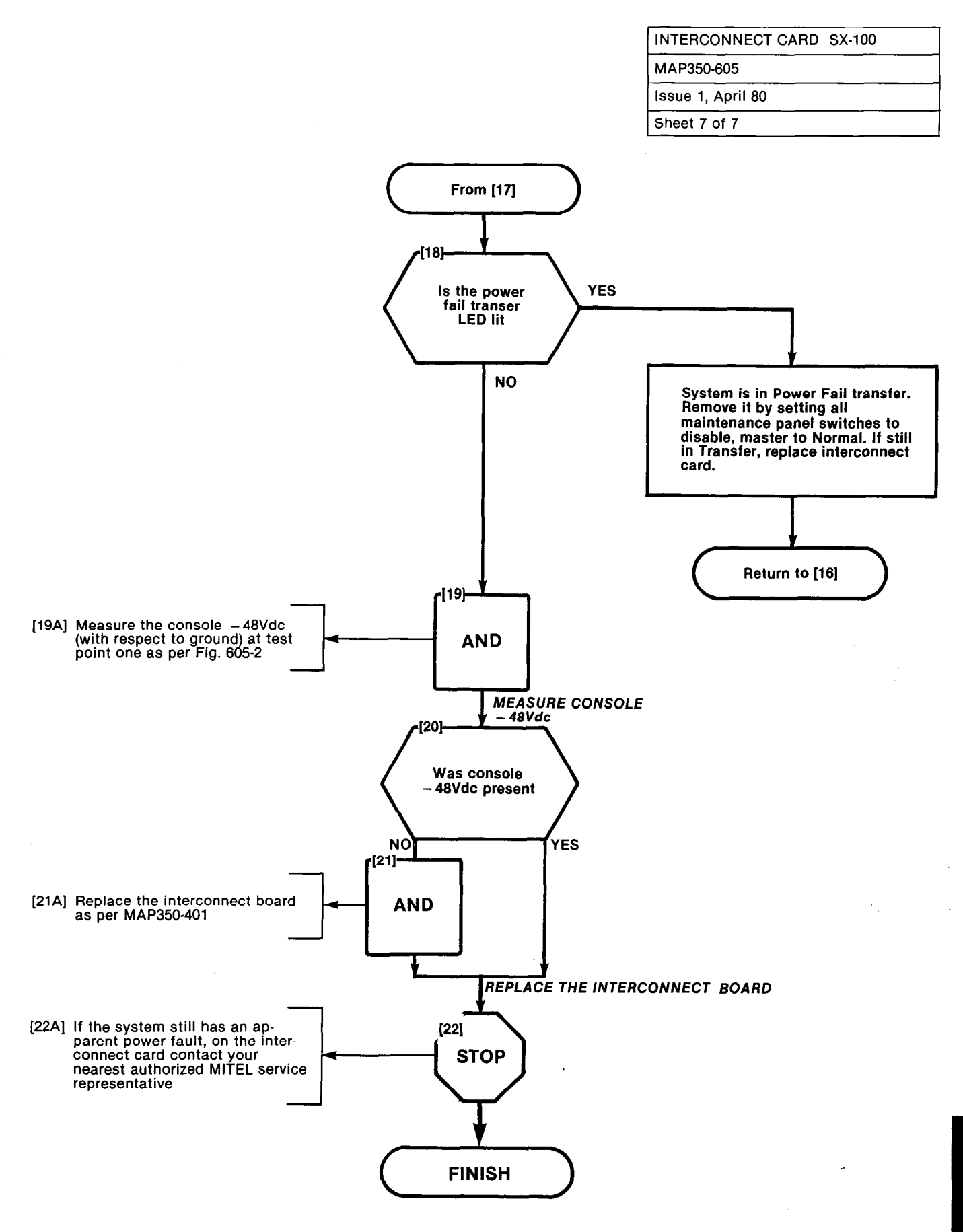

STANSA LINE

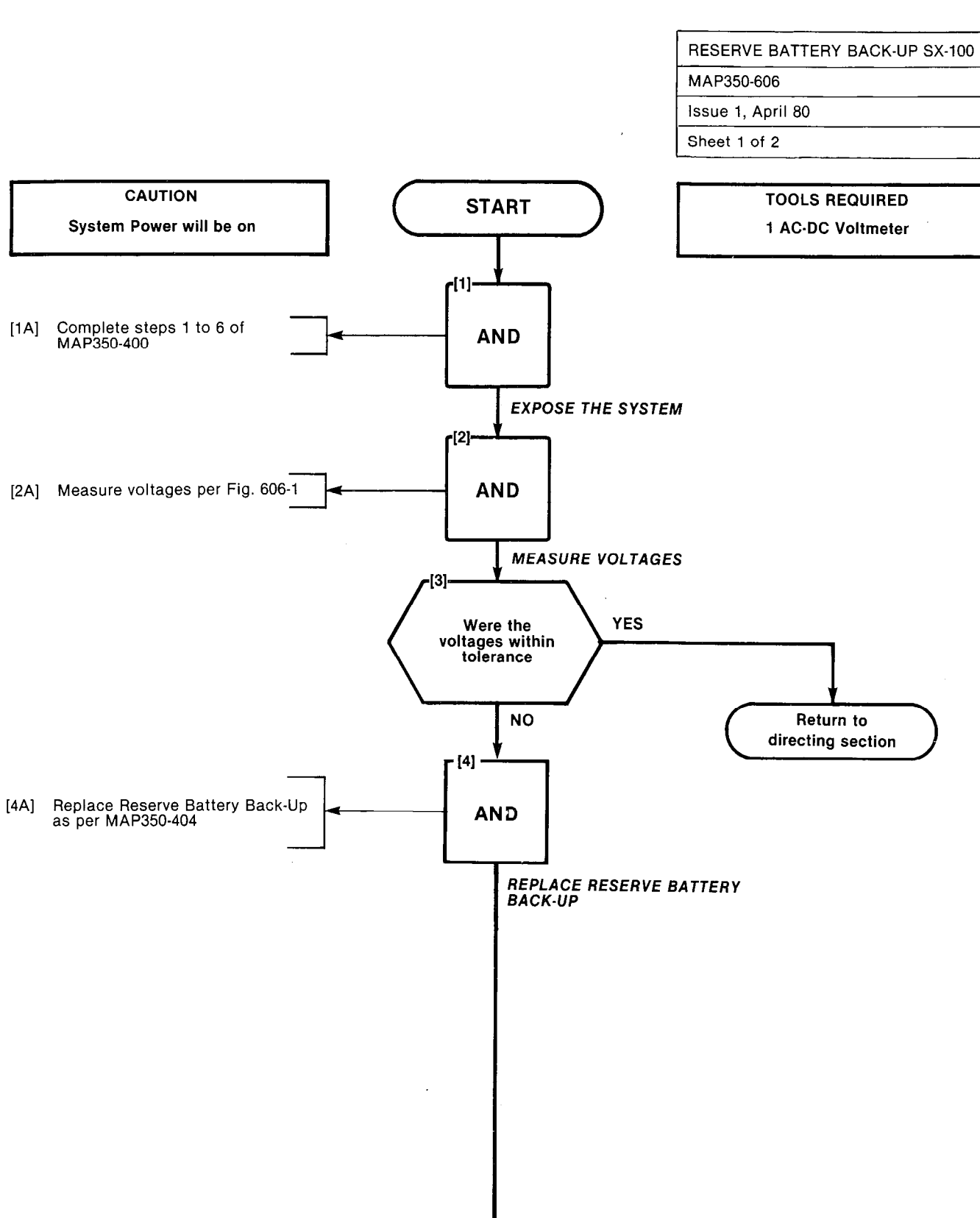

FINISH

A6-33

NULLESSE

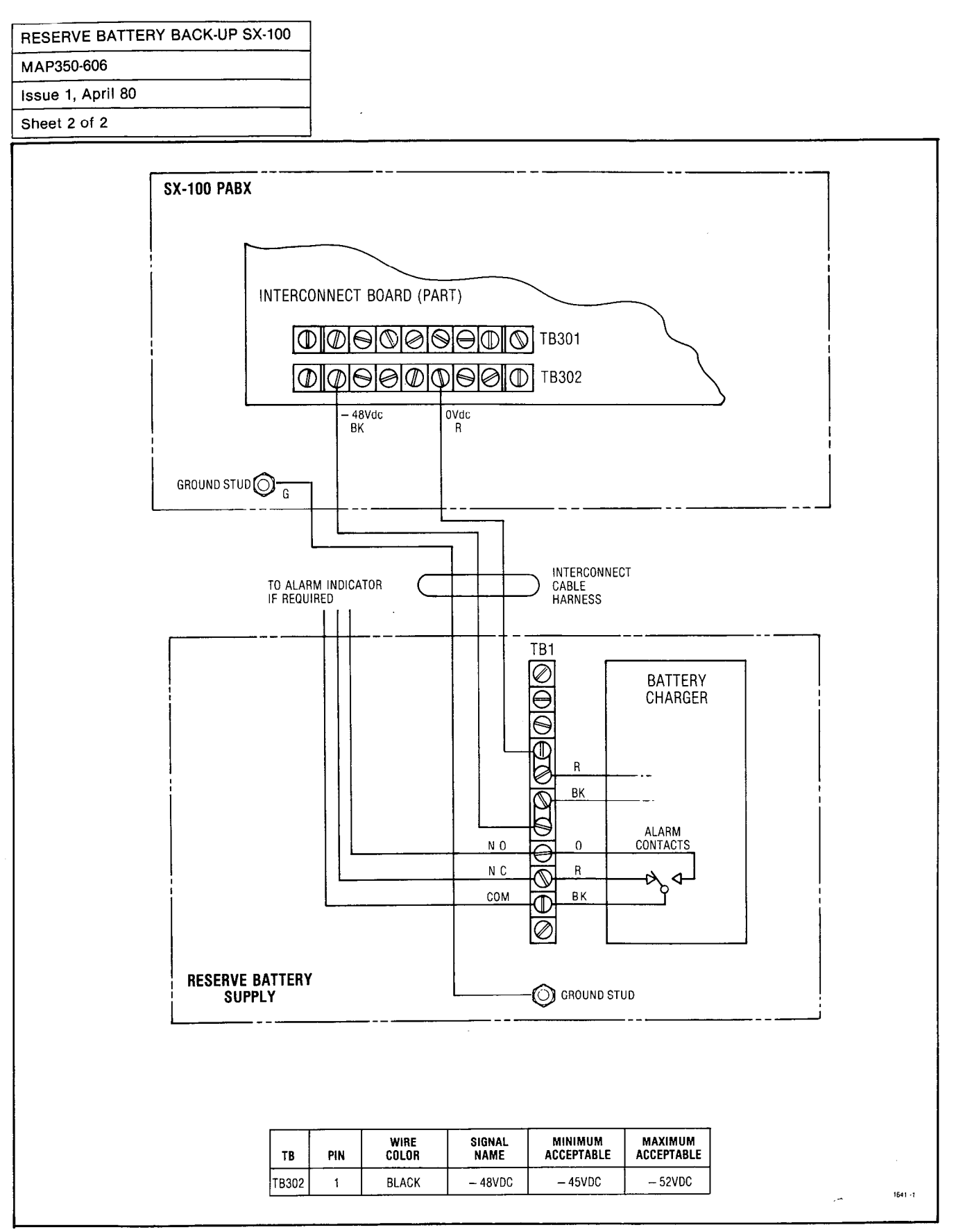

Fig. 606-1 Reserve Battery Back-Up

rentro (78):

# APPENDIX 7 TROUBLESHOOTING MAPS

## 1. GENERAL

A7.01 The MAPs contained in this Appendix detail the procedures to be performed in all actual card troubleshooting on the system. These MAPs are used in conjunction with the MAPs outlined in other sections of this practice. Due to the similarity of the SX-100/SX-200 PABX's all the MAPs of this appendix are common to each system.

A7.02 Table A7-1 is a listing of all MAPs contained in this section.

| Title                                                                                     | Reference                                                          |
|-------------------------------------------------------------------------------------------|--------------------------------------------------------------------|
| Common Control Test<br>Speech Path Test<br>Cabling Test<br>Paging Test<br>Night Bell Test | MAP350-701<br>MAP350-702<br>MAP350-703<br>MAP350-704<br>MAP350-705 |
| Music On Hold Test                                                                        | MAP350-706                                                         |

#### TABLE A7-1 TROUBLESHOOTING

THE WARDER OF THE PARTY OF THE PARTY OF THE

See and the set of

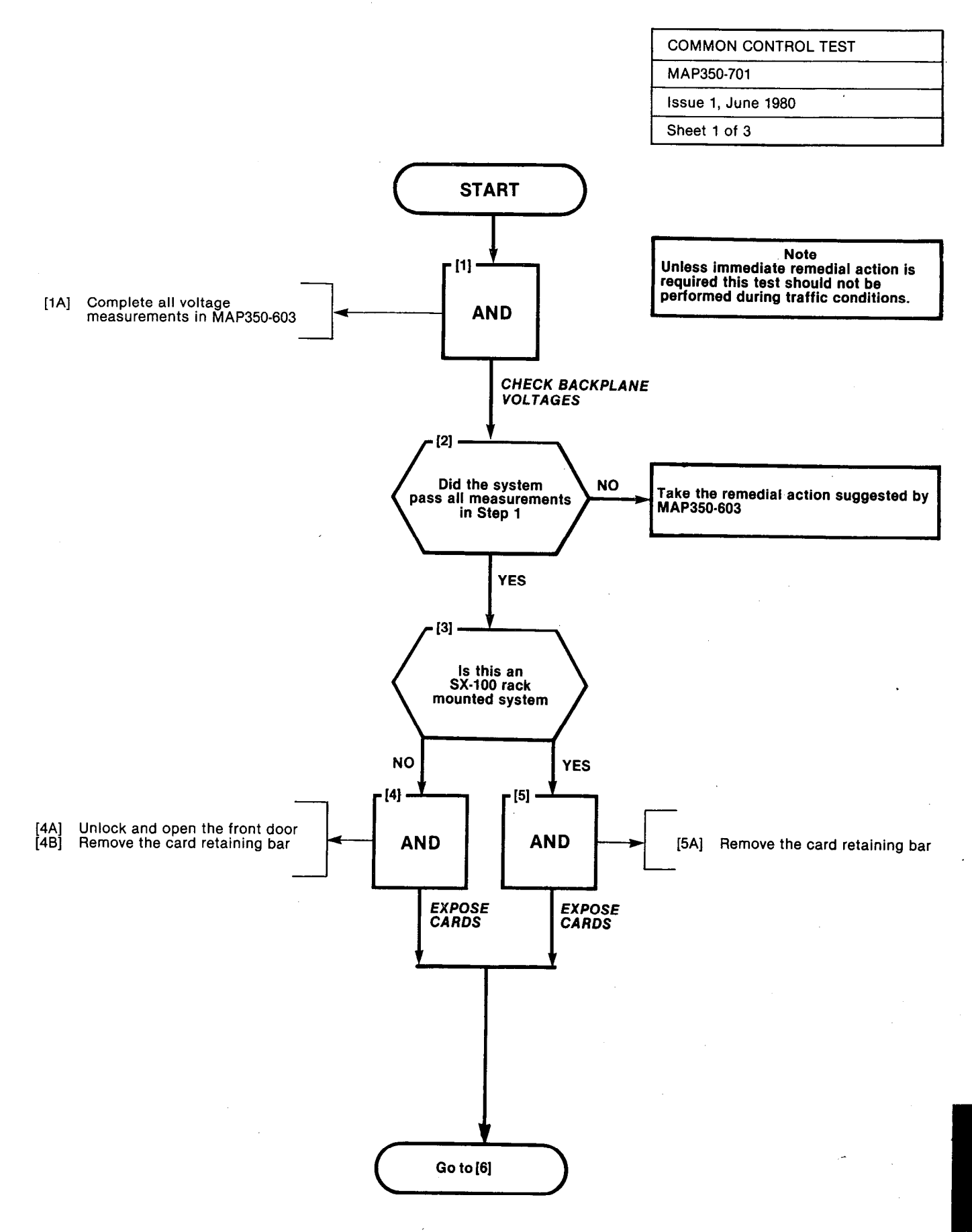

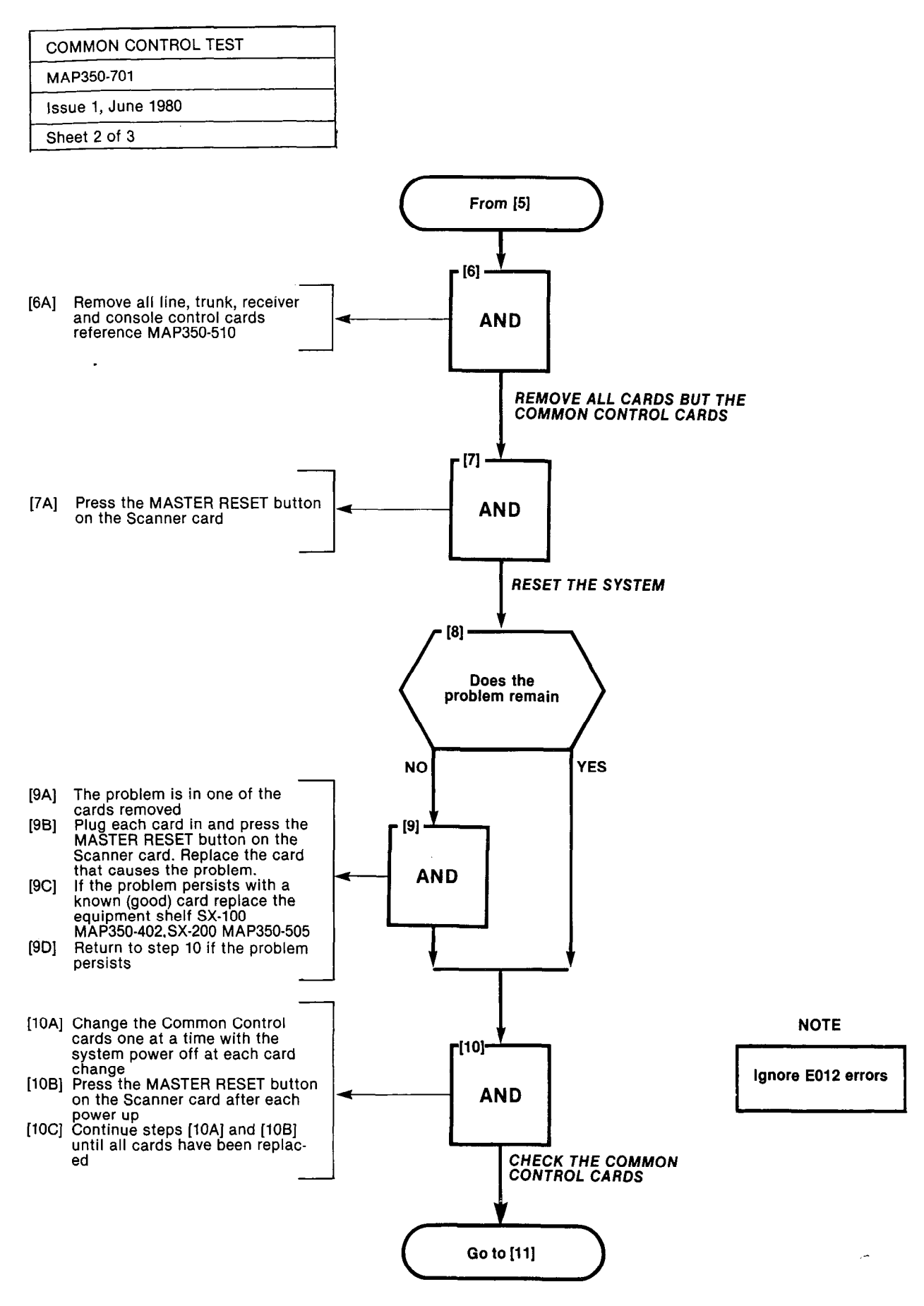

14 1 1

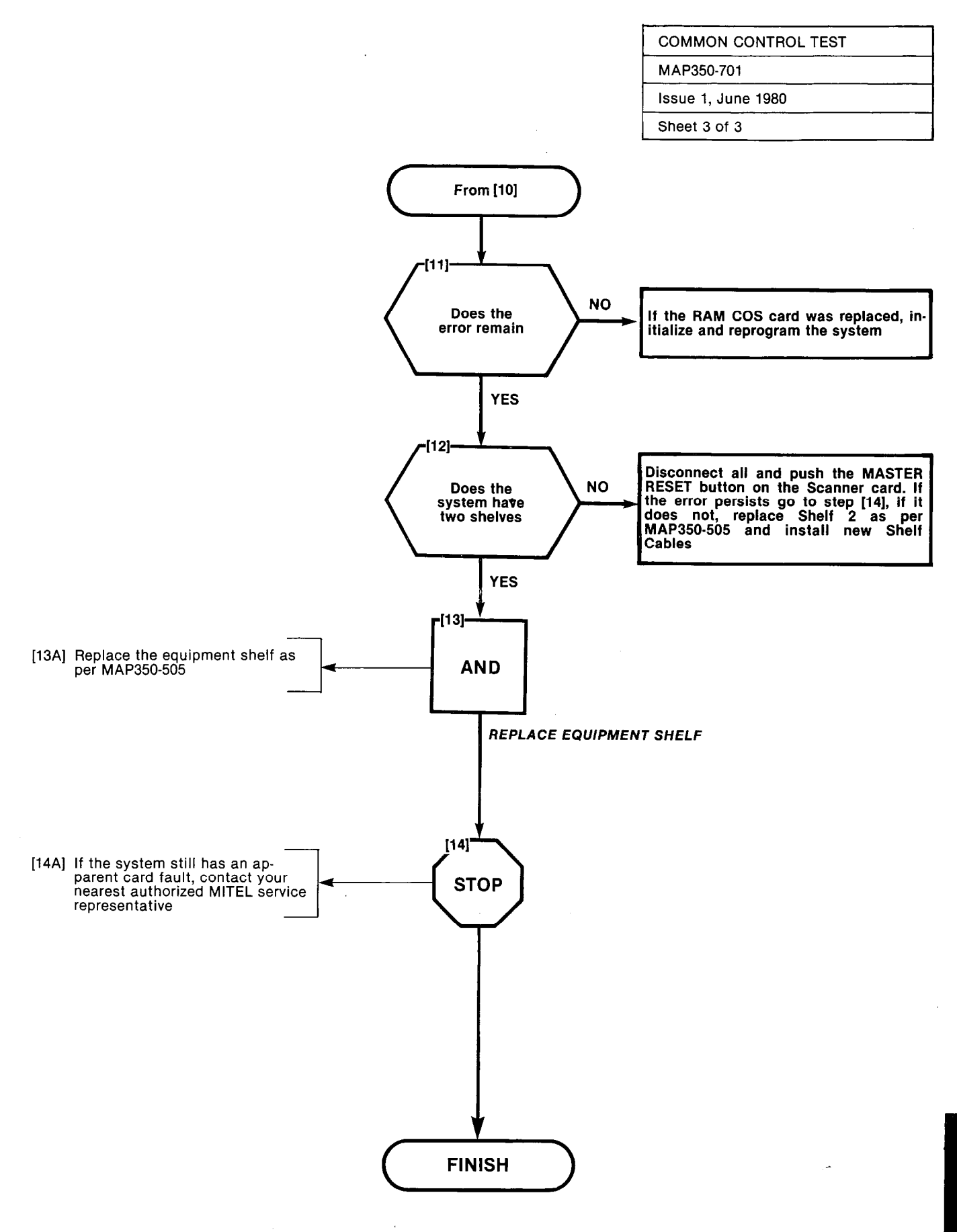

A STRUCT

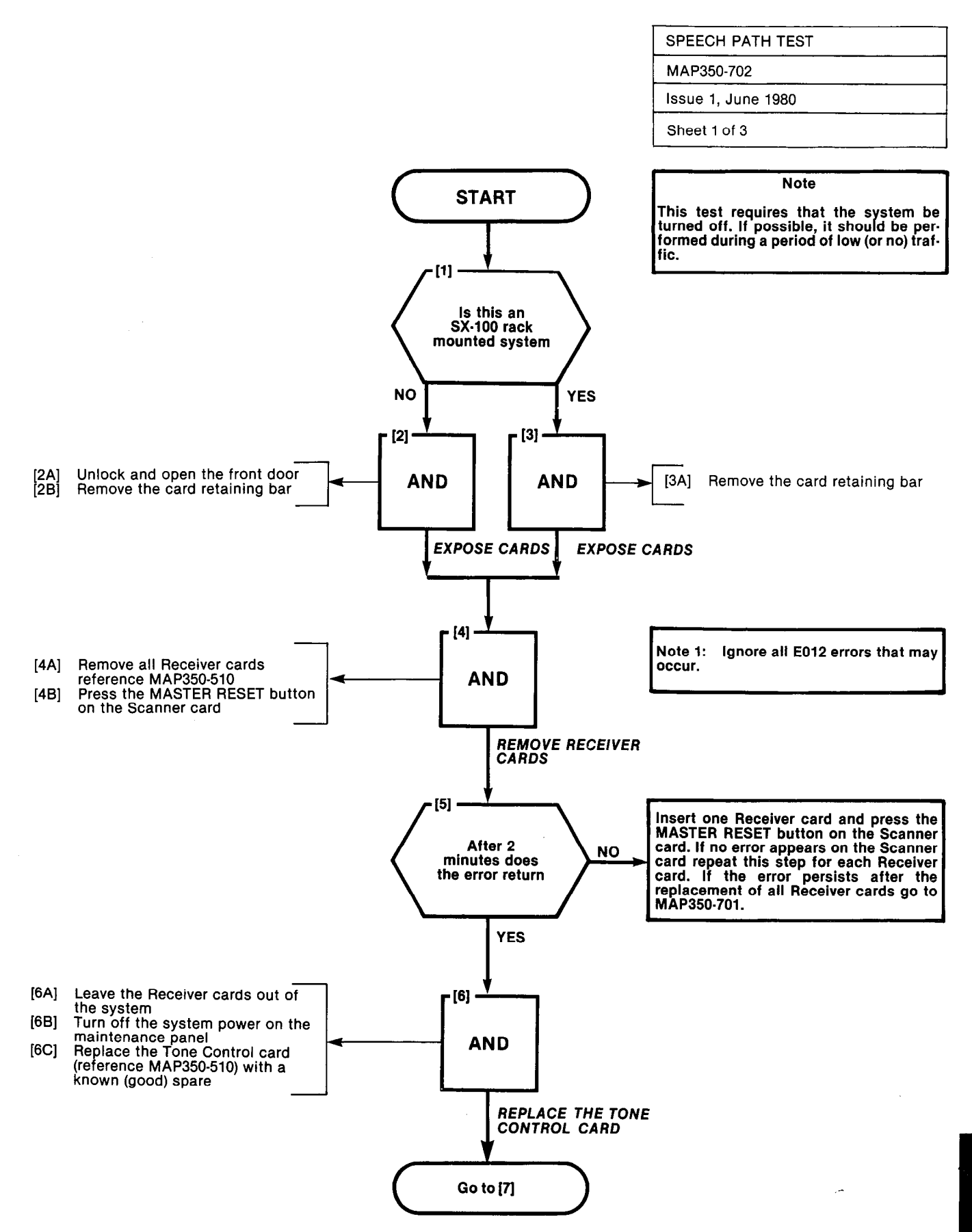

وواقوا والورو ومحاربة المحكم والمواصر والم

STREET.

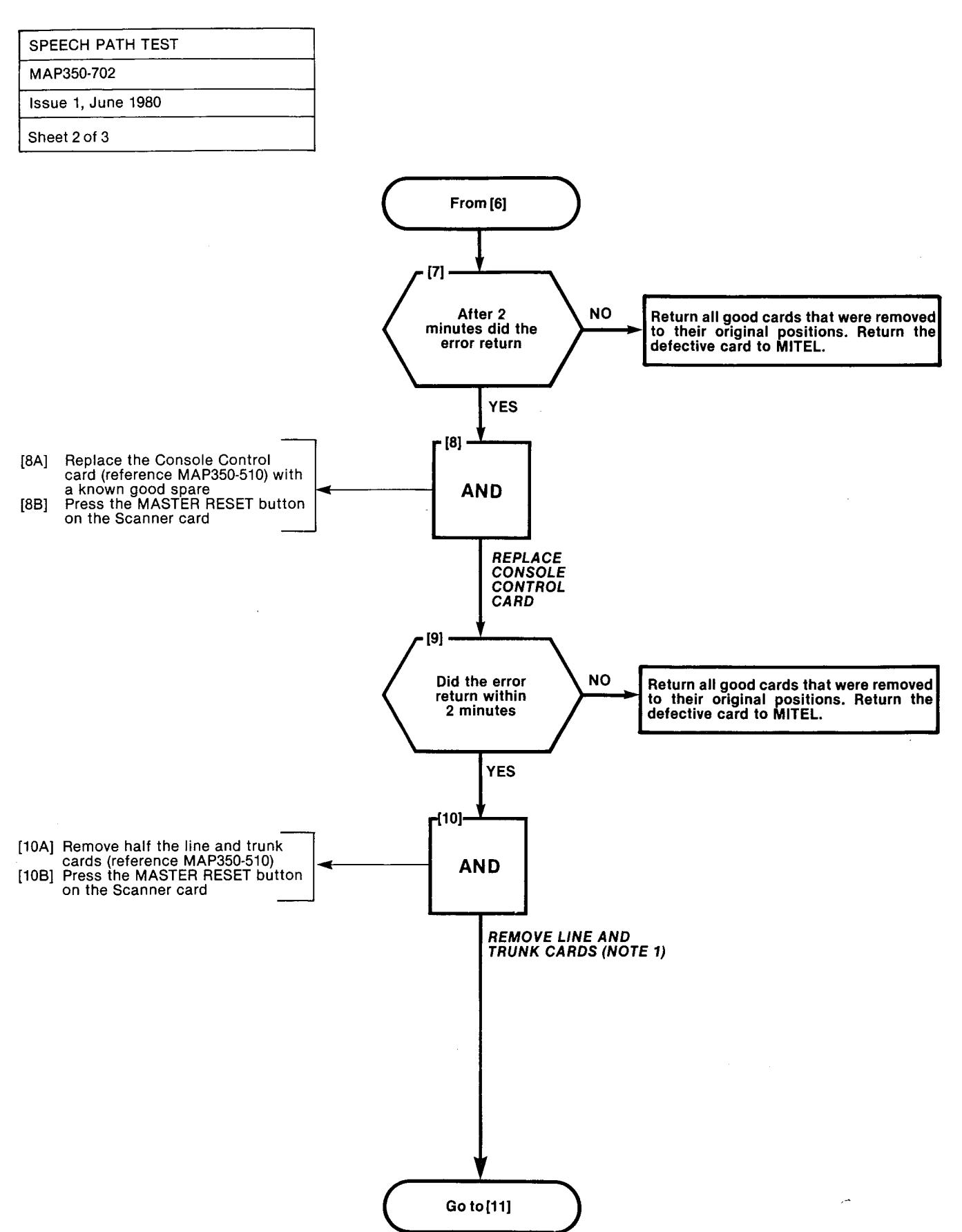

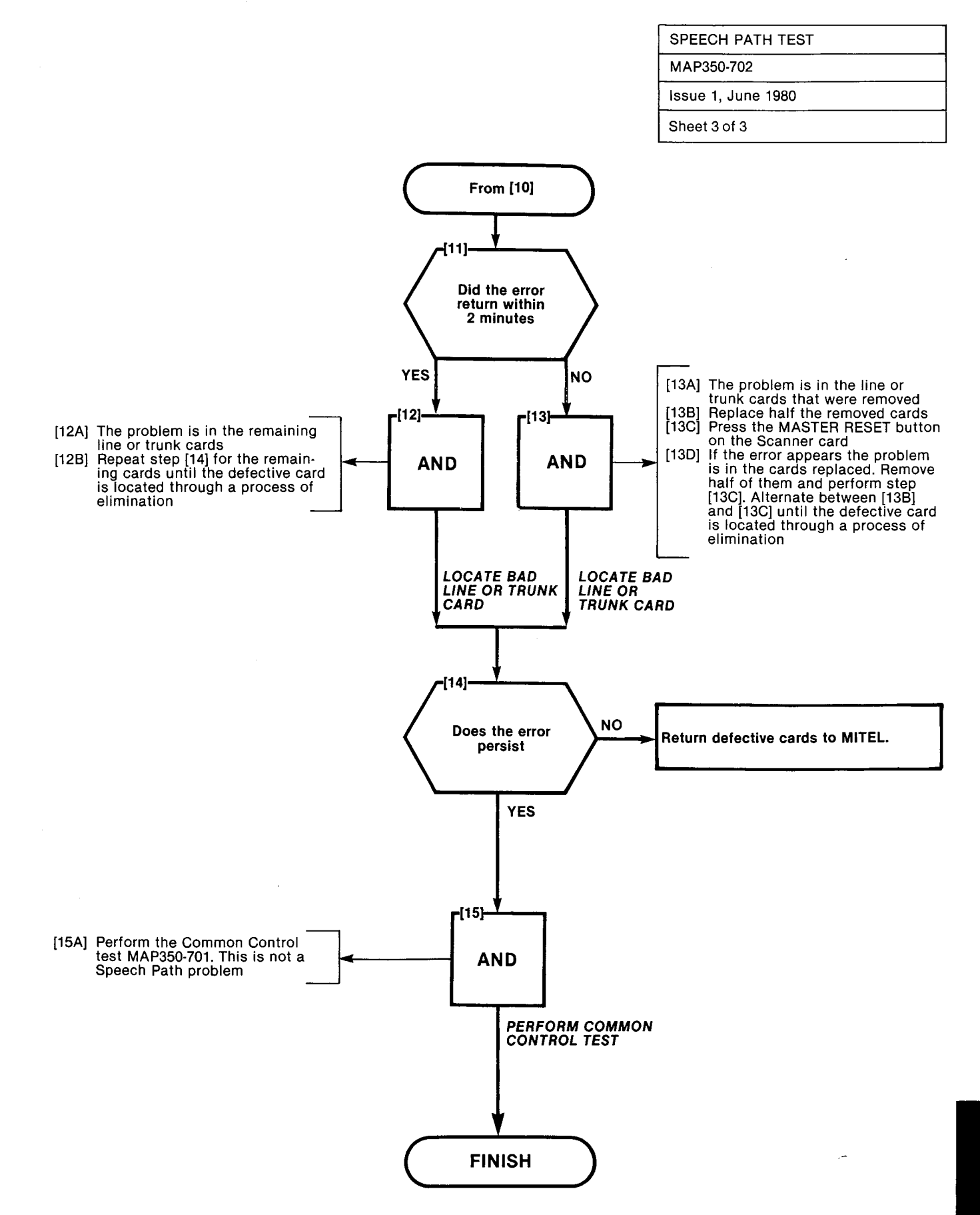

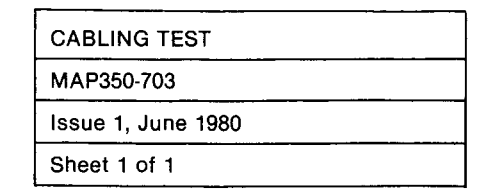

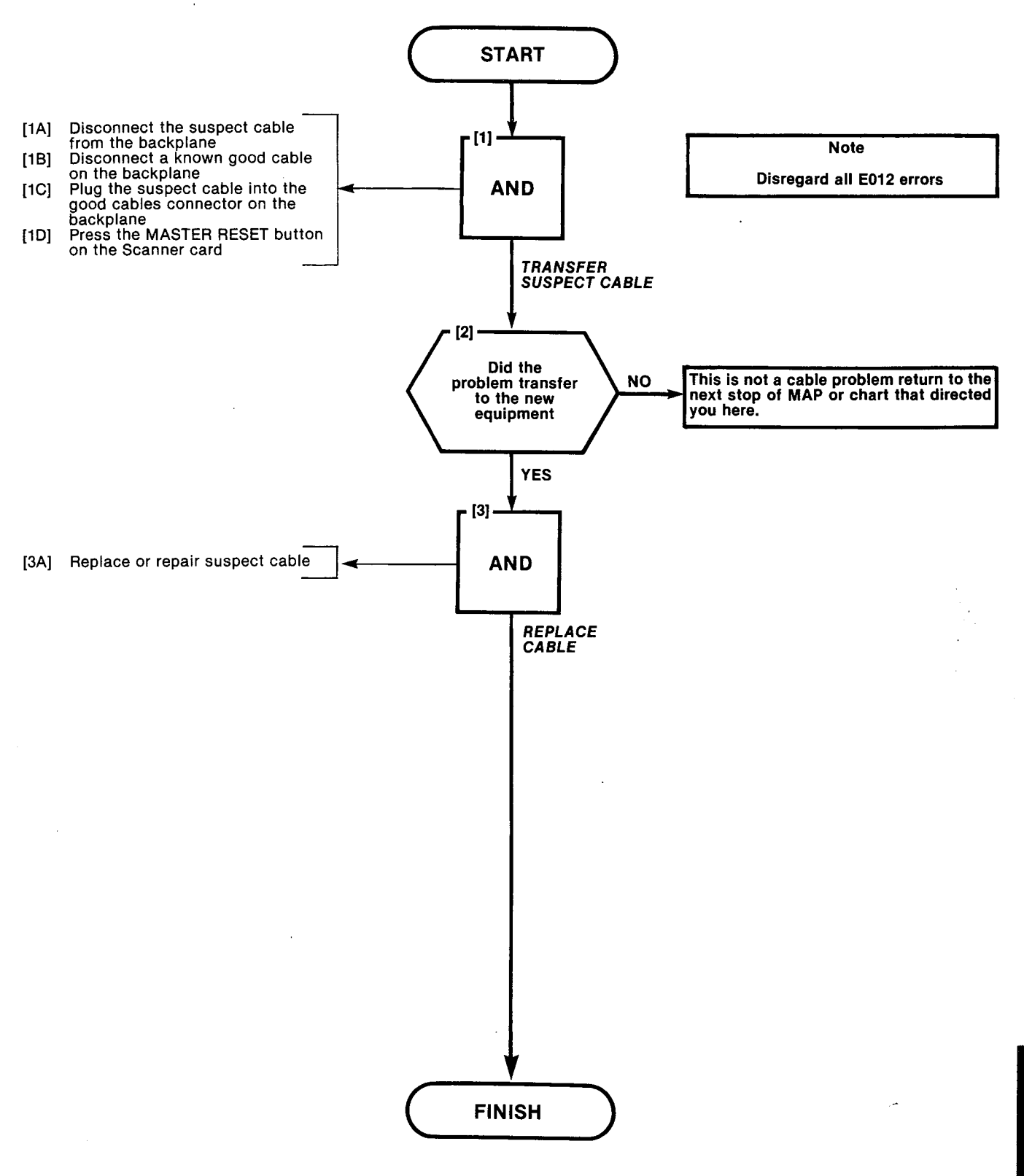
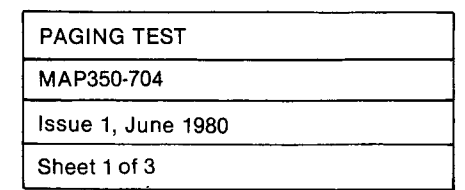

NAME OF C

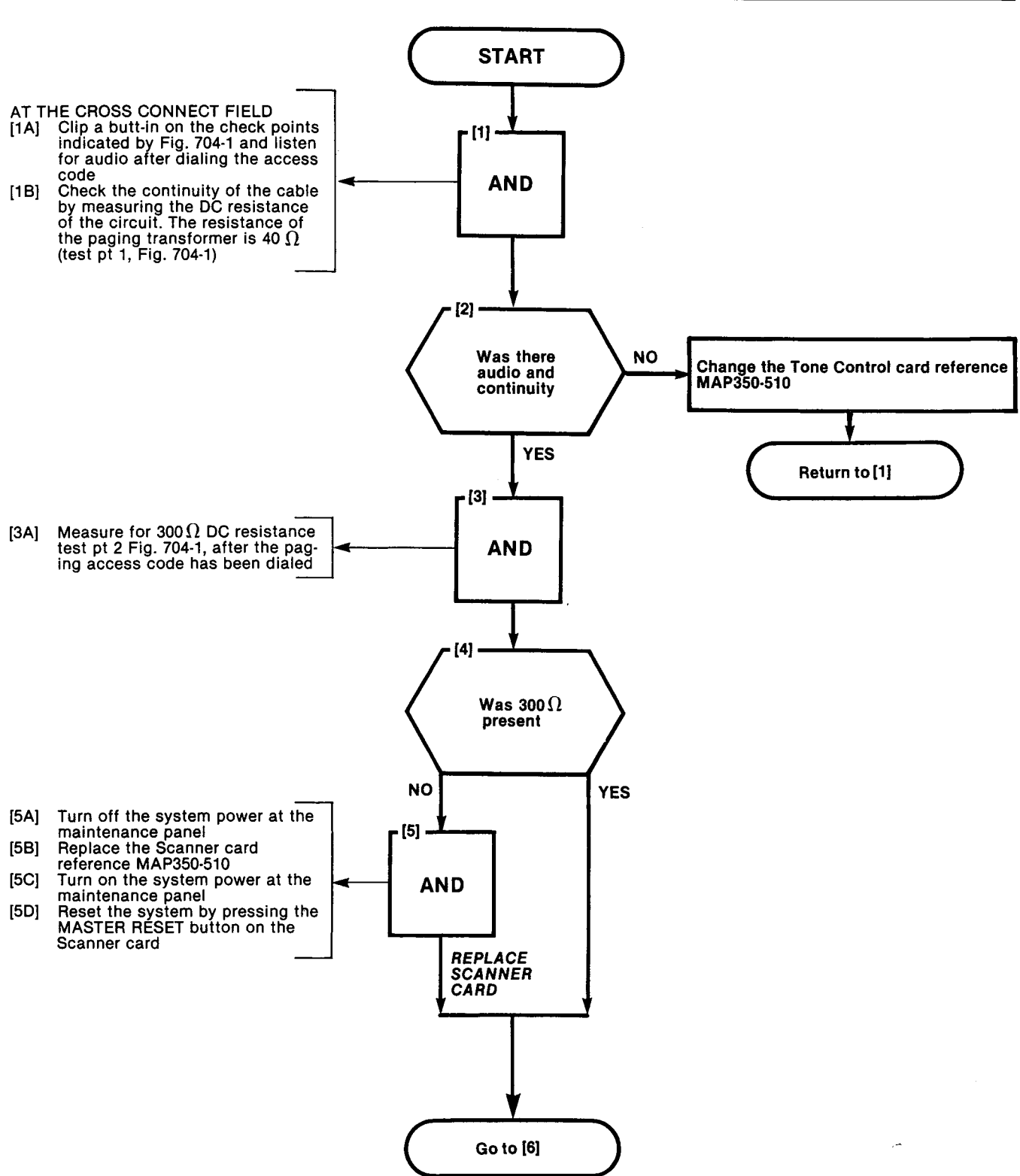

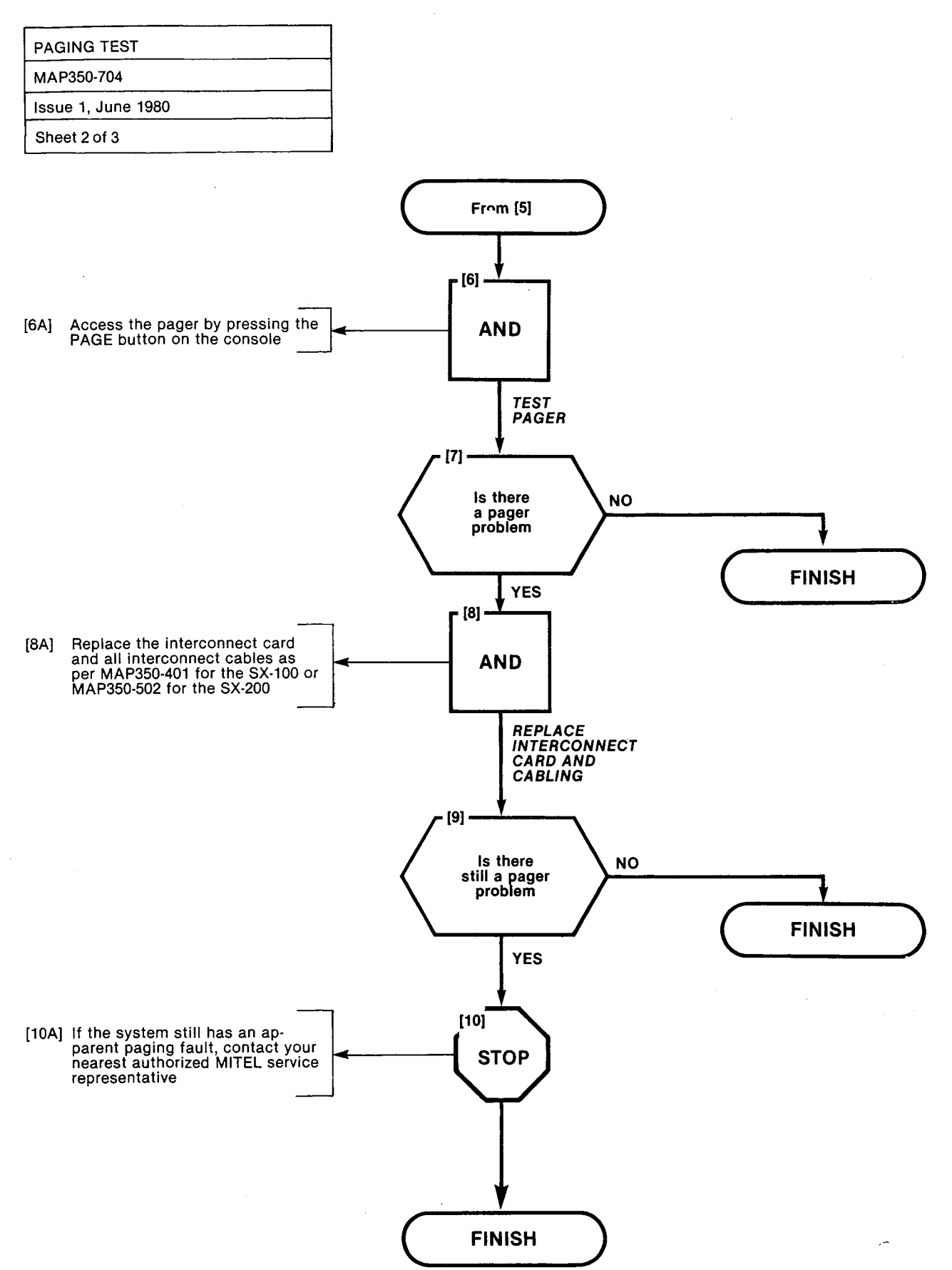

| PAGING TEST        |  |
|--------------------|--|
| MAP350-704         |  |
| Issue 1, June 1980 |  |
| Sheet 3 of 3       |  |

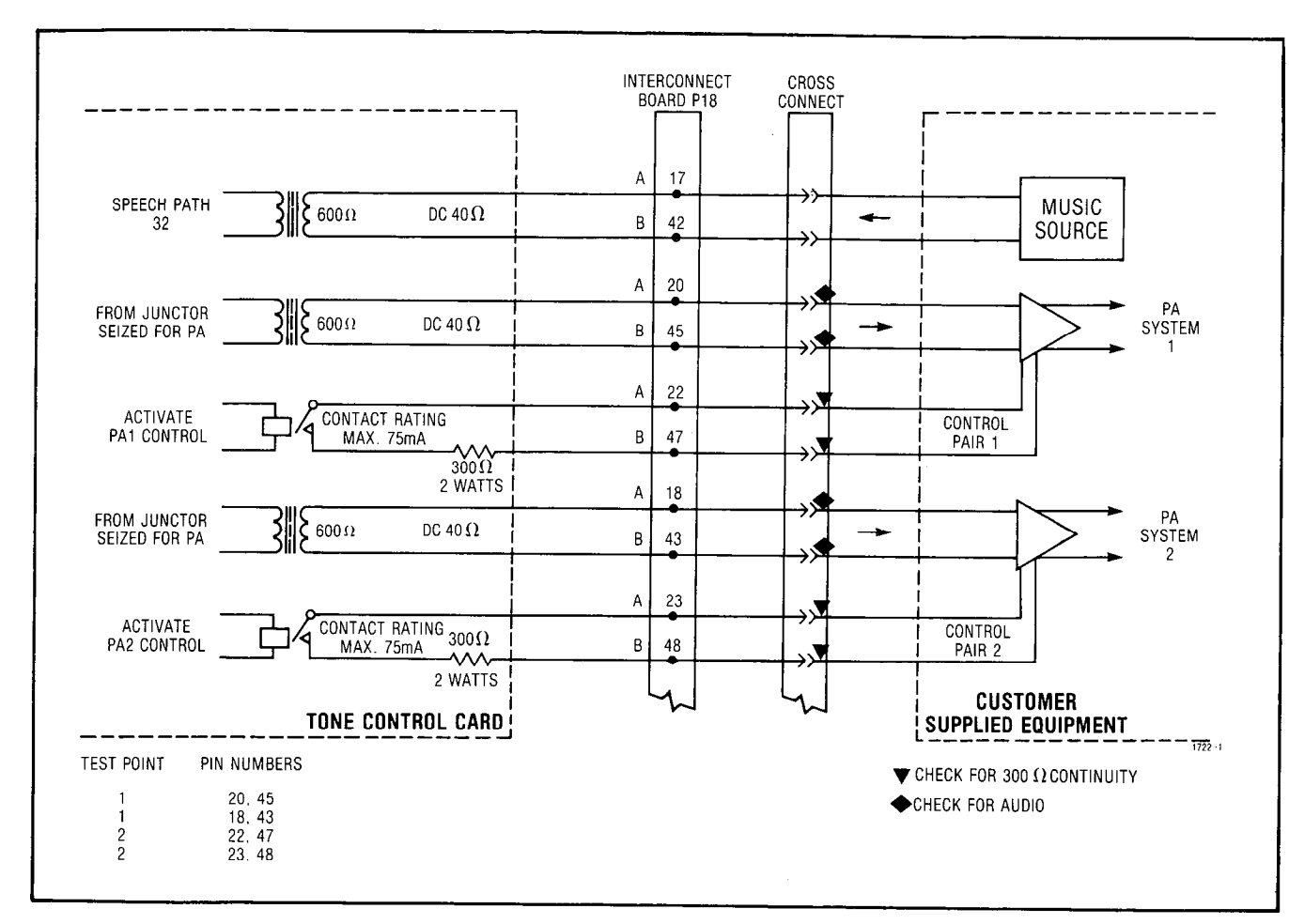

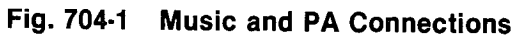

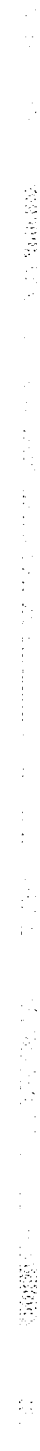

| NIGHTBELL TEST     |  |
|--------------------|--|
| MAP350-705         |  |
| Issue 1, June 1980 |  |
| Sheet 1 of 3       |  |

993 MARIA - 5

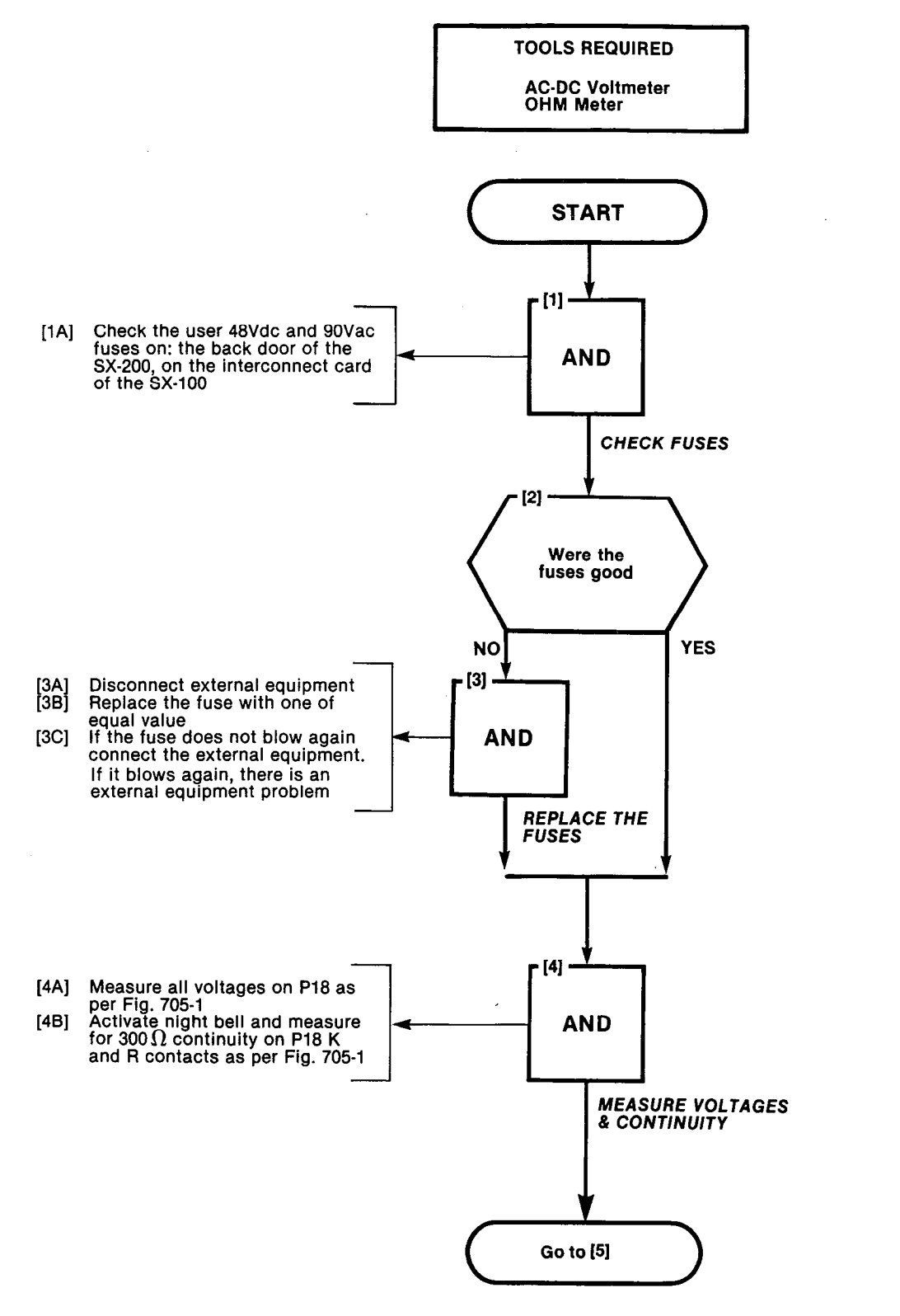

A7-17

| NIGHTBELL TEST     |  |
|--------------------|--|
| MAP350-705         |  |
| Issue 1, June 1980 |  |
| Sheet 2 of 3       |  |

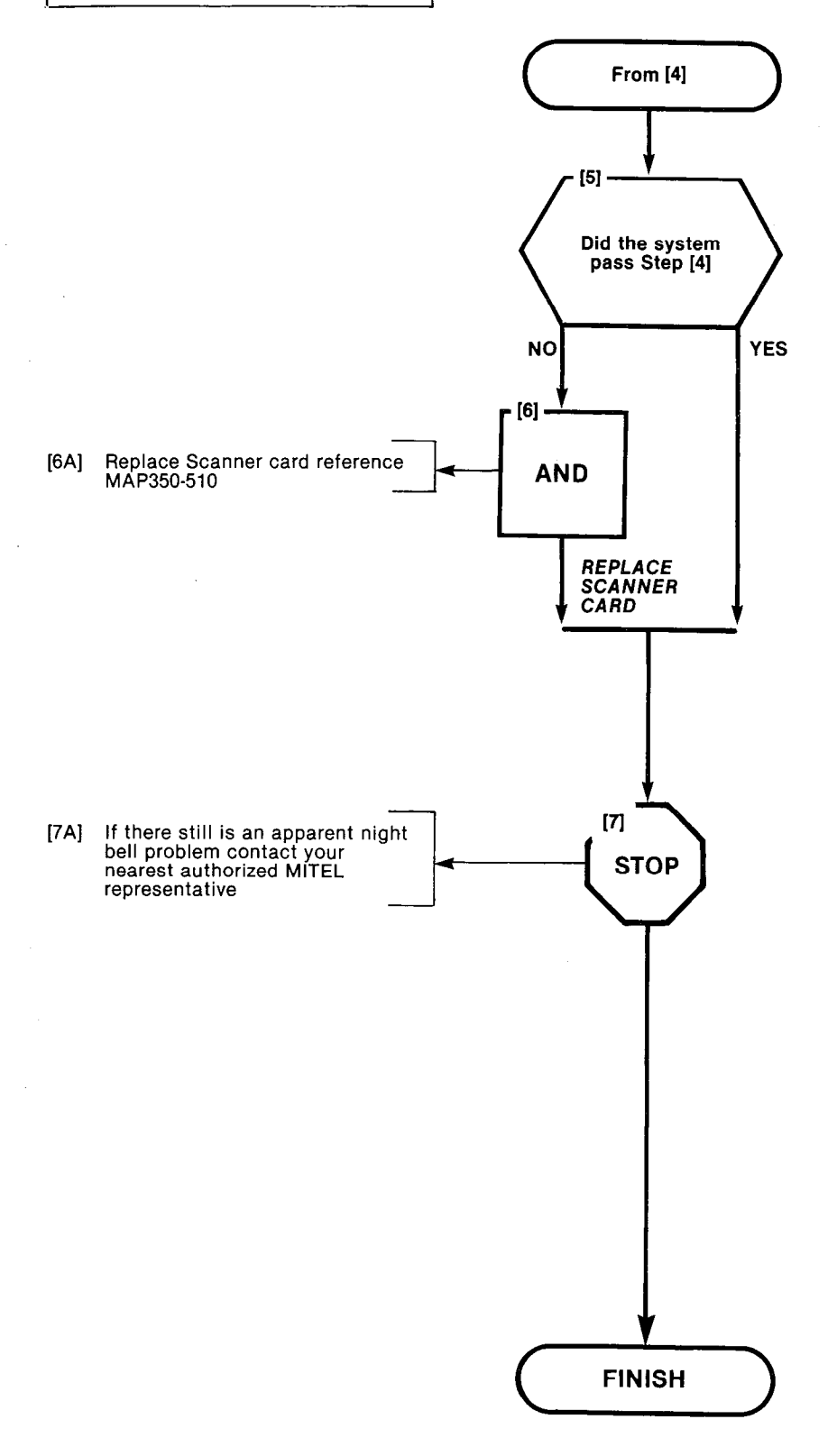

ESPECT SET

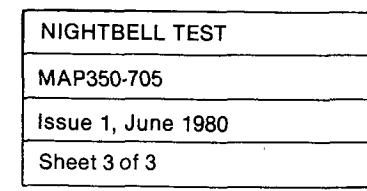

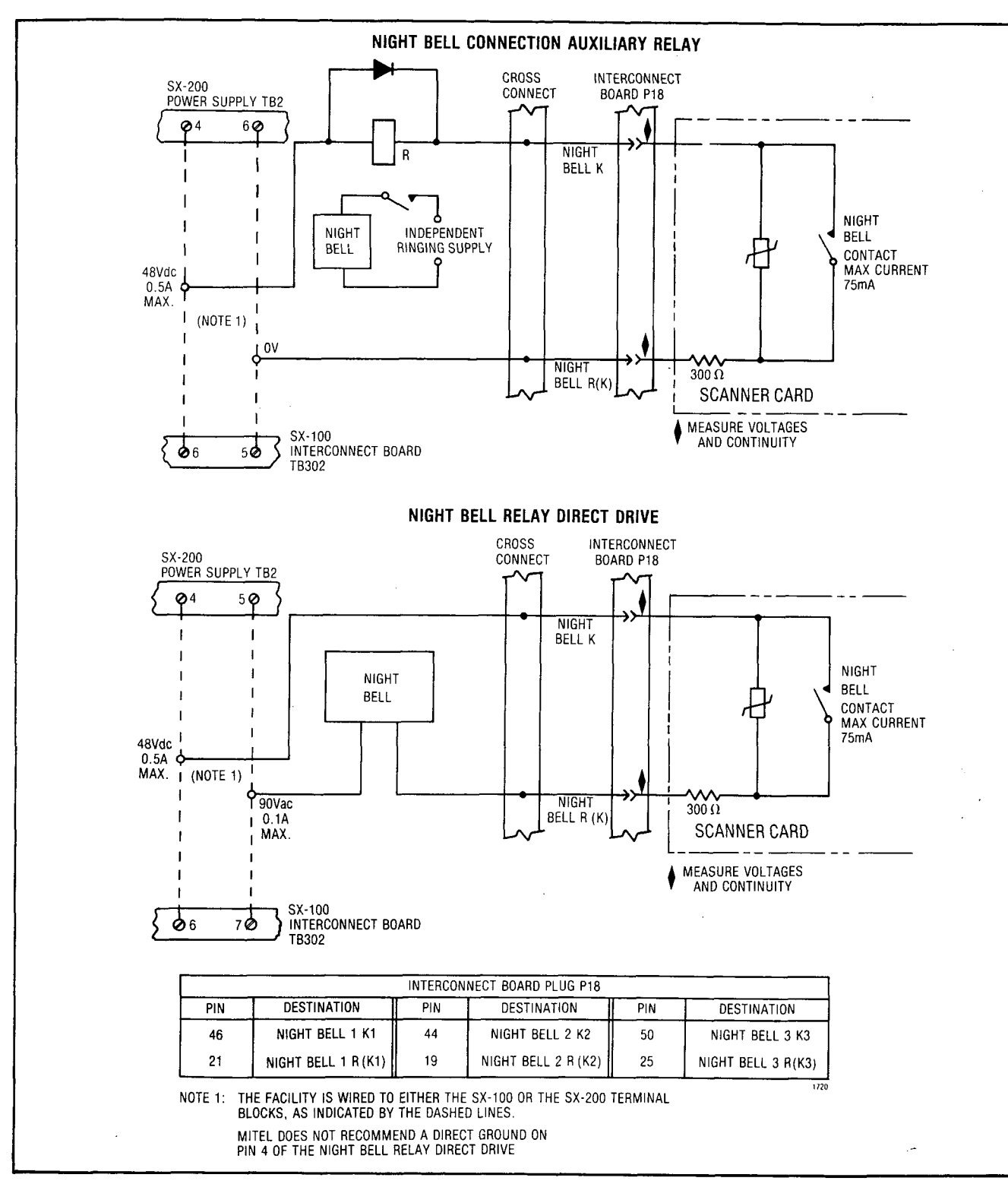

Fig. 705-1 Night Bell Connections

T.W.X.M.L

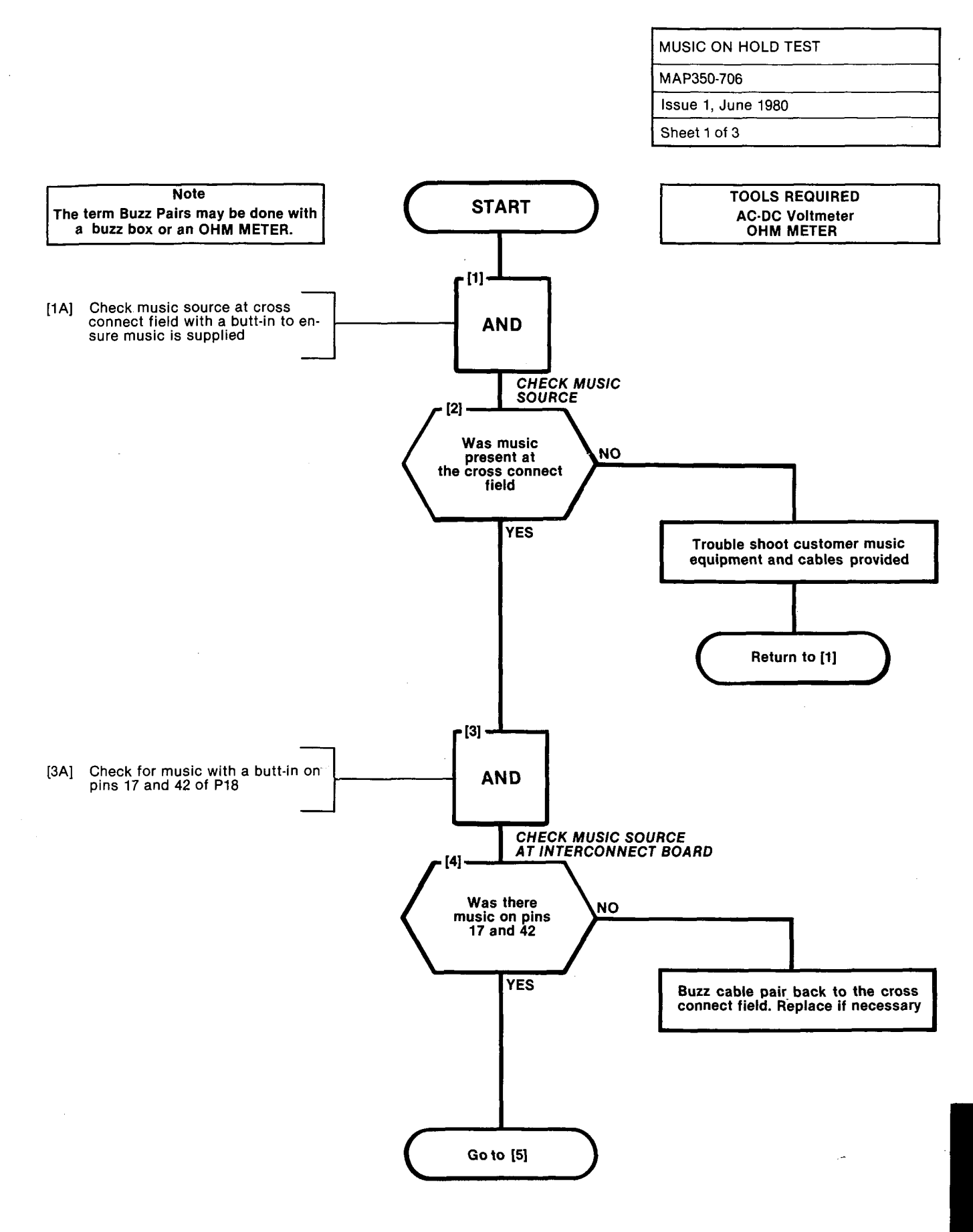

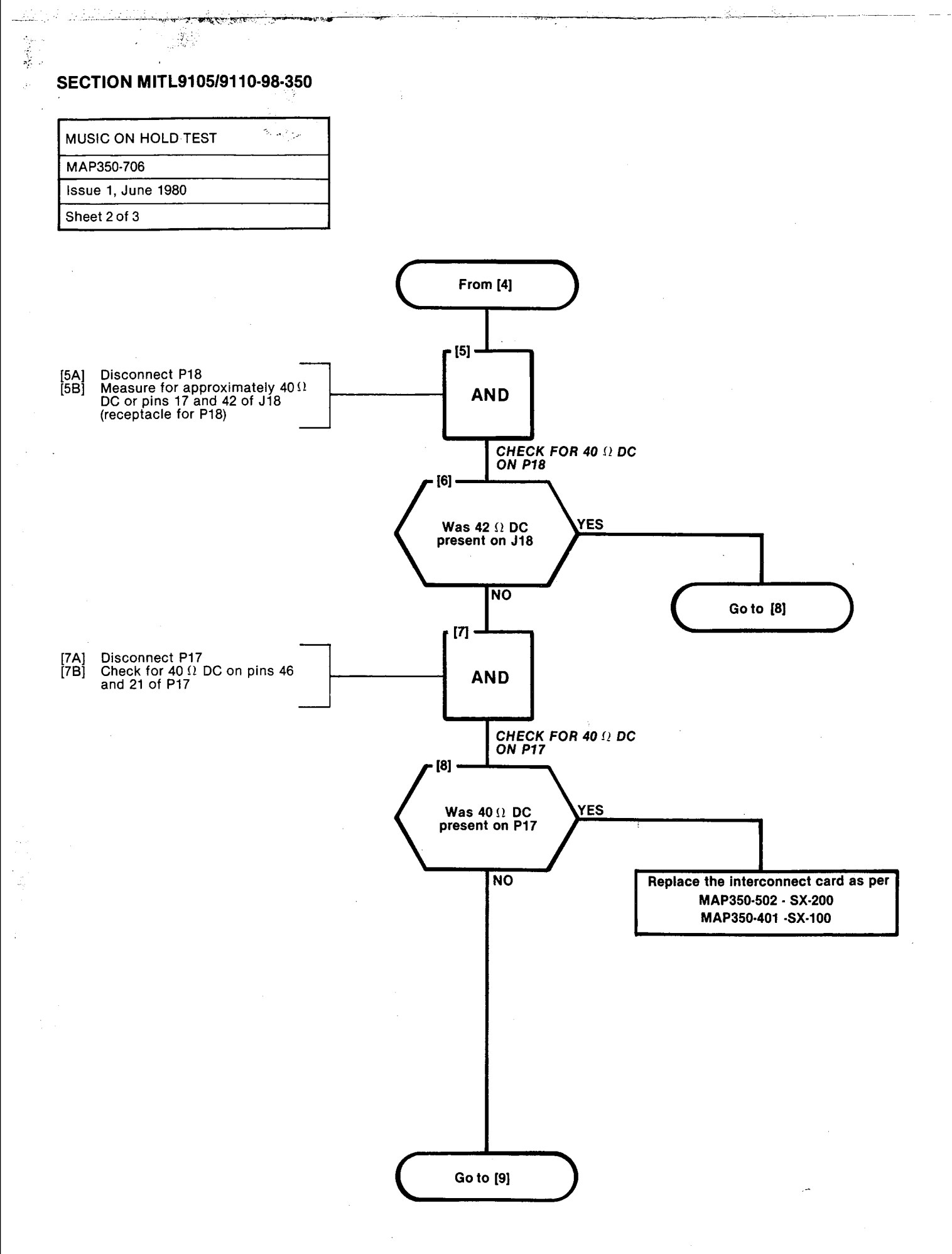

A7-22

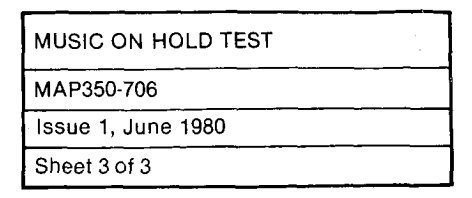

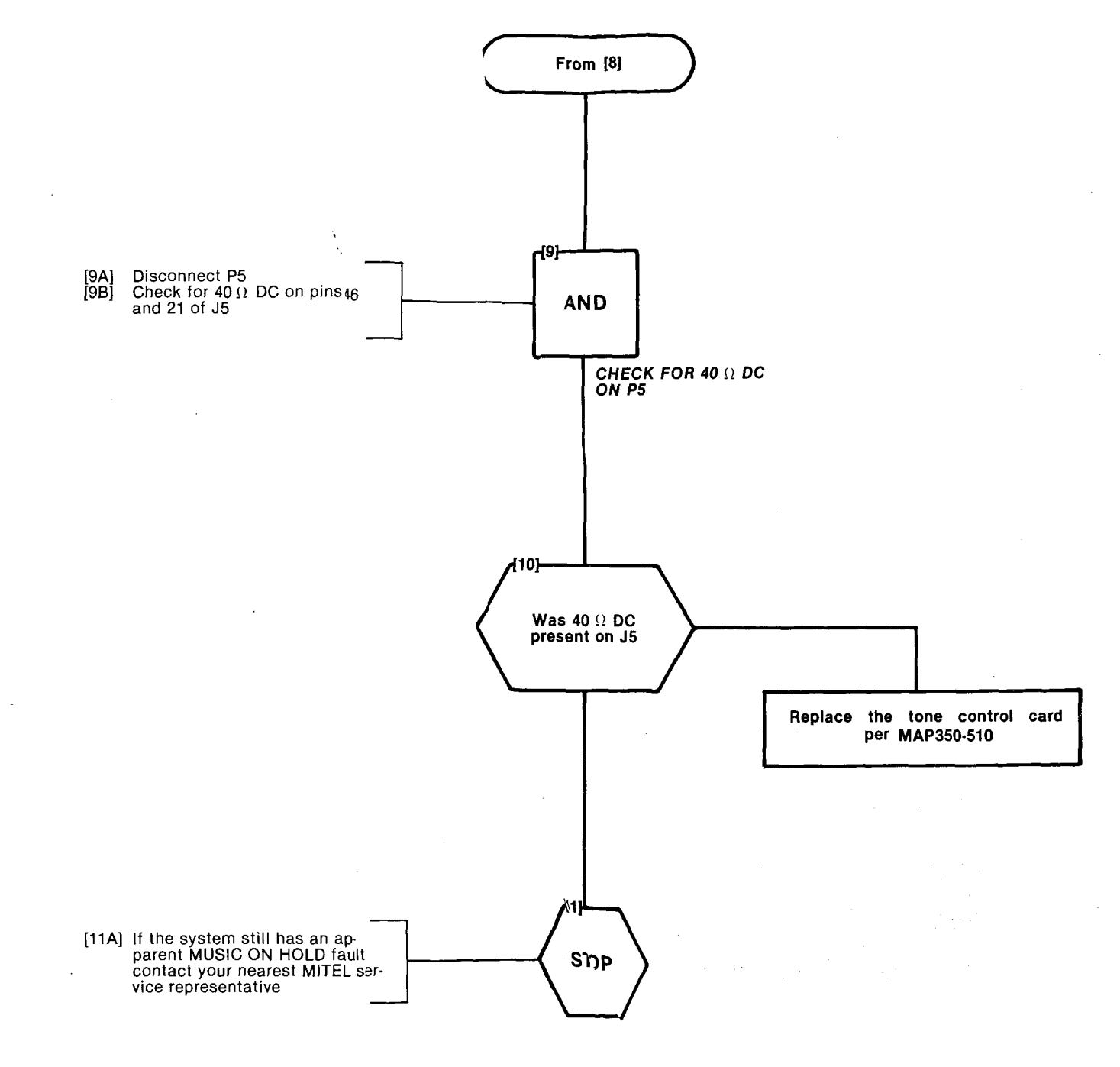